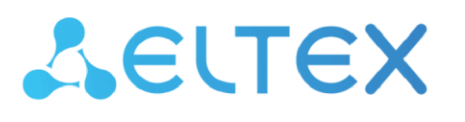

Integrated Networking Solutions

# Digital gateways SMG-1016M, SMG-2016, SMG-3016

Operation manual, firmware version 3.21.5

## CONTENT

| 1 | RELE | EASE NOTES       |                                                                  |    |
|---|------|------------------|------------------------------------------------------------------|----|
| 2 | CON  | IVENTIONAL SYM   | IBOLS AND AUDIENCE                                               |    |
|   | 2.1  | Conventional sy  | /mbols                                                           | 14 |
|   | 2.2  | Tips, notes and  | warnings                                                         | 15 |
|   | 2.3  | Audience         |                                                                  | 15 |
| 3 | PRO  | DUCT DESCRIPTI   | ON                                                               |    |
|   | 3.1  | Introduction     |                                                                  |    |
|   | 3.2  | Product Descrip  | tion                                                             | 16 |
|   |      | 3.2.1 Applicati  | on                                                               | 16 |
|   |      | 3.2.2 Typical A  | pplication Diagrams                                              |    |
|   |      | 3.2.2.1          | Interfacing of TDM and VoIP network signalling and media streams | 19 |
|   |      | 3.2.2.2          | Mini IP-PBX                                                      | 20 |
|   |      | 3.2.2.3          | Outstation via V5.2                                              |    |
|   |      | 3.2.3 Device D   | esign and Operating Principle                                    | 22 |
|   |      | 3.2.3.1          | SMG-1016M design                                                 | 22 |
|   |      | 3.2.3.2          | SMG-2016 design                                                  | 23 |
|   |      | 3.2.3.3          | SMG-3016 design                                                  |    |
|   |      | 3.2.3.4          | SMG operating principle                                          | 25 |
|   |      | 3.2.4 Main Spe   | ecifications                                                     | 26 |
|   |      | 3.2.5 Design     |                                                                  | 29 |
|   |      | 3.2.5.1          | SMG-1016M                                                        | 29 |
|   |      | 3.2.5.2          | SMG-2016                                                         |    |
|   |      | 3.2.5.3          | SMG-3016                                                         |    |
|   |      | 3.2.6 LED Indic  | ation                                                            |    |
|   |      | 3.2.6.1          | Device light indication in operation                             |    |
|   |      | 3.2.6.2          | LED indication of E1 stream status                               |    |
|   |      | 3.2.6.3          | Light indication of Ethernet 1000/100 interfaces                 |    |
|   |      | 3.2.6.4          | Light indication during startup and reset to factory defaults    |    |
|   |      | 3.2.6.5          | Fault LED Indication                                             |    |
|   |      | 3.2.7 'F' buttor | n operation                                                      |    |
|   |      | 3.2.8 Saving fa  | ctory configuration                                              | 40 |
|   |      | 3.2.9 Password   | recovery                                                         | 40 |
|   |      | 3.2.9.1          | CLI password recovery                                            |    |
|   |      | 3.2.9.2          | WEB password recovery                                            |    |
|   |      | 3.2.10 Deli      | ivery package                                                    | 43 |
|   |      | 3.2.10.1         | SMG-1016M                                                        |    |
|   |      | 3.2.10.2         | SMG-2016                                                         | 43 |
|   |      | 3.2.10.3         | SMG-3016                                                         |    |
|   |      | 3.2.11 Safe      | ety instructions                                                 |    |
|   |      | 3.2.11.1         | General Guidelines                                               |    |
|   |      | 3.2.11.2         | Electrical Safety Requirements                                   |    |
|   |      | 3.2.11.3         | Electrostatic Discharge Satety Measures                          |    |
|   |      | 3.2.11.4         | Power Supply Requirements                                        |    |
|   |      | 3.2.12 SM        | G Installation                                                   |    |
|   |      | 3.2.12.1         | Startup sequence                                                 |    |
|   |      | 3.2.12.2         | Support brackets mounting                                        |    |
|   |      | 3.2.12.3         | Device rack installation                                         |    |
|   |      | 3.2.12.4         | Power module installation                                        |    |
|   |      | 3.2.12.5         | Removing the housing                                             |    |
|   |      | 3.2.12.6         | Submodule Installation                                           |    |
|   |      | 3.2.12.7         | Installation of ventilation units                                |    |
|   |      | 3.2.12.8         | SSD installation for SMG-1016M                                   |    |
|   |      | 3.2.12.9         | SATA drive installation for SMG-2016, SMG-3016                   |    |
|   |      | 3.2.12.10        | KIC battery replacement                                          |    |
| , | 3.3  | General Switch   | Operation Guidelines                                             |    |
| 4 | DEV  | ICE CONFIGURAT   | IUN                                                              |    |
|   | 4.1  | SMG configurat   | ion via web configurator                                         | 60 |

# Сестех

| 4.1.1 Sy | ystem s   | ettings                                                      | 63    |
|----------|-----------|--------------------------------------------------------------|-------|
| 4.1.2 M  | 1onitori  | ng                                                           | 68    |
| 4.       | 1.2.1     | Telemetry                                                    | . 69  |
| 4.       | 1.2.2     | E1 streams                                                   | . 70  |
| 4.       | 1.2.3     | E1 channel monitoring                                        | . 72  |
| 4        | 124       | CPU utilization chart                                        | 76    |
| 4        | 125       | SEP module monitoring                                        | 77    |
| 4.       | 12.5      | Front norts monitoring                                       | . , , |
| 4.       | 1.2.0     | VolD submodule menitoring                                    | . //  |
| 4.       | 1.2.7     | South starmer, Aleren evente list                            | . 78  |
| 4.       | 1.2.8     | Fault alarms. Alarm events list.                             | . 81  |
| 4.       | 1.2.9     | Network interface monitoring                                 | . 84  |
| 4.       | 1.2.10    | Local disk drives                                            | . 84  |
| 4.       | 1.2.11    | V5.2 interfaces                                              | . 85  |
| 4.       | 1.2.12    | Queue statistics                                             | . 85  |
| 4.1      | 1.2.13    | VNS tasks (section is available with SMG-VNS lisence)        | . 86  |
| 4.1.3 E1 | 1 strean  | ns                                                           | 87    |
| 4.       | 1.3.1     | Synchronization sources                                      | . 87  |
| 4.       | 1.3.2     | Signaling protocol selection                                 | . 88  |
| 4.       | 1.3.3     | Physical settings                                            | . 89  |
| 4        | 134       | Signaling protocol settings DSS1/EDSS1 (ISDN PRI () 931)     | 90    |
| 1        | 125       | SS7 signaling protocol configuration                         | Ω/    |
| 4.       | 126       | VE 2 signaling protocol configuration                        | 06    |
| 4.       | 1.5.0     | V3.2 Signaling protocol configuration                        | . 90  |
| 4.       | 1.3./     | SURIVI signaling protocol configuration                      | . 97  |
| 4.1.4 Di | ial plans | S                                                            | 99    |
| 4.       | 1.4.1     | Creating a prefix in the dial plan                           | 101   |
| 4.1      | 1.4.2     | Description of Number Mask and Its Syntax                    | 106   |
| 4.       | 1.4.3     | Mask Operation Examples                                      | 107   |
| 4.       | 1.4.4     | Timer operation examples                                     | 108   |
| 4.1      | 1.4.5     | Configuration example of prefix with 'subscribers pool' type | 108   |
| 4.1.5 Ca | all routi | ng                                                           | 109   |
| 4.       | 1.5.1     | Trunk groups                                                 | 109   |
| 4.       | 1.5.2     | SS7 Linkset                                                  | 114   |
| 4        | 153       | SIP/SIP-T/SIP-I SIP-profiles                                 | 120   |
| 4.       | 151       | H323 interfaces                                              | 1/15  |
| 4.       | 1 5 5     | Trunk directions                                             | 155   |
| 4.       | 1 5 6     |                                                              | 155   |
| 4.       | 1.5.0     |                                                              | 150   |
| 4.       | 1.5.7     | SIP-Trunk Registrations                                      | 159   |
| 4.1.6 St | ubscribe  | Prs                                                          | 160   |
| 4.       | 1.6.1     | SIP Subscribers                                              | 160   |
| 4.1      | 1.6.2     | PRI profiles                                                 | 171   |
| 4.       | 1.6.3     | Dynamic subscribers groups                                   | 172   |
| 4.       | 1.6.4     | V5.2 subscribers                                             | 178   |
| 4.       | 1.6.5     | PRI Subscribers                                              | 184   |
| 4.1.7 In | nternal r | esources                                                     | 187   |
| 4.       | 1.7.1     | CDR settings                                                 | 187   |
| 4        | 172       | SS7 Categories                                               | 198   |
| 4        | 173       | Access categories                                            | 199   |
| 4.       | 17/       | Pouting by access category                                   | 202   |
| 4.       | 175       | DDV profiles                                                 | 202   |
| 4.       | 1.7.5     | PBX profiles                                                 | 202   |
| 4.1      | 1.7.6     | NIODITIER TADIES.                                            | 205   |
| 4.       | 1././     | Q.931 timers                                                 | 210   |
| 4.1      | 1.7.8     | SS7 timers                                                   | 211   |
| 4.1      | 1.7.9     | Q.850-cause and SIP-reply code correspondence table          | 213   |
| 4.1      | 1.7.10    | Scheduled routing                                            | 215   |
| 4.1      | 1.7.11    | Time redirection                                             | 216   |
| 4.       | 1.7.12    | Hunt groups                                                  | 216   |
| 4.1      | 1.7.13    | Pickup groups                                                | 221   |
| 4.       | 1.7.14    | Voice messages                                               | 222   |
| <u>ل</u> | 1.7.15    | SIP replies list to switch on reserve                        | 223   |
| 4.       |           |                                                              |       |

| 4.1.7.16        | Q.850 release causes list                           | 223 |
|-----------------|-----------------------------------------------------|-----|
| 4.1.7.17        | Q.850 recovery causes list                          | 224 |
| 4.1.8 Voice not | tification system                                   | 224 |
| 4.1.8.1         | Voice messages                                      | 227 |
| 4.1.8.2         | Notification tasks                                  | 228 |
| 4.1.8.3         | Numbers list                                        | 230 |
| 4.1.8.4         | Reports                                             | 232 |
| 4.1.8.5         | Notify records                                      | 233 |
| 4.1.9 LDAP      |                                                     | 234 |
| 4.1.9.1         | LDAP-storage list                                   | 234 |
| 4.1.10 Void     | ce mail                                             | 235 |
| 4.1.10.1        | Voice mail settings                                 |     |
| 4.1.10.2        | Voice messages (only for SMG-2016)                  |     |
| 4.1.11 IVR      | · · · · · · · · · · · · · · · · · · ·               |     |
| 4.1.11.1        | Scenarios list                                      |     |
| 4.1.11.2        | I ones list                                         |     |
| 4.1.11.3        | Call records (IVR)                                  |     |
| 4.1.12 Call     | recording                                           |     |
| 4.1.12.1        | Call recording settings                             |     |
| 4.1.12.2        | Call records                                        |     |
| 4.1.12.3        | Group notification records                          |     |
| 4.1.12.4        | Call record settings                                |     |
| 4.1.13 ICP      | /IP Settings                                        |     |
| 4.1.13.1        | Routing tables                                      |     |
| 4.1.13.2        | Network settings                                    |     |
| 4.1.13.3        | Network interfaces                                  |     |
| 4.1.13.4        | RTP ports                                           |     |
| 4.1.14 Data     | a transfer                                          |     |
| 4.1.15 Net      | work services                                       | 268 |
| 4.1.15.1        | NTP                                                 |     |
| 4.1.15.2        | SNMP settings                                       |     |
| 4.1.15.3        | SNMPv3                                              | 270 |
| 4.1.15.4        | SNMP trap settings                                  | 270 |
| 4.1.15.5        | DHCP server settings                                | 272 |
| 4.1.15.6        | FTP server                                          | 275 |
| 4.1.16 Net      | work utilities                                      | 276 |
| 4.1.16.1        | PING                                                | 276 |
| 4.1.16.2        | TRACEROUTE                                          | 277 |
| 4.1.17 Secu     | urity                                               | 279 |
| 4.1.17.1        | SSL/TLS settings                                    | 279 |
| 4.1.17.2        | Dynamic firewall                                    | 280 |
| 4.1.17.3        | Blocked addresses list                              | 282 |
| 4.1.17.4        | Static firewall                                     | 283 |
| 4.1.17.5        | White addresses list                                | 287 |
| 4.1.17.6        | SMG firewall operation scheme                       | 288 |
| 4.1.17.7        | Providing SMG firewall tasks                        | 288 |
| 4.1.18 RAD      | DIUS settings                                       | 289 |
| 4.1.18.1        | Servers                                             | 289 |
| 4.1.18.2        | Profiles                                            | 290 |
| 4.1.18.3        | RADIUS replies to voice messages mapping            | 296 |
| 4.1.18.4        | RADIUS packet format                                | 297 |
| 4.1.18.5        | Variable description                                | 299 |
| 4.1.18.6        | Authorization calls                                 | 301 |
| 4.1.18.7        | Interaction with verification nodes of IS Antifraud | 303 |
| 4.1.19 Trac     | ces                                                 | 307 |
| 4.1.19.1        | PCAP traces                                         | 307 |
| 4.1.19.2        | PBX traces                                          | 311 |
| 4.1.19.3        | Syslog settings                                     | 315 |

# Сестех

|     | 4.1.20 Ne             | etwork switch (for SMG-1016M only)                                                                              |              |
|-----|-----------------------|----------------------------------------------------------------------------------------------------|--------------|
|     | 4.1.20.1              | LACP settings                                                                                                   | 316          |
|     | 4.1.20.2              | Configuration of switch ports                                                                                   | 318          |
|     | 4.1.20.3              | 8 802.1g                                                                                                    | 320          |
|     | 4.1.20.4              | QoS and bandwidth control                                                                                       | 321          |
|     | 4.1.20.5              | Queue priority mapping                                                                                          | 323          |
|     | 4.1.21 W              | orking with objects and 'Objects' menu                                                                          |              |
|     | 4.1.22 Sa             | ving configuration and 'Service' menu                                                                           |              |
|     | 4.1.23 Ti             | me and date configuration                                                                                       |              |
|     | 4.1.24 Fir            | mware update via web configurator                                                                               |              |
|     | 4.1.25 Lio            | censes                                                                                                    |              |
|     | 4.1.26 'H             | elp' menu                                                                                                    |              |
|     | 4.1.27 'U             | sers: Management' menu                                                                                          |              |
|     | 4.1.28 Vi             | ew factory settings and system information                                                                      |              |
|     | 4.1.29 Ex             | it the configurator                                                                                             |              |
| 4.2 | Command line          | e, list of supported commands and keys (SMG)                                                                    |              |
|     | 4.2.1 Comma           | nd line in debug mode, list of supported commands and keys                                                      |              |
|     | 4.2.1.1               | Tracing commands available through the debug port                                                               | 333          |
|     | 4.2.2 SMG co          | nfiguration via Telnet, SSH, or RS-232                                                                          | 334          |
|     | 4.2.2.1               | List of CLI commands                                                                                            | 335          |
|     | 4.2.2.2               | Change device access password via CLI                                                                           | 337          |
|     | 4.2.2.3               | Statistics mode                                                                                                 | 337          |
|     | 4.2.2.4               | Management mode                                                                                                 | 342          |
|     | 4.2.2.5               | Port mirroring parameters configuration mode                                                                    | 343          |
|     | 4.2.2.6               | General device parameter configuration mode                                                                     | 344          |
|     | 4.2.2.7               | CDR parameter configuration mode                                                                                | 347          |
|     | 4.2.2.8               | CDR field list                                                                                                  | 349          |
|     | 4.2.2.9               | Access categories' configuration mode                                                                           | 350          |
|     | 4.2.2.10              | ) E1 stream configuration mode                                                                                  | 351          |
|     | 4.2.2.11              | Dynamic firewall's parameters configuration mode                                                                | 355          |
|     | 4.2.2.12              | 2 Static firewal's parameters configuration mode                                                                | 357          |
|     | 4.2.2.13              | FTP parameter configuration mode                                                                                | 362          |
|     | 4.2.2.14              | H.323 protocol parameter configuration mode                                                                     | 363          |
|     | 4.2.2.15              | H.323 interface parameter configuration mode                                                                    | 364          |
|     | 4.2.2.16              | Call group configuration mode                                                                                   | 368          |
|     | 4.2.2.17              | SS7 link set modification configuration mode                                                                    | 369          |
|     | 4.2.2.18              | SS7 timer configuration mode                                                                                    |              |
|     | 4.2.2.19              | Configuration mode of submodule usage                                                                           | 372          |
|     | 4.2.2.20              | Modifier table configuration mode                                                                               | 373          |
|     | 4.2.2.21              | Network parameter configuration mode                                                                            |              |
|     | 4.2.2.22              | Dial plan configuration mode                                                                                    | 383          |
|     | 4.2.2.23              | Pickup group configuration mode                                                                                 |              |
|     | 4.2.2.24              | PBX profile configuration mode                                                                                  |              |
|     | 4.2.2.25              | Q.931 timer configuration mode                                                                                  |              |
|     | 4.2.2.26              | KAUJUS CONTIGURATION MODE                                                                                       |              |
|     | 4.2.2.27              | Callback authorization configuration mode                                                                       |              |
|     | 4.2.2.28              | Conversation recording settings configuration mode                                                              |              |
|     | 4.2.2.29              | Call records masks configuration modes                                                                          |              |
|     | 4.2.2.30              | <ul> <li>Static route configuration mode</li> <li>O 850 release severe list configuration</li> </ul>            |              |
|     | 4.2.2.3               | U.000 release causes list configuration                                                                         | 400          |
|     | 4.2.2.32              | SIP/SIP T interface parameter configuration mode                                                                | 400          |
|     | 4.2.2.33              | <ul> <li>SIF/SIF-1 IIIEIIdUE parameter configuration mode</li> </ul>                                            | 401          |
|     | 4.2.2.34<br>/ วาวเ    | Interface Subscriber registration parameter configuration mode     SID subscribers parameter configuration mode | 409<br>110   |
|     | 4.2.2.35              | Subscribers group's VAS configuration mode                                                                      | 410<br>117   |
|     | 4.2.2.3t              | <ul> <li>Subscribers' parameters configuration mode</li> </ul>                                                  | /41<br>10 مر |
|     | 4.2.2.37<br>1 3 3 3 6 | VAS configuration mode for DPI subscribers                                                                      |              |
|     | 4.2.2.30<br>1 3 3 3 0 | <ul> <li>VAS configuration mode</li> <li>DRI profiles configuration mode</li> </ul>                             |              |
|     | 4.2.2.35              | SORM configuration mode                                                                                         |              |
|     | 4.2.2.40              | Sourcementation mode                                                                                            |              |

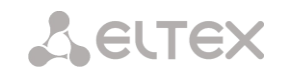

|       | 4.2.2.41 SS7 category modification configuration mode                               |     |
|-------|-------------------------------------------------------------------------------------|-----|
|       | 4.2.2.42 Switch parameter configuration mode                                        |     |
|       | 4.2.2.43 Syslog parameter configuration mode                                        |     |
|       | 4.2.2.44 Voice message file management configuration mode                           |     |
|       | 4.2.2.45 IVR function configuration mode                                            |     |
|       | 4.2.2.46 Irunk group configuration mode                                             |     |
|       | 4.2.2.47 Trunk directions configuration mode                                        |     |
|       | 4.2.3 SMG-2016/SMG-3016 switch configuration                                        |     |
|       | 4.2.3.1 Switch structure                                                            |     |
|       | 4.2.3.2 SMG 2016/3016 switch interface management commands                          |     |
|       | 4.2.3.3 Aggregation group configuration commands                                    |     |
|       | 4.2.3.4 SMG-2016 board VLAN interface management commands                           |     |
|       | 4.2.3.5 STP/RSTP configuration commands                                             |     |
|       | 4.2.3.6 MAC table configuration commands                                            |     |
|       | 4.2.3.7 Port mirroring configuration commands                                       |     |
|       | 4.2.3.8 SELECTIVE Q-IN-Q configuration commands                                     |     |
|       | 4.2.3.9 DUAL HOMING protocol configuration                                          |     |
|       | 4.2.3.10 LLDP protocol configuration                                                |     |
|       | 4.2.3.11 QOS Configuration                                                          |     |
|       | 4.2.3.12 Configuration operation commands                                           |     |
|       | 4.2.3.13 Miscellaneous commands                                                     |     |
| 5 APP | PENDIXES (SMG)                                                                      |     |
| 5.1   | Appendix A. Cable contact pin assignment                                            |     |
|       | 5.1.1 For SMG-2016, SMG-3016                                                        |     |
|       | 5.1.2 For SMG-1016M                                                                 |     |
|       | 5.1.3 Correspondence tables for wire and pin colors of the E1 Line connector        |     |
| 5.2   | Appendix B. Alternative firmware update method                                      |     |
|       | 5.2.1 Alternative device firmware update method using RS-232                        |     |
|       | 5.2.2 Alternative device firmware update method using USB flash drive               |     |
| 5.3   | Appendix C. Examples of modifier operation and device configuration via CLI         |     |
|       | 5.3.1 Modifier operation examples                                                   | 476 |
|       | 5.3.1.1 The procedure for applying modifiers on incoming communications             |     |
|       | 5.3.1.2 The procedure for applying modifiers on outgoing communications             |     |
|       | 5.3.1.3 Objective 1                                                                 | 477 |
|       | 5.3.1.4 Objective 2                                                                 | 478 |
|       | 5.3.2 CLI device configuration example                                              | 479 |
|       | 5.3.2.1 Objective                                                                   | 479 |
|       | 5.3.2.2 Source data                                                                 | 479 |
|       | 5.3.2.3 Configuration via CLI                                                       | 480 |
| 5.4   | Appendix D. Transmission of VAS settings from RADIUS server for dynamic subscribers | 485 |
|       | 5.4.1 Request syntax                                                                | 485 |
|       | 5.4.2 Service activation examples                                                   |     |
| 5.5   | Appendix E. SORM function configuration                                             | 487 |
| 5.6   | Appendix F. Interaction of the device with monitoring systems                       |     |
| 5.7   | Appendix G. Voice messages and music on hold (MOH)                                  | 490 |
| 5.8   | Appendix H. Working with VAS services                                               | 491 |
|       | 5.8.1 Working with 'Call hold', 'Call transfer', 'Three-way conference' services    | 494 |
|       | 5.8.2 Working with 'Redirection' service                                            | 495 |
|       | 5.8.2.1 Call forward unconditional (CF Unconditional):                              | 495 |
|       | 5.8.2.2 Call forward on busy (CF Busy):                                             | 495 |
|       | 5.8.2.3 Call forward on no reply (CF No reply):                                     | 495 |
|       | 5.8.2.4 Call forward on out of service (CF Out Of Service):                         | 496 |
|       | 5.8.2.5 Call forward on time                                                        | 496 |
|       | 5.8.3 Conference with sequential participant collection (Conference)                | 497 |
|       | 5.8.4 Call pickup                                                                   |     |
|       | 5.8.5 Intercom and paging calls                                                     |     |
|       | 5.8.6 Password activation/deactivation, restricted by password                      | 500 |
|       | 5.8.7 Change password                                                               | 500 |

# Сегтех

| 5.8.8 Out       | going calls restriction                                                     | 500 |
|-----------------|-----------------------------------------------------------------------------|-----|
| 5.8.9 Do r      | ot disturb                                                                  | 501 |
| 5.8.10          | Blacklist                                                                   | 501 |
| 5.8.11          | Reset all services                                                          | 501 |
| 5.8.12          | Follow me                                                                   | 502 |
| 5.8.13          | Fllow me no response                                                        | 503 |
| 5.8.14          | Call park to                                                                | 504 |
| 5.8.15          | Voice mail                                                                  | 504 |
| 5.8.16          | One touch record                                                            | 508 |
| 5.8.17          | Anonymous call                                                              | 508 |
| 5.8.18          | Reject anonymous calls                                                      | 508 |
| 5.8.19          | Reminder                                                                    | 509 |
| 5.9 Appendix I  | Radius call management service                                              | 510 |
| 5.9.1 CgP       | N and CdPN number modification request syntax                               | 510 |
| 5.9.2 Call      | routing management                                                          |     |
| 5.9.3 Call      | category management                                                         |     |
| 5.9.4 Sub       | scriber parameter management                                                |     |
| 5.10 APPENDIX   | J. MONITORING AND MANAGEMENT VIA SNMP                                       |     |
| 5.10.1          | OID description from MIB ELIEX-SMG                                          |     |
| 5.10.2          | Monitoring and configuration of SIP subscribers (static subscribers).       |     |
| 5.10            | 2.2. Monitoring                                                             |     |
| 5.10            | 2.2.2 Example of a search by index                                          |     |
| 5.10            | 2.3 Example of a search by numbering plan and full subscriber's number      |     |
| 5.10            | 2.2.4 Example of a search by numbering plan and partial subscriber's number |     |
| 5.10            | 2.5 View information without using a search                                 |     |
| 5.10            | 2.7 Example of new subscriber greating                                      |     |
| 5.10            | 2.2.7 Example of new subscriber creating                                    |     |
| 5.10            | 2.0 Example of settings viewing                                             |     |
| 5.10            | 2.10 Example of subscriber removing                                         |     |
| 5 10 2          | Monitoring and configuration of dynamic subscriber groups                   |     |
| 5.10.5          | 3.1 Monitoring                                                              |     |
| 5.10            | 3.2 Example of a search by index                                            |     |
| 5.10            | 3.3 Example of a search by index.                                           | 547 |
| 5.10            | 3.4 Example of a search by subscriber in and substring number               | 547 |
| 5.10            | 3.5 View the information without searching                                  | 548 |
| 5.10            | 3.6 Configuration                                                           | 548 |
| 5.10            | 3.7 Example of group creating                                               | 549 |
| 5.10            | 3.8 Example of settings viewing                                             | 549 |
| 5.10            | 3.9 Example of settings editing                                             |     |
| 5.10            | .3.10 Example of group removing                                             |     |
| 5.10            | .3.11 Out-of-date OID                                                       |     |
| 5.10            | 3.12 OID MIB-2 support (1.3.6.1.2.1)                                        |     |
| 5.11 Appendix H | . SMG Redundancy Function                                                   |     |
| 5.12 Appendix L | . Safety recommendations                                                    | 564 |
| 5.12.1          | ,<br>Changing passwords on WEB and CLI                                      | 564 |
| 5.12.2          | Creating restricted accounts                                                | 565 |
| 5.12.3          | Restricting access to signaling and management interfaces                   | 565 |
| 5.12.4          | Configuring a static firewall                                               | 566 |
| 5.12.5          | Configuring a dynamic firewall                                              | 566 |
| 5.13 Appendix H | I. Configuring a software media server                                      | 567 |
| 5.13.1          | Media server settings                                                       | 569 |
| 5.13.2          | Media server launch                                                         | 571 |
| 5.13.3          | Example of setting up MSR with Softswitch                                   | 571 |
|                 |                                                                             |     |

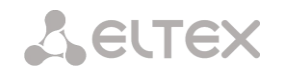

# 1 RELEASE NOTES

| Firmware Version: V. 3.21.5 |          | V. 3.21.5   |                                                                                                    |
|-----------------------------|----------|-------------|----------------------------------------------------------------------------------------------------|
| Document                    | Firmware | Issue date  | Revisions                                                                                                    |
| version                     | version  |             |                                                                                                    |
| Version 4.9                 | V.3.21.5 | 01.11.2023  | Changed:                                                                                                    |
|                             |          |             | <ul> <li>Changed the format of messages sent to the verification node RTK-NT, before updating</li> </ul>                              |
| Marcian 4.0                 | N 2 21 1 | 27 10 2022  | it is necessary to contact RTK-NT to change the software on their equipment.                                                          |
| Version 4.8                 | V.3.21.1 | 27.10.2023  | Added:                                                                                                    |
|                             |          |             | verification purposes.                                                                                                    |
| Version 4.7                 | V.3.21.0 | 27.10.2023  | Added:                                                                                                    |
|                             |          |             | <ul> <li>SORM support</li> </ul>                                                                                                    |
|                             |          |             | <ul> <li>VAS: "Anonymous call", "Reject anonymous calls", "Reminder";</li> </ul>                                                      |
|                             |          |             | <ul> <li>Marking of listened call records.</li> </ul>                                                                                 |
|                             |          |             |                                                                                                    |
|                             |          |             | Changed:                                                                                                    |
|                             |          |             | – Improved logic for conferences with sequential conection.                                                                           |
| Version 4.6                 | V.3.20.5 | 31.03.2023  | Added:                                                                                                    |
| Version no                  | 1.5.20.5 | 51.05.2025  | <ul> <li>Option "ISUP Location Number":</li> </ul>                                                                                    |
|                             |          |             | <ul> <li>Name transfer method QSIG-NA (Ericsson);</li> </ul>                                                                          |
|                             |          |             | <ul> <li>Monitoring of trunk groups via SNMP;</li> </ul>                                                                              |
|                             |          |             | <ul> <li>Monitoring of licenses via SNMP;</li> </ul>                                                                                  |
|                             |          |             | <ul> <li>Monitoring of the number of installed C4E1, SMVP modules via SNMP;</li> </ul>                                                |
|                             |          |             | <ul> <li>Option "Transfer DisplayName in Remote-Party-ID header".</li> </ul>                                                          |
|                             |          |             | Changed:                                                                                                    |
|                             |          |             | <ul> <li>Expanded the VNS functionality;</li> <li>Removed the need for a license to record conversations for the VNS work.</li> </ul> |
| Version 4.5                 | V 3 20 3 | 1/1 11 2022 |                                                                                                    |
| Version 4.5                 | V.5.20.5 | 14.11.2022  | <ul> <li>Option "DTE/DCE mode adjustment" for the SORM protocol:</li> </ul>                                                           |
|                             |          |             | <ul> <li>Option "Notify about call completion in (sec)" on prefix in the numbering plan;</li> </ul>                                   |
|                             |          |             | <ul> <li>Ability to upload cdr files via SCP protocol;</li> </ul>                                                                     |
|                             |          |             | <ul> <li>Option "Replace symbol '?' by 'D' in CgPN" for Q.931 protocol;</li> </ul>                                                    |
|                             |          |             | <ul> <li>Option "CISCO 1700 adaptation" for H.323 interfaces.</li> </ul>                                                              |
|                             |          |             | Changed:                                                                                                    |
|                             | N 2 20 0 | 24.07.2022  | <ul> <li>Removed the option "VAS reset timeout" for dynamic subscribers.</li> </ul>                                                   |
| version 4.4                 | V.3.20.0 | 31.07.2022  | Added:                                                                                                    |
|                             |          |             | <ul> <li>Hang up mode "Silent" for call groups:</li> </ul>                                                                            |
|                             |          |             | <ul> <li>Disk monitoring via SNMP:</li> </ul>                                                                                         |
|                             |          |             | <ul> <li>Modification of RedirPN for RADIUS;</li> </ul>                                                                               |
|                             |          |             | <ul> <li>Logic "AND" in the dial plan;</li> </ul>                                                                                     |
|                             |          |             | <ul> <li>Name transmission method for H323 interfaces;</li> </ul>                                                                     |
|                             |          |             | <ul> <li>Ability to clear queue statistics;</li> </ul>                                                                                |
|                             |          |             | <ul> <li>Option "Call back the person who rejected the call in a Hunt Group";</li> </ul>                                              |
|                             |          |             | Option "Allow inband DTMF";     Option "Stream order by St C";                                                                        |
|                             |          |             | <ul> <li>Option Stream order by SLC;</li> <li>SNMP request to obtain the IP address value from the network interface.</li> </ul>      |
|                             |          |             | <ul> <li>RingBack settings for a call group when queues used.</li> </ul>                                                              |
|                             |          |             | <ul> <li>Reset configuration via cli;</li> </ul>                                                                                      |
|                             |          |             | <ul> <li>Monitoring of web interface active sessions;</li> </ul>                                                                      |
|                             |          |             | <ul> <li>Modifiers for outgoing communication in a PRI profile;</li> </ul>                                                            |
|                             |          |             | <ul> <li>Monitoring of KPD1 KPD2 performance during TCP implementation;</li> </ul>                                                    |
|                             |          |             | <ul> <li>Operation of the OOB port on SMG-3016;</li> </ul>                                                                            |
|                             |          |             | <ul> <li>Reset counters button for SMG-1016M.</li> </ul>                                                                              |
|                             |          |             | Changed:<br>Rewerked removal of loca:                                                                                                 |
|                             |          |             | <ul> <li>Reworked removal or logs;</li> <li>Increased the number of conceptitive redirects to 10;</li> </ul>                          |
|                             |          |             | <ul> <li>Expanded state indication of external synchronization source for Sync ports;</li> </ul>                                      |
|                             |          |             | <ul> <li>For SMG-1016M, maximum number of subscriptions has been limited to 500:</li> </ul>                                           |
|                             |          |             | <ul> <li>Expanded the VNS functionality;</li> </ul>                                                                                   |
|                             |          |             | <ul> <li>The number of accounts in the web interface has been increased to 100 pieces.</li> </ul>                                     |
| Version 4.3                 | V.3.19.0 | 13.05.2021  | Added:                                                                                                    |
|                             |          |             | <ul> <li>Multiple registration (SIP-forking);</li> </ul>                                                                              |
|                             |          |             | <ul> <li>Voice notification system;</li> </ul>                                                                                        |
|                             |          |             | Kouting by access category;  Transfer "real in" to PADULS Accounting:                                                                 |
|                             |          |             | Iranster real ip to KADIUS-Accounting;     Switch softings for SMG 2016:                                                              |
|                             | l        | l           | Switch Settings for Sivio-SULO,                                                                                                    |

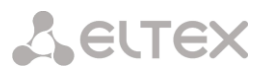

|             |           |            | <ul> <li>SMG-3016 redundancy;</li> </ul>                                                                                                |
|-------------|-----------|------------|----------------------------------------------------------------------------------------------------|
|             |           |            | <ul> <li>Statistics of Radius requests via SNMD:</li> </ul>                                                                             |
|             |           |            | <ul> <li>Listening to conversation recordings without the possibility of downloading:</li> </ul>                                        |
|             |           |            | <ul> <li>Run at startun (automatically enable logging after restarting the gateway):</li> </ul>                                         |
|             |           |            | <ul> <li>Transfer of Disnay name when calling through a call group:</li> </ul>                                                          |
|             |           |            | <ul> <li>Voice mail Playing message details:</li> </ul>                                                                                 |
|             |           |            | Access category for the Dial block in IVR:                                                                                              |
|             |           |            | <ul> <li>V5 2-LE Hotline service</li> </ul>                                                                                             |
|             |           |            | Changed:                                                                                                    |
|             |           |            | <ul> <li>Changed answer from 502 to 486 busy here when using VAS "DND":</li> </ul>                                                      |
|             |           |            | <ul> <li>Operation of OPTIONS messages in a reservation scheme (switching precedence does</li> </ul>                                    |
|             |           |            | not stop operation of SIP OPTIONS messages):                                                                                            |
|             |           |            | <ul> <li>Operation of transport mode on SIP interfaces (one mode is allowed on one port).</li> </ul>                                    |
| Version 4.2 | V.3.18.0  | 14.05.2020 | Added:                                                                                                    |
|             |           |            | <ul> <li>Registering a SIP subscriber from a random network interface:</li> </ul>                                                       |
|             |           |            | <ul> <li>TO instead of RURI for routing (optional):</li> </ul>                                                                          |
|             |           |            | <ul> <li>Option "Transit SIP headers" for SIP profile;</li> </ul>                                                                       |
|             |           |            | <ul> <li>LDAP server (SMG-2016; SMG-3016);</li> </ul>                                                                                   |
|             |           |            | – Voice mail.                                                                                                    |
|             |           |            | Changed:                                                                                                    |
|             |           |            | <ul> <li>Increased the service life of the backup device up to 720 hours;</li> </ul>                                                    |
|             |           |            | <ul> <li>Added extension number to call recordings when calling a call group via IVR;</li> </ul>                                        |
|             |           |            | <ul> <li>Display of alarms, all current alarms are in a separate list;</li> </ul>                                                       |
|             |           |            | <ul> <li>Configuring the transport protocol is now on each SIP-interface;</li> </ul>                                                    |
|             |           |            | <ul> <li>Fixed defects when assembling a pair of master-slave using LACP.</li> </ul>                                                    |
| Version 4.1 | V.3.17.0  | 18.11.2019 | Added:                                                                                                    |
|             |           |            | <ul> <li>Support for working with a remote LDAP server;</li> </ul>                                                                      |
|             |           |            | <ul> <li>VAS "Call Parking";</li> </ul>                                                                                                 |
|             |           |            | <ul> <li>E1 stream reservation (SMG-2016);</li> </ul>                                                                                   |
|             |           |            | <ul> <li>Advanced sip profile settings;</li> </ul>                                                                                      |
|             |           |            | <ul> <li>Ability to use"Login" as "User-Name" during authorization/accounting via RADIUS;</li> </ul>                                    |
|             |           |            | <ul> <li>Call group number in the conversation recording if you reached subscriber through</li> </ul>                                   |
|             |           |            | this group.                                                                                                    |
|             |           |            | Changed:                                                                                                    |
|             |           |            | <ul> <li>Switching settings in the web interface has been changed from drop-down list to tabs,</li> </ul>                               |
|             |           |            | for convenience;                                                                                                    |
|             |           |            | <ul> <li>Added timeout between master- slave pair switching";</li> </ul>                                                                |
|             |           |            | <ul> <li>Removed setting of a broadcast address in network interfaces (automatic completion);</li> </ul>                                |
|             |           |            | <ul> <li>Playing the time and position in the queue is divided into two various functions (Call</li> </ul>                              |
|             |           |            | group);                                                                                                    |
|             |           |            | <ul> <li>"Modifier" prefix type has been renamed to "Subscriber capacity";</li> </ul>                                                   |
|             |           |            | <ul> <li>"Direct Prefix Availability Control" has been renamed to "Block if direct prefix is</li> </ul>                                 |
|             |           |            | unavailable".                                                                                                    |
| Version 4.0 | V.3.16.0  | 07.08.2019 | Added:                                                                                                    |
|             |           |            | <ul> <li>NTP server on SMG-1016M;</li> </ul>                                                                                            |
|             |           |            | <ul> <li>PRI profile for PRI subscribers;</li> </ul>                                                                                    |
|             |           |            | <ul> <li>Support for multiple E1 streams for PRI subscribers;</li> </ul>                                                                |
|             |           |            | <ul> <li>Limitation on the number of lines for PRI subscribers;</li> </ul>                                                              |
|             |           |            | <ul> <li>Use of different numbering plans for PRI subscribers;</li> </ul>                                                               |
|             |           |            | <ul> <li>Calls from PRI subscribers;</li> </ul>                                                                                         |
|             |           |            | <ul> <li>SNMP trap about changing E1 stream synchronization sources;</li> </ul>                                                         |
|             |           |            | <ul> <li>SNMP OID with E1 stream name;</li> </ul>                                                                                       |
|             |           |            | <ul> <li>Forwarding by day of the week and time of day;</li> </ul>                                                                      |
|             |           |            | <ul> <li>The names of external drives are binded to the interface ports;</li> </ul>                                                     |
|             |           |            | <ul> <li>Video stream transmission in Video Offroad mode;</li> </ul>                                                                    |
|             |           |            | <ul> <li>Blocking the trunk if the direct prefix is unavailable.</li> </ul>                                                             |
|             |           |            | Changed:                                                                                                    |
|             |           |            | <ul> <li>The size of the pickup group has been increased to 60 participants;</li> </ul>                                                 |
|             |           |            | <ul> <li>Hunt group timer upper limit has been increased to 3600 seconds;</li> </ul>                                                    |
|             |           |            | <ul> <li>Settings in the web are sorted – the most used functions are moved up and logically</li> </ul>                                 |
| Maria 2.5   | 1/2 1 1 1 | 10.04.0015 | grouped.                                                                                                    |
| version 3.8 | V.3.14.1  | 16.04.2019 |                                                                                                    |
| Maurice 2.7 | 1/2442    | 20.44.2242 | <ul> <li>Authorization with a callback when a RADIUS CoA request is received.</li> </ul>                                                |
| Version 3.7 | V.3.14.0  | 28.11.2018 | Added:                                                                                                    |
|             |           |            | <ul> <li>Transmitting the received SIP header X-UniqueTag or forming it from the RADIUS Acct-<br/>Service Ideal</li> </ul>              |
|             |           |            | Session-id value;                                                                                                    |
|             |           |            | <ul> <li>SINIMP OID OF SIP TRUNK availability;</li> <li>Ability to enable cell treese by trunk around a by attractions where</li> </ul> |
|             |           |            | <ul> <li>Ability to enable call traces by trunk group or by phone number;</li> </ul>                                                    |
|             |           |            | <ul> <li>Transfer of Connected Name for SIP subscribers;</li> </ul>                                                                     |
|             |           |            | <ul> <li>I ransition to local call service when transit registration on the server is absent;</li> </ul>                                |
|             |           |            | <ul> <li>Hang-up mark on the device side in the CDK.</li> </ul>                                                                         |
|             |           |            |                                                                                                    |

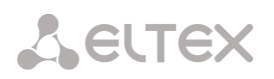

| Version 3.6 | V.3.12.0  | 22.10.2018 | Added:     |                                                                                                    |
|-------------|-----------|------------|------------|----------------------------------------------------------------------------------------------------|
|             |           |            | - C        | Operation in light reserve mode according to the 1+1 scheme;                                                                                       |
|             |           |            | - C        | Queues in call groups.                                                                                                    |
| Version 3.5 | V.3.10.1  | 23.07.2018 | Added:     |                                                                                                    |
|             |           |            | — E        | dit identifier of the link for V5.2;                                                                                                    |
|             |           |            | — C        | Own subscribers via PRI;                                                                                                    |
|             |           |            | — R        | RADIUS servers aggregation into groups for different servers usage in RADIUS                                                                       |
|             |           |            | р          | profiles;                                                                                                    |
|             |           |            | — C<br>ir  | Opportunity to send non-modified CgPN or CdPN in User-Name to RADIUS<br>ndependent from assigned CgPN and CdPN modifiers;                          |
|             |           |            | — C        | Otion to ignore HOLD indication in SS7 linkset settings;                                                                                           |
|             |           |            | _ "        | Blacklist" VAS (for SMG-2016);                                                                                                    |
|             |           |            | — "        | Do not disturb" VAS (for SMG-2016);                                                                                                    |
|             |           |            | — N        | NTP server;                                                                                                    |
|             |           |            | — N        | NTP servers advertisement through DHCP.                                                                                                    |
| Version 3.4 | V. 3.10.0 | 06.12.2017 | Changed:   |                                                                                                    |
|             |           |            | _ '        | "fail2ban" section has been renamed to "dynamic firewall";                                                                                         |
|             |           |            | _ '        | "firewall profiles" section has been renamed to "static firewall";                                                                                 |
|             |           |            | — F        | Rules of blocking in dynamic firewall has been separated for different services.                                                                   |
|             |           |            | A dala di  |                                                                                                    |
|             |           |            | Added:     | tun han an diffection subile distance about in s                                                                                                   |
|             |           |            |            | values modification while dial plan changing;                                                                                                    |
|             |           |            | T          | The "excention" mask when a number is selected:                                                                                                    |
|             |           |            | — 1<br>— 0 | The exception mask when a number is selected,                                                                                                    |
|             |           |            |            | Supportunity to set the description of a truth group,                                                                                              |
|             |           |            | T          | ransmission of requests to RADIUS according to selection by modifiers tables:                                                                      |
|             |           |            | _ T        | ransmission of subscriber IP address to PADIUS in Framed IP. Address attributes                                                                    |
|             |           |            | _ \$       | Talismission of subscriber in address to NADIOS in Hamed-in-Address attribute,                                                                     |
|             |           |            | B          | RE and intercom configuring while subscriber configuration via SNMP                                                                                |
|             |           |            | — B        | Access to call records according to call records category:                                                                                         |
|             |           |            | A          | Automatic unloading of call records to ETP:                                                                                                    |
|             |           |            | - 0        | Call recording to LISB storage:                                                                                                    |
|             |           |            | — A        | anne of recorded call contains a dial plan:                                                                                                    |
|             |           |            | — H        | ton counter settings in SS7 linksets:                                                                                                    |
|             |           |            | - 1        | ocation Number modification:                                                                                                    |
|             |           |            | _ S        | IP headers transit:                                                                                                    |
|             |           |            | - 0        | In fictures transit,                                                                                                    |
|             |           |            | — A        | Automatic gain management:                                                                                                    |
|             |           |            | N          | Notification of subscribers by recorded message                                                                                                    |
|             |           |            | _ <        | iP subscribers authorization only via IP address:                                                                                                  |
|             |           |            | _ s        | Settings of subscriber displayed name and priority of using configured name                                                                        |
|             |           |            | — т        | raceroute functions.                                                                                                    |
|             |           |            |            |                                                                                                    |
| Version 3.3 | V. 3.9.0  | 31.07.2017 | Added      |                                                                                                    |
|             |           |            | — N        | New V5.2 LE protocol;                                                                                                    |
|             |           |            | — N<br>c   | New VAS types: access to intercity calls via password, password activation, outgoing<br>calls restriction (Appendix H. Working with VAS services); |
|             |           |            | — C        | Copying of prefixes among dial plans;                                                                                                    |
|             |           |            | — S        | election of egress RADIUS profile in SIP interface settings);                                                                                      |
|             |           |            | — C        | Opportunity to change order of SIP interfaces in the list;                                                                                         |
|             |           |            | — S        | election of dial plan in Dial block of IVR scenario;                                                                                               |
|             |           |            | — C        | Dpportunity to download MIB files from the device;                                                                                                 |
|             |           |            | — L        | ocal GateKeeper operation description.                                                                                                    |
| Version 3.2 | V. 3.8.0  | 09.01.2017 | Added      |                                                                                                    |
|             |           |            | — T<br>— C | ime rounding selection for KADIUS parameters;<br>onversation record file name transmission in RADIUS parameters:                                   |
|             |           |            | '(         | Clear All' service management through RADIUS for dynamic subscribers;                                                                              |
|             |           |            | - #        | and * usage in IVR select blocks;                                                                                                    |

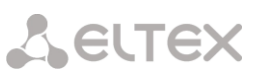

|             |         |            | <ul> <li>The quantity of numbering plans has been extended to 255 on SMG-2016<sup>1</sup>;</li> <li>Common prefix creation for all pickup groups;</li> <li>Number modifiers testing;</li> <li>Selective E1 stream assignment from SS7 linksets to different trunk groups;</li> <li>SS7 channel continuity testing through the WEB interface;</li> <li>If SIP RURI and To fields has a distinction, Redirecting and Original Called number issuing will be disabled;</li> <li>Diversion field can be issued in SIP URI format;</li> <li>+ symbol transmission can be disabled for international numbers;</li> <li>subnet address assignment for incoming calls is available in SIP interface configuration;</li> <li>DTMF transmission by SIP NOTIFY (Cisco DTMF);</li> <li>Incoming and outgoing calls restrictions can be configured separately for SII subscribers;</li> <li>Language selection and saving based on browser configurations and user selection;</li> <li>Call hold in incoming trunk with automatic connection via alternative route, in case o connection loss;</li> <li>INVITE duplication to SMS receiver server;</li> <li>SMS receiving via SMPP, then transmission via SIP to SMS server.</li> </ul> |
|-------------|---------|------------|----------------------------------------------------------------------------------------------------|
| Version 3.1 | V.3.7.0 | 26.08.2016 | Added:                                                                                                    |
|             |         |            | <ul> <li>Setting of SM-VP submodule usage;</li> <li>Customizable set of CDR fields;</li> <li>List of CDR fields is extended;</li> <li>Restriction of call duration on prefix;</li> <li>Optional outgiving a MOH in settings of trunk group;</li> <li>Setting a BLF monitoring group;</li> </ul>                                                                                                    |
| Vorsion 2.0 | V260    | 14.06.2016 | New options of SIP headers for general loudspeaker system (intercom).                                                                                                    |
|             |         |            | <ul> <li>Intercom and paging calls;</li> <li>Restriction for quantity of calls (CPS) at trunks;</li> <li>Fault indication for CPS limit exceeded at trunks;</li> <li>SS7 signal link management via web configurator;</li> <li>SS7 (CIC) channel management via web configurator;</li> <li>RADIUS profile selection for outgoing communications in trunk group settings;</li> <li>'Local ringback for early-media' option;</li> <li>QSIG tunneling protocol in SIP (SIP-Q).</li> </ul>                                                                                                    |
| Version 2.9 | V.3.5.1 | 04.04.2016 | Added:                                                                                                    |
| Version 2.8 | V.3.5.0 | 21/03/2016 | <ul> <li>Added:</li> <li>Voice notification on conversation recording start;</li> <li>WEB, TELNET, SSH intrusion protection in Fail2ban;</li> <li>Configurable Q.850 release causes list for redundant trunk group transition;</li> <li>Detection of * and # digits as a flash;</li> <li>Conference assembly with the consequent assembly with re-INVITE with sendonly flag;</li> <li>RADIUS-acct optional sending to both connection branches;</li> <li>Dial plan name is displayed in settings tree;</li> <li>Text description for each modification rule;</li> <li>Changed mask order in prefix and modifier table;</li> <li>Caller ID request in trunk group for incoming communication;</li> <li>Call duration optional rounding up or down in CDR;</li> <li>Configuration file upload in format cfg_\${dev-name}_YYYYMMDD.yaml;</li> <li>RFC6432 'Carrying Q.850 Codes in Reason Header Fields in SIP (Session Initiation Protocol) Responses' support;</li> <li>VLAN configuration on switch for SMG-2016.</li> </ul>                                                                                                    |
| Version 2.7 | V.3.4.2 | 06.11.2015 | Added: <ul> <li>Call hold/release by pressing *, #;</li> <li>Optional AV-Pair Class usage for SS7 subscriber category transmission;</li> <li>Extended T303 times for O 931 protocol to 40cec;</li> </ul>                                                                                                    |
|             |         |            | <ul> <li>Reduced T301 lower timer limit for Q.931 protocol to 30sec.</li> </ul>                                                                                                    |
| Version 2.6 | V.3.4.0 | 03.09.2015 | Added:                                                                                                    |

<sup>1</sup> Available only under VAS license.

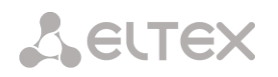

|               |           |            | <ul> <li>Clear Channel override configuration;</li> </ul>                                              |
|---------------|-----------|------------|----------------------------------------------------------------------------------------------------|
|               |           |            | <ul> <li>Clear Channel-transit configuration;</li> </ul>                                               |
|               |           |            | <ul> <li>local direction configuration for trunk;</li> </ul>                                           |
|               |           |            | <ul> <li>Caller dial plan and mask configuration for call group.</li> </ul>                            |
| Version 2.5   | V.3.3.0   | 21.05.2015 | Added:                                                                                                 |
|               |           |            | <ul> <li>Per-core CPU monitoring;</li> </ul>                                                           |
|               |           |            | <ul> <li>SIP response list for redundant trunk group transition;</li> </ul>                            |
|               |           |            | <ul> <li>– 'Redirecting number' usage in call forwarding;</li> </ul>                                   |
|               |           |            | <ul> <li>New call group operation modes;</li> </ul>                                                    |
|               |           |            | <ul> <li>REC and Caller Info blocks in IVR scenarios;</li> </ul>                                       |
|               |           |            | <ul> <li>Blocking by fail2ban addresses list;</li> </ul>                                               |
|               |           |            | <ul> <li>Original or processed numbers transmission in RADIUS messages;</li> </ul>                     |
|               |           |            | <ul> <li>RADIUS- Authorization transmission during local redirection;</li> </ul>                       |
|               |           |            | <ul> <li>Time transmission in UTC format in RADIUS-Accounting messages;</li> </ul>                     |
|               |           |            | <ul> <li>Plaving of standard voice message phrases upon receiving denial message from</li> </ul>       |
|               |           |            | RADIUS server with a reason for denial.                                                                |
| Version 2.4   | V.3.2.1   | 30.03.2015 | Added:                                                                                                 |
|               |           |            | <ul> <li>IVR scenario configuration;</li> </ul>                                                        |
|               |           |            | <ul> <li>Storage path for IVR scenarios and audio:</li> </ul>                                          |
|               |           |            | <ul> <li>Storage media information:</li> </ul>                                                         |
|               |           |            | <ul> <li>Conference with consequent assembly and assembly by the list:</li> </ul>                      |
|               |           |            | <ul> <li>Conference prefix type:</li> </ul>                                                            |
|               |           |            | <ul> <li>IVB scenario prefix type;</li> </ul>                                                          |
| Vorsion 2.2   | V220      | 28 10 2014 | Addad:                                                                                                 |
| VEI 31011 2.3 | v.J.Z.U   | 20.10.2014 | – Call Group and Pickup Group prefix type:                                                             |
|               |           |            | <ul> <li>Send up to 15 digits to IAM' and 'Chack presence of Podirecting/Original Called in</li> </ul> |
|               |           |            | - Send up to 15 digits to IAW and Check presence of Redirecting/Original Called II                     |
|               |           |            | Transitional registration antion in SID interface.                                                     |
|               |           |            | - Transitional registration option in SP interface;                                                    |
|               |           |            | - Configuration of call groups;                                                                        |
|               |           |            | - Configuration of pickup groups;                                                                      |
|               |           |            | <ul> <li>Ability to define gateway for network interfaces;</li> </ul>                                  |
|               |           |            | Dynamic subscriber group configuration.                                                                |
| Version 2.2   | V.3.0.0   | 02.09.2014 | Added:                                                                                                 |
|               |           |            | <ul> <li>Global Dual Homing port redundancy;</li> </ul>                                                |
|               |           |            | <ul> <li>Ability to select Ethernet port operation mode;</li> </ul>                                    |
|               |           |            | <ul> <li>Device firmware update via FTP;</li> </ul>                                                    |
|               |           |            | <ul> <li>– 'NAT keep-alive' option in SIP profile;</li> </ul>                                          |
|               |           |            | <ul> <li>https connection option.</li> </ul>                                                           |
| Version 2.1   | V.2.15.02 | 02.05.2014 | Added:                                                                                                 |
|               |           |            | <ul> <li>Emergency phasing in case of a single signal link in linkset;</li> </ul>                      |
|               |           |            | <ul> <li>Fault indication when opposite device is not available via SIP;</li> </ul>                    |
|               |           |            | <ul> <li>Caller category transmission via SIP in cpc and cpc-rus fields;</li> </ul>                    |
|               |           |            | <ul> <li>Restriction for optional field transmission in SIP messages;</li> </ul>                       |
|               |           |            | <ul> <li>VAS timeouts;</li> </ul>                                                                      |
|               |           |            | <ul> <li>SS7 timers;</li> </ul>                                                                        |
|               |           |            | <ul> <li>Conversation recording feature.</li> </ul>                                                    |
| Version 2.0   | V.2.15.01 | 07.02.2014 | Added:                                                                                                 |
|               |           |            | <ul> <li>VAS configuration;</li> </ul>                                                                 |
|               |           |            | <ul> <li>VAS operation application;</li> </ul>                                                         |
|               |           |            | <ul> <li>Radius call management configuration.</li> </ul>                                              |
| Version 1.12  | V.2.14.02 | 12.12.2013 | Added:                                                                                                 |
|               |           |            | <ul> <li>LACP settings:</li> </ul>                                                                     |
|               |           |            | <ul> <li>Configuration for dialing digits transmission to IAM during overlap.</li> </ul>               |
|               |           |            | <ul> <li>Configuration for minimum subscriber registration interval:</li> </ul>                        |
|               |           |            | <ul> <li>DTME REC2833 PT transmission.</li> </ul>                                                      |
| Version 1 11  | V 2 14 01 | 10 10 2013 |                                                                                                    |
| VCI5011111    | V.2.14.01 | 10.10.2015 | <ul> <li>H 323 protocol operation support:</li> </ul>                                                  |
|               |           |            | - 0.850 causes and SIP replies match table configuration:                                              |
|               |           |            | - Q.000-causes and SIF-replies match table computation,                                                |
|               |           |            | - Scheduled routing configuration,                                                                     |
|               |           |            | - KTP portraige configuration,                                                                         |
|               |           |            | - FIF Server comiguration,                                                                             |
|               |           |            | <ul> <li>Firewall profile configuration;</li> <li>Voice message usage configuration;</li> </ul>        |
|               |           |            | <ul> <li>voice message usage configuration;</li> </ul>                                                 |
|               |           |            | Device selection for fault logging;                                                                    |
|               |           |            | <ul> <li>View submodule link connection information;</li> </ul>                                        |
|               |           |            | <ul> <li>SMG connection method example for operation in SS7 quasi-associated mode via PBX</li> </ul>   |
|               |           |            | with STP features;                                                                                     |
|               |           |            | <ul> <li>SMG connection method example for operation in combined mode;</li> </ul>                      |
|               | N 0 10    | 20.07.77   | <ul> <li>Appendix. Voice messages and music on hold (MOH).</li> </ul>                                  |
| Version 1.10  | V.2.12.01 | 20.05.2013 | Added:                                                                                                 |
|               |           |            | <ul> <li>Appendix. Guidelines for SMG operation in public network'.</li> </ul>                         |
|               |           |            |                                                                                                    |

# Сестех

| Version 1.9 | V.2.12.01 | 1.04.2013  | Added:<br>— Network services section — Configuration of NTP. DHCP. SNMP parameters and                                                              |
|-------------|-----------|------------|----------------------------------------------------------------------------------------------------|
|             |           |            | allowed address list in separate section;                                                                                                    |
|             |           |            | <ul> <li>Assigning system parameters;</li> </ul>                                                                                                    |
|             |           |            | <ul> <li>E1 channel monitoring;</li> </ul>                                                                                                    |
|             |           |            | <ul> <li>VoIP submodule monitoring;</li> <li>Trunk direction configuration;</li> </ul>                                                              |
|             |           |            | Original CdPN and RedirPN modifiers:                                                                                                    |
|             |           |            | <ul> <li>— 0.931 timer configuration:</li> </ul>                                                                                                    |
|             |           |            | <ul> <li>Device access restriction settings;</li> </ul>                                                                                             |
|             |           |            | <ul> <li>Incoming or outgoing communication restriction for subscriber;</li> </ul>                                                                  |
|             |           |            | <ul> <li>Configuration of network interface for signal SIP messages and voice traffic reception</li> </ul>                                          |
| Vorsion 1.8 | V 2 11 02 | 09 01 2012 | and transmission.                                                                                                    |
| Version 1.0 | V.Z.11.0Z | 05.01.2015 | <ul> <li>Expanded list of E1 stream monitoring parameters:</li> </ul>                                                                               |
|             |           |            | <ul> <li>SFP module monitoring;</li> </ul>                                                                                                    |
|             |           |            | <ul> <li>Fault state monitoring;</li> </ul>                                                                                                    |
|             |           |            | <ul> <li>Alarm events list;</li> </ul>                                                                                                    |
|             |           |            | <ul> <li>MTP3 (DPC-MTP3) destination point code function support;</li> </ul>                                                                        |
|             |           |            | <ul> <li>ISUP (DPC- ISUP) destination point code function support;</li> <li>Dial plan wildcard search;</li> </ul>                                   |
|             |           |            | <ul> <li>Diar plan whice a search;</li> <li>NAT (comedia mode) for SIP operation via NAT.</li> </ul>                                                |
|             |           |            | <ul> <li>VPN/PPTP interface configuration;</li> </ul>                                                                                               |
|             |           |            | <ul> <li>Creation of list of allowed addresses used for device connection;</li> </ul>                                                               |
|             |           |            | <ul> <li>Trace filters: restriction on number of simultaneous calls for subscriber.</li> </ul>                                                      |
| Version 1.7 | V.2.10.04 | 20.09.2012 | Added:                                                                                                    |
|             |           |            | <ul> <li>Modifier table configuration in separate menu;</li> </ul>                                                                                  |
|             |           |            | <ul> <li>Modifier selection from table during for configuration;</li> <li>Modifier selection from table during phy record configuration;</li> </ul> |
|             |           |            | <ul> <li>Modifier selection from table during RADIUS record configuration;</li> </ul>                                                               |
|             |           |            | <ul> <li>Modifier selection from table during trunk group configuration.</li> </ul>                                                                 |
| Version 1.6 | V.2.10.02 | 20.08.2012 | Added:                                                                                                    |
|             |           |            | <ul> <li>Fail2ban settings;</li> </ul>                                                                                                    |
|             |           |            | <ul> <li>CPU utilization monitoring;</li> <li>Modifier exemples;</li> </ul>                                                                         |
|             |           |            | <ul> <li>Modifier operation examples,</li> <li>Configuration of SIP interface registration parameters;</li> </ul>                                   |
|             |           |            | <ul> <li>View list of addresses issued via DHCP;</li> </ul>                                                                                         |
|             |           |            | <ul> <li>STUN server settings;</li> </ul>                                                                                                    |
|             |           |            | <ul> <li>Digest authorization settings;</li> </ul>                                                                                                  |
|             |           |            | <ul> <li>SIP subscribers group editing.</li> </ul>                                                                                                  |
| Version 1.5 | V.2.9.05  | 20.03.2012 | Added:                                                                                                    |
|             |           |            | <ul> <li>PBA profiles for SIP subscribers;</li> <li>Additional settings for CDRs (redirection tags, redirecting number);</li> </ul>                 |
|             |           |            | <ul> <li>Separate interface for RADIUS message exchange.</li> </ul>                                                                                 |
| Version 1.4 | V.2.9.03  | 28.12.2011 | Added:                                                                                                    |
|             |           |            | <ul> <li>Maximum number of trunk groups and SIP interfaces increased up to 64;</li> </ul>                                                           |
|             |           |            | <ul> <li>SNMP trap configuration;</li> </ul>                                                                                                    |
|             |           |            | <ul> <li>DHCP server management;</li> <li>ID MAC address binding;</li> </ul>                                                                        |
|             |           |            | <ul> <li>IF-IVIAC dudress billionity;</li> <li>Apply/confirm switch settings w/o gateway reboot;</li> </ul>                                         |
|             |           |            | <ul> <li>Apply/confirm VLAN settings w/o gateway reboot;</li> </ul>                                                                                 |
|             |           |            | <ul> <li>Subscriber number availability check against configured SIP subscriber database;</li> </ul>                                                |
|             |           |            | <ul> <li>Availability check for routing by number;</li> </ul>                                                                                       |
|             |           |            | <ul> <li>Ability to read CDR from local drives;</li> </ul>                                                                                          |
| Version 1.2 | V 2 1 01  | 2 11 2011  | <ul> <li>– keception monitoring for media traffic coming from the specific IP.</li> </ul>                                                           |
| version 1.3 | V.Z.I.UI  | 5.11.2011  | <ul> <li>CDR configuration.</li> </ul>                                                                                                    |
| Version 1.2 | V.2.1.01  | 21.10.2011 | Bug fixes                                                                                                    |
| Version 1.1 | V.2.0.10  | 10.10.2011 | Added:                                                                                                    |
|             |           |            | <ul> <li>DHCP server settings;</li> </ul>                                                                                                    |
|             |           | 40.00.0011 | <ul> <li>Received/transferred signal volume settings.</li> </ul>                                                                                    |
| Version 1.0 | V.2.0.10  | 12.09.2011 | FIRST EGITION.                                                                                                    |

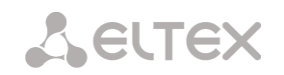

## 2 CONVENTIONAL SYMBOLS AND AUDIENCE

## 2.1 Conventional symbols

| Symbol       | Description                                                                  |  |
|--------------|------------------------------------------------------------------------------|--|
| Calibri      | Notes, warnings, chapter headings, titles, table titles are written in bold. |  |
| Calibri      | Important information is written in italic.                                  |  |
| Courier New  | Command entry examples, command execution results and program output         |  |
| COULTEL New  | data are written in Courier New.                                             |  |
| <key></key>  | Keyboard keys are written in upper-case and enclosed in angle brackets.      |  |
|              | Analogue phone unit icon                                                     |  |
|              | SMG digital gateway icon                                                     |  |
|              | Softswitch ECSS-10 software switch icon                                      |  |
| $\checkmark$ | Digital subscriber PBX icon                                                  |  |
|              | Network Connection icon                                                      |  |
| 0            | Optical transmission medium                                                  |  |

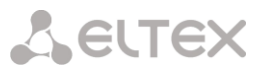

#### 2.2 Notes and warnings

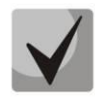

Notes contain important information, tips or recommendations on device operation and setup.

ļ

Warnings inform users about hazardous conditions which may cause injuries or device damage and may lead to the device malfunctioning or data loss.

#### 2.3 Audience

This operation manual is intended for technical personnel in charge of gateway configuration and monitoring using the web configurator, as well as of installation and maintenance. Qualified technical personnel should be familiar with the operation basics of the TCP/IP & UDP/IP protocol stacks and Ethernet networks design concepts.

#### **3 PRODUCT DESCRIPTION**

#### 3.1 Introduction

Today, means of communication utilizing state-of-the-art hardware and software solutions evolve rapidly. At that, the following problem arises: how to implement new communication devices that utilize alternative data transmission principles into existing communication networks. The solution is to use special equipment that interconnects the diverse network segments. Currently, such equipment is represented by digital gateways. They allow a gradual transition from existing communication networks to more efficient ones that utilize alternative operation principles.

At present, IP networks are considered to be the most efficient as they are weakly related to the data transfer environment or data type and also flexible and manageable. Designed and manufactured by Eltex, SMG digital gateway allows interfacing of traditional communication networks based on the circuit-switching principle with communication networks used packet-switching data transmission.

This operation manual details main features of SMG-1016M, SMG-2016 and SMG-3016 digital gateways. In this document you will find technical specifications of the gateway and its components. Also, it contains an overview of the operation procedure and software-based maintenance.

#### 3.2 Product Description

#### 3.2.1 Application

Digital gateways SMG-1016M, SMG-2016 and SMG-3016 allow interfacing of PSTN (E1) signalling and media streams and VoIP networks, and also perform media gateway functions (codec conversion, conference call establishing, tone signal/DTMF reception and generation, voice message output).

The number of E1 paths supported by SMG can reach 16, the number of conversational (media) channels on the E1 side is up to 495 and on the VoIP side is 768 (when using the G.711 codec with packetization time 20 ms or greater).

The gateway submodular design allows one to flexibly change the capacity, and the minimum number of module types makes it easier to expand and upgrade the system.

SMG is an optimal and robust solution for telecommunication infrastructure upgrade, development and migration from PSTN to NGN.

The gateway allows one to organize one E1 stream per SORM console. E1 stream operating according to the SORM protocol contains 28 conversational channels for listening controlled subscribers. During combined control, the audio traffic from A and B subscribers is mixed to the SORM stream voice channel. Mixing of sound streams is performed using a three-way conference on the VoIP submodule. One VoIP submodule supports 27 three-way conferences. Thus, to ensure the possibility of interception simultaneously on all channels of the E1 stream, it is necessary that at least 2 VoIP submodules were installed on the gateway.

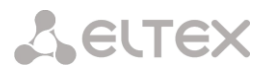

#### SMG main specifications:

- Number of E1 interfaces: 4 to 16, in increments of 4
- Up to 768 VoIP channels (128 channels in TDM for connecting to a single submodule)
- Number of Ethernet ports for SMG-1016M:
  - 3 × 10/100/1000BASE-T ports;
  - 2 × 1000BASE-X (SFP) ports.
- Number of Ethernet ports for SMG-2016, SMG-3016:
  - 4 × 10/100/1000BASE-T ports;
  - 2 × 1000BASE-X (SFP) combo ports.
- Static address and DHCP support
- DHCP server
- VoIP protocols: SIP, SIP-T, SIP-I, SIP-Q, MGCP<sup>1</sup>, MEGACO<sup>1</sup>, SIGTRAN<sup>1</sup>, H.323<sup>2</sup>
- TDM protocols: DSS1/EDSS1 (ISDN PRI Q.931), QSIG and CORNET to transmit subscriber name, SS7 (associated and guasi-associated modes operation), V5.2;
- Support for the Q.699 standard interaction between EDSS1 and SS7;
- SIP subscriber registration support:
  - Up to 2000 for SMG-1016M;
  - Up to 3000 for SMG-2016 and SMG-3016.
- DTMF transmission (SIP INFO, RFC2833, in-band, SIP NOTIFY);
- Echo cancellation (G.168 recommendation);
- Voice activity detector (VAD);
- Comfortable noise generator (CNG);
- Adaptive or fixed jitter buffer;
- V.152 data transmission;
- Fax transmission:
- G.711 pass through;
- T.38 UDP Real-Time Fax.
- NTP support;
- DNS support;
- SNMP support;
- Bandwidth and QoS restriction for SMG-1016M;
- ToS and CoS for RTP and signaling;
- VLAN for RTP, signalling and management;
- Firmware update: via web configurator, CLI (Telnet, SSH, console (RS-232));
- Configuration and setup (also remotely):
  - Web configurator;
  - CLI (Telnet, SSH, console (RS-232)).
- Remote monitoring:
- Web configurator;
- SNMP.

<sup>2</sup> Optionally.

<sup>&</sup>lt;sup>1</sup> Not supported in the current firmware version.

**L**ELTEX

## SIP/SIP-T/SIP-I functions:

- RFC 2976 SIP INFO (for DTMF transmission);
- RFC 3204 MIME Media Types for ISUP and QSIG (ISUP support);
- RFC 3261 SIP;
- RFC 3262 Reliability of Provisional Responses in SIP (PRACK);
- RFC 3263 Locating SIP servers for DNS;
- RFC 3264 SDP Offer/Answer Model;
- RFC 3265 SIP Notify;
- RFC 3311 SIP Update;
- RFC 3323 Privacy Header;
- RFC 3325 P-Asserted-Identity;
- RFC 3326 SIP Reason Header;
- RFC 3372 SIP for Telephones (SIP-T);
- RFC 3398 ISUP/SIP Mapping;
- RFC 3515 SIP REFER;
- RFC 3581 An Extension to the Session Initiation Protocol (SIP) for Symmetric Response Routing;
- RFC 3665 Basic Call Flow Examples;
- RFC 3666 SIP to PSTN Call Flows;
- RFC 3891 SIP Replaces Header;
- RFC 3892 SIP Referred-By Mechanism;
- RFC 4028 SIP Session Timer;
- RFC 4566 Session Description Protocol (SDP);
- RFC 5009 P-Header;
- RFC 5373 Requesting Answering Modes for the Session Initiation Protocol;
- RFC 5806 SIP Diversion Header;
- RFC 6432;
- Q1912.5 SIP-I;
- SIP and SIP-T/SIP-I interaction;
- SIP Enable/Disable 302 Responses;
- Delay offer;
- SIP OPTIONS Keep-Alive (SIP Busy Out);
- NAT support (comedia mode);
- SIP registrar (optional).

#### 3.2.2 Typical Application Diagrams

This manual covers several SMG device connection methods.

3.2.2.1 Interfacing of TDM and VoIP network signalling and media streams

In this configuration, device enables connection for up to 16 E1 streams with various signalling protocols (SS7, ISDN PRI/QSIG/CORNET, V5.2) and maintenance for up to 768 channels uncompressed (G.711 codec), up to 432 channels compressed (G.729 A/20-80), or 324 T.38 fax channels.

Device connects to the IP network via 10/100/1000BASE-T network interface using H.323/SIP/SIP-T/ SIP-I protocols.

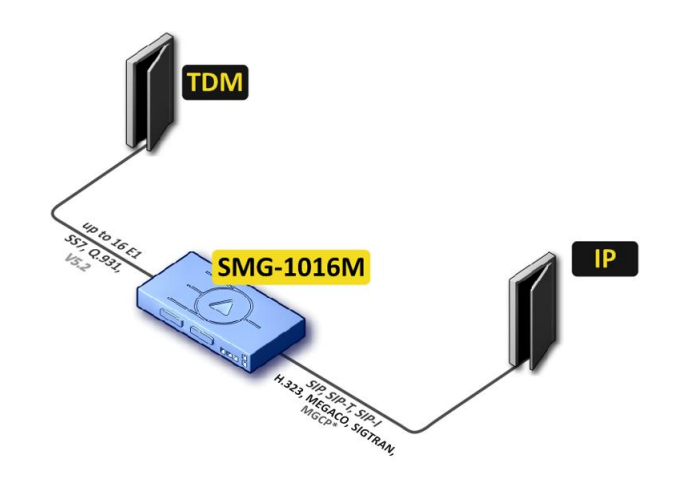

\* — not supported in the current version

Figure 1 — Interfacing of TDM and VoIP network signalling and media streams

Figure 2 shows TDM and VoIP network interfacing example on interaction between MC240 digital PBX and ECSS-10 software switch.

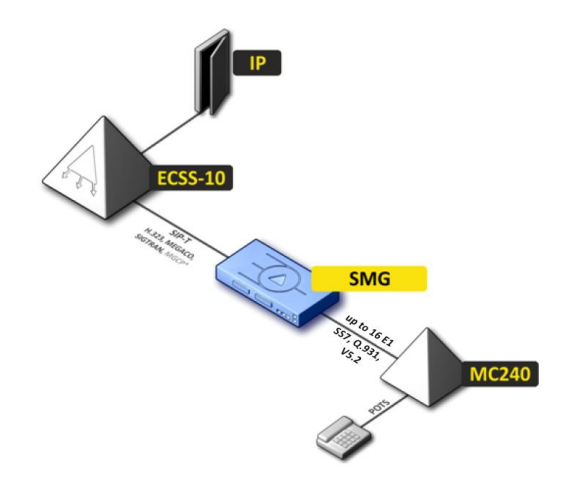

\* - not supported in the current version

Figure 2 — Interfacing of TDM and VoIP network signalling and media streams

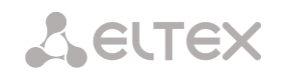

#### 3.2.2.2 Mini IP-PBX

In this configuration, device provides the registration of up to 2000 subscribers for SMG-1016M and up to 3000 for SMG-2016 and SMG-3016 as well as the interaction with PSTN network via 16 E1 streams with various signalling protocols (SS7, ISDN PRI/QSIG/CORNET, V5.2).

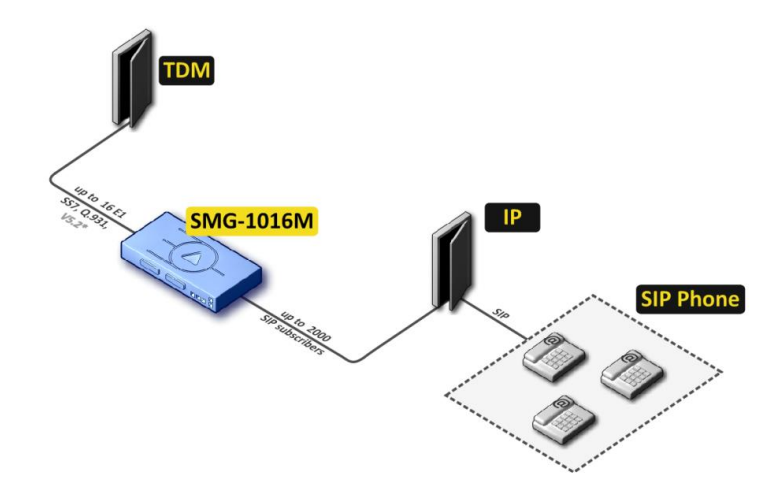

Figure 3 — Mini IP-PBX based on SMG-1016M

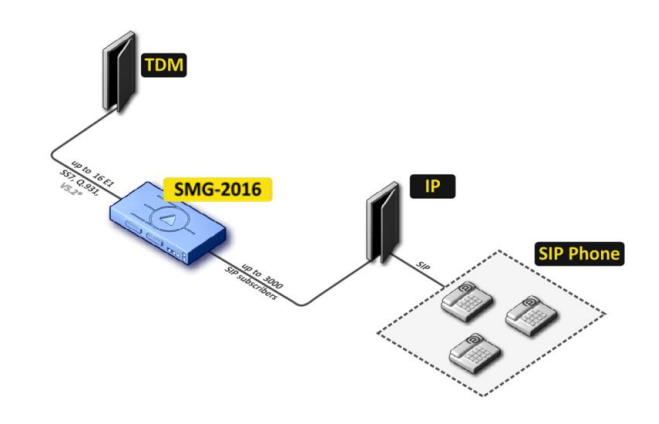

Figure 4 — Mini IP-PBX based on SMG-2016

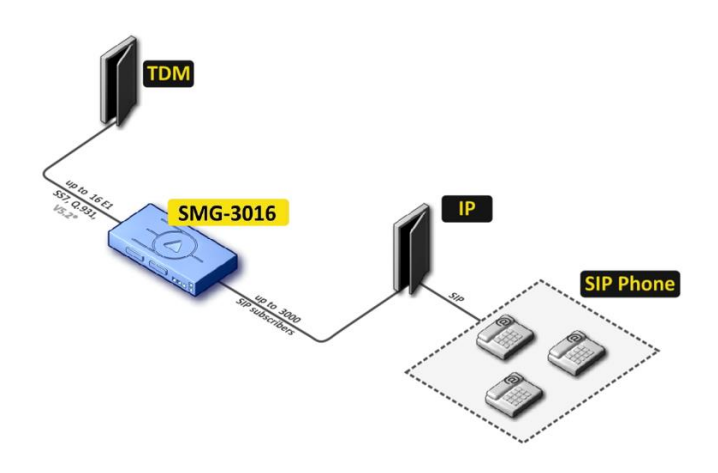

Figure 5 — Mini IP-PBX based on SMG-2016

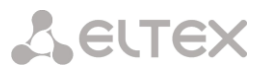

#### 3.2.2.3 Outstation via V5.2

The activation of additional features of IP PBX ECSS-10 software module allows to arrange outstation via V5.2 protocol and to service up to 2000 subscribers for SMG-1016M and up to 3000 subscribers for SMG-2016 and SMG-3016 with support for wide VAS set. As an outstation, the equipment with V5.2 AN support from any other manufacturer can be used.

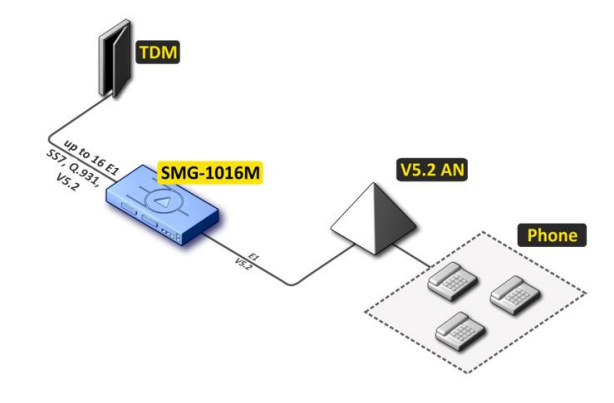

Figure 6 — V5.2 AN outstation based on SMG-1016M

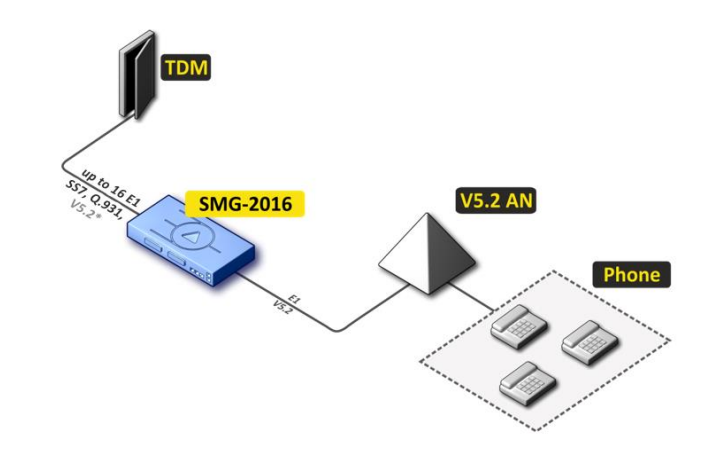

Figure 7 — V5.2 AN outstation based on SMG-2016

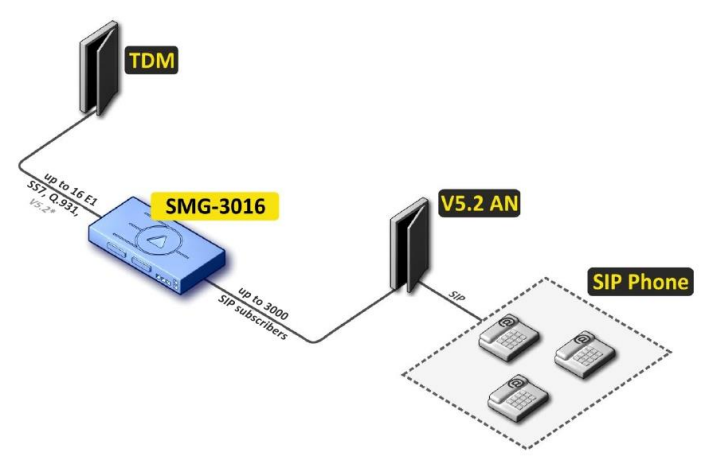

Figure 8 — V5.2 AN outstation based on SMG-2016

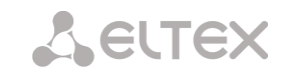

#### 3.2.3 Device Design and Operating Principle

#### 3.2.3.1 SMG-1016M design

SMG-1016M has a submodule architecture and contains the following elements:

- Controller featuring:
  - Control processor;
  - Flash memory: 64 MB;
  - RAM: 512 MB.
- Up to 4 E1 stream submodules C4E1;
- Up to 6 IP submodules SM-VP-M300;
- Ethernet switch (L2), 3 × 10/100/1000BASE-T ports, 2 × MiniGBIC (SFP) ports;
- Switch fabric;
- Phase-lock-loop (PLL) frequency control system.

The figure below shows SMG-1016M functional diagram.

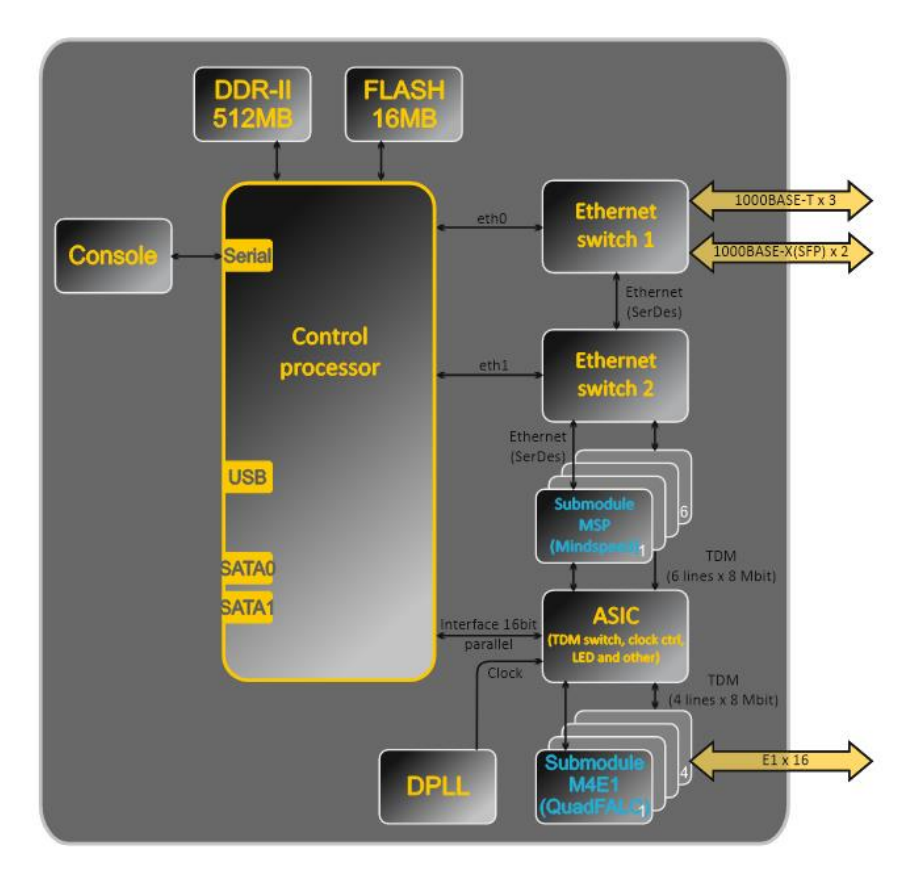

Figure 9 — SMG-1016M functional diagram

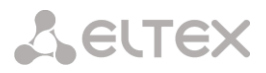

#### 3.2.3.2 SMG-2016 design

SMG-2016 has a submodule architecture and contains the following elements:

- Controller featuring:
  - Control processor;
  - Flash memory: 1024 MB;
  - RAM: 4096 MB.
- Up to 4 E1 stream submodules C4E1;
- Up to 6 IP submodules SM-VP-M300;
- Ethernet switch (L2), 4 × 10/100/1000BASE-T ports, 2 × MiniGBIC (SFP) combo ports;
- Switch fabric;
- Phase-lock-loop (PLL) frequency control system.

The figure below shows SMG-2016 functional diagram.

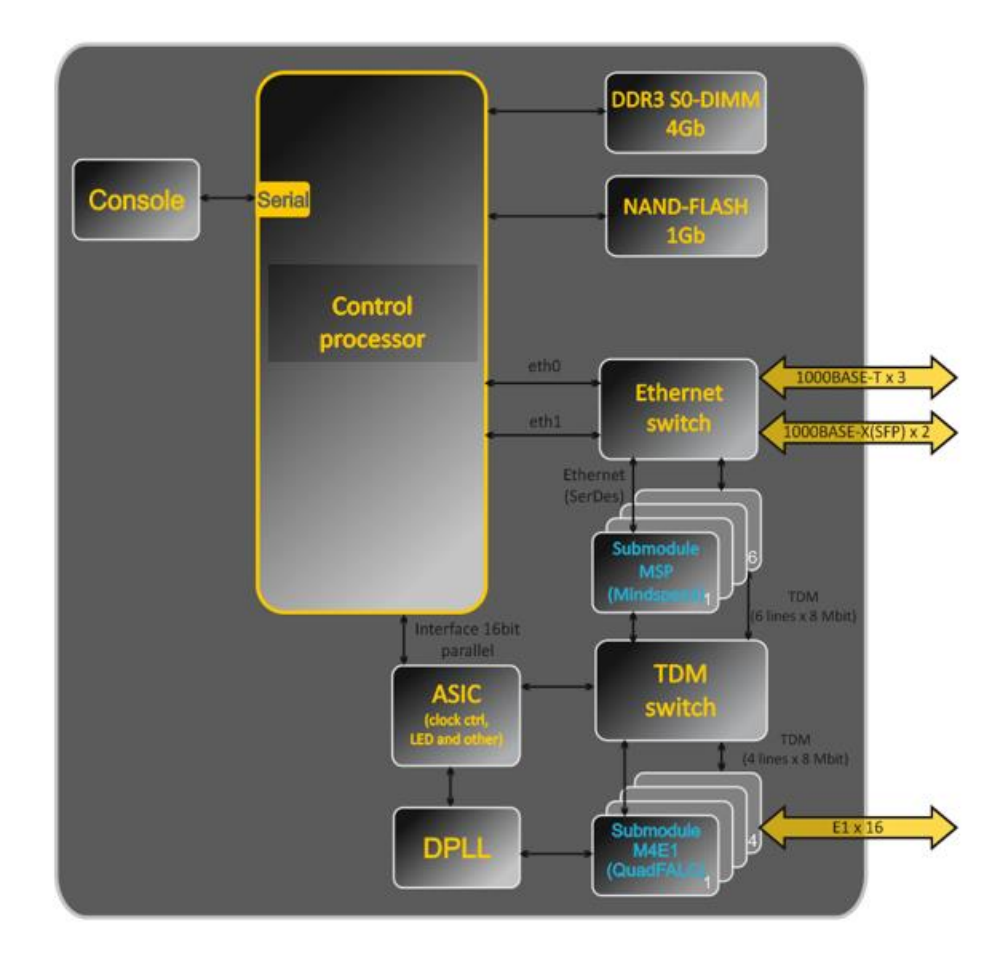

Figure 10 — SMG-2016 functional digram

#### 3.2.3.3 SMG-3016 design

SMG-3016 has a submodule architecture and contains the following elements:

- Controller featuring:
  - Control processor;
  - Flash memory: 8192 MB.
- Up to 4 E1 stream submodules C4E1;
- Up to 6 IP submodules SM-VP-M300;
- Ethernet switch (L2), 4 × 10/100/1000BASE-T ports, 2 × MiniGBIC (SFP) combo ports;
- Switch fabric;
- Out-of-band port (OOB port);
- Phase-lock-loop (PLL) frequency control system.

The figure below shows SMG-3016 functional diagram.

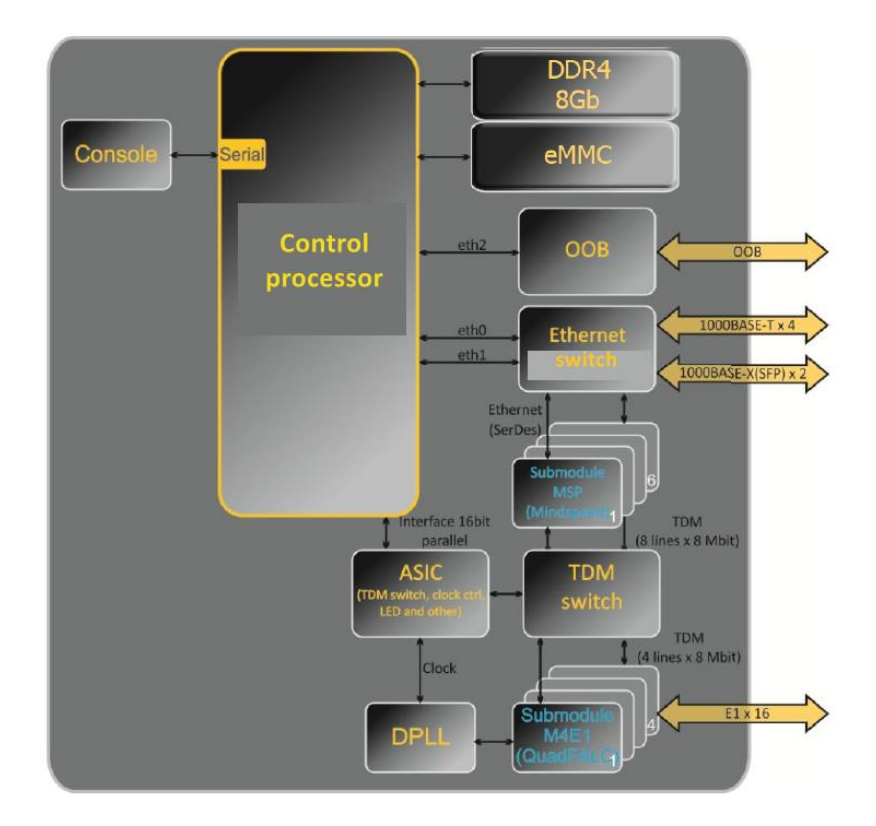

Figure 11 — SMG-3016 functional digram

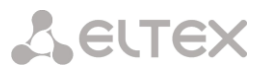

#### 3.2.3.4 SMG operating principle

In TDM-IP direction, signal coming to E1 streams is transferred to VoIP submodule audio codecs (6 lines x 128 TDM channels) via the intrasystem trunk to be encoded using one of the selected standards and transferred further in the form of digital packets to the Ethernet switch. In IP-TDM direction, digital packets coming from Ethernet switch are transferred to VoIP submodules to be decoded and transferred further to E1 streams via the intrasystem trunk.

External 2 Mbps E1 streams are transmitted to framers through matching transformers. At that, synchronization signal is extracted from the stream and issued to the common synchronization line of the device. The priority of synchronization lines is controlled at the software level according to the defined algorithm.

A switch fabric is integrated into the intrasystem trunk and enables communication between the E1 (C4E1) and VoIP (SM-VP-M300) submodules.

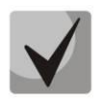

For SMG to operate, at least one SM-VP submodule should be installed.

For device firmware architecture, see the figure below.

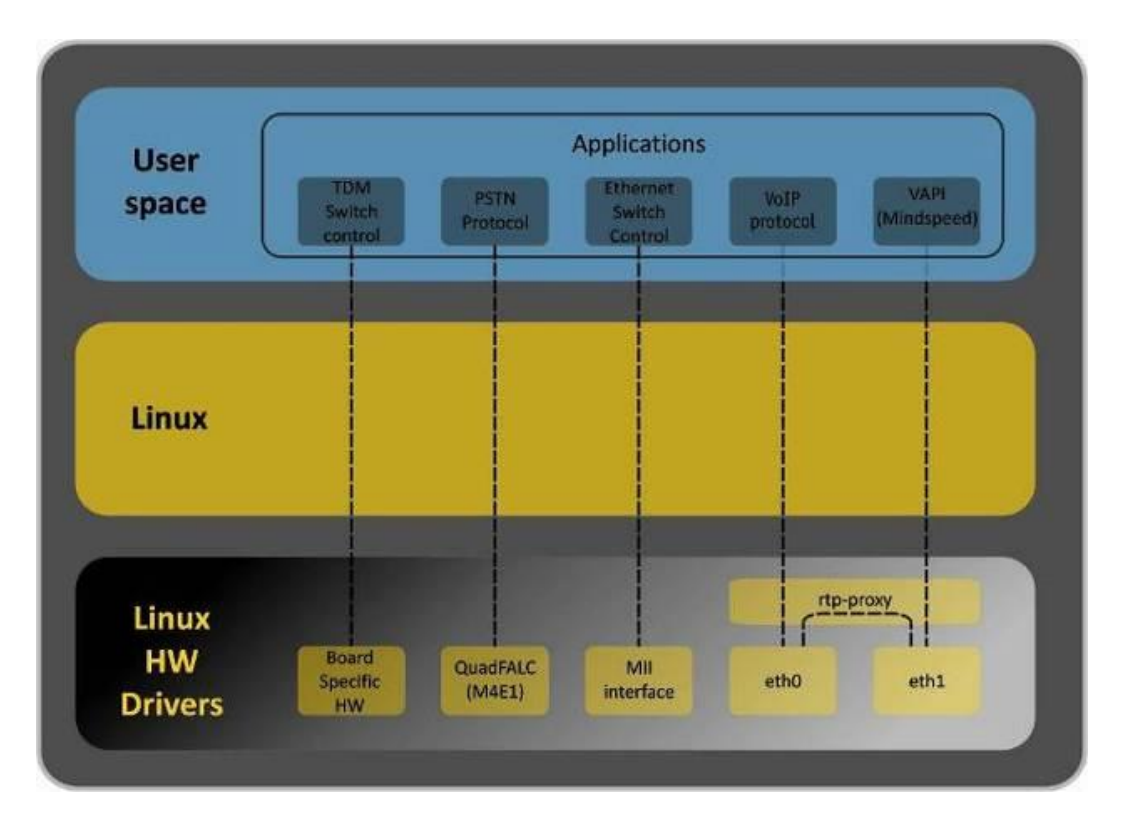

Figure 12 — SMG firmware architecture

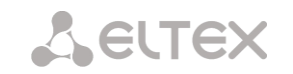

# 3.2.4 Main Specifications

Table below lists main specifications of the terminal.

Table 1 — Main specifications

#### **VoIP Protocols**

| Supported protocols                           | SIP-T/SIP-I                                                    |                        |  |
|-----------------------------------------------|----------------------------------------------------------------|------------------------|--|
|                                               | SIP                                                            |                        |  |
|                                               | SIP-O                                                          |                        |  |
|                                               | MGCP <sup>1</sup>                                              |                        |  |
|                                               |                                                                |                        |  |
|                                               |                                                                |                        |  |
|                                               | SIGTRAN (M20A, 10A) $(M21A)^1$                                 |                        |  |
|                                               |                                                                |                        |  |
|                                               | H.323V2/V3/V4                                                  |                        |  |
| Audio Codecs                                  | 1.50                                                           |                        |  |
| Codecs                                        | G.711 a-law (hereinafter G.711A                                | )                      |  |
|                                               | G 711 u-law (hereinafter G 711)                                | ,,<br>1)               |  |
|                                               | C 720 Λ/P                                                      |                        |  |
|                                               | $G_{1}/25 A/B$                                                 |                        |  |
|                                               | $G_{1}^{2}$ $G_{2}^{2}$ $(0.3 \text{ Kbps}, 5.3 \text{ Kbps})$ |                        |  |
| Quantity of VoIP channels supported by a subm | odule depending on the codec                                   | type                   |  |
| Codec/packetization time ms                   | Channel quantity                                               | type                   |  |
|                                               | channel quantity                                               |                        |  |
| G.711 (A/U) / 20-60                           | 128                                                            |                        |  |
| G.711 (A/U) / 10                              | 112                                                            |                        |  |
| G.729 A / 20-80                               | 72                                                             |                        |  |
| G.729 A / 10                                  | 62                                                             |                        |  |
| G.723.1 (6.3 Kbps, 5.3 Kbps)                  | 58                                                             |                        |  |
| G.726 / 20                                    | 98                                                             |                        |  |
| G.726 / 10                                    | 88                                                             |                        |  |
| Т.38                                          | 54                                                             |                        |  |
| TDM channels per submodule                    | 128                                                            |                        |  |
| Three-way conferences per submodule           | 27                                                             |                        |  |
| Electrical Ethernet interface specifications  |                                                                |                        |  |
| No. of interfaces                             | SMG-1016M                                                      | SMG-2016, SMG-3016     |  |
|                                               | 3                                                              | 4                      |  |
| Electric port                                 | RJ-45                                                          |                        |  |
| Data rate                                     | Auto-detection, 10/100/1000 M                                  | bps                    |  |
|                                               | duplex                                                         |                        |  |
| Supported standards                           | 10/100/1000BASE-T                                              |                        |  |
| Optical Ethernet interface specifications     |                                                                |                        |  |
| No. of interfaces                             | SMG-1016M                                                      | SMG-2016, SMG-3016     |  |
|                                               | 2                                                              | 2 combo ports          |  |
| Optical port                                  | Mini-Gbic (SFP):                                               | •                      |  |
|                                               | 1) duplex, double fiber, wave ler                              | ngth 1310 nm           |  |
|                                               | (Single-Mode), 1000BASE-LX (LC connector),                     |                        |  |
|                                               | distance — up to 10 km, supply                                 | voltage — 3.3 V        |  |
|                                               | 2) duplex, single fiber, recep                                 | tion/transmission wave |  |
|                                               | lengths 1310/1550 nm, 1000BASE-LX (SC connector).              |                        |  |
|                                               | distance — up to 10 km, supply                                 | voltage — 3.3 V        |  |
|                                               | , , , , , , , , , , , , , , , , , , , ,                        | ~                      |  |

<sup>&</sup>lt;sup>1</sup> Not supported in the current firmware version.

<sup>&</sup>lt;sup>2</sup> Optionally.

| 2 | e | U | T | e | > | < |
|---|---|---|---|---|---|---|
|---|---|---|---|---|---|---|

| Data rate           | 1000 Mbps, duplex |
|---------------------|-------------------|
| Supported standards | 1000BASE-X        |

#### **Console Parameters**

| RS-232 serial port         |                                                            |
|----------------------------|------------------------------------------------------------|
| Data transfer rate         | 115200 bps                                                 |
| Electric signal parameters | According to ITU-T V.28 guidelines                         |
| E1 Interface Parameters    |                                                            |
| No. of channels            | According to ITU-T G.703,G.704 guidelines                  |
| Line data transfer rate    | 2048 kbps                                                  |
| Line code                  | HDB3, AMI                                                  |
| Line output signal         | 3.0 V peak for 120 Ω load                                  |
|                            | 2.37 V peak for 75 Ω load                                  |
|                            | (acc. to CCITT G.703 guidelines)                           |
| Input signal from the line | From 0 to -6 dB in relation to the standard output impulse |
| Elastic buffer             | 2 frame capacity                                           |
| Signalling protocols       | DSS1/EDSS1 (ISDN PRI Q.931), QSIG and CORNET for           |
|                            | subscriber name transmission, SS7, V5.2                    |

| Redundancy              |                                |
|-------------------------|--------------------------------|
| Master-Slave redundancy | For SMG-2016 and SMG-3016 only |
| E1 redundancy           | For SMG-2016 and SMG-3016 only |
|                         |                                |

| Number of conference participants |                                                          |
|-----------------------------------|----------------------------------------------------------|
| SMG-1016                          | The maximum number of participants for all conferences   |
|                                   | is 40. There can be no more than 40 participants in one  |
|                                   | conference.                                              |
|                                   | Example:                                                 |
|                                   | 1 conference of 40 participants;                         |
|                                   | 10 conferences of 4 participants, etc.                   |
| SMG-2016                          | The maximum number of participants for all conferences   |
|                                   | is 160. There can be no more than 40 participants in one |
|                                   | conference.                                              |
|                                   | Example:                                                 |
|                                   | 4 conferences of 40 participants each;                   |
|                                   | 10 conferences of 16 participants each, etc.             |
| SMG-3016                          | The maximum number of participants for all conferences   |
|                                   | is 160. There can be no more than 40 participants in one |
|                                   | conference.                                              |
|                                   | Example:                                                 |
|                                   | 4 conferences of 40 participants each;                   |
|                                   | 10 conferences of 16 participants each, etc.             |

#### Supported file systems for external media

| Device   | Disk partitions | File systems                              |
|----------|-----------------|-------------------------------------------|
| SMG-1016 | MBR             | USB flash – NTFS, FAT32, ext2, ext3, ext4 |
|          |                 | USB HDD – NTFS, ext2                      |
|          | GPT             | Not supported                             |
| SMG-2016 | MBR             | HDD – NTFS, ext2                          |
|          |                 | USB flash – NTFS, FAT32, ext2, ext3, ext4 |
|          |                 | USB HDD – NTFS, ext2                      |
|          | GPT             | HDD – NTFS, ext2                          |
|          |                 | USB flash – NTFS, FAT32, ext2, ext3, ext4 |
|          |                 | USB HDD – NTFS, ext2                      |
| SMG-3016 | MBR             | HDD – NTFS, ext2                          |
|          |                 | USB flash – NTFS, FAT32, ext2, ext3, ext4 |
|          |                 | USB HDD – NTFS, ext2                      |
|          | GPT             | HDD – NTFS, ext2                          |
|          |                 | USB flash – NTFS, FAT32, ext2, ext3, ext4 |
|          |                 | USB HDD – NTFS, ext2                      |

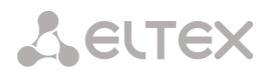

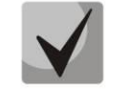

The recommended file system for SATA drives is ext2.

| Supported interfac         | ces                              |                                           |                         |  |
|----------------------------|----------------------------------|-------------------------------------------|-------------------------|--|
| Device                     |                                  | Interface                                 |                         |  |
| SMG-1016M/ SMG-2016        |                                  | SATA2                                     |                         |  |
| SMG-3016                   |                                  | SATA3                                     |                         |  |
| External synchror          | nization signal parameters       | ·                                         |                         |  |
| Number of synchronisation  | n inputs                         | 2                                         |                         |  |
| Cable type                 |                                  | Symmetric 2-wire line (twisted pair)      |                         |  |
| Input impedance of synchr  | onization receivers              | 120 Ohm                                   |                         |  |
| Incoming signal parameter  | S                                | According to ITU-T G.703 recommendations, |                         |  |
|                            |                                  | section 15: 2048 kHz synchron             | ization interface (T12) |  |
| Shape and frequency of inc | coming signal                    | Squarewave signal 2048 kHz                |                         |  |
| General parameters         |                                  |                                           |                         |  |
| Operating temperature rar  | nge                              | From 0 to +40 °C                          |                         |  |
| Relative humidity          |                                  | Up to 80 %                                |                         |  |
| Noise level                |                                  | From 44 to 60 dB                          |                         |  |
| Power options              |                                  | • Single AC or DC power supply            |                         |  |
|                            |                                  | • Two AC or DC hot-swa                    | ppable power modules    |  |
| Power supply               |                                  | AC                                        | DC                      |  |
|                            | Supply voltage                   | 100–240 V, 47–63 Hz                       | 36–72 V                 |  |
| PM designation             |                                  | PM160-220/12                              | PM100-48/12             |  |
|                            | PM rated power                   | 160 W                                     | 100 W                   |  |
| Power consumption          |                                  | No more than 50 W max.                    |                         |  |
| Dimensions (W × H × D)     |                                  | SMG-1016M                                 | SMG-2016, SMG-3016      |  |
|                            |                                  | 430 × 45 × 260 mm                         | 430 × 45 × 340 mm       |  |
| Form-factor                |                                  | 19" form-factor, 1U size                  |                         |  |
| Net weight                 | Complete device package          | SMG-1016M                                 | SMG-2016, SMG-3016      |  |
|                            |                                  | 3.2 kg                                    | 5.3 kg                  |  |
|                            | Power supply                     | 0.5 kg                                    |                         |  |
|                            | Vent panel                       | 0.1 kg                                    |                         |  |
|                            | SATA storage device <sup>1</sup> | 0.1 kg                                    |                         |  |
| Lifetime                   |                                  | No less than 15 years                     |                         |  |

<sup>&</sup>lt;sup>1</sup> For SMG-2016 and SMG-3016 only.

#### 3.2.5 Design

#### 3.2.5.1 SMG-1016M

SMG-1016M digital gateway has a metal case available for 19" rack-mount 1U shelf installation.

The front panel of the device is shown in the figure below.

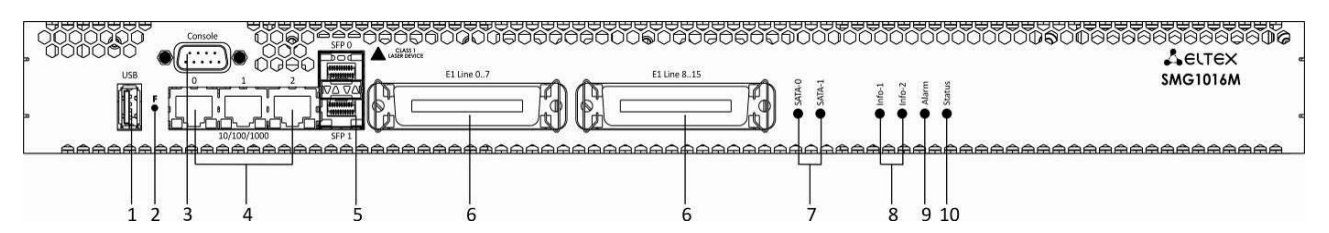

Figure 13 — SMG-1016M front panel layout

Connectors, LEDs and controls located on the front panel of the device are listed in Table 2.

Table 2 — Description of connectors, LEDs, and controls located on the front panel

| NՉ | Front panel elements    | Description                                                                                                    |
|----|-------------------------|----------------------------------------------------------------------------------------------------|
| 1  | USB                     | USB port for external storage device connection                                                                                                 |
| 2  | F                       | Function button                                                                                                    |
| 3  | Console                 | RS-232 console port for local device management<br>(see APPENDIXES (SMG)<br>Appendix A. Cable contact pin assignment for connector wiring)      |
| 4  | 10/100/1000 02          | 3 × RJ-45 ports of Ethernet 10/100/1000BASE-T interfaces                                                                                        |
| 5  | SFP 0, SFP 1            | 2 chassis for 1000BASE-X Gigabit uplink interface optical SFP modules used for IP network connection                                            |
| 6  | E1 Line 07, E1 Line 815 | 2 × CENC-36M connectors for E1 streams connection<br>(see APPENDIXES (SMG)<br>Appendix A. Cable contact pin assignment for connector<br>wiring) |
| 7  | SATA-0, SATA-1          | SATA interface activity indicators                                                                                                    |
| 8  | Info-1, Info-2          | SFP optical interface activity indicators                                                                                                    |
| 9  | Alarm                   | Device alarm indicator                                                                                                    |
| 10 | Status                  | Device operation indicator                                                                                                    |

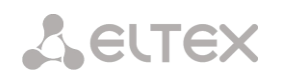

The rear panel of the device is shown in the figure below.

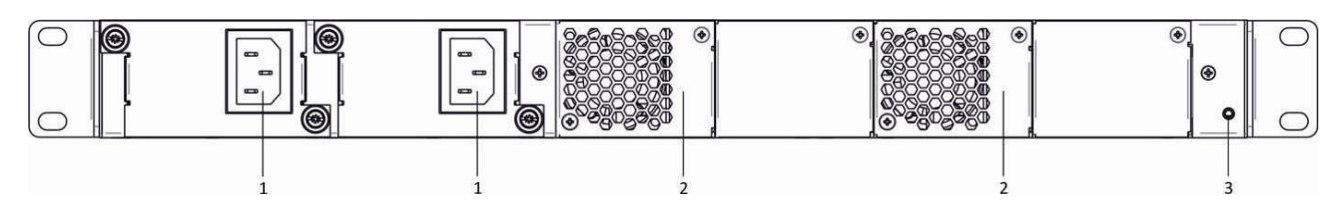

Figure 14 — SMG-1016M rear panel layout

The following table lists rear panel connectors of the switch.

#### Table 3 — Description of rear panel connectors of the switch

| Item | Rear Panel Element      | Description                                     |
|------|-------------------------|-------------------------------------------------|
| 1    | Power supply connector  | Connector for power supply                      |
| 2    | Removable fans          | Removable ventilation modules with hot-swapping |
| 3    | Ground connection point | Ground connection point of the device           |

#### 3.2.5.2 SMG-2016

SMG-2016 digital gateway has a metal case available for 19" rack-mount 1U shelf installation.

The front panel of the device is shown in the figure below.

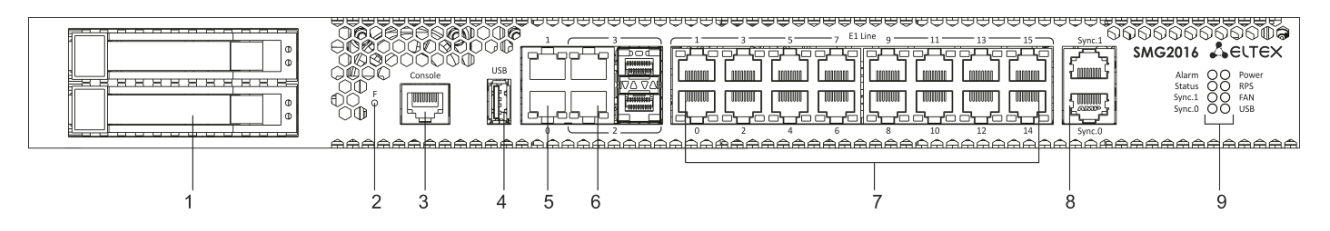

Figure 15 — SMG-2016 front panel layout

Connectors, LEDs and controls located on the front panel of the device are listed in Table 4.

Table 4 — Description of connectors, LEDs, and controls located on the front panel

| Nº | Front panel elements | Description                                                                                                    |
|----|----------------------|----------------------------------------------------------------------------------------------------|
| 1  | SATA disk ports      | SATA drive trays                                                                                                    |
| 2  | F                    | Function button                                                                                                    |
| 3  | Console              | Console port for local device management<br>(see APPENDIXES (SMG)<br>Appendix A. Cable contact pin assignment for connector wiring) |
| 4  | USB                  | USB port for external storage device connection                                                                                     |
| 5  | 0, 1                 | 2 x 10/100/1000BASE-T Gigabit uplink interface RJ-45 Ethernet connectors used for IP network connection                             |
| 6  | 2,3                  | 2 chassis for 1000BASE-X uplink interface SFP modules used for IP network connection                                                |

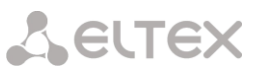

|                              |                | 2 × 10/100/1000BASE-T Gigabit uplink interface RJ-45 connectors used for IP network connection                                             |  |
|------------------------------|----------------|----------------------------------------------------------------------------------------------------|--|
| 7                            | E1 Line 015    | 16 × RJ-48 connectors for E1 streams connection<br>(see APPENDIXES (SMG)<br>Appendix A. Cable contact pin assignment for connector wiring) |  |
| 8                            | Sync.0, Sync.1 | 2 × RJ-45 ports for connection of external synchronization sources                                                                         |  |
| Indicators                   |                |                                                                                                    |  |
| 9                            | Alarm          | Device alarm indicator                                                                                                    |  |
|                              | Status         | Device operation indicator                                                                                                    |  |
| Sync.1 Sync.2 external synch |                | Sync.2 external synchronization interface operation indicator                                                                              |  |
|                              | Sync.0         | Sync.1 external synchronization interface operation indicator                                                                              |  |
|                              | Power          | Device power indicator                                                                                                    |  |
|                              | RPS            | Device aux power indicator                                                                                                    |  |
|                              | FAN            | Fan operation indicator                                                                                                    |  |
|                              | USB            | USB operation indicator                                                                                                    |  |

The rear panel of the device is shown in the figure below.

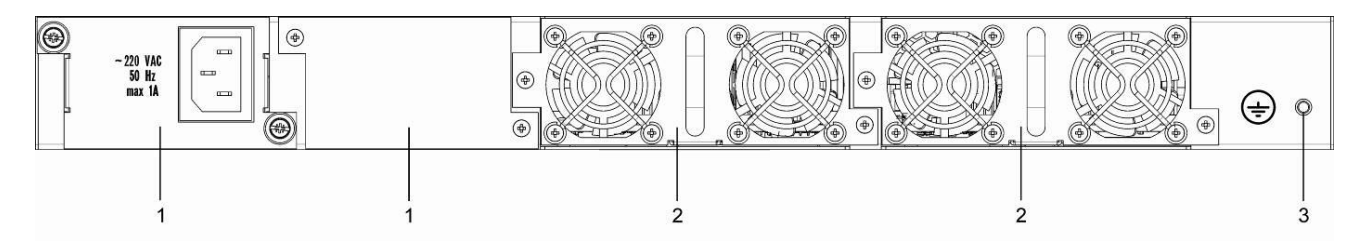

Figure 16 — SMG-2016 rear panel layout

The following table lists rear panel connectors of the switch.

Table 5 — Description of rear panel connectors of the switch

| ltem | Rear Panel Element      | Description                                     |
|------|-------------------------|-------------------------------------------------|
| 1    | Power modules           | Modules with connector for power supply         |
| 2    | Fan panels              | Removable ventilation modules with hot-swapping |
| 3    | Ground connection point | Ground connection point of the device           |

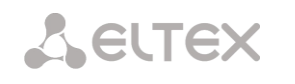

#### 3.2.5.3 SMG-3016

SMG-3016 digital gateway has a metal case available for 19" rack-mount 1U shelf installation.

The front panel of the device is shown in the figure below.

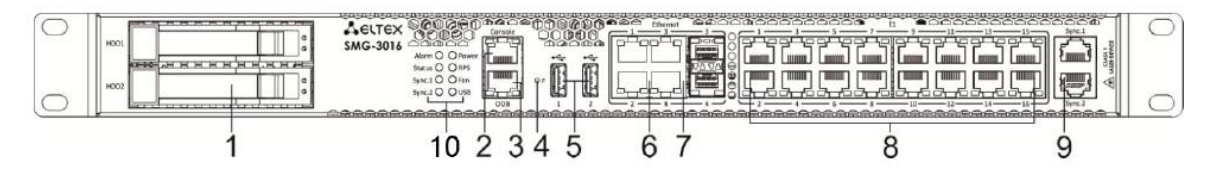

Figure 17 — SMG-3016 front panel layout

Connectors, LEDs and controls located on the front panel of the device are listed in Table 6.

Table 6 — Description of connectors, LEDs, and controls located on the front panel

| NՉ         | Front panel elements | Description                                                                                                    |  |  |
|------------|----------------------|----------------------------------------------------------------------------------------------------|--|--|
| 1          | SATA disk ports      | SATA drive trays                                                                                                    |  |  |
| 2          | Console              | Console port for local device management<br>(see APPENDIXES (SMG)<br>Appendix A. Cable contact pin assignment for connector wiring)        |  |  |
| 3          | ООВ                  | Out-of-band Ethernet port for device configuration. The port does not have the ability to switch with other SMG ports                      |  |  |
| 4          | F                    | Function button                                                                                                    |  |  |
| 5          | USB                  | USB port for external storage device connection                                                                                            |  |  |
| 6          | 1, 2                 | 2 × 10/100/1000BASE-T Gigabit uplink interface RJ-45 Ethernet connectors used for IP network connection                                    |  |  |
| 7          | 3, 4                 | 2 chassis for 1000BASE-X uplink interface SFP modules used for IP network connection                                                       |  |  |
| ,          |                      | 2 × 10/100/1000BASE-T Gigabit uplink interface RJ-45 connectors used for IP network connection                                             |  |  |
| 8          | E1 Line 015          | 16 × RJ-48 connectors for E1 streams connection<br>(see APPENDIXES (SMG)<br>Appendix A. Cable contact pin assignment for connector wiring) |  |  |
| 9          | Sync.1, Sync.2       | 2 × RJ-45 ports for connection of external synchronization sources                                                                         |  |  |
| Indicators |                      |                                                                                                    |  |  |
| 10         | Alarm                | Device alarm indicator                                                                                                    |  |  |
|            | Status               | Device operation indicator                                                                                                    |  |  |
|            | Sync.1               | Sync.2 external synchronization interface operation indicator                                                                              |  |  |
|            | Sync.0               | Sync.1 external synchronization interface operation indicator                                                                              |  |  |
|            | Power                | Device power indicator                                                                                                    |  |  |
|            | RPS                  | Device aux power indicator                                                                                                    |  |  |
|            | FAN                  | Fan operation indicator                                                                                                    |  |  |
|            | USB                  | USB operation indicator                                                                                                    |  |  |

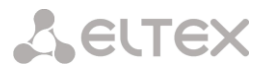

The rear panel of the device is shown in the figure below.

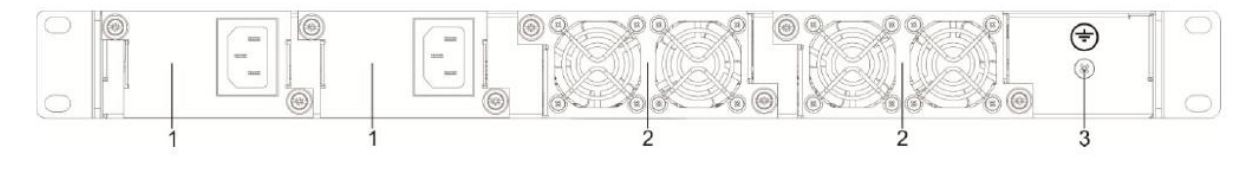

Figure 18 —SMG-3016 rear panel layout

The following table lists rear panel connectors of the switch.

| Table 7 — Description of rear panel connectors of the switch | Table 7 — | Description | of rear pa | anel connectors | of the switch |
|--------------------------------------------------------------|-----------|-------------|------------|-----------------|---------------|
|--------------------------------------------------------------|-----------|-------------|------------|-----------------|---------------|

| ltem | Rear Panel Element      | Description                                     |  |
|------|-------------------------|-------------------------------------------------|--|
| 1    | Power modules           | Modules with connector for power supply         |  |
| 2    | Fan panels              | Removable ventilation modules with hot-swapping |  |
| 3    | Ground connection point | Ground connection point of the device           |  |

**L**ELTEX

## 3.2.6 LED Indication

LED indicators located on the front panel represent the current state of the device.

3.2.6.1 Device light indication in operation

3.2.6.1.1 SMG-1016M

For device light indication in operation, see the table below.

Table 8 — Light indication of the device status in operation

| Indicator | Indicator State | Device State                                 |  |
|-----------|-----------------|----------------------------------------------|--|
| Info 1    | Off             | SFP0 link lost                               |  |
| IIIJOI    | Solid green     | SFP0 link in operation                       |  |
|           | Off             | SFP1 link lost                               |  |
| Info2     | Solid green     | SFP1 link in operation                       |  |
|           | Solid red       | Device is loading                            |  |
|           | Flashes red     | Critical device failure                      |  |
| Alarma    | Solid red       | Non-critical device failure                  |  |
| Alum      | Solid yellow    | No failures, there are non-critical warnings |  |
|           | Solid green     | Normal operation                             |  |
| Status    | Solid green     | Normal operation                             |  |
| Stutus    | Off             | Device power lost                            |  |

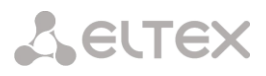

3.2.6.1.2 SMG-2016

For device light indication in operation, see the table below.

Table 9 — Light indication of the device in operation

| Indicator      | Indicator State | Device State                                                                                                    |  |  |
|----------------|-----------------|----------------------------------------------------------------------------------------------------|--|--|
|                | Flashes red     | Critical device failure                                                                                                    |  |  |
| Alarra         | Solid red       | Non-critical device failure                                                                                                    |  |  |
| Alarm          | Solid yellow    | No failures, there are non-critical warnings                                                                                                    |  |  |
|                | Solid green     | Normal operation                                                                                                    |  |  |
| Chatture       | Solid green     | Normal operation                                                                                                    |  |  |
| Status         | Off             | Device power lost                                                                                                    |  |  |
|                | Solid green     | Synchronization from an external source is active, synchronization is being captured from the source                                                                 |  |  |
|                | Solid red       | Synchronization from an external source is active,<br>external source is not connected (no frequency in the range)                                                   |  |  |
| Sync.0, Sync.1 | Solid orange    | Synchronization from an external source is not active, external source connected (frequency is in the range)                                                         |  |  |
|                | Flashes orange  | Frequency output mode                                                                                                    |  |  |
|                | Off             | Synchronization from an external source is not<br>active, not configured for frequency output,<br>external source is not connected (no frequency<br>in the<br>range) |  |  |
| Devuer         | Solid green     | Power from Power supply no.0                                                                                                    |  |  |
| Power          | Solid orange    | Power supply no.0 is installed, but not energized                                                                                                    |  |  |
|                | Solid green     | Power supply no.1 is installed and energized                                                                                                    |  |  |
| RPS            | Solid red       | Power supply no.1 is installed, but not energized                                                                                                    |  |  |
|                | Off             | Power supply no.1 is not installed                                                                                                    |  |  |
|                | Solid green     | All removable fan modules are installed, all fans are operational                                                                                                    |  |  |
| FAN            | Solid orange    | All removable fan modules are installed, some fans are nonoperating                                                                                                  |  |  |
|                | Solid red       | Single or both removable fan modules are not installed                                                                                                    |  |  |
| LICP           | Solid green     | USB flash is installed                                                                                                    |  |  |
| USR            | Off             | USB flash is not installed                                                                                                    |  |  |

SELTEX

#### 3.2.6.1.3 SMG-3016

For device light indication in operation, see the table below.

| Table 10 — | <ul> <li>Light indication</li> </ul> | of the device | in operation |
|------------|--------------------------------------|---------------|--------------|
|------------|--------------------------------------|---------------|--------------|

| Indicator      | Indicator State | Device State                                                       |  |  |  |
|----------------|-----------------|--------------------------------------------------------------------|--|--|--|
|                | Flashes red     | Critical device failure                                            |  |  |  |
| Alarm          | Solid red       | Non-critical device failure                                        |  |  |  |
| Alulin         | Solid yellow    | No failures, there are non-critical warnings                       |  |  |  |
|                | Solid green     | Normal operation                                                   |  |  |  |
| Status         | Solid green     | Normal operation                                                   |  |  |  |
| Status         | Off             | Device power lost                                                  |  |  |  |
|                | Solid groop     | Synchronization from an external source is active, synchronization |  |  |  |
|                | Solid green     | is being captured from the source                                  |  |  |  |
|                |                 | Synchronization from an external source is active,                 |  |  |  |
|                | Solid red       | external source is not connected (no frequency in the              |  |  |  |
| Sync.1, Sync.2 |                 | range)                                                             |  |  |  |
|                | Solid orange    | Synchronization from an external source is not                     |  |  |  |
|                |                 | active, external source connected (frequency is in the range)      |  |  |  |
|                | Flashes orange  | Frequency output mode                                              |  |  |  |
|                | Off             | External synchronization source is not connected                   |  |  |  |
| Solid green    |                 | Power from Power supply no.1                                       |  |  |  |
| FOWER          | Solid orange    | Power supply no.1 is installed, but not energized                  |  |  |  |
|                | Solid green     | Power supply no.2 is installed and energized                       |  |  |  |
| RPS            | Solid red       | Power supply no.2 is installed, but not energized                  |  |  |  |
|                | Off             | Power supply no.2 is not installed                                 |  |  |  |
|                | Solid green     | All removable fan modules are installed, all fans are operational  |  |  |  |
| EAN            | Solid orango    | All removable fan modules are installed, some fans are             |  |  |  |
| FAN            | Solid Oralige   | nonoperating                                                       |  |  |  |
|                | Solid red       | Single or both removable fan modules are not installed             |  |  |  |
|                | Solid green     | USB flash is installed                                             |  |  |  |
| USB            | Off             | USB flash is not installed                                         |  |  |  |

#### 3.2.6.2 LED indication of E1 stream status

For LED indication of E1<sup>1</sup> stream status, see the table below.

Table 11 — Indication of E1 stream status

| RJ-48 ports                                   | Indication (flashing period) |                  |                   |
|-----------------------------------------------|------------------------------|------------------|-------------------|
| Status                                        | Red                          | Yellow           | Green             |
| E1 is disabled in the gateway configuration   | Off                          | Off              | Off               |
| E1 stream failure state                       | Flashes (200 ms)             | Off              | Off               |
| Loss of signal (LoS)                          | On                           | Off              | Off               |
| AIS failure                                   | On                           | Flashes (200 ms) | Off               |
| LOF failure                                   | On                           | On               | Off               |
| LOMF failure                                  | On                           | On               | Off               |
| E1 stream normal operation                    | Off                          | Off              | On                |
| Failure on the remote host (RAI)              | Off                          | Flashes (200 ms) | Flashes (200 ms)  |
| E1 stream is in operation, there are SLIPs in | Off                          | Elachos (200 ms) | Elashos (1500 ms) |
| the stream                                    |                              | Fidshes (500 ms) |                   |
| E1 stream test is being performed             | Flashes (200 ms)             | Flashes (200 ms) | Flashes (200 ms)  |

<sup>&</sup>lt;sup>1</sup> For SMG-2016 and SMG-3016 only.
# 3.2.6.3 Light indication of Ethernet 1000/100 interfaces

The status of the Ethernet interfaces is indicated by LED indicators built into the 1000/100 connector and is shown in the table below.

|                                                        | LED/Status          |                       |  |
|--------------------------------------------------------|---------------------|-----------------------|--|
| Device Status                                          | Yellow LED 1000/100 | Green LED<br>1000/100 |  |
| Port operates in 1000BASE-T, data transfer is inactive | Lights on           | Lights on             |  |
| Port operates in 1000BASE-T mode, data transfer        | Lights on           | Flashes               |  |
| Port operates in 10/100BASE-TX mode, no data transfer  | Off                 | Lights on             |  |
| Port operates in 10/100BASE-TX mode, data transfer     | Off                 | Flashes               |  |

#### Table 12 — Light indication of Ethernet 1000/100 interfaces

# 3.2.6.4 Light indication during startup and reset to factory defaults

#### 3.2.6.4.1 SMG-1016M

For light indication during startup and reset to factory defaults, see the table below.

| Table 13 — | Light indication | during startup | and reset to | factory defaults |
|------------|------------------|----------------|--------------|------------------|
|------------|------------------|----------------|--------------|------------------|

| Item |        | Indic  | ation  |        | Reset to factory defaults procedure                                                                                                    |  |
|------|--------|--------|--------|--------|----------------------------------------------------------------------------------------------------|--|
| item | Info1  | Info2  | Alarm  | Status | (device is on)                                                                                                    |  |
| 1    | Yellow | Yellow | Yellow | Yellow | Press and hold F button for 1 second until the<br>following pattern appears, then release the button.<br>The device will be rebooted in 3 seconds.                                                                                                    |  |
| 2    | Green  | Red    | Yellow | Red    | Reset to factory defaults has been initiated. This LED pattern will appear only when the device startup begins.                                                                                                    |  |
| 3    | Yellow | Yellow | Yellow | Yellow | At this step, LED functionality check will be<br>performed — all LEDs will turn on yellow including<br>SATA-0 and SATA-1.                                                                                                    |  |
| 4    | Off    | Off    | Green  | Green  | At this step, the gateway operating system will be<br>loaded. To change network parameters and restore<br>the device configuration to factory defaults, when the<br>pattern appears press and hold F button for 40–45<br>seconds. (When you press and hold the button,<br>pattern 2 may appear shortly; ignore it and continue<br>holding the button until the pattern 4 appears.) |  |
| 5    | Yellow | Yellow | Yellow | Yellow | When the pattern appears, release F button.<br>After a while, the following message will be displayed<br>in the console.<br><< <booting default<br="" in="" safe-mode.restoring="">PARAMETERS&gt;&gt;&gt;<br/>Reset to factory settings is complete.</booting>                                                                                                    |  |

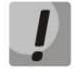

Do not hold F button pressed during the device reset procedure — device operation will be halted. To resume the operation, you will have to power-on reset the device.

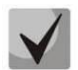

Also, the device can be reset to factory configuration during the device startup. In this case, skip the 1st step.

# 3.2.6.4.2 SMG-2016 and SMG-3016

For light indication during startup and reset to factory defaults, see the table below.

| Table 14 — Light indication during startup and reset to factory defaults |  |
|--------------------------------------------------------------------------|--|
|                                                                          |  |

| Item | Indication |        |        | Reset to factory defaults procedure |                                                                                                    |
|------|------------|--------|--------|-------------------------------------|----------------------------------------------------------------------------------------------------|
|      | Alarm      | Status | Sync.0 | Sync.1                              | (device in operation)                                                                                                    |
| 1    | Yellow     | Yellow | Yellow | Yellow                              | Press and hold F button for 1 second<br>until the following pattern appears. The<br>device will be rebooted in 3 seconds.                                                                                                    |
| 2    | Yellow     | Red    | Yellow | Yellow                              | Reset to factory configuration has been<br>initiated. This LED pattern will appear<br>only when the device startup begins.                                                                                                    |
| 3    | Green      | Green  | -      | -                                   | At this step, the gateway operating<br>system will be loaded. To change<br>network parameters and restore the<br>device configuration to factory defaults,<br>when the pattern appears press and<br>hold F button for 40–45 seconds.  |
| 4    | Yellow     | Yellow | -      | -                                   | When the pattern appears, release Fbutton.After a while, the following message willbe displayed in the console.<< <booting< td="">INSAFE-MODE.RESTORINGDEFAULTPARAMETERS&gt;&gt;&gt;Reset to factory settings is complete.</booting<> |

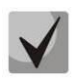

State of POWER, RPS, FAN, and USB LEDs during reset procedure can be ignored.

Also, the device can be reset to factory configuration during the device startup. In this case, skip the 1st step.

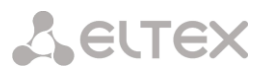

# 3.2.6.5 Fault LED Indication

The table below lists detailed description of faults represented by the status of *Alarm* LED.

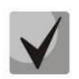

CDR file saving indication

When FTP server is not available, CDRs will be saved to the device RAM. Storage space for CDR files amounts to 30 MB. When the memory is filled within the specific limits, the fault will be indicated.

Table 15 — Fault LED Indication

| Alarm LED State | Fault level  | Fault description                                                     |
|-----------------|--------------|-----------------------------------------------------------------------|
| Flashes red     | Critical     | Configuration error                                                   |
|                 |              | SIP module loss                                                       |
|                 |              | SS7 link set fault (when 'Fault indication' checkbox is selected in   |
|                 |              | 'Routing/SS7 linksets' menu)                                          |
|                 |              | Stream fault (when 'Alarm indication' checkbox is selected in 'E1     |
|                 |              | streams/Physical parameters' menu)                                    |
|                 |              | FTP server is unavailable, utilization of RAM for CDR file storage    |
|                 |              | exceeds 50 %                                                          |
| Solid red       | Non-critical | SS7 link fault (when 'Fault indication' checkbox is selected in       |
|                 | errors       | 'Routing/SS7 linksets' menu)                                          |
|                 |              | VoIP submodule (MSP) loss                                             |
|                 |              | Synchronization fault (free-run mode operation)                       |
|                 |              | FTP server is unavailable, utilization of RAM for CDR file storage is |
|                 |              | more than 15 %                                                        |
| Solid yellow    | Warnings     | Remote stream fault                                                   |
|                 |              | Synchronization from the lower priority source (the one with the      |
|                 |              | higher priority is not available)                                     |
|                 |              | FTP server is unavailable, utilization of RAM for CDR file storage is |
|                 |              | more than 5 %                                                         |
|                 |              | CPS fault threshold is exceeded for one of the trunk groups           |
|                 |              | INVITE duplication failure received from emergency call service node  |

# 3.2.7 'F' button operation

 $^{\prime}\text{F}^{\prime}$  button is used to reboot the device, restore the factory configuration and recover forgotten password.

To perform reset to factory defaults on operating device, see section 3.2.6.4 Light indication during startup and reset to factory defaults: Table 13 and Table 14.

When the factory configuration is restored, you can access the device by IP address 192.168.1.2 (mask 255.255.255.0):

- via telnet or console: login admin, password rootpasswd
- via web configurator: login admin, password rootpasswd

Next, it is possible to save the factory configuration, restore password or reboot the device.

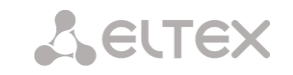

#### 3.2.8 Saving factory configuration

To save the factory configuration:

- Reset the device to factory defaults (see section 3.2.6.4 Light indication during startup and reset to factory defaults);
- Connect via Telnet or Console with login admin, password rootpasswd;
- Enter *sh* command (device will exit the CLI mode and enter the SHELL mode);
- Enter *save* command;
- Reboot the device using the *reboot* command.

The gateway will be restarted with the factory configuration.

```
*****
     Welcome to SMG-1016M
*****
smg login: admin
Password: rootpasswd
Welcome to SMG-1016M
Welcome! It is Wed Mar 11 08:45:20 NOVT 2015
SMG> sh
/home/admin # save
tar: removing leading '/' from member names
* * * * * * * * * *
***Saved successful
New image 1
Restored successful
/home/admin #
# reboot
```

#### 3.2.9 Password recovery

3.2.9.1 CLI password recovery

To recover the password:

- Reset the device to factory defaults (see section 3.2.6.4 Light indication during startup and reset to factory defaults);
- Connect via Telnet, SSH, or Console;
- Enter *sh* command (device will exit the cli mode and enter the shell mode);
- Enter *restore* command (current configuration will be restored);
- Enter *passwd* command (device will ask for a new password and its confirmation);
- Enter *save* command;
- Reboot the device using the *reboot* command.

The gateway will be restarted with the current configuration and a new password.

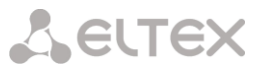

If the device is rebooted without any further actions, the current configuration will be restored on the device without password recovery. The gateway will be restarted with the current configuration and an old password.

```
*********
*
     Welcome to SMG-1016M
******
smg login: admin
Password: rootpasswd
Welcome to SMG-1016M
Welcome! It is Fri Jul 2 12:57:56 UTC 2010
SMG>sh
/home/admin # restore
New image 1
Restored successful
/home/admin # passwd admin
Changing password for admin
New password: 1q2w3e4r5t6y
Retype password: 1q2w3e4r5t6y
Password for admin changed by root
/home/admin # save
tar: removing leading '/' from member names
*******
*******
***Saved successful
New image 0
Restored successful
# reboot
```

#### 3.2.9.2 WEB password recovery

To recover the password:

- Reset the device to factory defaults (see section 3.2.6.4 Light indication during startup and reset to factory defaults);
- Connect via Telnet, SSH, or Console;
- Enter *sh* command (device will exit the cli mode and enter the shell mode);
- Enter restore command (current configuration will be restored);
- Connect to the device web interface via the IP address 192.168.1.2;
- Go to the 'Users: Management' section;
- Change the password for 'admin' user;
- Enter *save* command in the console;
- Reboot the device using the *reboot* command.

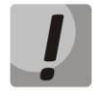

It is not recommended to save the configuration from the web when recovering a password, because it may lead to the loss of the saved gateway configuration. Use the save command from shell mode.

The gateway will be restarted with the current configuration and a new password.

If reboot without performing any actions, the device will be restored to the current configuration without password recovery. The gateway will boot with the current configuration and the old password.

At this stage, the password is changed from web.

LELTEX

```
/home/admin # save
tar: removing leading '/' from member names
***********
***Saved successful
New image 0
Restored successful
# reboot
```

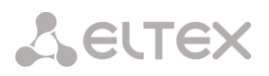

#### 3.2.10 Delivery package

#### 3.2.10.1 SMG-1016M

SMG-1016M standard delivery package includes:

- SMG-1016M digital gateway;
- 2 × CENC-36M connectors (if UTP CAT5E 18 pairs cable were not included in order);
- 4 × Latches for CENC-36M connectors (if UTP CAT5E 18 pairs cable were not included in order);
- RS-232 DB9(F)–DB9(F) connection cable;
- A mounting set for 19" rack;
- User manual on a CD disk (optional);
- Technical passport.

#### 3.2.10.2 SMG-2016

SMG-2016 standard delivery package includes:

- SMG-2016 digital gateway;
- A mounting set for 19" rack;
- User manual on a CD disk (optional);
- Technical passport.

#### 3.2.10.3 SMG-3016

SMG-3016 standard delivery package includes:

- SMG-3016 digital gateway;
- A mounting set for 19" rack;
- User manual on a CD disk (optional);
- Technical passport.

SELTEX

#### 3.2.11 Safety instructions

#### 3.2.11.1 General Guidelines

Any operations with the equipment should comply to the Safety Rules for Operation of Customers' Electrical Installations.

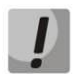

Operations with the equipment should be carried out only by personnel authorized in accordance with the safety requirements.

Before operating the device, all engineers should undergo special training.

The device should be connected only to properly functioning supplementary equipment.

The digital gateway can be permanently used provided the following requirements are met:

- Ambient temperature from 0 to +40 °C;
- Relative humidity up to 80 % at +25 °C;
- Atmosphere pressure from  $6,0 \times 10^{*4}$  to  $10,7 \times 10^{*4}$  Pa (from 450 to 800 mm Hg).

The device should not be exposed to mechanical shock, vibration, smoke, dust, water, and chemicals.

To avoid components overheating which may result in device malfunction, do not block air vents or place objects on the equipment.

#### 3.2.11.2 Electrical Safety Requirements

Prior to connecting the device to a power source, ensure that the equipment case is grounded. The grounding wire should be securely connected to the ground connection point. The resistance between the ground connection point and grounding busbar should be less than 0.1 Ohm.

PC and measurement instruments should be grounded prior to connection to the device. The potential difference between the equipment case and the cases of the instruments should be less than 1 V.

Prior to turning the device on, ensure that all cables are undamaged and securely connected.

Make sure the device power sources are off, when installing or removing the case.

Installation and removal of submodules should only be carried out with the power off, following the section 3.2.12.4 Power module installation.

#### 3.2.11.3 Electrostatic Discharge Safety Measures

In order to avoid failures caused by electrostatic discharge, it is strongly recommended to wear ESD belt, shoes or wrist strap to prevent electrostatic charge accumulation (if the wrist strap is used, make sure it fits tightly against the skin), and to ground the cord before operating the equipment.

#### 3.2.11.4 Power Supply Requirements

#### 3.2.11.4.1 Power supply type requirements

The device should be powered from 48 V DC power supply with grounded positive potential or from the remote 220 V AC power supply.

#### 3.2.11.4.2 Permissible voltage variation requirements for DC power supply

Permissible variations of 48 V DC power supply voltage are from 40.5 V to 57 V.

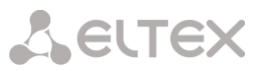

When the power supply voltage is restored after being below the permissible threshold, the device specifications will be restored automatically.

3.2.11.4.3 Permissible interference requirements for DC power supply

The equipment should operate normally, when the power supply interference is below the values listed in the table below.

Table 16 — Permissible interference requirements for DC power supply

| Interference type                                 | Value |
|---------------------------------------------------|-------|
| Permissible voltage deviation from rated value, % |       |
| Duration 50 ms                                    | -20   |
| Duration 5 ms                                     | 40    |
| Harmonical component voltage ripple, mV eff.      |       |
| Up to 300 Hz                                      | 50    |
| 300 Hz to 150 kHz                                 | 7     |

3.2.11.4.4 Requirements to interference produced by equipment in power supply circuit

Voltage values of interference produced by the equipment in the power supply circuit should not exceed values listed in the table below.

#### Table 17 — Requirements to interference produced by equipment in power supply circuit

| Interference type                                                 | Value |
|-------------------------------------------------------------------|-------|
| Total interference in the range of 25 Hz to 150 Hz, mV eff.       | 50    |
| Selective interference in the range of 300 Hz to 150 kHz, mV eff. | 7     |
| Weighted (psophometric) interference, mV psoph.                   | 2     |

3.2.11.4.5 AC power supply requirements

AC power supply parameters should be as follows:

- Maximum allowed voltage 220 V;
- AC power supply should feature residual current device (RCD);
- Insulation strength of AC power supply circuits against the housing should withstand at least 1000 V peak (in normal conditions).

# 3.2.12 SMG Installation

Check the device for visible mechanical damage before installing and turning it on. In case of any damage, stop the installation, fill in a corresponding document and contact your supplier.

The device should be installed on premises with access restricted only to service personnel.

If the device was exposed to low temperatures for a long time before installation, leave it for 2 hours at room temperature prior to operation. If the device was exposed to high humidity for a long time, leave it for at least 12 hours in normal conditions prior to turning it on.

Mount the device. The device is intended to be installed into 19" rack using the mounting set or mounted on the horizontally oriented perforated shelf.

After installation, ground the device case. This should be done prior to connecting the device to the power supply. An insulated multiconductor wire should be used for grounding. The device grounding and the grounding wire section should comply with Electric Installation Code. The ground connection point is located at the right bottom corner of the rear panel, see Figure 14, Figure 16, Figure 18.

# 3.2.12.1 Startup sequence

1. Connect digital streams, optical and electrical Ethernet cables to corresponding gateway connectors.

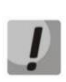

To protect digital streams from extraneous voltages, the linear side of the cross-connect should be equipped with integrated protection devices. It is recommended to use KRONE complex protection plugs 'Com Protect 2/1 CP HGB 180 A1'.

- 2. Connect the power supply cable to the device. To connect the device to DC power supply, use the cable with cross-section not less than 1 mm<sup>2</sup>.
- 3. If a PC is supposed to be connected to SMG console port, connect SMG console port to PC COM port. PC should be powered off and grounded at the same point with the digital gateway.
- 4. Ensure that all cables are undamaged and securely connected.
- 5. Turn the device on and check the front panel LEDs to make sure the terminal is in normal operating conditions.

# 3.2.12.2 Support brackets mounting

The delivery package includes support brackets for rack installation and mounting screws to attach brackets on the device case.

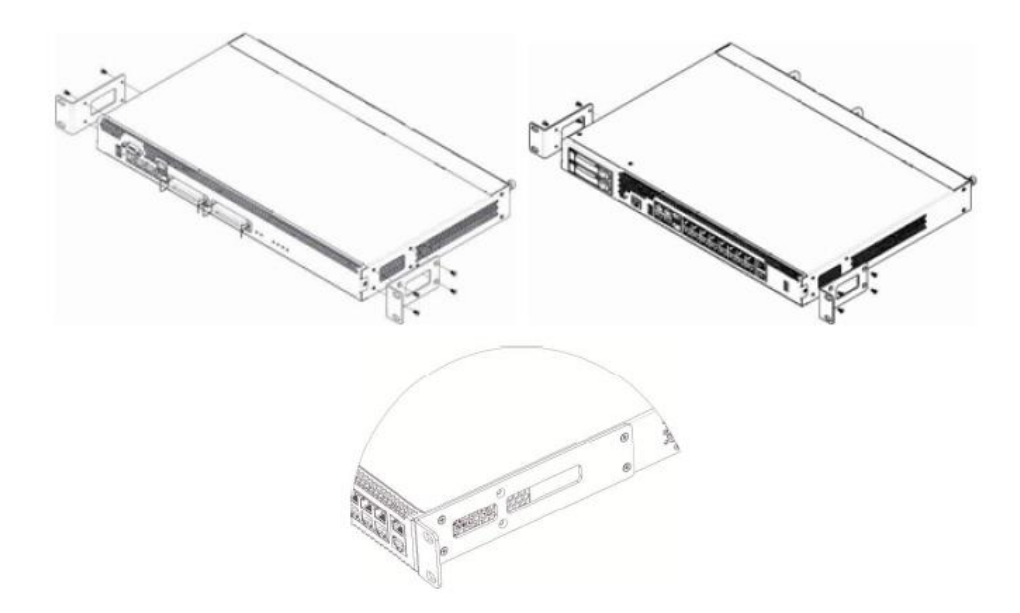

Figure 19 — Attaching support brackets for SMG-1016M (left top), SMG-2016 (right top) and SMG-3016 (bottom)

To attach the support brackets:

- 1. Align four mounting holes in the support bracket with the corresponding holes in the side panel of the device, Figure 19.
- 2. Use a screwdriver to screw the support bracket to the case.

Repeat steps 1 and 2 for the second support bracket.

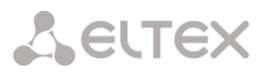

# 3.2.12.3 Device rack installation

To install the device to the rack:

- 1. Attach the device to the vertical guides of the rack.
- 2. Align mounting holes in the support bracket with the corresponding holes in the rack guides. Use the holes of the same level on both sides of the guides to ensure the device horizontal installation.
- 3. Use a screwdriver to screw the device to the rack.
- 4. To dismount a device, disconnect cables and remove support bracket screws from the rack. Remove the device from the rack.

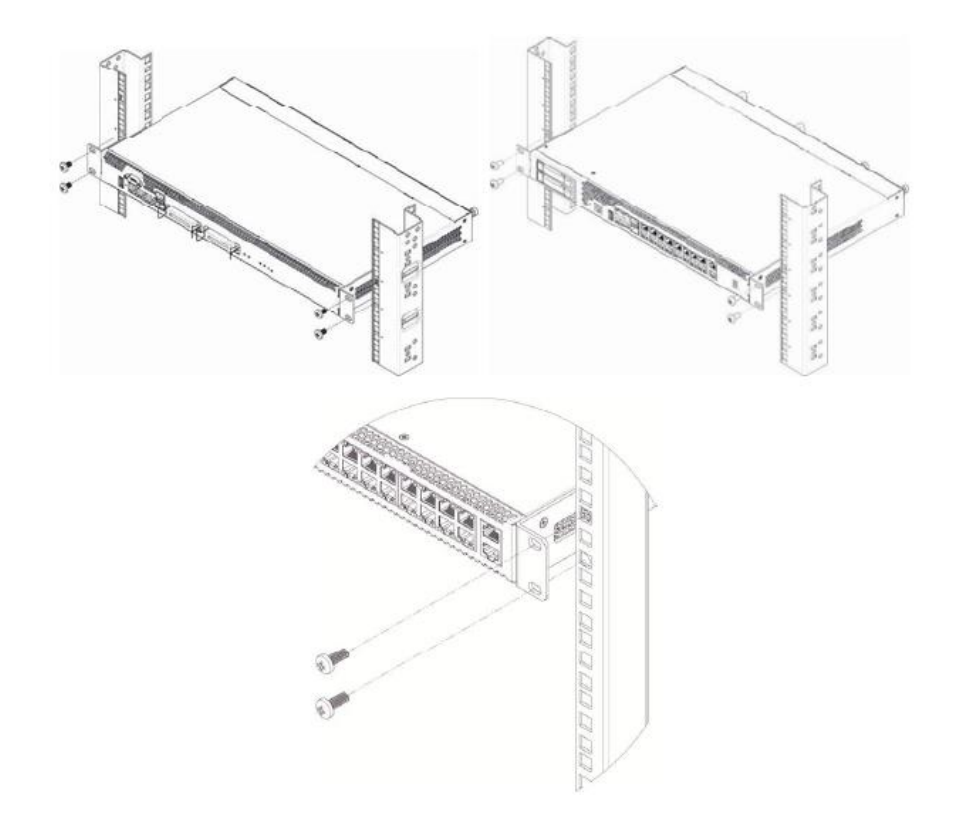

# Figure 20 — Device rack installation for SMG-1016M (left), SMG-2016 (right) and SMG-3016 (bottom)

# 3.2.12.4 Power module installation

Device can operate with one or two power modules. The second power module installation is necessary when the device operates under strict reliability requirements.

From the electric point of view, both places for power module installation are identical. In the context of device operation, the power module located closer to the edge is considered as the main module, and the one closer to the center — as the backup module. Power modules can be inserted and removed without powering the device off. When additional power module is inserted or removed, the device continues operation without reboot.

The device has two fuses with nominal current 3.15 A. The fuses are not user-serviceable. They should be replaced by the qualified service specialists in the manufacturer's service center.

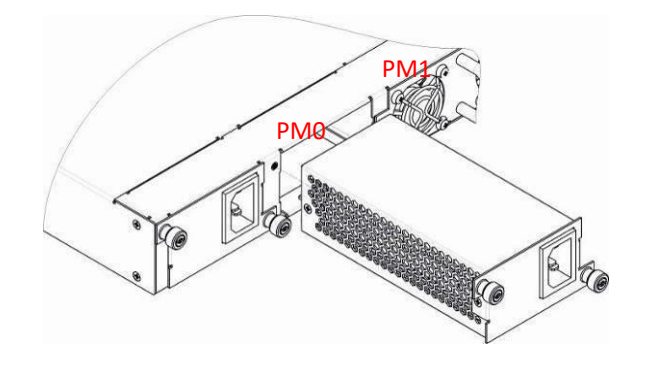

Figure 21— Power module installation

3.2.12.5 Removing the housing

First, disconnect SMG from the power supply, disconnect all the cables and remove the device from rack if necessary (see 3.2.12.3 Device rack installation).

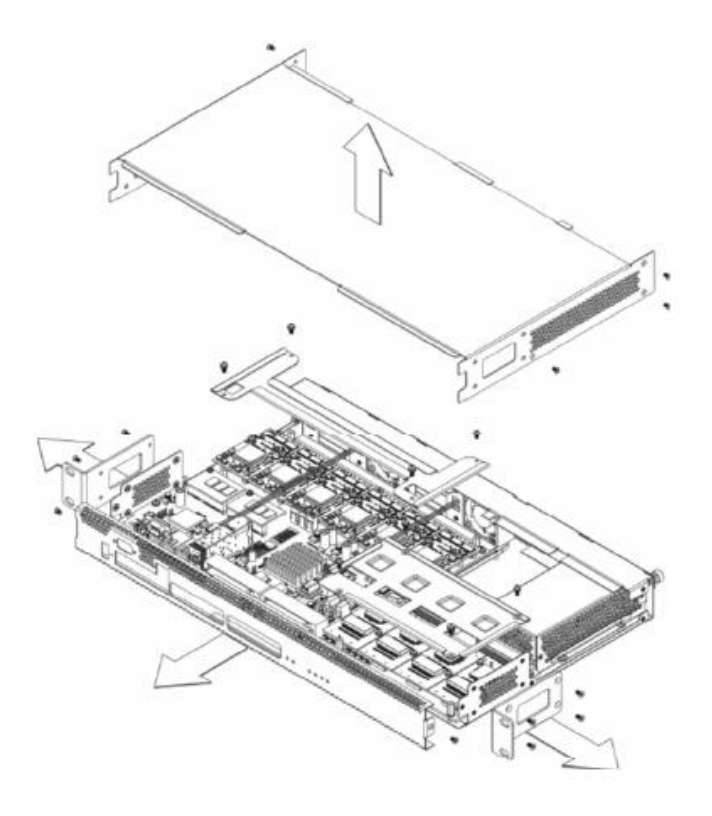

Figure 22 — SMG-1016M housing removal procedure

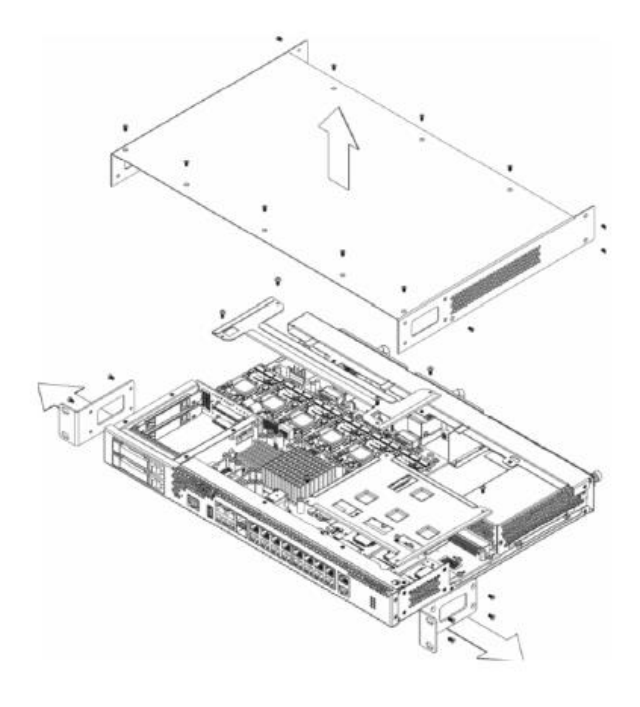

Figure 23 — SMG-2016 housing removal procedure

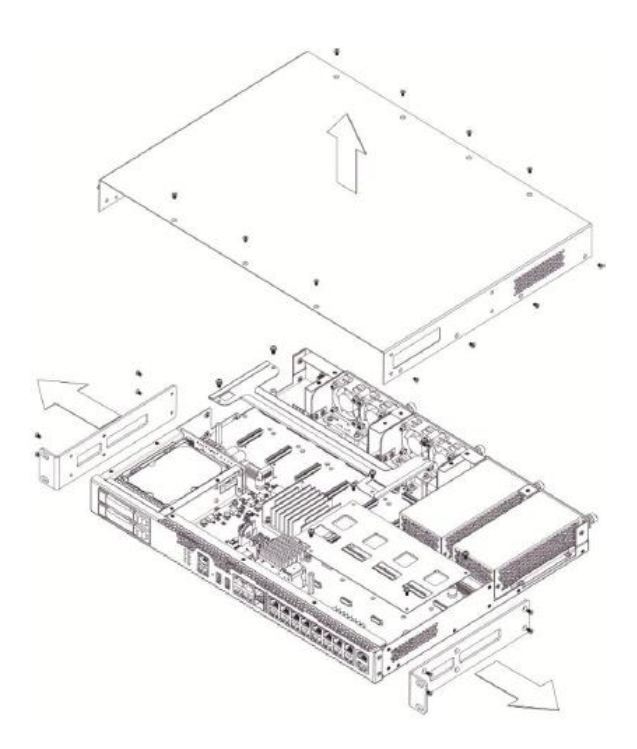

Figure 24 — SMG-3016 housing removal procedure

- 1. Use a screwdriver to remove support brackets from the device housing.
- 2. Only for **SMG-1016M**: it is necessary to untwist the fixing screws of the front panel, then pull it until it separates from the top and side panels (Figure 22).
- 3. Untwist the screws on the top panel.
- 4. Pull the top panel of the device to remove it.

For the device assembly, repeat all mentioned steps in the reverse order.

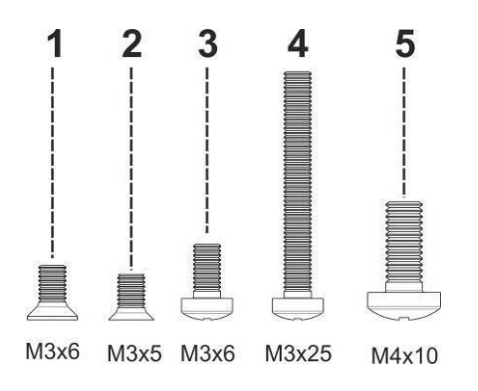

Figure 25 — Types of screws used for SMG assembly

The figure above shows types of screws used for device assembly into the housing:

- 1. Support brackets mounting for rack installation.
- 2. Housing parts mounting.
- 3. Board, ventilation unit, covers, guides mounting.
- 4. Fan mounting screw.
- 5. Grounding screw.

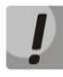

During the device assembly, avoid using inappropriate screw type for the operations specified. Changing screw type may cause the device failure.

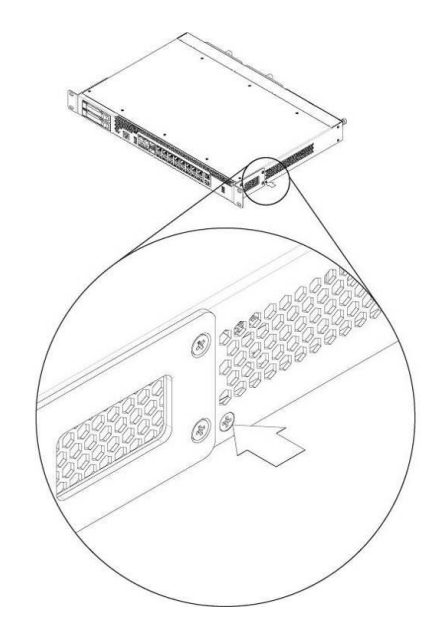

Figure 26 — SMG assembly into housing

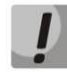

During SMG assembly, install the screw provided by the manufacturer into the place as shown in the figure above. Changing screw type may cause the device failure.

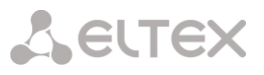

#### 3.2.12.6 Submodule Installation

Device features modular design and may accommodate up to  $6 \times IP$  submodules IP SM-VP-M300 (Submodule MSP) and up to  $4 \times E1$  stream submodules (Submodule C4E1) in slots shown in the figures below.

The device requires at least one SM-VP-M300 module to operate. The required quantity of submodules for full operation of the device is calculated based on the required number of E1 streams, active VoIP channels (taking into account the codecs used) and the presence of SORM.

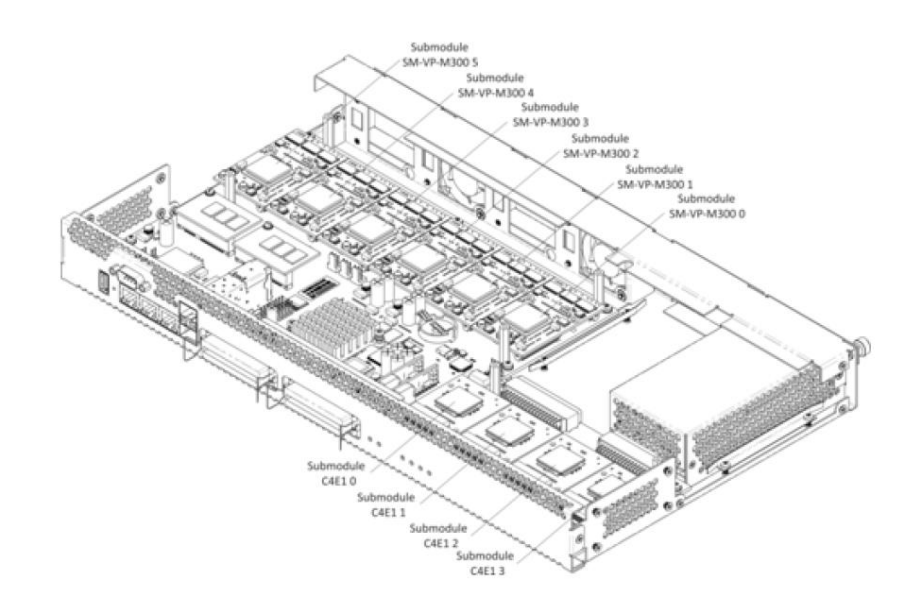

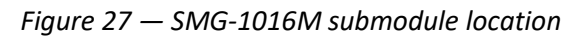

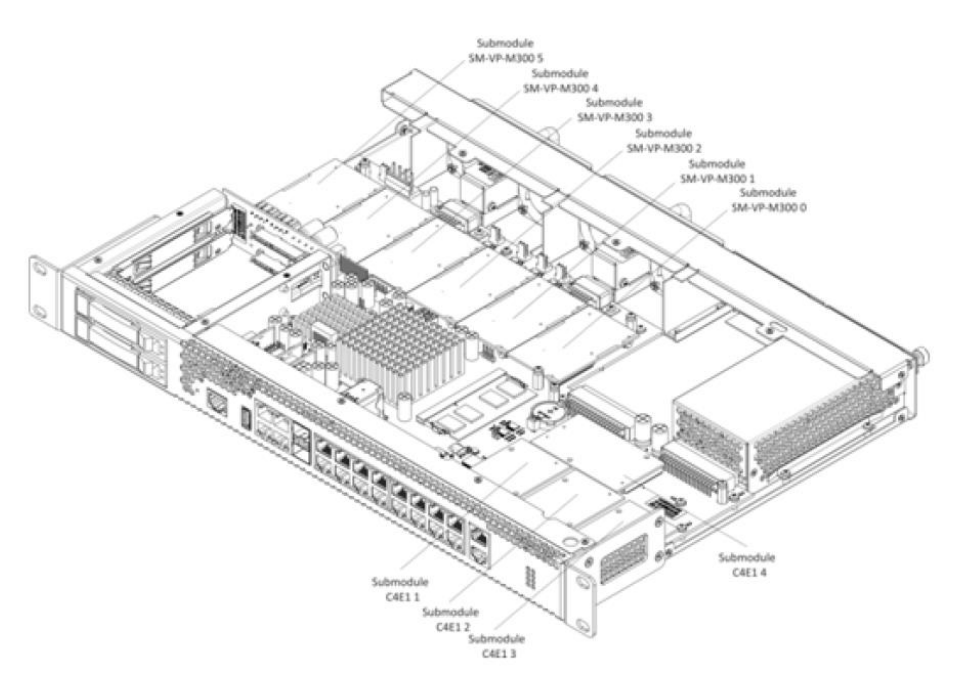

Figure 28 — SMG-2016M submodule location

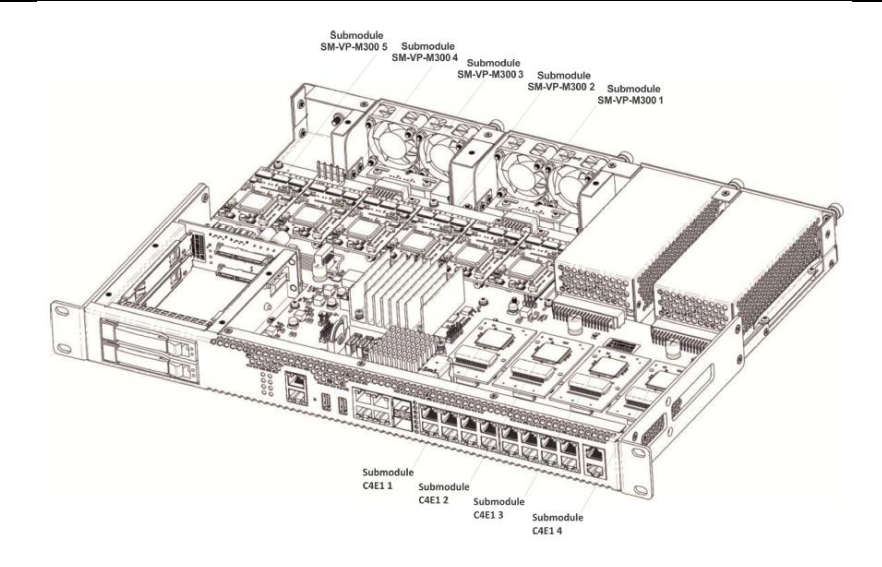

Figure 29 — SMG-3016M submodule location

SMG submodule installation order:

- 1. Check if the device is powered on.
- 2. If the voltage is present, disconnect the power supply.
- 3. Remove the device from the rack if necessary (see section 3.2.12.3 Device rack installation).
- 4. Remove the device housing (see section 3.2.12.5 Removing the housing).
- 5. In some hardware revisions, submodules are covered with specially shaped plates to prevent submodules from falling out during transportation (see section 3.2.12.5,
- 6. Figure 22, Figure 23, Figure 24). In this case, the plate should be removed.
- 7. Install the module into the empty position (see Figure 27,
- 8. Figure 28, Figure 29).
  - 8.1 Install washers on the board, install brass standoffs on them.
  - 8.2 Install the submodule onto the brass standoffs, making sure that the connectors are tightly connected to the submodule
  - 8.3 Fix the module using the screws.

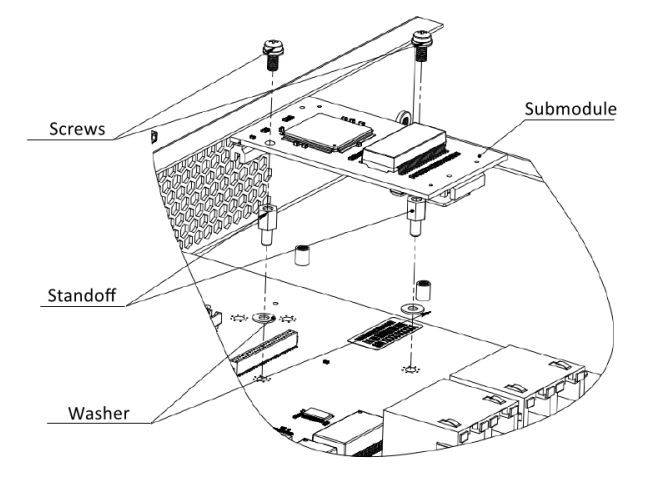

Figure 30 — Submodule installation on the board

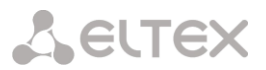

- 8.4 Install the module on the board, making sure that the connectors are tightly connected to the submodule.
- 8.5 Secure the submodule using sealant to fix the submodule on the board.

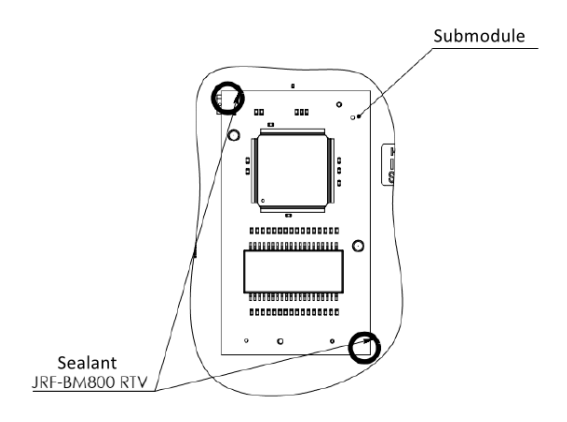

Figure 31 — Submodule installation on the board

9. For the positions of C4E1 submodules, the following correspondence is established with the numbers of E1 streams:

#### For SMG-1016M

- Submodule C4E1 0 E1 Stream 0-3
- Submodule C4E1 1 E1 Stream 4-7
- Submodule C4E1 2 E1 Stream 8-11
- Submodule C4E1 3 E1 Stream 12-15

#### For SMG-2016

- Submodule C4E1 1 E1 Stream 0-3
- Submodule C4E1 2 E1 Stream 4-7
- Submodule C4E1 3 E1 Stream 8-11
- Submodule C4E1 4 E1 Stream 12-15

#### For SMG-3016

- Submodule C4E1 1 E1 Stream 1-4
- Submodule C4E1 2 E1 Stream 5-8
- Submodule C4E1 3 E1 Stream 9-12
- Submodule C4E1 4 E1 Stream 13-16
- 10. Remount the restrictor plates above the submodules (if any), assemble the housing, install the device into the rack (if required).

# 3.2.12.7 Installation of ventilation units

The device design allows replacing the ventilation units even when the power is on.

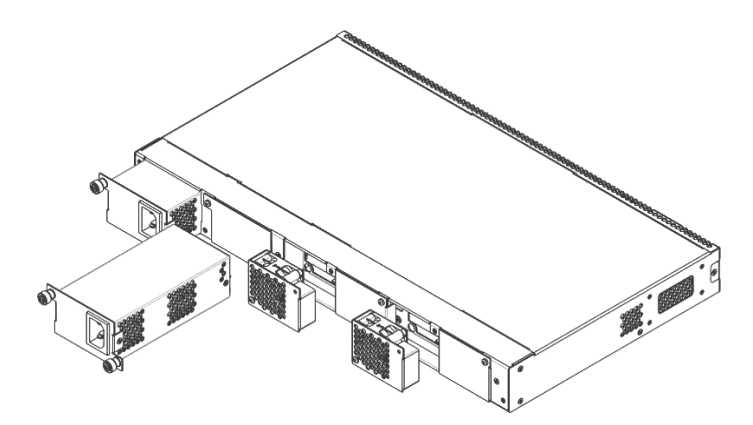

Figure 32 — SMG-1016M ventilation unit. Installation into case

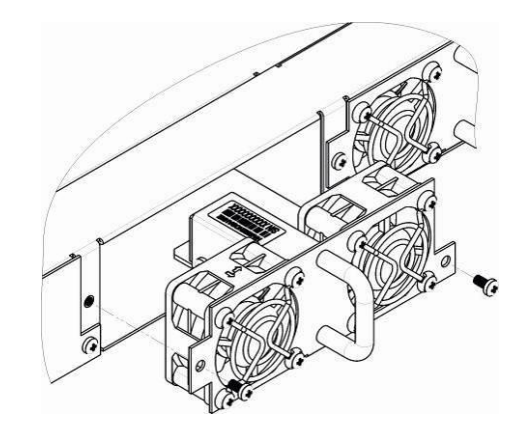

Figure 33 — SMG-2016 ventilation unit. Installation into case

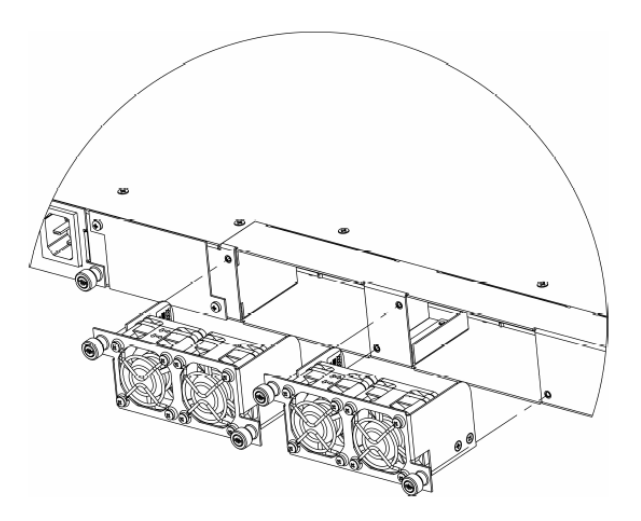

Figure 34 — SMG-2016 rev.B. ventilation unit. Installation into case

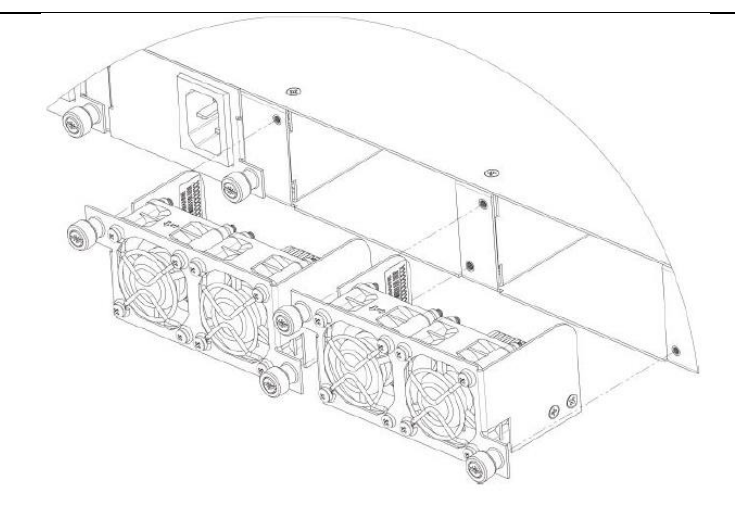

Figure 35 — SMG-3016 ventilation unit. Installation into case

To remove a ventilation unit, perform the following actions:

- 1. Use a screwdriver to remove the right screw connecting the ventilation unit with the rear panel.
- 2. Carefully pull the unit until it is removed from the case.
- 3. Disconnect the unit from the terminal socket, Figure 36.

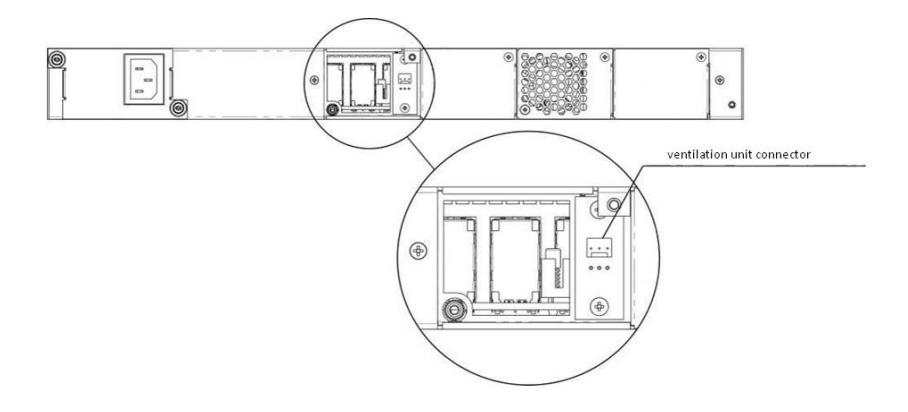

Figure 36 — SMG-1016M ventilation unit connector

To install a ventilation unit, perform the following actions:

- 1. Connect the unit to the terminal connector.
- 2. Insert the unit into the device case.
- 3. Screw the ventilation unit to the rear panel.

# 3.2.12.8 SSD installation for SMG-1016M

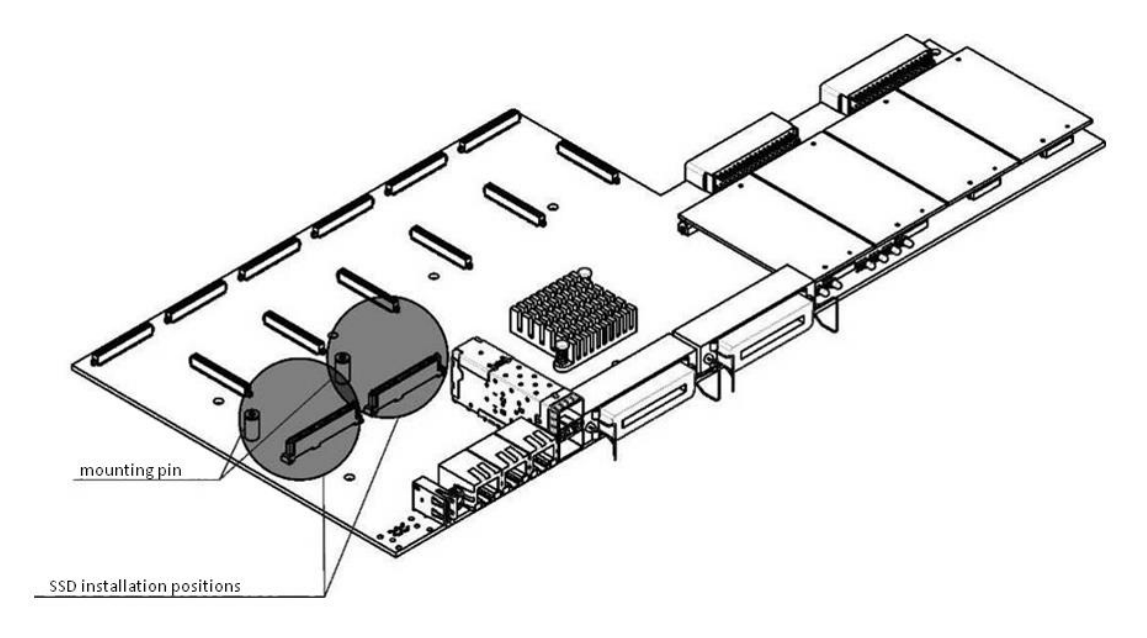

Figure 37 — SSD installation procedure

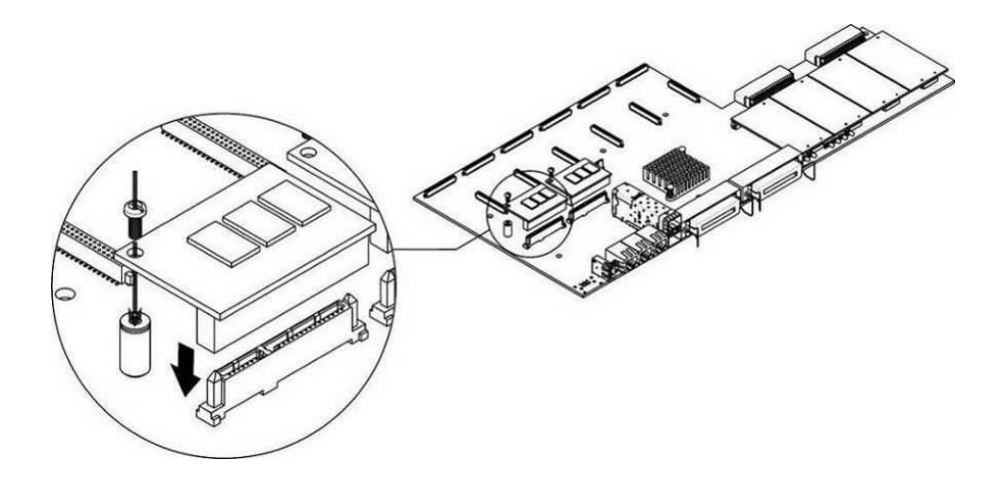

Figure 38 — SSD mounting procedure

- 1. Check if the device is powered on.
- 2. If the voltage is present, disconnect the power supply.
- 3. Remove the device from rack if necessary (see section 3.2.12.3).
- 4. Remove the device housing (see section 3.2.12.5).
- 5. If there is no mounting pin (see Figure 37) on the device board, use the removable stand:
  - a. Mount the SSD onto the fixing stand;
  - b. Remove the liner from the adhesive layer of the fixing stand.
- 6. Install the drive into a vacant slot (2 slots are available in total see Figure 37), and if there is a mounting pin on the board, fasten the drive with a screw (see Figure 38).

To remove the SSD, repeat all mentioned steps in the reverse order.

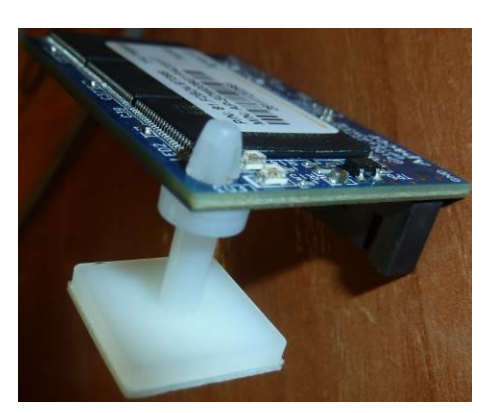

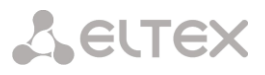

#### 3.2.12.9 SATA drive installation for SMG-2016, SMG-3016

SATA drives may be additionally included in the device delivery package. Connection slot is designed for 2.5" drives with a thickness of up to 12.5 mm".

Installation of SATA drives:

- 1. Remove the drive tray from the device housing (Figure 15, Figure 17 Element 1). To do this, press the button on the right until the ejector knob is released, pull the knob to remove the drive tray from the housing.
- 2. Remove the mounting kit located under the ejector knob, Figure 39.
- 3. Fix the drive in the tray, Figure 40.
- 4. Insert the tray with the SATA drive installed back into slot and push the ejector knob until it fits with a click, Figure 41.

To remove the SATA drive, repeat all mentioned steps in the reverse order.

SATA drives can be installed/removed when the device is powered on.

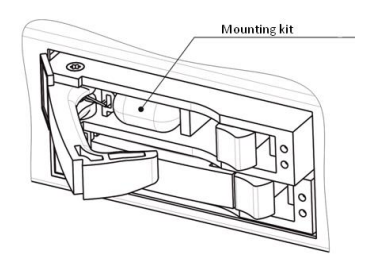

Figure 39 — Mounting kit location

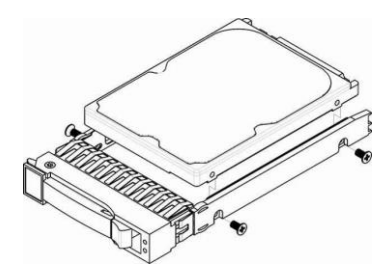

Figure 40 — Mounting SATA drive into drive tray

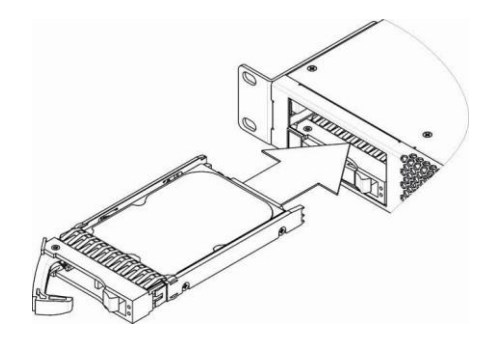

Figure 41 — Installation of SATA drive into device case

# 3.2.12.10 RTC battery replacement

RTC (electric circuit designed for automatic chronometric data metering — current time, date, day of the week, etc.) located on the device board has a battery which specifications are listed in the table below.

| Fable 18 — RTC battery specifications |
|---------------------------------------|
|---------------------------------------|

| Battery type       | Lithium                                  |
|--------------------|------------------------------------------|
| Form-factor        | CR2032 (CR2024 installation is possible) |
| Voltage            | 3V                                       |
| Capacity           | 225 mA                                   |
| Diameter           | 20 mm                                    |
| Thickness          | 3.2 mm                                   |
| Lifetime           | 5 years                                  |
| Storage conditions | -20 to +35°C                             |

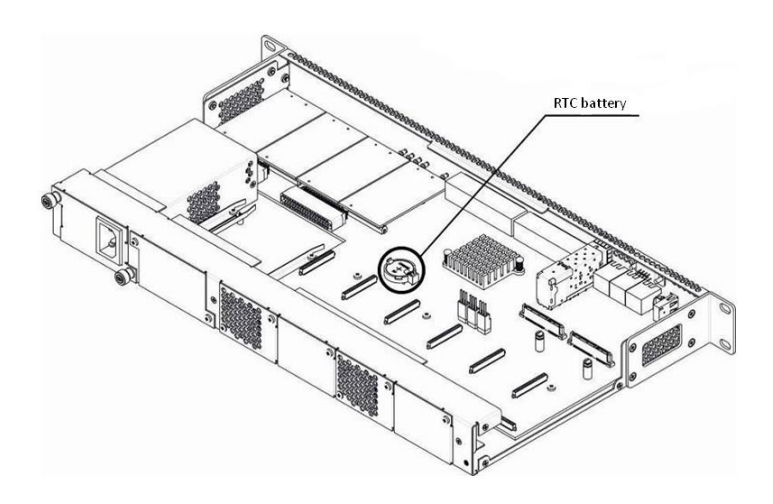

Figure 42 — RTC battery location for SMG-1016M

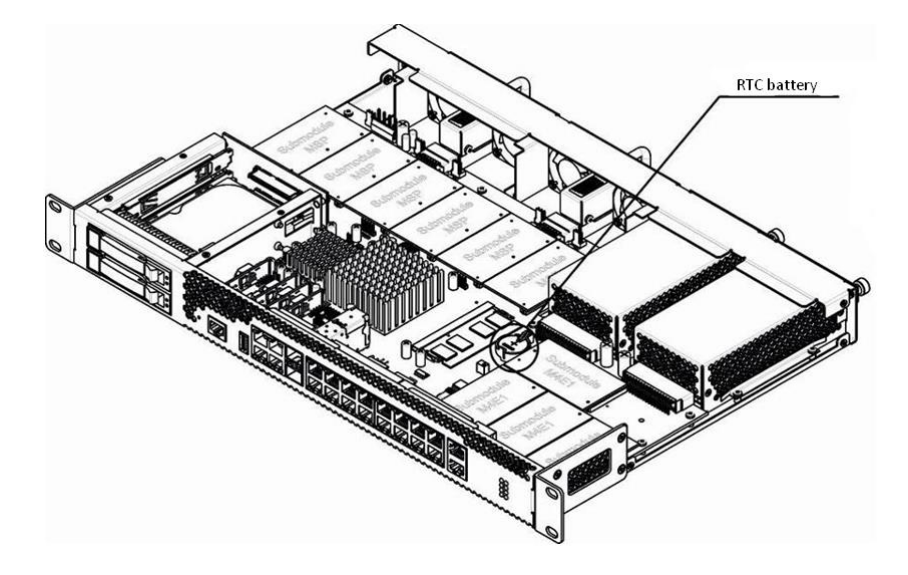

Figure 43 — RTC battery location for SMG-2016

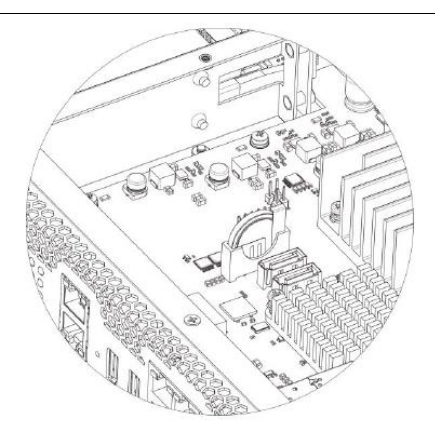

Figure 44 — RTC battery location for SMG-3016

If the battery lifetime is expired, replace it with a new one to ensure correct and continuous operation. The replacement procedure as follows:

- 1. Check if the device is powered on.
- 2. If the voltage is present, disconnect the power supply.
- 3. Remove the device from rack if necessary (see section 3.2.12.3).
- 4. Remove the device housing (see section 3.2.12.5).
- 5. Remove used battery (Figure 42, Figure 43, Figure 44) and install a new one into the same position.

For the device assembly, repeat all mentioned steps in the reverse order.

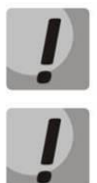

If NTP synchronization is disabled, set the system date and time after RTC battery replacement.

Used batteries should be recycled accordingly.

# 3.3 General Switch Operation Guidelines

The easiest way to configure and monitor the device is to use the web configurator, so it is recommended to use it for these purposes.

In order to prevent an unauthorized access to the device, it is recommended to change the password for Telnet and Console access (default username: admin, password: rootpasswd) and administrator password for web configurator access. For setting password for Telnet and Console access, see Section 0 Changing password for CLI access to device. For setting password for web configurator access, see Section Setting password for web configurator access. It is recommended to write down and store defined passwords in a safe place, inaccessible by intruders.

In order to prevent device configuration data loss, e.g. after reset to factory configuration, it is recommended to make configuration backup copies and store them on a PC each time significant changes are made.

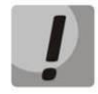

To ensure the device safety , follow the recommendations described in Appendix M. Safety Recommendations.

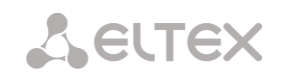

#### 4 DEVICE CONFIGURATION

Connect to the device using the following methods: via web configurator, via Telnet/SSH protocols, or using RS-232 cable (CLI is used for RS-232, SSH or Telnet access.)

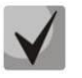

All settings will take effect without gateway restart. To save changes made to configuration into the non-volatile memory, use 'Service/Save configuration into Flash' menu in the web configurator or 'copy running\_to\_startup' command in CLI.

#### 4.1 SMG configuration via web configurator

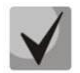

The interface appearance may vary.

To configure the device, establish connection in the web-browser (hypertext document viewer), such as Google, Firefox, Internet Explorer, etc. Enter device IP address into address bar of the web browser.

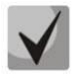

Factory IP address of the SMG device: 192.168.1.2, network mask: 255.255.255.0.

Upon entering IP address, the device will request username and password. it is also pissible to choose the language that will be used in the interface.

| Сестех | Signaling & Media Gateway                           |  |
|--------|-----------------------------------------------------|--|
|        | Username<br>Password<br>Language English ▼<br>Login |  |

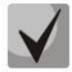

Initial startup username: *admin*, password: *rootpasswd*.

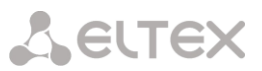

# When web configurator access is established, the 'System information' page will be displayed.

| System info     Objects     Service     Heip     Exit       Sections     System info     Current time     Thursday October 12 11:45:39 GMT+6 2023       SORM mediator     Software uptime     Oud Obour 00min 22sec                                                                                                    | Ru | i En |
|----------------------------------------------------------------------------------------------------|----|------|
| Sections         System info           System settings         Current time<br>Software uptime<br>Odd Obour 00min 22sec         Thursday October 12 11:45:39 GMT+6 2023                                                                                                    |    |      |
| System settings         Current time         Thursday October 12 11:45:39 GMT+6 2023           SORM mediator         Software uptime         00d Othour 00min 22sec                                                                                                    |    |      |
| System uptime     000 00hour 01min 14sec       Software:     Software:       E1 streams     Software:       Software:     Software:       Software:     Software: <t< td=""><td></td><td></td></t<> |    |      |
| Steam 10 (2 V31-U)         Primary DNS         Co.o.o           Steam 11 (2 V31-U)         Secondary DNS         Not set           Steam 12 (2 V31-U)         Steam 12 (2 V31-U)         Secondary DNS                                                                                                    |    |      |

The figure below shows web configurator navigation elements.

|                                                                                         | ×                                                                                                    |                    |
|-----------------------------------------------------------------------------------------|----------------------------------------------------------------------------------------------------|--------------------|
| System info Objects                                                                     | Service Help Exit                                                                                           |                    |
| Sections                                                                                | Save subscribers database<br>Save configuration to flash                                                    | Management<br>menu |
| System settings SORM mediator SORM mediator Monitoring Telemetry E1 streams E1 channels | Restart software<br>Restart device<br>Restart NTP-client<br>Configuration files management<br>Set date/time |                    |
| CPU load graph                                                                          | Firmware upgrade<br>License upgrade                                                                         |                    |

# Seltex

| Martin Construction<br>Martin Construction<br>Martin Co | Ma                         | anagement<br>menu                                                                 |                          |                                         | Alarm          | s                   |               | Autho   | orizatior                | 1                |        |
|----------------------------------------------------------------------------------------------------|----------------------------|-----------------------------------------------------------------------------------|--------------------------|-----------------------------------------|----------------|---------------------|---------------|---------|--------------------------|------------------|--------|
|                                                                                                    |                            | miorparior                                                                        |                          |                                         |                |                     |               |         |                          |                  |        |
| A GLTEX                                                                                                    |                            | Sigr                                                                              | aling & Media            | Gateway Configurate                     | r 🔍 No alarms  |                     |               |         |                          | ess: Hasegacient |        |
| Systeminto Objects Service Help i                                                                                                    | Exit                       |                                                                                   |                          |                                         |                |                     |               |         |                          | Ru En            |        |
| Sections                                                                                                    | Dial pla                   | 15                                                                                |                          |                                         |                |                     |               |         |                          |                  |        |
| <ul> <li>System settings</li> <li>Montrolling</li> </ul>                                                                                                    |                            | Dial plan setting                                                                 | 15 # 0                   |                                         |                |                     |               |         |                          |                  |        |
| Telamatry                                                                                                    | Name                       | Idain                                                                             |                          | •                                       |                |                     |               |         |                          | Int              | orface |
| El channelo                                                                                                    | SIP d                      | omain                                                                             |                          |                                         |                |                     |               |         |                          | lan              | quage  |
| CPU load qraph                                                                                                    |                            | Savo                                                                              |                          |                                         |                |                     |               |         |                          |                  |        |
| Front-ports                                                                                                    | Church                     | ali al telan lan antonian                                                         |                          | ET 🚺 Nor                                | m h            |                     |               |         |                          |                  |        |
| Alemenensis Isi     Alemenensis Isi     Alemenensis Isi     Alemenensis Isi     Alemenensis     Alemenensis     Alemenensis     Alemenensis     Alemenensis     Alemenensis     Alemenensis     Alemenensis     Alemenensis     Alemenensis     Alemenensis     Alemenensis     Alemenensis                                                                                                    | Search<br>Defau<br>Pref 20 | n masks by template<br>It VAS prefixes <mark>Set de</mark><br>as in the dial plan | fau t                    | Search                                  |                |                     |               |         |                          |                  |        |
| 5troam 2 (557) 10 21<br>5troam 3 (557) 11 21                                                                                                    | N                          | Descriptrion                                                                      | Masks for CgPN           | Masks for CdPN                          | Туре           | Object              | CallerID Call | erID m. | Dial mode                | Priority         |        |
| 5tream 4 (557) '0 3'                                                                                                    | 0                          | -metx101-1_0-07                                                                   | (no msaka)               | (/////////////3400XX) ⇒<br>(66X.) ⇒     | ininki znuč    | manicesv_00         |               | • ne    | countrie (11)            | 100              |        |
| Stream 6 (557) '0 /f'                                                                                                    | 1 2                        | PretixToAsteriak<br>PretixToNumplan1                                              | (no msaka)<br>(no masks) | (40000 4002x 40099) →<br>(54[0-3]0xx) → | ange dial plan | 1016_trunking       |               | - no    | change (1)<br>change (+) | 100              |        |
| Stream 8 (SS7) 10 5"                                                                                                    | 3                          | PrefixToSBC                                                                       | (no masks)               | (41xxx) ⇒                               | unkGroup       | notset              |               | - no    | change (=)               | 100              |        |
|                                                                                                    | 4                          | ProfixToECSS<br>ProfixToSBC150                                                    | (no muske)<br>(no muske) | (10xx33333333333) ⇒<br>(1001) ⇒         | (KGroup)       | TrunkECSS<br>netso: |               | 10      | change (=)               | 100              |        |
| Stream 11 (SS7) "0.8"                                                                                                    | 6                          | Pretix InSBC_2 3_ext                                                              | (no msaka)               | (200xx) ->                              | i imup         | notaet              |               | - 10    | change ( + )             | 100              |        |
| Gtream 12 (997) *0.7*                                                                                                    | 1                          | PrefixSBC 1                                                                       | (no masks)               | (no masks)                              | In pup         | TrunkSBC 1          |               | - no    | change (=)               | 100              |        |
| Stream 15 (SS7) *1 7*<br>                                                                                                    | 8                          | PrefixSBC_0                                                                       | (no musks)<br>(no musks) | (no masks)<br>(no musks)                | Trun op        | TrunkSBC 3          |               | - 10    | change (=)               | 100              |        |
|                                                                                                    | 10                         | Kows in the table to al                                                           | now                      |                                         | 100            |                     |               |         | Current                  | page 1 from 3    |        |
| U U Uni pitos                                                                                                    | 9.2                        | · Ye                                                                              |                          |                                         |                |                     |               |         |                          |                  |        |
| Navigation tree                                                                                                    |                            | Management                                                                        |                          | Control                                 | Se             | ttings fiel         | d             |         |                          |                  |        |

*Figure 45 — Web configurator navigation elements* 

The user interface is divided into several areas.

| Navigation tree    | is used for access to management sections. Navigation tree contains the        |
|--------------------|--------------------------------------------------------------------------------|
|                    | hierarchy of management sections and menus.                                    |
| Settings field     | is based on the user selection in navigation tree. Allows to view device       |
|                    | settings and enter configuration data.                                         |
| Control panel      | panel for setting field objects and device firmware status management.         |
| Management menu    | drop-down menus of the panel for settings field objects and device firmware    |
|                    | status management.                                                             |
| Alarms             | displays the current highest-priority fault and serves as a link for the fault |
|                    | events log operations.                                                         |
| Authorization      | link for management of passwords used to access the web configurator.          |
| Interface language | buttons to select the interface language                                       |
| Management icons   | controls that allow for the settings field objects management; duplicate       |
|                    | 'Objects' menu of the control panel:                                           |
|                    | 🛅 — Add object                                                                 |
|                    | 🛠 — Edit object                                                                |
|                    | 🎦 — Delete object                                                              |
|                    | 🔲 — View object                                                                |
| Management         | controls for working with settings field.                                      |
| buttons            |                                                                                |

To prevent unauthorized access to device in the future, it is recommended to change password (see 4.1.27 Setting password for web configurator access).

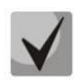

The 'Tip' 🥙 button located next to the editing element provides explanation for the particular parameter.

# 4.1.1 System settings

| System settings $\rightarrow$ Basic settings |                                                      |  |  |  |  |  |  |  |  |  |  |
|----------------------------------------------|------------------------------------------------------|--|--|--|--|--|--|--|--|--|--|
| System settings                              |                                                      |  |  |  |  |  |  |  |  |  |  |
| Basic settings Autoupdate setting            | igs Upload configuration RingBack settings           |  |  |  |  |  |  |  |  |  |  |
| 5                                            | System settings                                      |  |  |  |  |  |  |  |  |  |  |
| Device name                                  | SMG1016M                                             |  |  |  |  |  |  |  |  |  |  |
| Backup unsaved changes 🥹                     |                                                      |  |  |  |  |  |  |  |  |  |  |
| Local disk drive for traces                  | default                                              |  |  |  |  |  |  |  |  |  |  |
| Active dial plan count                       | 1 🗸                                                  |  |  |  |  |  |  |  |  |  |  |
| Numbering plan wait for applying             |                                                      |  |  |  |  |  |  |  |  |  |  |
| Local disk drive for alarm logging           | not set 🗸 🗸                                          |  |  |  |  |  |  |  |  |  |  |
| SM-VP submodules usage                       | 0 1 2 3 4 5<br>2 2 2 2 2 2 2 2 2 2 2 2 2 2 2 2 2 2 2 |  |  |  |  |  |  |  |  |  |  |

- Device name name of the device. This name is used in the device web configurator header;
- Backup unsaved changes if checked, the device creates a backup copy of unsaved configuration changes every 60 seconds for further recovery. For example, there were unsaved changes on the device and the power restarted. If the option was enabled after the device started, the window will be displayed in the web interface asking you to restore unsaved changes;
- Local disk drive for traces the debugging information (traces) can be saved on the device in random access memory (RAM) or on the installed drive:
  - default debug information is stored in RAM;
  - /mnt/sdX path to local storage device; setting is displayed when the storage device is installed. When the drive is selected, a logs directory will be created on it, which will contain trace files.
- Active dial plan count quantity of simultaneously active dial plans; up to 16 (up to 255 on SMG-2016 and SMG-3016 if there is a VAS license) independent dial plans can be configured with an ability to add subscribers and create custom call routing table;
- Numbering plan wait for applying if checked, SMG will not apply changes in the numbering plan without confirming. Setting this option helps to operate with long dial plans. It allows avoiding long processing of dial plans after every setting change;
- Local disk drive for alarm logging select the drive used for critical alarm message storage into nonvolatile memory. This option may be necessary when finding out the reasons for restarting or equipment failure:
  - */mnt/sdX* select path to a local storage device.

When this option is enabled, the file 'alarm.txt' containing alarm data will be created on the storage device.

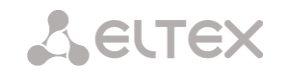

#### Example of alarm.txt file:

- 1. 24/09/13 20:03:22. Software started.
- 2. 24/09/13 20:03:22. state ALARM. Sync from local source, but sync source table not empty
- 3. 24/09/13 20:03:22. state OK. PowerModule#1. Unit ok! or absent
- 4. 24/09/13 20:03:31. state OK. MSP-module lost: 1
- 5. 24/09/13 20:03:34. state OK. MSP-module lost: 2
- 6. 24/09/13 20:03:38. state OK. MSP-module lost: 3
- 7. 24/09/13 20:03:42. state OK. MSP-module lost: 4

#### File format description:

0, 1, 2... — event sequence number

24/09/13 — event occurrence date

20:03:22 — event occurrence time

ALARM/OK — event current state (OK — alarm is resolved, ALARM — alarm is active)

Table 19 — Alarm message examples

| Alarm message                                | Meaning                                                |
|----------------------------------------------|--------------------------------------------------------|
| Configuration error                          | Configuration file error                               |
| SIP module lost                              | Failure of a software module responsible for VoIP      |
|                                              | operation                                              |
| Linkset down                                 | SS7 link set failure                                   |
| E1 stream alarm                              | E1 stream failure                                      |
| SS7 link alarm                               | SS7 signal channel failure                             |
| Synchronization from a lower priority source | Primary synchronization source is lost, current source |
|                                              | has lower priority                                     |
| E1-Line Remote-alarm                         | E1 stream remote fault                                 |
| FTP error. CDR-send failed                   | Failed to send CDR file toremote storage               |
| Software started                             | Device software startup                                |

• SM-VP submodules usage — select SM-VP submodules, which will be in operation.

#### Alarm Indication

| A                           | Alarm indication    |  |  |  |  |  |  |  |
|-----------------------------|---------------------|--|--|--|--|--|--|--|
| Fans operation              |                     |  |  |  |  |  |  |  |
| CPU load                    | <ul><li>✓</li></ul> |  |  |  |  |  |  |  |
| RAM usage                   | <ul><li>✓</li></ul> |  |  |  |  |  |  |  |
| Local disk drive free space | <ul><li>✓</li></ul> |  |  |  |  |  |  |  |
| Alarms from slave device    |                     |  |  |  |  |  |  |  |
| Slave device connection     |                     |  |  |  |  |  |  |  |
| Save Cancel                 |                     |  |  |  |  |  |  |  |

- *Fans operation* when checked, fault indication will appear in case of cooling fan failure (ALARM LED will light up, alarm will be added to alarm log).
- CPU load when checked, fault indication will appear in case of high CPU utilization (ALARM LED will light up, alarm will be added to alarm log).
- *RAM usage* when checked, fault indication will appear in case of high RAM utilization (more than 75% of the total RAM amount) (ALARM LED will light up, alarm will be added to alarm log).

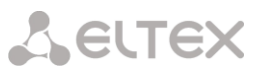

- Local disk drive free space when checked, fault indication will appear, if the utilization of a single
  external storage device with capacity less than 5GB exceeds 80% (or there is less than 1024MB of
  free space on an external storage device with capacity exceeding 5GB) (ALARM LED will light up, alarm
  will be added to alarm log).
  - *Alarms from slave device* when checked, the main device will receive alarms of the backup device;
  - *Slave device connection* when checked, in the absence of communication with the slave on a global or local link, there will be an indication of an accident (the device will light up ALARM indicator, the accident will be recorded in the accident log).

#### Autoupdate settings

| System settings                      |                                        |  |  |  |  |  |  |  |  |  |
|--------------------------------------|----------------------------------------|--|--|--|--|--|--|--|--|--|
| Basic settings Autoupdate settings   | Upload configuration RingBack settings |  |  |  |  |  |  |  |  |  |
| Autoupdate settings                  |                                        |  |  |  |  |  |  |  |  |  |
| Enable autoupdate                    |                                        |  |  |  |  |  |  |  |  |  |
| Source                               | Static 🗸                               |  |  |  |  |  |  |  |  |  |
| Protocol                             | TFTP 🗸                                 |  |  |  |  |  |  |  |  |  |
| Authentication                       |                                        |  |  |  |  |  |  |  |  |  |
| Username                             |                                        |  |  |  |  |  |  |  |  |  |
| Password                             |                                        |  |  |  |  |  |  |  |  |  |
| Server                               | update.local                           |  |  |  |  |  |  |  |  |  |
| Configuration update                 |                                        |  |  |  |  |  |  |  |  |  |
| Configuration file                   | e0.d9.e3.df.86.f4.cfg                  |  |  |  |  |  |  |  |  |  |
| Configuration update interval, min 🥹 | 30                                     |  |  |  |  |  |  |  |  |  |
| Firmware upgrade                     |                                        |  |  |  |  |  |  |  |  |  |
| Firmware versions file               | SMG1016M.manifest                      |  |  |  |  |  |  |  |  |  |
| Firmware upgrade interval, min 🥹     | 30                                     |  |  |  |  |  |  |  |  |  |
| Save                                 | Cancel                                 |  |  |  |  |  |  |  |  |  |

System settings  $\rightarrow$  Autoupdate settings

SMG can automatically receive configuration and software version files from the auto-configuration server (hereinafter referred to as the "server") with a specified period.

After downloading the configuration, SMG will wait for all active calls to end, after which will apply the new configuration or before a reboot.

Firmware version description file contains information about firmware versions on the server: versions and file names. In this file, the time to update can be also set. The file format should be as follows:

<Firmware version>;<Firmware file name>;<Permitted update time, hour>

- Firmware version is specified completely up to the assembly version;
- Firmware file name should have .bin extension;
- The permitted update time can be unspecified. In this case, SMG will be updated in the near future, when there are no active calls. If a time interval is specified, then SMG will be updated only at the specified time interval.

#### Example of firmware description file:

3.7.0.1944;smg1016m\_firmware\_3.7.0.1944.bin 3.8.0.2050;smg1016m\_firmware\_3.8.0.2050.bin;9-13

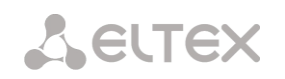

- *Enable autoupdate* enable automatic firmware and configuration update;
- Source server information source;
  - Static information about server is written and saved on SMG;
  - DHCP (interface name) server information will be received on the selected interface via DHCP protocol from option 66, information about the firmware file name and the configuration file name is obtained via option 67;
- *Protocol* protocol for connecting to the server;
- Authentication use authentication to get access to the server (for FTP, HTTP, HTTPS);
- Username name (login) for access to the server;
- *Password* password for access to the server;
- Server IP address or domain name of server. Available if Static Sourcy is selected;
- Configuration update allows configuration update from server;
- *Configuration file* configuration file name. The name should have .cfg extension and contains up to 64 symbols;
- *Configuration update interval, min* frequency of server validation for configuration update;
- *Firmware upgrade* enable firmware upgrade from server;
- *Firmware versions file* file name with firmware versions. The name should have .manifest extension and contains up to 64 symbols.
- *Firmware upgrade interval, min* frequency of server validation for firmware upgrade.

#### Upload configuration

| Sys | tem settings      |                  |                      |       |               |
|-----|-------------------|------------------|----------------------|-------|---------------|
| Bas | sic settings Auto | oupdate settings | Upload configuration | RingE | Back settings |
|     |                   | Upload config    | uration              |       |               |
| E   | nable autoupload  |                  |                      |       |               |
|     | Protocol          | TFTP 🗸           |                      |       |               |
|     | Server            |                  |                      |       |               |
|     | Port              | 69               |                      |       |               |
|     | Path to file      |                  |                      |       |               |
|     | Username          |                  |                      |       |               |
|     | Password          | •••••            |                      |       |               |
|     |                   | Save             | Cancel               |       |               |

System settings  $\rightarrow$  Upload configuration

SMG can upload a configuration to FTP/TFTP/SCP-server automatically each time it is saved to non-volatile memory.

- *Enable autoupload* enable the function of automatic configuration upload;
- *Protocol* select a protocol for uploading. FTP, TFTP, SCP are supported;
- Server IP address of the server for uploading the configuration;
- *Port* port of the server through which the uploading will be implemented;
- *Path to file* directory located on the server where the configuration will be stored;

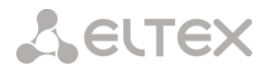

- Username name for authentication in case of FTP using;
- *Password* password for authentication in case of FTP using.

#### Ringback settings

System settings  $\rightarrow$  Ringback settings

| System settings |                     |                      |                   |
|-----------------|---------------------|----------------------|-------------------|
| Basic settings  | Autoupdate settings | Upload configuration | RingBack settings |
|                 | RingBack sett       | ings                 |                   |
| Local disk      | not set 🔹           | •                    |                   |
| Directory name  |                     |                      |                   |
| File name       |                     |                      |                   |
| Mode            | RingBack •          | •                    |                   |
|                 | Save                | Cancel               |                   |

RingBack settings allow replacing the standard ringing sound with any other one, similarly operation of the "Replace the horn" service.

- Local disk path to the external drive where audio files will be stored;
- Directory name the name of the folder on the external drive where the audio files are stored;
- *File name* —desired file to play;
- *Mode* operation mode:
  - *RingBack* standard ringback sound;
    - Audio file a special file selected as audio for RBT.

#### System settings $\rightarrow$ RingBack settings $\rightarrow$ Browse

| Brows    | e file: /mnt/sdc/rinback    | + ×          |
|----------|-----------------------------|--------------|
| lo files |                             |              |
| 0        | 21.wav                      | ×,           |
| 1        | answer_tone.wav             | ×,           |
| 2        | bob-marley.wav              | 20           |
| 3        | pharrell-williams-happy.wav | ×0           |
|          | -                           |              |
| Uploa    | Id                          | Apply Cancel |

Upload — uploading an audio file of a specific format;

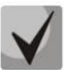

Audio files should be in WAV format, G.711a codec, 8 bit, 8 kHz, mono.

- Apply selecting the desired audio file;
- *Cancel* exit from the *'Browse'* submenu.

When setting up RBT from the 'System parameters' item, the audio file is applied to all subscribers and system trunk groups.

There are several levels of settings, each next "more detailed" level has priority over previous:

- 1. RBT system settings
- 2. RBT settings for Trunk groups and PBX profiles
- 3. RBT settings for subscribers

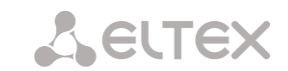

# 4.1.2 Monitoring

# Monitoring $\rightarrow$ Telemetry

| Telemetry                                                            |                                                                |
|----------------------------------------------------------------------|----------------------------------------------------------------|
| <b>Temperature sen</b><br>CPU temperature<br>RAM temperature         | 48.000 °C<br>38.000 °C                                         |
| <b>Power supply:</b><br>Power module #0<br>Power module #1           | Installed and powered<br>Not installed                         |
| <b>Fans:</b><br>Fan #0<br>Fan #1<br>Fan #2<br>Fan #3                 | 4620 rpm<br>4680 rpm<br>4620 rpm<br>4680 rpm                   |
| Current voltage :<br>+12.0 V<br>+5.0 V<br>+3.3 V<br>+2.5 V<br>+1.8 V | :<br>12.399 V<br>5.132 V<br>3.340 V<br>2.400 V<br>1.782 V      |
| +1.5 V<br>+1.2 V<br>+1.0 V<br>CPU<br>CPU Vcore<br>RTC battery        | 1.540 V<br>1.254 V<br>1.018 V<br>1.138 V<br>0.938 V<br>3.168 V |
| CPU load:                                                            |                                                                |

0.6% usr 1.0% sys 0.0% nic 98.3% idle 0.0% io 0.0% irq 0.0% sirq

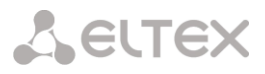

#### 4.1.2.1 Telemetry

This section contains information on the device telemetric sensor readings as well as the information on power supplies and fans installed.

#### Temperature sensors

For SMG-1016M:

- *Sensor #0* CPU temperature;
- Sensor #1 RAM module temperature.

#### For SMG-2016, SMG-3016:

• Sensor #0 – CPU temperature.

#### Power supply

- *Power module #0* status of power supply installed in slot 0;
- *Power module #1* status of power supply installed in slot 1.

#### *Possible power supply states:*

- *Installed* power supply is installed;
- Not installed power supply is not installed;
- *In operation* power supply is energized;
- *Not in operation* power supply is de-energized.

#### Fans<sup>1</sup>

• Fan #N — information on fan N and its rotation speed (e.g. 9600 rpm).

#### Voltage (for SMG-1016M only)

• Internal voltage (+12V) — 12V voltage sensor status details.

#### Current voltage (for SMG-2016 and SMG-3016 only)

- +12.0V 12V voltage sensor status details;
- +5.0V 5V voltage sensor status details;
- +3.3V 3.3V voltage sensor status details;
- +2.5V 2.5V voltage sensor status details;
- +1.8V 1.8V voltage sensor status details;
- +1.5V 1.5V voltage sensor status details;

<sup>&</sup>lt;sup>1</sup> SMG-1016M has 2 fans installed, SMG-2016 and SMG-3016 have 4 fans installed.

# **L**ELTEX

- +1.2V 1.2V voltage sensor status details;
- +1.0V 1V voltage sensor status details;
- CPU CPU voltage status details;
- CPU Vcore CPU core voltage status details;
- *RTC battery* real-time clock battery voltage status details.

#### **CPU** load:

- USR percentage of CPU time utilization by user applications;
- SYS percentage of CPU time utilization by core processes;
- NIC percentage of CPU time utilization by applications with modified priority; •
- *IDLE* percentage of unused CPU resources; •
- IO percentage of CPU time spent on I/O operations; •
- IRQ percentage of CPU time spent on hardware interruptions' processing; ٠
- SIRQ percentage of CPU time spent on software interruptions' processing. ٠

#### 4.1.2.2 E1 streams

The section displays information about installed chips on C4E1 submodules, as well as E1 stream monitoring and statistics.

|        | womtoring - E1 streams |           |       |     |     |     |          |     |       |       |       |      |      |     |        |     |     |     |
|--------|------------------------|-----------|-------|-----|-----|-----|----------|-----|-------|-------|-------|------|------|-----|--------|-----|-----|-----|
| E1 str | 1 streams              |           |       |     |     |     |          |     |       |       |       |      |      |     |        |     |     |     |
|        |                        |           |       |     |     |     |          |     |       |       |       |      |      |     |        |     |     |     |
| M4E    | M4E1 submodules info   |           |       |     |     |     |          |     |       |       |       |      |      |     |        |     |     |     |
| N₂     | Name                   | ID        |       |     |     |     |          |     |       |       |       |      |      |     |        |     |     |     |
| 0      | QFALC_v3.1             | 0x20      |       |     |     |     |          |     |       |       |       |      |      |     |        |     |     |     |
| 1      | QFALC_v3.1             | 0x20      |       |     |     |     |          |     |       |       |       |      |      |     |        |     |     |     |
| 2      | QFALC_v3.1             | 0x20      |       |     |     |     |          |     |       |       |       |      |      |     |        |     |     |     |
| 3      | QFALC_v3.1             | 0x20      |       |     |     |     |          |     |       |       |       |      |      |     |        |     |     |     |
|        | Stream num             | ber       | 0     | 1   | 2   | 3   | 4        | 5   | 6     | 7     | 8     | 9    | 10   | 11  | 12     | 13  | 14  | 15  |
| Stat   | e                      |           | OFF   | OFF | OFF | OFF | O<br>OFF | OFF | OFF   | OFF   | OFF   | OFF  | OFF  | OFF | OFF    | O   | OFF | OFF |
| D-cl   | nannel state           |           | off   | off | off | off | off      | off | off   | off   | off   | off  | off  | off | off    | off | off | off |
| Stat   | istics collection      | time, sec | 0     | 0   | 0   | 0   | 0        | 0   | 0     | 0     | 0     | 0    | 0    | 0   | 0      | 0   | 0   | 0   |
| Slip   | up                     |           | 0     | 0   | 0   | 0   | 0        | 0   | 0     | 0     | 0     | 0    | 0    | 0   | 0      | 0   | 0   | 0   |
| Slip   | down                   |           | 0     | 0   | 0   | 0   | 0        | 0   | 0     | 0     | 0     | 0    | 0    | 0   | 0      | 0   | 0   | 0   |
| RX     | bytes                  |           | 0     | 0   | 0   | 0   | 0        | 0   | 0     | 0     | 0     | 0    | 0    | 0   | 0      | 0   | 0   | 0   |
| TXI    | oytes                  |           | 0     | 0   | 0   | 0   | 0        | 0   | 0     | 0     | 0     | 0    | 0    | 0   | 0      | 0   | 0   | 0   |
| Sho    | rt packets             |           | 0     | 0   | 0   | 0   | 0        | 0   | 0     | 0     | 0     | 0    | 0    | 0   | 0      | 0   | 0   | 0   |
| Big    | packets                |           | 0     | 0   | 0   | 0   | 0        | 0   | 0     | 0     | 0     | 0    | 0    | 0   | 0      | 0   | 0   | 0   |
| RX     | Overflow               |           | 0     | 0   | 0   | 0   | 0        | 0   | 0     | 0     | 0     | 0    | 0    | 0   | 0      | 0   | 0   | 0   |
| CRO    | C errors               |           | 0     | 0   | 0   | 0   | 0        | 0   | 0     | 0     | 0     | 0    | 0    | 0   | 0      | 0   | 0   | 0   |
| TXI    | underrun               |           | 0     | 0   | 0   | 0   | 0        | 0   | 0     | 0     | 0     | 0    | 0    | 0   | 0      | 0   | 0   | 0   |
| Cod    | Code violation counter |           | 0     | 0   | 0   | 0   | 0        | 0   | 0     | 0     | 0     | 0    | 0    | 0   | 0      | 0   | 0   | 0   |
| CRO    | C Error Counter        | / PRBS    | 0     | 0   | 0   | 0   | 0        | 0   | 0     | 0     | 0     | 0    | 0    | 0   | 0      | 0   | 0   | 0   |
| Bite   | Bit error rate         |           | 0     | 0   | 0   | 0   | 0        | 0   | 0     | 0     | 0     | 0    | 0    | 0   | 0      | 0   | 0   | 0   |
| Sele   | ect 🗆                  |           |       |     |     |     |          |     |       |       |       |      |      |     |        |     |     |     |
| R      | eset counters          | Rem       | ote L | оор | PF  | RBS | test     | PF  | RBS t | est w | ith L | ocal | Loop | 5   | Stop t | est |     |     |

Monitoring -> E1 streams

For E1 chips, the table indicates the position number in which it is installed (see 3.2.12.6 Submodule Installation), chip name and identifier.

# Seltex

#### Stream parameters:

- *State* stream status:
  - WORK stream is in operation;
  - LOS signal is lost;
  - OFF stream is disabled in configuration;
  - *NONE* submodule is not installed;
  - AIS alarm state indication signal (signal that contains all ONEs);
  - LOMF multi-frame alarm state indication signal;
  - *RAI* remote alarm indication;
  - *TEST* stream test indication (PRBS test, local or remote loop).
- *D-channel state* state of D-channel, service management channel:
  - *UP* D-channel is in operation;
  - *DOWN* D-channel is not in operation;
  - NO there is no management channel for the stream;
  - *OFF* signalling is disabled for the stream;
  - *KPD1/KPD2 down* KPD1/KPD2 is not in operation.
- Statistics collection time, sec statistics collection period in seconds;
- *Slip up* number of positive bit slips for the stream;
- *Slip down* number of negative bit slips for the stream;
- *RX bytes* number of bytes received from the stream;
- *TX bytes* number of bytes sent to the stream;
- Short packets number of packets received which size is less than standard;
- *Big packets* number of packets received which size is bigger than standard;
- *RX Overflow* buffer overrun error counter;
- *CRC errors* CRC error counter;
- *TX underrun* stream transmission failure counter;
- *Code violation counter* signal code sequence failure counter;
- CRC Error Counter / PRBS CRC error quantity (in 'PRBS test' mode);
- *Bit error rate* number of bit errors for the stream.

The following buttons are below the table:

- *Reset counters* when checked, click '*Reset*' button to reset the collected statistics for the selected stream;
- *Remote Loop* E1 path test mode, where signal received from the connected E1 stream by the unit is transmitted into the same stream;
- *PRBS test* enables pseudorandom sequence output to the output port of the unit (transmitted into the connected E1 stream); at that, error detection mode will be enabled at the unit input port (E1

Seltex

stream reception) for this sequence in order to evaluate the signal transmission quality. Number of errors and analysis time counter will be displayed in the stream information window;

- *PRBS test with Local Loop* E1 path test mode, where external line is disabled and the signal transferred by the unit is transmitted into the input of the same unit. Pseudorandom sequence output will be enabled to the unit output port; input port will operate in the error detection mode;
- *Stop test* disable test mode.

# 4.1.2.3 E1 channel monitoring

This section contains information on E1 stream channel status. In the upper part of the field, there is E1 stream channel matrix, where channel numbers are defined in rows and stream numbers are defined in columns (their assigned signalling protocol listed in parentheses). In the lower part of the field, there are information tables and the management table.

# Information tables

# Connection information for stream # and channel #:

- *Port/channel* this section is divided into two parts:
  - Signalling protocol (PRI/SS7);
  - Port location Stream #: Channel #.
- *Connected port/channel* this section is divided into two parts:
  - Linked port signalling protocol (PRI/SS7/VoIP);
  - Linked port location Stream #: Channel # for PRI/SS7 or VoIP submodule #: VoIP channel #.
- *Connected Callref* call identifier for linked channel;
- *State* channel state:
  - *Off* channel is disabled;
  - *Block* port is blocked;
  - *Init* channel initialization;
  - *Idle* channel is in initial state;
  - *In-Dial/Out-Dial* incoming/outgoing call dialing;
  - *In-Call/Out-Call* incoming or outgoing occupation;
  - *In-Busy/Out-Busy* sending 'busy' tone;
  - *Talk* channel is in call state;
  - *Release* channel release;
  - *Wait-Ack* waiting for acknowledgement;
  - Wait-CID waiting for CgPN (Caller ID);
  - Wait-Num waiting for call dialing;
  - *Hold* subscriber is on hold.
- State timer channel last known state duration;
- Incoming SS7 category SS7 category of an incoming call before modification;
- *Incoming CdPN* callee number before modification;
- *Incoming CgPN* caller number before modification;
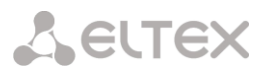

- *Outgoing SS7 category* SS7 category of an incoming call after modification;
- *Outgoing CdPN* callee number after modification;
- *Outgoing CgPN* caller number after modification.

### Stream state — information table with matrix symbol interpretations:

- *State* stream status:
  - *NONE* missing C4E1 submodule;
  - OFF stream is disabled in configuration;
  - *ALARM* C4E1 submodule initialization error;
  - LOS signal is lost;
  - *AIS* alarm state indication signal (signal that contains all ONEs);
  - LOMF multi-frame alarm state indication signal;
  - *WORK/RAI* remote alarm indication;
  - WORK/SLIP SLIP indication for the stream;
  - WORK stream is in operation;
  - *TEST* stream test indication (PRBS test, local or remote loop).

### Channel state — information table with matrix symbol interpretations:

- *State* channel status:
  - *OFF* channel is disabled in configuration;
  - Idle channel is in initial state;
  - *Block* channel is blocked;
  - *Incoming dialing* incoming call dialing;
  - *Outgoing dialing* outgoing call dialing;
  - *Incoming alerting* incoming occupation, callee is disengaged;
  - *Outgoing alerting* outgoing occupation, callee is disengaged;
  - Busy, Release channel release, sending 'busy' tone;
  - *Talk, Hold* channel is in call state, on hold;
  - *Waiting* waiting for response from the opposite party (waiting for occupation acknowledgement, waiting for Caller ID, waiting for call dialing);
  - *3way, Conference* conference mode (3-WAY conference or conference Add-on).

If one of the C4E1 submodules is missing, the message 'C4E1 submodule is not installed, channel monitoring is unavailable' will be generated.

Channel state updates in 5 seconds interval.

### Link management

**L**ELTEX

To enable stream management, left-click the stream name. The field will become highlighted, for example, the screenshot below shows the information for Stream 1 (SS7). Next, in 'SS7 link management' table, select the field with the required action and left-click it. Pop-up informational message about the command execution will be shown on screen.

| E1 channels           |      |     |   |    |      |       |      |     |              |         |       |       |      |     |            |      |       |              |      |               |     |    |            |         |    |            |    |    |            |            |    |         |
|-----------------------|------|-----|---|----|------|-------|------|-----|--------------|---------|-------|-------|------|-----|------------|------|-------|--------------|------|---------------|-----|----|------------|---------|----|------------|----|----|------------|------------|----|---------|
| E1 channel number     | 0    | 1   | 2 | 3  | 4    | 5     | 6    | 7   | 8            | 9       | 10    | 11    | 12   | 13  | 14         | 15   | 16    | 17           | 18   | 19            | 20  | 21 | 22         | 23      | 24 | 25         | 26 | 27 | 28         | 29         | 30 | 31      |
| Stream 0 (SS7)        | 0    | 0   | 0 | 0  | 0    | 0     | 0    | 0   | 0            | 0       | 0     | 0     | 0    | 0   | 0          | 0    | 0     | 0            | 0    | 0             | 0   | 0  | 0          | 0       | 0  | 0          | 0  | 0  | 0          | 0          | 0  | 0       |
| Stream 1 (SS7)        | 0    | 0   | 0 | 0  | 0    | 0     | 0    | 0   | 0            | 0       | 0     | 0     | 0    | 0   | 0          | 0    | 0     | 0            | 0    | 0             | 0   | 0  | 0          | 0       | 0  | 0          | 0  | 0  | 0          | 0          | 0  | 0       |
| Stream 2 (SS7)        | 0    | 0   | 0 | 0  | 0    | 0     | 0    | 0   | 0            | 0       | 0     | 0     | 0    | 0   | 0          | 0    | 0     | 0            | 0    | 0             | 0   | 0  | 0          | 0       | 0  | 0          | 0  | 0  | 0          | 0          | 0  | 0       |
| Stream 3 (SS7)        | 0    | 0   | 0 | 0  | 0    | 0     | 0    | 0   | 0            | 0       | 0     | 0     | 0    | 0   | 0          | 0    | 0     | 0            | 0    | 0             | 0   | 0  | 0          | 0       | 0  | 0          | 0  | 0  | 0          | 0          | 0  | 0       |
| Stream 4 (SS7)        | 0    | 0   | 0 | 0  | 0    | 0     | 0    | 0   | 0            | 0       | 0     | 0     | 0    | 0   | 0          | 0    | 0     | 0            | 0    | 0             | 0   | 0  | 0          | 0       | 0  | 0          | 0  | 0  | 0          | 0          | 0  | 0       |
| Stream 5 (SS7)        | 0    | 0   | 0 | 0  | 0    | 0     | 0    | 0   | 0            | 0       | 0     | 0     | 0    | 0   | 0          | 0    | 0     | 0            | 0    | 0             | 0   | 0  | 0          | 0       | 0  | 0          | 0  | 0  | 0          | 0          | 0  | 0       |
| Stream 6 (SS7)        | 0    | 0   | 0 | 0  | 0    | 0     | 0    | 0   | 0            | 0       | 0     | 0     | 0    | 0   | 0          | 0    | 0     | 0            | 0    | 0             | 0   | 0  | 0          | 0       | 0  | 0          | 0  | 0  | 0          | 0          | 0  | 0       |
| Stream 7 (SS7)        | 0    | 0   | 0 | 0  | 0    | 0     | 0    | 0   | 0            | 0       | 0     | 0     | 0    | 0   | 0          | 0    | 0     | 0            | 0    | 0             | 0   | 0  | 0          | 0       | 0  | 0          | 0  | 0  | 0          | 0          | 0  | $\circ$ |
| Stream 8 (SS7)        | 0    | 0   | 0 | 0  | 0    | 0     | 0    | 0   | 0            | 0       | 0     | 0     | 0    | 0   | 0          | 0    | 0     | 0            | 0    | 0             | 0   | 0  | 0          | 0       | 0  | 0          | 0  | 0  | 0          | 0          | 0  | 0       |
| Stream 9 (SS7)        | 0    | 0   | 0 | 0  | 0    | 0     | 0    | 0   | 0            | 0       | 0     | 0     | 0    | 0   | 0          | 0    | 0     | 0            | 0    | 0             | 0   | 0  | 0          | 0       | 0  | 0          | 0  | 0  | 0          | 0          | 0  | 0       |
| Stream 10 (SS7)       | 0    | 0   | 0 | 0  | 0    | 0     | 0    | 0   | 0            | $\circ$ | 0     | 0     | 0    | 0   | $\circ$    | 0    | 0     | $\circ$      | 0    | 0             | 0   | 0  | $^{\circ}$ | $\circ$ | 0  | $^{\circ}$ | 0  | 0  | $^{\circ}$ | $^{\circ}$ | 0  | 0       |
| Stream 11 (SS7)       | 0    | 0   | 0 | 0  | 0    | 0     | 0    | 0   | 0            | 0       | 0     | 0     | 0    | 0   | $\circ$    | 0    | 0     | $^{\circ}$   | 0    | 0             | 0   | 0  | 0          | $\circ$ | 0  | 0          | 0  | 0  | 0          | $^{\circ}$ | 0  | 0       |
| Stream 12 (SS7)       | 0    | 0   | 0 | 0  | 0    | 0     | 0    | 0   | 0            | 0       | 0     | 0     | 0    | 0   | 0          | 0    | 0     | 0            | 0    | 0             | 0   | 0  | 0          | 0       | 0  | $\circ$    | 0  | 0  | 0          | 0          | 0  | $\circ$ |
| Stream 13 (SS7)       | 0    | 0   | 0 | 0  | 0    | 0     | 0    | 0   | 0            | $\circ$ | 0     | 0     | 0    | 0   | $^{\circ}$ | 0    | 0     | $^{\circ}$   | 0    | 0             | 0   | 0  | $^{\circ}$ | $\circ$ | 0  | $^{\circ}$ | 0  | 0  | $^{\circ}$ | $^{\circ}$ | 0  | $\circ$ |
| Stream 14 (SS7)       | 0    | 0   | 0 | 0  | 0    | 0     | 0    | 0   | 0            | 0       | 0     | 0     | 0    | 0   | 0          | 0    | 0     | 0            | 0    | 0             | 0   | 0  | 0          | 0       | 0  | $^{\circ}$ | 0  | 0  | 0          | 0          | 0  | $\circ$ |
| Stream 15 (SS7)       | 0    | 0   | 0 | 0  | 0    | 0     | 0    | 0   | 0            | 0       | 0     | 0     | 0    | 0   | 0          | 0    | 0     | 0            | 0    | 0             | 0   | 0  | 0          | 0       | 0  | 0          | 0  | 0  | 0          | 0          | 0  | 0       |
| Call information on o | :han | nel | # | St | ream | ıs st | ate  | i I | C            | hanr    | nels  | stat  | е    | i I |            | Link | mai   | nage         | emei | nt            |     |    |            |         |    |            |    |    |            |            |    |         |
| Port/channel          |      |     | - | ×  | NO   | NE    |      | 11. | 0            | Off     |       |       |      | 5   | Send       | LUN  | 1     |              |      |               |     |    |            |         |    |            |    |    |            |            |    |         |
| Connected port/chann  | el   |     | - | 0  | OFF  | -     |      | 11. | 0 1          | dle     |       |       |      | 5   | Send       | LIN  |       |              |      |               |     |    |            |         |    |            |    |    |            |            |    |         |
| Connected Callref     |      |     | - | •  | ALA  | RM    |      |     | <b>e</b> E   | Block   | (     |       |      | 1   | Send       | LFU  | J     |              |      |               |     |    |            |         |    |            |    |    |            |            |    |         |
| State                 |      |     | - | •  | LOS  | 3     |      |     | -<br>R 1     | ncon    | ning  | diali | ng   |     | Set c      | onge | estio | n sta        | te   |               | _   |    |            |         |    |            |    |    |            |            |    |         |
| State timer           |      |     | - | •  | AIS  |       |      |     | ⇒ (          | Dutg    | oing  | diali | ng   |     | Clear      | con  | gest  | ion s        | tate |               | _   |    |            |         |    |            |    |    |            |            |    |         |
| Incoming SS7 categor  | у    |     | - |    | LOF  |       |      |     | r<br>R I     | ncon    | ning  | aler  | ting |     | Clear      | loca | proce | esso<br>nces |      | lage<br>lutar | 10  |    |            |         |    |            |    |    |            |            |    |         |
| Incoming CgPN         |      |     | - | •  | LO   | ИF    |      |     | <u></u>      | Dutg    | oing  | aler  | ting |     | nvok       | e no | rmal  | l link       | rest | art           |     |    |            |         |    |            |    |    |            |            |    |         |
| Outgoing SS7 categor  | у    |     | - | 0  | wo   | RK/I  | RAI  |     |              | Busy,   | , Rel | ease  | ,    | 1   | nvok       | e en | nerg  | ency         | link | rest          | art |    |            |         |    |            |    |    |            |            |    |         |
| Outgoing CdPN         |      |     | - | 0  | wo   | RK/   | SLIP |     | ළා<br>[ව 1   | Falk    |       |       |      | 5   | Stop       | link |       |              |      |               |     |    |            |         |    |            |    |    |            |            |    |         |
| Outgoing CgPN         |      |     | - | •  | wo   | RK    |      |     | (            | Hold    |       |       |      | 1   |            |      |       |              |      |               |     |    |            |         |    |            |    |    |            |            |    |         |
|                       |      |     |   | *  | TES  | зт    |      | 1   | ۲<br>ا       | Vaiti   | ng    |       |      |     |            |      |       |              |      |               |     |    |            |         |    |            |    |    |            |            |    |         |
|                       |      |     |   |    |      |       |      | 1   | <b>r</b> ) : | Bway    | , Co  | nfere | ence |     |            |      |       |              |      |               |     |    |            |         |    |            |    |    |            |            |    |         |
|                       |      |     |   |    |      |       |      | ĺ   | n :          | Servi   | ce d  | ialin | g    |     |            |      |       |              |      |               |     |    |            |         |    |            |    |    |            |            |    |         |

### SS7 link management — SS7 signal link management table:

- Send LUN send link uninhibit signal;
- Send LIN send link inhibit signal;
- *Send LFU* send link forced uninhibit signal;
- Set congestion state set signal link overload state;
- Clear congestion state cancel signal link overload state;
- Set local processor outage;
- Clear local processor outage;
- Invoke normal link restart;
- Invoke emergency link restart;
- Stop link.

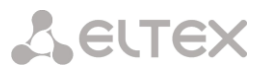

### **Channel management**

To enable management for a channel in a stream, left-click its icon. The field will become highlighted, for example, the screenshot below shows the information for Channel 11 in Stream 0 (SS7). Next, in 'SS7 channel management' table, select the field with the required action and left-click it. Pop-up informational message about the command execution will be shown on screen.

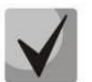

Group operations for channels in a stream can be performed. To do this, select the range of channels while holding <SHIFT> key.

| channels                                 |     |        |    |     |      |        |        |        |        |        |       |              |     |        |        |        |        |        |        |        |        |        |        |        |        |        |    |    |    |        |        |        |
|------------------------------------------|-----|--------|----|-----|------|--------|--------|--------|--------|--------|-------|--------------|-----|--------|--------|--------|--------|--------|--------|--------|--------|--------|--------|--------|--------|--------|----|----|----|--------|--------|--------|
| E1 channel number                        | 0   | 1      | 2  | 3   | 4    | 5      | 6      | 7      | 8      | 9      | 10    | 11           | 12  | 13     | 14     | 15     | 16     | 17     | 18     | 19     | 20     | 21     | 22     | 23     | 24     | 25     | 26 | 27 | 28 | 29     | 30     | 31     |
| Stream 0 (SS7) "0.1"                     | 0   | 0      | 0  | 0   | 0    | 0      | 0      | 0      | 0      | 0      | 0     | 0            | 0   | 0      | 0      | 0      | 0      | 0      | 0      | 0      | 0      | 0      | 0      | 0      | 0      | 0      | 0  | 0  | 0  | 0      | 0      | 0      |
| Stream 1 (SS7) "1.1"                     | 0   | 0      | 0  | 0   | 0    | 0      | 0      | 0      | 0      | 0      | 0     | 0            | 0   | 0      | 0      | 0      | 0      | 0      | 0      | 0      | 0      | 0      | 0      | 0      | 0      | 0      | 0  | 0  | 0  | 0      | 0      | 0      |
| Stream 2 (SS7) "0.2"                     | 0   | 0      | 0  | 0   | 0    | 0      | 0      | 0      | 0      | 0      | 0     | 0            | 0   | 0      | 0      | 0      | 0      | 0      | 0      | 0      | 0      | 0      | 0      | 0      | 0      | 0      | 0  | 0  | 0  | 0      | 0      | 0      |
| Stream 3 (SS7) "1.2"                     | 0   | 0      | 0  | 0   | 0    | 0      | 0      | 0      | 0      | 0      | 0     | 0            | 0   | 0      | 0      | 0      | 0      | 0      | 0      | 0      | 0      | 0      | 0      | 0      | 0      | 0      | 0  | 0  | 0  | 0      | 0      | 0      |
| Stream 4 (SS7) "0.3"                     | 0   | 0      | 0  | 0   | 0    | 0      | 0      | 0      | 0      | 0      | 0     | 0            | 0   | 0      | 0      | 0      | 0      | 0      | 0      | 0      | 0      | 0      | 0      | 0      | 0      | 0      | 0  | 0  | 0  | 0      | 0      | 0      |
| Stream 5 (SS7) "1.3"                     | 0   | 0      | 0  | 0   | 0    | 0      | 0      | 0      | 0      | 0      | 0     | 0            | 0   | 0      | 0      | 0      | 0      | 0      | 0      | 0      | 0      | 0      | 0      | 0      | 0      | 0      | 0  | 0  | 0  | 0      | 0      | 0      |
| Stream 6 (SS7) "0.4"                     | 0   | 0      | 0  | 0   | 0    | 0      | 0      | 0      | 0      | 0      | 0     | 0            | 0   | 0      | 0      | 0      | 0      | 0      | 0      | 0      | 0      | 0      | 0      | 0      | 0      | 0      | 0  | 0  | 0  | 0      | 0      | 0      |
| Stream 7 (SS7) "1.4"                     | 0   | 0      | 0  | 0   | 0    | 0      | 0      | 0      | 0      | 0      | 0     | 0            | 0   | 0      | 0      | 0      | 0      | 0      | 0      | 0      | 0      | 0      | 0      | 0      | 0      | 0      | 0  | 0  | 0  | 0      | 0      | 0      |
| Stream 8 (SS7) "0.5"                     | 0   | 0      | 0  | 0   | 0    | 0      | Õ      | õ      | 0      | õ      | õ     | Õ            | Õ   | 0      | 0      | õ      | 0      | õ      | õ      | 0      | 0      | Õ      | 0      | õ      | Õ      | 0      | Ó  | 0  | Õ  | 0      | 0      | õ      |
| Stream 9 (SS7) "1.5"                     | Ŏ   | 0      | Õ  | õ   | õ    | Õ      | Ó      | õ      | Õ      | õ      | õ     | Ô            | Õ   | Õ      | Õ      | õ      | Õ      | õ      | ò      | Õ      | õ      | Õ      | õ      | õ      | ۰<br>٥ | õ      | õ  | 0  | õ  | Õ      | õ      | õ      |
| Stream 10 (SS7) "0.6                     |     | 0      | õ  | õ   | õ    | õ      | õ      | õ      | Õ      | õ      | õ     | Ô            | õ   | õ      | õ      | õ      | õ      | õ      | õ      | õ      | õ      | õ      | õ      | õ      | 0      | õ      | õ  | 0  | 0  | õ      | õ      | õ      |
| Stream 11 (SS7) "1.6                     | • ~ | Õ      | õ  | õ   | õ    | õ      | ò      | õ      | õ      | õ      | õ     | ò            | Õ   | õ      | õ      | õ      | õ      | õ      | õ      | õ      | õ      | õ      | õ      | õ      | ò      | õ      | õ  | õ  | 0  | õ      | õ      | õ      |
| Stream 12 (SS7) "0.7                     | - 0 | 0      | õ  | õ   | ŏ    | õ      | õ      | õ      | 0      | õ      | õ     | <sup>°</sup> | õ   | õ      | õ      | õ      | õ      | Ň      | $\sim$ | õ      | õ      | Õ      | õ      | õ      | ~      | õ      | õ  | õ  | õ  | õ      | õ      | õ      |
| Stream 13 (SS7) "1.7                     | - ~ | Ň      | ŏ  | Ň   | ŏ    | $\sim$ | ~      | õ      | ~      |        | Ň     | ~            | ~   | õ      | õ      | õ      | õ      | ~      | $\sim$ | 0      | $\sim$ | ~      | õ      | õ      | ~      | õ      | Ň  | õ  | õ  | õ      | Ň      | ~      |
| Stream 14 (SS7) "0.8                     |     | 0      | 0  | ŏ   | ŏ    | 0      | ~      | ~      | ~      | ~      | ~     | ~            | 0   | 0      | 0      | 0      | 0      | ~      | $\sim$ | 0      | ~      | ~      | ~      | ~      | ~      | 0      | ~  | 0  | 0  | 0      | $\sim$ | ~      |
| <ul> <li>Stream 15 (SS7) "1.8</li> </ul> |     | 0      | ~  | Ň   | 0    | ~      | ~      | ~      | ~      | ~      | ~     | ~            | ~   | ~      | ~      | ~      | ~      | ~      | ~      | 0      | ~      | ~      | ~      | 0      | ~      | ~      | ~  | 0  | ~  | ~      | ~      | ~      |
|                                          |     | $\sim$ | V  | ~   | ~    | $\sim$ | $\vee$ | $\sim$ | $\sim$ | $\sim$ | ~     | $\lor$       | ~   | $\sim$ | $\lor$ | $\sim$ | ~      | $\sim$ | $\sim$ | V      | $\sim$ | $\lor$ | $\sim$ | $\sim$ | $\vee$ | $\lor$ | V  | ~  | ~  | $\sim$ | $\sim$ | $\lor$ |
| Call information 0 on ch                 | ann | el #1  | 1  | Str | eam  | s sta  | te     | 0      | har    | nels   | sta   | te           |     |        | \$\$   | 7 ch   | ann    | el m   | ana    | gem    | ent    |        |        |        |        |        |    |    |    |        |        |        |
| Port/channel                             | SST | 7:0:11 |    | ×   | NON  | IE     |        | C      | or     | r      |       |              |     | Bloc   | k ch   | anne   | el (se | end    | BLO    | )      |        |        |        |        |        |        |    |    |    |        |        |        |
| Connected port/channel                   | -   |        |    | 0   | OFF  |        |        | 0      | Id     | e      |       |              |     | Unb    | lock   | cha    | nnel   | (ser   | nd U   | BL)    |        |        |        |        |        |        |    |    |    |        |        |        |
| Connected Callref                        | -   |        |    | •   | ALA  | RM     |        |        | в      | ock    |       |              |     | Res    | et ch  | ann    | el (se | end    | RSC    | 2)     |        |        |        |        |        |        |    |    |    |        |        |        |
| State                                    | Off |        |    | -   | 1.09 |        |        | 5      | Inc    | omin   | g dia | iling        |     | Loca   | al blo | ock    |        |        |        |        |        |        |        |        |        |        |    |    |    |        |        |        |
| State timer                              | 0   |        |    | •   | 200  |        | _      | 4      | OL     | Itgoin | g dia | iling        | 1 [ | Loca   | al un  | bloc   | k      |        |        |        |        |        |        |        |        |        |    |    |    |        |        |        |
| Incoming SS7 category                    | -   |        | 1. | •   | AIS  |        |        | 5      | Inc    | omin   | g ale | rting        |     | Rele   | ease   | (ser   | nd R   | EL)    |        |        |        |        | 1      |        |        |        |    |    |    |        |        |        |
| Incoming CdPN                            | -   |        | 11 |     | LOF  |        |        | 4      |        | Itgoin | g ale | rting        |     | Rele   | ease   | com    | plet   | e (se  | end I  | RLC    | )      |        | 1      |        |        |        |    |    |    |        |        |        |
| Incoming CgPN                            | -   |        | 11 | •   | LON  | IF     |        | 2      | Bu     | sy, R  | elea  | se -         |     | Run    | con    | tinuc  | us-c   | :hec   | k tes  | st (se | end (  | CCR    | )      |        |        |        |    |    |    |        |        |        |
| Outgoing SS7 category                    | -   |        | 11 | 0   | WOF  | RK/R   | AI     | ſ      | Та     | lk     |       |              | 11  | Stop   | con    | tinu   | ous-   | cheo   | ck te: | st     |        |        | 1      |        |        |        |    |    |    |        |        |        |
| Outgoing CdPN                            | -   |        | 11 | 0   | WOF  | RK/S   | LIP    | ſ      | Н      | ld     |       |              |     | Sho    | w co   | ntinu  | Jous   | -che   | eck te | est s  | tate   |        | 1      |        |        |        |    |    |    |        |        |        |
| Outgoing CgPN                            | -   |        |    | -   | WOF  | RK     |        |        | Wa     | aiting |       |              | 1'  |        |        |        |        |        |        |        |        |        |        |        |        |        |    |    |    |        |        |        |
|                                          |     |        |    | -   |      |        |        |        |        |        |       |              |     |        |        |        |        |        |        |        |        |        |        |        |        |        |    |    |    |        |        |        |

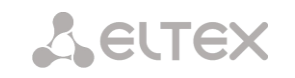

### SS7 channel management — SS7 (CIC) channel management table:

- Block channel (send BLO) send BLO message to block channel;
- Unblock channel (send UBL) send UBL message to unblock channel;
- *Reset channel (send RSC)* send RSC message;
- Local block block channel locally without BLO message transmission;
- Local unblock cancel local block;
- *Release (send REL)* send REL message;
- *Release complete (send RLC)* send RLC message;
- Run continuous-check test (send CCR) Run continuous-check test by sending CCR message;
- *Stop continuous-check test* stop channel continuity test;
- Show continuous-check test state show current continuous-check test state.

# 4.1.2.4 CPU utilization chart

This section contains information on CPU utilization in real time (10-minute interval). Statistics charts are based on average data for each 3-second device operation interval.

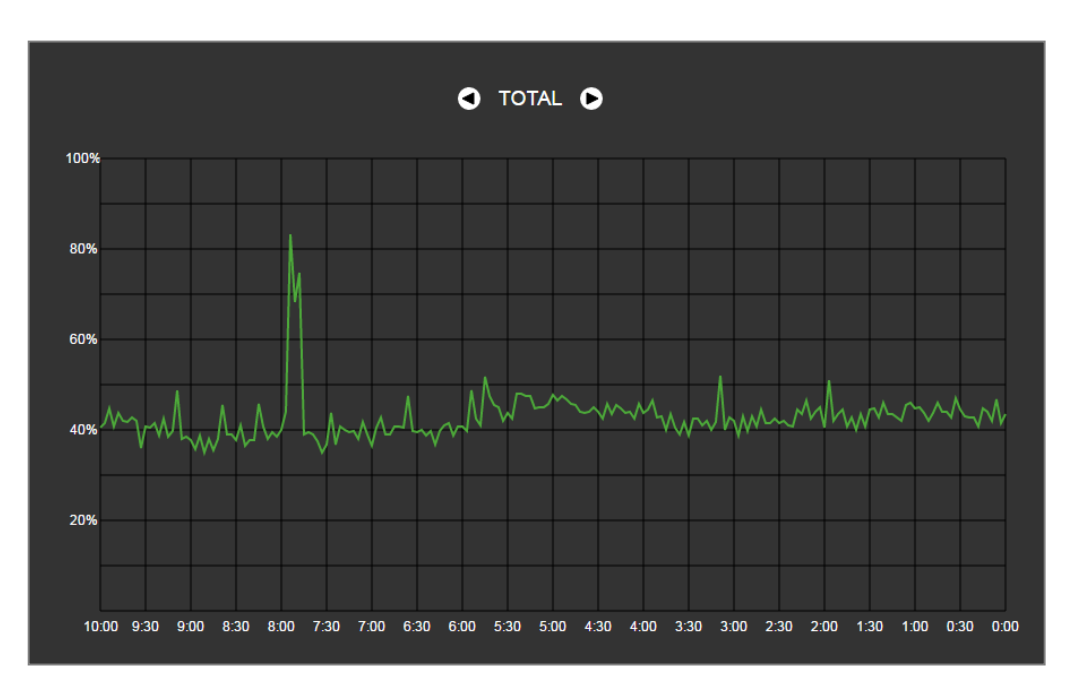

Monitoring  $\rightarrow$  CPU load graph

To navigate between specific parameters in monitoring charts, use buttons and D. To facilitate visual identification, all charts have different colors.

- TOTAL total CPU utilization percentage;
- *IO* percentage of CPU time spent on I/O operations;
- *IRQ* percentage of CPU time spent on hardware interruptions' processing;
- SIRQ percentage of CPU time spent on software interruptions' processing;
- USR percentage of CPU time utilization by user applications;
- SYS percentage of CPU time utilization by core processes;
- *NIC* percentage of CPU time utilization by applications with modified priority.

# 4.1.2.5 SFP module monitoring

This section contains status indication and optical line parameters.

Monitoring  $\rightarrow$  SFP modules

| SFP | modules           |            |                     |                  |                 |
|-----|-------------------|------------|---------------------|------------------|-----------------|
|     | CED part 2 status | minicple   |                     | Cignal           | atatua          |
|     | SEP port 3 status | minigbic   | presence            | Signai           | status          |
|     | Laser Fault       | Not in     | stalled             | Signa            | il loss         |
|     | Temperature, °C   | Voltage, V | TX bias current, mA | Output power, mW | Input power, mW |
|     | N/A               | N/A        | N/A                 | N/A              | N/A             |
|     | SFP port 2 status | miniGBIC   | presence            | Signal           | status          |
|     | Laser Fault       | Not in     | stalled             | Signa            | I loss          |
|     | Temperature, °C   | Voltage, V | TX bias current, mA | Output power, mW | Input power, mW |
|     | N/A               | N/A        | N/A                 | N/A              | N/A             |

- *SFP port X status* optical module status:
  - *miniGBIC presence* indication of module installation (module is installed; module is not installed);
  - Signal status signal loss indication (signal lost, in operation);
  - *Temperature,* °C optical module temperature;
  - *Voltage, V* optical module power supply voltage, V;
  - *Tx bias current, mA* transmission bias current, mA;
  - Input power, mW receiving signal power, mW;
  - *Output power, mW* transmitting signal power, mW.

### 4.1.2.6 Front ports monitoring

This section contains information about physical switch port state - link state, committed data rate and mode of transmission. Dual port (copper and optical connectors) is marked with 'SFP' label near its number. There is no label, if dual port is active and connected with copper cable.

### Monitoring $\rightarrow$ Front-ports

|                   | Port 0 | Port 1                 | Port 2 | SFP 0                | SFP 1                |
|-------------------|--------|------------------------|--------|----------------------|----------------------|
| Link              | DOWN   | UP                     | DOWN   | DOWN                 | DOWN                 |
| Speed             | N/A    | 1000M                  | N/A    | N/A                  | N/A                  |
| Duplex            | N/A    | full-duplex            | N/A    | N/A                  | N/A                  |
| LACP group        | -      | -                      | -      | -                    |                      |
| LACP state        | -      | -                      |        | -                    |                      |
| RX Bytes          | 0      | 19330730<br>(18.4 MiB) | 0      | 0                    | 0                    |
| errors packets    | 0      | 0                      | 0      | 0                    | 0                    |
| dropped packets   | 0      | 0                      | 0      | 0                    | 0                    |
| unicast packets   | 0      | 9882                   | 0      | 0                    | 0                    |
| broadcast packets | 0      | 260023                 | 0      | 0                    | 0                    |
| TX Bytes          | 0      | 1707866<br>(1.6 MiB)   | 0      | 7511984<br>(7.2 MiB) | 7511984<br>(7.2 MiB) |
| errors packets    | 0      | 0                      | 0      | 0                    | 0                    |
| unicast packets   | 0      | 9235                   | 0      | 0                    | 0                    |
| broadcast packets | 0      | 88                     | 0      | 117374               | 117374               |

- Link cable connection state on port (UP/DOWN);
- Speed committed data rate on port;
- *Duplex* data transmission mode (half-/full-duplex).
- LACP group LACP channel including the port and its state (UP/DOWN);
- LACP state port mode (active/backup);
- Rx bytes storage counter of received packets, including different types of received packets;
- *Tx bytes* storage counter of transmitted packets, including different types of transmitted packets.

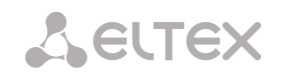

# 4.1.2.7 VoIP submodule monitoring

This section contains information on SM-VP submodules installed and their channel state.

| Nº Type                |   | State          | Active  | e cou | nt | Payload      |
|------------------------|---|----------------|---------|-------|----|--------------|
| 0 M82359               |   | Work           | :       | 3     |    | 1.89%        |
| 1 M82359               |   | Reserved       |         | 0     |    | 0.0%         |
| 2 M82359               |   | Work           |         | 0     |    | 0.0%         |
| 3 M82359               |   | Work           |         | 0     |    | 0.0%         |
| 4 M82359               |   | Work           |         | 0     |    | 0.0%         |
| 5 M82359               |   | Work           |         | 0     |    | 0.0%         |
| Channel info #         |   | Call IP-info # | submodu | ıle # | Ch | annels state |
| Port/channel           | - | State          |         | -     | ٥  | Idle         |
| Callref                | - | Codec          |         | -     | •  | Active       |
| Connected port/channel | - | Status         |         | -     | 0  | Reserved     |
| Connected Callref      | - | Mode           |         | -     | Ľ. |              |
| State                  | - | SSRC           |         | -     |    |              |
| State timer            | - | IP:port remot  | e       | -     |    |              |
| Incoming SS7 category  | - | IP:port local  |         | -     |    |              |
| Incoming CdPN          | - | MAC remote     |         | -     |    |              |
| Incoming CgPN          | - | MAC local      |         | -     |    |              |
| Outgoing SS7 category  | - |                |         |       |    |              |
| Outgoing CdPN          | - |                |         |       |    |              |
| Outgoing CgPN          | - |                |         |       |    |              |

Monitoring  $\rightarrow$  VoIP submodules

- *№* SM-VP submodule sequential number;
- Type installed submodule type;
- State:
  - Not Present not installed;
  - No init not initialized, no initialization attempts;
  - *Off* disabled, no submodule load attempts;
  - Wait Ack waiting for acknowledgement from CPU after submodule load;
  - *Failed* no response from submodule;
  - *Work* submodule normal operation;
  - *Recovery* no control packets coming from submodule;
  - *Reserved* submodule is reserved for SORM needs;
  - *SSW.Sorm* submodule is used by SORM agent.
- Active count number of active connections on the submodule at the given moment;
- *Payload* submodule resource utilization percentage at the given moment.

For channel state monitoring, left-click the row containing the required submodule number. To hide the information, left-click the row again.

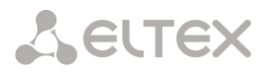

| Monitoring | $\rightarrow VoIP$ | submodules | <b>→</b> 7 | Гуре | (M2359) |
|------------|--------------------|------------|------------|------|---------|
|------------|--------------------|------------|------------|------|---------|

| VolP           | sub                                                                                                    | bmo     | dule    | es       |          |          |          |          |          |          |          |          |          |          |          |          |          |          |          |          |          |          |          |          |          |          |         |         |         |         |         |         |
|----------------|----------------------------------------------------------------------------------------------------|---------|---------|----------|----------|----------|----------|----------|----------|----------|----------|----------|----------|----------|----------|----------|----------|----------|----------|----------|----------|----------|----------|----------|----------|----------|---------|---------|---------|---------|---------|---------|
| N <sub>2</sub> |                                                                                                    | -       | -       | 1        | Туре     |          |          |          |          |          |          | Sta      | ate      |          |          |          |          |          | A        | ctive    | cou      | nt       |          |          |          |          |         | Pay     | load    |         |         |         |
| 0              |                                                                                                    |         |         | M        | 8235     | 9        |          |          |          |          |          | Wo       | ork      |          |          |          |          |          |          |          | 3        |          |          |          |          |          |         | 1.8     | 9%      |         |         |         |
| 1              |                                                                                                    |         |         | M        | 8235     | 9        |          |          |          |          |          | Rese     | erved    | i i      |          |          |          |          |          | (        | )        |          |          |          |          |          |         | 0.0     | 0%      |         |         |         |
|                | @<br>0                                                                                                    | ©<br>1  | @<br>2  | @<br>3   | @<br>4   | ©<br>5   | ©<br>6   | ©<br>7   | @<br>8   | ©<br>9   | ©<br>10  | ●<br>11  | ©<br>12  | ©<br>13  | ©<br>14  | ©<br>15  | ©<br>16  | ©<br>17  | @<br>18  | ©<br>19  | ©<br>20  | ©<br>21  | @<br>22  | ©<br>23  | ©<br>24  | ©<br>25  | ©<br>26 | ©<br>27 | ©<br>28 | @<br>29 | ©<br>30 | ©<br>31 |
|                | ©<br>32                                                                                                    | @<br>33 | ©<br>34 | ©<br>35  | @<br>36  | ©<br>37  | @<br>38  | @<br>39  | ⊜<br>40  | ⊜<br>41  | ⊜<br>42  | ●<br>43  | @<br>44  | ©<br>45  | @<br>46  | ●<br>47  | @<br>48  | ©<br>49  | ●<br>50  | ©<br>51  | ©<br>52  | ©<br>53  | ●<br>54  | ©<br>55  | ©<br>56  | ©<br>57  | ©<br>58 | ©<br>59 | ●<br>60 | ●<br>61 | ©<br>62 | ©<br>63 |
|                | ©<br>64                                                                                                    | ©<br>65 | ©<br>66 | ©<br>67  | ©<br>68  | ©<br>69  | ©<br>70  | ©<br>71  | ©<br>72  | ©<br>73  | ©<br>74  | ©<br>75  | ©<br>76  | ©<br>77  | ©<br>78  | @<br>79  | @<br>80  | ©<br>81  | @<br>82  | @<br>83  | ©<br>84  | ©<br>85  | @<br>86  | @<br>87  | ©<br>88  | @<br>89  | @<br>90 | ©<br>91 | ©<br>92 | @<br>93 | ©<br>94 | ©<br>95 |
|                | 0         0         0         0         0         0         0         0         0         0         0         0         0         0         0         0         0         0         0         0         0         0         0         0         0         0         0         0         0         0         0         0         0         0         0         0         0         0         0         0         0         0         0         0         0         0         0         0         0         0         0         0         0         0         0         0         0         0         0         0         0         0         0         0         0         0         0         0         0         0         0         0         0         0         0         0         0         0         0         0         0         0         0         0         0         0         0         0         0         0         0         0         0         0         0         0         0         0         0         0         0         0         0         0         0         0         0 |         |         | ©<br>105 | ©<br>106 | ●<br>107 | ©<br>108 | 0<br>109 | ©<br>110 | ●<br>111 | 0<br>112 | ©<br>113 | ●<br>114 | ©<br>115 | ©<br>116 | ©<br>117 | ●<br>118 | ©<br>119 | ©<br>120 | ●<br>121 | ©<br>122 | ©<br>123 | ©<br>124 | ©<br>125 | ©<br>126 | ©<br>127 |         |         |         |         |         |         |
| 2              | 96 97 98 99 100 101 102 103 104 105 1<br>M82359                                                                                                    |         |         |          |          | Wo       | ork      |          |          |          |          |          |          | (        | )        |          |          |          |          |          |          | 0.0      | 0%       |          |          |          |         |         |         |         |         |         |
| 3              |                                                                                                    |         |         | M        | 8235     | 9        |          |          |          |          |          | Wo       | ork      |          |          |          |          |          |          | (        | )        |          |          |          |          |          |         | 0.0     | 0%      |         |         |         |
| 4              |                                                                                                    |         |         | M        | 8235     | 9        |          |          |          |          |          | Wo       | ork      |          |          |          |          |          |          | (        | )        |          |          |          |          |          |         | 0.0     | 0%      |         |         |         |
| 5              |                                                                                                    |         |         | M        | 8235     | 9        |          |          |          |          |          | We       | ork      |          |          |          |          |          |          | (        | )        |          |          |          |          |          |         | 0.0     | 0%      |         |         |         |
|                | CI                                                                                                    | han     | nel i   | info     | #        |          | Call     | IP-ir    | fo#      | subn     | 10du     | le #     | Ch       | nann     | els s    | tate     |          |          |          |          |          |          |          |          |          |          |         |         |         |         |         |         |
| Port           | /cha                                                                                                    | anne    | el      |          |          | -        | Stat     | е        |          |          |          | -        | •        | ldl      | е        |          |          |          |          |          |          |          |          |          |          |          |         |         |         |         |         |         |
| Call           | ref                                                                                                    |         |         |          |          | -        | Cod      | lec      |          |          |          | -        |          | Ac       | tive     | _        |          |          |          |          |          |          |          |          |          |          |         |         |         |         |         |         |
| Con            | nec                                                                                                    | ted     | port    | Vcha     | annel    | -        | Stat     | us       |          |          |          | -        |          | Re       | serv     | ed       |          |          |          |          |          |          |          |          |          |          |         |         |         |         |         |         |
| Con            | nec                                                                                                    | ted     | Cal     | Iref     |          | -        | Mod      | le       |          |          |          | -        | Ľ        |          |          |          |          |          |          |          |          |          |          |          |          |          |         |         |         |         |         |         |
| Stat           | e                                                                                                    |         |         |          |          | -        | SSF      | RC 01    |          |          |          | -        |          |          |          |          |          |          |          |          |          |          |          |          |          |          |         |         |         |         |         |         |
| Stat           | e tin                                                                                                    | ner     |         |          |          | -        | IP:p     | ort re   | mote     |          |          | -        |          |          |          |          |          |          |          |          |          |          |          |          |          |          |         |         |         |         |         |         |
| Inco           | min                                                                                                    | ig S    | S7 d    | ateg     | gory     | -        | IP:p     | ort lo   | cal      |          |          | -        |          |          |          |          |          |          |          |          |          |          |          |          |          |          |         |         |         |         |         |         |
| Inco           | min                                                                                                    | ig C    | dPN     | 1        |          | -        | MAG      | C ren    | note     |          |          | -        |          |          |          |          |          |          |          |          |          |          |          |          |          |          |         |         |         |         |         |         |
| Inco           | min                                                                                                    | g C     | gPN     | 1        |          | -        | MAG      | Cloca    | al       |          |          | -        |          |          |          |          |          |          |          |          |          |          |          |          |          |          |         |         |         |         |         |         |
| Out            | Channel info #         Call IP-info # subn           Vichannel         -         State           inrected port/channel         -         Status           innected Califer         -         Mode           e         -         SSRC           te timer         -         IP-port remote           ming CSP X         -         MAC remote           ming CgPN         -         MAC local           going CdPN         -         -                                                                                                    |         |         |          |          |          |          |          |          |          |          |          |          |          |          |          |          |          |          |          |          |          |          |          |          |          |         |         |         |         |         |         |
| Out            | goin                                                                                                    | ig C    | dPN     | 1        |          | -        |          |          |          |          |          |          |          |          |          |          |          |          |          |          |          |          |          |          |          |          |         |         |         |         |         |         |
| Out            | goin                                                                                                    | g C     | gPN     | 4        |          | -        |          |          |          |          |          |          |          |          |          |          |          |          |          |          |          |          |          |          |          |          |         |         |         |         |         |         |

### Channel info#:

- *Port/channel* port/channel data:
  - Signaling protocol (VoIP);
  - Port location VoIP submodule #: Channel #.
- *Callref* internal call identifier;
- *Connected port/channel* linked port/channel data:
  - Linked port signaling protocol (PRI/SS7/VoIP);
  - Linked port location Stream #:Channel # for PRI/SS7 or VoIP submodule #:VoIP channel #.
- *Connected Callref* call identifier for linked channel;
- *State* channel state:
  - *Off* channel is disabled;
  - *Block* port is blocked;
  - *Init* channel initialization;
  - Idle channel is in initial state;
  - In-Dial/ Out-Dial incoming/outgoing call dialing;
  - In-Call/ Out-Call incoming or outgoing engagement;
  - In-Busy/Out-Busy sending 'busy' tone;
  - *Talk* channel is in conversational state;
  - *Release* channel release;
  - *Wait-Ack* waiting for acknowledgement;
  - Wait-CID waiting for CgPN (Caller ID);
  - *Wait-Num* waiting for call dialing;
  - *Hold* subscriber is on hold.
- State timer channel last known state duration;
- Incoming SS7 category SS7 category of an incoming call before modification;
- *Incoming CdPN* callee number before modification;

Seltex

- *Incoming CgPN* caller number before modification;
- *Outgoing SS7 category* SS7 category of an incoming call after modification;
- *Outgoing CdPN* callee number after modification;
- *Outgoing CgPN* caller number after modification.

### Channels state:

- Idle (grey) initial state, channel is ready to serve the call;
- Active (green) active state, channel is engaged with active call;
- *Reserved (yellow)* channel is reserved for service needs (sending 'busy', 'ringback', 'PBX response' tone) or for a new call.

To view detailed channel information, left-click to select it from the table.

### Call IP info# submodule#:

- *State* channel state (see description above);
- Codec used codec (Payload Type is defined in square brackets);
- *Status* media information transfer status, options:
  - *Good* channel is in operation;
  - Loss of RTP loss of the opposite RTP stream (when 'RTP packet timeout' expires);
  - *VBD* communication in data transfer mode has been established through the channel;
  - *T38* fax connection with T.38 protocol has been established through the channel.
- *Mode* media channel operating mode:
  - sendrecv channel operates in duplex mode (reception and transmission);
  - sendonly channel operates in simplex mode, transmission only;
  - recvonly channel operates in simplex mode, reception only;
  - *inactive* channel is not active, reception and transmission are inactive.
- SSRC SSRC (Synchronization Source) field value for outgoing device RTP stream;
- IP:port remote remote IP address and port of RTP stream source;
- *IP:port local* local IP address and port of RTP stream source;
- MAC remote remote MAC address of RTP stream source;
- *MAC local* local MAC address of RTP stream source.

There is the *'Disconnect the call'* button below the tables with channel status, which allows one to forcibly terminate the connection.

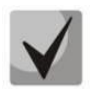

When using a SORM license, one of the submodules is completely allocated for ensuring combined control (see section 3.2.1 Application and Appendix E. SORM function configuration). In this case, the state of the submodule is displayed as Reserved, channel monitoring this module is not produced.

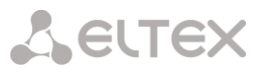

### 4.1.2.8 Fault alarms. Alarm events list.

When a failure occurs, related information containing the fault stream number, SS7 link set, signal link or faulty module will be displayed on the web configurator header. If there are multiple active alarms, the most critical alarm at the given moment will be shown in the web configurator header.

When there are no alarms, the message 'No alarms' will be shown.

| A CELTEX                              | Signaling & Media Gateway Configurator O No alarms | Users: Management |
|---------------------------------------|----------------------------------------------------|-------------------|
| System info Objects Service Help Exit |                                                    | Ru <b>Fn</b>      |

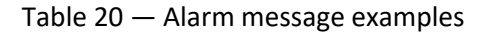

| Alarm message                                                        | Meaning                                                                |
|----------------------------------------------------------------------|------------------------------------------------------------------------|
| Configuration is not read                                            | Configuration file error                                               |
| SIP module connection error                                          | Failure of a software module responsible for SIP operation             |
| SS7 Linkset failed                                                   | SS7 link set failure                                                   |
| E1 stream alarm                                                      | E1 stream failure                                                      |
| SS7 link alarm                                                       | SS7 signal channel failure                                             |
| Synchronization from low-priority source                             | Primary synchronization source is lost, priority of the current source |
|                                                                      | is lower                                                               |
| E1 stream remote alarm                                               | E1 stream remote fault                                                 |
| Synchronization from local source. All configured sources are failed | Synchronization from local source. All configured sources are failed   |
| Failed to send CDR files to remote storage                           | Failed to send CDR file to remote storage                              |
| VoIP-submodule connection error                                      | No communication with SM-VP submodule                                  |
| RAM is almost running out                                            | High RAM utilization alarm                                             |
| No power on the power module                                         | Primary power main is missing on one of the power modules              |
| H323-module connection error                                         | Failure of a software module responsible for H.323 operation           |
| High CPU temperature                                                 | Temperature:                                                           |
|                                                                      | 70°C — warning;                                                        |
|                                                                      | 85°C — alarm;                                                          |
|                                                                      | 100°C — critical alarm                                                 |
| SIP interface is not responding on OPTIONS requests                  | One of the SIP interfaces is not available                             |
| High CPU load                                                        | Load:                                                                  |
|                                                                      | More than 90% — warning;                                               |
|                                                                      | More than 95% — alarm                                                  |
| Fans malfunction                                                     | One or multiple fans are inoperable                                    |
| Low free space on a USB/HDD drive                                    | Low free space on one of the external storage devices                  |
| CPS threshold is exceeded for TrunkGroupName                         | Number of calls coming to one of the trunk groups per second           |
|                                                                      | exceeds the value defined by 'Alarm CPS value' option                  |
| SIP interface INVITE duplication error                               | Duplication failures of INVITE received from emergency call service    |
|                                                                      | node. Failure might occur if duplication server is not available.      |
| KPD1/KPD2 down                                                       | KPD1/KPD2 is not in operation                                          |
| SIP. different transport type on one receiving port                  | Incorrect configuration warning —                                      |
|                                                                      | Several SIP interfaces with the same network                           |
|                                                                      | alarm interface and alarm receiving portare configured,                |
|                                                                      | but with a different transport type on these interfaces (TCP/          |
|                                                                      | UDP)                                                                   |

The 'Alarm events list' menu displays a list of emergency events, ranked by date, time and events. 'Only active' events show current accidents on the device in this moment. 'All events' display all available alarm information. Also there is a 'Clear' button, which deletes all information from the current log.

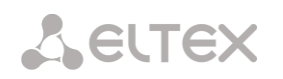

### Monitoring $\rightarrow$ Alarm events list $\rightarrow$ Only active

| A | larm   | events list           |             |      |       |            |             |
|---|--------|-----------------------|-------------|------|-------|------------|-------------|
|   | Clear  | the list Clear        |             |      |       |            |             |
|   |        |                       |             |      |       |            |             |
|   | Displa | ay events only active | o ✔<br>Date | Туре | State | Parameters | Description |

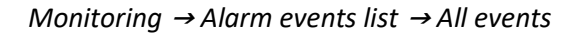

| Alarm        | events list      |          |                                       |       |                                                                               |             |
|--------------|------------------|----------|---------------------------------------|-------|-------------------------------------------------------------------------------|-------------|
| Clea<br>Disp | r the list Clear | •        |                                       |       |                                                                               |             |
| NՉ           | Time             | Date     | Туре                                  | State | Parameters                                                                    | Description |
| 9            | 11:53:22         | 30/01/24 | SYNC-SOURCE                           | Alarm | Synchronization from<br>local source. All<br>configured sources<br>are failed |             |
| 8            | 11:53:22         | 30/01/24 | Fans malfunction                      | өок   | Fans are operating<br>normally                                                |             |
| 7            | 11:53:07         | 30/01/24 | SM-VP DEVICE                          | өок   | SM-VP submodule 5<br>active                                                   |             |
| 6            | 11:53:03         | 30/01/24 | SM-VP DEVICE                          | өок   | SM-VP submodule 4<br>active                                                   |             |
| 5            | 11:52:59         | 30/01/24 | SM-VP DEVICE                          | ●ок   | SM-VP submodule 3<br>active                                                   |             |
| 4            | 11:52:55         | 30/01/24 | SM-VP DEVICE                          | өок   | SM-VP submodule 2<br>active                                                   |             |
| 3            | 11:52:51         | 30/01/24 | SM-VP DEVICE                          | ●ок   | SM-VP submodule 1<br>active                                                   |             |
| 2            | 11:52:47         | 30/01/24 | SM-VP DEVICE                          | өок   | SM-VP submodule 0<br>active                                                   |             |
| 1            | 11:52:41         | 30/01/24 | Configuration is<br>successfully read | ●ок   |                                                                               |             |
| 0            | 11:52:41         | 30/01/24 | Software start<br>V.3.21.5.5195       | ●ок   |                                                                               |             |

### Alarm events list:

- *Clear* delete the current alarm events table;
- *№* alarm sequential number;
- Time alarm occurrence time in HH:MM:SS format;
- Date alarm occurrence date in DD/MM/YY format;
- *Type* alarm type:
  - *CONFIG* critical fault, configuration file fault;
  - *SIPT-MODULE* critical fault, failure of a software module responsible for VoIP operation;
  - *LINKSET* critical fault, SS7 link set is not in operation;
  - *STREAM* critical fault, E1 stream is not in operation;
  - *SM-VP DEVICE* fault, SM-VP module failure;
  - *SS7LINK* SS7 signal channel failure;

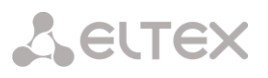

- SYNC synchronization fault, synchronization source is missing;
- STREAM-REMOTE warning, E1 stream remote fault;
- CDR\_UPSERVER alarm or warning, error of sending a CDR file to a remote storage;
- TRUNK-CPS permitted number of calls per second is exceeded for a trunk group;
- SORM-KPD alarm, KPD1/KPD2 in not in operation;
- SIP-DUPLICATE duplication failures of INVITE message received from emergency call service node;
- *SIP-TRANSPORT* warning, the configuration contains SIP interfaces with different types of transport at one receiving port.
- *State* fault state status:
  - *Critical fault, flashing red icon* alarm requires immediate intervention of the service personnel, affects device operation and provisioning of communication services;
  - Fault, red icon non-critical alarm, also requires intervention of the service personnel;
  - *Warning, yellow icon* alarm does not affect provisioning of communication services;
  - OK, green icon alarm is resolved.
- *Parameters* text description of alarm details. Depending on the alarm type, may appear as follows:
  - CONFIG
  - *SIPT-MODULE* no communication with SIP module;
  - *LINKSET* SS7 link set XX is not in operation, where XX is SS7 link set number;
  - STREAM E1 stream XX failure, where XX is stream number;
  - *SM-VP DEVICE* no communication with VoIP submodule XX, where XX is SM-VP submodule number;
  - *SS7LINK* SS7 link failure Linkset XX, E1 stream YY, where XX is SS7 link set number, YY is a signal channel number in SS7 group;
  - TRUNK-CPS 'XX' trunk group exceeds CPS threshold, where XX is a trunk group name;
  - SORM-KPD KPD1/KPD2 stream 'XX' in not in operation, where XX E1 stream number;
  - *SIP-DUPLICATE* SIP interface 'XX'. INVITE duplication to the '<YY>' server failure, where XX SIP interface name, on which failure was occurred; YY duplication server address, on which failure was occurred.
- Description.

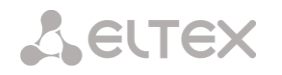

# 4.1.2.9 Network interface monitoring

This section allows monitoring of network interfaces (tagged/untagged/VPN) and viewing users connected to VPN device.

| etwo | rk interfaces                               |              |               |          |                 |                 |                 |
|------|---------------------------------------------|--------------|---------------|----------|-----------------|-----------------|-----------------|
| N₂   | Ethernet                                    | Network name | VLAN ID       | DHCP     | IP address      | Broadcast       | Network mask    |
| 0    | bond1.1                                     | bond1.1      | -             | -        | 192.168.1.22    | 192.168.1.255   | 255.255.255.0   |
| 1    | bond1.1:1                                   | testnet_118  | -             | -        | 192.168.118.165 | 192.168.118.255 | 255.255.255.0   |
| 2    | bond1.1:2                                   | 2.2/24       | -             | -        | 192.168.2.22    | 192.168.2.255   | 255.255.255.0   |
| 3    | bond1.1:3                                   | 0.2/24       | -             | -        | 192.168.0.22    | 192.168.0.255   | 255.255.255.0   |
| 4    | bond1.1:4                                   | 3.2/24       | -             | -        | 192.168.3.22    | 192.168.3.255   | 255.255.255.0   |
| 5    | bond1.609                                   | vlan609      | 609           | +        | 192.168.69.122  | 192.168.69.255  | 255.255.255.0   |
| 6    | bond1.609:1                                 | 69alternate  | 609           | -        | 192.168.69.22   | 192.168.69.255  | 255.255.255.0   |
| VPN  | /pptp interfaces                            |              |               |          |                 |                 |                 |
| N⁰   | PPP-interface                               | Network name | PPTPD IP      | Username | IP address      | P-t-P           | Network mask    |
| 8    | ррр8 Запушен. Подключен. IP <192.168.20.10> | pptp iface   | 192.168.1.123 | sma      | 192.168.20.10   | 192.168.20.1    | 255.255.255.255 |

### Monitoring $\rightarrow$ Network interfaces

- *Ethernet* Ethernet interface name;
- *Network name* name that the current network settings are associated with;
- VLAN ID virtual network identifier (for tagged interface);
- DHCP DHCP usage status, allows to obtain network settings automatically (DHCP server is required in the operator network);
- IP address, Network mask, Broadcast interface network settings (if DHCP is not used).

### VPN/pptp interfaces

- *PPP interface* name of the interface;
- Network name name that the current network settings are associated with;
- *PPTPD IP* PPTP server IP address used for connection;
- Username username identifier;
- *IP address, P-t-P, network mask* interface network settings.

### 4.1.2.10 Local disk drives

This section contains information on the connected storage media.

• *Eject* — click this link to safely remove the storage device.

Monitoring  $\rightarrow$  Local disk drive

| Local disk drives                            |   |
|----------------------------------------------|---|
| Drive usage /mnt/sdc ( <mark>Eject)</mark> : |   |
| 6% from 8GB                                  | ] |

The names of external drives are linked to the interface ports:

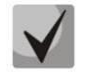

Devices are named according to the /dev/sdX principle.

| SMG-1016M |           |  |
|-----------|-----------|--|
| SSD № 1   | /dev/sda* |  |
| SSD № 2   | /dev/sdb* |  |
| USB       | /dev/sdc* |  |
| SMG-2016  |           |  |
| HDD № 1   | /dev/sda* |  |
| HDD № 2   | /dev/sdb* |  |
| USB       | /dev/sdc* |  |
| SMG-3016  |           |  |
| HDD № 1   | /dev/sda* |  |
| HDD № 2   | /dev/sdb* |  |
| USB       | /dev/sdc* |  |

4.1.2.11 V5.2 interfaces

The state of V5.2 interfaces is displayed in this section<sup>1</sup>.

- *Red* the interface is out of the operation;
- *Green* the interface is on operation.

| V5.2 Interfaces | i     |
|-----------------|-------|
| Interface nar   | ne    |
| V52Interfa      | ace00 |

# 4.1.2.12 Queue statistics

This section displays queue operation statistics.

| ueue statis | stics          |          |            |                                            |                     |                   |                 |               |
|-------------|----------------|----------|------------|--------------------------------------------|---------------------|-------------------|-----------------|---------------|
|             |                |          |            |                                            |                     |                   |                 |               |
| ID<br>queue | Total<br>calls | Answered | Unanswered | Maximum queue length<br>(hour/day/workday) | Callback<br>failure | Queue<br>overflow | Waiting<br>time | Select<br>all |
|             |                |          |            |                                            |                     |                   | s               | elected: 0    |

- *ID queue* queue identifier;
- *Total calls* total number of calls received in the queue;
- Answered number of successful calls ending with an operator response;
- Unanswered number of calls in which the caller hung up without waiting an operator response;
- *Maximum queue length (hour/day/workday)* maximum queue length per last hour/day/working day. Last hour/day is a periodic time interval, repeating every hour/24 hours respectively, the beginning of the first interval is necessary to count from the moment the software starts. Time intervals of the working day are set in the group settings call;

<sup>&</sup>lt;sup>1</sup> Available for the devices with V5.2 license.

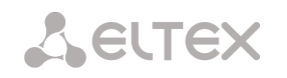

- *Callback failure* number of unsuccessful attempts to call back the subscriber, when using the callback option (not supported in the current firmware version 3.21.5);
- *Queue overflow* number of calls rejected due to queue overflow;
- *Waiting time* average waiting time for an operator response, a response is generated based on this value.

To clear queue statistics, check 'Select' opposite those queues whose statistics need to be cleared, and click the appeared '*Clear selected*' button.

# 4.1.2.13 VNS tasks (section is available with SMG-VNS lisence)

|        | Monitoring $\rightarrow$ VNS tasks |             |              |                      |           |        |        |      |        |
|--------|------------------------------------|-------------|--------------|----------------------|-----------|--------|--------|------|--------|
| VNS ta | sks                                |             |              |                      |           |        |        |      |        |
|        |                                    |             |              |                      |           |        |        | []   | Update |
| N₂     | Task name                          | State       | Start time   | Percent done         | Idle      | Active | Failed | Done | Stop   |
|        |                                    |             | There are no | running voice notifi | cation ta | sks    |        |      |        |
| 20     | ✓ Rows in the t                    | able to sho | N            | N A Þ N              |           |        |        |      |        |

This section displays the status of running voice notification systems.

- *Task name* VNS task name;
- *State* displays the state of a running task for an alert:
  - Waiting;
  - Reserved;
  - Prepared;
  - Launched;
  - Error;
  - Requires completion;
  - Stopped;
  - Completed.
- *Start time* time to start the notification task in the format Hours:Minutes:Seconds Day. Month. Year;
- Percent done task procent done (ratio of processed calls number to all calls in this task);
- *Idle* number of inactive calls in a task. Example: 30(40) 30 from 40 (total numbers in the task);
- Active number of active calls in a task. Example: 15(40) 15 from 40 (total numbers in the task);
- Failed number of unsuccessful calls in a task. Example: 5(40) 5 from 40 (total numbers in the task);
- Done number of completed calls in the task. Example: 35(40) 35 из 40 (total numbers in the task);
- Stop force completion of a calling task.

# 4.1.3 E1 streams

The signalling and parameters of each E1 stream are configured in this section.

### 4.1.3.1 Synchronization sources

To synchronize the device with multiple sources, priority list algorithm has been implemented. Its meaning is as follows: when sync signal from the current source is lost, the list lookup is performed to identify active signals from the lower priority sources. When the higher priority signal is restored, the system will switch to that signal. Also, you may use multiple sources of the same priority; at that, when the same priority signal is restored, the system will not switch to that signal.

Up to 16 synchronization sources can be specified (each of 16 E1 streams and 2 external sources).

The ports receiving external signals have the impedance of 120 Ohm. The incoming signal should have the parameters given in ITU-T G.703 recommendation, section 15, 2048 kHz syncronization interface (T12).

| <b>▲</b> ♥ 0 Stream 0      | synchronization sour | rces list    |          |
|----------------------------|----------------------|--------------|----------|
|                            | • 0 Stream 0         |              | *=<br>*/ |
| 1 Stream 2                 | 1 Stream 2           |              | ×        |
|                            | Signal loss tim      | neout, sec 🤨 |          |
| Signal loss timeout, sec 🤨 |                      |              |          |

E1 streams  $\rightarrow$  Synchronization sources

To generate the list, use the following buttons:

🛅 — 'Add source'; 还 — 'Remove'.

To change the source priority, use (Up/Down') buttons located next to each source. The highest priority value is 0, the lowest priority value is 15.

- Signal loss timeout, sec time interval during which the system does not switch to a lower priority synchronization source when the signal is lost. If the signal is restored during this interval, there will be no switching;
- Signal presece timeout, sec time interval during which the signal restored from a higher priority synchronization source should be active before the system switches to that signal.

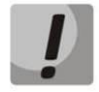

If D-channel is configured for the stream originating the synchronization signal (for SS7 or PRI protocol), make sure that D-channel is in operation, otherwise the synchronization signal will not be captured from the stream that will cause slips.

# 4.1.3.2 Signaling protocol selection

The signaling protocol used on the stream is selected in the drop-down list 'Signaling protocol'.

| Stream #0                 |                                        |                    |
|---------------------------|----------------------------------------|--------------------|
| Physical settings / Q.931 | Calling name translation setting       | s Channel settings |
| Title                     |                                        |                    |
| Signaling                 | Q.931 (User)<br>Select                 |                    |
| Enable                    | Q.931 (Oser)<br>Q.931 (Network)<br>SS7 |                    |
| Framing                   | SORM                                   |                    |
| Equalizer                 | V5.2                                   |                    |
| Alarm indication          |                                        |                    |
| Remote alarm indication   |                                        |                    |
| Line code                 | HDB3 V                                 |                    |
| Slip indication           |                                        |                    |
| Slip detection timout     | 5 sec 🗸                                |                    |

E1 streams  $\rightarrow$  Stream 0 (Q.931 User)  $\rightarrow$  Physical settings/Q.931

The device supports the following signals:

- Q.931 (User);
- Q.931 (Network);
- SS7;
- SORM;
- SORM-TRANSIT<sup>1</sup>;
- V5.2 (LE);
- M2UA2<sup>1</sup>;
- IUA (User)<sup>1</sup>;
- IUA (Network)<sup>1</sup>;

V5.2 interfaces:

• Media Gateway<sup>1</sup>.

<sup>&</sup>lt;sup>1</sup> Is is not supported in this firmware version for SMG-1016M, SMG-2016, SMG-3016.

| Stream #2                 |                                                   |
|---------------------------|---------------------------------------------------|
| Physical settings / Q.931 | Calling name translation settings Channel setting |
|                           |                                                   |
| Title                     |                                                   |
| Signaling                 | Q.931 (User)                                      |
|                           | Physical settings                                 |
| Enable                    |                                                   |
| Framing                   | doubleframe                                       |
| Equalizer                 | 0                                                 |
| Alarm indication          | 0                                                 |
| Remote alarm indication   | 0                                                 |
| Line code                 | HDB3 V                                            |
| Slip indication           | 0                                                 |
| Slip detection timout     | 15 min 🗸                                          |

E1 streams  $\rightarrow$  Stream 2 (Q.931-U)  $\rightarrow$  Physical settings/Q.931

- *Title* E1 stream name;
- *Enable* enable the stream;
- Framing:
  - *Doubleframe* CRC4 disabled;
  - *CRC multiframe* CRC4 checksum generation at transmission and control at the reception.
- Equalizer when checked, transmitted signal is amplified;
- *Alarm indication* when checked, in case of local alarm an alarm indication will be on the stream (the ALARM indicator will light up, the accident will be recorded in the alarm events list);
- Remote alarm indication when checked, in case of remote alarm an alarm indication will be on the stream (the ALARM indicator will light up, the accident will be recorded in the alarm events list);
- Line code type of information encoding in the channel (HDB3, AMI);
- *Slip indication* when checked, in case of slip detection in the receiving path, an alarm indication will take place;
- *Slip detection timeout* the frequency of polling the flow parameters of the board, if the slip is detected in the stream, then during this timeout the gateway will indicate an alarm.

# 4.1.3.4 Signaling protocol settings DSS1/EDSS1 (ISDN PRI Q.931)

### 4.1.3.4.1 'Physical settings/Q.931' tab

| Q.93                                | 1 LAPD             |
|-------------------------------------|--------------------|
| T200, x100 ms 🥹                     | 10                 |
| T203, x100 ms 🥹                     | 100                |
| N200                                | 3                  |
| Q.931                               | settings           |
| TrunkGroup                          | not set 🗸          |
| PRI profile                         | not set 🗸          |
| Scheduled routing profile           | not set 🗸          |
| Access category                     | [0] AccessCat#0 V  |
| Dial plan                           | [0] NumberPlan#0 V |
| Numbering plan type                 | Unknown 🗸          |
| Calling party category (RUS)        | 7 •                |
| Send calling party category (RUS)   | 0                  |
| 'End-of-dial' message               | 0                  |
| Do not send RESTART for interface   | 0                  |
| Do not send RESTART for channel     |                    |
| Channels selection order            | Successive forward |
| DialTone for incoming overlap-seize | 0                  |
| Process PI 'In-band' in DISCONNECT  |                    |
| Handle PROCEEDING as ALERTING       |                    |
| Process PI in SETUP                 | Transit            |
| Replace symbol '?' by 'D' in CgPN   |                    |
| ISUP Location Number transit        |                    |
| Apply                               | Cancel             |

### E1 Streams $\rightarrow$ Stream 0 (Q.931-U) $\rightarrow$ Physical settings/Q.931

# Q.931 LAPD – LAPD channel level settings of Q.931 protocol

- *T200, x100 ms* transmission timer. This timer defines time period for frame response reception that will enable the following frames' transmission. This time period should be greater than the time required for frame transmission and its acknowledgement reception;
- *T203, x100 ms* maximum time during which the device may not exchange frames with the remote device;
- *N200* quantity of frame retransmission attempts.

### Q.931 settings

- Trunk group name of a trunk group, that includes the E1 stream;
- *PRI profile* selects a PRI profile for servicing PRI subscribers;
- Scheduled routing profile selects scheduled routing profile from the list of existing profiles;
- Access category selects access category;
- *Dial plan* defines dial plan that will be used for routing of the call received from this port (necessary for dial plan negotiation);

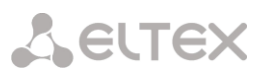

- *Numbering plan type* defines ISDN dial plan type. To use common dial plan E.164, select 'ISDN/telephony';
- *Calling party category* Caller ID category assigned to calls received from this port;
- Send calling part category enables Caller ID category transmission as the first digit of a number in CgPN information element of the SETUP message.

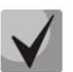

For proper operation, support for this mode on the opposite side is necessary.

- 'End of dial' message produces 'Sending Complete' informational element upon 'End of dial' event (such event arrives from the linked channel side, achieved maximum quantity of digits according to prefix, dialing timeout for the next digit);
- *Do not send RESTART for interface* when checked, gateway will not send RESTART message into the line when the stream is restored (channel level LAPD is established);
- Do not send RESTART for channel when checked, gateway will not send RESTART message upon the expiration of T308 timer. This timer activates when RELEASE message is sent into the channel and resets when it receives RELEASE COMPLETE message as a response. If RELEASE COMPLETE message is not received during T308 timer active state, RESTART message is transmitted in order to release the channel;
- Channels selection order defines the order of the physical channel provisioning when performing outgoing call. You may select one of four types: sequential forward, sequential back, from the first and forward, from the last and back. To minimize conflicts during communication with neighboring PBXes, we recommend to set inverse channel engagement types;
- DialTone for incoming overlap-seize when checked, gateway will send DialTone into the line during incoming overlap seize ('PBX response' ready signal). In this case, overlap seize is a reception of SETUP message without 'sending complete' indication;
- Process PI 'In-Band' in DISCONNECT when checked, field PI In-Band contained in DISCONNECT message will be processed for call release voice message transmission, otherwise this field is ignored;
- *Handle PROCEEDING as ALERTING* when checked, upon receiving a PROCEEDING message, it will be processed as an ALERTING and a RBT will be issued;
- *Process PI in SETUP* when checked, adds the ability to change the Progress Indicator in a SETUP message. It is possible to change to:
  - *Transit* transmit without change;
  - 1 Not end-to-end ISDN;
  - 2 Dest addr is non ISDN;
  - 3 Orig addr is non ISDN;
  - 4 Return to ISDN;
  - 5 Interworking occurred;
  - 8 In-band information.
- *Replace symbol '?' by 'D' in CgPN* when checked, if a received SETUP message in CgPN receives a '?', it will be replaced by 'D'.
- *ISUP Location Number transit* when checked, if the Location Number parameter is passed in the incoming message SS7/SIPT, it will be transferred to the Calling Party Number parameter in the outgoing message SETUP Q.931.

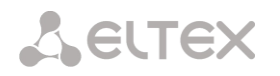

4.1.3.4.2 'Calling name translation settings' tab

This tab is used to configure the way of name reception/transmission and coding of received/transmitted name.

E1 Streams  $\rightarrow$  Stream #0 (Q.931-U)  $\rightarrow$  Calling name and translation settings

| S | itream #0                 |                                   |   |                 |
|---|---------------------------|-----------------------------------|---|-----------------|
| I | Physical settings / Q.931 | Calling name translation settings | С | hannel settings |
|   | Calling                   | name translation settings         |   |                 |
|   | Name transmission         | not set                           | ~ |                 |
|   | Name coding               | Transit                           | ~ |                 |
|   | Straight direction only   |                                   |   |                 |
|   | Ap                        | Cancel                            |   |                 |

- Name transmission:
  - Not set name transmission is disabled;
  - Q.931 DISPLAY transmission in Q.931 Display element with Codeset 5;
  - QSIG-NA transmission via QSIG-NA (ECMA-164) protocol;
  - CORNET transmission via Siemens CorNet protocol;
  - CORNET HICOM-350 transmission via Siemens CorNet protocol with additional info for Hicom PBX;
  - AVAYA DISPLAY transmission in Q.931 Display element with Codeset 6;
  - QSIG-NA (Ericsson) transmission in facility and user-user information.
- Name coding:
  - Transit no recoding is carried out (by default the name is assumed to be accepted in UTF-8);
  - *CP 1251* coding of Windows-1251;
  - *Siemens adaptation* coding of Siemens PBX;
  - AVAYA adaptation coding of AVAYA PBX;
  - *Latin transliteration* Russian names will be transliterated into Latin letters.
- Straight direction only send subscriber name only in forward direction messages.

The method selected for name reception/transmission and coding of received/transmitted name works only in a configurable E1 stream. Transmission between streams differing by the settings of name transmission parameters is possible. In case of such transmission, the SMG performs recoding by itself to harmonize the sides.

'Channel settings' tab

| Strea | m #0        |              |        |           |                   |                    |
|-------|-------------|--------------|--------|-----------|-------------------|--------------------|
| Phys  | ical settin | gs / Q.931 ( | Callin | g name tr | anslation setting | s Channel settings |
| N₂    | Enable      | TrunkGroup   | N₂     | Enable    | TrunkGroup        |                    |
| 0     |             | _            | 16     |           | _                 |                    |
| 1     | ✓           | not set      | 17     |           | not set           |                    |
| 2     | <b>~</b>    | not set      | 18     | <b>~</b>  | not set           |                    |
| 3     | <b>~</b>    | not set      | 19     | <         | not set           |                    |
| 4     | <b>~</b>    | not set      | 20     | <b>~</b>  | not set           |                    |
| 5     | <b>~</b>    | not set      | 21     |           | not set           |                    |
| 6     | <b>~</b>    | not set      | 22     | <         | not set           |                    |
| 7     | <b>~</b>    | not set      | 23     | <         | not set           |                    |
| 8     | <b>~</b>    | not set      | 24     | <         | not set           |                    |
| 9     | <b>~</b>    | not set      | 25     | <b>~</b>  | not set           |                    |
| 10    | <b>~</b>    | not set      | 26     | <         | not set           |                    |
| 11    | <b>~</b>    | not set      | 27     | <         | not set           |                    |
| 12    | <b>~</b>    | not set      | 28     |           | not set           |                    |
| 13    | <b>~</b>    | not set      | 29     | <b>~</b>  | not set           |                    |
| 14    | <b>~</b>    | not set      | 30     | <         | not set           |                    |
| 15    | <           | not set      | 31     | <         | not set           |                    |
|       |             | Apply        |        | Cancel    |                   |                    |

# E1 Streams $\rightarrow$ Stream #0 (Q.931-U) $\rightarrow$ Cannel settings

This menu is used to enable/disable E1 stream channel. To do that, select/clear checkbox against the corresponding channel. 'Trunk group' column displays number of group where these channels are configured (used only when trunk group is assigned to channels, not to the whole stream).

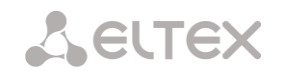

# 4.1.3.5 SS7 signaling protocol configuration

### 4.1.3.5.1 Physical settings/SS7

| E1 streams $\rightarrow$ Stream #0 (S. | 7) $\rightarrow$ Physical settings/SS7 |
|----------------------------------------|----------------------------------------|
|----------------------------------------|----------------------------------------|

| Stream #0               |                   |   |   |
|-------------------------|-------------------|---|---|
| Physical settings / SS7 | Channel settings  |   |   |
| Title                   | e                 |   |   |
| Signaling               | g SS7             | ~ |   |
|                         | Physical settings |   |   |
| Enable                  | •                 |   |   |
| Framing                 | doubleframe       | ~ |   |
| Equalize                | r 🗆               |   |   |
| Alarm indication        | ו 🗆               |   |   |
| Remote alarm indication | ו 🗆               |   |   |
| Line code               | HDB3              | ~ |   |
| Slip indication         | ו 🗆               |   |   |
| Slip detection timou    | t 5 sec           | ~ |   |
|                         | SS7 sottings      |   |   |
| SS7 Linkset             | not set           |   |   |
| SST LINKSEL             |                   | • | _ |
| Channel ID (SLC) 🧐      | 0                 |   | _ |
| DPC-МТРЗ 🧐              | 0                 |   |   |
| D-channel               | not set           | ~ |   |
| Bit D in LSU            |                   |   |   |
| App                     | lv Cancel         |   |   |

### SS7 settings:

- SS7 Linkset linkset selection (SS7 linkset);
- Channel ID (SLC) signal line identifier in SS7 linkset;
- DPC-MTP3 destination point code of the signaling transition point (STP). It is used during SMG operation in quasi-associated mode. If quasi-associated mode is not required, set value 0. At that, MTP3 opposite code is equal to DPC-ISUP value defined in configuration (see section 4.1.5.2 SS7 Linkset);
- D-channel number of the channel interval that will be used for signaling transmission;

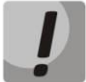

Move to 'Channel settings' tab after changing the number of D channel on a stream with SS7 and set the appropriate CIC for the same channel timeslot that you have already set for D channel.

• Bit D in LSU — set value 1 for bit D in status field (SF) of a signal unit LSSU (D–F bits in status field SF are reserved).

### 4.1.3.5.2 'Channel settings' tab

| Strea                                    | itream #0 |            |    |          |            |  |  |
|------------------------------------------|-----------|------------|----|----------|------------|--|--|
| Physical settings / SS7 Channel settings |           |            |    |          |            |  |  |
| N₂                                       | ISUP CIC  | TrunkGroup | N₂ | ISUP CIC | TrunkGroup |  |  |
| 0                                        | -         | not set    | 16 | 16       | not set    |  |  |
| 1                                        | 1         | not set    | 17 | 17       | not set    |  |  |
| 2                                        | 2         | not set    | 18 | 18       | not set    |  |  |
| 3                                        | 3         | not set    | 19 | 19       | not set    |  |  |
| 4                                        | 4         | not set    | 20 | 20       | not set    |  |  |
| 5                                        | 5         | not set    | 21 | 21       | not set    |  |  |
| 6                                        | 6         | not set    | 22 | 22       | not set    |  |  |
| 7                                        | 7         | not set    | 23 | 23       | not set    |  |  |
| 8                                        | 8         | not set    | 24 | 24       | not set    |  |  |
| 9                                        | 9         | not set    | 25 | 25       | not set    |  |  |
| 10                                       | 10        | not set    | 26 | 26       | not set    |  |  |
| 11                                       | 11        | not set    | 27 | 27       | not set    |  |  |
| 12                                       | 12        | not set    | 28 | 28       | not set    |  |  |
| 13                                       | 13        | not set    | 29 | 29       | not set    |  |  |
| 14                                       | 14        | not set    | 30 | 30       | not set    |  |  |
| 15                                       | 15        | not set    | 31 | 31       | not set    |  |  |
|                                          |           | Set        |    | Clear    |            |  |  |
|                                          |           | Apply      |    | Cancel   |            |  |  |

### E1 streams $\rightarrow$ Stream #0 (SS7) $\rightarrow$ Channel settings

• ISUP CIC — channel identifier code — setting conversation channel numbers (CIC).

To automatically number conversation channels, click the 'Set' button.

E1 streams  $\rightarrow$  Stream #0 (SS7)  $\rightarrow$  Channel settings  $\rightarrow$  Set

| Set CIC values (ISUP)                                           | + × |
|-----------------------------------------------------------------|-----|
| Starting value 1                                                |     |
| Numbering step 1                                                |     |
| Last value 31                                                   |     |
| Channels range                                                  |     |
| <ul> <li>All channels</li> <li>Starting from 1 to 31</li> </ul> |     |
| Set Cancel                                                      |     |
|                                                                 |     |
|                                                                 |     |

The following menu will be displayed:

- Starting value number of the first conversation channel;
- *Numbering step* channel numbeing step. Each subsequent channel will be assigned a number

with "numbering step" larger relative to the previous channel;

- Last value number of the last conversation channel in the selected range;
- *Channels range* selecting values in this block allows one to assign numbering for all stream channels or for a specified range of channels.

# 4.1.3.6 V5.2 signaling protocol configuration

The assignment of a stream to the V5.2 interface is made in the V5.2 interface parameters.

This section displays the current V5.2 interface to which this stream is assigned for reference, as well as the stream identifier inside the V5.2 interface.

| Stream #0               |                   |
|-------------------------|-------------------|
|                         |                   |
| Title                   |                   |
| Signaling               | V5.2 V            |
|                         | Physical settings |
| Enable                  |                   |
| Framing                 | doubleframe       |
| Equalizer               |                   |
| Alarm indication        |                   |
| Remote alarm indication |                   |
| Line code               | HDB3 V            |
| Slip indication         |                   |
| Slip detection timout   | 5 sec 🗸           |
|                         |                   |
| V5.2 settings           |                   |
| V5.2 interface not set  |                   |
| Link ID -               |                   |
|                         | Apply Cancel      |

E1 streams  $\rightarrow$  Stream #0  $\rightarrow$  Physical settings/V5.2

| SORM sett                              | ings                 |
|----------------------------------------|----------------------|
| Enable command-avaiting timer (10 min) |                      |
| Activity control                       | 2                    |
| Link alarm indication                  |                      |
| No VAS-number prefix                   |                      |
| No extended error codes                |                      |
| No operator-selection code             |                      |
| Control by Redirecting number          | No 🗸                 |
| Skip msg 1.1 for incomplete number     |                      |
| Station type                           | terminal-transit 🗸 🗸 |
| Protocol                               | RUS Order 70 🗸       |
| Connection mode                        | X25 🗸                |
| Channel                                | 1                    |
| Channel mode                           | ● DTE ○ DCE          |
| Send SABM                              |                      |
| Send RESTART (L3)                      |                      |
| Send INITIAL_RESET (L3)                |                      |
| Channel                                | 2                    |
| Channel mode                           | ● DTE ○ DCE          |
| Send SABM                              |                      |
| Send RESTART (L3)                      |                      |
| Send INITIAL_RESET (L3)                |                      |
| Frames addr                            | esses                |
| Tx Cmd Addr 🥹                          | 1 DTE-1 DCE-3        |
| Tx Resp Addr 🥹                         | 3 DTE-3 DCE-1        |
| DTE/DCE mode adjustment                |                      |
|                                        |                      |

# E1 streams $\rightarrow$ Stream #0 $\rightarrow$ Physical settings/SORM

- Enable command-avating timer (10 min) enable/disable timeout for receiving commands from the SORM control panel;
- Activity control control of message exchange activity at the L1 level, if within 15 seconds, no
  packets were received on at least one of the channels, a reset will occur and re-initialization of the
  E1 stream framer;
- No VAS-number prefix when ordering VAS by the subscriber, VAS-number prefix will be not transmitted to the SORM remote control. For example, when ordering the 'Unconditional forwarding' service and dialing the number \*21\*2728331# to the SORM remote control, the message 44 will have the number 2728331 only, which forwarding is assigned to;
- No extended error codes when checked, in response to a command with incorrect parameters, the message will be sent about non-acceptance or non-compliance commands only with the characteristics defined in order No. 268. Otherwise the command non-compliance signs of the manufacturer will be used, allowing to more accurate determine the reason for the command failure. List of standard and manufacturer codes is given in Appendix D;
- No operator-selection code when monitoring a subscriber, the prefix for selecting a telecom operator for long-distance or international calls is not taken into account (more details in Appendix D);
- *Control by Redirecting number* use the number from the Redirecting number field (or diversion in the SIP protocol) for transmission to the control panel. Upon receiving a call with a Redirecting number (or diversion in the SIP protocol) the number from the Calling Party Number field is initially

Lettex

compared with the numbers on the control, then, if a match is not found, with the number from Redirecting number fields (or diversion in the SIP protocol). When unchecked, the comparison with Redirecting number (or diversion in the SIP protocol) is not performed;

- Skip msg 1.1 for incomplete number;
- *Station type* communication node type transmitted in the last byte of message 11 (station firmware version);
- *Protocol* selection of the SORM specification according to which the device will operate:
  - *RUS Order 70* SORM specification for the order of the State Committee for Communications of Russia dated April 20, 1999 No. 70;
  - *RUS Order 268* SORM specification for the order of the Ministry of Telecom and Mass Communications of Russia dated November 19, 2012 No. 268;
  - *KZ* SORM specification for the Republic of Kazakhstan.
- Connection mode:
  - X25 signal channels are organized via the X25 protocol, using 30-31 channels of E1 stream;
  - *TCP*—signal channels are organized via the TCP protocol. The settings are active only when selecting 'TCP connection mode'):
    - *Port 1* virtual TCP port to organize the signal channel of command and control center 1;
    - *Port 2* irtual TCP port to organize the signal channel of command and control center 2;
    - *Network interface* selecting the device network interface.

# Channel operation mode

- *Channel 1* block for setting parameters of the control information transmission channel from the SORM control panel;
- *Channel 2* block for setting parameters of the channel for transmitting information about the controlled connections from SMG-1016M.

# Channel settings

- Channel mode:
  - *DTE* when checked, the device type is DTE (information transmitter);
  - *DCE* when checked, the device type is DCE (receives the data from DTE devices).
- Send SABM when checked, a message about the beginning of the connection initialization procedure is transmitted to the channel;
- Send RESTART (L3) transmission of 'level 3 restart' message when establishing connections with SORM control panel;
- Send INITIAL\_RESET (L3) transmission of a 'level 3 reset' message when establishing connections with SORM control panel.

# Frames addresses

- *Tx Cmd Addr* command frame address;
- *Tx Resp Addr* response frame address.

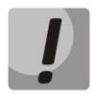

It is not allowed to install the SORM protocol on multiple streams.

After selecting the SORM protocol on one of the streams, it is necessary to restart the software. The factory password for SORM is '123456'.

• *DTE/DCE mode adjustment* — option to automatically adjust DTE/DCE mode, by default: enabled. If the device and the remote side are set to the same mode (DTE-DTE or DCE/DCE) and the adjustment option is enabled, the SMG will automatically change the mode to the correct one.

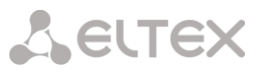

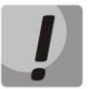

It is not recommended to disable the 'DTE/DCE mode adjustment' option, because this could lead to malfunction of the device.

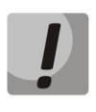

Modification of numbers on the SORM stream serves only to further configure interaction with SORM remote control in some exceptional configurations and should not be used with normal SORM setup. The need to use modifiers is determined by a qualified specialist. The procedure for setting up SORM is described in the section Appendix E. SORM function configuration.

**Modifiers of incoming numbers** — selecting a table of modifiers intended for analysis and modification of the subscriber's telephone number in SORM messages received from the console.

**Modifiers of outgoing number** — selecting a table of modifiers intended for analysis and modification of the subscriber's phone number in SORM messages sent to the remote control.

**Always modify B-number** — an option required to modify all B-numbers, the outgoing number modifier has been not previously applied for the number dialed by the local subscriber.

**Modifiers of controlled numbers** — selecting a table of modifiers intended for analysis and modification of the subscriber's phone number before selecting it for sending to the SORM control panel.

# 4.1.4 Dial plans

This section is used to configure the device dial plan.

The device has up to 16 independent dial plans (up to 255 for SMG-2016 and SMG-3016 with VAS license). Each dial plan can have its own subscribers and prefixes.

The number of active plans is configured in the System settings section.

There are 4 criteria by which calls are routed on the device:

- search by calling party number CgPN (Calling Party Number);
- search by called party number CdPN (Called Party Number);
- search by calling number CgPN (Calling Party Number) and called party CdPN (Called Party Number);
- search in the database of subscribers configured on the device.

Upon entering a call into the dial plan, its routing begins, initially search for a match with CgPN number masks takes place. If there is a prefix with 'AND' logic (masks are specified by CgPN and CdPN, and a match was found for both parameters) and a prefix with the same mask is found according to CgPN, then if the "Priority" parameter is equal, the call will go through the prefix with the 'AND' logic, because this mask is considered to be more accurate. If the priority of the prefix with 'AND' is lower, then the call will go by prefix with 'OR'.

If, when searching by CgPN, two prefixes with 'AND' logic are found, and the CgPN mask is the same, then CdPN is compared and the call is routed using a prefix with a more accurate mask.

Searching and routing a call through the database of configured subscribers is carried out even when the call parameters match the CgPN number masks.

If the call parameters do not match the CgPN masks and the subscriber number, a search occurs across all CdPN masks configured in the dial plan

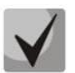

If masks for CgPN and CdPN numbers are simultaneously configured in the prefix parameters and the logical operator 'OR' is set, then this rule works according to the logic 'OR', i.e. simultaneous analysis by CgPN and CdPN numbers does not occur. If masks for CgPN and CdPN numbers are simultaneously configured in the prefix parameters and the logical operator 'AND' is set, then this rule works according to the 'AND' logic, i.e. for routing a call using this prefix, the CgPN and CdPN masks should match.

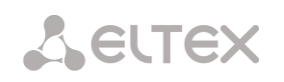

| Dial | nlans | $\rightarrow$ Dial | nlan ‡   | t0 'Nui | mherina | Plan#0'   |
|------|-------|--------------------|----------|---------|---------|-----------|
| Diai | piuns | · Diai             | piaii // | 0 1101  | mocring | 1 1011110 |

| Dial alan #        | 0 NumberPlan#0!           |                | •        | ,              |            |             | <u> </u> |             |                 |                |      |
|--------------------|---------------------------|----------------|----------|----------------|------------|-------------|----------|-------------|-----------------|----------------|------|
| Diai pian #        | o NumberFlan#0            |                |          |                |            |             |          |             |                 |                |      |
| Name               | Dial plan set             | ttings # 0     |          |                |            |             |          |             |                 |                |      |
| Check di           | al plan by numbe          | r              | ST       | 🗆 🧐 Search     |            |             |          |             |                 |                |      |
| Search r           | Search mask by template V |                |          |                |            |             |          |             |                 |                |      |
| Default Prefixes i | VAS prefixes Set          | default        |          |                |            |             |          |             |                 |                |      |
| - Nº               | Descriptrion              | Masks for CgPN | Operator | Masks for CdPN | Туре       | Object      | CallerID | CallerID m. | Dial mode       | Priority       |      |
| 0                  | Prefix#00                 | (no masks)     | or       | (x.) ⇒         | TrunkGroup | SIPP UAS TG | -        | -           | no change ( + ) | 100            |      |
| 10 🗸               | Rows in the table t       | to show        |          |                | I I P N    |             |          |             | Cur             | rent page 1 fr | om 1 |
| 🐁 🛠 ?              | 8                         |                |          |                |            |             |          |             |                 |                |      |

### Dial plan settings:

• *Name* — dial plan name;

*Check dial plan by number* — checks if routing is possible for the number entered into this field. The check is performed by callee and caller masks and thorugh the configured SIP subscriber database.

• *ST* — when checked, the search recognizes the end dial marker.

*Search mask* — prefix search by number pattern, name, direction, prefix type, trunk direction, trunk group.

The check provides information on routing capability for this number:

- calling-table routing by the calling table;
- *called-table* routing by the called table;
- *NOT found in* routing by this table is not possible;
- *found in* routing by this table is possible;
- Abonent 'SIP' idx[4] SIP subscriber [entry number for this subscriber in the database];
- *Prefix* [6] routing by a prefix [prefix number in the list].

### Copying prefixes to another dial plan

- *Copy all prefixes to the dial plan* this option allows copying the selected prefixes to another dial plan. It is used similarly to copying dedicated prefixes, but does not require prefix selection;
- Copy selected prefixes to the dial plan this option appears when prefix is selected in the table. It allows copying selected prefixes to another dial plan. For use, select prefixes, target dial plan and click 'Copy'.

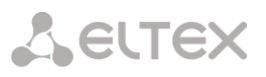

# 4.1.4.1 Creating a prefix in the dial plan

<u>.</u>...

To create a new prefix, open the '*Objects*' menu and click '*Add an object*' or click the 🛅 button located below the list, and enter prefix parameters in the opened form: ₽

110 (11

| Common prefix settings 1     |                     |  |  |  |
|------------------------------|---------------------|--|--|--|
| Title                        | Prefix#01           |  |  |  |
| Dial plan                    | [0] NumberPlan#0 V  |  |  |  |
| Access category              | [0] AccessCat#0 V   |  |  |  |
| Check access category        |                     |  |  |  |
| Prefix type                  | TrunkGroup 🗸        |  |  |  |
| TrunkGroup                   | not set             |  |  |  |
| Direction                    | local network       |  |  |  |
| CallerID request             |                     |  |  |  |
| CallerID mandatory           |                     |  |  |  |
| Dial mode                    | unchanged V         |  |  |  |
| Do not send end-of-dial (ST) |                     |  |  |  |
| Priority 🧐                   | 100                 |  |  |  |
| Max session time (sec) 🧐     | 0                   |  |  |  |
| Session warning time (sec) 🧐 | 0                   |  |  |  |
| Logical operator             | or 🗸                |  |  |  |
|                              | CdPN settings       |  |  |  |
| Number type                  | unchanged V         |  |  |  |
| Numbering plan type          | isdn/telephony V    |  |  |  |
| Skip first digits            | 0                   |  |  |  |
|                              | Direct route timers |  |  |  |
| Short timer 🧐                | 5                   |  |  |  |
| Duration 🥹                   | 30                  |  |  |  |

# Common prefix settings

- *Title* prefix name;
- *Dial plan* selects a dial plan;
- Access category selects an access category;
- Check access category when this option is selected, it checks the possibility of call routing by the • prefix based on the rules determined by access categories;
- *Prefix type* selects the prefix type:
  - *TrunkGroup* — transition to a trunk group;
  - *Trunk Direction* transition to a trunk direction; •
  - *Change dial plan* this option allows you to enter another dial plan when this prefix is • dialed. When this prefix type is selected, the New Dial plan option becomes available, where you should specify the dial plan for transition;
  - Subscribers pool enables setting the subscriber capacity of the device. If the number is • present in the subscriber capacity but not yet assigned to any subscriber, then a call to such a number will trigger a call release message with the cause code: 1 - Unallocated (unassigned) number;
  - *VAS prefix* used to manage VAS services from the telephone set;
  - *Pickup group* used to configure the pickup group transition prefix;
  - *IVR scenario* used to configure the IVR script transition prefix.

# Parameters of the 'Trunk Group and Trunk Direction' Prefix

# Common Prefix Parameters:

- *TrunkGroup* a trunk group to which the call will be routed by this prefix;
- Direction a trunk group access type: local, emergency, zone, department, national, international. The prefix is used when enabling SORM function in the network, as well as to restrict a connection if a failure occurs during the data exchange with the RADIUS server (see section 4.1.18 RADIUS Configuration);
- *Caller ID request* indicates the need for caller ID information (caller number and category) to access the trunk group specified in the "Trunk group" field. Upon receiving a call from an interacting node and the absence of Caller ID information in this call, a Caller ID request will be sent to the node (INR message via SS7 signaling);
- *Caller ID mandatory* indicates that Caller ID information is required when accessing the direction. If Caller ID information cannot be obtained from the calling party, then connection establishment process is interrupted;
- *Dial mode* a method of number transmission:
  - *enblock* after collection of all address information;
  - *overlap* without waiting for collection of all address information.
- Do not send end-of-dial (ST) when this option is active, the end dial marker is not sent (ST in SS or sending complete in PRI);
- *Priority* if there are some overlapping masks in the dial plan, the call will be made into the prefix with a higher priority. The value of 0 is the highest priority, 100 is the lowest priority;
- *Max session time (sec)* limit duration of calls passed through this prefix;
- Session warning time (sec) activates when using the option 'Max session time (sec)', an audible signal is issued, which warns about the end of the call for a specified number of seconds before the end of the call. If the specified time is more than 60 seconds, an additional warning signal will sound 5 seconds before the end of the call. If the specified time is less than 60 seconds, there will be no additional signal;
- Logical operator:
  - OR if CgPN and CdPN masks are on the prefix, there is no simultaneous analysis by CgPN and CdPN numbers;
  - AND simultaneous analysis by CgPN and CdPN number is performed.

For correct operation of prefixes with the logical operator 'AND', it is necessary to configure a mask for CgPN and CdPN. If one of the masks is missing, the prefix does not work.

# CdPN Settings:

- Number type a callee number type: unknown, subscriber number, national number, international number, network specific, no change. The selected number type will be sent in SS7, ISDN PRI, SIP-I/T signaling messages during an outgoing call by a prefix ('no change' means that the number type will not be converted, i. e. it will be sent in the form it has been received from the incoming channel);
- Numbering plan type a callee dial plan type; it may take the following values: unknown, isdn/telephony, national, private, no change. The selected dial plan type will be sent in IDSN PRI signaling messages during an outgoing call by a prefix ('no change' means that the number type will not be converted, i. e. it will be sent in the form it has been received from the incoming channel);
- *Skip first digits* number of digits removed from the callee number, starting from the first.

*Direct route timers* (used when trunk groups are directly connected without prefix mask analysis – the *Direct Prefix* function in trunk group settings).

These timers work only when dialling in the *overlap* mode:

• Short timer — time interval in seconds when the digital gateway waits for further dialing if a part of address information has already been received. Default value: 5 seconds;

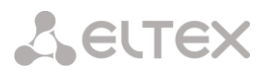

• *Duration* — a timer for number dialing duration. Default value: 30 seconds.

# Parameters of the 'Change dial plan' Prefix

- New dial plan a dial plan to which a call will be transferred;
- New access category a category assigned to the caller after switching to another dial plan;
- *Priority* if there are some overlapping masks in the dial plan, the call will be made into the prefix with a higher priority. The value of 0 is the highest priority, 100 is the lowest priority;
- *Max session time (sec)* limit duration of calls passed through this prefix;
- Sesssion warning time (sec) activates when using the option 'Max session time (sec)', an audible signal is issued, which warns about the end of the call for a specified number of seconds before the end of the call. If the specified time is more than 60 seconds, an additional warning signal will sound 5 seconds before the end of the call. If the specified time is less than 60 seconds, there will be no additional signal;
- Logical operator:
  - OR if CgPN and CdPN masks are on the prefix, there is no simultaneous analysis by CgPN and CdPN numbers;
  - AND simultaneous analysis by CgPN and CdPN number is performed.

For correct operation of prefixes with the logical operator 'AND', it is necessary to configure a mask for CgPN and CdPN. If one of the masks is missing, the prefix does not work.

### Modifiers when changing the dial plan:

- CdPN modifiers intended for modifications based on the analysis of the called number;
- *CgPN modifiers* intended for modifications based on the analysis of the calling number.

### Parameters of the 'VAS Prefix'

Number masks for VAS prefix always should be ended with # symbol.

- *VAS type* selecting the Supplementary Service type to manage it from the subscriber's telephone:
  - *CFU* Call Forwarding Unconditional;
  - CFB Call Forwarding Busy;
  - CFNR Call Forwarding No Reply;
  - *CFOOS* Call Forwarding Out of Service;
  - *Call pickup* call pickup;
  - *Conference* conference call;
  - *Clear All* canceling all services;
  - Intercom intercom call (with an automatic answer from party B);
  - *Paging* similar to Intercom, but with a call to conference numbers;
  - *Password* setting a password;
  - *Password once* access by password;
  - Password access password activation;
  - *Restrict out* restriction of outgoing communication;
  - DND Do Not Disturb feature;
  - Blacklist black list;
  - Anonymous call;
  - *Reject anonymous calls;*
  - *Reminder*.
  - Action selecting an action for the service:
    - *Configure* enabling a Supplementary Service;
    - *Cancel* canceling a Supplementary Service;
    - *Control* a Supplementary Service activity control;
    - *numberAdd* add a number;
    - *numberDel* delete a number.

Seltex

### Parameters of the 'Pickup Group' Prefix

- *Pickup group* a pickup group in which a call pickup is performed when this prefix is dialed. If 'Any' is chosen, pickup will be enabled for all groups;
- *CallerID request* defining the Caller ID information necessity (caller number and category) for transition to the trunk group specified in 'Trunk group' field. When a call arrives from the communication node and the Caller ID information is missing in that call, Caller ID request will be directed to that node (INR message from SS7 signaling);
- *CallerID mandatory* indicating that Caller ID information is mandatory during the direction transition. If Caller ID information cannot be received from the calling party, connection establishment process is interrupted;
- *Priority* configuring prefix priority in the range from 0 to 100. Prefix which parameter value is lower has a greater priority (0 the highest priority, 100 the lowest priority);
- Max session time (sec) limit duration of calls passed through this prefix;
- Session warning time (sec) activates when using the option 'Max session time (sec)', an audible signal is issued, which warns about the end of the call for a specified number of seconds before the end of the call. If the specified time is more than 60 seconds, an additional warning signal will sound 5 seconds before the end of the call. If the specified time is less than 60 seconds, there will be no additional signal;
- Logical operator:
  - OR if CgPN and CdPN masks are on the prefix, there is no simultaneous analysis by CgPN and CdPN numbers;
  - AND simultaneous analysis by CgPN and CdPN number is performed.

For correct operation of prefixes with the logical operator 'AND', it is necessary to configure a mask for CgPN and CdPN. If one of the masks is missing, the prefix does not work.

# Direct route timers

- Short timer time in seconds that the digital gateway will wait for further dialing, if the already dialed number matches any pattern in the numbering plan, but there is opportunity to obtain more digits, which will lead to a match with another pattern. Default value: 5 seconds;
- *Duration* dialing duration timer. Default value: 30 seconds.

# Parameters of the 'IVR Scenario' Prefix

- IVR scenario an IVR scenario to which a call will be routed to on the basis of this prefix;
- *CallerID request* indicates the need for caller ID information (caller number and category subscriber). When a call comes from a collaborating node and there is no Caller ID information, a caller ID request will be sent to the node (INR message via SS7 signaling);
- *CallerID mandatory* indicates that Caller ID information is mandatory when accessing the direction. If Caller ID information cannot be obtained from the calling party, then connection establishment process is interrupted;
- *Priority* configuring prefix priority in the range from 0 to 100. Prefix which parameter value is lower has a greater priority (0 the highest priority, 100 the lowest priority);
- *Max session time (sec)* limit duration of calls passed through this prefix;
- Session warning time (sec) activates when using the option 'Max session time (sec)', an audible signal is issued, which warns about the end of the call for a specified number of seconds before the end of the call. If the specified time is more than 60 seconds, an additional warning signal will sound 5 seconds before the end of the call. If the specified time is less than 60 seconds, there will be no additional signal;
- Logical operator:
  - OR if CgPN and CdPN masks are on the prefix, there is no simultaneous analysis by CgPN and CdPN numbers;

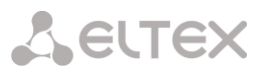

• AND — simultaneous analysis by CgPN and CdPN number is performed.

For correct operation of prefixes with the logical operator 'AND', it is necessary to configure a mask for CgPN and CdPN. If one of the masks is missing, the prefix does not work.

### Direct route timers

- Short timer time in seconds that the digital gateway will wait for further dialing, if the already dialed number matches any pattern in the numbering plan, but there is opportunity to obtain more digits, which will lead to a match with another pattern. Default value: 5 seconds;
- *Duration* dialing duration timer. Default value: 30 seconds.

### Masks lists

For created dial plans, the 'Masks List' section allows configuring the masks of numbers for routing by this prefix.

Dial plans  $\rightarrow$  Dial plan #0 'NumberingPlan#0'  $\rightarrow$  Object

| <b>\$</b> ♥1.(x.) for CdPN ⇒ |  |
|------------------------------|--|
|                              |  |

To generate the list, use the following buttons:

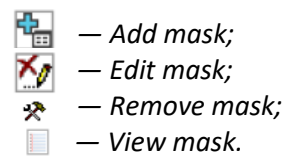

Using green arrows to the left of the created mask, the entries can be moved in the table by prioritizing them.

| ial pla        | ın #0 'NumberingPla                                                                                | an#0' →                                                                                                    | • Object →                                                                                                    | ٢                                                                                                    |
|----------------|----------------------------------------------------------------------------------------------------|----------------------------------------------------------------------------------------------------|----------------------------------------------------------------------------------------------------|----------------------------------------------------------------------------------------------------|
| dd prefix mask |                                                                                                    | + ×                                                                                                    |                                                                                                    |                                                                                                    |
| Mask 塱 :       | 0                                                                                                  |                                                                                                    |                                                                                                    |                                                                                                    |
| Type :         | Called                                                                                             | ~                                                                                                    |                                                                                                    |                                                                                                    |
| .ong timer থ : | 10                                                                                                 |                                                                                                    |                                                                                                    |                                                                                                    |
| hort timer 💜 : | 5                                                                                                  |                                                                                                    |                                                                                                    |                                                                                                    |
| Duration 🧐 :   | 30                                                                                                 |                                                                                                    |                                                                                                    |                                                                                                    |
|                | Set Cancel                                                                                         |                                                                                                    |                                                                                                    |                                                                                                    |
|                | ial pla<br>dd prefix mask<br>Mask @ :<br>Type :<br>ong timer @ :<br>hort timer @ :<br>Duration @ : | ial plan #0 'NumberingPla<br>dd prefix mask<br>Mask @: 0<br>Type: Called<br>ong timer @: 5<br>Duration @: 5<br>Duration @: 30 | ial plan #0 'NumberingPlan#0' →         dd prefix mask       + ×         Mask @:       0         Type:       Called         ong timer @:       5         Duration @:       30 | ial plan #0 'NumberingPlan#0' → Object →<br>dd prefix mask + ×<br>Mask @: [0]<br>Type: [Called ▼<br>ang timer @: [5]<br>Duration @: [30]<br>Set Cancel |

- Mask a template or a set of templates, which is compared to the calling or called number received from the incoming channel. It is used for further call routing (for mask syntax, see section 4.1.4.2);
- *Type* mask type. Defines the number for the call routing caller number (calling) or callee number (called);
- Long timer the time interval in seconds when the digital gateway will wait for the next digit dialling until a match to a sample from the dial plan is established. Default value: 10 seconds;
- Short timer the time interval in seconds when the digital gateway will wait for further dialling if the dialed number already matches a sample in the dial plan, but additional digits may be also dialed, which will result in a match to another sample. Default value: 5 seconds;
- *Duration* the timer for number dialling duration. Default value: 30 seconds.

To edit a prefix, double-click the prefix row in the prefix table with the left button or select the prefix

and click the 🎌 button below the list.

To delete a prefix, select the prefix and click the *select* button below the list or open the *'Objects'* menu and select *'Remove Object'*.

# 4.1.4.2 Description of Number Mask and Its Syntax

Number mask is a set of *templ* (templates) delimited by the special character '|'. The mask should be enclosed into parentheses. (templ) is equal to (templ1|templ2|...|templN). *Syntax:* 

- X or x any sign of the followings: 0–9\*#;
- \* an asterisk (\*);
- # a pound key (#);
- 0–9 digits from 0 to 9;
- D character D;
- . the special symbol 'dot' means that the preceding character may be repeated any number of times (30 characters max. for one number), e. g.:
  - (34x.) all possible number combinations that begin with "34".
- [] defines a range (with a hyphen) or an enumeration (w/o spaces, commas, and other characters between the digits) of prefixes, e. g.:
  - the range ([1–5]XXX) all 4-digit numbers that begin with 1, 2, 3, 4, or 5;
  - the enumeration ([138]xx) all 3-digit numbers that begin with 1, 3, or 8.
- {min, max} defines the number of repetitions for the character outside the parentheses, e. g.:
  - (1x{3,5}) means that there may be from 3 to 5 arbitrary digits (x) and it corresponds to the mask (1xxx|1xxxx|1xxxx).
- | vertical bar. Logical OR separates templates in a mask;
- ! exclamation mark. When used before a template, it indicates a negation, that is a mismatch between the number and the template;
- (-) the mask used only in CgPN number modifier tables for calls without caller number. Allows the caller number to be added if it was missing and also specifies indicators for that number.

If a dial plan contains overlapping prefixes, then the prefix with the most accurate mask for a number will have a higher priority during the number processing in the dial plan, e.g.:

Prefix 1: (2xxxx)

Prefix 2: (23xxx)

When the number '23456' arrives to the dial plan, it will be processed with prefix 2. Also, the masks containing an arbitrary number of repetitions (x.) or a range of repetitions {min, max} have a lower priority than the masks with a certain number of characters, e. g.:

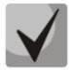

Prefix 1: (2x{4,7})

Prefix 2: (23xxx)

When the number '23456' arrives to the dial plan, it will be processed with prefix 2.

The masks with a specified range of repetitions {min, max} have a higher priority than the masks with an arbitrary number of repetitions (x.), e. g.:

Prefix 1: (2x.)

Prefix 2: (2x{4,7})

When the number '23456' arrives to the dial plan, it will be processed with prefix 2.

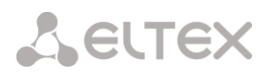

# 4.1.4.3 Mask Operation Examples

### Example 1

# (#XX#|\*#XX#|\*XX\*X.#|112|011|0[1-4]|6[2-9]XXX|5[24]XXXXX|810X{11, 15})

The mask contains 9 templates:

1. #XX# — dialling a 4-character number that begins and ends with #; the 2<sub>nd</sub> and the 3<sub>rd</sub> digits of the number may take any values from 0 to 9, as well as \* and #.

In general, this template disables VAS using a phone set.

2. \*#XX# — dialling a 5-character number that begins with \*# and ends with #, the  $3_{rd}$  and the  $4_{th}$  digits of the number may take any values from 0 to 9, as well as \* and #.

In general, this template is used to control VAS from the phone set.

3. \*XX\*X.# — dialling an N-character number which begins with \* followed by two arbitrary characters of the number (digits from 0 to 9, as well as \* and # characters), then followed by \*, and then by any number of characters (digits from 0 to 9, or \*) until # is met.

In general, this template is used to order VAS using a phone set.

4. 112 – dialling the specific 3-digit number (112).

5. 011 – dialling the specific 3-digit number (011).

6. 0[1–4] – a 2-digit number that begins with 0 and ends with 1, 2, 3, or 4, i. e. 01, 02, 03, or 04.

7. 6[2-9]XXX - a 5-digit number that begins with 6, with the second digit of the number being any digit from 2 to 9, and the last three digits being any digits from 0 to 9, as well as \* and #.

8. 5[24]XXXXX - a 7-digit number that begins with 5, with the second digit of the number being 2 or 4, and the last five digits being any digits from 0 to 9, as well as \* and #.

9. 810X{11, 15} – a number that begins with 810 followed by 11 to 15 arbitrary digits from 0 to 9, as well as \* and #. Taking into account the first three digits, the length of the number according to this rule is from 14 to 18 digits.

### Example 2

A dial plan configuration is required to allow all numbers that begin with 1 and have the length of 3, to be routed to Trunk0, and number 117 to be individually routed to Trunk1.

To solve this task, configure the following prefixes:

- 1. Route the first prefix with the mask (117) to Trunk1;
- 2. Route the second prefix with the mask (11[0-689]|1[02-9]x) to Trunk0.

Templates of the second prefix overlap all "1xx" numbers except for 117.

### Example 3

It is required to configure a dial plan by deleting a few numbers from the group. Number group: 2340000-2349999, excluded numbers: 2341111, 2341112, 2341113, 2341114, 2341115, 2341234.

Such mask is set as follows: (234xxxx | !234111[1-5] | !2341234)

### 4.1.4.4 Timer operation examples

Consider an example of timer operation for dialling with 011 number overlap (example 1 from the previous section). Let us assume that the timer has the following values set:

L = 10 seconds. S = 5 seconds.

Receiving the first digit -0. A mask for such a dial matches to 2 rules: 011 and 0[1-4]. The first received digit does not provide any complete match to any of the rules, therefore the L-timer is activated (10 seconds) to wait for the next digit. If the next digit does not come in 10 seconds, a timeout will be registered. Since there are no matches to the rules, the timeout will result in dial error.

Receiving the second digit -1. Receiving the second digit results in a match to rule 6: 0[1-4] (prefix 01). Since the match is found, but there may also be a further match to rule 5 (that is 011), the S-timer is activated (5 seconds) to wait for the next digit. If the next digit does not come in 5 seconds, a timeout will be registered. Since there is a match to a rule, the call will be successfully directed according to this mask.

Receiving the third digit -1. There is no match to rule 6 anymore, but the number matches rule 5 now. This match is final, since the mask has no more rules for further matches. The call is immediately routed according to rule 5.

# 4.1.4.5 Configuration example of prefix with 'subscribers pool' type

### Objective

The following range of numbers is allocated to SMG: 26000 - 26199. However, not all numbers can be assigned to subscribers immediately. When an unassigned call arrives to a number in this range, SMG will reject it with release cause **3** – **No route to destination**. But since this numbering is local to the gateway, it should have sent release cause **1** – **Unallocated (unassigned) number**.

# Solution

For correct release cause transmission, local numbering should be created — configure a 'subscribers pool' type prefix.

To do this, in the *Dial plans* section, add a new prefix with *subscribers pool* as the *Prefix Type* parameter value. In the prefix settings, add a list of prefix masks of the Called type. For the number range 26000–26199 specified in the objective, the mask will be as follows: **(26[0-1]xx)**.
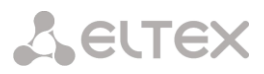

#### 4.1.5 **Call routing**

#### 4.1.5.1 Trunk groups

| 2 | TrunkGroup       | TrunkGroup member                        | Direct routing prefix | Disable incoming | Disable outgoing |
|---|------------------|------------------------------------------|-----------------------|------------------|------------------|
|   | TrunkGroup00_500 | SIP interfaces [2] "SIP-interface01_500" | not set               | -                | -                |
|   | SIPP UAS TG      | SIP interfaces [3] "SIPP UAS"            | not set               | -                | -                |
|   | SMG500 TG        | SIP interfaces [4] "SMG500"              | not set               | -                | -                |
|   | SMG3016 TG       | SIP interfaces [5] "SMG3016"             | not set               | -                | -                |
|   | Asterisk TG      | SIP interfaces [6] "Asterisk"            | not set               | -                | -                |

Call routing  $\rightarrow$  TrunkGroup

A trunk group is a set of connection lines (trunks), which can be as follows: E1 stream channels, data transmission bandwidth (IP channels). E1 stream channels are used for Q.931 and SS7. IP channel interfaces are SIP/SIP-T/SIP-I/H.323. To edit a trunk group double-click the corresponding row in the group table with

To *delete a trunk group*, select the group and click the *ist* button below the list or open the *Objects* menu and select Remove Object.

Up to 255 trunk groups can be created.

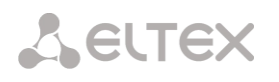

| 4.1.5.1.1 'Basic settings' tal                                                                                                    | b                          |  |  |  |  |  |
|----------------------------------------------------------------------------------------------------|----------------------------|--|--|--|--|--|
| To add a trunk group click the button, then fill in the following fields:<br>Call routing $\rightarrow$ TrunkGroups $\rightarrow$ |                            |  |  |  |  |  |
| TrunkGroups                                                                                                    |                            |  |  |  |  |  |
| Basic settings Inco                                                                                                    | oming calls Outgoing calls |  |  |  |  |  |
|                                                                                                    | TrunkGroup 5               |  |  |  |  |  |
| Title TrunkGroup05                                                                                                    |                            |  |  |  |  |  |
| Des                                                                                                    | scription                  |  |  |  |  |  |
| TrunkGroup m                                                                                                    | not set                    |  |  |  |  |  |
| Local o                                                                                                    | direction                  |  |  |  |  |  |
| Play music on hold                                                                                                    | 4 (MOH)                    |  |  |  |  |  |
| Voice switc                                                                                                    | ch delay 0                 |  |  |  |  |  |
|                                                                                                    | Apply Cancel               |  |  |  |  |  |

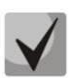

To access a trunk group, the device configuration should include prefixes that perform transition to this group.

- *Title* trunk group name;
- *Description* trunk group description;
- *TrunkGroup members* trunk group members:
  - Stream with Q.931 signaling, SS linkset, SIP or H323 interface;
  - *E1 stream channels* E1 stream channels with Q.931, SS7 signaling protocols;
  - E1 streams from SS7 Linkset.
- *E1 stream* E1 stream selection to assign the trunk group to E1 stream channels, this menu is active only when 'E1 channels' value is selected for 'TrunkGroup members' field.

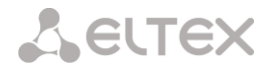

| runkGroups                 |                         |                      |        |                      |       |
|----------------------------|-------------------------|----------------------|--------|----------------------|-------|
| Basic settings Incoming ca | lls Outgoing calls      |                      |        |                      |       |
|                            | TrunkGroup 5            | E1 channel<br>number | Select | E1 channel<br>number | Selec |
| Title                      | TrunkGroup05            | 0 Sync               |        | 16 D-channel         |       |
| Description                |                         | 1                    |        | 17                   |       |
|                            |                         | 2                    |        | 18                   |       |
|                            |                         | 3                    |        | 19                   |       |
|                            |                         | 4                    |        | 20                   |       |
|                            |                         | 5                    |        | 21                   |       |
|                            |                         | 6                    |        | 22                   |       |
| TrunkGroup members         | E1 channels             | 7                    |        | 23                   |       |
| E1 stream                  | [9] Stream 9 (0 931-11) | 8                    |        | 24                   |       |
| Channels and a start and a |                         | 9                    |        | 25                   |       |
| Channels selection order   | Successive forward      | 10                   |        | 26                   |       |
| Local direction            |                         | 11                   |        | 27                   |       |
| Play music on hold (MOH)   |                         | 12                   |        | 28                   |       |
| Voice switch delay         | 0                       | 13                   |        | 29                   |       |
|                            |                         | 14                   |        | 30                   |       |
|                            | Apply Cancel            | 15                   |        | 31                   |       |

Call routing  $\rightarrow$  TrunkGroups  $\rightarrow \square \rightarrow$  Basic settings

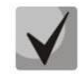

A single trunk group may be assigned to channels only within a single E1 stream.

- *SS7 Linkset* SS7 link set for selecting E1 streams. This menu is available only when you choose 'SS7 Linkset lines' in 'TrunkGroup members' menu;
- *Channels selection order* channel selection order in E1 streams. This menu is available only when 'SS7 Linkset lines' is chosen in 'TrunkGroup members' menu;

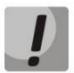

It is impossible to set trunk group with SS7 Linkset and trunk group with E1 streams from the same SS7 Linkset simultaneously.

- Local direction when checked, subscribers of this direction are considered local. Subscribers of
  this direction are set under SORM control with the type and number sign as 'subscriber of this
  station';
- Play music on hold (MOH) enabling Music On Hold option;
- *Voice switch delay* forced voice switching path delay after the subscriber's answer.

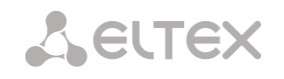

4.1.5.1.2 'Incoming calls' tab

| Call routing → TrunkGroup.                                   | $s \rightarrow \square  \rightarrow \square$ Ancoming calls |
|--------------------------------------------------------------|-------------------------------------------------------------|
| Basic settings Incoming calls Outgoing calls                 |                                                             |
| Incomi                                                       | ng calls                                                    |
| Disable ingress calls                                        |                                                             |
| Direct routing prefix                                        | not set 🗸                                                   |
| Use voice messages                                           | 0                                                           |
| No Connected number transit                                  | 0                                                           |
| Copy CgPN into Redirecting number                            | 0                                                           |
| Use Redirecting number for routing                           | 0                                                           |
| CallerID request                                             |                                                             |
| Alarm CPS value                                              | 0                                                           |
| Max CPS value                                                | 0                                                           |
| RADIUS profile                                               | not used 🗸                                                  |
| List of reasons for call recovery after outbound leg failure | not set 🗸                                                   |
| Ingress cal                                                  | ls modifiers                                                |
| Add                                                          | CdPN V                                                      |
| Apply                                                        | Cancel                                                      |

- *Disable ingress calls* when this option is checked, the incoming calls are prohibited. Setting the call prohibition does not terminate any of the established connections;
- Direct routing prefix the prefix will be used without caller or callee number analysis. It enables switching of all calls in a single trunk group to another group regardless of the dialed number (without mask creation in prefixes). When a number is dialed in the overlap mode, direct dialling timers are used, which are configured in the direct prefix;
- Use voice messages when this option is selected, pre-recorded voice messages stored in the device memory will be played upon the occurrence of specific events. For detailed description, see Appendix G. Voice messages and music on hold (MOH);
- No Connected number transit disable the transmission of the Connected number field;
- Copy CgPN into Redirecting number when this option is checked, if there is no Redirecting number in the incoming call, it will be generated from the CgPN number;
- Use Redirecting number for routing when this option is checked, the Redirecting number field is used when using SS7 or Q.931 signaling protocols, the SIP *diversion* field is used to route the incoming call in the dial plan using CgPN number masks;
- CallerID request specify the need of a caller's information (number and category) to call the trunk group. If a call is received from an interacting node and do not contain CallerID information, the CallerID request will be sent to the calling node (INR messages via SS7);
- Alarm CPS value the number of calls per second after which a failure will be indicated in the log.
   '0' value the fault indication is turned off. Fault indication time 5 minutes after exceeding the specified threshold of CPS;
- Max CPS value the maximum number of calls per second that can be received by a trunk group.
   '0' value turning off the CPS limit. The CPS value is calculated as the moving average for the last 3 seconds. For example, if 3xCPS calls arrive within the first second, they will be accepted, but if there are any additional calls within the next two seconds, they will be rejected;

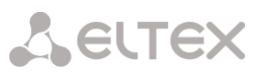

- *RADIUS profile* selecting the RADIUS profile to use (profiles are configured in the RADIUS Configuration/Profile List menu, in section 4.1.18.2);
- List of reasons for call recovery after outbound leg failure selecting the 'List of reasons to restore the Q.850' table to configure the reasons for the Q.850 release to restore the call in case of failure of the outgoing leg. If a call received through the trunk group with the enabled option was released not from an incoming side and the cause of the release is present in the selected table, then SMG will try to recover the connection without interrupting the conversation on the A call leg using recall or alternative routes if the main is not unavailable.

#### Incoming calls modifiers

- *CdPN modifiers* intended for modifications based on the analysis of the called number received from the incoming channel;
- *CgPN modifiers* intended for modifications based on the analysis of the calling number received from the incoming channel.

| Basic settings Incoming calls Outgoing cal       | 5                    |
|--------------------------------------------------|----------------------|
|                                                  | Outgoing calls       |
| Disable egres                                    | s calls              |
| Replace CgPN by Redir                            | ecting 🗌             |
| Check access ca                                  | legory 🗌             |
| Reserve Trunk                                    | Group not set        |
| Q.850 release causes list for switching to reser | ve TG not set        |
| RADIUS                                           | profile not used     |
| Eg                                               | ress calls modifiers |
|                                                  | Add CdPN 🗸 🐁         |
| F                                                | lingBack settings    |
|                                                  | Mode Default V       |
| File                                             | name                 |

#### 4.1.5.1.3 'Outgoing calls' tab

- *Disable egress calls* when this option is active, transmitting outgoing calls is forbidden. Setting the call prohibition does not terminate any of the established connections;
- *Replace CgPN by Redirecting* when this option is active, the CgPN number is replaced with Redirecting;
- *Check access category* when this option is active, it checks the possibility of call routing based on the rights determined by access categories;
- *Reserve TrunkGroup* specifying a trunk group to which a call will be routed when routing to the current trunk group is not possible (all channels are engaged or inoperable);
- Q.850 release causes list for switching to reserve TG selecting the Q.850 release causes table to configure the Q.850 release causes for switching to the reserve trunk group;
- *RADIUS profile* selecting the RADIUS profile to use (profiles are configured in the RADIUS Configuration/Profile List menu, in section 4.1.18.2).

## Outgoing calls modifiers

VELLEX

- *CdPN modifiers* intended for modifications based on the analysis of the called number received from the incoming channel;
- *CgPN modifiers* intended for modifications based on the analysis of the calling number received from the incoming channel;
- Original CdPN intended for modifications based on analysis of the original called number transmitted to the outgoing channel;
- *RedirPN modifier* intended for modifications based on the analysis of the redirecting number transmitted to the outging channel;
- *GenericPN* intended for modifications based on the analysis a special number (generic number) transmitted to the outgoing channel;
- *LocationNumber* are intended for modifications based on the analysis location number transmitted to the outgoing channel.

To create, edit, or remove groups (as well as other objects), use the 'Objects' — 'Add object', 'Objects'

'Edit object' and 'Objects' — 'Remove object' menus and the following buttons:

- Add a truck group;
- 🕴 Edit trunk group parameters;
- Remove a trunk group.

#### RingBack settings

Mode:

- Default the option corresponds to the default settings;
- *RingBack* play the standard ringback tone, ignore the default settings;
- *Audio file* change the standard ringback tone to a chosen one which has been downloaded in System settings (an individual sound for the direction).

#### 4.1.5.2 SS7 Linkset

|   | Call routing $\rightarrow$ SS7 Linkset |             |                 |            |  |  |  |  |
|---|----------------------------------------|-------------|-----------------|------------|--|--|--|--|
| S | SS7 Linksets                           |             |                 |            |  |  |  |  |
|   |                                        |             |                 |            |  |  |  |  |
|   | N≌                                     | SS7 Linkset | Linkset members | TrunkGroup |  |  |  |  |
|   | ¢.                                     |             |                 |            |  |  |  |  |

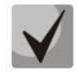

For SS7 protocol configuration, see E1 streams 4.1.3.5.

SS7 Linkset is a set of signaling links in one direction. To create, edit, or remove linkset, use the 'Objects' — 'Add object', 'Objects' — 'Edit object' and 'Objects' — 'Remove object' menus and the following buttons:

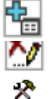

— Add SS7 Linkset; — Edit SS7 Linkset;

— Remove SS7 Linkset.

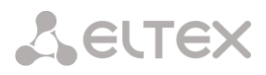

| SS7 Linksets                          |                                    |  |  |  |  |
|---------------------------------------|------------------------------------|--|--|--|--|
| SS7 Linkset 0                         |                                    |  |  |  |  |
| Title                                 | Linkset00                          |  |  |  |  |
| TrunkGroup                            | not set 🗸                          |  |  |  |  |
| Access category                       | [0] AccessCat#0 V                  |  |  |  |  |
| Dial plan                             | [0] NumberPlan#0 V                 |  |  |  |  |
| Scheduled routing profile             | Not set 🗸                          |  |  |  |  |
| Toll                                  |                                    |  |  |  |  |
| Alarm indication                      |                                    |  |  |  |  |
| Channel selection                     | successive forward                 |  |  |  |  |
| Reserve SS7 Linkset                   | Not set                            |  |  |  |  |
| Combined mode                         |                                    |  |  |  |  |
| Primary SS7 Linkset                   | Not set 🗸 🗸                        |  |  |  |  |
| Secondary SS7 Linkset                 | Not set 🗸 🗸                        |  |  |  |  |
| SS7 Timers profile                    | Profile 0                          |  |  |  |  |
| Stream order by SLC                   |                                    |  |  |  |  |
| MTP2 layer                            | settings                           |  |  |  |  |
| Emergency alignment for a single link |                                    |  |  |  |  |
| Service inform                        | ation (SIO)                        |  |  |  |  |
| Network ID                            | 00 - international network (DEC: V |  |  |  |  |
| Routing                               | label                              |  |  |  |  |
| OPC 🧐                                 |                                    |  |  |  |  |
| DPC-ISUP 🧐                            | 0                                  |  |  |  |  |

- *Title* SS7 linkset name;
- TrunkGroup name of a trunk group that SS7 linkset operates with;
- Access category selects access category;
- *Dial plan* defines dial plan that will be used for routing in this group (necessary for dial plan negotiation);
- *Scheduled routing profile* selects 'scheduled routing' service profile, configured in the 'Internal resources' section;
- *Toll* means that the signal link is connected to ALDE. This parameter allows for the correct operation with the long-distance type calls (used for CAS transits);
- *Alarm indication* when checked, fault indication will appear in case of SS7 signal link fault (ALARM LED will light up, alarm will be added to alarm log);
- *Channel selection* channel engagement order for the outgoing calls. Available options:
  - Successive forward;
  - Successive backward;
  - From first forward;
  - From last backward;
  - Successive forward (even);
  - Successive back (even);
  - Successive forward (odd);
  - Successive back (odd).

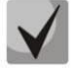

To minimize conflicts during communication with neighboring PBXes, it is recommended to set inverse channel engagement types.

• *Reserve SS7 Linkset* — redundant SS7 linkset selection. When the main SS7 linkset is not available, the whole signalling message exchange will be performed through the redundant SS7 linkset;

- Combined mode Combined Linkset mode that will enable the exclusive utilization of voice streams in the current SS7 link set and signalling transfer through the signal channels of SS7 primary and secondary groups;
- *Primary SS7 Linkset* selects SS7 link set, that will perform the exchange of signalling messages related to this particular SS7 link set, by the signal D-channels;
- Secondary SS7 Linkset selects the second SS7 link set, that will perform the exchange of signaling messages related to this particular SS7 link set, by the signal D-channels;

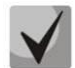

**L**ELTEX

In the combined mode operation, the signalling payload will be distributed evenly (50/50) between the primary and secondary SS7 linksets.

- SS7 Timers profile selects the timer profile that will be used for the current SS7 linkset;
- Stream order by SLC affects the operation of the Order of channel engagement setting. With this option enabled, the order of engaged E1 streams is determined by the SLC number (sorted from a smaller SLC to a larger one), with this option disabled the order is determined by the E1 stream index.

#### **MTP2** Layer settings

• *Emergency alignment for a single link* — enabling emergency phasing procedure during SS7 linkset commissioning, if this SS7 linkset has a single signal link.

#### Service information (SIO)

• *Network ID* — indicates the network type: international, federal, local network or spare (usually on RF networks the value "Local network" is used).

#### **Routing label**

- OPC own code of the signaling point;
- DPC ISUP destination point code of the ISUP subsystem.

#### ISUP subsystem

| ISUP subsystem                                                            |                   |  |  |  |  |
|---------------------------------------------------------------------------|-------------------|--|--|--|--|
| Channels initialization mode                                              | remain in block 🗸 |  |  |  |  |
| Send REL on receiving SUS                                                 |                   |  |  |  |  |
| Add a digit in IAM for overlap                                            |                   |  |  |  |  |
| Restrict CdPN in IAM to 15 digits                                         |                   |  |  |  |  |
| Control receiving Redirecting/Original Called<br>for incoming redirection |                   |  |  |  |  |
| Ignore HOLD indications                                                   |                   |  |  |  |  |
| Transmit Global Callref                                                   |                   |  |  |  |  |
| Hop counter                                                               | Decrement V 0     |  |  |  |  |

- *Channels initialization mode* device operations during stream recovery:
  - Remain in block channels remain blocked (BLO);
  - *Individual unblock* sending unblock command for each channel (UBL);
  - *Group unblock* sending channel group unblock command (CGU);
  - *Group reset* group reset command (GRS).
- Send REL on receiving SUS sending Release message in response to Suspend message;

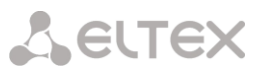

- Add a digit in IAM for overlap sending a single digit of the number to Called Party number of IAM message if overlap dialing method is used;
- *Restrict CdPN in IAM to 15 digits* when active, up to 15 digits of CdPN number will be sent in IAM message, other digits will be sent in SAM message;
- Control receiving Redirecting/Original Called for incoming redirection this checkbox enables controlling the presence of Redirecting/Original Called fields with redirection information in incoming IAM message; when this option is active, the call will be rejected if these fields are absent;
- *Ignore HOLD indication* when checked, SMG will ignore the CPG messages with remote hold or remote retrieval signs;
- *Transmit Global Callref* when there is no Global Call Reference (GCR) field in an incoming leg, SMG forms it automatically;
- *Hop counter* setting rules for operation with hop counter field:
  - Decrement transmission with decreasing value;
  - No change transmission without any changes;
  - *Preset* transmission with pre-assigned value always;
  - *Don't send* disable issuing hop counter for outgoing communication or ignore the received parameter for incoming communication.

#### IAM indicators

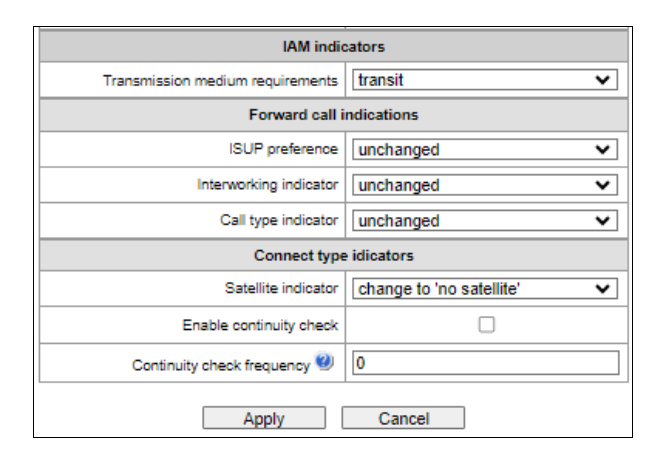

• Transmission medium requirements — indicates the information type that should be transmitted via transmission medium; when transit type is selected, the value of the field is taken from the incoming connection leg. If this field is missing from the incoming leg, default value 3.1 kHz audio is taken.

#### Forward call indications

- *ISUP preference* a rule that governs ISUP preference indicator modification. In a standard situation, these bits should not be changed;
- Interworking indicator defining whether the interaction indicator should be modified or not (defines whether the interaction with non-ISDN network has occurred);
- *Call type indicator* modifying a National/international call indicator parameter in FCI.

#### **Connect type indicators**

- *Satellite indicator* identifies the presence of a satellite channel:
  - Change to 'no satellite' changing identifier value to no satellite regardless of the value received from the incoming channel;
  - Unchanged keeping the indicator value unchanged;

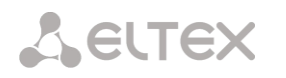

• Add one satellite — this setting is used if the signal link operates via satellite channel. In this case, a satellite channel parameter transmitted in the nature of connection indicators will be increased by 1.

• Enable continuity check — enables integrity check support in the SS7 link set. During the outgoing call, the called party establishes a remote loop in the stream. The SMG sends the frequency value to the channel and then detects it on reception after transmission through the channel. If the frequency is detected, the call will be served at this channel; if it is not detected, the similar attempt will be performed at the next channel. After 3 unsuccessful attempts (for three different channels), call serving will stop;

• Continuity check frequency — defines the frequency of channel continuity checks during outgoing calls performed via the SS7 link set. For example, value 3 means that each third outgoing call will be performed with the channel integrity check.

For the gateway, you may assign the correspondence of SS categories to Caller ID categories. For configuration, see section 4.1.7.2.

#### Examples

SMG connection method example for operation in SS7 quasi-associated mode via signaling transition points (STP):

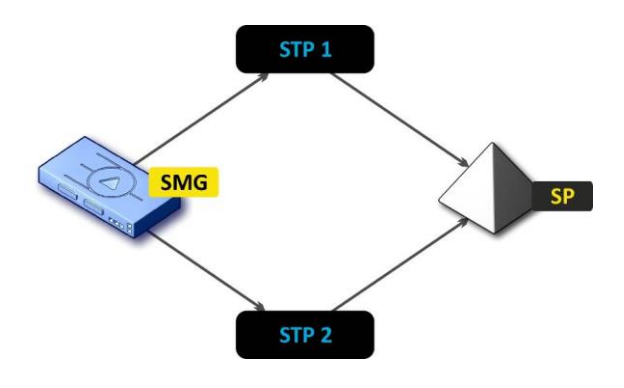

Figure 46 — SMG connection method for operation in SS7 quasi-associated mode via STP

#### Objective

It is necessary to provide the SMG connection to the remote signalling point (SP) using two signal links. The first signal link should pass through the signalling transition point STP 1 and the second signal link should pass through the STP 2.

#### Point code: SMG = 22, STP 1 = 155, STP 2 = 166, SP = 23.

#### Solution

In addition to the basic settings, set the 'origination code (OPC) = **22** and ISUP destination code (DPC-ISUP) = **23** in 'SS7 link set' menu.

Let us assume that stream 0 is connected to STP1 and stream 1 to STP 2. In the stream settings, one should specify: SS7 'Signalling protocol', configure CIC numbering correctly and select the required E1 stream time slot for signalling D-channel, select the pre-created SS7 link set in 'SS7 link set' settings and define the parameter 'MTP3 destination code (DPC-MTP3)' equal to **155** for stream 0, and **166** for stream 1.

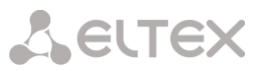

SMG connection method example for operation in SS7 quasi-associated mode via PBX with STP features:

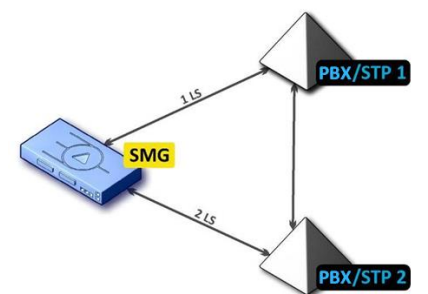

Figure 47 — SMG connection method for operation in SS7 quasi-associated mode via PBX with STP (LS – SS7 Link Set)

#### Objective

It is necessary to provide SMG connection to a couple of PBXes with STP features (PBX/STP); when the failure occurs in the main circuit group 1LS between SMG and PBX/STP 1, signalling messages should be sent via 2LS.

#### Solution

Let us assume that SMG stream 0 is connected to PBX/STP 1 and used for the first SS7 link set configuration, SMG stream 1 is connected to PBX/STP 2 and used for the second SS7 link set configuration. In the stream settings, specify: SS7 'Signalling protocol', configure CIC numbering correctly and select the required E1 stream time slot for signalling D-channel, select the second SS7 link set in the 'Reserve SS7 Linkset' setting in the first SS7 link set configuration.

SMG connection method example for operation in combined mode:

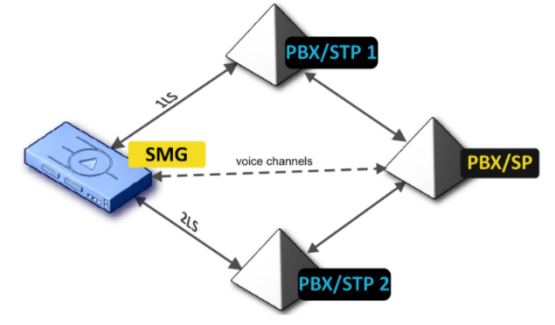

Figure 48 — SMG connection method for operation in combined mode

#### Objective

Only the voice channels exist between SMG and PBX/SP, signalling traffic should be transferred via PBX/STP 1 and PBX/STP 2.

#### Solution

Let us assume that SMG stream 0 is connected to PBX/STP 1 and used for the first SS7 linkset configuration, SMG stream 1 is connected to PBX/STP 2 and used for the second SS7 linkset configuration, SMG stream 2 is connected to PBX/SP and used for the third SS7 linkset configuration. In the stream settings, you should specify: SS7 'Signalling protocol', configure CIC numbering correctly and for streams 0 and 1 select the required E1 stream time slot for signalling D-channel, select the **first** SS7 linkset in the 'Primary SS7 Linkset' setting and the **second** SS7 linkset in the 'Secondary SS7 link set' setting in the third SS7 link set configuration.

#### 4.1.5.3 SIP/SIP-T/SIP-I, SIP-profiles

#### 4.1.5.3.1 Configuration

This section describes configuration of general parameters for SIP stack, custom settings for each direction operating via SIP/SIP-T/SIP-I protocols, and SIP subscriber profiles.

SIP (Session Initiation Protocol) is a signalling protocol, which used in IP telephony. It facilitates basic call management tasks such as session start and termination.

SIP network addressing is based on the SIP URI scheme:
sip:user@host:port;uri-parameters
user – the number of a SIP subscriber;
@ – a separator located between the number and domain of the SIP subscriber;
host – domain or IP address of the SIP subscriber;
port – the UDP port used for subscriber's SIP service operation;
uri-parameters – additional parameters.

One of the additional SIP URI parameters is user=phone. If this parameter is specified, the syntax of the SIP subscriber number (in the user part) should match the TEL URI syntax described in RFC 3966. In this case, SMG PBX will process requests that contain '+', ';', '=', '?' in the SIP subscriber number, and will automatically add '+' before the called number for international calls using the SIP-T protocol.

|                         | erfaces                                                                                                    |                                                                                               |                  |                            |                               |                    |           |               |          |              |
|-------------------------|----------------------------------------------------------------------------------------------------|-----------------------------------------------------------------------------------------------|------------------|----------------------------|-------------------------------|--------------------|-----------|---------------|----------|--------------|
| etting                  | gs Monitoring                                                                                                    |                                                                                               |                  |                            |                               |                    |           |               |          |              |
| N≘                      | SIP interface                                                                                                    | Mode                                                                                          | TrunkGroup       | Hostname / IP-address:port | Local SIP port /<br>Transport | Codecs             | DTMF mode | Fax detect    | VBD      |              |
| 0                       | Profile                                                                                                    | SIP profile                                                                                   | -                | -                          | 5060 / UDP-only               | G.711A<br>G.711U   | Inband    | No detect fax | off      |              |
| 1                       | Profile Dynamic                                                                                                    | SIP profile                                                                                   | -                | -                          | 5061 / UDP-only               | G.711A<br>G.711U   | Inband    | No detect fax | off      |              |
| 2                       | SIP-interface01_500                                                                                                    | SIP                                                                                           | TrunkGroup00_500 | 192.168.114.172:5060       | 5060 / UDP-only               | G.711A<br>G.711U   | Inband    | No detect fax | off      |              |
| }                       | SIPP UAS                                                                                                    | SIP                                                                                           | SIPP UAS TG      | 192.168.113.68:5085        | 5085 / UDP-only               | G.711A<br>G.711U   | Inband    | No detect fax | off      |              |
| •                       | SMG500                                                                                                    | SIP                                                                                           | SMG500 TG        | 192.168.113.65:5060        | 5060 / UDP-only               | G.711A<br>G.711U   | Inband    | No detect fax | off      |              |
|                         | SMG3016                                                                                                    | SIP-I                                                                                         | SMG3016 TG       | 192.168.113.72:5060        | 5060 / UDP-only               | G.711A<br>G.711U   | Inband    | No detect fax | off      |              |
|                         |                                                                                                    |                                                                                               |                  |                            |                               |                    |           |               |          |              |
| د<br>د                  | Asterisk                                                                                                    | SIP                                                                                           | Asterisk TG      | 192.168.113.68:5062        | 5062 / UDP-only               | G.711A<br>G.711U   | Inband    | No detect fax | off<br>S | wap selecte  |
| د<br>ال                 | Asterisk                                                                                                    | SIP                                                                                           | Asterisk TG      | 192.168.113.88:5062        | 5082 / UDP-only               | G.711A<br>G.711U   | Inband    | No detect fax | S        | wap selecte  |
| 5                       | Asterisk                                                                                                    | SIP<br>on SIP settings                                                                        | Asterisk TG      | 192.188.113.88:5062        | 5082 / UDP-only               | G.711A<br>G.711U   | Inband    | No detect fax | S        | wap selecte  |
| 5                       | Asterisk                                                                                                    | SIP<br>on SIP settings<br>5                                                                   | Asterisk TG      | 192.188.113.88.5082        | 5062 / UDP-only               | G.711A<br>G.711U   | Inband    | No detect fax | S        | wap selecte  |
| <b>ن</b> ا              | Asterisk                                                                                                    | SIP<br>on SIP settings<br>5<br>40                                                             | Asterisk TG      | 192.188.113.88.5082        | 5062 / UDP-only               | G.711A<br>G.711U   | Inband    | No detect fax | οπ<br>S  | wap selecte  |
| . ,                     | Asterisk                                                                                                    | SIP<br>on SIP settings<br>5<br>40<br>50                                                       | Asterisk TG      | 192.188.113.88.5082        | 5062 / UDP-only               | G.711A<br>G.711U   | Inband    | No detect fax | off      | wap selecter |
| ہ<br>ج ا                | Asterisk                                                                                                    | SIP           on SIP settings           5           40           50           120             | Astensk TG       | 192.168.113.88.5082        | 8062 / UDP-only               | G.711A<br>G.711U   | Inband    | No detect tax | oπ<br>S  | wap selecter |
| F<br>Enst               | Asterisk                                                                                                    | SIP           on SIP settings           5           40           50           120             | Asterisk TG      | 192.188.113.88.5082        | 8002 / UDP-only               | (G./11A<br>(G.711U | Inband    | No detect fax | off<br>S | wap selecter |
| F<br>Ena<br>for al      | Asterisk                                                                                                    | SIP           on SIP settings           5           40           50           120           . | Asterisk TG      | 192.188.113.88.5082        | 8082 / UDP-only               | (G.711U            | Inband    | No detect fax | on S     | wap selecte  |
| F<br>Enzi<br>Igr        | Asterisk                                                                                                    | SIP           on SIP settings           5           40           50           120           . | Asterisk TG      | 192.188.113.88.5082        | 8082 / UDP-only               | (G,711)<br>(G,711) | Inband    | No detect fax | S        | wap selecter |
| B<br>F<br>Ensile<br>Igr | Asterisk  Comm (x100 ms) T1 timer  (x100 ms) T2 timer  (x100 ms) T2 timer  (x100 ms) T4 timer  (x100 ms) T4 timer  (x100 ms) T | SIP stings<br>5<br>40<br>50<br>120                                                            | Asterisk TG      | 192.188.113.88.5082        | 8082 / UDP-only               | G.7110             | Inband    | No detect fax | S        | wap selecte  |

Call routing  $\rightarrow$  SIP interfaces  $\rightarrow$  Settings

#### Common SIP settings

- (x100 ms) T1 timer timeout for a response to the request, after which the request will be sent again. The maximum retranslation interval for INVITE requests is 64\*T1;
- (x100 ms) T2 timer the maximum retranslation interval for responses to the INVITE request and for all requests except for the INVITE requests;
- (x100 ms) T4 timer the maximum time for all retranslations of the final response;

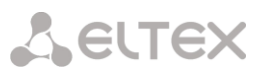

- Ringing timeout, sec pre-answering state timeout of the call after reception of 18X message, during which the ringback tone or IVR message is played to the subscriber;
- Enable Q.850 cause header for all SIP-replies (RFC 6432) when this option is active, the device analyses the Q.850 cause field in all final SIP messages. If the option is not active, the Q.850 cause field is only analyzed in BYE and CANCEL messages;
- Ignore address from R-URI when this option is active, address information after the '@' • separator in Request-URI is ignored. Otherwise, the gateway checks if the address information matches the device's IP address and host name; if there is no match, the call is rejected;
- Enable KZ SIP specification setting a specification in accordance with the requirements of the Republic of Kazakhstan;
- Save subscribers DB when this option is active, saving details of registered subscribers to ٠ the non-volatile memory of the gateway. The option is required to save the database of registered subscribers in case of device reboot due to power loss or failure. If the gateway is rebooted from WEB or CLI, the current database will be saved to non-volatile memory regardless of this setting;
- Subscriber DB save period setting the data update period in the archive database (from 1 • to 16 hours).

The SIP protocol defines two types of responses to connection initiating requests (INVITE) provisional and final. 2xx, 3xx, 4xx, 5xx and 6xx-class responses are final, their transfer is reliable and confirmed by the ACK message. 1xx-class responses, except for the 100 Trying response, are provisional and do not have a confirmation (RFC3261). These responses contain information on the current INVITE request processing step; in SIP-T/SIP-I protocols, SS-7 messages are encapsulated into 1xx class responses, therefore the loss of these responses is unacceptable. Utilisation of reliable provisional responses is also realised in the SIP protocol (RFC3262) and is defined by the 100rel tag in the initiating request. In this case, provisional responses are confirmed by a PRACK message.

Up to 255 interfaces can be created. To create, edit, or remove SIP/SIP-T interfaces, use the Objects – Add Object, Objects – Edit Object, or Objects – Remove Object menus and the following buttons:

- Add interface;
   Edit interface parameters;
- Remove interface;
- Move interfaces up or down.

The signal processor of the gateway encodes analogue voice traffic and fax/modem data into digital signals and performs its reverse decoding. The gateway supports the following codecs: G.711 A, G.711 U, G.729, T.38 and CLEARMODE.

**G.711** is a PCM codec without compression of voice data. To ensure correct operation, this codec should be supported by all manufacturers of VoIP equipment. G.711A and G.711U codecs differ from each other in encoding law (A-law is a linear encoding and U-law is a non-linear). The U-law encoding is used in North America, and the A-law encoding – in Europe.

**G.726** is an ITU-T standard for adaptive pulse code modulation — ADPCM and describes voice transmission with a bandwidth of 16, 24, 32, and 40 kilobits/sec. G.726-32 replaces G.721, which describes ADPCM voice transmission with a bandwidth of 32 kilobits/sec.

**G.723.1** is a codec with speech information compression, provides two operating modes: 6.3 Kbit/s and 5.3 Kbps. The G.723.1 codec has a speech activity detector and provides generation of comfortable noise at the remote end during the silent period (Annex A).

**G.729** is also a voice compression codec and provides a bit rate of 8 Kbps Similar to the G.723.1 codec, the G.729 codec supports speech activity detection and ensures the generation of comfortable noise (Annex B).

**T.38** is a standard that describes the transmission of fax messages in real time over IP networks. Signals and data transmitted by a fax machine are encoded into T.38 protocol packets. In generated packets, redundancy can be introduced — data from previous packets, which allows carring out reliable fax transmission over unstable channels.

**CLEARMODE** is a mode in which signal encoding/decoding is not used. Used for transparent transmission of digital information 64 kbit/s (RFC4040).

4.1.5.3.1.1 'SIP interface settings' tab

To create SIP/SIP-T interfaces, use the 'Objects' menu – 'Add object' or the the button, when pressed, the following menu appears:

Call routing  $\rightarrow$  SIP interfaces  $\rightarrow$  Settings  $\rightarrow \Box \rightarrow$  SIP interface settings

| SIP interfaces                               |                             |
|----------------------------------------------|-----------------------------|
| SIP interface SIP protocol Codecs/RT         | P Fax/Modem Extended SIP    |
| settings settings settings                   | settings settings           |
| In                                           | dex [ 7 ]                   |
| Title                                        | SIP-interface07             |
| Mode                                         | SIP                         |
| TrunkGroup                                   | not set                     |
| Access category                              | [0] AccessCat#0 V           |
| Dial plan                                    | [0] NumberPlan#0 V          |
| Hostname / IP-address                        |                             |
| Subnet mask for incoming calls               | 0.0.0.0                     |
| Remote SIP port                              | 5060                        |
| Local SIP port                               | 5060                        |
| SIP domain                                   |                             |
| Ignore source port for incoming calls        |                             |
| Trusted network                              |                             |
| Alarm indication                             | 0                           |
| Network interface for SIP                    | eth0 (eth0 192.168.113.106) |
| Network interface for RTP                    | eth0 (eth0 192.168.113.106) |
| Q.850-cause and SIP-reply mapping table      | not set 🗸 🗸                 |
| SIP-replies list for switching to reserve TG | not set 🗸 🗸                 |
| Scheduled routing profile                    | Not selected V              |
| Lines operation mode                         | Common 🗸                    |
| Max active calls 🥹                           | o                           |
| Transport 🥹                                  | UDP-only V                  |
| STUN-server s                                | ettings and Public IP       |
| Enable                                       |                             |
| IP-address                                   | 0.0.0.0                     |
| Port                                         | 3478                        |
| Requests period                              | 60                          |
| Public IP                                    | 0.0.0.0                     |
| Apply                                        | Cancel                      |

- *Title* the interface name;
- *Mode* selects the interface protocol (*SIP/SIP-T/SIP-I/SIP profile*);
- Ingress RADIUS profile selects the RADIUS profile for the SIP profile interface for incoming communication (for other interfaces, the RADIUS profile is assigned in the trunk group);

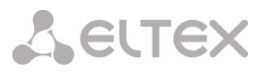

- *Egress RADIUS profile* selects the RADIUS profile for the *SIP profile* interface for outgoing communication (for other interfaces, the RADIUS profile is assigned in the trunk group);
- *Trunk group*<sup>1</sup> name of the trunk group to which the interface belongs;
- Access category selects an access category;
- *Dial plan* defines the dial plan that will be used for dialling from this port (required for coordination of dial plans);
- Hostname/IP-address<sup>1</sup> IP address or name of the host communicating via the gateway SIP/SIP-T protocol;
- Subnet mask for incoming calls if the mask is set, SMG will receive calls from the subnet holding the connecting host, specified in the 'Host name/IP address' field. Note that when using the masks 0.0.0.0 (/0), 255.255.255.255 (/32) or 255.255.255.254 (/31), SMG will only accept calls from the IP address indicated in the 'Host name/IP address' field, rather than from the subnet;
- Remote SIP port<sup>1</sup> a UDP/TCP port of the communicating gateway that is used to receive SIP/SIP-T signalling;
- Local SIP port<sup>1</sup> a local UDP/TCP port of the device used to receive SIP/SIP-T signalling from the device communicating via this interface;
- *SIP domain* a domain that is placed into the *from* field when an outgoing call is made through the SIP interface; is used in the SIP interface registration;
- Ignore source port for incoming calls when this option is checked, the signalling transmission UDP port of the communicating gateway that is specified in the *Port for SIP Signalling Reception* parameter is not checked; otherwise, the port is checked and the call is cleared back if the INVITE request is received from another port. If the INVITE request is received via TCP, the port is not checked regardless of the parameter value;
- *Trusted network* means that the interface is connected to a trusted network. This option defines generation of the INVITE request fields for calls with hidden caller number (presentation restricted). When this option is checked, the caller number information is transmitted in the *from* and *P-Asserted-identity* fields together with the information on its hidden state in the *Privacy: id* field; otherwise, the caller number information is not transmitted in any fields;
- Alarm indication when this option is checked, SMG will indicate a fault when connection to the opposite device is lost. For correct operation of this feature, check the *Opposite party availability* control using OPTIONS messages checkbox in SIP settings;
- Network interface for SIP network interface selected to receive and transmit signalling SIP messages;
- *Network interface for RTP* selects a network interface to receive and transmit voice traffic;
- *Q.850-cause and SIP-reply mapping table* table of correspondence between Q.850-cause and SIP-reply codes. To configure correspondence tables, use the '*Internal Resources*' menu;
- *SIP-replies list for switching to reserve TG* selects the reply table for SIP 4XX 6XX classes for transition to a reserve trunk group. The replies list table is configured in Internal resources section;

<sup>&</sup>lt;sup>1</sup> The field is disabled in the SIP profile mode.

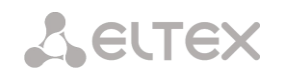

- Scheduled routing profile selects a profile for the Scheduled Routing service configured in the Internal Resources section;
- *Lines operation mode* setting lines operation mode to limit the number of simultaneous calls via this interface:
  - Common considering the total number of simultaneous calls (incoming and outgoing) via this interface;
  - *Separate* incoming and outgoing calls are counted separately.
  - *Max active calls* maximum number of simultaneous (incoming and outgoing) connections via this interface. The field is displayed if *Common* operation mode is selected;
  - *Ingress lines number* number of simultaneous incoming calls via this SIP interface. The field is displayed if *Separate* operation mode is selected;
  - *Egress lines number* number of simultaneous outgoing calls via this SIP interface. The field is displayed if *Separate* operation mode is selected;
  - *Transport* selecting a transport level protocol using for reception and transmission of SIP messages:
    - *TCP-prefer* receiving by UDP and TCP. Sending via TCP. If not connected by TCP, make attempt by UDP;
    - *UDP-prefer* receiving by UDP and TCP. Transmitting by TCP whenever packet is greater than 1300 bytes, otherwise by UDP;
    - UDP-only receiving and transmitting only by UDP;
    - *TCP-only* receiving and transmitting only by TCP.
    - *Global Callref generation* if there is no GCR in a call, it will be generated locally. If there is GCR in a call, it will be transmitted further without generating a new one. **The option is only available for SIP-I**;
    - *Node ID* an identifier used for generating a global Callref. The range of allowed values is [0;255]. The option is only available for SIP-I.

#### STUN server settings and Public IP:

| STUN-server settings and Public IP |         |  |  |  |
|------------------------------------|---------|--|--|--|
| Enable                             |         |  |  |  |
| IP-address                         | 0.0.0.0 |  |  |  |
| Port                               | 3478    |  |  |  |
| Requests period                    | 60      |  |  |  |
| Public IP                          | 0.0.0.0 |  |  |  |
| Apply                              | Cancel  |  |  |  |

**STUN** network protocol (RFC 5389) allows applications located behind a network address translation server (NAT) to discover their external IP address and port mapped to an internal port. Used when SMG is located behind a NAT. To identify external device address, use STUN or Public IP (used separately).

- *Enable* when checked, use STUN server, otherwise use a specified public IP address;
- *IP-address* IP address of STUN server;
- Port server port for request transmission (default value is 3478);
- *Requests period* time interval between requests (10–1800 seconds);
- *Public IP* sets public (external) address of NAT WAN interface to insert in SIP messages.

Before signalling message transmission, the request (Binding Request) has been sent to the STUN server from the interface; in the response (Binding Response) message, STUN server communicates device IP address and port (udp) that are used by SMG in signalling message generation.

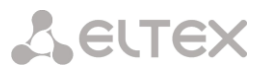

Requests to STUN server has been generated before each SIP signalling message transmission, but not more often than the configured request period time.

Public IP setting is not used in the 'SIP profile' interface mode.

4.1.5.3.1.2 'SIP protocol setting' tab

| Call routing $\rightarrow$ SIP interface | es → Settings                       | → 🛅 → SIP                               | protocol settings |
|------------------------------------------|-------------------------------------|-----------------------------------------|-------------------|
| SIP interfaces                           |                                     |                                         |                   |
| SIP interface SIP p<br>settings setting  | rotocol Codecs/RTP<br>gs settings s | Fax/Modem Extended<br>settings settings | SIP               |
|                                          | Options                             |                                         |                   |
|                                          | Keep-alive control 🥹                | 0                                       |                   |
|                                          | Keep-alive mode                     | SIP-OPTIONS                             | ~                 |
| Always transmit SE                       | P in provisional responses          |                                         |                   |
| 'In-band signal' v                       | vith 183+SDP transmission           | 0                                       |                   |
| Local ring-t                             | ack instead of early-media          | 0                                       |                   |
| Enable                                   | P-Early-Media (RFC5009)             | 0                                       |                   |
|                                          | Fill empty Display-Name             |                                         |                   |
| Send DisplayName                         | in Remote-Party-ID header           |                                         |                   |
| Ign                                      | ore RURI and To difference          |                                         |                   |
| Do not use plus s                        | ign in CdPN and Diversion           |                                         |                   |
| Div                                      | ersion header with SIP URI          |                                         |                   |
| Enable n                                 | edirection (302) processing         |                                         |                   |
| Redi                                     | rection server direction 🧐          |                                         |                   |
| Seekle Be INN/ITS v                      | enable REFER processing             |                                         |                   |
| Enable Re-INVITE V                       | Send calling category               |                                         | -                 |
| Reliable provi                           | sional responses (1vv)              | off                                     | ·                 |
| Trenable provi                           | DSCP for signaling                  | 0                                       |                   |
|                                          | Transit SIP header                  |                                         |                   |

#### Setting options for SIP/SIP-T/SIP-I protocols

- *Keep-alive control* a function that controls direction availability by sending OPTIONS requests; when a direction is not available, the redundant trunk group is used for the call. This function also analyses the received OPTIONS response that allows avoiding the use of the *100rel, replaces,* and *timer* features configured in this direction, unless the opposite party supports them. The parameter defines the request transmission period and may take values in the range of 30–3600 seconds;
- Keep-alive mode:
  - SIP-OPTIONS at specified opposite party control intervals, the device will send the OPTIONS control message. This message should receive a response from the opposite party; if no response is received, the direction is considered unavailable, and the failure status is registered in the device;
  - SIP-NOTIFY the device will send the NOTIFY control message at specified oppo-site party control intervals. This message should receive a response from the opposite party; if no response is received, the direction is considered unavailable, and the failure status is registered in the device;
  - UDP-CRLF device will send an empty UDP packet at specified opposite party control intervals; the opposite party response to an empty UDP packet is not applicable; consequently, the failure status will not be initiated on the device.

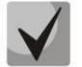

These methods are also used to maintain the NAT connection.

• Always transmit SDP in provisional responses – allows early forwarding of the voice frequency path. For example, when this option is not checked, SMG sends reply 180 without SDP session

description; according to this reply, the outgoing party plays the ringback tone; when this option is checked, SMG sends reply 180 with SDP session description and the ringback is played by the incoming party;

- 'In-band signal' with 183+SDP transmission issues SIP-reply 183 with SDP session descript-tion for voice frequency path forwarding upon receipt of the CALL PROCEEDING or PROGRESS messages from ISDN PRI that contain the progress indicator = 8 (in-band signal);
- Local ringback instead of early-media when the early media marker is received from the outgoing leg, ringback tone will be played to the caller instead of the inband voice message;
- Enable P-Early-Media (RFC5009) use the P-Early-Media header described in RFC 5009. With outgoing call, the device will transmit the P-Early-Media: supported header in the INVITE. Upon receivng INVITE with P-Early-Media: supported marker, the response 18X messages will contain the P-Early-Media header: sendrecv;
- *Fill empty Display-Name* when this option is checked, if a call with the missing display-name is received, SMG will fill it with the user name (number) taken from the URI;
- Send DisplayName in Remote-Party-ID header enables/disables substitution of DisplayName in Remote-Party-ID;
- Ignore RURI and To difference disables issuing the Redirecting and Original Called numbers in SS7 calls when the values in SIP RURI and To fields are different;
- Do not use plus sign in CdPN and Diversion disables addition of '+' to a number, for International number type;
- Diversion header with SIP URI uses SIP URI in the Diversion header instead of TEL URI;
- *Enable CCI* for SIP-I/T, enable transmission of IAM with a Continuity check indication value of 2. **The option is available only for SIP-T and SIP-I protocols**;
- Enable redirection (302) processing when this option is checked, the gateway is allowed to perform forwarding upon receipt of reply 302 from this interface. When unchecked and reply 302 is received, the gateway will reject the call and perform forwarding;
- Redirection server direction this option is available when the redirection 302 processing is enabled. This enables forwarding of the call, which was sent using a public address, to the subscriber's private address received in reply 302 without dial plan routing. The call is routed directly to the address specified in the 'contact' header of reply 302 received from the forwarding server;
- Enable REFER processing a REFER request is sent by the communicating gateway to enable the Call Transfer service. When this option is checked, the gateway is allowed to process REFER requests received from this interface. When unchecked, the gateway clears back the call upon receipt of a REFER request and does not provide the Call Transfer service;
- *Enable Re-INVITE with a=sendonly processing* when this option is checked, it allows a call to be put on hold when the Re-INVITE message is received with a=sendonly marker in SDP;
- Send calling category select a method of caller category transmission through SIP. The following methods are implemented:
  - *off* sending and receiving of Caller ID category are disabled;

**L**ELTEX

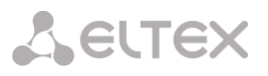

- *category* the caller category is sent/received in a separate *category* field in the INVITE message; in this case, the SS7 category with values 0 255 is sent;
- *cpc* the caller category is sent/received via the "cpc=" tag transmitted in the *from* field, in this case, the Caller ID category with values 1–10 is sent;
- *cpc-rus* the caller category is sent/received via the "cpc-rus=" tag transmitted in the *from* field; in this case, the Caller ID category with values 1–10 is sent.
- *Reliable provisional responses (1xx)* when this option is checked, the INVITE request and 1xx class provisional responses will contain the *require: 100rel* option, which requires assured confirmation of provisional responses:
  - off reliable delivery of provisional responses is disabled;
  - *support* the INVITE request and 1xx class provisional responses will contain the *support: 100rel* option;
  - *support+* duplicate SDP in 200 OK message when using support: 100rel;
  - *require* the INVITE request and 1xx class provisional responses will contain the *require: 100rel* option, which requires assured confirmation of provisional responses;
  - require+ duplicating SDP in 200 OK message when using require: 100rel.
- DSCP for signaling a service type (DSCP) for SIP signalling traffic;

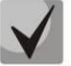

*DSCP for RTP* and *DSCP for SIP* settings will be ignored when using VLAN for RTP transmission and signaling. To prioritize traffic in this case there will be used Class of Service VLAN.

• *Transit SIP header* – enables transit of the received SIP headers into the outbound leg.

#### SIP-session timers (RFC 4028)

| SIP-session timers (RFC | C 4028)  |
|-------------------------|----------|
| Enable                  |          |
| Session Expires 🥹       | 0        |
| Min SE 🥹                | 0        |
| Refresher side          | Client 🗸 |

- *Enable* when this option is checked, support of SIP session timers (RFC 4028) is enabled. A session is renewed by re-INVITE requests sent during the session;
- Session Expires a period of time in seconds before a forced session termination if the session is not renewed in time (from 90 to 64,800 seconds; 1,800 seconds is recommended);
- *Min SE (Minimum session expiration)* the minimal time interval for connection health checks (from 90 to 32,000 seconds). This value should not exceed the *Sessions Expires* forced termination timeout;
- *Refresher side* defines the party to renew the session (client (uac) client (calling) party, server (uas) server (called) party).

#### Registration settings (available for SIP mode only)

| Registration setting                | gs                |
|-------------------------------------|-------------------|
| Upper registration                  | no registration 🗸 |
| Login                               |                   |
| Password                            |                   |
| Username/Number                     |                   |
| Default CdPN                        |                   |
| Replace CgPN on egress call         |                   |
| Registration period (sec)           | 1800              |
| Registration requests interval (ms) | 1000              |

- *Upper registration* the selected type of registration on an upstream server:
  - No registration do not perform registration on the upstream server;
  - *Trunk registration* registration on the upstream server using parameters specified in this section;
  - User registration registration on the upstream server using parameters specified on the 'registration' tab. This registration type allows to define the list of subscribers with enabled access via this interface;
  - Upper registration transit registration of device subscribers on the upstream server; when this option is selected, SMG will transfer subscribers' SIP messages via this SIP interface. When transit registration is selected, you should specify this SIP interface in the settings of SIP profile that requires transit registration.
- Login the name used for authentication;
- *Password* the password used for authentication;
- Username/Number the user number which is used as a caller number for outgoing trunk calls;
- Default CdPN the default CdPN number that will be used for all calls via this SIP interface;
- *Replace CgPN on egress call* when this option is checked, the caller number (CgPN) is taken from the *Username/Number* parameter; otherwise, the CgPN number received in the incoming call is used;
- *Registration period (sec)* the time interval for registration renewal;
- *Registration requests interval (ms)* the minimum interval between the Register messages that is used to protect from high traffic caused by simultaneous registration of a large number of subscribers.

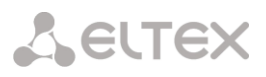

#### SIP INVITE duplication settings

| SIP INVITE duplication settings |         |  |  |
|---------------------------------|---------|--|--|
| Enable                          |         |  |  |
| Primary server IP-address       | 0.0.0.0 |  |  |
| Primary server port             | 0       |  |  |
| Secondary server IP-address     | 0.0.0.0 |  |  |
| Secondary server port           | 0       |  |  |
| Apply Ca                        | ncel    |  |  |

In this section, one can configure the reception of incoming INVITE requests with SMS text from the equipment of the emergency call service center and duplicating them on SMS receiving servers. The SMPP server parameters can be also configured here for receiving messages via the SMPP protocol and forwarding them to SMS receiving servers via SIP protocol.

Duplication is carried out as follows: after activating the option when receiving INVITE request via SIP interface with SMS text (determined by the presence in the message body with Content-Type: text/plain or Content-Type: multipart/mixed, where the content includes text/plain), SMG will redirect it to the duplication server via TCP protocol. To confirm the delivery, the server should respond the 403 Forbidden message. Any other release from the server will be treated as a duplication failure with issuing a corresponding alarm. After this, the call will end with a 403 Forbidden message.

If, when duplication is enabled, an INVITE request is received without SMS text, then INVITE will be duplicated, and the call will be processed as usual.

• Enable – enable duplication of INVITE requests;

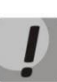

Duplication operates over the TCP protocol, so when enabling the option, it is necessary to configure the "Transport" setting in the General SIP configuration (see Common SIP settings so that operation over TCP is allowed (UDP-prefer, TCP-prefer or TCP-only).

- Primary server IP-address primary server address;
- Primary server port primary server port;
- Secondary server IP-address secondary server address;
- Secondary server port secondary server port;
- SMS port port for receiving SMS via SMPP protocol. When this option is specified, SMG will accept connections via the SMPP protocol to the specified port and forward the received SMS messages to duplication servers via SIP protocol. Encoding of transmitted messages in text/plain will correspond to the encoding of the incoming message, it will be further specified by the Content-Type (charset parameter) and Content-Transfer-Encoding headers in the INVITE message.

#### Setting options for SIP profile

| SIP interfaces                                                   |                                             |
|------------------------------------------------------------------|---------------------------------------------|
| SIP interface SIP protocol Codecs/RTP settings settings settings | Fax/Modem Extended SIP<br>settings settings |
| Options                                                          |                                             |
| Keep-alive control                                               | 0                                           |
| Keep-alive mode                                                  | SIP-OPTIONS V                               |
| Register expires, min 🥹                                          | 300                                         |
| Register expires, max 🥹                                          | 3600                                        |
| Always transmit SDP in provisional responses                     | 5 🗆                                         |
| 'In-band signal' with 183+SDP transmission                       |                                             |
| Local ring-back instead of early-media                           |                                             |
| Enable P-Early-Media (RFC5009                                    |                                             |
| Fill empty Display-Name                                          |                                             |
| Send DisplayName in Remote-Party-ID heade                        | r 🗹                                         |
| Ignore RURI and To difference                                    | • 🗆                                         |
| Do not use plus sign in CdPN and Diversion                       |                                             |
| Diversion header with SIP UR                                     |                                             |
| Enable redirection (302) processing                              |                                             |
| Enable REFER processing                                          |                                             |
| Enable Re-INVITE with a=sendonly processing                      |                                             |
| Reliable provisional responses (1xx)                             | off 🗸                                       |
| DSCP for signaling 🥹                                             | 0                                           |
| Transit SIP heade                                                | r 🗆                                         |
| Max forwarding count between subscribers                         | s 5 🗸 🗸                                     |
| NAT settings                                                     |                                             |
| NAT (comedia mode                                                |                                             |
| Transmit SDP in 18x messages                                     |                                             |
| VIA and IP-address match contro                                  | C 4020)                                     |
| Enable                                                           | -C 4020)                                    |
| Section Evalues (2)                                              | 0                                           |
| Session Expires @                                                |                                             |
| Min SE 🖤                                                         |                                             |
| Refresher side                                                   | ettings                                     |
| Upper registration interface                                     | not set                                     |
| Apply                                                            | ancel                                       |

Call routing  $\rightarrow$  SIP interfaces  $\rightarrow$  Settings  $\rightarrow$  SIP interface #1  $\rightarrow$  SIP protocol settings

 Keep-alive control – a function that controls the direction availability (NAT keep-alive) using the SIP-OPTIONS, SIP-NOTIFY or empty UDP method. The parameter determines the request transmission period and takes values from the range 30–3600 s;

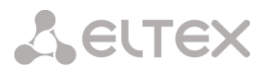

- Keep-alive mode:
  - SIP-OPTIONS at specified opposite party control intervals, the device will send the OPTIONS control message. This message should receive a response from the opposite party; if no response is received, the direction is considered unavailable, and the failure status is registered in the device;
  - SIP-NOTIFY the device will send the NOTIFY control message at specified oppo-site party control intervals. This message should receive a response from the opposite party; if no response is received, the direction is considered unavailable, and the failure status is registered in the device;
  - UDP-CRLF device will send an empty UDP packet at specified opposite party control intervals; the opposite party response to an empty UDP packet is not applicable; consequently, the failure status will not be initiated on the device.

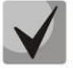

These methods are also used to maintain the NAT connection.

- *Register expires, min* minimum registration time value of expires;
- *Register expires, max* maximum registration time value of expires;
- Always transmit SDP in provisional responses allows for early connection of the voice path. For example, if the flag is unchecked, then SMG sends a 180 response without SDP session description, based on this response, the outgoing party plays a ringback, when the flag is checked, SMG sends a 180 response with SDP session description, and the ringback is played by the incoming party;
- 'In-band signal' with 183+SDP transmission issues SIP-reply 183 with SDP session description for voice path forwarding upon receipt of the CALL PROCEEDING or PROGRESS messages from ISDN PRI that contain the progress indicator = 8 (in-band signal);
- Local ringback instead of early-media when the early media marker is received from the outgoing leg, ringback tone will be played to the caller instead of the inband voice message;
- Enable P-Early-Media (RFC5009) use the P-Early-Media header described in RFC 5009. With
  outgoing call, the device will transmit the P-Early-Media: supported header in the INVITE. Upon
  receiving INVITE with P-Early-Media: supported marker, the response 18X messages will contain the
  P-Early-Media header: sendrecv;
- *Fill empty Display-Name* when this option is checked, if a call with the missing display-name is received, SMG will fill it with the user name (number) taken from the URI;
- Send DisplayName in Remote-Party-ID header enables/disables substitution of DisplayName in Remote-Party-ID;
- Ignore RURI and To difference disables issuing the Redirecting and Original Called numbers in SS7 calls when the values in SIP RURI and To fields are different;
- Do not use plus sign in CdPN and Diversion disables addition of '+' to a number, for International number type;
- Diversion header with SIP URI uses SIP URI in the Diversion header instead of TEL URI;
- Enable redirection (302) processing when this option is checked, the gateway is allowed to perform forwarding upon receipt of reply 302 from this interface. When unchecked and reply 302 is received, the gateway will reject the call and perform forwarding;

Seltex

- Enable REFER processing a REFER request is sent by the communicating gateway to enable the *Call Transfer* service. When this option is checked, the gateway is allowed to process REFER requests received from this interface. When unchecked, the gateway clears back the call upon receipt of a REFER request and does not provide the *Call Transfer* service;
- Enable Re-INVITE with a=sendonly processing when this option is checked, it allows a call to be put on hold when the Re-INVITE message is received with a=sendonly marker in SDP;
- *Reliable provisional responses (1xx)* when this option is checked, the INVITE request and 1xx class provisional responses will contain the *require: 100rel* option, which requires assured confirmation of provisional responses:
  - *off* reliable delivery of provisional responses is disabled;
  - *support* the INVITE request and 1xx class provisional responses will contain the *support: 100rel* option;
  - *require* the INVITE request and 1xx class provisional responses will contain the *require: 100rel* option, which requires assured confirmation of provisional responses;
- DSCP for signaling a service type (DSCP) for SIP signalling traffic;

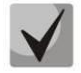

DSCP for RTP and DSCP for SIP settings will be ignored when using VLAN for RTP transmission and signaling. To prioritize traffic in this case there will be used Class of Service VLAN.

- Transit SIP header enables transit of the received SIP headers into the outbound leg;
- *Max forwarding count between subscribers* maximum possible number of consecutive forwardings between subscribers, default value is 5.

#### NAT settings

- *NAT (comedia mode)* option required for correct operation of SIP through NAT (Network Address Translation) when SMG is used in a public network. Verifies source data in the incoming RTP stream and translate the outgoing stream to IP address and UDP port that the media stream is coming from;
- Transmit SDP in 18x messages translate SDP in 18x provisional replies when NAT option is enabled (comedia mode). Allows performing an early forwarding of voice path (before the subscriber answers) and early source data verification in the incoming RTP stream;
- VIA and IP address match control NAT traversal support option. When enabled, VIA address and request originator IP address will be analyzed. When they match, SMG will assume that the device is located outside the NAT.

#### SIP Session Timers (RFC 4028)

- *Enable* when this option is checked, enables support of SIP session timers (RFC 4028). A session is renewed by re-INVITE requests sent during the session;
- Session Expires a period of time in seconds before a forced session termination if the session is not renewed in time (from 90 to 64,800 seconds; 1,800 seconds is recommended);
- *Min SE (Minimum session expiration)* the minimal time interval for connection health checks (from 90 to 32,000 seconds). This value should not exceed the *Sessions Expires* forced termination timeout;
- *Refresher side* defines the party to renew the session (client (uac) client (caller) party, server (uas) server (callee) party).

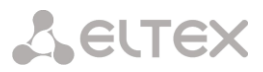

#### Upper registration settings (this block of settings is valiable for SIP pofile only):

• *Upper registration settings* – select SIP interface for transit registration.

#### Setting options for SIP-Q

| SIP interfaces            |                       |                        |                       |                         |
|---------------------------|-----------------------|------------------------|-----------------------|-------------------------|
| SIP interface<br>settings | SIP protocol settings | Codecs/RTP<br>settings | Fax/Modem<br>settings | Extended SI<br>settings |
|                           | Opti                  | ions                   |                       |                         |
| Keep-                     | alive control 🤍       | 0                      |                       |                         |
| К                         | eep-alive mode        | SIP-OPTIONS            | ~                     |                         |
| DSCP fo                   | or signaling 🧐        | 0                      |                       |                         |
| Tra                       | nsit SIP header       |                        |                       |                         |
| :                         | SIP-session tim       | ners (RFC 4028)        |                       |                         |
|                           | Enable                |                        |                       |                         |
| Sess                      | ion Expires 🤍         | 1800                   |                       |                         |
|                           | Min SE 🤍              | 90                     |                       |                         |
|                           | Refresher side        | Client                 | ~                     |                         |
| 5                         | SIP INVITE dup        | ication settings       |                       |                         |
|                           | Enable                |                        |                       |                         |
| Primary se                | rver IP-address       | 0.0.0.0                |                       |                         |
| Prin                      | nary server port      | 0                      |                       |                         |
| Secondary se              | rver IP-address       | 0.0.0.0                |                       |                         |
| Second                    | dary server port      | 0                      |                       |                         |
|                           | Apply                 | Cancel                 |                       |                         |
|                           | - VPPi                | Cancer                 |                       |                         |

- Keep-alive control a function that controls the direction availability (NAT keep-alive) using the SIP-OPTIONS, SIP-NOTIFY or empty UDP method. The parameter determines the request transmission period and takes values from the range 30–3600 s;
- Keep-alive mode:
  - SIP-OPTIONS at specified opposite party control intervals, the device will send the OPTIONS control message. This message should receive a response from the opposite party; if no response is received, the direction is considered unavailable, and the failure status is registered in the device;
  - SIP-NOTIFY the device will send the NOTIFY control message at specified oppo-site party control intervals. This message should receive a response from the opposite party; if no response is received, the direction is considered unavailable, and the failure status is registered in the device;
  - UDP-CRLF device will send an empty UDP packet at specified opposite party control intervals; the opposite party response to an empty UDP packet is not applicable; consequently, the failure status will not be initiated on the device.

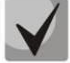

These methods are also used to maintain the NAT connection.

• DSCP for signaling – a service type (DSCP) for SIP signalling traffic;

# Seltex

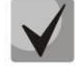

*DSCP for RTP* and *DSCP for SIP* settings will be ignored when using VLAN for RTP transmission and signaling. To prioritize traffic in this case there will be used *Class of Service VLAN*.

• *Transit SIP header* – enables transit of the received SIP headers into the outbound leg.

#### SIP-session timers (RFC 4028)

- *Enable* when this option is checked, enables support of SIP session timers (RFC 4028). A session is renewed by re-INVITE requests sent during the session;
- Session Expires a period of time in seconds before a forced session termination if the session is not renewed in time (from 90 to 64,800 seconds; 1,800 seconds is recommended);
- *Min SE (Minimum session expiration)* the minimal time interval for connection health checks (from 90 to 32,000 seconds). This value should not exceed the *Sessions Expires* forced termination timeout;
- *Refresher side* defines the party to renew the session (client (uac) client (calling) party, server (uas) server (called) party).

#### SIP INVITE duplication settings

In this section, you may configure reception of ingress INVITE requests with SMS text from emergency services equipment. Also, you may configure SMPP server parameters for receiving messages via SMPP and retransmitting them to SMS servers via SIP.

The duplication is implemented as follows: after the activation of the option on a SIP interface, when an INVITE request with SMS text is received (it is defined when the message contains body with Content-Type: text/plain or Content-Type: multipart/mixed, where there is text/plain among the context), SMG will redirect the request to a duplication server via TCP. The server transmits the message 403 Forbidden to confirm the delivery. Another release from the server will be taken as duplication failure with the corresponding alarm. The call will be released with the 403 Forbidden message.

If INVITE request is received without SMS text when the option is enabled, the INVITE request will be duplicated and the call will be processed as usual.

• Enable – activate INVITE requests duplication;

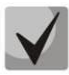

Duplication operates over the TCP protocol, so when enabling the option, it is necessary to configure the "Transport" setting in the General SIP configuration (see Common SIP settings so that operation over TCP is allowed (UDP-prefer, TCP-prefer or TCP-only).

- *Primary server IP-address* an IP address of the main server;
- *Primary server port* a port of the main server;
- Secondary server IP-address an IP address of the reserve server;
- Secondary server port a port of the reserve server;
- SMS a port for SMS receiving via SMPP. When the option is enabled, SMG will receive connections on the interface via SMPP and retransmit SMS messages to duplication server via SIP. The coding of the transmitting messages in text/plain will correspond the coding of the incoming messages and will be clarified by the Content-Type (charset parameter) and Content-Transfer-Encoding headers in INVITE message.

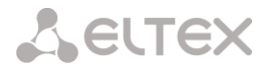

## 4.1.5.3.1.3 'Codecs/RTP settings' tab

Call routing  $\rightarrow$  SIP interfaces  $\rightarrow$  Configuration  $\rightarrow \textcircled{} \rightarrow Codecs/RTP$  settings

| Pinterrace SIP protocol Cod      | ecs/RTP Fax/Modern Ext | ende:<br>Soce | I SIP              |        |        |
|----------------------------------|------------------------|---------------|--------------------|--------|--------|
| aungs seangs sea                 | ngs secongs sec        | uys           |                    |        |        |
| Option                           | 18                     | On            | Codec              | РТуре  | PTE    |
| VAD /<br>CNG                     |                        |               | G.711A             | 8      | 20 🗸   |
| Source IP:Port verification      |                        | ~             | G.711U             | 0      | 20 🗸   |
| Echo-cancellation                | off 🗸                  |               | G.729              | 18     | 20 🗸   |
| DSCP for RTP 🧐                   | 0                      | F             | G 723 1 (5 3 kbps) | 4      | 20     |
| RTP-loss timeout 🧐               |                        | H             | G 723 1 (8.3 kbms) | т<br>и | 20.54  |
| RTP-loss timeout after           | x 0                    | H             | G.723.1 (0.3 Kbps) | *      | 1 20 🗸 |
| Silence-Suppression indication 🖤 |                        |               | G.726-32           | 102    | 20 🗸   |
| RTCP period (sec) 🧐              | 0                      |               | CLEARMODE          | 103    | 30 🗸   |
| RTCP activity control 🥨          | •                      |               | *1                 |        |        |
| Clear Channel override           |                        |               |                    |        |        |
| Clear Channel transit            |                        |               |                    |        |        |
| Video processing                 | off 🗸                  |               |                    |        |        |
| Digital g                        | ain                    |               |                    |        |        |
| Rx gain (0.1 dB) 🥮               | 0                      |               |                    |        |        |
| Tx gain (0.1 dB) 🥮               | 0                      |               |                    |        |        |
| AGC (Auto Gal                    | n Control)             |               |                    |        |        |
| Compliance with ITU-T G.169      | 0                      |               |                    |        |        |
| Rx gain se                       | ttings                 |               |                    |        |        |
| AGC master enable                |                        |               |                    |        |        |
| Limit gain during doubletalk     |                        |               |                    |        |        |
| Signal Reference Level, dBm0 🥮   | -19                    |               |                    |        |        |
| Signal Maximum Gain, dB 🥺        | 40                     |               |                    |        |        |
| Signal Minimum Gain, dB 🥨        | -40                    |               |                    |        |        |
| Tx gain se                       | ttings                 |               |                    |        |        |
| AGC master enable                | 0                      |               |                    |        |        |
| Limit gain during doubletalk     |                        |               |                    |        |        |
| Signal Reference Level, dBm0 🥮   | -19                    |               |                    |        |        |
| Signal Maximum Gain, dB 🤍        | 40                     |               |                    |        |        |
| Signal Minimum Gain, dB 🥨        | -40                    |               |                    |        |        |
| Dual-Tone Multi-Frequence        | cy signaling settings  |               |                    |        |        |
| DTMF transport                   | inband 🗸               |               |                    |        |        |
| RFC2833 PT 🧐                     | 101                    |               |                    |        |        |
| RFC2833: same PT                 | 0                      |               |                    |        |        |
| DTMF MIME Type                   | application/dtmf 🗸     |               |                    |        |        |
| Jitter buffer                    | settings               |               |                    |        |        |
| Mode                             | Dynamic 🗸              |               |                    |        |        |
| Minimum size, ms 🧐               | 0                      |               |                    |        |        |
| Initial size, ms 🥮               | 0                      |               |                    |        |        |
| Maximum size, ms 🥹               | 200                    |               |                    |        |        |
| Adaptation period, ms 🧐          | 10000                  |               |                    |        |        |
| Removal mode                     | Soft 🗸                 |               |                    |        |        |
| Removal threshold, ms 🥹          | 500                    |               |                    |        |        |
| Adjustment mode                  | Smooth 🗸               |               |                    |        |        |
| -                                |                        |               |                    |        |        |

Seltex

#### Options

- Voice activity detector / Comfort noise generator (VAD/CNG) when checked, silence detector and comfort noise generator are enabled. Voice activity detector disables transmission of RTP packets during periods of silence, reducing loads in data networks;
- Source IP: Port verification when this setting is checked, control of media traffic received from IP address and UDP port specified in SDP communication session description will be enabled; otherwise the traffic from any IP address and UDP port will be accepted;
- *Echo cancellation* echo cancellation mode:
  - *voice(default)* echo cancellers are enabled in the voice data transmission mode.
  - voice nlp-off echo cancellers are enabled in voice mode, non-linear processor (NLP) is disabled. When signal levels on transmission and reception significantly differ, weak signal may become suppressed by the NLP. Use this echo canceller operation mode to prevent the signal suppression.
  - *modem* echo cancellers are enabled in the modem operation mode (direct component filtering is disabled, NLP control is disabled, CNG is disabled).
  - voice nlp-option 1 echo cancellers are enabled in the voice mode, non linear processor NLP is enabled in the mode of less intensive effect on a signal than by default;
  - *voice nlp-option 2* echo cancellers are enabled in the voice mode, non linear processor NLP is enabled in the mode of more intensive effect on a signal than by default;
  - *off* do not use echo cancellation (this mode is set by default).
- DSCP for RTP service type (DSCP) for RTP and UDPTL (T.38) packets;

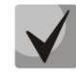

The DSCP setting for RTP and DSCP setting for SIP will be ignored while using VLAN for RTP transmission and signalling. *Class of Service VLAN* is used for prioritization in this case.

- RTP loss timeout voice frequency path status control function that monitors the presence of RTP traffic from the communicating device. Permitted value range is from 10 to 300sec. When unchecked, RTP control is disabled; when checked, it is enabled. Control is performed as follows: if there are no RTP packets coming from the opposite device for the duration of the timeout and the last packet was not a silence suppression packet, the call will be rejected;
- RTP loss timeout after Silence-Suppression indication RTP packet timeout for the silence suppression
  option utilization. Permitted value range is from 1 to 30. Coefficient is a multiplier that applies to the
  'RTP packet timeout' value. Control is performed as follows: if there are no RTP packets coming from the
  opposite device for the duration of the timeout and the last packet was a silence suppression packet,
  the call will be rejected;
- *RTCP period (sec.)* time period in seconds (5-65535 s), after which the device send control packets via RTCP protocol. When unchecked, RTCP will not be used;
- *RTCP activity control* voice frequency path status control function, may take up values in the range 2–255. Quantity of time periods (RTCP timer) during which the opposite party will wait for RTCP protocol packets. When there are no packets in the specified period of time, established connection will be terminated. At that, cause of disconnection '*cause 3 no route to destination*' is assigned to the TDM and IP protocols. Control period value is calculated using the following equation: *RTCP timer \* RTCP control period* seconds. When unchecked, feature will be disabled
  - *Clear Channel* channel established for the transparent digital data transfer; when this channel is established, the device will not attempt to recode it and will transfer it transparently. To establish

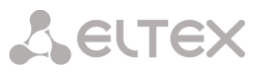

such a connection, reception of '*Transmission Medium Requirement*' field is required with the following values:

- restricted digital info (Q.931 protocol)
- unrestricted dig.info (Q.931 protocol)
- video (Q.931 protocol)
- 64 kbit/s unrestricted (SS7 protocol)
- Clear Channel override when checked, during 'clear channel' organization, a single codec CLEARMODE will be specified in SDP (if operation via Clear Channel was requested on the first call leg). When unchecked, the complete list of selected codecs will be always transferred to SDP in priority order.
- *Clear Channel transit* is a mode that allows to transfer RTP directly from the incoming connection branch to the outgoing connection branch in SIP SIP connection skipping internal switch buses of the device and preserving RTP traffic including packetization time.
- *Video processing* this mode allows video traffic to pass transparently between clients.

#### Digital gain

- *Rx gain (0.1 dB)* volume of a receiving signal, amplification/attenuation of the level of signal received from an interacting gateway;
- *Tx gain (0.1 dB)* volume of a transmitting signal, amplification/attenuation of the level of signal transmitted to an interacting gateway.

#### AGC (Auto Gain Control)

• Compliance with ITU-T G.169 – when the option is enabled, the automatic amplification operates in compliance with ITU-T G.169. The operation mode uses some algorithms different from the recommendations, which provide better background noise suppression in the absence of speech.

#### Rx gain settings

- AGC master enable enable automatic amplification of receiving signals;
- *Limit gain during doubletalk* limit a signal level if subscribers are talking simultaneously;
- *Signal reference level, dBm0* the level of the signal to which amplification will tend;
- Signal maximum gain, dB the maximum permissible value of the amplification of an original signal;
- Signal minimum gain, dB the minimum permissible value of the amplification of an original signal.

#### Tx gain settings

- AGC master enable enable automatic amplification of transmitting signals;
- *Limit gain during double talk* limit a signal level if subscribers are talking simultaneously;
- Signal reference level, dBm0 the level of the signal to which amplification will tend;
- Signal maximum gain, dB the maximum permissible value of the amplification of an original signal;
- Signal minimum gain, dB the minimum permissible value of the amplification of an original signal.

Seltex

#### Dual-Tone Multi-Frequency signalling settings:

- *DTMF transport* method of DTMF transmission via IP network:
  - *inband* in RTP packets, inband.
  - *RFC2833* in RTP packets according to RFC2833 recommendation.
  - *SIP-INFO* outband, via SIP, INFO messages are used; at that, DTMF signal appearance will depend on the MIME extension type.
  - *SIP-NOTIFY* NOTIFY messages are used via SIP protocol and out-of-band. This DTMF transmission is an implementation of the method that is used on Cisco equipment.

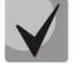

In order to be able to use extension dialing during the call, make sure that the similar DTMF tone transmission method is configured on the opposite gateway.

- Allow inband DTMF this option is available for all DTMF transmission methods except inband. When this option is unchecked, if SMG receives dtmf in two formats, for example, RFC2833 and inband, then inband will be ignored and RFC2833 will be processed only;
- *Flash signal processing (RFC2833)* checkbox that governs activation of FLASH signal processing using INFO, RFC2833, and re-invite methods for '*Call transfer*' VAS operation;
- *RFC2833 PT* type of payload used to transfer DTMF packets via RFC2833. Permitted values: 96 to 127. RFC2833 recommendation describes the transmission of DTMF via RTP protocol. This parameter should conform to the similar parameter of a communicating gateway (the most frequently used values: 96, 101);
- *RFC2833: same PT* when checked, if SMG is the party that sends 'offer SDP', RFC2833 packets are expected for reception with PT value sent in 'answer SDP'; otherwise, RFC2833 packets are expected for reception with the same PT value that SMG has sent in 'offer SDP';
- *DTMF MIME Type* specify payload type used for DTMF transmission in SIP protocol INFO packets:
  - application/dtmf-relay in SIP INFO application/dtmf-relay packets ('\*' and '#' are sent as symbols '\*' and '#');
  - application/dtmf in SIP INFO application/dtmf packets ('\*' and '#' are sent as digits 10 and 11).

#### Jitter buffer parameters:

- *Mode* jitter buffer operation mode: static or dynamic;
- *Minimum size, ms* size of fixed jitter buffer or lower limit (minimum size) of adaptive jitter buffer. Permitted value range is from 0 to 200 ms;
- Initial size, ms initial value of adaptive jitter buffer. Permitted value range is from 0 to 200 ms;
- *Maximum size, ms* upper limit (maximum size) of adaptive jitter buffer, in milliseconds. Permitted value range is from 'Minimum size' to 200 ms;
- Adaptation period, ms time of buffer adaptation to the lower limit without faults in packet sequence order;
- *Removal mode* buffer adjustment mode. Defines the method of packet deletion during buffer adjustment to lower limit.
  - Soft device uses intelligent selection pattern for deletion of packets that exceed the threshold;

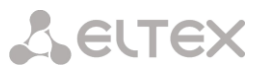

- *Hard* packets which delay exceeds the threshold will be deleted immediately.
- *Removal threshold, ms* threshold for immediate deletion of a packet, in milliseconds. When buffer size grows and packet delay exceeds this threshold, packets will be deleted immediately. Permitted value range is from max size to 500 ms;
- Adjustment mode select the adaptive jitter buffer adjustment mode for its increase (gradual/instant);
- *Size for VBD, ms* size of a fixed jitter buffer used for data transmission in VBD mode (modem communication). Permitted value range is from 0 to 200 ms.

#### Codecs

In this section, you may select codecs for an interface and an order of their usage on connection establishment. Codec with the highest priority should be placed in top position.

Click the left mouse button to highlight the row with the selected codec. Use arrow buttons  $\ddagger$  (up, down) to change the codec priority.

- On when checked, use a codec specified in the adjacent field;
- *Codec* codec, used for voice data transmission. Supported codecs: G.711A, G.711U, G.729A, G.729B, G.723.1, G.726-32;

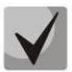

When VAD/CNG are enabled, G.729 codec operates as G.729B, otherwise as G729A, and G.723.1 codec operates with annex A support, otherwise without annex A support.

- *PType* payload type for a codec. Field is available for editing only when G.726 codec is selected (permitted values: from 96 to 127, or 2 for negotiation with devices that does not support dynamic payload type for this codec). For other codecs, it is assigned automatically;
- *PTE* packetization time amount of voice data in milliseconds (ms), transmitted in a single packet.

4.1.5.3.1.4 Fax/Modem settings tab

Call routing  $\rightarrow$  SIP interfaces  $\rightarrow$  Configuration  $\rightarrow \square \rightarrow Fax/Modem settings$ 

| ; | SIP interface  | SIP protocol    | Codecs/RTP      | Fax/Modem | Extended SIP |
|---|----------------|-----------------|-----------------|-----------|--------------|
|   | settings       | settings        | settings        | settings  | settings     |
|   |                |                 |                 |           |              |
|   |                | Data tran       | ismission       |           |              |
|   |                | Enable VBD      |                 |           |              |
|   | VC             | Codec for VBD   | G.711A          |           |              |
|   | Payloa         | d type for ∨BD  | Static          | Ŧ         |              |
|   |                | Fax se          | ettings         |           |              |
|   | Fax            | detector mode   | no detect fax   | •         |              |
|   | F              | ax relay mode   | T.38            | ۲         |              |
|   | Fax relay i    | max rate (bps)  | no limit        | •         |              |
|   | Fax relay rate | management      | transferred TCF | •         |              |
|   | T.38 data fi   | II bits removal | Off             | ۲         |              |
|   | T.38 dat       | ta redundancy   | 0               | •         |              |
|   | T.38 data      | packetization   | 30 ms           | ۲         |              |
|   | T.             | 38 data transit | Off             | ۲         |              |
|   |                | Apply           | Cancel          |           |              |

**L**ELTEX

#### Data transmission

- Enable VBD when checked, create VBD channel according to V.152 recommendation for modem transmission. When CED signal is detected, the device enters Voice band data mode. Deselect the checkbox to disable modem tone detection; at that, modem communication will not be affected (switching to modem codec will not be initiated, but such operation still may be performed by the opposite gateway);
- VCodec for VBD codec, used for data transmission in VBD mode;
- *Payload type for VBD* payload type, used for data transmission in VBD mode:
  - *Static* use payload type standard values for a codec (for G.711A codec payload type is 8, for G.711U payload type is 0).
  - 96-127 payload types from the dynamic range.

#### Fax settings

- *Fax detector mode* detects transmission direction for fax tone detection and subsequent switching to fax codec:
  - *no detect fax* disables fax tone detection, but will not affect fax transmission (switching to fax codec will not be initiated, but such operation still may be performed by the opposite gateway).
  - Caller and Callee tones are detected during both fax transmission and receiving. During fax transmission, CNG FAX signal is detected from the subscriber's line. During fax receiving, V.21 signal is detected from the subscriber's line.
  - *Caller* tones are detected only during fax transmission. During fax transmission, CNG FAX signal is detected from the subscriber's line.
  - *Callee* tones are detected only during fax reception. During fax receiving, V.21 signal is detected from the subscriber's line.

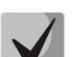

V.21 signal may also be detected from fax performing transmission.

- *Fax relay mode* select protocol for fax transmission;
- Fax relay max rate (bps) maximum transfer rate of fax transmitted via T.38 protocol. This setting affects the ability of a gateway to work with high-speed fax units. If fax units support data transfer at 14400 baud, and the gateway is configured to 9600 baud, the maximum rate of connection between fax units and the gateway will be limited at 9600 baud. And vice versa, if fax units support data transfer at 9600 baud, and the gateway is configured to 14400 baud, this setting will not affect the interaction, maximum rate will be defined by the performance of fax units;
- *Fax relay rate management* set the data transfer rate management method:
  - *local TCF* method requires that the TCF tuning signal was generated locally by the recipient gateway. In general, used in T.38 transmission via TCP.
  - *transferred TCF* method requires that the TCF tuning signal was sent from the sender device to the recipient device. In general, used in T.38 transmission via UDP.
- *T.38 data fill bits removal* padding bit removals and inserts for data that does not relate to ECM (error correction mode);

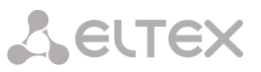

- *T.38 data redundancy* redundancy amount in T.38 data packets (amount of previous packets in the following T.38 packet). Introduction of redundancy allows to restore the transmitted data sequence on reception when packets were lost during transmission;
- *T.38 data packetization* define T.38 packet generation frequency in milliseconds (ms). This option allows to adjust the size of a transmitted packet. If the communicating gateway is able to receive datagrams with max. size of 72 bytes (maxdatagrammSize: 72), packetization time should be set to a minimum on SMG;
- T.38 data transit when the call is performed using two SIP interfaces and T.38 fax transfer protocol is used by both interfaces, this setting allows to transit T.38 packets between interfaces with a minimum delay.

### 'Service type' (IP DSCP) field value for RTP, T.38 and SIP/SIP-T/SIP-I: 0 (DSCP 0x00, Diffserv 0x00) - standard forwarding (Best effort) - default value 8 (DSCP 0x08, Diffserv 0x20) – Class 1 10 (DSCP 0x0A, Diffserv 0x28) – assured forwarding, low drop precedence (Class1, AF11) 12 (DSCP 0x0A, Diffserv 0x30) – assured forwarding, medium drop precedence (Class1, AF12) 14 (DSCP 0x0E, Diffserv 0x38) – assured forwarding, high drop precedence (Class1, AF13) 16 (DSCP 0x10, Diffserv 0x40) - Class 2 18 (DSCP 0x12, Diffserv 0x48) – assured forwarding, low drop precedence (Class2, AF21) 20 (DSCP 0x14, Diffserv 0x50) – assured forwarding, medium drop precedence (Class2, AF22) 22 (DSCP 0x16, Diffserv 0x58) – assured forwarding, high drop precedence (Class2, AF23) 24 (DSCP 0x18, Diffserv 0x60) - Class 3 26 (DSCP 0x1A, Diffserv 0x68) – assured forwarding, low drop precedence (Class3, AF31) 28 (DSCP 0x1C, Diffserv 0x70) – assured forwarding, medium drop precedence (Class3, AF32) 30 (DSCP 0x1E, Diffserv 0x78) – assured forwarding, high drop precedence (Class3, AF33) 32 (DSCP 0x20, Diffserv 0x80) - Class 4 34 (DSCP 0x22, Diffserv 0x88) – assured forwarding, low drop precedence (Class4, AF41) 36 (DSCP 0x24, Diffserv 0x90) – assured forwarding, medium drop precedence (Class4, AF42) 38 (DSCP 0x26, Diffserv 0x98) – assured forwarding, high drop precedence (Class4, AF43) 40 (DSCP 0x28, Diffserv 0xA0) - Class 5 46 (DSCP 0x2E, Diffserv 0xB8) – expedited forwarding (Class5, Expedited Forwarding). **IP Precedence:** 0 - IPPO (Routine);

- 8 IPP1 (Priority);
- 16 IPP2 (Immediate);
- 24 IPP3 (Flash);
- 32 IPP4 (Flash Override);
- 40 IPP5 (Critical);
- 48 IPP6 (Internetwork Control);
- 56 IPP7 (Network Control).

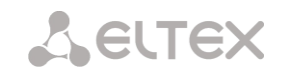

#### 4.1.5.3.1.5 Extended SIP settings

In this section, extended SIP settings are configured. These settings allow modifying SIP message fields using defined rules.

| Call routing $\rightarrow$ SIP | interfaces             | → Config              | guration               | → 🛅 -                 | → Extende             | ed SIP settings |
|--------------------------------|------------------------|-----------------------|------------------------|-----------------------|-----------------------|-----------------|
|                                | SIP interface settings | SIP protocol settings | Codecs/RTP<br>settings | Fax/Modem<br>settings | Extended SIP settings |                 |
|                                |                        | Extended              | settings for SIP       | signaling             |                       |                 |
|                                |                        | Appl                  | ly Ca                  | incel                 |                       |                 |

#### Field entry format

[sipheader:HEADER\_NAME=operation],[sipheader:...],...

where:

- *Operation* disable, insert or modification rule;
- *HEADER\_NAME* case insensitive parameter, for example Accept = accept = ACCEPT. Other parameters are case sensitive.

#### Modification rules

Modification rules are described by the following characters:

- \$ keep the text that follows;
- ! delete the remaining text;
- +(ABC) add the text specified;
- -(ABC) delete the text specified.

For implementation examples of operation rules, see Table 21 below.

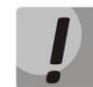

To implement SIP headers transmission, you need to set 'SIP header transit' option on the SIP interface from which the headers will be selected.

#### Table 21 — Implementation examples of operation rules

| Operation     | Initial header                       | Rule                                   | Result                     |
|---------------|--------------------------------------|----------------------------------------|----------------------------|
| Do not send   | Accept: application/SDP              | [sipheader:accept=disable]             |                            |
| the header    |                                      |                                        |                            |
| Transmit the  | Additional headers on the first leg: | [sipheader:[LIST_OF_MESSAGES]:         | The defined header appears |
| header from   |                                      | [HEADER_MASK]=transit]                 | on the second leg:         |
| the first leg | P-Asserted-Identity:                 |                                        |                            |
| without       | username@domain                      | [sipheader:[HEADER_MASK]=transit]      | Subject: Test call         |
| changes       |                                      |                                        |                            |
|               | Subject: Test call                   | In INVITE and 200 messages:            |                            |
|               |                                      | [sipheader:INVITE,200:Subject=transit] |                            |
|               |                                      |                                        |                            |
|               |                                      | In any messages:                       |                            |
|               |                                      | [sipheader:Subject=transit]            |                            |

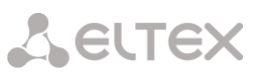

| Transmit the    | Additional headers on the first leg:              | [sipheader:P-*=transit]                     | The defined headers appear                                                       |
|-----------------|---------------------------------------------------|---------------------------------------------|----------------------------------------------------------------------------------|
| group of        |                                                   |                                             | on the second leg:                                                               |
| headers from    | P-Asserted-Identity:                              | Note, that the following rule:              | D Accorted Identity                                                              |
| without         | sip. <u>usemame@uomai</u> n                       | will not be operate, as the * character can | sip: <u>username@domain</u>                                                      |
| changes         | P-Called-Party-ID:                                | replace only a part of a name.              |                                                                                  |
|                 | sip: <u>username@domain</u>                       |                                             | P-Called-Party-ID:                                                               |
|                 | Privacy: id                                       |                                             | sip: <u>username@domain</u>                                                      |
|                 |                                                   |                                             |                                                                                  |
|                 | Subject: Test call                                |                                             |                                                                                  |
| Insert          |                                                   | [sipheader:insert[LIST_OF_HEADERS]:         | Remotelp:example.SMG                                                             |
| aneauer         |                                                   | In all requests:                            |                                                                                  |
|                 |                                                   | [sipheader:insert:Remotelp=+(example.SMG)   |                                                                                  |
|                 |                                                   | ]                                           |                                                                                  |
|                 |                                                   | In INVITE request:                          |                                                                                  |
|                 |                                                   | example.SMG)]                               |                                                                                  |
|                 |                                                   | Only in specified requests (e.g. INVITE and |                                                                                  |
|                 |                                                   | ACK):                                       |                                                                                  |
|                 |                                                   | [sipheader:insert,INVITE,ACK:Remotelp=+(    |                                                                                  |
| Add text at the | Accept: application/SDP                           | [sipheader:accept=+(application/ISUP,)\$]   | Accept:                                                                          |
| beginning       |                                                   |                                             | application/ISUP,applicatio                                                      |
|                 |                                                   |                                             | n/                                                                               |
| Add text at the | Accent: application/SDP                           | [sinheader:accent=\$+( application/ISLIP)]  | SDP<br>Accent:                                                                   |
| end             |                                                   |                                             | application/SDP,application                                                      |
|                 |                                                   |                                             | /                                                                                |
|                 |                                                   |                                             | ISUP                                                                             |
| Delete text     | Accept:<br>application/SDP.application/ISUP       | [sipheader:accept=-(application/SDP,)\$]    | Accept: application/ISUP                                                         |
| Delete          | Accept: application/SDP,text/plain                | [sipheader:accept=-(text)!]                 | Accept: application/SDP                                                          |
| beginning       |                                                   |                                             |                                                                                  |
| from the        |                                                   |                                             |                                                                                  |
| Replace text    | Accept: application/SDP                           | [sipheader:accept=+(application/ISUP)!]     | Accept: application/ISUP                                                         |
| completely      |                                                   | r.h                                         |                                                                                  |
| Replace text    | Accept: application/SDP,text/plain                | [sipheader:accept=-(SDP)+(ISUP)\$]          | Accept:                                                                          |
| Poplaco toxt    | Accent: application (SDR text/plain               | [sinbodor:accont= (SDR)+(ISLIR)]]           | application/ISUP,text/plain                                                      |
| discarding      | Accept: application/SDP,text/plain                |                                             | application/ISUP.text/plain                                                      |
| data at the     |                                                   |                                             |                                                                                  |
| end             |                                                   |                                             |                                                                                  |
| complete the    | To: "Ivanov A.A." <sip:123@eltex></sip:123@eltex> | [sipheader:to=-(eltex)+(eltexdomain.loc)\$] | <pre>10: "Ivanov A.A." <sip:123@eltexdomain.loc></sip:123@eltexdomain.loc></pre> |
| Example of a    | From: <sip:who@host>;tag=aBc</sip:who@host>       | [sipheader:from=+(DISPLAY )-(who)+(12345)-  | From: DISPLAY                                                                    |
| complex         |                                                   | (>)+(;user=phone>)\$+(;line=abc)]           | <sip:12345@host;user=pho< td=""></sip:12345@host;user=pho<>                      |
| modification    | X UniquoTag: 12245678                             | [unique tag-dicable]                        | ne>;tag=aBc;line=abc                                                             |
| transmit        | 90abcdef 12345678                                 | [นาหุนธ-เลธ-นารสมโธ]                        | transmitted                                                                      |
| X-UniqueTag     | 90abcdef                                          |                                             |                                                                                  |
| Transmit        | X-UniqueTag: 12345678                             | [unique-tag=NewHeader-                      | NewHeader-Name:                                                                  |
| content in      | 90abcdef                                          | [ Name]                                     | 12343078<br>90abcdef 12345678                                                    |
| another         |                                                   |                                             | 90abcdef                                                                         |
| title           |                                                   |                                             |                                                                                  |
| The option      | Get:                                              | [siprequest:cdpn=to]                        | Send:                                                                            |
| TO instead of   |                                                   |                                             |                                                                                  |
| RURI for        |                                                   |                                             |                                                                                  |
| routing         |                                                   |                                             |                                                                                  |

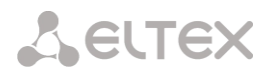

|                                   | Request-Line: INVITE<br>sip:558018@10.22.<br>128.36:5060 SIP/2.0<br><br>To: <sip:73852245673@<br>10.22.1.50<br/>;user=phone&gt;</sip:73852245673@<br> |                           | Request-Line: INVITE<br>sip:73852245673@10.<br>22.120.40:5060 SIP/<br>2.0<br><br>To: <sip:73852245673@<br>10.22.120.40<br/>;user=phone&gt;</sip:73852245673@<br> |
|-----------------------------------|----------------------------------------------------------------------------------------------------|---------------------------|----------------------------------------------------------------------------------------------------|
| Enable sending<br>history-info in |                                                                                                    | [siprequest:history=true] |                                                                                                    |
| the redirected call               |                                                                                                    |                           |                                                                                                    |

#### Example

#### [sipheader:Accept=disable], [sipheader:user-agent=disable]

In this example, all SIP messages sent by the device via the current SIP interface will follow without *Accept* and *user-agent* fields.

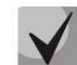

The list of compulsory headers of SIP messages which are prohibited to ignore and transit: *via, from , to, call-id, cseq, contact, content-type, content-length.* 

```
4.1.5.3.1.6 Obtaining Display Name from a third-party server via LDAP
```

To set up receiving Display Name from a third-party server, it is necessary to add a setting in the form line in the menu item 'Extended SIP settings'.

SMG polls the server(s) at a specified interval and stores the current name. When calling, names are requested for the initiator and destination. If there are no current ones in the database, then they are used default configured subscriber names (from SIP subscriber settings).

#### Configuration string format:

```
STRING::
ldap:ID:display:INTERVAL:DIRECTION:IP:PORT:LOGIN:PASSWORD:BASE[:ATTRPHONE:ATTRDI
SPLAY]
```

- *ID* record identifier, for several interfaces there may be the same description, in this case the identifier should also be the same; in particular, it solves the issue duplication of records for sip profiles (when all users of the same profile will have the same record);
- INTERVAL database update interval (minutes);
- *DIRECTION* for which subscriber to use:
  - *sip* value for From when calling from the SIP side and To when calling to the SIP side;
  - exchange value for To when calling from the SIP side and From when calling to the SIP side;
  - \* both names are requested in one paragraph.
- *IP* LDAP server address;
- *PORT* LDAP server address:
  - \* for shortness, it can be specified instead of the usual LDAP port 389.
- LOGIN database username;
- *PASSWORD* database user password;
- BASE path to the server subscriber database;
- *ATTRPHONE* attribute describing in the database the number by which the name will be searched. The parameter is optional, may not be specified: default value: telephoneNumber;
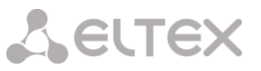

• *ATTRDISPLAY* – attribute describing DisplayName in the database. The parameter is optional, may not be specified, default value: displayName.

#### Configuration string format:

```
Full entry:
[ldap:L1:display:30:sip:192.168.23.187:389:cn=user,dc=smg,dc=com:userpassword:dc=smg,dc
=com:telephoneNumber:displayName]
Short entry:
[ldap:L1:display:30:*:192.168.23.187:*:cn=user,dc=smg,dc=com:userpassword:dc=smg,dc=com
]
```

#### 4.1.5.3.1.7 Using user=phone in RURI

#### Setting:

```
[siprequest:user=phone]
```

[siprequest:user=ip] (instead of "ip" any value can be used, other than "phone").

| Interface type | Setting                       | In RURI specify ;user=phone |
|----------------|-------------------------------|-----------------------------|
| trunk          | no                            | yes                         |
| trunk          | siprequest:user=phone         | yes                         |
| trunk          | <pre>siprequest:user=ip</pre> | no                          |
| user           | no                            | no                          |
| user           | siprequest:user=phone         | yes                         |
| User           | <pre>siprequest:user=ip</pre> | no                          |

# 4.1.5.4 H323 interfaces

In this section, H.323<sup>1</sup> stack general configuration parameters, custom settings for each direction operating via H.323 protocol.

*H.323 protocol* is a signaling protocol used in VoIP applications for multimedia data transmission via packed-based data networks. It performs basic call management tasks such as starting and finishing session.

*H.323 signaling* is a stack of protocols based on the Q.931 recommendation implemented in ISDN. The gateway uses the following recommendations: H.225.0 and H.245.

SMG may operate within a method that may or may not feature the Gatekeeper. The separate license allows using SMG gateway as a gatekeeper and to interact with Directory gatekeeper for defining subscriber location.

<sup>&</sup>lt;sup>1</sup> The menu is available for the devices with H.323 license. Read more detailed information on licenses in the section Licenses.

Call routing  $\rightarrow$  H.323 interfaces

| V٩  | Name                                                                                                    | Mode                          | TrunkGroup                            | Hostname<br>/ IP-<br>address | Codecs           | DTMF<br>Type | Fax<br>detect | VBD |
|-----|----------------------------------------------------------------------------------------------------|-------------------------------|---------------------------------------|------------------------------|------------------|--------------|---------------|-----|
| 0   | H323-interface00                                                                                                    | H323                          | нет                                   |                              | G.711A<br>G.711U | Inband       | No detect fax | off |
|     | * */                                                                                                    |                               |                                       |                              |                  |              |               |     |
| ¢.  | * * */<br>Co                                                                                                    | ommon H                       | 1323 settings                         |                              |                  |              |               |     |
| tev | 🛠 🏷<br>Co<br>vice ID (H323 alias)                                                                                                    | ommon H<br>) SMG1             | <b>1323 settings</b><br>016M          |                              |                  |              |               |     |
| Dev | ★★ ★ Contract of the second second secon | ommon H<br>) SMG1<br>GateKeep | 1323 settings<br>016M<br>per settings |                              |                  |              |               |     |

#### Common H323 settings

- Device ID (H323 Alias) gateway name during registration at the Gatekeeper;
- Port for signaling a network interface for H.323 signaling;
- *Signaling Receive Port* local TCP port for receiving H.323 signaling messages.

#### GateKeeper settings

• *GateKeeper* – defines the mode of gatekeeper operation. In the 'remote' mode, SMG interacts with external gatekeeper. In the 'local' mode, SMG operates as a gatekeeper.

Settings for 'remote' mode:

| Comm                            | on H323 settings            |
|---------------------------------|-----------------------------|
| Device ID (H323 alias)          | SMG1016M                    |
| Gate                            | Keeper settings             |
| GateKeeper                      | remote 🗸                    |
| Network interface for signaling | eth0 (eth0 192.168.113.110) |
| Port for signaling 🥑            | 1720                        |
| Search GateKeeper               |                             |
| GateKeeper IP                   | 0.0.0.0                     |
| GateKeeper Port 🥹               | 1719                        |
| Registration time 🤍             | 300                         |
| Keep-alive timeout 🧐            | 20                          |
| Apply                           |                             |

Call routing  $\rightarrow$  H.323 interfaces  $\rightarrow$  Remote mode

- Network interface for signaling select a network interface for H.323 signaling;
- *Port for signaling* local TCP port for receiving H.323 signaling messages;
- Search GateKeeper when checked, automatic Gatekeeper discovery method will be used in multicast mode using IP address 224.0.1.41 and UDP port 1718, otherwise this method will not be used and the Gatekeeper will have a specific IP address;
- GateKeeper IP identification of the gatekeeper at the specific IP;
- *GateKeeper Port* gatekeeper UDP port (port 1719 is used by the majority of gatekeepers by default);

- *Registration time* time period in seconds, for which the device will keep its registration on a gatekeeper;
- *Keep-alive timeout* time period in seconds, after which the device will renew its registration on a gatekeeper

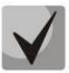

To reliably re-register a device to Gatekeeper, the re-registration period value 'Keep Alive Time' should be set to 2/3 of the 'Time To Live' registration period. In this case, it is recommended to configure the 'Time To Live' parameter the same as on Gatekeeper, so that the value of the 'Keep Alive Time' gateway re-registration period was not greater than or equal to the 'Time To Live' value sent in Gatekeeper responses. Otherwise, incorrect configuration may cause Gatekeeper to remove registration from the gateway before the gateway re-registers, which in turn lead to termination of all active connections, established through the gatekeeper.

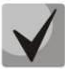

When settings are applied in this section, H.323 will be restarted and all established H.323 voice connections will be forcibly terminated, also H323-MODULE LOST fault may appear shortly.

Settings for 'local' mode<sup>1</sup>:

| Comm                            | on H323 settings                 |  |  |  |
|---------------------------------|----------------------------------|--|--|--|
| Device ID (H323 alias)          | SMG2016                          |  |  |  |
| GateKeeper settings             |                                  |  |  |  |
| GateKeeper                      | local 🔻                          |  |  |  |
| Network interface for signaling | bond1.1 (bond1.1 192.168.1.200 V |  |  |  |
| Port for signaling 🤍            | 1720                             |  |  |  |
| Local subscribers               |                                  |  |  |  |
| GateKeeper H.323 ID             | myid                             |  |  |  |
| Default technology prefix       | 1#                               |  |  |  |
| DSCP for RAS                    | 0                                |  |  |  |
| Primary D                       | irectory GateKeeper              |  |  |  |
| H.323 ID                        | id1                              |  |  |  |
| IP address                      | 192.168.1.100                    |  |  |  |
| Secondary                       | Secondary Directory GateKeeper   |  |  |  |
| H.323 ID                        | id2                              |  |  |  |
| IP address                      | 192.168.1.101                    |  |  |  |
| Apply                           |                                  |  |  |  |

Call routing  $\rightarrow$  H.323 interfaces  $\rightarrow$  Local mode

- GateKeeper identifier of local Gatekeeper operating on SMG;
- *Network interface for signaling* select a network interface for H.323 signaling;
- *Port for signaling* local TCP port for receiving H.323 signaling messages;
- Default technology prefix defines the default directions to which the GateKeeper will transmit calls returned from Directory GateKeeper and not intended for SMG SIP subscribers. The direction must be registered on a local GateKepper of SMG;
- DSCP for RAS type of service (DSCP) for signaling traffic (H.323 RAS);
- *Primary Directory Gatekeeper* and *Secondary Directory Gatekeeper* settings for interaction with a main and redundant Directory GateKeepers;
- *H.323 ID* identifier of Directory Gatekeeper;
- *IP address* IP address of Directory Gatekeeper.

<sup>&</sup>lt;sup>1</sup> The menu is available for the devices with H.323-GK license. Read more detailed information on licenses in the section Licenses.

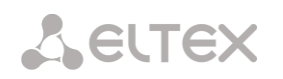

The interaction of local GateKeeper and Directory GateKeeper is performed as follows: While egress call: SMG transmits location request (RAS LRQ) to Directory GateKeeper. Directory GateKeeper defines the subscriber location and transmits its signal address in location confirm message (RAS LCF). If the Directory GateKeeper cannot define the location, the call will be released with the location reject message (RAS LRJ). While ingress call: Directory GateKeeper transmits location request (RAS LRQ) to SMG. If the callee is a subscriber of SMG, SMG transmits its signal address in location confirm message (RAS LCF). If the callee is not a subscriber of SMG, but has a registered technology prefix, SMG transmits a signal address of a device which registered this prefix in location confirm (RAS LCF). If there is no registered prefix, SMG releases the call with location reject message (RAS LRJ).

#### 4.1.5.4.1 H.323 interface settings tab

| 1323 interface<br>ettings | H323 pro<br>settings | otocol       | Codecs/RTP<br>settings | Fax/Modem<br>settings |   |
|---------------------------|----------------------|--------------|------------------------|-----------------------|---|
|                           |                      | Ir           | ndex [ 0 ]             |                       |   |
|                           | Name                 | H323-        | interface00            |                       |   |
| Tr                        | unkGroup             | [5] Tr       | unkTAU32               |                       | • |
| Access category           |                      | [0] Ad       | cessCat#0              |                       | T |
| Dial plan                 |                      | [0] M        | ain                    |                       | ۲ |
| Use GateKeeper            |                      |              |                        |                       |   |
| Hostname / IP-address     |                      |              |                        |                       |   |
| Port for signaling        |                      | 1720         |                        |                       |   |
| Network interface for RTP |                      | bond         | 1.1 (bond1.1 19        | 2.168.1.22)           | ۲ |
| Scheduled routing profile |                      | Not selected |                        |                       |   |
| Max active calls 🥹        |                      | 0            |                        |                       |   |

Call routing  $\rightarrow$  H.323 interfaces  $\rightarrow \square \rightarrow$  H.323 interface settings

- *Name* interface name;
- TrunkGroup select a trunk group, that the interface belongs to;
- Access category select access category;
- *Dial plan* define dial plan that will be used for dialing from this interface (necessary for dial plan negotiation);
- Use GateKeeper when checked, the current interface will interact with the GateKeeper which settings are specified in Common H323 settings
- Host name/IP-address IP address or name of the host communicating via gateway H.323 protocol;
- *Port for signaling* signaling TCP port of the communicating gateway used for H323 signaling reception;
- *Network interface for RTP* select network interface for voice traffic transmission and reception;
- *Scheduled routing profile* select 'Scheduled routing' service profile, configured in the Internal resources section;
- *Max active calls* maximum number of simultaneous (incoming and outgoing) connection through the interface specified.

| 323 interface<br>ettings | H323 pro<br>settings | otocol  | Codecs/RTP<br>settings | Fax/Modem<br>settings |
|--------------------------|----------------------|---------|------------------------|-----------------------|
|                          |                      | Onti    | 0.0.5                  |                       |
| Device ID (H3            | 23 alias)            | Opu     |                        |                       |
| F                        | ast start (          |         |                        |                       |
| H24                      | 5-tunnel             |         |                        |                       |
| CISCO 1700 adaptation    |                      |         |                        |                       |
| Name coding              |                      | Transit | t                      | ~                     |
| Name transmission        |                      | Q931    | DISPLAY                | ~                     |
| DSCP for signaling 🤨     |                      | )       |                        |                       |
|                          | N                    | umber   | prefixes               |                       |
| Prefix 1                 |                      |         |                        |                       |
| Prefix 2                 |                      |         |                        |                       |
| Prefix 3                 |                      |         |                        |                       |

# Call routing $\rightarrow$ H.323 interfaces $\rightarrow \frac{1}{2} \rightarrow$ H323 protocol settings

- Device ID (H323 alias) gateway name during registration at the Gatekeeper;
- *Fast start* when checked, fast start function is enabled, otherwise it is disabled. When option is used, session description for media channel establishing is performed via H.225 protocol, otherwise via H.245 protocol;
- *H245-tunnel* when checked, H.245 signaling tunneling is enabled through the Q.931 signal channel, otherwise it is disabled;
- *CISCO 1700 adaption* when using the option, it works as follows:
  - Bandwidth for Admission Request is set to 64000
  - For an outgoing call, the following is added:
    - remote alias with CgPN value;
    - local alias with H.323 ID Primary Directory Gatekeeper;
    - also local alias with the value 'Device Identifier (Alias)' from the general configuration of H323 is added to the above.
  - For an incoming call, search for an alternative H323 interface is not performed.
- Name coding:
  - *Transit* no recoding is performed (by default, the name is assumed to be accepted in UTF-8);
  - *CP 1251* coding of Windows-1251;
  - Siemens adaptation coding of ATC Siemens;
  - AVAYA adaptation coding of PBX AVAYA;
  - Latin transliteration Russian names will be transliterated into Latin letters.

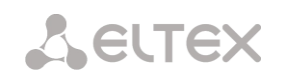

- Name transmission:
  - *Q931 DISPLAY* transmission in Q.931 Display element with Codeset 5;
  - AVAYA DISPLAY transmission in Q.931 Display element with Codeset 6;
  - QSIG-NA transmission via QSIG-NA protocol (ECMA-164).
- DSCP for signaling server type (DSCP) for signaling traffic (H.323);

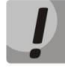

The *DSCP for RTP* and *DSCP for SIP* settings will be ignored while using VLAN for RTP transmission and signalling. *Class of Service VLAN* will be used for traffic prioritization in this case.

• Number prefixes (Prefix 1, Prefix 2, Prefix 3) – numbers, which SMG register on a Gatekeeper according to settings – local or remote. The table is filled with the numbers or initial digits of numbers of SIP subscribers registered on SMG in order to gatekeeper could forward calls to SMG (for example, it is sufficient to write the same prefix 10010 for subscribers with numbers 100101 and 100102).

| H323 interface H323 protocol C<br>settings settings s |                                          |    |                    |       |      |
|-------------------------------------------------------|------------------------------------------|----|--------------------|-------|------|
| с<br>С                                                | codecs/RTP Fax/Modem<br>ettings settings |    |                    |       |      |
| Option                                                | s                                        | On | Codec              | PType | PTE  |
| VAD /<br>CNG                                          |                                          |    | G.711A             | 8     | 20 1 |
| Source IP:Port verification                           |                                          |    | G.711U             | 0     | 20   |
| Echo-cancellation                                     | off 🔻                                    |    | G 720              | 10    | 20.1 |
| Rx gain (0.1 dB) 🧐                                    | 0                                        | -  | 0.720              |       |      |
| Tx gain (0.1 dB) 🧐                                    | 0                                        | _  | G.723.1 (5.3 kbps) | 4     |      |
|                                                       | 0                                        |    | G.723.1 (8.3 kbps) | 4     | 30 1 |
| DOGE IN RIP W                                         |                                          |    | **                 |       |      |
| RTP-loss timeout 🧐                                    | <u> </u>                                 |    |                    |       |      |
| Silence-Suppression indication                        | X 0                                      |    |                    |       |      |
| RTCP period (sec) 🥹                                   | •                                        |    |                    |       |      |
| RTCP activity control 🧐                               | 0                                        |    |                    |       |      |
| Dual-Tone Multi-Frequence                             | y signaling settings                     |    |                    |       |      |
| DTMF transport                                        | inband V                                 |    |                    |       |      |
| RFC2833 PT 🥹                                          | 101                                      |    |                    |       |      |
| RFC2833: same PT                                      |                                          |    |                    |       |      |
| Jitter buffer s                                       | Settings                                 |    |                    |       |      |
|                                                       | o I                                      |    |                    |       |      |
| Minimum size, ms 🖤                                    | <u> </u>                                 |    |                    |       |      |
| Initial size, ms 🖤                                    | 0                                        |    |                    |       |      |
| Maximum size, ms 🥹                                    | 200                                      |    |                    |       |      |
| Adaptation period, ms 🥹                               | 10000                                    |    |                    |       |      |
| Removal mode                                          | Soft V                                   |    |                    |       |      |
| Removal threshold, ms 🥹                               | 500                                      |    |                    |       |      |
| Adjustment mode                                       | Smooth V                                 |    |                    |       |      |
|                                                       |                                          |    |                    |       |      |

#### 4.1.5.4.3

#### **Options:**

- Voice activity detector / Comfort noise generator (VAD/CNG) when checked, silence detector and • comfort noise generator are enabled. Voice activity detector disables transmission of RTP packets during periods of silence, reducing loads in data networks.
- Source IP: Port verification when this setting is checked, control of media traffic received from IP • address and UDP port specified in SDP communication session description will be enabled; otherwise the traffic from any IP address and UDP port will be accepted;
- *Echo cancellation* echo cancellation mode:
  - *voice (default)* echo cancellers are enabled in the voice data transmission mode; •
  - voice nlp-off echo cancellers are enabled in voice mode, non-linear processor (NLP) is disabled. When signal levels on transmission and reception significantly differ, weak signal may become suppressed by the NLP. Use this echo canceller operation mode to prevent the signal suppression;
  - modem echo cancellers are enabled in the modem operation mode (direct • component filtering is disabled, NLP control is disabled, CNG is disabled);
  - voice nlp-option 1 echo cancellers are enabled in the voice mode, non linear • processor NLP is enabled in the mode of less intensive effect on a signal than by default;
  - voice nlp-option 2 echo cancellers are enabled in the voice mode, non linear • processor NLP is enabled in the mode of more intensive effect on a signal than by default:
  - off do not use echo cancellation (this mode is set by default).
- Rx gain (0.1 dB) volume of signal received, gain of the signal received from the communicating gateway;

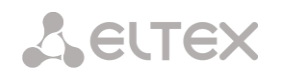

- *Tx gain (0.1 dB)* volume of signal transmitted, gain of the signal transmitted to the communicating gateway direction;
- DSCP for RTP service type (DSCP) for RTP and UDPTL (T.38) packets.

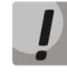

The DSCP for RTP and DSCP for SIP settings will be ignored while using VLAN for RTP transmission and signalling. Class of Service VLAN is used for traffic prioritization in this case.

- RTP-loss timeout the function that controls the presence of RTP traffic from interacting device on a voice-frequency path. The permissible values are from 10 to 300 seconds. When unchecked, RTP control is disabled, when checked – enabled. The control is implemented as follows: if during the set timeout there is no RTP packets received and the last packet was not the packet of pause suppression, the call will be released;
- RTP-loss timeout after Silence-Suppression indication (coefficient) timeout for RTP packets when using the option of pause suppression. The permissible values are from 1 to 30. The coefficient defines how many times this value greater than RTP-loss timeout. The control is implemented as follows: if there is no RTP packets received and the last packet was the packet of pause suppression, the call will be released;
- *RTCP period (sec)* time period in seconds (5–65535), after which the device sends control packets via RTCP protocol. When unchecked, RTCP will not be used;
- RTCP activity control voice frequency path status control function, may take up values in the range 2–255 seconds. Quantity of time periods (RTCP timer) during which the opposite party will wait for RTCP protocol packets. When there are no packets in the specified period of time, established connection will be terminated. At that, cause of disconnection 'cause 3 no route to destination' is assigned to the TDM and IP protocols. Control period value is calculated using the following equation: RTCP timer\* RTCP control period sec. When unchecked, feature will be disabled.

# Dual-Tone Multi-Frequency signaling settings:

- *DTMF transport* a method of DTMF transmission via IP network:
  - *inband* inband, in RTP voice packets;
  - *RFC2833* according to RFC2833 recommendation, as a dedicated payload in RTP voice packets;
  - *H.245-ALPHANUM* outband; in H.245 userInput messages, basicstring compatibility is used for DTMF transmission;
  - H.245-SIGNAL outband; in H.245 userInput messages, dtmf compatibility is used for DTMF transmission;
  - *Q931-KEYPAD* outband; Keypad information element is used for DTMF transmission in Q.931 INFORMATION message.

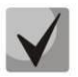

In order to be able to use extension dialing during the call, make sure that the similar DTMF tone transmission method is configured on the opposite gateway.

- *RFC2833 PT* type of payload used to transfer DTMF packets via RFC2833. Permitted values: 96 to 127. RFC2833 recommendation describes the transmission of DTMF via RTP protocol. This parameter should conform to the similar parameter of a communicating gateway (the most frequently used values: 96, 101).
- *RFC2833: same PT* when checked, if SMG is an initiating side of connection, RFC2833 packets with PT value which has been transmitted by OpenLogicalChannelAck, are expected to be received.

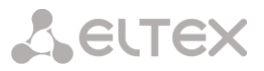

Otherwise, the RFC2833 with the PT value, which has been transmitted in OpenLogicalChannelAck request by SMG, are expected to be received.

#### Jitter buffer settings:

- *Mode* jitter buffer operation mode: static or dynamic;
- *Minimum size, ms* size of fixed jitter buffer or lower limit (minimum size) of adaptive jitter buffer. Permitted value range is from 0 to 200 ms;
- *Initial size, ms* initial value of adaptive jitter buffer. Permitted value range is from 0 to 200ms.
- *Maximum size, ms* upper limit (maximum size) of adaptive jitter buffer, in milliseconds. Permitted value range is from 'Min size' to 200 ms;
- Adaptation period, ms time of buffer adaptation to the lower limit without faults in packet sequence order;
- *Removal mode* buffer adjustment mode. Defines the method of packet deletion during buffer adjustment to lower limit:
  - *Soft* device uses intelligent selection pattern for deletion of packets that exceed the threshold;
  - *Hard* packets which delay exceeds the threshold will be deleted immediately.
- Removal threshold, ms threshold for immediate deletion of a packet, in milliseconds. When buffer size grows and packet delay exceeds this threshold, packets will be deleted immediately. Permitted value range is from 'Max size' to 500 ms.
- Adjustment mode select the adaptive jitter buffer adjustment mode for its increase (gradual/instant);
- Size for VBD, ms size of a fixed jitter buffer used for data transmission in VBD mode (modem communication). Permitted value range is from 0 to 200 ms.

#### Codecs:

In this section, codecs for an interface and an order of their usage on connection establishment can be selected. Codec with the highest priority should be placed in top position.

Click the left mouse button to highlight the row with the selected codec. Use arrow buttons  $\clubsuit$  (up, down) to change the codec priority.

- On when checked, use a codec specified in the adjacent field;
- *Codec* codec, used for voice data transmission. Supported codecs: G.711A, G.711U, G.729A, G.729B, G.723.1.

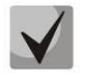

When VAD/CNG are enabled, G.729 codec operates as G.729B, otherwise as G729A, and G.723.1 codec operates with annex A support, otherwise without annex A support.

- *PType* payload type for a codec. Field is available for editing only when G.726 codec is selected (permitted values: from 96 to 127, or 2 for negotiation with devices that does not support dynamic payload type for this codec). For other codecs, it is assigned automatically;
- *PTE* packetization time amount of voice data in milliseconds (ms), transmitted in a single packet.

# 4.1.5.4.4 Fax/Modem settings tab

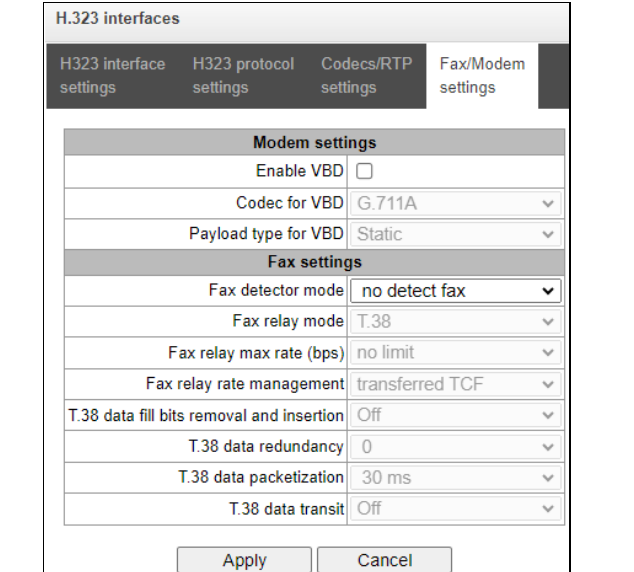

# Call routing $\rightarrow$ H.232 interfaces $\rightarrow \textcircled{1}{2} \rightarrow$ Fax/Modem settings H.323 interfaces

#### Modem settings:

- Enable VBD when checked, create VBD channel according to V.152 recommendation for modem transmission. When CED signal is detected, the device enters Voice band data mode. Deselect the checkbox to disable modem tone detection; at that, modem communication will not be affected (switching to modem codec will not be initiated, but such operation still may be performed by the opposite gateway);
- Codec for VBD codec, used for data transmission in VBD mode;
- Payload type for VBD payload type, used for data transmission in VBD mode;
  - *Static* use payload type standard values for a codec (for G.711A codec payload type is 8, for G.711U payload type is 0);
  - 96-127 payload types from the dynamic range.

#### Fax settings:

- *Fax detector mode* detects transmission direction for fax tone detection and subsequent switching to fax codec:
  - no detect fax disables fax tone detection, but will not affect fax transmission (switching to
    fax codec will not be initiated, but such operation still may be performed by the opposite
    gateway);
  - Caller and Callee tones are detected during both fax transmission and receiving. During fax transmission, CNG FAX signal is detected from the subscriber's line. During fax receiving, V.21 signal is detected from the subscriber's line;
  - *Caller* tones are detected only during fax transmission. During fax transmission, CNG FAX signal is detected from the subscriber's line;
  - *Callee* tones are detected only during fax reception. During fax receiving, V.21 signal is detected from the subscriber's line.

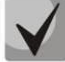

V.21 signal may also be detected from fax performing transmission.

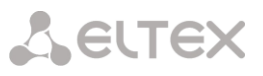

- *Fax relay mode* select protocol for fax transmission;
- Fax relay max rate (bps) maximum transfer rate of fax transmitted via T.38 protocol. This setting affects the ability of a gateway to work with high-speed fax units. If fax units support data transfer at 14400 baud, and the gateway is configured to 9600 baud, the maximum speed of connection between fax units and the gateway will be limited at 9600 baud. And vice versa, if fax units support data transfer at 9600 baud, and the gateway is configured to 14400 baud, this setting will not affect the interaction, maximum speed will be defined by the performance of fax units;
- *Fax relay rate management* set the data transfer speed management method:
  - *local TCF* method requires that the TCF tuning signal was generated locally by the recipient gateway. In general, used in T.38 transmission via TCP;
  - *transferred TCF* method requires that the TCF tuning signal was sent from the sender device to the recipient device. In general, used in T.38 transmission via UDP.
- T.38 data fill bits removal and insertion padding bit removals and inserts for data that does not relate to ECM (error correction mode);
- *T.38 data redundancy* redundancy amount in T.38 data packets (amount of previous packets in the following T.38 packet). Introduction of redundancy allows to restore the transmitted data sequence on reception when packets were lost during transmission;
- *T.38 data packetization* define T.38 packet generation frequency in milliseconds (ms). This option allows to adjust the size of a transmitted packet. If the communicating gateway is able to receive datagrams with max. size of 72 bytes (maxdatagrammSize: 72), packetization time should be set to a minimum on SMG;
- *T.38 data transit* when the call is performed using two VoIP interfaces and T.38 fax transfer protocol is used by both interfaces, this setting allows to transit T.38 packets between interfaces with a minimum delay.

#### 4.1.5.5 Trunk directions

Trunk direction is a set of trunk groups. For a call to a trunk direction, you may specify the selection order for trunk groups comprising this direction.

| Call routing → Tru | ink Directions |
|--------------------|----------------|
|--------------------|----------------|

| Trunk Direction | 18           |                                                                 |                             |                 |
|-----------------|--------------|-----------------------------------------------------------------|-----------------------------|-----------------|
| Nº.             | Name         | TrunkGroup list                                                 | TrunkGroup selection order  | Local direction |
| 0               | Direction #0 | TrunkAsterisk,<br>TrunkSMG1016m_out,<br>TrunkSS7_00,<br>931_out | Starting from first forward | -               |
| ***             |              |                                                                 |                             |                 |

To create, edit or remove trunk directions, use '*Objects'* — '*Add object'*, '*Objects'* — '*Edit object*' and '*Objects'* — '*Remove object*' menus and the following buttons:

'Add direction'
 'Edit direction parameters'
 - 'Remove direction'

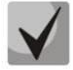

To access the trunk direction, the device configuration should include prefixes that perform transition to this direction.

| Call routing $\rightarrow$ Trunk Directions $\rightarrow^{\textcircled{1}}$ |                       |  |  |  |
|-----------------------------------------------------------------------------|-----------------------|--|--|--|
| Trunk Directions                                                            |                       |  |  |  |
| Trunk D                                                                     | irection settings # 1 |  |  |  |
| Name                                                                        | Direction #1          |  |  |  |
| TrunkGroup select mode                                                      | Successive forward    |  |  |  |
| Local direction                                                             |                       |  |  |  |
| Next                                                                        | Cancel                |  |  |  |

- *Name* trunk direction name;
- *TrunkGroup select mode* trunk group selection order in the direction:
  - Successive forward all trunk groups comprising the direction are selected in turns beginning from the first in the list;
  - *Successive backward* all trunk groups comprising the direction are selected in turns beginning from the last in the list;
  - *Starting from first forward* the first free trunk group comprising the direction is selected beginning from the first in the list;
  - *Starting from last backward* the first free trunk group comprising the direction is selected beginning from the last in the list.
- Local direction when checked, subscribers of this direction are considered as local. Subscribers
  in this direction are placed under SORM control with the type and sign of the number 'subscriber
  of this station'.

#### *List of trunk groups in direction:*

| Call routing $\rightarrow$ | Trunk Directions $\rightarrow \stackrel{\text{theorem}}{\longrightarrow} \rightarrow$ Trunk | Direction s | ettings # 0 $\rightarrow$ |
|----------------------------|---------------------------------------------------------------------------------------------|-------------|---------------------------|
|                            | Add TrunkGroup into list 1                                                                  | + >         | <                         |
|                            | TrunkGroup: [TG 0] sipp_in                                                                  | T           |                           |
|                            | Add Cancel                                                                                  |             |                           |

ф<sub>п</sub>

To add or remove trunk groups, use the following buttons:

| €  | — 'Add'   |
|----|-----------|
| ×ŋ | — 'Remove |

Use arrow buttons 🕈 (up, down) to change the trunk group order in the list.

#### 4.1.5.6 V5.2 interfaces

The menu is dedicated to V5.2 interface parameters configuration. To add a new interface into the configuration, click <sup>th</sup> in the left screen part with highlighted 'V5.2 Interfaces'. The quantity of created interfaces should be equal to the quantity of outstations.

# 4.1.5.6.1 Interface settings

| Call routing $\rightarrow$ V5.2 interface $\rightarrow$ interface selection $\rightarrow$ interface settil | Call routing → | → V5.2 interface | $\rightarrow$ Interface selection | → Interface settin |
|----------------------------------------------------------------------------------------------------|----------------|------------------|-----------------------------------|--------------------|
|----------------------------------------------------------------------------------------------------|----------------|------------------|-----------------------------------|--------------------|

| V5.2 Interfaces            |                            |
|----------------------------|----------------------------|
| Interface settings         |                            |
| V5.2 Int                   | erface settings # 0        |
| Name                       | V52Interface00             |
| Primary E1 stream          | not set 🗸                  |
| Secondary E1 stream        | not set 🗸                  |
| Interface ID 🥑             | 0                          |
| Variant ID 🥩               | 0                          |
| C-chan ID 🥑                | 0                          |
| PSTN link                  | Primary                    |
| PSTN ts                    | 16                         |
| Link identification        |                            |
| Accelerated port alignment | Enable<br>PSTN & ISDN PSTN |
| Alarms                     |                            |
| RADIUS profile             | not set 🗸                  |
| Next                       | Cancel                     |

- Name displayed interface name;
- Primary E1 stream primary stream for V5.2 interface;
- Secondary E1 stream secondary stream for V5.2 interface;
- *Interface ID* interface identifier;
- Variant ID provision option in the initial configuration;
- C-chan ID logical C-channel identifier;
- *PSTN link* stream number to which the PSTN protocol will be assigned;
- *PSTN ts* CI number to which the PSTN protocol will be assigned;
- Link identification checking the compliance of E1 ID paths on the LE and AN sides during launching the interface;
- Accelerated port alignment using an accelerated port unlocking mechanism (Accelerated Port Alignment) during interface startup. Possible accelerated port alignment parameters:
  - *PSTN&ISDN* PSTN and ISDN port alignment;
  - *PSTN* PSTN port alignment.
- Alarms when checked, the alarm message will be displayed;
- *RADIUS profile* selection of RADIUS prodile for the interface.

| E1 streams   |   |   |
|--------------|---|---|
| Not selected | ~ | • |

🟪 — 'Add E1 stream'

When adding a new E1 stream it is necessary to specify its LinkID in the filed opposite the drop-down streams list.

To change the order of E1 streams in the list, use the \*\*\* arrows (down, up).

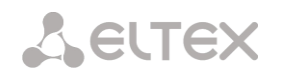

#### 4.1.5.6.2 Subscribers list

This section is intended for binding created V5.2 subscribers to this V5.2 interface. Each cell for a subscriber contains a "Layer 3 address", which is unique within one interface.

| V5.2 Interfa | ces                       |               |        |               |                |        |          |
|--------------|---------------------------|---------------|--------|---------------|----------------|--------|----------|
| Interface se | ttings Subscribers list   |               |        |               |                |        |          |
| - N₂         | L3 Address                | Subscriber ID | ÷ Sub: | scriber name  | • Subscriber n | umber  | Select   |
| 10 🗸 F       | Rows in the table to show | M 4           |        |               |                |        |          |
| Add          |                           |               | [      | Swap selected | Clear selected | Delete | selected |

- *№* subscriber sequence number;
- L3 Address Layer 3 address required for subscriber identification within V5.2 interface;
- *Suscriber ID* unique subscriber identifier;
- Subscriber name subscriber name;
- *Subscriber number* subscriber phone number.

To edit the list, use the buttons:

- Add add V5.2 subscriber;
- Swap selected swap places of two selected subscribers;
- *Clear selected* delete the nuber binding (cell content);
- Delete selected delete the subscriber (the cell completely).

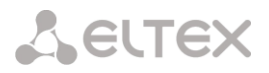

### 4.1.5.7 SIP-Trunk Registrations

#### 4.1.5.7.1 Settings

#### SIP-Trunk Registrations $\rightarrow$ Registrations $\rightarrow$ Settings

| gs | Monitoring |                 |            |
|----|------------|-----------------|------------|
| N₂ | Login      | Username/Number | SIP-domain |
| 0  | 200        | 200             |            |
|    | 201        | 201             |            |

Configuring subscriber registration and authentication parameters for interfaces with subscriber registration type.

Registration settings:

- Login name used for authentication;
- *Password* password for authentication;
- Username/Number user number registered in the SIP domain;
- *SIP-domain* the domain in which the subscriber is registered on the upstream server.

In the list of SIP interfaces, registration binding to a specific SIP interface is assigned/removed. This allows one to define a list of subscribers who are allowed to make calls via this interface.

#### 4.1.5.7.2 Monitoring

When selecting the '*Monitoring*' item in the drop-down list, a table for monitoring is displayed subscriber registration on the upstream server.

|         |                   | en mannegierat   | tions neglistration |        | ing    |           |
|---------|-------------------|------------------|---------------------|--------|--------|-----------|
| SIP-Tr  | unk Registrations |                  |                     |        |        |           |
| Setting | gs Monitoring     |                  |                     |        |        |           |
|         |                   |                  |                     |        |        |           |
| N₂      | Login             | User name/number | SIP interface list  | Status | Reason | Expire in |
| 0       |                   |                  |                     |        |        |           |
| 1       |                   |                  |                     |        |        |           |

SIP-Trunk Registrations  $\rightarrow$  Registrations  $\rightarrow$  Monitoring

- *Login* name used for authentication;
- Username/Number user number registered on the upstream server;
- *SIP interface list* list of interfaces through which the subscriber access is allowed to;
- Status subscriber registration status (registered, not registered, registration expired);
- Reason possible reason for lack of registration;
- *Expire in* time remaining until registration expires.

#### 4.1.6 Subscribers

The menu is intended to configure the parameters of SIP subscribers (it is available only in the software version with a SIP registrar license, more information about licenses in section Licenses).

#### 4.1.6.1 SIP Subscribers

#### 4.1.6.1.1 Configuration of SIP subscribers

#### Subscribers $\rightarrow$ SIP Subscribers $\rightarrow$ Configuration

| SIP Sub | scribe | ers                       |               |                     |                                       |           |              |                    |                 |          |
|---------|--------|---------------------------|---------------|---------------------|---------------------------------------|-----------|--------------|--------------------|-----------------|----------|
| Configu | ration | Monitoring V              | AS management | t BLF Monitorin     | g                                     |           |              |                    |                 |          |
| Search  | n subs | criber by number          | •             | Search              | ١                                     |           |              |                    |                 |          |
| - Nº    | ÷ ID   | <ul> <li>Title</li> </ul> | • Number      | ≑ Dial plan         | Calling<br>party<br>category<br>(RUS) | ≑ IP/Port | SIF<br>domai | o SIP<br>n profile | • Authorization | Select   |
| 0       | 1      | Subscriber#000            | 10            | [0]<br>NumberPlan#0 | 1                                     | 0.0.0.0:0 |              | any                | Without auth    |          |
| 1       | 2      | Subscriber#001            | 11            | [0]<br>NumberPlan#0 | 1                                     | 0.0.0.0:0 |              | any                | Without auth    |          |
| 2       | 3      | Subscriber#002            | 12            | [0]<br>NumberPlan#0 | 1                                     | 0.0.0.0:0 |              | any                | Without auth    |          |
| 3       | 4      | Subscriber#003            | 13            | [0]<br>NumberPlan#0 | 1                                     | 0.0.0.0:0 |              | any                | Without auth    |          |
| 4       | 5      | Subscriber#004            | 14            | [0]<br>NumberPlan#0 | 1                                     | 0.0.0.0:0 |              | any                | Without auth    |          |
| 5       | 6      | Subscriber#005            | 15            | [0]<br>NumberPlan#0 | 1                                     | 0.0.0.0:0 |              | any                | Without auth    |          |
| 6       | 7      | Subscriber#006            | 16            | [0]<br>NumberPlan#0 | 1                                     | 0.0.0.0:0 |              | any                | Without auth    |          |
| 7       | 8      | Subscriber#007            | 17            | [0]<br>NumberPlan#0 | 1                                     | 0.0.0.0:0 |              | any                | Without auth    |          |
| 8       | 9      | Subscriber#008            | 18            | [0]<br>NumberPlan#0 | 1                                     | 0.0.0.0:0 |              | any                | Without auth    |          |
| 9       | 10     | Subscriber#009            | 19            | [0]<br>NumberPlan#0 | 1                                     | 0.0.0.0:0 |              | any                | Without auth    |          |
| 10      | Rov    | vs in the table to sh     | now           | М                   |                                       |           |              |                    | Current page    | 1 from 9 |
| € 🖈     | */ 🕈   | 0                         |               |                     |                                       | Selec     | ted: 0       | Edit selected      | Remove se       | lected   |

Search subscriber — checking the presence of a subscriber in the database of configured SIP subscribers, it is possible to check by name, number, callerID, IP address: Port, SIP domain, SIP profile, PBX profile and dial plans;

- *Edit selected* pressing the button takes you to the group menu editing parameters of selected subscribers (opposite to which the flag is set 'Select'). To be able to edit, set the 'Edit' flag opposite the required parameter. A description of the parameters for configuration is given below;
- *Remove selected* pressing the button allows to delete a group of selected subscribers.

To create, edit and delete an individual subscriber record, use the 'Objects' menu – 'Add object', 'Objects' – 'Edit object' and 'Objects' – 'Delete object', and also buttons:

造 — 'Add subscriber'

🛠 — 'Edit subscriber parameters'

M — 'Remove subscriber'

| P Subscribers                         |                                 |
|---------------------------------------|---------------------------------|
|                                       | SIP subscriber                  |
|                                       |                                 |
| Subsribers count                      | 1<br>Max subsribers count 1407. |
| Starting description                  | Subscriber#590                  |
| Starting number                       |                                 |
| Starting CallerID number              |                                 |
| Use CallerID number for redirection   | 0                               |
| Calling party number type             | Subscriber V                    |
| Calling party category (RUS)          | 1                               |
| Lines operation mode                  | Common 🗸                        |
| Lines number 🥹                        | 1                               |
| Redirecting lines number 🥹            | 0                               |
| IP-address:port                       | 0.0.0.0 : 0                     |
| Allow unregistered calls              |                                 |
| SIP domain                            |                                 |
| SIP profile                           | any 🗸                           |
| PBX profile                           | [0] PBXprofile#0 V              |
| Access category                       | [0] AccessCat#0 V               |
| Dial plan                             | [0] NumberPlan#0 V              |
| Authorization                         | not set 🗸                       |
| Login 🥹                               |                                 |
| Password 🥹                            | •                               |
| Ignore source port after registration | 0                               |
| Subscriber service mode 🧐             | On 🗸                            |
| Display name                          |                                 |
| Use display name                      | Received only                   |

ф.

- Subscribers count number of subscribers;
- *Starting description* free text description of subscribers;
- Starting number subscriber number for a group of subscribers, each subsequent subscriber will • be assigned a number increased by one;
- *Starting CallerID number* subscriber's Caller ID number, for a group of subscribers to each • subsequent number increased by one will be assigned;
- Use CallerID number for redirection when using redirections, the caller ID number will be • substituted into the Diversion or Redirecting number fields instead of the subscriber number;
- *Calling party number type* subscriber number type;
- *Calling party category* CallerID category; •

Seltex

- Lines operation mode operating mode limiting the number of simultaneous calls. It can take two values: 'Combined' and 'Separate'. In the first mode, the total number of simultaneous calls involving the subscriber, in the second mode incoming and outgoing calls are counted separately;
- *Lines number* number of simultaneous calls involving the subscriber. This field is displayed if the 'Combined' line operation mode is selected. Acceptable values [1;255] or 0 no restrictions;
- *Ingress lines number* number of simultaneous incoming calls to a subscriber. The field is displayed if the *'Separate'* line operation mode is selected. Acceptable range [1;255] or 0 no restrictions;
- Egress lines number number of simultaneous outgoing calls from a subscriber. The field is displayed if the 'Separate' line operation mode is selected. Acceptable range [1;255] or 0 no restrictions;
- *Redirecting lines number* number of simultaneous calls when redirecting. Acceptable range [1;255] or 0 no restrictions;
- *IP-address: port* IP address and port of the subscriber. When setting the value 0.0.0.0, the subscriber is allowed to register from any IP address. Setting the port to zero ignores the port with which registration comes;
- Allow unregistered calls option becomes active only if in the 'IP-address:Port' both the address and port of the subscriber are specified. When the flag is set, the subscriber will be able to do calls without prior registration from the specified IP and port. This option does not work if sip profile 'Any' is selected;
- *SIP domain* determines whether a subscriber belongs to a specific domain. Sent by the gateway subscriber in the 'host' parameter of the SIP URI scheme of the *from* and *to* fields;
- *SIP profile* selecting a SIP profile. The SIP profile determines most of the subscriber's settings. If you select the 'Any' profile, this will make it possible to register a SIP subscriber to any from the available SIP profiles in the system (see section 4.1.5.3 SIP/SIP-I, SIP-profiles);
- *PBX profile* PBX profile selection (see 4.1.7.5 PBX profiles);
- Access category —access category selection;
- *Dial plan* dial plan in which the subscriber will be located;
- *Authorization* —authentication mode for the device:
  - *Not set* authentication is disabled;
  - With Register authentication is carried out only during registration upon REGISTER request;
  - With Register and Invite authentication is carried out both during registration and during making outgoing calls based on REGISTER and INVITE requests.
- Login username for authentication;
- Password— password for authentication;
- *Ignore source port after registration* after registration, the messages from subscribers can come from any port of the registered address;
- Subscriber service mode sets a limit on incoming and outgoing communications to the subscriber:
  - *off*: The subscriber number will be present in the dial plan, but the subscriber's terminal will not be able to register. Respectively incoming calls will be rejected with the 'out of order' reason, outgoing calls will not be able to be initiated;
  - *on*: disabled, all types of communication are available;
  - *off 1*: there is incoming communication, outgoing communication is only to special services;
  - *off 2*: there is no incoming communication, outgoing communication is only to special services;
  - *denied 1*: complete deny on incoming and outgoing traffic. Calls will be routed via dial plan, but will be rejected;
  - *denied 2*: complete deny on incoming and outgoing traffic except for special services;
  - *denied 3*: incoming calls are prohibited, outgoing calls are allowed;
  - *denied 4*: incoming calls are prohibited, outgoing calls are allowed only within local and departmen networks;

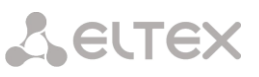

- *denied 5*: incoming calls are allowed, outgoing calls are completely prohibited;
- *denied 6*: incoming calls are allowed, outgoing calls are allowed only to special services;
- *denied 7*: incoming calls are allowed, outgoing calls are allowed for local and department networks;
- *denied 8*: incoming calls are allowed, outgoing calls are allowed only within the local, department and zone networks;
- *ignore*: excluded from numbering. The number is completely excluded from subscriber numbers of a dial plan. When calling this number, the call will be rejected due to no route to destination or will go to a suitable prefix in the dial plan.
- *Display name* the name that will be passed to display-name. The parameter also affects using display-name as the Connected Name in responses to calls to the subscriber;
- Use display name mode of using display-name (SIP display-name). It can take the values:
  - *Received only* 'Display name' setting will not be used, display-name will always take the value that was in the initiating INVITE;
  - *Received prefer* if a subscriber receives a call initiation request without a display-name, then the display-name will be filled in with what is configured for SMG. Otherwise, the received display-name will be used;
  - Configured only regardless of what came in the subscriber's request, display-name set to SMG will be used.

#### Multiple registration (SIP-forking)

| Multiple re                    | gistration (SIP-forking) |  |
|--------------------------------|--------------------------|--|
| SIP-forking                    | 0                        |  |
| Max registered contacts number | 2                        |  |
| Busy-Lam                       | p-Field (BLF) settings   |  |
| Enable subscription            | 0                        |  |
| Max subscribers number 🥹       | 10                       |  |
| Monitoring group               | 0                        |  |
| Intercom call settings         |                          |  |
| Intercom call type             | one-way 🗸                |  |
| Intercom call priority         | 3                        |  |
| Intercom SIP-header            | Answer-Mode: Auto        |  |
| Pause before answer, sec 🥹     | 0                        |  |
| ,                              | VAS settings             |  |
| CLIRO                          | 0                        |  |
| Enable VAS                     | 0                        |  |
| Rin                            | gBack settings           |  |
| Mode                           | Default 🗸                |  |
| File name                      |                          |  |
| Apply                          | Cancel                   |  |

Multiple registration of up to five clients on one account is allowed. Registration is possible as on the same or on different network interfaces. The call goes to all registered contacts simultaneously. Working with priorities (q-parameter) will be implemented in subsequent versions.

- *SIP-forking* enabling multiple registration on a subscriber;
- *Max registered contacts number* allowed valid registration range on one subscriber (Range of acceptable values [2; 5]).

# Seltex

### Busy-Lamp-Field (BLF) settings

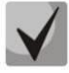

Up to 500 subscribers for SMG-1016M.

- Enable subscription allows the subscriber to subscribe to BLF events of other subscribers;
- *Max subscribers number* quantity of observed numbers with activated BLF service;
- *Monitoring group* BLF monitoring group, the subscribers included in one monitoring group can perform BLF monitoring between each other.

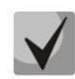

Directions (local network, special service, zone network, department network, national communication, international communication) are specified when configuring the prefix in the dial plan in Direction field.

#### Intercom call settings

- Intercom call type type of incoming intercom call (auto answer call of subscriber B):
  - One-way with an incoming intercom call, subscriber B will hear subscriber A, but subscriber A will not hear subscriber B (one-way notification);
  - Two-way with an incoming intercom call, both subscribers will hear each other;
  - Ordinary call incoming intercom call will be made as normal without auto answer of B side;
  - *Ignore* incoming intercom call will be rejected.
  - Intercom call priority priority of incoming intercom call over others calls. Priority controls the
    allocation of an additional line over the limit for the subscriber, in order to notify the subscriber
    about the presence of an incoming intercom call:
    - Ordinary call priority 1;
    - Intercom call can be defined with the priority of 1–5, by default: 3;
    - Notification 7.

Examples:

- If subscriber A with priority 1 calls an already busy subscriber B (with one line and any priority), then subscriber A will hang up;
- If subscriber A with priority 2 calls already busy subscriber B (with one line and any priority), then 1 more extension line will be allocated for subscriber B and subscriber B will receive a call notification from subscriber A;
- If subscriber A with priority 2 calls already busy subscriber B (with one line and any priority), but subscriber B is already busy with subscriber C with priority 3, then subscriber A will hang up;
- Subscriber A should be notified in any case, because subscriber A has more high priority 7.
- Intercom SIP-header Intercom SIP-header, that will be transmitted to the subscriber in the INVITE message during intercom/paging call:
  - Answer-Mode: Auto;
  - Alert-Info: Auto Answer;
  - Alert-Info: info=alert-autoanswer;
  - Alert-Info: Ring Answer;
  - Alert-Info: info=RingAnswer;
  - Alert-Info: Intercom;
  - Alert-Info: info=intercom;
  - Call-Info: =\;answer-after=0;
  - Call-Info: \\;answer-after=0;
  - Call-Info: ;answer-after=0.
  - *Pause before answer, sec* transmission of pause time before answering intercom/pagingcall in the "answer-after" parameter.

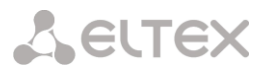

# VAS settings

- CLIRO service to overcome the ban on issuing a caller's number;
- Enable VAS<sup>1</sup> connection of VAS services for the subscriber. Upon selecting this item, the table 'VAS activation' will become available.

#### VAS activation

| Subscribers $\rightarrow$ SIP Subscribers $\rightarrow$ Configurat | ion → | $\bullet = H → Enable VAS$ |
|--------------------------------------------------------------------|-------|----------------------------|
| VAS activation                                                     |       |                            |
| Call forward (Unconditional)                                       |       |                            |
| Call forward (Busy)                                                |       |                            |
| Call forward (No-reply)                                            |       |                            |
| Call forward (Out of service)                                      |       |                            |
| Call forward (Time)                                                |       |                            |
| Call hold                                                          |       |                            |
| Call transfer                                                      |       |                            |
| 3WAY conference                                                    |       |                            |
| Call pickup                                                        |       |                            |
| Conference                                                         |       |                            |
| Disconnect conference by initiator                                 |       |                            |
| Intercom/Paging                                                    |       |                            |
| Change password                                                    |       |                            |
| Outgoing calls restriction                                         |       |                            |
| Restricted by password                                             |       |                            |
| Password activation                                                |       |                            |
| Follow me                                                          |       |                            |
| Follow me (no response)                                            |       |                            |
| Call Park To                                                       |       |                            |
| Slot setting                                                       |       |                            |
| Extraction from slot                                               |       |                            |
| Voice mail                                                         |       |                            |
| One Touch Record                                                   |       |                            |
| DND                                                                |       |                            |
| Blacklist                                                          |       |                            |
| Anonymous call                                                     |       |                            |
| Reject anonymous calls                                             |       |                            |
| Reminder                                                           |       |                            |
| Reset all services                                                 |       |                            |
| Voice Notification                                                 |       |                            |
|                                                                    |       |                            |

- Call Forward (Unconditional) enables the Call Forwarding Unconditional (CF Unconditional) service;
- *Call Forward (Busy)* enables the Call Forwarding Busy (CF Busy) service;

<sup>&</sup>lt;sup>1</sup> The menu is avalibale only in the firmware vesion with the SMG-VAS license, more details about licenses in the section Licenses.

Seltex

- Call Forward (No Reply) enables the Call Forwarding No Reply (CF No Reply) service;
- Call Forward (Out of Service) enables the Call Forwarding Out of Service (CF Out of Service);
- Call Forward (Time) enables the Call Forwarding by time;
- Call hold;
- *Call transfer* enables the Call Transfer service;
- 3WAY conference;
- Call pickup;
- Conference;
- Disconnect conference by initiator when checked, the conference will be over when the initiator leaves the conference. Otherwise, the conference will be saved after the initiator is hung up and will be over only when the last participant leaves the conference;
- Intercom/Paging activation of access to the outgoing intercom or paging call service (call with autoreply of party B);
- Change password changing the password to restrict outgoing communications;
- *Outgroing calls restriction* use the service 'restricting outgoing communications by password';
- *Restricted by password* allows the subscriber to make a one-time call without restrictions communication by entering the VAS password;
- *Password activation* allows the subscriber to enter a password once to remove the outgoing communication restriction. Re-entering the password again sets the restrictions;
- Follow me;
- Follow me (no response);
- Call Park To allows the subscriber to use the call parking service;
- *Slot setting* (within call parking service);
- *Extraction from slot* (within call parking service);
- Voice mail activation of voice mail service;
- One Touch Record activation of on-demand call recording service;
- Anonymous call allows to make anonymous calls without revealing the call recipient phone number and caller display name;
- *Reject anonymous calls* allows to reject anonymous calls (without phone number and caller display name);
- *Reminder* allows to receive an incoming call on your phone at a specified time. Subscriber activates the service and indicates the service activation time. At the appointed time the system establishes a call to the subscriber. When the subscriber picks up the phone, an alarm signal is played;
- Reset all services;
- Voice notification.

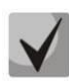

For the 'Conference' service to work, create a call group (section 4.1.7.12 Hunt groups) and indicate 'Conference number' in it. To include all members of a call group in conference, dial the 'Conference' service prefix and the conference number specified in the call group.

For example, the conference number is '12345', the service prefix of VAS Conference is '\*71\*x $\{1,20\}$ #', to gather group members into a conference, dial '\*71\*12345#'.

# RingBack settings

This block allows to configure the playback of an audio file for the subscriber individually. Mode:

- Default this setting refers to settings in system parameters;
- *RingBack* playing standard RBT sound, ignoring settings from system parameters;
- Audio file replacing the standard RBT sound with a randomly selected one that was downloaded at the stage of setting up the RBT in 'System parameters' menu item (individual sound for subscriber).

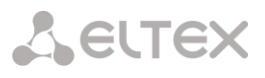

#### 4.1.6.1.1.2 Additional numbers

A subscriber may have different numbers in different dial plans, and when a call is passing through the dial plan change prefix, the subscriber's CgPN number is automatically replaced with the number in the appropriate dial plan, for example:

The subscriber has an internal short numbering; accordingly, it is registered at the gateway under a short number, when accessing an external network, each such subscriber should enter

its own number in international format as a CgPN. Access to the external network is via prefix 9.

To solve this problem, it is necessary to activate 2 dial plans in the 'System parameters' section, create a list of subscribers with short numbering on the gateway, indicate its external number in the 'Additional numbers' in the 'Dial plan #1' field for each subscriber. In the dial plan #1, a prefix for accessing the external network should be created; in the 'dial plan # 0' a prefix '(9x.)' with 'change dial plan' type should be created, which will switch to the dial plan #1. When a subscriber dials a full number with 9 at the beginning, the call will go through the "Change a dial plan" prefix type, and in the dial plan 1 the CgPN number will be automatically replaced with its external number.

Subscribers  $\rightarrow$  SIP Subscribers  $\rightarrow$  Configuration  $\rightarrow$  Configulation selection  $\rightarrow$  Additional numbers

| S | IP Subscriber    | S                      |
|---|------------------|------------------------|
|   | Subscriber setti | ngs Additional numbers |
|   |                  | SIP subscriber         |
|   | Subs.ID          | 1                      |
|   | Dial plan # 0    |                        |
|   |                  | Apply Cancel           |

Dial plan #0-16 – additional subscriber number in the corresponding dial plan.

# 4.1.6.1.2 VAS management

In this section, VAS settings for subscribers are configured.

Each subscriber is provided with VAS services, but to use a specific service it is necessary to active it with an operator. The operator can create a service plan from several VAS functions, to do this, in the Configuration of SIP subscribers section, set the 'Enable VAS' flag and the flags opposite the necessary functions of the VAS.

The subscriber can manage the status of services from the phone. The following functions are available:

- Service activation activation and entry of additional data;
- Service verification;
- Cancel service.

After entering the activation code or canceling the service, the subscriber can hear either a 'Confirmation' signal (3 short signals), or 'Busy' signal (periodic signal with a duration signal/pause – 0.35/0.35 s). The 'Confirmation' signal indicates that the service has been successfully activated or cancelled, the 'Busy' signal indicates that the subscriber is not connected to this service.

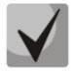

Calling the service through VAS prefixes always ends with a "#" symbol.

After entering the service verification code, the subscriber can hear either the 'Station Answer' signal (continuous signal) or 'Busy' signal. The 'Station Answer' signal indicates that the service is enabled and activated for the subscriber, the 'Busy''' signal indicates that either the service is disabled ok the subscriber is not connected to this service.

The menu displays only those numbers for which the 'Enable VAS' flag is set in the configuration menu (Configuration of SIP subscribers section).

#### Subscribers $\rightarrow$ SIP subscribers $\rightarrow$ VAS management

| SIP Subscribers     |                                       |         |                     |    |
|---------------------|---------------------------------------|---------|---------------------|----|
| Configuration Moni  | itoring VAS management BLF Monitoring |         |                     |    |
| Search subscriber b | by number Search                      |         |                     |    |
| N2                  | Description                           | Number  | Parameters          | L  |
| 0                   | Subscriber#590                        |         | Intercom; PWD: 1111 |    |
| 10 ¥ Rows in th     | ne table to show                      | N 4 P N | Current page 1 from | É, |
| *                   |                                       |         |                     |    |

| Edit VAS block of Subscriber#590 ()         |                        | + × |
|---------------------------------------------|------------------------|-----|
| Numbers Whitelist Blacklist                 |                        |     |
| VAS block for sub                           | scriber Subscriber#590 |     |
| Number for call forward (unconditional)     |                        |     |
| Number for call forward (busy)              |                        |     |
| Number for call forward (no-reply)          |                        |     |
| Number for call forward (out of service)    |                        |     |
| Number for call forward (time)              |                        |     |
| Password                                    | 1111                   |     |
| Password activation                         | 0                      |     |
| Restrict out                                | all allowed            |     |
| "Anonymous call" service activation         | 0                      |     |
| "Reject Anonymous calls" service activation | D                      |     |
| Fo                                          | llow me                |     |
| Follow me activation                        | 0                      |     |
| Follow me pin                               |                        |     |
| Follow me number                            |                        |     |
| Follow me pin                               |                        |     |
| Follow me number                            |                        |     |
| Follow me                                   | (no response)          |     |
| Follow me activation                        | 0                      |     |
| Follow me pin                               |                        |     |
| Follow me number                            |                        |     |
| Follow me (no response)pin                  |                        |     |
| Follow me (no response)number               |                        |     |
| Call for                                    | ward (Time)            |     |
| Schedule selection                          | not set 🗸              |     |
| Vo                                          | ice mail               |     |
| Voice mail activation                       | not set 🗸 🗸            |     |
| Password                                    |                        |     |
| Apply                                       | Cancel                 |     |

#### Subscribers $\rightarrow$ SIP subscribers $\rightarrow$ VAS management $\rightarrow$ Object

- Number for call forward (unconditional) phone number for unconditional forwarding;
- *Number for call forward (busy)* phone number for call forwarding by busy;
- *Number for call forward (no-reply)* phone number for call forwarding by no reply;
- Number for call forward (out of service) phone number for call forwarding by out of service;

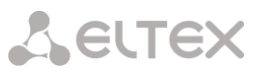

- *Number for call forward (time)* phone number for call forwarding by time;
- Password a password of 4 to 8 digits in length to access the 'outgoing calls restriction' service;
- *Password activation* when the flag is set, the password is activated and the restrictions on outgoing calls have been removed;
- Restrict out sets a ban on outgoing calls for certain types of directions with inactive password:
  - All allowed restriction on outgoing calls is not in effect, restriction code is 0;
  - Only to emergency outgoing communication is limited to calls to emergency, restriction code is 1;
  - Only local and department network outgoing communication is limited to calls within local and department networks, restriction code is 2;
  - Only local, department and zone network outgoing communication is limited to calls within local, department and zone networks, restriction code is 3.

*White List' tab* – on this tab, one can activate 'Do Not Disturb' service and set white list of numbers that can call a subscriber, despite the ban.

'Black List' tab – on this tab, one can activate the 'Black List' service and set a black list of numbers that cannot call a subscriber.

A detailed description of the operation and configuration of VAS services is given in Appendix H. Working with VAS services.

#### 4.1.6.1.3 SIP Subscribers monitoring

Upon selecting the 'Monitoring' item in the drop-down list, a table of subscriber states is displayed.

| SIP Subscr  | ibers                                                                                                    |                       |                |        |            |           |               |                      |                   |             |
|-------------|----------------------------------------------------------------------------------------------------|-----------------------|----------------|--------|------------|-----------|---------------|----------------------|-------------------|-------------|
| Configurati | nliguration Monitoring VAS management BLF Monitoring                                                                                                    |                       |                |        |            |           |               |                      |                   |             |
|             | undersen. une une de contra en une une de contra en la contra de la contra de la<br>Contra de la contra de la co |                       |                |        |            |           |               |                      |                   |             |
| Number o    | f.confi                                                                                                    | aured subscribers: 91 |                |        |            |           |               |                      |                   |             |
| Number o    | f regis                                                                                                    | tered subscribers: 0  |                |        |            |           |               |                      |                   |             |
| Search cu   | brorib                                                                                                    | ar hunama 💘           | Search         |        |            |           |               |                      |                   |             |
| bearch su   | DSCHD                                                                                                    | er by name 🔻          | Search         |        |            |           |               |                      |                   |             |
|             |                                                                                                    |                       |                |        |            |           |               |                      |                   | 0-1         |
| - N2        |                                                                                                    | State                 | Title          | Number | SIP domain | IP/Port   | Local IP/Port | Last<br>registration | Expire in         | Select      |
| 0           | 0                                                                                                    | Not registered        | Subscriber#000 | 10     |            | 0.0.0:0   | 0.0.0:0       | no registration      | 00:00:00          |             |
| 1           | 0                                                                                                    | Not registered        | Subscriber#001 | 11     |            | 0.0.0.0:0 | 0.0.0:0       | no registration      | 00:00:00          |             |
| 2           | 0                                                                                                    | Not registered        | Subscriber#002 | 12     |            | 0.0.0.0:0 | 0.0.0:0       | no registration      | 00:00:00          |             |
| 3           | 0                                                                                                    | Not registered        | Subscriber#003 | 13     |            | 0.0.0.0:0 | 0.0.0.0:0     | no registration      | 00:00:00          |             |
| 4           | 0                                                                                                    | Not registered        | Subscriber#004 | 14     |            | 0.0.0.0:0 | 0.0.0:0       | no registration      | 00:00:00          |             |
| 5           | 0                                                                                                    | Not registered        | Subscriber#005 | 15     |            | 0.0.0.0   | 0.0.0:0       | no registration      | 00:00:00          |             |
| 6           | ۲                                                                                                    | Not registered        | Subscriber#008 | 16     |            | 0.0.0.0:0 | 0.0.0:0       | no registration      | 00:00:00          |             |
| 7           | 0                                                                                                    | Not registered        | Subscriber#007 | 17     |            | 0.0.0.0:0 | 0.0.0:0       | no registration      | 00:00:00          |             |
| 8           | 0                                                                                                    | Not registered        | Subscriber#008 | 18     |            | 0.0.0.0:0 | 0.0.0:0       | no registration      | 00:00:00          |             |
| 9           | ۲                                                                                                    | Not registered        | Subscriber#009 | 19     |            | 0.0.0.0:0 | 0.0.0:0       | no registration      | 00:00:00          |             |
| 10 🗸        | Rows i                                                                                                    | in the table to show  |                | МА     | P M        |           |               |                      | Current pag       | e 1 from 10 |
|             |                                                                                                    |                       |                |        |            |           |               | Se                   | lected: 0 Stop re | gistration  |

Subscribers  $\rightarrow$  SIP Subscribers  $\rightarrow$  Monitoring

- Search subscriber checking the database of configured SIP subscribers, one can check by name, number, status, SIP domain, IP address:Port;
- *State* subscriber registration status (registration is active, not registered, registration expired);
- *Title* arbitrary text description of a subscriber;
- *Number* subscriber number;

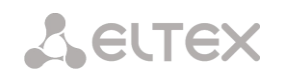

- SIP domain domain to which the subscriber belongs;
- *IP/Port* IP address and port of the subscriber;
- Last registration time of the last registration;
- *Expire in* time remaining before the registration expiration.

Click the 'Stop registration' button to forcibly reset the registration for selected subscribers.

#### 4.1.6.1.4 BLF Monitoring

#### Subscribers $\rightarrow$ SIP Subscribers $\rightarrow$ BLF Monitoring

| SIP Subscribers | SIP Subscribers                       |              |           |                        |  |
|-----------------|---------------------------------------|--------------|-----------|------------------------|--|
| Configuration   | Monitoring VAS management BLF Monitor | ing          |           |                        |  |
| Search subscrit | ber by number Search                  |              |           |                        |  |
| - Nº            | Subs. name                            | Subs. number | BLF state | Observers number       |  |
| 0               | Subscriber#000                        | 10           |           | 0                      |  |
| 1               | Subscriber#001                        | 11           |           | 0                      |  |
| 2               | Subscriber#002                        | 12           |           | 0                      |  |
| 3               | Subscriber#003                        | 13           |           | 0                      |  |
| 4               | Subscriber#004                        | 14           |           | 0                      |  |
| 5               | Subscriber#005                        | 15           |           | 0                      |  |
| 6               | Subscriber#006                        | 16           |           | 0                      |  |
| 7               | Subscriber#007                        | 17           |           | 0                      |  |
| 8               | Subscriber#008                        | 18           |           | 0                      |  |
| 9               | Subscriber#009                        | 19           |           | 0                      |  |
| 10 🗙 Rows in    | n the table to show                   | N 4 P N      |           | Current page 1 from 10 |  |

By clicking the 'Search' button, the subscriber with the specified number will be searched among the records.

- Subs. name free text description of the subscriber;
- Subs.number;
- *BLF state* current state of the '*Line Seizure Indication*' service. BLF state can take the following values:
  - *idle* subscription is inactive (expired);
  - *early* channel occupation;
  - *alert* sending a call;
  - *confirmed* the conversation has been established;
  - *terminated* the conversation is completed/absent.
- Observers number the current number of subscribers who are observing the state subscriber lines.

# 4.1.6.2 PRI profiles

Subscribers  $\rightarrow$  SIP Subscribers  $\rightarrow$  Object

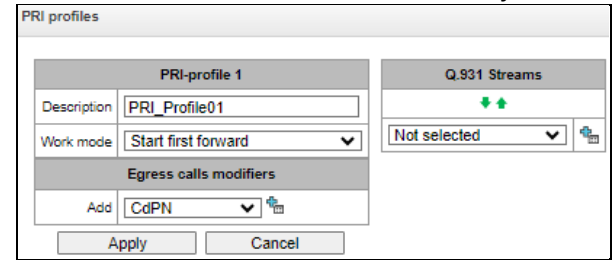

PRI profiles are used to configure PRI subscribers:

- *Description* PRI profile menu;
- *Work mode* determines the order in which channels are occupied:
  - Start first forward;
  - Start last backward.
- Egress calls modifiers:
  - *CdPN* intended for modifications based on the analysis of the called subscriber number transmitted to the outgoing channel;
  - *CgPN* intended for modifications based on the analysis of the calling subscriber number transmitted to the outgoing channel;
  - Original CdPN intended for modifications based on the analysis of the original called party number transmitted to the outgoing channel;
  - *RedirPN* intended for modifications based on the analysis of the redirecting number transmitted to the outgoing channel.
- *Q.931 Streams* streams are selected that will be associated with PRI subscribers.

Ingress calls/egress calls modifiers for PRI subscribers work as follows.

For example, on the trunk group of the E1 stream, to which PRI subscribers are attached, for ingress calls the CgPN (Table1) and CdPN (Table0) modifiers are set on the PBX profile to which PRI subscribers are attached, the CgPN (Table3) and CdPN (Table2) modifiers are also set for ingress calls. In all tables the selection mask is set as (x.)

A call comes from E1 stream:

- 1. The rule for CgPN from the modifier Table1 is applied.
- 2. The CgPN number ia checked for a PRI subscriber.

3a. If the call is not from a PRI subscriber, the call is processed as from a regular trunk; the remaining modifiers tied to the trunk group on the incoming connection will be applied.

3b. If the call is from a PRI subscriber, the remaining modifiers tied to the trunk group and the PBX profile are applied. The order of modifiers is as follows:

- The CgPN rule from Table3 is applied
- The CdPN rule from Table1 is applied
- The CdPN rule from Table3 is applied
- The CgPN rule from Table0 is applied
- The CgPN rule from Table2 is applied
- The CdPN rule from Table0 is applied
- The CdPN rule from Table2 is applied

The egress calls modifiers on a PRI profile are triggered if the call is routed to a PRI subscriber associated with this profile.

Seltex

# 4.1.6.3 Dynamic subscribers groups

### 4.1.6.3.1 Configuration of dynamic subscribers group

In this section, the dynamic subscriber groups can be configured.

Dynamic registration uses digest authentication on a RADIUS server (RFC 5090, RFC-no-challenge, draft-sterman) for subscribers.

Subscribers  $\rightarrow$  Dynamic subscribers groups  $\rightarrow$  Configuration

| Dynamic sub   | Dynamic subscribers groups |                                |                       |                  |                                 |            |                  |               |
|---------------|----------------------------|--------------------------------|-----------------------|------------------|---------------------------------|------------|------------------|---------------|
| Configuration | Monito                     | ring VAS management BLF Monito |                       |                  |                                 |            |                  |               |
| - Nº          | ° ID                       | Description                    | Number of subscribers | Dial plan        | Calling party<br>category (RUS) | SIP domain | SIP profile      | Select 🗌      |
| 0             | 1                          | SubscriberGroup#000            | 2                     | [0] NumberPlan#0 | 1                               |            | Profile Dynamic  |               |
| 1             | 2                          | SubscriberGroup#001            | 1                     | [0] NumberPlan#0 | 1                               |            | any              |               |
| 10 🗙 R        | ows in the t               | table to show                  |                       | N 4 P N          | ·                               |            | Current          | page 1 from 1 |
| 🐁 🖈 🏷         |                            |                                |                       |                  |                                 |            | Selected: 0 Remo | ve selected   |

To create, edit, or remove an entry, use the *Objects – Add Object, Objects – Edit Object* or *Objects – Remove Object* menus and the following buttons:

🔠 – Add subscribers;

📌 — Edit subscriber parameters;

M — Remove subscriber.

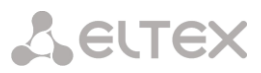

| Dynamic                              | Subscribers Group 3                              | VAS activation                      |   |
|--------------------------------------|--------------------------------------------------|-------------------------------------|---|
| Subscribers number                   | 1<br>Maximum available subscribers count is 1408 | Call forward (Unconditional)        |   |
| Description                          | SubscriberQroup#002                              | Call forward (Busy)                 |   |
| Callian and sumbacked                | Subscriber                                       | Call forward (No-reply)             |   |
| Calling party number type            |                                                  | Call forward (Out of service)       | Γ |
| Calling party category (ROS)         |                                                  | Call forward (Time)                 | Γ |
| Lines operation mode                 |                                                  | Call hold                           | ſ |
| Lines number 🧐                       |                                                  | Call transfer                       | F |
| Redirecting lines number 🧐           | 0                                                | 3WAY conference                     | t |
| SIP domain                           |                                                  | Call nick-up                        |   |
| SIP profile                          | not set 🗸 🗸                                      | Conference                          | H |
| PBX profile                          | [0] PBXprofile#0 V                               | Discourse to a formare husiciliates | H |
| Access category                      | [0] AccessCat#0 V                                | Disconnect conterence by initiator  | L |
| Dial plan                            | [0] NumberPlan#0 V                               | Intercom call                       |   |
| gnore source port after registration |                                                  | Change password                     | Ľ |
| Subscriber service mode 🥹            | On 🗸                                             | Outgoing calls restriction          | Ľ |
| Multiple re                          | gistration (SIP-forking)                         | Restricted by password              | L |
| SIP-forking                          |                                                  | Password activation                 |   |
| Max registered contacts number       | 2                                                | DND                                 |   |
| Busy-Lan                             | np-Field (BLF) settings                          | Blacklist                           |   |
| Enable subscription                  | D                                                | Follow me                           | Γ |
| Max subscribers number 🥹             | 0                                                | Follow me (no response)             | 1 |
| Monitoring group                     | 0                                                | Call Park To                        | 5 |
| Inter                                | com call settings                                | Slot setting                        | F |
| Intercom call type                   | one-way 🗸                                        | Extraction from slot                | F |
| Intercom call priority               | 1 🗸                                              | Voice mail                          | h |
| Intercom SIP-header                  | Answer-Mode: Auto                                | One Touch Record                    | h |
| Pause before answer, sec 🥹           | 0                                                | Clear all services                  | F |
|                                      | VAS settings                                     | Voice Notification                  | H |
| CLIBO                                | D                                                |                                     | Ľ |
| GLIRO                                |                                                  |                                     |   |
| VAS management                       | Individual V                                     |                                     |   |
| VAS management                       | Individual                                       |                                     |   |
| VAS management<br>Rin<br>Mode        | Individual  gBack settings Default               |                                     |   |

# Subscribers $\rightarrow$ Dynamic subscribes groups $\rightarrow$ Configuration $\rightarrow$ Object

#### **Dynamic Subscribers Group**

- Subscribers number the number of subscribers in the group;
- Description name of the dynamic subscriber group;
- *Calling party number type* type of the subscriber number;
- Calling party category (RUS) subscriber's Caller ID category;
- Lines operation mode setting limits on the number of simultaneous calls. Can take two
  values: Common and Separate. The Common mode takes into account the total number of
  simultaneous calls in which the subscriber can take part; in the Separate mode, incoming and
  outgoing calls are counted separately;
- Lines number the number of simultaneous calls in which the subscriber can take part. The field appears if the line mode is set to *Common*. The range of possible values is [1;255] or 0 – no limits;
- Ingress lines number the number of simultaneous incoming calls to the subscriber. The field appears if the line mode is set to Separate. The range of possible values is [1;255] or 0 no limits;

Seltex

- Egress lines number the number of simultaneous outgoing calls from the subscriber. The field appears if the line mode is set to Separate. The range of possible values is [1;255] or 0 no limits;
- Redirecting lines number number of simultaneous calls for redirection. Valid range [1;255] or 0 — no limits;
- *SIP domain* identifies the domain to which the subscriber belongs. It is sent by the subscriber gateway as the "host" parameter in the SIP URI of the *from* and *to* fields (see section 4.1.4.4 Timer operation examples);
- *SIP profile* select the SIP profile. The SIP profile defines the most of the subscriber settings. Selecting "Any" profile makes it possible to register a sip subscriber on any of the available sip profiles in the system (see section 4.1.5.3 SIP/ SIP-T/ SIP-I interfaces, SIP profiles);
- PBX profile select the PBX profile (see section PBX profiles);
- Access category select an access category;
- *Dial plan* define the dial plan for the subscriber;
- *Ignore source port after registration* after registration, messages from subscribers can arrive from any port;
- *Subscriber service mode* set a limit on the incoming and outgoing communication for the subscriber:
  - *off* the port is out of service. The subscriber number is present in the dial plan, but the subscriber terminal cannot be registered. Therefore, incoming calls will be rejected with the *out of order* cause; outgoing calls cannot be initiated;
  - on all types of communication are available;
  - off 1 incoming communication is enabled; outgoing communication is to special services only;
  - off 2 incoming communication is disabled; outgoing communication is to special services only;
  - denied 1 full prohibition for incoming and outgoing calls. Calls will be routed according to the dial plan, but be rejected;
  - denied 2 full prohibition for incoming and outgoing calls, except for special services;
  - *denied 3* incoming calls are prohibited, outgoing calls are allowed;
  - denied 4 incoming calls are prohibited, outgoing calls are allowed only for local and department communication;
  - denied 5 incoming calls are allowed, outgoing calls are fully prohibited;
  - denied 6 incoming calls are allowed, outgoing calls are allowed only for special services;
  - *denied 6* incoming calls are prohibited, outgoing calls are allowed only for local and private communication;
  - *denied 8* incoming calls are allowed, outgoing calls are allowed only for local and private and zone communication;
  - *ignore* the number is excluded from the dial plan. The number is completely excluded from the subscriber number list of the dial plan. If this number is called, the call will be rejected with the *no route to destination* cause, or it will be routed to the appropriate prefix in the dial plan.

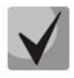

Directions (*local network, emergency, zone network, department network, national network, international network*) are specified when configuring the prefix in the *Direction* field of the dial plan.

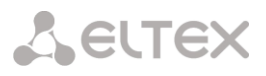

### Multiple registration (SIP forking)

Multiple registration of up to five clients on one account is allowed. The registration is possible on the same or on different network interfaces. A call goes to all registered contacts simultaneously. Work with priorities (q-parameter) will be implemented in future versions.

- SIP-forking enables multiple registration on a subscriber;
- *Max registered contacts number* allowed acceptable range of registration per subscriber (The range of allowed values is [2; 5]).

#### Busy-Lamp-Field (BLF) settings

- *Enable subscription* the BLF (*Busy Lamp Field*) function allows monitoring the current status of other subscriber lines in real time;
- Max subscribers number the number of subscribers who can monitor the subscriber line status;
- *Monitoring group* the BLF monitoring group; BLF monitoring is allowed only between the subscribers belonging to the same monitoring group.

#### Intercom call settings

- Intercom call type the incoming intercom call type (a call with an automatic answer of subscriber B):
  - One-way with an incoming intercom call, subscriber B will hear subscriber A, but subscriber A will not hear subscriber B (one-way notification);
  - *Two-way* with an incoming intercom call, both subscribers will hear each other;
  - Ordinary call an incoming intercom call is made as a normal call, without an automatic answer of subscriber B;
  - *Ignore* an incoming intercom call will be rejected.
- *Intercom call priority* the priority of an incoming intercom call over other calls:
  - Ordinary call priority 1;
  - Intercom call can be defined with the priority of 1–5, by default: 3;
  - Notification 7.

Examples:

- If subscriber A with priority 1 calls an already busy subscriber B (with one line and any priority), then subscriber A will hang up;
- If subscriber A with priority 2 calls already busy subscriber B (with one line and any priority), then 1 more extension line will be allocated for subscriber B and subscriber B will receive a call notification from subscriber A;
- If subscriber A with priority 2 calls already busy subscriber B (with one line and any priority), but subscriber B is already busy with subscriber C with priority 3, then subscriber A will hang up;
- Subscriber A should be notified in any case, because subscriber A has more high priority 7.
- Intercom SIP-header select a SIP header to be sent to the callee in the INVITE message during an intercom/paging call:
  - Answer-Mode: Auto;
  - Alert-Info: Auto Answer;
  - Alert-Info: info=alert-autoanswer;
  - Alert-Info: Ring Answer;
  - Alert-Info: info=RingAnswer;

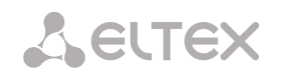

- Alert-Info: Intercom;
- Alert-Info: info=intercom;
- Call-Info: =\;answer-after=0;
- Call-Info: \\;answer-after=0;
- Call-Info: ;answer-after=0.
- *Pause before answer, sec* the pause duration before answering an intercom/paging call, which can be transmitted in the 'answer-after' header.

#### VAS settings

- *CLIRO* a service for overriding the prohibition on caller number identification;
- VAS management selects how VAS services will be activated for dynamic subscribers:
  - Not used do not enable VAS services for dynamic subscribers;
  - Individual VAS services can be configured for each subscriber individually via the gateway configurator. If this option is selected, the VAS Activation table will become available (see section 4.1.6.1.1.1 SIP Subscribers);
  - From RADIUS for dynamic subscribers, VAS settings will be sent in the RADIUS server responses. For details, see Appendix D. Transmission of VAS settings from RADIUS server for dynamic subscribers.

#### 4.1.6.3.2 Monitoring of dynamic subscribers group

Subscribers  $\rightarrow$  Dytnamic subcribers groups  $\rightarrow$  Monitoring

| Dynamic subscribers groups                             |                                                                                          |                                                                                     |                                                                                         |          |            |                                                  |                                                                                  |                                                                                  |        |
|--------------------------------------------------------|------------------------------------------------------------------------------------------|-------------------------------------------------------------------------------------|-----------------------------------------------------------------------------------------|----------|------------|--------------------------------------------------|----------------------------------------------------------------------------------|----------------------------------------------------------------------------------|--------|
| Configuration Monitoring VAS management BLF Monitoring |                                                                                          |                                                                                     |                                                                                         |          |            |                                                  |                                                                                  |                                                                                  |        |
| Set subsc<br>Active sub<br>Search su                   | Set subscribers number: 3<br>Active subscribers number: 0<br>Search subscriber by number |                                                                                     |                                                                                         |          |            |                                                  |                                                                                  |                                                                                  |        |
|                                                        |                                                                                          |                                                                                     |                                                                                         |          |            |                                                  |                                                                                  |                                                                                  |        |
| N2                                                     |                                                                                          | State                                                                               | Group Description                                                                       | Number   | SIP domain | IP/Port                                          | Last<br>registration                                                             | Expire in                                                                        | Select |
| - <b>№</b>                                             | 0                                                                                        | State<br>Not registered                                                             | Group Description                                                                       | Number   | SIP domain | • IP/Port                                        | Last<br>registration                                                             | Expire in 00:00:00                                                               | Select |
| N2<br>0<br>1                                           | 0                                                                                        | : State<br>Not registered<br>Not registered                                         | Group Description SubscriberGroup#000 SubscriberGroup#000                               | * Number | SIP domain | E IP/Port                                        | Last<br>registration<br>never registered<br>never registered                     | Expire in<br>00:00:00<br>00:00:00                                                | Select |
| - N2<br>0<br>1<br>2                                    | 000000000000000000000000000000000000000                                                  | State<br>Not registered<br>Not registered<br>Not registered                         | Group Description SubscriberGroup#000 SubscriberGroup#000 SubscriberGroup#001           | • Number | SIP domain | : IP/Port<br>0.0.0.0:0<br>0.0.0.0:0<br>0.0.0.0:0 | Last<br>registration<br>never registered<br>never registered<br>never registered | Expire in<br>00:00:00<br>00:00:00<br>00:00:00                                    | Select |
| - №<br>0<br>1<br>2<br>10 ▼                             | O<br>O<br>Rows in                                                                        | State Not registered Not registered Not registered the table to show                | Group Description<br>SubscriberGroup#000<br>SubscriberGroup#000<br>SubscriberGroup#001  | Number   | SIP domain | IP/Port<br>0.0.0.00<br>0.0.0.00<br>0.0.0.00      | Last<br>registration<br>never registered<br>never registered                     | Expire in     00:00:00     00:00:00     00:00:00     Current p                   | Select |
| • №<br>0<br>1<br>2<br>10 ▼                             | O<br>O<br>Rows in                                                                        | State Not registered Not registered Not registered the table to show for whele non- | Group Description SubscriberGroup#000 SubscriberGroup#000 SubscriberGroup#001 Count#000 | Number   | SIP domain | IP/Port<br>0.0.0.00<br>0.0.0.00<br>0.0.0.00      | Last<br>registration<br>never registered<br>never registered<br>never registered | Expire in<br>00:00:00<br>00:00:00<br>00:00:00<br>Current p<br>Selected: 0 Stop r | Select |

Click the 'Search' button to search entries for the subscriber with the specified number.

- State subscriber registration status (registered, not registered, registration expired);
- *Group Description* arbitrary text description of the group;
- Number the subscriber number;
- *SIP domain* the domain to which the subscriber belongs;
- *IP/Port* IP address and port of the subscriber;
- Last registration the time of the last registration;
- Expire in the time remaining before the registration expiration;
- *Select* when this option is checked, this entry in the table will be processed when you click the *Reset registration* button;
- Stop registration forcibly reset the registration for a selected subscriber.

Click the 'Stop registration' button to reset the registration of all subscribers in the specified group. You can select a group from the drop-down list.

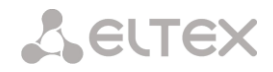

#### 4.1.6.3.3 VAS management of dynamic subscriber groups

Subscribers  $\rightarrow$  Dynamic subcribers groups  $\rightarrow$  VAS management

| Dynamic subscribers groups                             |         |            |                       |
|--------------------------------------------------------|---------|------------|-----------------------|
|                                                        |         |            |                       |
| Configuration Monitoring VAS management BLF Monitoring |         |            |                       |
|                                                        |         |            |                       |
|                                                        |         |            |                       |
| Search subscriber by number 1 Search                   |         |            |                       |
|                                                        |         |            |                       |
| Nº Group name                                          | Number  | Parameters | Select                |
| 10 V Rows in the table to show                         | N 4 P N |            |                       |
| *                                                      |         |            | Selected: 0 Reset VAS |
|                                                        |         |            |                       |

Click the 'Search' button to search entries for the subscriber with the specified number.

- Group name arbitrary text description of the group;
- *Number* the subscriber number;
- *Parameters* subscriber VAS parameters;
- *Select* when this option is checked, this entry in the table will be processed when you click the '*Reset VAS*' button.

Click the 'Reset VAS' button to forcibly reset the VAS settings for selected subscribers.

4.1.6.3.4 BLF monitoring of dynamic subscriber groups

Subscribers  $\rightarrow$  Dynamic subcribers groups  $\rightarrow$  BFL monitoring

| Dynamic subs  | Jynamic subscribers groups                 |                |              |           |                  |  |
|---------------|--------------------------------------------|----------------|--------------|-----------|------------------|--|
| Configuration | Monitoring VAS management                  | BLF Monitoring |              |           |                  |  |
| Search subsc  | Search subscriber by number Search         |                |              |           |                  |  |
| - Nº          | Group name                                 | •              | Subs. number | BLF state | Observers number |  |
| 0             | SubscriberGroup#000                        |                |              |           | 0                |  |
|               |                                            |                |              |           |                  |  |
| 1             | SubscriberGroup#000                        |                |              |           | 0                |  |
| 2             | SubscriberGroup#000<br>SubscriberGroup#001 |                |              |           | 0                |  |

Click the 'Search' button to search entries for the subscriber with the specified number.

- *Group name* arbitrary text description of the group;
- Subs. number the subscriber number;
- *BLF state* the current status of the *busy lamp field* service:
  - *idle* subscription is inactive (expired);
  - *early* channel occupation;
  - *alert* sending a call;
  - *confirmed* the conversation has been established;
  - *terminated* the conversation is completed/absent.
- Observers number the current number of subscribers who monitor the subscriber's line status.

# 4.1.6.4 V5.2 subscribers

| V5.2 Subsc   | ribers           |                |        |                  |                                 |                              |                   |
|--------------|------------------|----------------|--------|------------------|---------------------------------|------------------------------|-------------------|
| Configuratio | Monitoring       | VAS management |        |                  |                                 |                              |                   |
| Search su    | bscriber by na   | ime 🗸          | ch     |                  |                                 |                              |                   |
| - N9         | ÷ ID             | Title          | Number | Dial plan        | Calling party<br>category (RUS) | V5.2 Interface               | Select            |
| 0            | 91               | Subscriber#090 | 0001   | [0] NumberPlan#0 | 1                               | -                            |                   |
| 1            | 92               | Subscriber#091 | 0002   | [0] NumberPlan#0 | 1                               | -                            |                   |
| 2            | 93               | Subscriber#092 | 0003   | [0] NumberPlan#0 | 1                               | -                            |                   |
| 3            | 94               | Subscriber#093 | 0004   | [0] NumberPlan#0 | 1                               | -                            |                   |
| 4            | 95               | Subscriber#094 | 0005   | [0] NumberPlan#0 | 1                               | -                            |                   |
| 5            | 96               | Subscriber#095 | 0008   | [0] NumberPlan#0 | 1                               | -                            |                   |
| 6            | 97               | Subscriber#098 | 0007   | [0] NumberPlan#0 | 1                               | -                            |                   |
| 7            | 98               | Subscriber#097 | 0008   | [0] NumberPlan#0 | 1                               | -                            |                   |
| 8            | 99               | Subscriber#098 | 0009   | [0] NumberPlan#0 | 1                               | -                            |                   |
| 9            | 100              | Subscriber#099 | 0010   | [0] NumberPlan#0 | 1                               | -                            |                   |
| 10 🗸         | Rows in the tabl | e to show      |        | N 4 P N          |                                 | Curre                        | nt page 1 from 50 |
| °n 🖈 🏷       |                  |                |        |                  |                                 | Selected: 0 Edit selected Re | move selected     |
|              |                  |                |        |                  | Г                               | Attach selected items        |                   |

V5.2 Interface Not selected

Start Layer 3 address

~

Attach

#### Subscribers $\rightarrow$ V5.2 Subscribers $\rightarrow$ Configuration

- Search subscriber checking the presence of a subscriber in the database of configured V5.2 subscribers. Can be checked by name, number, caller ID number, PBX profile, dial plans, V5.2 interface;
- *Edit selected* pressing the button allows going to the group editing menu of selected subscribers (opposite to which the flag is set 'Select'). To be able to edit, set the 'Edit' flag opposite the required parameter. A description of the parameters for configuration is given below;
- *Remove selected* pressing the button allows group deletion of selected subscribers.

To create, edit, or remove an entry of a separate subscriber, use the *Objects – Add Object, Objects – Edit Object* or *Objects – Remove Object* menus and the following buttons:

🔚 – Add subscriber;

Edit subscriber parameters;

M — Remove subscriber.

Attach selected items – add selected subscribers to the V5.2 interface.

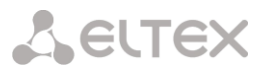

| 5.2 Subscribers                     |                                 |  |  |  |  |
|-------------------------------------|---------------------------------|--|--|--|--|
| V                                   | V5.2 subscriber                 |  |  |  |  |
| Subsribers count                    | 1<br>Max subsribers count 1408. |  |  |  |  |
| Starting description                | Subscriber#591                  |  |  |  |  |
| Starting number                     |                                 |  |  |  |  |
| Hotline (incoming)                  |                                 |  |  |  |  |
| Hotline delay (incoming), sec 🧐     | 0                               |  |  |  |  |
| Starting CallerID number            |                                 |  |  |  |  |
| Use CallerID number for redirection |                                 |  |  |  |  |
| Calling party number type           | Subscriber 🗸                    |  |  |  |  |
| Calling party category (RUS)        | 1 🗸                             |  |  |  |  |
| PBX profile                         | [0] PBXprofile#0 V              |  |  |  |  |
| Access category                     | [0] AccessCat#0 🗸               |  |  |  |  |
| Dial plan                           | [0] NumberPlan#0 V              |  |  |  |  |
| CallerID generation                 | Off 🗸                           |  |  |  |  |
| Subscriber service mode 🥹           | On 🗸                            |  |  |  |  |
|                                     | VAS settings                    |  |  |  |  |
| CLIRO                               | 0                               |  |  |  |  |
| Enable VAS                          | 0                               |  |  |  |  |
| Rin                                 | gBack settings                  |  |  |  |  |
| Mode                                | Default 🗸                       |  |  |  |  |
| File name                           |                                 |  |  |  |  |
| Apply                               | Cancel                          |  |  |  |  |

#### Subscribers $\rightarrow$ V5.2 Subscribers $\rightarrow$ Configuration $\rightarrow$ Object

#### Subscriber parameters:

- Subscribers count unique subscriber identifier;
- Starting description arbitrary text description of the subscriber;
- *Starting number* subscriber number, for a group of subscribers each subsequent one will be assigned a number increased by one;
- *Hotline (incoming)* hotline number is set. If the number is specified, then the service is activated automatically;
- Hotline delay (incoming), sec allows to set a hotline activation delay. Valid range [0;10];
- Starting CallerID number caller ID number of the subscriber, for a group of subscribers each subsequent one will be assigned a number increased by one;
- Use CallerID number for redirection use the number specified in the 'Starting CallerID number' field when performing call forwarding service;
- *Calling party number type* subscriber number type;
- *Calling party category* CallerID category;
- *PBX prodile* PBX profile selection;
- Access category access category selection (see PBX profiles);
- Dial plan dial plan in which the subscriber will be located;
- CallerID generation format for CallerID generation;

• Subscriber service mode – sets a limit on incoming and outgoing communications to the subscriber:

- *off* the port is out of service. The subscriber number is present in the dial plan, but the subscriber terminal cannot be registered. Therefore, incoming calls will be rejected with the *out of order* cause; outgoing calls cannot be initiated;
- *on* all types of communication are available;
- off 1 incoming communication is enabled; outgoing communication is to special services only;
- off 2 incoming communication is disabled; outgoing communication is to special services only;
- denied 1 full prohibition for incoming and outgoing calls. Calls will be routed according to the dial plan, but be rejected;
- *denied 2* full prohibition for incoming and outgoing calls, except for special services;
- *denied 3* incoming calls are prohibited, outgoing calls are allowed;
- denied 4 incoming calls are prohibited, outgoing calls are allowed only for local and department communication;
- *denied 5* incoming calls are allowed, outgoing calls are fully prohibited;
- denied 6 incoming calls are allowed, outgoing calls are allowed only for special services;
- denied 6 incoming calls are prohibited, outgoing calls are allowed only for local and private communication;
- *denied 8* incoming calls are allowed, outgoing calls are allowed only for local, private and zone communication;
- *ignore* the number is excluded from the dial plan. The number is completely excluded from the subscriber number list of the dial plan. If this number is called, the call will be rejected with the *no route to destination* cause, or it will be routed to the appropriate prefix in the dial plan.

# VAS settings

**L**ELTEX

- *CLIRO* a service to overcome the ban on issuing a caller's number;
- *Enable VAS<sup>1</sup>* connection of VAS services for subscriber. When checked, the 'VAS activation' table is available.

<sup>&</sup>lt;sup>1</sup> The menu is avalibale only in the firmware vesion with the SMG-VAS license. Read more detailed information on licenses in the section Licenses.
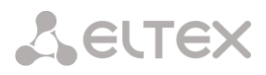

# VAS activation

Subscribers  $\rightarrow$  V5.2 Subscribers  $\rightarrow$  Configuration  $\rightarrow$  Object  $\rightarrow$  Enable VAS

| VAS activation                     |  |
|------------------------------------|--|
| Call forward (Unconditional)       |  |
| Call forward (Busy)                |  |
| Call forward (No-reply)            |  |
| Call forward (Out of service)      |  |
| Call forward (Time)                |  |
| Call hold                          |  |
| Call transfer                      |  |
| 3WAY conference                    |  |
| Call pickup                        |  |
| Conference                         |  |
| Disconnect conference by initiator |  |
| Change password                    |  |
| Outgoing calls restriction         |  |
| Restricted by password             |  |
| Password activation                |  |
| DND                                |  |
| Blacklist                          |  |
| Follow me                          |  |
| Follow me (no response)            |  |
| Call Park To                       |  |
| Slot setting                       |  |
| Extraction from slot               |  |
| Voice mail                         |  |
| Reset all services                 |  |
| Voice Notification                 |  |

- *Call Forward (Unconditional)* enables the Call Forwarding Unconditional (CF Unconditional) service;
- Call Forward (Busy) enables the Call Forwarding Busy (CF Busy) service;
- Call Forward (No Reply) enables the Call Forwarding No Reply (CF No Reply) service;
- Call Forward (Out of Service) enables the Call Forwarding Out of Service (CF Out of Service);
- *Call Forward (Time)* enables the Call Forwarding by Time service (CT Time);
- Call hold;
- Call transfer enables the Call Transfer service;
- 3WAY conference;
- Call pickup;
- Conference;
- Disconnect conference by initiator when checked, the conference will be over when the initiator leaves the conference. Otherwise, the conference will be saved after the initiator is hung up and will be over only when the last participant leaves the conference;

**L**ELTEX

- *Change password* changing the password to restrict outgoing communications;
- *Outgroing calls restriction* use the service 'restricting outgoing communications by password';
- *Restricted by password* allows the subscriber to make a one-time call without restrictions communication by entering the VAS password;
- *Password activation* allows the subscriber to enter a password once to remove the outgoing communication restriction. Re-entering the password again sets the restrictions;
- DND allows the subscriber to set the 'Do not disturb' mode and set several numbers from the white list who will still be able to call the subscriber (the service is availble for SMG-2016 and SMG-3016);
- *Blacklist* allows the subscriber to blacklist numbers so that they cannot call the subscriber (*the service is avalible for SMG-2016 and SMG-3016*);
- *Follow me* allows one to forward all calls one's phone to a remote phone using the remote phone;
- *Follow me (no response)* allows one to forward all calls coming to 'local' number, to the 'remote' number in case the local number did not receive a call within the specified time interval;
- Call Park To allows the subscriber to use the call parking service;
- *Slot setting* (within call parking service);
- Extraction from slot (within call parking service);
- *Voice mail* activation of voice mail service;
- *Reset all services* function required to cancel all configured numbers for forwarding by pressing the service prefix configured in the numbering plan;
- *Voice notification* activation of the voice notification service (VSS).

# VAS management

### Subscribers $\rightarrow$ V5.2 Subscribers $\rightarrow$ VAS Management

| V5.2 Subscribers           |                |        |            |
|----------------------------|----------------|--------|------------|
| Configuration Monitoring   | VAS management |        |            |
| Search subscriber by numbe | r Search       |        |            |
| - N2                       | Description    | Number | Parameters |
| 10 V Rows in the table to  | show           |        |            |
| *                          |                |        |            |

In this section, VAS settings for subscribers are configured.

Each subscriber is provided with VAS services, but to use a specific service it is necessary to activate it with an operator. The operator can create a service plan from several VAS functions, to do this, set the 'Enable VAS' flag and the flags opposite the necessary functions of the VAS in the SIP subscribers configuration tab (see 4.1.6.1 SIP Subscribers section).

The subscriber can manage the status of services from the phone. The following functions are available:

- Service activation activation and entry of additional data;
- Service verification;
- Cancel service.

After entering the activation code or canceling the service, the subscriber can hear either a 'Confirmation' signal (3 short signals), or 'Busy' signal (periodic signal with a duration signal/pause – 0.35/0.35 s). The 'Confirmation' signal indicates that the service has been successfully activated or cancelled, the 'Busy' signal indicates that the subscriber is not connected to this service.

After entering the service verification code, the subscriber can hear either the 'Station Answer' signal

(continuous signal) or 'Busy' signal. The 'Station Answer' signal indicates that the service is enabled and activated for the subscriber, the 'Busy' signal indicates that either the service is disabled or the subscriber is not connected to this service.

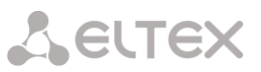

The menu displays only those numbers for which the 'Enable VAS' flag is set in the configuration menu (see 4.1.6.1 SIP Subscribers section).

| Edit VAS | block of Sub    | scriber#001 ()                    | •                        | ÷ |
|----------|-----------------|-----------------------------------|--------------------------|---|
| Numbers  | Whitelist       | Blacklist                         |                          |   |
|          | VA              | S block for s                     | ubscriber Subscriber#001 |   |
|          | Number fo       | or call forward<br>unconditional) |                          |   |
| Nur      | nber for call f | orward (busy)                     |                          |   |
| Numbe    | r for call forw | ard (no-reply)                    |                          |   |
| Nur      | nber for call f | orward (out of<br>service)        |                          |   |
| Nu       | mber for call f | forward (time)                    |                          |   |
|          |                 | Password                          | 1111                     |   |
|          | Passw           | ord activation                    |                          |   |
|          |                 | Restrict out                      | all allowed              | • |

Subscribers  $\rightarrow$  V5.2 Subscribers  $\rightarrow$  VAS Management  $\rightarrow$  🎌

- Number for call forward (unconditional) phone number for unconditional forwarding;
- Number for call forward (busy) phone number for call forwarding by busy;
- *Number for call forward (no-reply)* phone number for call forwarding by no reply;
- Number for call forward (out of service) phone number for call forwarding by out of service;
- Number of call forward (time) phone number for call forwarding by time;
- Password a password of 4 to 8 digits in length to access the 'outgoing calls restriction' service;
- *Password activation* when the flag is set, the password is activated and the restrictions on outgoing calls have been removed;
- *Restrict out* sets a ban on outgoing calls for certain types of directions with inactive password:
  - *All allowed* restriction on outgoing calls is not in effect, restriction code is 0;
  - Only to emergency outgoing communication is limited to calls to emergency, restriction code is 1;
  - Only local and department network outgoing communication is limited to calls within local and department networks, restriction code is 2;
  - Only local, department and zone network outgoing communication is limited to calls within local, department and zone networks, restriction code is 3.

*White List'* tab – on this tab, one can activate 'Do Not Disturb' service and set white list of numbers that can call a subscriber, despite the ban.

'Black List' tab – on this tab, one can activate the 'Black List' service and set a black list of numbers that cannot call a subscriber.

A detailed description of the operation and configuration of VAS services is given in Appendix H. Working with VAS services.

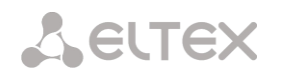

# 4.1.6.5 PRI Subscribers

**PRI subscribers** are numbers that are located behind a PRI trunk (E1 streams with Q.931 signaling) and are perceived by SMG as local subscribers with the provision of some subscriber services.

Routing to such subscribers is carried out without creating additional rules in the dial plan.

Checking whether the calling subscriber is a PRI subscriber is carried out by matching the E1 stream Q.931, from which the call and A-numbers came.

*Search subscriber* – checking the presence of a subscriber in the database of configured PRI subscribers, possible checking by name, number, PRI profile, PBX profile, dial plans.

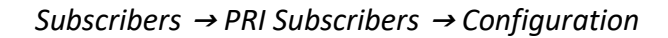

| PRI Subscribers                |        |           |                                 |                   |              |
|--------------------------------|--------|-----------|---------------------------------|-------------------|--------------|
| Configuration VAS management   |        |           |                                 |                   |              |
| Search subscriber by name V    | ]      |           |                                 |                   |              |
| Nº ID Title                    | Number | Dial plan | Calling party<br>category (RUS) | PRI profile       | Select       |
| 10 V Rows in the table to show |        | N 4 P N   |                                 |                   |              |
| <b>%</b> ≁∕∕∕                  |        |           |                                 | Edit selected Rem | ove selected |

PRI subscriber parameters

| PRI Subscribers              |                                 |  |
|------------------------------|---------------------------------|--|
| PRI subscriber               |                                 |  |
| Subsribers count             | 1<br>Max subsribers count 1406. |  |
| Starting description         | Subscriber#591                  |  |
| Starting number              |                                 |  |
| PRI profile                  | not set 🗸                       |  |
| PBX profile                  | [0] PBXprofile#0 V              |  |
| Calling party category (RUS) | 1 🗸                             |  |
| Lines operation mode         | Common 🗸                        |  |
| Lines number 🥹               | 1                               |  |
| Redirecting lines number 🥹   | 0                               |  |
| Access category              | [0] AccessCat#0                 |  |
| Dial plan                    | [0] NumberPlan#0 V              |  |
| Subscriber service mode 🥹    | On 🗸                            |  |
|                              | VAS settings                    |  |
| Enable VAS                   |                                 |  |
| RingBack settings            |                                 |  |
| Mode                         | Default V                       |  |
| File name                    |                                 |  |
| Ap                           | ply Cancel                      |  |

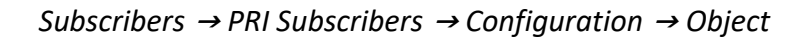

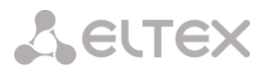

- *Subscribers count* number of subscribers;
- Starting description arbitrary text description of the subscriber;
- *Starting number* subscriber number, for a group of subscribers each subsequent one will be assigned a number increased by one;
- *PRI profile* PRI profile selection;
- PBX profile PBX profile selection (see PBX profiles);
- *Calling party category (RUS)* CallerID category;
- Lines operation mode setting limits on the number of simultaneous calls. Can take two
  values: Common and Separate. The Common mode takes into account the total number of
  simultaneous calls in which the subscriber can take part; in the Separate mode, incoming and
  outgoing calls are counted separately;
- Lines number number of simultaneous calls involving the subscriber. Field is displayed if the Common line operation mode is selected. Acceptable range values [1;255] or 0 – no limits;
- Ingress lines number the number of simultaneous incoming calls to the subscriber. The field appears if the line mode is set to Separate. The range of possible values is [1;255] or 0 no limits;
- Egress lines number the number of simultaneous outgoing calls from the subscriber. The field appears if the line mode is set to Separate. The range of possible values is [1;255] or 0 no limits;
- Redirecting lines number number of simultaneous calls for redirection. Valid range [1;255] or 0 — no limits;
- Access category select an access category;
- Dial plan define the dial plan for the subscriber;
- Subscriber service mode set a limit on the incoming and outgoing communication for the subscriber:
  - off the port is out of service. The subscriber number is present in the dial plan, but the subscriber terminal cannot be registered. Therefore, incoming calls will be rejected with the out of order cause; outgoing calls cannot be initiated;
  - on all types of communication are available;
  - off 1 incoming communication is enabled; outgoing communication is to special services only;
  - off 2 incoming communication is disabled; outgoing communication is to special services only;
  - denied 1 full prohibition for incoming and outgoing calls. Calls will be routed according to the dial plan, but be rejected;
  - denied 2 full prohibition for incoming and outgoing calls, except for special services;
  - *denied 3* incoming calls are prohibited, outgoing calls are allowed;
  - denied 4 incoming calls are prohibited, outgoing calls are allowed only for local and department communication;
  - denied 5 incoming calls are allowed, outgoing calls are fully prohibited;
  - denied 6 incoming calls are allowed, outgoing calls are allowed only for special services;
  - denied 6 incoming calls are prohibited, outgoing calls are allowed only for local and private communication;
  - denied 8 incoming calls are allowed, outgoing calls are allowed only for local, private and zone communication;
  - *ignore* the number is excluded from the dial plan. The number is completely excluded from the subscriber number list of the dial plan. If this number is called, the call will be rejected with the *no route to destination* cause, or it will be routed to the appropriate prefix in the dial plan.

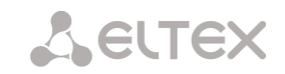

### VAS settings

• Enable VAS<sup>1</sup> – connection of VAS services for subscriber. When checked, the 'VAS activation' table is available.

### VAS activation

Subscribers  $\rightarrow$  PRI Subscribers  $\rightarrow$  Configuration  $\rightarrow$  Object  $\rightarrow$  Enable VAS

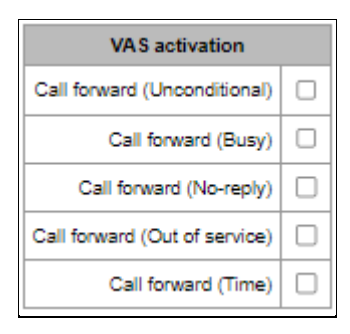

- *Call Forward (Unconditional)* enables the Call Forwarding Unconditional (CF Unconditional) service;
- *Call Forward (Busy)* enables the Call Forwarding Busy (CF Busy) service;
- Call Forward (No Reply) enables the Call Forwarding No Reply (CF No Reply) service;
- Call Forward (Out of Service) enables the Call Forwarding Out of Service (CF Out of Service);
- *Call Forward (Time)* enables the Call Forwarding by time.

A detailed description of the operation and configuration of VAS services is given in Appendix H. Working with VAS services.

### RingBack settings

Allows one to configure the playback of an audio file for the subscriber individually.

Mode:

- *Default* the option corresponds to the default settings;
- *RingBack* play the standard ringback tone, ignore the default settings;
- Audio file change the standard ringback tone to a chosen one which has been downloaded in System settings (an individual sound for a subscriber).

<sup>&</sup>lt;sup>1</sup> The menu is avalibale only in the firmware vesion with the SMG-VAS license, more details about licenses in the section Licenses.

# 4.1.7 Internal resources

# 4.1.7.1 CDR settings

This section describes parameters configuration to save call detail records. CDR is a call detail record, which allows the system to save the history of calls performed through SMG gateway. If the primary server is unavailable, CDR records are sent to the backup server (with appropriate configuration of the backup server) until communication with the primary server is restored. After the connection is restored, the CDR records sent to the backup server, will not be loaded to the primary server. Go to the 'Internal Resources' section and to the 'CDR Records' tab.

| CDR settings                       |                |  |  |
|------------------------------------|----------------|--|--|
| Enable CDR                         |                |  |  |
| CDR files                          | s settings     |  |  |
| Create files                       | once per day 🗸 |  |  |
| Hours                              | 1 🗸            |  |  |
| Minutes                            | 0 🗸            |  |  |
| Add header                         | 0              |  |  |
| Signature                          |                |  |  |
| Local stora                        | ge settings    |  |  |
| Store files on local disk drive    | 0              |  |  |
| Path to local disk drive           | no path 🗸      |  |  |
| Directory usage                    | by date 🗸      |  |  |
| Keep files for: Days               | 0 🗸            |  |  |
| Hours                              | 0 🗸            |  |  |
| Minutes                            | 0 🗸            |  |  |
| Remote sto                         | ring settings  |  |  |
| Protocol                           | FTP V          |  |  |
| Remote stor                        | age settings   |  |  |
| Store files on server              |                |  |  |
| Server                             |                |  |  |
| Server port                        | 21             |  |  |
| Path on server                     |                |  |  |
| Login                              |                |  |  |
| Password                           | •••••          |  |  |
| Other s                            | Other settings |  |  |
| Save unsuccessfull calls           | Ο              |  |  |
| Save empty files                   |                |  |  |
| Write redirected call duration     | 0              |  |  |
| Swap Redirecting number and CgPN 🥹 | 0              |  |  |
| Round duration                     | upwards 🗸      |  |  |
| Modifiers for inc                  | coming numbers |  |  |
| CdPN                               | not used 🗸     |  |  |
| CgPN                               | not used 🗸     |  |  |
| RedirPN                            | not used 🗸     |  |  |
| Modifiers for ou                   | tgoing numbers |  |  |
| CdPN                               | not used 🗸     |  |  |
| CgPN                               | not used 🗸     |  |  |
| RedirPN                            | not used 🗸     |  |  |
| Apply                              | Cancel         |  |  |

# Internal resources $\rightarrow$ CDR settings

**L**ELTEX

# CDR settings

• Enable CDR – when this option is checked, the gateway will generate CDRs.

### CDR files settings

| CDR files settings |                 |  |
|--------------------|-----------------|--|
| Create files       | periodically 🗸  |  |
| Days               | 0 🗸             |  |
| Hours              | 1 🗸             |  |
| Minutes            | 0 🗸             |  |
| Add header         |                 |  |
| Signature          |                 |  |
| Filename format    | Date and time 🗸 |  |

- *Create files* select the mode to create CDR files:
  - periodically CDR file is created after the specified period has elapsed since the device boot;
  - once per day CDR file is created once a day at the specified time;
  - once per hour CDR file is created once an hour at the specified time.
- Saving period: Days, Hours, Minutes time period for CDR generation and saving in the device RAM;
- Add header when this option is checked, the following header will be written at the beginning of the CDR file: SMG1016. CDR. File started at "YYYYMMDDhhmmss", where "YYYYMMDDhhmmss" is the records saving start time;
- Signature specifies a distinctive feature to identify the device, which created the record;
- *Filename format* changing the CDR file name format. The option is only active when selecting 'periodically' file creation mode. The parameter can take the following values:
  - Date and time changes the file name to 'YYYYMMDDhhmmss.cdr';
  - Date only changes the file name to 'YYYYMMDD.cdr'.

### Local Storage Settings

| Local storage settings          |           |  |
|---------------------------------|-----------|--|
| Store files on local disk drive |           |  |
| Path to local disk drive        | <b>T</b>  |  |
| Directory usage                 | by date 🔻 |  |
| Keep files for: Days            | 30 ▼      |  |
| Hours                           | 0 •       |  |
| Minutes                         | 0 •       |  |

- Store files on local disk drive when this option is checked, save CDRs onto the local drive;
- Path to local disk drive the path to the local drive. If the local drive path is selected, the menu displays the list of folders and files on that drive. To download data to your computer, select the checkbox for the required records and click *Download*. The folder with records will be moved to the archive, which is recommended to delete after the boot to avoid the disk overflow. To remove the outdated data from your computer, select the checkbox for the required records and click *Remove*;
- *Directory usage* select the directories for CDR data storage:
  - by date CDRs are saved into separate directories, where the directory name corresponds to the CDR file creation date and the name format is "cdryyymmdd", for example, cdr20150818;
  - *single directory* all CDRs are saved into a single cdr\_all directory located on the selected drive.
- *Keep files for: Days, Hours, Minutes* the period to keep CDRs on the local drive.

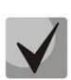

When the the remote server for CDR storage is not available, CDRs will be saved to the device RAM. When the memory is full, a warning message will be generated, followed by a failure alarm. For CDR file saving indication, see section 3.2.6 LED Indication. The thresholds for warning and failure alarms are described in the table of memory thresholds for CDRs saving.

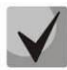

When the failure status is activated, the corresponding SNMP trap is sent.

### Table of memory thresholds for CDR saving

A certain amount of RAM is allocated for the temporary storage of CDR on the device, in case it is impossible to save data to the FTP server for some reason. When this amount is filled, a warning or failure alarm is displayed.

|                                       | SMG-1016M | SMG-2016 | SMG-3016 |
|---------------------------------------|-----------|----------|----------|
| Total memory allocated:               | 30 MB     | 512 MB   | 512 MB   |
| Memory thresholds for alarm messages: |           |          |          |
| - warning                             | 512 KB    | 20 MB    | 20 MB    |
| - failure                             | 5 MB      | 85 MB    | 85 MB    |
| - critical failure                    | 15 MB     | 255 MB   | 255 MB   |

One CDR takes from 200 to 400 bytes. Thus, 1 MB of memory can store from 2600 to 5200 records.

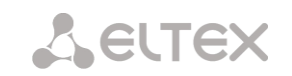

#### Remote storing settings

Remote storing settings Protocol FTP V

• *Protocol* – the protocol by which CDR records will be transmitted to the remote server. FTP and SCP protocols are supported.

### Remote storage settings

| Remote storage settings |    |  |
|-------------------------|----|--|
| Store files on server   |    |  |
| Server                  |    |  |
| Server port             | 21 |  |
| Path on server          |    |  |
| Login                   |    |  |
| Password                |    |  |

- *Store files on server* when this option is checked, CDRs will be transferred to the remote server;
- Server IP address of the server;
- *Server port* TCP port of the FTP server;
- *Path on server* a path to the FTP server directory to store CDRs;
- Login username for access to the FTP server;
- *Password* user password for access to the FTP server.

#### *Remote backup storage settings*

| Remote backup storage settings |    |  |
|--------------------------------|----|--|
| Store files on server          |    |  |
| Only if primary server failed  |    |  |
| Server                         |    |  |
| Server port                    | 21 |  |
| Path on server                 |    |  |
| Login                          |    |  |
| Password                       |    |  |

If the primary server is unavailable, CDR records will be sent to the backup server (if the backup server is configured accordingly) until communication with the primary server is restored.

- Store files on server when this option is checked, CDRs will be transferred to a backup server;
- Only if primary server failed if the option is set, the saving of CDR files on a backup server will be implemented only in case of a failure in recording to a main FTP server. Otherwise, CDR files will be recorded to the primary and backup servers simultaneously;
- *Server* IP address of the backup server;
- Server port TCP port of the backup server;
- *Path on server* a path to the backup server directory to store CDRs;
- Login username for access to the backup server;
- *Password* user password for access to the backup server.

### Other settings

| Other settings                     |           |  |
|------------------------------------|-----------|--|
| Save unsuccessfull calls           |           |  |
| Save empty files                   |           |  |
| Write redirected call duration     |           |  |
| Swap Redirecting number and CgPN 🥹 |           |  |
| Round duration                     | upwards 🗸 |  |

- Save unsuccessful calls when this option is checked, unsuccessful calls (not resulted in conversation) will be recorded into CDR files;
- Save empty files when this option is checked, CDR files containing no records are saved;
- Write redirected call duration when this option is checked, the CDR for a call redirected from "discinfo: redirected call;", will contain actual call duration; when unchecked, the duration will be set to zero;
- Swap Redirecting number and CgPN the option applies to calls redirected in case the CgPN and the Redirecting number fields in the CDR are used simultaneously. If there is no Redirecting number field in the CDR, the CgPN value is automatically replaced with Redirecting number value for redirected calls;
- Round duration this option specifies the mode for the call duration rounding off in CDRs:
  - upwards call duration rounding mode; the call duration is rounded up if it exceeds 330 ms;
  - downwards call duration rounding mode; the call duration is rounded down if it exceeds 850 ms;
  - *without round (use msec)* in this mode, the call duration is not rounded up or down, and is recorded to the nearest millisecond.

### Modifiers for incoming numbers

| Modifiers for incoming numbers |            |  |
|--------------------------------|------------|--|
| CdPN                           | not used 🗸 |  |
| CgPN                           | not used 🗸 |  |
| RedirPN                        | not used 🗸 |  |

Incoming number modifiers are the modifiers that modify any CDR fields containing subscriber numbers and apply to these fields before a call proceeds through a dial plan.

- *CdPN* intended for modifications based on the analysis of the callee number received from the incoming channel;
- CgPN intended for modifications based on the analysis of the caller number received from the incoming channel;
- *RedirPN* intended for modifications based on the analysis of the number of the subscriber that redirected the call received from the incoming channel.

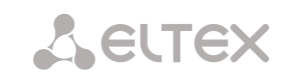

### Modifiers for outgoing numbers

| Modifiers for outgoing numbers |              |  |
|--------------------------------|--------------|--|
| CdPN                           | not used 🗸 🗸 |  |
| CgPN                           | not used 🗸   |  |
| RedirPN                        | not used 🗸   |  |

Outgoing number modifiers are the modifiers that modify any CDR fields containing subscriber numbers and apply to these fields after a call proceeds through a dial plan.

- *CdPN* intended for modifications based on the analysis of the called number sent to the outgoing channel;
- CgPN intended for modifications based on the analysis of the calling number sent to the outgoing channel;
- *RedirPN* intended for modifications based on the analysis of the number of the subscriber that redirected the call sent to the outgoing channel.

4.1.7.1.1 Lists of fields CDR used

| List of fields CDR used        |        |                              |                            |     |
|--------------------------------|--------|------------------------------|----------------------------|-----|
| Added Available                |        |                              |                            |     |
| 1. Device Sign                 |        | Redirecting                  | g mark                     |     |
| 2. Connect time                |        | Pickup mark                  |                            |     |
| 3. Duration                    |        | Release si                   | de mark                    |     |
| 4. Release cause               |        | Incoming S                   | SS7 CIC                    |     |
| 5. Call release info           |        | Incoming S                   | SIP Call-ID                |     |
| 6. Incoming IP-address         |        | Outgoing S                   | SS7 CIC                    |     |
| 7. Incoming type               |        | Outgoing S                   | SIP Call-ID                |     |
| 8. Incoming description        |        | Incoming S                   | SS7 category               |     |
| 9. Incoming CgPN               |        | Incoming (                   | Calling party category (RI | US) |
| 10. Outgoing CgPN              |        | Outgoing S                   | SS7 category               |     |
| 11. Outgoing IP-address        |        | Outgoing (                   | Calling party category (RI | US) |
| 12. Outgoing type              |        | Incoming E                   | E1 stream                  |     |
| 13. Outgoing description       |        | Incoming E                   | 1 channel                  |     |
| 14. Incoming CdPN              |        | Outgoing E                   | E1 stream                  |     |
| 15. Outgoing CdPN              |        | Outgoing E                   | E1 channel                 |     |
| 16. Setup time                 |        | Sequence                     | number                     |     |
| 17. Disconnect time            |        | Incoming redirecting number  |                            |     |
| 18. Rejecting RADIUS server ad | Idress | Outgoing redirecting number  |                            |     |
|                                |        | RADIUS Accounting-Session-Id |                            |     |
|                                |        | Global Callref               |                            |     |
|                                |        | Incoming r                   | numplan                    |     |
|                                |        | Outgoing r                   | numplan                    |     |
|                                |        | UniqueTag                    | identifier                 |     |
|                                |        | Calling NA                   | I                          |     |
|                                |        | Called NAI                   |                            |     |
| Incoming redirecting NAI       |        |                              |                            |     |
|                                |        | Outgoing redirecting NAI     |                            |     |
|                                |        | Call transfer mark           |                            |     |
|                                |        | Call record path             |                            |     |
|                                |        | IVR call record path         |                            |     |
| Add all                        | Remo   | ve all                       | Default                    |     |

Internal resources  $\rightarrow$  CDR settings

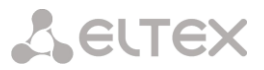

Here, the user can select the fields to be written to CDR files and configure their order. The *Available* column displays all the fields available for adding; the *Added* column displays the fields in the order they will be written to CDR files.

The following buttons are located under the list:

- Add all relocate all available fields to the Added column;
- *Remove all* remove all fields from the *Added* column;
- *Default* the basic set of fields remains in the *Added* column (see the list of fields in 4.1.7.1.2 Default CDR format section).

To add or remove the desired fields, drag them to the corresponding column with the left mouse button. The *Added* column is numbered according to the sequence number of the field in the CDR file.

4.1.7.1.2 Default CDR format

- *First line* a general header for an entire CDR file (this parameter is displayed if the corresponding setting is selected);
- Next lines CDRs in the form of fields separated by semicolons ';'. The basic set of fields is as follows:
  - Device sign;
  - Setup time in YYYY-MM-DD hh:mm:ss format (for unsuccessful calls, this parameter is equal to the disconnect time);
  - Duration, seconds;
  - Release cause, according to ITU-T Q.850;
  - Call release info.

Information about a calling subscriber:

- IP address;
- Source type;
- Description subscriber/trunk name (TG);
- Caller number on input;
- Caller number on output.

Information about a called subscriber:

- IP address;
- Destination type;
- Description subscriber/trunk name (TG);
- Called number on input;
- Called number on output;
- Connect time in format: YYYY-MM-DD hh:mm:ss;
- Disconnect time in format: YYYY-MM-DD hh:mm:ss.

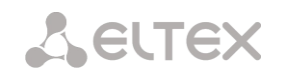

# 4.1.7.1.3 Description of CDR files

UniqueTag identifier - a user-configurable string that identifies the device;

*Connect time, call response time, disconnect time* – time of the corresponding event in the following format: 'YYYY-MM-DD HH:MM: SS.MSEC';

*Duration* – counted in seconds "SS"; if the rounding method is set to 'no rounding'; milliseconds are sent after the separating point: 'SS.MSEC';

*Release cause Q.850* – numeric disconnect code, as recommended by ITU-T Q.850;

# Call release info:

- user answer successful call;
- user called, but unanswer unsuccessful call, no response from subscriber;
- unassigned number unsuccessful call, the number is not assigned;
- *user busy* unsuccessful call, the user is busy;
- *uncomplete number* unsuccessful call, the number is not complete;
- out of order unsuccessful call, the terminal equipment is not available;
- *unavailable trunk line* unsuccessful call, the trunk is not available;
- unavailable voice-chan unsuccessful call, no free voice links available;
- *access denied* unsuccessful call, access denied;
- RADIUS-response not received unsuccessful call, no response from the RADIUS server;
- *unspecified* unsuccessful call, another cause.

*Incoming/outgoing IP address* – IP address, if the call is made by SIP/H.323 protocols. If the call is made not over the IP network, the value 0.0.0.0 will be written into the field.

### Incoming/outgoing Types

- *SIP-user* SIP subscriber;
- *v52-user* V5.2 subscriber;
- *user-service* use of VAS, only for the source type;
- *trunk-SIP* SIP trunk;
- trunk-SS7 SS7 trunk;
- trunk-Q.931 ISDN PRI trunk;
- *trunk-H.323* H.323 trunk.

**Caller description** – contains the text name of the trunk through which the call was made, or the caller's name. If the call is initiated by VAS, the description can take the following values:

- *Redirection* call forwarding;
- *CallTransfer* call transfer;
- *CallPickup* call pickup;
- ServiceManagement management of VAS;
- *Conference* ad-hoc conference;
- *IVR* call from IVR system;
- *3way* three-way conference.

*Incoming/outgoing CgPN* – the calling number at the input (before modification in the incoming TG) or at the output (after all modifications in the incoming and outgoing TGs);

*Incoming/outgoing CdPN* – the called number at the input (before modification in the incoming TG) or at the output (after all modifications in the incoming and outgoing TGs);

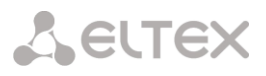

Redirecting mark:

- *normal* the call w/o forwarding;
- *redirecting* the caller has redirected the call to the callee;
- redirected the call initiated by the caller has been redirected to another

subscriber.

Pickup mark:

- *normal* the call passed without interception;
- *pickup* the call was intercepted.

Release side mark:

- *originate* call ended by the caller;
- *answer* call ended by the called;
- *internal* call ended by the device (SMG).

*Incoming/outgoing SS7 CIC* – CIC number for the incoming/outgoing call. If the call was made not through the SS7 interface, the field will be empty;

*Incoming/outgoing SIP Call-ID* – Call-ID for the incoming/outgoing call. If the call was made not through the SIP interface, the field will be empty;

*Incoming/outgoing SS7 category* – the caller category in SS7 line at the input (before modification in the incoming TG) or at the output (after all modifications in the incoming and outgoing TGs);

*Incoming/outgoing Calling party category* – the Caller ID category at the input (before modification in the incoming TG) or at the output (after all modifications in the incoming and outgoing TGs);

*Incoming/outgoing E1 stream* – number of the incoming/outgoing E1 stream. If the call was made not through E1 stream, the field will be empty;

*Incoming/outgoing E1 channel* – number of the incoming/outgoing E1 channel. If the call was made not through E1, the field will be empty;

*Sequence number* – two numbers separated by a hyphen. The first number is the timestamp generated when the device starts, the second is the CDR record sequential number;

*Incoming/outgoing redirecting number* – the redirecting number at the input (before modification in the incoming TG) or at the output (after all modifications in the incoming and outgoing TGs);

RADIUS Accounting-Session-Id – the Acct-Session-Id attribute value sent to RADIUS;

**Global Callref** – Global Call Reference field, which is formed as follows: '|XX.XX.XX|YY.YY.YY.YY.YY', where:

*XX.XX.XX* – own point code (OPC) in little-endian HEX format;

*YY.YY.YY.YY.YY* – sequential call number in little-endian HEX format.

*Incoming/outgoing numplan* – the number of the dial plan in which the call arrived and left;

**UniqueTag Identifier** – an individual call identifier that is received along the entire call transmission path;

*NAI caller/called/inc. redirecting/outg. redirecting* – indicators of the number's ownership:

- 0 Spare;
- 1 Subscriber number;
- 2 Unknown;
- 3 National (significant) number;
- 4 International number, where:
  - Local Subscriber;
  - International communications INTERNATIONAL;
  - Long-distance communications NATIONAL;
  - Emergency, Zone and Department unknown.

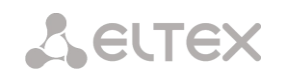

*Call Transmission Label* – shows the call transmission label:

- <empty>;
- transferred (initial call that was subsequently transferred);
- transferring (second call that accepted the transfer).

**Blocking RADIUS server address** – information about the RADIUS server blocking the call in the following format *IP, PORT, REPLYCODE*, where:

- *IP IP* address of the RADIUS server blocking the call;
- PORT port of the RADIUS server;
- *REPLYCODE* RADIUS server response code.

# 4.1.7.1.4 CDR File Example

Example of CDR file, that contains four entries. Heading adding to a file is enabled, following fields has been chosen:

- 1. Entry sequence number;
- 2. Device sign;
- 3. Connect time;
- 4. Setup time;
- 5. Disconnect time;
- 6. Call duration;
- 7. Release cause Q.850;
- 8. Call release info;
- 9. Release side mark;
- 10. Redirecting mark;
- 11. Pickup mark;
- 12. Incoming type;
- 13. Incoming description;
- 14. Incoming E1 stream;
- 15. Incoming IP address;
- 16. Incoming CgPN;
- 17. Outgoing CgPN;
- 18. Outgoing type;
- 19. Outgoing description;
- 20. Outgoing E1 stream;
- 21. Outgoing IP address;
- 22. Incoming CdPN;
- 23. Outgoing CdPN.

RADIUS Accounting-Session-Id

SMG2016. CDR. File started at '20161213115258'

20161210124301-00000;SMG 2016 ELTZ;2016-12-13 11:52:58.126;2016-12-13 11:52:58.465;2016-12-13 11:52:58.479;0.014;16;user answer;originate;normal;normal;trunk-SIP;sipp\_in;; 192.168.0.123;20001;20001;trunk-SS7;TrunkSS7\_00;0;0.0.0.0;10001;10001;11000321 584f7eaa 65a813f9 53681e51;

20161210124301-00001;SMG 2016 ELTZ;2016-12-13 11:52:58.134;2016-12-13 11:52:58.462;2016-12-13 11:52:58.483;0.021;16;user answer;originate;normal;normal;trunk-SS7;TrunkSS7\_01;1;0.0.0.0;20001;20001;trunk-SIP;sipp\_out;;192.168.1.123;10001;10001;06000106 584f7eaa 59a880c4 5b369253;

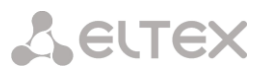

20161210124301-00002;SMG 2016 ELTZ;2016-12-13 11:52:58.026;2016-12-13 11:53:00.049;2016-12-13 11:53:00.062;0.013;16;user answer;originate;normal;normal;trunk-SIP;sipp\_in;; 192.168.0.123;20000;20000;trunk-SS7;TrunkSS7\_00;0;0.0.0.0;10000;11000043 584f7ea9 5068f1a1 418fbc82;

20161210124301-00003;SMG 2016 ELTZ;2016-12-13 11:52:58.034;2016-12-13 11:53:00.046;2016-12-13 11:53:00.066;0.020;16;user answer;originate;normal;normal;trunk-

SS7;TrunkSS7\_01;1;0.0.0;20000;20000;trunk-SIP;TrunkAsterisk;;192.168.69.123;10000;10000;06000105 584f7eaa 7f14fecf 2a88c6d7.

| Parameter                             | Maximum field size |
|---------------------------------------|--------------------|
| Device Sign                           | 63                 |
| Setup time                            | 63                 |
| Connect time                          | 63                 |
| Disconnect time                       | 63                 |
| Duration                              | 15                 |
| Release cause                         | 4                  |
| Call release info                     | 63                 |
| Incoming IP-address                   | 31                 |
| Incoming type                         | 63                 |
| Incoming description                  | 63                 |
| Outgoing IP-address                   | 31                 |
| Outgoing type                         | 63                 |
| Outgoing description                  | 63                 |
| Incoming CgPN                         | 41                 |
| Outgoing CgPN                         | 41                 |
| Incoming CdPN                         | 41                 |
| Outgoing CdPN                         | 41                 |
| Incoming redirecting number           | 41                 |
| Outgoing redirecting number           | 41                 |
| Redirecting mark                      | 31                 |
| Pickup mark                           | 31                 |
| Release side mark                     | 31                 |
| Incoming SS7 SIC                      | 15                 |
| Incoming SIP Call-ID                  | 255                |
| Outgoing SS7 CIC                      | 15                 |
| Outgoing SIP Call-ID                  | 255                |
| Incoming SS7 category                 | 3                  |
| Incoming Calling party category (RUS) | 3                  |
| Outgoing SS7 category                 | 3                  |
| Outgoing Calling party category (RUS) | 3                  |
| Incoming E1 stream                    | 3                  |
| Incoming E1 channel                   | 3                  |
| Outgoing E1 stream                    | 3                  |
| Outgoing E1 channel                   | 3                  |
| Sequence number                       | 15                 |
| RADIUS Accounting-Session-Id          | 63                 |
| Global Callref                        | 63                 |
| Incoming numplan                      | 3                  |
| Outgoing numplan                      | 3                  |
| UniqueTag                             | 63                 |
| NAI                                   | 4                  |
| Call transfer mark                    | 16                 |

# 4.1.7.1.5 Maximum size of CDR fields

# 4.1.7.2 SS7 Categories

| SS7 | SS7 Categories                 |                |  |  |  |
|-----|--------------------------------|----------------|--|--|--|
|     | \$\$7 categories               |                |  |  |  |
| N₽  | Calling party category (RUS) 🧐 | SS7 category 🤨 |  |  |  |
| 0   | 1                              | 10             |  |  |  |
| 1   | 2                              | 225            |  |  |  |
| 2   | 3                              | 228            |  |  |  |
| 3   | 4                              | 11             |  |  |  |
| 4   | 5                              | 226            |  |  |  |
| 5   | 6                              | 15             |  |  |  |
| 6   | 7                              | 227            |  |  |  |
| 7   | 8                              | 12             |  |  |  |
| 8   | 9                              | 229            |  |  |  |
| 9   | 10                             | 224            |  |  |  |
| 10  | 7                              | 0              |  |  |  |
| 11  | 7                              | 240            |  |  |  |
| 12  | 0                              | 0              |  |  |  |
| 13  | 0                              | 0              |  |  |  |
| 14  | 0                              | 0              |  |  |  |
| 15  | 0                              | 0              |  |  |  |
|     | Apply                          |                |  |  |  |

Internal resources  $\rightarrow$  SS7 categories

In this section, the correspondence between Caller ID categories and SS7 protocol categories can be specified.

Generally accepted correspondence between SS7 categories and Caller ID categories is provided below.

| Category SS7 10  | _ | Category Caller ID 1 |
|------------------|---|----------------------|
| Category SS7 11  | - | Category Caller ID 4 |
| Category SS7 12  | - | Category Caller ID 8 |
| Category SS7 15  | _ | Category Caller ID 6 |
| Category SS7 224 | _ | Category Caller ID 0 |
| Category SS7 225 | _ | Category Caller ID 2 |
| Category SS7 226 | _ | Category Caller ID 5 |
| Category SS7 227 | _ | Category Caller ID 7 |
| Category SS7 228 | _ | Category Caller ID 3 |
| Category SS7 229 | - | Category Caller ID 9 |

# 4.1.7.3 Access categories

| Nº  | Category     | Access to categories                  |
|-----|--------------|---------------------------------------|
| )   | AccessCat#0  | 0,1,2,3,4,5,6,7,8,9,10,11,12,13,14,15 |
|     | AccessCat#1  | 0,1,2,3,4,5,6,7,8,9,10,11,12,13,14,15 |
|     | AccessCat#2  | 0,1,2,3,4,5,6,7,8,9,10,11,12,13,14,15 |
| ;   | AccessCat#3  | 0,1,2,3,4,5,6,7,8,9,10,11,12,13,14,15 |
| 1   | AccessCat#4  | 0,1,2,3,4,5,6,7,8,9,10,11,12,13,14,15 |
| 1   | AccessCat#5  | 0,1,2,3,4,5,6,7,8,9,10,11,12,13,14,15 |
| i - | AccessCat#6  | 0,1,2,3,4,5,6,7,8,9,10,11,12,13,14,15 |
| ,   | AccessCat#7  | 0,1,2,3,4,5,6,7,8,9,10,11,12,13,14,15 |
|     | AccessCat#8  | 0,1,2,3,4,5,6,7,8,9,10,11,12,13,14,15 |
| )   | AccessCat#9  | 0,1,2,3,4,5,6,7,8,9,10,11,12,13,14,15 |
| 0   | AccessCat#10 | 0,1,2,3,4,5,6,7,8,9,10,11,12,13,14,15 |
| 1   | AccessCat#11 | 0,1,2,3,4,5,6,7,8,9,10,11,12,13,14,15 |
| 2   | AccessCat#12 | 0,1,2,3,4,5,6,7,8,9,10,11,12,13,14,15 |
| 3   | AccessCat#13 | 0,1,2,3,4,5,6,7,8,9,10,11,12,13,14,15 |
| 4   | AccessCat#14 | 0,1,2,3,4,5,6,7,8,9,10,11,12,13,14,15 |
| 5   | AccessCat#15 | 0,1,2,3,4,5,6,7,8,9,10,11,12,13,14,15 |
| 6   | AccessCat#16 | 0,1,2,3,4,5,6,7,8,9,10,11,12,13,14,15 |
| 7   | AccessCat#17 | 0,1,2,3,4,5,6,7,8,9,10,11,12,13,14,15 |
| 8   | AccessCat#18 | 0,1,2,3,4,5,6,7,8,9,10,11,12,13,14,15 |
| 9   | AccessCat#19 | 0,1,2,3,4,5,6,7,8,9,10,11,12,13,14,15 |
| 0   | AccessCat#20 | 0,1,2,3,4,5,6,7,8,9,10,11,12,13,14,15 |
| 1   | AccessCat#21 | 0,1,2,3,4,5,6,7,8,9,10,11,12,13,14,15 |
| 2   | AccessCat#22 | 0,1,2,3,4,5,6,7,8,9,10,11,12,13,14,15 |
| 3   | AccessCat#23 | 0,1,2,3,4,5,6,7,8,9,10,11,12,13,14,15 |
| .4  | AccessCat#24 | 0,1,2,3,4,5,6,7,8,9,10,11,12,13,14,15 |
| 5   | AccessCat#25 | 0,1,2,3,4,5,6,7,8,9,10,11,12,13,14,15 |
| 6   | AccessCat#26 | 0,1,2,3,4,5,6,7,8,9,10,11,12,13,14,15 |
| 7   | AccessCat#27 | 0,1,2,3,4,5,6,7,8,9,10,11,12,13,14,15 |
| 8   | AccessCat#28 | 0,1,2,3,4,5,6,7,8,9,10,11,12,13,14,15 |
| 9   | AccessCat#29 | 0,1,2,3,4,5,6,7,8,9,10,11,12,13,14,15 |
| 0   | AccessCat#30 | 0,1,2,3,4,5,6,7,8,9,10,11,12,13,14,15 |
| 1   | AccessCat#31 | 0,1,2,3,4,5,6,7,8,9,10,11,12,13,14,15 |
| 2   | AccessCat#32 | 0,1,2,3,4,5,6,7,8,9,10,11,12,13,14,15 |
| 3   | AccessCat#33 | 0,1,2,3,4,5,6,7,8,9,10,11,12,13,14,15 |
| 4   | AccessCat#34 | 0,1,2,3,4,5,6,7,8,9,10,11,12,13,14,15 |
| 15  | AccessCat#35 | 0,1,2,3,4,5,6,7,8,9,10,11,12,13,14,15 |
| 6   | AccessCat#36 | 0,1,2,3,4,5,6,7,8,9,10,11,12,13,14,15 |
| 7   | AccessCat#37 | 0,1,2,3,4,5,6,7,8,9,10,11,12,13,14,15 |
| 8   | AccessCat#38 | 0,1,2,3,4,5,6,7,8,9,10,11,12,13,14,15 |

#### Internal resources $\rightarrow$ SS7 categories

Access categories allow to define access privileges for subscribers, trunk groups and other objects. Categories enable calls from the incoming channel to the outgoing channel.

To restrict an access to an object, you should assign the corresponding category; for other categories, specify accessibility to a category assigned to an object in this menu (deny access — deselect the checkbox next to the corresponding category, allow access — select the checkbox next to the corresponding category).

128 access categories are available for configuration in total. By default, access on each of them is defined for the first 16 categories.

To proceed to category configuration and editing, click 😤 button.

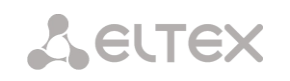

# Access restriction configuration example

To restrict the long-distance communication, you should:

1. Select an access category for the long-distance communication. Specify name 'National longdistance call' for convenience.

### Internal resources $\rightarrow$ Access categories $\rightarrow$ Object

| national long-distance call    | ame |
|--------------------------------|-----|
| Access to categories           |     |
| 🗹 emergency                    |     |
| 🗹 building A                   |     |
| 🕑 building B                   |     |
| 🗹 national long-distance call  |     |
| Subscriber with long-distance  |     |
| 🕑 subscriber w/o long-distance |     |

2. Select 2 categories for subscribers: 'Subscriber with long-distance' and 'Subscriber w/o longdistance' and allow/deny an access to 'National long-distance call' category respectively (select/deselect the checkbox next to 'National long-distance call' category).

Internal resources  $\rightarrow$  Access categories  $\rightarrow$  Object

| subscriber with long-distance Name | subscriber w/o long-distance Name |
|------------------------------------|-----------------------------------|
| Access to categories               | Access to categories              |
| emergency                          | emergency                         |
| 🕑 building A                       | 🖉 building A                      |
| 🗹 building B                       | 🖉 building B                      |
| 🐼 national long-distance call      | national long-distance call       |
| Subscriber with long-distance      | Subscriber with long-distance     |
| 🗹 subscriber w/o long-distance     | Subscriber w/o long-distance      |

3. For transition to 8 prefix, select '*National long-distance call*' category and '*Check access category*' checkbox.

| Common prefix settings 18                |                                 |  |
|------------------------------------------|---------------------------------|--|
| Title                                    | long-distance call              |  |
| Dial plan                                | [2] NumberPlan#2                |  |
| Access category                          | [3] national long-distance call |  |
| Check access category                    | ×                               |  |
| Prefix type                              | TrunkGroup                      |  |
| TrunkGroup                               | not set                         |  |
| Direction                                | local network                   |  |
| CallerID request                         |                                 |  |
| CallerID mandatory                       |                                 |  |
| Dial mode                                | unchanged                       |  |
| Do not send end-of-dial (ST)             |                                 |  |
| Priority 🥹                               | 100                             |  |
| Max session time (sec)                   | 0                               |  |
|                                          | CdPN settings                   |  |
| Number type                              | unchanged •                     |  |
| Numbering plan type                      | isdn/telephony •                |  |
|                                          | Direct route timers             |  |
| Short timer 🥹                            | 5                               |  |
| Duration 🥹                               | 30                              |  |
| Apply Cancel                             |                                 |  |
| Masks list<br>◆●1.{8x{10,10}} for CdPN ⇒ |                                 |  |

#### Internal resources

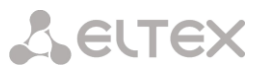

- 4. Assign 'Subscriber with long-distance' category to subscribers with enabled access to longdistance communication.
- 5. Assign 'Subscriber w/o long-distance' category to subscribers with disabled access to longdistance communication.

| SIP subscriber 0                              |                                   | SI                                         | P subscriber 1                   |
|-----------------------------------------------|-----------------------------------|--------------------------------------------|----------------------------------|
| Subs.ID                                       | 1                                 | Subs.ID                                    | 2                                |
| Description                                   | Subscriber#000                    | Description                                | Subscriber#001                   |
| Number                                        | 774000                            | Number                                     | 774005                           |
| CallerID number                               |                                   | CallerID number                            |                                  |
| CallerID number type                          | Subscriber •                      | CallerID number type                       | Subscriber •                     |
| CallerID category                             | 1 ▼                               | CallerID category                          | T T                              |
| Lines number 🥹                                | 1                                 | Lines number 🧐                             | 1                                |
| IP-address                                    | 0.0.0.0                           | IP-address                                 | 0.0.0.0                          |
| SIP domain                                    |                                   | SIP domain                                 |                                  |
| SIP profile                                   | not set 🔻                         | SIP profile                                | not set                          |
| PBX profile                                   | [0] PBXprofile#0 •                | PBX profile                                | [0] PBXprofile#0                 |
| Access category                               | [4] subscriber with long-distance | Access category                            | [5] subscriber w/o long-distance |
| Dial plan                                     | [0] Основной 🔻                    | Dial plan                                  | [0] Основной 🔻                   |
| Authorization                                 | not set 🔻                         | Authorization                              | not set 🔹                        |
| Login                                         |                                   | Login                                      |                                  |
| Password                                      | <b>大大大大大大</b>                     | Password                                   | *****                            |
| Ignore source port after registration         |                                   | Ignore source port after registration      |                                  |
| Subscriber service mode 🥹                     | On 🔻                              | Subscriber service mode 🥝                  | On 🔻                             |
| Busy-Lam                                      | p-Field (BLF) settings            | Busy-Lan                                   | np-Field (BLF) settings          |
| Enable subscription                           |                                   | Enable subscription                        | •                                |
| Max subscribers number 🥹                      | 10                                | Max subscribers number 🧐                   | 10                               |
| Monitoring group                              | 0                                 | Monitoring group                           | 0                                |
| Interd                                        | com call settings                 | Inter                                      | com call settings                |
| Intercom call type                            | one-way 🔻                         | Intercom call type                         | one-way 🔻                        |
| Intercom call priority                        | 3                                 | Intercom call priority                     | 3                                |
| Intercom SIP-header                           | Answer-Mode: Auto                 | Intercom SIP-header                        | Answer-Mode: Auto                |
| Pause before answer, sec 🧐                    | 0                                 | Pause before answer, sec 🧐                 | 0                                |
| ١                                             | /AS settings                      |                                            | VAS settings                     |
| CLIRO                                         |                                   | CLIRO                                      |                                  |
| Enable VAS                                    |                                   | Enable VAS                                 |                                  |
| Voice mail                                    | not set 🔹                         | Voice mail                                 | not set                          |
| Timeout for switching<br>to voice-mail, sec 🥝 | 20                                | Timeout for switching to voice-mail, sec 🧐 | 20                               |
| Apply                                         | Cancel                            | Apply                                      | Cancel                           |

Items 4 and 5 may be performed via subscriber group editing:

- Select 'Selection' checkboxes next to the required subscribers.
- Click 'Edit selected' button.

Select the required parameter for editing by selecting a checkbox next to it.

# 4.1.7.4 Routing by access category

When a route is searched by number masks in the numbering plan, there is a check for prefix/call group accessibility by access category. If the *check access category* checkbox is not selected on the prefix/group, the route is considered unconditionally accessible.

Now it is possible to create several completely identical masks leading to different prefixes with different access categories.

In this regard, the procedure of mask analysis now looks as follows:

- 1. Searching for the masks matching the current number.
- 2. The masks are checked for accessibility by prefix/call group access category (new mode).
  - All masks not matching the access category are refused service.
  - If only one match is found, available by access category, this mask is used (new mode).
  - If more than one match is found for accessibility by access category, the request is processed according to the old existing algorithm.
- 3. Checking prefixes priorities (call group has unconditional priority over prefixes).
  - If only one match is found, this mask is used (new mode).
  - If more than one match is found, the request is processed according to the old existing algorithm.
- 4. Checking the accuracy.
  - Selecting a single mask more suitable to the routing rules.

### 4.1.7.5 PBX profiles

PBX profiles allow for assignment of additional parameters to SIP subscribers.

| Subscribers $\rightarrow$ PBX profiles |              |                |                       |
|----------------------------------------|--------------|----------------|-----------------------|
| N₂                                     | Description  | Station prefix | Direct routing prefix |
| 0                                      | PBXprofile#0 |                | not set               |
| the 🖈 🏷                                |              |                |                       |

To create, edit or remove PBX profile, use '*Objects'* — '*Add object'*, '*Objects'* — '*Edit object'* and '*Objects'* — '*Remove object*' menus and the following buttons:

| 🛅 — 'Add profile'             |
|-------------------------------|
| 📌 — 'Edit profile parameters' |
| 🎦 — 'Remove profile'          |

| 'BX profiles                                                 |                          |  |  |  |  |
|--------------------------------------------------------------|--------------------------|--|--|--|--|
| PBX profile 1                                                |                          |  |  |  |  |
| Description                                                  | DBX_Drofile01            |  |  |  |  |
| Description                                                  |                          |  |  |  |  |
| Station prefix                                               |                          |  |  |  |  |
| Direct routing prefix                                        | no prefix V              |  |  |  |  |
| Scheduled routing profile                                    | Not selected V           |  |  |  |  |
| Adding participants to the conference 🧐                      | Auto 🗸                   |  |  |  |  |
| Ingress calls                                                |                          |  |  |  |  |
| Use voice messages                                           |                          |  |  |  |  |
| No Connected number transit                                  |                          |  |  |  |  |
| Copy CgPN into Redirecting number                            |                          |  |  |  |  |
| Use Redirecting number for routing                           |                          |  |  |  |  |
| CdPN modifiers                                               | not used 🗸 🗸             |  |  |  |  |
| CgPN modifiers                                               | not used 🗸 🗸             |  |  |  |  |
| List of reasons for call recovery after outbound leg failure | not set 🗸 🗸              |  |  |  |  |
| Egress calls                                                 |                          |  |  |  |  |
| CdPN modifiers                                               | not used 🗸 🗸             |  |  |  |  |
| Carry modifiers                                              | For SIP subscribers only |  |  |  |  |
| CgPN modifiers                                               | not used V               |  |  |  |  |
| RingBack settings                                            | For air subscribers only |  |  |  |  |
| Mode                                                         | Default V                |  |  |  |  |
| File name                                                    |                          |  |  |  |  |
| Timeouts                                                     |                          |  |  |  |  |
| First digit timeout, sec 🧐                                   | 15                       |  |  |  |  |
| Next digit timeout, sec 🥹                                    | 5                        |  |  |  |  |
| Busy-tone timeout, sec 🧐                                     | 60                       |  |  |  |  |
| Timeout for call answer, sec (for V5.2 abonents)             | 90                       |  |  |  |  |
| Timeout for call hold, sec (for V5.2 abonents)               | 60                       |  |  |  |  |
| VAS timeouts                                                 |                          |  |  |  |  |
| CFNR timeout, sec 🥹                                          | 10                       |  |  |  |  |
| Timeout for call park, sec 🥹                                 | 300                      |  |  |  |  |
| Flash signal setting                                         | IS                       |  |  |  |  |
| Flash mode (for V5.2 abonents)                               | Treat as on-hook 🗸 🗸     |  |  |  |  |
|                                                              |                          |  |  |  |  |

# Subscribers $\rightarrow$ PBX profiles $\rightarrow$ Object

- *Description* name of the profile;
- Station prefix prefix added into the beginning of the SIP subscriber number (CgPN);
- Direct routing prefix transition to the prefix without caller or callee number analysis. It enables switching of all calls coming from SIP subscriber to a trunk group configured on the direct prefix regardless of the dialed number (without mask creation in prefixes);
- Scheduled routing profile select 'scheduled routing' service profile, configured in the 'Internal resources' section.

### Ingress calls:

- Use voice messages when checked, pre-recorded voice messages stored in the device memory will be played upon the occurrence of specific events; for details, see Appendix I. Voice messages and music on hold (MOH);
- No Connected number transit disable transmission of the Connected number field;
- *Copy CgPN into Redlirecting number* when checked, if there is no Redirecting number in an incoming call, it will be formed from CgPN number;
- Use Redirecting number for routing when checked, the 'Redirecting number' field will be used for SS7 or Q.931 signaling protocols, or SIP protocol 'diversion' field for incoming call routing in the dial plan using CgPN number masks;

Seltex

- *CdPN modifiers* designed for modifications based on the analysis of the callee number received from the incoming channel;
- *CgPN modifiers* designed for modifications based on the analysis of the caller number received from the incoming channel;
- List of reasons for call recovery after outbound leg failure selecting the "List of reasons for Q.850 recovery" table to configure Q.850 Disconnect Reasons for call recovery after outbound leg failure. If a call received through a PBX profile with activated setting, was not rejected by the incoming side, and the reason for rejecting is in the selected table, then SMG will try to restore the conversation on shoulder A without interrupting communication using a repeat call or alternative routes when the main one is unavailable.

### Egress calls:

- *CdPN modifiers* are dedicated for modifications based on callee number analysis before sending to an egress channel;
- *CgPN modifiers* are dedicated for modifications based on caller number analysis before sending to an egress channel.

# RingBack settings

Allows configuring playback of an audio file for a group of subscribers who belong to specific PBX profile.

Mode:

- *Default* the option corresponds to the default settings;
- *RingBack* play the standard ringback tone, ignore the default settings;
- Audio file change the standard ringback tone to a chosen one which has been downloaded in System settings (an individual sound for a group of subscribers).

### TImeouts:

- *First digit timeout, sec* dialing timeout for the first digit of a number after the subscriber presses FLASH button during 'call transfer' service. When this timeout expires, busy tone will be played to a subscriber, range is from 5 to 20 seconds;
- Next digit timeout, sec dialing timeout for the digit that follows the first digit of a number during 'call transfer' service. When this timeout expires, end of dial will be detected and the call will be routed, range is from 5 to 20 seconds;
- *Busy-tone timeout, sec* busy tone timeout for the unsuccessful dialing during 'call transfer' service. When this timeout expires, call will be switched to the subscriber being on hold;
- *Timeout for call answer, sec (for V5.2 abonents)* timeout for answering a call, when it expires, the call will be released;
- *Timeout for call hold, sec (for V5.2 abonents)* timeout for subscribers being on hold.

### VAS timeouts:

- *CFNR timeout, sec* when this timeout expires, the VAS 'Call forward on no response' will be activated. The range is 5 60 seconds;
- *Timeout for call part, sec* timeout, after which the subscriber will take a callback after installing it in the parking slot, a callback will be triggered to the installation initiator in slot.

# Flash signal settings (for V5.2 abonents):

- *Treats as on-hook* the flash signal is taken as short hangup;
- *Flash1,2,3* select flash signals parameters block. The block of paramneters is configured on AN.

# 4.1.7.6 Modifier tables

| <u>e</u> | Name                  | TrunkGroups                                                                                                    | PBX profiles | RADIUS profiles | CDR settings | E1 streams (SORM) |
|----------|-----------------------|----------------------------------------------------------------------------------------------------|--------------|-----------------|--------------|-------------------|
| 0        | cdpn_cut_first        | Trunk931_1_U<br>smg4_out<br>smg4_in<br>Trunk SMG1016m_in                                                                 |              |                 |              |                   |
| 1        | ModTable#01           |                                                                                                    |              |                 |              |                   |
| 2        | ModTable#02           |                                                                                                    |              |                 |              |                   |
| 3        | cdpn_E1_normalize     | Trunk \$\$7_00<br>Trunk \$\$7_01<br>Trunk 931_1_U<br>Trunk 931_2_N<br>931_out<br>931_in<br>\$\$7_2xx_out<br>\$\$7_2xx_in |              |                 |              |                   |
| 4        | fix_cgpn_for_asterisk | TrunkAsterisk<br>TrunkSS7_01                                                                                             |              |                 |              |                   |

Internal resources  $\rightarrow$  Modifiers table

This table contains all created modifiers and objects they are assigned to.

To create, edit or remove a modifier, use '*Objects*' — '*Add object*', '*Objects*' — '*Edit object*' and '*Objects*' — '*Remove object*' menus and the following buttons:

'Add modifier'
 'Edit modifier parameters'
 - 'Remove modifier'
 - 'Add modifier by copying'

Common settings of modifiers table:

|   | Internal i                  | resources →M   | odifiers table | → Object |
|---|-----------------------------|----------------|----------------|----------|
| M | odifiers tables             |                |                |          |
|   |                             | Modifiers      | s table 0      |          |
|   | Name                        | cdpn_cut_first |                |          |
|   | Long timer                  | 7              | 0              |          |
|   | Short timer                 | 3              | 0              |          |
|   |                             | Apply          | Cancel         |          |
|   | Modifiers<br>▲ ₹1. ([35]400 | ixx)           |                | <b>*</b> |

- Name the displayed name of the table;
- Long timer timeout for number dialing in overlap mode;
- *Short timer* timeout for digit dialing in overlap mode;
- *Modifiers* the list of modifiers used in the table.

To assign/edit parameters of created modifier, select the respective row and click **\***. To confirm changes of the modifier parameters, click '*Apply*' button; or click '*Cancel*' to exit without saving changes.

Click the link '*Check number*' below the modifiers table to check modifiers operation. The description of check procedure is presented in the section 4.1.7.6.4.2 Modifiers check.

### 4.1.7.6.1 Number selection tab

| l a modifier            |              |                                         |                                           |
|-------------------------|--------------|-----------------------------------------|-------------------------------------------|
| umber selection General | modification | Modification for CdPN/<br>Original CdPN | Modification for CgPN/<br>RedirPN/Generic |
| Description:            |              |                                         |                                           |
| Number mask: 🥑          | ()           |                                         |                                           |
| Number type:            | Any          |                                         |                                           |
| Number category:        | Any          |                                         |                                           |

- *Description* modifier description;
- *Number mask* template or set of templates that the subscriber number will be compared with (for mask syntax, see 4.1.4.2 Description of Number Mask and Its Syntax);
- *Number type* subscriber number type:
  - *Subscriber* subscriber number (SN) in E.164 format;
  - National national number. Number format: NDC + SN, where NDC national destination code;
  - International international number. Number format: CC + NDC + SN, where CC country code for geographic area;
  - *Network specific* specific network number;
  - Unknown unknown number type;
  - *Any* modification will be performed for any number type;
  - Unsupported a number type which is not supported on SMG.
- *Number category* subscriber's Caller ID category.

4.1.7.6.2 General modification tab

| Internal resources $\rightarrow$ Modifiers table $\rightarrow$ Object $\rightarrow \stackrel{\text{table}}{\Longrightarrow} \rightarrow 0$ | General modification |
|----------------------------------------------------------------------------------------------------|----------------------|
|----------------------------------------------------------------------------------------------------|----------------------|

| Add a modifier          |                                                                                               | + > |
|-------------------------|-----------------------------------------------------------------------------------------------|-----|
| Number selection Genera | I modification Modification for CdPN/ Modification for CgPN/<br>Original CdPN RedirPN/Generic |     |
| Access category         | unchanged                                                                                     | ۲   |
| Modification example:   |                                                                                               |     |
| Dial plan               | unchanged                                                                                     | ۲   |
| Modification example:   |                                                                                               |     |
|                         | Apply Cancel                                                                                  |     |
|                         |                                                                                               |     |

- Modification example click button to view the modification summary after application of the modification rules specified;
- Access category allows to modify the access category;
- *Dial plan* allows to modify dial plan that will be used for further routing (necessary for dial plan negotiation).

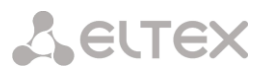

### 4.1.7.6.3 CdPN/Original CdPN modification tab

Internal resources  $\rightarrow$  Modifiers table  $\rightarrow$  Object  $\rightarrow \Box \rightarrow$  Modification for CdPN/Original CdPN

| Add a modifier                                 |                                                                      | + × |
|------------------------------------------------|----------------------------------------------------------------------|-----|
| Number selection General                       | modification Modification for CdPN/<br>Original CdPN RedirPN/Generic |     |
| Modification rule for<br>CdPN/Original CdPN: 🥹 | \$                                                                   | 1.  |
| Modification example:                          | 123456789                                                            |     |
| Number type:                                   | unchanged                                                            | T   |
| Modification example:                          | 🔁                                                                    |     |
| Numbering plan type:                           | unchanged                                                            | ۲   |
| Modification example:                          | 🔁                                                                    |     |
|                                                | Apply Cancel                                                         |     |

- Modification rule for CdPN/Original CdPN callee number modification rule. For syntax being used, see 4.1.7.6.4.1 Modification rule syntax; for example use, see Appendix C. This rule also applies to modification of the callee initial number (original Called party number) when this modifier table is selected in the 'trunk group' session for Original CdPN modification;
- *Modification example* click button to view the modification summary after application of the specified modification rules. We recommend defining a number that will be subject to modification instead of number 123456789 entered in the rule check example;
- *Number type* callee number type modification rule.
  - *Unknown* undefined number;
  - Subscriber subscriber number (SN) in E.164 format;
  - National national number. The number has the following format: NDC + SN, where NDC a geographic zone code;
  - International international number. The number has the following format: CC + NDC + SN, where CC is a country code;
  - Network specific specific network number;
  - Unchanged leave the type of a number unchanged.
- *Numbering plan type* dial plan type modification rule.
  - Unchanged;
  - Unknown unknown type of dial plan;
  - Isdn/telephony a dial plan according to ITU-T E.164 recommendations;
  - National national number. The number has the following format: NDC + SN, where NDC a geographic zone code;
  - *Private* a private dial plan.

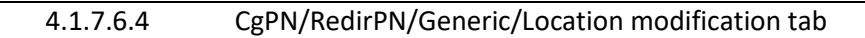

**L**ELTEX

Internal resources  $\rightarrow$  Modifiers table  $\rightarrow$  Object  $\rightarrow \stackrel{\text{the}}{\Longrightarrow} \rightarrow$  Modification for CgPN/RedirPN/Generic

| Add a modifier                  |                                           |             |                                        |                      |                                        | +  |
|---------------------------------|-------------------------------------------|-------------|----------------------------------------|----------------------|----------------------------------------|----|
| Number selection                | General m                                 | odification | Modification for CdPN<br>Original CdPN | l/ Modific<br>RedirP | cation for CgPN/<br>N/Generic/Locatior | n  |
| Modifica<br>CgPN/RedirP<br>Loca | tion rule for<br>'N/Generic/<br>ation : 🥑 |             |                                        |                      |                                        | /i |
| Modification                    | n example:                                | 12345678    | 39                                     | •                    |                                        |    |
| Nu                              | mber type:                                | unchange    | ed                                     |                      |                                        | ~  |
| Modification                    | n example:                                | -           |                                        |                      |                                        |    |
| Pre                             | esentation:                               | unchange    | ed                                     |                      |                                        | ~  |
| Modification                    | n example:                                |             |                                        |                      |                                        |    |
|                                 | Screen:                                   | unchange    | ed                                     |                      |                                        | ~  |
| Modification                    | n example:                                | 🔁           |                                        |                      |                                        |    |
| Calling party categ             | ory (RUS):                                | unchange    | ed                                     |                      |                                        | ~  |
| Modification                    | n example:                                |             |                                        |                      |                                        |    |
| Numbering                       | plan type:                                | unchange    | ed                                     |                      |                                        | ~  |
| Modification                    | n example:                                |             |                                        |                      |                                        |    |
|                                 |                                           | [           | Apply Cancel                           |                      |                                        |    |

- Modification rule for CgPN/RedirPN/Generic/Location callee number modification rule. For syntax being used, see 4.1.7.6.4.1 Modification rule syntax; for example use, see Appendix C. This rule also applies to modification of the callee redirecting number when this modifier table is selected in the 'trunk group' session for Redir PN modification; for Generic Number modification, if the table is selected in GenericPN modification section; for Location Number modification, if the table is selected in LocationNumber modification section;
- *Modification example* click button to view the modification summary after application of the modification rules specified. We recommend defining a number that will be subject to modification instead of number 123456789 entered in the rule check example;
- *Number type* caller number type modification rule;
- *Presentation* caller presentation modification rule;
- Screen caller screen indicator modification rule;
- *Number category* caller category modification rule;
- *Numbering plan type* dial plan type modification rule:
  - unchanged;
  - Unknown unknown type of dial plan;
  - *Isdn/telephony* a dial plan according to ITU-T E.164 recommendations;
  - *National* national number. The number has the following format: NDC + SN, where NDC a geographic zone code;
  - *Private* a private dial plan.

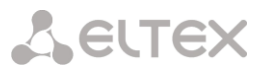

### 4.1.7.6.4.1 Modification rule syntax

Modification rule is a set of special characters that govern number modifications:

'.' and '-': special characters indicating the removal of digits at the current position and the transposition of digits that follow to a location of that digit.

'X', 'x': special characters indicating that the digit remains unchanged at the current position (the digit is mandatory at the current position).

'?': special character indicating that the digit remains unchanged at the current position (the digit is arbitrary at the current position).

'+': special character indicating that all characters located between the current position and the next special character (or end of sequence) are inserted at the specified location of the number.

'!': special character indicating the breakdown finish, all other digits of a number are truncated.

'\$': special character indicating the breakdown finish, all other digits of a number remain unchanged.

0-9, D, # and \* (without preceding special character '+'): informational characters that substitute the digit at the specified location of the number.

### Modification example:

Add the city code 383 to the number 2220123 Modifier: +383 Result: 38322201234

Replace country code with 7 in the number 83832220123 Modifier: 7 Result: 738322201234

Replace the third digit in the number 2220123 with 6 Modifier: xx6\$ or XX6\$ Result: 22601234

Remove the prefix 99# in the number 99#2220123 Modifier: ---\$ Result: 2220123

Remove the last 4 digits in the number 22201239876 Modifier: \$----Result: 2220123

Select the first seven digits of the number 222012349876 Modifier: xxxxxxx! Result: 2220123

Remove the last two digits, replace the third digit with 6 and add the city code 383 to the number 222012398 Modifier: +383xx6\$--Result: 3832260123

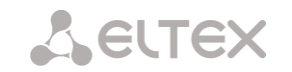

# 4.1.7.6.4.2 Modifiers check

You can check modifiers on a number with parameters specifying, using a 'Check number' button below the table.

| Check number                    |            |                                 |                  | + ×      |
|---------------------------------|------------|---------------------------------|------------------|----------|
| Modification table<br>for CdPN: | not used 🔻 | Modification table<br>for CgPN: | not used 🔻       |          |
| CdPN number:                    |            | CgPN number:                    |                  | <b>•</b> |
| Number type:                    | Unknown 🔻  | Number type:                    | Unknown 🔻        | -        |
| Numbering plan type:            | Unknown 🔻  | Numbering plan type:            | Unknown 🔻        | -        |
|                                 |            | Presentation:                   | Allowed <b>v</b> | -        |
|                                 |            | Screen:                         | Not screened 🔹   | -        |
|                                 |            | Number category:                | 1 •              | -        |
|                                 |            | Check                           |                  |          |
| Modifier description            |            | Modifier description            |                  |          |
| tor CdPN:                       |            | for CgPN:                       |                  |          |
| Number mask                     |            | Number mask                     |                  |          |
| Ior CaPin.                      |            |                                 |                  |          |
|                                 |            | Cancel                          |                  |          |
|                                 |            |                                 |                  |          |
|                                 |            |                                 |                  |          |
|                                 |            |                                 |                  |          |

Internal resources  $\rightarrow$  Modifiers table  $\rightarrow$  Check number

Set CdPN and CgPN numbers, fill 'Number type', 'Numbering plan type', 'Presentation', 'Screen', 'Number category' fields, then choose needed modification table for CgPN and CdPN and click the 'Check' button. The values which will be assigned to the number will be displayed next to the blue arrows. The numbers masks which were investigated and descriptions of modifiers which were included to the modifiers table will be displayed below.

If the modification table contains only SORM modifiers, then this table will not be displayed in the 'Check number' service, because the check does not work for tables with SORM modifiers.

### 4.1.7.7 Q.931 timers

| Q.931 timers |                              |        |        |  |  |
|--------------|------------------------------|--------|--------|--|--|
|              | 0.001 //m.e.m                |        |        |  |  |
|              | 0.951                        | uniers |        |  |  |
| T301, c 🥹    | 180                          |        |        |  |  |
| T302, c 🥹    | 15                           |        |        |  |  |
| T303, c 🥝    | 4                            |        |        |  |  |
| T304, c 🧐    | 304, c 20<br>305, c 20<br>30 |        |        |  |  |
| T305, c 🧐    |                              |        |        |  |  |
| T306, c 🧐    | 30                           |        |        |  |  |
| T307, c 🧐    | 180                          |        |        |  |  |
| T308, c 🧐    | 4                            |        |        |  |  |
| T309, c 🧐    | 90                           |        |        |  |  |
| T310, c 🧐    | 10                           |        |        |  |  |
| T312, c 🧐    | 6                            |        |        |  |  |
| T313, c 🧐    | 4                            |        |        |  |  |
| T314, c 🧐    | 4                            |        |        |  |  |
| T316, c 🧐    | 120                          |        |        |  |  |
| T317, c 🧐    | 120                          |        |        |  |  |
| T320, c 🧐    | 30                           |        |        |  |  |
| T321, c 🧐    | 30                           |        |        |  |  |
| T322, c 🥹    | 4                            |        |        |  |  |
| A            | pply                         | D      | efault |  |  |

Internal resources  $\rightarrow$  Q.931 timers

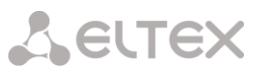

In this section, you may configure third level timers required for Q.931 signaling protocol operation.

Timer names and default values are described in Q.931 ITU-T recommendation, Paragraph no. 9, List of system parameters.

| Name Default value, |         | Range, seconds  |
|---------------------|---------|-----------------|
|                     | seconds |                 |
| T301                | 180     | 30 - 360        |
| T302                | 15      | 10 – 25         |
| T303                | 4       | 4 - 10          |
| T304                | 20      | 20 -30          |
| T305                | 30      | 30 - 40         |
| T306                | 30      | 30 -40          |
| T307                | 180     | 180 - 240       |
| T308                | 4       | 4 - 10          |
| T309                | 90      | 6 -90           |
| T310                | 10      | 10-20           |
| T312                | 6       | 6 -12           |
| T313                | 4       | 4 - 10          |
| T314                | 4       | 4 - 10          |
| T316                | 120     | 120 – 240       |
| T317                | 120     | 120 – 240       |
|                     |         | T316 or greater |
| T320                | 30      | 30 – 60         |
| T321                | 30      | 30 - 60         |
| T322                | 4       | 4-10            |

# 4.1.7.8 SS7 timers

In this section, you may configure MTP2, MTP3 and ISUP level timers of SS7 protocol.

| ₽ | Profile   | SS7 Linkset                                                                |  |  |  |  |  |  |
|---|-----------|----------------------------------------------------------------------------|--|--|--|--|--|--|
| ) | Profile 0 | [0] LinksetE1_00,<br>[1] LinksetE1_01,<br>[2] ss7_tr_out,<br>[3] ss7_tr_in |  |  |  |  |  |  |

Internal resources  $\rightarrow$  SS7 timers

To create, edit or remove a profile, use the following buttons:

- 'Add profile'
   'Edit profile parameters'
- 🎦 'Remove profile'
- *No.* SS7 timer profile sequence number.
- *Profile* profile name.
- *SS7 Linkset* list of SS7 link sets that have this profile selected.

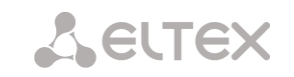

# Profile settings

| MTP2 timers  | Value | MTP3 timers   | Value | ISUP timers   | Value |
|--------------|-------|---------------|-------|---------------|-------|
| T1, x100ms 🤍 | 400   | T2, x100ms 🥝  | 15    | T1, x100ms 0  | 500   |
| T2, x100ms 🤍 | 110   | T4, x100ms 🥹  | 8     | T5, x100ms 🥹  | 6000  |
| T3, x100ms 🥑 | 12    | T12, x100ms 🥹 | 10    | T6, x100ms 🥹  | 300   |
| 4n, x100ms 🧐 | 80    | T13, x100ms 🥹 | 10    | T7, x100ms 🤍  | 300   |
| 4e, x100ms 🧐 | 6     | T14, x100ms 🥹 | 25    | T8, x100ms 🥑  | 100   |
| T6, x100ms 🧐 | 45    | T17, x100ms 🥹 | 10    | T9, x100ms 🥑  | 1800  |
| 7n, x100ms 🤍 | 20    | T21, x100ms 🥝 | 630   | T12, x100ms 🕖 | 500   |
|              |       | T22, x100ms 🥝 | 1800  | T13, x100ms 🕖 | 6000  |
|              |       | T23, x100ms 🥝 | 1850  | T14, x100ms 🥹 | 500   |
|              |       |               |       | T15, x100ms 🥹 | 6000  |
|              |       |               |       | T16, x100ms 🥹 | 500   |
|              |       |               |       | T17, x100ms 🥝 | 6000  |
|              |       |               |       | T18, x100ms 🥹 | 500   |
|              |       |               |       | T19, x100ms 🥹 | 6000  |
|              |       |               |       | T20, x100ms 🥹 | 500   |
|              |       |               |       | T21, x100ms 🥹 | 6000  |
|              |       |               |       | T22, x100ms 🧐 | 500   |
|              |       |               |       | T23, x100ms 🧐 | 6000  |
|              |       |               |       | T24, x100ms 🥑 | 10    |
|              |       |               |       | T25, x100ms 🥑 | 50    |
|              |       |               |       | T26, x100ms 🤍 | 600   |
|              |       |               |       | T33, x100ms 🤍 | 150   |
|              |       |               |       | T34, x100ms 🤍 | 40    |
|              |       |               |       | T35, x100ms 🥑 | 200   |

Internal resources  $\rightarrow$  SS7 timers  $\rightarrow$  Object

Table 21 — MTP2 level timers names and default settings are described in Q.703 ITU-T recommendation, Paragraph 12.3, Timers.

| Name | Default value, seconds | Range, seconds |
|------|------------------------|----------------|
| T1   | 50                     | 40 - 50        |
| T2   | 50                     | 5 – 150        |
| Т3   | 2                      | 1 – 2          |
| T4n  | 8.2                    | 7.5 – 9.5      |
| T4e  | 0.5                    | 0.4 - 0.6      |
| Т6   | 6                      | 3 – 6          |
| T7n  | 2                      | 0.5 – 2        |

Table 22 — MTP3 level timers names and default settings are described in Q.704 ITU-T recommendation, Paragraph 16.8, Timers and timer values.

| Name | Default value, seconds | Range, seconds |
|------|------------------------|----------------|
| T2   | 2                      | 0.7 – 2        |
| T4   | 1.2                    | 0.5 – 1.2      |
| T12  | 1.5                    | 0.8 – 1.5      |
| T13  | 1.5                    | 0.8 - 1.5      |
| T14  | 3                      | 2 – 3          |
| T17  | 1.5                    | 0.8 – 1.5      |
| T22  | 180                    | 180 – 360      |
| T23  | 180                    | 180 – 360      |

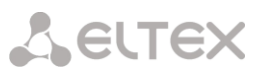

| Name | Default value, seconds | Range, seconds |  |  |  |  |  |
|------|------------------------|----------------|--|--|--|--|--|
| T1   | 60                     | 15 – 60        |  |  |  |  |  |
| T5   | 900                    | 150 – 900      |  |  |  |  |  |
| Т6   | 30                     | 10 - 60        |  |  |  |  |  |
| T7   | 30                     | 20 – 30        |  |  |  |  |  |
| Т8   | 15                     | 10 - 15        |  |  |  |  |  |
| Т9   | 180                    | 30 – 240       |  |  |  |  |  |
| T12  | 60                     | 15 – 60        |  |  |  |  |  |
| T13  | 900                    | 150 – 900      |  |  |  |  |  |
| T14  | 60                     | 15 – 60        |  |  |  |  |  |
| T15  | 900                    | 150 – 900      |  |  |  |  |  |
| T16  | 60                     | 15 – 60        |  |  |  |  |  |
| T17  | 900                    | 150 – 900      |  |  |  |  |  |
| T18  | 60                     | 15 – 60        |  |  |  |  |  |
| T19  | 900                    | 150 – 900      |  |  |  |  |  |
| T20  | 60                     | 15 - 60        |  |  |  |  |  |
| T21  | 900                    | 150 - 900      |  |  |  |  |  |
| T22  | 60                     | 15 - 60        |  |  |  |  |  |
| T23  | 900                    | 150 - 900      |  |  |  |  |  |
| T24  | 2                      | 0 - 2          |  |  |  |  |  |
| T25  | 10                     | 1-10           |  |  |  |  |  |
| T26  | 180                    | 60 - 180       |  |  |  |  |  |
| T33  | 15                     | 12 – 15        |  |  |  |  |  |
| T34  | 4                      | 2-4            |  |  |  |  |  |
| T35  | 20                     | 15 – 20        |  |  |  |  |  |

Table 23 — ISUP level timer name and default values are described in Q.764 ITU-T recommendation, Appendix A, Table A.1/Q.764 – Timers in the ISDN user part.

Timer values can be reset using the '*Default*' button to the values recommended in ITU-T Q.703, Q.704 and Q.764.

4.1.7.9 Q.850-cause and SIP-reply code correspondence table

In this section, you may establish a correspondence between release causes described in Q.850 recommendations for SS7, PRI protocols and 4xx, 5xx, 6xx class SIP replies.

By default, the correspondence is used described in the Order no.10 dated 27.01.2009 issued by Ministry of Communications and Mass Media (MinComSvyaz) of the Russian Federation; for reasons not described in this Order, correspondence described in Q.1912.5 recommendation for SIP-I and RFC3398 for SIP/SIP-T is used.

| Q.850-ca | use and SIP-reply mapping | g table |
|----------|---------------------------|---------|
|          |                           |         |
| No       | Name                      |         |
|          |                           |         |

Internal resources  $\rightarrow$  Q.850-cause to SIP-reply mapping

|                                        | Prot                                                                  | file 0                        |                                   |  |  |  |  |  |  |  |
|----------------------------------------|-----------------------------------------------------------------------|-------------------------------|-----------------------------------|--|--|--|--|--|--|--|
| ame                                    | Profile #0                                                            |                               |                                   |  |  |  |  |  |  |  |
| Save Cancel                            |                                                                       |                               |                                   |  |  |  |  |  |  |  |
| Q.850-cause to SIP-reply mapping table |                                                                       |                               |                                   |  |  |  |  |  |  |  |
| .850-<br>№                             | cause to SIP-reply                                                    | mapping table                 | Reply                             |  |  |  |  |  |  |  |
| 850-<br>№<br>0                         | Cause to SIP-reply Cause                                              | mapping table                 | Reply<br>502                      |  |  |  |  |  |  |  |
| 850-<br>№<br>0<br>1                    | Cause to SIP-reply of Cause 15 46                                     | mapping table                 | Reply<br>502<br>403               |  |  |  |  |  |  |  |
| .850-<br>№<br>0<br>1<br>P-rej          | Cause to SIP-reply Cause<br>15<br>46<br>bly to Q.850-cause I<br>Reply | mapping table e mapping table | Reply           502           403 |  |  |  |  |  |  |  |

Internal resources  $\rightarrow$  Q.850-cause to SIP-reply mapping  $\rightarrow$  Object

To create, edit or remove rules in correspondence tables, use the following buttons:

- <sup>™</sup> 'Add rule'
   <sup>™</sup> 'Edit rule parameters'
   <sup>™</sup> 'Remove rule'
- Name Q.850-cause and SIP-reply correspondence table name.

# Profile settings:

Internal resources  $\rightarrow$  Q.850-cause to SIP-reply mapping  $\rightarrow$  Object

|             | Mapping                  |
|-------------|--------------------------|
| Direction   | SIP-reply -> Q.850-cause |
| Q.850-cause |                          |
| SIP-reply   |                          |

#### • Direction:

- SIP-reply  $\rightarrow$  Q.850-cause direction from SIP side to Q.850 side.
- Q.850-cause  $\rightarrow$  SIP-reply direction from Q.850 side to SIP side.
- *Q.850-cause* Q.850 cause value;
- *SIP-reply* 4xx, 5xx, 6xx class SIP reply value.

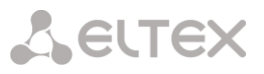

# 4.1.7.10 Scheduled routing

In this section, you may configure scheduled routing function that allows to use different dial plans depending on the time and day of the week.

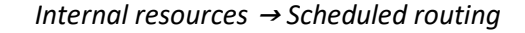

|                 | Profile 0                  |                 |           |
|-----------------|----------------------------|-----------------|-----------|
| ame Profile     | #0                         |                 |           |
|                 | Save Cancel                |                 |           |
| all routing rul | Save Cancel<br>es<br>Begin | Duration (days) | Dial plan |

To create, edit or remove rules, use the following buttons:

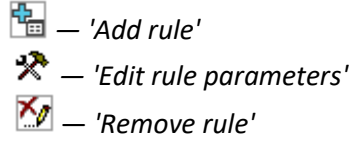

Routing rule:

|                           | Rout  | te rule | •    |     |     |     |       |  |  |
|---------------------------|-------|---------|------|-----|-----|-----|-------|--|--|
|                           | 0     | Aug     | •    | 20  | 16  | ۲   | 0     |  |  |
|                           | Mon   | Tue     | Wed  | Thu | Fri | Sat | Sun   |  |  |
|                           | 1     | 2       | 3    | 4   | - 5 | 6   | 7     |  |  |
| Start date                | 8     | 9       | 10   | 11  | 12  | 13  | 14    |  |  |
|                           | 15    | 16      | 17   | 18  | 19  | 20  | 21    |  |  |
|                           | 22    | 23      | - 24 | 25  | 26  | 27  | - 28  |  |  |
|                           | - 29  | - 30    | - 31 |     |     |     |       |  |  |
| Active days               | 0     |         |      |     |     |     |       |  |  |
| Repeat monthly            |       |         |      |     |     |     |       |  |  |
| Week days                 | Mon   | Tue     | Wed  | Thu | Fri | Sa  | at Su |  |  |
|                           |       |         |      |     |     |     |       |  |  |
| Active hours (0:00-11:59) |       |         |      |     |     |     |       |  |  |
| (12:00-23:59)             |       |         |      |     |     |     |       |  |  |
| Dial plan                 | [0] N | 1ain    |      |     |     |     | •     |  |  |

Internal resources  $\rightarrow$  Scheduled routing  $\rightarrow$ 

- Start date select start date for scheduled routing rule operation.
- Active days scheduled routing rule operation duration.
- *Repeat monthly* option that allows you to set the repetition of routing rule operation for each month.
- Week days select days of the week for scheduled routing rule operation.
- Active hours select hours for scheduled routing rule operation
- *Dial plan* select dial plan that will be used during scheduled routing rule operation.

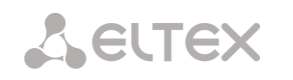

# 4.1.7.11 Time redirection

Time redirection allows one to set forwarding schedules for subscribers. To configure forwarding time intervals, you need to create a schedule: Internal resources  $\rightarrow$  Time redirection

| me redire | ction       |
|-----------|-------------|
| N₂        | Name        |
| 0         | Schedule#00 |

# Then in the schedules you can select the desired time intervals for forwarding.

|     | Internal resources $\rightarrow$ Time redirection $\rightarrow$ Object |        |        |        |        |        |        |        |        |        |        |        |        |        |        |        |        |        |        |        |        |        |        |        |        |            |
|-----|------------------------------------------------------------------------|--------|--------|--------|--------|--------|--------|--------|--------|--------|--------|--------|--------|--------|--------|--------|--------|--------|--------|--------|--------|--------|--------|--------|--------|------------|
| Tiı | ne re                                                                  | direc  | tion   | 1      |        |        |        |        |        |        |        |        |        |        |        |        |        |        |        |        |        |        |        |        |        |            |
|     |                                                                        |        |        |        |        |        |        |        |        |        |        |        |        |        |        |        |        |        |        |        |        |        |        |        |        |            |
|     |                                                                        |        |        |        |        |        |        |        |        |        |        |        | Sch    | edu    | le 1   |        |        |        |        |        |        |        |        |        |        |            |
|     | Name Schedule#01                                                       |        |        |        |        |        |        |        |        |        |        |        |        |        |        |        |        |        |        |        |        |        |        |        |        |            |
|     | Time                                                                   |        |        |        |        |        |        |        |        |        |        |        |        |        |        |        |        |        |        |        |        |        |        |        |        |            |
|     |                                                                        | 00     | 01     | 02     | 03     | 04     | 05     | 06     | 07     | 80     | 09     | 10     | 11     | 12     | 13     | 14     | 15     | 16     | 17     | 18     | 19     | 20     | 21     | 22     | 23     | Select all |
|     | Mon                                                                    | $\Box$ | $\Box$ | $\Box$ | $\Box$ | $\Box$ | $\Box$ | $\Box$ | $\Box$ | $\Box$ | $\Box$ | $\Box$ | $\Box$ | $\Box$ | $\Box$ | $\Box$ | $\Box$ | $\Box$ | $\Box$ | $\Box$ | $\Box$ | $\Box$ | $\Box$ | $\Box$ | $\Box$ |            |
|     | Tue                                                                    | $\Box$ | $\Box$ | $\Box$ | $\Box$ | $\Box$ | $\Box$ | $\Box$ | $\Box$ | $\Box$ | $\Box$ | $\Box$ | $\Box$ | $\Box$ | $\Box$ | $\Box$ | $\Box$ | $\Box$ |        | $\Box$ | $\Box$ | $\Box$ | $\Box$ |        | $\Box$ |            |
|     | Wed                                                                    | $\Box$ | $\Box$ | $\Box$ | $\Box$ | $\Box$ | $\Box$ | $\Box$ | $\Box$ | $\Box$ | $\Box$ | $\Box$ | $\Box$ | $\Box$ | $\Box$ | $\Box$ |        | $\Box$ |        | $\Box$ | $\Box$ | $\Box$ | $\Box$ |        | $\Box$ |            |
|     | Thu                                                                    | $\Box$ | $\Box$ | $\Box$ | $\Box$ | $\Box$ | $\Box$ | $\Box$ | $\Box$ | $\Box$ | $\Box$ | $\Box$ | $\Box$ | $\Box$ | $\Box$ | $\Box$ | $\Box$ | $\Box$ | $\Box$ | $\Box$ | $\Box$ | $\Box$ | $\Box$ | $\Box$ | $\Box$ |            |
|     | Fri                                                                    | $\Box$ | $\Box$ | $\Box$ | $\Box$ | $\Box$ | $\Box$ | $\Box$ | $\Box$ | $\Box$ | $\Box$ | $\Box$ | $\Box$ | $\Box$ |        | $\Box$ | $\Box$ | $\Box$ | $\Box$ | $\Box$ |        | $\Box$ | $\Box$ |        | $\Box$ |            |
|     | Sat                                                                    | $\Box$ | $\Box$ | $\Box$ | $\Box$ | $\Box$ |        | $\Box$ | $\Box$ |        | $\Box$ | $\Box$ | $\Box$ | $\Box$ |        | $\Box$ | $\Box$ | $\Box$ | $\Box$ | $\Box$ | $\Box$ | $\Box$ | $\Box$ |        | $\Box$ |            |
|     | Sun                                                                    |        |        |        |        |        |        |        |        |        |        |        |        |        |        |        |        |        |        |        |        |        |        |        | $\Box$ |            |
|     |                                                                        |        |        |        |        |        |        |        |        |        | Арр    | oly    |        |        |        | Са     | ncel   |        |        |        |        |        |        |        |        |            |

After creating and setting up a schedule, it must be linked to the subscriber through VAS services (see 4.1.6.1.2 VAS management).

# 4.1.7.12 Hunt groups

Hunt group<sup>1</sup> is a group of numbers used for call initialization by the device with different types of rings for these numbers when the call arrives to the call group prefix.

Call group allows you to establish a call center or office connection with simultaneous or successive ringing for employees from the same call group.

You can create up to 1,000 call groups in total.

<sup>&</sup>lt;sup>1</sup> The option is available for the devices with SMG-VAS license. Read more detailed information on licenses in the section 4.1.25 Licenses.
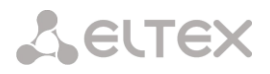

#### Internal resources $\rightarrow$ Hunt groups

| Hunt gr | oups                        |                 |                 |                   |                 |          |
|---------|-----------------------------|-----------------|-----------------|-------------------|-----------------|----------|
| Searc   | <b>h call group</b> ) by na | ame 🔿 by mask 🗌 |                 | Search            |                 |          |
| ~ N     | e 🗢 🗘 Name                  | Masks for CdPN  | • Conference ID | Calling mode      | © Group members | Select   |
| 0       | HuntGroup00                 |                 |                 | simultaneous call |                 |          |
| 10 🔹    | Rows in the table to        | show            | N 4 P N         |                   | Current page    | 1 from 1 |
| 4∎ ≯    | * ×/                        |                 |                 |                   | Remove s        | elected  |

- Search call group by name checking the presence of a calling group by its name;
- Seach call group by mask checking the presence of a calling group by its mask for CdPN.

To create, edit or remove table records, use the following buttons:

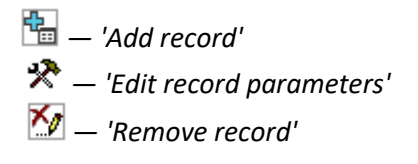

#### Internal resources $\rightarrow$ Hunt groups $\rightarrow$ Object

|                                  | Hunt group 0      |
|----------------------------------|-------------------|
| Name                             | HuntGroup00       |
| Dial plan                        | [0] NumberPlan#0  |
| Masks for CdPN                   |                   |
| Recording and notification       | 0                 |
| Calling mode                     | simultaneous call |
| Conference ID                    |                   |
| Participant ringing timeout, sec | 5                 |
| Group ringing timeout, sec       | 30                |
|                                  | Group members     |
|                                  | Add               |

The call group may contain numbers of device subscribers as well as the external numbers.

- *Name* call group name.
- *Dial plan* select dial plan that the call group will belong to.
- Masks for CdPN mask of the caller number that is used for the callee number comparison arrived to the dial plan designed for further call routing (for mask syntax, see 4.1.4.2 Description of Number Mask and Its Syntax).
- Recording and notification (option is available only with SMG-REC license) in this mode group members will hear a notification dictated by the initiator group call. Notification recordings are managed in the Call Recording section → Group notification records.

Operation algorithm:

**L**ELTEX

- The initiator of notification makes a call to a group number;
- SMG answers to a call in 10 seconds and issues a tone signal 1400 Hz for a second, the recording is started;
- Initiator records the message and hangs up;
- In 3 seconds, SMG starts ringing members of the group. When they answer, the SMG plays the recorded notification;
- If a member of the group listened less than 1/3 of the message, the notification is considered to be unsuccessful and there will be one more attempt of notifying in 5 seconds;
- When there is a sequential notification, the next notification attempt will be performed in 3 seconds;
- If the member of the group does not answer before timeout expires, the next attempt will be performed after 60 seconds pause. There will be 5 attempts of notification.
- When there is a sequential notification, the members of the group who was not notified are put at the end of the call queue, and the SMG will ring the next subscriber in a queue.
- *Calling mode* call group member ringing method:
  - *simultaneous call* simultaneous call for all call group members;
  - sequential from first method that always dials the first number in the call group number list when a new call comes to this group; when S-timer expires, call addressed to the current group member will be cancelled and the call will be addressed to the next group member;
  - sequential from next method that will enable ringing inside the group, beginning with the number that has ended the previous call to that call group. This method is necessary for load balancing between the group members; when S-timer expires, call addressed to the current group member will be cancelled and the call will be addressed to the next group member;
  - sequential all from first method that always dials the first number in the call group number list when a new call comes to this group; when S-timer expires, call addressed to the current group member will not be cancelled and the call will be addressed to the next group member;
  - sequential all from next method that will enable ringing inside the group, beginning with the number that has ended the previous call to that call group; this method is necessary for load balancing between the group members; when S-timer expires, call addressed to the current group member will not be cancelled and the call will be addressed to the next group member;
  - *serial search from first* method that will discover the first available subscriber from the beginning of the list; only subscribers of this gateway can be members of this group;
  - *serial search (sequentially)* a method in which the search for the first available subscriber, starting from the number on which the conversation ended during the previous call, the call to the first available one occurs before the subscriber answers or before hang-ups due to timeout.
- *Hang up mode* the hang up method for call group members:
  - by default after one of the call group members answers, everyone else A CANCEL message is sent to participants, resulting in a missed call notification appears;
  - *silent* after one of the call group participants answers, all other participants a CANCEL message is sent with the Reason header: SIP;cause=200, as a result these subscribers' phones will not receive notification of a missed call.
- *Conference ID* number that when dialed after the service prefix VAS Conference all members of this group will be added to a conference call;

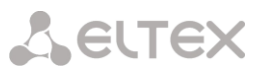

- Call back the person who Q/52ed the call when using this option, repeated calls will be made to group members who rejected the call without picking up the phone. If the called subscriber rejected the call three times, attempts to recall him will stop;
- *Call back a busy person* when using this option, repeated calls will be made to group members who were busy at the time the group was called (before answering group call or group call timeout expires).

When selecting '*Recording and notification*' option, the operation mode can take the following values:

- recording and simultaneous notification after recording the message, group members will be notified simultaneously;
- recording and sequential notification after recording the message, group members
  - will be notified one by one, starting from the first.
- *Participant ringing timeout, sec* call timeout for a group member;
- *Group ringing timeout, sec* general call timeout for the whole call group;
- Maximum recording time, sec the setting is available when 'Recording and notification' is activated. It sets the maximum duration of the message which can be recorded for the group;
- Group members call group contents, up to 40 members on SMG-1016M and up to 160 members on SMG-2016 and SMG-3016. If the group is used for conference organization, the maximum group size reduces to 40 participants on SMG-1016M, SMG-2016 and SMG-3016. Such conferences can have a maximum of 40 participants (including the initiator) 1 on SMG-1016M and 4 on SMG-2016/3016.

When selecting the operating modes 'simultaneous call', 'sequential from first', 'sequential from next', 'sequential al from first', 'sequential all from next', the queue functionality will be available. The queue functionality is necessary for organizing a call center.

|                               | Queue settings    |
|-------------------------------|-------------------|
| Use queue                     |                   |
| Queue size 🥝                  | 15                |
| Sound path                    | default 🗸         |
| Advertise                     |                   |
| Playing ads every, sec        | 15                |
| Play queue position           |                   |
| Play queue waiting time       |                   |
| Position timeout, sec 🤍       | 30                |
| First position timeout, sec 🤍 | 2                 |
| Persian numbers 🤍             |                   |
| Answer tone 🧐                 |                   |
| Cache calls 🥹                 | None 🗸            |
| Work day time 🤍               | 09:00 🗸 - 18:00 🗸 |

Internal resources  $\rightarrow$  Hunt groups  $\rightarrow$  Object

- *Queue size* the maximum number of participants who are in the queue and waiting for an operator response; if the specified number is exceeded, new calls will be rejected;
- Sound path when set to 'off', the system audio files located in the device file system will be used for queues. If necessary, one can record audio files to an external drive and select the path to the drive with audio files. The files must have specific names given in the table below.

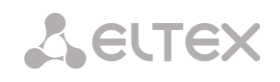

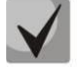

Audio files should be in WAV format, G.711a codec, 8 bit, 8 kHz, mono.

| File name             | Value                                                | By default |
|-----------------------|------------------------------------------------------|------------|
| queue_position.wav    | "Your position in the queue"                         | Yes        |
| answer_tone.wav       | Sound/melody that will be played                     | No         |
|                       | when the operator answers                            |            |
| callback.wav          | The phrase played to the operator before calling the | No         |
|                       | subscriber back                                      |            |
| advertise             | Directory with advertising files                     | no         |
| not_more_2m.wav       | "Waiting time no more than 2 minutes"                | Yes        |
| not_more_3m.wav       | "Waiting time no more than 3 minutes"                | Yes        |
| not_more_4m.wav       | "Waiting time no more than 4 minutes"                | Yes        |
| not_more_5m.wav       | "Waiting time no more than 5 minutes"                | Yes        |
| more_than_5m.wav      | "Waiting time more than 5 minutes"                   | Yes        |
| 1-20.wav, 30.wav      | Number in the queue                                  | Yes        |
| callback_operator.wav | The phrase played to the operator before             | No         |
|                       | calling the subscriber back                          |            |
| callback_abonent.wav  | The phrase played to the subscriber when             | No         |
|                       | callback option enabled                              |            |

Table 24 — Audio files names

• *Advertise* – when checked, while waiting for the operator respond, the sound files from the advertise directory with a specified advertise timeout will be played to the caller;

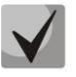

Only the first 5 files from the advertise directory will be used. This option is only available when using an external drive to store audio files queues.

- *Playing ads every, sec* period of time after which the advertisement will be played to the the subscriber;
- *Play queue position* when using this option, the queue position will be played to the subscriber;
- *Position timeout, sec* period of time after which the queue position will be played to the subscriber, the beginning of the period is the end time of the last position playing;
- *First position timeout, sec* period of time after which the queue position will be played to the subscriber for the first time;
- Persian numbers SMG-1016M, SMG-2016 and SMG-3016 support playback of compound Persian numerals. To reproduce numbers greater than 20, use three parts of a numeral, including a linking word;
- Answer tone when checked, after the operator responds, the sound file answer\_tone.wav will be played to the caller and the operator;
- *Cache calls* option required to remember the last operator the caller spoke to. So that when calling back, the caller immediately gets the last operator he/she spoke to:
  - None the cache is disabled;
  - *Strict* if the operator is busy, the call will not go to other operators, but will wait for the required operator to become available;
  - *Non-strict* if the required operator is busy, the call will be distributed between other operators in accordance with the specified operating mode.
- Work day time a time period of the working day is specified to calculate statistics of the call group operation;

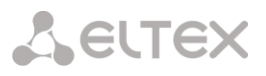

- RingBack settings:
  - Music on hold using music on hold instead of the RBT signal when waiting for a operator's response;
  - *Delay before music, sec* the time during which the standard RBT will be played before enabling MoH;
  - *Type* MOH type selection:
    - *Music on hold* when selecting this type, the standard MoH of SMG will be played to the subscriber;
    - Audio file when selecting this type, it becomes possible to assign to playing a preloaded sound file on the drive. Selecting a drive for downloading sound files is carried out in the section System parameters → RBT settings:
      - File name selecting an audio file to play as RBT.
- Setting reserve member:
  - Reserve number number to which the call will be made after triggering 'group call timeout';
  - *Reserve ringing timeout, sec* timeout responsible for the duration of sending a call to a reserve number.
- Group members a list of operators that are part of the call group.

## 4.1.7.13 Pickup groups

Pickup group<sup>1</sup> is a group of device subscribers. When a call comes to one of the pickup group subscribers, another group member can pick up this call by dialing an exit prefix for this call group.

#### Internal resources $\rightarrow$ Pickup groups

| Pickup grou | ps                      |                                                                            |                                          |
|-------------|-------------------------|----------------------------------------------------------------------------|------------------------------------------|
| - N₂        | ≎ Name                  | - Numbers list                                                             | Select                                   |
| 0           | PickupGroup00           | 345771 Privileged<br>345773 Ordinary<br>345774 Ordinary<br>345775 Ordinary |                                          |
| 10 🔻 Ro     | ws in the table to show | N 4 P N                                                                    | Current page 1 from 1<br>Remove selected |
| than ★ ★ ★  | ,                       |                                                                            |                                          |

To create, edit or remove table records, use the following buttons:

<sup>™</sup> — 'Add record'
 <sup>™</sup> — 'Edit record parameters'
 <sup>™</sup> — 'Remove record'

Group can contain device subscribers only.

| Internal resources | : → Pickup | groups | → Object |
|--------------------|------------|--------|----------|
|--------------------|------------|--------|----------|

| :kup gr | oups           |              |
|---------|----------------|--------------|
|         | Pickup group 1 |              |
| Name    | PickupGroup01  |              |
|         | Number list    |              |
| 1       |                | Ordinary 🔻 🌠 |
|         |                | Add          |
|         | Apply Cancel   |              |

<sup>&</sup>lt;sup>1</sup> The option is available for the devices with SMG-VAS license. Read more detailed information on licenses in the section 4.1.25 Licenses.

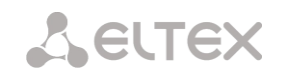

- *Name* pickup group name.
- *Number list* pickup group contents.

#### Pickup group member type:

- *limited* cannot perform the pickup, but the call directed to this member can be picked up by another group member.
- common may pickup calls directed to common and limited members, but cannot pickup calls directed to privileged group member.
- *privileged* may pickup calls directed at any pickup group member.

## 4.1.7.14 Voice messages

The device features 15 standard voice message phrases that are used for provisioning information to subscribers. In this section, you may upload custom voice message files.

File should be in WAV format compressed using codec G.711a, 8bit, 8KHz, mono. File size should not exceed 2Mb.

| NՉ       | Name                    |        | Description                                                            |                         |
|----------|-------------------------|--------|------------------------------------------------------------------------|-------------------------|
|          | System voice messages   |        |                                                                        |                         |
| 0        | access_restrict.wav     |        | This communication type is not available (access-category restriction) |                         |
| 1        | access_temp.wav         |        | Subscriber cannot be called temporarily                                |                         |
| 2        | access_unpaid.wav       |        | Denied for non-payment                                                 |                         |
| 3        | conf_greeting.wav       |        | Conference greeting                                                    |                         |
| 4        | conf_switch.wav         |        | The request to switch into conference                                  |                         |
| 5        | intercom_announce.wav   |        | Intercom announce                                                      |                         |
| 6        | music_on_hold.wav       |        | Music on hold                                                          |                         |
| 7        | number_changed.wav      |        | Number was been changed                                                |                         |
| 8        | number_fail.wav         |        | Number fail (dialed number is incorrect)                               |                         |
| 9        | record_notification.wav |        | The notification about call recording                                  |                         |
| 10       | service_restrict.wav    |        | Service is not provided for the subscriber (service is restricted)     |                         |
| 11       | trunk_busy.wav          |        | Trunk is busy (trunk overload, no free channels)                       |                         |
| 12       | trunk_error.wav         |        | Trunk error (failed to select connection line)                         |                         |
| 13       | user_change.wav         |        | Subscriber is changing                                                 |                         |
| 14       | user_unallocated.wav    |        | The subscribers terminal is not connected to the station               |                         |
|          | User voice messages     |        |                                                                        | Enable                  |
| <b>4</b> | File is not selected    | Browse | Select description                                                     | <ul> <li>Add</li> </ul> |

Internal resources  $\rightarrow$  Voice messages

- No. voice message file sequential number;
- *Name* voice message file name;
- *Description* voice message file description.

You can add your own file to the list of custom voice messages and select for it a description of the event during which this file will be played (use the "Browse" and "Add" buttons).

• Enable — enable voice message file playback.

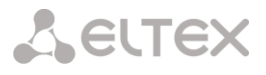

## 4.1.7.15 SIP replies list to switch on reserve

In this section, you may configure the list of 4XX – 6XX class SIP replies that will be used for transition to the redundant trunk group or the next trunk of the trunk direction.

Internal resources  $\rightarrow$  SIP-replies list

| SIP-r | eplies list to switch on reserve |                  |
|-------|----------------------------------|------------------|
| N2    | Name                             | SIP-replies list |
| 0     | default                          | 408,502,504      |
| 1     | SipAnswerList#01                 | 503,505          |
| 4     | * *                              |                  |

To create, edit or remove a list, use '*Objects'* — '*Add object'*, '*Objects'* — '*Edit object'* and '*Objects'* — '*Remove object'* menus and the following buttons:

<sup>™</sup> – 'Add reply list'
 <sup>™</sup> – 'Edit reply list'
 <sup>™</sup> – 'Remove reply list'

Internal resources  $\rightarrow$  SIP-replies list  $\rightarrow$  Object

| IP-replie | es list to switch on reserve |   |
|-----------|------------------------------|---|
|           | SIP-replies list 0           |   |
| Name      | SipAnswerList#00             |   |
| 1         | 503                          | × |
| 2         | 505                          | × |
|           | Add                          |   |
|           | Apply Cancel                 |   |

You should specify the list name and generate it by clicking 'Add' and Martine ('Remove') buttons.

4.1.7.16 Q.850 release causes list

In this section, you may configure the list of Q.850 release causes for SS7 and Q.931 protocols that will be used for transition to the redundant trunk group or the next trunk of the trunk direction.

Internal resources  $\rightarrow$  Q.850 release causes list

| Q.850 rele              | ase causes list    |                     |
|-------------------------|--------------------|---------------------|
| N₂                      | Name               | Q.850 release codes |
| 0                       | Release causes #00 | 41,27,25            |
| <b>*</b> a <b>*</b> ? ` | 51                 |                     |

To create, edit or remove a list, use 'Objects' — 'Add object', 'Objects' — 'Edit object' and 'Objects' — 'Remove object' menus and the following buttons:

<sup>™</sup> – 'Add reply list'
 <sup>™</sup> – 'Edit reply list'
 <sup>™</sup> – 'Remove reply list'

|      | Q.850 rele         | ase codes 1 |     |   |
|------|--------------------|-------------|-----|---|
| Name | Release causes #01 |             |     |   |
| 1    | 41                 |             |     | × |
|      |                    |             | Add |   |

Internal resources  $\rightarrow$  Q.850 release causes list  $\rightarrow$  Object

You should specify the list name and generate it by clicking 'Add' and M ('Remove') buttons.

# 4.1.7.17 Q.850 recovery causes list

In this section, you may configure the list of Q.850 recovery causes for SS7 and Q.931 protocols that will be used to restore the communication if the call is not rejected from the incoming side.

| Internal resources | $\rightarrow$ Q.850 recovery | v causes list | $\rightarrow Object$ |
|--------------------|------------------------------|---------------|----------------------|
|                    |                              | ,             |                      |

|      | Q.850 recovery causes list 0 |
|------|------------------------------|
| Name | Recovery causes #00          |
| 1    | [41                          |
|      | Add                          |

To create, edit or remove a list, use 'Objects' — 'Add object', 'Objects' — 'Edit object' and 'Objects' — 'Remove object' menus and the following buttons:

™ – 'Add reply list'
 ™ – 'Edit reply list'
 ™ – 'Remove reply list'

# 4.1.8 Voice notification system

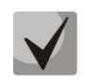

The functionality is activated with SMG-VNS and SMG-VAS licenses.

The voice notification system (hereinafter referred to as VNS) is designed to implement simultaneous or sequential calling and notification of several subscribers according to pre-created notification task and prepared list of subscriber numbers.

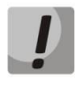

For the VNS to work, you need to connect a drive to the SMG and select it in the 'Call recording' section  $\rightarrow$  'Call recording settings'. The drive stores voice message files for alerts, alert record files and VNS reports

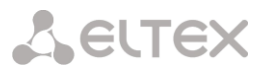

## **Capabilities:**

- 1. Ability to create 40 number lists, each of which can contain up to 200 subscriber numbers.
- 2. Ability to use one phone number simultaneously in several lists.
- 3. Ability to create 200 notification tasks.
- 4. Ensuring the simultaneous execution of up to 10 tasks for notifying subscribers groups SMG-2016/3016 and up to 8 tasks for SMG-1016M. Possibilities by total quantity of notified subscribers depend on the number of free channels on the SM-VP submodule and are determined by the following formula:

Number of channels on SM-VP submodules =  $(M/S) + S^{*2}$ , where:

M – quantity of subscribers in the notification, i.e. quantity of numbers in number lists attached to the notification task;

S – number of simultaneously notified subscribers (the 'Number of notified participants ' parameter in the notification task).

For example, you need to run two notification tasks. In the first task, '*Number of notified participants*' = 20, and there are 200 subscribers in the lists of numbers. In the second task

*'Number of notified participants'* = 10, and there are 40 subscribers in the list of numbers. Then the required number of channels is calculated as follows:

For the first task: (200/20) + 20\*2 = 50.

For the second task:  $(40/10) + 10^{*}2 = 24$ .

In total, 74 SM-VP channels are required to simultaneously perform tasks.

## Algorithm for working with VNS:

- 1. Preparing a task for voice notification.
- 2. Performing a voice notification task.
- 3. Generating a report on the completed voice notification task.

## Description of each stage of the working algorithm for VNS:

- 1. Preparing a task for voice notification.
  - 1.1. Compiling a list of numbers of notified subscribers.
  - 1.2. Record a voice message.
  - 1.3. Creating a notification task, indicating a list of numbers and a recorded voice messages.
- 2. Performing a voice notification task:
  - 2.1. The operator issues a command to start a previously prepared task.
  - 2.2. The VNS receives the command and starts the notification task.

2.3. In case of unsuccessful launch of the notification task, the VNS generates a short report with indicating an error.

2.4. Upon successful launch of the notification task, the VNS makes a call and notifies numbers according to the list.

2.5. If the subscriber is busy or unavailable, the call is not answered or there is no listening confirmation, the VNS makes several attempts to notify this subscriber.2.6. Restarting the same task is possible only after completing the existing one calling process.

3. Generating a report on the results of a completed task.

3.1. Upon completion of the notification, the VNS generates a report, accessible through the web interface, in which indicates:

- date and time of task launch;
- date and time of task completion;
- conditional number of the voice message;
- a list of notified numbers marked 'notified'/'not notified'.

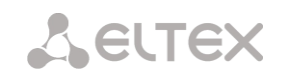

## Detailed description of the actual launch and execution of the voice notification task

1. Start the notification task.

1.1. The operator dials a special number \*XX# from the telephone set to access the VNS.

1.2. The VNS receives the call and gives an acoustic signal "Station Answer" (continuous acoustic signal 440 Hz), waiting for additional dialing of the conditional task number NN via DTMF signals.1.3. Possible alternative option: the operator dials from the telephone set special number \*XX\*NN#

indicating the conditional task number NN.

1.4. The VNS, having received a call and a conditional notification task number, submits:

- acoustic "confirmation" signal in case of successful launch of the task on

notification (dual-frequency signal with frequencies 330 and 440 Hz, duration 100 ms, repeated three times at 100 ms intervals) and then ends the call;

– acoustic "error" signal in case of error or inability to start the task (three-tone signal with frequencies 950/1400/1800 Hz, the duration of each is 330 ms at 330 ms intervals) and then ends the call.

1.5. The VNS generates a preliminary report on the attempt to launch the task, indicating the date attempt time and task status: started/launch error. In case of startup error indicates the reason in the report.

2. Processing the successful launch of the notification task.

2.1. Upon successful launch of the notification task, the VNS begins calling by telephone numbers specified in the list of notified subscribers.

2.2. After the called subscriber picks up the handset, the VNS plays back the specified task voice message.

2.3. After playing back at least 1/3 of the length of the recorded message, the VNS expects from the subscriber DTMF code confirming the fact of listening (for example, pressing button 1 on phone).

2.4. After receiving the confirmation code, the VNS notes in its database the fact of successful notifying this employee when performing a task.

2.5. If there is no DTMF confirmation code and less than 1/3 of the duration of the message, the VNS believes that the employee did not receive the message and will make further attempts.

2.6. If after 5 notification attempts the VNS still does not receive a DTMF code from the subscriber confirmation, she notes in the database the fact that the notification of this employee failed and stops its notification until the end of this task.

2.7. If there is no answer to the call/the subscriber is unavailable, the VNS repeats attempts dial in accordance with the dialing cycle settings, the following algorithm works:

2.7.1. N dialing attempts are made with a 'Timeout' interval of seconds between them.

2.7.2. In case of N failed dialing attempts in a row, the pause timer 'Between repeats' sec starts.

2.7.3. Steps 2.7.1-2.7.2 are repeated a specified number of times.

3. Restart the notification task.

3.1. A repeated launch is possible only after the previous launch of this task has completed.

3.2. When you try to restart an unfinished calling task, the VNS will generate an error launch with a corresponding entry in the database.

3.3. A successful repeated launch of an alert task does not take into account the previous result of the task completion and all subscribers from the list will be notified.

The VNS allows one to simultaneously perform up to 20 tasks to notify groups of subscribers with a common total number of notified subscribers up to 500.

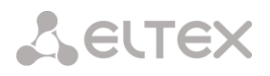

#### Description of the notification report:

Upon completion of the notification task, the VNS generates a report, accessible via the web interface, with the following information:

- date and time of task launch;
- success of task launch;
- date and time of task completion;
- conditional task number;
- task name;
- name of the voice message;
- voice message file name;
- number (and percentage of the total number) of notified participants;
- a list of notified numbers marked "notified"/"not notified".

## 4.1.8.1 Voice messages

#### *Voice notification system* $\rightarrow$ *Voice messages*

| N₂ | Description         | File name |
|----|---------------------|-----------|
| 0  | VNS-VoiceMessage#00 |           |

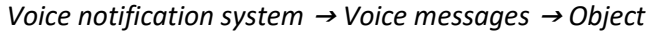

|             | Voice message 1     |
|-------------|---------------------|
| Description | VNS-VoiceMessage#01 |
| File name   | Browse              |

Voice notification system  $\rightarrow$  Voice messages  $\rightarrow$  Object  $\rightarrow$  Browse

| Browse file | + ×           |
|-------------|---------------|
| No files    |               |
|             | Arriv Correct |
| Upload      | Apply Cancel  |

In this section of the menu, a voice message is created (linked) for further use. Where:

- Path to disk indicate the location of the audio files (the disk is selected in the section 'Call recording' 'Call recording settings');
- *Description* description of the voice message;
- File name the name of the selected audio file.

In the 'Upload' section it is possible to upload your own audio file of a certain format ("Windows-WAV" file format, audio encoding: PCMA, 64 Kbit, 8 kHz, mono).

You can record a voice message from your telephone, to do this you need to dial \*#82# code, dictate a message and hang up. After this, a voice message will be automatically created with this entry. You can also

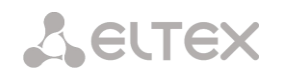

immediately add a voice message to the already recorded created task, to do this you need to dial \*#82\*TASK\_NUMBER#, dictate the message and hang up, after which the newly recorded message will be attached to the selected task, when the task is launched the next time, it will be played back to subscribers from the list of numbers.

If a task with the specified number does not exist, the message will be added to the general list of voice messages and will not be linked to any task.

Uploaded audio files and recorded voice messages are saved to the drive in the directory vns\_files/audio.

## 4.1.8.2 Notification tasks

## *Voice notification system* $\rightarrow$ *Notification tasks*

| lotification task | S                   |                       |                 |              |
|-------------------|---------------------|-----------------------|-----------------|--------------|
| - N₂              | ≎ Title             | Number (Display name) | • Voice message | Select       |
| 10 	✔ Rows i      | n the table to show | M 4 Þ M               |                 |              |
|                   |                     |                       | Selected: 0 Rem | ove selected |

Voice notification system  $\rightarrow$  Notification tasks  $\rightarrow$  Object

|                                   | Task                      | Call cycle settings 🤨 |             |          |                         |         |
|-----------------------------------|---------------------------|-----------------------|-------------|----------|-------------------------|---------|
| Title                             | Task#000                  | Status                | Timeout (s) | Attempts | Between repetitions (s) | Repeats |
| Number                            |                           | Not Available 🧐       | 10          | 3        | 180                     | 5       |
| Display name                      |                           | No answer 🥹           | 60          | 3        | 300                     | 3       |
| Create notify records             |                           |                       |             |          |                         |         |
| Call record category              | 0 (CallRecordCategory#00) | 0                     |             |          |                         |         |
| Number of notified participants 🥹 | 4                         | ]                     |             |          |                         |         |
| Dial plan                         | [0] NumberPlan#0          | 0                     |             |          |                         |         |
| Access category                   | [0] AccessCat#0           |                       |             |          |                         |         |
| Do not wait for DTMF confirmation | 0                         |                       |             |          |                         |         |
| Voice message                     | not set                   | ]                     |             |          |                         |         |
| Participants answer timeout 🥹     | 90                        | ]                     |             |          |                         |         |
| Report language                   | ● EN <sup>O</sup> RU      |                       |             |          |                         |         |
| Report format                     | Default                   | 1                     |             |          |                         |         |

In this menu section, the notification tasks are created with the following parameters:

- *Title* task name;
- Number the number from which the notification will occur;
- *Display name* display name when calling subscribers through the public address system;
- Create notify records when this option is activated, records of all notified subscribers will be created. The records are managed in the 'Voice notification system' → 'Notify records';
- *Call record category* (the option is available when the '*Create notify records*' is checked) category that will be assigned to notify records. This option is used to determine user access rights to recorded notifications. A detailed description is given in 4.1.12.4 Call record settings);
- Number of notified participants the number of simultaneously notified participants. Range of acceptable values: for SMG1016M [4;8], for SMG2016/3016 [4;40];

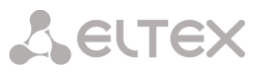

- *Dial plan* dial plan in which the search for the notification system participants specified in the list of numbers will be carried out;
- Access category access category of the notification system (taken into account in the delimitation calls by category);
- *Do not wait for DTMF confirmation* if this option is activated, the notification system will not wait for confirmation via DTMF from the subscriber (listening to more than 3 seconds);
- Voice message;
- Participants answer timeout timeout for a response from the notified subscriber. Range of
  acceptable values, sec [5; 120]; If the participant being notified does not answer the call within the
  specified time, then the call is considered unanswered, and then the VNS makes attempts to dial this
  participant in accordance with the call cycle settings;
- Report language language that will be used when creating the VNS report;
- *Report format* setting up the report type:
  - *Default* in the report, the subscribers will be located in the same way as in the lists of numbers,
  - which are added to the notification task;
  - Unannounced callers at the beginning in the report, the unnotified subscribers will be located at the beginning of the list, and notified ones at the end;
  - Unannounced callers at the beginning in the report, the unnotified subscribers will be located at the end of the list, and notified ones at the beginning;
  - Only unannounced subscribers only unnotified subscribers will be included in the report.
- Numbers list adding lists of numbers to call.

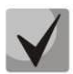

If, in addition to the SMG-VNS license, the SMG-REC license is installed on the SMG, and in the 'Call recording settings' section the recording masks (for example X.) are used, then when notifying participants numbers falling under this mask, a notify record will be created, even if this option is not active in the task.

## Call cycle settings

If the call to the number is unsuccessful, the VNS repeats attempts to call using the following algorithm:

- 1. N dialing attempts are made (configured in the section 'Attempts' column) with the 'Timeout' interval seconds between them.
- 2. In case of N failed dialing attempts in a row, the pause timer 'Between repetitions' starts, sec.
- 3. Steps 1–2 are repeated for a specified number of repetitions.

Example 'Unavailable':

Timeout (s) – 10

Attempts – 3

Between repetitions (s) - 180

Repetitions – 5

- 1. There are 3 dialing attempts with an interval of 10 seconds.
- 2. In case of 3 unsuccessful calls in a row, there is a pause of 180 seconds.
- 3. Steps 1–2 are repeated up to 5 times.

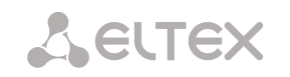

# 4.1.8.3 Numbers list

|                                                                        | Voice notification system $\rightarrow$ Numbers list |                         |
|------------------------------------------------------------------------|------------------------------------------------------|-------------------------|
| Numbers list                                                           |                                                      |                         |
| Find by number                                                         | Search                                               | Upload lists of numbers |
|                                                                        |                                                      |                         |
| - N₂ ≎ Title                                                           | Numbers list                                         | Select                  |
| <ul> <li>N₂ ⇒ Title</li> <li>10 → Rows in the table to show</li> </ul> | Numbers list                                         | Select                  |

In this menu section, lists are created and loaded, which contains numbers to call through the voice notification system. Up to 40 numbers lists can be created. Each list can contain up to 200 call numbers.

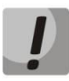

It is prohibited to duplicate a number in one numbers list. It is allowed to use identical numbers in different numbers lists.

Voice notification system  $\rightarrow$  Numbers list  $\rightarrow$  Object

| N | umb            | ers list |         |          |          |        |
|---|----------------|----------|---------|----------|----------|--------|
|   |                |          |         | Object 0 |          |        |
|   |                | Title    | Number# | 00       |          |        |
|   | N₂             | Active   | Name    | Number   | Priority | Remove |
|   | Add            |          |         |          |          |        |
|   | Auto set Clear |          |         |          |          |        |
|   |                |          | Ap      | oply     | Cancel   |        |

- Title name of the numbers list;
- Active when this option is activated, the VNS will make a call to the specified number. This option allows you to temporarily disable notification of some participants without deleting numbers from the list. For example, if the subscriber is on vacation, business trip, etc.;
- Name subscriber name that will be used when generating the report;
- *Number* telephone number of the call participant;
- *Priority* the order in which the participant is notified when performing a VNS task. This parameter allows one to set priority for notification participants when forming a queue of notifications. Values: from 1 to 5, where 1 is the highest priority (notification participants with this priority will be notified first), 5 is the lowest priority (notification participants with this priority will be notified last).

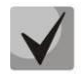

If the participant with priority 1 is not notified on the first attempt, then this participant is moved to the end of the notification queue.

*Upload list of numbers* – this option allows uploading numbers lists on the SMG from the prepared .csv file. *File name* – this is the name (description) of the numbers list.

File format: <NAME>;<NUMBER>;<Priority> <NAME> – participant name. This parameter may be missing. <NUMBER> – participant number.

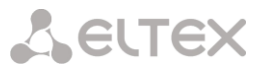

<PRIORITY> – priotity. This parameter may be missing, and in this case the participant priority wil be set to 5.

#### Example:

Upload the file number\_list1.csv filled with the following data:

| Name1;500;1 |  |  |
|-------------|--|--|
| Name2;501;2 |  |  |
| Name3;502;3 |  |  |
| ;503;4      |  |  |
| ;504        |  |  |
|             |  |  |

As a result, the numbers list number\_list1 will be created:

| Nu | umbers list |          |              |        |          |        |  |
|----|-------------|----------|--------------|--------|----------|--------|--|
|    |             |          |              |        |          |        |  |
|    | Object 0    |          |              |        |          |        |  |
|    |             | Title    | number_list1 |        |          |        |  |
|    | N₂          | Active   | Name         | Number | Priority | Remove |  |
|    | 1           |          | Name1        | 500    | 1 🗸      | ×,     |  |
|    | 2           |          | Name 2       | 501    | 2 🗸      | ×1     |  |
|    | 3           | <b>Z</b> | Name2        | 502    | 3∨       | ×1     |  |
|    | 4           | <b>Z</b> |              | 503    | 4 ✔      | ×      |  |
|    | 5           | <b>Z</b> |              | 504    | 5 🗸      | ×,     |  |
|    |             |          |              |        | A        | dd     |  |
|    |             |          | Auto se      | tClear |          |        |  |
|    |             |          |              |        |          |        |  |
|    |             |          | Apply        | Cancel |          |        |  |

*Voice notification system*  $\rightarrow$  *Numbers list*  $\rightarrow$  *Object* 

It is allowed to upload multiple files at the same time. The number of simultaneously uploaded files cannot exceed 40, and if before uploading files, numbers lists have already been created (or uploaded earlier), then the number of simultaneously uploaded files is reduced by the number of already created lists. When uploading a file with content different in format from that described above, a warning will be displayed – 'Something went wrong during the last operation'. When loading a file containing the duplicate numbers the following warning will be displayed – 'Failed upload some files: duplicate numbers'.

If the name of the uploaded file matches the name of an existing list, the following options will be offered:

- *add* the list will be supplemented with new numbers, the numbers that are already present in list, remain;
- *overwrite* the list will be replaced with a new one;
- *cancel* the file will not be uploaded; the existing list will remain unchanged.

Find by number – searches for a number across all existing lists of numbers.

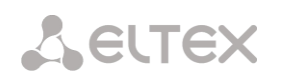

#### Voice notification system $\rightarrow$ Numbers list Numbers list Find by number 100 Search Upload lists of numbers Search results: Numbers lis Active Number Priority N₂ Number#3 100 \* Edit selected V Remove selected Select Title Numbers list Ng 0 Number#0 1 Number#3 Number1: 345771 : 100 10 🗸 Rows in the table to show Current page 1 from 3 M 4 Þ И Remove selected h 🖈 🏷

Find by number also allows one to edit and delete the found number in any of the numbers lists. To do this, enter the number in the *'Find by number'* field and click the *'Search'* button. Then in search results, select an entry from those lists of numbers in which it is necessary to change some parameters of this number and click the *'Edit selected'* button. In the appeared table select the fields you need to change, edit them and click the *'Apply'* button.

To delete the number from the list, click the *'Remove selected'* button. After that, the number will be deleted from the selected lists.

# 4.1.8.4 Reports

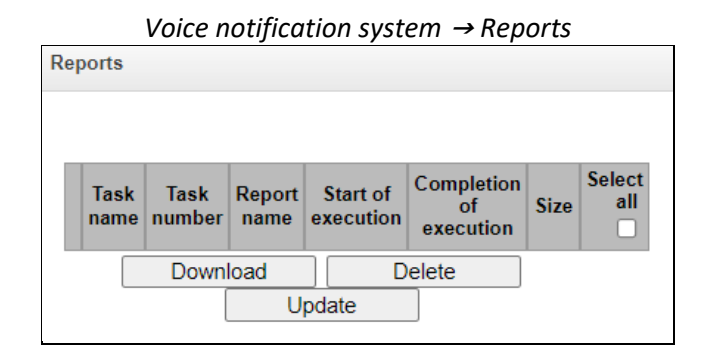

This menu section stores all the reports created while the voice notification system was running. Reports are generated in a .csv file with the ability to upload to a local car. Before uploading, one can select the encoding of the generated report: UTF-8 or WINDOWS-1251. Reports are saved to the drive in the vns\_files/reports directory.

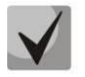

Available only for SMG-2016 and SMG-3016, encoding selection is not available for SMG-1016M.

- Task name name of the notification task;
- Task number number of the notification task;
- *File name* name of the report file;
- Start of execution start time of the calling task;
- Completion of execution time of completion of the calling task;
- *Size* report size in KB.

The report file contains information about the result of the notification task.

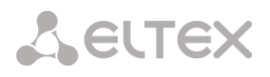

## Sample report file:

| task                         | 0                   | Notify task number                                         |
|------------------------------|---------------------|------------------------------------------------------------|
| name                         | Task#000            | Notify task name                                           |
| message                      | VNS-VoiceMessage#01 | Voice message name                                         |
| _                            |                     |                                                            |
| file                         | priv.wav            | Voice message file name                                    |
| started                      | 2022.09.30 14:38:22 | Notify task start time                                     |
| finished                     | 2022.09.30 14:38:47 | Notify task end time                                       |
| status                       | Finished            | Notify task execution status                               |
| total notified 1 (50.00%)    |                     | Number (and percentage of total) notified participants     |
| number name last try status  |                     |                                                            |
| 701 1 14:38:26 Not notified. |                     | List of participants (number, name, last try, notification |
| User not answered            |                     | status)                                                    |
| 555 2 14:38:26 OK            |                     |                                                            |
|                              |                     |                                                            |

The order in which participants are displayed in the report is configured in the notification task ("Report format" field).

## 4.1.8.5 Notify records

This menu section is intended for managing notify records files. Recorded notifications are saved into the vns\_files/notify\_records directory on the drive.

| Notify records                                                                                      |     |     |     |     |          |      |                  |                  |                                           |                            |                              |                  |              |            |         |          |             |   |  |  |  |
|----------------------------------------------------------------------------------------------------|-----|-----|-----|-----|----------|------|------------------|------------------|-------------------------------------------|----------------------------|------------------------------|------------------|--------------|------------|---------|----------|-------------|---|--|--|--|
| The total number of records: <b>0</b><br>Disk usage:                                                |     |     |     | <4  |          | ×    | **               |                  |                                           |                            |                              |                  |              |            |         |          | ¢           | Î |  |  |  |
| User record category:<br>[0] CallRecordCategory#00                                                  |     |     |     | Sta | tus Date | Time | Caller<br>number | Called<br>number | Called<br>number<br>from<br>hunt<br>group | Call<br>transfer<br>number | Call<br>forwarding<br>number | Pickup<br>number | Dial<br>plan | Category   | FTP     | Duration | Size,<br>Kb |   |  |  |  |
| Select a date:                                                                                      |     |     |     |     |          |      |                  |                  |                                           |                            | 1                            | 2)               |              |            |         |          |             |   |  |  |  |
| 0                                                                                                   | Feb | ~   | 20  | 24  | ~        | 0    |                  |                  |                                           |                            |                              | Direc            | tory for ca  | II records | not set |          |             |   |  |  |  |
| Mon                                                                                                 | Tue | Wed | Thu | Fri | Sat      | Sun  | 10               | ~                | Rows in t                                 | he tabl                    | le to show                   |                  |              | M 4        |         |          |             |   |  |  |  |
|                                                                                                    |     |     | 1   | 2   | 3        | 4    |                  |                  |                                           |                            |                              |                  |              |            |         |          |             |   |  |  |  |
| 5                                                                                                   | 6   | 7   | 8   | 9   | 10       | 11   |                  |                  |                                           |                            |                              |                  |              |            |         |          |             |   |  |  |  |
| 12                                                                                                  | 13  | 14  | 15  | 16  | 17       | 18   |                  |                  |                                           |                            |                              |                  |              |            |         |          |             |   |  |  |  |
| 19                                                                                                  | 20  | 21  | 22  | 23  | 24       | 25   |                  |                  |                                           |                            |                              |                  |              |            |         |          |             |   |  |  |  |
| 26                                                                                                  | 27  | 28  | 29  | 20  |          | 2.5  |                  |                  |                                           |                            |                              |                  |              |            |         |          |             |   |  |  |  |
| 26         27         28         29           Time interval:         Show         Show         Show |     |     |     |     |          |      |                  |                  |                                           |                            |                              |                  |              |            |         |          |             |   |  |  |  |
| Refine your search:<br>Search Reset                                                                 |     |     |     |     | ]        |      |                  |                  |                                           |                            |                              |                  |              |            |         |          |             |   |  |  |  |

Voice notification system  $\rightarrow$  Notify records

- The total number of records total number of notify records files;
- Disk Usage— used storage space of the drive selected for notify records;
- Select a date date to display files with notify records;
- *Time interval* time interval for displaying files of notify records;
- *Refine your search* search for files with notify records. The search is carried out for any matches of the entered value with the name of the notify record file.

For a detailed description of the management, see 4.1.11.3 Call Recordings.

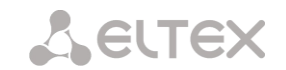

# 4.1.9 LDAP

4.1.9.1 LDAP-storage list

The operation of the local LDAP server is configured in this menu.

```
LDAP \rightarrow LDAP-storage list
```

| LD | LDAP-storage list |       |                  |      |               |   |  |  |  |
|----|-------------------|-------|------------------|------|---------------|---|--|--|--|
|    | ID                | State | Name LDAP server | Port | LDAP protocol |   |  |  |  |
|    | 1                 | Off   | LdapServer#00    | 389  | ldap          | * |  |  |  |

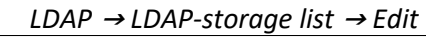

| Edit LDAP server | settings                        | × |
|------------------|---------------------------------|---|
|                  | Enable LDAP server              |   |
|                  | Name LdapServer#00              |   |
|                  | Port 389                        |   |
|                  | LDAP protocol Idap              |   |
|                  | Base dc=smg,dc=com              |   |
|                  | User name cn=user,dc=smg,dc=com |   |
|                  | Password userpassword           |   |
|                  |                                 |   |
|                  |                                 |   |
|                  |                                 |   |
|                  |                                 |   |
|                  |                                 |   |
|                  |                                 |   |
|                  | Apply Cancel                    |   |

The LDAP storage is formed based on the subscriber capacity of the station (FXS, SIP-station subscribers).

- Displayname = display name. If this field is empty in the settings, then it is substituted
- value "no\_name";
- Uid = title;
- Cn = subscriber ID;
- Sn = display name;
- telephoneNumber = subscriber's telephone number.

To connect to the local LDAP server, use the following parameters:

- Protocol Version = 3;
- Port: 389;
- LDAP protocol: ldap;
- Base: ou=phonebook,dc=smg,dc=com;
- Username: cn=user,dc=smg,dc=com;
- Password: userpassword

# 4.1.10 Voice mail

## 4.1.10.1 Voice mail settings

| Voice mail settings                   |            |  |  |
|---------------------------------------|------------|--|--|
| Voice mail                            | sottings   |  |  |
| Voice main                            | settings   |  |  |
| Local disk drive for storing mail     | off 🗸      |  |  |
| Directory name for storing mail       | voice_mail |  |  |
| Maximum number of message 🧐           | 0          |  |  |
| Unheard message storage time, days 🧐  | 0 🗸        |  |  |
| Listened message storage time, days 🤍 | 0 ~        |  |  |
| Minimum message length, sec 🧐         | 3          |  |  |
| Maximum message length, sec 🥺         | 60         |  |  |
| Арр                                   | bly        |  |  |

## Voice mail → Voice mail settings

- Local disk drive for storing mail specify an external storage medium for storing voice messages;
- *Directory name for storing mail* specify the name of the folder where the voice messages will be stored;
- Maximum number of messages maximum number of messages for one subscriber (range of valid values [0; 200] 0 – No restrictions);
- Unheard message storage time, days storage time for unheard messages, after which the message will be deleted from the voice mailbox;
- Listened message storage time, days storage time for listened messages, after which the message will be deleted from the voice mailbox;
- *Minimum message length, sec* minimum duration of a message from a subscriber that can get into voice mail (if the record is shorter, the message will not be saved);
- *Maximum message length, sec* maximum duration of a message from a subscriber that can get into voice mail (if the record is larger, the connection will be broken and only the recorded part will be saved).

## 4.1.10.2 Voice messages (only for SMG-2016)

In this section, it is possible to listen, download, delete, change the status of voice messages. Messages are grouped by the number on which the Voice Mail service is enabled.

|                                               |                               |           |             | g                    |                  |          |          |
|-----------------------------------------------|-------------------------------|-----------|-------------|----------------------|------------------|----------|----------|
| Voice messages                                |                               |           |             |                      |                  |          |          |
| The total number of records: 0<br>Disk usage: | ~ »                           |           |             |                      | ]                | ¢        | 8        |
|                                               | Status     Operator Subscribe | er Date   | Time        | Caller<br>number     | Called<br>number | Duration | Size, Kb |
| Select a date:                                |                               | D         | irectory fo | 🥑<br>or voice mail n | ot set           |          |          |
| Enter subscriber number:                      | 10 V Rows in the table        | e to show | M           |                      |                  |          |          |
| Search Reset                                  |                               |           |             |                      |                  |          |          |

Voice mail  $\rightarrow$  Voice mail settings

- *Status* indicates the message status:
  - Operator web-interface user

– message is unheard by the web-interface user;

 $\checkmark$  – message is listened by the web-interface user. When hovering over indicator in the Status  $\rightarrow$  Operator column the name of the last user who listened to this message is displayed.

• Subscriber – the subscriber to whom a voice message was left

message is unheard by the subscriber;

— message is listened by the subscriber.

- Date date of receiving a voice message;
- *Time* time of receiving a voice message;
- Caller number the subscriber who made the call to voicemail;
- Called number subscriber number for which the 'Voice mail' service is enabled;
- Duration voice message duration;
- Size, Kb voice message recording file size.
- *Change message status* changes status from 'Listen' to 'Unheard' and vice versa;
- *Refresh table* updates the table with voice messages;
- Download selected downloads selected voice messages;
- The selected deletes the selected voice messages.

## 4.1.11 IVR

IVR (Interactive Voice Response) is a system of smart call routing based on the information entered by the client from the phone keypad using DTMF, current time and day of the week, caller and callee number, that enables voice notification of subscribers using voice files uploaded to the device. This function is necessary for call centers, taxi services, technical support, etc.

In this section, you may configure scenario and IVR audio lists and manage recorded conversation files.

4.1.11.1 Scenarios list

In this section, you may create IVR<sup>1</sup> service operation scenarios.

To create, edit or remove table records, use the following buttons:

<sup>™</sup> — 'Add record'
 <sup>∞</sup> — 'Edit record parameters'
 <sup>™</sup> — 'Remove record'
 <sup>∞</sup> = 'Download a scenario' - download selected scenarios from the scenarios list to a user PC.

The 'Scenarios list' table — this table contains all created IVR scenarios.

*IVR* → *Scenarios list* 

| <b>l</b> ≘ | Name           | Filename      |
|------------|----------------|---------------|
| D          | IVRScenario_00 | IVRScenario-1 |

- Name IVR scenario name.
- File name select IVR scenario file from the list of files created on the device.

The 'System settings' table contains the 'Local disk drive for IVR scenarios' setting which defines storage for scenarios.

#### $IVR \rightarrow System settings$

| S                                  | ystem settings |
|------------------------------------|----------------|
| Local disk drive for IVR scenarios | default        |
|                                    | Save           |

The 'Files list' table contains created IVR scenario files.

<sup>&</sup>lt;sup>1</sup> The option is available for the devices with SMG-IVR license. Read more detailed information on licenses in the section 4.1.25 Licenses.

Click 'Browse' in a dialog window to select a file and click 'Upload' to add pre-saved IVR file.

| $IVR \rightarrow Files list$ |             |               |  |  |  |  |
|------------------------------|-------------|---------------|--|--|--|--|
| Files list                   |             |               |  |  |  |  |
| N₂                           | Filename    | Delete        |  |  |  |  |
| File is no                   | ot selected | Browse Upload |  |  |  |  |
| <b>*</b>                     |             |               |  |  |  |  |

The 'Typical scenarios list' table contains all IVR common scenario files available for editing.

#### $IVR \rightarrow Typical scenarios list$

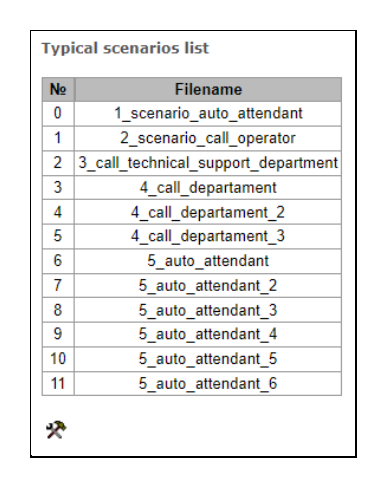

Scenario creation and editing menu provides a design view: in the central field, IVR scenario flowgraph is generated, on the left side there are common blocks, on the right side there is a list of configurable parameters for the current block.

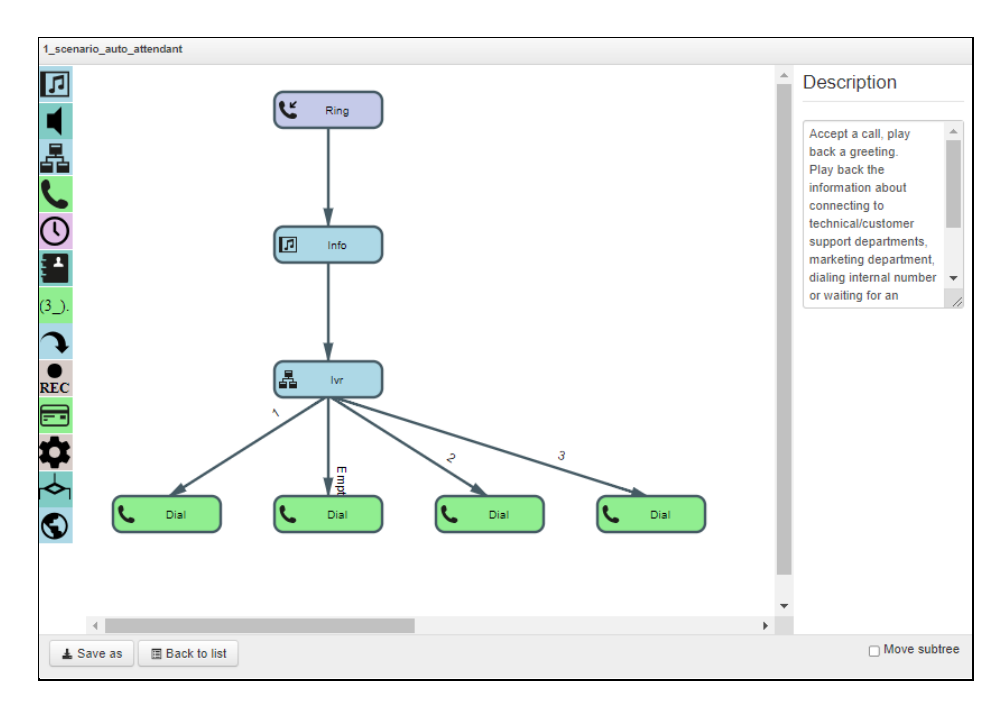

 $IVR \rightarrow Scenarios \ list \rightarrow Typical \ scenarios \ list \rightarrow Object$ 

To select the block in the flowgraph, left-click it. Borders of the selected block will turn orange.

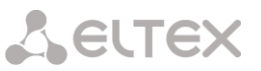

To add a block, select an empty block 'Add' and select the required action from the collection of common blocks by left-clicking it. In the field on the right, configure parameters for created block. Logical connections for a newly created element will be added automatically. Logical connection for 'Goto' block should be assigned manually; to do this, click 'Select block on the flowgraph' button in the block parameters and select the required block. Logical connection 'Goto' is represented by the dotted line.

When the selected block has been configured, click 'Save' button to save changes in this unit or click 'Discard' to discard them.

To remove the selected block from the flowgraph, click 'Remove block' button. If this block has any lower-level logical connections, the whole branch of its child objects will be removed.

You may move blocks on the field; to do this, select the required block and move it to the desired place while holding left mouse button. At that, all logical connections will remain intact.

Also, you may left-click the logical connection between blocks, to change its appear: fo line curvat

For

| s type. Selected line<br>or configuration of b<br>ature. | will turn ora<br>lock exit loc | ange and three edit points will<br>ation, block entry location and                                                                                                    |
|----------------------------------------------------------|--------------------------------|----------------------------------------------------------------------------------------------------|
| · IVR block descriptio                                   | on, see the t                  | able below.                                                                                                    |
| able 25 — IVR block                                      | description                    |                                                                                                    |
| Designation                                              | Name                           | Description                                                                                                    |
| + Add                                                    | Add                            | Empty unit designed for block addition.                                                                                                    |
| Ring                                                     | Ring                           | <ul> <li>Block that enables ringback tone playback for the subscriber; this block is always in the first position in the scenario list. When call arrives to RING block, call state remains unaffected.</li> <li>Parameters <ul> <li>Ringback playback duration, seconds — select duration of the ringback tone playback or disable it.</li> </ul> </li> <li>Connections <ul> <li>Entry — beginning of the call to IVR.</li> <li>Exit — a single exit, incoming call parameter information is available on the block exit (number A, number B).</li> </ul> </li> <li>Features <ul> <li>Block does not affect the call state.</li> </ul> </li> </ul> |
| Info                                                     | Info                           | Block is required for playback of a single or multiple voice messages to the caller in the pre-answer state (w/o Subscriber B lifting the headset). I.e. connection                                                                                                    |

Та

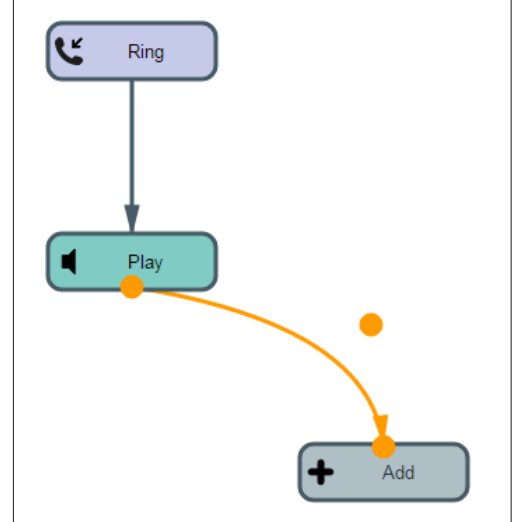

|        |      | <ul> <li>The is not incurred for this block playback. In scenario, this block may be placed after blocks that do not affect the call state and when there was no transition to an answer state. This block may be used for provisioning service information to the callee, until the resource that is able to process the call is freed.</li> <li>Parameters <ul> <li>Messages for playback until the subscriber answers — select a single or multiple voice messages for playback to the caller. For voice message management, see 4.1.7.14 Voice messages. To specify the drive for file storage, see 4.1.1 System settings.</li> <li>Looped playback — select the quantity of message playback loops; messages are played in order beginning from the first one.</li> <li>Connections</li> <li>Entry — incoming call in the pre-answer state.</li> <li>Exit — finish the playback of selected files.</li> <li>Features</li> <li>Info block may be preceded only by blocks that do not affect the call state (Ring, Info, Digitmap, Time, Goto).</li> </ul> </li> </ul> |
|--------|------|----------------------------------------------------------------------------------------------------|
| Play   | Play | <ul> <li>Block is required for playback of a single or multiple voice messages to the caller in the conversation state (after the Subscriber B answers). Block is used for provisioning information to the Subscriber A.</li> <li>Parameters Messages for playback until the subscriber answers — select a single or multiple voice messages for playback to the caller. For voice message management, see see 4.1.7.14 Voice messages. To specify the drive for file storage, see 4.1.1 System settings. Looped playback — select the quantity of message playback loops. Messages are played in order beginning from the first one. Connections Entry – incoming call in the pre-answer or conversation state. Exit – finish the playback of selected files.</li></ul>                                                                                                    |
| Le lvr | IVR  | A block that is required for implementation of the interactive voice response<br>function. This block features logical selection of the call path by pressing specific<br>digit combinations, subscriber number extension dialing using internal dial plan<br>and playback of audio files, system sounds (ringback tone, ringing tone, busy<br>tone) and DTMF digits for subscriber notification.<br><b>Parameters</b><br><i>Type</i> — type of audio file for playback.                                                                                                    |

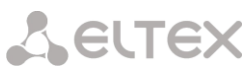

|              |      | <i>File</i> — audio file uploaded to the device. For IVR audio list configuration, see 4.1.11.2 Tones list.                                                                                                    |
|--------------|------|----------------------------------------------------------------------------------------------------|
|              |      | <i>Tone</i> — select system sound for playback (DTMF digit, dialtone, busy, ringback).                                                                                                    |
|              |      | Select subscriber — configure logic for further call path. By pressing the configured combination of digits, the device identifies the IVR block outbound branch. If the subscriber does not press anything, 'No Match' branch will be selected. |
|              |      | Subscriber selection timeout, seconds — additional number dialing timer; when this timer expires, IVR outbound branch will be selected.                                                                                                    |
|              |      | <i>Enable extension dialing</i> — when checked, extension dialing will be enabled followed by the device dial plan routing, e.g. internal subscriber number can be dialed.                                                                       |
|              |      | Access category — select access category. Access category allows you to define call barring for the number dialed by the subscriber in IVR block.                                                                                                |
|              |      | Quantity of digits for extension dialing — maximum quantity of digits that can be dialed in the extension dialing.                                                                                                    |
|              |      | Interdigit delay, seconds — extension number interdigit delay value.                                                                                                    |
|              |      | Connections                                                                                                    |
|              |      | <i>Entry</i> — incoming call in the pre-answer state or active call phase.                                                                                                    |
|              |      | <i>Exit</i> — quantity of exits is configurable; extension dialing of a subscriber number may also be an exit.                                                                                                    |
|              |      | Features                                                                                                    |
|              |      | If the call is in the pre-answer state at the block entry, the block will automatically convert it into an active state (send an answer to the caller), and the further block logics will be executed.                                           |
| <b>D</b> ial | Dial | Block required for the specified number dialing, the number routing will be performed according to the device dial plan.                                                                                                    |
|              |      | Parameters                                                                                                    |
|              |      | Number — specified number.                                                                                                    |
|              |      | Dial plan:                                                                                                    |
|              |      | <i>Transit</i> – does not change a dial plan.                                                                                                    |
|              |      | Access category — select access category, which will be                                                                                                    |
|              |      | used after passing the Dial block:                                                                                                    |
|              |      | <i>Transit</i> – udes not change a dial plan.                                                                                                    |
|              |      | Connections                                                                                                    |
|              |      | <i>Entry</i> — incoming call in the pre-answer state or active call phase.                                                                                                    |

|                |          | Exit — exit from the block is provided in case of unsuccessful dialing.                                                                                                    |
|----------------|----------|----------------------------------------------------------------------------------------------------|
|                |          | Reasons for disconnection under which the transition along the Fail<br>branch will be carried out the following:<br>• 17 – User busy<br>• 19 – no answer from the user<br>• 21 – call rejected<br>• 27 – destination out of order<br>• 38 – network out of order<br>• 41 – Temporary Failure<br>Features<br>Finishes scenario branch. |
| Time           | Time     | Block required for the selection of call path logic according to the current time and day of the week.                                                                                                    |
|                |          | Parameters                                                                                                    |
|                |          | <i>Time</i> — select time and day of the week template. Time is defined in 24h format.                                                                                                    |
|                |          | Connections                                                                                                    |
|                |          | <i>Entry</i> — incoming call in the pre-answer state or active call phase.                                                                                                    |
|                |          | <i>Exit</i> — block has 2 exits, the first one when time matches the defined template ('yes' exit), the second one when the match is not achieved ('no' exit).                                                                                                    |
|                |          | Features                                                                                                    |
|                |          | Block does not affect the call state.                                                                                                    |
| Numbers        | Numbers  | Block required for the selection of call path logic according to the caller number. Parameters                                                                                                    |
|                |          | Number — caller number template.                                                                                                    |
|                |          | Connections                                                                                                    |
|                |          | <i>Entry</i> — incoming call in the pre-answer state or active call phase.                                                                                                    |
|                |          | <i>Exit</i> — block has 2 exits, the first one when caller number matches the defined template ('yes' exit), the second one when the match is not achieved ('no' exit).                                                                                                    |
|                |          | Features                                                                                                    |
|                |          | Block does not affect the call state.                                                                                                    |
|                |          |                                                                                                    |
| (3_). Digitmap | Digitmap | Block required for the selection of call path logic according to the callee number.<br>Callee number is verified at the digitmap block entry phase.                                                                                                    |

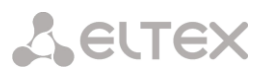

|             |             | Parameters                                                                                                    |
|-------------|-------------|----------------------------------------------------------------------------------------------------|
|             |             | Mask — callee number mask.                                                                                                    |
|             |             | Connections                                                                                                    |
|             |             | <i>Entry</i> — incoming call in the pre-answer state or active call phase.                                                                                                    |
|             |             | <i>Exit</i> — block has 2 exits, the first one when callee number matches the defined template ('yes' exit), the second one when the match is not achieved ('no' exit).                                                                                                    |
|             |             | Features                                                                                                    |
|             |             | Block does not affect the call state.                                                                                                    |
| Goto        | Goto        | Block required for call transfer to another arbitrary scenario block. Parameters                                                                                                    |
|             |             | Select block on the flowgraph — click this button to select the block on the flowgraph to perform the transfer.                                                                                                    |
|             |             | Maximum quantity of actuations — select the quantity of passes for a call through this block to ensure the call looping protection.                                                                                                    |
|             |             | Connections                                                                                                    |
|             |             | <i>Entry</i> — incoming call in the pre-answer state or active call phase.                                                                                                    |
|             |             | <i>Exit</i> — a single exit to the block that the call is being transferred to.                                                                                                    |
|             |             | Features                                                                                                    |
|             |             | Block does not affect the call state.                                                                                                    |
| REC Rec     | REC         | Block required to begin the conversation recording; when the call logic passes through the block, subscriber conversation will be recorded into the file.                                                                                                    |
|             |             | Connections                                                                                                    |
|             |             | <i>Entry</i> — incoming call in the active call phase.                                                                                                    |
|             |             | Exit — block has a single exit.                                                                                                    |
|             |             | Features                                                                                                    |
|             |             | Block does not affect the call state. Conversation recording end only after the disconnection. To configure directory for IVR conversation recording file storage, go to 'IVR conversation recording folder name' parameter, 4.1.12.1 Call recording settings. For recording management, see Section 4.1.11.3 Call records. |
| Caller info | Caller Info | Block allows to change the caller name that will be shown on the callee phone screen. Block allows to display caller name, organization and other data on the callee phone screen.                                                                                                    |
|             |             | Parameters                                                                                                    |
|             |             | Number mask — caller number template.                                                                                                    |
|             |             | <i>Subscriber name —</i> new subscriber name.                                                                                                    |

|                |           | Connections                                                                                                    |  |  |  |  |  |
|----------------|-----------|----------------------------------------------------------------------------------------------------|--|--|--|--|--|
|                |           | <i>Entry</i> — incoming call in the pre-answer state or active call phase.                                                                                                    |  |  |  |  |  |
|                |           | Exit — block has a single exit.                                                                                                    |  |  |  |  |  |
|                |           | Features                                                                                                    |  |  |  |  |  |
|                |           | Block does not affect the call state.                                                                                                    |  |  |  |  |  |
|                | C - 1     | The block allows to dertermine the variable for IVR script:                                                                                                    |  |  |  |  |  |
| 🛱 Set          | Set       | Parameters                                                                                                    |  |  |  |  |  |
| •••••          |           | <i>Key</i> – the name of the variable by which you can refer to it in other blocks;                                                                                                    |  |  |  |  |  |
|                |           | <i>Value</i> – variable value.                                                                                                    |  |  |  |  |  |
| rion Condition | Condition | The condition block is designed to test Boolean conditions composed of variables and strings. All operations are performed over strings. Up to 10 conditions can be set in a block. Each condition is assigned a corresponding exit branch (from 0 to 9) from a block to another block. In the Condition block, the transition is carried out along the branch of the first true condition (if there are several true conditions, the first one is selected). If none of the conditions in the Condition block turned out to be true, then the transition along the False branch will be performed. |  |  |  |  |  |
|                |           | The following operators are avaible to form conditions:<br>Logical operators:<br>!, not - logical NO;                                                                                                    |  |  |  |  |  |
|                |           | &&, and - logical AND;                                                                                                    |  |  |  |  |  |
|                |           | , or - logical OR.                                                                                                    |  |  |  |  |  |
|                |           | Comparison operators:                                                                                                    |  |  |  |  |  |
|                |           | <= - less or equal;                                                                                                    |  |  |  |  |  |
|                |           | = - equal;                                                                                                    |  |  |  |  |  |
|                |           | > - more;                                                                                                    |  |  |  |  |  |
|                |           | >= - more or equal;                                                                                                    |  |  |  |  |  |
|                |           | <> - not equal.                                                                                                    |  |  |  |  |  |
|                |           | Logical operators: since the comparison is performed on strings, the comparison is performed character by character.                                                                                                    |  |  |  |  |  |
|                |           | Examples of comparing strings of digits of equal length:                                                                                                    |  |  |  |  |  |
|                |           | <pre>"101" &lt; "102" = true "101" =&lt; "102" = true "101" &gt; "102" = false "101" &gt;= "102" = false</pre>                                                                                                    |  |  |  |  |  |
|                |           | <pre>Examples of comparing strings of digits of unequal length:<br/>"101" &lt; "1102" = true<br/>"101" =&lt; "1102" = true<br/>"101" &gt; "1102" = false<br/>"101" &gt;= "1102" = false</pre>                                                                                                    |  |  |  |  |  |

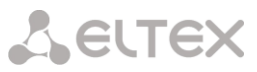

|       |     | Examples of comparing strings of numbers and letters of equal length:<br>"A01" < "102" = false<br>"A01" =< "102" = false<br>"A01" > "102" = true<br>"A01" >= "102" = true<br>"A01" < "102" = false, since the strings are compared character by<br>character, namely the character code A in the ASCI table is greater than the<br>character code 1.<br>Entry operator<br>in - operator for entering a variable into a list (eg., %%CGPN%% in (710, 711,<br>712)).<br>Variables: |
|-------|-----|----------------------------------------------------------------------------------------------------|
|       |     | A string enclosed in percent symbols (%).<br>The variable name can contain characters: [A- Za-z 0-9].                                                                                                    |
|       |     | Constants:<br>Any characters enclosed in single (') or double (") quotes. The slash character (/)<br>is used for escaping. Or any sequence of non-whitespace characters that do not<br>start with a percent sign does not contain single or double quote characters.                                                                                                    |
|       |     | Predefined variables:<br>CGPN – calling number;                                                                                                    |
|       |     | CDPN - called number;<br>YEAR, MONTH, DAY, HOUR, MINUTE, SECOND - date and time<br>script execution (UTC+0 time is used);<br>YEAR_LOCAL, MONTH_LOCAL, DAY_LOCAL, HOUR_LOCAL,<br>MINUTE_LOCAL, SECOND_LOCAL - date and time of script execution<br>(local time from the device is used).                                                                                                    |
| S RPC | RPC | <ul> <li>Block for interacting with an external HTTP server.</li> <li>HTTP request settings: <ul> <li>URL – the full URL of the request to the http server. If necessary, you can use the variables of the current IVR scenario in the URL;</li> </ul> </li> <li>Example: <a href="http://infoUserServer.co/shirts?style=%CDPN%">http://infoUserServer.co/shirts?style=%CDPN%</a></li> </ul>                                                                                     |
|       |     | <ul> <li>Method – HTTP request method (GET, POST, PUT, TRACE, OPTIONS,<br/>DELETE, HEAD);</li> </ul>                                                                                                    |
|       |     | <ul> <li>Request timeout – time to attempt a request to the HTTP server in milliseconds;</li> </ul>                                                                                                    |
|       |     | <ul> <li><i>Content type</i> – the type of data contained in the request body;</li> <li><i>Body content</i> – request body (a string with the possible presence of macro variables);</li> </ul>                                                                                                    |
|       |     | <ul> <li>Headers – HTTP request header;</li> <li>Key – bttp header key;</li> </ul>                                                                                                    |
|       |     | <ul> <li>Value – a string with a possible value of macro variables:</li> </ul>                                                                                                    |
|       |     | <ul> <li>Response type – the type of data contained in the response body:</li> </ul>                                                                                                    |
|       |     | <ul> <li><i>json</i> – when this type is selected, if the response body receives data<br/>"key:value", then SMG writes this data as variables that can be used<br/>later;</li> </ul>                                                                                                    |

## **L**ELTEX If the key in the response body is written in small letters, for example var, then in order to later access this variable, it must be written in capital letters % VAR%. *regexp* – when this type is selected, the 'Regular expression' window • appears, in which you can write a regexp expression for parsing a response from an HTTP server with the ability to write the parsed data to IVR variables and use them later. Example: Reply in the message body: Hello world The string in the field "Regular expression": Hello (?<var1>.\*) As a result, a variable will be created within the IVR script VAR1=world *Max bytes* – maximum response size; • *Expected encoding* – encodings supported in the response; • • Codes – expected HTTP server response codes.

When the scenario flowgraph has been created, specify its name and save by clicking 'Save scenario' button. Click 'Back to list' button to exit the design view without saving any changes.

# 4.1.11.2 Tones list

In this section, you may manage audio files required for IVR operation.

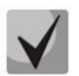

Audio file parameters: WAV format, codec G.711A, 8bit, 8kHz, mono.

The 'System settings' table contains 'Local disk drive for IVR sounds' which defines storage for conversation records from IVR.

|                       | IVI               | $R \rightarrow Ton$ | es list |        |
|-----------------------|-------------------|---------------------|---------|--------|
| ones list             |                   |                     |         |        |
|                       |                   | System setti        | nas     |        |
|                       |                   |                     |         |        |
| Local disk drive fo   | r IVR sounds      | /mnt/sda1           |         | •      |
|                       |                   | Caura               |         |        |
|                       |                   | Save                |         |        |
| IVI                   | 2 eounde          |                     | Dur     | ation  |
|                       | ( sounds          | Emptylict           | Dun     |        |
|                       |                   | Empty list          |         |        |
| File is not selecte   | ed                |                     | Browse  | Upload |
| *it is possible to up | load .tar or .zij | p archive with      | sounds  |        |
|                       |                   |                     |         |        |
| Play                  | Stop              |                     |         |        |
| Delete                | Downloa           | d                   |         |        |
| 2 51010               | 2.5411100         | -                   |         |        |

- *IVR sounds* list of uploaded files;
- Duration uploaded file length;
- Browse select the audio file to be uploaded to the device;
- Upload command to upload the selected file.

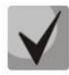

You may upload tar or zip archive file containing multiple audio files; audio files should be in the root directory of the archive.

- *Play* listen to the selected file.
- *Stop* stop the file playback.
- Delete delete the selected file.
- *Download* download the selected file from the device.

# 4.1.11.3 Call records (IVR)

This section enables management of IVR conversation recording files. If there is REC block present in IVR scenario, all recorded conversations will be represented in a table.

| Call re                                            | cords                | 5       |             |       |        |      |                  |                  |                                        |             |          |                  |              |          |  |  |   |   |
|----------------------------------------------------|----------------------|---------|-------------|-------|--------|------|------------------|------------------|----------------------------------------|-------------|----------|------------------|--------------|----------|--|--|---|---|
| The to<br>Disk u                                   | tal nu<br>sage:      | umber o | of reco     | ords: | : 0    |      | <4               | Þ                |                                        |             |          |                  |              |          |  |  | ¢ | 8 |
| User record category:<br>[0] CallRecordCategory#00 |                      |         |             | Statu | s Date | Time | Caller<br>number | Called<br>number | Called<br>number<br>from hunt<br>group | Dial plan   | Category | FTP              | Duration     | Size, Kb |  |  |   |   |
| Select                                             | a da                 | te:     |             |       |        |      |                  |                  |                                        |             | Direct   | ory for call rec | ords not set |          |  |  |   |   |
| 0                                                  | Feb                  | ~       | 20          | 24    | ~      | 0    | 10               | <b>Y</b>         | Rows in the ta                         | ble to show |          |                  | NAPN         |          |  |  |   |   |
| Mon                                                | Tue                  | Wed     | Thu         | Fri   | Sat    | Sun  |                  |                  |                                        |             |          |                  |              |          |  |  |   |   |
| 5                                                  | 6                    | 7       | 8           | - 9   | 10     | 11   |                  |                  |                                        |             |          |                  |              |          |  |  |   |   |
| 12                                                 | 13                   | 14      | 15          | 16    | 17     | 18   |                  |                  |                                        |             |          |                  |              |          |  |  |   |   |
| - 19                                               | - 20                 | - 21    | - 22        | 23    | -24    | -25  |                  |                  |                                        |             |          |                  |              |          |  |  |   |   |
| - 26                                               | -27                  | - 28    | -29         |       |        |      |                  |                  |                                        |             |          |                  |              |          |  |  |   |   |
| C T<br>Sh<br>Refine                                | ime i<br>IOW<br>your | search  | n:<br>Reset |       |        |      |                  |                  |                                        |             |          |                  |              |          |  |  |   |   |

IVR  $\rightarrow$  Call records

- *The total number of records* total quantity of conversation recording files in the selected directory for conversation recordings.
- *Disk usage* display used space on disk selected for conversation recording.
- Select a date select a date to display the conversation recording files.
- *Time interval* select time interval to display the conversation recording files.
- *Refine your search* search for conversation recording files; search function uses any matches of the entered value to conversation recording file name.

For record control buttons description, see Table below.

Table 26— Record control buttons

| Button | Function               |
|--------|------------------------|
| ~      | previous record        |
| •      | begin playback         |
| -      | stop playback          |
| **     | next record            |
| \$     | repeat record playback |
|        | save record            |
|        | delete record          |

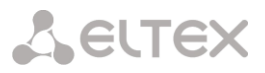

## Call records table decsription

- *Status* indicates the message status:
  - *Operator* web-interface user

 $\checkmark$  – message is listened by the web-interface user. When hovering over indicator in the Status  $\rightarrow$  Operator column the name of the last user who listened to this message is displayed;

- message is unheard by the web-interface user.

- Date/time date and time of the recording start;
- Caller number/called number the number of the subscribers participating in the conversation;
- Dial plan a dial plan in which the record is implemented;
- Category conversation record category;
- FTP shows whether the record was uploaded to FTP;
- Duration conversation duration;
- *Size, KB* the size of the record in kilobytes.

## Conversation recording file format

1. A common call without call redirection or transfer:

YYYY-MM-DD\_hh-mm\_ss-CgPN-CdPN.wav

where

```
YYYY-MM-DD — file creation date, YYYY — year, MM — month, DD — day.
hh-mm_ss — file creation time, hh — hours, mm — minutes, ss — seconds.
CgPN — caller name, if it is missing, value 'none' will be used.
CdPN — callee number.
```

Example: Subscriber 7111 calls Subscriber 7222, file name should be as follows: 2014-05-20\_12-05-35\_7111\_7222.wav

2. A call that uses call redirection service:

YYYY-MM-DD\_hh-mm\_ss-CgPN- RdNum cf CdPN.wav

where

YYYY-MM-DD — file creation date, YYYY — year, MM — month, DD — day.
hh-mm\_ss — file creation time, hh — hours, mm — minutes, ss — seconds.
CgPN — caller name, if it is missing, value 'none' will be used.
RdNum — redirecting number — number with configured call redirection service.
cf — marker indicating that call forwarding has taken place.
CdPN — callee number — a number that the call is actually comes to.

Example:

Subscriber 7111 calls Subscriber 7222 that has configured a call redirection to 7333.

2014-05-20\_12-05-35\_7111\_7222cf7333.wav

## 3. A call that uses call transfer service:

Call transfer service engages 3 subscribers — call initiating subscriber (Subscriber A), call transferring subscriber (Subscriber B) and transferred call recipient subscriber (Subscriber C). For call transfer, 3 conversation recording files will be created.

- Subscriber A Subscriber B conversation
- Subscriber B Subscriber C conversation
- Subscriber A Subscriber C conversation after the call transfer

Example:

Subscriber 7111 calls Subscriber 7222 that transfers the call to Subscriber 7333.

The following files will be created:

2014-05-20\_12-05-35\_7111\_7222.wav — Subscriber A — Subscriber B conversation.

2014-05-20\_12-06-36\_7222\_7333.wav — Subscriber B — Subscriber C conversation after the Subscriber B has put the Subscriber A on hold.

2014-05-20\_12-05-35\_7111\_7222ct7333.wav — Subscriber A — Subscriber C conversation after the call transfer by Subscriber B; ct in the file name is a call transfer marker.

4. Making a call from the 'Hunt group'

If the call to the subscriber comes after the call group, then an additional field is added to the record file with the information about the group through which the call to a member of this group was made.

YYYY-MM-DD\_HH-MM-SS\_CgPN - CdPN -CALLEDHG\_nPLAN\_cCATEGORY.wav

Where:

YYYY-MM-DD - file creation date, YYYY - year, MM - month, DD - day;

hh-mm\_ss - file creation time, hh - hours, mm - minutes, ss - seconds;

CgPN – caller number, if absent, set to none;

CdPN – called number – the number that actually receives the call.

CALLEDHG – hunt group number;

nPLAN – dial plan;

cCATEGORY – call recording category.

5. Calling a subscriber through the 'Hunt group'

YYYY-MM-DD\_hh-mm\_ss-CgPN-CdPN-hgPN\_numplan\_category.wav

Where:

YYYY-MM-DD - file creation date, YYYY - year, MM - month, DD - day;

hh-mm\_ss - file creation time, hh - hours, mm - minutes, ss - seconds;

CgPN – caller number, if absent, set to none;

CdPN – called number – the number that actually receives the call;

hgPN – number of the subscriber who answered after passing through the hunt group;

numplan – dial plan;

category – call recording category.

## 4.1.12 Call recording

This menu is intended for configuring call records.

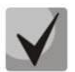

The menu is only available in software versions with SMG-REC and/or SMG-VNS licenses. Read more detailed information on licenses in the Licenses section.

The SMG can maintain a varying number of simultaneous records depending on the connection type. Please check the table below before setting:

| Connection type | 1 × SM-VP-M300 submodule | 6 × SM-VP-M300 submodules |
|-----------------|--------------------------|---------------------------|
| E1 – E1         | 27                       | 162                       |
| E1 – SIP        | 22                       | 132                       |
| SIP – SIP       | 20                       | 120                       |

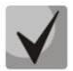

Please note that the call recording feature is designed to record business call conversations.

Call records can be uploaded to an FTP server. In this case, the records are first saved to local drive and then they are sent to the FTP server according to a schedule.

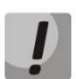

It is not recommended to record to a USB drive if there are a large number of recorded conversations. The interface bandwidth is insufficient to simultaneously record the required number of files, which leads to an increase in I/O buffers in RAM and can disrupt the operation of the gateway.

## 4.1.12.1 Call recording settings

## Call recording $\rightarrow$ Call recording settings

| Call recording settings             |                |           |   |              |                      |                     |
|-------------------------------------|----------------|-----------|---|--------------|----------------------|---------------------|
| Common                              | anord sattings |           | 1 |              |                      |                     |
| Local disk drive for call records   | off            | ~         |   |              |                      |                     |
| Directory name for call records     | call records   |           | - |              |                      |                     |
| Directory name for IVR call records | ivr_records    |           | - |              |                      |                     |
| Number of files per directory       | 200            |           | - |              |                      |                     |
| Keep files for: Days                | 30             | ~         | - |              |                      |                     |
| Hours                               | 0              | ~         | - |              |                      |                     |
| Action when disk is full            | Stop recording | ~         | - |              |                      |                     |
| FTP ser                             | ver settings   |           |   |              |                      |                     |
| Store files on FTP                  |                |           |   |              |                      |                     |
| Upload mode                         | once per day   | ~         |   |              |                      |                     |
| Hours                               | 0 🗸            |           | _ |              |                      |                     |
| Minutes                             | 0 🗸            |           | _ |              |                      |                     |
| Server address/hostname             |                |           | _ |              |                      |                     |
| Server port                         | 21             |           | _ |              |                      |                     |
| Path on server                      |                |           | _ |              |                      |                     |
| Login                               |                |           |   |              |                      |                     |
| Password                            | *****          |           |   |              |                      |                     |
| Remove files after upload           |                |           |   |              |                      |                     |
| 4                                   | Apply          |           |   |              |                      |                     |
| Nº Mask                             | Туре           | Dial plan |   | Notification | Call record category | (                   |
| 4                                   |                |           |   |              | Enable notification  | Disable notificatio |

#### Common record settings

- Local disk drive for call records selects the available drive for saving conversation records;
- Directory name for call records the name of directory for saving conversation records; if the folder name is not specified, conversation records will be saved to the root directory of the drive;
- Directory name for IVR call records the name of directory name for saving conversation records when a call comes to the REC block in the IVR script;
- *Number of files per directory* the maximum number of conversation record files in a single directory; if the maximum number of files is reached, a new directory will be created.

In the conversation record directory, a new subdirectory is created for each day of recording under the following name:

YYYY-MM-DD-NNNN,

where:

- YYYY 4 characters the current year;
- MM 2 characters the current month;
- DD 2 characters the current date;
- NNNN 4 characters number of a directory containing conversation records for the current date.

If the *Number of files per directory* value is reached, the device will create a new directory with the value # # # # increased by one.

*Example* of directories created on 2014-02-27:

2014-02-27-0000 2014-02-27-0001 2014-02-27-0002 2014-02-27-0003

- *Keep files for* (days/hours) the time period during which conversation record files will be stored on the drive; after this time period expires, old files will be deleted;
- Action when disk is full select an action to be applied to conversation record files when the drive is full:
  - *Stop recording* stop recording new conversations when the drive is full;
  - *Remove old records* delete old conversation records when the drive is full.

#### **FTP Server Settings**

- Store files on FTP when this option is checked, conversation records will automatically be uploaded to the FTP server, according to the selected upload mode;
- Upload mode determines how often the records will be uploaded to FTP:
  - once per day uploading once a day at a given time;
  - once per hour uploading every hour;
  - once per minute uploading every minute.
- Hours available in the once a day uploading mode. Here you can specify the hour for uploading;
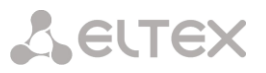

- *Minutes* available in the *once a day* and *once an hour* uploading modes. Here you can specify the minutes for uploading;
- Server address/hostname the IP address or domain name of the FTP server to which conversation records will be uploaded;
- Server port the FTP server port;
- *Path on server* the path for saving files on the FTP server;
- *Login* login for authorization;
- Password password for authorization;
- Remove files after upload if this option is checked, record files will be deleted from the local SMG storage after uploading.

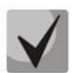

When using only the SMG-VNS license on the SMG, these settings will apply to VNS records. VNS records are saved to disk in the vns\_files/notify\_records directory.

When using SMG-REC and SMG-VNS licenses on SMG, the settings are also applied to call recording, and to VNS notify records.

#### Filter Masks for Conversation Records (option is only available with an SMG-REC license):

Call recording  $\rightarrow$  Call recording settings  $\rightarrow$  Object

| Call recording settings      |                           |   |  |  |  |
|------------------------------|---------------------------|---|--|--|--|
|                              | Mask for recording 0      |   |  |  |  |
| Mask 🥹                       | 0                         |   |  |  |  |
| Туре                         | All                       | ~ |  |  |  |
| Dial plan                    | Ignore dial plan          | ~ |  |  |  |
| Recording start notification | None                      | ~ |  |  |  |
| Call record category         | [0] CallRecordCategory#00 | ~ |  |  |  |
|                              | Apply Cancel              |   |  |  |  |

The device determines whether a conversation should be recorded for CgPN and CdPN numbers.

- *Mask* the number filter mask. For mask syntax, see 4.1.4.2 Description of Number Mask and Its Syntax;
- Type search for a mask match by CdPN or CgPN number:

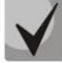

Please note that this setting uses OR logic, i. e. either CgPN or CdPN match is sufficient for the record identification.

- All search by CgPN and CdPN numbers;
- Calling search only by CgPN number;
- *Called* search only by CdPN number.
- *Dial plan* specify the dial plan in which the call recording mask will work. If to select *Ignore dial plan*, a search will be done across all active dial plans;
- *Recording start notification* notify the callee that the conversation will be recorded:
  - None disable notification of recording start;
  - *Voice message* voice notification of recording start.
- *Call record category* a category assigned to the record for the specified mask.

# Seltex

# 4.1.12.2 Call records

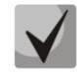

This section is not available when using only the SMG-VNS license.

In this section, conversation record files can be managed.

Call recroding  $\rightarrow$  Call records

| Call r        | eco                                       | rds           |                  |                |       |     |     |    |      |    |          |           |                  |                  |                                           |                            |                              |                  |              |          |     |          |             |
|---------------|-------------------------------------------|---------------|------------------|----------------|-------|-----|-----|----|------|----|----------|-----------|------------------|------------------|-------------------------------------------|----------------------------|------------------------------|------------------|--------------|----------|-----|----------|-------------|
| The f         | total<br>usa                              | nun<br>ge:    | nber o           | of reco        | ords: | 0   |     | ~4 |      |    |          | ⇒         |                  |                  |                                           | ]                          |                              |                  |              |          |     | φ        | 8           |
| User<br>[0] C | rec<br>allR                               | ord (<br>ecor | catego<br>rdCate | ory:<br>igory# | #00   |     |     |    | Stat | us | Date     | Time      | Caller<br>number | Called<br>number | Called<br>number<br>from<br>hunt<br>group | Call<br>transfer<br>number | Call<br>forwarding<br>number | Pickup<br>number | Dial<br>plan | Category | FTP | Duration | Size,<br>Kb |
| Sele          | ct a                                      | date          | 6                |                |       |     |     |    |      |    |          |           |                  |                  |                                           | 2                          |                              |                  |              |          |     |          |             |
| 0             | F                                         | eb            | ~                | 20             | 24    | ~   | 0   | 40 |      | _  |          |           |                  | Dir              | ectory for c                              | all records r              | not set                      |                  |              |          |     |          |             |
| Mo            | n T                                       | ue            | Wed              | Thu            | Fri   | Sat | Sun | 10 | ~    | Ro | ws in th | e table t | o show           |                  |                                           | 14                         | P PI                         |                  |              |          |     |          |             |
|               |                                           |               |                  | 1              | 2     | 3   | 4   |    |      |    |          |           |                  |                  |                                           |                            |                              |                  |              |          |     |          |             |
|               | 5                                         | 6             | - 7              | 8              | - 9   | 10  | 11  |    |      |    |          |           |                  |                  |                                           |                            |                              |                  |              |          |     |          |             |
| 1             | 2                                         | 13            | 14               | 15             | 16    | 17  | 18  |    |      |    |          |           |                  |                  |                                           |                            |                              |                  |              |          |     |          |             |
| 1             | 9                                         | 20            | 21               | 22             | 23    | 24  | 25  |    |      |    |          |           |                  |                  |                                           |                            |                              |                  |              |          |     |          |             |
| 2             | 6                                         | 27            | 28               | 29             |       |     |     |    |      |    |          |           |                  |                  |                                           |                            |                              |                  |              |          |     |          |             |
| Refir         | Time interval:  Show  Refine your search: |               |                  |                |       |     |     |    |      |    |          |           |                  |                  |                                           |                            |                              |                  |              |          |     |          |             |
| S             | earo                                      | h             | F                | leset          |       |     |     |    |      |    |          |           |                  |                  |                                           |                            |                              |                  |              |          |     |          |             |

- The total number of records total number of conversation record files in the selected directory;
- Disk usage display the used space on the drive selected to store the conversation record files;
- User record category display the conversation record category assigned to the current user of the web interface;
- Select a date select the date to display conversation record files;
- Time interval select the interval to display conversation record files;
- *Refine your search* search for conversation record files; the search function uses any match of the entered value against the name of a conversation record file.

The record control buttons are described in the table below.

Table 27 – Record Control Buttons

| Button | Function                 |
|--------|--------------------------|
| ~4     | previous record          |
| •      | start playback           |
| -      | stop playback            |
| **     | next record              |
| \$     | repeated record playback |
|        | save record              |
| Ē      | delete record            |

# Call records table decsription

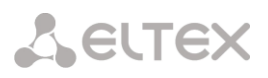

• *Status* – indicates the message status:

message is listened by the web-interface user. When hovering over indicator in the Status
 Operator column the name of the last user who listened to this message is displayed;

– message is unheard by the web-interface user.

- Date/time date and time of the recording start;
- Caller number/called number the number of the subscribers participating in the conversation;
- *Dlal plan* a dial plan in which the record is implemented;
- *Category* conversation record category;
- *FTP* shows whether the record was uploaded to FTP;
- *Duration* conversation duration;
- *Size, KB* the size of the record in kilobytes.

# Format of a conversation record file

1. A common call without call forwarding or transfer

YYYY-MM-DD\_hh-mm-ss\_CgPN-CdPN\_nX\_cY.wav where: YYYY-MM-DD – file creation date, YYYY – year, MM – month, DD – day; hh-mm-ss – file creation time, hh – hours, mm – minutes, ss – seconds; CgPN – the caller number, if absent, set to none; CdPN – the called number; nX – the number of the dial plan in which the record was made; cX – the record category.

Example:

Subscriber 40010 calls to subscriber 40012, the file will look as follows:

2017-10-23\_09-27-26\_40010-40012\_n0\_c0.wav

2. Making a call when the call forwarding service is used

YYYY-MM-DD\_hh-mm-ss\_CgPN-CdPN\_Srv\_SrvNum\_nX\_cY.wav where: YYYY-MM-DD – file creation date, YYYY – year, MM – month, DD – day;

hh-mm-ss – file creation time, hh – hours, mm – minutes, ss – seconds;

CgPN – the caller number, if absent, set to none;

CdPN – the called number – the number that actually receives the call.

Srv – a label indicating that an additional service was used. The label values:

- cf the call was forwarded;
- ct the call was transferred;
- cp the call was picked up;

SrvNum – the number of the service that provided the additional service. Depending on the label value, Srv is the number, which has received a redirected or transferred call, or the number from which the call has been picked up;

nX – the number of the dial plan in which the record was made;

cX – the record category.

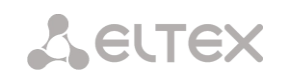

#### Example:

Subscriber 40010 calls to subscriber 40011 who redirects the call to subscriber 40012. 2017-10-23\_09-28-04\_40010-40011\_cf\_40012\_n0\_c0.wav

3. Making a call when the call transfer service is used

The use of the call transfer service involves 3 subscribers – initiator of the call (subscriber A), subscriber implementing the call transfer (subscriber B), and subscriber receiving the transferred call (subscriber C).

When transferring a call, 3 conversation record files are created:

- Conversation between A B subscribers;
- Conversation between B C subscribers;
- Conversation between A C subscribers after the call transfer.

# Example:

Subscriber 40012 calls to subscriber 40010, which transfers the call to subscriber 40000.

The following files are generated:

2017-10-23\_10-15-19\_40012-40010\_n0\_c0.wav - conversation of subscribers A and B;

2017-10-23\_10-15-31\_40010-40000\_n0\_c0.wav – conversation of B and C, after the subscriber B has put on hold the subscriber A;

2017-10-23\_10-15-19\_40012-40010\_ct\_40000\_n0\_c0.wav – conversation of subscribers A and C after the call was transferred by subscriber B, where *ct* in the file name is the label indicating that the call transfer was made.

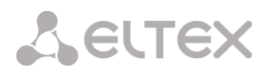

# 4.1.12.3 Group notification records

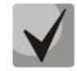

This section is not available when using only the SMG-VNS license.

In this section, group notification records files can be managed.

Call recording  $\rightarrow$  Group notification records

| Group                          | notifi       | cation   | reco  | rds |         |     |                      |            |               |                        |               |                  |                 |
|--------------------------------|--------------|----------|-------|-----|---------|-----|----------------------|------------|---------------|------------------------|---------------|------------------|-----------------|
| The total number of records: 0 |              |          |       |     | 0       |     | Date                 | Time       | Caller number | Called number          | Dial plan     | Hunt group       | Record          |
|                                | Juge.        |          |       |     |         |     |                      |            | Directory     | y for notify records n | ot set        |                  |                 |
| Select                         | a dat        | e:       |       |     |         |     | 10 V Rows in the tab | le to show |               | NAPN                   | Lindate table | walesd selected  | Delete celected |
| 0                              | Feb          | ~        | 20    | 24  | ~       | 0   |                      |            |               | l                      |               | ownload selected | Delete selected |
| Mon                            | Tue          | Wed      | Thu   | Fri | Sat     | Sun |                      |            |               |                        |               |                  |                 |
| 5                              | 6            | 7        | 8     | 2   | 3<br>10 | 4   |                      |            |               |                        |               |                  |                 |
| 12                             | 13           | 14       | 15    | 16  | 17      | 18  |                      |            |               |                        |               |                  |                 |
| 19                             | 20           | 21       | 22    | 23  | 24      | 25  |                      |            |               |                        |               |                  |                 |
| 26                             | 27           | 28       | 29    |     |         |     |                      |            |               |                        |               |                  |                 |
| ⊔ ⊤<br>Sh                      | ime in<br>ow | iterval: |       |     |         |     |                      |            |               |                        |               |                  |                 |
| Refine                         | your         | search   | 10    |     |         |     |                      |            |               |                        |               |                  |                 |
| Sea                            | arch         | R        | leset |     |         |     |                      |            |               |                        |               |                  |                 |

- The total number of records total number of conversation record files in the selected directory;
- Disk usage display the used space on the drive selected to store the conversation record files;
- User record category display the conversation record category assigned to the current user of the web interface;
- Select a date select the date to display conversation record files;
- *Time interval* select the interval to display conversation record files;
- *Refine your search* search for conversation record files; the search function uses any match of the entered value against the name of a conversation record file.

In the 'Date' column, each entry is a link to the notification log. The log shows the progress of the notification and its result. You can listen to the text of the notification by clicking the link in the 'Record' column, in the same column, you can download the record by clicking the icon next to the record.

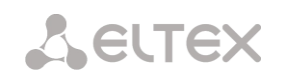

# 4.1.12.4 Call record settings

| Name                  | Access to categories                                                                  |
|-----------------------|---------------------------------------------------------------------------------------|
| CallRecordCategory#00 | 0,1,2,3,4,5,6,7,8,9,10,11,12,13,14,15,16,17,18,19,20,21,22,23,24,25,26,27,28,29,30,31 |
| CallRecordCategory#01 | 0,1,2,3,4,5,6,7,8,9,10,11,12,13,14,15                                                 |
| CallRecordCategory#02 | 0,1,2,3,4,5,6,7,8,9,10,11,12,13,14,15                                                 |
| CallRecordCategory#03 | 0,1,2,3,4,5,6,7,8,9,10,11,12,13,14,15                                                 |
| CallRecordCategory#04 | 0,1,2,3,4,5,6,7,8,9,10,11,12,13,14,15                                                 |
| CallRecordCategory#05 | 0,1,2,3,4,5,6,7,8,9,10,11,12,13,14,15                                                 |
| CallRecordCategory#06 | 0,1,2,3,4,5,6,7,8,9,10,11,12,13,14,15                                                 |
| CallRecordCategory#07 | 0,1,2,3,4,5,6,7,8,9,10,11,12,13,14,15                                                 |
| CallRecordCategory#08 | 0,1,2,3,4,5,6,7,8,9,10,11,12,13,14,15                                                 |
| CallRecordCategory#09 | 0,1,2,3,4,5,6,7,8,9,10,11,12,13,14,15                                                 |
| CallRecordCategory#10 | 0,1,2,3,4,5,6,7,8,9,10,11,12,13,14,15                                                 |
| CallRecordCategory#11 | 0,1,2,3,4,5,6,7,8,9,10,11,12,13,14,15                                                 |
| CallRecordCategory#12 | 0,1,2,3,4,5,6,7,8,9,10,11,12,13,14,15                                                 |
| CallRecordCategory#13 | 0,1,2,3,4,5,6,7,8,9,10,11,12,13,14,15                                                 |
| CallRecordCategory#14 | 0,1,2,3,4,5,6,7,8,9,10,11,12,13,14,15                                                 |
| CallRecordCategory#15 | 0,1,2,3,4,5,6,7,8,9,10,11,12,13,14,15                                                 |
| CallRecordCategory#16 |                                                                                       |
| CallRecordCategory#17 |                                                                                       |
| CallRecordCategory#18 |                                                                                       |
| CallRecordCategory#19 |                                                                                       |
| CallRecordCategory#20 |                                                                                       |
| CallRecordCategory#21 |                                                                                       |
| CallRecordCategory#22 |                                                                                       |
| CallRecordCategory#23 |                                                                                       |
| CallRecordCategory#24 |                                                                                       |
| CallRecordCategory#25 |                                                                                       |
| CallRecordCategory#26 |                                                                                       |
| CallRecordCategory#27 |                                                                                       |
| CallRecordCategory#28 |                                                                                       |
| CallRecordCategory#29 |                                                                                       |
| CallRecordCategory#30 |                                                                                       |
| CallRecordCategory#31 |                                                                                       |

# *Call recording* $\rightarrow$ *Call record categories*

Conversation record categories are used to define the user access rights for recorded conversations.

To restrict access to records, assign the corresponding category. For other categories, this menu defines accessibility to a category assigned to an object (to disable access, uncheck the checkbox next to the corresponding category; to enable access, check the checkbox next to the corresponding category).

In total, up to 32 record categories can be configured. By default, 'Category 0' has a permanent access to all other categories and is used for the administrator account that provides access to all conversations. Other categories have configurable access. By default, the first 15 of them provide access to the first 16 categories.

To configure and edit a selected category, click the button.

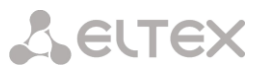

# Setup example: restrict access to conversation records

Consider an example when it is necessary to distinguish between access to the conversation records of the production department ('production user') and those of the sales department ('sales user'). Each user should be able to listen only to conversations of their relevant department. To restrict access, proceed as follows:

1. Select the access category for records. You can specify a convenient name, for example, *Production* or *Sales*. For each category, set access only to itself:

| lo | Name                  | Access to categories                                                                  |
|----|-----------------------|---------------------------------------------------------------------------------------|
| 0  | Admin                 | 0,1,2,3,4,5,6,7,8,9,10,11,12,13,14,15,16,17,18,19,20,21,22,23,24,25,26,27,28,29,30,31 |
| 1  | production            | 1                                                                                     |
| 2  | sales                 | 2                                                                                     |
| 3  | CallRecordCategory#03 | 0,1,2,3,4,5,6,7,8,9,10,11,12,13,14,15                                                 |
| 4  | CallRecordCategory#04 | 0,1,2,3,4,5,6,7,8,9,10,11,12,13,14,15                                                 |
| 5  | CallRecordCategory#05 | 0,1,2,3,4,5,6,7,8,9,10,11,12,13,14,15                                                 |
| 6  | CallRecordCategory#06 | 0,1,2,3,4,5,6,7,8,9,10,11,12,13,14,15                                                 |
| 7  | CallRecordCategory#07 | 0,1,2,3,4,5,6,7,8,9,10,11,12,13,14,15                                                 |
| 8  | CallRecordCategory#08 | 0,1,2,3,4,5,6,7,8,9,10,11,12,13,14,15                                                 |
| 9  | CallRecordCategory#09 | 0,1,2,3,4,5,6,7,8,9,10,11,12,13,14,15                                                 |
| 10 | CallRecordCategory#10 | 0,1,2,3,4,5,6,7,8,9,10,11,12,13,14,15                                                 |
| 11 | CallRecordCategory#11 | 0,1,2,3,4,5,6,7,8,9,10,11,12,13,14,15                                                 |
| 12 | CallRecordCategory#12 | 0,1,2,3,4,5,6,7,8,9,10,11,12,13,14,15                                                 |
| 13 | CallRecordCategory#13 | 0,1,2,3,4,5,6,7,8,9,10,11,12,13,14,15                                                 |
| 14 | CallRecordCategory#14 | 0,1,2,3,4,5,6,7,8,9,10,11,12,13,14,15                                                 |
| 15 | CallRecordCategory#15 | 0,1,2,3,4,5,6,7,8,9,10,11,12,13,14,15                                                 |
| 16 | CallRecordCategory#16 |                                                                                       |
| 17 | CallRecordCategory#17 |                                                                                       |
| 18 | CallRecordCategory#18 |                                                                                       |
| 19 | CallRecordCategory#19 |                                                                                       |
| 20 | CallRecordCategory#20 |                                                                                       |
| 21 | CallRecordCategory#21 |                                                                                       |
| 22 | CallRecordCategory#22 |                                                                                       |
| 23 | CallRecordCategory#23 |                                                                                       |
| 24 | CallRecordCategory#24 |                                                                                       |
| 25 | CallRecordCategory#25 |                                                                                       |
| 26 | CallRecordCategory#26 |                                                                                       |
| 27 | CallRecordCategory#27 |                                                                                       |
| 28 | CallRecordCategory#28 |                                                                                       |
| 29 | CallRecordCategory#29 |                                                                                       |
| 30 | CallRecordCategory#30 |                                                                                       |
| 31 | CallRecordCategory#31 |                                                                                       |

# Call recording $\rightarrow$ Call record categories

2. Log in to the user account management interface (see 'Users: Management' menu, webinterface users section). In the access rights of the production user, select *Listen to recorded conversations* right and set the available category to *Production*. For the sales user, select the *Listen to recorded conversations* and set the category to *Sales*:

| Management                                                                                                    |                                                                             | Management |                                                                                                    |                                                                                |                                |  |
|----------------------------------------------------------------------------------------------------|-----------------------------------------------------------------------------|------------|----------------------------------------------------------------------------------------------------|--------------------------------------------------------------------------------|--------------------------------|--|
| sales                                                                                                    |                                                                             | production | Userna<br>Enter (<br>Confirm                                                                                                    | ame<br>password<br>m password                                                  |                                |  |
| Restart device/softwar<br>VoIP management (SIF<br>Subscribers managem<br>IP-settings, RADIUS m<br>Configuration manage<br>Software management<br>Listen call records<br>[2] sales<br>Call-recording manage<br>Monitoring | re<br>p)<br>ent<br>management<br>ment<br>t<br>Call record category<br>ement |            | Restart device/s<br>VoIP manageme<br>Subscribers ma<br>IP-settings, RAI<br>Configuration m<br>Software manag<br>Listen call recor<br>[1] production<br>Call-recording n<br>Monitoring | software<br>nt (SIP)<br>nagement<br>DIUS manager<br>nanagement<br>gement<br>ds | ment<br>▼ Call record category |  |
| Apply                                                                                                    | Cancel                                                                      |            | Ap                                                                                                    | ply                                                                            | Cancel                         |  |

3. In the *Call recording settings* section, add the recording number masks for the production and sales departments, and assign the relevant recording categories to them.

| Call recording | → Call | recording | settings |
|----------------|--------|-----------|----------|
|----------------|--------|-----------|----------|

| N9                                       | Mask   | Туре | Dial plan        | Notification | Call record category |  |  |  |
|------------------------------------------|--------|------|------------------|--------------|----------------------|--|--|--|
| 0                                        | (4x0x) | All  | Ignore dial plan | None         | [0] production       |  |  |  |
| 1                                        | (3x0x) | All  | Ignore dial plan | None         | [1] sales            |  |  |  |
| Enable notification Disable notification |        |      |                  |              |                      |  |  |  |

- 4. Now, if the users enter the *Conversation Recording* section, they will only see records of the categories to which they have access.
- 5. In this example, if you need to add a 'management user' with the right to listen records of all departments, then, as in step 1, add a new category, for example, 'Management' and assign the access rights to the 'Production' and 'Sales' categories. Then, in the user management section, assign the access to the 'Management' category to the management user.

| management                | Username                                 |  |  |  |  |
|---------------------------|------------------------------------------|--|--|--|--|
| •••••                     | Enter password                           |  |  |  |  |
| •••••                     | Confirm password                         |  |  |  |  |
| - User access rights: -   |                                          |  |  |  |  |
| Restart device/so         | ftware                                   |  |  |  |  |
| 🔲 VoIP managemen          | t (SIP)                                  |  |  |  |  |
| Subscribers man           | agement                                  |  |  |  |  |
| IP-settings, RADI         | US management                            |  |  |  |  |
| Configuration ma          | nagement                                 |  |  |  |  |
| Software manage           | ement                                    |  |  |  |  |
| Listen call record        | S                                        |  |  |  |  |
| [3] management            | <ul> <li>Call record category</li> </ul> |  |  |  |  |
| Call-recording management |                                          |  |  |  |  |
| Monitoring                |                                          |  |  |  |  |

As a result of these settings, the table of access restriction to conversation calls will look as follows:

| Call recording | → Call record categories |
|----------------|--------------------------|
|----------------|--------------------------|

| N₂ | Name                  | Access to categories                                                                 |
|----|-----------------------|--------------------------------------------------------------------------------------|
| 0  | Admin                 | 0,1,2,3,4,5,6,7,8,9,10,11,12,13,14,15,16,17,18,19,20,21,22,23,24,25,26,27,28,29,30,3 |
| 1  | production            | 1                                                                                    |
| 2  | sales                 | 2                                                                                    |
| 3  | management            | 1,2                                                                                  |
| 4  | CallRecordCategory#04 | 0,1,2,3,4,5,6,7,8,9,10,11,12,13,14,15                                                |
| 5  | CallRecordCategory#05 | 0,1,2,3,4,5,6,7,8,9,10,11,12,13,14,15                                                |
| 6  | CallRecordCategory#06 | 0,1,2,3,4,5,6,7,8,9,10,11,12,13,14,15                                                |
| 7  | CallRecordCategory#07 | 0,1,2,3,4,5,6,7,8,9,10,11,12,13,14,15                                                |
| 8  | CallRecordCategory#08 | 0,1,2,3,4,5,6,7,8,9,10,11,12,13,14,15                                                |
| 9  | CallRecordCategory#09 | 0,1,2,3,4,5,6,7,8,9,10,11,12,13,14,15                                                |
| 10 | CallRecordCategory#10 | 0,1,2,3,4,5,6,7,8,9,10,11,12,13,14,15                                                |
| 11 | CallRecordCategory#11 | 0,1,2,3,4,5,6,7,8,9,10,11,12,13,14,15                                                |
| 12 | CallRecordCategory#12 | 0,1,2,3,4,5,6,7,8,9,10,11,12,13,14,15                                                |
| 13 | CallRecordCategory#13 | 0,1,2,3,4,5,6,7,8,9,10,11,12,13,14,15                                                |
| 14 | CallRecordCategory#14 | 0,1,2,3,4,5,6,7,8,9,10,11,12,13,14,15                                                |
| 15 | CallRecordCategory#15 | 0,1,2,3,4,5,6,7,8,9,10,11,12,13,14,15                                                |
| 16 | CallRecordCategory#16 |                                                                                      |
| 17 | CallRecordCategory#17 |                                                                                      |
| 18 | CallRecordCategory#18 |                                                                                      |
| 19 | CallRecordCategory#19 |                                                                                      |
| 20 | CallRecordCategory#20 |                                                                                      |
| 21 | CallRecordCategory#21 |                                                                                      |
| 22 | CallRecordCategory#22 |                                                                                      |
| 23 | CallRecordCategory#23 |                                                                                      |
| 24 | CallRecordCategory#24 |                                                                                      |
| 25 | CallRecordCategory#25 |                                                                                      |
| 26 | CallRecordCategory#26 |                                                                                      |
| 27 | CallRecordCategory#27 |                                                                                      |
| 28 | CallRecordCategory#28 |                                                                                      |
| 29 | CallRecordCategory#29 |                                                                                      |
| 30 | CallRecordCategory#30 |                                                                                      |
| 31 | CallRecordCategory#31 |                                                                                      |

# 4.1.13 TCP/IP Settings

This section configures device network settings and IP packet routing rules.

- DHCP is a protocol which allows automatic retrieval of IP address and other settings required for operation in a TCP/IP network. It allows the gateway to obtain all necessary network settings from DHCP server.
- SNMP is a simple network management protocol. It allows the gateway to send real-time messages about failures to the controlling SNMP manager. Also, the gateway's SNMP agent supports monitoring of gateway sensors' status on request from the SNMP manager.
- DNS is a protocol which is used to retrieve domain information. It allows the gateway to obtain the IP address of the communicating device by its network name (hostname). This may be useful, e.g. when hosts are specified in the routing schedule or when a network name of the SIP server is used as its address.
- TELNET is a protocol which is used to establish control over network. Allows remote connection to the gateway from a computer for configuration and management. In case of the TELNET protocol, the data transfer process is not encrypted.
- SSH is a protocol which is used to establish control over network. Unlike TELNET, this protocol implies encryption of all data transferred through the network, including passwords.

# 4.1.13.1 Routing tables

This submenu can be used to configure static routes.

*Static routing* allows packets to be routed to specified IP networks or IP addresses through the specified gateways. The packets sent to IP addresses, which do not belong to the gateway IP network and are outside the scope of static routing rules, will be sent to the default gateway.

The routing table is separated into 2 parts: configured routes at the top of the table and automatically created ones.

The automatically created routes cannot be changed as they are created automatically when the network and VPN/PPTP interfaces are established. These routes are required for normal operation of the interfaces.

|          |        |        | TCP/IP        | settings $\rightarrow$ Rout   | ing table       |           |        |
|----------|--------|--------|---------------|-------------------------------|-----------------|-----------|--------|
| outing   | table  |        |               |                               |                 |           |        |
| Nº       | Enable | Status | Destination   | Mask                          | Gateway         | Interface | Metric |
|          |        |        |               | Automatically generated route | 5               |           |        |
| <u>ر</u> | Yes    | Active | 192.168.112.0 | 255.255.240.0                 | •               | eth0      | 0      |
| 1        | Yes    | Active | default       | 0.0.0.0                       | 192.168.114.129 | eth0      | 0      |

To create, edit, or remove a route, use the *Objects – Add Object, Objects – Edit Object* or *Objects – Remove Object* menus and the following buttons:

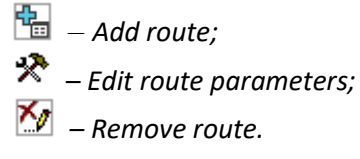

# **Route Parameters**

| Routing table              |                          |
|----------------------------|--------------------------|
|                            | Route #0                 |
| Enable                     |                          |
| Destination                |                          |
| Mask                       | 255.255.255.255          |
| Gateway<br>IP-address or * | Ŕ                        |
| Interface                  | eth1 (eth0 192.168.1.20) |
| Metric                     | 0                        |

- Enable when this option is checked, enables the route;
- Destination IP network;
- Mask specifies a network mask for the defined IP network (use mask 255.255.255.255 for IP address);
- Gateway IP-address or \* defines an IP address of the route gateway;
- Interface selects a network transmission interface;
- *Metric* route metrics.

# 4.1.13.2 Network settings

| $ICP/IP settings \rightarrow Ne$ | etwork settings         |
|----------------------------------|-------------------------|
| Network settings                 |                         |
|                                  |                         |
| Hostname                         | smg1016m                |
| Use gateway from                 | eth0 (eth0 192.168.11 ¥ |
| Primary DNS                      | 0.0.0.0                 |
| Secondary DNS                    | 0.0.0.0                 |
| Port for SSH                     | 22                      |
| Port for Telnet                  | 23                      |
| Save                             | Cancel                  |
|                                  |                         |
|                                  |                         |

This submenu can be used to specify a device name and to change the network gateway address, the DNS server address, and the SSH/Telnet access ports.

- Hostname device network name; •
- Use gateway from selects the network interface to be used as the primary gateway of the device;
- Primary DNS primary DNS server;
- Secondary DNS secondary DNS server;
- Port for SSH TCP port for device access via the SSH protocol; the default value is 22;
- Port for Telnet TCP port for device access via the Telnet protocol; the default value is 23.

# 4.1.13.3 Network interfaces

It is possible to configure 1 primary network interface eth0 and up to 9 additional interfaces on the device. These can be VLAN interfaces and Alias of the primary eth0 interface, or Alias of the VLAN interface.

Alias is an optional network interface that is created from an existing primary eth0 interface or from an existing VLAN interface.

On the SMG-3016 it is possible to configure 2 primary network interfaces eth0 and eth2.

The eth2 interface is of the Management type and is used only to manage the device through the OOB port. The interface supports working with a static address, an address obtained via DHCP, and a VLAN.

There can only be one interface of the Management type on a device.

#### TCP/IP settings $\rightarrow$ Network settings

| Netwo | ork interfaces |               |                 |               |      |     |           |          |      |     |        |         |        |                  |
|-------|----------------|---------------|-----------------|---------------|------|-----|-----------|----------|------|-----|--------|---------|--------|------------------|
| Nº    | Interface name | Network label | IP-address      | Network mask  | DHCP | N   | lanagemen | t servio | es   |     | Telepł | nony se | rvices | Firewall profile |
| 0     | eth0           | eth0          | 192.168.113.110 | 255.255.240.0 | -    | WEB | TELNET    | SSH      | SNMP | SIP | RTP    | H323    | RADIUS | Not selected     |
|       | Add            | Edit          | Delete          |               |      |     |           |          |      |     |        |         |        |                  |

To create, edit, or remove rules for network interfaces, use the following buttons: Add, Edit, Remove.

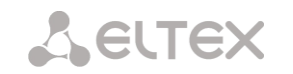

# Network Interface Settings

# **Common Settings**

| Network interfaces      |                     |
|-------------------------|---------------------|
|                         | Network interface 7 |
| Network label           |                     |
| Firewall profile        | Not selected        |
| Туре                    | Untagged 🗸          |
| Enable DHCP             |                     |
| IP-address              |                     |
| Network mask            |                     |
| Gateway                 |                     |
| Gateway by DHCP         |                     |
| DNS-address by DHCP     |                     |
| NTP-address by DHCP     |                     |
|                         | Services            |
| Enable Web              |                     |
| Enable Teinet           |                     |
| Enable SSH              |                     |
| Enable SNMP             |                     |
| Enable SIP signaling    |                     |
| Enable RTP transmission |                     |
| Enable H.323 signaling  |                     |
| Enable RADIUS           |                     |
| Apply                   | Cancel              |

TCP/IP settings  $\rightarrow$  Network interfaces

- *Network label* name of the network;
- Firewall profile show the firewall profile selected for this interface;
- *Type* interface type (always untagged for eth0 interface):
  - *untagged* untagged interface (without VLAN);
  - *tagged* tagged interface (with VLAN);
  - *VPN/pptp client* client interface for connecting VPN to a remote server via PPTP protocol.
- VLAN ID VLAN identifier (1–4095) (only for tagged type interfaces);
- Enable DHCP dynamically obtain the IP address from the DHCP server (Alias is not supported);
- IP-address network address of the device;
- Network mask the subnet mask of the device;
- Gateway network gateway for the interface (Alias is not supported);
- Gateway by DHCP obtain the IP address of the gateway dynamically from the DHCP server (Alias is not supported);
- DNS-address by DHCP obtain the IP address of the DNS server dynamically from the DHCP server (Alias is not supported);
- *NTP-address by DHCP* obtain the IP address of the NTP server dynamically from the DHCP server (Alias is not supported).

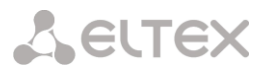

*Services* – a configuration menu for the services enabled for this interface:

- Enable Web enables access to the configurator via the interface;
- Enable Telnet enables access via the Telnet protocol;
- Enable SSH enables access via the SSH protocol;
- Enable SNMP enables access via the SNMP protocol;
- *Enable SIP signalling* enables reception and transmission of the SIP signalling information through the network interface configured in this section;
- Enable RTP transmission enables reception and transmission of the voice traffic through the network interface configured in this section;
- Enable H.323 signaling enables reception and transmission of H.323 signalling data through the network interface configured in this section;
- Enable RADIUS enables the RADIUS protocol.

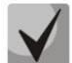

If an IP address or a network mask has been changed or the web configurator management has been disabled for the network interface, confirm these settings by logging into the web configurator to prevent the loss of access to the device; otherwise, the previous configuration will be restored in two minutes.

#### Front-ports – configuring external front ports (only for SMG-2016)

This setting is available only for tagged VLAN interfaces (in the 'Type' parameter set to 'Tagged').

|                 |          | Front-ports |          |          |
|-----------------|----------|-------------|----------|----------|
|                 | 0        | 1           | 2        | 3        |
| Default VLAN ID |          |             |          |          |
| Egress mode     | tagged v | tagged 🔻    | tagged 🔻 | tagged r |

TCP/IP settings  $\rightarrow$  Network settings  $\rightarrow$  Tagged

- Default VLAN ID when a packet without a VLAN ID tag arrives on a port, this packet is marked with a VLAN ID tag of the selected network interface; if a packet is received with a VLAN ID tag, then the received tag is not changed;
- *Egress mode* rules for working with the VLAN tag when sending a packet from a port:
  - tagged send a packet with the VLAN ID of the selected network interface;
  - *untagged* send a packet without a VLAN ID.

# VPN/PPP interface settings:

| Network interfaces       |                     |
|--------------------------|---------------------|
|                          | Network interface 1 |
| Network label            |                     |
| Firewall profile         | Not selected        |
| Туре                     | VPN/pptp client     |
| Enable                   |                     |
| PPTPD IP                 |                     |
| Username                 |                     |
| Password                 |                     |
|                          | Options             |
| Ignore default gateway   |                     |
| Enable MPPE (encryption) |                     |
|                          | Services            |
| Enable Web               |                     |
| Enable Telnet            |                     |
| Enable SSH               |                     |
| Enable SNMP              |                     |
| Apply                    | Cancel              |

#### TCP/IP settings $\rightarrow$ Network settings $\rightarrow$ VPN/pptp client

#### Basic settings:

- *Network label* name of the network;
- Firewall profile show the firewall profile selected for this interface;
- *Type* VPN/pptp client;
- *PPTPD IP* IP address of the PPTP server;
- Username username (login) by which the device connects to the network;
- *Password* password for VPN connection.

#### **Options:**

- Ignore default gateway ignore the gateway setting in the Network section options;
- *Enable encryption* enables encryption.

*Services* – a configuration menu for the services enabled for this interface:

- Enable Web enables access to the configurator via the interface;
- Enable Telnet enables access via the Telnet protocol;
- Enable SSH enables access via the SSH protocol;
- Enable SNMP enables access via the SNMP protocol.

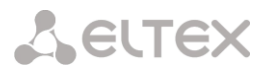

UDP-ports settings for RTP

Apply

10000

# 4.1.13.4 RTP ports

This section allows configuration of a UDP port range for voice RTP packets transmission.

#### **UDP-ports settings for RTP**

- Starting port the number of the starting UDP port for voice traffic (RTP) and data transmission via the T.38 protocol;
- *Ports count* the quantity of UDP ports (from the strating port) used for voice traffic (RTP) and data transmission via the T.38 protocol.

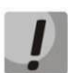

To avoid conflicts, make sure that the ports used for RTP and T.38 transmission do not overlap the ports used for SIP signalling (port 5060 by default).

RTP ports range

Starting port 20000

Ports count 🥹

# 4.1.14 Data transfer

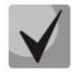

The functionality is activated with the SMG-SORM-374 license; more information about licenses is in the Licenses section (for Russian market only).

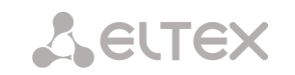

# 4.1.15 Network services

# 4.1.15.1 NTP

NTP is a protocol designed for synchronization of real-time clock of the device. Allows to synchronize date and time used by the gateway against their reference values.

|                                | NTP settings                                                                                                  |
|--------------------------------|----------------------------------------------------------------------------------------------------|
| Enable                         |                                                                                                    |
| Time server (NTP)              | 0.0.0.0                                                                                                    |
| Timezone                       | Manual mode GMT+6     Automatic mode Asia     Asia     Aden     In automatic mode daylight saving is enabled. |
| Synchronization period (min) 🥹 | 240                                                                                                    |
| Enable local NTP server        | 0                                                                                                    |
|                                |                                                                                                    |
| Network interface              | ~                                                                                                    |

Network services  $\rightarrow$  NTP

- Enable enable time synchronization via NTP;
- Time server (NTP) NTP server IP address or host name;
- *Timezone* timezone and GMT (Greenwich Mean Time) offset configuration:
  - *Manual mode* define GMT offset.
  - Automatic mode in this mode, you may select the device location, GMT offset will be defined automatically, also this mode enables automatic daylight saving change.
- Synchronization period, minutes time synchronization request transmission period;
- *Enable local NTP server* activate a local NTP server for time synchronization with external devices. The option is available when '*Enable*' box is checked;
- Network interface select a network interface through which the local NTP-server will answer on requests.

Use 'Save' button to save the setting and 'Cancel' to clear the settings. To perform forced time synchronization with the server, click 'Restart NTP client' button (NTP client will be restarted).

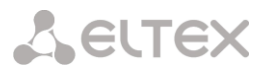

# 4.1.15.2 SNMP settings

SMG software allows to monitor status of the device via SNMP. In SNMP submenu, you can configure settings of SNMP agent.

SNMP monitoring functions are able to request the following parameters from the gateway:

- Gateway name
- Device type
- Firmware version
- IP address
- E1 stream statistics
- IP submodule statistics
- Linkset state
- E1 stream channel state
- IP channel state (statistics for the current calls via IP)

Statistics for the current calls performed via IP channels contains the following data:

- Channel number
- Channel state
- Call identifier
- Caller MAC address
- Caller IP address
- Caller number
- Callee MAC address
- Callee IP address
- Callee number
- Channel engagement duration

# SNMP settings

#### Network services $\rightarrow$ SNMP

|              | SNMP settings       |
|--------------|---------------------|
| Sys Name     | smg2016 testing     |
| Sys Contact  | Eltex VolP lab      |
| Sys Location | Novosibirsk, O. 29B |
| ro Community | public              |
| rw Community | private             |
|              | Apply Reset         |

- Sys Name device name;
- *Sys Contact* contact information;
- Sys Location device location;
- ro Community parameter read password/community;
- *rw Community* parameter write password/community.

Use 'Apply' button to apply settings and 'Reset' to cancel the settings.

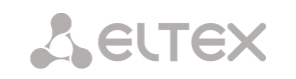

# 4.1.15.3 SNMPv3

# SNMPv3 configuration:

|                  | SNMPv3 | settings |  |
|------------------|--------|----------|--|
| RW user name     |        |          |  |
| RW user password |        |          |  |
|                  | Delete | Add      |  |

Network services  $\rightarrow$  SNMP

The system uses a single SNMPv3 user.

- *RW User name* username.
- *RW User password* password (password should contain 8 characters or more).

To apply SNMPv3 user configuration, click 'Add' button (settings will be applied immediately). To remove a record, click 'Remove' button.

#### 4.1.15.4 SNMP trap settings

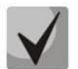

For detailed monitoring parameters and Traps description, see MIB files on disk shipped with the gateway.

SNMP agent sends SNMPv2-trap message, when the following events occur:

- Configuration error
- SIP module failure
- IP submodule failure
- Linkset failure
- SS7 signal channel failure
- Synchronization loss or synchronization from the lower priority source
- E1 stream failure
- Remote stream fault
- Configuration error corrected
- SIP-T module normal operation restored after failure
- IP submodule normal operation restored after failure
- Linkset normal operation restored after failure
- SS7 signal channel normal operation restored after failure
- Synchronization from the higher priority source is restored
- No stream fault (after the failure or remote failure)
- Server is unavailable, utilization of RAM for CDR file storage exceeds 50% (15–30Mb)
- Server is unavailable, utilization of RAM for CDR file storage is below 50% (5–15Mb)
- Server is unavailable, utilization of RAM for CDR file storage is below 5Mb
- Software update or configuration file upload/download status

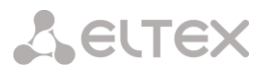

#### *Network services* → *SNMP*

|                    | SNMP traps     | settings   |      |
|--------------------|----------------|------------|------|
| Nº Type            | Community      | IP-address | Port |
| 0 trap2sink        |                | 0.0.00     | 0    |
| 1 × 1              |                |            |      |
| Restart SNMPd Down | load MIB-files |            |      |

- *Restart SNMPd* click the button to restart SNMP client;
- Download MIB-files download up-to-date MIB files.

To create, edit or remove trap parameters, use the following buttons:

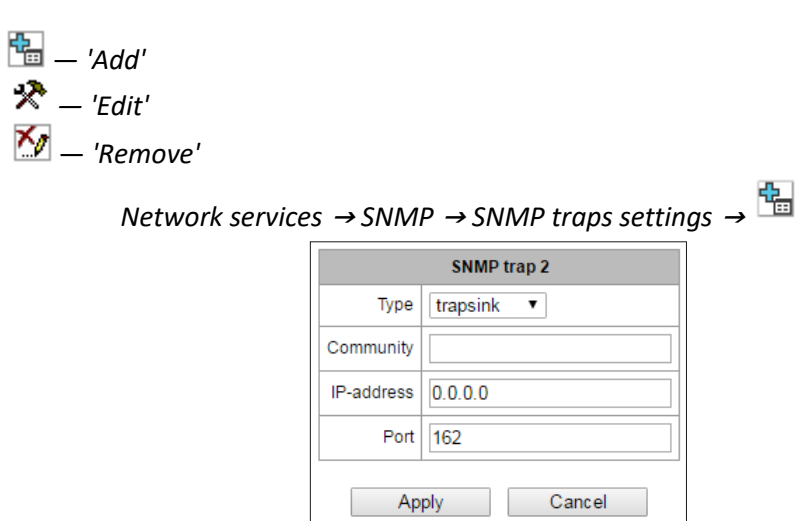

- *Type* SNMP message type (TRAPv1, TRAPv2, INFORM);
- *Community* password contained in traps;
- *IP address* trap recipient IP address;
- *Port* trap recipient UDP port (default port: 162).

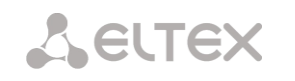

# 4.1.15.5 DHCP server settings

**Dynamic Host Configuration Protocol (DHCP)** assigns IP addresses to network devices automatically.

When the request is received, DHCP server selects the IP address from the address pool in its database and offers it to DHCP client. If the latter accepts the offer, network settings, i.e. IP address, mask and other parameters will be leased to the client for the limited term.

| DHCP-server                                         |                           |  |  |  |
|-----------------------------------------------------|---------------------------|--|--|--|
| DHCP server settings                                |                           |  |  |  |
| Enable DHCP server                                  |                           |  |  |  |
| Network interface                                   | eth0 (eth0 192.168.1.100) |  |  |  |
| Starting IP address                                 | 0.0.0.0                   |  |  |  |
| Ending IP address                                   | 0.0.0.0                   |  |  |  |
| Subnet mask                                         | 0.0.0.0                   |  |  |  |
| DNS-server address 0                                | 0.0.0.0                   |  |  |  |
| DNS-server address 1                                | 0.0.0.0                   |  |  |  |
| DNS-server address 2                                | 0.0.0.0                   |  |  |  |
| Router/gateway address                              | 0.0.0.0                   |  |  |  |
| WINS address                                        | 0.0.0.0                   |  |  |  |
| Domain                                              |                           |  |  |  |
| Leases max 🥹                                        | 254                       |  |  |  |
| Lease min time, sec 🥹                               | 3600                      |  |  |  |
| Lease max time, sec 🥹                               | 86400                     |  |  |  |
| DB save period, sec 🥹                               | 7200                      |  |  |  |
| Address reserve time after decline, sec 🥹           | 3600                      |  |  |  |
| Address reserve time in case of ARP-conflict, sec 🥹 | 3600                      |  |  |  |
| Offered address reserve time, sec 🥹                 | 60                        |  |  |  |
| Announce external NTP server                        |                           |  |  |  |
| NTP server address                                  | 0.0.0.0                   |  |  |  |
| Apply Reset                                         | Cancel                    |  |  |  |

Network services  $\rightarrow$  DHCP-server

# DHCP server parameters:

- *Enable DHCP server* when checked, DHCP server will be started upon the gateway startup;
- *Network interface* select DHCP server network interface;
- Starting IP address starting address in the range of assigned IP addresses;
- Ending IP address ending address in the range of assigned IP addresses;
- *Subnet mask* network mask;
- DNS server 0/1/2 address DNS server addresses from the operator's networks;
- *Router/gateway address* default router or gateway address assigned by DHCP server to clients;
- WINS address WINS server IP address in the operator's network;
- Domain network domain name;
- Leases max, sec restrict the number of simultaneously leased addresses;

- Lease min time, sec set the minimum lease time for IP address assigned by DHCP server to the client, 10 seconds or more;
- Lease max time, sec set the maximum lease time for IP address assigned by DHCP server to the client, from 10 to 10,000,000 seconds;
- *DB save period, sec* time interval for saving information on leased addresses to dhcpd.leases file. Select 'off' to disable saving of the information on the leased addresses;
- Address reserve time after decline, sec time period that the IP address will remain reserved for the client upon the DHCP decline reception, 10 seconds or more;
- Address reserve time in case of ARP conflict, sec time period that the IP address will remain reserved for the client upon MAC address conflict identification, 10 seconds or more;
- Offered address reserve time, sec time period that the IP address requested by client will remain reserved, 10 seconds or more;
- Announce local NTP server the option is available only if local NTP server is activated in 'NTP' section and an interface is defined for the server. When DHCP option is activated, the server will announce the address of the set local NTP server via DHCP option 42;
- Announce external NTP server when DHCP option is activated, the server will announce the address of the NTP servers defined in 'NTP server address' via DHCP option 42;
- *NTP server address* NTP server address, which SMG will announce via option 42 if 'Announce external NTP server' is enabled.

# DHCP server DB settings

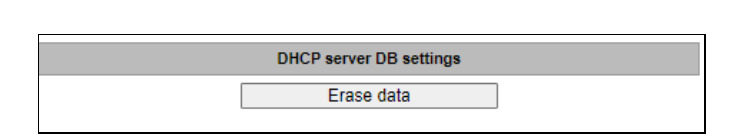

Network services  $\rightarrow$  DHCP-server

- *Start server* launch DHCP server;
- Stop server stop DHCP server operation;
- *Erasa data* remove established IP-MAC associations from the DHCP server memory.

# **IP-MAC addresses bonding** — assign static associations between IP addresses and MAC addresses. Network services $\rightarrow$ DHCP-server

| IP-MAC addressess bonding |               |                   |  |  |
|---------------------------|---------------|-------------------|--|--|
| Name                      | MAC           |                   |  |  |
| DHCPD lease 0             | 16.17.18.30   | c4:00:00:00:00:00 |  |  |
| DHCPD lease 1             | 192.168.11.22 | c4:00:00:00:00:00 |  |  |
| DHCPD lease 2             | 55.55.66.77   | a8:00:00:00:00:00 |  |  |

To assign a new association, edit or remove parameters, use the following buttons:

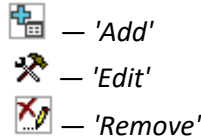

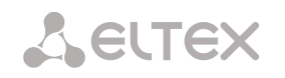

Network services  $\rightarrow$  DHCP-server  $\rightarrow$  IP-MAC addresses bonding  $\rightarrow$ 

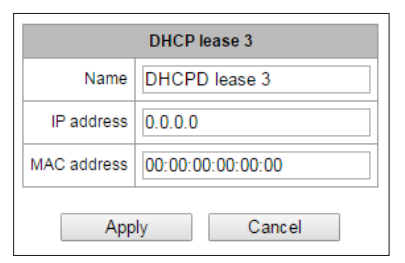

- *Name* name of the mapping;
- *IP address* client IP address;
- *MAC address* client MAC address.

# Leased IP addresses

| Leased IP addresses |            |            |  |  |
|---------------------|------------|------------|--|--|
| MAC address         | IP address | Lease ends |  |  |
| a8:aa:bb:cc:dd:ee   | 16.17.18.4 | expired    |  |  |
| a8:00:00:00:00:00   | 16.17.18.5 | expired    |  |  |
|                     |            |            |  |  |

Network services  $\rightarrow$  DHCP-server

- MAC address client MAC address;
- *IP address* address issued from the pool of IP addresses;
- Lease ends remaining time of the address lease:
  - *Expired* address lease has expired.

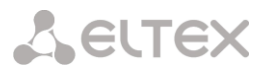

# 4.1.15.6 FTP server

In this section, you may configure an integrated FTP server used for provisioning FTP access to the following directories:

- cdr directory containing CDR files;
- log directory containing tracing files and other debug data;
- mnt directory containing files located on external storage devices (SSD drives, SATA drives, USB flash drives).

### FTP server settings

| Network services $\rightarrow$ FTP-server |                                         |  |  |
|-------------------------------------------|-----------------------------------------|--|--|
| TP-server                                 |                                         |  |  |
|                                           | FTP-server settings                     |  |  |
| Enable                                    |                                         |  |  |
| Network interface                         | 69alternate (bond1.609:1 192.168.69.22) |  |  |
| Port                                      | 21                                      |  |  |
| Authorization timeout, sec 🧐              | 120                                     |  |  |
| Idle timeout, sec 🥝                       | 180                                     |  |  |
| Session timeout, sec 🥝                    | 600                                     |  |  |
| A                                         | pply Cancel                             |  |  |

- *Enable* enable/disable integrated FTP server;
- Network interface select network interface for the FTP server to run on;
- *Port* select TCP port for the FTP server to run on;
- Authorization timeout, sec data entry timeout for subscriber authorization at FTP server; when this timeout expires, the server will forcedly terminate the connection;
- *Idle timeout, sec* timeout for the user to be idle at FTP server; when this timeout expires, the server will forcedly terminate the connection;
- Session timeout, sec session duration.

#### User settings

By default, the device features a subscriber account with permissions to read all directories (login: ftpuser, password: ftppasswd).

#### Network services $\rightarrow$ FTP-server

| Nama  |     | Directory access |     |  |  |
|-------|-----|------------------|-----|--|--|
| wame  | log | mnt              | CDR |  |  |
| puser | R   | R                | R   |  |  |

- Name username
- *Password* user password
- Access to logs log directory access configuration, read/write
- Access to mounts mnt directory access configuration, read/write
- Access to CDR CDR directory access configuration, read/write
- Access to configuration access settings for /etc/config catalogue, read/write.

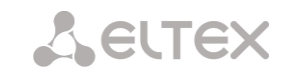

# 4.1.16 Network utilities

# 4.1.16.1 PING

This utility is used to check device network connection (route presence).

| PING                            |         |  |  |  |  |  |
|---------------------------------|---------|--|--|--|--|--|
|                                 |         |  |  |  |  |  |
| IP Probing                      |         |  |  |  |  |  |
| Ping                            |         |  |  |  |  |  |
|                                 |         |  |  |  |  |  |
| Periodic ping                   |         |  |  |  |  |  |
| Run at startup                  |         |  |  |  |  |  |
| Period, min                     | 10      |  |  |  |  |  |
| Attempts 3                      |         |  |  |  |  |  |
| Save                            |         |  |  |  |  |  |
| Status                          |         |  |  |  |  |  |
| Periodical ping is not started! |         |  |  |  |  |  |
| Start Stop Information          |         |  |  |  |  |  |
| IP-addresses list               |         |  |  |  |  |  |
| Emp                             | ty list |  |  |  |  |  |
| Add                             |         |  |  |  |  |  |
|                                 |         |  |  |  |  |  |

Network utilities  $\rightarrow$  PING

*IP Probing* – used for a single-time check of the device network connection.

To send a ping request (*the ICMP protocol is used*), enter the host IP address or network name in the *IP Probing* field and click the *Ping* button. The result of the command execution will be shown at the bottom of the page. The result contains information on the number of transmitted packets, the number of responses to the packets, the percent of lost packets, and the time of reception/transmission (minimum/average/maximum) in milliseconds.

| NG                                                                                                    |                                                                                   |                                                                                                    |
|----------------------------------------------------------------------------------------------------|-----------------------------------------------------------------------------------|----------------------------------------------------------------------------------------------------|
| IP Pr                                                                                                    | obing                                                                             |                                                                                                    |
| 192.168.27.7                                                                                                    |                                                                                   | Ping                                                                                                    |
| PING 192.168.27.7 (192<br>64 bytes from 192.168.27.7:<br>64 bytes from 192.168.27.7:<br>64 bytes from 192.168.27.7:<br>64 bytes from 192.168.27.7:<br>64 bytes from 192.168.27.7: | .168.27.7):<br>seq=0 ttl=<br>seq=1 ttl=<br>seq=2 ttl=<br>seq=3 ttl=<br>seq=4 ttl= | 56 data bytes<br>62 time=1.024 ms<br>62 time=0.899 ms<br>62 time=0.918 ms<br>62 time=0.892 ms<br>62 time=0.900 ms |
| 192.168.27.7<br>5 packets transmitted, 5 pack<br>round-trip min/avg/max                                                                                                    | ping statis<br>kets receive<br>= 0.892/0.9                                        | tics<br>ed, 0% packet loss<br>926/1.024 ms                                                                        |

| Network utilities $\rightarrow PIN$ | Vetworl | c utilitie. | s → PING |
|-------------------------------------|---------|-------------|----------|
|-------------------------------------|---------|-------------|----------|

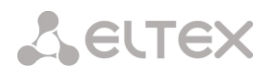

Periodic ping – used for periodic check of device network connection.

- Run at startup the option enables a periodic ping after restarting the device;
- Period, min the time interval between requests in minutes;
- Attempts the number of attempts to send a request to an address.

#### Status

- Start starts/restarts periodic ping;
- *Stop* forcibly stops periodic ping;
- Information click this button to view the '/tmp/log/hosttest.log' log file which contains data on the last attempt of periodic ping request transmission.

*IP addresses list* – a list of IP addresses to send periodic ping requests to.

| IP-addresses list |     |  |  |  |
|-------------------|-----|--|--|--|
| Empty list        |     |  |  |  |
|                   | Add |  |  |  |
|                   |     |  |  |  |

To add a new address to the list, select it in the entry field and click the '*Add*' button. To remove an address, click the '*Remove*' button next to the required address.

# 4.1.16.2 TRACEROUTE

The *TRACEROUTE* utility performs the route tracing function and ping tests to monitor the network health. This function allows you to evaluate the connection quality for the tested node.

| TRACEROUTE  |                                                    |  |  |  |
|-------------|----------------------------------------------------|--|--|--|
|             | Hostname or IP-address to check connection quality |  |  |  |
| Use options | Description and additional settings                |  |  |  |
|             | Transmitted packets count (default 10)             |  |  |  |
|             | Packet size to send                                |  |  |  |
|             | Show IP address instead of hostnames               |  |  |  |
|             | Delay between ICMP requests (default 1 sec)        |  |  |  |
|             | Use only IPv4                                      |  |  |  |
|             | Use only IPv6                                      |  |  |  |
|             | Network interface address for send ICMP request    |  |  |  |
| Check       |                                                    |  |  |  |

*Network utilities* → *TRACEROUTE* 

In the '*Hostname or IP address to check connection quality*' field, enter the IP address of the network device to test the connection quality. To use the options, select the checkboxes in the corresponding line.

**L**ELTEX

# **Options:**

- Transmitted packets count (default 10) the number of the ICMP request transfer cycles;
- Packet size to send the ICMP packet size in bytes;
- Show IP address instead of hostnames do not use DNS. Display the IP address without trying to obtain their network names;
- Delay between ICMP requests (default 1 sec) polling interval;
- Use only IPv4– use only IPv4 protocol;
- Use only IPv6– use only IPv6 protocol;
- *Network interface address for send ICMP request* IP address of the network interface from which ICMP requests will be sent.

Having entered the IP address of the network device for which the connection quality is evaluated, set the options and click the '*Check*' button.

As a result, the utility displays a table containing:

- the node number and its IP address (or network name)
- the percentage of packets lost (Loss%)
- the number of packets sent (Snt)
- the round-trip time of the last packet (Last)
- average round-trip time of the packet (Avg)
- the best round-trip time of the packet (Best)
- the worst time round-trip time of the packet (Wrst)
- the standard deviation of delays for each node (StDev)

# Network utilities $\rightarrow$ TRACEROUTE $\rightarrow$ IP address of network device

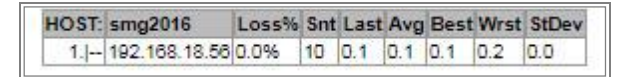

# 4.1.17.1 SSL/TLS settings

| SSL/TLS settings                  |                                            |         |  |  |  |
|-----------------------------------|--------------------------------------------|---------|--|--|--|
|                                   |                                            |         |  |  |  |
| SSL/TLS settings                  |                                            |         |  |  |  |
| HTTP or HTTPS V                   |                                            |         |  |  |  |
| Sav                               | ve                                         |         |  |  |  |
|                                   |                                            |         |  |  |  |
| Generate nev                      | v certificates                             |         |  |  |  |
|                                   | Country code (two symbols)                 | 1       |  |  |  |
|                                   | Region                                     | 1       |  |  |  |
|                                   | 1                                          |         |  |  |  |
|                                   | 1                                          |         |  |  |  |
| Department                        |                                            |         |  |  |  |
|                                   | E-mail                                     | 1       |  |  |  |
| Hostname or IP-address            |                                            |         |  |  |  |
| Generate                          |                                            |         |  |  |  |
|                                   |                                            |         |  |  |  |
| Uploa                             | ad PEM certificate and key                 |         |  |  |  |
| Certificate  File is not selected | Browse                                     | Upload  |  |  |  |
| * WEB-server restart i            | is required after uploading certificate ar | nd key. |  |  |  |
| L                                 | Restart WEB-server                         |         |  |  |  |

#### Security $\rightarrow$ SSL/TLS settings

In this section, you may obtain a self-signed certificate which allows you to use an encrypted connection to the gateway via HTTP protocol and configuration file upload/download via FTPS protocol.

- *Protocol for WEB-interface* web configurator connection mode:
  - *HTTP or HTTPS* unencrypted connection via HTTP as well as encrypted connection via HTTPS is enabled. At that, connection via HTTPS is possible only when generated certificate is present.
  - *HTTPS only* only encrypted connection via HTTPS is enabled. Connection via HTTPS is possible only when generated certificate is present.

#### Generate new certificates

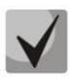

These parameters should be entered in Latin characters.

- Country code (two symbols) country code (RU for Russia);
- *Region* region name;
- *City* city name;
- Company name organization name;
- Department name of the organization unit or division;
- E-mail e-mail address;
- Hostname or IP address IP address of the gateway.

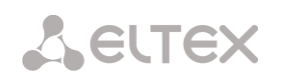

# Upload PEM Certificate and Key

In this section, the pre-generated and signed PEM certificate and key can be uploaded. Select the type of file to upload from the drop-down menu. Click the '*Browse*' button and select the required file. Then click the '*Upload*' button.

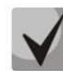

After the certificate and key are loaded, the web server should be restarted with the *'Restart Web-server'* button.

4.1.17.2 Dynamic firewall

**Dynamic firewall** — is a utility that tracks attempts of access to various services. When constantly repeated unsuccessful access attempts from the same IP address/host are discovered, fail2ban blocks all further access attempts from this IP address/host.

The following actions may be identified as an unsuccessful access attempt:

- Brute forcing web configurator or SSH authentication data, i.e. attempt to log in to the management interface using wrong login or password.
- Brute forcing authentication data reception of REGISTER requests from known IP address but containing wrong authentication data.
- Reception of requests (REGISTER, INIVITE, SUBSCRIBE and others) from unknown IP address.
- Reception of unknown requests via SIP port.

### Security → Dynamic firewall

| Dynamic firewall                                |         |                   |                                 |                    |                                                              |
|-------------------------------------------------|---------|-------------------|---------------------------------|--------------------|--------------------------------------------------------------|
|                                                 |         |                   |                                 |                    |                                                              |
| 0-11                                            | 210     | 11/50             | TELNET                          | 0.011              |                                                              |
| Settings                                        | SIP     | WEB               | TELNET                          | 55H                |                                                              |
| Enable                                          |         |                   |                                 |                    |                                                              |
| Block time, sec                                 | 600     | 600               | 600                             | 600                |                                                              |
| Forgive time, sec                               | 1800    | 1800              | 1800                            | 1800               |                                                              |
| Access attempts<br>before blocking              | 3       | 3                 | 3                               | 3                  |                                                              |
| Block attempts before black-listing             | 4       | 4                 | 4                               | 4                  |                                                              |
| Progressive block                               |         |                   |                                 |                    |                                                              |
|                                                 | Apply D | efault            |                                 |                    |                                                              |
|                                                 |         |                   |                                 |                    |                                                              |
| White list<br>(Total records: 1)         Update |         | Blac<br>(Total re | cklist<br>cords: 0)             | Update<br>Download | Blocked addresses Update<br>list (Total records: 0) Download |
| Add Search Delete                               |         | Add Searc         | h Delete                        |                    | Search Delete                                                |
| IP address or IP/mask     (last 30 records)     |         |                   | P address or I<br>(last 30 reco | P/mask<br>rds)     | IP address or IP/mask     (last 30 records)                  |
| 127.0.0.1                                       |         | The list is empty |                                 | ty                 | The list is empty                                            |
| Delete                                          | [       | Delete            |                                 |                    | Delete                                                       |

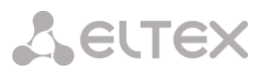

### Parameters:

- Enable launch dynamic firewall utility;
- Block time, sec time in seconds during which access from the suspicious address will be banned;
- *Forgive time, sec* time that should pass for the address that originated the suspicious request to be forgotten if it was not banned earlier;
- Access attempts before blocking maximum quantity of unsuccessful access attempts for a host prior to be banned by dynamic firewall;
- *Block attempts before black-listing* quantity of bans after which the suspicious address will be blacklisted;
- Progressive block when checked, each following address ban will be twice longer than the previous
  one and twice less access attempts will be used. E.g. for the first time address was banned for 30
  seconds after 16 attempts, for the second time for 60 seconds after 8 attempts, for the third time
   for 120 seconds after 4 attempts and so forth.

White list (last 30 records) — list of IP addresses and subnets that dynamic firewall will be unable to ban.

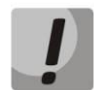

White list doesn't mean that access is allowed. The list doesn't enable any permissive rules. The presence of IP address in this list means the address will not be automatically blocked.

**Black list (last 30 records)** — list of permanently banned addresses and subnets. A device may have up to 8192 records on SMG-1016M and 16384 records on SMG-2016 and SMG-3016. To add/search/remove an address from the list, select it in the entry field and click '*Add'/'Search'/'Delete'* button.

You may enter an IP address as well as a subnet. To enter the subnet, you should enter the data in the following format: AAA.BBB.CCC.DDD/mask

# Example:

192.168.0.0/24 — record corresponds to the network address 192.168.0.0 with mask 255.255.255.0

Download whole IP address white/black list — web configurator shows only the 30 last records in the file; click this button to download the whole white list and black list to your PC.

**Blocked addresses list** — list of addresses banned while dynamic firewall operation. Up to 8192 entries are available on SMG-1016M and up to 16384 entries are available on SMG-2016.

 Download block addresses list — allows you to download the whole list of banned addresses to your PC.

To update the lists, click 'Update' button next to the header.

Dynamic firewall log information is written into **pbx\_sip\_bun.log file**.

# 4.1.17.3 Blocked addresses list

This section displays a log of addresses banned by the dynamic firewall, which allows you to analyze when and which addresses have been banned since the gateway was turned on.

| Search:                         |                    | Search Reset              |
|---------------------------------|--------------------|---------------------------|
| • IP-address                    | Block date         | Block reason              |
| 5.4.3.2                         | 8.08.2016 10:52:57 | WEB: From predefined list |
| 43.12.6.222                     | 8.08.2016 10:52:57 | WEB: From predefined list |
| 192.168.1.100                   | 8.08.2016 10:52:57 | SIP: From predefined list |
| 192.168.1.100                   | 8.08.2016 10:52:57 | SIP: From predefined list |
| 192.168.1.100                   | 8.08.2016 10:52:57 | SIP: From predefined list |
| 192.168.1.111                   | 8.08.2016 10:52:57 | SIP: From predefined list |
| 192.168.0.111                   | 8.08.2016 10:52:57 | SIP: From predefined list |
| 192.168.0.111                   | 8.08.2016 10:52:57 | SIP: From predefined list |
| 192.168.0.111                   | 8.08.2016 10:52:57 | SIP: From predefined list |
| 192.168.0.123                   | 8.08.2016 10:52:57 | SIP: From predefined list |
| 10 ▼<br>Rows in the tab<br>show | le to              | Current page 1 from 2     |

Security  $\rightarrow$  Blocked addresses list

- Search enter an address to search for it in the blocked address table;
- *IP-address* IP address that was banned;
- *Block date* date and time of IP address ban;
- Block reason a cause of blocking;
- Update update blocked addresses list;
- Clear the list delete all records from the banned address log.

For the list of banning messages and reasons, see Table below.

Table 28 — Banning messages

| Message in pbx_sip_bun.log          | Reason                           | SIP message  |
|-------------------------------------|----------------------------------|--------------|
| Request error: REGISTER failed :    | Dynamic user registration limit  | 403 response |
| Resource limit overflow             | has been achieved                |              |
| Request error: REGISTER failed :    | Registration request from        | 403 response |
| Unknown user or registration domain | unknown user                     |              |
| Request error: REGISTER failed :    | Registration request with        | 403 response |
| Server doesn't allow a third party  | different To and From headers    |              |
| registration                        |                                  |              |
| Request error: REGISTER failed :    | Wrong login/password             | 403 response |
| Authentication is wrong             |                                  |              |
| Request error: REGISTER failed :    | User attempted to deregister not | 200 response |
| Wrong de-registration               | registered contact               |              |
| Request error: REGISTER failed :    | Registration attempt from not    | 403 response |
| Request from disallowed IP          | allowed address                  |              |
| Request error: INVITE failed : No   | Call attempt from known user     | 403 response |
| registration before                 | with not registered contact      |              |

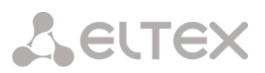

| Request error: INVITE failed :  | Call attempt from known user      | 403 response                    |
|---------------------------------|-----------------------------------|---------------------------------|
| Registration is expired         | with expired contact registration |                                 |
| Request error: INVITE failed :  | Incoming call or registration has | 403 response                    |
| Authentication is wrong         | failed an authentication          |                                 |
| Request error: INVITE failed :  | Call from an unknown direction    | Call is directed to mgapp where |
| Unknown original address        |                                   | it will be passed through or    |
|                                 |                                   | rejected                        |
| Request error: INVITE failed :  | Unknown host name or address      | 404 response                    |
| RURI not for me                 | in RURI                           |                                 |
| Request error: BYE failed :     | Dialog for request acceptance     | 481 response                    |
| Call/Transaction Does Not Exist | has not been found                |                                 |

# 4.1.17.4 Static firewall

**Firewall** is a package of software tools that performs control and filtering of transmitted network packets in accordance with the defined rules in order to protect the device from unauthorized access.

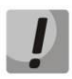

The rules of static firewalls will not operate to limit access via HTTP/HTTPS, SSH, Telnet, SNMP, FTP. To limit the access via these protocols, use the white addresses list (section 4.1.17.5 White addresses list) and services activation settings on the network interfaces (section 4.1.13.3 Network interfaces).

# Firewall profiles

To create, edit or remove firewall profiles, use the following buttons:

| ewall profiles |                     |  |
|----------------|---------------------|--|
| Nº             | Name                |  |
| 0              | Firewall Profile #0 |  |
| -              | Eirowall Brofile #1 |  |

- Add
- Edit
- Delete

Software allows you to configure firewall rules for incoming, outgoing and transit traffic as well as for specific network interfaces.

| Securit | $v \rightarrow Static$ | firewall | $\rightarrow Object$ |
|---------|------------------------|----------|----------------------|
| Julin   | y Stutic               | jiicwan  | <sup>y</sup> Object  |

|              |                      |        |                         | -     |                     |       |          |        |
|--------------|----------------------|--------|-------------------------|-------|---------------------|-------|----------|--------|
| Firewall pro | files                |        |                         |       |                     |       |          |        |
| Firewall p   | orofile 0            |        |                         |       |                     |       |          |        |
|              | Profile setting      | S      |                         |       |                     |       |          |        |
| Name Fin     | ewall Profile #0     | -      |                         |       |                     |       |          |        |
|              |                      |        |                         |       |                     |       |          |        |
|              | Save (               | Cancel |                         |       |                     |       |          |        |
|              |                      |        |                         |       |                     |       |          |        |
| Rules for i  | ngress traffic       |        |                         |       |                     |       |          |        |
| N₂           | Name                 | Status | Packet source           | Ports | Destination address | Ports | Protocol | Action |
| <b>★</b> ₹ 0 | Firewall rule 0      | Enable | 1.2.3.4                 | 0     | Any                 | 0     | UDP      | Reject |
| <b>≜</b> ₹ 1 | Firewall rule 1      | Enable | 1.2.8.0/255.255.255.224 | 0     | Any                 | 0     | TCP      | Reject |
| <b>1</b> 🕈 2 | Firewall rule 2      | Enable | 192.4.0.0/255.255.0.0   | 0     | Any                 | 5060  | TCP/UDP  | Drop   |
| <b>4</b> 🕈 3 | Firewall rule 3      | Enable | 192.166.66.5            | 0     | Any                 | 0     | ICMP     | Drop   |
| <b>1</b>     | Firewall rule 4      | Enable | Any                     | 0     | Any                 | 0     | Any      | Accept |
| N₂           | Name                 | Status | Packet source           | Ports | Destination address | Ports | Protocol | Action |
| Add          | Ec                   | dit    | Delete                  |       |                     |       |          |        |
|              |                      |        |                         |       |                     |       |          |        |
|              | Interface            |        |                         |       |                     |       |          |        |
| DC           | ond1.1 (bond1.1)     |        |                         |       |                     |       |          |        |
| testn        | et_118 (bond1.1:1)   |        |                         |       |                     |       |          |        |
| ✓ 2.         | 2/24 (bond1.1:2)     |        |                         |       |                     |       |          |        |
| 0.           | 2/24 (bond1.1:3)     |        |                         |       |                     |       |          |        |
| 3.           | 2/24 (bond1.1:4)     |        |                         |       |                     |       |          |        |
| 📄 vlar       | n609 (bond1.609)     |        |                         |       |                     |       |          |        |
| 69alte       | ernate (bond1.609:1) |        |                         |       |                     |       |          |        |
| D pi         | ptp_iface (ppp8)     |        |                         |       |                     |       |          |        |
|              |                      |        |                         |       |                     |       |          |        |
|              | Save                 |        |                         |       |                     |       |          |        |

When a rule is created, you should configure the following parameters:

- *Name* rule name;
- Enable defines whether the rule will be used. When unchecked, the rule will be inactive;
- *Traffic type* type of traffic for the rule being created:
  - *ingress* intended for SMG.
  - egress sent by SMG.
- *Rule type* might have the following values:
  - General check IP addresses and ports;
  - *GeoIP* check addresses in GeoIP base;
  - *String* check the presence of a string in a packet.

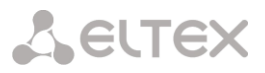

|                     | Firewall rule   |
|---------------------|-----------------|
| Name                | Firewall rule 0 |
| Enable              |                 |
| Traffic type        | Ingress         |
| Rule type           | General         |
| Packet source       | 🖉 Any           |
| IP-address/mask     | 0.0.0.0         |
| Source ports        | 0               |
| Destination address | 🖉 Any           |
| IP-address/mask     | 0.0.0.0         |
| Destination ports   | 0               |
| Protocol            | Any             |
| ICMP message type   | any             |
| Action              | Accept          |

# Security $\rightarrow$ Static firewall $\rightarrow$ Object $\rightarrow$ Rule type (General)

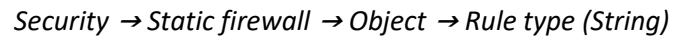

| Static firewall     |                 |
|---------------------|-----------------|
|                     | Firewall rule   |
| Name                | Firewall rule 0 |
| Enable              | 0               |
| Traffic type        | Ingress         |
| Rule type           | String V        |
| Content             |                 |
| Packet source       | ✓ any           |
| IP-address/mask     | 0.0.0.0         |
| Source ports        | 0               |
| Destination address | any             |
| IP-address/mask     | 0.0.0.0         |
| Destination ports   | 0               |
| Protocol            | any 🗸           |
| ICMP message type   | any 🗸           |
| Action              | Accept          |
|                     | Save Cancel     |

| Static firewall   |                  |  |
|-------------------|------------------|--|
|                   | Firewall rule    |  |
| Name              | Firewall rule 0  |  |
| Enable            |                  |  |
| Traffic type      | Ingress 🗸        |  |
| Rule type         | GeoIP 🗸          |  |
| Country           | Afghanistan (AF) |  |
| Source ports      | 0                |  |
| Destination ports | 0                |  |
| Protocol          | any 🗸            |  |
| ICMP message type | any 🗸            |  |
| Action            | Accept           |  |
|                   | Save Cancel      |  |

Security  $\rightarrow$  Static firewall  $\rightarrow$  Object  $\rightarrow$  Rule type (GeoIP)

- Packet source defines the packet source network address either for all addresses or a particular IP address or network:
  - any for all addresses (checkbox is selected);
  - *IP address/mask* for a particular IP address or network. Field is active when 'any' checkbox is deselected. For a network, the mask is mandatory; for IP address, the mask is optional;
  - Source ports packet source TCP/UDP port or port range (defined with a hyphen '-'). This
    parameter is used for TCP and UDP only; thus, select UDP, TCP, or TCP/UDP in the field in order
    to make this field active.
- Destination address defines the packet recipient network address either for all addresses or a particular IP address or network:
  - *any* for all addresses (checkbox is selected);
  - *IP address/mask* for a particular IP address or network. Field is active when '*any*' checkbox is deselected. For a network, the mask is mandatory; for IP address, the mask is optional;
  - Destination ports packet recipient TCP/UDP port or port range (defined with a hyphen '-'). This parameter is used for TCP and UDP only; thus, select UDP, TCP, or TCP/UDP in the field in order to make this field active.
- *Protocol* protocol that the rule will be used for: any, UDP, TCP, ICMP, or TCP/UDP;
- ICMP message type ICMP message type that the rule will be used for. This field is active, when ICMP is selected in the 'Protocol' field;
- Action action executed by this rule:
  - ACCEPT packets falling under this rule will be accepted by the firewall;
  - DROP packets falling under this rule will be rejected by the firewall without informing the party that has sent these packets;
  - *REJECT* packets falling under this rule will be rejected by the firewall. The party that has sent the packet will receive either TCP RST packet or 'ICMP destination unreachable'.

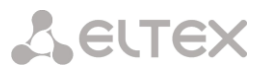

- Country select a country to which the address belongs. The field is available only for 'GeoIP' rule type;
- *Content* the string which might be in packets. The case of letters is important. The field is available only for 'String' rule type.

Created rule will be placed into the respective section: 'Incoming traffic rules', 'Outgoing traffic rules' or 'Transit traffic rules'.

Also, in the firewall profile, you may specify network interfaces that these profile rules will be applied to.

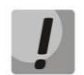

Each network interface may be used only in a single firewall profile at a time. If you attempt to assign a network interface to a new profile, it will be removed from the previous one.

To apply the rules, click '*Apply*' button that will appear when the changes are made into the firewall settings.

4.1.17.5 White addresses list

In this section, you may configure the list of allowed IP addresses that the administrator may use for connection to the device via web configurator and Telnet/SSH protocol. By default, all addresses are allowed.

|   | White addresses list                  |    |
|---|---------------------------------------|----|
|   | Access only from allowed IP-addresses |    |
|   | Allowed addresses list                |    |
| 1 | 192.168.72.13                         | ×ı |
|   | Add                                   |    |

#### Security $\rightarrow$ White addresses list

• Access only from allowed IP addresses — when checked, the list of allowed IP addresses will be applied; otherwise, access is allowed from any address.

You may enable access for subnets; to do that, you should specify address in IP/mask format, e.g.: 192.168.0.0/24.

- Apply apply changes.
- *Confirm* confirm changes.

To create, edit or remove the list allowed addresses, use the following buttons:

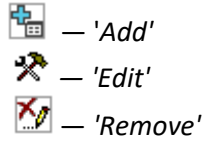

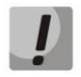

When the address list has been configured, click '*Apply*' and '*Confirm*' buttons; if you fail to confirm changes in 60 seconds, previous values will be restored — this procedure allows to protect the user from the loss of access to the device

# 4.1.17.6 SMG firewall operation scheme

The next rule processing procedure is used on SMG for dynamic and static firewall, list of prohibited IP addresses, and access limitation from network interfaces:

- 1. Rule processing of dynamic firewall (see section 4.1.17.2 Dynamic firewall) is performed. On this stage, requests received from IP addresses located on the blacklist will be dropped.
- 2. Processing of access limitations (see section 4.1.13.3 Network interfaces -> Services and 4.1.17.5 White addresses list). The rules allowing access to any IP addresses will be created for each service enabled on network interface. The access for other services will be blocked. If the allowed IP address list is activated, the access rules will be updated by control of source IP addresses (connection will be available only for IP address from the list). For each service that is allowed for working on the network interface, rules allowing to access from any IP address are created. Access to other services will be blocked. When the list of allowed IP addresses is activated, the access rules are supplemented with the control of the source IP address. Connection is allowed only from the addresses specified in the list.
- 3. Access to network interfaces that is not bound with rules of static firewall is allowed.
- 4. The static firewall rules (see 4.1.17.4 Static firewall) is being processed on the network interfaces to which they are bound.

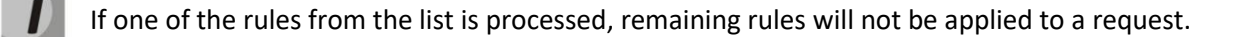

# 4.1.17.7 Providing SMG firewall tasks

Restriction of WEB/Telnet/SSH/SNMP administration privileges.

To restrict the access to management, use 4.1.13.3 Network interfaces -> Services and 4.1.17.5 White addresses list. In the beginning, you should set protocol flags for network interfaces that have to be accessed. Thus, destination address restriction will be applied. After that, the allowed IP addresses list will be created. This list imposes additional restrictions for source IP addresses in accordance with allowed IP addresses.

To restrict the access to SIP/H.323 interfaces by specific addresses and/or geographic locations, configure a static firewall (see section 4.1.17.4 Static firewall).

The example of configuration with such restrictions shown below:

- Enable the access from Russia;
- Enable the access from subnet 34.192.128.128/28;
- Restrict the access from other addresses.

To do that, create tree rules for static firewall in the next order:

- 1. The rule for incoming traffic with 'GeoIP' type and 'Russian Federation (RU)' country. Action –Accept.
- 2. The rule for outgoing traffic with 'General' type and IP address/source mask: 34.92.128.128/255.255.255.240. Action Accept.
- 3. The rule for incoming traffic with 'General' type, packet source 'Any'. Action Drop.

After that, select the required network interfaces from the list and save settings.
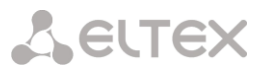

#### Fully-restricted access to SMG from a specific address or subnet

In order to implement access restriction to SMG from a certain address or subnet, it is necessary to activate the dynamic firewall (see section 4.1.17.2 Dynamic firewall) and enter address or subnet in the black list. Pay attention, if there are too many addresses, it is better to create static firewall rules (see 4.1.17.4 Static firewall) according the next principle: 'first of all, allow connection to trusted nodes, and then drop all'. Also, use settings for the access restriction by the list of allowed IP addresses (see section 4.1.17.5 White addresses list).

#### Automatic blocking of failed requests/authorizations

The dynamic firewall (see section 4.1.17.2 Dynamic firewall) automatically blocks failed requests/authorizations. To enable the automatic blocking, you should activate dynamic firewall and configure the trigger conditions. Also, it is recommended to add addresses and subnets that shouldn't fall under the rules of automatic blocking in the white list.

## 4.1.18 RADIUS settings

## 4.1.18.1 Servers

| Servers                                    |                                           |                       |            |                |     |                     |       |      |            |       |
|--------------------------------------------|-------------------------------------------|-----------------------|------------|----------------|-----|---------------------|-------|------|------------|-------|
| RADIUS-Authorization servers               | 5                                         |                       |            |                | RAI | DIUS-Accounting ser | vers— |      |            |       |
| IP-address                                 | Port                                      | Secret-key            | Group      |                |     | IP-address          |       | Port | Secret-key | Group |
| 1 127.0.0.1                                | 1812                                      | dummy                 | 0 🔻        |                | 1   | 127.0.0.1           |       | 1813 | dummy      | 0 🔻   |
| 2 0.0.0.0                                  | 0                                         |                       | 0 🔻        |                | 2   | 0.0.0.0             |       | 0    |            | 0 🔻   |
| з 0.0.0.0                                  | 0                                         |                       | 0 🔻        |                | 3   | 0.0.0.0             |       | 0    |            | 0 🔻   |
| 4 0.0.0.0                                  | 0                                         |                       | 0 🔻        |                | 4   | 0.0.0.0             |       | 0    |            | 0 🔻   |
| 5 0.0.0.0                                  | 0                                         |                       | 0 🔻        |                | 5   | 0.0.0.0             |       | 0    |            | 0 •   |
| 6 0.0.0.0                                  | 0                                         |                       | 0 🔻        |                | 6   | 0.0.0.0             |       | 0    |            | 0 🔻   |
| 7 0.0.0.0                                  | 0                                         |                       | 0 🔻        |                | 7   | 0.0.0.0             |       | 0    |            | 0 •   |
| 8 0.0.0.0                                  | 0                                         |                       | 0 🔻        |                | 8   | 0.0.0.0             |       | 0    |            | 0 🔻   |
|                                            |                                           |                       |            |                |     |                     |       |      |            |       |
|                                            | Server reply timeout (x100 ms) 🧐 7        |                       |            |                |     |                     |       |      |            |       |
| Request sending attempts 🥑 3               |                                           |                       |            |                |     |                     |       |      |            |       |
| Se                                         | rver inactivity t                         | timeout after failure | e (sec) 🧐  | 10             |     |                     |       |      |            |       |
|                                            | 1                                         | Network interface fo  | r group 0  | eth0 (et       | h0  | 192.168.1.100)      | ¥     |      |            |       |
|                                            | 1                                         | Network interface fo  | or group 1 | eth0 (et       | :h0 | 192.168.1.100)      | T     |      |            |       |
| Network interface for group 2 eth0 (eth0 ' |                                           |                       |            | 192.168.1.100) | T   |                     |       |      |            |       |
|                                            | 1                                         | Network interface fo  | r group 3  | eth0 (et       | :h0 | 192.168.1.100)      | T     |      |            |       |
| WEB/telnet/ssh users authoriza             | ation through R                           | ADIUS-authorizatio    | n servers  |                |     |                     |       |      |            |       |
|                                            | Allow access when RADIUS-server failure 📃 |                       |            |                |     |                     |       |      |            |       |
| Apply Reset                                |                                           |                       |            |                |     |                     |       |      |            |       |

#### RADIUS settings $\rightarrow$ Servers

Device supports up to 8 authorization servers and up to 8 accounting servers. The servers might be combined in a group. Then, while RADIUS profiles settings, you may choose the group of servers to transmit requests. Four group are available.

- Server reply timeout (x100 ms) amount of time intended for server response;
- *Request sending attempts* quantity of request retries addressed to a server. When all attempts are used up, the server will be deemed inactive and the request will be forwarded to another server, if it is specified, otherwise the error will be detected;

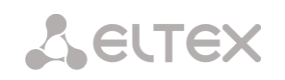

- Server inactivity timeout after failure (sec) amount of time that the server is deemed unavailable (requests will not be sent to it);
- *Network interface for <N> group* select corresponding group for network interface through which RADIUS requests will be transmitted;
- WEB/telnet/ssh users authorization through RADIUS-authorization servers in case of the access attempt via WEB/telnet/ssh, the authorization will be implemented via RADIUS server. You should register local users with the necessary names and configure access rights in advanced (see 4.1.27 'Users: Management' menu);
- Allow access when RADIUS-server failure if authorization via RADIUS is enabled and there is no answer from the RADIUS server, you may use local account of admin.

4.1.18.2 Profiles

| $RADIUS \rightarrow Profiles$ |                  |               |            |  |  |
|-------------------------------|------------------|---------------|------------|--|--|
| Profiles                      |                  |               |            |  |  |
| N₂                            | Name             | Authorization | Accounting |  |  |
| 0                             | RADIUS_Profile00 | +             | +          |  |  |
| ቴ <del>አ</del> ∕              |                  |               |            |  |  |

To create, edit and delete profiles from the list use the following buttons:

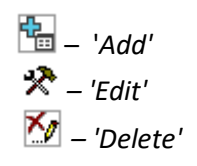

#### Profiles **RADIUS rule 0** RADIUS\_Profile00 Name Enable RADIUS-Authorization Enable RADIUS-Accounting Send SNMP trap Group 0 🗸 Modifiers settings Modifiers for InCdPN not used ~ InCdPN ¥ original Modifiers for InCgPN not used ~ InCgPN original ~ ~ Modifiers for Redirecting not used Modifiers for OutCdPN not used ~ Modifiers for OutCgPN not used × RADIUS-Authorization settings RADIUS-Accounting settings on ingress seize (CaPN only) accounting-start Send requests for ingress calls on end-of-dial (CgPN and CdPN) accounting-stop on local redirection accounting-stop for unsuccessfull calls Send requests accounting-update with period 2 minutes v Send requests for egress calls on earess seize accounting for call-origin=originate Send requests by modifiers Default v accounting for call-origin=answer ~ Default Access restriction Send requests by modifiers no restrictions v on server failure CISCO adaptation User-name field (originate) CaPN ~ Use UTC timezone User-name field (answer) CdPN $\sim$ Round duration upwards ~ Redirecting Number replace Calling-Station-Id v Access restriction no restrictions v User-password field on server failure Individual passwords for SIP-subsribers User-name field (originate) CgPN v User-name field (answer) CdPN ~ DIGEST authorization RFC5090 v replace Calling-Station-Id Redirecting Number v Session timeout Ignore v CdPN field CdPN-in v Enable emergency call on receiving Reject CgPN field CgPN-in ~ NAS-Port-Type Async v Accordance for RADIUS reply and voice messages Service-Type Not used ~ Accordance table for RADIUS reply and voice messages not used ~ Framed-protocol Not used $\sim$ RADIUS reply attribute Reply-Message × Not used v Class VSA settings Enable VSA for call management Full CISCO-VSA fields Apply Reset Cancel

## $RADIUS \rightarrow Profiles \rightarrow Object$

## **Profile parameters**

- *Name* profile's name;
- Enable RADIUS-Authorization enable/disable the transmission of authentication/authorization (Access Request) messages to the RADIUS server;
- Enable RADIUS-Accounting enable/disable the transmission of accounting (Accounting Request) messages to the RADIUS server;
- Send SNMP trap enable SNMP trap sending with every RADIUS request transmission;
- Group the group of RADIUS servers used to transmit requests.

Modifiers settings

VELLEX

- Modifiers for InCdPN select callee (CdPN) number modifier for the incoming connection in relation to Called-Station-Id, xpgk-dst-number-in in fields of RADIUS-Authorization and RADIUS-Accounting messages;
- *InCdPN* select the number transmitted in xpgk-dst-number-in in field of RADIUS-Authorization and RADIUS-Accounting messages:
  - *original* initial number that was received in CdPN field of the incoming call prior to its modification;
  - *processed* CdPN number after modification.
- Modifiers for InCgPN select caller (CgPN) number modifier for the incoming connection in relation to Calling-Station-Id, xpgk-src-number-in fields of RADIUS-Authorization and RADIUS-Accounting messages;
- *InCgPN* select the number transmitted in xpgk-dst-number-in field of RADIUS-Authorization and RADIUS-Accounting messages:
  - original initial number that was received in CgPN field of the incoming call prior to its modification;
  - *processed* CgPN number after modification.
- *Modifiers for Redirecting* selecting a forwarding number modifier (RedirPN) in the h323-redirectnumber field in RADIUS-Authorization and RADIUS-Accounting messages;
- *Modifiers for OutCdPN* select callee (CdPN) number modifier for the outgoing connection in relation to xpgk-src-number-out field of RADIUS-Authorization and RADIUS-Accounting messages;
- *Modifiers for OutCgPN* select caller (CgPN) number modifier for the outgoing connection in relation to xpgk-dst-number-out field of RADIUS-Authorization and RADIUS-Accounting messages.

# **RADIUS-Authorization settings**

- Send requests for ingress calls. Authentication/authorization requests may be transmitted during various call phases:
  - on ingress seize (CgPN only);
  - on the end-of-dial (CgPN and CdPN) upon receipt of the complete dialing number;
  - on local redirection.
- Send requests for egress calls. Authentication/authorization requests may be transmitted:
  - on egress seize.

The control of calls in RADIUS might be limited on the basis of modifier mask. Select one or more modifiers in 'Modifiers settings' and select 'Restrict' in the 'Send requests by modifiers' field. In this case, a request for authorization will be sent to RADIUS only if the number complies one of the mask in the modifiers table. The modification will be implemented as usual, according to modifiers table rules.

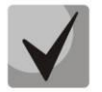

When 'Send requests by modifiers' is set to 'Restrict', the calls which numbers is not in the modifier mask wil be considered as automatically authorized.

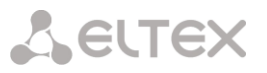

- Access restriction on server failure. During server fault (response non-reception), you may impose
  restrictions upon the outgoing communications:
  - *no restrictions* allow all calls;
  - *local and zone networks only* allow calls to emergency services, local and zone network;
  - local network only allow calls to emergency services and local network;
  - *emergency only* allow calls to emergency services only;
  - *deny all (disconnect)* deny all calls.

This restriction governs the call routing by a prefix controlling the corresponding call type (local, longdistance, etc.).

- User-name field select User-Name attribute value in the corresponding Access Request authorization packet (RADIUS-Authorization):
  - CgPN use calling party phone number as the value;
  - *CdPN* use called party phone number as the value;
  - *IP or E1-stream* use calling party IP address or incoming connection stream number as the value;
  - *Trunk name* use incoming connection trunk name as the value;
  - Original CgPN use non-modified phone number of the caller as the value;
  - Original CdPN use non-modified phone number of the callee as the value;
  - Login use the login from the sip subscriber authorization as the value.
- *Redirecting Number* a mode of RedirPN transmission to RADIUS:
  - *replace Calling-Station-Id* RedirPN will be transmitted to the Calling-Station-Id field, replacing the existing value;
  - *send as h323-redirect-number* RedirPN will be transmitted to the h323-redirect-number field separately.
- User-password field specify User-Password attribute value in the corresponding RADIUS-Authorization packet;
- Individual passwords for SIP subscribers when checked, use custom passwords for authentication/authorization of SIP subscribers instead of the password specified in USER-PASSWORD field;
- *DIGEST authorization* select subscriber authorization algorithm with dynamic registration through the RADIUS server. In DIGEST authorization, the password is not transferred in the open as for the basic authentication; it represents a hash code and couldn't be intercepted during traffic scanning:
  - RFC5090 (RFC5090 recommendation complete implementation);
  - RFC5090-no-challenge (operation with a server that does not transfer Access Challenge);
  - Draft-sterman (NetUp, FreeRadius) (operation upon draft that RFC5090 recommendation is based on).
- Session timeout impose limitation on the maximum call duration:
  - *Ignore* do not impose limitation on the maximum call duration;
  - Use Session-Time limit the maximum call duration on the basis of the Session-Timeout(27) attribute value;
  - Use Cisco h323-credit-time limit the maximum call duration on the basis of the Cisco VSA (9) h323-credit-time(102) attribute value;
  - Session-Time priority if both parameters (session-time and Cisco h323-credit-time) are present in the server response, use session-time and ignore Cisco h323-credit-time;

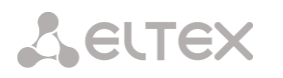

 Cisco h323-credit-time priority — if both parameters (session-time and Cisco h323credit-time) are present in the server response, use Cisco h323-credit-time and ignore session-time.

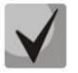

SMG gateway may use *Session-Timeout* or *Cisco VSA h323-credit-time* attribute value from Access-Accept packet in order to impose limitation on the maximum duration of an authorized call.

• Enable emergency call on receiving Reject — allow calls to emergency services node after Access-Reject reception from the server.

Specifying optional Authentication-Request packet attributes:

- *NAS-Port-Type* NAS physical port type (server for user authentication), default value is Async;
- Service-Type type of service, not used by default (Not Used);
- Framed-protocol protocol specified for the packet access utilization, not used by default (Not Used);
- *Class* AV-Pair Class field processing for category change:
  - *Not used* do not process AV-Pair Class field;
  - SS7 category use value of the received AV-Pair Class field as the caller SS7 category.

## RADIUS-Accounting settings

Send requests:

- *accounting-start* send 'accounting' start packet that notifies RADIUS server on the call start;
- accounting-stop send 'accounting' stop packet that notifies RADIUS server on the call end;
- accounting-stop for unsuccessful calls send information on unsuccessful calls to RADIUS server;
- *accounting-update with period* send 'update' packet during a call to RADUIS server with the definite period, that notifies RADIUS server on the call active state;
- accounting for call-origin=originate send 'RADIUS-Accounting' messages for incoming connection branch;
- *accounting for call-origin=answer* send 'RADIUS-Accounting' messages for outgoing connection branch.

You may limit sending billing information in RADIUS on the basis of the modifier mask. Select one or more modifiers in 'Modifiers settings' and select 'Restrict' in the 'Send requests by modifiers' field. In this case, billing information will be sent to RADIUS only if the number complies one of the mask in the modifiers table. The modification will be implemented as usual, according to modifiers table rules.

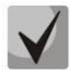

When 'Send requests by modifiers' is set to 'Restrict', billing information will not be sent for the calls which numbers is not in the modifier mask.

- *Cisco adaptation* swap originate and answer is accounting messages;
- Use UTC timezone send time in 'RADIUS-Accounting' messages in UTC format;
- *Round duration* rounding selection for RADIUS-Accounting messages. Three options are available rounding up, rounding down and not rounding (transmit milliseconds).

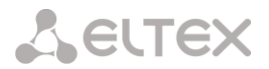

<u>Access restriction on server failure</u>. During server fault (response non-reception), you may impose restrictions upon the outgoing communications:

- *no restrictions* allow all calls.
- *local and zone networks only* allow calls to emergency services, local and zone network.
- *local network only* allow calls only to emergency services.
- *deny all* deny all calls.

This restriction governs the call routing by a prefix controlling the corresponding call type (local, longdistance, etc.).

- User-name field select User-Name attribute value in the corresponding Accounting Request authorization packet (RADIUS-Accounting):
  - *CgPN* use calling party phone number as a value.
  - *CgPN* use called party phone number as a value.
  - *IP or E1-stream* use calling party IP address or incoming connection stream number as a value.
  - *Trunk name* use incoming connection trunk name as a value.
  - Original CgPN use non-modified phone number of the caller as the value;
  - Original CdPN use non-modified phone number of the callee as the value.
- *Redirection Number* a mode of RedirPN transmission to RADIUS:
  - *replace Calling-Station-Id* RedirPN will be transmitted to the Calling-Station-Id field, replacing the existing value;
  - *send as h323-redirect-number* RedirPN will be transmitted to the h323-redirect-number field separately.
- *CdPN field* select callee number value used in RADIUS packet generation for specific Attribute-Value pairs (Section 4.1.18.5 Variable description):
  - *CdPN-in* use callee number prior to modification (number received in SETUP/INVITE request).
  - *CdPN-out* use callee number after the modification.
- *CgPN field* select caller number value used in RADIUS packet generation for specific Attribute-Value pairs (section 4.1.18.5 Variable description):
  - *CgPN-in* use the number of a calling subscriber before modification (the number received in SETUP/INVITE request);
  - *CgPN-out* use the number of a calling subscriber after modification.

## Accordance for RADIUS responses and voice messages

Upon receiving *Reject* message from the RADIUS server, you may enable output of a standard gateway voice message in order to inform the subscriber on the reason for connection refusal. Voice message output is based on the analysis of the replay-Message field or h-323-return-code field of *Reject* message.

- Accordance table for RADIUS reply and voice messages select correspondence table for RADIUS-reject responses and voice messages.
- *RADIUS response attribute* select an attribute that will be used for RADIUS-reject message analysis.

Eltex-VSA settings

**LELTEX** 

- Enable Eltex-VSA for call management activate Radius call management service (if RCM license is available); for Radius call management service description, see Appendix I. Radius call management service.
- Full CISCO-VSA fields complete attribute name transmission in CISCO-VSA fields.

#### Transferring "real ip" to RADIUS-Accounting

When receiving an INVITE message in the From field of the real ip parameter, this field is transmitted in Framed-Ip-Address (8) RADIUS-Accounting.

#### 4.1.18.3 RADIUS replies to voice messages mapping

In this section, you may configure the correspondence between RADIUS-reject responses and voice messages output to the subscribers.

| No  | Namo     |
|-----|----------|
| 142 | Name     |
| 0   | Table #0 |

RADIUS  $\rightarrow$  RADIUS-replies to voice messages mapping

0 Table #0

To create, edit or remove tables, use 'Objects' — 'Add object', 'Objects' — 'Edit object' and 'Objects' — 'Remove object' menus and the following buttons:

- 🛅 'Add table'
- 🛠 'Edit table'
- 抷 'Remove table'

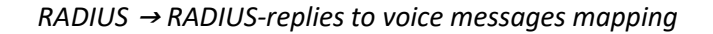

| Table 0          |        |               |  |  |
|------------------|--------|---------------|--|--|
| Name Table #0    |        |               |  |  |
| Save             | Cancel |               |  |  |
| Accordance table |        |               |  |  |
| № RADIUS reply   |        | Voice message |  |  |
| \$a 🛠 🎶          |        |               |  |  |

RADIUS  $\rightarrow$  RADIUS-replies to voice messages mapping  $\rightarrow$   $\stackrel{\bullet}{=}$ 

| Accordance    |                                            |  |  |
|---------------|--------------------------------------------|--|--|
| RADIUS reply  |                                            |  |  |
| Voice message | trunk is busy (trunk overload, no free ( 🗸 |  |  |
| Save Cancel   |                                            |  |  |

- *RADIUS reply* replay-Message or h-323-return-code field value of the Reject message received from the RADIUS server;
- Voice message select a voice message that will be output to the subscriber.

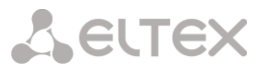

## 4.1.18.4 RADIUS packet format

Each packet description includes descriptions of every Attribute-Value pair for this packet type. Attributes may be either standard attributes or vendor specific attributes (Vendor-Specific Attribute). If the attribute value is unknown for any reason (e.g. if the outgoing trunk is missing, it is impossible to identify CdPN\_OUT variable value that is used as a value for some attributes), then this attribute is not included into the message.

For standard attributes, description will be as follows:

Attribute name (Attribute number): Attribute value

For vendor attributes:

Attribute name (Attribute number): Vendor name (Vendor number): VSA name (VSA number): VSA value

where:

Attribute name — always Vendor-Specific;

Attribute number — always 26;

Vendor name — name of the vendor;

*Vendor number* — vendor number assigned by IANA organization in the "PRIVATE ENTERPRISE NUMBERS" document (http://www.iana.org/assignments/enterprise-numbers);

VSA name — vendor attribute name;

VSA number — vendor attribute number;

*VS A value* — vendor attribute value.

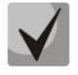

You may use *<\$NAME>* structure as an attribute value, where *NAME* is a name of the variable. For description of variable values, see Section 4.1.18.5 Variable description.

#### Access-Request packet

```
User-Name(1): <$USER_NAME>
User-Password(2): based on password "eltex" (w/o quotation marks)
NAS-IP-Address(4): <$SMG_IP>
Called-Station-Id(30): <$CdPN_IN>
Calling-Station-Id(31): <$CgPN_IN>
Acct-Session-Id(44): <$SESSION_ID>
NAS-Port(5): <$NAS_PORT>
NAS-Port(5): <$NAS_PORT>
NAS-Port-Type(61): Virtual(5)
Service-Type(6): Call-Check(10)
Framed-IP-Address: <$USER_IP>
```

#### Accounting-Request start packet

```
Acct-Status-Type(40) - Start(1)
User-Name(1): <$USER_NAME>
Called-Station-Id(30): <$CdPN>
Calling-Station-Id(31): <$CgPN_IN>
Acct-Delay-Time(41): acc. to RFC2866
Event-Timestamp(55): acc. to RFC2869
NAS-IP-Address(4): <$SMG_IP>
Acct-Session-Id(44): <$SESSION_ID>
Framed-IP-Address: <$USER_IP>
Vendor-Specific(26): Cisco(9): Cisco-AVPair(1): xpgk-src-number-in=<$CgPN_IN>
Vendor-Specific(26): Cisco(9): Cisco-AVPair(1): xpgk-src-number-out=<$CgPN_OUT>
```

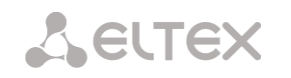

Vendor-Specific(26): Cisco(9): Cisco-AVPair(1): xpgk-dst-number-in=<\$CdPN\_IN> Vendor-Specific(26): Cisco(9): Cisco-AVPair(1): xpgk-dst-numberout=<\$CdPN OUT> Cisco(9): Vendor-Specific(26): Cisco-AVPair(1): xpgk-routeretries=<\$ROUTE RETRIES> Vendor-Specific(26): Cisco(9): Cisco-AVPair(1): h323-remoteid=<\$DST\_ID>Vendor-Specific(26): Cisco(9): Cisco-AVPair(1): h323-callid=<\$CALL ID> Vendor-Specific(26): Cisco(9): h323-remote-address(23): h323-remoteaddress=<\$DST IP> Vendor-Specific(26): Cisco(9): h323-conf-id(24): h323-conf-id=<\$CALL ID> Vendor-Specific(26): Cisco(9): h323-setup-time(25): h323-setuptime=<\$TIME SETUP> Vendor-Specific(26): Cisco(9): h323-call-origin(26): h323-callorigin=originate Vendor-Specific(26): Cisco(9): h323-call-type(27): h323-call-type=<\$CALL TYPE> Cisco(9): h323-connect-time(28): Vendor-Specific(26): h323-connecttime=<\$TIME\_CONNECT> Vendor-Specific(26): Cisco(9): h323-gw-id(33): h323-gw-id=<\$SMG\_IP> Vendor-Specific(26): Eltex Enterprise, Ltd.(35265): Incoming-SIP-call-id(2): <\$inc SIP call ID> Vendor-Specific(26): Eltex Enterprise, Ltd.(35265): Outgoing-SIP-call-id(3): <\$out\_SIP\_call\_ID> Vendor-Specific(26): Eltex Enterprise, Ltd.(35265): Incoming-RTP-localaddress(4): <\$inc\_RTP\_loc\_IP> Vendor-Specific(26): Eltex Enterprise, Ltd.(35265): Incoming-RTP-remoteaddress(5): <\$inc RTP rem IP> Vendor-Specific(26): Eltex Enterprise, Ltd.(35265): Outgoing-RTP-localaddress(6): <\$out RTP loc IP> Vendor-Specific(26): Eltex Enterprise, Ltd.(35265): Outgoing-RTP-remoteaddress(7): <\$out RTP rem IP> Enterprise, Ltd.(35265): Vendor-Specific(26): Eltex call-recordfile=<\$call record file name> Accounting-Request stop packet Acct-Status-Type(40) - Stop(2) User-Name(1): <\$USER\_NAME> Called-Station-Id(30): <\$CdPN> Calling-Station-Id(31): <\$CgPN\_IN> Acct-Delay-Time(41): acc. to RFC2866 Event-Timestamp(55): acc. to RFC2869 NAS-IP-Address(4): <\$SMG\_IP> Acct-Session-Id(44): <\$SESSION\_ID> Acct-Session-Time(46): <\$SESSION TIME> Framed-IP-Address: <\$USER\_IP> Vendor-Specific(26): Cisco(9): Cisco-AVPair(1): xpgk-src-number-in=<\$CgPN IN> Vendor-Specific(26): Cisco-AVPair(1): Cisco(9): xpgk-src-numberout=<\$CgPN OUT> Vendor-Specific(26): Cisco(9): Cisco-AVPair(1): xpgk-dst-number-in=<\$CdPN\_IN> Vendor-Specific(26): Cisco(9): Cisco-AVPair(1): xpgk-dst-numberout=<\$CdPN\_OUT> Vendor-Specific(26): Cisco(9): Cisco-AVPair(1): xpgk-routeretries=<\$ROUTE RETRIES> Vendor-Specific(26): Cisco(9): Cisco-AVPair(1): h323-remote-id=<\$DST ID</pre> Vendor-Specific(26): Cisco(9): Cisco-AVPair(1): h323-call-id=<\$CALL ID> h323-disconnect-Vendor-Specific(26): Cisco(9): Cisco-AVPair(30): cause=<\$DISCONNECT\_CAUSE> Vendor-Specific(26): Cisco(9): Cisco-AVPair(1): xpgk-local-disconnectcause=<\$LOCAL DISCONNECT CAUSE>

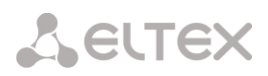

Vendor-Specific(26): Cisco(9): h323-remote-address(23): h323-remoteaddress=<\$DST IP Vendor-Specific(26): Cisco(9): h323-conf-id(24): h323-conf-id=<\$CALL ID> Vendor-Specific(26): Cisco(9): h323-setup-time(25): h323-setuptime=<\$TIME SETUP> Vendor-Specific(26): Cisco(9): h323-call-origin(26): h323-callorigin=originate Vendor-Specific(26): Cisco(9): h323-call-type(27): h323-call-type=<\$CALL\_TYPE> Vendor-Specific(26): Cisco(9): h323-connect-time(28): h323-connecttime=<\$TIME CONNECT</pre> Vendor-Specific(26): Cisco(9): h323-disconnect-time(29): h323-disconnecttime=<\$TIME DISCONNECT> Vendor-Specific(26): Cisco(9): h323-gw-id(33): h323-gw-id=<\$SMG\_IP> Vendor-Specific(26): Eltex Enterprise, Ltd.(35265): Incoming-SIP-call-id(2): <\$inc\_SIP\_call\_ID> Vendor-Specific(26): Eltex Enterprise, Ltd.(35265): Outgoing-SIP-call-id(3): <\$out SIP call ID> Vendor-Specific(26): Eltex Enterprise, Ltd.(35265): Incoming-RTP-localaddress(4): <\$inc\_RTP\_loc\_IP> Vendor-Specific(26): Eltex Ltd.(35265): Incoming-RTP-remote-Enterprise, address(5): <\$inc RTP rem IP> Ltd.(35265): Outgoing-RTP-local-Vendor-Specific(26): Eltex Enterprise, address(6): <\$out RTP loc IP> Ltd.(35265): Outgoing-RTP-remote-Vendor-Specific(26): Eltex Enterprise, address(7): <\$out RTP rem IP> Vendor-Specific(26): Enterprise, Ltd.(35265): Eltex call-recordfile=<\$call\_record\_file\_name>

#### Access-Accept packet

After the Access-Accept packet is received from the RADIUS server, the call is considered as authorized. Next, the search for an outgoing trunk will be performed and if successful, an attempt to establish the connection will be made.

If Session-Time (27) attribute or Cisco VSA (9) h323-credit-time (102) attribute has been transferred in a packet, and the corresponding setting was specified in the RADIUS profile, attribute value will be used for the maximum call duration limitation. When this timeout expires, the connection will be terminated by SMG.

## 4.1.18.5 Variable description

Table 29 — Variable description

| Variable    | Description and possible values                                             |  |
|-------------|-----------------------------------------------------------------------------|--|
| \$CALL_TYPE | Defined on the basis of the transmission medium that the outgoing           |  |
|             | trunk belongs to:                                                           |  |
|             | <ul> <li>'Telephony', if the outgoing trunk is PSTN (TDM)</li> </ul>        |  |
|             | <ul> <li>'VoIP', if the outgoing trunk is VoIP</li> </ul>                   |  |
| \$CdPN      | Determined from SMG settings                                                |  |
|             | <ul> <li>\$CdPN = \$CdPN_IN [by default]</li> </ul>                         |  |
|             | <ul> <li>\$CdPN = \$CdPN_OUT</li> </ul>                                     |  |
| \$CdPN_IN   | Callee number before modification (received in SETUP/INVITE)                |  |
| \$CdPN_OUT  | Callee number after modification (sent to the called party in               |  |
|             | SETUP/INVITE)                                                               |  |
| \$CgPN_IN   | Caller number before modification (received in SETUP/INVITE)                |  |
| \$CgPN_OUT  | Caller number after modification (sent to the called party in SETUP/INVITE) |  |

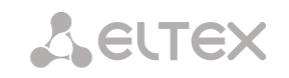

| \$DISCONNECT_CAUSE       | Q.850 reason for call clearing                                                                                                    |
|--------------------------|----------------------------------------------------------------------------------------------------|
| \$DST_ID                 | Outgoing trunk name for this call                                                                                                    |
| \$DST_IP (string)        | IP address of the terminating device when if the outgoing trunk is VoIP,                                                                                                    |
|                          | e.g.: 192.168.0.1                                                                                                    |
| JUSEN_IF                 | SIP subscriber                                                                                                    |
| \$LOCAL_DISCONNECT_CAUSE | Local reason for call clearing; values:                                                                                                    |
|                          | <ul> <li>1 — connection to the callee has been established (User-Answer)</li> <li>2 — wrong or incomplete number format (Incomplete-Number)</li> <li>3 — number does not exist (Unassigned-Number)</li> <li>4 — unsuccessful connection attempt, unknown reason (Unsuccessful-Other-Cause)</li> <li>5 — callee is busy (User-Busy)</li> <li>6 — equipment fault (Out-of-Order)</li> <li>7 — no response from the callee (No-Answer)</li> <li>8 — outgoing trunk is unavailable (Unavailable-Trunk)</li> <li>9 — RADIUS server authorization denied (Access-Denied)</li> <li>10 — no free channels for connection establishment (Unavailable-Voice-Channel)</li> </ul> |
|                          | <ul> <li>11 — RADIUS server is unavailable (RADIUS-Server-<br/>Unavailable)</li> </ul>                                                                                                    |
| \$NAS_PORT               | (xport.type<<24) + (xport.slot<<16) + (xport.stream<<8) + (xport.cell)                                                                                                    |
| \$ROUTE_RETRIES          | Current number of the attempt, count begins with 1 (for the first attempt, respectively)                                                                                                    |
| \$SESSION_ID             | Session identifier                                                                                                    |
| \$SESSION_TIME           | Call duration                                                                                                    |
| \$SMG_IP                 | SMG IP address                                                                                                    |
| \$SRC_ID                 | Incoming trunk name for this call                                                                                                    |
| \$TIME_SETUP             | Arrival time of the SETUP/INVITE message in hh:mm:ss.uuu t www<br>MMM dd yyyy format                                                                                                    |
| \$TIME_CONNECT           | Reception time of the CONNECT/200 OK message issued by the called party in hh:mm:ss.uuu t www MMM dd yyyy format                                                                                                    |
| \$TIME_DISCONNECT        | Reception time of DISCONNECT/BYE issued by one of the parties in<br>hh:mm:ss.uuu t www MMM dd yyyy format; if the call is unsuccessful,<br>time of the message is specified upon reception of which SMG begins<br>call termination procedure (CANCEL, other)                                                                                                    |
| \$USER_NAME              | Determined from incoming trunk settings:<br>• <\$CgPN_IN>;<br>• source IP address or E1 stream number [by default]<br>• incoming trunk name                                                                                                    |
| <\$inc_SIP_call_ID>      | SIP message Call-ID field value for the incoming connection branch.                                                                                                    |
| <\$out_SIP_call_ID>      | SIP message Call-ID field value for the outgoing connection branch.                                                                                                    |
| <\$inc_RTP_loc_IP>       | Local IP address of the device for the incoming connection branch RTP session establishment.                                                                                                    |
| <\$inc_RTP_rem_IP>       | Remote IP address of the communicating device for the incoming connection branch RTP session establishment.                                                                                                    |
| <\$out_RTP_loc_IP>       | Local IP address of the device for the outgoing connection branch RTP session establishment.                                                                                                    |

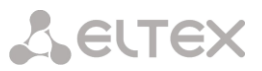

| <\$out_RTP_rem_IP>        | Remote IP address of the communicating device for the outgoing |  |
|---------------------------|----------------------------------------------------------------|--|
|                           | connection branch RTP session establishment.                   |  |
| <\$call_record_file_name> | Conversation record file name. For instance:                   |  |
|                           | call_records/2016-12-13-0000/2016-12-13_12-41-45_20000-        |  |
|                           | 10000.wav                                                      |  |

## 4.1.18.6 Authorization calls

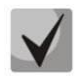

The functionality is available only with a license, more details in the Licenses section.

The function is used to initiate a call via RADIUS Change-of-Authorization (CoA) request (described in RFC 5176 standard). Used for authorization services for connecting to public networks callback access. The user connects to the network and gets to the web portal, where an access password is requested and you are prompted to enter a password for authorization. After entering the number, the user receives a call on his phone. The caller's number displayed to the user or part of it serves as a password for access to a public access network, which should be entered on the web portal.

To initiate a call, the web portal must send a CoA-Request RADIUS packet to the SMG via the RADIUS protocol, containing the Called-Station-Id attribute with the user's phone number. Example of a CoA-Request:

```
RADIUS Protocol
Code: CoA-Request (43)
Packet identifier: 0xa0 (160)
Length: 33
Authenticator: ac02dd52e3435a2fa46ed7cd2f7f177d
Attribute Value Pairs
AVP: l=13 t=Called-Station-Id(30): 70123456789
Type: 30
Length: 13
Called-Station-Id: 70123456789
```

In case the number can be called, SMG selects the calling number from the specified pool numbers and sends it in the CoA-ACK response in the Calling-Station-Id attribute. After this, SMG initiates a call from the selected number to the user number. Regardless of the results of the call (reset call, user answer or call end due to no answer timeout), SMG sends information about the completed call in RADIUS Accounting requests. When the user answers, the call will be immediately reset. Example of CoA-ACK response:

```
RADIUS Protocol

Code: CoA-ACK (44)

Packet identifier: 0xa0 (160)

Length: 33

Authenticator: 60363e5d4f742df10316cc05b81a42f6

Attribute Value Pairs

AVP: l=13 t=Calling-Station-Id(31): 73830019698

Type: 31

Length: 13

Calling-Station-Id: 73830019698
```

In case the number specified by the user cannot be called, SMG will respond with a CoA-NAK message without any attributes and will not initiate a call.

If the CoA-Request came from a RADIUS server that is not linked to the selected RADIUS profile or to a network interface that does not correspond to the selected server, SMG will ignore such a request.

The call is made from a virtual number. Call routing is carried out on a general basis through a numbering plan linked to a virtual number.

|                              | User settings    |         |
|------------------------------|------------------|---------|
| PBX profile                  | not set          |         |
| RADIUS profile               |                  |         |
| Dial plan                    | [0] NumberPlan#0 |         |
| Access category              | [0] AccessCat#0  |         |
| Calling party category (RUS) | 1 🗸              |         |
| Select mode                  | sequential 🗸     |         |
| Number pools:                |                  |         |
| N₂                           | First number     | Range 🔮 |

## Virtual number parameters

- *PBX profile* PBX-profile binding;
- *RADIUS profile* RADIUS profile that will be used to send Accounting requests. RADIUS CoA requests can be accepted from servers associated with this profile;
- *Dial plan* binding a numbering plan for call routing;
- Access category select an access category;
- *Calling party category* select the Caller ID category;
- Select mode method of selecting numbers from those specified in the pool of numbers:
  - *random* numbers will be selected in random order;
    - *sequential* numbers will be selected in order.
- *Number pools* pools of numbers from which calls will be made. To organize a pool, you should specify the starting number and range of numbers in the pool. A total of 64 can be set pool.

# 4.1.18.7 Interaction with verification nodes of IS Antifraud

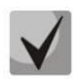

The functionality is available only with a license, more details in the Licenses section.

The SMG-1016M, SMG2016 and SMG3016 gateways implement functions for connecting to the verifiation node IS "Antifraud" using the RADIUS protocol. A schematic representation of a RADIUS connection is shown in the picture below. The verification task includes processing two events: registration in the system of outgoing calls and checking the validity of incoming calls.

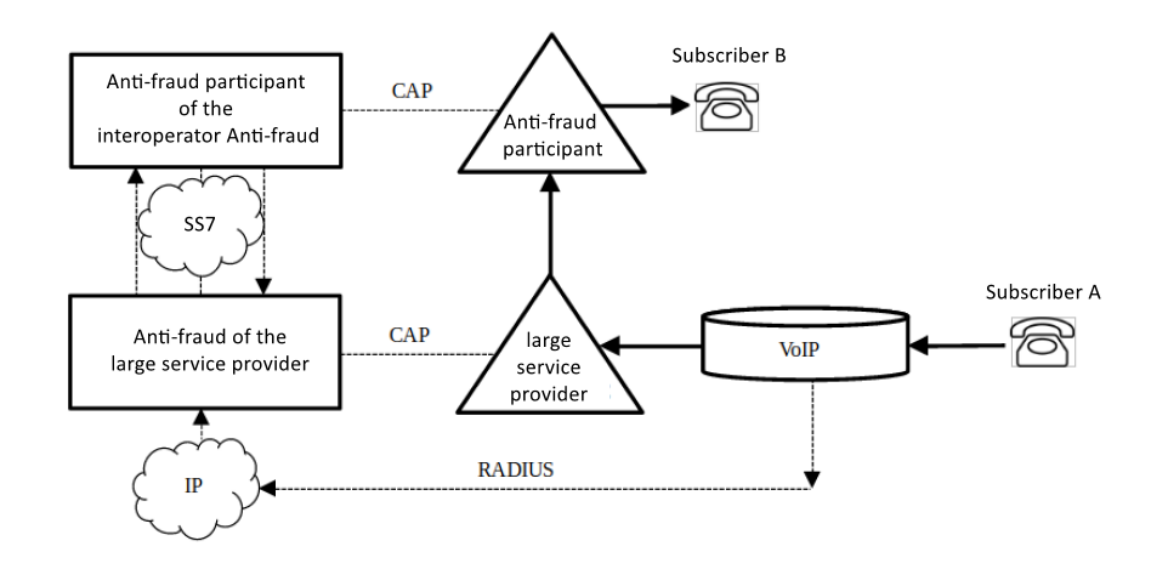

4.1.18.7.1 Configuration

As a part of the RADIUS connection, it is necessary to perform the following steps in order to generate information about incoming and outgoing calls and to further transmit corresponding requests to the RADIUS server of the IS Anti-fraud verification node.

- 1. Go to the '*RADIUS'* 'Servers'. In the 'Anti-fraud servers' specify IP address, port, password and server group to which verification requests will be sent;
- 2. In the same section, select the required operating mode if the installed license involves working in several modes:
  - OFF interaction with the control unit is disabled;
  - Astarta interaction with the iBase-Antifraud verification node produced by Astarta LLC. In this mode, the username and password will be added to the attributes of requests to the verification node, entered in the fields below (for Access-Request User-Name and Password, only User-Name for Accounting-Request:

| Anti-fraud parameters |  |
|-----------------------|--|
| Mode Astarta          |  |
| User                  |  |
| Password *****        |  |
| Apply Reset           |  |

- Intek interaction with the verification node, produced by Hexagon Labs LLC;
- *Custom* interaction with verification nodes from other manufacturers. When using this mode, the contents of requests to the Anti-fraud verification nodes are configured with the following parameters, located in the Authorization section of the RADIUS profile: *User-name* (originate), User-name (answer), Redirecting Number, User-password, option 'Individual

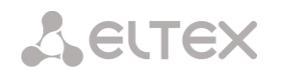

passwords for SIP-subscribers, NAS-Port-Type, Service-Type, Framed-protocol', as well as the parameter 'Full CISCO-VSA fields' in the VSA Settings section;

3. Create a profile in the '*RADIUS'* – '*List of Profiles*' section, specify the group, activate the option '*Enable anti-fraud mode*' and, if necessary, configure modification parameters. For Custom mode, you need to configure the fields listed in step 2.

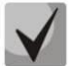

Changing the Authorization and Accounting parameters is not available in Astarta and Intek modes.

|                             | RADIUS rule 0    |  |
|-----------------------------|------------------|--|
| Name                        | RADIUS_Profile00 |  |
| Enable RADIUS-Authorization | D                |  |
| Enable RADIUS-Accounting    |                  |  |
| Send SNMP trap              |                  |  |
| Group                       | 0~               |  |
| Enable anti-fraud mode      |                  |  |
| Modifiers settings          |                  |  |
| Modifiers for InCdPN        | not used 🗸       |  |
| InCdPN                      | original 🗸       |  |
| Modifiers for InCgPN        | not used 🗸       |  |
| InCgPN                      | original         |  |
| Modifiers for Redirecting   | not used 🗸       |  |
| Modifiers for OutCdPN       | not used 🗸       |  |
| Modifiers for OutCgPN       | not used 🗸       |  |

4. In the parameters of the trunk group for which verification for incoming calls will take place in the Antifraud IS, in the *'Basic settings'* tab, select the RADIUS profile for Antifraud created in the previous step:

| Tr | TrunkGroups                                  |                        |  |  |  |
|----|----------------------------------------------|------------------------|--|--|--|
| в  | Basic settings Incoming calls Outgoing calls |                        |  |  |  |
|    |                                              |                        |  |  |  |
|    |                                              | TrunkGroup 3           |  |  |  |
|    | Title                                        | Incoming               |  |  |  |
|    | Description                                  |                        |  |  |  |
|    |                                              |                        |  |  |  |
|    |                                              |                        |  |  |  |
|    |                                              |                        |  |  |  |
|    |                                              |                        |  |  |  |
|    | TrunkGroup members                           | [0] Stream 0 (Q.931-U) |  |  |  |
|    | Local direction                              |                        |  |  |  |
|    | Play music on hold (MOH)                     |                        |  |  |  |
|    | Voice switch delay                           | 0                      |  |  |  |
|    | Anti-fraud RADIUS profile                    | [1] RADIUS_Profile01   |  |  |  |
|    | Apply Cancel                                 |                        |  |  |  |

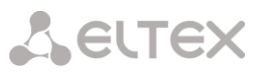

In case there is a need to register transit transit incoming calls to the trunk group, just activate the 'Local direction' option.

5. In the parameters of the SIP profile for which registration will occur in the Antifraud IS of outgoing calls, in the *'SIP Interface Settings'* tab, select the appropriate RADIUS-profile in the 'RADIUS profile for antifraud' field:

| SIP interfaces         |                          |                        |                         |                          |   |
|------------------------|--------------------------|------------------------|-------------------------|--------------------------|---|
| SIP interface settings | SIP protocol<br>settings | Codecs/RTI<br>settings | P Fax/Modem<br>settings | Extended SIP<br>settings |   |
|                        |                          | Inc                    | dex [ 0 ]               |                          |   |
|                        |                          | Title                  | UAC                     |                          |   |
|                        |                          | Mode                   | SIP profile             |                          | ~ |
|                        | Ingress RA               | DIUS profile           | not set                 |                          | ~ |
|                        | Egress RA                | DIUS profile           | not set                 |                          | ~ |
|                        | Anti-fraud RA            | DIUS profile           | [1] RADIUS_Pr           | ofile01                  | ~ |

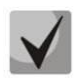

For outgoing calls, if both on the first and second call legs Anti-fraud RADIUS is selected (for SIP profile and trunk group, respectively), then corresponding settings of the second leg are used. Also, if there are no settings on the first leg, the settings of the second leg are used.

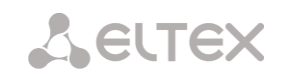

# 4.1.18.7.2 Request format

• Transmission of information about an outgoing call is carried out by sending from the communication center an Access-Request RADIUS message with the following fields:

# Access-Request Packet

User-Name(1): user name, specifed in step 2 (for Astarta mode only) User-Password(2): password, specifed in step 2 (for Astarta mode only) Called-Station-Id(30): <\$CdPN\_IN> Calling-Station-Id(31): <\$CgPN\_IN> Acct-Session-Id(44): <\$SESSION\_ID> Vendor-Specific(26): Cisco(9): Cisco-AVPair(1): xpgk-request-type=save\_call Vendor-Specific(26): Cisco(9): Cisco-AVPair(1): xpgk-termination-gateway-ip=\$SMG\_IP

 Call verification is ensured by sending from the communication node an Access-Request RADIUS message with the following fields:

# Access-Request Packet

User-Name(1): user name, specifed in step 2 (for Astarta mode only) User-Password(2): password, specifed in step 2 (for Astarta mode only) Called-Station-Id(30): <\$CdPN\_IN> Calling-Station-Id(31): <\$CgPN\_IN> Acct-Session-Id(44): <\$SESSION\_ID> Vendor-Specific(26): Cisco(9): Cisco-AVPair(1): xpgk-request-type=check\_call Vendor-Specific(26): Cisco(9): Cisco-AVPair(1): xpgk-termination-gateway-ip=\$SMG\_IP

• Ensuring control of call duration and reasons for disconnecting unsuccessful calls carried out by sending from the communication node an Accounting-Request RADIUS message with the following fields:

# Accounting-Request Packet

User-Name(1): user name, specifed in step 2 (for Astarta mode only) Called-Station-Id(30): <\$CdPN> Calling-Station-Id(31): <\$CgPN\_IN> Acct-Delay-Time(41): according to RFC2866 Event-Timestamp(55): according to RFC2869 Acct-Session-Id(44): <\$SESSION\_ID> Acct-Session-Time(46): <\$SESSION\_TIME> Vendor-Specific(26): Cisco(9): Cisco-AVPair(30): h323-disconnect-cause=<\$DISCONNECT\_CAUSE> Vendor-Specific(26): Cisco(9): h323-setup-time(25): h323-setup-time=<\$TIME\_SETUP> Vendor-Specific(26): Cisco(9): h323-connect-time(28): h323-connect-time=<\$TIME\_CONNECT Vendor-Specific(26): Cisco(9): h323-disconnect-time(29): h323disconnecttime=<\$TIME\_DISCONNECT>

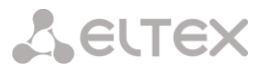

## 4.1.18.7.3 Response format

As confirmation for receipt of transmitted information about an outgoing call, as well as packets account, a RADIUS Access-Accept message is expected. Regardless of the response and in case of its absence, the call will be completed, since the response to the call registration request is informational and does not not affect the progress of the call.

An Access-Accept RADIUS message is expected as confirmation of successful call verification, optionally with additional fields. When an Access-Accept response is received, the call will be continued. If call verification fails, a RADIUS Access-Reject message is expected with additional fields that uniquely identify the error. When receiving Access-Reject the call will be disconnected.

## 4.1.19 Traces

## 4.1.19.1 PCAP traces

| CP-dump                                        | Ava | lable 64MB from 64MB                                            |       |
|------------------------------------------------|-----|-----------------------------------------------------------------|-------|
| Interface eth0 V                               |     | Files and folders                                               |       |
| Capture length limit                           |     | app_log_20240130_115100.log 2.2 kB 30.01.2024 11:53             | 3     |
| Add filter:                                    |     | chronica.1 0 B 30.01.2024 11:51                                 | 1     |
| Ctat Star Dastat                               |     | chronica.idx 18 B 30.01.2024 11:5                               | ī     |
|                                                |     | chronica.siz 13 B 30.01.2024 11:5                               | ī     |
| M-dump                                         |     | dmesg 15.4 kB 30.01.2024 11:51                                  | ī     |
| treams 0 1 2 3 4 5 6 7 8 9 10 11 12 13 14      | 15  | dynamic_firewall.1.log 0 B 08.08.2023 14:43                     | 2     |
|                                                |     | hosttest.log 91 B 30.01.2024 11:51                              | 1     |
|                                                | 2SS | lastlog 0 B 01.01.1970 08:00                                    | 5     |
| Start Stop Restart                             |     | networkd.1.log 67.3 kB 06.02.2024 17:2                          | 7     |
| ort mirroring                                  |     | pa_h323.1.log 1.5 kB 31.01.2024 15:50                           | 5     |
| CPU GE GE SFP SF                               |     | pbx_sip_bun.log 0 B 30.01.2024 11:51                            | 1     |
| port port port port port port port port        |     | pbx_sorm_extractor.log 0 B 30.01.2024 11:51                     | 1     |
| Source ports for ingress packets               |     | reo.log 787 B 07.02.2024 08:3                                   | 3     |
| Source ports for egress packets                |     | smg_logs_dump.tar.gz 122 B 30.01.2024 11:51                     | 1     |
| Destination port for ingress packets O O O O O |     | snmpd 968 B 30.01.2024 11:51                                    | 1     |
| Destination port for egress packets O O O O O  |     | sorm_extractor.1.log 963 B 30.01.2024 11:51                     | ī     |
| Apply Confirm Clear Save                       |     | sorm_extractor_consol_20240130_115101.log 43 B 30.01.2024 11:51 | 1     |
|                                                |     | ssh_log0 0 B 30.01.2024 11:51                                   | 1     |
|                                                |     | ssh_log3 0 B 30.01.2024 11:51                                   | ī     |
|                                                |     | sshd_log 1.2 kB 06.02.2024 15:4                                 | 3     |
|                                                |     | sysmon.1.log 1.2 kB 30.01.2024 11:51                            | 1     |
|                                                |     | uauthlog 0 B 30.01.2024 11:50                                   | 5     |
|                                                |     |                                                                 | $\pm$ |

*Traces*  $\rightarrow$  *PCAP traces* 

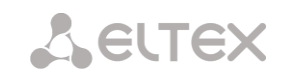

# TCPdump – settings of the TCP-dump utility:

TCPdump is a utility designed to pick up and analyze network traffic.

Traces  $\rightarrow$  PCAP traces

| TCP-dump |                                        |
|----------|----------------------------------------|
|          | Interface eth0 🗸                       |
|          | Capture length limit<br>(0 - no limit) |
|          | Add filter:                            |
|          | 0                                      |
|          | Start Stop Restart                     |
|          |                                        |

- Interface an interface for network traffic pickup;
- Capture length limit (0 no limit) size limit for picked-up packets, bytes (0 no restrictions);
- Add filter packet filter for the *tcpdump* utility.

## Structure of Filter Expressions

Every expression defining a filter includes a single or multiple primitives, which contain a single or multiple object identifiers and preceding qualifiers. An object identifier may be represented by its name or number.

## **Object Qualifiers:**

- 1) **type** indicates the object type specified by the identifier. An object type may have the following values:
  - host, net,
  - port.

If an object type is not defined, the host value is assumed.

- 2) dir defines the direction towards the object. This may have the following values:
  - src (object is a source),
  - dst (object is a destination),
  - src or dst (source or destination),
  - src and dst (source and destination).

If the dir qualifier is not defined, the src or dst value is assumed.

To pick up traffic from the any artificial interface, the inbound and outbound qualifiers can be used.

3) **proto** – defines the protocol to which the packets should belong. This qualifier may have the following values:

ether, fddi1, tr2, wlan3, ip, ip6, arp, rarp, decnet, tcp, and udp. If a primitive does not contain a protocol qualifier, it is assumed that all protocols compatible with the object type comply with this filter.

In addition to objects and qualifiers, primitives may contain arithmetic expressions and keywords:

gateway, broadcast, less, greater.

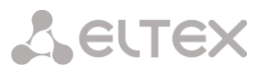

Complex filters may contain a set of primitives connected with logical operators **and**, **or**, and **not**. To reduce the expressions which define filters, lists of identical qualifiers may be omitted.

## Filter Examples

**dst foo** – filters the packets which IPv4/v6 recipient address field contains address of the foo host;

src net 128.3.0.0/16 - filters all Ipv4/v6 packets sent from the specified network; ether broadcast - ensures filtering of all Ethernet broadcasting frames. The ether keyword may be omitted;

ip6 multicast – filters packets with IPv6 group addresses.

For detailed information on packet filtering, see specialized resources.

- Start begin data collection;
- Stop finish data collection;
- *Restart* restart the utility and begin data collection again.

The SMG-1016M equipment has a feature for removing PCAP traces (TCP dump). If you remove traffic from a specific interface (for example, eth0.129), then the resulting dump will not contain outgoing RTP stream. To capture both streams (incoming and outgoing), removing should be done on ANY interface for SMG-1016M and bond1 interface for SMG-2016/3016.

## PCM-dump – settings of the PCM-dump utility

**PCM-dump** is a utility that allows one to pick up and analyze signaling traffic on E1 streams.

The device has the ability to remove PCM dump from one stream or from several ones. When removing a PCM dump from several streams at the same time, the trace is written to one file, in which signaling messages from several streams are recorded, while simultaneously removing PCM-dump from streams with different signaling protocols is not possible.

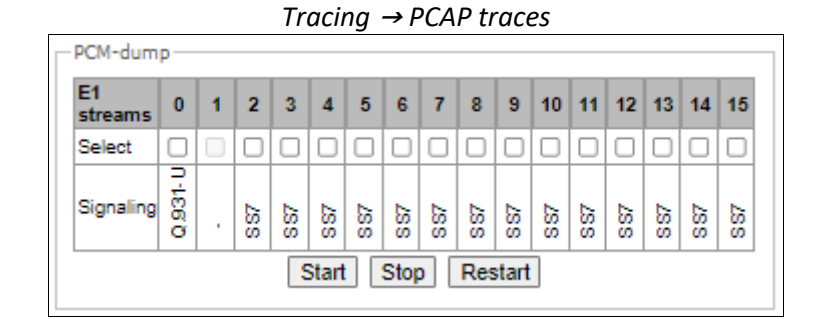

- Select select E1 stream;
- *Signaling* signaling protocol, selected on the stream:
  - SS7;
  - Q.931-N;
  - Q.931-U;
  - V5.2.
  - Start start data collection;
  - Stop finish data collection;
  - *Restart* restart the utility and start collecting data again.

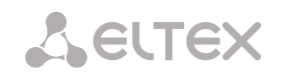

# Port mirroring – traffic mirroring settings

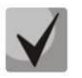

Only for SMG-1016M.

Port mirroring allows one to copy from the gateway switch ports received and transmitted frames and route them to another port.

| $Traces \rightarrow PCAP \ traces$ |             |                 |                 |                 |                  |                  |
|------------------------------------|-------------|-----------------|-----------------|-----------------|------------------|------------------|
|                                    | CPU<br>port | GE<br>port<br>0 | GE<br>port<br>1 | GE<br>port<br>2 | SFP<br>port<br>0 | SFP<br>port<br>1 |
| Source ports for ingress packets   |             |                 |                 |                 |                  |                  |
| Source ports for egress packets    |             |                 |                 |                 |                  |                  |
| Destination port for ingress packe | ets         | 0               | 0               | 0               | 0                | 0                |
| Destination port for egress packe  | ts          | 0               | 0               | 0               | 0                | 0                |
| Apply Confi                        | rm (        | Clear           | Sa              | ve              |                  |                  |

The following actions are possible for device ports:

- Source ports of ingress packets copy frames received from this port (port-source);
- Source ports of egress packets copy frames transmitted by this port (port-source);
- Destination port for ingress packets destination port for copied frames received by selected source ports;
- Destination port for egress packets destination port for copied frames, transmitted by selected source ports.

#### Buttons:

- Apply apply mirroring settings;
- *Confirm* confirm the applied mirroring settings;
- Clear reset mirroring settings;
- Save save mirroring settings.

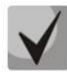

If within one minute the settings are not confirmed by pressing the 'Confirm' button, then they return to the previous values.

Tracing Directory Files and Folders block contains a list of tracing files.

To download it to a local PC, check the checkboxes located next to the required filenames and click the 'Download' button. To delete the specified files from the directory, click 'Delete'.

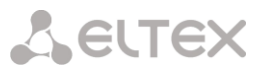

## 4.1.19.2 PBX traces

## 'Basic traces' tab

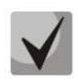

Using IP PBX tracing causes delays in device operation. This debugging type is recommended to be used only if problems arise in the operation of the gateway to identify their causes.

| PBX traces                                                      |       |                                           |         |                  |  |
|-----------------------------------------------------------------|-------|-------------------------------------------|---------|------------------|--|
| Basic traces Advanced traces By TrunkGroup By telephone number  |       |                                           |         |                  |  |
| Attention                                                       | Avail | able 64MB from 64MB                       |         |                  |  |
| Enabling logs can affect system performance!                    |       | Files and folders                         |         |                  |  |
|                                                                 |       | app_log_20240130_115100.log               | 2.2 kB  | 30.01.2024 11:53 |  |
| TRACES START                                                    |       | chronica.1                                | 0 B     | 30.01.2024 11:51 |  |
| PBX-PSTN enable                                                 |       | chronica.idx                              | 18 B    | 30.01.2024 11:51 |  |
| PBX SIP enable                                                  |       | chronica.siz                              | 13 B    | 30.01.2024 11:51 |  |
| PCAP enable                                                     |       | dmesg                                     | 15.4 kB | 30.01.2024 11:51 |  |
| Start                                                           |       | dynamic_firewall.1.log                    | 0 B     | 08.08.2023 14:42 |  |
|                                                                 |       | hosttest.log                              | 91 B    | 30.01.2024 11:51 |  |
| *The log package will be downloaded automatically after stopped |       | lastlog                                   | 0 B     | 01.01.1970 08:00 |  |
|                                                                 |       | networkd.1.log                            | 67.3 kB | 06.02.2024 17:27 |  |
|                                                                 |       | pa_h323.1.log                             | 1.5 kB  | 31.01.2024 15:50 |  |
|                                                                 |       | pbx_sip_bun.log                           | 0 B     | 30.01.2024 11:51 |  |
|                                                                 |       | pbx_sorm_extractor.log                    | 0 B     | 30.01.2024 11:51 |  |
|                                                                 |       | rec.log                                   | 787 B   | 07.02.2024 09:13 |  |
|                                                                 |       | smg_logs_dump.tar.gz                      | 122 B   | 30.01.2024 11:51 |  |
|                                                                 |       | snmpd                                     | 968 B   | 30.01.2024 11:51 |  |
|                                                                 |       | sorm_extractor.1.log                      | 963 B   | 30.01.2024 11:51 |  |
|                                                                 |       | sorm_extractor_consol_20240130_115101.log | 43 B    | 30.01.2024 11:51 |  |
|                                                                 |       | ssh_log0                                  | 0 B     | 30.01.2024 11:51 |  |
|                                                                 |       | ssh_log3                                  | 0 B     | 30.01.2024 11:51 |  |
|                                                                 |       | sshd_log                                  | 1.2 kB  | 06.02.2024 15:46 |  |
|                                                                 |       | sysmon.1.log                              | 1.2 kB  | 30.01.2024 11:51 |  |
|                                                                 |       | uauthlog                                  | 0 B     | 30.01.2024 11:50 |  |
|                                                                 |       | voice_mail.log                            | 48.3 kB | 07.02.2024 09:13 |  |
|                                                                 |       | Download                                  | Delete  |                  |  |

*Traces*  $\rightarrow$  *PBX traces*  $\rightarrow$  *Basic traces* 

The following options allow to quickly identify the causes of incorrect operation of the gateway.

• *PBX-PSTN enable* – allows one to run a log of the operation and interaction of the device nodes, as well as message exchange via various protocols. Automatically starts the next level of traces:

| alarms 1           |
|--------------------|
| calls 99           |
| SIP 99             |
| SS7-ISUP 99        |
| Q.93199            |
| RTP connections 99 |
| SM-VP commands 99  |
| RADIUS1            |
| IVR 1              |

- PBX SIP enable allows to start tracing messages and errors of the SIP protocol;
- *PCAP enable* allows to run TCP-dump for the main network interface.

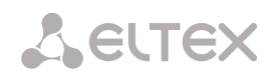

To start the data collection, it is necessary to enable the required options and click the '*Start*' button. To stop the data collection, use the '*Stop*' button. After stopping data collection, an archive with all taken traces will be automatically generated and downloaded. If all three types of logs were launched, then the following files will be in the archive after the tracing is completed:

message app log \* gzcore \* pbx sip \* pbx pstn \* \*.pcap\* /etc/config/cfg\* /tmp/disk/service.yaml /var/run/service.yaml

## 'Advanced traces' tab

| PBX traces                            |                           |
|---------------------------------------|---------------------------|
| Basic traces Advanced traces By Trunk | Group By telephone number |
| PBX PSTN                              |                           |
| Trace level                           |                           |
| alarms 🗌                              |                           |
| calls 🗌                               |                           |
| V5.2                                  |                           |
| SS7-ISUP                              |                           |
| SIP 🗌                                 |                           |
| Q.931                                 |                           |
| H.323 🗌                               |                           |
| RTP-connections                       |                           |
| SM-VP commands                        |                           |
| RADIUS 🗌                              |                           |
| IVR 🗌                                 |                           |
| Run at startup                        |                           |
| Start Stop Restart Save               |                           |
| PBX SIP                               |                           |
| Run at startup                        |                           |
| Start Stop Restart Save               |                           |
| PBX H323                              |                           |
| Run at startup                        |                           |
| Start Stop Restart Save               |                           |

Traces  $\rightarrow$  PBX traces  $\rightarrow$  Advanced traces

Here, one can run a log on certain protocols and subsystems of the device.

*Run at startup* – allows to start taking traces immediately after restarting the gateway (Automatically enable logging after restarting the gateway).

The **PBX PSTN** block registers the operations and interaction of the device nodes in a log, as well as the exchange of messages using various protocols. In the PBX PSTN parameters, it is possible to select the events and protocols for which to get a log.

To start the data collection, select the required protocols and subsystems and click the *Start* button. The enabled option corresponds to the log level 99.

To stop the data collection, click '*Stop*' button.

Also, when data collecting, one can change settings and restart data selection by clicking the '*Restart*' button.

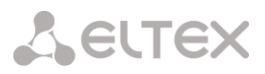

The **PBX SIP** block registers SIP errors and messages tracing:

- Start begin data collection;
- *Stop* finish data collection;
- *Restart* restart tracing and begin data collection again.

The **PBX H323** block is used to register H.323 errors and messages tracing:

- *Start* begin data collection;
- Stop finish data collection;
- *Restart* restart and begin data collection again.

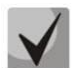

After stopping data collection, buttons will appear allowing one to download trace files to a local computer.

In the 'Tracing Directory Files and Folders' block, one can download a set of recorded tracing files.

To download it to a local PC, check the checkboxes located next to the required file names and click the '*Download*' button. To delete the specified files from the directory, click '*Delete*'.

#### 'By Trunk Group' tab

| BX   | traces                   |               |                     |
|------|--------------------------|---------------|---------------------|
| Basi | c traces Advanced traces | By TrunkGroup | By telephone number |
| N₽   | Trunk group              | Trace level   |                     |
| 0    | SS7 OUT                  | 0             |                     |
| 1    | UAC TG                   | 0             |                     |
| 2    | TrunkGroup02             | 0             |                     |
|      | Start Stop               | Restart       |                     |

Traces  $\rightarrow$  PBX traces  $\rightarrow$  By TrunkGroup

Use the menu to start PBX PSTN log collecting on selected trunk group. Tracing levels work similar to PBX\_PSTN tracing levels (see '*Basic traces'* tab) and differ only by the fact that all protocols have the same specified logging level.

To start the data collection, it is necessary to set non-zero tracing level for required trunk groups, and then click the '*Start*' button.

To stop the data collection, click 'Stop' button.

Also, when tracing, one can change the settings and restart data collecting by clicking 'Restart' button.

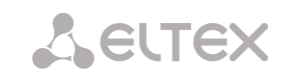

#### 'By telephone number' tab

| PBX traces   |                   |               |                     |
|--------------|-------------------|---------------|---------------------|
| Basic traces | Advanced traces   | By TrunkGroup | By telephone number |
| PBX NUM      | trace is started! |               |                     |
| Trace leve   | el O              |               |                     |
| Num          | bers list         |               |                     |
|              | Add               |               |                     |
| Start S      | top Restart       |               |                     |

*Traces*  $\rightarrow$  *PBX traces*  $\rightarrow$  *By telephone number* 

Use the menu to start PBX PSTN log collecting on selected phone number. Collection is performed by CdPN as well as CgPN. Tracing levels work similar to PBX PSTN tracing levels (see *'Basic settings'* tab) and differ only by the fact that all protocols have the same specified logging level.

To start data collecting, add phone number in the phone number list, set tracing level, and then click '*Start*' button.

To stop data collecting, click '*Stop*' button. Also, when tracing, you can change the settings and restart data collecting by clicking '*Restart*' button.

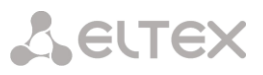

# 4.1.19.3 Syslog settings

In 'SYSLOG' menu, you may configure system log settings.

**SYSLOG** is a protocol, designed for transmission of messages on current system events. Gateway software generates system data logs on operation of system applications and signaling protocols, as well as occurred failures and sends them to SYSLOG server.

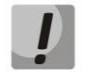

High debug levels may cause delays in operation of the device.

IT IS NOT RECOMMENDED to use system log unnecessarily.

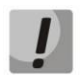

System log should be used only when problems in gateway operation occur, and you have to identify the reason. To define the necessary debug levels, consult an Eltex Service Centre specialists.

**Tracings** — allows to save the log of device components operation and interaction, as well as message exchange via various protocols.

In tracing parameters, you may configure tracing level for various events and protocols. Possible levels are as follows: 0 — disabled, 1–99 — enabled. 1 — minimum debug level, 99 — maximum debug level.

| Traces:                                                                                                    |                                                                                                    |
|----------------------------------------------------------------------------------------------------|----------------------------------------------------------------------------------------------------|
| Server IP-address 🥝                                                                                                    | 192.168.1.123                                                                                                    |
| Server Port 🥝                                                                                                    | 514                                                                                                    |
| Send data for alarms                                                                                                   | 0                                                                                                    |
| calls                                                                                                    | 0                                                                                                    |
| SS7-ISUP signaling                                                                                                    | 0                                                                                                    |
| SIP signaling                                                                                                    | 0                                                                                                    |
| Q.931 signaling                                                                                                    | 0                                                                                                    |
| H.323 signaling                                                                                                    | 0                                                                                                    |
| RTP info                                                                                                    | 0                                                                                                    |
| SM-VP info                                                                                                    | 0                                                                                                    |
| RADIUS messages                                                                                                    | 0                                                                                                    |
| IVR info                                                                                                    | 0                                                                                                    |
|                                                                                                    | 0                                                                                                    |
| Apply                                                                                                    |                                                                                                    |
|                                                                                                    |                                                                                                    |
| Configuration changes logging: —                                                                                       |                                                                                                    |
| Server IP-address                                                                                                    | 0.0.0.0                                                                                                    |
| Server Port 🥝                                                                                                    | 514                                                                                                    |
|                                                                                                    | Disable logging                                                                                                    |
| Detalization level                                                                                                    | Disable logging                                                                                                    |
| Detalization level                                                                                                    |                                                                                                    |
| Detalization level                                                                                                    |                                                                                                    |
| — Syslog settings:                                                                                                    |                                                                                                    |
| - Syslog settings:                                                                                                    |                                                                                                    |
| – Syslog settings:<br>Enable<br>Remote logging                                                                         |                                                                                                    |
| - Syslog settings:<br>                                                                                                 | <ul> <li>♥</li> <li>♥</li> <li>♥</li> <li>192.168.1.123</li> </ul>                                                                                                    |
| - Syslog settings:<br>                                                                                                 |                                                                                                    |
| Syslog settings:<br>                                                                                                   | (1993)     (1993)     (1993)     (1993)     (1993)     (1993)     (1993)     (1993)     (1993)     (1993)     (1993)     (1993)     (1993)     (1993)     (1993)     (1993)     (1993)     (1993)     (1993)     (1993)     (1993)     (1993)     (1993)     (1993)     (1993)     (1993)     (1993)     (1993)     (1993)     (1993)     (1993)     (1993)     (1993)     (1993)     (1993)     (1993)     (1993)     (1993)     (1993)     (1993)     (1993)     (1993)     (1993)     (1993)     (1993)     (1993)     (1993)     (1993)     (1993)     (1993)     (1993)     (1993)     (1993)     (1993)     (1993)     (1993)     (1993)     (1993)     (1993)     (1993)     (1993)     (1993)     (1993)     (1993)     (1993)     (1993)     (1993)     (1993)     (1993)     (1993)     (1993)     (1993)     (1993)     (1993)     (1993)     (1993)     (1993)     (1993)     (1993)     (1993)     (1993)     (1993)     (1993)     (1993)     (1993)     (1993)     (1993)     (1993)     (1993)     (1993)     (1993)     (1993)     (1993)     (1993)     (1993)     (1993)     (1993)     (1993)     (1993)     (1993)     (1993)     (1993)     (1993)     (1993)     (1993)     (1993)     (1993)     (1993)     (1993)     (1993)     (1993)     (1993)     (1993)     (1993)     (1993)     (1993)     (1993)     (1993)     (1993)     (1993)     (1993)     (1993)     (1993)     (1993)     (1993)     (1993)     (1993)     (1993)     (1993)     (1993)     (1993)     (1993)     (1993)     (1993)     (1993)     (1993)     (1993)     (1993)     (1993)     (1993)     (1993)     (1993)     (1993)     (1993)     (1993)     (1993)     (1993)     (1993)     (1993)     (1993)     (1993)     (1993)     (1993)     (1993)     (1993)     (1993)     (1993)     (1993)     (1993)     (1993)     (1993)     (1993)     (1993)     (1993)     (1993)     (1993)     (1993)     (1993)     (1993)     (1993)     (1993)     (1993)     (1993)     (1993)     (1993)     (1993)     (1993)     (1993)     (1993)     (1993)     (1993)     (1993)     (1993)     (1993)     (1993)     (1993) |
| Syslog settings:<br>Syslog settings:<br>Enable<br>Remote logging<br>Server IP-address<br>Server Port<br>Apply<br>Apply | 2000000000000000000000000000000000000                                                                                                    |
| Syslog settings:<br>Syslog settings:<br>Enable<br>Remote logging<br>Server IP-address<br>Server Port<br>Syslog is ru   | 192.168.1.123           514                                                                                                    |

Traces  $\rightarrow$  SYSLOG

- Server IP address server address that the tracing will be sent to;
- Server port server port that the tracing will be sent to.

Seltex

*Configuration changes logging* — allows to save the history of the gateway setting changes.

- Server IP-address server address that the entered commands log will be sent to;
- Server port server port that the entered commands log will be sent to;
- Detalization level verbosity level of the entered commands log:
  - *Disable logging* disable entered commands logs generation;
  - Standard messages contain the name of modified parameter;
  - *Extended* messages contain the name of modified parameter as well as parameter values before and after the modification.

Syslog settings — system log configuration settings for transmission of the device access events.

- Enable when checked, device access event history will be saved; when unchecked, logging will be disabled;
- *Remote logging* when checked, system log will be saved on server located at the specified address;
- Server IP-address address of a server for system log storage;
- Server port server port that the system log will be sent to.

## 4.1.20 Network switch (for SMG-1016M only)

In 'Network switch' menu, you may configure switch ports.

4.1.20.1 LACP settings

In this section, you may configure LACP groups.

Link Aggregation Control Protocol (LACP) is a protocol, designed for combining multiple physical channels into one logical channel.

#### Network switch $\rightarrow$ LACP settings

| N₂   | Group description              | Enable | Mode          | Primary | Updelay | Miimon | Lacp rate |
|------|--------------------------------|--------|---------------|---------|---------|--------|-----------|
| 0    | LACP trunk 0                   | +      | Active-backup | None    | 100     | 100    | slow      |
| Appl | y Confirm Add Edit Delete Save |        |               |         |         |        |           |

To create, edit or remove LACP groups, use the following buttons: *Add, Edit, Remove, Apply.* 

| New LACP          |                        |  |  |  |  |
|-------------------|------------------------|--|--|--|--|
| Group description | LACP trunk 0           |  |  |  |  |
| Enable            |                        |  |  |  |  |
| Mode              | active-backup 🔻        |  |  |  |  |
| Primary           | none v                 |  |  |  |  |
| Updelay           | 100                    |  |  |  |  |
| Miimon            | 100                    |  |  |  |  |
| LACP rate         | slow •                 |  |  |  |  |
| Combine inte      | erfaces in PortChannel |  |  |  |  |
| GE port 0         |                        |  |  |  |  |
| GE port 1         |                        |  |  |  |  |
| GE port 2         |                        |  |  |  |  |
| CPU port          |                        |  |  |  |  |
| SFP port 0        |                        |  |  |  |  |
| SFP port 1        |                        |  |  |  |  |
| Cancel            | Default Save           |  |  |  |  |

## Network switch $\rightarrow$ LACP settings $\rightarrow$ Object

- *Group description* LACP group name.
- *Enable* when checked, LACP will be enabled.
- *Mode* LACP operation mode:
  - *active-backup* one interface operates in active mode, while others in standby mode. If an active interface goes out of service, the control will be transferred to one of the standby interfaces. This function doesn't have to be supported by the switch.
  - *balance-xor* packet transfer is distributed between the aggregated interfaces by the following equation: ((source MAC address) XOR (recipient MAC addresses)) % number of interfaces. A certain interface operates with a specific recipient. This mode allows to balance the load and increase the robustness.
  - 802.3ad dynamic port aggregation. This mode enables significant boost of the incoming and outgoing traffic bandwidth through utilization of every single aggregated interface. This function must be supported by the switch, and in some cases it requires an additional switch setting.
  - *Primary* primary interface configuration.
  - *Updelay* interface change time when the primary interface becomes unavailable.
  - *Miimon* MII monitoring time, frequency in milliseconds.
  - *LACP rate* time interval for transmission of LACPDU packets.
    - *fast* 1 second transmission interval;
    - *slow* 30 seconds transmission interval.
- *Combine interfaces in PortChannel* list of ports added to LACP group.

# 4.1.20.2 Configuration of switch ports

The switch can operate in four modes:

- 1. **Without VLAN settings** to use this mode, 'Enable VLAN' checkboxes should be deselected for all ports, 'IEEE Mode' value should be set to 'Fallback' for all ports, mutual availability of data ports should be set to 'Output' with the respective checkboxes. '802.1q' routing table in '802.1q' tab should not contain any records.
- 2. **Port based VLAN** to use this mode, 'IEEE Mode' value should be set to 'Fallback' for all ports, mutual availability of data ports should be set to 'Output' with the respective checkboxes. For VLAN operation, use 'Enable VLAN', 'Default VLAN ID', 'Egress' and 'Override' settings. '802.1q' routing table in '802.1q' tab should not contain any records.
- 3. **802.1q** to use this mode, '*IEEE Mode*' value should be set to '*Check*' or '*Secure*' for all ports. For VLAN operation, use '*Enable VLAN*', '*Default VLAN ID*', and '*Override*' settings. Also, routing rules described in '802.1q' routing table in '802.1q' tab will apply.
- 4. 802.1q + Port based VLAN. 802.1q mode may be used in combination with 'Port based VLAN'. In this case, 'IEEE Mode' value should be set to 'Fallback' for all ports, mutual availability of data ports should be set to 'Output' with the respective checkboxes. For VLAN operation, use 'Enable VLAN', 'Default VLAN ID', 'Egress' and 'Override' settings. Also, routing rules described in '802.1q' routing table in '802.1q' tab will apply.

| Ports settings                                    |                                                                  |                                                                |                                                                |                                                                 |                                                               |                                                               |
|---------------------------------------------------|------------------------------------------------------------------|----------------------------------------------------------------|----------------------------------------------------------------|-----------------------------------------------------------------|---------------------------------------------------------------|---------------------------------------------------------------|
|                                                   |                                                                  |                                                                |                                                                |                                                                 |                                                               |                                                               |
|                                                   | GE port 0                                                        | GE port 1                                                      | GE port 2                                                      | CPU port                                                        | SFP port 0                                                    | SFP port 1                                                    |
| Enable VLAN                                       |                                                                  |                                                                |                                                                |                                                                 |                                                               |                                                               |
| Default VLAN ID                                   | 0                                                                | 0                                                              | 0                                                              | 0                                                               | 0                                                             | 0                                                             |
| VID Override                                      |                                                                  |                                                                |                                                                |                                                                 |                                                               |                                                               |
| Egress                                            | Unmodified <b>•</b>                                              | Unmodified <b>•</b>                                            | Unmodified <b>•</b>                                            | Unmodified <b>•</b>                                             | Unmodified <b>T</b>                                           | Unmodified <b>T</b>                                           |
| IEEE mode                                         | Fallback •                                                       | Fallback <b>T</b>                                              | Fallback V                                                     | Fallback <b>▼</b>                                               | Fallback <b>T</b>                                             | Fallback <b>v</b>                                             |
| Output                                            | GE port 1<br>GE port 2<br>✓ CPU port<br>SFP port 0<br>SFP port 1 | GE port 0<br>GE port 2<br>CPU port<br>SFP port 0<br>SFP port 1 | GE port 0<br>GE port 1<br>CPU port<br>SFP port 0<br>SFP port 1 | GE port 0<br>GE port 1<br>GE port 2<br>SFP port 0<br>SFP port 1 | GE port 0<br>GE port 1<br>GE port 2<br>CPU port<br>SFP port 1 | GE port 0<br>GE port 1<br>GE port 2<br>CPU port<br>SFP port 0 |
| LACP trunk                                        | none <b>T</b>                                                    | none <b>T</b>                                                  | none T                                                         |                                                                 | none <b>T</b>                                                 | none <b>T</b>                                                 |
| Port MAC<br>(XXXXXXXXXXXXXXXXXXXXXXXXXXXXXXXXXXXX | A8:F9:4B:88:70:A6                                                | A8:F9:4B:88:70:A6                                              | A8:F9:4B:88:70:A6                                              |                                                                 | A8:F9:4B:88:70:A6                                             | A8:F9:4B:88:70:A6                                             |
| Reserve port                                      | none <b>T</b>                                                    | none 🔻                                                         | none 🔻                                                         |                                                                 | none 🔻                                                        | none 🔻                                                        |
| Preemption                                        |                                                                  |                                                                |                                                                |                                                                 |                                                               |                                                               |
| Port mode                                         | auto 🔻                                                           | auto 🔻                                                         | auto 🔻                                                         |                                                                 |                                                               |                                                               |
|                                                   | A                                                                | Apply Co                                                       | onfirm De                                                      | efault                                                          | Save                                                          |                                                               |

|  | Network sw | vitch → | Ports | settings |
|--|------------|---------|-------|----------|
|--|------------|---------|-------|----------|

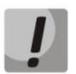

In factory configuration, switch ports may not access each other.

Device switch is equipped with 3 x (for SMG-1016M) or 4 x (for SMG-2016 and SMG-3016) of electrical Ethernet ports, 2 x optical ports and 1 x port for CPU interactions:

- *GE port* electrical Ethernet ports of the device.
- *SFP port* optical Ethernet ports of the device.
- *CPU* internal port linked to the device CPU.

## Switch Settings

- Enable VLAN when checked, enable 'Default VLAN ID', 'Override' and 'Egress' settings for this port;
- Default VLAN ID when an untagged packet is received at the port, this will be its VID; when a tagged packet is received at that port, its VID is considered to be specified in its VLAN tag;
- *VID override* when checked, it is considered that any received packet has a VID, defined in '*default VLAN ID*' row. True for both untagged and tagged packets;
- Egress:
- unmodified packets will be sent by the port without any changes (i.e. as they came to another switch port);
- *untagged* packets will always be sent without VLAN tag by this port;
- *tagged* packets will always be sent with VLAN tag by this port;
- *double tag* each packet will be sent with two VLAN tags if received packet was tagged and sent with one VLAN tag if the received packet was untagged.
- *IEEE mode* sets security mode for received tagged frames processing:
  - *fallback* frame is received on ingress port regardless whether it has 802.1q tag in '802.1q' routing table or not:
    - If there is no 802.1q tag in '802.1q' routing table and the frame is allowed in 'output' section, the frame will be transmitted to the egress port;
    - Also, the frame will be transmitted to the egress port, if there is 802.1q tag in '802.1q' routing table, the egress port is a member of VLAN included in '802.1q' routing table and the frame is allowed in 'output' section.
  - *check* the frame will be received on ingress port, if its 802.1q tag is kept in '802.1q' routing table (the ingress port is not necessary to be a member of VLAN in '802.1q' routing table):
    - The frame will be transmitted to an egress port if the egress port is a member of VLAN in '802.1q' routing table and allowed in 'output' section of the ingress port settings.
  - *secure* the frame will be received on ingress port, if its 802.1q tag is kept in '802.1q' routing table and the ingress port is a member of VLAN in '802.1q' routing table.
    - The frame will be transmitted to an egress port if the egress port is a member of VLAN in '802.1q' routing table and allowed in 'output' section of the ingress port settings.
- *Output* mutual availability of data ports. Defines privileges that allow packets received by this port to be transferred to flagged ports;
- LACP trunk select LACP group to which the defined port will belong;
- *Port MAC* change a MAC address of the port. The option is available when LACP group is selected on the port. Ports which are in the one LACP group should have different MAC addresses;
- *Reserve port* select the port that will receive the traffic when abnormal situation occurs (i.e. line interruption). This setting is required for provisioning of Dual Homing redundancy;
- *Preemption* when checked, return to master port when it becomes available.

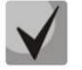

This firmware version supports the global dual homing only.

SELTE

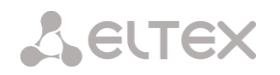

• *Port mode* — select port operation mode (auto, 10/100 Mbps Half, 10/100 Mbps Full, 1 Gbps). Mode configuration is possible for electric Ethernet ports only (*GE port 0, GE port 1, GE port 2*).

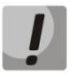

Click 'Confirm' button in 1 minute interval to confirm settings, or the previous values will be restored.

To apply settings, click '*Apply*' button; to confirm applied settings, click '*Confirm*' button. Click '*Defaults*' button to set default parameters. (The figure shows default values.) To save settings to the configuration file without applying them, click '*Save*' button.

# 4.1.20.3 802.1q

In '802.1q' submenu, you may define the configuration of packet routing rules for switch operation in 802.1q mode.

Gateway switch is equipped with 3x electrical Ethernet ports, 2x optical ports and 1x port for CPU interactions:

- *GE port 0, port 1, port 2* electrical Ethernet ports of the device;
- *SFP port 0, SFP port 1* optical Ethernet port of the device;
- CPU internal port linked to the device CPU.

Network switch  $\rightarrow$  802.1q

| VID                       | GE port 0           | GE port 1           | GE port 2           | CPU port   | SF        | port 0   | SFP po   | ort 1 | Override | Priority |        |
|---------------------------|---------------------|---------------------|---------------------|------------|-----------|----------|----------|-------|----------|----------|--------|
|                           | unmodified <b>v</b> | unmodified <b>v</b> | unmodified <b>v</b> | unmodified | ▼ unmo    | dified 🔻 | unmodifi | ed ▼  |          | 0 🔻      |        |
|                           |                     |                     |                     |            |           |          |          |       | Add      |          |        |
|                           |                     |                     |                     | VTU ta     | able      |          |          |       |          |          |        |
| VID                       | GE port 0           | GE port 1           | GE port 2           | CPU port   | SFP port  | ) SFF    | port 1   | Over  | ide      | Priority | Delete |
|                           |                     |                     |                     | VTU table  | is empty! |          |          |       |          |          |        |
| Apply Confirm Delete Save |                     |                     |                     |            |           |          |          |       |          |          |        |

## Adding records to the packet routing table

- *VID* enter an identifier of VLAN group, that the routing rule is created for, and assign actions for each port to be performed during transfer of packets with specified VID.
  - unmodified packets will be sent by the port without any changes (i.e. as they have been received);
  - untagged packets will always be sent without VLAN tag by this port;
  - tagged packets will always be sent with VLAN tag by this port;
  - *not member* packets with specified VID will not be sent by this port, i.e. the port is not the member of VLAN.
  - override when checked, override 802.1p priority for this VLAN; otherwise, leave the priority unchanged;
  - priority 802.1p priority assigned to packets in this VLAN, if 'override' checkbox is selected.

Then, click 'Add' button.

Click 'Apply' button to apply the settings than click 'Confirm' to confirm the settings.

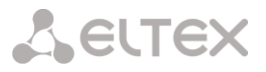

Click 'Confirm' button in 1 minute interval to confirm settings, or the previous values will be restored.

*Save* — save settings into the device flash memory without applying them.

## Removing records from the packet routing table

To remove records, select checkboxes for the rows to be removed and click 'Remove selected' button.

# 4.1.20.4 QoS and bandwidth control

In the 'QoS and bandwidth control' section, you may configure Quality of Service function.

| QoS and bandwidth control                   |                   |                   |                   |            |             |            |  |
|---------------------------------------------|-------------------|-------------------|-------------------|------------|-------------|------------|--|
|                                             | GE port 0         | GE port 1         | GE port 2         | CPU port   | SFP port 0  | SFP port 1 |  |
| VLAN priority (default)                     | 0 •               | 0 •               | 0 •               | 0 •        | 0 •         | 0 •        |  |
| QoS mode                                    | DSCP only •       | DSCP only T       | DSCP only •       | DSCP only  | DSCP only T | DSCP only  |  |
| Remap<br>802.1p priorities: 0               | 0 •               | 0 •               | 0 •               | 0 •        | 0 •         | 0 •        |  |
| 1                                           | 1 🔻               | 1 🔻               | 1 🔻               | 1 🔻        | 1 🔻         | 1 🔻        |  |
| 2                                           | 2 🔻               | 2 🔻               | 2 🔻               | 2 🔻        | 2 🔻         | 2 🔻        |  |
| 3                                           | 3 •               | 3 •               | 3 •               | 3 •        | 3 •         | 3 🔻        |  |
| 4                                           | 4 •               | 4 •               | 4 🔻               | 4 🔻        | 4 🔻         | 4 🔻        |  |
| 5                                           | 5 🔻               | 5 🔻               | 5 🔻               | 5 🔻        | 5 🔻         | 5 🔻        |  |
| 6                                           | 6 🔻               | 6 🔻               | 6 🔻               | 6 🔻        | 6 🔻         | 6 🔻        |  |
| 7                                           | 7 •               | 7 •               | 7 🔻               | 7 🔻        | 7 🔻         | 7 🔻        |  |
| Ingress packets<br>limit mode               | off •             | off •             | off 🔻             | off 🔻      | off 🔻       | off •      |  |
| Speed limit for<br>ingress queued packets 0 | 0                 | 0                 | 0                 | 0          | 0           | 0          |  |
| Speed limit for<br>ingress queued packets 1 | previous •        | previous <b>v</b> | previous <b>v</b> | previous • | previous •  | previous • |  |
| Speed limit for<br>ingress queued packets 2 | previous <b>*</b> | previous <b>v</b> | previous <b>v</b> | previous • | previous •  | previous 🔻 |  |
| Speed limit for<br>ingress queued packets 3 | previous •        | previous •        | previous <b>v</b> | previous • | previous •  | previous 🔻 |  |
| Egress packages<br>limit mode               |                   |                   |                   |            |             |            |  |
| Speed limit for<br>egress packets           | 0                 | 0                 | 0                 | 0          | 0           | 0          |  |
|                                             | Арр               | ly Con            | firm De           | fault S    | ave         |            |  |

Network switch  $\rightarrow$  QoS and bandwidth control

- VLAN priority (default) 802.1p priority assigned to untagged packets, received by this port. If 802.1p or IP Diffserv is already assigned to the packet, this setting will not be used ('default vlan priority' will not be applied to packets containing IP header, when one of the QoS modes is in use: DSCP only, DSCP preferred, 802.1p preferred);
- *QoS mode* QoS operation mode:
  - *DSCP only* distribute packets into queues based on IP Diffserv priority only;
  - *802.1p* only distribute packets into queues based on 802.1p priority only;
  - DSCP, 802.1p distribute packets into queues based on IP Diffserv and 802.1p priorities, if both priorities are present in the packet, IP Diffserv priority is used for queuing purposes;
  - 802.1p, DSCP distribute packets into queues based on IP Diffserv and 802.1p priorities, if both priorities are present in the packet, 802.1p priority is used for queuing purposes.
- *Remap 802.1p priorities* remap 802.1p priorities for untagged packets. Thus, a new value may be assigned for each priority received in VLAN packet;
- *Ingress packets limit mode* restriction mode for traffic coming to the port.
  - *Off* no restriction;

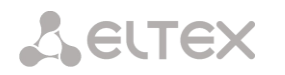

- All packets restrict all traffic;
- *BroadMultFlood* multicast, broadcast, and flooded unicast traffic will be restricted;
- BroadMult multicast and broadcast traffic will be restricted;
- *Broad* only broadcast traffic will be restricted.
- Speed limit for ingress queued packets 0 bandwidth restriction for traffic incoming to a queue 0 port. Permitted values from 70 to 250000 kbps;
- Speed limit for ingress queued packets 1 bandwidth restriction for traffic incoming to a queue 1 port. You can double the bandwidth (prev prio \*2) of priority 0, or leave it unchanged (same as prev prio);
- Speed limit for ingress queued packets 2 bandwidth restriction for traffic incoming to a queue 2 port. You can double the bandwidth (prev prio \*2) of priority 1, or leave it unchanged (same as prev prio);
- Speed limit for ingress queued packets 3 bandwidth restriction for traffic incoming to a queue 3 port. You can double the bandwidth (prev prio \*2) of priority 2, or leave it unchanged (same as prev prio);
- *Egress packages limit mode* when checked, enable the bandwidth restriction for outgoing port traffic;
- Speed limit for egress packets bandwidth restriction for outgoing port traffic. Permitted values from 70 to 250000 kbps.
- *Apply* apply defined settings.
- Confirm commit modified settings.

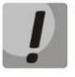

Click 'Confirm' button in 1-minute interval to confirm settings, or the previous values will be restored.

- *Default* set default settings.
- *Save* save settings into the device flash memory without applying them.

## 4.1.20.5 Queue priority mapping

|          |   | Qo   | S 802 | 1p priorit | y settir | ngs      |       |          |       |          |       |
|----------|---|------|-------|------------|----------|----------|-------|----------|-------|----------|-------|
| 802.1p   | 0 | 1    | 2     | 3          | 4        | 5        | 6     | 7        |       |          |       |
| Queue 1  | T | 0 •  | 0 •   | 1 •        | 2 🔻      | 2 🔻      | 3 🔻   | 3 🔻      |       |          |       |
|          |   |      |       |            |          | Diffserv | aueue | mapping  |       |          |       |
| Diffserv | 1 | Queu | ie    | Diffse     | rv       | Queue    |       | Diffserv | Queue | Diffserv | Queue |
| 0×00     |   | 0 •  | ]     | 0×40       |          | 1 🔻      |       | 0×80     | 2 🔻   | 0×C0     | 3 🔻   |
| 0×04     |   | 0 •  | ]     | 0×44       |          | 1 •      |       | 0x84     | 2 🔻   | 0xC4     | 3 🔻   |
| 0x08     |   | 0 •  | ]     | 0x48       |          | 1 •      |       | 0x88     | 2 🔻   | 0xC8     | 3 🔻   |
| 0×0C     |   | 0 •  | ]     | 0x4C       | :        | 1 •      |       | 0x8C     | 2 🔻   | 0xCC     | 3 🔻   |
| 0x10     |   | 0 •  | ]     | 0x50       |          | 1 •      |       | 0x90     | 2 🔻   | 0×D0     | 3 🔻   |
| 0x14     |   | 0 •  | ]     | 0x54       |          | 1 •      |       | 0x94     | 2 🔻   | 0xD4     | 3 🔻   |
| 0x18     |   | 0 •  | ]     | 0×58       |          | 1 •      |       | 0x98     | 2 🔻   | 0×D8     | 3 🔻   |
| 0x1C     |   | 0 •  | ]     | 0x5C       | :        | 1 •      |       | 0x9C     | 2 🔻   | 0xDC     | 3 🔻   |
| 0×20     |   | 0 •  | ]     | 0×60       |          | 1 🔻      |       | 0xA0     | 2 🔻   | 0×E0     | 3 🔻   |
| 0x24     |   | 0 •  | ]     | 0x64       |          | 1 •      |       | 0xA4     | 2 🔻   | 0xE4     | 3 🔻   |
| 0×28     |   | 0 •  |       | 0x68       |          | 1 🔻      |       | 0xA8     | 2 🔻   | 0×E8     | 3 🔻   |
| 0x2C     |   | 0 •  | ]     | 0×6C       |          | 1 🔻      |       | 0×AC     | 2 🔻   | 0×EC     | 3 🔻   |
| 0x30     |   | 0 •  | ] [   | 0x70       |          | 1 🔻      |       | 0xB0     | 2 🔻   | 0×F0     | 3 🔻   |
| 0x34     |   | 0 •  | ]     | 0x74       |          | 1 🔻      |       | 0×B4     | 2 🔻   | 0×F4     | 3 🔻   |
| 0x38     |   | 0 •  | ]     | 0x78       |          | 1 🔻      |       | 0×B8     | 2 🔻   | 0xF8     | 3 🔻   |
| 0x3C     |   | 0 •  | 1 T   | 0×7C       |          | 1 🔻      |       | 0xBC     | 2 🔻   | 0xFC     | 3 🔻   |

## Network switch $\rightarrow$ Queue priority mapping

- *Queue 802.1p priority settings* allows to distribute packets into queues depending on the 802.1p priority.
  - *802.1p* 802.1p priority value;
  - *Queue* outgoing queue number.
- Diffserv queue mapping allows to distribute packets into queues depending on the IP Diffserv priority.
  - *Diffserv* IP Diffserv priority value;
  - *Queue* outgoing queue number.
- Apply apply defined settings;
- Confirm commit modified settings.

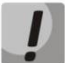

Click 'Confirm' button in 1-minute interval to confirm settings, or the previous values will be restored.

- *Default* set default settings;
- Save save settings into the device flash memory without applying them.

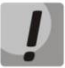

Queue 3 is the highest priority, queue 0 is the least priority. The weighted distribution of packets across outgoing queues 3/2/1/0 is as follows: 8/4/2/1.

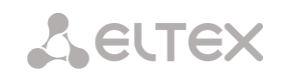

# 4.1.21 Working with objects and 'Objects' menu

In addition to create, edit and remove icons, you may use the corresponding 'Objects' menu items to perform different operations with objects.

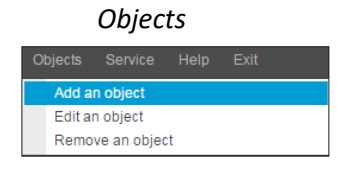

# 4.1.22 Saving configuration and 'Service' menu

|    | Service                                                                                                    |
|----|----------------------------------------------------------------------------------------------------|
| Se | e <b>rvice</b> Help Exit                                                                                    |
|    | Discard all changes<br>Save configuration into flash                                                        |
|    | Restart software<br>Restart device<br>Restart NTP-client<br>Configuration files management<br>Set date/time |
|    | Firmware upgrade                                                                                            |
|    | License upgrade                                                                                             |

To discard all changes, select 'Service' — 'Discard all changes' menu.

To save the base of registered SIP subscribers, select 'Save subscribers database' in the 'Service' menu.

To write the current configuration into non-volatile memory of the device, select 'Service' — 'Save configuration into FLASH' menu

To restart the device software, select 'Service' — 'Software restart' menu.

To restart the device completely, select 'Service' — 'Device restart' menu.

To perform forced time re-synchronization with NTP server, select 'Service' — 'NTP client restart' menu.

To read/write the main device configuration file, select 'Service' — 'Configuration file management' menu.

To configure the device local date and time manually, select 'Service' — 'Date and time configuration' menu; see Section 4.1.23 Time and date configuration.

To update the firmware via web configurator, select 'Service' — 'Firmware update' menu; see Section 4.1.24 Firmware update via web configurator.

To update/add licenses, select 'Service' — 'License update' menu; see Section 4.1.25 Licenses.
#### 4.1.23 Time and date configuration

Service → Set date/time

| Set date/time                                                                    |  |  |
|----------------------------------------------------------------------------------|--|--|
| Date and time settings:       Time 17     : [43       Date 8     August ▼   2016 |  |  |
| Apply                                                                            |  |  |
| Sinchronize date/time with computer:                                             |  |  |
| Sinchronize                                                                      |  |  |

In the respective fields, you may define the system time in HH:MM format and the date in DD.month.YYYY format.

To save settings, use 'Apply' button.

Click 'Synchronize' button to synchronize the device system time with the current time on a local PC.

#### 4.1.24 Firmware update via web configurator

To update the device firmware, use 'Service' — 'Firmware upgrade' menu.

Firmware file upload form will open.

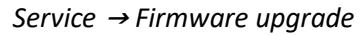

| Firmware upgrade     |                                             |        |
|----------------------|---------------------------------------------|--------|
| Firmware upgrade:-   |                                             |        |
|                      | A firmware image:                           |        |
| File is not selected | I                                           | browse |
| C Automatical        | ly restart the device after a fi<br>upgrade | rmware |
|                      | opoda                                       |        |

• *Firmware upgrade* — update firmware and/or Linux kernel.

To update the firmware, specify the update file name in 'A firmware image' field using 'Browse' button and click 'Upload'. When the operation is completed, restart the device using 'Service' — 'Restart device' menu.

Seltex

#### 4.1.25 Licenses

#### SMG-1016M licenses:

- SMG1-PBX-2000 registration of up to 2000 SIP subscribers;
- SMG1-SORM activation of SORM functionality;
- SMG1-VAS-500+IVR activation of VAS for 500 subscribers and IVR;
- SMG1-CORP-500+IVR activation of registration feature for up to 500 SIP subscribers, 500 VAS for SIP subsribers and IVR;
- SMG1-H323 activation of H.323 protocol;
- SMG1-RCM activation of Radius Call Managment;
- SMG1-REC activation of call record functions;
- SMG1-SRM-1 activation of SORM agent functionality to provide SORM functions;
- SMG1-V5.2-LE activation of V5.2 LE protocol to provide outstation connection via V5.2 AN;
- SMG1-VNI-40 extension of network interfaces quantity for up to 40;
- *SMG1-VNS* activation of the voice notification system functionality;
- *SMG1-AUTH-CALL* activation of the 'Authorization calls' functionality;
- SMG1-SORM-374N activation of the functionality of the telemetry channel on the agricultural complex produced by JSC Norsi-Trans to implement the requirements of Federal Law No. 374 ('Yarovaya Package');
- SMG1-SORM-374P activation of the telemetry channel functionality on the RTK-NT storage system;
- SMG1-SORM-374T activation of the functionality of the telemetry channel on the agricultural complex of the TechArgos company for conducting operational searches for collecting and storing votes;
- SMG1-SORM-374V activation of the telemetry channel functionality on the VAS Experts APC for conducting operational searches for collecting and storing votes;
- SMG1-SORM-374M activation of the functionality of the telemetry channel on the APC of the MFI Soft company for conducting operational searches for collecting and storing votes;
- SMG1-AF-Astarta activation of exchange functionality with the IS 'Anti-fraud' verification node produced by LLC 'Astarta' via RADIUS protocol;
- SMG1-AF-Intech activation of exchange functionality with IS 'Anti-fraud' verification node produced by LLC 'Hexagon Labs' via RADIUS protocol;
- SMG1-AF-Custom activation of exchange functionality with the Anti-fraud System Control System of other manufacturers via RADIUS protocol.

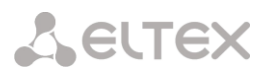

#### SMG-2016 licenses:

- SMG2-PBX-3000 registration of up to 3000 SIP subscribers;
- *SMG2-SORM* activation of SORM functionality;
- SMG2-VAS-1000+IVR activation of VAS for 1000 subscribers and IVR;
- SMG2-CORP-1000+IVR activation of registration feature for up to 1000 SIP subscribers, 1000
   VAS for SIP subsribers and IVR;
- SMG2-RCM activation of Radius Call Managment;
- SMG2-REC activation af call record functions;
- SMG2-SRM-2 activation of SORM agent functionality to provide SORM functions;
- SMG2-V5.2-LE activation of V5.2 LE protocol to provide outstation connection via V5.2 AN;
- SMG2-VNI-40 extension of network interfaces quantity for up to 40;
- SMG2-RESERVE-SLAVE activation of IP reservation in master-slave mode (Total time of device operation without a gateway with an SMG2-RESERVE license is 200 hours);
- SMG2-RESERVE-E1 activation of reservation of E1 streams in master-slave mode (required availability of license SMG2-RESERVE (SMG2-RESERVE-SLAVE));
- SMG2-VNS activation of the voice notification system functionality;
- SMG2-AUTH-CALL activation of the 'Authorization calls' functionality;
- SMG1-SORM-374N activation of the functionality of the telemetry channel on the agricultural complex produced by JSC Norsi-Trans to implement the requirements of Federal Law No. 374 ('Yarovaya Package');
- SMG2-SORM-374P activation of the telemetry channel functionality on the RTK-NT storage system;
- SMG2-SORM-374T activation of the functionality of the telemetry channel on the agricultural complex of the TechArgos company for conducting operational searches for collecting and storing votes;
- SMG2-SORM-374V activation of the telemetry channel functionality on the VAS Experts APC for conducting operational searches for collecting and storing votes;
- SMG2-SORM-374M activation of the functionality of the telemetry channel on the APC of the MFI Soft company for conducting operational searches for collecting and storing votes;
- SMG2-AF-Astarta activation of exchange functionality with the IS 'Anti-fraud' verification node produced by LLC 'Astarta' via RADIUS protocol;
- SMG2-AF-Intech activation of exchange functionality with IS 'Anti-fraud' verification node produced by LLC 'Hexagon Labs' via RADIUS protocol;
- SMG2-AF-Custom activation of exchange functionality with the Anti-fraud System Control System of other manufacturers via RADIUS protocol.

#### SMG-3016 licenses:

- SMG3-PBX-3000 registration of up to 3000 SIP subscribers;
- SMG3-SORM activation of SORM functionality;
- SMG3-VAS-1000+IVR activation of VAS for 1000 subscribers and IVR;
- SMG3-CORP-1000+IVR activation of registration feature for up to 1000 SIP subscribers, 1000 VAS for SIP subsribers and IVR;
- SMG3-RCM activation of Radius Call Managment;
- SMG3-REC activation af call record functions;
- SMG3-SRM-2 activation of SORM agent functionality to provide SORM functions;
- SMG3-V5.2-LE activation of V5.2 LE protocol to provide outstation connection via V5.2 AN;
- SMG3-VNI-40 extension of network interfaces quantity for up to 40;
- SMG3-RESERVE-SLAVE activation of IP reservation in master-slave mode (Total time of device operation without a gateway with an SMG2-RESERVE license is 200 hours);
- SMG3-RESERVE-E1 activation of reservation of E1 streams in master-slave mode (required availability of license SMG2-RESERVE (SMG2-RESERVE-SLAVE));
- SMG3-VNS activation of the voice notification system functionality;
- SMG3-AUTH-CALL activation of the 'Authorization calls' functionality;
- SMG3-SORM-374N activation of the functionality of the telemetry channel on the agricultural complex produced by JSC Norsi-Trans to implement the requirements of Federal Law No. 374 ('Yarovaya Package');
- SMG3-SORM-374P activation of the telemetry channel functionality on the RTK-NT storage system;
- SMG3-SORM-374T activation of the functionality of the telemetry channel on the agricultural complex of the TechArgos company for conducting operational searches for collecting and storing votes;
- SMG3-SORM-374V activation of the telemetry channel functionality on the VAS Experts APC for conducting operational searches for collecting and storing votes;
- SMG3-SORM-374M activation of the functionality of the telemetry channel on the APC of the MFI Soft company for conducting operational searches for collecting and storing votes;
- SMG3-MSR activation of software media server (MSR) functionality;
- SMG3-AF-Astarta activation of exchange functionality with the IS 'Anti-fraud' verification node produced by LLC 'Astarta' via RADIUS protocol;
- SMG3-AF-Intech activation of exchange functionality with IS 'Anti-fraud' verification node produced by LLC 'Hexagon Labs' via RADIUS protocol;
- SMG3-AF-Custom activation of exchange functionality with the Anti-fraud System Control System of other manufacturers via RADIUS protocol.

To update/add licenses, you should obtain a license file. Contact Eltex marketing department by email eltex@eltex-co.ru or phone +7 (383) 274-48-48 and provide device serial number and MAC address (see 4.1.28 View factory settings and system information).

Next, select 'License upgrade' parameter from the 'Service' menu.

| System info Objects                                 | Service Help Exit                                                                                           |                               |
|-----------------------------------------------------|----------------------------------------------------------------------------------------------------|-------------------------------|
| Sections                                            | Discard all changes<br>Save configuration into flash                                                        |                               |
| System settings Synchronization source CDR settings | Restart software<br>Restart device<br>Restart NTP-client<br>Configuration files management<br>Set date/time | A firmware image:<br>d Browse |
|                                                     | Firmware upgrade                                                                                            | upgrade                       |
| IVR     IVR     ICP/IP settings                     | License upgrade                                                                                             | Upload                        |

Specify path to the license file obtained from the manufacturer using 'Select file' button, and update it by clicking 'Update'.

Confirmation is required for the license file update.

When the operation is completed, you will be prompted to restart the device, or you should do this manually using 'Service' — 'Restart device' menu.

#### 4.1.26 'Help' menu

This menu contains details on the current firmware version and factory settings as well as other system information.

#### 4.1.27 'Users: Management' menu

The link Users: Management is intended for operations with passwords used in web configurator access.

#### Specify web interface administrator password

To change administrator password, enter a new password into 'Enter password' field and re-enter it into 'New password confirmation' field. To apply the password, click 'Set' button.

To save the configuration, use 'Service' — 'Save configuration' menu.

#### Web interface users

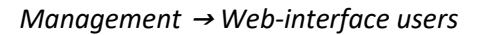

|        |       | erface users:- |
|--------|-------|----------------|
| N≘     | Name  |                |
| 0      | admin |                |
| °a 🛠 🎸 |       |                |

In this block, you may configure web configurator access restrictions at the user level. There is always an administrator for the system, that may add or remove users and assign the access level.

|   | He | el <b>p</b> Exit |   |
|---|----|------------------|---|
|   |    | About            | Ī |
| _ |    | System info      | ŀ |

| Enter password:   |
|-------------------|
| Confirm password: |
| Set               |
|                   |

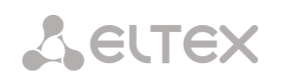

To create, edit or remove users, use the following buttons:

- 🛅 'Add user'
- ✤ 'Edit user parameters'
- M 'Remove user'

The program denies modifications of administrator permissions and his removal from the user list, so the system administrators may have an assured access to the program.

#### Creating a new user:

| nagem | ent                                                               |
|-------|-------------------------------------------------------------------|
|       |                                                                   |
|       | Username                                                          |
|       | Enter password                                                    |
|       | Confirm password                                                  |
| User  | access rights:                                                    |
|       | estart device/software                                            |
| От    | DM management (E1 streams)                                        |
| Ο ν   | oIP management (SIP, H323 settings)                               |
| 🗆 s   | ubscribers management                                             |
|       | P-settings, Switch, RADIUS management                             |
|       | onfiguration management                                           |
| _ s   | oftware management                                                |
|       | isten call records                                                |
| [0] C | xport call records<br>allRecordCategory#00 V Call record category |
|       | all-recording management                                          |
| 🗆 M   | onitoring                                                         |
| Ο V   | NS operator                                                       |
| Ο ν   | NS Administrator                                                  |
|       | Apply Cancel                                                      |

 $Management \rightarrow Web$ -interface users  $\rightarrow Object$ 

To create a new user, fill in the following fields:

- Username the username to log in the web configurator;
- Enter password the password to access the web configurator;
- *Confirm password* used to confirm the password to access the web configurator.

#### User access rights:

- Restart device/software allows you to restart the device and firmware;
- TDM management (E1 streams) allows you to set up E1 streams;
- VoIP management (SIP, H323 settings) allows you to configure SIP and H323 interfaces;
- Subscribers management provides the ability to configure SMG subscribers;
- IP-settings, Switch, RADIUS management allows you to configure settings of switch, TCP/IP, network services and security;
- Configuration management uploading/downloading configuration files;
- Software management updating the device firmware and license;
- Listen call records provides ability to listen recorded calls of the certain category;
- Export call records provides the ability to download recorded conversations (listening to conversation recordings without the possibility of downloading);

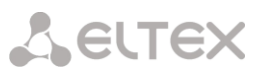

- Call-recording management access to call records and to the settings of call recording;
- *Monitoring* access to monitoring sections;
- VNS operator access is provided to VNS 'Numbers list' and 'Reports' sections, as well as to 'VNS tasks' of Monitoring;
- VNS Administrator access is provided to the VNS sections 'Voice messages', 'Notification tasks', 'Notify records', as well as to the 'VNS Tasks' of Monitoring. To provide full access to the VNS section, you should use the rights of VNS Operator and Administrator of the VNS jointly.

To save the configuration, click the 'Apply' button, and then use the menu 'Service' – 'Save configuration to flash'.

#### Set the administrator password for Telnet and SSH

Management  $\rightarrow$  Web-interface users  $\rightarrow$  Set the administrator password for telnet/ssh

|                   | h:- |
|-------------------|-----|
| Enter password:   |     |
| Confirm password: |     |
| Set               |     |
|                   |     |

In this block, you may change password for Telnet, SSH and console access.

To change the password, enter a new password into '*Enter password*' field and re-enter it into '*New password confirmation*' field. To apply the password, click '*Set*' button.

#### 4.1.28 View factory settings and system information

For viewing, use '*Help*' — 'System information' menu.

| <b>Help</b> Exit |  |
|------------------|--|
| About            |  |
| System info      |  |

Also, factory settings are listed on the label located in the lower part of the device housing.

To view the detailed system information (factory settings, SIP adapter version, current date and time, uptime, network settings, internal temperature), click Home link in the control panel.

#### 4.1.29 Exit the configurator

Click 'Exit' link to exit the configurator.

#### 4.2 Command line, list of supported commands and keys (SMG)

#### 4.2.1 Command line in debug mode, list of supported commands and keys

SMG provides several ways to connect to the command line interface:

- *Terminal (COM port)* enables device configuration and firmware update via CLI (command line interface).
- *Telnet port 23* terminal (COM port) duplicate.
- *SSH port 22* terminal (COM port) duplicate.

System of commands for SMG gateway operation in the debug mode

To enter the debug mode, connect to the CLI and enter 'tracemode' command.

| Command                      | Description                                                                                         |
|------------------------------|----------------------------------------------------------------------------------------------------|
| help                         | View the list of available commands                                                                 |
| quit                         | Exit debug mode                                                                                     |
| logout                       | Exit debug mode                                                                                     |
| exit                         | Exit debug mode                                                                                     |
| history                      | Show the list of previously entered commands                                                        |
| radact [on/off]              | Turn RADIUS on/off                                                                                  |
| radshow                      | View the list of requests to RADIUS server                                                          |
| resolve                      | Check domain name resolution Parameter: domain name                                                 |
| rstat                        | View RADIUS protocol operation statistics                                                           |
| q931timers                   | View Q.931 timer values                                                                             |
| mspping [on/off] <idx></idx> | Enable/disable signal processor querying; idx — signal processor name —                             |
|                              | 05                                                                                                  |
| stream [stream]              | View E1 stream state or a specific stream state, 'stream' is a stream number                        |
|                              | (015)                                                                                               |
| e1stat <stream></stream>     | View E1 stream counters                                                                             |
| alarm                        | View alarm log information                                                                          |
| sync                         | View synchronization source information                                                             |
| syncfreq                     | View synchronization frequency information                                                          |
| setsync                      | Forced synchronization source change                                                                |
|                              | Parameter — <stream number=""></stream>                                                             |
| checkmod                     | Check number modifier operation for the specific number                                             |
|                              | Parameters: <modifier table=""><phone be="" checked="" number="" to=""></phone></modifier>          |
| frmtrace                     | Enable low-level tracing for E1 signal streams Parameters: <level><stream< td=""></stream<></level> |
|                              | number> <usage></usage>                                                                             |
|                              | – Level: l1, l2, l3                                                                                 |
|                              | <ul> <li>Usage: 1 — enabled, 0 — disabled</li> </ul>                                                |
| cic <linkset></linkset>      | View status of channels in the link set, <linkset> is SS7 link set number</linkset>                 |
| checknum                     | Check the number with the dial plan                                                                 |
| cfg_read                     | Apply the current configuration; this command will reset and re-initialize E1                       |
|                              | streams                                                                                             |
| callref                      | Show information on active SIP calls                                                                |
| rtpdebug <level></level>     | Enable switch RTP debugging; <level> is a debugging level</level>                                   |
|                              | WARNING! This command may cause the gateway to become unresponsive                                  |
|                              | under load                                                                                          |
| mspcports                    | View RTP port state                                                                                 |

Table 30 — Debug mode commands

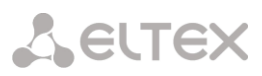

| -                          |                                                                                |
|----------------------------|--------------------------------------------------------------------------------|
| mspcshow <device></device> | View signal processor connection statistics                                    |
| sipstat                    | View SIP call statistics                                                       |
| sipclrstat                 | Reset SIP statistics counters                                                  |
| sipreg                     | View information on the subscriber or trunk registration                       |
|                            | Parameters: <user>, <trunk <self user="">&gt;</trunk></user>                   |
| sipreg user                | View the list of registered subscribers (similar to 'reginfo' command)         |
| sipreg trunk self          | View information on SIP interface trunk registration on the upstream server    |
| sipreg trunk user          | View information on SIP interface subscriber registration on the upstream      |
|                            | server                                                                         |
| route                      | View information on network routes processed by VoIP                           |
| showcall                   | View information on currently active calls                                     |
| license                    | View information on currently active licenses                                  |
| mspreglog                  | Enable signal processor command tracing                                        |
| mspunreglog                | Disable signal processor command tracing                                       |
| talk                       | View call statistics                                                           |
| trunk cps                  | Information on the current quantity of calls per second for the trunk group    |
|                            | Parameters: <idx> — trunk group number</idx>                                   |
| trunk stat                 | Information on the current calls for the trunk group Parameters: <idx> -</idx> |
|                            | trunk group number                                                             |
| sys                        | View system information, firmware version                                      |
| hwreboot                   | Rebooting device                                                               |
| trace                      | Tracing functions                                                              |
| reginfo                    | Enter information on the registered subscribers                                |
| regcon                     | This command allows you to return to normal mode after 'unregcon'              |
|                            | command execution (if application was not terminated abnormally)               |
| unregcon                   | This command is used in extreme cases to identify the accurate location of     |
|                            | the application abnormal termination                                           |
| stop                       | Restart the software                                                           |

# 4.2.1.1 Tracing commands available through the debug port

|                 | 4.2.1.1.1 | Enable debugging globally                              |
|-----------------|-----------|--------------------------------------------------------|
| Command syntax: |           | trace start                                            |
|                 | 4.2.1.1.2 | Disable debugging globally                             |
| Command         | syntax:   | trace stop                                             |
|                 | 4.2.1.1.3 | Enable/disable debugging for specific arguments        |
| Command         | syntax:   | trace <point>on/off <idx><level></level></idx></point> |
| Parameter       | rs:       |                                                        |
| <point></point> |           | argument                                               |
| <idx></idx>     |           | numeric parameter                                      |
| <level></level> |           | debug level                                            |

|                 | Command description                                                   | Value    |
|-----------------|-----------------------------------------------------------------------|----------|
| <puint></puint> |                                                                       | <10X>    |
| hwpkt           | Tracing of packet contents at the first level of exchange between the | 015      |
|                 | main application and E1 stream driver                                 |          |
| stream          | E1 stream tracing                                                     | 015      |
| port            | Application operation tracing                                         | Not used |
| isup            | SS7 protocol ISUP subsystem operation tracing                         | Not used |
| mtp3            | SS7 protocol MTP3 level operation tracing for E1 stream               | 015      |
| sipt            | SIP/-T/-I protocol operation tracing                                  | Not used |
| pril3           | DSS1 protocol third level operation tracing for E1 stream             | 015      |
| SW              | TDM switch tracing                                                    | Not used |
| тѕрс            | IP slips tracing                                                      | Not used |
| mspd            | Signal processor operation tracing                                    | 07       |
| net             | 2nd layer data network operation tracing                              | Not used |
| sync            | Synchronization source operation tracing                              | Not used |
| erl1            | Low-level tracing for the system that transfers messages between the  | Not used |
|                 | application and SIP module                                            |          |
| erl3            | High-level tracing for the system that transfers messages between the | Not used |
|                 | application and SIP module                                            |          |
| snmp            | SNMP protocol operation tracing                                       | Not used |
| np              | Dial plan (routing) operation tracing                                 | Not used |
| mod             | Modifier operation tracing                                            | Not used |
| alarm           | Gateway alarm state tracing                                           | Not used |
| radius          | RADIUS protocol operation tracing                                     | Not used |

Table 31— Possible arguments (<POINT>)

#### 4.2.2 SMG configuration via Telnet, SSH, or RS-232

To configure the device, you should connect to it via Telnet or SSH protocol, or by the RS-232 cable (for access via CLI). Default IP address: **192.168.1.2**, mask: **255.255.255.0**.

Modifications made to configuration via CLI (command line interface) or web configurator will be applied immediately.

To save the configuration into the non-volatile memory of the device, execute 'copy running\_to\_startup' command.

Initial startup username: *admin*, password: *rootpasswd*.

Given below is a complete list of commands sorted in alphabetic order.

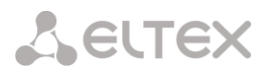

# 4.2.2.1 List of CLI commands

| Table 32 — | CLI commands |
|------------|--------------|
|------------|--------------|

| Command                  | Parameter             | Value                         | Action                                                                                                    |
|--------------------------|-----------------------|-------------------------------|----------------------------------------------------------------------------------------------------|
| ?                        |                       |                               | Show the list of available commands                                                                              |
| alarm global             |                       |                               | Show the current alarm information                                                                               |
| alarm list clear         |                       |                               | Clear fault events log                                                                                           |
| alarm list show          |                       |                               | Show fault events log with identification of fault type and status, occurrence time and localization parameters. |
| config                   |                       |                               | Enter the device parameter configuration mode                                                                    |
| CPU load statistic       |                       |                               | Show CPU load for the last minute                                                                                |
| date                     | <day></day>           | 1-31                          | Set the device local date and time                                                                               |
|                          | <month></month>       | 1-12                          |                                                                                                    |
|                          | <year></year>         | 2011-2037                     |                                                                                                    |
|                          | <hours></hours>       | 00-23                         |                                                                                                    |
|                          | <mins></mins>         | 00-59                         |                                                                                                    |
| dhcp start               |                       |                               | Launch DHCP server                                                                                               |
| dhcp stop                |                       |                               | Stop DHCP server                                                                                                 |
| exit                     |                       |                               | Terminate this CLI session                                                                                       |
| firmware update tftp     | <file></file>         | firmware file name            | Firmware update without gateway restart                                                                          |
|                          | <serverip></serverip> | IP address in AAA.BBB.CCC.DDD | FILE — firmware file name                                                                                        |
|                          |                       | format                        | SERVERIP — TFTP server IP address                                                                                |
| firmware update ftp      | <file></file>         | firmware file name            | Firmware update without gateway restart                                                                          |
| -                        | <serverip></serverip> | IP address in AAA.BBB.CCC.DDD | FILE — firmware file name                                                                                        |
|                          |                       | IOIMac                        | SERVERIP — FTP server IP address                                                                                 |
| firmware update<br>usb   | <file></file>         | firmware file name            | Firmware update without gateway restart                                                                          |
|                          |                       |                               | FILE — firmware file name                                                                                        |
| firmware                 | <file></file>         | firmware file name            | Firmware update with gateway restart                                                                             |
| tftp                     | <serverip></serverip> | IP address in AAA.BBB.CCC.DDD | FILE — firmware file name                                                                                        |
|                          |                       | format                        | SERVERIP — TFTP server IP address                                                                                |
| firmware                 | <file></file>         | firmware file name            | Firmware update with gateway restart                                                                             |
| ftp                      | <serverip></serverip> | IP address in AAA.BBB.CCC.DDD | FILE — firmware file name                                                                                        |
|                          |                       | format                        | SERVERIP — ETP server IP address                                                                                 |
| firmware                 |                       |                               | Firmware update with gateway restart                                                                             |
| update_and_reboot<br>usb | <file></file>         | firmware file name            | Ell E — firmware file name                                                                                       |
| history                  |                       |                               | View history of entered commands                                                                                 |
| license check            | <license></license>   | SMG-PBX-2000/                 | Check the license availability for the device                                                                    |
| Treenber encer           |                       | SMG-SORM/                     | check the license availability for the device.                                                                   |
|                          |                       | SIP-PBX-Demo/                 | (License installed — license is installed                                                                        |
|                          |                       | SMG-PBX-3000/                 | <i>License NOT installed</i> — license is not                                                                    |
|                          |                       | SMG-H323/                     | installed)                                                                                                    |
|                          |                       | SMG-KCM/                      |                                                                                                    |
|                          |                       | SMG-DEMO                      |                                                                                                    |
| license download         | <file></file>         | License file name             | Download licenses from the address                                                                               |
|                          |                       |                               | specified                                                                                                    |
| 1                        | \SEKVEK1F>            | 1                             |                                                                                                    |

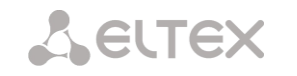

|                |                             | Server IP address                          |                                                                                                    |
|----------------|-----------------------------|--------------------------------------------|----------------------------------------------------------------------------------------------------|
|                |                             | in AAA.BBB.CCC.DDD                         |                                                                                                    |
|                |                             | format                                     |                                                                                                    |
| license update |                             |                                            | Update the license                                                                                                    |
| license reset  | no/yes                      |                                            | Delete all installed licenses                                                                                                    |
| management     |                             |                                            | Enter SS7 stream management mode                                                                                                    |
| mirroring      |                             |                                            | Enter mirroring management mode                                                                                                    |
| number check   | <numplan></numplan>         | 0-15/0-255                                 | Availability check for routing by this number.                                                                                                    |
|                | <number></number>           | String, 31<br>characters max.<br>yes/no    | Check is performed by caller and callee<br>masks and also in the database of the<br>configured SIP, PRI and V5.2 subscribers. The<br>check provides the routing possibility data |
|                | <complete></complete>       |                                            | <ul> <li>calling-table — routing by the caller<br/>table.</li> <li>called-table — routing by the callee<br/>table.</li> </ul>                                                    |
|                |                             |                                            | <ul> <li>NOT found in — routing by this table is<br/>not possible</li> </ul>                                                                                                    |
|                |                             |                                            | <ul> <li>found in — routing by this table is possible.</li> </ul>                                                                                                    |
|                |                             |                                            | SIP/PRI/V5.2 abonent ID[11] index [0] —                                                                                                    |
|                |                             |                                            | SIP/PRI/V5.2 Subscriber                                                                                                    |
|                |                             |                                            | [subscriber ID] [database record number for                                                                                                    |
|                |                             |                                            | Unis subscriber]                                                                                                    |
|                |                             |                                            | in the list]                                                                                                    |
| mirroring      |                             |                                            | Ethernet port mirroring configuration                                                                                                    |
| password       |                             |                                            | Change access password via CLI                                                                                                    |
| pcmdump        |                             |                                            | Collect packets from the specified E1 stream.                                                                                                    |
|                | <stream></stream>           | 0-15                                       | <i>STREAM</i> — number of stream for capture                                                                                                    |
|                | <file></file>               | string                                     | FILE — file for writing                                                                                                    |
| quit           |                             |                                            | Terminate this CLI session                                                                                                    |
| reboot         | <yes_no></yes_no>           | yes/no                                     | Reboot device                                                                                                    |
| sh             |                             |                                            | Go to Linux Shell from CLI                                                                                                    |
| sntp retry     |                             |                                            | Send SNTP request to the server for time                                                                                                    |
|                |                             |                                            | synchronization                                                                                                    |
| statistic      |                             |                                            | Enter the statistics viewing mode                                                                                                    |
| tcpdump        | <device></device>           | eth0/eth1/local                            | Capture packets from the Ethernet device                                                                                                    |
|                | <file></file>               | string                                     | DEVICE — interface for monitoring                                                                                                    |
|                | <snaplen></snaplen>         | 0-65535                                    | FILE — file for packet writing                                                                                                    |
|                |                             |                                            | <i>SNAPLEN</i> — byte quantity captured from each packet (0 — full packet capture)                                                                                               |
| tftp put       | <local file=""></local>     | string                                     | Get file via TFTP. This command allows to                                                                                                    |
|                | _                           |                                            | download the tracings made by tcpdump                                                                                                    |
|                | <remote_file></remote_file> | string                                     | and pcmdump commands                                                                                                    |
|                | <serverip></serverip>       | IP address in<br>AAA.BBB.CCC.DDD<br>format |                                                                                                    |
| tracemode      |                             |                                            | Enter the tracing mode                                                                                                    |
| -              |                             | 1                                          |                                                                                                    |

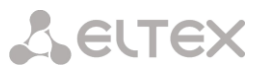

#### 4.2.2.2 Change device access password via CLI

As it is possible to connect to the gateway remotely via Telnet, we recommend changing the password for *admin* user in order to avoid unauthorized access.

To do this, you should do as follows:

- 1) Connect to the gateway via CLI, authorize using login/password, enter 'password' command and press <Enter>.
- 2) Enter a new password: *New password:*
- 3) Retype entered password:

```
Retype password:
Password changed (Password for admin changed by root)
```

4) Save the configuration into Flash: go to configuration mode by entering the config command, enter the command copy running\_to\_startup and press <Enter>.

4.2.2.3 Statistics mode

In this mode, you may view the statistics data in accordance with Q.752 ITU-T guideline tables.

| 4.2.2.3.1 Enter the statistic | cs viewing mode |
|-------------------------------|-----------------|
|-------------------------------|-----------------|

Command syntax:

statistic

mtp

4.2.2.3.2 Enter the MTP (SS7) signaling traffic volume viewing mode

Command syntax:

Execution result: Change to MTP statistic mode SMG-[STAT]-[MTP]>

Parameters used in MTP traffic statistics viewing commands

| <link/>             | E1 stream number                               |
|---------------------|------------------------------------------------|
| <linkset></linkset> | SS7 link set number                            |
| < TIME1>            | amount of time for statistics output (hours)   |
| < TIME2>            | amount of time for statistics output (minutes) |

#### 4.2.2.3.2.1 View MTP traffic general state

| Command syntax: | signalling link allstat <link/> <time1><time2></time2></time1> |
|-----------------|----------------------------------------------------------------|
| Example:        | <pre>SMG-[STAT]-[MTP]&gt; signalling link allstat 8 12 0</pre> |

Meaning:

8th E1 stream statistics is shown from all tables for 12-hour 00-minute interval.

Seltex

#### 4.2.2.3.2.2 View signaling traffic (MTP message accounting)

#### Q.752 ITU-T guidelines, Table 15

| message accounting <link/> <time1><time2></time2></time1> |
|-----------------------------------------------------------|
| SMG-[STAT]-[MTP]> message accounting 8 12 0               |
|                                                           |
| SS7 MTP message accounting. Link 08                       |
| Period: 00:00:00 - 00:00:00 ( 0 sec)                      |
|                                                           |

| Transmitted |

| Q.752 ITU-T | guidelines, | Table : | 1 |
|-------------|-------------|---------|---|

| Command syntax: | signalling link faults_and_performance <link/> <time1><time2></time2></time1> |
|-----------------|-------------------------------------------------------------------------------|
| Example:        | SMG-[STAT]-[MTP]> signalling link<br>faults_and_performance 8 12 0            |

00-minute interval.

4.2.2.3.2.3 View MTP signaling link faults and performance counters

#### Execution result:

Meaning:

| MTP SL faults and performanc   | e. Link 08 |
|--------------------------------|------------|
| Period: 00:00:00 - 00:00:0     | 0 ( 0 sec) |
| Duration the In-service state  | 0 sec      |
| SL failure events all reasons  | I 0 I      |
| Number of SU received in error | ·          |
|                                |            |

Meaning:

8th E1 stream signaling link faults and performance counters are shown for 12-hour 00-minute interval.

| Messages | Octets

0 |

+----+

8th E1 stream MTP signaling traffic volume is shown for 12-hour

| Received | 0 |

-+

-+

0

0

\_\_\_\_\_

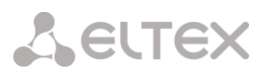

#### 4.2.2.3.2.4 View MTP signalling link unavailability duration

#### Q.752 ITU-T guidelines, Table 2

| Command syntax:   | signalling link availability <link/> <time1><time2></time2></time1> |
|-------------------|---------------------------------------------------------------------|
| Example:          | SMG-[STAT]-[MTP]> signalling link availability 8 12<br>0            |
| Execution result: |                                                                     |
|                   | ++                                                                  |

| MTP SL        | availability.      | Link | 08    |
|---------------|--------------------|------|-------|
| Period: 0     | 0:00:00 - 00:00:00 | ( 0  | sec)  |
| Duration of S | L unavailability   |      | 0 sec |

Meaning: 8th E1 stream signalling link unavailability duration is shown for 12hour 00-minute interval.

#### 4.2.2.3.2.5 View MTP signalling link utilization metrics

Q.752 ITU-T guidelines, Table 3

| Command syntax: | signalling link utilization <link/> <time1><time2></time2></time1> |      |  |
|-----------------|--------------------------------------------------------------------|------|--|
| Example:        | <pre>SMG-[STAT]-[MTP]&gt; signalling link utilization 8 0</pre>    | 8 12 |  |

Execution result:

| +                                    |
|--------------------------------------|
| MTP SL utilization. Link 08          |
| Period: 00:00:00 - 00:00:00 ( 0 sec) |
| SIF and SIO octets transmitted   0   |
| SIF and SIO octets received   0      |
| MSUs discarded due congestion   0    |
| т                                    |

Meaning:

8th E1 stream utilization metrics are shown for 12-hour 00-minute interval.

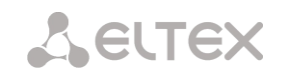

#### 4.2.2.3.2.6 View MTP signalling link set and route set availability

#### Q.752 ITU-T guidelines, Table 4

| Command syntax: | signalling link availability <linkset><time1><time2></time2></time1></linkset> |  |  |
|-----------------|--------------------------------------------------------------------------------|--|--|
| Example:        | <pre>SMG-[STAT]-[MTP]&gt; signalling link availability 8 12 0</pre>            |  |  |

#### Execution result:

#### Meaning:

Linkset and route set availability metrics are shown for for the 8<sup>th</sup> Link for 12-hour 00-minute interval.

#### 4.2.2.3.2.7 View MTP signalling point status

Q.752 ITU-T guidelines, Table 5

| Command syntax: | signalling point status <link/> <time1><time2></time2></time1> |  |
|-----------------|----------------------------------------------------------------|--|
| Example:        | <pre>SMG-[STAT]-[MTP]&gt; signalling point status 8 12 0</pre> |  |

Execution result:

| MTP signalling point status. Link 08 |
|--------------------------------------|
| Period: 00:00:00 - 00:00:00 ( 0 sec) |
| djacent SP inaccessible   0          |
| uration of SP inaccessible   0 sec   |
| SUs discarded due error   0          |

Meaning:

8th E1 stream signalling point metrics are shown for 12-hour 00-minute interval.

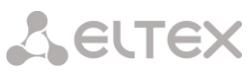

| 4.2.2.3.3                                       | Enter the packet traffic viewing mode                                                                                             |  |  |
|-------------------------------------------------|----------------------------------------------------------------------------------------------------|--|--|
| Command syntax:                                 | packets                                                                                                    |  |  |
| Execution result:                               | SMG-[STAT]-[PACKETS]>                                                                                                    |  |  |
| 4.2.2.3.3.1 View Qos                            | statistics for packet traffic                                                                                                    |  |  |
| Command syntax:                                 | show <time1><time2></time2></time1>                                                                                               |  |  |
| Parameters:<br>< TIME1><br>< TIME2><br>Example: | amount of time for statistics output (hours)<br>amount of time for statistics output (minutes)<br>SMG-[STAT]-[PACKETS]> show 12 0 |  |  |
| Execution result:                               |                                                                                                    |  |  |
|                                                 | Packet statistic                                                                                                    |  |  |
|                                                 | Period: 12:00:17 - 13:22:32 ( 4935 sec)                                                                                           |  |  |
|                                                 | Packets received   0                                                                                                    |  |  |
|                                                 | Packets transmitted   0                                                                                                    |  |  |
|                                                 | Packets lost   0                                                                                                    |  |  |
|                                                 | Packets lost (percentage)   0.000000                                                                                              |  |  |
|                                                 | Packets bad   0                                                                                                    |  |  |
|                                                 | Packets bad (percentage)   0.000000                                                                                               |  |  |
|                                                 | Packets trip-time average   0 ms                                                                                                  |  |  |
|                                                 | Packets trip-time min   0 ms                                                                                                    |  |  |
|                                                 | Packets trip-time max   0 ms<br>+                                                                                                 |  |  |

Meaning:

QoS statistics for packet traffic data is shown for 12-hour 00-minute interval.

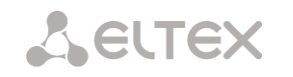

#### 4.2.2.4 Management mode

To enter the SS7 stream management mode, execute 'management' command.

```
SMG> management
Entering management mode.
SMG-[MGMT]>
```

| Command       | Parameter             | Value                         | Action                                        |
|---------------|-----------------------|-------------------------------|-----------------------------------------------|
| ?             |                       |                               | Show the list of available commands           |
| exit          |                       |                               | Move to a higher menu level                   |
| history       |                       |                               | View history of entered commands              |
| nslookup      | <host></host>         | string                        | Request IP address                            |
|               |                       |                               | for host with the name specified              |
|               |                       |                               | HOST — address for request                    |
| ping host     | <host></host>         |                               | Send PING request to the host specified       |
| ping ip       | <ip></ip>             | IP address in AAA.BBB.CCC.DDD | Send PING request to the IP address specified |
| al stat slass |                       | IOTMAL                        |                                               |
| el stat clear | <stream></stream>     | 0-15                          | Reset statistics for the E1 stream specified  |
| el stat show  | <stream></stream>     | 0-15                          | View statistics for the E1 stream specified   |
| ss7link       | <ss7_link></ss7_link> | 0-15                          | Proceed to the specified SS7 stream           |
|               |                       |                               | parameter management                          |
| quit          |                       |                               | Terminate this CLI session                    |

#### 4.2.2.4.1 SS7 stream management mode

To enter this mode, execute 'ss7link <Link>' command in the SS7 stream configuration mode, where <Link> is SS7 stream number that may take values in the range from 0 to 15.

```
SMG-[MGMT]> ss7link 0
E1[0]. Signaling is SS7
SMG-[MGMT]-[SS7LINK][0]>
```

| Command    | Parameter                             | Value | Action                                 |
|------------|---------------------------------------|-------|----------------------------------------|
| ?          |                                       |       | Show the list of available commands    |
| chan block | <chan_index></chan_index>             | 1-31  | Block the specified channel (BLO)      |
| chan ccr   | <chan_index></chan_index>             | 1-31  | Send CCR message and check the channel |
|            | start                                 |       | integrity with this message            |
|            | state                                 |       |                                        |
|            | stop                                  |       |                                        |
| chan group | <chan_index_start></chan_index_start> | 1-31  | Block a group of channels              |
| block      |                                       |       | CHAN_INDEX_START — starting E1 channel |
|            | <chan_count></chan_count>             | 2-31  | number in a group                      |
|            |                                       |       | CHAN_COUNT — quantity of channels in a |
|            |                                       |       | group                                  |
| chan group | <chan_index_start></chan_index_start> | 1-31  | Reset channel group                    |
| reset      |                                       |       | CHAN_INDEX_START — starting E1 channel |
|            | <chan_count></chan_count>             | 2-31  | number in a group                      |
|            |                                       |       | CHAN_COUNT — quantity of channels in a |
|            |                                       |       | group                                  |
| chan group | <chan_index_start></chan_index_start> | 1-31  | Unblock a group of channels            |
| unblock    |                                       |       | CHAN_INDEX_START — starting E1 channel |
|            | <chan_count></chan_count>             | 2-31  | number in a group                      |
|            |                                       |       | CHAN_COUNT — quantity of channels in a |
|            |                                       |       | group                                  |
| chan rel   | <chan_index></chan_index>             | 1-31  | Disconnection in the specified channel |
| chan reset | <chan_index></chan_index>             | 1-31  | Reset specified channel                |

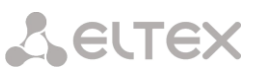

| chan rlc        | <chan_index></chan_index> | 1-31 | Confirm disconnection in the specified channel |
|-----------------|---------------------------|------|------------------------------------------------|
| chan unblock    | <chan_index></chan_index> | 1-31 | Unblock specified channel                      |
| exit            |                           |      | Return from this configuration submenu to the  |
|                 |                           |      | upper level                                    |
| link clr outage |                           |      | Clear 'CPU local failure' state for a channel  |
| link send LFU   |                           |      | Send 'link forced uninhibit' message to stream |
| link send LIN   |                           |      | Send 'link forced inhibit' message to stream   |
|                 |                           |      |                                                |
| link send LUN   |                           |      | Send 'link uninhibit' message to stream        |
| link set        |                           |      | Set 'overload' state for a stream              |
| congestion      |                           |      |                                                |
| link set outage |                           |      | Set 'CPU local failure' state for a stream     |
| link start      |                           |      | Initiate emergency stream startup              |
| emergency       |                           |      |                                                |
| link start      |                           |      | Initiate normal stream startup                 |
| normal          |                           |      |                                                |
| link stop       |                           |      | Stop stream                                    |
| quit            |                           |      | Terminate this CLI session                     |
| show info chan  |                           |      | Show information on the channel state in a     |
|                 |                           |      | stream                                         |
| show info link  |                           |      | Show information on the stream state           |
|                 |                           |      |                                                |

# 4.2.2.5 Port mirroring parameters configuration mode

In the mode of configuring port mirroring parameters (only for SMG-1016M) to enter this mode, you must execute the 'mirroring' command.

```
SMG> mirroring
Change to the mirroring mode
SMG-[MIRRORING]>
```

| Command | Parameter     | Value                                                | Action                                                                                                    |
|---------|---------------|------------------------------------------------------|----------------------------------------------------------------------------------------------------|
| ?       |               |                                                      | Show the list of available commands                                                                                                    |
| apply   | yes/no        |                                                      | Apply settings                                                                                                    |
| exit    |               |                                                      | Return from this configuration submenu                                                                                                    |
|         |               |                                                      | to the upper level                                                                                                    |
| quit    |               |                                                      | Terminate this CLI session                                                                                                    |
| set     | <port></port> | CPU/                                                 | Configure port mirroring:<br>PORT — port type                                                                                                    |
|         |               | GE_PORT0/<br>GE_PORT1/<br>GE_PORT2/<br>SFP0/<br>SFP1 |                                                                                                    |
|         | <name></name> | <pre>src_in/ src_out/ dst_in/ dst_out</pre>          | NAME — port designation<br>src_in — incoming packet source port —<br>copy frames received from this port<br>(source port)<br>src_out — outgoing packet source ports —<br>copy frames sent by this port (source<br>port).<br>dst_in — incoming packet destination port<br>— destination port for copied frames |
| show    | <act></act>   | on/off                                               | received by selected source ports.<br>dst_out — outgoing packet destination<br>port — destination port for copied frames<br>sent by selected source ports.<br>Configure port mirroring                                                                                                    |

# 4.2.2.6 General device parameter configuration mode

To proceed to device parameter configurations/monitoring, execute 'config' command.

For each configuration mode 'do' and 'top' commands are available. The 'do' command allows you to execute a command of root CLI menu when being in any configuration submenu. The 'top' command allows going to root CLI menu.

SMG> config Entering configuration mode. SMG-[CONFIG]>

| Command                    | Parameter                     | Value                           | Action                                                                                                    |
|----------------------------|-------------------------------|---------------------------------|----------------------------------------------------------------------------------------------------|
| ?                          |                               |                                 | Show the list of available commands                                                                                                    |
| alarm path                 | <set></set>                   | off or /mnt/sd[abc][1-<br>7]*   | Select an external storage<br>device for alarm message<br>storage<br>Off — disabled<br>/mnt/sd[abc][1-7]* — path to<br>storage device for tracing |
|                            |                               |                                 | storage                                                                                                    |
| access category            |                               |                                 | Enter access categories'<br>configuration mode                                                                                                    |
| cdr                        |                               |                                 | Enter CDR record parameter<br>configuration mode                                                                                                  |
| copy<br>running_to_startup |                               |                                 | Write the current configuration<br>into non-volatile memory of the<br>device (into start configuration)                                           |
| copy<br>startup_to_running |                               |                                 | Restore the current<br>configuration from the start<br>configuration                                                                              |
| count linkset              |                               |                                 | Show the number of SS7 link sets                                                                                                    |
| count trunk                |                               |                                 | Show the number of trunk groups                                                                                                    |
| count<br>trunk_direction   |                               |                                 | Show the number of trunk directions                                                                                                    |
| count sipt-<br>interface   |                               |                                 | Show the number of SIP interfaces                                                                                                    |
| count radius-<br>profile   |                               |                                 | Show the number of RADIUS profiles                                                                                                    |
| delete modifiers-<br>table |                               |                                 | Show the number of modifier table profiles                                                                                                    |
| count sipcause-<br>profile |                               |                                 | Show the number of Q.850 and sip-reply compliance profiles                                                                                        |
| count routing-<br>profile  |                               |                                 | Show the number of scheduled routing profiles                                                                                                    |
| count h323-<br>interface   |                               |                                 | Show the number of h.323 profiles                                                                                                    |
| count ss7timers            |                               |                                 | Show the number of SS7 timer profiles                                                                                                    |
| delete linkset             | <object_index></object_index> | existing number of the link set | Delete SS7 link set                                                                                                    |
| delete trunk               | <object_index></object_index> | Existing trunk group<br>number  | Delete trunk group                                                                                                    |
| delete<br>trunk_direction  | <object_index></object_index> | Existing trunk direction number | Delete trunk direction                                                                                                    |
| delete sipt-<br>interface  | <object_index></object_index> | Existing SIP interface number   | Delete SIP interface                                                                                                    |

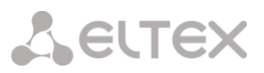

| deleteradius-<br>profile <object_index><br/>INDEX&gt;Existing RADIUS profile<br/>numberDelete RADIUS profiledeletemodifiers-<br/>table<object_index><br/>INDEX&gt;Existing modifier table<br/>numberDelete modifier tabledeletesipcause-<br/>profile<object_index><br/>INDEX&gt;Existing q.850 and sip-<br/>reply compliance table<br/>numberDelete q.850 and si<br/>compliance table<br/>noting table numberdeleterouting-<br/>reply complianceDelete scheduled routing<br/>routing table numberDelete scheduled routing<br/>routing table numberdeleteh323-<br/>interface<object_index><br/>COBJECT_INDEX&gt;Existing<br/>interface numberDelete H.323 interfacedelete softimers<object_index><br/>COBJECT_INDEX&gt;Existing SS7<br/>Existing call groupDelete call groupdeletepickup-<br/>group<object_index><br/>COBJECT_INDEX&gt;Existing pickup groupDelete call groupdeletepickup-<br/>group<object_index><br/>CoBJECT_INDEX&gt;Existing pickup groupDelete call groupdeletepickup-<br/>group<object_index><br/>Configuration modeEnter the selected E1<br/>configuration modefirewall dynamicMove to a higher menuleftpd<!--</th--><th>le<br/>e<br/>I sip-reply<br/>uting table<br/>ce<br/>file<br/>E1 stream<br/>inu level<br/>firewall</th><th>Delete RADIUS profile<br/>Delete modifier table<br/>Delete q.850 and<br/>compliance table<br/>Delete scheduled routi<br/>Delete H.323 interface<br/>Delete SS7 timer profil<br/>Delete call group<br/>Delete pickup group<br/>Enter the selected E<br/>configuration mode</th><th>Existing RADIUS profile<br/>number<br/>Existing modifier table<br/>number<br/>Existing q.850 and sip-<br/>reply compliance table<br/>number<br/>Existing scheduled<br/>routing table number<br/>Existing H.323<br/>interface number<br/>Existing SS7 timer<br/>profile number<br/>Existing call group<br/>Existing pickup group</th><th><pre><object_index> <object_index> <object_index> <object_index> <object_index> <object_index> <object_index> </object_index></object_index></object_index></object_index></object_index></object_index></object_index></pre></th><th>delete radius-<br/>profile<br/>delete modifiers-<br/>table<br/>delete sipcause-<br/>profile<br/>delete routing-<br/>profile<br/>delete h323-<br/>interface<br/>delete ss7timers</th></object_index></object_index></object_index></object_index></object_index></object_index></object_index></object_index> | le<br>e<br>I sip-reply<br>uting table<br>ce<br>file<br>E1 stream<br>inu level<br>firewall                                                                                | Delete RADIUS profile<br>Delete modifier table<br>Delete q.850 and<br>compliance table<br>Delete scheduled routi<br>Delete H.323 interface<br>Delete SS7 timer profil<br>Delete call group<br>Delete pickup group<br>Enter the selected E<br>configuration mode                                                                                                    | Existing RADIUS profile<br>number<br>Existing modifier table<br>number<br>Existing q.850 and sip-<br>reply compliance table<br>number<br>Existing scheduled<br>routing table number<br>Existing H.323<br>interface number<br>Existing SS7 timer<br>profile number<br>Existing call group<br>Existing pickup group | <pre><object_index> <object_index> <object_index> <object_index> <object_index> <object_index> <object_index> </object_index></object_index></object_index></object_index></object_index></object_index></object_index></pre> | delete radius-<br>profile<br>delete modifiers-<br>table<br>delete sipcause-<br>profile<br>delete routing-<br>profile<br>delete h323-<br>interface<br>delete ss7timers                                                                           |
|----------------------------------------------------------------------------------------------------|----------------------------------------------------------------------------------------------------|----------------------------------------------------------------------------------------------------|----------------------------------------------------------------------------------------------------|----------------------------------------------------------------------------------------------------|----------------------------------------------------------------------------------------------------|
| deletemodifiers-<br>(OBJECT_INDEX>Existing modifier table<br>numberDelete modifier table<br>numberdeletesipcause-<br>profile <object_index>Existing modifier table<br/>numberDelete q.850 and sip-<br/>compliance table<br/>numberdeleterouting-<br/>reply compliance<object_index>Existing scheduled<br/>routing table numberDelete q.850 and sip-<br/>compliance tabledeletenon-ber<object_index>Existing scheduled<br/>routing table numberDelete scheduled routing<br/>delete h323-deleteh323-<object_index>Existing SS7Delete H.323delete ss7timers<object_index>Existing call groupDelete call groupdeletepickup-<br/>group<object_index>Existing call groupDelete call groupdeletepickup-<br/>group<object_index>Existing pickup groupDelete call groupdeletepickup-<br/>group<object_index>Existing pickup groupDelete call groupdeletepickup-<br/>group<object_index>Existing pickup groupDelete call groupdeletepickup-<br/>group<object_index>Existing pickup groupDelete call groupdeletepickup-<br/>group<object_index>Existing pickup groupDelete call groupdeletepickup-<br/>group<object_index>Existing pickup groupDelete call groupdeletepickup-<br/>group<object_index>Existing pickup groupDelete call groupdeletepickup-<br/>group<object_index>Configuration modeConfiguration</object_index></object_index></object_index></object_index></object_index></object_index></object_index></object_index></object_index></object_index></object_index></object_index></object_index></object_index>                                                                                                    | e sip-reply<br>uting table<br>ce<br>file<br>E1 stream<br>enu level<br>firewall                                                                                           | Delete modifier table<br>Delete q.850 and<br>compliance table<br>Delete scheduled routi<br>Delete H.323 interface<br>Delete SS7 timer profil<br>Delete call group<br>Delete pickup group<br>Enter the selected E<br>configuration mode                                                                                                    | Existing modifier table<br>number<br>Existing q.850 and sip-<br>reply compliance table<br>number<br>Existing scheduled<br>routing table number<br>Existing H.323<br>interface number<br>Existing SS7 timer<br>profile number<br>Existing call group<br>Existing pickup group                                      | <object_index><br/><object_index><br/><object_index><br/><object_index><br/><object_index></object_index></object_index></object_index></object_index></object_index>                                                         | delete modifiers-<br>table<br>delete sipcause-<br>profile<br>delete routing-<br>profile<br>delete h323-<br>interface<br>delete ss7timers                                                                                                    |
| LableHumberdeletesipcause-<br>profile<0BJECT_INDEX>Existing q.850 and sip-<br>reply compliance table<br>numberDelete q.850 and si<br>compliance table<br>numberdeleterouting-<br>ofile<0BJECT_INDEX>Existing scheduled<br>routing table numberDelete scheduled routing<br>table numberdeleteh323-<br>interface<0BJECT_INDEX>Existing table numberDelete scheduled routing<br>routing table numberdeleteh323-<br>interface<0BJECT_INDEX>Existing SS7 timer<br>profile numberDelete SS7 timer profiledeletehum-group<0BJECT_INDEX>Existing call groupDelete call groupdeletepickup-<br>group<0BJECT_INDEX>Existing pickup groupDelete pickup groupdeletepickup-<br>schup-<0BJECT_INDEX>Existing pickup groupDelete pickup groupdeletepickup-<br>schup-<0BJECT_INDEX>Existing pickup groupDelete pickup groupdeletepickup-<br>schup-<0BJECT_INDEX>Existing pickup groupDelete pickup groupdeletestaticMove to a higher menulefirewall dynamicEnter dynamic do<br>configuration modeftpdEnter ftp server config<br>modeh323 configurationEnter ftp server config<br>modeh323 interface0-63Enter the configuration<br>for the specific interface                                                                                                    | I sip-reply<br>uting table<br>ce<br>file<br>E1 stream<br>enu level<br>firewall                                                                                           | Delete q.850 and<br>compliance table<br>Delete scheduled routi<br>Delete H.323 interface<br>Delete SS7 timer profil<br>Delete call group<br>Delete pickup group<br>Enter the selected E<br>configuration mode                                                                                                    | Existing q.850 and sip-<br>reply compliance table<br>number<br>Existing scheduled<br>routing table number<br>Existing H.323<br>interface number<br>Existing SS7 timer<br>profile number<br>Existing call group<br>Existing pickup group                                                                           | <object_index><br/><object_index><br/><object_index><br/><object_index></object_index></object_index></object_index></object_index>                                                                                           | delete sipcause-<br>profile<br>delete routing-<br>profile<br>delete h323-<br>interface<br>delete ss7timers                                                                                                    |
| deleteSIPCAUSE-<br>reply compliance table<br>numberDelete q.850 and sip-<br>compliance table<br>numberdeleterouting-<br>profile<0BJECT_INDEX><br>COBJECT_INDEX>Existing<br>routing table numberDelete scheduled routing<br>Delete scheduled routing<br>therfacedeleteh323-<br>interface<0BJECT_INDEX><br>COBJECT_INDEX>Existing<br>Existing<br>SS7 timer<br>profile numberDelete scheduled routing<br>Delete SS7 timer profiledeleteh323-<br>interface<0BJECT_INDEX><br>COBJECT_INDEX>Existing SS7 timer<br>profile numberDelete SS7 timer profiledeletehut-group<0BJECT_INDEX><br>COBJECT_INDEX>Existing call groupDelete call groupdeletepickup-<br>group<0BJECT_INDEX><br>COBJECT_INDEX>Existing pickup groupDelete call groupdeletevondo<0BJECT_INDEX><br>ProfileExisting pickup groupDelete call groupdeletevondo<0BJECT_INDEX>Existing pickup groupDelete call groupdeletevondo<0BJECT_INDEX>Existing pickup groupDelete call groupdeletevondo<0BJECT_INDEX>0-15Enter the selected E1<br>configuration modefirewall dynamicConfiguration modeftpdEnter ftp server config<br>modeh323 configurationConfiguration modeh323 interface0-63Enter the configuration<br>for the specific interface                                                                                                    | ting table<br>ce<br>file<br>E1 stream<br>firewall                                                                                                    | Delete q.850 and<br>compliance table<br>Delete scheduled routi<br>Delete H.323 interface<br>Delete SS7 timer profil<br>Delete call group<br>Delete pickup group<br>Enter the selected E<br>configuration mode                                                                                                    | Existing q.850 and sip-<br>reply compliance table<br>number<br>Existing scheduled<br>routing table number<br>Existing H.323<br>interface number<br>Existing SS7 timer<br>profile number<br>Existing call group<br>Existing pickup group                                                                           | <pre><object_index> <object_index> <object_index> <object_index> </object_index></object_index></object_index></object_index></pre>                                                                                           | delete sipcause-<br>profile<br>delete routing-<br>profile<br>delete h323-<br>interface<br>delete ss7timers                                                                                                    |
| deleterouting-<br>profile <object_index><br/>routing table numberExisting<br/>routing table numberDelete scheduled routing<br/>profile numberdeleteh323-<br/>interface<object_index><br/>ExistingExisting<br/>string<br/>profile numberH.323<br/>Delete H.323 interfacedeletess7timers<object_index><br/>profile numberExisting call group<br/>Delete call groupDelete call groupdeletepickup-<br/>group<object_index><br/>COBJECT_INDEX&gt;Existing pickup group<br/>Delete call groupDelete call groupdeletepickup-<br/>group<object_index><br/>Configuration modeEnter the selected E1<br/>configuration modee1<e1_index><br/>firewall dynamic0-15Enter the selected E1<br/>configuration modefirewall staticEnter dynamic for<br/>configuration modeftpdEnter ftp server config<br/>modeh323 interface<h323_index>0-63Enter the configuration<br/>for the specific interface</h323_index></e1_index></object_index></object_index></object_index></object_index></object_index>                                                                                                    | ting table<br>ce<br>file<br>E1 stream<br>enu level<br>firewall                                                                                                    | Delete scheduled routi<br>Delete H.323 interface<br>Delete SS7 timer profil<br>Delete call group<br>Delete pickup group<br>Enter the selected E<br>configuration mode                                                                                                    | Existing scheduled<br>routing table number<br>Existing H.323<br>interface number<br>Existing SS7 timer<br>profile number<br>Existing call group<br>Existing pickup group                                                                                                    | <pre><object_index> <object_index> <object_index> </object_index></object_index></object_index></pre>                                                                                                    | delete routing-<br>profile<br>delete h323-<br>interface<br>delete ss7timers                                                                                                    |
| deleteh323-<br>interface <object_index>ExistingH.323<br/>interface numberDelete H.323 interfacedeletess7timers<object_index>ExistingSS7timer<br/>profile numberDelete SS7 timer profiledeletehunt-group<object_index>Existing call groupDelete call groupdeletepickup-<br/>group<object_index>Existing pickup groupDelete call groupe1&lt;<e1_index>0-15Enter the selected E1<br/>configuration modeexitMove to a higher menu le<br/>configuration modefirewall dynamicEnterdynamic for<br/>configuration modeftpdEnter ftp server config<br/>modeh323 interface0-63Enter the configuration<br/>for the specific interface</e1_index></object_index></object_index></object_index></object_index>                                                                                                    | ce<br>file<br>E1 stream<br>enu level<br>firewall                                                                                                    | Delete H.323 interface<br>Delete SS7 timer profil<br>Delete call group<br>Delete pickup group<br>Enter the selected E<br>configuration mode                                                                                                    | Existing H.323<br>interface number<br>Existing SS7 timer<br>profile number<br>Existing call group<br>Existing pickup group                                                                                                    | <pre><object_index> <object_index></object_index></object_index></pre>                                                                                                    | delete h323-<br>interface<br>delete ss7timers                                                                                                    |
| IndectorCOBJECT_INDEX>ExistingSS7timer<br>profile numberDelete SS7 timer profiledeletehunt-group <object_index>Existing call groupDelete call groupdeletepickup-<br/>group<object_index>Existing pickup groupDelete pickup groupe1<e1_index>0-15Enter the selected E1<br/>configuration modeexitMove to a higher menu lo<br/>firewall dynamicEnterdynamic for<br/>configuration modeftpdEnterstatic for<br/>configuration modeh323 configuration0-63Enter the configuration<br/>for the specific interface</e1_index></object_index></object_index>                                                                                                    | file<br>E1 stream<br>nu level<br>firewall                                                                                                    | Delete SS7 timer profil<br>Delete call group<br>Delete pickup group<br>Enter the selected E<br>configuration mode                                                                                                    | Existing SS7 timer<br>profile number<br>Existing call group<br>Existing pickup group                                                                                                    | <object_index></object_index>                                                                                                    | delete ss7timers                                                                                                    |
| delete hunt-group <object_index>Existing call groupDelete call groupdeletepickup-<object_index>Existing pickup groupDelete pickup groupe1<e1_index>0-15Enter the selected E1<br/>configuration modeexitMove to a higher menu le<br/>configuration modefirewall dynamicEnterfinewall staticftpdEnter ftp server config<br/>modeh323 configurationh323 interface0-63for the specific interface</e1_index></object_index></object_index>                                                                                                    | E1 stream<br>enu level<br>firewall                                                                                                    | Delete call group<br>Delete pickup group<br>Enter the selected E<br>configuration mode                                                                                                    | Existing call group<br>Existing pickup group                                                                                                    |                                                                                                    |                                                                                                    |
| delete<br>grouppickup-<br>group <object_index>Existing pickup groupDelete pickup groupe1<e1_index>0-15Enter the selected E1<br/>configuration modeexitMove to a higher menu keep<br/>configuration modefirewall dynamicEnter dynamic for<br/>configuration modefirewall staticEnter static for<br/>configuration modeftpdEnter ftp server config<br/>modeh323 configurationEnter H.323 p<br/>configuration modeh323 interface0-63</e1_index></object_index>                                                                                                    | E1 stream<br>nu level<br>firewall                                                                                                    | Delete pickup group<br>Enter the selected E<br>configuration mode                                                                                                    | Existing pickup group                                                                                                    | <object index=""></object>                                                                                                    | delete hunt-group                                                                                                    |
| groupe1 <e1_index>0-15Enter the selected E1<br/>configuration modeexitMove to a higher menu locfirewall dynamicEnter dynamic for<br/>configuration modefirewall staticEnter static for<br/>configuration modeftpdEnter ftp server config<br/>modeh323 configurationEnter H.323 p<br/>configuration modeh323 interface<h323_index>0-63</h323_index></e1_index>                                                                                                    | E1 stream<br>enu level<br>firewall                                                                                                    | Enter the selected E configuration mode                                                                                                    |                                                                                                    | <object_index></object_index>                                                                                                    | delete pickup-                                                                                                    |
| exit     Move to a higher menu like       firewall dynamic     Enter dynamic for formation mode       firewall static     Enter dynamic formation mode       ftpd     Enter ftp server configuration mode       h323 configuration     Enter H.323 p       h323 interface <h323_index></h323_index>                                                                                                    | enu level<br>firewall                                                                                                    | configuration mode                                                                                                    | 0-15                                                                                                    | <f1 index=""></f1>                                                                                                    | group                                                                                                    |
| exit       Move to a higher menula         firewall dynamic       Enter dynamic for configuration mode         firewall static       Enter static for configuration mode         ftpd       Enter ftp server configuration mode         h323 configuration       Enter H.323 profiguration mode         h323 interface <h323_index>       0-63</h323_index>                                                                                                    | enu level<br>firewall                                                                                                    | -                                                                                                    | 0-10                                                                                                    | <pre></pre>                                                                                                    | ET                                                                                                    |
| firewall dynamic       Enter dynamic for configuration mode         firewall static       Enter static for configuration mode         ftpd       Enter ftp server configuration mode         h323 configuration       Enter H.323 processor         h323 interface <h323_index>         0-63       Enter the configuration for the specific interface</h323_index>                                                                                                    | firewall                                                                                                    | Move to a higher men                                                                                                    |                                                                                                    |                                                                                                    | exit                                                                                                    |
| Image: static static                                                                                                    |                                                                                                    | Enter dynamic                                                                                                    |                                                                                                    |                                                                                                    | firewall dynamic                                                                                                    |
| firewall static     Enter     static       ftpd     Enter ftp server config<br>mode       h323 configuration     Enter H.323 p<br>configuration mode       h323 interface <h323_index>       0-63     Enter the configuration<br/>for the specific interface</h323_index>                                                                                                    |                                                                                                    | , configuration mode                                                                                                    |                                                                                                    |                                                                                                    | _                                                                                                    |
| Image: style style                                                                                                    | firewall                                                                                                    | Enter static                                                                                                    |                                                                                                    |                                                                                                    | firewall static                                                                                                    |
| ftpd     Enter ftp server config<br>mode       h323 configuration     Enter H.323 p<br>configuration mode       h323 interface <h323_index>       0-63     Enter the configuration<br/>for the specific interface</h323_index>                                                                                                    |                                                                                                    | configuration mode                                                                                                    |                                                                                                    |                                                                                                    |                                                                                                    |
| h323 configuration     Enter     H.323 p<br>configuration mode       h323 interface <h323_index>     0-63     Enter the configuration<br/>for the specific interface</h323_index>                                                                                                    | onfiguration                                                                                                    | Enter ftp server cont                                                                                                    |                                                                                                    |                                                                                                    | ftpd                                                                                                    |
| h323 configuration     Enter     H.323 p       h323 interface <h323_index>     0-63     Enter the configuration for the specific interface</h323_index>                                                                                                    |                                                                                                    | mode                                                                                                    |                                                                                                    |                                                                                                    |                                                                                                    |
| h323 interface <h323_index> 0-63 Enter the configuration mode for the specific interface</h323_index>                                                                                                    | protocol                                                                                                    | Enter H.323                                                                                                    |                                                                                                    |                                                                                                    | h323 configuration                                                                                                    |
| for the specific interface                                                                                                    | tion mode                                                                                                    | Entor the configuration                                                                                                    | 0-63                                                                                                    | <h323 index=""></h323>                                                                                                    | h323 interface                                                                                                    |
| for the specific interface                                                                                                    |                                                                                                    | for the specific interfa                                                                                                    | 0 05                                                                                                    |                                                                                                    | 11525 Interface                                                                                                    |
| protocol operation                                                                                                    |                                                                                                    | nrotocol operation                                                                                                    |                                                                                                    |                                                                                                    |                                                                                                    |
| history View history of e                                                                                                    | entered                                                                                                    | View history of                                                                                                    |                                                                                                    |                                                                                                    | history                                                                                                    |
| commands                                                                                                    | chicicu                                                                                                    | commands                                                                                                    |                                                                                                    |                                                                                                    |                                                                                                    |
| hunt-group <hunt-group_index> 0-31 Enter the configuration</hunt-group_index>                                                                                                    | ition mode                                                                                                    | Enter the configuration                                                                                                    | 0-31                                                                                                    | <hunt-group_index></hunt-group_index>                                                                                                    | hunt-group                                                                                                    |
| for the specific call                                                                                                    | call group                                                                                                    | for the specific ca                                                                                                    |                                                                                                    |                                                                                                    |                                                                                                    |
| operation                                                                                                    |                                                                                                    | operation                                                                                                    |                                                                                                    |                                                                                                    |                                                                                                    |
| log path <apply> Apply path settings for</apply>                                                                                                    | for tracing                                                                                                    | Apply path settings for                                                                                                    |                                                                                                    | <apply></apply>                                                                                                    | log path                                                                                                    |
| storage                                                                                                    |                                                                                                    | storage                                                                                                    |                                                                                                    | (aab)                                                                                                    |                                                                                                    |
| /mpt/sd[abc][1-7]*                                                                                                    | or tracing                                                                                                    | Configure path for                                                                                                    | /mnt/sd[abc][1-7]*                                                                                                    | <set></set>                                                                                                    |                                                                                                    |
| storage:                                                                                                    |                                                                                                    | storage:                                                                                                    | / mile/ ba[abe][1 /]                                                                                                    |                                                                                                    |                                                                                                    |
| land land the second in D                                                                                                    |                                                                                                    |                                                                                                    |                                                                                                    |                                                                                                    |                                                                                                    |
| local — local storage in R                                                                                                    | — path to                                                                                                    |                                                                                                    |                                                                                                    |                                                                                                    |                                                                                                    |
| local — local storage in R<br>/mnt/sd[abc][1-7]* — p                                                                                                    |                                                                                                    | /mnt/sd[abc][1-7]* —                                                                                                    |                                                                                                    |                                                                                                    |                                                                                                    |
| local — local storage in R<br>/mnt/sd[abc][1-7]* — p<br>storage device for                                                                                                    | or tracing                                                                                                    | /mnt/sd[abc][1-7]* —<br>storage device for                                                                                                    |                                                                                                    |                                                                                                    |                                                                                                    |
| local — local storage in R<br>/mnt/sd[abc][1-7]* — p<br>storage device for<br>storage                                                                                                    | or tracing                                                                                                    | /mnt/sd[abc][1-7]* —<br>storage device for<br>storage                                                                                                    |                                                                                                    |                                                                                                    |                                                                                                    |
| Image: Schow Decision       Image: Schow Decision       Image: Schow Deci                                                                                                    | for tracing                                                                                                    | /mnt/sd[abc][1-7]* —<br>storage device for<br>storage                                                                                                    |                                                                                                    | (show)                                                                                                    |                                                                                                    |
| <pre></pre>                                                                                                    | for tracing                                                                                                    | /mnt/sd[abc][1-7]* —<br>storage device for<br>storage<br>View path settings fo<br>storage                                                                                                    |                                                                                                    | <show></show>                                                                                                    |                                                                                                    |
| local — local storage in R         /mnt/sd[abc][1-7]* — p         storage <show>         linkset         <linkset_index>         0-15         Enter the SS7 link</linkset_index></show>                                                                                                    | for tracing<br>link set                                                                                                    | /mnt/sd[abc][1-7]* —<br>storage device for<br>storage<br>View path settings for<br>storage<br>Enter the SS7 I                                                                                                    | 0-15                                                                                                    | <show><br/><linkset_index></linkset_index></show>                                                                                                    | linkset                                                                                                    |
| local — local storage in R         /mnt/sd[abc][1-7]* — p         storage       storage <show>       View path settings for storage         linkset       <linkset_index>       0-15         Enter the SS7 link configuration mode       configuration mode</linkset_index></show>                                                                                                    | for tracing<br>for tracing<br>link set                                                                                                    | /mnt/sd[abc][1-7]* —<br>storage device for<br>storage<br>View path settings for<br>storage<br>Enter the SS7 I<br>configuration mode                                                                                                    | 0-15                                                                                                    | <show><br/><linkset_index></linkset_index></show>                                                                                                    | linkset                                                                                                    |
| local — local storage in R         /mnt/sd[abc][1-7]* — p         storage <show>         linkset         <linkset_index>         0-15         Enter the SS7 link         configuration mode         modifiers table         <modtbl_index>         0-255</modtbl_index></linkset_index></show>                                                                                                    | for tracing<br>for tracing<br>link set<br>fier table                                                                                                    | /mnt/sd[abc][1-7]* —<br>storage device for<br>storage<br>View path settings for<br>storage<br>Enter the SS7 I<br>configuration mode<br>Enter the modifie                                                                                                    | 0-15<br>0-255                                                                                                    | <show><br/><linkset_index><br/><modtbl_index></modtbl_index></linkset_index></show>                                                                                                    | linkset<br>modifiers table                                                                                                    |
| Index       Index       Index <td< td=""><td>for tracing<br/>for tracing<br/>link set<br/>fier table</td><td>/mnt/sd[abc][1-7]* —<br/>storage device for<br/>storage<br/>View path settings for<br/>storage<br/>Enter the SS7 I<br/>configuration mode<br/>Enter the modifie<br/>configuration mode</td><td>0-15<br/>0-255</td><td><show><br/><linkset_index><br/><modtbl_index></modtbl_index></linkset_index></show></td><td>linkset<br/>modifiers table</td></td<>                                                                                                    | for tracing<br>for tracing<br>link set<br>fier table                                                                                                    | /mnt/sd[abc][1-7]* —<br>storage device for<br>storage<br>View path settings for<br>storage<br>Enter the SS7 I<br>configuration mode<br>Enter the modifie<br>configuration mode                                                                                                    | 0-15<br>0-255                                                                                                    | <show><br/><linkset_index><br/><modtbl_index></modtbl_index></linkset_index></show>                                                                                                    | linkset<br>modifiers table                                                                                                    |
| Index       Index       Index <td< td=""><td>for tracing<br/>for tracing<br/>link set<br/>fier table<br/>parameter</td><td>/mnt/sd[abc][1-7]* —<br/>storage device for<br/>storage<br/>View path settings for<br/>storage<br/>Enter the SS7 I<br/>configuration mode<br/>Enter the modifie<br/>configuration mode<br/>Enter the network p</td><td>0-15<br/>0-255</td><td><show><br/><linkset_index><br/><modtbl_index></modtbl_index></linkset_index></show></td><td>linkset<br/>modifiers table<br/>network</td></td<>                                                                                                    | for tracing<br>for tracing<br>link set<br>fier table<br>parameter                                                                                                    | /mnt/sd[abc][1-7]* —<br>storage device for<br>storage<br>View path settings for<br>storage<br>Enter the SS7 I<br>configuration mode<br>Enter the modifie<br>configuration mode<br>Enter the network p                                                                                                    | 0-15<br>0-255                                                                                                    | <show><br/><linkset_index><br/><modtbl_index></modtbl_index></linkset_index></show>                                                                                                    | linkset<br>modifiers table<br>network                                                                                                    |
| Index       Index       Index <td< td=""><td>for tracing<br/>for tracing<br/>link set<br/>fier table<br/>parameter</td><td>/mnt/sd[abc][1-7]*<br/>storage device for<br/>storage<br/>View path settings for<br/>storage<br/>Enter the SS7 I<br/>configuration mode<br/>Enter the modifie<br/>configuration mode<br/>Enter the network p<br/>configuration mode</td><td>0-15<br/>0-255</td><td><show><br/><linkset_index><br/><modtbl_index></modtbl_index></linkset_index></show></td><td>linkset<br/>modifiers table<br/>network</td></td<>                                                                                                    | for tracing<br>for tracing<br>link set<br>fier table<br>parameter                                                                                                    | /mnt/sd[abc][1-7]*<br>storage device for<br>storage<br>View path settings for<br>storage<br>Enter the SS7 I<br>configuration mode<br>Enter the modifie<br>configuration mode<br>Enter the network p<br>configuration mode                                                                                                    | 0-15<br>0-255                                                                                                    | <show><br/><linkset_index><br/><modtbl_index></modtbl_index></linkset_index></show>                                                                                                    | linkset<br>modifiers table<br>network                                                                                                    |
| Index       Index       Index <td< td=""><td>for tracing<br/>for tracing<br/>link set<br/>fier table<br/>parameter<br/>k set</td><td>/mnt/sd[abc][1-7]* —<br/>storage device for<br/>storage<br/>View path settings for<br/>storage<br/>Enter the SS7 I<br/>configuration mode<br/>Enter the modifie<br/>configuration mode<br/>Enter the network p<br/>configuration mode<br/>Create a new SS7 link s</td><td>0-15<br/>0-255</td><td><show><br/><linkset_index><br/><modtbl_index></modtbl_index></linkset_index></show></td><td>linkset<br/>modifiers table<br/>network<br/>new linkset</td></td<>                                                                                                    | for tracing<br>for tracing<br>link set<br>fier table<br>parameter<br>k set                                                                                               | /mnt/sd[abc][1-7]* —<br>storage device for<br>storage<br>View path settings for<br>storage<br>Enter the SS7 I<br>configuration mode<br>Enter the modifie<br>configuration mode<br>Enter the network p<br>configuration mode<br>Create a new SS7 link s                                                                                                    | 0-15<br>0-255                                                                                                    | <show><br/><linkset_index><br/><modtbl_index></modtbl_index></linkset_index></show>                                                                                                    | linkset<br>modifiers table<br>network<br>new linkset                                                                                                    |
| Incal – local storage in R         /mnt/sd[abc][1-7]* – p         storage         /show>         /show>         /show>         /linkset         /linkset         /show>         /linkset         /modifiers table         /MODTBL_INDEX>         0-255         Enter the SS7 link         configuration mode         network         new linkset         new trunk         new trunk         new trunk         new trunk                                                                                                    | for tracing<br>for tracing<br>link set<br>fier table<br>parameter<br>k set<br>group                                                                                      | /mnt/sd[abc][1-7]* —<br>storage device for<br>storage<br>View path settings for<br>storage<br>Enter the SS7 I<br>configuration mode<br>Enter the modifie<br>configuration mode<br>Enter the network p<br>configuration mode<br>Create a new SS7 link set<br>Create a new trunk get                                                                                                    | 0-15<br>0-255                                                                                                    | <show><br/><linkset_index><br/><modtbl_index></modtbl_index></linkset_index></show>                                                                                                    | linkset<br>modifiers table<br>network<br>new linkset<br>new trunk                                                                                                    |
| <show>       local - local storage in R         <show>       storage device for storage         linkset       <linkset_index>       0-15         modifiers table       <modtbl_index>       0-255         network       Enter the modifier configuration mode         new linkset       Create a new SS7 link set         new trunk       Create a new trunk group         new       Create a new trunk direction</modtbl_index></linkset_index></show></show>                                                                                                    | for tracing<br>for tracing<br>link set<br>fier table<br>parameter<br>k set<br>group<br>direction                                                                         | /mnt/sd[abc][1-7]* —<br>storage device for<br>storage<br>View path settings for<br>storage<br>Enter the SS7 I<br>configuration mode<br>Enter the modifie<br>configuration mode<br>Enter the network p<br>configuration mode<br>Create a new SS7 link s<br>Create a new trunk gro                                                                                                    | 0-15<br>0-255                                                                                                    | <show><br/><linkset_index><br/><modtbl_index></modtbl_index></linkset_index></show>                                                                                                    | linkset<br>modifiers table<br>network<br>new linkset<br>new trunk<br>new<br>trunk direction                                                                                                    |
| <show>       local - local storage in R         <show>       storage         linkset       <linkset_index>         0-15       Enter the SS7 link configuration mode         modifiers table       <modtbl_index>         network       0-255         Enter the network part configuration mode         new linkset       Create a new SS7 link set         new trunk       Create a new SS7 link set         new trunk direction       Create a new SIP-Tinted</modtbl_index></linkset_index></show></show>                                                                                                    | for tracing<br>for tracing<br>link set<br>fier table<br>parameter<br>k set<br>group<br>direction                                                                         | /mnt/sd[abc][1-7]* —<br>storage device for<br>storage<br>View path settings for<br>storage<br>Enter the SS7 I<br>configuration mode<br>Enter the modifie<br>configuration mode<br>Enter the network p<br>configuration mode<br>Create a new SS7 link s<br>Create a new trunk gro<br>Create a new SIP-T int                                                                                                    | 0-15<br>0-255                                                                                                    | <show><br/><linkset_index><br/><modtbl_index></modtbl_index></linkset_index></show>                                                                                                    | linkset<br>modifiers table<br>network<br>new linkset<br>new trunk<br>new<br>trunk direction<br>new sipt-interface                                                                                                    |
| Iocal – local storage in R         /mnt/sd[abc][1-7]* – p       storage                 linkset              linkset              modifiers table              network          new linkset          new trunk          new trunk          new sipt-interface          new radius-profile                                                                                                    | for tracing<br>for tracing<br>link set<br>fier table<br>parameter<br>k set<br>group<br>direction<br>nterface<br>S profile                                                | /mnt/sd[abc][1-7]* —<br>storage device for<br>storage<br>View path settings for<br>storage<br>Enter the SS7 I<br>configuration mode<br>Enter the modifie<br>configuration mode<br>Enter the network p<br>configuration mode<br>Create a new SS7 link s<br>Create a new trunk gro<br>Create a new trunk dir<br>Create a new SIP-T int                                                                                                    | 0-15<br>0-255                                                                                                    | <show><br/><linkset_index><br/><modtbl_index></modtbl_index></linkset_index></show>                                                                                                    | <pre>linkset modifiers table network new linkset new trunk new trunk direction new sipt-interface new radius-profile</pre>                                                                                                    |
| Incal - local storage in R         /mnt/sd[abc][1-7]* - p         storage         linkset <linkset_index>         0-15         Enter the SS7 link         configuration mode         modifiers table         <modtbl_index>         0-255         Enter the modifier         configuration mode         network         new linkset         new trunk         new trunk         new sipt-interface         new radius-profile         new modifiers-         new modifiers-</modtbl_index></linkset_index>                                                                                                    | or tracing<br>for tracing<br>link set<br>fier table<br>parameter<br>k set<br>group<br>direction<br>nterface<br>S profile<br>er table                                     | /mnt/sd[abc][1-7]*         storage         View path settings for         storage         Enter the SS7 I         configuration mode         Enter the modifie         configuration mode         Enter the network p         configuration mode         Create a new SS7 links         Create a new trunk grow         Create a new trunk dir         Create a new SIP-T into         Create a new RADIUS         Create a new modifier                                                                                                    | 0-15<br>0-255                                                                                                    | <show><br/><linkset_index><br/><modtbl_index></modtbl_index></linkset_index></show>                                                                                                    | linkset<br>modifiers table<br>network<br>new linkset<br>new trunk<br>new<br>trunk direction<br>new sipt-interface<br>new radius-profile<br>new modifiers-                                                                                       |
| Incal — local storage in R         /mnt/sd[abc][1-7]* — p         storage         linkset <linkset_index>         0-15         Enter the SS7 lind         configuration mode         modifiers table         <modtbl_index>         0-255         Enter the modifier         configuration mode         network         new linkset         new trunk         new trunk         new sipt-interface         new radius-profile         new modifiers-         table</modtbl_index></linkset_index>                                                                                                    | or tracing<br>for tracing<br>link set<br>fier table<br>parameter<br>k set<br>group<br>direction<br>nterface<br>S profile<br>er table                                     | /mnt/sd[abc][1-7]*         storage         View path settings for<br>storage         Enter       the SS7         Enter       the modifie<br>configuration mode         Enter       the modifie<br>configuration mode         Enter       the network p         configuration mode       Create a new SS7 link s         Create a new trunk grows       Create a new siP-T intex         Create a new siP-T intex       Create a new modifier                                                                                                    | 0-15<br>0-255                                                                                                    | <show><br/><linkset_index><br/><modtbl_index></modtbl_index></linkset_index></show>                                                                                                    | linkset<br>modifiers table<br>network<br>new linkset<br>new trunk<br>new trunk direction<br>new sipt-interface<br>new radius-profile<br>new modifiers-<br>table                                                                                 |
| <show>       local - local storage in R         <show>       View path settings for storage         linkset       <linkset_index>       0-15         modifiers table       <modtbl_index>       0-255         network       Enter the modifier configuration mode         network       Enter the network part configuration mode         new linkset       Create a new SS7 link set         new trunk       Create a new SS7 link set         new sipt-interface       Create a new SIP-T interf         new modifiers- table       Create a new modifier stable         new siptouse- profile       Create a new modifier stable         new sipcause- profile       Create q.850 and si</modtbl_index></linkset_index></show></show>                                                                                                    | or tracing<br>for tracing<br>link set<br>fier table<br>parameter<br>k set<br>group<br>direction<br>nterface<br>S profile<br>er table                                     | /mnt/sd[abc][1-7]*         storage         View path settings for<br>storage         Enter       the SS7         Enter       the modifie<br>configuration mode         Enter       the modifie<br>configuration mode         Enter       the network p         configuration mode       Create a new SS7 link s         Create a new SS7 link s       Create a new trunk grows         Create a new SIP-T inter       Create a new RADIUS         Create a new modifier       Create a new modifier                                                                                                    | 0-15<br>0-255                                                                                                    | <show><br/><linkset_index><br/><modtbl_index></modtbl_index></linkset_index></show>                                                                                                    | linkset<br>modifiers table<br>network<br>new linkset<br>new trunk<br>new trunk<br>trunk direction<br>new sipt-interface<br>new radius-profile<br>new modifiers-<br>table<br>new sipcause-                                                       |
| Image: start of the start of the start                                                                                                    | or tracing<br>for tracing<br>link set<br>fier table<br>parameter<br>k set<br>group<br>direction<br>nterface<br>S profile<br>er table                                     | /mnt/sd[abc][1-7]*         storage         View path settings for<br>storage         Enter the SS7 I<br>configuration mode         Enter the modifier         configuration mode         Enter the network p         configuration mode         Create a new SS7 link s         Create a new trunk dir         Create a new SIP-T intt         Create a new RADIUS         Create a new modifier         Create q.850 and         compliance table                                                                                                    | 0-15<br>0-255                                                                                                    | <show><br/><linkset_index><br/><modtbl_index></modtbl_index></linkset_index></show>                                                                                                    | linkset<br>modifiers table<br>network<br>new linkset<br>new trunk<br>new trunk<br>new trunk direction<br>new sipt-interface<br>new radius-profile<br>new modifiers-<br>table<br>new sipcause-<br>profile                                        |
| IndexInterfaceIndexInterfaceInewInterfaceInewInterface<                                                                                                    | or tracing<br>for tracing<br>link set<br>fier table<br>parameter<br>k set<br>group<br>direction<br>nterface<br>S profile<br>er table<br>d sip-reply<br>uting table       | /mnt/sd[abc][1-7]*         storage         View path settings for<br>storage         Enter the SS7         Enter the SS7         configuration mode         Enter the modifier         configuration mode         Enter the network p         configuration mode         Create a new SS7 link s         Create a new trunk growtrunk growtrunk dir         Create a new SIP-T inter         Create a new RADIUS         Create a new modifier         Create a new stip-T inter         Create a new stip-T inter         Create a new modifier         Create scheduled rout | 0-15<br>0-255                                                                                                    | <show><br/><linkset_index><br/><modtbl_index></modtbl_index></linkset_index></show>                                                                                                    | linkset<br>modifiers table<br>network<br>new linkset<br>new trunk<br>new trunk direction<br>new sipt-interface<br>new radius-profile<br>new modifiers-<br>table<br>new sipcause-<br>profile<br>new routing-<br>profile                          |
| Incal - local storage in R         /mnt/sd[abc][1-7]* - p         storage         storage         linkset <linkset_index>         0-15         Enter the SS7 lini         modifiers table         <modtel_index>         0-255         Enter the modifier         new linkset         new linkset         new trunk         new sipt-interface         new modifiers-         table         new sipcause-         profile         new routing-         profile         new routing-         profile         new h323-interface</modtel_index></linkset_index>                                                                                                    | or tracing<br>for tracing<br>link set<br>fier table<br>parameter<br>k set<br>group<br>direction<br>nterface<br>S profile<br>er table<br>d sip-reply<br>uting table<br>ce | /mnt/sd[abc][1-7]*         storage         View path settings for<br>storage         Enter the SS7         Enter the SS7         configuration mode         Enter the modifie         configuration mode         Enter the network p         configuration mode         Create a new SS7 link s         Create a new ST link s         Create a new SIP-T inter         Create a new RADIUS         Create a new modifier         Create q.850         Create scheduled rout         Create scheduled rout                                                                                                    | 0-15<br>0-255                                                                                                    | <show><br/><linkset_index><br/><modtbl_index></modtbl_index></linkset_index></show>                                                                                                    | linkset<br>modifiers table<br>network<br>new linkset<br>new trunk<br>new<br>trunk direction<br>new sipt-interface<br>new radius-profile<br>new modifiers-<br>table<br>new sipcause-<br>profile<br>new routing-<br>profile<br>new h323-interface |

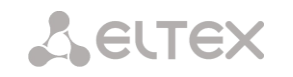

| new hunt-group      |                                           |            | Create call group                |
|---------------------|-------------------------------------------|------------|----------------------------------|
| new pickup-group    |                                           |            | Create pickup group              |
| numplan             |                                           |            | Enter the dial plan              |
|                     |                                           |            | configuration mode               |
| pbx_profiles        |                                           |            | Enter the PBX profile            |
| _                   |                                           |            | configuration mode               |
| ports range         | <range port=""></range>                   | 1-65535    | Define the range of UDP ports    |
| 1 5                 | —                                         |            | used for voice traffic (BTP) and |
|                     |                                           |            | data transmission via T38        |
|                     |                                           |            | nrotocol                         |
| porte show          |                                           |            | Show UDD port configuration      |
| ports show          |                                           | 1004 (5505 | Show UDP port configuration      |
| ports start         | <start_port></start_port>                 | 1024-65535 | Define the starting UDP port     |
|                     |                                           |            | used for voice traffic (RTP) and |
|                     |                                           |            | data transmission via T.38       |
|                     |                                           |            | protocol                         |
| q931-timers         |                                           |            | Enter Q.931 timer configuration  |
|                     |                                           |            | mode                             |
| quit                |                                           |            | Terminate this CLI session       |
| radius              |                                           |            | Enter RADIUS configuration       |
|                     |                                           |            | mode                             |
| record              |                                           |            | Entor the conversation           |
|                     |                                           |            | recording configuration mode     |
|                     |                                           |            | recording configuration mode     |
| reset_config        |                                           |            | Reset configuration              |
| route               |                                           |            | Enter the static route           |
|                     |                                           |            | configuration mode               |
| routing             |                                           |            | Enter the scheduled routing      |
|                     |                                           |            | configuration mode               |
| show running main   |                                           |            | Show the current main            |
| by_step             |                                           |            | configuration by steps           |
| show running main   |                                           |            | Show the current main            |
| whole               |                                           |            | configuration in full            |
| show running        |                                           |            | Show the current network         |
| network             |                                           |            | configuration                    |
| show running        |                                           |            | Show the current RADIUS          |
| radius servers      |                                           |            | sorver configuration             |
|                     |                                           |            | Server configuration             |
| Show running shilip |                                           |            | Show the current SNIVIP          |
|                     |                                           |            | configuration                    |
| show startup main   |                                           |            | Show the initial main            |
| by_step             |                                           |            | configuration by steps           |
| show startup main   |                                           |            | Show the initial main            |
| whole               |                                           |            | configuration in full            |
| show startup        |                                           |            | Show the initial network         |
| network             |                                           |            | configuration                    |
| show startup        |                                           |            | Show the initial RADIUS server   |
| radius servers      |                                           |            | configuration                    |
|                     |                                           |            | Show the initial SNMP            |
| Show Scarcap Shinp  |                                           |            | sonfiguration                    |
| ain antimustion     |                                           |            |                                  |
| sip configuration   |                                           |            | Enter SIP/SIP-1 parameter        |
|                     |                                           |            | configuration mode               |
| sip interface       | <sipt_index></sipt_index>                 | 0-63       | Enter SIP/SIP-T interface        |
|                     |                                           |            | parameter configuration mode     |
| sip users           |                                           |            | Enter SIP/SIP-T subscriber       |
|                     |                                           |            | parameter configuration mode     |
| sorm-data-          |                                           |            | Go to SORM configuration         |
| extractor           |                                           |            | mode                             |
| ss7cat              |                                           |            | Enter SS7 category               |
|                     |                                           |            | configuration mode               |
| ss7timers           | <pre><ss7 index="" timers=""></ss7></pre> | 0-15       | Enter SS7 timer configuration    |
| SS, CINCLO          |                                           |            | mode                             |
| submodule-usago     | <u> </u>                                  |            | Enter the configuration mode     |
| Submodule usage     |                                           |            | of SM VD submodule users         |
| switch port         | l                                         |            | Entor the internal multi-        |
| SWICCH_POIL         |                                           |            | cinter the internal switch       |
|                     |                                           |            | configuration mode               |

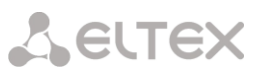

| sync            |                                                |      | Enter the configuration mode for synchronization parameters                      |
|-----------------|------------------------------------------------|------|----------------------------------------------------------------------------------|
| syslog          |                                                |      | Enter the system log parameters configuration mode                               |
| trunk           | <trunk_index></trunk_index>                    | 0-63 | Enter the trunk group configuration mode                                         |
| trunk_direction | <pre><direction_index></direction_index></pre> | 0-31 | Enter the trunk direction configuration mode                                     |
| v52             |                                                |      | Enter the configuration mode<br>for V5.2 parameters for the<br>current E1 stream |

# 4.2.2.7 CDR parameter configuration mode

To enter this mode, execute cdr command in the configuration mode.

```
SMG-[CONFIG]> cdr
Entering CDR-info mode.
SMG-[CONFIG]-[CDR]>
```

| Command                       | Parameter                                     | Value                                        | Action                                                                                                    |
|-------------------------------|-----------------------------------------------|----------------------------------------------|----------------------------------------------------------------------------------------------------|
| ?                             |                                               |                                              | Show the list of available commands                                                                                                    |
| archive                       | <all><br/><directory></directory></all>       | String, 31<br>characters max.                | CDR data archiving                                                                                                    |
| category                      | save                                          | yes/no                                       | Save/do not save subscriber category in CDR files                                                                                                    |
| config                        |                                               |                                              | Return to Configuration menu                                                                                                    |
| duration count mode           | <cdr_count_mode></cdr_count_mode>             | round-up/round-<br>down/not-round            | Rounding up/down or not rounding (write with milliseconds)                                                                                                    |
| emptysave                     | <cdr_empty></cdr_empty>                       | yes/no                                       | Save/do no save empty CDR files                                                                                                    |
| enabled                       | <cdr></cdr>                                   | yes/no                                       | Generate/do not generate CDRs                                                                                                    |
| exit                          |                                               |                                              | Return from this configuration submenu to the upper level                                                                                                    |
| fields add <field></field>    |                                               |                                              | Add specified field in the end of field list (see 4.2.2.8 CDR field list)                                                                                                    |
| fields default                |                                               |                                              | Set basic set of fields                                                                                                    |
| fields flush                  |                                               |                                              | Clear list of used fields                                                                                                    |
| fields set<br><field></field> | <field_index></field_index>                   | 0-39                                         | Substitute field on corresponding position<br>with specified field (see 4.2.2.8 CDR field<br>list)                                                                                      |
| file create mode              | <cdr_file></cdr_file>                         | periodically/<br>once-a-day/<br>once-an-hour | CDR file creation mode<br>periodically — with defined period<br>once-a-day — daily<br>once-an-hour — hourly                                                                             |
| header                        | <cdr_header></cdr_header>                     | yes/no                                       | Write/do not write the following header<br>into the beginning of CDR file: SMG. CDR.<br>File started at 'YYYYMMDDhhmmss',<br>where 'YYYYMMDDhhmmss' is the record<br>saving start time. |
| history                       |                                               |                                              | View history of entered commands.                                                                                                    |
| localdisk                     | <set></set>                                   | /mnt/sd[abc]<br>[1-7]*                       | Path to CDR data storage on local drives<br>View CDR data storage path setting                                                                                                    |
| localkeep period              | <day><br/><hour><br/><min></min></hour></day> | 0-30<br>0-23<br>0-59                         | Time of CDR data storage on a local drive                                                                                                    |
| localsave                     | <no><br/><yes></yes></no>                     |                                              | Save CDR data on a local drive                                                                                                    |
| period day                    | <cdr_day></cdr_day>                           | 0-30                                         | Set the time period for CDR generation<br>and saving in the device RAM, days                                                                                                    |
| period hour                   | <cdr_hour></cdr_hour>                         | 0-23                                         | Set the time period for CDR generation<br>and saving in the device RAM, hours                                                                                                    |

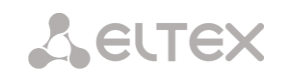

| period min                    | <cdr_min></cdr_min>                                    | 0-59                                          | Set the time period for CDR generation                                                                    |
|-------------------------------|--------------------------------------------------------|-----------------------------------------------|----------------------------------------------------------------------------------------------------|
| pickup mark                   | <cdr_ _mark="" pickup=""></cdr_>                       | yes/no                                        | Add/do not add additional field 'pickup                                                                   |
| guit                          |                                                        |                                               | tag' to CDR<br>Terminate this CLI session                                                                 |
| redirectmark                  | <cdr_redirect_mark></cdr_redirect_mark>                | yes/no                                        | Add/do not add additional field                                                                           |
| redirectsave                  | <cdr_redirect></cdr_redirect>                          | yes/no                                        | Add additional field 'Redirecting number'<br>to CDR, otherwise redirecting number will                    |
|                               |                                                        |                                               | replace calling party number in redirected calls                                                          |
| redirected duration           | <cdr_redir_duration></cdr_redir_duration>              | yes/no                                        | Specify redirected call duration                                                                          |
| release<br>initiator mark     | <cdr_release></cdr_release>                            | yes/no                                        | Save disconnection initiator tag                                                                          |
| show                          |                                                        |                                               | Show CDR settings                                                                                         |
| show_dirs                     |                                                        |                                               | Show path to the FTP server access directory                                                              |
| signature                     | <cdr_signature></cdr_signature>                        | String, 63<br>characters max.                 | Specify distinctive feature that will facilitate identification of the device that created the record     |
| unsuccess                     | <cdr_unsucc></cdr_unsucc>                              | yes/no                                        | Store/do not store unsuccessful calls (not resulted in conversation) into CDR files                       |
| upload archive<br>ftp/tftp    | <archive_name></archive_name>                          | String, 63<br>characters max.<br>IP — address | Send archive to FTP/TFTP server                                                                           |
|                               | <ftp tftp_server=""></ftp>                             |                                               |                                                                                                    |
| upserver enabled              | <cdr_upload></cdr_upload>                              | yes/no                                        | Transfer/do not transfer CDRs to the server                                                               |
| upserver ipaddr               | <cdr_server_ipaddr></cdr_server_ipaddr>                | String, 63<br>characters max.                 | Set server IP address                                                                                     |
| upserver login                | <cdr_server_login></cdr_server_login>                  | String, 63<br>characters max.                 | Set a username to access server                                                                           |
| upserver passwd               | <cdr_server_passwd></cdr_server_passwd>                | String, 63<br>characters max.                 | Set a user password to access server                                                                      |
| upserver path                 | <cdr_server_path></cdr_server_path>                    | String, 63<br>characters max.                 | Set the path to the folder on the server, in which CDR records will be saved                              |
| upserver port                 | <cdr_server_port></cdr_server_port>                    | 1-65535                                       | Set server TCP port                                                                                       |
| upserver<br>protocol          | <cdr_via_proto></cdr_via_proto>                        | FTP/SCP                                       | Set the protocol by which CDRs will be go to the server                                                   |
| upserver_reserve<br>enabled   | <cdr_reserv_ena></cdr_reserv_ena>                      | yes/no                                        | Transfer/do not transfer CDRs                                                                             |
| upserver_reserve              | <cdr_reserv_ipaddr></cdr_reserv_ipaddr>                | String, 63                                    | Set the IP address of the backup server                                                                   |
| Thadat                        |                                                        | Characters Max.                               |                                                                                                    |
| upserver_reserve<br>login     | <cdr_reserv_login></cdr_reserv_login>                  | String, 63<br>characters max.                 | Set a username to access backup server                                                                    |
| upserver_reserve<br>only_fail | <cdr_reserv_only_fai<br>L&gt;</cdr_reserv_only_fai<br> | yes/no                                        | Enable/disable saving CDR files to the backup server only if an error occurs when writing to the main one |
| upserver_reserve<br>passwd    | <cdr_reserv_passwd></cdr_reserv_passwd>                | String, 63<br>characters max.                 | Set a user password to access the backup server                                                           |
| upserver_reserve<br>path      | <cdr_reserv_path></cdr_reserv_path>                    | String, 63<br>characters max.                 | Set the path to the folder on the backup server where CDR records will be saved                           |
| upserver_reserve<br>port      | <cdr_reserv_port></cdr_reserv_port>                    | 1-65535                                       | Set the TCP port of the backup server                                                                     |

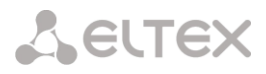

# 4.2.2.8 CDR field list

# The CDR fields list is used in 'fieldsadd<field>' and 'fieldsset<field><n>' commands.

| <field></field>       | Value                                                                                                    |
|-----------------------|----------------------------------------------------------------------------------------------------|
| acct-session-id       | RADIUS Account-Session-Id, value of 'Acct-Session-Id' field that is transmitted to RADIUS by packet of accounting |
| called in             | Called number on input (before modification)                                                                      |
| called out            | Called number on output (after modification)                                                                      |
| calling in            | Calling number on input (before modification)                                                                     |
| calling out           | Calling number on output (after all modifications)                                                                |
| device sign           | Distinguishing feature                                                                                            |
| disc code             | Code of disconnection via Q.850                                                                                   |
| disc info             | Call status in case of disconnection                                                                              |
| duration              | Call duration                                                                                                    |
| global-callref        | Global Call Reference (GCR) field                                                                                 |
| incoming CID category | CID category on input (before modification)                                                                       |
| incoming description  | Caller description-subscriber/trunk (TG) name                                                                     |
| incoming E1 chan      | Number of incoming E1 channel                                                                                     |
| incoming El stream    | Number of incoming E1 stream                                                                                      |
| incoming ipaddr       | Caller IP address                                                                                                 |
| incoming SIP call id  | SIP Call-ID of incoming call                                                                                      |
| incoming SS7 category | SS7 category on input (before modification)                                                                       |
| incoming SS7 CIC      | CIC number of incoming call                                                                                       |
| incoming type         | Caller type                                                                                                    |
| mark pickup           | Call pickup mark                                                                                                  |
| mark redir            | Call redirection mark                                                                                             |
| mark release side     | Mark of disconnection initiator                                                                                   |
| numplan in            | Dial plan after that call will be received                                                                        |
| numplan out           | Dial plan after that call will be transmitted                                                                     |
| outgoing CID category | CID category on input (after modification)                                                                        |
| outgoing description  | Callee description–subscriber/trunk (TG)                                                                          |
| outgoing E1 chan      | Number of outgoing E1 channel                                                                                     |
| outgoing El stream    | Number of outgoing E1 stream                                                                                      |

# Сестех

| outgoing ipaddr       | IP address of callee                                      |
|-----------------------|-----------------------------------------------------------|
| outgoing SIP call id  | SIP Call-ID of outgoing call                              |
| outgoing SS7 category | SS7 category on output (after modification)               |
| outgoing SS7 CIC      | CIC number of outgoing call                               |
| outgoing type         | Callee type                                               |
| radius-rejected       | Blocking RADIUS server address                            |
| redirecting in        | Number of forwarding party on input (before modification) |
| redirecting out       | Number of forwarding party on output (after modification) |
| sequential number     | Sequential record number                                  |
| time connect          | Connection time                                           |
| time disconnect       | Call disconnection time                                   |
| time setup            | Time of call receipt                                      |

# 4.2.2.9 Access categories' configuration mode

To enter this mode, execute 'access category' command in the configuration mode.

SMG-[CONFIG]> access category Entering Access-Category mode. SMG-[CONFIG]-[ACCESS-CAT]>

| Command    | Parameter                 | Value                                                                                                  | Action                                                                     |
|------------|---------------------------|----------------------------------------------------------------------------------------------------|----------------------------------------------------------------------------|
| ?          |                           |                                                                                                    | Show the list of available commands                                        |
| config     |                           |                                                                                                    | Return to Configuration menu                                               |
| exit       |                           |                                                                                                    | Return from this configuration submenu to the                              |
|            |                           |                                                                                                    | upper level                                                                |
| quit       |                           |                                                                                                    | Terminate this CLI session                                                 |
| set access | <cat_idx></cat_idx>       | 0-63                                                                                                   | Define category mutual access permissions:                                 |
|            | <access_idx></access_idx> | 0-63                                                                                                   | CAT_IDX — configured access category index.                                |
|            | <accessible></accessible> | enable/disable                                                                                         | ACCESS_IDX — category the access to be configured for                      |
|            |                           |                                                                                                    | ACCESSIBLE — category access status (available, not available)             |
| set name   | <cat_idx></cat_idx>       | 0-63                                                                                                   | Change access category name                                                |
|            | <name></name>             | Access category<br>name, 31<br>character max.<br>(letters,<br>numbers,<br>underscore<br>character '_') | CAT_IDX — configured access category index.<br>NAME — access category name |
| show       | <cat_idx></cat_idx>       | 0-63                                                                                                   | Show this access category configuration                                    |
| showall    |                           |                                                                                                    | Show all access categories' configuration                                  |

# 4.2.2.10 E1 stream configuration mode

To enter this mode, execute 'e1 <E1\_INDEX>' command in the configuration mode, where <E1\_INDEX> is E1 stream number.

SMG-[CONFIG]> e1 0
Entering E1-stream mode.
SMG-[CONFIG]-E1[0]>

| Command         | Parameter                       | Value             | Action                                          |
|-----------------|---------------------------------|-------------------|-------------------------------------------------|
| ?               |                                 |                   | Show the list of available commands             |
| alarm           | <on_off></on_off>               | on/off            | Enable/disable fault indication for the current |
|                 |                                 |                   | E1 stream                                       |
| config          |                                 |                   | Return to Configuration menu.                   |
| crc4            | <on_off></on_off>               | on/off            | Enable/disable CRC4 control for the current E1  |
| ما ذ موام ا موا |                                 |                   | Stream<br>Disable the stream execution          |
| disabled        |                                 |                   | Disable the stream operation                    |
| enabled         |                                 | 4.66              | Enable the stream operation                     |
| equalizer       | <on_of'e'></on_of'e'>           | on/off            | Enable/disable E1 stream signal attenuation     |
| exit            |                                 |                   | Return from this configuration submenu to       |
|                 |                                 |                   | the upper level.                                |
| history         |                                 |                   | View history of entered commands.               |
| lapd            |                                 |                   | Enter LAPD parameters configuration mode        |
| lineardo AMT    |                                 |                   | For the ANAL linear enceding type for the       |
| IINECODE AMI    |                                 |                   | Set the AMI linear encoding type for the        |
| lineado UDD2    |                                 |                   | Current stream                                  |
| IINECODE HDBS   |                                 |                   | Set the HDB3 linear encoding type for the       |
|                 |                                 | letter en number  |                                                 |
| name            |                                 | retter or number  | E1 stream name                                  |
|                 |                                 | $M_{2}$           |                                                 |
| ~031            |                                 | Max 05 Symbols    | Enter O 021 signalling configuration mode for   |
| 4951            |                                 |                   | the current E1 stream                           |
| au i t          |                                 |                   | Tauria sta this Chasasian                       |
| yuıt            | CON OPEN                        | am /a f f         | Terminate this CLI session                      |
| remalarm        | <on_off></on_off>               | 011/011           | Enable/disable remote fault indication for the  |
| show            |                                 |                   | Show the current stream configuration           |
| signaling       | <signaling type=""></signaling> | 0931 USP          | Solution Stream coningulation                   |
| Signaling       | (bighaiing cype)                | 0931 NFT          | Set the signaling type for the stream           |
|                 |                                 | SS7               | Describle sizesling traces 0021 UCD             |
|                 |                                 | SORM              |                                                 |
|                 |                                 | V5.2LE            | Q931_NET, SS7, SORM, V5.2LE, SORM-              |
|                 |                                 | SORM-TRANSIT      | TRANSI                                          |
| slipIND         | <on_off></on_off>               | on/off            | Enable fault indication when slips are          |
|                 |                                 |                   | identified in the reception path                |
| slipTO          | <timeout></timeout>             | 5sec/10sec/       | Specify stream parameter polling frequency; if  |
|                 |                                 | 20sec/30sec/      | the slip is detected in that stream, PBX will   |
|                 |                                 | 45sec/1min/       | indicate an alarm for the duration of this      |
|                 |                                 | 2min/3min/        | timeout                                         |
|                 |                                 | 5min/10min/       |                                                 |
|                 |                                 | 15min/30min/      |                                                 |
|                 |                                 | 1hour/2hour/6hour |                                                 |
| sorm            |                                 |                   | Enter the SORM configuration mode               |
|                 |                                 |                   | for the current E1 stream                       |
| ss7             |                                 |                   | Enter the configuration mode for                |
|                 |                                 |                   | SS7 signalling parameters of the current E1     |
|                 |                                 |                   | stream                                          |

#### 4.2.2.10.1 LAPD parameters configuration mode for the current E1 stream

This mode is available for Q.931 signalling only (set by *'signaling'* command). To enter this mode, execute 'lapd' command in the E1 stream configuration mode.

```
SMG-[CONFIG]-E1[0]> lapd
E1[0]. Signaling is Q931
SMG-[CONFIG]-E1[0]-[LAPD]>
```

| Command | Parameter     | Value | Action                                                     |
|---------|---------------|-------|------------------------------------------------------------|
| ?       |               |       | Show the list of available commands.                       |
| config  |               |       | Return to Configuration menu.                              |
| exit    |               |       | Return from this configuration submenu to the upper level. |
| history |               |       | View history of entered commands.                          |
| N200    | <n200></n200> | 0-255 | Specify the number of connection establishment attempts    |
| quit    |               |       | Terminate this CLI session                                 |
| show    |               |       | Show LAPD configuration                                    |
| t200    | <t200></t200> | 0-255 | Set T200 timer value, x100ms                               |
| t203    | <t203></t203> | 0-255 | Set T203 timer value, x100ms                               |

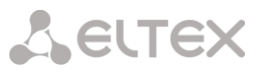

#### 4.2.2.10.2 Q.931 signalling configuration mode for the current E1 stream

This mode is available for Q.931 signalling only (set by *'signaling'* command). To enter this mode, execute 'q931' command in the E1 stream configuration mode.

SMG-[CONFIG]-E1[0]> q931 E1[0]. Signaling is Q931 SMG-[CONFIG]-E1[0]-[Q931]>

| Command                 | Parameter                   | Value                                          | Action                                                                                                    |
|-------------------------|-----------------------------|------------------------------------------------|----------------------------------------------------------------------------------------------------|
| ?                       |                             |                                                | Show the list of available commands                                                                         |
| access category         | <cat_idx></cat_idx>         | 0-31                                           | Set the access category for a stream                                                                        |
| categoryAON             | <cat_aon></cat_aon>         | 0-15                                           | Define Caller ID category for the incoming call                                                             |
| channel                 | <chan_num></chan_num>       | [0-31] or 'all'                                | Enable/disable specified channel                                                                            |
|                         | <on_off></on_off>           | on/off                                         |                                                                                                    |
| chanorder               | <chan_order></chan_order>   | up_ring/down_ring/<br>up_start/down_start      | Specify the channel engagement order:                                                                       |
|                         |                             |                                                | <i>up_ring</i> — sequential forward.                                                                        |
|                         |                             |                                                | ubwin_ning — sequential back                                                                                |
|                         |                             |                                                | down_start — from the first and back                                                                        |
| config                  |                             |                                                | Return to Configuration menu                                                                                |
| exit                    |                             |                                                | Return from this configuration submenu to the                                                               |
| CALC                    |                             |                                                | upper level                                                                                                 |
| history                 |                             |                                                | View history of entered commands                                                                            |
| InBand in<br>Disconnect | <on_off></on_off>           | on/off                                         | Enable 'Process PI In-Band in DISCONNECT' option                                                            |
| invokeID                | <invoke_id></invoke_id>     | 1024-65535                                     | Set operation call initial identifier (used as a reference number for unique operation call identification) |
| numplan                 | <cld_plan_id></cld_plan_id> | unknown/ISDN/<br>telephony/National/<br>Privat | Specify dial plan type<br>To use common dial plan E.164, select<br>'ISDN/telephony'                         |
| qsig                    | <on off=""></on>            | on/off                                         | Enable/disable QSIG signalling                                                                              |
| quit                    |                             |                                                | Terminate this CLI session                                                                                  |
| RestartChannel          | <send></send>               | send/don't_send                                | Send/do not send channel RESTART                                                                            |
| RestartInterface        | <send></send>               | send/don't_send                                | Send/do not send interface RESTART                                                                          |
| RoutingProfile          | <prof number=""></prof>     | [0-127] or none                                | Select scheduled routing profile                                                                            |
| SendCatAON              | <on_off></on_off>           | on/off                                         | Enable/disable Caller ID category transmission                                                              |
|                         |                             |                                                | as the first digit of a number in the SETUP                                                                 |
|                         |                             |                                                | message                                                                                                    |
|                         |                             |                                                | Proper operation requires that this mode is                                                                 |
|                         |                             |                                                | supported by the opposite party                                                                             |
| SendDialTone            | <on_off></on_off>           | on/off                                         | Send/do not send the DialTone ready signal into                                                             |
| SondEndOfDial           | CON OFFS                    |                                                | Enable/disable 'End of dial' mossage                                                                        |
| Senatinuoidiai          | (ON_OFF)                    | OII/OII                                        | transmission                                                                                                |
| show                    |                             |                                                | Show 0.931 signalling parameter configuration                                                               |
| transit location        | <on off=""></on>            | on/off                                         | Allow/disable shifting of the Location Number                                                               |
| number                  |                             |                                                | parameter from incoming SS7/SIP-T message to                                                                |
|                         |                             |                                                | Calling Party Number parameter of outgoing                                                                  |
|                         |                             |                                                | message SETUP Q931                                                                                          |
| trunk                   | <trunk_index></trunk_index> | 0-31                                           | Define the trunk group number for the current                                                               |
|                         | _                           |                                                | stream                                                                                                    |

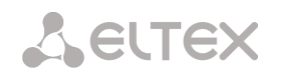

#### 4.2.2.10.3 SORM configuration mode for the current E1 stream

This mode is available only for SORM signaling (set by the *'signaling'* command). To enter this mode, execute the sorm command in the E1 stream configuration mode.

```
SMG-[CONFIG]-E1[0]> sorm
E1[0]. Signaling is SORM
SMG-[CONFIG]-E1[0]-[SORM]>
```

| Command                     | Parameter                       | Value                                       | Action                                                                     |
|-----------------------------|---------------------------------|---------------------------------------------|----------------------------------------------------------------------------|
| ?                           |                                 |                                             | Show the list of available commands.                                       |
| activity                    | <on_off></on_off>               | on/off                                      | Enable/disable messaging activity control on L1                            |
| Chan1(2) mode               | <sorm_mode></sorm_mode>         | DCE/DTE                                     | Set mode for chan1 (2).<br>Acceptable modes: DCE, DTE                      |
| chan1(2) send L3<br>Reset   | <on_off></on_off>               | on/off                                      | Allow/deny sending L3 reset command to channel1(2)                         |
| chan1(2) send L3<br>Restart | <on_off></on_off>               | on/off                                      | Allow/deny sending L3 restart command to channel1(2)                       |
| chan1(2) send<br>SABME      | <on_off></on_off>               | on/off                                      | Enable/disable balanced asynchronous extended mode (SABME) on channel 1(2) |
| cmd                         | <cmd_addr></cmd_addr>           | 1/3                                         | Set command frame address                                                  |
| config                      |                                 |                                             | Return to Configuration menu                                               |
| exit                        |                                 |                                             | Return from this configuration submenu to the upper level                  |
| history                     |                                 |                                             | View history of entered commands.                                          |
| mode                        |                                 | Tcp/x25                                     | Select the signal operating mode of KSL channels                           |
| protocol<br>specification   | <specification></specification> | order_70/<br>KZ_specification/<br>order 268 | Select the SORM specification                                              |
| quit                        |                                 |                                             | Terminate this CLI session                                                 |
| resp                        | <resp_addr></resp_addr>         | 1/3                                         | Set response frame address                                                 |
| show                        |                                 |                                             | Show SORM configuration                                                    |
| tcp interface               | <iface_name></iface_name>       |                                             | Select a network interface for organizing a TCP connection                 |
| tcp port1                   |                                 | 10000-65535                                 |                                                                            |
| tcp port2                   |                                 | 10000-65535                                 |                                                                            |
| timer 10min                 | <on_off></on_off>               | on/off                                      | Enable/disable timeout for receiving commands from the SORM control unit   |

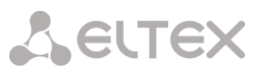

#### 4.2.2.10.4 SS7 signalling parameters configuration mode for the current E1 stream

This mode is available for SS7 signalling only (set by 'signaling' command). To enter this mode, execute 'ss7' command in the E1 stream configuration mode.

```
SMG-[CONFIG]-E1[0]> ss7
E1[0]. Signaling is SS7
SMG-[CONFIG]-E1[0]-[SS7]>
```

| Command  | Parameter                       | Value   | Action                                            |
|----------|---------------------------------|---------|---------------------------------------------------|
| ?        |                                 |         | Show the list of available commands               |
| CIC fill | <cic></cic>                     | 0-65535 | Define CIC value for all time slots beginning     |
|          | <step></step>                   | 0-255   |                                                   |
|          |                                 |         | CIC — CIC starting number                         |
|          |                                 |         | step — numbering increment                        |
| CIC set  | <timeslot></timeslot>           | 0-31    | Define CIC value for a single timeslot            |
|          | <cic></cic>                     | 0-65535 | TIMESLOT — timeslot number                        |
|          |                                 |         | CIC — CIC value                                   |
| config   |                                 |         | Return to Configuration menu                      |
| Dchan    | <d_chan></d_chan>               | 0-31    | Set D-channel number for a line                   |
|          |                                 |         | 0 — do not use D-channel (voice stream)           |
| DPC MTP3 |                                 | 0-16383 | Define DPC MTP3 value for the current             |
|          |                                 |         | stream                                            |
| exit     |                                 |         | Return from this configuration submenu to         |
|          |                                 |         | the upper level                                   |
| history  |                                 |         | View history of entered commands                  |
| linkset  | <linkset_index></linkset_index> | 0-15    | Assign SS7 link set for the current stream        |
| quit     |                                 |         | Terminate this CLI session                        |
| show     |                                 |         | Show SS7 signalling parameter                     |
|          |                                 |         | configuration                                     |
| SLC      | <slc></slc>                     | 0-15    | Set the signal channel identifier in SS7 link set |

#### 4.2.2.11 Dynamic firewall's parameters configuration mode

To enter this mode, execute 'firewall dynamic' command in the configuration mode.

```
SMG-[CONFIG]> firewall dynamic
Entering dynamic firewallmode.
SMG-[CONFIG]-[DYN-FIREWALL ]>
```

| Command                     | Parameter             | Value                                                                                          | Action                                                                             |
|-----------------------------|-----------------------|------------------------------------------------------------------------------------------------|------------------------------------------------------------------------------------|
| ?                           |                       |                                                                                                | Show the list of available commands                                                |
| blacklist add               | <blackip></blackip>   | IP address in<br>AAA.BBB.CCC.DDD<br>format or subnet<br>in CIDR notation<br>AAA.BBB.CCC.DDD/FF | Add an address to the blacklist                                                    |
| blacklist remove<br>by addr | <blackip></blackip>   | IP address in<br>AAA.BBB.CCC.DDD<br>format or subnet<br>in CIDR notation<br>AAA.BBB.CCC.DDD/FF | Remove an address from the blacklist                                               |
| blacklist remove<br>by pos  | <position></position> | 0-65635                                                                                        | Remove an address from the blacklist<br>using its position in the list             |
| blacklist show all          |                       |                                                                                                | Show the blacklist                                                                 |
| blacklist show count        |                       |                                                                                                | Show the number of entries in the list of<br>addresses blocked by dynamic firewall |

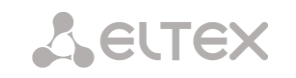

| blacklist show<br>address   | <blackip></blackip>            | IP address in<br>AAA.BBB.CCC.DDD<br>format or subnet<br>in CIDR notation                       | Find the specified address in the blacklist                                                              |
|-----------------------------|--------------------------------|------------------------------------------------------------------------------------------------|----------------------------------------------------------------------------------------------------|
| blacklist show<br>first     | <count></count>                | 0-4095                                                                                         | Show the defined quantity of addresses from the blacklists starting from the first                       |
| blacklist show<br>last      | <count></count>                | 0-4095                                                                                         | Show the defined quantity of addresses<br>from the blacklists starting from the last                     |
| blacklist show position     | <position></position>          | 0-65635                                                                                        | Show the entry stored in the defined position in the blacklist                                           |
| block history<br>show all   |                                |                                                                                                | View the history of the blacklist                                                                        |
| block show count            |                                |                                                                                                | Show the number of entries in the<br>blacklist history                                                   |
| block show<br>address       | <blackip></blackip>            | IP address in<br>AAA.BBB.CCC.DDD<br>format or subnet<br>in CIDR notation<br>AAA.BBB.CCC.DDD/FF | Find the defined address in the blacklist history                                                        |
| block show first            | <count></count>                | 0-4095                                                                                         | Show the defined quantity of addresses<br>from the blacklists history starting from<br>the first         |
| block show last             | <count></count>                | 0-4095                                                                                         | Show the defined quantity of addresses<br>from the blacklists history starting from<br>the last          |
| block show<br>position      | <position></position>          | 0-65635                                                                                        | Show the entry stored in the defined position in the blacklist history                                   |
| blocklist remove<br>by addr | <blackip></blackip>            | IP address in<br>AAA.BBB.CCC.DDD<br>format or subnet<br>in CIDR notation<br>AAA.BBB.CCC.DDD/FF | Remove the address from the list of automatically blocked addresses                                      |
| blocklist remove<br>by pos  | <position></position>          | 0-65635                                                                                        | Remove the address from the list of<br>automatically blocked addresses using its<br>position in the list |
| blocklist show all          |                                |                                                                                                | Show the list of automatically blocked addresses                                                         |
| blocklist show count        |                                |                                                                                                | Show the number of entries in the<br>automatically blocked addresses list                                |
| blocklist show<br>address   | <blackip></blackip>            | IP address in<br>AAA.BBB.CCC.DDD<br>format or subnet<br>in CIDR notation<br>AAA.BBB.CCC.DDD/FF | Find the defined address in the automatically blocked addresses list                                     |
| blocklist show<br>first     | <count></count>                | 0-4095                                                                                         | Show the defined number of entries in the automatically blocked addresses list starting from the first   |
| blocklist show<br>last      | <count></count>                | 0-4095                                                                                         | Show the defined number of entries in the automatically blocked addresses list starting from the last    |
| blocklist show position     | <position></position>          | 0-65635                                                                                        | Show the entry stored in the defined position in the automatically blocked addresses list                |
| exit                        |                                |                                                                                                | Exit from this configuration submenu to the upper level.                                                 |
| history                     |                                |                                                                                                | View the history of entered commands                                                                     |
| quit                        |                                |                                                                                                | Quit the CLI session                                                                                     |
| set block_time              | <service></service>            | SIP/WEB/TELNET/SSH<br>/OTHER<br>60-352800                                                      | Set time (in seconds) during which the access from a suspicious address will be                          |
| set enable                  | <ena></ena>                    | 00 332000                                                                                      | DIOCKED<br>Enable/disable the dynamic firowall                                                           |
| set tries                   | <pre><service></service></pre> | SIP/WEB/TELNET/SSH                                                                             | Set the maximum number of access                                                                         |
|                             | <tries></tries>                | /OTHER<br>1-10                                                                                 | attempts to the service before blocking<br>the host                                                      |

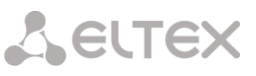

| set forgive_time | <service></service>             | SIP/WEB/TELNET/SSH | Set forgive time for the service             |
|------------------|---------------------------------|--------------------|----------------------------------------------|
|                  |                                 | /OTHER             |                                              |
|                  | <forgivetime></forgivetime>     | 60-352800          |                                              |
| set increment    | <service></service>             | SIP/WEB/TELNET/SSH | Enable progressing blocking for the service  |
|                  |                                 | /OTHER             |                                              |
|                  | <increment_flg></increment_flg> | no/yes             |                                              |
| show             |                                 |                    | Show the dynamic firewall settings           |
| whitelist add    | <whiteip></whiteip>             | IP address in      | Add an IP address to the list of addresses   |
|                  |                                 | AAA.BBB.CCC.DDD    | denied for automatic blocking                |
|                  |                                 | format or subnet   |                                              |
|                  |                                 | in CIDR notation   |                                              |
|                  |                                 | AAA.BBB.CCC.DDD/FF |                                              |
| whitelist remove | <whiteip></whiteip>             | IP address in      | Remove an IP address from the list of        |
| by addr          |                                 | AAA.BBB.CCC.DDD    | addresses denied for automatic blocking      |
|                  |                                 | format or subnet   |                                              |
|                  |                                 | in CIDR notation   |                                              |
|                  |                                 | AAA.BBB.CCC.DDD/FF |                                              |
| whitelist remove | <position></position>           | 0-65635            | Remove an IP address from the list of        |
| by pos           |                                 |                    | addresses denied for automatic blocking      |
|                  |                                 |                    | using its position in the list               |
| whitelist show   |                                 |                    | Show the list of addresses denied for        |
| all              |                                 |                    | automatic blocking                           |
| whitelist show   |                                 |                    | Show the number of entries in the list of    |
| count            |                                 |                    | addresses denied for automatic blocking      |
| whitelist show   | <whiteip></whiteip>             | IP address in      | Find the defined address in the list of      |
| address          |                                 | AAA.BBB.CCC.DDD    | addresses denied for automatic blocking      |
|                  |                                 | format or subnet   |                                              |
|                  |                                 | in CIDR notation   |                                              |
|                  |                                 | AAA.BBB.CCC.DDD/FF |                                              |
| whitelist show   | <count></count>                 | 0-4095             | Show the defined number of entries in the    |
| first            |                                 |                    | list of addresses denied for automatic       |
|                  |                                 |                    | blocking startinf from the first             |
| whitelist show   | <count></count>                 | 0-4095             | Show the defined number of entries in the    |
| last             |                                 |                    | list of addresses denied for automatic       |
|                  |                                 |                    | blocking startinf from the last              |
| whitelist show   | <position></position>           | 0-65635            | Show the entry stored in the defined         |
| position         |                                 |                    | nosition in the list of addresses denied for |
| L                |                                 |                    | automatic blocking                           |
|                  |                                 |                    | automatic blocking                           |

# 4.2.2.12 Static firewal's parameters configuration mode

To enter this mode, execute 'firewall static' command in the configuration mode.

```
SMG-[CONFIG]> firewall static
Entering static firewall mode
SMG-[CONFIG]-[firewall]>
```

| Command     | Parameter               | Value                                                                 | Action                              |
|-------------|-------------------------|-----------------------------------------------------------------------|-------------------------------------|
| ?           |                         |                                                                       | Show the list of available commands |
| add profile | <prof_name></prof_name> | you may use letters,<br>numbers, '_' character,<br>63 characters max. | Add firewall profile                |
| add rule    | <direction></direction> | forward                                                               | Add firewall rule                   |
|             |                         | input                                                                 | Rule direction                      |
|             |                         | output                                                                |                                     |
|             | <enable></enable>       | enable/disable                                                        | Enable/disable rule                 |
|             | <rule_name></rule_name> | Text, 63 characters max.                                              | Rule name                           |
|             |                         | AAA.BBB.CCC.DDD                                                       | Source IP address                   |
|             | <5_1F>                  | AAA.BBB.CCC.DDD                                                       |                                     |
|             | <s_mask></s_mask>       |                                                                       | Source subnet mask                  |
|             |                         | AAA.BBB.CCC.DDD                                                       |                                     |
|             | <r_ip></r_ip>           |                                                                       | Destination IP address              |

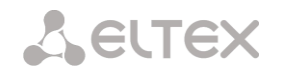

|                               | AAA.BBB.CCC.DDD                                                                                                    |                                                                                                    |
|-------------------------------|----------------------------------------------------------------------------------------------------|----------------------------------------------------------------------------------------------------|
| <r_mask></r_mask>             |                                                                                                    | Destination subnet mask                                                                                                    |
| <proto></proto>               | any<br>tcp<br>udp<br>icmp                                                                                                    | Protocol type                                                                                                    |
|                               | tcp+udp                                                                                                    |                                                                                                    |
| <s_port_start></s_port_start> | 1-65535                                                                                                    | Source starting port                                                                                                    |
| <s_port_end></s_port_end>     | 1-65535                                                                                                    | Source ending port                                                                                                    |
| <d_port_start></d_port_start> | 1-65535                                                                                                    | Destination starting port                                                                                                    |
| <d_port_end></d_port_end>     | 1-65535                                                                                                    | Destination ending port                                                                                                    |
| <icmp_type></icmp_type>       | <pre>none any<br/>echo-reply<br/>destination-unreachable<br/>network-unreachable<br/>protocol-unreachable<br/>port-unreachable<br/>fragmentation-needed<br/>source-route-failed<br/>network-unknown<br/>host-unknown<br/>network-prohibited<br/>host-prohibited<br/>TOS-network-unreachable<br/>TOS-host-unreachable<br/>TOS-host-unreachable<br/>TOS-host-unreachable<br/>communication-prohibited<br/>host-precedence-<br/>violation<br/>precedence-cutoff<br/>source-quench<br/>redirect<br/>network-redirect<br/>TOS-network-redirect<br/>TOS-network-redirect<br/>TOS-network-redirect<br/>TOS-host-redirect<br/>echo-request<br/>router-advertisement<br/>router-advertisement<br/>router-solicitation<br/>time-exceeded<br/>ttl-zero-during-transit<br/>ttl-zero-during-<br/>reassembly parameter-<br/>problem<br/>ip-header-bad<br/>required-option-missing<br/>timestamp-request<br/>timestamp-reply<br/>address-mask-request<br/>address-mask-reply</pre> | ICMP packet type                                                                                                    |
| <action></action>             | accept, drop, reject                                                                                                    | Action — action executed by this rule:<br>ACCEPT — packets falling under this rule will<br>be accepted by the firewall.<br>DROP — packets falling under this rule will be<br>rejected by the firewall without informing<br>the party that has sent these packets.<br>REJECT — packets falling under this rule will<br>be rejected by the firewall; the party that has |

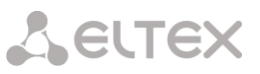

|                   |                               |                                                                                                    | sent the packet will receive either TCP RST packet or 'ICMP destination unreachable'. |
|-------------------|-------------------------------|----------------------------------------------------------------------------------------------------|---------------------------------------------------------------------------------------|
|                   | <p_idx></p_idx>               | 1-65535                                                                                                    | Firewall profile number                                                               |
| add rule<br>geoip | <direction></direction>       | input<br>output                                                                                                    | Add firewall GeoIP rule<br>The direction of the rule operation                        |
|                   | <enable></enable>             | enable/disable                                                                                                    | Enable/disable the rule                                                               |
|                   | <rule_name></rule_name>       | Text, max 63 characters                                                                                                    | Rule name                                                                             |
|                   | <country></country>           | Country name                                                                                                    | Country to which the address is belong                                                |
|                   | <proto></proto>               | any<br>tcp                                                                                                    | Protocol type                                                                         |
|                   |                               | udp<br>icmp<br>tcp+udp                                                                                                    |                                                                                       |
|                   | <s_port_start></s_port_start> | 1-65535                                                                                                    | Initial source port                                                                   |
|                   | <s_port_end></s_port_end>     | 1-65535                                                                                                    | Last source port                                                                      |
|                   | <d_port_start></d_port_start> | 1-65535                                                                                                    | Initial destination port                                                              |
|                   | <d_port_end></d_port_end>     | 1-65535                                                                                                    | Last destination port                                                                 |
|                   | <icmp_type></icmp_type>       | none any                                                                                                    | ICMP packet type                                                                      |
|                   |                               | destination-unreachable<br>network-unreachable<br>host-unreachable<br>protocol-unreachable<br>fragmentation-needed<br>source-route-failed<br>network-unknown<br>host-unknown<br>network-prohibited<br>host-prohibited<br>TOS-network-unreachable<br>TOS-host-unreachable<br>communication-prohibited<br>host-precedence-<br>violation<br>precedence-cutoff<br>source-quench<br>redirect<br>network-redirect<br>TOS-network-redirect<br>TOS-network-redirect<br>TOS-host-redirect<br>touter-advertisement<br>router-solicitation<br>time-exceeded<br>ttl-zero-during-<br>reassembly parameter-<br>problem<br>ip-header-bad<br>required-option-missing<br>timestamp-request<br>timestamp-reply<br>address-mask-request<br>address-mask-reply |                                                                                       |

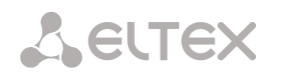

|                    | <action></action>             | accept, drop, reject                                                                                                    | <ul> <li>Action – an action implemented according to the rule:</li> <li>ACCEPT – packets which match the rule will be forwarded by the firewall;</li> <li>DROP – packets which match the rule will be dropped by the firewall without informing of the transmitted party;</li> <li>REJECT – packets which match the rule will be dropped by the firewall, and the party transmitted the packet will receive a TCP RST packet or ICMP destination unreachable</li> </ul> |
|--------------------|-------------------------------|----------------------------------------------------------------------------------------------------|----------------------------------------------------------------------------------------------------|
|                    | <p_idx></p_idx>               | 1-65535                                                                                                    | Firewall profile number                                                                                                    |
| add rule<br>string | <direction></direction>       | input<br>output                                                                                                    | Add firewall rule – check strings.<br>The direction of the rule operation                                                                                                    |
|                    | <enable></enable>             | enable/disable                                                                                                    | Enable/disable the rule                                                                                                    |
|                    | <rule_name></rule_name>       | Text, max 63 characters                                                                                                    | Name of the rule                                                                                                    |
|                    | <content></content>           | Text, max 127 characters                                                                                                    | Text string which should be in a packet                                                                                                    |
|                    | <s_ip></s_ip>                 | AAA.BBB.CCC.DDD                                                                                                    | Source IP address                                                                                                    |
|                    | <s_mask></s_mask>             | AAA.BBB.CCC.DDD                                                                                                    | Source subnet mask                                                                                                    |
|                    | <r_ip></r_ip>                 | AAA.BBB.CCC.DDD                                                                                                    | Destination IP address                                                                                                    |
|                    | <r_mask></r_mask>             | AAA.BBB.CCC.DDD                                                                                                    | Destination subnet mask                                                                                                    |
|                    | VERUIU>                       | any<br>tcp                                                                                                    | Protocol type                                                                                                    |
|                    |                               | icmp<br>tcp+udp                                                                                                    |                                                                                                    |
|                    | <s_port_start></s_port_start> | 1-65535                                                                                                    | Start source port                                                                                                    |
|                    | <s_port_end></s_port_end>     | 1-65535                                                                                                    | End source port                                                                                                    |
|                    | <d_port_start></d_port_start> | 1-65535                                                                                                    | Start destination port                                                                                                    |
|                    | <d_port_end></d_port_end>     | 1-65535                                                                                                    |                                                                                                    |
|                    | <icmp_type></icmp_type>       | none any<br>echo-reply<br>destination-unreachable<br>network-unreachable<br>host-unreachable<br>protocol-unreachable<br>port-unreachable<br>fragmentation-needed<br>source-route-failed<br>network-unknown<br>host-unknown<br>network-prohibited<br>host-prohibited |                                                                                                    |
# Seltex

|                                                                                        |                                                                                                    | TOS-network-unreachable                                                                                                    |                                                                                                    |
|----------------------------------------------------------------------------------------|----------------------------------------------------------------------------------------------------|----------------------------------------------------------------------------------------------------|----------------------------------------------------------------------------------------------------|
|                                                                                        |                                                                                                    | TOS-host-unreachable                                                                                                    |                                                                                                    |
|                                                                                        |                                                                                                    | communication-prohibited                                                                                                    |                                                                                                    |
|                                                                                        |                                                                                                    | host-precedence-                                                                                                    |                                                                                                    |
|                                                                                        |                                                                                                    | violation                                                                                                    |                                                                                                    |
|                                                                                        |                                                                                                    | precedence-cutoff                                                                                                    |                                                                                                    |
|                                                                                        |                                                                                                    | source-guench                                                                                                    |                                                                                                    |
|                                                                                        |                                                                                                    | redirect                                                                                                    |                                                                                                    |
|                                                                                        |                                                                                                    | network-redirect                                                                                                    |                                                                                                    |
|                                                                                        |                                                                                                    | het-redirect                                                                                                    |                                                                                                    |
|                                                                                        |                                                                                                    | TOSt redriect                                                                                                    |                                                                                                    |
|                                                                                        |                                                                                                    | TOS-network-redirect                                                                                                    |                                                                                                    |
|                                                                                        |                                                                                                    | TOS-host-redirect                                                                                                    |                                                                                                    |
|                                                                                        |                                                                                                    | echo-request                                                                                                    |                                                                                                    |
|                                                                                        |                                                                                                    | router-advertisement                                                                                                    |                                                                                                    |
|                                                                                        |                                                                                                    | router-solicitation                                                                                                    |                                                                                                    |
|                                                                                        |                                                                                                    | time-exceeded                                                                                                    |                                                                                                    |
|                                                                                        |                                                                                                    | ttl-zero-during-transit                                                                                                    |                                                                                                    |
|                                                                                        |                                                                                                    | ttl-zero-during-                                                                                                    |                                                                                                    |
|                                                                                        |                                                                                                    | reassembly parameter-                                                                                                    |                                                                                                    |
|                                                                                        |                                                                                                    | problem                                                                                                    |                                                                                                    |
|                                                                                        |                                                                                                    | ip-header-bad                                                                                                    |                                                                                                    |
|                                                                                        |                                                                                                    | required-option-missing                                                                                                    |                                                                                                    |
|                                                                                        |                                                                                                    | timestamp-request                                                                                                    |                                                                                                    |
|                                                                                        |                                                                                                    | timestamp_roply                                                                                                    |                                                                                                    |
|                                                                                        |                                                                                                    | addrogg_maak magnesst                                                                                                    |                                                                                                    |
|                                                                                        |                                                                                                    | audress-mask-request                                                                                                    |                                                                                                    |
|                                                                                        |                                                                                                    | address-mask-reply                                                                                                    |                                                                                                    |
|                                                                                        |                                                                                                    |                                                                                                    |                                                                                                    |
|                                                                                        |                                                                                                    | accept, drop, reject                                                                                                    |                                                                                                    |
|                                                                                        |                                                                                                    |                                                                                                    | Action – an action implemented according to                                                                                                    |
|                                                                                        | <action></action>                                                                                           |                                                                                                    | the rule:                                                                                                    |
|                                                                                        |                                                                                                    |                                                                                                    | <ul> <li>ACCEPT – packets which match the rule</li> </ul>                                                                                                    |
|                                                                                        |                                                                                                    |                                                                                                    | will be forwarded by the firewally                                                                                                    |
|                                                                                        |                                                                                                    |                                                                                                    | will be forwarded by the firewall;                                                                                                    |
|                                                                                        |                                                                                                    |                                                                                                    | <ul> <li>DROP – packets which match the rule</li> </ul>                                                                                                    |
|                                                                                        |                                                                                                    |                                                                                                    | will be dropped by the firewall without                                                                                                    |
|                                                                                        |                                                                                                    |                                                                                                    | the formation of the state provides of the state of                                                                                                    |
|                                                                                        |                                                                                                    |                                                                                                    | Informing of the transmitted party:                                                                                                    |
|                                                                                        |                                                                                                    |                                                                                                    | <ul> <li>BEJECT – packets which match the rule</li> </ul>                                                                                                    |
|                                                                                        |                                                                                                    |                                                                                                    | <ul> <li>REJECT – packets which match the rule</li> <li>will be dropped by the firewall, and the</li> </ul>                                                                                                    |
|                                                                                        |                                                                                                    |                                                                                                    | <ul> <li>REJECT – packets which match the rule<br/>will be dropped by the firewall, and the</li> </ul>                                                                                                    |
|                                                                                        |                                                                                                    |                                                                                                    | <ul> <li>REJECT – packets which match the rule<br/>will be dropped by the firewall, and the<br/>party transmitted the packet will</li> </ul>                                                                                                    |
|                                                                                        |                                                                                                    |                                                                                                    | <ul> <li>REJECT – packets which match the rule<br/>will be dropped by the firewall, and the<br/>party transmitted the packet will<br/>receive a TCP RST packet or ICMP</li> </ul>                                                                                                    |
|                                                                                        |                                                                                                    |                                                                                                    | <ul> <li>REJECT – packets which match the rule<br/>will be dropped by the firewall, and the<br/>party transmitted the packet will<br/>receive a TCP RST packet or ICMP<br/>destination unreachable</li> </ul>                                                                                                    |
|                                                                                        |                                                                                                    |                                                                                                    | <ul> <li>REJECT – packets which match the rule<br/>will be dropped by the firewall, and the<br/>party transmitted the packet will<br/>receive a TCP RST packet or ICMP<br/>destination unreachable</li> </ul>                                                                                                    |
|                                                                                        |                                                                                                    | 1-65535                                                                                                    | <ul> <li>REJECT – packets which match the rule<br/>will be dropped by the firewall, and the<br/>party transmitted the packet will<br/>receive a TCP RST packet or ICMP<br/>destination unreachable</li> </ul>                                                                                                    |
|                                                                                        | <p idx=""></p>                                                                                              | 1-65535                                                                                                    | <ul> <li>REJECT – packets which match the rule will be dropped by the firewall, and the party transmitted the packet will receive a TCP RST packet or ICMP destination unreachable</li> <li>Firewall profile number</li> </ul>                                                                                                    |
| apply                                                                                  | <p_idx></p_idx>                                                                                             | 1-65535                                                                                                    | <ul> <li>REJECT – packets which match the rule<br/>will be dropped by the firewall, and the<br/>party transmitted the packet will<br/>receive a TCP RST packet or ICMP<br/>destination unreachable</li> <li>Firewall profile number</li> </ul>                                                                                                    |
| apply                                                                                  | <p_idx></p_idx>                                                                                             | 1-65535                                                                                                    | <ul> <li>REJECT – packets which match the rule will be dropped by the firewall, and the party transmitted the packet will receive a TCP RST packet or ICMP destination unreachable</li> <li>Firewall profile number</li> <li>Apply firewall settings</li> </ul>                                                                                                    |
| apply<br>config                                                                        | <p_idx></p_idx>                                                                                             | 1-65535                                                                                                    | <ul> <li>REJECT – packets which match the rule will be dropped by the firewall, and the party transmitted the packet will receive a TCP RST packet or ICMP destination unreachable</li> <li>Firewall profile number</li> <li>Apply firewall settings</li> <li>Return to Configuration menu.</li> </ul>                                                                                                    |
| apply<br>config<br>del profile                                                         | <p_idx><br/><id></id></p_idx>                                                                               | 1-65535                                                                                                    | <ul> <li>REJECT – packets which match the rule<br/>will be dropped by the firewall, and the<br/>party transmitted the packet will<br/>receive a TCP RST packet or ICMP<br/>destination unreachable</li> <li>Firewall profile number</li> <li>Apply firewall settings</li> <li>Return to Configuration menu.</li> <li>Remove firewall profile</li> </ul>                                                                                                    |
| apply<br>config<br>del profile<br>del rule                                             | <p_idx><br/><id><br/><id></id></id></p_idx>                                                                 | 1-65535<br>1-65535<br>1-65535                                                                                                    | <ul> <li>REJECT – packets which match the rule<br/>will be dropped by the firewall, and the<br/>party transmitted the packet will<br/>receive a TCP RST packet or ICMP<br/>destination unreachable</li> <li>Firewall profile number</li> <li>Apply firewall settings</li> <li>Return to Configuration menu.</li> <li>Remove firewall profile</li> <li>Remove firewall rule</li> </ul>                                                                                                    |
| apply<br>config<br>del profile<br>del rule<br>exit                                     | <p_idx><br/><id><br/><id></id></id></p_idx>                                                                 | 1-65535<br>1-65535<br>1-65535                                                                                                    | <ul> <li>REJECT – packets which match the rule will be dropped by the firewall, and the party transmitted the packet will receive a TCP RST packet or ICMP destination unreachable</li> <li>Firewall profile number</li> <li>Apply firewall settings</li> <li>Return to Configuration menu.</li> <li>Remove firewall profile</li> <li>Remove firewall rule</li> </ul>                                                                                                    |
| apply<br>config<br>del profile<br>del rule<br>exit                                     | <p_idx><br/><id><br/><id></id></id></p_idx>                                                                 | 1-65535<br>1-65535<br>1-65535                                                                                                    | <ul> <li>REJECT – packets which match the rule will be dropped by the firewall, and the party transmitted the packet will receive a TCP RST packet or ICMP destination unreachable</li> <li>Firewall profile number</li> <li>Apply firewall settings</li> <li>Return to Configuration menu.</li> <li>Remove firewall profile</li> <li>Remove firewall rule</li> <li>Exit from this configuration submenu to the unper level</li> </ul>                                                                                                    |
| apply<br>config<br>del profile<br>del rule<br>exit                                     | <p_idx><br/><id><br/><id></id></id></p_idx>                                                                 | 1-65535<br>1-65535<br>1-65535                                                                                                    | <ul> <li>REJECT – packets which match the rule will be dropped by the firewall, and the party transmitted the packet will receive a TCP RST packet or ICMP destination unreachable</li> <li>Firewall profile number</li> <li>Apply firewall settings</li> <li>Return to Configuration menu.</li> <li>Remove firewall profile</li> <li>Remove firewall rule</li> <li>Exit from this configuration submenu to the upper level</li> </ul>                                                                                                    |
| apply<br>config<br>del profile<br>del rule<br>exit<br>modify                           | <p_idx><br/><id><br/><id><br/><id></id></id></id></p_idx>                                                   | 1-65535<br>1-65535<br>1-65535<br>1-65535                                                                                                    | <ul> <li>REJECT – packets which match the rule will be dropped by the firewall, and the party transmitted the packet will receive a TCP RST packet or ICMP destination unreachable</li> <li>Firewall profile number</li> <li>Apply firewall settings</li> <li>Return to Configuration menu.</li> <li>Remove firewall profile</li> <li>Remove firewall rule</li> <li>Exit from this configuration submenu to the upper level</li> <li>Firewall profile index</li> </ul>                                                                                                    |
| apply<br>config<br>del profile<br>del rule<br>exit<br>modify<br>profile                | <p_idx><br/><id><br/><id><br/><id><br/><id></id></id></id></id></p_idx>                                     | 1-65535<br>1-65535<br>1-65535<br>1-65535                                                                                                    | <ul> <li>REJECT – packets which match the rule will be dropped by the firewall, and the party transmitted the packet will receive a TCP RST packet or ICMP destination unreachable</li> <li>Firewall profile number</li> <li>Apply firewall settings</li> <li>Return to Configuration menu.</li> <li>Remove firewall profile</li> <li>Remove firewall rule</li> <li>Exit from this configuration submenu to the upper level</li> <li>Firewall profile index</li> </ul>                                                                                                    |
| apply<br>config<br>del profile<br>del rule<br>exit<br>modify<br>profile                | <p_idx><br/><id><br/><id><br/><id><br/><id><br/><name></name></id></id></id></id></p_idx>                   | 1-65535<br>1-65535<br>1-65535<br>1-65535<br>you may use letters,                                                                                                    | <ul> <li>A REJECT – packets which match the rule will be dropped by the firewall, and the party transmitted the packet will receive a TCP RST packet or ICMP destination unreachable</li> <li>Firewall profile number</li> <li>Apply firewall settings</li> <li>Return to Configuration menu.</li> <li>Remove firewall profile</li> <li>Remove firewall rule</li> <li>Exit from this configuration submenu to the upper level</li> <li>Firewall profile index</li> <li>Enter a new name for the device</li> </ul>                                                                                                    |
| apply<br>config<br>del profile<br>del rule<br>exit<br>modify<br>profile                | <p_idx><br/><id><br/><id><br/><id><br/><id><br/><name></name></id></id></id></id></p_idx>                   | 1-65535<br>1-65535<br>1-65535<br>1-65535<br>you may use letters,<br>numbers, '_' character 63                                                                                                    | <ul> <li>REJECT – packets which match the rule will be dropped by the firewall, and the party transmitted the packet will receive a TCP RST packet or ICMP destination unreachable</li> <li>Firewall profile number</li> <li>Apply firewall settings</li> <li>Return to Configuration menu.</li> <li>Remove firewall profile</li> <li>Remove firewall rule</li> <li>Exit from this configuration submenu to the upper level</li> <li>Firewall profile index</li> <li>Enter a new name for the device</li> </ul>                                                                                                    |
| apply<br>config<br>del profile<br>del rule<br>exit<br>modify<br>profile                | <p_idx><br/><id><br/><id><br/><id><br/><id><br/><name></name></id></id></id></id></p_idx>                   | 1-65535<br>1-65535<br>1-65535<br>1-65535<br>you may use letters,<br>numbers, '_' character 63<br>characters max.                                                                                                    | <ul> <li>REJECT – packets which match the rule will be dropped by the firewall, and the party transmitted the packet will receive a TCP RST packet or ICMP destination unreachable</li> <li>Firewall profile number</li> <li>Apply firewall settings</li> <li>Return to Configuration menu.</li> <li>Remove firewall profile</li> <li>Remove firewall rule</li> <li>Exit from this configuration submenu to the upper level</li> <li>Firewall profile index</li> <li>Enter a new name for the device</li> </ul>                                                                                                    |
| apply<br>config<br>del profile<br>del rule<br>exit<br>modify<br>profile<br>modify rule | <p_idx><br/><id><br/><id><br/><id><br/><id><br/><id><br/><type></type></id></id></id></id></id></p_idx>     | 1-65535<br>1-65535<br>1-65535<br>1-65535<br>you may use letters,<br>numbers, '_' character 63<br>characters max.<br>action                                                                                                    | <ul> <li>REJECT – packets which match the rule will be dropped by the firewall, and the party transmitted the packet will receive a TCP RST packet or ICMP destination unreachable</li> <li>Firewall profile number</li> <li>Apply firewall settings</li> <li>Return to Configuration menu.</li> <li>Remove firewall profile</li> <li>Remove firewall rule</li> <li>Exit from this configuration submenu to the upper level</li> <li>Firewall profile index</li> <li>Enter a new name for the device</li> <li>Modify the firewall rule specified (one of the</li> </ul>                                                          |
| apply<br>config<br>del profile<br>del rule<br>exit<br>modify<br>profile<br>modify rule | <p_idx><br/><id><br/><id><br/><id><br/><id><br/><id><br/><type></type></id></id></id></id></id></p_idx>     | 1-65535<br>1-65535<br>1-65535<br>1-65535<br>you may use letters,<br>numbers, '_' character 63<br>characters max.<br>action<br>dport end                                                                                                    | <ul> <li>REJECT – packets which match the rule will be dropped by the firewall, and the party transmitted the packet will receive a TCP RST packet or ICMP destination unreachable</li> <li>Firewall profile number</li> <li>Apply firewall settings</li> <li>Return to Configuration menu.</li> <li>Remove firewall profile</li> <li>Remove firewall rule</li> <li>Exit from this configuration submenu to the upper level</li> <li>Firewall profile index</li> <li>Enter a new name for the device</li> <li>Modify the firewall rule specified (one of the parameters)</li> </ul>                                              |
| apply<br>config<br>del profile<br>del rule<br>exit<br>modify<br>profile<br>modify rule | <p_idx><br/><id><br/><id><br/><id><br/><id><br/><xame><br/><type></type></xame></id></id></id></id></p_idx> | 1-65535<br>1-65535<br>1-65535<br>1-65535<br>you may use letters,<br>numbers, '_' character 63<br>characters max.<br>action<br>dport_end<br>dport_start_enable                                                                                                    | <ul> <li>REJECT – packets which match the rule will be dropped by the firewall, and the party transmitted the packet will receive a TCP RST packet or ICMP destination unreachable</li> <li>Firewall profile number</li> <li>Apply firewall settings</li> <li>Return to Configuration menu.</li> <li>Remove firewall profile</li> <li>Remove firewall rule</li> <li>Exit from this configuration submenu to the upper level</li> <li>Firewall profile index</li> <li>Enter a new name for the device</li> <li>Modify the firewall rule specified (one of the parameters)</li> </ul>                                              |
| apply<br>config<br>del profile<br>del rule<br>exit<br>modify<br>profile<br>modify rule | <p_idx><br/><id><br/><id><br/><id><br/><id><br/><xame><br/><type></type></xame></id></id></id></id></p_idx> | 1-65535<br>1-65535<br>1-65535<br>1-65535<br>you may use letters,<br>numbers, '_' character 63<br>characters max.<br>action<br>dport_end<br>dport_start enable<br>icmp-type                                                                                                    | <ul> <li>REJECT – packets which match the rule will be dropped by the firewall, and the party transmitted the packet will receive a TCP RST packet or ICMP destination unreachable</li> <li>Firewall profile number</li> <li>Apply firewall settings</li> <li>Return to Configuration menu.</li> <li>Remove firewall profile</li> <li>Remove firewall rule</li> <li>Exit from this configuration submenu to the upper level</li> <li>Firewall profile index</li> <li>Enter a new name for the device</li> <li>Modify the firewall rule specified (one of the parameters)</li> </ul>                                              |
| apply<br>config<br>del profile<br>del rule<br>exit<br>modify<br>profile<br>modify rule | <p_idx><br/><id><br/><id><br/><id><br/><id><br/><xame><br/><type></type></xame></id></id></id></id></p_idx> | 1-65535<br>1-65535<br>1-65535<br>1-65535<br>you may use letters,<br>numbers, '_' character 63<br>characters max.<br>action<br>dport_end<br>dport_start enable<br>icmp-type<br>name                                                                                                    | <ul> <li>REJECT – packets which match the rule will be dropped by the firewall, and the party transmitted the packet will receive a TCP RST packet or ICMP destination unreachable</li> <li>Firewall profile number</li> <li>Apply firewall settings</li> <li>Return to Configuration menu.</li> <li>Remove firewall profile</li> <li>Remove firewall rule</li> <li>Exit from this configuration submenu to the upper level</li> <li>Firewall profile index</li> <li>Enter a new name for the device</li> <li>Modify the firewall rule specified (one of the parameters)</li> </ul>                                              |
| apply<br>config<br>del profile<br>del rule<br>exit<br>modify<br>profile<br>modify rule | <p_idx><br/><id><br/><id><br/><id><br/><id><br/><xame><br/><type></type></xame></id></id></id></id></p_idx> | 1-65535<br>1-65535<br>1-65535<br>1-65535<br>you may use letters,<br>numbers, '_' character 63<br>characters max.<br>action<br>dport_end<br>dport_start enable<br>icmp-type<br>name<br>name                                                                                                    | <ul> <li>REJECT – packets which match the rule will be dropped by the firewall, and the party transmitted the packet will receive a TCP RST packet or ICMP destination unreachable</li> <li>Firewall profile number</li> <li>Apply firewall settings</li> <li>Return to Configuration menu.</li> <li>Remove firewall profile</li> <li>Remove firewall rule</li> <li>Exit from this configuration submenu to the upper level</li> <li>Firewall profile index</li> <li>Enter a new name for the device</li> <li>Modify the firewall rule specified (one of the parameters)</li> </ul>                                              |
| apply<br>config<br>del profile<br>del rule<br>exit<br>modify<br>profile<br>modify rule | <p_idx><br/><id><br/><id><br/><id><br/><name><br/><type></type></name></id></id></id></p_idx>               | 1-65535<br>1-65535<br>1-65535<br>1-65535<br>you may use letters,<br>numbers, '_' character 63<br>characters max.<br>action<br>dport_end<br>dport_start enable<br>icmp-type<br>name<br>prof_id                                                                                                    | <ul> <li>Informing of the transmitted party;</li> <li>REJECT – packets which match the rule will be dropped by the firewall, and the party transmitted the packet will receive a TCP RST packet or ICMP destination unreachable</li> <li>Firewall profile number</li> <li>Apply firewall settings</li> <li>Return to Configuration menu.</li> <li>Remove firewall profile</li> <li>Remove firewall rule</li> <li>Exit from this configuration submenu to the upper level</li> <li>Firewall profile index</li> <li>Enter a new name for the device</li> <li>Modify the firewall rule specified (one of the parameters)</li> </ul> |
| apply<br>config<br>del profile<br>del rule<br>exit<br>modify<br>profile<br>modify rule | <p_idx><br/><id><br/><id><br/><id><br/><name><br/><type></type></name></id></id></id></p_idx>               | 1-65535<br>1-65535<br>1-65535<br>1-65535<br>you may use letters,<br>numbers, '_' character 63<br>characters max.<br>action<br>dport_end<br>dport_start enable<br>icmp-type<br>name<br>prof_id<br>proto                                                                                                    | <ul> <li>Informing of the transmitted party;</li> <li>REJECT – packets which match the rule will be dropped by the firewall, and the party transmitted the packet will receive a TCP RST packet or ICMP destination unreachable</li> <li>Firewall profile number</li> <li>Apply firewall settings</li> <li>Return to Configuration menu.</li> <li>Remove firewall profile</li> <li>Remove firewall rule</li> <li>Exit from this configuration submenu to the upper level</li> <li>Firewall profile index</li> <li>Enter a new name for the device</li> <li>Modify the firewall rule specified (one of the parameters)</li> </ul> |
| apply<br>config<br>del profile<br>del rule<br>exit<br>modify<br>profile<br>modify rule | <p_idx><br/><id><br/><id><br/><id><br/><name><br/><type></type></name></id></id></id></p_idx>               | 1-65535<br>1-65535<br>1-65535<br>1-65535<br>you may use letters,<br>numbers, '_' character 63<br>characters max.<br>action<br>dport_end<br>dport_start enable<br>icmp-type<br>name<br>prof_id<br>proto<br>r_ip                                                                                                    | <ul> <li>Informing of the transmitted party;</li> <li>REJECT – packets which match the rule will be dropped by the firewall, and the party transmitted the packet will receive a TCP RST packet or ICMP destination unreachable</li> <li>Firewall profile number</li> <li>Apply firewall settings</li> <li>Return to Configuration menu.</li> <li>Remove firewall profile</li> <li>Remove firewall rule</li> <li>Exit from this configuration submenu to the upper level</li> <li>Firewall profile index</li> <li>Enter a new name for the device</li> <li>Modify the firewall rule specified (one of the parameters)</li> </ul> |
| apply<br>config<br>del profile<br>del rule<br>exit<br>modify<br>profile<br>modify rule | <p_idx><br/><id><br/><id><br/><id><br/><id><br/><type></type></id></id></id></id></p_idx>                   | 1-65535<br>1-65535<br>1-65535<br>1-65535<br>you may use letters,<br>numbers, '_' character 63<br>characters max.<br>action<br>dport_end<br>dport_start enable<br>icmp-type<br>name<br>prof_id<br>proto<br>r_ip<br>r_mask                                                                                                    | <ul> <li>REJECT – packets which match the rule will be dropped by the firewall, and the party transmitted the packet will receive a TCP RST packet or ICMP destination unreachable</li> <li>Firewall profile number</li> <li>Apply firewall settings</li> <li>Return to Configuration menu.</li> <li>Remove firewall profile</li> <li>Remove firewall rule</li> <li>Exit from this configuration submenu to the upper level</li> <li>Firewall profile index</li> <li>Enter a new name for the device</li> <li>Modify the firewall rule specified (one of the parameters)</li> </ul>                                              |
| apply<br>config<br>del profile<br>del rule<br>exit<br>modify<br>profile<br>modify rule | <p_idx><br/><id><br/><id><br/><id><br/><id><br/><xame><br/><type></type></xame></id></id></id></id></p_idx> | 1-65535<br>1-65535<br>1-65535<br>1-65535<br>you may use letters,<br>numbers, '_' character 63<br>characters max.<br>action<br>dport_end<br>dport_start enable<br>icmp-type<br>name<br>prof_id<br>proto<br>r_ip<br>r_mask<br>s_ip                                                                                                    | <ul> <li>REJECT – packets which match the rule will be dropped by the firewall, and the party transmitted the packet will receive a TCP RST packet or ICMP destination unreachable</li> <li>Firewall profile number</li> <li>Apply firewall settings</li> <li>Return to Configuration menu.</li> <li>Remove firewall profile</li> <li>Remove firewall rule</li> <li>Exit from this configuration submenu to the upper level</li> <li>Firewall profile index</li> <li>Enter a new name for the device</li> <li>Modify the firewall rule specified (one of the parameters)</li> </ul>                                              |
| apply<br>config<br>del profile<br>del rule<br>exit<br>modify<br>profile<br>modify rule | <p_idx><br/><id><br/><id><br/><id><br/><xame><br/><type></type></xame></id></id></id></p_idx>               | 1-65535<br>1-65535<br>1-65535<br>1-65535<br>you may use letters,<br>numbers, '_' character 63<br>characters max.<br>action<br>dport_end<br>dport_start enable<br>icmp-type<br>name<br>prof_id<br>proto<br>r_ip<br>r_mask<br>s_ip<br>s_mask                                                                                                    | <ul> <li>REJECT – packets which match the rule will be dropped by the firewall, and the party transmitted the packet will receive a TCP RST packet or ICMP destination unreachable</li> <li>Firewall profile number</li> <li>Apply firewall settings</li> <li>Return to Configuration menu.</li> <li>Remove firewall profile</li> <li>Remove firewall rule</li> <li>Exit from this configuration submenu to the upper level</li> <li>Firewall profile index</li> <li>Enter a new name for the device</li> <li>Modify the firewall rule specified (one of the parameters)</li> </ul>                                              |
| apply<br>config<br>del profile<br>del rule<br>exit<br>modify<br>profile<br>modify rule | <p_idx><br/><id><br/><id><br/><id><br/><xame><br/><type></type></xame></id></id></id></p_idx>               | 1-65535<br>1-65535<br>1-65535<br>1-65535<br>you may use letters,<br>numbers, '_' character 63<br>characters max.<br>action<br>dport_end<br>dport_start enable<br>icmp-type<br>name<br>prof_id<br>proto<br>r_ip<br>r_mask<br>s_ip<br>s_mask<br>sport_end                                                                                                    | <ul> <li>REJECT – packets which match the rule will be dropped by the firewall, and the party transmitted the packet will receive a TCP RST packet or ICMP destination unreachable</li> <li>Firewall profile number</li> <li>Apply firewall settings</li> <li>Return to Configuration menu.</li> <li>Remove firewall profile</li> <li>Remove firewall rule</li> <li>Exit from this configuration submenu to the upper level</li> <li>Firewall profile index</li> <li>Enter a new name for the device</li> <li>Modify the firewall rule specified (one of the parameters)</li> </ul>                                              |
| apply<br>config<br>del profile<br>del rule<br>exit<br>modify<br>profile<br>modify rule | <p_idx><br/><id><br/><id><br/><id><br/><id><br/><type></type></id></id></id></id></p_idx>                   | 1-65535<br>1-65535<br>1-65535<br>1-65535<br>1-65535<br>you may use letters,<br>numbers, '_' character 63<br>characters max.<br>action<br>dport_end<br>dport_start enable<br>icmp-type<br>name<br>prof_id<br>proto<br>r_ip<br>r_mask<br>s_ip<br>s_mask<br>sport_end<br>sport_start                                                                                                    | <ul> <li>REJECT – packets which match the rule will be dropped by the firewall, and the party transmitted the packet will receive a TCP RST packet or ICMP destination unreachable</li> <li>Firewall profile number</li> <li>Apply firewall settings</li> <li>Return to Configuration menu.</li> <li>Remove firewall profile</li> <li>Remove firewall rule</li> <li>Exit from this configuration submenu to the upper level</li> <li>Firewall profile index</li> <li>Enter a new name for the device</li> <li>Modify the firewall rule specified (one of the parameters)</li> </ul>                                              |
| apply<br>config<br>del profile<br>del rule<br>exit<br>modify<br>profile<br>modify rule | <p_idx><br/><id><br/><id><br/><id><br/><xame><br/><type></type></xame></id></id></id></p_idx>               | 1-65535<br>1-65535<br>1-65555<br>1-65555<br>1-65555<br>1-65555<br>1-655555<br>1-655555<br>1-655555 | <ul> <li>REJECT – packets which match the rule will be dropped by the firewall, and the party transmitted the packet will receive a TCP RST packet or ICMP destination unreachable</li> <li>Firewall profile number</li> <li>Apply firewall settings</li> <li>Return to Configuration menu.</li> <li>Remove firewall profile</li> <li>Remove firewall rule</li> <li>Exit from this configuration submenu to the upper level</li> <li>Firewall profile index</li> <li>Enter a new name for the device</li> <li>Modify the firewall rule specified (one of the parameters)</li> </ul>                                              |

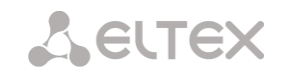

|             | <id><br/><param/></id>    | 1-65535<br>New value according to<br>this parameter type |                                                    |
|-------------|---------------------------|----------------------------------------------------------|----------------------------------------------------|
| move down   | <id></id>                 | 1-65535                                                  | Move the rule one position down                    |
| move up     | <id></id>                 | 1-65535                                                  | Move the rule one position up                      |
| quit        |                           |                                                          | Terminate this CLI session                         |
| set eth     | <profile id=""></profile> | 0-65535                                                  | Assign the rule to the network interface           |
|             |                           |                                                          | PROFILE ID = 0 means that profile will             |
|             |                           |                                                          | not be used                                        |
| set pptp    | <ppp_idx></ppp_idx>       | 0-5                                                      | Assign the rule to the interface                   |
|             | <profile id=""></profile> | 0-65535                                                  | PROFILE ID = 0 means that profile will not be used |
| set vlan    | <vlan_idx></vlan_idx>     | VLAN1VLAN8                                               | Assign the rule to the VLAN                        |
|             | <profile id=""></profile> | 0-65535                                                  | PROFILE ID = 0 means that profile will not be used |
| show config |                           |                                                          | Show configuration                                 |
| show        |                           |                                                          | Show interface parameters                          |
| interfaces  |                           |                                                          |                                                    |
| show system |                           |                                                          | Show system parameters                             |

## 4.2.2.13 FTP parameter configuration mode

To enter this mode, execute 'ftpd' command in the configuration mode.

SMG-[CONFIG]> ftpd Entering ftpd mode. SMG-[CONFIG]-[FTPd]>

| Command              | Parameter                 | Value           | Action                                                         |
|----------------------|---------------------------|-----------------|----------------------------------------------------------------|
| ?                    |                           |                 | Show the list of available commands                            |
| config               |                           |                 | Return to Configuration menu                                   |
| exit                 |                           |                 | Exit from this configuration submenu to the                    |
|                      |                           |                 | upper level                                                    |
| quit                 |                           |                 | Terminate this CLI session                                     |
| set enable           | <en></en>                 | on/off          | Enable/disable FTP server                                      |
| set port             | <pre><port></port></pre>  | 1-65535         | Specify FTP server port                                        |
| set interface        | <iface_name></iface_name> | String, 255     | Specify FTP server network interface                           |
| set timeout<br>idle  | <time></time>             | 0-600           | Define idle timeout, in seconds                                |
| set timeout<br>login | <time></time>             | 0-600           | Define authorization timeout, in seconds                       |
| set timeout session  | <time></time>             | 0-600           | Define session timeout, in seconds                             |
| show config          |                           |                 | Show FTP server configuration                                  |
| show user            |                           |                 | Show user configuration                                        |
| user add             | <user_name></user_name>   |                 | Add user<br>Specify name for a new user                        |
|                      | <passwd></passwd>         |                 | Specify password for a new user                                |
|                      | <cdr_access></cdr_access> | no_access r/w/r | Define CDR directory access permissions                        |
|                      | <log_access></log_access> | no_access r/w/r | Define LOG directory access permissions                        |
|                      | <mnt_access></mnt_access> | no_access r/w/r | Define MNT directory access permissions<br>(external storages) |

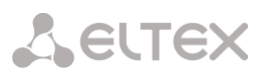

|                         | <cfg_access></cfg_access> | no_access r/w/r | Set rights for access to CFG catalogue (configuration files)                                             |  |
|-------------------------|---------------------------|-----------------|----------------------------------------------------------------------------------------------------|--|
| user del                | <idx></idx>               | 1-4             | Remove user                                                                                              |  |
| user modify<br>access   | <idx></idx>               | 0-4             | Modify access permissions of the selected user:                                                          |  |
|                         | <cdr_access></cdr_access> | no_access/r/w/r | <ul> <li>Configure CDR directory access<br/>configuration, read/write</li> </ul>                         |  |
|                         | <log_access></log_access> | no_access/r/w/r | <ul> <li>Configure log directory access<br/>configuration, read/write</li> </ul>                         |  |
|                         | <mnt_access></mnt_access> | no_access/r/w/r | <ul> <li>Configure mnt directory access</li> <li>configuration road/write</li> </ul>                     |  |
|                         | <cfg_access></cfg_access> | no_access/r/w/r | <ul> <li>Configuration, read/write</li> <li>Configure access to cfg catalogue,<br/>read/write</li> </ul> |  |
| user modify<br>password | <idx></idx>               | 0-4             | Modify password of the selected user                                                                     |  |
| 1                       | <passwd></passwd>         |                 |                                                                                                    |  |

# 4.2.2.14 H.323 protocol parameter configuration mode

To enter this mode, execute 'h323 configuration' command in the configuration mode.

SMG-[CONFIG]> h323 configuration Entering H323Config-mode. SMG-[CONFIG]-H323(config)>

| Command                         | Parameter                         | Value                                 | Action                                                                    |
|---------------------------------|-----------------------------------|---------------------------------------|---------------------------------------------------------------------------|
| ?                               |                                   |                                       | Show the list of available commands                                       |
| alias H323ID                    | <idx></idx>                       | String, max 63<br>characters          | Set the gateway name used while registration on the Gatekeeper            |
| cisco1700_adaptation            | <on_off></on_off>                 | on/off                                | Enable/disable Cisco1700<br>adaptation                                    |
| config                          |                                   |                                       | Return to Configuration menu                                              |
| exit                            |                                   |                                       | Exit from this configuration submenu to the upper level                   |
| gatekeeper discover             | <on_off></on_off>                 | on/off                                | Enable/disable GK search mode                                             |
| gatekeeper DSCP                 | <gk_dscp_ras></gk_dscp_ras>       | 0-63                                  | Assign the IP diffserv priority for RAS messages                          |
| gatekeeper H323ID               | <gk_h323id></gk_h323id>           | String, max 63<br>characters or none  | Set GateKeeper ID. The 'none' value removes the ID                        |
| gatekeeper local<br>subscribers | <on_off></on_off>                 | on/off                                | Allow registration of local users<br>on the local GK                      |
| gatekeeper mode                 | <gk_mode></gk_mode>               | none/<br>local/<br>remote             | GK operation mode:<br>– none – do not use;<br>– local;<br>– remote        |
| gatekeeper ipaddr               | <ipaddr></ipaddr>                 | AAA.BBB.CCC.DDD                       | Set a GK IP address                                                       |
| gatekeeper keepalive            | <keepal></keepal>                 | 10-86400                              | Set registration time on the GK                                           |
| gatekeeper port                 | <pre><port></port></pre>          | 1-65535                               | Set port for the GK                                                       |
| gatekeeper tech-prefix          | <gk_tech_prefix></gk_tech_prefix> | String, max 255<br>characters or none | Set technological prefix for the GK. The value 'none' removes the prefix. |
| gatekeeper ttl                  | <ttl></ttl>                       | 90-86400                              | Set time for re-registration on the GK                                    |
| gatekeeper use                  | <on_off></on_off>                 | on/off                                | Enable/disable GK usage                                                   |
| history                         |                                   |                                       | View the command history                                                  |
| iface                           | <iface_name></iface_name>         | String, max 255<br>characters         | Set a network interface for H.323                                         |
| port                            | <pre><port></port></pre>          | 1-65535                               | Set local TCP port number for<br>signalling H.323 messages<br>receiving.  |

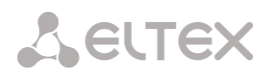

| primary DGK H323ID   | <dgk_h323id></dgk_h323id> | String, max 63<br>characters or none | Set a main ID for Directory<br>GateKeeper. The 'none' value<br>removes the ID.       |
|----------------------|---------------------------|--------------------------------------|--------------------------------------------------------------------------------------|
| primary DGK ipaddr   | <dgk_ipaddr></dgk_ipaddr> | AAA.BBB.CCC.DDD                      | Set a main IP address for<br>Directory GateKeeper.                                   |
| secondary DGK H323ID | <dgk_h323id></dgk_h323id> | String, max 63<br>characters or none | Set an additional ID for Directory<br>GateKeeper. The 'none' value<br>removes the ID |
| secondary DGK ipaddr | <dgk_ipaddr></dgk_ipaddr> | AAA.BBB.CCC.DDD                      | Set an additional IP addresses for<br>Directory GateKeeper                           |
| quit                 |                           |                                      | Quit the CLI session                                                                 |
| show                 |                           |                                      | Show the settings                                                                    |

## 4.2.2.15 H.323 interface parameter configuration mode

To enter this mode, execute 'h323 interface <H323\_INDEX>' command in the configuration mode, where <H323\_INDEX> is a number of direction operating via H.323 protocol.

SMG-[CONFIG]> h323 interface 0
Entering H323-mode.
SMG-[CONFIG]-H323-INTERFACE[0]>

| Command         | Parameter               | Value                 | Action                                  |
|-----------------|-------------------------|-----------------------|-----------------------------------------|
| ?               |                         |                       | Show the list of available commands     |
| access category | <cat_idx></cat_idx>     | 0-31                  | Define the access category              |
| alias H323ID    | <h323id></h323id>       | String, 63 characters | Remove the gateway name during          |
| clear           |                         | max.                  | registration at the Gatekeeper          |
| alias H323ID    | <h323id></h323id>       | String, 63 characters | Add the gateway name during             |
| set             |                         | max.                  | registration at the Gatekeeper          |
| codec disable   | <codec idx=""></codec>  | 0-3                   | Disable the defined codec. Codecs are   |
|                 |                         |                       | numbered by priority – from 0 (the      |
| -               |                         |                       | highest) to 3 (the lowest)              |
| codec pte       | <codec_idx></codec_idx> | 0-3                   | Define payload time                     |
|                 | <pte></pte>             | 60/70/80/90           |                                         |
| codec ptype     | <codec_idx></codec_idx> | 0-3                   | Define payload type. The 'static' value |
|                 | <ptype></ptype>         | 0-127 or static       | sets the value by default according to  |
|                 |                         |                       | the defined codec                       |
| codec set       | <codec_idx></codec_idx> | 0-3                   | Define used codec                       |
|                 | <codec></codec>         | G.711-U/              |                                         |
|                 |                         | G.711-A/              |                                         |
|                 |                         | G./29/                |                                         |
|                 |                         | $G.723.1_{-}5.37$     |                                         |
| config          |                         | 0.720.1_0.0           | Back to Configuration menu              |
| destination     |                         |                       | Remove interface destination            |
| clear           |                         |                       |                                         |
| destination set | <hostname></hostname>   | String, 63 characters | Define interface destination            |
|                 |                         | max.                  |                                         |
| DSCP RTP        | <dscp_rtp></dscp_rtp>   | 0-255                 | Define DSCP identifier for RTP traffic  |
| DSCP SIG        | <dscp_sig></dscp_sig>   | 0-255                 | Define DSCP identifier for SIG traffic  |
| DTMF mime       | <dtmf_c></dtmf_c>       | 0-255                 | Define SIP-INFO level                   |
| DTMF mode       | <dtmf_m></dtmf_m>       | inband/               | DTMF mode for the current interface     |
|                 |                         | RFC2833/              |                                         |
| DEME mariland   |                         | SIP-INFO              |                                         |
| DIMF payload    | CONCELLATIONS           | 96-127                | Define payload type for RFC2833         |
| ecall           | CANCELLATION>           |                       | Set echo cancellation mode:             |
|                 |                         |                       | Voice acho cancollars are crabled       |
|                 |                         | voice/                |                                         |
|                 |                         | nlp-off-voice/        |                                         |

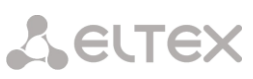

|                                |                                    | modem/<br>off                 | <ul> <li>Nlp-off-voice — echo cancellers are<br/>enabled in voice mode, non-<br/>linear processor (NLP) is<br/>disabled. When signal levels on<br/>transmission and reception<br/>significantly differ, weak signal<br/>may become suppressed by the<br/>NLP. To avoid this, use this echo<br/>canceller operation mode</li> <li>Modem — echo cancellers are enabled<br/>in the modem operation mode<br/>(direct component filtering is<br/>disabled, NLP control is disabled,<br/>CNG is disabled)</li> <li>Off — do not use echo cancellation<br/>(this mode is set by default)</li> </ul> |
|--------------------------------|------------------------------------|-------------------------------|----------------------------------------------------------------------------------------------------|
| exit                           |                                    |                               | Exit from this configuration submenu                                                                                                    |
| faststart                      | CON OFF>                           | on/off                        | Enable/disable faststart                                                                                                    |
| fax detection                  | <pre><detection></detection></pre> | no/callee/caller/             | Set the fax detection mode:                                                                                                    |
|                                |                                    | callee_and_caller             | <ul> <li>no — disable fax tone detection</li> <li>callee — for the receiving party only</li> <li>caller — for the transmitting party only</li> <li>callee_and_caller — for both receiving</li> <li>and transmitting parties</li> </ul>                                                                                                    |
| gain rx                        | <gain></gain>                      |                               | Set the volume of voice reception<br>(gain of the signal received from the<br>communicating gateway and output to<br>the speaker of the phone unit<br>connected to SMG gateway)                                                                                                    |
| gain tx                        | <gain></gain>                      |                               | Volume of voice transmission (gain of<br>the signal received from the<br>microphone of the phone unit<br>connected to SMG gateway and<br>transmitted to the communicating<br>gateway)                                                                                                    |
| gatekeeper                     | <on off=""></on>                   | on/off                        | Enable/disable GK                                                                                                    |
| h245tunneling                  | <on off=""></on>                   | on/off                        | Enable/disable tunneling                                                                                                    |
| history                        |                                    |                               | View history of entered commands                                                                                                    |
| interface rtp                  | <iface_name></iface_name>          | String, 255 characters max.   | Select network interface for RTP transfer                                                                                                    |
| jitter<br>adaptation<br>period | <jt_ap></jt_ap>                    | 1000-65535                    | Define the time of jitter-buffer<br>adaptation to the lower limit, in<br>milliseconds                                                                                                    |
| jitter adjust<br>mode          | <jt_am></jt_am>                    | non-immediate/<br>immediately | Specify the jitter buffer adjustment mode:                                                                                                    |
|                                |                                    |                               | non-immediate — gradual<br>immediately — instant                                                                                                    |
| jitter deletion<br>mode        | <jt_dm></jt_dm>                    | soft/hard                     | Specify buffer adjustment mode.<br>Defines the method of packet deletion<br>during buffer adjustment to lower<br>limit.                                                                                                    |
|                                |                                    |                               | soft — device uses intelligent selection<br>pattern for deletion of packets that<br>exceed the threshold<br>hard — packets which delay exceeds<br>the threshold will be deleted<br>immediately                                                                                                    |
| jitter deletion<br>threshold   | <jt_dt></jt_dt>                    | 0-500                         | Set the threshold for immediate<br>deletion of a packet, in milliseconds<br>When buffer size grows and packet                                                                                                    |

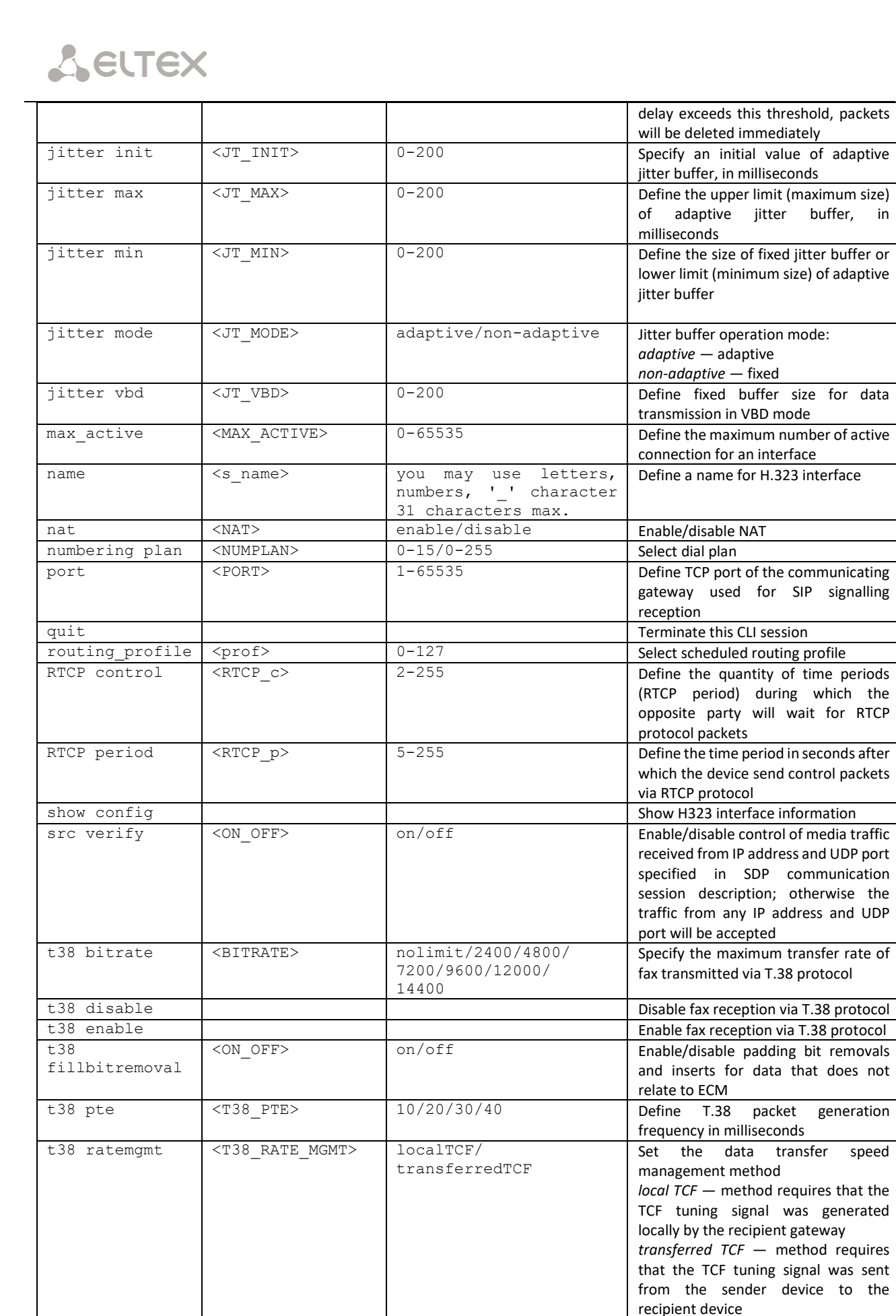

Enable redundant frames utilization for error control, off — disable

off/1/2/3

t38 redundancy

<T38 REDUNDANCY>

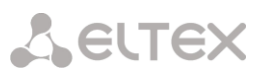

| _ |             |                   |                  |                                         |
|---|-------------|-------------------|------------------|-----------------------------------------|
|   | trunk       | <true></true>     | 0-31             | Define the trunk group number for an    |
|   |             |                   |                  | interface                               |
|   | VAD_CNG     | <on_off></on_off> | on/off           | Enable/disable voice activity detector/ |
|   |             |                   |                  | Comfort noise generator for an          |
|   |             |                   |                  | interface                               |
|   | vbd codec   | <codec></codec>   | G.711-U, G.711-A | Codec used for VBD data transmission    |
|   | vbd enable  |                   |                  | Enable V.152                            |
|   | vbd disable |                   |                  | Disable V.152                           |
|   | vbd payload | <vbd_p></vbd_p>   | Static,96-127    | Payload type used for VBD codec         |
|   | type        |                   |                  |                                         |

## 4.2.2.16 Call group configuration mode

To enter this mode, execute 'hunt-group < hunt-group\_INDEX>' command in the configuration mode, where < hunt-group \_INDEX> is a pickup group number.

```
SMG-[CONFIG]> hunt-group 0
Entering HuntGroup-mode.
SMG-[CONFIG]-HUNT-GROUP[0]>
```

| Command         | Parameter             | Value                           | Action                                                    |
|-----------------|-----------------------|---------------------------------|-----------------------------------------------------------|
| ?               |                       |                                 | Show the list of available commands                       |
| config          |                       |                                 | Return to Configuration menu                              |
| exit            |                       |                                 | Return from this configuration submeny to the upper level |
| history         |                       |                                 | View history of entered commands                          |
| move number to  |                       | start                           | Move the number into the                                  |
|                 |                       | End                             | Move the number into the end                              |
|                 |                       | position                        | Move the number to the specific position                  |
|                 |                       |                                 |                                                           |
| quit            |                       |                                 | Terminate this CLI session                                |
| set conference  |                       | *,#,D,0-9. Or 'none'            | Specify conference number                                 |
| number          |                       | for blank(delete)<br>number     |                                                           |
| set ltimer      |                       | Number in the range 5-          | Define L-timer of a group call                            |
|                 |                       | 255                             |                                                           |
| set mode        |                       | (all/seqFisrt/                  | Define group operation mode                               |
|                 |                       | <pre>seqNext/seqAllFirst/</pre> |                                                           |
|                 |                       | seqAllNextr)                    |                                                           |
| set name        |                       | letter or number or             | Specify call group name                                   |
|                 |                       | '_', '.', '-'. Max 63           |                                                           |
|                 |                       | symbols                         |                                                           |
| set number      |                       |                                 | Define call group member<br>number                        |
| set record-and- | <mode></mode>         | simultaneous-                   | Set 'record and notification'                             |
| notify mode     |                       | notification/                   | operation mode –                                          |
|                 |                       | sequential-                     | simultaneous/separate.                                    |
|                 |                       | notification                    |                                                           |
| set record-and- | <duration></duration> | 15-120                          | Set the maximum time for                                  |
| notify duration |                       |                                 | notification record                                       |
| set stimer      |                       | Number in the range 5-<br>255   | Set S timer of a one group<br>member call                 |
| set number-mask |                       | Max 255 symbols                 | Set a mask for the call group                             |
| set recall-busy |                       | yes/no                          | Enable/disable the 'Call back a                           |
|                 |                       |                                 | busy person' option                                       |
| set recall-     |                       | yes/no                          | Enable/disable the 'Call back                             |
| declined        |                       |                                 | the person who rejected the                               |
|                 |                       |                                 | call' option                                              |
| set release-    | <mode></mode>         | default/silent                  | Set release mode for a group                              |
| mode            |                       |                                 | call – default/silent                                     |

## 4.2.2.17 SS7 link set modification configuration mode

To enter this mode, execute 'linkset <LINKSET\_INDEX>' command in the configuration mode, where <LINKSET\_INDEX> is a linkset number.

SMG-[CONFIG]> linkset 0
Entering Linkset-mode.
SMG-[CONFIG]-LINKSET[0]>

| Command                | Parameter                   | Value                                                                                                    | Action                                                                                                    |
|------------------------|-----------------------------|----------------------------------------------------------------------------------------------------|----------------------------------------------------------------------------------------------------|
| ?                      |                             |                                                                                                    | Show the list of available commands                                                                                                    |
| access category        | <cat_idx></cat_idx>         | 0-31                                                                                                    | Define the access category for the link set                                                                                                    |
| alarm_ind              | <on_off></on_off>           | on/off                                                                                                    | Enable/disable fault indication for the specific SS7 link set                                                                                                    |
| CCI                    | <on_off></on_off>           | on/off                                                                                                    | Enable support for the SS7 link set channel integrity check                                                                                                    |
| CCI frequency          | <freq></freq>               | 0-127                                                                                                    | Define the frequency of channel<br>integrity checks during outgoing calls<br>performed through the SS7 link set                                                                                                    |
| cdpn digit in<br>IAM   | <on_off></on_off>           | on/off                                                                                                    | Transmission of the first digit of CdPN<br>number in IAM message for overlap<br>dialing method                                                                                                    |
| chan_order             | <chan_select></chan_select> | <pre>up_ring/<br/>down_ring/<br/>up_start/<br/>down_start/<br/>odd_up_ring/<br/>odd_down_ring/<br/>even_up_ring/<br/>even_down_ring</pre> | Define the channel engagement order<br>for the current SS7 link set<br>up_ring — sequential forward<br>down_ring — sequential back<br>up_start — from the first and forward<br>down_start — from the first and back<br>odd_up_ring — sequential forward<br>odd<br>odd_down_ring — sequential back<br>odd<br>even_up_ring — sequential forward<br>even<br>even_down_ring — sequential back<br>even |
| china                  | <on_off></on_off>           | on/off                                                                                                    | Enable/disable Chinese SS7 protocol specification support                                                                                                    |
| combined               | <on off=""></on>            | on/off                                                                                                    | Enable/disable combined mode                                                                                                    |
| config                 |                             |                                                                                                    | Return to Configuration menu                                                                                                    |
| DPC                    | <dpc id=""></dpc>           | 0-16383                                                                                                    | Define destination point code — DPC                                                                                                    |
| emergency<br>alignment | <on_off></on_off>           | on/off                                                                                                    | Emergency phasing in case of a single                                                                                                    |
| exit                   |                             |                                                                                                    | Return from this configuration<br>submenu to the upper level                                                                                                    |
| history                |                             |                                                                                                    | View history of entered commands                                                                                                    |
| ignore hold            | <on_off></on_off>           | off/on                                                                                                    | Ignore the received CPG with remote<br>hold or remote retrieval features                                                                                                    |
| init                   | <init_mode></init_mode>     | blocked/<br>individual-ublock/<br>group-unblock/<br>group-reset                                                                           | Define initialization type for the current link set                                                                                                    |
| interworking           | <interwork></interwork>     | no_change/<br>no_encountered/<br>encountered                                                                                              | Configure extraneous signalling<br>systems interaction indicator:<br>no_change — transfer value from the<br>incoming call without any changes<br>no_encountered — do not report<br>interaction with a network that does<br>not support the majority of services<br>provided by ISDN network                                                                                                    |

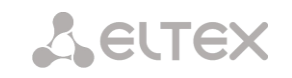

|                      |                             |                                                                          | encountered — report interaction at<br>selected locations (ISDN network<br>interacts with the network that does<br>not support the majority of services<br>provided by ISDN network and is<br>unable to use commonly used<br>features) |
|----------------------|-----------------------------|--------------------------------------------------------------------------|----------------------------------------------------------------------------------------------------|
| name                 | <s_name></s_name>           | you may use letters,<br>numbers, '_'<br>character, 31<br>characters max. | Define the current link set name                                                                                                    |
| net_ind              | <net_ind></net_ind>         | international/<br>reserved/federal/                                      | Set the network identifier:                                                                                                    |
|                      |                             | national                                                                 | <i>international</i> — international<br>network<br><i>reserved</i> — reserved network<br><i>federal</i> — federal network<br><i>national</i> — local network                                                                           |
| numbering plan       |                             | 0-15                                                                     | Select dial plan for a LinkSet                                                                                                    |
| OPC                  | <opc_id></opc_id>           | 0-16383                                                                  | Define the origination point code for the current SS7 link set                                                                                                    |
| primary linkset      | <pri_linkset></pri_linkset> | 0-15                                                                     | Select the primary SS7 link set for the combined mode operation                                                                                                    |
| quit                 |                             |                                                                          | Terminate this CLI session                                                                                                    |
| release on suspend   | <on_off></on_off>           | on/off                                                                   | Enable/disable disconnection<br>message output after suspend<br>message reception                                                                                                    |
| reserv linkset       | <res_linkset></res_linkset> | 0-15                                                                     | Select redundant SS7 link set                                                                                                    |
| routing_profile      | <prof></prof>               | 0-127                                                                    | Select scheduled routing profile                                                                                                    |
| satellite            | <satellite></satellite>     | <pre>override_no_satellite /transit/ add_one</pre>                       | Identifies the presence of the satellite<br>channel in operation through this SS7<br>link set                                                                                                    |
| secondary<br>linkset | <sec_linkset></sec_linkset> | 0-15                                                                     | Select the secondary SS7 link set for the combined mode operation                                                                                                    |
| show                 |                             |                                                                          | Show configuration of the current SS7 link set                                                                                                    |
| ss7timers            | <index></index>             | 0-15                                                                     | Select SS7 timer profile                                                                                                    |
| stream SLC           | <on_off></on_off>           | off/on                                                                   | Enable/disable "Streams order by SLC"                                                                                                    |
| TMR                  | <tmr></tmr>                 | <pre>speech/ 64kb_unrestricted/ 3.1KHz_audio/transit</pre>               | Define the Transmission Medium<br>Requirement for the current SS7 link<br>set                                                                                                    |
| trunk                | <trunk_index></trunk_index> | 0-31                                                                     | Define the trunk group number for the<br>current SS7 link set                                                                                                    |

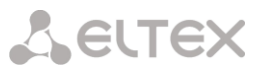

# 4.2.2.18 SS7 timer configuration mode

To enter this mode, execute 'ss7timers <SS7\_TIMERS\_INDEX>' command in the configuration mode, where <SS7\_TIMERS\_INDEX> is a profile number.

SMG-[CONFIG]> ss7timers 0
Entering SS7Timers-mode.
SMG-[CONFIG]-SS7-TIMERS[0]>

| ?       Now the list of available commands         exit       Return to Configuration menu         exit       Return from this configuration menu         set mtp2 T1       CTIMER>         400-500       Define MTP2 T1 level timer value (x100ms)         set mtp2 T2       CTIMER>         set mtp2 T4       TIMER>         set mtp2 T4       TIMER>         set mtp2 T4       TIMER>         set mtp2 T4       TIMER>         set mtp2 T4       TIMER>         set mtp2 T4       TIMER>         set mtp2 T4       TIMER>         set mtp2 T4       TIMER>         set mtp2 T4       TIMER>         set mtp2 T4       TIMER>         set mtp2 T4       TIMER>         set mtp2 T4       TIMER>         set mtp2 T6       CTIMER>         set mtp2 T7       CTIMER>         set mtp3 T2       TIMER>         set mtp3 T2       TIMER>         set mtp3 T4       CTIMER>         set mtp3 T12       CTIMER>         set mtp3 T13       CTIMER>         set mtp3 T13       CTIMER>         set mtp3 T13       CTIMER>         set mtp3 T13       CTIMER>         set mtp3 T                                                                                                    | Command      | Parameter                                                   | Value     | Action                                          |
|----------------------------------------------------------------------------------------------------|--------------|-------------------------------------------------------------|-----------|-------------------------------------------------|
| configReturn to Configuration menuexitReturn to Configuration menuhistoryView Mistory of entred commandsguitCTIMER>400-500set mtp2 T1CTIMER>set mtp2 T2CTIMER>set mtp2 T3CTIMER>set mtp2 T4CTIMER>set mtp2 T4CTIMER>set mtp2 T4CTIMER>set mtp2 T4CTIMER>set mtp2 T4CTIMER>set mtp2 T4CTIMER>set mtp2 T4CTIMER>set mtp2 T4CTIMER>set mtp2 T6CTIMER>set mtp2 T7CTIMER>set mtp2 T7CTIMER>set mtp2 T7CTIMER>set mtp2 T7CTIMER>set mtp2 T7CTIMER>set mtp2 T7CTIMER>set mtp2 T7CTIMER>set mtp3 T12CTIMER>set mtp3 T12CTIMER>set mtp3 T12CTIMER>set mtp3 T12CTIMER>set mtp3 T13CTIMER>set mtp3 T14CTIMER>set mtp3 T17CTIMER>set mtp3 T17CTIMER>set mtp3 T17CTIMER>set mtp3 T17CTIMER>set mtp3 T17CTIMER>set mtp3 T12CTIMER>set mtp3 T12CTIMER>set mtp3 T13CTIMER>set mtp3 T14CTIMER>set mtp3 T17CTIMER>set mtp3 T17CTIMER>set mtp3 T17CTIMER>set mtp3 T12CTIMER>set sup T6CTIMER>set sup T7 <td< td=""><td>?</td><td></td><td></td><td>Show the list of available commands</td></td<>                                                                                                    | ?            |                                                             |           | Show the list of available commands             |
| EXITReturn from this configuration<br>submemu to the upper levelhistoryView history of entered commands<br>reminate this CURENCOquitTIMER>set mtp2 T1CTIMER>set mtp2 T2CTIMER>set mtp2 T3CTIMER>set mtp2 T4CTIMER>set mtp2 T4CTIMER>set mtp2 T4CTIMER>set mtp2 T4CTIMER>set mtp2 T4CTIMER>set mtp2 T4CTIMER>set mtp2 T4CTIMER>set mtp2 T4CTIMER>set mtp2 T6CTIMER>set mtp2 T7CTIMER>set mtp2 T6CTIMER>set mtp2 T7CTIMER>set mtp2 T7CTIMER>set mtp3 T2CTIMER>set mtp3 T2CTIMER>set mtp3 T4CTIMER>set mtp3 T12CTIMER>set mtp3 T12CTIMER>set mtp3 T13CTIMER>set mtp3 T14CTIMER>set mtp3 T14CTIMER>set mtp3 T14CTIMER>set mtp3 T14CTIMER>set mtp3 T14Set mtp3 T12set mtp3 T14CTIMER>set mtp3 T14CTIMER>set mtp3 T14Set mtp3 T17Set mtp3 T17CTIMER>set mtp3 T12Set mtp3 T17Set mtp3 T12CTIMER>set mtp3 T13Set mtp3 T17Set mtp3 T12Set mtp3 T17Set mtp3 T14Set mtp3 T17Set mtp3 T14Set mtp3 T17Set mtp3 T12Set Mtp3 Set Sup T6Set mtp3 T13Set Sup T6 </td <td>config</td> <td></td> <td></td> <td>Return to Configuration menu</td>                                                                                                    | config       |                                                             |           | Return to Configuration menu                    |
| Listorysubmenut to the upper levelquitView history of entered commandsguitTerminate this CLI sessionset mtp2 T1 <timer>400-500Define MTP2 T1 level timer value(k100ms)Set mtp2 T2set mtp2 T2<timer>50-500Define MTP2 T2 level timer value(k100ms)Set mtp2 T4set mtp2 T4<timer>75-95Define MTP2 T4 normal level timerset mtp2 T4<timer>set mtp2 T4<timer>set mtp2 T7<timer>set mtp2 T7<timer>set mtp2 T7<timer>set mtp2 T7<timer>set mtp2 T7<timer>set mtp3 T2<timer>set mtp3 T2<timer>set mtp3 T4<timer>set mtp3 T12<timer>set mtp3 T12<timer>set mtp3 T13<timer>set mtp3 T14<timer>set mtp3 T17<timer>set mtp3 T17<timer>set mtp3 T17<timer>set mtp3 T17<timer>set mtp3 T17<timer>set mtp3 T17<timer>set mtp3 T17<timer>set mtp3 T17<timer>set mtp3 T22<timer>set mtp3 T23<timer>set mtp3 T14<timer>set mtp3 T17<timer>set mtp3 T12<timer>set mtp3 T13<timer>set mtp3 T14<timer>set mtp3 T17<timer>set mtp3 T17<timer>set mtp3 T</timer></timer></timer></timer></timer></timer></timer></timer></timer></timer></timer></timer></timer></timer></timer></timer></timer></timer></timer></timer></timer></timer></timer></timer></timer></timer></timer></timer></timer></timer></timer></timer></timer></timer>                                                                                                    | exit         |                                                             |           | Return from this configuration                  |
| historyView history of entered commandsquitTimp 2 T1TIMER>400-500Define MTP2 T1 level timer value<br>(k100ms)set mtp2 T2TIMER>50-500Define MTP2 T1 level timer value<br>(k100ms)set mtp2 T3CTIMER>10-20Define MTP2 T2 level timer value<br>(k100ms)set mtp2 T4CTIMER>75-95Define MTP2 T4 normal level timer<br>value (k100ms)set mtp2 T4CTIMER>4-6Define MTP2 T4 are mergency level<br>timer value (k100ms)set mtp2 T6CTIMER>30-60Define MTP2 T6 level timer value<br>(k100ms)set mtp2 T7CTIMER>5-20Define MTP2 T2 level timer value<br>(k100ms)set mtp3 T2CTIMER>7-20Define MTP3 T2 level timer value<br>(k100ms)set mtp3 T2CTIMER>5-12Define MTP3 T2 level timer value<br>(k100ms)set mtp3 T12CTIMER>5-12Define MTP3 T2 level timer value<br>(k100ms)set mtp3 T12CTIMER>8-15Define MTP3 T12 level timer value<br>(k100ms)set mtp3 T12CTIMER>8-15Define MTP3 T12 level timer value<br>(k100ms)set mtp3 T12CTIMER>8-15Define MTP3 T12 level timer value<br>(k100ms)set mtp3 T2CTIMER>1800-3600Define MTP3 T2 level timer value<br>(k100ms)set mtp3 T23CTIMER>1800-3600Define MTP3 T2 level timer value<br>(k100ms)set mtp3 T24CTIMER>1800-3600Define MTP3 T2 level timer value<br>(k100ms)set sup T1CTIMER>1800-3600Define MTP3 T2 level timer value<br>(k100ms) <tr<< td=""><td></td><td></td><td></td><td>submenu to the upper level</td></tr<<>                                                                                                    |              |                                                             |           | submenu to the upper level                      |
| guitTerminate this Clussionset mtp2 T1 <timer>400-500Define MTP2 T1 level timer value<br/>(k100ms)set mtp2 T2<timer>50-500Define MTP2 T2 level timer value<br/>(k100ms)set mtp2 T3<timer>10-20Define MTP2 T3 level timer value<br/>(k100ms)set mtp2 T4<timer>75-95Define MTP2 T4 normal level timer<br/>value (k100ms)set mtp2 T4<timer>4-6Define MTP2 T4 normal level timer value<br/>(k100ms)set mtp2 T6<timer>4-6Define MTP2 T6 level timer value<br/>(k100ms)set mtp2 T7<timer>5-20Define MTP2 T7 normal level timer<br/>value (k100ms)set mtp3 T2<timer>7-20Define MTP3 T2 level timer value<br/>(k100ms)set mtp3 T2<timer>5-12Define MTP3 T4 level timer value<br/>(k100ms)set mtp3 T12<timer>8-15Define MTP3 T3 level timer value<br/>(k100ms)set mtp3 T13<timer>8-15Define MTP3 T3 level timer value<br/>(k100ms)set mtp3 T14<timer>20-30Define MTP3 T14 level timer value<br/>(k100ms)set mtp3 T22<timer>1800-3600Define MTP3 T22 level timer value<br/>(k100ms)set mtp3 T23<timer>1800-3600Define MTP3 T22 level timer value<br/>(k100ms)set mtp3 T23<timer>1800-3600Define MTP3 T22 level timer value<br/>(k100ms)set sup T1<timer>1800-3600Define MTP3 T22 level timer value<br/>(k100ms)set sup T1<timer>1800-3600Define MTP3 T22 level timer value<br/>(k100ms)set isup T</timer></timer></timer></timer></timer></timer></timer></timer></timer></timer></timer></timer></timer></timer></timer></timer></timer>                                                                                                    | history      |                                                             |           | View history of entered commands                |
| set mtp2 T1400-500Define MTP2 T1 level timer value<br>(x100ms)set mtp2 T250-500Define MTP2 T2 level timer value<br>(x100ms)set mtp2 T310-20Define MTP2 T3 level timer value<br>(x100ms)set mtp2 T475-95Define MTP2 T4 normal level timer<br>value (x100ms)set mtp2 T4 <td< td=""><td>quit</td><td></td><td></td><td>Terminate this CLI session</td></td<>                                                                                                    | quit         |                                                             |           | Terminate this CLI session                      |
| set mtp2 T2CTIMER>50-500Define MTP2 T2 level timer value<br>(x100ms)set mtp2 T3CTIMER>10-20Define MTP2 T3 level timer value<br>(x100ms)set mtp2 T4CTIMER>75-95Define MTP2 T4 normal level timer<br>value (x100ms)set mtp2 T4CTIMER>4-6Define MTP2 T4 normal level timer<br>value (x100ms)set mtp2 T7CTIMER>30-60Define MTP2 T4 emergency level<br>timer value (x100ms)set mtp2 T7CTIMER>5-20Define MTP3 T2 level timer value<br>(x100ms)set mtp3 T2CTIMER>7-20Define MTP3 T2 level timer value<br>(x100ms)set mtp3 T2CTIMER>5-12Define MTP3 T4 level timer value<br>(x100ms)set mtp3 T12CTIMER>5-12Define MTP3 T3 level timer value<br>(x100ms)set mtp3 T12CTIMER>8-15Define MTP3 T3 level timer value<br>(x100ms)set mtp3 T13CTIMER>8-15Define MTP3 T3 level timer value<br>(x100ms)set mtp3 T14CTIMER>20-30Define MTP3 T3 level timer value<br>(x100ms)set mtp3 T2CTIMER>1800-3600Define MTP3 T3 level timer value<br>(x100ms)set mtp3 T2CTIMER>1800-3600Define MTP3 T3 level timer value<br>(x100ms)set isup T1CTIMER>100-600Define MTP3 T3 level timer value<br>(x100ms)set isup T1CTIMER>100-600Define MTP3 T3 level timer value<br>(x100ms)set isup T1CTIMER>100-600Define MTP3 T3 level timer value<br>(x100ms)set isup T1CTIMER>100-600Define SUP T3 level ti                                                                                                    | set mtp2 T1  | <timer></timer>                                             | 400-500   | Define MTP2 T1 level timer value                |
| set mtp2 T2 <timer>50-500Define MTP2 T2 level timer value<br/>(x100ms)set mtp2 T3<timer>10-20Define MTP2 T3 level timer value<br/>(x100ms)set mtp2 T4<timer>75-95Define MTP2 T4 normal level timer<br/>value (x100ms)set mtp2 T4<timer>4-6Define MTP2 T4 emergency level<br/>timer value (x100ms)set mtp2 T6<timer>30-60Define MTP2 T6 level timer value<br/>(x100ms)set mtp2 T7<timer>5-20Define MTP3 T2 level timer value<br/>(x100ms)set mtp3 T2<timer>5-20Define MTP3 T2 level timer value<br/>(x100ms)set mtp3 T4<timer>5-12Define MTP3 T12 level timer value<br/>(x100ms)set mtp3 T4<timer>5-12Define MTP3 T12 level timer value<br/>(x100ms)set mtp3 T12<timer>8-15Define MTP3 T12 level timer value<br/>(x100ms)set mtp3 T14<timer>8-15Define MTP3 T13 level timer value<br/>(x100ms)set mtp3 T14<timer>8-15Define MTP3 T14 level timer value<br/>(x100ms)set mtp3 T17<timer>8-15Define MTP3 T14 level timer value<br/>(x100ms)set mtp3 T22<timer>1800-3600Define MTP3 T2 level timer value<br/>(x100ms)set mtp3 T23<timer>1800-3600Define MTP3 T2 level timer value<br/>(x100ms)set isup T1<timer>1800-3600Define MTP3 T2 level timer value<br/>(x100ms)set isup T1<timer>1800-3600Define MTP3 T2 level timer value<br/>(x100ms)set isup T14<timer>1800-3600Define MTP3 T2 lev</timer></timer></timer></timer></timer></timer></timer></timer></timer></timer></timer></timer></timer></timer></timer></timer></timer></timer>                                                                                                    |              |                                                             |           | (x100ms)                                        |
| set mtp2 T3 <timer>10-20(x100ms)set mtp2 T3<timer>75-95Define MTP2 T3 level timer value<br/>(x100ms)set mtp2 T4<timer>75-95Define MTP2 T4 normal level timer<br/>value (x100ms)set mtp2 T4<timer>4-6Define MTP2 T4 emergency level<br/>timer value (x100ms)set mtp2 T6<timer>30-60Define MTP2 T6 level timer value<br/>(x100ms)set mtp2 T7<timer>5-20Define MTP2 T7 ormal level timer<br/>value (x100ms)set mtp3 T2<timer>7-20Define MTP3 T1 level timer value<br/>(x100ms)set mtp3 T4<timer>5-12Define MTP3 T1 level timer value<br/>(x100ms)set mtp3 T12<timer>8-15Define MTP3 T12 level timer value<br/>(x100ms)set mtp3 T13<timer>8-15Define MTP3 T14 level timer value<br/>(x100ms)set mtp3 T14<timer>8-15Define MTP3 T14 level timer value<br/>(x100ms)set mtp3 T14<timer>8-15Define MTP3 T14 level timer value<br/>(x100ms)set mtp3 T17<timer>8-15Define MTP3 T2 level timer value<br/>(x100ms)set mtp3 T22<timer>1800-3600Define MTP3 T2 level timer value<br/>(x100ms)set mtp3 T23<timer>1800-3600Define MTP3 T3 level timer value<br/>(x100ms)set isup T5<timer>1800-3600Define MTP3 T3 level timer value<br/>(x100ms)set isup T5<timer>1800-3600Define MTP3 T2 level timer value<br/>(x100ms)set isup T1<timer>100-600Define SUP T3 level timer value<br/>(x100ms)</timer></timer></timer></timer></timer></timer></timer></timer></timer></timer></timer></timer></timer></timer></timer></timer></timer></timer>                                                                                                    | set mtp2 T2  | <timer></timer>                                             | 50-500    | Define MTP2 T2 level timer value                |
| set mtp2 T3 <timer>10-20Define MTP2 T3 level timer value<br/>(x100ms)set mtp2 T4<timer>75-95Define MTP2 T4 normal level timer<br/>value (x100ms)set mtp2 T4<timer>4-6Define MTP2 T4 normal level timer value<br/>(x100ms)set mtp2 T6<timer>30-60Define MTP2 T6 level timer value<br/>(x100ms)set mtp2 T7<timer>5-20Define MTP2 T7 level timer value<br/>(x100ms)set mtp3 T2<timer>7-20Define MTP3 T2 level timer value<br/>(x100ms)set mtp3 T4<timer>5-12Define MTP3 T4 level timer value<br/>(x100ms)set mtp3 T12<timer>8-15Define MTP3 T12 level timer value<br/>(x100ms)set mtp3 T13<timer>8-15Define MTP3 T13 level timer value<br/>(x100ms)set mtp3 T14<timer>20-30Define MTP3 T14 level timer value<br/>(x100ms)set mtp3 T17<timer>8-15Define MTP3 T14 level timer value<br/>(x100ms)set mtp3 T12<timer>1800-3600Define MTP3 T12 level timer value<br/>(x100ms)set mtp3 T22<timer>1800-3600Define MTP3 T23 level timer value<br/>(x100ms)set isup T1<timer>150-600Define ISUP T1 level timer value<br/>(x100ms)set isup T5<timer>20-300Define ISUP T1 level timer value<br/>(x100ms)set isup T6<timer>150-600Define ISUP T1 level timer value<br/>(x100ms)set isup T5<timer>150-600Define ISUP T1 level timer value<br/>(x100ms)set isup T8<timer>150-600Define ISUP T1 level tim</timer></timer></timer></timer></timer></timer></timer></timer></timer></timer></timer></timer></timer></timer></timer></timer></timer></timer>                                                                                                    |              |                                                             |           | (x100ms)                                        |
| setmtp2T4TIMER>75-95Define MTP2 T4 normal level timer<br>value (x100ms)setmtp2T4TIMER>4-6Define MTP2 T4 normal level timer<br>value (x100ms)setmtp2T6TIMER>30-60Define MTP2 T6 level timer value<br>(x100ms)setmtp2T7 <timer>5-20Define MTP2 T7 normal level timer<br/>value (x100ms)setmtp3T2<timer>7-20Define MTP3 T2 level timer value<br/>(x100ms)setmtp3T2<timer>5-12Define MTP3 T4 level timer value<br/>(x100ms)setmtp3T12<timer>8-15Define MTP3 T12 level timer value<br/>(x100ms)setmtp3T12<timer>8-15Define MTP3 T13 level timer value<br/>(x100ms)setmtp3T14<timer>20-30Define MTP3 T14 level timer value<br/>(x100ms)setmtp3T14<timer>8-15Define MTP3 T14 level timer value<br/>(x100ms)setmtp3T14<timer>8-15Define MTP3 T14 level timer value<br/>(x100ms)setmtp3T17<timer>8-15Define MTP3 T22 level timer value<br/>(x100ms)setmtp3T22<timer>1800-3600Define MTP3 T22 level timer value<br/>(x100ms)setisupT1<timer>150-600Define ISUP T5 level timer value<br/>(x100ms)setisupT6<timer>200-300Define ISUP T1 level timer value<br/>(x100ms)setisupT6<timer>150-600&lt;</timer></timer></timer></timer></timer></timer></timer></timer></timer></timer></timer></timer></timer>                                                                                                    | set mtp2 T3  | <timer></timer>                                             | 10-20     | Define MTP2 T3 level timer value                |
| setmtp2T4T4T5-95Define MTP2 T4 normal level timer<br>value (x100ms)setmtp2T4T4ParticleDefine MTP2 T4 emergency level<br>timer value (x100ms)setmtp2T6T1MER>30-60Define MTP2 T6 level timer value<br>(x100ms)setmtp2T7T1MER>5-20Define MTP2 T6 level timer value<br>(x100ms)setmtp2T7T1MER>5-20Define MTP3 T1 ormal level timer value<br>(x100ms)setmtp3T2T1MER>7-20Define MTP3 T2 level timer value<br>(x100ms)setmtp3T4 <t1mer>5-12Define MTP3 T12 level timer value<br/>(x100ms)setmtp3T12<t1mer>8-15Define MTP3 T12 level timer value<br/>(x100ms)setmtp3T13<t1mer>8-15Define MTP3 T12 level timer value<br/>(x100ms)setmtp3T14<timer>8-15Define MTP3 T14 level timer value<br/>(x100ms)setmtp3T17<timer>8-15Define MTP3 T17 level timer value<br/>(x100ms)setmtp3T2<timer>1800-3600Define MTP3 T22 level timer value<br/>(x100ms)setisup T1<timer>150-600Define ISUP T1 level timer value<br/>(x100ms)setisup T6<timer>200-300Define ISUP T7 level timer value<br/>(x100ms)setisup T6<timer>200-300Define ISUP T7 level timer value<br/>(x100ms)setisup T7<timer>200-300Define ISUP T7 level timer value<br< td=""><td></td><td></td><td></td><td>(x100ms)</td></br<></timer></timer></timer></timer></timer></timer></timer></t1mer></t1mer></t1mer>                                                                                                    |              |                                                             |           | (x100ms)                                        |
| Inormalvalue (x100ms)set mtp2 T4 <timer>4-6Define MTP2 T4 emergency level<br/>timer value (x100ms)set mtp2 T6<timer>30-60Define MTP2 T6 level timer value<br/>(x100ms)set mtp2 T7<timer>5-20Define MTP2 T7 normal level timer<br/>value (x100ms)set mtp3 T2<timer>5-20Define MTP3 T2 level timer value<br/>(x100ms)set mtp3 T2<timer>5-12Define MTP3 T4 level timer value<br/>(x100ms)set mtp3 T4<timer>8-15Define MTP3 T3 level timer value<br/>(x100ms)set mtp3 T12<timer>8-15Define MTP3 T3 level timer value<br/>(x100ms)set mtp3 T13<timer>8-15Define MTP3 T3 level timer value<br/>(x100ms)set mtp3 T14<timer>8-15Define MTP3 T14 level timer value<br/>(x100ms)set mtp3 T17<timer>8-15Define MTP3 T14 level timer value<br/>(x100ms)set mtp3 T22<timer>1800-3600Define MTP3 T2 level timer value<br/>(x100ms)set mtp3 T23<timer>1800-3600Define MTP3 T2 level timer value<br/>(x100ms)set isup T1<timer>100-600Define MTP3 T2 level timer value<br/>(x100ms)set isup T5<timer>20-300Define SUP T1 level timer value<br/>(x100ms)set isup T6<timer>100-600Define ISUP T1 level timer value<br/>(x100ms)set isup T7<timer>300-2400Define ISUP T1 level timer value<br/>(x100ms)set isup T8<timer>150-600Define ISUP T1 level timer value<br/>(x100ms)set isup T8<timer><!--</td--><td>set mtp2 T4</td><td><timer></timer></td><td>75-95</td><td>Define MTP2 T4 normal level timer</td></timer></timer></timer></timer></timer></timer></timer></timer></timer></timer></timer></timer></timer></timer></timer></timer></timer></timer>        | set mtp2 T4  | <timer></timer>                                             | 75-95     | Define MTP2 T4 normal level timer               |
| setmtp2T4T4CTIMER>4-6DefineMTP2 T4eveltimer value (x100ms)setmtp2 T6 <timer>30-60DefineMTP2 T6level timer value (x100ms)setmtp2 T7<timer>5-20DefineMTP3 T2level timer value (x100ms)setmtp3 T2<timer>7-20DefineMTP3 T2level timer value (x100ms)setmtp3 T4<timer>5-12DefineMTP3 T4level timer value (x100ms)setmtp3 T12<timer>8-15DefineMTP3 T12level timer value (x100ms)setmtp3 T12<timer>8-15DefineMTP3 T12level timer value (x100ms)setmtp3 T14<timer>20-30DefineMTP3 T13level timer value (x100ms)setmtp3 T17<timer>8-15DefineMTP3 T14level timer value (x100ms)setmtp3 T17<timer>1800-3600DefineMTP3 T2level timer value (x100ms)setmtp3 T22<timer>1800-3600DefineMTP3 T2level timer value (x100ms)setisup T1<timer>3000-9000DefineMTP3 T2<tdlevel (x100ms)<="" td="" timer="" value="">setisup T5<timer>3000-9000DefineSUP T1<tdlevel (x100ms)<="" td="" timer="" value="">setisup T6<timer>150-600DefineSUP T1<tdlevel (x100ms)<="" td="" timer="" value="">setisup T7<timer>300-2400DefineSUP T1<tdlevel (x100ms)<="" td="" timer="" value="">&lt;</tdlevel></timer></tdlevel></timer></tdlevel></timer></tdlevel></timer></timer></timer></timer></timer></timer></timer></timer></timer></timer></timer>                                                                                                    | normal       |                                                             |           | value (x100ms)                                  |
| emergencytimervalue (x100ms)set mtp2 T6 <timer>30-60Define MTP2 T6 level timer value<br/>(x100ms)set mtp2 T7<timer>5-20Define MTP2 T7 normal level timer<br/>value (x100ms)set mtp3 T2<timer>7-20Define MTP3 T2 level timer value<br/>(x100ms)set mtp3 T4<timer>5-12Define MTP3 T2 level timer value<br/>(x100ms)set mtp3 T12<timer>8-15Define MTP3 T12 level timer value<br/>(x100ms)set mtp3 T13<timer>8-15Define MTP3 T3 level timer value<br/>(x100ms)set mtp3 T14<timer>8-15Define MTP3 T13 level timer value<br/>(x100ms)set mtp3 T14<timer>8-15Define MTP3 T14 level timer value<br/>(x100ms)set mtp3 T14<timer>8-15Define MTP3 T14 level timer value<br/>(x100ms)set mtp3 T22<timer>1800-3600Define MTP3 T2 level timer value<br/>(x100ms)set mtp3 T23<timer>1800-3600Define MTP3 T2 level timer value<br/>(x100ms)set isup T1<timer>3000-9000Define SUP T1 level timer value<br/>(x100ms)set isup T5<timer>100-600Define ISUP T5 level timer value<br/>(x100ms)set isup T8<timer>150-600Define ISUP T1 level timer value<br/>(x100ms)set isup T9<timer>300-2400Define ISUP T1 level timer value<br/>(x100ms)set isup T12<timer>300-2400Define ISUP T11 level timer value<br/>(x100ms)set isup T12<timer>3000-9000Define ISUP T11 level timer value<br/>(x100ms)set isup T12<td>set mtp2 T4</td><td><timer></timer></td><td>4-6</td><td>Define MTP2 T4 emergency level</td></timer></timer></timer></timer></timer></timer></timer></timer></timer></timer></timer></timer></timer></timer></timer></timer></timer>                        | set mtp2 T4  | <timer></timer>                                             | 4-6       | Define MTP2 T4 emergency level                  |
| set mtp2 T6 <timer>30-60Define MTP2 T6 level timer value<br/>(x100ms)set mtp2 T7<br/>normal<timer>5-20Define MTP2 T7 normal level timer<br/>value (x100ms)set mtp3 T2<timer>7-20Define MTP3 T2 level timer value<br/>(x100ms)set mtp3 T4<timer>5-12Define MTP3 T4 level timer value<br/>(x100ms)set mtp3 T12<timer>8-15Define MTP3 T12 level timer value<br/>(x100ms)set mtp3 T13<timer>8-15Define MTP3 T13 level timer value<br/>(x100ms)set mtp3 T14<timer>20-30Define MTP3 T14 level timer value<br/>(x100ms)set mtp3 T17<timer>8-15Define MTP3 T14 level timer value<br/>(x100ms)set mtp3 T12<timer>1800-3600Define MTP3 T17 level timer value<br/>(x100ms)set mtp3 T23<timer>1800-3600Define MTP3 T2 level timer value<br/>(x100ms)set isup T1<timer>150-600Define SUP T1 level timer value<br/>(x100ms)set isup T5<timer>100-600Define SUP T5 level timer value<br/>(x100ms)set isup T6<timer>100-600Define SUP T6 level timer value<br/>(x100ms)set isup T7<timer>100-600Define SUP T7 level timer value<br/>(x100ms)set isup T7<timer>300-2400Define ISUP T1 level timer value<br/>(x100ms)set isup T9<timer>150-600Define ISUP T1 level timer value<br/>(x100ms)set isup T12<timer>300-2400Define ISUP T1 level timer value<br/>(x100ms)set isup T13<timer>3000-9000Define ISU</timer></timer></timer></timer></timer></timer></timer></timer></timer></timer></timer></timer></timer></timer></timer></timer></timer></timer>                                                                                                    | emergency    |                                                             |           | timer value (x100ms)                            |
| setmtp2T7<br>set<br>set<                                                                                                    | set mtp2 T6  | <timer></timer>                                             | 30-60     | Define MTP2 T6 level timer value                |
| setmtp2T7<br>valueCTIMER>5-20DefineMTP2 T7 normal level timer<br>value (x100ms)setmtp3T2CTIMER>7-20DefineMTP3 T2 level timer value<br>(x100ms)setmtp3T4CTIMER>5-12DefineMTP3 T4 level timer value<br>(x100ms)setmtp3T12CTIMER>8-15DefineMTP3 T12 level timer value<br>(x100ms)setmtp3T13CTIMER>8-15DefineMTP3 T13 level timer value<br>(x100ms)setmtp3T14CTIMER>20-30DefineMTP3 T14 level timer value<br>(x100ms)setmtp3T17CTIMER>8-15DefineMTP3 T12 level timer value<br>(x100ms)setmtp3T12CTIMER>8-15DefineMTP3 T22 level timer value<br>(x100ms)setmtp3T12CTIMER>1800-3600DefineMTP3 T22 level timer value<br>(x100ms)setmtp3T23CTIMER>1800-3600DefineMTP3 T23 level timer value<br>(x100ms)setisupT1CTIMER>150-600DefineSUP T1 level timer value<br>(x100ms)setisupT6CTIMER>200-300DefineSUP T5 level timer value<br>(x100ms)setisupT6CTIMER>200-300DefineSUP T1 level timer value<br>(x100ms)setisupT6CTIMER>150-600DefineSUP T1 level timer value<br>(x100ms)setisupT8CTIMER>150-600Define </td <td></td> <td></td> <td></td> <td>(x100ms)</td>                                                                                                    |              |                                                             |           | (x100ms)                                        |
| normalvalue (x100ms)set mtp3 T2 <timer>7-20Define MTP3 T2 level timer value<br/>(x100ms)set mtp3 T4<timer>5-12Define MTP3 T4 level timer value<br/>(x100ms)set mtp3 T12<timer>8-15Define MTP3 T12 level timer value<br/>(x100ms)set mtp3 T13<timer>8-15Define MTP3 T13 level timer value<br/>(x100ms)set mtp3 T14<timer>20-30Define MTP3 T14 level timer value<br/>(x100ms)set mtp3 T17<timer>8-15Define MTP3 T17 level timer value<br/>(x100ms)set mtp3 T22<timer>1800-3600Define MTP3 T22 level timer value<br/>(x100ms)set mtp3 T23<timer>1800-3600Define MTP3 T23 level timer value<br/>(x100ms)set isup T1<timer>1800-3600Define SUP T1 level timer value<br/>(x100ms)set isup T5<timer>100-600Define ISUP T5 level timer value<br/>(x100ms)set isup T6<timer>100-600Define ISUP T6 level timer value<br/>(x100ms)set isup T7<timer>100-600Define ISUP T6 level timer value<br/>(x100ms)set isup T7<timer>150-600Define ISUP T1 level timer value<br/>(x100ms)set isup T7<timer>150-600Define ISUP T1 level timer value<br/>(x100ms)set isup T8<timer>150-600Define ISUP T1 level timer value<br/>(x100ms)set isup T8<timer>150-600Define ISUP T1 level timer value<br/>(x100ms)set isup T9<timer>150-600Define ISUP T1 level timer value<br/>(x100ms)set isup T9<timer>&lt;</timer></timer></timer></timer></timer></timer></timer></timer></timer></timer></timer></timer></timer></timer></timer></timer></timer></timer>                                                                                                    | set mtp2 T7  | <timer></timer>                                             | 5-20      | Define MTP2 T7 normal level timer               |
| set mtp3 T2 <timer>7-20Define MTP3 T2 level timer value<br/>(x100ms)set mtp3 T4<timer>5-12Define MTP3 T4 level timer value<br/>(x100ms)set mtp3 T12<timer>8-15Define MTP3 T12 level timer value<br/>(x100ms)set mtp3 T13<timer>8-15Define MTP3 T12 level timer value<br/>(x100ms)set mtp3 T14<timer>20-30Define MTP3 T14 level timer value<br/>(x100ms)set mtp3 T17<timer>8-15Define MTP3 T14 level timer value<br/>(x100ms)set mtp3 T22<timer>8-15Define MTP3 T17 level timer value<br/>(x100ms)set mtp3 T23<timer>1800-3600Define MTP3 T22 level timer value<br/>(x100ms)set isup T1<timer>150-600Define MTP3 T2 level timer value<br/>(x100ms)set isup T5<timer>3000-9000Define ISUP T1 level timer value<br/>(x100ms)set isup T6<timer>150-600Define ISUP T6 level timer value<br/>(x100ms)set isup T7<timer>150-600Define ISUP T6 level timer value<br/>(x100ms)set isup T8<timer>300-2400Define ISUP T1 level timer value<br/>(x100ms)set isup T9<timer>300-2400Define ISUP T1 level timer value<br/>(x100ms)set isup T12<timer>300-9000Define ISUP T1 level timer value<br/>(x100ms)set isup T13<timer>300-2400Define ISUP T12 level timer value<br/>(x100ms)set isup T13<timer>3000-9000Define ISUP T12 level timer value<br/>(x100ms)set isup T13<timer>3000-9000Define ISUP T</timer></timer></timer></timer></timer></timer></timer></timer></timer></timer></timer></timer></timer></timer></timer></timer></timer></timer>                                                                                                    | normal       |                                                             |           | value (x100ms)                                  |
| set mtp3 T4 <timer>5-12(x100ms)set mtp3 T12<timer>5-12Define MTP3 T1 level timer value<br/>(x100ms)set mtp3 T13<timer>8-15Define MTP3 T12 level timer value<br/>(x100ms)set mtp3 T14<timer>8-15Define MTP3 T13 level timer value<br/>(x100ms)set mtp3 T17<timer>20-30Define MTP3 T14 level timer value<br/>(x100ms)set mtp3 T17<timer>8-15Define MTP3 T17 level timer value<br/>(x100ms)set mtp3 T22<timer>1800-3600Define MTP3 T22 level timer value<br/>(x100ms)set mtp3 T23<timer>1800-3600Define MTP3 T23 level timer value<br/>(x100ms)set isup T1<timer>150-600Define ISUP T1 level timer value<br/>(x100ms)set isup T5<timer>3000-9000Define ISUP T1 level timer value<br/>(x100ms)set isup T6<timer>100-600Define ISUP T1 level timer value<br/>(x100ms)set isup T7<timer>100-600Define ISUP T1 level timer value<br/>(x100ms)set isup T8<timer>150-600Define ISUP T1 level timer value<br/>(x100ms)set isup T8<timer>150-600Define ISUP T1 level timer value<br/>(x100ms)set isup T9<timer>300-2400Define ISUP T1 level timer value<br/>(x100ms)set isup T12<timer>150-600Define ISUP T12 level timer value<br/>(x100ms)set isup T13<timer>3000-9000Define ISUP T12 level timer value<br/>(x100ms)set isup T13<timer>3000-9000Define ISUP T12 level timer value<br/>(x100ms)<!--</td--><td>set mtp3 T2</td><td><timer></timer></td><td>7-20</td><td>Define MTP3 T2 level timer value</td></timer></timer></timer></timer></timer></timer></timer></timer></timer></timer></timer></timer></timer></timer></timer></timer></timer></timer> | set mtp3 T2  | <timer></timer>                                             | 7-20      | Define MTP3 T2 level timer value                |
| set mtp3 T4 <timer>5-12Define MTP3 T4 level timer value<br/>(x100ms)set mtp3 T12<timer>8-15Define MTP3 T12 level timer value<br/>(x100ms)set mtp3 T13<timer>8-15Define MTP3 T13 level timer value<br/>(x100ms)set mtp3 T14<timer>20-30Define MTP3 T14 level timer value<br/>(x100ms)set mtp3 T17<timer>8-15Define MTP3 T14 level timer value<br/>(x100ms)set mtp3 T22<timer>8-15Define MTP3 T17 level timer value<br/>(x100ms)set mtp3 T23<timer>1800-3600Define MTP3 T22 level timer value<br/>(x100ms)set isup T1<timer>1800-3600Define MTP3 T23 level timer value<br/>(x100ms)set isup T1<timer>1800-3600Define MTP3 T23 level timer value<br/>(x100ms)set isup T1<timer>1800-3600Define MTP3 T23 level timer value<br/>(x100ms)set isup T1<timer>1800-3600Define SUP T3 level timer value<br/>(x100ms)set isup T5<timer>3000-9000Define SUP T5 level timer value<br/>(x100ms)set isup T6<timer>100-600Define SUP T7 level timer value<br/>(x100ms)set isup T7<timer>150-600Define SUP T1 level timer value<br/>(x100ms)set isup T8<timer>300-2400Define SUP T1 level timer value<br/>(x100ms)set isup T12<timer>150-600Define SUP T13 level timer value<br/>(x100ms)set isup T13<timer>3000-9000Define SUP T13 level timer value<br/>(x100ms)set isup T13<timer>3000-9000Define ISU</timer></timer></timer></timer></timer></timer></timer></timer></timer></timer></timer></timer></timer></timer></timer></timer></timer></timer>                                                                                                    |              |                                                             |           | (x100ms)                                        |
| set mtp3 T12 <timer>8-15Define MTP3 T12 level timer value<br/>(x100ms)set mtp3 T13<timer>8-15Define MTP3 T13 level timer value<br/>(x100ms)set mtp3 T14<timer>20-30Define MTP3 T14 level timer value<br/>(x100ms)set mtp3 T17<timer>8-15Define MTP3 T14 level timer value<br/>(x100ms)set mtp3 T2<timer>8-15Define MTP3 T17 level timer value<br/>(x100ms)set mtp3 T22<timer>1800-3600Define MTP3 T22 level timer value<br/>(x100ms)set mtp3 T23<timer>1800-3600Define MTP3 T23 level timer value<br/>(x100ms)set isup T1<timer>150-600Define ISUP T1 level timer value<br/>(x100ms)set isup T5<timer>100-600Define ISUP T5 level timer value<br/>(x100ms)set isup T6<timer>100-600Define ISUP T6 level timer value<br/>(x100ms)set isup T7<timer>150-600Define ISUP T7 level timer value<br/>(x100ms)set isup T7<timer>150-600Define ISUP T7 level timer value<br/>(x100ms)set isup T8<timer>150-600Define ISUP T1 level timer value<br/>(x100ms)set isup T8<timer>150-600Define ISUP T1 level timer value<br/>(x100ms)set isup T12<timer>300-2400Define ISUP T1 level timer value<br/>(x100ms)set isup T12<timer>150-600Define ISUP T12 level timer value<br/>(x100ms)set isup T13<timer>3000-9000Define ISUP T13 level timer value<br/>(x100ms)</timer></timer></timer></timer></timer></timer></timer></timer></timer></timer></timer></timer></timer></timer></timer></timer></timer>                                                                                                    | set mtp3 T4  | <timer></timer>                                             | 5-12      | Define MTP3 T4 level timer value                |
| set mtp3 T12 <timer>8-15Define MTP3 T12 level timer value<br/>(x100ms)set mtp3 T13<timer>8-15Define MTP3 T13 level timer value<br/>(x100ms)set mtp3 T14<timer>20-30Define MTP3 T14 level timer value<br/>(x100ms)set mtp3 T17<timer>8-15Define MTP3 T14 level timer value<br/>(x100ms)set mtp3 T22<timer>1800-3600Define MTP3 T22 level timer value<br/>(x100ms)set mtp3 T23<timer>1800-3600Define MTP3 T23 level timer value<br/>(x100ms)set isup T1<timer>150-600Define ISUP T1 level timer value<br/>(x100ms)set isup T5<timer>3000-9000Define ISUP T5 level timer value<br/>(x100ms)set isup T6<timer>100-600Define ISUP T6 level timer value<br/>(x100ms)set isup T7<timer>100-600Define ISUP T6 level timer value<br/>(x100ms)set isup T7<timer>150-600Define ISUP T1 level timer value<br/>(x100ms)set isup T7<timer>150-600Define ISUP T1 level timer value<br/>(x100ms)set isup T8<timer>150-600Define ISUP T1 level timer value<br/>(x100ms)set isup T9<timer>300-2400Define ISUP T1 level timer value<br/>(x100ms)set isup T12<timer>3000-9000Define ISUP T12 level timer value<br/>(x100ms)</timer></timer></timer></timer></timer></timer></timer></timer></timer></timer></timer></timer></timer></timer></timer>                                                                                                    |              |                                                             |           | (x100ms)                                        |
| set mtp3 T13 <timer>8-15Define MTP3 T13 level timer value<br/>(x100ms)set mtp3 T14<timer>20-30Define MTP3 T14 level timer value<br/>(x100ms)set mtp3 T17<timer>8-15Define MTP3 T17 level timer value<br/>(x100ms)set mtp3 T22<timer>1800-3600Define MTP3 T22 level timer value<br/>(x100ms)set mtp3 T23<timer>1800-3600Define MTP3 T22 level timer value<br/>(x100ms)set isup T1<timer>150-600Define ISUP T1 level timer value<br/>(x100ms)set isup T5<timer>3000-9000Define ISUP T5 level timer value<br/>(x100ms)set isup T6<timer>100-600Define ISUP T6 level timer value<br/>(x100ms)set isup T7<timer>150-600Define ISUP T7 level timer value<br/>(x100ms)set isup T7<timer>100-600Define ISUP T7 level timer value<br/>(x100ms)set isup T8<timer>150-600Define ISUP T7 level timer value<br/>(x100ms)set isup T8<timer>150-600Define ISUP T1 level timer value<br/>(x100ms)set isup T8<timer>150-600Define ISUP T1 level timer value<br/>(x100ms)set isup T9<timer>300-2400Define ISUP T1 level timer value<br/>(x100ms)set isup T12<timer>150-600Define ISUP T1 level timer value<br/>(x100ms)set isup T13<timer>3000-9000Define ISUP T13 level timer value<br/>(x100ms)</timer></timer></timer></timer></timer></timer></timer></timer></timer></timer></timer></timer></timer></timer></timer></timer>                                                                                                    | set mtp3 T12 | <timer></timer>                                             | 8-15      | Define MTP3 T12 level timer value               |
| set mtp3 T13 <timer>8-15Define MTP3 T13 level timer value<br/>(x100ms)set mtp3 T14<timer>20-30Define MTP3 T14 level timer value<br/>(x100ms)set mtp3 T17<timer>8-15Define MTP3 T17 level timer value<br/>(x100ms)set mtp3 T22<timer>1800-3600Define MTP3 T22 level timer value<br/>(x100ms)set mtp3 T23<timer>1800-3600Define MTP3 T23 level timer value<br/>(x100ms)set isup T1<timer>150-600Define ISUP T1 level timer value<br/>(x100ms)set isup T5<timer>3000-9000Define ISUP T5 level timer value<br/>(x100ms)set isup T6<timer>100-600Define ISUP T6 level timer value<br/>(x100ms)set isup T7<timer>100-600Define ISUP T6 level timer value<br/>(x100ms)set isup T7<timer>150-600Define ISUP T7 level timer value<br/>(x100ms)set isup T7<timer>150-600Define ISUP T7 level timer value<br/>(x100ms)set isup T8<timer>150-600Define ISUP T1 level timer value<br/>(x100ms)set isup T8<timer>150-600Define ISUP T1 level timer value<br/>(x100ms)set isup T9<timer>300-2400Define ISUP T12 level timer value<br/>(x100ms)set isup T12<timer>150-600Define ISUP T12 level timer value<br/>(x100ms)set isup T13<timer>3000-9000Define ISUP T13 level timer value<br/>(x100ms)</timer></timer></timer></timer></timer></timer></timer></timer></timer></timer></timer></timer></timer></timer></timer></timer>                                                                                                    |              |                                                             |           | (x100ms)                                        |
| set mtp3 T14 <timer>20-30Define MTP3 T14 level timer value<br/>(x100ms)set mtp3 T17<timer>8-15Define MTP3 T17 level timer value<br/>(x100ms)set mtp3 T22<timer>1800-3600Define MTP3 T22 level timer value<br/>(x100ms)set mtp3 T23<timer>1800-3600Define MTP3 T23 level timer value<br/>(x100ms)set isup T1<timer>150-600Define ISUP T1 level timer value<br/>(x100ms)set isup T5<timer>3000-9000Define ISUP T5 level timer value<br/>(x100ms)set isup T6<timer>100-600Define ISUP T6 level timer value<br/>(x100ms)set isup T7<timer>100-600Define ISUP T6 level timer value<br/>(x100ms)set isup T7<timer>100-600Define ISUP T7 level timer value<br/>(x100ms)set isup T8<timer>150-600Define ISUP T1 level timer value<br/>(x100ms)set isup T8<timer>150-600Define ISUP T1 level timer value<br/>(x100ms)set isup T12<timer>300-2400Define ISUP T1 level timer value<br/>(x100ms)set isup T12<timer>150-600Define ISUP T1 level timer value<br/>(x100ms)set isup T12<timer>300-2400Define ISUP T12 level timer value<br/>(x100ms)set isup T13<timer>3000-9000Define ISUP T13 level timer value<br/>(x100ms)</timer></timer></timer></timer></timer></timer></timer></timer></timer></timer></timer></timer></timer></timer></timer>                                                                                                    | set mtp3 T13 | <timer></timer>                                             | 8-15      | Define MTP3 T13 level timer value               |
| set mtp3 T14 <timer>20-30Define MTP3 T14 level timer value<br/>(x100ms)set mtp3 T17<timer>8-15Define MTP3 T17 level timer value<br/>(x100ms)set mtp3 T22<timer>1800-3600Define MTP3 T22 level timer value<br/>(x100ms)set mtp3 T23<timer>1800-3600Define MTP3 T23 level timer value<br/>(x100ms)set isup T1<timer>150-600Define ISUP T1 level timer value<br/>(x100ms)set isup T5<timer>3000-9000Define ISUP T5 level timer value<br/>(x100ms)set isup T6<timer>100-600Define ISUP T6 level timer value<br/>(x100ms)set isup T7<timer>150-600Define ISUP T6 level timer value<br/>(x100ms)set isup T7<timer>100-600Define ISUP T7 level timer value<br/>(x100ms)set isup T8<timer>150-600Define ISUP T7 level timer value<br/>(x100ms)set isup T9<timer>150-600Define ISUP T1 level timer value<br/>(x100ms)set isup T12<timer>150-600Define ISUP T1 level timer value<br/>(x100ms)set isup T12<timer>300-2400Define ISUP T12 level timer value<br/>(x100ms)set isup T12<timer>150-600Define ISUP T12 level timer value<br/>(x100ms)set isup T13<timer>3000-9000Define ISUP T13 level timer value<br/>(x100ms)</timer></timer></timer></timer></timer></timer></timer></timer></timer></timer></timer></timer></timer></timer></timer>                                                                                                    |              |                                                             |           | (x100ms)                                        |
| set mtp3 T17 <timer>8-15Define MTP3 T17 level timer value<br/>(x100ms)set mtp3 T22<timer>1800-3600Define MTP3 T22 level timer value<br/>(x100ms)set mtp3 T23<timer>1800-3600Define MTP3 T23 level timer value<br/>(x100ms)set isup T1<timer>150-600Define ISUP T1 level timer value<br/>(x100ms)set isup T5<timer>3000-9000Define ISUP T5 level timer value<br/>(x100ms)set isup T6<timer>100-600Define ISUP T6 level timer value<br/>(x100ms)set isup T7<timer>150-600Define ISUP T7 level timer value<br/>(x100ms)set isup T7<timer>100-600Define ISUP T7 level timer value<br/>(x100ms)set isup T7<timer>150-600Define ISUP T1 level timer value<br/>(x100ms)set isup T8<timer>150-600Define ISUP T1 level timer value<br/>(x100ms)set isup T9<timer>300-2400Define ISUP T1 level timer value<br/>(x100ms)set isup T12<timer>150-600Define ISUP T1 level timer value<br/>(x100ms)set isup T13<timer>3000-9000Define ISUP T12 level timer value<br/>(x100ms)</timer></timer></timer></timer></timer></timer></timer></timer></timer></timer></timer></timer></timer>                                                                                                    | set mtp3 T14 | <timer></timer>                                             | 20-30     | Define MTP3 T14 level timer value               |
| set mtp3 T17 <timer>8-15Define MTP3 T17 level timer value<br/>(x100ms)set mtp3 T22<timer>1800-3600Define MTP3 T22 level timer value<br/>(x100ms)set mtp3 T23<timer>1800-3600Define MTP3 T23 level timer value<br/>(x100ms)set isup T1<timer>150-600Define ISUP T1 level timer value<br/>(x100ms)set isup T5<timer>3000-9000Define ISUP T5 level timer value<br/>(x100ms)set isup T6<timer>100-600Define ISUP T6 level timer value<br/>(x100ms)set isup T7<timer>100-600Define ISUP T6 level timer value<br/>(x100ms)set isup T7<timer>100-600Define ISUP T7 level timer value<br/>(x100ms)set isup T8<timer>150-600Define ISUP T1 level timer value<br/>(x100ms)set isup T9<timer>300-2400Define ISUP T1 level timer value<br/>(x100ms)set isup T12<timer>150-600Define ISUP T12 level timer value<br/>(x100ms)set isup T13<timer>3000-9000Define ISUP T13 level timer value<br/>(x100ms)</timer></timer></timer></timer></timer></timer></timer></timer></timer></timer></timer></timer>                                                                                                    |              |                                                             | 0.15      | (x100ms)                                        |
| set mtp3 T22 <timer>1800-3600Define MTP3 T22 level timer value<br/>(x100ms)set mtp3 T23<timer>1800-3600Define MTP3 T23 level timer value<br/>(x100ms)set isup T1<timer>150-600Define ISUP T1 level timer value<br/>(x100ms)set isup T5<timer>3000-9000Define ISUP T5 level timer value<br/>(x100ms)set isup T6<timer>100-600Define ISUP T6 level timer value<br/>(x100ms)set isup T7<timer>200-300Define ISUP T7 level timer value<br/>(x100ms)set isup T8<timer>150-600Define ISUP T7 level timer value<br/>(x100ms)set isup T8<timer>150-600Define ISUP T7 level timer value<br/>(x100ms)set isup T9<timer>150-600Define ISUP T1 level timer value<br/>(x100ms)set isup T12<timer>300-2400Define ISUP T1 level timer value<br/>(x100ms)set isup T13<timer>3000-9000Define ISUP T12 level timer value<br/>(x100ms)</timer></timer></timer></timer></timer></timer></timer></timer></timer></timer></timer>                                                                                                    | set mtp3 T17 | <timer></timer>                                             | 8-15      | Define MTP3 T17 level timer value               |
| Set mtp3 T22 <timer>1800-3600Define MTP3 T22 level timer value<br/>(x100ms)set mtp3 T23<timer>1800-3600Define MTP3 T23 level timer value<br/>(x100ms)set isup T1<timer>150-600Define ISUP T1 level timer value<br/>(x100ms)set isup T5<timer>3000-9000Define ISUP T5 level timer value<br/>(x100ms)set isup T6<timer>100-600Define ISUP T6 level timer value<br/>(x100ms)set isup T7<timer>200-300Define ISUP T6 level timer value<br/>(x100ms)set isup T8<timer>150-600Define ISUP T7 level timer value<br/>(x100ms)set isup T8<timer>150-600Define ISUP T1 level timer value<br/>(x100ms)set isup T9<timer>150-600Define ISUP T1 level timer value<br/>(x100ms)set isup T12<timer>300-2400Define ISUP T1 level timer value<br/>(x100ms)set isup T13<timer>3000-9000Define ISUP T12 level timer value<br/>(x100ms)</timer></timer></timer></timer></timer></timer></timer></timer></timer></timer></timer>                                                                                                    |              |                                                             | 1000 2000 | (x100ms)                                        |
| set mtp3 T23 <timer>1800-3600Define MTP3 T23 level timer value<br/>(x100ms)set isup T1<timer>150-600Define ISUP T1 level timer value<br/>(x100ms)set isup T5<timer>3000-9000Define ISUP T5 level timer value<br/>(x100ms)set isup T6<timer>100-600Define ISUP T6 level timer value<br/>(x100ms)set isup T7<timer>100-600Define ISUP T6 level timer value<br/>(x100ms)set isup T7<timer>200-300Define ISUP T7 level timer value<br/>(x100ms)set isup T8<timer>150-600Define ISUP T1 level timer value<br/>(x100ms)set isup T9<timer>300-2400Define ISUP T9 level timer value<br/>(x100ms)set isup T12<timer>150-600Define ISUP T9 level timer value<br/>(x100ms)set isup T13<timer>3000-9000Define ISUP T12 level timer value<br/>(x100ms)</timer></timer></timer></timer></timer></timer></timer></timer></timer></timer>                                                                                                    | set mtp3 T22 | <timer></timer>                                             | 1800-3600 | Define MTP3 122 level timer value               |
| Set mtp3 T23 <timer>1800-3600Define MIP3 T23 level timer value<br/>(x100ms)set isup T1<timer>150-600Define ISUP T1 level timer value<br/>(x100ms)set isup T5<timer>3000-9000Define ISUP T5 level timer value<br/>(x100ms)set isup T6<timer>100-600Define ISUP T6 level timer value<br/>(x100ms)set isup T7<timer>200-300Define ISUP T7 level timer value<br/>(x100ms)set isup T8<timer>150-600Define ISUP T1 level timer value<br/>(x100ms)set isup T9<timer>300-2400Define ISUP T9 level timer value<br/>(x100ms)set isup T12<timer>150-600Define ISUP T1 level timer value<br/>(x100ms)set isup T13<timer>3000-9000Define ISUP T12 level timer value<br/>(x100ms)</timer></timer></timer></timer></timer></timer></timer></timer></timer>                                                                                                    |              |                                                             | 1000 2000 | (x100ms)                                        |
| set isup T1 <timer>150-600Define ISUP T1 level timer value<br/>(x100ms)set isup T5<timer>3000-9000Define ISUP T5 level timer value<br/>(x100ms)set isup T6<timer>100-600Define ISUP T6 level timer value<br/>(x100ms)set isup T7<timer>200-300Define ISUP T7 level timer value<br/>(x100ms)set isup T8<timer>150-600Define ISUP T7 level timer value<br/>(x100ms)set isup T9<timer>300-2400Define ISUP T1 level timer value<br/>(x100ms)set isup T12<timer>150-600Define ISUP T1 level timer value<br/>(x100ms)set isup T12<timer>300-2400Define ISUP T12 level timer value<br/>(x100ms)set isup T13<timer>3000-9000Define ISUP T12 level timer value<br/>(x100ms)</timer></timer></timer></timer></timer></timer></timer></timer></timer>                                                                                                    | set mtp3 T23 | <timer></timer>                                             | 1800-3600 | Define MIP3 123 level timer value               |
| Set ISUP TICTIMER>150-600Define ISUP TI level timer value<br>(x100ms)set isup T5 <timer>3000-9000Define ISUP T5 level timer value<br/>(x100ms)set isup T6<timer>100-600Define ISUP T6 level timer value<br/>(x100ms)set isup T7<timer>200-300Define ISUP T7 level timer value<br/>(x100ms)set isup T8<timer>150-600Define ISUP T1 level timer value<br/>(x100ms)set isup T9<timer>300-2400Define ISUP T9 level timer value<br/>(x100ms)set isup T12<timer>150-600Define ISUP T12 level timer value<br/>(x100ms)set isup T13<timer>3000-9000Define ISUP T13 level timer value<br/>(x100ms)</timer></timer></timer></timer></timer></timer></timer>                                                                                                    | aat jawa m1  |                                                             | 150,000   | (x100ms)                                        |
| set isup T5 <timer>3000-9000Define ISUP T5 level timer value<br/>(x100ms)set isup T6<timer>100-600Define ISUP T6 level timer value<br/>(x100ms)set isup T7<timer>200-300Define ISUP T7 level timer value<br/>(x100ms)set isup T8<timer>150-600Define ISUP T1 level timer value<br/>(x100ms)set isup T9<timer>300-2400Define ISUP T9 level timer value<br/>(x100ms)set isup T12<timer>150-600Define ISUP T12 level timer value<br/>(x100ms)set isup T12<timer>300-9000Define ISUP T12 level timer value<br/>(x100ms)set isup T13<timer>3000-9000Define ISUP T13 level timer value<br/>(x100ms)</timer></timer></timer></timer></timer></timer></timer></timer>                                                                                                    | set isup Ti  | <timer></timer>                                             | 130-800   | (v100mm)                                        |
| Set Isup 13STIMER>3000-9000Define ISUP 13 level timer value<br>(x100ms)set isup T6 <timer>100-600Define ISUP T6 level timer value<br/>(x100ms)set isup T7<timer>200-300Define ISUP T7 level timer value<br/>(x100ms)set isup T8<timer>150-600Define ISUP T1 level timer value<br/>(x100ms)set isup T9<timer>300-2400Define ISUP T9 level timer value<br/>(x100ms)set isup T12<timer>150-600Define ISUP T9 level timer value<br/>(x100ms)set isup T13<timer>3000-9000Define ISUP T12 level timer value<br/>(x100ms)</timer></timer></timer></timer></timer></timer>                                                                                                    | sot jaun T5  | /TTMED>                                                     | 3000-8000 | (XIOUMS)                                        |
| set isup T6 <timer>100-600Define ISUP T6 level timer value<br/>(x100ms)set isup T7<timer>200-300Define ISUP T7 level timer value<br/>(x100ms)set isup T8<timer>150-600Define ISUP T1 level timer value<br/>(x100ms)set isup T9<timer>300-2400Define ISUP T9 level timer value<br/>(x100ms)set isup T12<timer>150-600Define ISUP T9 level timer value<br/>(x100ms)set isup T12<timer>300-9000Define ISUP T12 level timer value<br/>(x100ms)set isup T13<timer>3000-9000Define ISUP T13 level timer value<br/>(x100ms)</timer></timer></timer></timer></timer></timer></timer>                                                                                                    | set isup 15  | <timer></timer>                                             | 3000-9000 | (v100mm)                                        |
| Set Isup 16CTIMER>100-800Define ISUP 16 level timer value<br>(x100ms)set isup T7 <timer>200-300Define ISUP T7 level timer value<br/>(x100ms)set isup T8<timer>150-600Define ISUP T1 level timer value<br/>(x100ms)set isup T9<timer>300-2400Define ISUP T9 level timer value<br/>(x100ms)set isup T12<timer>150-600Define ISUP T12 level timer value<br/>(x100ms)set isup T13<timer>3000-9000Define ISUP T13 level timer value<br/>(x100ms)</timer></timer></timer></timer></timer>                                                                                                    | act icur TC  |                                                             | 100 600   | (XIOUMS)                                        |
| set isup T7 <timer>200-300Define ISUP T7 level timer value<br/>(x100ms)set isup T8<timer>150-600Define ISUP T1 level timer value<br/>(x100ms)set isup T9<timer>300-2400Define ISUP T9 level timer value<br/>(x100ms)set isup T12<timer>150-600Define ISUP T1 level timer value<br/>(x100ms)set isup T13<timer>3000-9000Define ISUP T13 level timer value<br/>(x100ms)</timer></timer></timer></timer></timer>                                                                                                    | set isup io  | <iimer <="" td=""><td>100-800</td><td>(v100ms)</td></iimer> | 100-800   | (v100ms)                                        |
| Set Isup 17CTIMER>200-300Define ISUP 17 level timer value<br>(x100ms)set isup T8CTIMER>150-600Define ISUP T1 level timer value<br>(x100ms)set isup T9CTIMER>300-2400Define ISUP T9 level timer value<br>(x100ms)set isup T12CTIMER>150-600Define ISUP T12 level timer value<br>(x100ms)set isup T13CTIMER>3000-9000Define ISUP T13 level timer value<br>(x100ms)                                                                                                    | sot jaun T7  | /TTMED>                                                     | 200-200   | (XIOUIIIS)                                      |
| set isup T8 <timer>150-600Define ISUP T1 level timer value<br/>(x100ms)set isup T9<timer>300-2400Define ISUP T9 level timer value<br/>(x100ms)set isup T12<timer>150-600Define ISUP T12 level timer value<br/>(x100ms)set isup T13<timer>3000-9000Define ISUP T13 level timer value<br/>(x100ms)</timer></timer></timer></timer>                                                                                                    | set isup i/  | <iimer <="" td=""><td>200-300</td><td>(v100ms)</td></iimer> | 200-300   | (v100ms)                                        |
| Set Isup 10     TIMER>     ISO 000     Define ISOF 11 level timer value<br>(x100ms)       set isup T9 <timer>     300-2400     Define ISUP T9 level timer value<br/>(x100ms)       set isup T12     <timer>     150-600     Define ISUP T12 level timer value<br/>(x100ms)       set isup T13     <timer>     3000-9000     Define ISUP T13 level timer value<br/>(x100ms)</timer></timer></timer>                                                                                                    | sot isun T8  | /TTMED                                                      | 150-600   | (XIOUIIIS)                                      |
| set isup T9 <timer>     300-2400     Define ISUP T9 level timer value (x100ms)       set isup T12     <timer>     150-600     Define ISUP T12 level timer value (x100ms)       set isup T13     <timer>     3000-9000     Define ISUP T13 level timer value (x100ms)</timer></timer></timer>                                                                                                    | Sec Tanh Io  |                                                             | 100 000   | (v100mc)                                        |
| Set isup T12     CTIMER>     Set isup T12     CTIMER>     Set isup T13       set isup T13     CTIMER>     3000-9000     Define ISUP T13 level timer value (x100ms)                                                                                                    | est jeun TQ  | <pre>////////////////////////////////////</pre>             | 300-2400  | (ALUUIIIS)<br>Define ISLID TO level timer value |
| set isup T12 <timer>     150-600     Define ISUP T12 level timer value (x100ms)       set isup T13     <timer>     3000-9000     Define ISUP T13 level timer value (x100ms)</timer></timer>                                                                                                    | Sec Tonh 12  |                                                             | 500 2300  | (v100ms)                                        |
| set isup T13 <timer>     130 000     Define ISUP T12 level timer value<br/>(x100ms)       set isup T13     <timer>     3000-9000     Define ISUP T13 level timer value<br/>(x100ms)</timer></timer>                                                                                                    | sot jeun m12 | <pre>////////////////////////////////////</pre>             | 150-600   | Define ISLIP T12 level timer value              |
| set isup T13 <timer> 3000-9000 Define ISUP T13 level timer value (x100ms)</timer>                                                                                                    | Dec Toub IIS | <111111/>                                                   | 100 000   | (v100ms)                                        |
|                                                                                                    | set isun T13 | <timer></timer>                                             | 3000-9000 | Define ISLIP T12 lovel timer value              |
|                                                                                                    | 200 100P 110 |                                                             |           | (x100ms)                                        |

# Seltex

| set isup T14 | <timer></timer> | 150-600   | Define ISUP T14 level timer value (x100ms) |
|--------------|-----------------|-----------|--------------------------------------------|
| set isup T15 | <timer></timer> | 3000-9000 | Define ISUP T15 level timer value (x100ms) |
| set isup T16 | <timer></timer> | 150-600   | Define ISUP T16 level timer value (x100ms) |
| set isup T17 | <timer></timer> | 3000-9000 | Define ISUP T17 level timer value (x100ms) |
| set isup T18 | <timer></timer> | 150-600   | Define ISUP T18 level timer value (x100ms) |
| set isup T19 | <timer></timer> | 3000-9000 | Define ISUP T19 level timer value (x100ms) |
| set isup T20 | <timer></timer> | 150-600   | Define ISUP T20 level timer value (x100ms) |
| set isup T21 | <timer></timer> | 3000-9000 | Define ISUP T21 level timer value (x100ms) |
| set isup T22 | <timer></timer> | 150-600   | Define ISUP T22 level timer value (x100ms) |
| set isup T23 | <timer></timer> | 3000-9000 | Define ISUP T23 level timer value (x100ms) |
| set isup T24 | <timer></timer> | 1-20      | Define ISUP T24 level timer value (x100ms) |
| set isup T25 | <timer></timer> | 10-100    | Define ISUP T25 level timer value (x100ms) |
| set isup T26 | <timer></timer> | 600-1800  | Define ISUP T26 level timer value (x100ms) |
| set isup T33 | <timer></timer> | 120-150   | Define ISUP T33 level timer value (x100ms) |
| set isup T34 | <timer></timer> | 20-40     | Define ISUP T34 level timer value (x100ms) |
| set isup T35 | <timer></timer> | 150-200   | Define ISUP T35 level timer value (x100ms) |
| show         |                 |           | Show configuration                         |

# 4.2.2.19 Configuration mode of submodule usage

To enter this mode, execute 'submodule usage' command in the configuration mode.

```
SMG2016-[CONFIG]> submodule-usage
SMG2016-[CONFIG]-[SUBMODULE-USAGE]>
```

| Command | Parameter           | Value  | Action                                                |
|---------|---------------------|--------|-------------------------------------------------------|
| ?       |                     |        | Show list of the available commands                   |
| config  |                     |        | Return to the Configuration menu                      |
| history |                     |        | View a history of the entered commands                |
| quit    |                     |        | Complete CLI session                                  |
| set msp | <index> 0-5</index> | On/off | Enable/disable submodule SM-VP<br>with selected index |
| show    |                     |        | Show table of submodule usage                         |

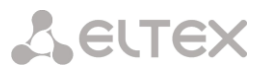

## 4.2.2.20 Modifier table configuration mode

To enter this mode, execute 'modifiers table <MODTBL\_INDEX>' command in the configuration mode, where < MODTBL\_INDEX> is a table number.

SMG-[CONFIG]-TRUNK[0]> modifiers table Entering TRUNK-Modifiers mode. SMG-[CONFIG]-TRUNK[0]-MODIFIER>

| Command                | Parameter                                           | Value                                                                                        | Action                                                                                                    |
|------------------------|-----------------------------------------------------|----------------------------------------------------------------------------------------------|----------------------------------------------------------------------------------------------------|
| ?                      |                                                     |                                                                                              | Show the list of available commands                                                                                          |
| add                    | <modifier_mask></modifier_mask>                     | <pre>modifier mask, 255 characters max., should be enclosed in parentheses '(' and ')'</pre> | Add modifier:<br>MODIFIER_MASK — modifier mask                                                                               |
|                        | [CLD_RULE]                                          | modifier rule, 30<br>characters max.<br>should be enclosed in<br>quotation marks             | CLD_RULE — callee number<br>modification rule                                                                                |
|                        | [CLG_RULE]                                          | modifier rule, 30<br>characters max.<br>should be enclosed in<br>quotation marks             | CLG_RULE — caller number<br>modification rule                                                                                |
| caller ID request      | <yes_no></yes_no>                                   | no/yes                                                                                       | Caller ID request                                                                                                    |
| change aoncat          | <modifier_index> <aoncat></aoncat></modifier_index> | 0-512<br>0-9/any                                                                             | Edit Caller ID category number for<br>the modifier:<br>MODIFIER_INDEX — modifier<br>number                                   |
|                        |                                                     |                                                                                              |                                                                                                    |
| change called          | <modifier index=""></modifier>                      | 0-8191                                                                                       | AUNCAT — Caller ID category                                                                                                  |
| numbering plan<br>type | <called_np_type></called_np_type>                   | nochange;                                                                                    | callee number:                                                                                                    |
|                        |                                                     | <pre>unknown;<br/>isdn/telephony;<br/>national;</pre>                                        | MODIFIER_INDEX — modifier<br>number                                                                                          |
|                        |                                                     | private                                                                                      | CALLED_NP_TYPE — dial plan type                                                                                              |
| change called rule     |                                                     |                                                                                              | Edit callee number modification rule for the modifier                                                                        |
|                        | <modifier_index></modifier_index>                   | 0-8191<br>modifier rule, 30                                                                  | MODIFIER_INDEX — modifier<br>number                                                                                          |
|                        | <called_rule></called_rule>                         | characters max.<br>should be enclosed in<br>quotation marks                                  | CALLED_RULE — callee number<br>modification rule                                                                             |
| change called type     |                                                     |                                                                                              | Edit callee number type for the modifier:                                                                                    |
|                        | <modifier_index></modifier_index>                   | 0-8191                                                                                       | MODIFIER_INDEX — modifier<br>number                                                                                          |
|                        | <called_type></called_type>                         | unknown/<br>subscriber/<br>national/<br>international/<br>network_specific/<br>nochange      | NUM_TYPE — subscriber number<br>type:<br>- Subscriber — used in local<br>call and incoming long-<br>distance call processing |

|                        |                                     |                                     | <ul> <li>National — used in outgoing<br/>long-distance call or local call<br/>and incoming long-distance<br/>call processing instead of the<br/>'Subscriber'</li> <li>International — used in long-<br/>distance calls and recording-<br/>completing circuits<br/>for outgoing international call<br/>processing</li> <li>network_specific — specific</li> </ul> |
|------------------------|-------------------------------------|-------------------------------------|----------------------------------------------------------------------------------------------------|
|                        |                                     |                                     | network number<br>- <i>unknown —</i> unknown<br>number type                                                                                                    |
|                        |                                     |                                     | <ul> <li><i>nochange</i> — keep number</li> <li>type unchanged</li> </ul>                                                                                                    |
| change calling         | <modifier_index></modifier_index>   | 0-8191                              | Edit Caller ID category number of a                                                                                                    |
| category               |                                     | 0.0/                                | calling party for the modifier                                                                                                    |
|                        | <calling_cat_aon></calling_cat_aon> | U-9/nochange                        | Table on a differential de la constant                                                                                                    |
| numbering plan         |                                     |                                     | Edit modifier dial plan type for the caller number:                                                                                                    |
| Cype                   | <modifier_index></modifier_index>   | 0-8191                              | MODIFIER_INDEX — modifier                                                                                                    |
|                        | <calling np="" type=""></calling>   | nochange/                           | number                                                                                                    |
|                        |                                     | unknown/                            | CALLING NR TYPE - dial plan                                                                                                    |
|                        |                                     | isdn/                               |                                                                                                    |
|                        |                                     | telephony/                          | type                                                                                                    |
|                        |                                     | national/                           |                                                                                                    |
| chango calling         | -MODIETER INDEX>                    | 0_8191                              | Edit coller proceptation                                                                                                    |
| presentation           | (HODIFIER_INDER/                    | 0 0191                              | modification rule                                                                                                    |
| 1                      | <calling_present></calling_present> | allowed/                            | mouncation rule                                                                                                    |
|                        | _                                   | restricted/                         |                                                                                                    |
|                        |                                     | not_available/                      |                                                                                                    |
|                        |                                     | spare/                              |                                                                                                    |
|                        | WODIETED INDERN                     | nochange                            |                                                                                                    |
| rule calling           | <modifier_index></modifier_index>   | 0-8191                              | Edit caller number modification rule for the modifier                                                                                                    |
|                        | <calling_rule></calling_rule>       | modifier rule, 30<br>characters may |                                                                                                    |
|                        |                                     | should be enclosed in               | MODIFIER_INDEX — modifier                                                                                                    |
|                        |                                     | quotation marks                     | number                                                                                                    |
|                        |                                     |                                     | CALLING_RULE — caller number                                                                                                    |
| change calling         | <modifier_index></modifier_index>   | 0-8191                              | Edit caller screen indicator                                                                                                    |
| screen                 | COLLINC SCREENS                     | not screened/                       | modification rule                                                                                                    |
|                        | CUTTING SCUTTINS                    | user passed/                        |                                                                                                    |
|                        |                                     | user failed/                        |                                                                                                    |
|                        |                                     | network/nochange                    |                                                                                                    |
| change calling<br>type | <modifier_index></modifier_index>   | 0-8191                              | Edit caller number type for the modifier:                                                                                                    |
| . –                    | <calling_type></calling_type>       | unknown/                            | -                                                                                                    |
|                        |                                     | subscriber/                         | MODIFIER_INDEX — modifier                                                                                                    |
|                        |                                     | national/                           | number                                                                                                    |
|                        |                                     | international/                      |                                                                                                    |
|                        |                                     | nochange                            | NUM_TYPE — subscriber number                                                                                                    |
|                        |                                     |                                     | - Subscriber — used in local                                                                                                    |
|                        |                                     |                                     | call and incoming long-                                                                                                    |
|                        |                                     |                                     | distance call processing                                                                                                    |

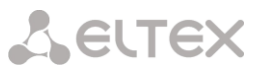

|                 |                                                                                                    |                                                                                                    | <ul> <li>National — used in outgoing<br/>long-distance call or local call<br/>and incoming long-distance<br/>call processing instead of the<br/>'Subscriber'</li> <li>International — used in long-<br/>distance calls and recording-<br/>completing circuits<br/>for outgoing international call<br/>processing</li> <li>network_specific — specific<br/>network number</li> </ul>                                                                                                    |
|-----------------|----------------------------------------------------------------------------------------------------|----------------------------------------------------------------------------------------------------|----------------------------------------------------------------------------------------------------|
|                 |                                                                                                    |                                                                                                    | - <i>unknown —</i> unknown<br>number type                                                                                                    |
|                 |                                                                                                    |                                                                                                    | <ul> <li>nochange — keep number<br/>type unchanged</li> </ul>                                                                                                    |
| change general  | <modifier_index></modifier_index>                                                                                                    | 0-8191                                                                                                | Edit modifier access general                                                                                                    |
| access-cat      |                                                                                                    |                                                                                                    | category                                                                                                    |
|                 | <access></access>                                                                                                    | 0-31/nochange                                                                                         |                                                                                                    |
| change general  | <modifier_index></modifier_index>                                                                                                    | 0-8191                                                                                                | Edit modifier general dial plan                                                                                                    |
| numplan         |                                                                                                    |                                                                                                    |                                                                                                    |
|                 | <numplan></numplan>                                                                                                    | U-15/nochange                                                                                         |                                                                                                    |
| change mask     | <modifier_index></modifier_index>                                                                                                    | 0-8191                                                                                                | Edit modifier mask                                                                                                    |
|                 |                                                                                                    |                                                                                                    |                                                                                                    |
|                 | <modifier_mask></modifier_mask>                                                                                                    | modifier mask, 255                                                                                    | MODIFIER_INDEX — modifier                                                                                                    |
|                 |                                                                                                    | characters max.,                                                                                      | number                                                                                                    |
|                 |                                                                                                    | should be enclosed in                                                                                 |                                                                                                    |
|                 |                                                                                                    | parentneses (' and                                                                                    | MODIFIER_MASK — mask                                                                                                    |
|                 | (MODIFIED INDER)                                                                                                    | .).                                                                                                   | <b> </b>                                                                                                    |
| change mograple |                                                                                                    |                                                                                                    |                                                                                                    |
| Shange modeable | (MODIFIER_INDEX/                                                                                                    | 0 0191                                                                                                | Nove modifier into a table with the                                                                                                    |
|                 | <new_modtbl_index></new_modtbl_index>                                                                                                    | 0 255                                                                                                 | specified number                                                                                                    |
|                 | <new_modifier_index></new_modifier_index>                                                                                                  | 0-255                                                                                                 | specified number                                                                                                    |
| change numtype  | <pre><modifier_index> </modifier_index></pre> <pre><modifier_index></modifier_index></pre>                                                 | 0-255<br>0-8191                                                                                       | Edit number modifier type                                                                                                    |
| change numtype  | <pre><modifier_index> </modifier_index></pre>                                                                                              | 0-255<br>0-8191                                                                                       | Edit number modifier type                                                                                                    |
| change numtype  | <pre><modifier_index> <new_modtbl_index> <modifier_index> <num_type></num_type></modifier_index></new_modtbl_index></modifier_index></pre> | 0-255<br>0-8191<br>unknown/<br>subscriber/                                                            | Move modifier into a table with the<br>specified number<br>Edit number modifier type<br>MODIFIER_INDEX — modifier                                                                                                    |
| change numtype  | <pre><modifier_index> <new_modtbl_index> <modifier_index> <num_type></num_type></modifier_index></new_modtbl_index></modifier_index></pre> | 0-255<br>0-8191<br>unknown/<br>subscriber/<br>national/                                               | Edit number modifier type<br>MODIFIER_INDEX — modifier<br>number                                                                                                    |
| change numtype  | <pre><modifier_index> </modifier_index></pre> <pre><modifier_index> </modifier_index></pre>                                                | 0-255<br>0-8191<br>unknown/<br>subscriber/<br>national/<br>international/                             | Move modifier into a table with the<br>specified number<br>Edit number modifier type<br>MODIFIER_INDEX — modifier<br>number                                                                                                    |
| change numtype  | <pre><modifier_index> <modifier_index> <modifier_index> <num_type></num_type></modifier_index></modifier_index></modifier_index></pre>     | 0-255<br>0-8191<br>unknown/<br>subscriber/<br>national/<br>international/<br>network_specific/        | Move modifier into a table with the<br>specified number<br>Edit number modifier type<br>MODIFIER_INDEX — modifier<br>number<br>NUM_TYPE — subscriber number                                                                                                    |
| change numtype  | <pre><modifier_index> </modifier_index></pre> <pre></pre> <pre><modifier_index> </modifier_index></pre>                                    | 0-255<br>0-8191<br>unknown/<br>subscriber/<br>national/<br>international/<br>network_specific/<br>any | Move modifier into a table with the<br>specified number<br>Edit number modifier type<br>MODIFIER_INDEX — modifier<br>number<br>NUM_TYPE — subscriber number<br>type:                                                                                                    |
| change numtype  | <pre><modifier_index> </modifier_index></pre> <pre><modifier_index> </modifier_index></pre>                                                | 0-255<br>0-8191<br>unknown/<br>subscriber/<br>national/<br>international/<br>network_specific/<br>any | Move modifier into a table with the<br>specified number<br>Edit number modifier type<br>MODIFIER_INDEX — modifier<br>number<br>NUM_TYPE — subscriber number<br>type:<br>- Subscriber — used in local                                                                                                    |
| change numtype  | <pre><modifier_index> </modifier_index></pre>                                                                                              | 0-255<br>0-8191<br>unknown/<br>subscriber/<br>national/<br>international/<br>network_specific/<br>any | Nove modifier into a table with the<br>specified number<br>Edit number modifier type<br>MODIFIER_INDEX — modifier<br>number<br>NUM_TYPE — subscriber number<br>type:<br>- Subscriber — used in local<br>call and incoming long-                                                                                                    |
| change numtype  | <pre><modifier_index> </modifier_index></pre>                                                                                              | 0-255<br>0-8191<br>unknown/<br>subscriber/<br>national/<br>international/<br>network_specific/<br>any | Nove modifier into a table with the<br>specified number<br>Edit number modifier type<br>MODIFIER_INDEX — modifier<br>number<br>NUM_TYPE — subscriber number<br>type:<br>- <i>Subscriber</i> — used in local<br>call and incoming long-<br>distance call processing                                                                                                    |
| change numtype  | <pre><modifier_index> <modifier_index> <modifier_index> <num_type></num_type></modifier_index></modifier_index></modifier_index></pre>     | 0-255<br>0-8191<br>unknown/<br>subscriber/<br>national/<br>international/<br>network_specific/<br>any | Move modifier into a table with the<br>specified number<br>Edit number modifier type<br>MODIFIER_INDEX — modifier<br>number<br>NUM_TYPE — subscriber number<br>type:<br>- Subscriber — used in local<br>call and incoming long-<br>distance call processing<br>- National — used in outgoing<br>long-distance call or local call<br>and incoming long-distance<br>call processing instead of the<br>'Subscriber'                                                                                                    |
| change numtype  | <pre><modifier_index> <modifier_index> <modifier_index> <num_type></num_type></modifier_index></modifier_index></modifier_index></pre>     | 0-255<br>0-8191<br>unknown/<br>subscriber/<br>national/<br>international/<br>network_specific/<br>any | Move modifier into a table with the<br>specified number<br>Edit number modifier type<br>MODIFIER_INDEX — modifier<br>number<br>NUM_TYPE — subscriber number<br>type:<br>- Subscriber — used in local<br>call and incoming long-<br>distance call processing<br>- National — used in outgoing<br>long-distance call or local call<br>and incoming long-distance<br>call processing instead of the<br>'Subscriber'<br>- International — used in long<br>distance calls and recording-<br>completing circuits<br>for outgoing international call<br>processing                                                                               |
| change numtype  | <pre><modifier_index> <modifier_index> <modifier_index> <num_type></num_type></modifier_index></modifier_index></modifier_index></pre>     | 0-255<br>0-8191<br>unknown/<br>subscriber/<br>national/<br>international/<br>network_specific/<br>any | Move modifier into a table with the<br>specified number<br>Edit number modifier type<br>MODIFIER_INDEX — modifier<br>number<br>NUM_TYPE — subscriber number<br>type:<br>- Subscriber — used in local<br>call and incoming long-<br>distance call processing<br>- National — used in outgoing<br>long-distance call or local call<br>and incoming long-distance<br>call processing instead of the<br>'Subscriber'<br>- International — used in long<br>distance calls and recording-<br>completing circuits<br>for outgoing international call<br>processing<br>- network_specific — specific<br>network number                            |
| change numtype  | <pre><modifier_index> <modifier_index> <modifier_index> <num_type></num_type></modifier_index></modifier_index></modifier_index></pre>     | 0-255<br>0-8191<br>unknown/<br>subscriber/<br>national/<br>international/<br>network_specific/<br>any | Move modifier into a table with the<br>specified number<br>Edit number modifier type<br>MODIFIER_INDEX — modifier<br>number<br>NUM_TYPE — subscriber number<br>type:<br>- Subscriber — used in local<br>call and incoming long-<br>distance call processing<br>- National — used in outgoing<br>long-distance call or local call<br>and incoming long-distance<br>call processing instead of the<br>'Subscriber'<br>- International — used in long<br>distance calls and recording-<br>completing circuits<br>for outgoing international call<br>processing<br>- network_specific — specific<br>network number<br>- any — any number type |

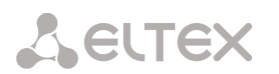

|               | <modifier_type></modifier_type>   | calling/called |                                  |
|---------------|-----------------------------------|----------------|----------------------------------|
| exit          |                                   |                | Exit from this configuration     |
|               |                                   |                | submenu to the upper level       |
| history       |                                   |                | View history of entered commands |
| quit          |                                   |                | Terminate this CLI session       |
| remove        | <modifier_index></modifier_index> | 0-8191         | Remove the specific modifier     |
|               |                                   |                |                                  |
| show          | <modifier_index></modifier_index> | 0-8191         | Show modifier configuration      |
| voice channel | <delay></delay>                   | 0-7            | Voice frequency path forwarding  |
| setup delay   |                                   |                | delay                            |

## 4.2.2.21 Network parameter configuration mode

To enter this mode, execute 'network' command in the configuration mode.

SMG-[CONFIG]> network
Entering Network mode.
SMG-[CONFIG]-NETWORK>

| Command                        | Parameter           | Value                                                                                     | Action                                              |
|--------------------------------|---------------------|-------------------------------------------------------------------------------------------|-----------------------------------------------------|
| ?                              |                     |                                                                                           | Show the list of available commands                 |
| add interface<br>pptpVPNclient | e <label></label>   | you may use letters,<br>numbers, '_', '.', '-',<br>':' characters, 255<br>characters max. | Add a new VPN/PPTP client<br>LABEL — interface name |
|                                | <ipaddr></ipaddr>   | IP address in                                                                             | IPADDR — PPTP server IP address                     |
|                                |                     |                                                                                           | USER — username                                     |
|                                | <user></user>       | you may use letters,<br>numbers, '_', '.', '-',<br>':' characters, 63                     | PASS — password                                     |
|                                |                     | characters max.                                                                           |                                                     |
|                                | <pass></pass>       | you may use letters,<br>numbers, '_', '.', '-',<br>':' characters, 63                     |                                                     |
| add interface                  | e dvnamic/static    | characters max.                                                                           | Add a new network interface                         |
| tagged                         |                     |                                                                                           |                                                     |
|                                | <label></label>     | you may use letters, numbers, '_', '.', '-',                                              | LABEL — interface name                              |
|                                |                     | ':' characters, 255 characters max.                                                       | VID — VLAN ID                                       |
|                                |                     | 1-4095                                                                                    | IPADDR — PPTP server IP address                     |
|                                | <vid></vid>         | TD shines in                                                                              | NFTMASK — network mask                              |
|                                | <ipaddr></ipaddr>   | AAA.BBB.CCC.DDD format                                                                    |                                                     |
|                                | <netmask></netmask> | network mask in                                                                           |                                                     |
| add interface                  | e dynamic/static    | Inni DDD 1000 DDD 101mdc                                                                  | Add a new network interface                         |
|                                | <label></label>     | you may use letters,<br>numbers, ' ', '.', '-',                                           | LABEL — interface name                              |
|                                |                     | ':' characters, 255<br>characters max.                                                    | IPADDR — PPTP server IP address                     |
|                                |                     | IP address in                                                                             | NETMASK — network                                   |
|                                | <ipaddr></ipaddr>   | AAA.BBB.CCC.DDD format                                                                    |                                                     |
|                                |                     | network mask in                                                                           |                                                     |
| config                         | <netmask></netmask> | AAA.BBB.CCC.DDD format                                                                    | Return to Configuration menu                        |

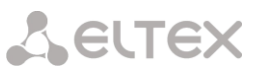

| confirm                                                                          | 1                                                                                                    |                                          | Confirm modified network settings                                                                                                    |
|----------------------------------------------------------------------------------|----------------------------------------------------------------------------------------------------|------------------------------------------|----------------------------------------------------------------------------------------------------|
|                                                                                  |                                                                                                    |                                          | and VIAN settings without gateway                                                                                                    |
|                                                                                  |                                                                                                    |                                          | roctart if you fail to confirm notwork                                                                                                    |
|                                                                                  |                                                                                                    |                                          |                                                                                                    |
|                                                                                  |                                                                                                    |                                          | settings in 1 minute interval, the                                                                                                    |
|                                                                                  |                                                                                                    |                                          | previous values will be restored                                                                                                    |
| dhcp server                                                                      |                                                                                                    |                                          | Enter DHCP server parameter                                                                                                    |
|                                                                                  |                                                                                                    |                                          | configuration mode                                                                                                    |
| exit                                                                             |                                                                                                    |                                          | Exit from this configuration submenu                                                                                                    |
|                                                                                  |                                                                                                    |                                          | to the upper level                                                                                                    |
| history                                                                          |                                                                                                    |                                          | View history of entered commands                                                                                                    |
| nto                                                                              |                                                                                                    |                                          | Enter NTD configuration mode                                                                                                    |
| and t                                                                            |                                                                                                    |                                          |                                                                                                    |
| quit                                                                             |                                                                                                    |                                          | Terminate this CLI session                                                                                                    |
| remove interface                                                                 | <net_iface_idx></net_iface_idx>                                                                                                    | 0-39                                     | Remove the specific interface                                                                                                    |
| rollback                                                                         |                                                                                                    |                                          | Rollback changes                                                                                                    |
| set interface                                                                    | <net_iface_idx></net_iface_idx>                                                                                                    | 0-39                                     | Define broadcast packets address for                                                                                                    |
| broadcast                                                                        |                                                                                                    |                                          | the specific interface                                                                                                    |
|                                                                                  | <br><br>BROADCAST>                                                                                                    | IP address in                            |                                                                                                    |
|                                                                                  |                                                                                                    | AAA.BBB.CCC.DDD format                   |                                                                                                    |
| set interface COS                                                                | <net_iface_idx></net_iface_idx>                                                                                                    | 0-39                                     | Define 802.1p priority for the specific                                                                                                    |
|                                                                                  |                                                                                                    |                                          | interface                                                                                                    |
|                                                                                  | <cos></cos>                                                                                                    | 0-7                                      |                                                                                                    |
| set interface dhcp                                                               | <net_iface_idx></net_iface_idx>                                                                                                    | 0-39                                     | Obtain network settings dynamically                                                                                                    |
|                                                                                  |                                                                                                    |                                          | from DHCP server for the specific                                                                                                    |
|                                                                                  | <on_off></on_off>                                                                                                    | on/off                                   | interface                                                                                                    |
| set interface                                                                    | <net idx="" iface=""></net>                                                                                                    | 0-39                                     | Obtain DNS server IP address                                                                                                    |
| dhcp dns                                                                         |                                                                                                    |                                          | dynamically from DHCP server for the                                                                                                    |
|                                                                                  | <on off=""></on>                                                                                                    | on/off                                   | chosific interface                                                                                                    |
| aat interface                                                                    | (NEW TEACE TOX)                                                                                                    | 0.20                                     |                                                                                                    |
| set interiace                                                                    | <net_iface_idx></net_iface_idx>                                                                                                    | 0-39                                     | Do not obtain gateway settings                                                                                                    |
| ancp_no_gw                                                                       |                                                                                                    |                                          | dynamically from DHCP server for the                                                                                                    |
|                                                                                  | <on_of.f.></on_of.f.>                                                                                                    | on/off                                   | specific interface                                                                                                    |
| set interface                                                                    | <net_iface_idx></net_iface_idx>                                                                                                    | 0-39                                     | Define default gateway for the                                                                                                    |
| gateway                                                                          |                                                                                                    |                                          | interface                                                                                                    |
|                                                                                  | <ipaddr></ipaddr>                                                                                                    | IP address in                            |                                                                                                    |
|                                                                                  |                                                                                                    | AAA.BBB.CCC.DDD format                   |                                                                                                    |
| set interface                                                                    | <net_iface_idx></net_iface_idx>                                                                                                    | 0-39                                     | Obtain NTP settings dynamically from                                                                                                    |
| dhcp_ntp                                                                         |                                                                                                    |                                          | DHCP server for the specific interface                                                                                                    |
|                                                                                  | <on_off></on_off>                                                                                                    | on/off                                   |                                                                                                    |
| set interface                                                                    | <net_iface_idx></net_iface_idx>                                                                                                    | 0-39                                     | Ignore gateway configuration for the                                                                                                    |
| gw_ignore                                                                        |                                                                                                    |                                          | specific interface                                                                                                    |
|                                                                                  | <on_off></on_off>                                                                                                    | on/off                                   |                                                                                                    |
| set interface h323                                                               | <net idx="" iface=""></net>                                                                                                    | 0-39                                     | Enable H323 signalling exchange for                                                                                                    |
|                                                                                  |                                                                                                    |                                          | the specific interface                                                                                                    |
|                                                                                  | <on off=""></on>                                                                                                    | on/off                                   |                                                                                                    |
| set interface                                                                    | <net idx="" iface=""></net>                                                                                                    | 0-39                                     | Define IP address and network mask                                                                                                    |
| ipaddr                                                                           |                                                                                                    |                                          | for the specific interface                                                                                                    |
| -                                                                                | <ipaddr></ipaddr>                                                                                                    | IP address in                            |                                                                                                    |
|                                                                                  |                                                                                                    | AAA.BBB.CCC.DDD format                   |                                                                                                    |
|                                                                                  |                                                                                                    |                                          |                                                                                                    |
|                                                                                  | <netmask></netmask>                                                                                                    | network mask in                          |                                                                                                    |
|                                                                                  |                                                                                                    | AAA.BBB.CCC.DDD format                   |                                                                                                    |
| set interface                                                                    | <net idx="" iface=""></net>                                                                                                    | 0-39                                     | Define a name for the specific                                                                                                    |
| network-label                                                                    |                                                                                                    |                                          | interface                                                                                                    |
|                                                                                  | <label></label>                                                                                                    | letters, numbers, '',                    |                                                                                                    |
|                                                                                  |                                                                                                    | '.', ' <u>-</u> ', <u>'</u> :'           |                                                                                                    |
|                                                                                  |                                                                                                    | characters, 255                          |                                                                                                    |
|                                                                                  |                                                                                                    | characters max.                          |                                                                                                    |
| set interface                                                                    | <net idx="" iface=""></net>                                                                                                    | 0-39                                     | Enable RADIUS message transmission                                                                                                    |
| radius                                                                           |                                                                                                    |                                          | through the interface                                                                                                    |
|                                                                                  |                                                                                                    | on/off                                   |                                                                                                    |
|                                                                                  | <on offe<="" td=""><td></td><td></td></on>                                                                                                    |                                          |                                                                                                    |
| set interface rtp                                                                | <pre><on_off> <net idx="" iface=""></net></on_off></pre>                                                                                                    | 0-39                                     | Enable RTP nacket transmission                                                                                                    |
| set interface rtp                                                                | <pre><on_off> <net_iface_idx></net_iface_idx></on_off></pre>                                                                                                    | 0-39                                     | Enable RTP packet transmission                                                                                                    |
| set interface rtp                                                                | <pre><on_off> <net_iface_idx> <on_off></on_off></net_iface_idx></on_off></pre>                                                                                    | 0-39<br>on/off                           | Enable RTP packet transmission through the interface                                                                                                    |
| set interface rtp                                                                | <pre><on_off> <net_iface_idx> <on_off> <net_iface_idx></net_iface_idx></on_off></net_iface_idx></on_off></pre>                                                    | 0-39<br>on/off<br>0-39                   | Enable RTP packet transmission<br>through the interface                                                                                                    |
| set interface rtp<br>set interface<br>run at startup                             | <pre><on_off> <net_iface_idx> <on_off> <net_iface_idx></net_iface_idx></on_off></net_iface_idx></on_off></pre>                                                    | 0-39<br>on/off<br>0-39                   | Enable RTP packet transmission<br>through the interface<br>Launch the interface automatically                                                                            |
| set interface rtp<br>set interface<br>run_at_startup                             | <pre><on_off> </on_off></pre> <pre><net_iface_idx> </net_iface_idx></pre> <pre><on_off> </on_off></pre> <pre><net_iface_idx> </net_iface_idx></pre>               | 0-39<br>on/off<br>0-39<br>on/off         | Enable RTP packet transmission<br>through the interface<br>Launch the interface automatically<br>upon startup (for VPN interface only)                                   |
| set interface rtp<br>set interface<br>run_at_startup<br>set interface            | <pre><on_off> </on_off></pre> <pre><net_iface_idx> </net_iface_idx></pre> <pre><net_iface_idx> </net_iface_idx></pre> <pre><startup> </startup></pre>             | 0-39<br>on/off<br>0-39<br>on/off<br>0-39 | Enable RTP packet transmission<br>through the interface<br>Launch the interface automatically<br>upon startup (for VPN interface only)                                   |
| <pre>set interface rtp set interface run_at_startup set interface serverip</pre> | <pre><on_off> </on_off></pre> <pre><net_iface_idx> </net_iface_idx></pre> <pre><net_iface_idx> </net_iface_idx></pre> <pre><net_iface_idx></net_iface_idx></pre>  | 0-39<br>on/off<br>0-39<br>on/off<br>0-39 | Enable RTP packet transmission<br>through the interface<br>Launch the interface automatically<br>upon startup (for VPN interface only)<br>Specify PPTP server IP address |
| <pre>set interface rtp set interface run_at_startup set interface serverip</pre> | <pre><on_off> </on_off></pre> <pre><net_iface_idx> </net_iface_idx></pre> <pre><net_iface_idx> </net_iface_idx></pre> <pre><net_iface_idx> </net_iface_idx></pre> | 0-39<br>on/off<br>0-39<br>on/off<br>0-39 | Enable RTP packet transmission<br>through the interface<br>Launch the interface automatically<br>upon startup (for VPN interface only)<br>Specify PPTP server IP address |

**L**ELTEX

|                      |                                    | IP address in           |                                          |
|----------------------|------------------------------------|-------------------------|------------------------------------------|
|                      |                                    | AAA.BBB.CCC.DDD format  |                                          |
| set interface        | <net_iface_idx></net_iface_idx>    | 0-39                    | Enable SIP message transmission          |
| signaling            |                                    |                         | through the interface                    |
|                      | <on_off></on_off>                  | on/off                  |                                          |
| set interface snmp   | <net_iface_idx></net_iface_idx>    | 0-39                    | Enable SNMP packet transmission          |
|                      |                                    |                         | through the interface                    |
| ast interface ash    | <un off=""></un>                   |                         | Fuchly and sector through the            |
| set interface ssn    | <net_iface_idx></net_iface_idx>    | 0-39                    | Enable ssn session through the           |
|                      | <on off=""></on>                   | on/off                  | Interface                                |
| set interface        | <net idx="" iface=""></net>        | 0-39                    | Enable telnet session through the        |
| telnet               |                                    |                         | interface                                |
|                      | <on off=""></on>                   | on/off                  |                                          |
| set interface        | <net idx="" iface=""></net>        | 0-39                    | Enable/disable encryption (for VPN       |
| use_mppe             |                                    |                         | interface only)                          |
|                      | <on_off></on_off>                  | on/off                  | ,,,                                      |
| set interface        | <net_iface_idx></net_iface_idx>    | 0-39                    | Define user name (for VPN interface      |
| user_name            |                                    |                         | only)                                    |
|                      | <user></user>                      | you may use letters,    |                                          |
|                      |                                    | numbers, '_', '.', '-', |                                          |
|                      |                                    | ':' characters, 63      |                                          |
|                      |                                    | characters max.         |                                          |
| set interface        | <net idx="" iface=""></net>        | 0-39                    | Define password (for VRN interface       |
| user pass            |                                    | 0 39                    | only)                                    |
| aber_pabb            | <pass></pass>                      | vou may use letters,    | oniy)                                    |
|                      |                                    | numbers, ' ', '.', '-', |                                          |
|                      |                                    | ':' characters, 63      |                                          |
|                      |                                    | characters max.         |                                          |
| set interface VID    | <net idx="" iface=""></net>        | 0-39                    | Define VID for the interface             |
|                      |                                    |                         |                                          |
|                      | <vid></vid>                        | 1-4095                  |                                          |
| set interface web    | <net_iface_idx></net_iface_idx>    | 0-39                    | Enable web access through the            |
|                      |                                    | (                       | interface                                |
|                      | <on_off></on_off>                  | on/off                  |                                          |
| set settings         | <1PADDR>                           | IP address in           | Define primary DNS server IP address     |
| ans primary          |                                    | AAA.BBB.CCC.DDD Tormat  |                                          |
| dna socondary        | <1PADDR>                           | AN PPP CCC DDD format   | Define secondary DNS server address      |
| and secondary        | ANET IFACE NAMES                   | AAA.BBB.CCC.DDD IOIMat  | Name of an interface which gateway       |
| gateway iface        | <nei_iface_name></nei_iface_name>  |                         | should be considered as a primary by     |
| gateway_liace        |                                    |                         | should be considered as a primary by     |
|                      |                                    |                         |                                          |
| bostnamo             | <ul><li>&gt;UOSINAME&gt;</li></ul> | you may use letters,    | specity nost name                        |
| 1105 CHAINE          |                                    | I'unibers, _, ., -,     |                                          |
|                      |                                    | characters max          |                                          |
| set settings ssh     | <port></port>                      | 1-65535                 | Define TCP port for the device access    |
|                      |                                    |                         | via SSH protocol default value is 22     |
| set settings telpot  | <port></port>                      | 1-65535                 | Define TCP port for the device access    |
| See Sectings cernet  |                                    |                         | via Telnet protocol, default value is 22 |
| ant anttinga         | CON OFFS                           | on/off                  | Via Teinet protocol, default value is 25 |
| use in list          | CIN_OFF/                           |                         | Enable/ulsable iP whitelist utilization  |
| set settings web     | <port></port>                      | 1-65535                 | Define TCP port for web configurator     |
| SEC SECTINGS WED     | ×1 01/1 /                          |                         | default is 80                            |
| about interface      |                                    |                         | Chow cottings of the specific nature it  |
| by index             |                                    |                         | show settings of the specific network    |
| abour interfect 14 t |                                    |                         |                                          |
| Show interface list  |                                    |                         | snow the list of available network       |
|                      |                                    |                         |                                          |
| snow settings        |                                    |                         | Show network parameters                  |
| snmp                 |                                    |                         | Enter SNMP configuration mode            |
| ssh restart          |                                    |                         | Restart SSH process                      |

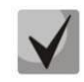

If IP address or network mask has been changed or web configurator management has been disabled for the network interface, confirm these settings using '*confirm*' command; otherwise the previous configuration will be restored when two minute timeout expires.

#### 4.2.2.21.1 DHCP server parameters configuration mode

To enter this mode, execute 'dhcp server' command in the network parameter configuration mode.

SMG-[CONFIG]-NETWORK> dhcp server Entering Network mode. SMG-[CONFIG]-[NETWORK]-[DHCPD]>

| Command                                    | Parameter                         | Value                                      | Action                                                                                                    |
|--------------------------------------------|-----------------------------------|--------------------------------------------|----------------------------------------------------------------------------------------------------|
| ?                                          |                                   |                                            | Show the list of available commands.                                                                                                    |
| conflicttime                               | <conflict></conflict>             | 10-1000000                                 | Set the time period during which the IP<br>address will remain reserved upon MAC<br>address conflict identification, 10 seconds<br>or more |
| declinetime                                | <decline></decline>               | 10-1000000                                 | Time period during which the IP address will<br>remain reserved upon the DHCP decline<br>reception, 10 seconds or more                     |
| dhcpd start                                |                                   |                                            | Launch DHCP server                                                                                                    |
| dhcpd stop                                 |                                   |                                            | Stop DHCP server                                                                                                    |
| dns 0/1/2/3                                | <dns></dns>                       | IP address in<br>AAA.BBB.CCC.DDD<br>format | Obtain DNS server addresses from the operator's networks                                                                                   |
| domain                                     | <domain></domain>                 | String, 31<br>characters max.              | Define the domain name used for DHCP clients by default                                                                                    |
| enabled                                    | <enable></enable>                 | no/yes                                     | Enable/disable DHCP server upon the gateway startup                                                                                        |
| exit                                       |                                   |                                            | Exit from this configuration submenu to the upper level.                                                                                   |
| gateway                                    | <gw></gw>                         | IP address in<br>AAA.BBB.CCC.DDD<br>format | Define default router or gateway address<br>assigned to DHCP server clients                                                                |
| interface                                  | <iface_name></iface_name>         | String, 255<br>characters max.             | Select network interface for DHCP server                                                                                                   |
| ipaddr end                                 | <ipaddr></ipaddr>                 | IP address in<br>AAA.BBB.CCC.DDD<br>format | Define an ending address in the range of assigned IP addresses                                                                             |
| ipaddr start                               | <ipaddr></ipaddr>                 | IP address in<br>AAA.BBB.CCC.DDD<br>format | Define a starting address in the range of assigned IP addresses                                                                            |
| max_lease                                  | <max_lease></max_lease>           | 10-10000000 sec                            | Define the maximum lease time for IP<br>address assigned by DHCP server, 10<br>seconds or more                                             |
| maxleases                                  | <maxleases></maxleases>           | 1-65535                                    | Restrict the number of leased addresses                                                                                                    |
| min_lease                                  | <min_lease></min_lease>           | 10-10000000 sec                            | Define the minimum lease time for IP<br>address assigned by DHCP server, 10<br>seconds or more                                             |
| netmask                                    | <netmask></netmask>               | IP address in<br>AAA.BBB.CCC.DDD<br>format | Define the network mask                                                                                                    |
| ntp announce<br>external server<br>address | <ntp_server></ntp_server>         | IP address in<br>AAA.BBB.CCC.DDD<br>format | Define the external NTP server address for announcing via option 42                                                                        |
| ntp announce<br>external server<br>enable  | <announce_ext></announce_ext>     | no/yes                                     | Allow the announcing of external NTP server via option 42                                                                                  |
| ntp announce<br>local                      | <announce_local></announce_local> | no/yes                                     | Allow the announcing of local NTP server via option 42                                                                                     |
| offertime                                  | <offer></offer>                   | 10-1000000                                 | Set the time period during which the requested IP address will remain reserved, 10 seconds or more                                         |
| quit                                       |                                   |                                            | Terminate this CLI session                                                                                                    |
| savetime                                   | <save></save>                     | 7200-10000000/off                          | Set the time interval for saving information<br>on leased addresses to dhcpd.leases file<br>off — do not save the database                 |

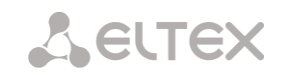

| show config          |                   |                                               | Show DHCP configuration: usage status,<br>network mask, default gateway, domain<br>addresses, Wins-servers, number of leased<br>addresses, request timeouts |
|----------------------|-------------------|-----------------------------------------------|----------------------------------------------------------------------------------------------------|
| static_lease<br>add  | <name></name>     | String, 63<br>characters max.                 | Assign IP and MAC address static matches:                                                                                                    |
|                      | <ipaddr></ipaddr> | IP address in                                 | NAME — match name                                                                                                    |
|                      |                   | format                                        | IPADDR — IP address                                                                                                    |
|                      | <mac></mac>       |                                               | MAC — MAC address                                                                                                    |
|                      |                   | MAC address in<br>XX:XX:XX:XX:XX:XX<br>format |                                                                                                    |
| static_lease         | <index></index>   | 0-4095                                        | Remove the specified rule from the static IP                                                                                                    |
| remove               |                   |                                               | and MAC address match table                                                                                                    |
| static_lease<br>show |                   |                                               | Show static IP and MAC address match table                                                                                                    |
| wins                 | <wins></wins>     | IP address in<br>AAA.BBB.CCC.DDD<br>format    | Define the primary WINS server IP address for DHCP client usage                                                                                             |

#### 4.2.2.21.2 PPTP client configuration mode

SMG-[CONFIG]-NETWORK> pptp Entering PPTP mode. SMG-[CONFIG]-[NETWORK]-PPTP>

| Command             | Parameter                     | Value                                                                                 | Action                                                                                                    |
|---------------------|-------------------------------|---------------------------------------------------------------------------------------|----------------------------------------------------------------------------------------------------|
| ?                   |                               |                                                                                       | Show the list of available commands                                                                             |
| add interface       | <user></user>                 | String, 31<br>characters max.                                                         | Specify username                                                                                                |
|                     | <pass></pass>                 | String, 31<br>characters max.                                                         | Specify password                                                                                                |
|                     | <ip_srv></ip_srv>             | IP address in AAA.BBB.CCC.DDD                                                         | Specify PPTP server IP address                                                                                  |
|                     | <label></label>               | format; string, 31<br>characters max.                                                 | Specify tag                                                                                                    |
|                     | <mppe></mppe>                 | On/off                                                                                | Enable/disable encryption                                                                                       |
|                     | <startup></startup>           | On/off                                                                                | Run at startup                                                                                                  |
| config              |                               |                                                                                       | Return to Configuration menu                                                                                    |
| exit                |                               |                                                                                       | Exit from this configuration submenu to the<br>upper level                                                      |
| history             |                               |                                                                                       | View history of entered commands                                                                                |
| modify<br>interface | label                         | String, 31<br>characters max.                                                         | Modify PPTP parameters<br>Modify tag                                                                            |
|                     | mppe pssword<br>server_ip     | On/off<br>String, 31<br>characters max.<br>IP address in<br>AAA.BBB.CCC.DDD<br>format | Modify encryption activity<br>Modify password<br>Modify PPTP server IP address<br>Modify automatic PPTP startup |
|                     | startup<br>username           | On/off<br>String, 31<br>characters max.                                               | Modify username                                                                                                 |
| show                |                               |                                                                                       | Show PPTP settings                                                                                              |
| start interface     | <idx_inerface></idx_inerface> | 0-16                                                                                  | Launch PPTP interface immediately                                                                               |
| status<br>interface | <idx_inerface></idx_inerface> | 0-16                                                                                  | View the state of the specific interface                                                                        |
| stop interface      | <idx_inerface></idx_inerface> | 0-16                                                                                  | Stop PPTP interface immediately                                                                                 |

#### 4.2.2.21.3 NTP configuration mode

To enter this mode, execute 'ntp' command in the network parameter configuration mode.

SMG-[CONFIG]-NETWORK> ntp Entering NTP mode. SMG-[CONFIG]-[NETWORK]-NTP>

| Command     | Parameter     | Value                                                | Action                                      |
|-------------|---------------|------------------------------------------------------|---------------------------------------------|
| ?           |               |                                                      | Show the list of available commands         |
| apply       |               | no/yes                                               | Apply NTP settings                          |
| config      |               |                                                      | Return to Configuration menu                |
| exit        |               |                                                      | Exit from this configuration submenu to the |
|             |               |                                                      | upper level                                 |
| quit        |               |                                                      | Terminate this CLI session                  |
| restart ntp |               | no/yes                                               | Restart NTP process                         |
| set ntp     |               |                                                      | Obtain NTP settings via DHCP                |
| dhcp        | NEW TEXCE TOY | Natural                                              |                                             |
|             | NET_IFACE_IDX | Network Interlace                                    |                                             |
|             | ON OFF        | THREY                                                |                                             |
|             |               |                                                      |                                             |
|             |               | Off/on                                               |                                             |
| set ntp     | ON_OFF        | Off/on                                               | Activate local NTP server to get time from  |
| local       |               |                                                      | SMG                                         |
| server      |               |                                                      |                                             |
|             | NET TEACE TOX | Network interface                                    | Sat up a notwork interface                  |
| local       |               | index                                                | on which local NTP server will work         |
| server      |               |                                                      | on which local wir server will work         |
| interface   |               |                                                      |                                             |
| set ntp     | NTP_PERIOD    | 10-1440                                              | Set synchronization period                  |
| period      |               |                                                      | time                                        |
| set ntp     | NTP           | String, 63                                           | Specify the NTP server address with which   |
| server      |               | characters max.                                      | SMG will synchronize                        |
| sot ntn     | ON OFF        | off/on                                               | Enable NTD client                           |
| usage       |               | 0117011                                              |                                             |
| show        |               |                                                      | Show configuration                          |
| config      |               |                                                      |                                             |
| timezone    |               | GMT/GMT+1/GMT-1/                                     | Specify a timezone in reference to UTC      |
| set         |               | GMT+2/GMT-2/GMT+3/                                   |                                             |
|             |               | GMT - 3/GMT + 4/GMT - 4/                             |                                             |
|             |               | GMT+5/GMT-5/GMT+6/                                   |                                             |
|             |               | GMT = 0/GMT = 1/GMT = 1/<br>GMT = 8/GMT = 8/GMT = 9/ |                                             |
|             |               | GMT-9/GMT+10/GMT-                                    |                                             |
|             |               | 10/                                                  |                                             |
|             |               | GMT+11/GMT-                                          |                                             |
|             |               | 11/GMT+12                                            |                                             |
|             |               | Deie                                                 | Select location city in Asia                |
|             |               | ASIA<br>Europe                                       | Select location city in Furone              |
|             |               | Taropo                                               |                                             |

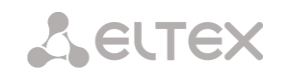

#### 4.2.2.21.4 SNMP configuration mode

To enter this mode, execute 'snmp' command in the configuration mode.

SMG-[CONFIG]-NETWORK> snmp Entering SNMP mode. SMG-[CONFIG]-SNMP>

| Command       | Parameter                 | Value                                      | Action                                                  |
|---------------|---------------------------|--------------------------------------------|---------------------------------------------------------|
| ?             |                           |                                            | Show the list of available commands                     |
| add           | <type></type>             | trapsink/                                  | Add SNMP trap transmission rule:                        |
|               |                           | informsink                                 | TYPE — SNMP message type                                |
|               | <ip></ip>                 | IP address in AAA.BBB.CCC.DDD              | IP — trap recipient IP address                          |
|               |                           | format                                     | COMM — password contained in traps                      |
|               | <comm></comm>             | String, 31<br>characters max.              | <i>PORT</i> — trap recipient UDP port                   |
|               | <port></port>             | 1-65535                                    |                                                         |
| config        |                           |                                            | Return to Configuration menu                            |
| create user   | <login></login>           | String, 31<br>characters max.              | Create user (define access login and password)          |
|               | <passwd></passwd>         | Password, 8 to 31 characters               |                                                         |
| exit          |                           |                                            | Exit from this configuration submenu to the upper level |
| history       |                           |                                            | View history of entered commands                        |
| modify        | <idx></idx>               | 0-15                                       | Modify SNMP trap transmission rule                      |
| community     | <comm></comm>             | String, 31<br>characters max.              | (password contained in traps)                           |
| modify ip     | <idx></idx>               | 0-15                                       | Modify SNMP trap transmission rule (trap                |
|               | <ip></ip>                 | IP address in<br>AAA.BBB.CCC.DDD<br>format |                                                         |
| modify port   | <idx></idx>               | 0-15                                       | Modify SNMP trap transmission rule (trap                |
|               | <pre><port></port></pre>  | 1-65535                                    |                                                         |
| modify type   | <idx></idx>               | 0-15                                       | Modify SNMP trap transmission rule (SNMP message type)  |
|               | <type></type>             | trapsink/<br>trap2sink/<br>informsink      |                                                         |
| quit          |                           |                                            | Terminate this CLI session                              |
| remove        | <idx></idx>               | 0-15                                       | Remove SNMP trap transmission rule                      |
| restart snmpd | Yes/no                    |                                            | Restart SNMP client                                     |
| ro            | <ro></ro>                 | String, 63<br>characters max.              | Set the password for parameter reading                  |
| rw            | <rw></rw>                 | String, 63<br>characters max.              | Set the password for parameter reading and writing      |
| show          |                           |                                            | Show SNMP configuration                                 |
| syscontact    | <syscontact></syscontact> | String, 63<br>characters max.              | Specify contact information                             |
| syslocation   | <sysloc></sysloc>         | String, 63<br>characters max.              | Specify device location                                 |
| sysname       | <sysname></sysname>       | String, 63<br>characters max.              | Specify device name                                     |

#### 4.2.2.22 Dial plan configuration mode

To enter this mode, execute 'numplan' command in the configuration mode.

SMG-[CONFIG]> numplan Entering Numbering-plan mode. SMG-[CONFIG]-[NUMPLAN]>

| Command           | Parameter                   | Value                         | Action                                           |
|-------------------|-----------------------------|-------------------------------|--------------------------------------------------|
| ?                 |                             |                               | Show the list of available commands              |
| config            |                             |                               | Return to Configuration menu                     |
| create prefix     | <idx_numplan></idx_numplan> | 0-15/0-255                    | Create prefix in the specified dial plan         |
| delete prefix     | <idx prefix=""></idx>       |                               | Remove the specified prefix                      |
| exit              |                             |                               | Exit from this configuration submenu to the      |
|                   |                             |                               | upper level                                      |
| history           |                             |                               | View history of entered commands                 |
| prefix            |                             |                               | Enter prefix configuration mode                  |
| quit              |                             |                               | Terminate this CLI session                       |
| set active        |                             | 0-15/0-255                    | Define the number of active dial plans           |
| set domain        | <idx></idx>                 | 0-15/0-255                    | Specify domain for registration                  |
|                   | <domain></domain>           | String, 15<br>characters max. | 5                                                |
| set name          | <idx></idx>                 | 0-15/0-255                    | Define the dial plan name                        |
|                   | <name></name>               | String, 15<br>characters max. | 5                                                |
| show active count |                             |                               | Show the number of active dial plans             |
| show active list  |                             |                               | Show the list of active dial plans               |
| show list         |                             |                               | Show the list of dial plans                      |
| show prefixes     | <idx></idx>                 | 0-15/0-255                    | Show dial plan prefixes with the specific number |
|                   |                             | no/yes                        |                                                  |

#### 4.2.2.22.1 Prefix configuration mode

To enter this mode, execute 'prefix <PREFIX\_INDEX>' command in the configuration mode, where <PREFIX\_INDEX> is a prefix number.

```
SMG-[CONFIG]-[NUMPLAN]> prefix 0
Entering Prefix-mode.
SMG-[CONFIG]-[NUMPLAN]-PREFIX[0]>
```

| Command         | Parameter                     | Value                                                                               | Action                                                                                                    |
|-----------------|-------------------------------|-------------------------------------------------------------------------------------|----------------------------------------------------------------------------------------------------|
| ?               |                               |                                                                                     | Show the list of available commands                                                                                                    |
| access category | <cat_idx></cat_idx>           | 0-31                                                                                | Define the access category                                                                                                    |
| access check    | <on_off></on_off>             | on/off                                                                              | Check/do not check the access category                                                                                                    |
| called npi      | <pfx_cld_npi></pfx_cld_npi>   | <pre>transit/<br/>unknown/<br/>isdn/<br/>telephony/<br/>national/<br/>private</pre> | Modify callee number type (transit —<br>keep unchanged)                                                                                                    |
| called type     | <pfx_cld_type></pfx_cld_type> | unknown/<br>subscriber/<br>national/<br>international/<br>specific_net/<br>transit  | Callee number type modification (transit<br>— keep unchanged)<br>Subscriber number — used in local call<br>and incoming long-distance call<br>processing. At that, transmitted number |

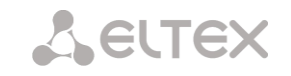

|                        |                                                                                                 |                   | should be as follows: abxxxxx, or bxxxxx,                                |
|------------------------|-------------------------------------------------------------------------------------------------|-------------------|--------------------------------------------------------------------------|
|                        |                                                                                                 |                   | or xxxxx                                                                 |
|                        |                                                                                                 |                   | National number — used in outgoing                                       |
|                        |                                                                                                 |                   | long-distance call or local call and                                     |
|                        |                                                                                                 |                   | incoming long-distance call processing                                   |
|                        |                                                                                                 |                   | instead of the 'Subscriber'. At that,                                    |
|                        |                                                                                                 |                   | transmitted number should be as                                          |
|                        |                                                                                                 |                   | follows: ABCabxxxxx, or 2abxxxxx, or 10                                  |
|                        |                                                                                                 |                   | <international number=""></international>                                |
|                        |                                                                                                 |                   | International number — used in LD lines                                  |
|                        |                                                                                                 |                   | and CLR lines for outgoing international                                 |
|                        |                                                                                                 |                   | call processing. At that, transmitted                                    |
|                        |                                                                                                 |                   | number should be as follows:                                             |
|                        |                                                                                                 |                   | <international number=""> (without the</international>                   |
|                        |                                                                                                 |                   | international network exit prefix '10')                                  |
|                        |                                                                                                 |                   | <i>Transit</i> – keep unchanged                                          |
| command                | <pre><pfx_command></pfx_command></pre>                                                          | set/              | Select action for a service                                              |
|                        |                                                                                                 | clear/<br>control | sat sat VAS sanvisa                                                      |
|                        |                                                                                                 | 0000000           | set — set vas service                                                    |
|                        |                                                                                                 |                   | clear — cancel VAS service                                               |
|                        |                                                                                                 |                   | control — VAS service activity control                                   |
| config                 |                                                                                                 |                   | Return to Configuration menu                                             |
| dial mode              | <mode></mode>                                                                                   | nochange/         | Define the prefix dialling mode:                                         |
|                        |                                                                                                 | enblock/          | nochange — callee number will be sent as                                 |
|                        |                                                                                                 | overlap           | it was received from the incoming channel                                |
|                        |                                                                                                 |                   | enblock — callee number will be sent as a                                |
|                        |                                                                                                 |                   | block                                                                    |
|                        |                                                                                                 |                   | averlan callee number will be cent with                                  |
|                        |                                                                                                 |                   | overlap - callee number will be sent with an overlap (by a single digit) |
| direction              | <pfx direction=""></pfx>                                                                        | local/            | Define the type of access to the trunk                                   |
| 4110001011             |                                                                                                 | emergency/        | group or direction:                                                      |
|                        |                                                                                                 | zone/             |                                                                          |
|                        |                                                                                                 | vedomst/<br>toll/ | <i>local</i> — local network                                             |
|                        |                                                                                                 | international     | emergency — emergency services                                           |
|                        |                                                                                                 |                   | <i>zone</i> — zone network                                               |
|                        |                                                                                                 |                   | vedomst — department network                                             |
|                        |                                                                                                 |                   | <i>toll</i> — long-distance network                                      |
|                        |                                                                                                 |                   |                                                                          |
| duration               | <pfx durations<="" td=""><td>0-255</td><td>Specify number dialling dynation times in</td></pfx> | 0-255             | Specify number dialling dynation times in                                |
| auracron               |                                                                                                 |                   | seconds                                                                  |
| exit                   |                                                                                                 |                   | Exit from this configuration submenu to                                  |
| getCID                 | <on off=""></on>                                                                                | on/off            | Enable/disable Caller ID request for the                                 |
| -                      | -                                                                                               |                   | prefix routing                                                           |
| history                |                                                                                                 |                   | View history of entered commands                                         |
| ivr                    | <ivr_index></ivr_index>                                                                         | 0-255             | Define IVR scenario for ivr-type prefix                                  |
| mask edit              |                                                                                                 |                   | Enter the prefix mask editing mode                                       |
| mask show              |                                                                                                 | 0.005             | Show prefix masks                                                        |
| modifiers table called | <modifier_index></modifier_index>                                                               | U-255 or none     | Called number modification table which is used while dial plan changing  |
| modifiers table        | <modtbl_index></modtbl_index>                                                                   | 0-255 or none     | Calling number modification table which                                  |
| calling                |                                                                                                 |                   | is used while dial plan changing                                         |

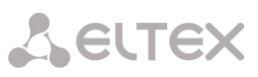

| name         | <s_name></s_name>                                               | string, max 31                    | Define a name/description for prefix                                               |
|--------------|-----------------------------------------------------------------|-----------------------------------|------------------------------------------------------------------------------------|
|              |                                                                 | characters                        |                                                                                    |
|              |                                                                 | (letters, digits and ' ' sign are |                                                                                    |
|              |                                                                 | allowed to be                     |                                                                                    |
|              |                                                                 | used)                             |                                                                                    |
| needCID      | <on_off></on_off>                                               | on/off                            | Enable/disable CallerID mandatory information request                              |
| new access   | <cat_idx></cat_idx>                                             | 0-127                             | Select new access category for prefix with                                         |
| category     |                                                                 |                                   | 'change-numplan' type.                                                             |
| new numplan  | <plan_idx></plan_idx>                                           | 0-15/0-255                        | Select new numbering plan for prefix with<br>'change-numplan' type.                |
| numplan      | <plan_idx></plan_idx>                                           | 0-15                              | Define dial plan that the prefix belongs to                                        |
| notdial ST   | <use_st></use_st>                                               | yes/no                            | Disable/enable end dial marker                                                     |
|              |                                                                 |                                   | transmission (ST in SS or 'sending complete' in PRI)                               |
| operator     | <operator></operator>                                           | or/and                            | Select the logical operator "or/and"                                               |
| pickup-group | <pickup_group_index></pickup_group_index>                       | 0-254/any                         | Select group for prefix with 'pickup group' type. Defines certain group or mode in |
|              |                                                                 |                                   | which any group which includes subscriber's number is selected                     |
| quit         |                                                                 |                                   | Terminate this CLI session                                                         |
| service      | <pfx_user_service></pfx_user_service>                           | cf-unconditional/                 | VAS service type                                                                   |
|              |                                                                 | cI-busy/<br>cf-no-reply/          | of unconditional call forward                                                      |
|              |                                                                 | cf-out-of-order/                  | unconditional                                                                      |
|              |                                                                 | call-pickup/                      | <i>cf-busy</i> — call forward on busy                                              |
|              |                                                                 | conference/                       | <i>cf-no-reply</i> — call forward on no reply                                      |
|              |                                                                 | clear-all/                        | <i>cf-out-of-order</i> — call forward on out of                                    |
|              |                                                                 | paging                            | service                                                                            |
|              |                                                                 | 1 5 5                             | <i>call-pickup</i> – call pickup                                                   |
|              |                                                                 |                                   | conference – conference with                                                       |
|              |                                                                 |                                   | sequential collection                                                              |
|              |                                                                 |                                   | intercom – intercom                                                                |
|              |                                                                 |                                   | paging – paging                                                                    |
| show         |                                                                 |                                   | Show prefix configuration                                                          |
| session time | <pre><pfx_session_time></pfx_session_time></pre>                | 5-64800                           | Set the time in seconds by which the                                               |
|              |                                                                 | off — no limits                   | duration of a call passing through a prefix is limited                             |
| session      | <pre><pfx_session_time_wa< pre=""></pfx_session_time_wa<></pre> | 1-300                             | An option that enables the sound signal                                            |
| warning time | RN>                                                             | off — no warn                     | warning about the call ending within a                                             |
|              |                                                                 |                                   | specified number of seconds before the end of the call                             |
| trunk        | <trunk></trunk>                                                 | 0-31                              | Specify trunk group number or direction                                            |
| type         | <pfx_type></pfx_type>                                           | trunk/<br>trunk-direction/        | Define prefix type:                                                                |
|              |                                                                 | change-numplan/<br>modifier/      | <i>trunk</i> — transition to trunk group                                           |
|              |                                                                 | user_service                      | trunk direction — transition to trunk                                              |
|              |                                                                 | pickup-group/<br>ivr              | direction                                                                          |
|              |                                                                 |                                   | change-numplan — change dial plan                                                  |
|              |                                                                 |                                   | <i>modifier</i> — modifier prefix type                                             |
|              |                                                                 |                                   | <i>user_service</i> — VAS prefix                                                   |
|              |                                                                 |                                   | <i>pickup-group</i> — pickup group                                                 |
|              |                                                                 |                                   | <i>ivr</i> — select IVR scenario                                                   |

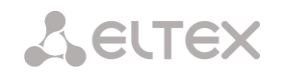

#### 4.2.2.22.2 Prefix mask configuration mode

To enter this mode, execute 'mask edit' command in the prefix configuration mode.

```
SMG-[CONFIG]-PREFIX[0]> mask edit
Entering Prefix-Mask mode.
SMG-[CONFIG]-PREFIX[0]-MASK>
```

| Command            | Parameter                               | Value                                                                                       | Action                                                                                                    |
|--------------------|-----------------------------------------|---------------------------------------------------------------------------------------------|----------------------------------------------------------------------------------------------------|
| ?                  |                                         |                                                                                             | Show the list of available commands                                                                                                    |
| add                | <prefix_mask></prefix_mask>             | prefix mask. 255<br>characters max.,<br>should be enclosed<br>in parentheses '('<br>and ')' | Add a new mask into the prefix. You may<br>specify the mask type — for a caller<br>('calling') or callee ('called'); default mask<br>type is always 'called'                                                                                                    |
|                    | [PFX_MASK_TYPE]                         | calling/called<br>[called]                                                                  |                                                                                                    |
| config             |                                         |                                                                                             | Return to Configuration menu                                                                                                    |
| history            |                                         |                                                                                             | View history of entered commands                                                                                                    |
| exit               |                                         |                                                                                             | Exit from this configuration submenu to the<br>upper level                                                                                                    |
| modify<br>duration | <prefix index="" mask=""></prefix>      | 0-1024                                                                                      | Specify number dialling duration timer                                                                                                    |
|                    | <duration></duration>                   | 0-255                                                                                       | PREFIX_MASK_INDEX — mask number<br>DURATION — timer                                                                                                    |
| modify Ltimer      |                                         |                                                                                             | Define the long timer                                                                                                    |
|                    | <prefix_mask_index></prefix_mask_index> | 0-1024                                                                                      | , and the second second s |
|                    | <long_timer></long_timer>               | 0-255                                                                                       | PREFIX_MASK_INDEX — mask number<br>LONG_TIMER — timer                                                                                                    |
| modify mask        | <prefix_mask_index></prefix_mask_index> | 0-1024                                                                                      | Modify mask                                                                                                    |
|                    | <prefix_mask></prefix_mask>             | prefix mask. 255<br>characters max.,<br>should be enclosed<br>in parentheses '('<br>and ')' | PREFIX_MASK_INDEX — mask number<br>PREFIX_MASK — mask                                                                                                    |
| modify prefix      | <prefix_mask_index></prefix_mask_index> | 0-1024                                                                                      | Transfer mask to another prefix                                                                                                    |
|                    | <pfx_index></pfx_index>                 | 0-255                                                                                       | PREFIX_MASK_INDEX — mask number to be transferred<br>PFX_INDEX — prefix that the mask is being transferred to                                                                                                    |
| modify stimer      | <prefix_mask_index></prefix_mask_index> | 0-1024                                                                                      | Define the short timer                                                                                                    |
|                    | <short_timer></short_timer>             | [0-255]                                                                                     | PREFIX_MASK_INDEX — mask number<br>DURATION — timer                                                                                                    |
| modify type        | <prefix_mask_index></prefix_mask_index> | 0-1024                                                                                      | Define the mask type — caller or callee                                                                                                    |
|                    | <pfx_mask_type></pfx_mask_type>         | calling/called                                                                              | number analysis:<br>PREFIX_MASK_INDEX — mask number to be<br>transferred<br>PFX_MASK_TYPE — mask type:<br>– calling — caller number analysis<br>– called — callee number analysis                                                                                                    |
| quit               |                                         |                                                                                             | Terminate this CLI session                                                                                                    |
| remove             | <prefix_mask_index></prefix_mask_index> | 0-1024                                                                                      | Remove mask                                                                                                    |
| show               |                                         |                                                                                             | Show mask information                                                                                                    |

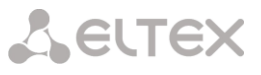

#### 4.2.2.23 Pickup group configuration mode

To enter this mode, execute 'pickup-group <pickup-group\_INDEX>' command in the configuration mode, where <pickup-group \_INDEX> is a pickup group number.

```
SMG-[CONFIG]> pickup-group 0
Entering pickup-group-mode.
SMG-[CONFIG]-PICKUP-GROUP[0]>
```

| Command                 | Parameter                                 | Value                                                                               | Action                                                       |
|-------------------------|-------------------------------------------|-------------------------------------------------------------------------------------|--------------------------------------------------------------|
| ?                       |                                           |                                                                                     | Show the list of available commands                          |
| exit                    |                                           |                                                                                     | Return from this configuration<br>submenu to the upper level |
| history                 |                                           |                                                                                     | View history of entered commands                             |
| member add              | <call_number></call_number>               | <pre>symbols(no more then 30): *,#,D,0-9. Or 'none' for blank(delete) number.</pre> | Add pickup group member                                      |
| member remove           | <group_member_index></group_member_index> | [0-19]                                                                              | Remove pickup group member                                   |
| member set<br>number    | <group_member_index></group_member_index> | [0-19]                                                                              | Define pickup group member<br>number                         |
| member set<br>user-type | <group_member_index></group_member_index> | [0-19]                                                                              | Define call group member type                                |
|                         | <user_type></user_type>                   | 0 - 'restricted',                                                                   | 0 — limited                                                  |
|                         |                                           | 2 - 'privileged'                                                                    | 1 — common<br>2 — privileged                                 |
| show                    |                                           |                                                                                     | Show the pickup group settings                               |

#### 4.2.2.24 PBX profile configuration mode

To enter this mode, execute 'pbx\_profiles' command in the configuration mode.

```
SMG-[CONFIG]> pbx_profiles
Entering PBX profiles mode.
SMG-[CONFIG]-PBX PROFILES>
```

| Command                                   | Parameter                                                  | Value                                         | Action                                                                                                    |
|-------------------------------------------|------------------------------------------------------------|-----------------------------------------------|----------------------------------------------------------------------------------------------------|
| ?                                         |                                                            |                                               | Show the list of available commands                                                                             |
| add pbx                                   | <name></name>                                              | String, 63 characters max.                    | Add PBX profile with the specified<br>name, prefix number and direct<br>prefix number                           |
|                                           | <pre><prefix></prefix></pre>                               | 1-15                                          |                                                                                                    |
|                                           | <pfx></pfx>                                                | 0-255/none                                    |                                                                                                    |
| config                                    |                                                            |                                               | Return to Configuration menu                                                                                    |
| exit                                      |                                                            |                                               | Exit from this configuration submenu to the upper level                                                         |
| flash mode                                | <profile_index><br/><flash></flash></profile_index>        | 0-31<br>none/<br>flash1/<br>flash2/<br>flash3 | Flash signal transmission mode                                                                                  |
| history                                   |                                                            |                                               | View history of entered commands                                                                                |
| modifiers table incoming called           | <profile_index></profile_index>                            | 0-31                                          | Define PBX profile modifier based on the analysis of the callee number                                          |
|                                           | <modibl_index></modibl_index>                              | 0-255/none                                    | received from the incoming channel                                                                              |
| modifiers table incoming calling          | <profile_index> <modtbl index=""></modtbl></profile_index> | 0-31<br>0-255/none                            | Define PBX profile modifier based on<br>the analysis of the caller number<br>received from the incoming channel |
| modify pbx<br>connected number<br>transit | -<br><connnum></connnum>                                   | normal/block                                  | Deny 'Connected number' field<br>transmission                                                                   |

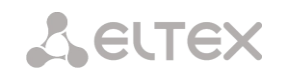

| modify pbx      | <profile_index></profile_index> | 0-31                  | Transition to the prefix without caller    |
|-----------------|---------------------------------|-----------------------|--------------------------------------------|
| direct_pfx      |                                 |                       | or callee number analysis. It enables      |
|                 | <pfx></pfx>                     | 0-255/none            | switching of all calls coming from SIP     |
|                 |                                 |                       | subscriber to a trunk group regardless     |
|                 |                                 |                       | of the dialled number (without mask        |
|                 |                                 |                       | creation in prefixes)                      |
| modify pbx      | <profile_index></profile_index> | 0-31                  | Transmission of voice message              |
| inband messages | <yes no=""></yes>               |                       | phrases                                    |
| modify pbx name | <idx></idx>                     | 0-31                  | Rename the specific profile                |
|                 | <name></name>                   | String, 63 characters |                                            |
|                 |                                 | max.                  |                                            |
| modify pbx      | <idx></idx>                     | 0-31                  | Redefine the PBX prefix for the            |
| prefix          | <prefix></prefix>               | Up to 15 digits or    | specified profile                          |
|                 |                                 | 'none'                |                                            |
| modily pox      | <idx></idx>                     | 0-127                 | Select scheduled routing profile           |
| timoout busy-   | -TIMER>                         | 0-31                  | Buck tong timegut for call transfer        |
| signal          |                                 | 0 31                  | Busy tone timeout for call transfer        |
| timoout ofpr    | -TIMER>                         | 0-31                  | Coll forward on no ronky (CENID)           |
| cimeout cim     | <1IMER>                         | 0-31                  | Call forward on no reply (CFNR)            |
| timoout afoos   | -TIMER>                         | 0-31                  | Call famuard on out of comics              |
| CIMEOUL CIOOS   | <1IMER>                         | 0-31                  | Call forward on out of service             |
| time out first  |                                 | 0.21                  | (CFOOS) timeout                            |
| digit           | <timer></timer>                 | 0-31                  | First digit dial timeout for call transfer |
|                 |                                 | 0.21                  | service                                    |
| timeout next-   | <timer></timer>                 | 0-31                  | Next digit dial timeout for call           |
| aigit           |                                 |                       | transfer service                           |
| quit            |                                 |                       | Terminate this CLI session                 |
| remove pbx      | <idx></idx>                     | 0-31                  | Remove PBX profile with the specific       |
|                 |                                 |                       | number                                     |
| show pbx        |                                 |                       | Show the PBX profile list                  |

# 4.2.2.25 Q.931 timer configuration mode

To enter this mode, execute 'q931-timers' command in the configuration mode.

```
SMG-[CONFIG]> q931-timers
Entering q931-timers mode.
SMG-[CONFIG]-[q931-T]>
```

| Command | Parameter | Value   | Action                                                     |
|---------|-----------|---------|------------------------------------------------------------|
| ?       |           |         | Show the list of available commands                        |
| config  |           |         | Return to Configuration menu                               |
| exit    |           |         | Exit from this configuration<br>submenu to the upper level |
| quit    |           |         | Terminate this CLI session                                 |
| set     | t301      | 30-360  | Define t301 timer value                                    |
|         | t302      | 10-25   | Define t302 timer value                                    |
|         | t303      | 4-10    | Define t303 timer value                                    |
|         | t304      | 20-30   | Define t304 timer value                                    |
|         | t305      | 30-40   | Define t305 timer value                                    |
|         | +207      | 30-40   | Define t306 timer value                                    |
|         | + 308     | 4-10    | Define t307 timer value                                    |
|         | + 30.9    | 6-90    | Define t308 timer value                                    |
|         | t310      | 10-20   | Define t309 timer value                                    |
|         | t312      | 6-12    | Define t310 timer value                                    |
|         | t313      | 4-10    | Define t312 timer value                                    |
|         | t314      | 4-10    | Define t313 timer value                                    |
|         | t316      | 120-240 | Define t314 timer value                                    |
|         | t317      | 120-240 | Define t316 timer value                                    |
|         | t320      | 30-60   | Define t317 timer value                                    |
|         | t321      | 30-60   | Define t320 timer value                                    |
|         | t322      | 4-10    | Define t321 timer value                                    |

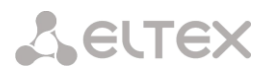

| Т |      |  | Define +222 time or value      |
|---|------|--|--------------------------------|
|   |      |  | Define t322 timer value        |
|   | show |  | Show Q.931 timer configuration |

# 4.2.2.26 RADIUS configuration mode

To enter this mode, execute 'radius' command in the configuration mode.

SMG-[CONFIG]> radius
Entering RADIUS mode.
SMG-[CONFIG]-RADIUS>

| Command             | Parameter                                                                                                    | Value                                      | Action                                                         |
|---------------------|----------------------------------------------------------------------------------------------------|--------------------------------------------|----------------------------------------------------------------|
| ?                   |                                                                                                    |                                            | Show the list of available commands.                           |
| acct ipaddr         | <ip_addr></ip_addr>                                                                                               | IP address in<br>AAA.BBB.CCC.DDD<br>format | Define the account server (Accounting) IP<br>address.          |
|                     | <srv_idx></srv_idx>                                                                                               | 0-8                                        | SRV IDX — server number                                        |
| acct port           |                                                                                                    |                                            | Define the account server (Accounting) port                    |
|                     | <port></port>                                                                                                    | 0-65535                                    | PORT — port number                                             |
|                     | <srv idx=""></srv>                                                                                                | 0-8                                        | SRV_IDX — server number                                        |
| acct secret         | <pre>SECRET&gt;</pre>                                                                                             | String, 31                                 | Define the account server (Accounting) password                |
|                     |                                                                                                    | characters max.                            | SECRET — password                                              |
|                     | <srv_idx></srv_idx>                                                                                               | 0-8                                        | <i>SRV_IDX</i> — server number                                 |
| acct                |                                                                                                    |                                            | Set the group for accounting server                            |
| server_group        | <srv_group_id></srv_group_id>                                                                                     | 0-3                                        | SRV_GROUP_ID – group number                                    |
|                     | <srv_idx></srv_idx>                                                                                               | 0-7                                        | SRV_IDX – server number                                        |
| antifraud           | <ip_addr></ip_addr>                                                                                               | IP address in                              | Set IP address for verification node RADIUS                    |
| ipaddr              |                                                                                                    | AAA.BBB.CCC.DDD                            | server (Antifraud)                                             |
|                     |                                                                                                    | IOIMat                                     | IP_ADDR – IP address                                           |
|                     | <srv_idx></srv_idx>                                                                                               | 0-8                                        | SRV_IDX – server number                                        |
| antifraud           | <pre><port></port></pre>                                                                                          | 0-65535                                    | <i>PORT</i> – port number                                      |
| port                | <srv_idx></srv_idx>                                                                                               | 0-8                                        | SRV_IDX – server number                                        |
| antifraud<br>secret | <secret></secret>                                                                                                 | string, 31<br>characters max.              | Set a password for verification node RADIUS server (Antifraud) |
|                     | <srv_idx></srv_idx>                                                                                               | 0-8                                        | SECRET – password<br>SRV IDX – server number                   |
| antifraud           | <srv_group_id></srv_group_id>                                                                                     | 0-3                                        |                                                                |
| server_group        | <srv_idx></srv_idx>                                                                                               | 0-7                                        | SRV_IDX – server number                                        |
| antifraud           | <radius_antifraud< td=""><td>Off</td><td>Interaction disabled</td></radius_antifraud<>                            | Off                                        | Interaction disabled                                           |
| mode                | _MODE>                                                                                                    | Astarta                                    | Interaction with verification node produced                    |
|                     |                                                                                                    | Custom                                     | by LLC "Astarta"                                               |
|                     |                                                                                                    |                                            | hy LLC " Hexagon Labs"                                         |
|                     |                                                                                                    |                                            | Interaction with third-party verification                      |
|                     |                                                                                                    |                                            | nodes                                                          |
|                     |                                                                                                    |                                            |                                                                |
| antifraud           | <radius_antifraud< td=""><td>string, 63</td><td>Set the User-name attribute for Access-</td></radius_antifraud<>  | string, 63                                 | Set the User-name attribute for Access-                        |
| user                |                                                                                                    | characters max.                            | Request and Accounting-Request in Astarta mode                 |
|                     |                                                                                                    |                                            | mode                                                           |
| antifraud           | <radius_antifraud< td=""><td>string, 127</td><td>Set the User-name attribute for Access-</td></radius_antifraud<> | string, 127                                | Set the User-name attribute for Access-                        |
| password            | DASSMODD                                                                                                    | characters max.                            | Request in Astarta mode                                        |
|                     | I VODMOKDA                                                                                                    |                                            |                                                                |

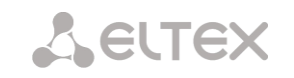

| auth ipaddr     |                                  |                                | Set an IP address of authorization server                                                 |
|-----------------|----------------------------------|--------------------------------|-------------------------------------------------------------------------------------------|
|                 | <ip_addr></ip_addr>              | IP address in AAA.BBB.CCC.DDD  | IP_ADDR – IP address                                                                      |
|                 |                                  | format                         | <i>SRV_IDX</i> – server number                                                            |
|                 | <srv_idx></srv_idx>              | 0-8                            |                                                                                           |
| auth local      | <auth_local></auth_local>        | no/yes                         | Allow access to local administrator in case of RADIUS server deny                         |
| auth port       |                                  |                                | Set a port of authorization server                                                        |
|                 | <port></port>                    | 0-65535                        | <i>PORT</i> – port number                                                                 |
|                 | <srv_idx></srv_idx>              | 0-8                            | SRV IDX – server number                                                                   |
| auth secret     |                                  |                                | Set a password for authorization server                                                   |
|                 | <secret></secret>                | string, 31<br>characters max.  | SECRET – password                                                                         |
|                 | <srv_idx></srv_idx>              | 0-8                            | SRV_IDX – server number                                                                   |
| auth            |                                  |                                | Set a group for authorization server                                                      |
| server_group    | <srv_group_id></srv_group_id>    | 0-3                            | SRV_GROUP_ID – group number                                                               |
|                 | <srv_idx></srv_idx>              | 0-7                            | <i>SRV_IDX</i> – server number                                                            |
| auth user       | <auth_user></auth_user>          | no/yes                         | web/telnet/ssh users authorization via                                                    |
| config          |                                  |                                | Return to Configuration menu                                                              |
| deadtime        | <pre><deadtime></deadtime></pre> | 5-60                           | Server unavailability time during failure —                                               |
|                 |                                  |                                | amount of time that the server is deemed<br>unavailable (requests will not be sent to it) |
| exit            |                                  |                                | Exit from this configuration submenu to the upper level                                   |
| history         |                                  |                                | View history of entered commands                                                          |
| iface           | <iface_name></iface_name>        | String, 255<br>characters max. | Specify RADIUS network interface                                                          |
| profile         | <profile_index></profile_index>  | 0-31                           | Proceed to RADIUS profile parameters configuration                                        |
| quit            |                                  |                                | Terminate this CLI session                                                                |
| retries         | <retries></retries>              | 2-5                            | Specify the number of request transmission attempts                                       |
| show config     |                                  |                                | Show the RADIUS server configuration information                                          |
| timeout         | <timeout></timeout>              | 3-10                           | Define the amount of time intended for server response (x100ms)                           |
| voice-msg-table | <table_index></table_index>      | 0-31                           | Select RADIUS responses to voice messages correspondence tables                           |

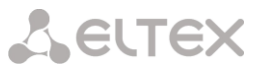

#### 4.2.2.26.1 RADIUS profile parameter configuration mode

To enter this mode, execute 'profile <PROFILE\_INDEX>' command in the RADIUS configuration mode, where <PROFILE\_INDEX> is a RADIUS profile number.

SMG-[CONFIG]-RADIUS> profile 0
Entering RADIUS-Profile-mode.
SMG-[CONFIG]-RADIUS-PROFILE[0]>

| Command                     | Parameter                               | Value                                                                           | Action                                                                                                    |
|-----------------------------|-----------------------------------------|---------------------------------------------------------------------------------|----------------------------------------------------------------------------------------------------|
| ?                           |                                         |                                                                                 | Show the list of available commands                                                                                                    |
| acct answer                 | <on off=""></on>                        | off/on                                                                          | Enable/disable acct message transmission for call-orig=answer                                                                                                    |
| acct CdPN                   | <cdpn_mode></cdpn_mode>                 | CdPN-IN/CdPN-OUT                                                                | Define the callee number for Accounting-Request packets:                                                                                                    |
|                             |                                         |                                                                                 | CdPN-IN — use callee number prior<br>to modification (received in<br>SETUP/INVITE packet).                                                                                                    |
|                             |                                         |                                                                                 | <i>CdPN-OUT</i> — use callee number after the modification                                                                                                    |
| acct CgPN                   | <cgpn_mode></cgpn_mode>                 | CgPN-IN/CgPN-OUT                                                                | Define the caller number for<br>Accounting-Request packets:                                                                                                    |
|                             |                                         |                                                                                 | <i>CgPN-IN</i> — use caller number prior to<br>modification (received in<br>SETUP/INVITE packet)                                                                                                    |
|                             |                                         |                                                                                 | <i>CgPN-OUT</i> — use caller number after the modification                                                                                                    |
| acct duration<br>count mode | <radius_count_mode></radius_count_mode> | round-up/round-down/not-<br>round                                               | Time rounding parameters: up,<br>down, not rounding (transmit<br>milliseconds)                                                                                                    |
| acct originate              | <on off=""></on>                        | off/on                                                                          | Enable/disable acct message<br>transmission for call-orig=<br>originate                                                                                                    |
| acct restrict               | <restrict></restrict>                   | <pre>none/zone/<br/>local/emergency/<br/>restrict-all</pre>                     | Define the outgoing communications<br>restriction during the server fault<br>(server response non-reception):<br>none — allow all calls<br>zone — allow calls to emergency<br>services, local and zone network<br>local — allow calls to emergency<br>services and local network<br>emergency — allow calls to<br>emergency services only<br>restrict — deny all calls |
| acct start                  | <on_off></on_off>                       | on/off                                                                          | Enable/disable acct. start message transmission                                                                                                    |
| acct stop                   | <on_off></on_off>                       | on/off                                                                          | Enable/disable acct. stop message transmission                                                                                                    |
| acct update                 | <on_off></on_off>                       | on/off                                                                          | Enable/disable acct. update message transmission                                                                                                    |
| acct<br>update_period       | <period></period>                       | 10sec/20sec/30sec/<br>45sec/1min/2min/<br>3min/5min/10min/<br>15min/30min/1hour | Acct. update message transmission period                                                                                                    |
| acct<br>unsuccessfull       | <on_off></on_off>                       | on/off                                                                          | Enable/disable transmission of<br>information on unsuccessful calls to<br>RADIUS server                                                                                                    |

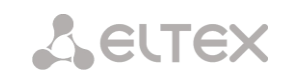

| acct user-name<br>answer    | <username_mode></username_mode> | <pre>cgpn/<br/>ip_or_stream/<br/>trunk/cdpn/initial_cgpn/<br/>initial_cdpn</pre> | Set a User-Name attribute value in<br>Accounting-Request packets for<br>'answer' party:                                                                                                    |
|-----------------------------|---------------------------------|----------------------------------------------------------------------------------|----------------------------------------------------------------------------------------------------|
|                             |                                 | inicial_copi                                                                     | <i>cgpn</i> – use a caller phone number as the value                                                                                                    |
|                             |                                 |                                                                                  | <i>ip_or_stream</i> – use a caller IP<br>address or number of the stream via<br>which the connection is implemented                                                                                                    |
|                             |                                 |                                                                                  | trunk – use a name of the trunk, via<br>which the connection is<br>implemented, as the value                                                                                                    |
|                             |                                 |                                                                                  | <i>cdpn</i> – use a callee number as the value                                                                                                    |
|                             |                                 |                                                                                  | <i>initial_cgpn</i> – use the non-modified phone number of the calling number                                                                                                    |
|                             |                                 |                                                                                  | <pre>initial_cdpn - use a non-modified phone number of the callee number</pre>                                                                                                    |
| acct user-name<br>originate | <username_mode></username_mode> | <pre>cgpn/<br/>ip_or_stream/<br/>trunk/cdpn/initial_cgpn/<br/>initial_cdpn</pre> | Set a User-Name attribute value in<br>Accounting-Request for originate<br>party:                                                                                                    |
|                             |                                 |                                                                                  | <i>cgpn</i> – use a caller phone number as the value                                                                                                    |
|                             |                                 |                                                                                  | <i>ip_or_stream</i> – use a caller IP<br>address or number of the stream via<br>which the connection is implemented                                                                                                    |
|                             |                                 |                                                                                  | trunk – use a name of the trunk, via<br>which the connection is<br>implemented, as the value                                                                                                    |
|                             |                                 |                                                                                  | <i>cdpn</i> – use a callee number as the value                                                                                                    |
|                             |                                 |                                                                                  | <i>initial_cgpn</i> — use a non-modified<br>phone number of the calling number<br><i>initial_cdpn</i> — use a non-modified<br>phone number of the callee number                                                                              |
| auth check on seize         | <on_off></on_off>               | on/off                                                                           | Enable/disable authorization<br>(Authorization) request transmission<br>during the incoming engagement                                                                                                    |
| auth check on stop-dial     | <on_off></on_off>               | on/off                                                                           | Enable/disable authorization<br>(Authorization) request transmission                                                                                                    |
| auth check on local-redir   | <on_off></on_off>               | on/off                                                                           | Enable/disable authorization<br>(Authorization) request transmission<br>during the local redirection                                                                                                    |
| auth<br>digestauth          | <digestauth></digestauth>       | Rfc5090/<br>Rfc5090-no-challenge/<br>draft-sterman                               | Select subscriber authorization<br>algorithm with dynamic registration<br>through the RADIUS server. In<br>DIGEST authorization, the password<br>is transferred as a hash code; thus, it<br>cannot be intercepted during traffic<br>scanning |

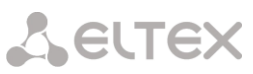

| _ |                              |                                     | 1                                                                                                    |                                                                                                    |
|---|------------------------------|-------------------------------------|----------------------------------------------------------------------------------------------------|----------------------------------------------------------------------------------------------------|
|   | auth<br>emergency-on-<br>REJ | <permit></permit>                   | not-allow/allow                                                                                                    | Enable/disable access to emergency<br>services after reception of<br>connection refuse from server                                                                                                    |
|   | auth<br>framedprotocol       | <framed_protocol></framed_protocol> | none/PPP/<br>SLIP/ARAP/<br>Gandalf/Xylogics/<br>X75_Sync                                                                                                    | Assign protocol during packet access<br>utilization for RADIUS authentication<br>requests                                                                                                    |
|   |                              |                                     |                                                                                                    | none — packet access will be disabled                                                                                                    |
|   | auth nas port<br>type        | <pre><port_type></port_type></pre>  | Async/<br>Sync/<br>ISDN_Sync/<br>ISDN_Async_v120/<br>ISDN_Async_v110/<br>Virtual/<br>PIAFS/<br>HDLC_Channel/<br>X25/<br>X75/<br>G3_Fax/<br>SDSL/<br>ADSL_CAP/<br>ADSL_CAP/<br>ADSL_DMT/<br>IDSL/<br>Ethernet/<br>xDSL/<br>Cable/<br>Wireless/<br>Wireless IEEE_802.1 | Define NAS physical port type (server<br>for user authentication), default<br>value is Async                                                                                                    |
|   | auth pass                    | <passwd></passwd>                   | Password, 15 characters max.                                                                                                    | Specify User-Password attribute<br>value in the corresponding RADIUS-<br>Authorization packet                                                                                                    |
|   | auth restrict                | <restrict></restrict>               | <pre>none/zone/<br/>local/emergency/<br/>restrict-all<br/>none/</pre>                                                                                                    | Define the outgoing communications<br>restriction during the server fault<br>(server response non-reception):<br>none — allow all calls<br>zone — allow calls to emergency<br>services, local and zone network<br>local — allow calls to emergency<br>services and local network<br>emergency — allow calls to<br>emergency services only<br>restrict all — deny all calls<br>Type of service not used by default |
|   | auth service<br>type         | <service_type></service_type>       | <pre>none/<br/>Login/<br/>Framed/<br/>Callback_Login/<br/>Callback_Framed/<br/>Outbound/<br/>Administrative/<br/>NAS_Promt/<br/>Authenticate_Only/<br/>Callback_NAS_Prompt/<br/>Callback_Administrative</pre>                                                        | Type of service, not used by default<br>(none)                                                                                                    |
|   | auth session<br>time         | <pre>SESSION_TIME_MODE&gt;</pre>    | <pre>ignore/<br/>use_RFC_Session_timeout/<br/>use_CISCO_h323_<br/>credit_time</pre>                                                                                                    | Define the maximum call duration<br>limit on the basis of an attribute value<br>transmitted in Access-Accept from<br>the RADIUS server.<br><i>ignore</i> — ignore the limitation of the<br>maximum call duration                                                                                                    |
|   |                              |                                     |                                                                                                    |                                                                                                    |

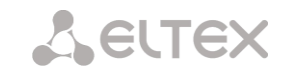

|                             |                                 |                                                                                  | <i>use_rfc_session_timeout</i> — use<br>Session-Timeout attribute value as<br>the maximum call duration timeout                            |
|-----------------------------|---------------------------------|----------------------------------------------------------------------------------|----------------------------------------------------------------------------------------------------|
|                             |                                 |                                                                                  | use_cisco_h323_credit_time — use<br>Session-Time or Cisco VSA h323-<br>credit-time attribute value as the<br>maximum call duration timeout |
| auth user-name<br>answer    | <username_mode></username_mode> | cgpn/<br>ip_or_stream/<br>trunk/cdpn/initial_cgpn/<br>initial_cdpn               | Set User-Name attribute value in Access–Request packets for answer party:                                                                  |
|                             |                                 |                                                                                  | <i>cgpn</i> – use a caller phone number as the value                                                                                       |
|                             |                                 |                                                                                  | <i>ip_or_stream</i> – use a caller IP<br>address or number of the stream via<br>which the connection is implemented                        |
|                             |                                 |                                                                                  | trunk – use a name of the trunk, via<br>which the connection is<br>implemented, as the value                                               |
|                             |                                 |                                                                                  | <i>cdpn</i> – use a callee number as the value                                                                                             |
|                             |                                 |                                                                                  | <pre>initial_cgpn — use a non-modified phone number of the calling number</pre>                                                            |
|                             |                                 |                                                                                  | <pre>initial_cdpn — use a non-modified phone number of the callee number</pre>                                                             |
| auth user-name<br>originate | <username_mode></username_mode> | <pre>cgpn/<br/>ip_or_stream/<br/>trunk/cdpn/initial_cgpn/<br/>initial_cdpn</pre> | Set User-Name attribute value in<br>Access–Request packets for originate<br>party:                                                         |
|                             |                                 |                                                                                  | <i>cgpn</i> – use a caller phone number as the value                                                                                       |
|                             |                                 |                                                                                  | <i>ip_or_stream</i> – use a caller IP address or number of the stream via which the connection is implemented                              |
|                             |                                 |                                                                                  | <pre>trunk – use a name of the trunk, via<br/>which the connection is<br/>implemented, as the value</pre>                                  |
|                             |                                 |                                                                                  | <i>cdpn</i> – use a callee number as the value                                                                                             |
|                             |                                 |                                                                                  | <pre>initial_cgpn — use a non-modified phone number of the calling number</pre>                                                            |
|                             |                                 |                                                                                  | <pre>initial_cdpn — use a non-modified phone number of the callee number</pre>                                                             |
| auth<br>userpasswd          | <on_off></on_off>               | on/off                                                                           | Enable/disable custom passwords for SIP subscribers during authorization                                                                   |
| modifiers                   | MODTABLE_MODE                   | default/restricted                                                               | An authorization mode of a number                                                                                                    |
| mode auth                   |                                 |                                                                                  | in RADIUS.<br>restricted – only numbers, which                                                                                             |
|                             |                                 |                                                                                  | match masks in the modifiers table, are authorized                                                                                         |

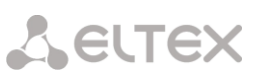

| modifiers<br>table acct<br>mode                                                                                                    | MODTABLE_MODE                                                                                                    | default/restricted                                                                                                    | A number accounting mode in<br>RADIUS<br>restricted – accounting is available<br>only for numbers, which match<br>masks in the modifiers table                                                                                                    |
|----------------------------------------------------------------------------------------------------|----------------------------------------------------------------------------------------------------|----------------------------------------------------------------------------------------------------|----------------------------------------------------------------------------------------------------|
|                                                                                                    |                                                                                                    |                                                                                                    | masks in the modifiers table                                                                                                    |
| modifiers<br>table incoming<br>called                                                                                                    | <modtbl_index></modtbl_index>                                                                                                    | 0-255/none                                                                                                    | Define callee (CdPN) number<br>modifier for the incoming connection<br>in relation to Called-Station-Id, xpgk-<br>dst-number-in fields of RADIUS-<br>Authorization and RADIUS-<br>Accounting messages                                                                                                    |
| modifiers<br>table incoming<br>calling                                                                                                    | <modtbl_index></modtbl_index>                                                                                                    | 0-255/none                                                                                                    | Define caller (CgPN) number modifier<br>for the incoming connection in<br>relation to Calling-Station-Id, xpgk-<br>src-number-in fields of RADIUS-<br>Authorization and RADIUS-                                                                                                    |
| modifiers                                                                                                    | <modtbl index=""></modtbl>                                                                                                    | 0-255/none                                                                                                    | Set the redirection number modifier                                                                                                    |
| table<br>incoming<br>redirecting                                                                                                    | _                                                                                                    |                                                                                                    | (RedirPN) in the h323-redirect-<br>number field in the RADIUS-<br>Authorization and RADIUS-<br>Accounting messages                                                                                                    |
| modifiers<br>table outgoing<br>called                                                                                                    | <modtbl_index></modtbl_index>                                                                                                    | 0-255/none                                                                                                    | Define callee (CdPN) number<br>modifier for the outgoing connection<br>in relation to xpgk-src-number-out<br>field of RADIUS-Authorization and<br>RADIUS-Accounting messages                                                                                                    |
|                                                                                                    |                                                                                                    |                                                                                                    | RADIOS Accounting messages                                                                                                    |
| modifiers<br>table outgoing<br>calling                                                                                                    | <modtbl_index></modtbl_index>                                                                                                    | 0-255/none                                                                                                    | Define caller (CgPN) number modifier<br>for the outgoing connection in<br>relation to xpgk-dst-number-out field<br>of RADIUS-Authorization and<br>RADIUS-Accounting messages                                                                                                    |
|                                                                                                    |                                                                                                    |                                                                                                    |                                                                                                    |
| config                                                                                                    |                                                                                                    |                                                                                                    | Return to Configuration menu                                                                                                    |
| config<br>exit                                                                                                    |                                                                                                    |                                                                                                    | Return to Configuration menu<br>Exit from this configuration submenu<br>to the upper level                                                                                                    |
| config<br>exit<br>history                                                                                                    |                                                                                                    |                                                                                                    | Return to Configuration menu<br>Exit from this configuration submenu<br>to the upper level<br>View history of entered commands                                                                                                    |
| config<br>exit<br>history<br>guit                                                                                                    |                                                                                                    |                                                                                                    | Return to Configuration menu<br>Exit from this configuration submenu<br>to the upper level<br>View history of entered commands<br>Terminate this CLI session                                                                                                    |
| config<br>exit<br>history<br>quit                                                                                                    |                                                                                                    |                                                                                                    | Return to Configuration menu<br>Exit from this configuration submenu<br>to the upper level<br>View history of entered commands<br>Terminate this CLI session                                                                                                    |
| config<br>exit<br>history<br>quit<br>reset voice-<br>msg-table                                                                                                    |                                                                                                    |                                                                                                    | Return to Configuration menuExit from this configuration submenuto the upper levelView history of entered commandsTerminate this CLI sessionDo not use RADIUS responses tovoice messages correspondencetables                                                                                                    |
| config<br>exit<br>history<br>quit<br>reset voice-<br>msg-table<br>server_group                                                                                                    | <pre><srv_group></srv_group></pre>                                                                                                    | 0-3                                                                                                    | Return to Configuration menuExit from this configuration submenuto the upper levelView history of entered commandsTerminate this CLI sessionDo not use RADIUS responses tovoice messages correspondencetablesA number of a group of RADIUSservers which will be used by theprofile                                                                                                    |
| config<br>exit<br>history<br>quit<br>reset voice-<br>msg-table<br>server_group<br>set vmt-reply-<br>attribute                                                                                                    | <pre><srv_group></srv_group></pre>                                                                                                    | 0-3<br>h323-return-code/Reply-<br>Message                                                                                                    | Return to Configuration menuExit from this configuration submenuto the upper levelView history of entered commandsTerminate this CLI sessionDo not use RADIUS responses tovoice messages correspondencetablesA number of a group of RADIUSservers which will be used by theprofileSelect an attribute that will be usedfor RADIUS-reject message analysis                                                                                                    |
| <pre>config<br/>exit<br/>history<br/>quit<br/>reset voice-<br/>msg-table<br/>server_group<br/>set vmt-reply-<br/>attribute<br/>set voice-msg-<br/>table</pre>                                                                                                    | <pre><srv_group> <table_idx></table_idx></srv_group></pre>                                                                                                    | 0-3<br>h323-return-code/Reply-<br>Message<br>[0-31]                                                                                                    | Return to Configuration menuExit from this configuration submenuto the upper levelView history of entered commandsTerminate this CLI sessionDo not use RADIUS responses tovoice messages correspondencetablesA number of a group of RADIUSservers which will be used by theprofileSelect an attribute that will be usedfor RADIUS-reject message analysisSelect RADIUS responses to voicemessages correspondence tables                                                                                                    |
| <pre>config<br/>exit<br/>history<br/>quit<br/>reset voice-<br/>msg-table<br/>server_group<br/>set vmt-reply-<br/>attribute<br/>set voice-msg-<br/>table<br/>show</pre>                                                                                                    | <pre><srv_group> <table_idx></table_idx></srv_group></pre>                                                                                                    | 0-3<br>h323-return-code/Reply-<br>Message<br>[0-31]                                                                                                    | Return to Configuration menuExit from this configuration submenuto the upper levelView history of entered commandsTerminate this CLI sessionDo not use RADIUS responses tovoice messages correspondencetablesA number of a group of RADIUSservers which will be used by theprofileSelect an attribute that will be usedfor RADIUS-reject message analysisSelect RADIUS responses to voicemessages correspondence tablesShow RADIUS profile configuration                                                                                                    |
| <pre>config<br/>exit<br/>history<br/>quit<br/>reset voice-<br/>msg-table<br/>server_group<br/>set vmt-reply-<br/>attribute<br/>set voice-msg-<br/>table<br/>show<br/>use acct</pre>                                                                                                    | <pre><srv_group> <table_idx> <on_off></on_off></table_idx></srv_group></pre>                                                                                                    | 0-3<br>h323-return-code/Reply-<br>Message<br>[0-31]<br>on/off                                                                                           | Return to Configuration menuExit from this configuration submenuto the upper levelView history of entered commandsTerminate this CLI sessionDo not use RADIUS responses tovoice messages correspondencetablesA number of a group of RADIUSservers which will be used by theprofileSelect an attribute that will be usedfor RADIUS-reject message analysisSelect RADIUS responses to voicemessages correspondence tablesShow RADIUS profile configurationEnable/disable Accounting requesttransmission to the RADIUS server                                                                                                    |
| <pre>config<br/>exit<br/>history<br/>quit<br/>reset voice-<br/>msg-table<br/>server_group<br/>set vmt-reply-<br/>attribute<br/>set voice-msg-<br/>table<br/>show<br/>use acct<br/>use auth</pre>                                                                                                    | <srv_group><br/><table_idx><br/><on_off><br/><on_off></on_off></on_off></table_idx></srv_group>                                                                                                    | 0-3<br>h323-return-code/Reply-<br>Message<br>[0-31]<br>on/off<br>on/off                                                                                 | Return to Configuration menuExit from this configuration submenuto the upper levelView history of entered commandsTerminate this CLI sessionDo not use RADIUS responses tovoice messages correspondencetablesA number of a group of RADIUSservers which will be used by theprofileSelect an attribute that will be usedfor RADIUS-reject message analysisSelect RADIUS responses to voicemessages correspondence tablesShow RADIUS profile configurationEnable/disable Accounting requesttransmission to the RADIUS serverEnable/disable Authorization requesttransmission to the RADIUS server                                                                                                    |
| config<br>exit<br>history<br>quit<br>reset voice-<br>msg-table<br>server_group<br>set vmt-reply-<br>attribute<br>set voice-msg-<br>table<br>show<br>use acct<br>use auth<br>use antifraud                                                                                                    | <pre><srv_group> <table_idx> <on_off> <on_off> <on_off> </on_off> </on_off></on_off></table_idx></srv_group></pre>                                                                                                    | 0-3<br>h323-return-code/Reply-<br>Message<br>[0-31]<br>on/off<br>on/off                                                                                 | Return to Configuration menuExit from this configuration submenuto the upper levelView history of entered commandsTerminate this CLI sessionDo not use RADIUS responses tovoice messages correspondencetablesA number of a group of RADIUSservers which will be used by theprofileSelect an attribute that will be usedfor RADIUS-reject message analysisSelect RADIUS responses to voicemessages correspondence tablesShow RADIUS profile configurationEnable/disable Accounting requesttransmission to the RADIUS serverEnable/disable Antifraud requesttransmission to the RADIUS server ofthe verification node                                                                                                    |
| <pre>config<br/>exit<br/>history<br/>quit<br/>reset voice-<br/>msg-table<br/>server_group<br/>set vmt-reply-<br/>attribute<br/>set voice-msg-<br/>table<br/>show<br/>use acct<br/>use auth<br/>use antifraud<br/>use class as<br/>ss7cat</pre>                                                                                      | <pre><srv_group> <table_idx> <on_off> <on_off> <on_off> <on_off> </on_off></on_off></on_off></on_off></table_idx></srv_group></pre>                                                                                                    | 0-3<br>h323-return-code/Reply-<br>Message<br>[0-31]<br>on/off<br>on/off<br>on/off<br>on/off                                                             | Return to Configuration menuExit from this configuration submenuto the upper levelView history of entered commandsTerminate this CLI sessionDo not use RADIUS responses tovoice messages correspondencetablesA number of a group of RADIUSservers which will be used by theprofileSelect an attribute that will be usedfor RADIUS-reject message analysisSelect RADIUS responses to voicemessages correspondence tablesShow RADIUS profile configurationEnable/disable Accounting requesttransmission to the RADIUS serverEnable/disable Authorization requesttransmission to the RADIUS serverEnable/disable Antifraud requesttransmission to the RADIUS server ofthe verification nodeUse AV-Pair Class for SS7 subscribercategory transmission                                                 |
| <pre>config<br/>exit<br/>history<br/>quit<br/>reset voice-<br/>msg-table<br/>server_group<br/>set vmt-reply-<br/>attribute<br/>set voice-msg-<br/>table<br/>show<br/>use acct<br/>use auth<br/>use antifraud<br/>use class as<br/>ss7cat<br/>use eltex-vsa</pre>                                                                    | <pre><srv_group> <table_idx> <on_off> <on_off> <on_off> <on_off> <on_off> </on_off> </on_off></on_off></on_off></on_off></table_idx></srv_group></pre>                                                                                                    | 0-3<br>h323-return-code/Reply-<br>Message<br>[0-31]<br>on/off<br>on/off<br>on/off<br>on/off<br>on/off                                                   | Return to Configuration menuExit from this configuration submenuto the upper levelView history of entered commandsTerminate this CLI sessionDo not use RADIUS responses tovoice messages correspondencetablesA number of a group of RADIUSservers which will be used by theprofileSelect an attribute that will be usedfor RADIUS-reject message analysisSelect RADIUS responses to voicemessages correspondence tablesShow RADIUS profile configurationEnable/disable Accounting requesttransmission to the RADIUS serverEnable/disable Authorization requesttransmission to the RADIUS serverEnable/disable Antifraud requesttransmission to the RADIUS server ofthe verification nodeUse AV-Pair Class for SS7 subscribercategory transmissionEnable RCM service                               |
| <pre>config<br/>exit<br/>history<br/>quit<br/>reset voice-<br/>msg-table<br/>server_group<br/>set vmt-reply-<br/>attribute<br/>set voice-msg-<br/>table<br/>show<br/>use acct<br/>use auth<br/>use antifraud<br/>use class as<br/>ss7cat<br/>use full<br/>cisco-vsa</pre>                                                           | <pre> <srv_group> <srv_group> </srv_group></srv_group></pre> <pre> </pre> <pre> <pre> <pre> <pre< td=""><td>0-3<br/>h323-return-code/Reply-<br/>Message<br/>[0-31]<br/>on/off<br/>on/off<br/>on/off<br/>on/off<br/>on/off<br/>on/off</td><td>Return to Configuration menuExit from this configuration submenuto the upper levelView history of entered commandsTerminate this CLI sessionDo not use RADIUS responses tovoice messages correspondencetablesA number of a group of RADIUSservers which will be used by theprofileSelect an attribute that will be usedfor RADIUS-reject message analysisSelect RADIUS responses to voicemessages correspondence tablesShow RADIUS profile configurationEnable/disable Accounting requesttransmission to the RADIUS serverEnable/disable Authorization requesttransmission to the RADIUS server ofthe verification nodeUse AV-Pair Class for SS7 subscribercategory transmissionEnable RCM serviceUse a full Cisco-VAS value for RCMservice</td></pre<></pre></pre> | 0-3<br>h323-return-code/Reply-<br>Message<br>[0-31]<br>on/off<br>on/off<br>on/off<br>on/off<br>on/off<br>on/off                                         | Return to Configuration menuExit from this configuration submenuto the upper levelView history of entered commandsTerminate this CLI sessionDo not use RADIUS responses tovoice messages correspondencetablesA number of a group of RADIUSservers which will be used by theprofileSelect an attribute that will be usedfor RADIUS-reject message analysisSelect RADIUS responses to voicemessages correspondence tablesShow RADIUS profile configurationEnable/disable Accounting requesttransmission to the RADIUS serverEnable/disable Authorization requesttransmission to the RADIUS server ofthe verification nodeUse AV-Pair Class for SS7 subscribercategory transmissionEnable RCM serviceUse a full Cisco-VAS value for RCMservice                                                       |
| <pre>config<br/>exit<br/>history<br/>quit<br/>reset voice-<br/>msg-table<br/>server_group<br/>set vmt-reply-<br/>attribute<br/>set voice-msg-<br/>table<br/>show<br/>use acct<br/>use auth<br/>use antifraud<br/>use class as<br/>ss7cat<br/>use class as<br/>ss7cat<br/>use full<br/>cisco-vsa<br/>use porta<br/>billing</pre>     | <pre></pre>                                                                                                    | 0-3<br>h323-return-code/Reply-<br>Message<br>[0-31]<br>on/off<br>on/off<br>on/off<br>on/off<br>on/off<br>on/off<br>on/off<br>on/off                     | Return to Configuration menuExit from this configuration submenuto the upper levelView history of entered commandsTerminate this CLI sessionDo not use RADIUS responses tovoice messages correspondencetablesA number of a group of RADIUSservers which will be used by theprofileSelect an attribute that will be usedfor RADIUS-reject message analysisSelect RADIUS responses to voicemessages correspondence tablesShow RADIUS profile configurationEnable/disable Accounting requesttransmission to the RADIUS serverEnable/disable Authorization requesttransmission to the RADIUS server ofthe verification nodeUse AV-Pair Class for SS7 subscribercategory transmissionEnable RCM serviceUse a full Cisco-VAS value for RCMserviceEnable/disable PortaBilling                            |
| <pre>config<br/>exit<br/>history<br/>quit<br/>reset voice-<br/>msg-table<br/>server_group<br/>set vmt-reply-<br/>attribute<br/>set voice-msg-<br/>table<br/>show<br/>use acct<br/>use auth<br/>use antifraud<br/>use class as<br/>ss7cat<br/>use eltex-vsa<br/>use full<br/>cisco-vsa<br/>use porta<br/>billing<br/>use porta</pre> | <pre>     <pre>         <pre>             </pre>         <pre>             </pre>         <pre>             </pre>         <pre>             </pre>             </pre>             </pre> <td>0-3<br/>h323-return-code/Reply-<br/>Message<br/>[0-31]<br/>on/off<br/>on/off<br/>on/off<br/>on/off<br/>on/off<br/>on/off<br/>on/off<br/>on/off<br/>on/off<br/>on/off</td> <td>Return to Configuration menuExit from this configuration submenuto the upper levelView history of entered commandsTerminate this CLI sessionDo not use RADIUS responses tovoice messages correspondencetablesA number of a group of RADIUSservers which will be used by theprofileSelect an attribute that will be usedfor RADIUS-reject message analysisSelect RADIUS responses to voicemessages correspondence tablesShow RADIUS profile configurationEnable/disable Accounting requesttransmission to the RADIUS serverEnable/disable Authorization requesttransmission to the RADIUS server ofthe verification nodeUse AV-Pair Class for SS7 subscribercategory transmissionEnable RCM serviceUse a full Cisco-VAS value for RCMserviceEnable/disable PortaBillingEnable/disable PortaBilling</td>                                                                                                    | 0-3<br>h323-return-code/Reply-<br>Message<br>[0-31]<br>on/off<br>on/off<br>on/off<br>on/off<br>on/off<br>on/off<br>on/off<br>on/off<br>on/off<br>on/off | Return to Configuration menuExit from this configuration submenuto the upper levelView history of entered commandsTerminate this CLI sessionDo not use RADIUS responses tovoice messages correspondencetablesA number of a group of RADIUSservers which will be used by theprofileSelect an attribute that will be usedfor RADIUS-reject message analysisSelect RADIUS responses to voicemessages correspondence tablesShow RADIUS profile configurationEnable/disable Accounting requesttransmission to the RADIUS serverEnable/disable Authorization requesttransmission to the RADIUS server ofthe verification nodeUse AV-Pair Class for SS7 subscribercategory transmissionEnable RCM serviceUse a full Cisco-VAS value for RCMserviceEnable/disable PortaBillingEnable/disable PortaBilling |

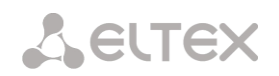

|   | use incoming<br>called  |                   | original/processed | Define CdPN number transmitted in<br><i>xpgk-dst-number-in</i> field of RADIUS-<br>Authorization and RADIUS-<br>Accounting messages |
|---|-------------------------|-------------------|--------------------|----------------------------------------------------------------------------------------------------|
|   | use incoming<br>calling |                   | original/processed | Define CgPN number transmitted in<br>xpgk-dst-number-in field of RADIUS-<br>Authorization and RADIUS-<br>Accounting messages        |
| ſ | use snmp                | <on_off></on_off> | on/off             | Send SNMP trap when applying the RADIUS server                                                                                      |
| Γ | use utc time            | <on_off></on_off> | on/off             | Use time in UTC format                                                                                                    |

## 4.2.2.27 Callback authorization configuration mode

To enter this mode, execute 'auth\_calls' command in the configuration mode.

SMG1016M-[CONFIG]> auth calls Entering Auth Calls mode. SMG1016M-[CONFIG]-AUTH\_CALLS>

| Command                     | Parameter      | Value        | Action                                                  |
|-----------------------------|----------------|--------------|---------------------------------------------------------|
| ?                           |                |              | Show the list of available commands                     |
| add                         | FIRST_NUMBER   | phone number | Add a pool of numbers – starting<br>number and range    |
| number_poor                 | RANGE          | 1-65535      |                                                         |
| config                      |                |              | Return to Configuration menu                            |
| exit                        |                |              | Exit from this configuration submenu to the upper level |
| remove<br>number_pool       | INDEX          | 0-63         | Delete a pool of numbers by its index                   |
| remove by id<br>number_pool | POOL_ID        | 1-65535      | Delete a pool of numbers by its identifier              |
| set access<br>category      | CAT_IDX        | 0-127        | Set access category                                     |
| set category                | CATEGORY       | 0-9          | Set caller ID category                                  |
| set                         | INDEX          | 0-63         | Change the starting phone number in                     |
| number_pool<br>first_number | NUMBER         | phone number | a pool of numbers                                       |
| set number_pool             | INDEX          | 0-63         | Change a range in a pool of numbers                     |
| range                       | RANGE          | 1-65535      | by its index                                            |
| set by id *                 | POOL_ID        | 1-65535      | The commands work similarly to the                      |
|                             |                |              | identifier                                              |
| set numplan                 | PLAN_IDX       | 0-15 or none | Set a dial plan                                         |
|                             |                |              | none – remove a dial plan                               |
| set pbx_profile             | PROFILE        | 0-15 or none | Set a PBX profile                                       |
|                             |                | 0.01         | none – remove a PBX profile                             |
| set                         | RADIUS_PROFILE | 0-31 or no   | Set a RADIUS profile                                    |
| radius_profile              | CELECE MODE    |              | none – remove a RADIUS profile                          |
| set select_mode             | SELECT_MODE    | random       | Set the mode for selecting numbers                      |
|                             |                | Tandolii     | from the pool                                           |
|                             |                |              | random                                                  |
| show                        |                |              | Show all configured pools of numbers                    |
| number pool all             |                |              |                                                         |
| show                        | POOL_ID        | 1-65534      | Show a pool of numbers by its                           |
| number_pool                 |                |              | identifier                                              |
| by id                       |                |              |                                                         |
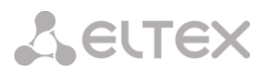

| show        | INDEX | 0-63 | Show a pool of numbers by its number |
|-------------|-------|------|--------------------------------------|
| number_pool |       |      |                                      |
| by_index    |       |      |                                      |
| show user   |       |      | Show virtual subscriber settings     |

# 4.2.2.28 Conversation recording settings configuration mode

To enter this mode<sup>1</sup>, execute 'record' command in the configuration mode.

SMG-[CONFIG]> record Entering Record-setup mode. SMG-[CONFIG]-[RECORD]>

| Command                       | Parameter                   | Value                                          | Action                                                                   |
|-------------------------------|-----------------------------|------------------------------------------------|--------------------------------------------------------------------------|
| ?                             |                             |                                                | Show the list of available commands                                      |
| exit                          |                             |                                                | Exit from this configuration submenu to the upper level                  |
| ftp enabled                   | REC_FTP                     | no/yes                                         | Save call records on the FTP server                                      |
| ftp login                     | REC_FTPLOGIN                | string of up to 63<br>characters               | Login to access to FTP                                                   |
| ftp mode<br>recording         | REC_MODE                    | once-a-day/<br>once-an-hour/<br>once-an-minute | Upload mode – once a day, once an hour, once a minute                    |
| ftp passwd                    | REC_PASSWD                  | string of up to 63 characters                  | Password to access to FTP                                                |
| ftp path                      | REC_FTPPATH                 | string of up to 63 characters                  | Path to the files on FTP                                                 |
| ftp period day                | REC_HOUR<br>REC_MINUTE      | 0-23<br>0-59                                   | Set hours and minutes of uploading<br>files to FTP for 'once a day' mode |
| ftp period hour               | REC_MINUTE                  | 0-59                                           | Set minutes of uploading files to FTP for 'once an hour' mode            |
| ftp port                      | REC_FTPPORT                 | 1-65535                                        | FTP server port                                                          |
| ftp remove-<br>after-upload   | REC_FTP_REMOVE              | no/yes                                         | Delete records from the local storage<br>after uploading to FTP          |
| ftp server                    | REC_FTPSERVER               | string of up to 63<br>characters               | An address or domain name of the FTP server                              |
| set action on<br>full disk    |                             | <pre>stop-recording/remove- old-files</pre>    | Select an action for full disk: Stop recording/Delete obsolete           |
| set dirname                   |                             | none or string, 63<br>characters max.          | Define the name of directory for<br>conversation recording files         |
| set dirname_IVR               |                             | none or string, 63<br>characters max.          | Define the name of directory for IVR<br>conversation recording files     |
| set files count<br>per dir    | FILECOUNT                   | 100-65535 or unlimited                         | The quantity of record files in a single directory                       |
| set files keep<br>period day  | KEEP_DAY                    | 0-90                                           | The quantity of days of storing records on the local storage             |
| set files keep<br>period hour | KEEP_HOUR                   | 0-23                                           | The quantity of hours of storing records on the local storage            |
| set<br>notification           | <notify_type></notify_type> | None<br>voice_message                          | Notification on conversation recording start                             |
| set path                      |                             | off/mnt/sd[abc][1-7]*                          | Define the path to conversation recording files storage                  |

<sup>&</sup>lt;sup>1</sup>The menu is available for the devices with Call-record license. Read more detailed information on licenses in the section 4.1.25 Licenses.

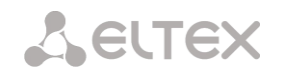

# 4.2.2.29 Call records masks configuration modes

To enter this mode<sup>1</sup>, execute 'mask' command in the configuration mode of call recording settings.

```
SMG2016-[CONFIG]-[RECORD]> mask
Entering Record-Mask mode.
SMG2016-[CONFIG]-[RECORD]-MASK>
```

| Command             | Parameter         | Value              | Action                                 |
|---------------------|-------------------|--------------------|----------------------------------------|
| ?                   |                   |                    | Show the list of available             |
|                     |                   |                    | command                                |
| exit                |                   |                    | Exit from this configuration           |
|                     |                   |                    | submenu to the upper level             |
| add                 | REC_MASK_NUMPLAN  | 0-255 or all       | Add a new record mask                  |
|                     |                   |                    | Parameters:                            |
|                     |                   |                    | <i>dial plan (all –</i> any dial plan) |
|                     | RECORD MASK       | String, max. 255   | record mask which should be            |
|                     | _                 | characters         | takon in brackots $-$ "(" and ")"      |
|                     |                   |                    | (and )                                 |
|                     | REC MASK TYPE     | all/               | number type – any, calling,            |
|                     |                   | calling/           | called                                 |
|                     |                   | called             |                                        |
| modify category     | RECORD MASK INDEX | 0-4095             | Change call record categoty            |
|                     | CAT_IDX _         | 0-31               | for a mask                             |
| modify direction    | RECORD_MASK_INDEX | 0-4095             | Change mask number type to             |
|                     | REC_MASK_TYPE     | all/               | a defined one                          |
|                     |                   | calling/           |                                        |
|                     |                   | called             |                                        |
| modify mask         | RECORD_MASK_INDEX | 0-4095             | Change mask value                      |
|                     | PREFIX_MASK       | String, max. 255   | The mask must be taken in              |
|                     |                   | characters         | brackets "(" and ")"                   |
| modify notification | RECORD_MASK_INDEX | 0-4095             | Notification on a record start         |
|                     | NOTIFY_TYPE       | none/voice_message | <i>none</i> – do not notify            |
|                     |                   |                    | <i>voice_message</i> – notify by       |
|                     |                   |                    | voice message                          |
| modify numplan      | RECORD_MASK_INDEX | 0-4095 or none/    | Change a dial plan                     |
|                     | REC_MASK_NUMPLAN  | voice_message      |                                        |
|                     |                   | 0-255 or all       |                                        |
| remove              | RECORD_MASK_INDEX | 0-4095             | Delete a mask                          |
| show                |                   |                    | Show all the masks                     |

<sup>&</sup>lt;sup>1</sup> The menu is available for the devices with Call-record license. Read more detailed information on licenses in the section 4.1.25 Licenses.

# 4.2.2.30 Static route configuration mode

To enter this mode, execute 'route' command in the configuration mode.

SMG-[CONFIG]> route
Entering route mode.
SMG-[CONFIG]-ROUTE>

| Show the list of available commands<br>Return to Configuration menu                            |
|------------------------------------------------------------------------------------------------|
| Return to Configuration menu                                                                   |
| <b>0</b>                                                                                       |
| Exit from this configuration submenu to the upper level                                        |
| View history of entered commands                                                               |
| Terminate this CLI session                                                                     |
| Add route:<br>s in DESTINATION — destination IP address                                        |
| in <i>MASK</i> — network mask for the specified IP address <i>GATEWAY</i> — gateway IP address |
| in METRIC — metrics DDD IFACE_NAME — network interface                                         |
| integer ENABLE — enable/disable network route                                                  |
| 255<br>ax.<br>le                                                                               |
|                                                                                                |
| Remove route:                                                                                  |
| Show the route configuration information                                                       |
|                                                                                                |

### 4.2.2.31 Q.850 release causes list configuration

To enter this mode, execute 'release cause list' <LIST\_INDEX> command in the configuration mode, where <LIST\_INDEX> is a number of Q.850 release cause list.

```
SMG1016M-[CONFIG]> release cause list 0
Entering RelCauseList-mode.
SMG1016M-[CONFIG]-REL-CAUSE-LIST[0]>
```

| Command      | Parameter               | Value                                                   | Action                                  |
|--------------|-------------------------|---------------------------------------------------------|-----------------------------------------|
| ?            |                         |                                                         | Show the list of available commands     |
| add cause    | <cause></cause>         | 1-127                                                   | Add q.850 reason into table             |
| config       |                         |                                                         | Return to Configuration menu            |
| exit         |                         |                                                         | Exit from this configuration submenu to |
|              |                         |                                                         | the upper level                         |
| history      |                         |                                                         | View history of entered commands        |
| quit         |                         |                                                         | Terminate this CLI session              |
| remove cause | <cause></cause>         | 1-127                                                   | Remove q.850 reason from table          |
| set name     | <list_name></list_name> | letter or number or<br>'_', '.', '-'. Max<br>63 symbols | Specify table name                      |
| show         |                         |                                                         | Show table configuration                |

### 4.2.2.32 SIP/SIP-T general settings editing mode

To enter this mode, execute 'sip configuration' command in the configuration mode.

```
SMG-[CONFIG]> sip configuration
Entering SIP/SIP-T/SIP-I/SIP-profile config mode.
SMG-[CONFIG]-SIP(general)>
```

| Command               | Parameter                 | Value   | Action                                                                                                    |
|-----------------------|---------------------------|---------|----------------------------------------------------------------------------------------------------|
| ?                     |                           |         | Show the list of available commands                                                                                                    |
| cause codes KZ        | <on_off></on_off>         | on/off  | Enable/disable the specification in<br>accordance with the requirements of the<br>Republic of Kazakhstan                                                                                                    |
| config                |                           |         | Return to Configuration menu                                                                                                    |
| dynamic route profile | <profile></profile>       | 0-63    | SIP profile for dynamic routing                                                                                                    |
| exit                  |                           |         | Exit from this configuration submenu to the upper level                                                                                                    |
| history               |                           |         | View history of entered commands                                                                                                    |
| ignore_RURI           |                           | no/yes  | Ignore/do not ignore address in R-URI.<br>Address information after '@' separator in<br>Request-URI will be ignored; otherwise,<br>the gateway will check if the address<br>information matches to the device IP<br>address and host name, and if there is no<br>match, the call will be rejected |
| port destination      | <port></port>             | 1-65535 | Define the server port for syslog messages receiving and transmission                                                                                                    |
| port source           | <port></port>             | 1-65535 | Define SMG port for messages receiving<br>and transmission                                                                                                    |
| quit                  |                           |         | Terminate this CLI session                                                                                                    |
| ringing timeout       | <ring_timer></ring_timer> | 10-255  | Call response timeout                                                                                                    |
| save_database         | on/off                    |         | Save/do not save the information on registered subscribers into the gateway non-volatile memory. It allows you to keep the registered subscribers' database                                                                                                    |

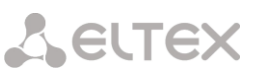

|               |                         |                                                                           | in case of device reboot due to power loss<br>or failure. In case of reboot from the WEB<br>or CLI, the gateway will store the current                                                                                                    |
|---------------|-------------------------|---------------------------------------------------------------------------|----------------------------------------------------------------------------------------------------|
|               |                         |                                                                           | database into the non-volatile memory regardless of this setting                                                                                                    |
| show          |                         |                                                                           | Show SIP-T general configuration                                                                                                    |
| Т1            | <t1 timer=""></t1>      | 0-255                                                                     | Define SIP timer T1                                                                                                    |
| Т2            | <t2_timer></t2_timer>   | 0-255                                                                     | Define SIP timer T2                                                                                                    |
| Т4            | <t4_timer></t4_timer>   | 0-255                                                                     | Define SIP timer T4                                                                                                    |
| transport     | <transport></transport> | UDP-only/<br>UDP-prefer/<br>TCP-prefer/<br>TCP-only                       | Define transport layer protocol used for<br>SIP message transmission and reception:<br><i>TCP-prefer</i> — reception via UDP and TCP.<br>Transmission via TCP. If TCP connection<br>was not established, transmission will be<br>performed via UDP<br><i>UDP-prefer</i> — reception via UDP and TCP.<br>Packets exceeding 1300 bytes will be sent<br>via TCP, under 1300 bytes — via UDP<br><i>USP-only</i> — use UDP protocol only<br><i>TCP. anhy</i> — use TCP. protocol only |
| write_timeout | <timeout></timeout>     | 1hour/<br>2hours/<br>4hours/<br>6hours/<br>8hours/<br>12hours/<br>16hours | Define archive database update period<br>(from 1 to 16 hours)                                                                                                    |

# 4.2.2.33 SIP/SIP-T interface parameter configuration mode

To enter this mode, execute 'sip interface <SIPT\_INDEX>' command in the configuration mode, where <SIPT\_INDEX> is SIP/SIP-T interface number.

```
SMG-[CONFIG]> sip interface 0
Entering SIPT-mode.
SMG-[CONFIG]-SIP/SIPT-INTERFACE[0]>
```

| Command          | Parameter           | Value                        | Action                                                                                            |
|------------------|---------------------|------------------------------|---------------------------------------------------------------------------------------------------|
| ?                |                     |                              | Show the list of available commands                                                               |
| access category  | <cat_idx></cat_idx> | 0-31                         | Define the access category                                                                        |
| alarm indication | <on off=""></on>    |                              | Enable interface unavailability fault indication                                                  |
| category mode    | <mode></mode>       | none                         | Do not transfer Caller ID category to SIP.                                                        |
|                  |                     | category                     | Transfer Caller ID category in the specified field 'none' — do not                                |
|                  |                     | срс                          | transfer Caller ID category to SIP                                                                |
|                  |                     | cpc-rus                      |                                                                                                   |
| CCI              | <on off=""></on>    | on/off                       | Enable support for the channel<br>integrity check                                                 |
| cdpn default     | <cdpn></cdpn>       | Up to 30 digits or<br>'none' | cgpn by default, in case of calls<br>implemented through the interface<br>with trunk registration |
| cdpn plus sign   | <yes no=""></yes>   | no/yes                       | "+" (plus) symbol transmission in<br>international calls. Enables by<br>default                   |

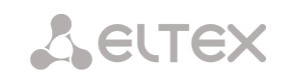

| cgpn replace   | <yes_no></yes_no>                           | no/yes                | Take CgPN from the<br>'Username/Number' parameter;<br>when disabled use CgPN number |
|----------------|---------------------------------------------|-----------------------|-------------------------------------------------------------------------------------|
|                |                                             |                       | received in the incoming call                                                       |
| clearchan      | <on off=""></on>                            | <on off=""></on>      | Set 'clear channel override' ontion                                                 |
| override       |                                             |                       | -appounce CLEARMOD codec to                                                         |
|                |                                             |                       | second leg when first leg operates                                                  |
|                |                                             |                       | in 'clear channel' operation mode                                                   |
| clearchan      | <on off=""></on>                            | <on off=""></on>      | Set 'clear channel transit' ontion-                                                 |
| transit        |                                             |                       | transmitted RTP should be exactly                                                   |
|                |                                             |                       | the same with the RTP transmitted                                                   |
|                |                                             |                       | to the first leg (including                                                         |
|                |                                             |                       | packetization time)                                                                 |
| codec disable  | <codec idx=""></codec>                      | 0-5                   | Enable defined codec. Codecs are                                                    |
|                |                                             |                       | numbered by priority – from 0 (the                                                  |
|                |                                             |                       | highest) to 5 (the lowest)                                                          |
| codec pte      | <codec_idx></codec_idx>                     | 0-5                   | Set payload time                                                                    |
|                | <pte></pte>                                 | 10/20/30/40/50/       |                                                                                     |
| andra ntimo    | CODEC IDYN                                  | 60770780790           | Cat you load type. The static value                                                 |
| codec prype    | <ptype></ptype>                             | 0-127 or static       | sets the default value according to                                                 |
|                |                                             |                       | defined codec                                                                       |
| codec set      | <codec idx=""></codec>                      | 0-5                   | Set codec which is used                                                             |
| codec set      | <codec></codec>                             | G.711-U/              | Set couce which is used                                                             |
|                |                                             | G.711-A/              |                                                                                     |
|                |                                             | G.729/                |                                                                                     |
|                |                                             | G.723.1_5.3/          |                                                                                     |
| commond line   |                                             | G.723.1_6.3           |                                                                                     |
| command line   | <command/>                                  | Allowed Symbols: [U-  | SIP advanced settings                                                               |
|                |                                             | .!~*'();:=+\$,%#]     |                                                                                     |
|                |                                             | always inside []. For |                                                                                     |
|                |                                             | clearing use 'none'   |                                                                                     |
| config         |                                             |                       | Return to Configuration menu                                                        |
| diversion use  | <yes_no></yes_no>                           | no/yes                | When the option is enabled, the                                                     |
| sip-uri        |                                             |                       | number in the Diversion header                                                      |
|                |                                             | ,                     | will always be transmitted as SIPURI                                                |
| dname_rpid     | <yes_no></yes_no>                           | no/yes                | Enable/disable the Send                                                             |
|                |                                             |                       | DisplayName in the Remote-Party-                                                    |
| סידם סיפר      | CDCCD DTDS                                  | 0-255                 | Define DCD identifier for DTD                                                       |
| DOCI NII       |                                             | 0 233                 | traffic                                                                             |
| DSCP SIG       | <pre><dscp_sig></dscp_sig></pre>            | 0-255                 | Define DSCP identifier for SIG traffic                                              |
| DTMF           | <pre><dtmf allow="" inband=""></dtmf></pre> | no/ves                | Allow inband DTMF                                                                   |
| allow inband   |                                             |                       |                                                                                     |
| DTMF           |                                             |                       |                                                                                     |
| DTMF mime type | <mime_type></mime_type>                     |                       | Specify payload type used for DTMF                                                  |
|                |                                             |                       | transmission in SIP protocol INFO                                                   |
|                |                                             |                       | packets                                                                             |
|                |                                             |                       |                                                                                     |
|                |                                             | application/dtmf      | application/dtmf — in SIP INFO                                                      |
|                |                                             | application/dtmf-     | application/dtmf packets (*** and #*                                                |
|                |                                             | relay                 | are serie as aigns 10 and 11)                                                       |
|                |                                             |                       | application/dtmf-relay — in SIP                                                     |
|                |                                             |                       | INFO application/dtmf-relay                                                         |
|                |                                             |                       | packets ('*' and '#' are sent as                                                    |
|                |                                             |                       | symbols '*' and '#')                                                                |
|                |                                             |                       |                                                                                     |
|                |                                             |                       |                                                                                     |
| DTMF mode      | <dtmf_m></dtmf_m>                           | inband/               | DTMF mode for the current                                                           |
|                |                                             | RFC2833/              | interface                                                                           |
|                |                                             | SIP-INFO/             |                                                                                     |
| DTME parland   |                                             | SIP-NUTIFY<br>96-127  | Define nouleed turns for DEC2022                                                    |
| DINE Payroad   | PTHE P                                      | JU 121                | Denne payload type for KFC2833                                                      |

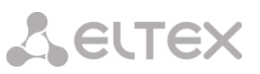

| equal                 | <d.i.wed.i.f.ö></d.i.wed.i.f.ö>    | (OII/ON)                     | Enable/disable option 'Same<br>RFC2833 PT'             |
|-----------------------|------------------------------------|------------------------------|--------------------------------------------------------|
| duplicate enable      | <yes_no></yes_no>                  | no/yes                       | Enable incoming INVITE<br>redundancy mode              |
| duplicate             | <rem_ipaddr></rem_ipaddr>          | IP address in                | Define address and port of primary                     |
| primary host          |                                    | AAA.BBB.CCC.DDD format       | duplicate server                                       |
|                       | <rem port=""></rem>                | 0-65535                      |                                                        |
| duplicate             | <rem_ipaddr></rem_ipaddr>          | IP address in                | Define address and port of back-up                     |
| secondary host        |                                    | AAA.BBB.CCC.DDD format       | duplicate server                                       |
|                       | <rem port=""></rem>                | 0-65535                      |                                                        |
| early media<br>header | <early header="" media=""></early> | (off/on)                     | Enable P-Early-Media support<br>(RFC5009)              |
| ecan                  | <cancellation></cancellation>      | voice/                       | Set echo cancellation mode:                            |
|                       |                                    | nlp-off-voice/               |                                                        |
|                       |                                    | modem/                       | <i>Voice</i> — echo cancellers are                     |
|                       |                                    | off                          | enabled (this mode is set by                           |
|                       |                                    |                              | default)                                               |
|                       |                                    |                              | Nlp-off-voice — echo cancellers are                    |
|                       |                                    |                              | enabled in voice mode, non-linear                      |
|                       |                                    |                              | processor (NLP) is disabled. When                      |
|                       |                                    |                              | signal levels on transmission and                      |
|                       |                                    |                              | signal may become suppressed by                        |
|                       |                                    |                              | the NLP. To avoid this use this echo                   |
|                       |                                    |                              | canceller operation mode                               |
|                       |                                    |                              | Modem — echo cancellers are                            |
|                       |                                    |                              | enabled in the modem operation                         |
|                       |                                    |                              | mode (direct component filtering is                    |
|                       |                                    |                              | disabled, NLP control is disabled,<br>CNG is disabled) |
|                       |                                    |                              | <i>Off</i> — disable echo cancellation                 |
| exit                  |                                    |                              | Exit from this configuration                           |
|                       | (0010)70                           | 0.0000                       | submenu to the upper level                             |
| egress_lines          | <count></count>                    | 0-65535                      | Set the number of outgoing lines                       |
|                       |                                    |                              | per<br>SIP interface                                   |
|                       |                                    |                              | 0 - no restrictions                                    |
| history               |                                    |                              | View history of entered commands                       |
| fax detection         | <detection></detection>            | no/callee/caller/            | Set the fax detection mode:                            |
|                       |                                    | callee_and_caller            |                                                        |
|                       |                                    |                              | <i>no</i> — disable fax detection                      |
|                       |                                    |                              | <i>callee</i> — for the receiving party only           |
|                       |                                    |                              | caller — for the transmitting party                    |
|                       |                                    |                              | only                                                   |
|                       |                                    |                              | callee and caller — for both                           |
|                       |                                    |                              | receiving and transmitting parties                     |
| fax mode              | <mode></mode>                      | T38_only/                    | Select fax transmission mode                           |
|                       |                                    | G.711_only/<br>T38_and_G.711 |                                                        |
| fill empty            | FILL_DNAME                         | on/off                       | Fill display-name when the call                        |
| gain rx               | <gain></gain>                      | -140 - 60                    | Set the volume of voice reception                      |
|                       |                                    |                              | (gain of the signal received from the                  |
|                       |                                    |                              | communicating gateway and                              |
|                       |                                    |                              | output to the speaker of the phone                     |
|                       |                                    | 140 63                       | unit connected to SMG gateway)                         |
| gain tx               | <gain></gain>                      | -140 - 60                    | Volume of voice transmission (gain                     |
|                       |                                    |                              | ot the signal received from the                        |

LELTEX

|                  |                                             |                        | microphone of the phone unit           |
|------------------|---------------------------------------------|------------------------|----------------------------------------|
|                  |                                             |                        | connected to SMG gateway and           |
|                  |                                             |                        | transmitted to the communicating       |
|                  |                                             |                        | gateway)                               |
| history          |                                             |                        | View history of entered commands       |
| hold mode        |                                             |                        | Call hold by pressing:                 |
| nota mode        |                                             | flash/                 | — flash                                |
|                  |                                             | flash/star             | — flash or *                           |
|                  |                                             | flash/hash             | <ul> <li>flash or #</li> </ul>         |
|                  |                                             | flash/star/hash        | — flash, * or #                        |
| hostname clear   |                                             |                        | Remove bost name of the                |
|                  |                                             |                        | communicating gateway                  |
| hostname set     | <hostname></hostname>                       | string 63 characters   | Define hest name of the                |
| nostname set     |                                             | max                    | communicating gateway                  |
| ignoro DIDI/To   | CICNORE DURI TO DIFEN                       |                        | When enabled the ention will not       |
| diff             | <ignore_rori_io_diff></ignore_rori_io_diff> | 011/01                 | when enabled, the option will not      |
| alli             |                                             |                        | transmit Redirecting and Original      |
|                  |                                             |                        | Called numbers to SS7 if there are     |
|                  |                                             |                        | differences in the SIP RURI and To     |
|                  |                                             |                        | fields                                 |
| inband_signal_   | on/off                                      |                        | Issue reply 183/SDP to SIP answer      |
| with_183_and_sdp |                                             |                        | for voice channel forwarding after     |
|                  |                                             |                        | reception of CALL PROCEEDING or        |
|                  |                                             |                        | PROGRESS messages from ISDN PRI        |
|                  |                                             |                        | containing progress indicator=8 (In-   |
|                  |                                             |                        | hand signal)                           |
| ingress lines    | < COUNT>                                    | 0-65535                | Sot the number of incoming lines       |
| THUSTESS_TTHES   | <000N1>                                     | 0 00000                | Set the number of incoming lines       |
|                  |                                             |                        | per                                    |
|                  |                                             |                        | SIP interface                          |
|                  |                                             |                        | 0 —no restrictions                     |
| jitter           | <jt_ap></jt_ap>                             | 1000-65535             | Define the time of jitter-buffer       |
| adaptation       |                                             |                        | adaptation to the lower limit, in      |
| period           |                                             |                        | milliseconds                           |
| jitter adjust    | <jt am=""></jt>                             | non-immediate/         | Specify the jitter buffer adjustment   |
| mode             | _                                           | immediately            | mode:                                  |
|                  |                                             |                        | non-immediate — gradual                |
|                  |                                             |                        | immediately — instant                  |
| iitter deletion  | <jt dm=""></jt>                             | soft/hard              | Specify buffer adjustment mode         |
| mode             |                                             |                        | Defines the method of nacket           |
|                  |                                             |                        | deletion during huffer adjustment      |
|                  |                                             |                        |                                        |
|                  |                                             |                        | to lower limit:                        |
|                  |                                             |                        | soft — device uses intelligent         |
|                  |                                             |                        | selection pattern for deletion of      |
|                  |                                             |                        | packets that exceed the threshold      |
|                  |                                             |                        | hard — packets which delay             |
|                  |                                             |                        | exceeds the threshold will be          |
|                  |                                             |                        | deleted immediately                    |
| jitter deletion  | <jt dt=""></jt>                             | 0-500                  | Set the threshold for immediate        |
| threshold        | -                                           |                        | deletion of a packet in milliseconds   |
|                  |                                             |                        | When huffer size grows and packet      |
|                  |                                             |                        | dolay avcords this threshold           |
|                  |                                             |                        | neekata will be detailed               |
|                  |                                             |                        | packets will be deleted                |
|                  |                                             |                        | immediately                            |
| jitter init      | <jt_init></jt_init>                         | 0-200                  | Specify an initial value of adaptive   |
|                  |                                             |                        | jitter buffer, in milliseconds         |
| jitter max       | <jt_max></jt_max>                           | 0-200                  | Define the upper limit (maximum        |
|                  |                                             |                        | size) of adaptive jitter buffer, in    |
|                  |                                             |                        | milliseconds                           |
| jitter min       | JT MIN>                                     | 0-200                  | Define the size of fixed iitter buffer |
|                  | _                                           |                        | or lower limit (minimum size) of       |
|                  |                                             |                        | adaptive jitter buffer                 |
| iitter mode      | <ut mode=""></ut>                           | adaptive/non-adaptive  | litter huffer operation mode:          |
| JICCCI MODE      |                                             | adaptive/ non adaptive | adantive - adantivo                    |
|                  |                                             |                        |                                        |
| 1                |                                             |                        | non-adaptive — fixed                   |

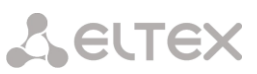

| jitter vbd                                                                                               | <jt_vbd></jt_vbd>                                                                                                    | 0-200                                                                                                    | Define fixed buffer size for data                                                                                                    |
|----------------------------------------------------------------------------------------------------|----------------------------------------------------------------------------------------------------|----------------------------------------------------------------------------------------------------|----------------------------------------------------------------------------------------------------|
| keen-alive                                                                                               |                                                                                                    |                                                                                                    | Enable direction availability control                                                                                                    |
| Reep-alive                                                                                               |                                                                                                    |                                                                                                    | Enable direction availability control                                                                                                    |
| enable                                                                                                   |                                                                                                    |                                                                                                    | (NAT keep-alive) (for SIP profile                                                                                                    |
|                                                                                                    |                                                                                                    |                                                                                                    | only)                                                                                                    |
| keep-alive                                                                                               |                                                                                                    |                                                                                                    | Disable direction availability                                                                                                    |
| disable                                                                                                  |                                                                                                    |                                                                                                    | control (NAT keen-alive) (for SIP                                                                                                    |
| 4104210                                                                                                  |                                                                                                    |                                                                                                    |                                                                                                    |
|                                                                                                    |                                                                                                    |                                                                                                    | profile only)                                                                                                    |
| keep-alive mode                                                                                          | <keep_alive_mode></keep_alive_mode>                                                                                                    | SIP-OPTIONS/                                                                                                    | Opposite party availability control                                                                                                    |
|                                                                                                    |                                                                                                    | SIP-NOTIFY/                                                                                                    | mode.                                                                                                    |
|                                                                                                    |                                                                                                    | UDP-CRLF                                                                                                    |                                                                                                    |
|                                                                                                    |                                                                                                    |                                                                                                    |                                                                                                    |
|                                                                                                    |                                                                                                    |                                                                                                    | SIP-OPTIONS — direction                                                                                                    |
|                                                                                                    |                                                                                                    |                                                                                                    | availability control that utilizes                                                                                                    |
|                                                                                                    |                                                                                                    |                                                                                                    | OPTIONS requests                                                                                                    |
|                                                                                                    |                                                                                                    |                                                                                                    |                                                                                                    |
|                                                                                                    |                                                                                                    |                                                                                                    |                                                                                                    |
|                                                                                                    |                                                                                                    |                                                                                                    | SIP-NOTIFY - direction availability                                                                                                    |
|                                                                                                    |                                                                                                    |                                                                                                    | control that utilizes NOTIFY                                                                                                    |
|                                                                                                    |                                                                                                    |                                                                                                    | requests                                                                                                    |
|                                                                                                    |                                                                                                    |                                                                                                    |                                                                                                    |
|                                                                                                    |                                                                                                    |                                                                                                    | UDD CRUE direction evollability                                                                                                    |
|                                                                                                    |                                                                                                    |                                                                                                    | ODP-CRLF — unection availability                                                                                                    |
|                                                                                                    |                                                                                                    |                                                                                                    | control that utilizes empty UDP                                                                                                    |
|                                                                                                    |                                                                                                    |                                                                                                    | packet transmission                                                                                                    |
| keep-alive                                                                                               | <keep alive="" period=""></keep>                                                                                                    | 30-3600                                                                                                    | Request transmission period                                                                                                    |
| period                                                                                                   |                                                                                                    |                                                                                                    | period                                                                                                    |
| lines mode                                                                                               | <lines mode=""></lines>                                                                                                    | common/                                                                                                    | Line operating mode: combined/                                                                                                    |
|                                                                                                    |                                                                                                    | separate                                                                                                    | Line operating mode. combined/                                                                                                    |
|                                                                                                    |                                                                                                    |                                                                                                    |                                                                                                    |
| local ringback                                                                                           | <on off=""></on>                                                                                                    | on/off                                                                                                    | Enable 'Local ringback for early-                                                                                                    |
|                                                                                                    |                                                                                                    |                                                                                                    | media' option                                                                                                    |
| login                                                                                                    | <login></login>                                                                                                    | string, 15 characters                                                                                                    | Specify the name used for                                                                                                    |
|                                                                                                    |                                                                                                    | max.                                                                                                    | authentication                                                                                                    |
| may active                                                                                               | <max active=""></max>                                                                                                    | 0-65535                                                                                                    | Define the maximum number of                                                                                                    |
|                                                                                                    | CHAA_ACTIVES                                                                                                    | 0 00000                                                                                                    |                                                                                                    |
|                                                                                                    |                                                                                                    |                                                                                                    | active connection for an interface                                                                                                    |
|                                                                                                    |                                                                                                    |                                                                                                    |                                                                                                    |
| mode                                                                                                    | <mode></mode>                                                                                                    | profile/                                                                                                    | Define interface operation mode                                                                                                    |
| mode                                                                                                    | <mode></mode>                                                                                                    | profile/<br>SIP/                                                                                                    | Define interface operation mode<br>(SIP profile is assigned to SIP                                                                                                    |
| mode                                                                                                    | <mode></mode>                                                                                                    | profile/<br>SIP/<br>SIP-T/                                                                                                    | Define interface operation mode<br>(SIP profile is assigned to SIP<br>subscribers)                                                                                                    |
| mode                                                                                                    | <mode></mode>                                                                                                    | profile/<br>SIP/<br>SIP-T/<br>SIP-I/                                                                                                    | Define interface operation mode<br>(SIP profile is assigned to SIP<br>subscribers)                                                                                                    |
| mode                                                                                                    | <mode></mode>                                                                                                    | profile/<br>SIP/<br>SIP-T/<br>SIP-I/<br>SIP-Q                                                                                                    | Define interface operation mode<br>(SIP profile is assigned to SIP<br>subscribers)                                                                                                    |
| name                                                                                                    | <mode></mode>                                                                                                    | profile/<br>SIP/<br>SIP-T/<br>SIP-I/<br>SIP-Q<br>vou may use letters.                                                                                                    | Define interface operation mode<br>(SIP profile is assigned to SIP<br>subscribers)                                                                                                    |
| mode<br>name                                                                                             | <mode><br/><s_name></s_name></mode>                                                                                                    | profile/<br>SIP/<br>SIP-T/<br>SIP-I/<br>SIP-Q<br>you may use letters,<br>numbers, ' '                                                                                                    | Define interface operation mode<br>(SIP profile is assigned to SIP<br>subscribers)<br>Define the interface name                                                                                                    |
| mode<br>name                                                                                             | <mode><br/><s_name></s_name></mode>                                                                                                    | profile/<br>SIP/<br>SIP-T/<br>SIP-I/<br>SIP-Q<br>you may use letters,<br>numbers, '_'                                                                                                    | Define interface operation mode<br>(SIP profile is assigned to SIP<br>subscribers)<br>Define the interface name                                                                                                    |
| mode<br>name                                                                                             | <mode></mode>                                                                                                    | profile/<br>SIP/<br>SIP-T/<br>SIP-I/<br>SIP-Q<br>you may use letters,<br>numbers, '_'<br>character,<br>21 character,                                                                                                    | Define interface operation mode<br>(SIP profile is assigned to SIP<br>subscribers)<br>Define the interface name                                                                                                    |
| mode<br>name                                                                                             | <mode></mode>                                                                                                    | profile/<br>SIP/<br>SIP-T/<br>SIP-I/<br>SIP-Q<br>you may use letters,<br>numbers, '_'<br>character,<br>31 characters max.                                                                                                    | Define interface operation mode<br>(SIP profile is assigned to SIP<br>subscribers)<br>Define the interface name                                                                                                    |
| name<br>nat                                                                                              | <mode><br/><s_name><br/><nat></nat></s_name></mode>                                                                                                    | profile/<br>SIP/<br>SIP-T/<br>SIP-I/<br>SIP-Q<br>you may use letters,<br>numbers, '_'<br>character,<br>31 characters max.<br>enable/disable                                                                                                    | Define interface operation mode<br>(SIP profile is assigned to SIP<br>subscribers)<br>Define the interface name<br>Enable/disable NAT                                                                                                    |
| <pre>mode name nat net-interface</pre>                                                                   | <mode><br/><s_name><br/><nat><br/><iface_name></iface_name></nat></s_name></mode>                                                                                                    | profile/<br>SIP/<br>SIP-T/<br>SIP-I/<br>SIP-Q<br>you may use letters,<br>numbers, '_'<br>character,<br>31 characters max.<br>enable/disable<br>string, 255 characters                                                                                                    | Define interface operation mode<br>(SIP profile is assigned to SIP<br>subscribers)<br>Define the interface name<br>Enable/disable NAT<br>Specify RTP network interface                                                                                                    |
| <pre>mode name nat net-interface rtp</pre>                                                               | <mode><br/><s_name><br/><nat><br/><iface_name></iface_name></nat></s_name></mode>                                                                                                    | profile/<br>SIP/<br>SIP-T/<br>SIP-I/<br>SIP-Q<br>you may use letters,<br>numbers, '_'<br>character,<br>31 characters max.<br>enable/disable<br>string, 255 characters<br>max.                                                                                             | Define interface operation mode<br>(SIP profile is assigned to SIP<br>subscribers)<br>Define the interface name<br>Enable/disable NAT<br>Specify RTP network interface                                                                                                    |
| <pre>mode name nat net-interface rtp net-interface</pre>                                                 | <mode><br/><s_name><br/><nat><br/><iface_name><br/><iface_name></iface_name></iface_name></nat></s_name></mode>                                                                                                    | <pre>profile/<br/>SIP/<br/>SIP-T/<br/>SIP-I/<br/>SIP-Q<br/>you may use letters,<br/>numbers, '_'<br/>character,<br/>31 characters max.<br/>enable/disable<br/>string, 255 characters<br/>max.<br/>string, 255 characters</pre>                                            | Define interface operation mode<br>(SIP profile is assigned to SIP<br>subscribers)<br>Define the interface name<br>Enable/disable NAT<br>Specify RTP network interface<br>Specify SIP network interface                                                                                                    |
| <pre>mode name nat net-interface rtp net-interface sig</pre>                                             | <mode><br/><s_name><br/><nat><br/><iface_name><br/><iface_name></iface_name></iface_name></nat></s_name></mode>                                                                                                    | <pre>profile/<br/>SIP/<br/>SIP-T/<br/>SIP-I/<br/>SIP-Q<br/>you may use letters,<br/>numbers, '_'<br/>character,<br/>31 characters max.<br/>enable/disable<br/>string, 255 characters<br/>max.<br/>string, 255 characters<br/>max.</pre>                                   | Define interface operation mode<br>(SIP profile is assigned to SIP<br>subscribers)<br>Define the interface name<br>Enable/disable NAT<br>Specify RTP network interface<br>Specify SIP network interface                                                                                                    |
| <pre>mode name nat net-interface rtp net-interface sig numbering plan</pre>                              | <mode><br/><s_name><br/><iface_name><br/><iface_name><br/><iface_name><br/><numplan></numplan></iface_name></iface_name></iface_name></s_name></mode>                                                                                                    | profile/<br>SIP/<br>SIP-T/<br>SIP-I/<br>SIP-Q<br>you may use letters,<br>numbers, '_'<br>character,<br>31 characters max.<br>enable/disable<br>string, 255 characters<br>max.<br>o-15/0-255                                                                               | Define interface operation mode<br>(SIP profile is assigned to SIP<br>subscribers)<br>Define the interface name<br>Enable/disable NAT<br>Specify RTP network interface<br>Specify SIP network interface<br>Select dial plan                                                                                                    |
| <pre>mode name name nat net-interface rtp net-interface sig numbering plan options</pre>                 | <mode><br/><s_name><br/><nat><br/><iface_name><br/><iface_name><br/><numplan><br/><options></options></numplan></iface_name></iface_name></nat></s_name></mode>                                                                                                    | profile/<br>SIP/<br>SIP-T/<br>SIP-I/<br>SIP-Q<br>you may use letters,<br>numbers, '_'<br>character,<br>31 characters max.<br>enable/disable<br>string, 255 characters<br>max.<br>0-15/0-255<br>enable/disable                                                             | Define interface operation mode<br>(SIP profile is assigned to SIP<br>subscribers)<br>Define the interface name<br>Enable/disable NAT<br>Specify RTP network interface<br>Specify SIP network interface<br>Select dial plan<br>Enable direction availability control                                                                                                    |
| <pre>mode name name nat net-interface rtp net-interface sig numbering plan options</pre>                 | <mode><br/><s_name><br/><s_name><br/><iface_name><br/><iface_name><br/><numplan><br/><options></options></numplan></iface_name></iface_name></s_name></s_name></mode>                                                                                                    | <pre>profile/<br/>SIP/<br/>SIP-T/<br/>SIP-I/<br/>SIP-Q<br/>you may use letters,<br/>numbers, '_'<br/>character,<br/>31 characters max.<br/>enable/disable<br/>string, 255 characters<br/>max.<br/>string, 255 characters<br/>max.<br/>0-15/0-255<br/>enable/disable</pre> | Define interface operation mode<br>(SIP profile is assigned to SIP<br>subscribers)<br>Define the interface name<br>Enable/disable NAT<br>Specify RTP network interface<br>Specify SIP network interface<br>Select dial plan<br>Enable direction availability control                                                                                                    |
| <pre>mode name nat net-interface rtp net-interface sig numbering plan options</pre>                      | <mode><br/><s_name><br/><s_name><br/><iface_name><br/><iface_name><br/><iface_name><br/><options></options></iface_name></iface_name></iface_name></s_name></s_name></mode>                                                                                                    | profile/<br>SIP/<br>SIP-T/<br>SIP-I/<br>SIP-Q<br>you may use letters,<br>numbers, '_'<br>character,<br>31 characters max.<br>enable/disable<br>string, 255 characters<br>max.<br>string, 255 characters<br>max.<br>0-15/0-255<br>enable/disable                           | Define interface operation mode<br>(SIP profile is assigned to SIP<br>subscribers) Define the interface name Enable/disable NAT Specify RTP network interface Specify SIP network interface Select dial plan Enable direction availability control function that utilizes OPTIONS                                                                                                    |
| <pre>mode name nat net-interface rtp net-interface sig numbering plan options</pre>                      | <mode><br/><s_name><br/><iface_name><br/><iface_name><br/><iface_name><br/><options></options></iface_name></iface_name></iface_name></s_name></mode>                                                                                                    | profile/<br>SIP/<br>SIP-T/<br>SIP-T/<br>SIP-Q<br>you may use letters,<br>numbers, '_'<br>character,<br>31 characters max.<br>enable/disable<br>string, 255 characters<br>max.<br>string, 255 characters<br>max.<br>0-15/0-255<br>enable/disable                           | Define interface operation mode<br>(SIP profile is assigned to SIP<br>subscribers)<br>Define the interface name<br>Enable/disable NAT<br>Specify RTP network interface<br>Specify SIP network interface<br>Select dial plan<br>Enable direction availability control<br>function that utilizes OPTIONS<br>requests; when the direction is not                                                                                                    |
| <pre>mode name nat net-interface rtp net-interface sig numbering plan options</pre>                      | <mode><br/><s_name><br/><nat><br/><iface_name><br/><iface_name><br/><iface_name><br/><options></options></iface_name></iface_name></iface_name></nat></s_name></mode>                                                                                                    | profile/<br>SIP/<br>SIP-T/<br>SIP-T/<br>SIP-Q<br>you may use letters,<br>numbers, '_'<br>character,<br>31 characters max.<br>enable/disable<br>string, 255 characters<br>max.<br>string, 255 characters<br>max.<br>0-15/0-255<br>enable/disable                           | Define interface operation mode<br>(SIP profile is assigned to SIP<br>subscribers)<br>Define the interface name<br>Enable/disable NAT<br>Specify RTP network interface<br>Specify SIP network interface<br>Select dial plan<br>Enable direction availability control<br>function that utilizes OPTIONS<br>requests; when the direction is not<br>available, the call will be performed                                                                                                    |
| <pre>mode name nat net-interface rtp net-interface sig numbering plan options</pre>                      | <mode><br/><s_name><br/><nat><br/><iface_name><br/><iface_name><br/><numplan><br/><options></options></numplan></iface_name></iface_name></nat></s_name></mode>                                                                                                    | profile/<br>SIP/<br>SIP-T/<br>SIP-I/<br>SIP-Q<br>you may use letters,<br>numbers, '_'<br>character,<br>31 characters max.<br>enable/disable<br>string, 255 characters<br>max.<br>string, 255 characters<br>max.<br>0-15/0-255<br>enable/disable                           | Define interface operation mode<br>(SIP profile is assigned to SIP<br>subscribers)<br>Define the interface name<br>Enable/disable NAT<br>Specify RTP network interface<br>Specify SIP network interface<br>Select dial plan<br>Enable direction availability control<br>function that utilizes OPTIONS<br>requests; when the direction is not<br>available, the call will be performed<br>through the redundant trunk                                                                                                    |
| <pre>mode name nat net-interface rtp net-interface sig numbering plan options</pre>                      | <mode><br/><s_name><br/><iface_name><br/><iface_name><br/><numplan><br/><options></options></numplan></iface_name></iface_name></s_name></mode>                                                                                                    | profile/<br>SIP/<br>SIP-T/<br>SIP-I/<br>SIP-Q<br>you may use letters,<br>numbers, '_'<br>character,<br>31 characters max.<br>enable/disable<br>string, 255 characters<br>max.<br>0-15/0-255<br>enable/disable                                                             | Define interface operation mode<br>(SIP profile is assigned to SIP<br>subscribers)<br>Define the interface name<br>Enable/disable NAT<br>Specify RTP network interface<br>Specify SIP network interface<br>Select dial plan<br>Enable direction availability control<br>function that utilizes OPTIONS<br>requests; when the direction is not<br>available, the call will be performed<br>through the redundant trunk<br>group Also this function analyses                                                                                                    |
| <pre>mode name nat net-interface rtp net-interface sig numbering plan options</pre>                      | <mode><br/><s_name><br/><iface_name><br/><iface_name><br/><numplan><br/><options></options></numplan></iface_name></iface_name></s_name></mode>                                                                                                    | profile/<br>SIP/<br>SIP-T/<br>SIP-I/<br>SIP-Q<br>you may use letters,<br>numbers, '_'<br>character,<br>31 characters max.<br>enable/disable<br>string, 255 characters<br>max.<br>0-15/0-255<br>enable/disable                                                             | Define interface operation mode<br>(SIP profile is assigned to SIP<br>subscribers)<br>Define the interface name<br>Enable/disable NAT<br>Specify RTP network interface<br>Specify SIP network interface<br>Select dial plan<br>Enable direction availability control<br>function that utilizes OPTIONS<br>requests; when the direction is not<br>available, the call will be performed<br>through the redundant trunk<br>group. Also, this function analyzes                                                                                                    |
| <pre>mode name name nat net-interface rtp net-interface sig numbering plan options</pre>                 | <mode><br/><s_name><br/><nat><br/><iface_name><br/><iface_name><br/><numplan><br/><options></options></numplan></iface_name></iface_name></nat></s_name></mode>                                                                                                    | profile/<br>SIP/<br>SIP-T/<br>SIP-I/<br>SIP-Q<br>you may use letters,<br>numbers, '_'<br>character,<br>31 characters max.<br>enable/disable<br>string, 255 characters<br>max.<br>0-15/0-255<br>enable/disable                                                             | Define interface operation mode<br>(SIP profile is assigned to SIP<br>subscribers)<br>Define the interface name<br>Enable/disable NAT<br>Specify RTP network interface<br>Specify SIP network interface<br>Select dial plan<br>Enable direction availability control<br>function that utilizes OPTIONS<br>requests; when the direction is not<br>available, the call will be performed<br>through the redundant trunk<br>group. Also, this function analyzes<br>received OPTIONS message                                                                                                    |
| <pre>mode name name nat net-interface rtp net-interface sig numbering plan options</pre>                 | <mode><br/><s_name><br/><nat><br/><iface_name><br/><iface_name><br/><numplan><br/><options></options></numplan></iface_name></iface_name></nat></s_name></mode>                                                                                                    | profile/<br>SIP/<br>SIP-T/<br>SIP-I/<br>SIP-Q<br>you may use letters,<br>numbers, '_'<br>character,<br>31 characters max.<br>enable/disable<br>string, 255 characters<br>max.<br>0-15/0-255<br>enable/disable                                                             | Define interface operation mode<br>(SIP profile is assigned to SIP<br>subscribers)<br>Define the interface name<br>Enable/disable NAT<br>Specify RTP network interface<br>Specify SIP network interface<br>Select dial plan<br>Enable direction availability control<br>function that utilizes OPTIONS<br>requests; when the direction is not<br>available, the call will be performed<br>through the redundant trunk<br>group. Also, this function analyzes<br>received OPTIONS message<br>responses, that allows to avoid                                                                                                    |
| <pre>mode name nat net-interface rtp net-interface sig numbering plan options</pre>                      | <mode><br/><s_name><br/><iface_name><br/><iface_name><br/><numplan><br/><options></options></numplan></iface_name></iface_name></s_name></mode>                                                                                                    | profile/<br>SIP/<br>SIP-T/<br>SIP-I/<br>SIP-Q<br>you may use letters,<br>numbers, '_'<br>character,<br>31 characters max.<br>enable/disable<br>string, 255 characters<br>max.<br>0-15/0-255<br>enable/disable                                                             | Define interface operation mode<br>(SIP profile is assigned to SIP<br>subscribers)<br>Define the interface name<br>Enable/disable NAT<br>Specify RTP network interface<br>Specify SIP network interface<br>Select dial plan<br>Enable direction availability control<br>function that utilizes OPTIONS<br>requests; when the direction is not<br>available, the call will be performed<br>through the redundant trunk<br>group. Also, this function analyzes<br>received OPTIONS message<br>responses, that allows to avoid<br>usage of 100rel, replaces and timer                                                                                                    |
| <pre>mode name nat net-interface rtp net-interface sig numbering plan options</pre>                      | <mode> <s_name> <s_name> <s_name> <iface_name> <iface_name> <numplan> <options> </options></numplan></iface_name></iface_name></s_name></s_name></s_name></mode>                                                                                                    | profile/<br>SIP/<br>SIP-T/<br>SIP-I/<br>SIP-Q<br>you may use letters,<br>numbers, '_'<br>character,<br>31 characters max.<br>enable/disable<br>string, 255 characters<br>max.<br>0-15/0-255<br>enable/disable                                                             | Define interface operation mode<br>(SIP profile is assigned to SIP<br>subscribers)<br>Define the interface name<br>Enable/disable NAT<br>Specify RTP network interface<br>Specify SIP network interface<br>Select dial plan<br>Enable direction availability control<br>function that utilizes OPTIONS<br>requests; when the direction is not<br>available, the call will be performed<br>through the redundant trunk<br>group. Also, this function analyzes<br>received OPTIONS message<br>responses, that allows to avoid<br>usage of 100rel, replaces and timer<br>features configured in this direction                                                                                                    |
| <pre>mode name nat net-interface rtp net-interface sig numbering plan options</pre>                      | <mode> <pre> <mode> <s_name> <s_name> </s_name></s_name></mode></pre> <pre> <pre> <pre> <pre> <pre> <pre> <pre> <pre> <pre> <pre> <pre> </pre> </pre> </pre> </pre> </pre> </pre> </pre> </pre> </pre> </pre> </pre> <pre> <pre></pre></mode> | profile/<br>SIP/<br>SIP-T/<br>SIP-I/<br>SIP-Q<br>you may use letters,<br>numbers, '_'<br>character,<br>31 characters max.<br>enable/disable<br>string, 255 characters<br>max.<br>0-15/0-255<br>enable/disable                                                             | Define interface operation mode<br>(SIP profile is assigned to SIP<br>subscribers)<br>Define the interface name<br>Enable/disable NAT<br>Specify RTP network interface<br>Specify SIP network interface<br>Select dial plan<br>Enable direction availability control<br>function that utilizes OPTIONS<br>requests; when the direction is not<br>available, the call will be performed<br>through the redundant trunk<br>group. Also, this function analyzes<br>received OPTIONS message<br>responses, that allows to avoid<br>usage of 100rel, replaces and timer<br>features configured in this direction<br>if the opposite party supports them                                                                                                    |
| <pre>mode name nat net-interface rtp net-interface sig numbering plan options </pre>                     | <mode> <pre> <mode> <s_name> <s_name> <s_name> <iface_name> <iface_name> <iface_name> <options> </options></iface_name></iface_name></iface_name></s_name></s_name></s_name></mode></pre></mode>                                                                                                    | profile/<br>SIP/<br>SIP-T/<br>SIP-I/<br>SIP-Q<br>you may use letters,<br>numbers, '_'<br>character,<br>31 characters max.<br>enable/disable<br>string, 255 characters<br>max.<br>0-15/0-255<br>enable/disable                                                             | Define interface operation mode<br>(SIP profile is assigned to SIP<br>subscribers)<br>Define the interface name<br>Enable/disable NAT<br>Specify RTP network interface<br>Specify SIP network interface<br>Select dial plan<br>Enable direction availability control<br>function that utilizes OPTIONS<br>requests; when the direction is not<br>available, the call will be performed<br>through the redundant trunk<br>group. Also, this function analyzes<br>received OPTIONS message<br>responses, that allows to avoid<br>usage of 100rel, replaces and timer<br>features configured in this direction<br>if the opposite party supports them                                                                                                    |
| <pre>mode name nat net-interface rtp net-interface sig numbering plan options options</pre>              | <mode> <s_name> <s_name> <iface_name> <iface_name> <iface_name> <options> <options> </options></options></iface_name></iface_name></iface_name></s_name></s_name></mode>                                                                                                    | profile/<br>SIP/<br>SIP-T/<br>SIP-I/<br>SIP-Q<br>you may use letters,<br>numbers, '_'<br>character,<br>31 characters max.<br>enable/disable<br>string, 255 characters<br>max.<br>0-15/0-255<br>enable/disable<br>30-3600                                                  | Define interface operation mode<br>(SIP profile is assigned to SIP<br>subscribers)<br>Define the interface name<br>Enable/disable NAT<br>Specify RTP network interface<br>Specify SIP network interface<br>Select dial plan<br>Enable direction availability control<br>function that utilizes OPTIONS<br>requests; when the direction is not<br>available, the call will be performed<br>through the redundant trunk<br>group. Also, this function analyzes<br>received OPTIONS message<br>responses, that allows to avoid<br>usage of 100rel, replaces and timer<br>features configured in this direction<br>if the opposite party supports them<br>Define the time in seconds that                                                                                                    |
| <pre>mode name nat net-interface rtp net-interface sig numbering plan options options</pre>              | <mode><br/><s_name><br/><iface_name><br/><iface_name><br/><iface_name><br/><options><br/><options><br/><options_period></options_period></options></options></iface_name></iface_name></iface_name></s_name></mode>                                                                                                    | profile/<br>SIP/<br>SIP-T/<br>SIP-I/<br>SIP-Q<br>you may use letters,<br>numbers, '_'<br>character,<br>31 characters max.<br>enable/disable<br>string, 255 characters<br>max.<br>0-15/0-255<br>enable/disable<br>30-3600                                                  | Define interface operation mode<br>(SIP profile is assigned to SIP<br>subscribers)<br>Define the interface name<br>Enable/disable NAT<br>Specify RTP network interface<br>Specify SIP network interface<br>Select dial plan<br>Enable direction availability control<br>function that utilizes OPTIONS<br>requests; when the direction is not<br>available, the call will be performed<br>through the redundant trunk<br>group. Also, this function analyzes<br>received OPTIONS message<br>responses, that allows to avoid<br>usage of 100rel, replaces and timer<br>features configured in this direction<br>if the opposite party supports them<br>Define the time in seconds that<br>should pass for the call to be                                                                                                    |
| <pre>mode name nat net-interface rtp net-interface sig numbering plan options options</pre>              | <mode> <s_name> <s_name> <iface_name> <iface_name> <iface_name> <options> <options> </options></options></iface_name></iface_name></iface_name></s_name></s_name></mode>                                                                                                    | profile/<br>SIP/<br>SIP-T/<br>SIP-I/<br>SIP-Q<br>you may use letters,<br>numbers, '_'<br>character,<br>31 characters max.<br>enable/disable<br>string, 255 characters<br>max.<br>0-15/0-255<br>enable/disable<br>30-3600                                                  | Define interface operation mode<br>(SIP profile is assigned to SIP<br>subscribers)<br>Define the interface name<br>Enable/disable NAT<br>Specify RTP network interface<br>Specify SIP network interface<br>Select dial plan<br>Enable direction availability control<br>function that utilizes OPTIONS<br>requests; when the direction is not<br>available, the call will be performed<br>through the redundant trunk<br>group. Also, this function analyzes<br>received OPTIONS message<br>responses, that allows to avoid<br>usage of 100rel, replaces and timer<br>features configured in this direction<br>if the opposite party supports them<br>Define the time in seconds that<br>should pass for the call to be<br>performed through the redundant                                                                                                    |
| <pre>mode name name nat net-interface rtp net-interface sig numbering plan options options </pre>        | <mode> <s_name> <s_name> <iface_name> <iface_name> <iface_name> <options> <options> </options></options></iface_name></iface_name></iface_name></s_name></s_name></mode>                                                                                                    | profile/<br>SIP/<br>SIP-T/<br>SIP-I/<br>SIP-Q<br>you may use letters,<br>numbers, '_'<br>character,<br>31 characters max.<br>enable/disable<br>string, 255 characters<br>max.<br>0-15/0-255<br>enable/disable<br>30-3600                                                  | Define interface operation mode<br>(SIP profile is assigned to SIP<br>subscribers)<br>Define the interface name<br>Enable/disable NAT<br>Specify RTP network interface<br>Specify SIP network interface<br>Select dial plan<br>Enable direction availability control<br>function that utilizes OPTIONS<br>requests; when the direction is not<br>available, the call will be performed<br>through the redundant trunk<br>group. Also, this function analyzes<br>received OPTIONS message<br>responses, that allows to avoid<br>usage of 100rel, replaces and timer<br>features configured in this direction<br>if the opposite party supports them<br>Define the time in seconds that<br>should pass for the call to be<br>performed through the redundant<br>trunk group when the direction is                                                                 |
| <pre>mode name name nat net-interface rtp net-interface sig numbering plan options options </pre>        | <mode> <s_name> <s_name> <s_name> <iface_name> <iface_name> <iface_name> <options> <options> </options></options></iface_name></iface_name></iface_name></s_name></s_name></s_name></mode>                                                                                                    | profile/<br>SIP/<br>SIP-T/<br>SIP-I/<br>SIP-Q<br>you may use letters,<br>numbers, '_'<br>character,<br>31 characters max.<br>enable/disable<br>string, 255 characters<br>max.<br>0-15/0-255<br>enable/disable<br>30-3600                                                  | Define interface operation mode<br>(SIP profile is assigned to SIP<br>subscribers)<br>Define the interface name<br>Enable/disable NAT<br>Specify RTP network interface<br>Specify SIP network interface<br>Select dial plan<br>Enable direction availability control<br>function that utilizes OPTIONS<br>requests; when the direction is not<br>available, the call will be performed<br>through the redundant trunk<br>group. Also, this function analyzes<br>received OPTIONS message<br>responses, that allows to avoid<br>usage of 100rel, replaces and timer<br>features configured in this direction<br>if the opposite party supports them<br>Define the time in seconds that<br>should pass for the call to be<br>performed through the redundant<br>trunk group when the direction is<br>not available                                                |
| <pre>mode name name nat net-interface rtp net-interface sig numbering plan options options options</pre> | <mode> <s_name> <s_name> <s_name> <iface_name> <iface_name> <iface_name> <options> <options> </options></options></iface_name></iface_name></iface_name></s_name></s_name></s_name></mode>                                                                                                    | profile/<br>SIP/<br>SIP-T/<br>SIP-I/<br>SIP-Q<br>you may use letters,<br>numbers, '_'<br>character,<br>31 characters max.<br>enable/disable<br>string, 255 characters<br>max.<br>0-15/0-255<br>enable/disable<br>30-3600                                                  | Define interface operation mode<br>(SIP profile is assigned to SIP<br>subscribers)<br>Define the interface name<br>Enable/disable NAT<br>Specify RTP network interface<br>Specify SIP network interface<br>Select dial plan<br>Enable direction availability control<br>function that utilizes OPTIONS<br>requests; when the direction is not<br>available, the call will be performed<br>through the redundant trunk<br>group. Also, this function analyzes<br>received OPTIONS message<br>responses, that allows to avoid<br>usage of 100rel, replaces and timer<br>features configured in this direction<br>if the opposite party supports them<br>Define the time in seconds that<br>should pass for the call to be<br>performed through the redundant<br>trunk group when the direction is<br>not available                                                |
| <pre>mode name nat net-interface rtp net-interface sig numbering plan options options password</pre>     | <mode> <s_name> <s_name> <s_name> <iface_name> <iface_name> <iface_name> <options> <options> </options></options></iface_name></iface_name></iface_name></s_name></s_name></s_name></mode>                                                                                                    | profile/<br>SIP/<br>SIP-T/<br>SIP-I/<br>SIP-Q<br>you may use letters,<br>numbers, '_'<br>character,<br>31 characters max.<br>enable/disable<br>string, 255 characters<br>max.<br>0-15/0-255<br>enable/disable<br>30-3600<br>string, 15 characters<br>max                  | Define interface operation mode<br>(SIP profile is assigned to SIP<br>subscribers)<br>Define the interface name<br>Enable/disable NAT<br>Specify RTP network interface<br>Specify SIP network interface<br>Select dial plan<br>Enable direction availability control<br>function that utilizes OPTIONS<br>requests; when the direction is not<br>available, the call will be performed<br>through the redundant trunk<br>group. Also, this function analyzes<br>received OPTIONS message<br>responses, that allows to avoid<br>usage of 100rel, replaces and timer<br>features configured in this direction<br>if the opposite party supports them<br>Define the time in seconds that<br>should pass for the call to be<br>performed through the redundant<br>trunk group when the direction is<br>not available<br>Specify the password used for<br>authorized |

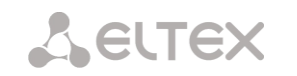

| port                                                                                   | <pre><port></port></pre>                                                                                                    | 1-65535                                    | Define UDP port of the                                                                                                    |
|----------------------------------------------------------------------------------------|----------------------------------------------------------------------------------------------------|--------------------------------------------|----------------------------------------------------------------------------------------------------|
|                                                                                        |                                                                                                    |                                            | communicating gateway used for                                                                                                    |
|                                                                                        |                                                                                                    |                                            | SIP signalling reception                                                                                                    |
| quit.                                                                                  |                                                                                                    |                                            | Terminate this CLI session                                                                                                    |
| radius profile                                                                         | <padius profile=""></padius>                                                                                                    | number [0-31] or 'no'                      | Define RADIUS profile for the SIR                                                                                                    |
| radius profific                                                                        |                                                                                                    |                                            | profile interface                                                                                                    |
|                                                                                        |                                                                                                    |                                            | prome interface                                                                                                    |
|                                                                                        |                                                                                                    |                                            | no — do not use the profile for an                                                                                                    |
|                                                                                        |                                                                                                    |                                            | interface                                                                                                    |
| Re-INVITE                                                                              |                                                                                                    | on/off                                     | Enable Re-INVITE processing with                                                                                                    |
| a=sendonly                                                                             |                                                                                                    |                                            | a=sendonly                                                                                                    |
| redirection 302                                                                        | <redirection></redirection>                                                                                                    | on/off                                     | Enable/disable redirection (302)                                                                                                    |
|                                                                                        |                                                                                                    |                                            | utilization                                                                                                    |
| redirection                                                                            | <redirect serv=""></redirect>                                                                                                    | on/off                                     | Redirect/do not redirect the call                                                                                                    |
| server                                                                                 | —                                                                                                    |                                            | sent using the public address to the                                                                                                    |
|                                                                                        |                                                                                                    |                                            | subscriber's private address                                                                                                    |
|                                                                                        |                                                                                                    |                                            | without the dial plan routing. The                                                                                                    |
|                                                                                        |                                                                                                    |                                            | without the dial plan routing. The                                                                                                    |
|                                                                                        |                                                                                                    |                                            | routing will be performed directly                                                                                                    |
|                                                                                        |                                                                                                    |                                            | to the address contained in the                                                                                                    |
|                                                                                        |                                                                                                    |                                            | reply 302 'contact' header received                                                                                                    |
|                                                                                        |                                                                                                    |                                            | from the redirection server. You                                                                                                    |
|                                                                                        |                                                                                                    |                                            | should configure redirection 302                                                                                                    |
|                                                                                        |                                                                                                    |                                            | first (redirection 302                                                                                                    |
|                                                                                        |                                                                                                    |                                            | command)                                                                                                    |
| refer                                                                                  | <refer></refer>                                                                                                    | enable/disable                             | Enable/disable_call_transfer_with                                                                                                    |
|                                                                                        |                                                                                                    |                                            | REFER                                                                                                    |
| register delay                                                                         | <regexp></regexp>                                                                                                    | 500-5000                                   | Minimum 'Begister' message                                                                                                    |
|                                                                                        |                                                                                                    |                                            | transmission interval designed for                                                                                                    |
|                                                                                        |                                                                                                    |                                            | transmission interval designed for                                                                                                    |
|                                                                                        |                                                                                                    |                                            | protection from high traffic caused                                                                                                    |
|                                                                                        |                                                                                                    |                                            | by simultaneous registration of                                                                                                    |
|                                                                                        |                                                                                                    |                                            | large number of subscribers                                                                                                    |
| register expires                                                                       | <regexp></regexp>                                                                                                    | 90-64800                                   | Define the registration renewal                                                                                                    |
|                                                                                        |                                                                                                    |                                            | time period                                                                                                    |
| regmode                                                                                | <regmode></regmode>                                                                                                    | none/                                      | Define the type of registration on                                                                                                    |
|                                                                                        |                                                                                                    | trunk-mode/                                | the upstream server.                                                                                                    |
|                                                                                        |                                                                                                    | user-mode                                  |                                                                                                    |
| reliable_1xx_                                                                          | <on_off></on_off>                                                                                                    | Off/                                       | <i>Off</i> —100rel tag transmission                                                                                                    |
| response                                                                               |                                                                                                    | Support/                                   | disabled                                                                                                    |
|                                                                                        |                                                                                                    | support-plus/                              | When <i>support</i> option is enabled.                                                                                                    |
|                                                                                        |                                                                                                    | require/                                   | INVITE request and 1xx class                                                                                                    |
|                                                                                        |                                                                                                    | require-plus                               | provisional responses will contain                                                                                                    |
|                                                                                        |                                                                                                    |                                            | the support 100rd to a that                                                                                                    |
|                                                                                        |                                                                                                    |                                            | the support. Toorer tag that                                                                                                    |
|                                                                                        |                                                                                                    |                                            | requires assured confirmation of                                                                                                    |
|                                                                                        |                                                                                                    |                                            | provisional responses                                                                                                    |
|                                                                                        |                                                                                                    |                                            | When <i>require</i> option is enabled,                                                                                                    |
|                                                                                        |                                                                                                    |                                            | INVITE request and 1xx class                                                                                                    |
|                                                                                        |                                                                                                    |                                            | provisional responses will contain                                                                                                    |
|                                                                                        |                                                                                                    |                                            | the require: 100rel tag that                                                                                                    |
|                                                                                        |                                                                                                    |                                            |                                                                                                    |
|                                                                                        |                                                                                                    |                                            | requires assured confirmation of                                                                                                    |
|                                                                                        |                                                                                                    |                                            | requires assured confirmation of                                                                                                    |
| routing profile                                                                        |                                                                                                    | 0_127                                      | requires assured confirmation of<br>provisional responses                                                                                                    |
| routing_profile                                                                        | <prof></prof>                                                                                                    | 0-127                                      | requires assured confirmation of<br>provisional responses<br>Select scheduled routing profile                                                                                                    |
| routing_profile<br>RTCP control                                                        | <prof><br/><rtcp_c></rtcp_c></prof>                                                                                                    | 0-127<br>2-255                             | requires assured confirmation of<br>provisional responses<br>Select scheduled routing profile<br>Define the quantity of time periods                                                                                                    |
| routing_profile<br>RTCP control                                                        | <prof><br/><rtcp_c></rtcp_c></prof>                                                                                                    | 0-127<br>2-255                             | requires assured confirmation of<br>provisional responses<br>Select scheduled routing profile<br>Define the quantity of time periods<br>(RTCP period) during which the                                                                                                    |
| routing_profile<br>RTCP control                                                        | <prof><br/><rtcp_c></rtcp_c></prof>                                                                                                    | 0-127<br>2-255                             | requires assured confirmation of<br>provisional responses<br>Select scheduled routing profile<br>Define the quantity of time periods<br>(RTCP period) during which the<br>opposite party will wait for RTCP                                                                                                    |
| routing_profile<br>RTCP control                                                        | <prof><br/><rtcp_c></rtcp_c></prof>                                                                                                    | 0-127<br>2-255                             | requires assured confirmation of<br>provisional responses<br>Select scheduled routing profile<br>Define the quantity of time periods<br>(RTCP period) during which the<br>opposite party will wait for RTCP<br>protocol packets                                                                                                    |
| routing_profile<br>RTCP control<br>RTCP period                                         | <prof><br/><rtcp_c><br/><rtcp_p></rtcp_p></rtcp_c></prof>                                                                                 | 0-127<br>2-255<br>5-255                    | requires assured confirmation of<br>provisional responses<br>Select scheduled routing profile<br>Define the quantity of time periods<br>(RTCP period) during which the<br>opposite party will wait for RTCP<br>protocol packets<br>Define the time period in seconds                                                                                                    |
| routing_profile<br>RTCP control<br>RTCP period                                         | <prof><br/><rtcp_c><br/><rtcp_p></rtcp_p></rtcp_c></prof>                                                                                 | 0-127<br>2-255<br>5-255                    | requires assured confirmation of<br>provisional responses<br>Select scheduled routing profile<br>Define the quantity of time periods<br>(RTCP period) during which the<br>opposite party will wait for RTCP<br>protocol packets<br>Define the time period in seconds<br>after which the device sends                                                                                                    |
| routing_profile<br>RTCP control<br>RTCP period                                         | <prof><br/><rtcp_c><br/><rtcp_p></rtcp_p></rtcp_c></prof>                                                                                 | 0-127<br>2-255<br>5-255                    | requires assured confirmation of<br>provisional responses<br>Select scheduled routing profile<br>Define the quantity of time periods<br>(RTCP period) during which the<br>opposite party will wait for RTCP<br>protocol packets<br>Define the time period in seconds<br>after which the device sends<br>control packets via RTCP protocol                                                                                                    |
| routing_profile<br>RTCP control<br>RTCP period                                         | <prof><br/><rtcp_c><br/><rtcp_p><br/><rtp_timeout_stlence></rtp_timeout_stlence></rtcp_p></rtcp_c></prof>                                 | 0-127<br>2-255<br>5-255                    | requires assured confirmation of<br>provisional responses<br>Select scheduled routing profile<br>Define the quantity of time periods<br>(RTCP period) during which the<br>opposite party will wait for RTCP<br>protocol packets<br>Define the time period in seconds<br>after which the device sends<br>control packets via RTCP protocol<br>Define the RTP packet timeout for                                                                                                    |
| routing_profile<br>RTCP control<br>RTCP period<br>RTP loss silence                     | <prof><br/><rtcp_c><br/><rtcp_p><br/><rtp_timeout_silence></rtp_timeout_silence></rtcp_p></rtcp_c></prof>                                 | 0-127<br>2-255<br>5-255<br>1-30            | requires assured confirmation of<br>provisional responses<br>Select scheduled routing profile<br>Define the quantity of time periods<br>(RTCP period) during which the<br>opposite party will wait for RTCP<br>protocol packets<br>Define the time period in seconds<br>after which the device sends<br>control packets via RTCP protocol<br>Define the RTP packet timeout for<br>the silence suppression option                                                                                                    |
| routing_profile<br>RTCP control<br>RTCP period<br>RTP loss silence                     | <prof><br/><rtcp_c><br/><rtcp_p><br/><rtp_timeout_silence></rtp_timeout_silence></rtcp_p></rtcp_c></prof>                                 | 0-127<br>2-255<br>5-255<br>1-30            | requires assured confirmation of<br>provisional responses<br>Select scheduled routing profile<br>Define the quantity of time periods<br>(RTCP period) during which the<br>opposite party will wait for RTCP<br>protocol packets<br>Define the time period in seconds<br>after which the device sends<br>control packets via RTCP protocol<br>Define the RTP packet timeout for<br>the silence suppression option                                                                                                    |
| routing_profile<br>RTCP control<br>RTCP period<br>RTP loss silence                     | <prof><br/><rtcp_c><br/><rtcp_p><br/><rtp_timeout_silence></rtp_timeout_silence></rtcp_p></rtcp_c></prof>                                 | 0-127<br>2-255<br>5-255<br>1-30            | requires assured confirmation of<br>provisional responses<br>Select scheduled routing profile<br>Define the quantity of time periods<br>(RTCP period) during which the<br>opposite party will wait for RTCP<br>protocol packets<br>Define the time period in seconds<br>after which the device sends<br>control packets via RTCP protocol<br>Define the RTP packet timeout for<br>the silence suppression option<br>utilization. Coefficient is a                                                                                                 |
| routing_profile<br>RTCP control<br>RTCP period<br>RTP loss silence                     | <prof><br/><rtcp_c><br/><rtcp_p><br/><rtp_timeout_silence></rtp_timeout_silence></rtcp_p></rtcp_c></prof>                                 | 0-127<br>2-255<br>5-255<br>1-30            | requires assured confirmation of<br>provisional responses<br>Select scheduled routing profile<br>Define the quantity of time periods<br>(RTCP period) during which the<br>opposite party will wait for RTCP<br>protocol packets<br>Define the time period in seconds<br>after which the device sends<br>control packets via RTCP protocol<br>Define the RTP packet timeout for<br>the silence suppression option<br>utilization. Coefficient is a<br>multiplier that applies to the 'RTP-                                                         |
| routing_profile<br>RTCP control<br>RTCP period<br>RTP loss silence                     | <prof><br/><rtcp_c><br/><rtcp_p><br/><rtp_timeout_silence></rtp_timeout_silence></rtcp_p></rtcp_c></prof>                                 | 0-127<br>2-255<br>5-255<br>1-30            | requires assured confirmation of<br>provisional responses<br>Select scheduled routing profile<br>Define the quantity of time periods<br>(RTCP period) during which the<br>opposite party will wait for RTCP<br>protocol packets<br>Define the time period in seconds<br>after which the device sends<br>control packets via RTCP protocol<br>Define the RTP packet timeout for<br>the silence suppression option<br>utilization. Coefficient is a<br>multiplier that applies to the 'RTP-<br>loss timeout' value                                  |
| routing_profile<br>RTCP control<br>RTCP period<br>RTP loss silence<br>RTP loss timeout | <prof><br/><rtcp_c><br/><rtcp_p><br/><rtp_timeout_silence><br/><rtp_timeout></rtp_timeout></rtp_timeout_silence></rtcp_p></rtcp_c></prof> | 0-127<br>2-255<br>5-255<br>1-30<br>10-300/ | requires assured confirmation of<br>provisional responses<br>Select scheduled routing profile<br>Define the quantity of time periods<br>(RTCP period) during which the<br>opposite party will wait for RTCP<br>protocol packets<br>Define the time period in seconds<br>after which the device sends<br>control packets via RTCP protocol<br>Define the RTP packet timeout for<br>the silence suppression option<br>utilization. Coefficient is a<br>multiplier that applies to the 'RTP-<br>loss timeout' value<br>Define the RTP packet timeout |

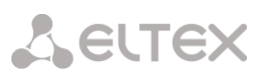

|    | sdp_in_18x                     | <on_off></on_off>                   | on/off                               | Always send SDP in provisional replies             |
|----|--------------------------------|-------------------------------------|--------------------------------------|----------------------------------------------------|
|    | sipdomain                      | <sipdomain></sipdomain>             | IP address in AAA.BBB.CCC.DDD format | Define the registration domain                     |
|    | show config                    |                                     |                                      | Show the interface information                     |
|    | sipcause profile               | <sipcause></sipcause>               | [0-63]/                              | Select Q.850 and sip-reply                         |
|    |                                |                                     | none                                 | compliance profile                                 |
|    | sms port                       | <pre><port></port></pre>            | 0-65535                              | Port for SMS receiving via SMPP                    |
|    |                                |                                     |                                      | and redirecting them to duplication                |
| -  | src verify                     | <on off=""></on>                    | on/off                               | Control the media traffic reception                |
|    | -                              | _                                   |                                      | from IP address and UDP port                       |
|    |                                |                                     |                                      | specified in SDP(on)                               |
|    |                                |                                     |                                      | communication session                              |
|    |                                |                                     |                                      | description; otherwise the traffic                 |
|    |                                |                                     |                                      | will be accepted                                   |
|    | STUN ip                        | <ipaddr></ipaddr>                   | IP address in                        | Define STUN server IP address                      |
|    |                                |                                     | AAA.BBB.CCC.DDD format               |                                                    |
|    | STUN period                    | <period></period>                   | 10-1800/0                            | Define the time interval between requests          |
|    | STUN port                      | <pre><port></port></pre>            | 1-65535                              | Define STUN server port for request                |
|    | OTTINI                         |                                     |                                      | transmission (default value is 3478)               |
| -  | subnet mask                    | <ies_no></ies_no>                   | yes/no                               | Enable/disable STUN                                |
|    | clear Mask                     |                                     |                                      | calls                                              |
|    | subnet mask set                | <subnet></subnet>                   | a string of up to 63                 | Set subnet mask for incoming calls                 |
|    |                                |                                     | of subnet mask:                      |                                                    |
|    |                                |                                     | AAA.BBB.CCC.DDD                      |                                                    |
|    | subscribers<br>max_forwardings | <max_forwardings></max_forwardings> | 5/10                                 | Maximum number of redirects<br>between subscribers |
|    | t38 bitrate                    | <br>BITRATE>                        | nolimit/2400/4800/                   | Specify the maximum transfer rate                  |
|    |                                |                                     | 7200/9600/12000/<br>14400            | of fax transmitted via T.38 protocol               |
|    | t38 disable                    |                                     |                                      | Disable fax reception via T.38                     |
|    | t38 enable                     |                                     |                                      | Enable fax reception via T.38                      |
|    |                                |                                     |                                      | protocol                                           |
|    | t38                            | <t38_fbr></t38_fbr>                 | on/off                               | Enable/disable padding bit                         |
|    | Illibitremoval                 |                                     |                                      | removals and inserts for data that                 |
| -  | t38 pte                        | <t38 pte=""></t38>                  | 10/20/30/40                          | Define T 38 packet generation                      |
|    |                                |                                     | 10,20,00,10                          | frequency in milliseconds                          |
|    | t38 ratemgmt                   | <t38_rate_mgmt></t38_rate_mgmt>     | localTCF/                            | Set the data transfer speed                        |
|    |                                |                                     | transferredTCF                       | management method:                                 |
|    |                                |                                     |                                      | <i>local TCF</i> — method requires that            |
|    |                                |                                     |                                      | the TCF tuning signal was                          |
|    |                                |                                     |                                      | generated locally by the recipient                 |
|    |                                |                                     |                                      | gateway                                            |
|    |                                |                                     |                                      | that the TCF tuning signal was sent                |
|    |                                |                                     |                                      | from the sender device to the                      |
|    |                                |                                     |                                      | recipient device                                   |
|    | t38 redundancy                 | <t38_redundancy></t38_redundancy>   | off/1/2/3                            | Enable redundant frames                            |
|    |                                |                                     |                                      | disable                                            |
| ┢  | timer enable                   | <yes no=""></yes>                   | no/yes                               | Enable/disable RFC4028 SIP session                 |
|    |                                | _                                   |                                      | timers                                             |
|    | timer refresher                | <refresher></refresher>             | uac/uas                              | Define the party that will perform                 |
| ┢  | hàman - · ·                    | ANTN OF S                           | 00.22000                             | session renewal                                    |
|    | Limer session<br>Min-SE        | <min_se></min_se>                   | 90-32000                             | Define the minimum session state                   |
|    |                                |                                     |                                      | period should not exceed session                   |
| L_ |                                |                                     |                                      |                                                    |

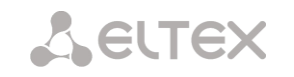

|                          |                       |                            | forced termination timeout 'timer sessions expires'                                                                               |
|--------------------------|-----------------------|----------------------------|----------------------------------------------------------------------------------------------------|
| timer session<br>expires | <expires></expires>   | 90-64800                   | Define the time in seconds that<br>should pass before the forced<br>session termination, if the session is<br>not renewed in time |
| transit sip<br>header    | YES_NO                | no/yes                     | Allow transit of SIP headers from this call leg to another                                                                        |
| trunk                    | <trunk></trunk>       | 0-31                       | Define the trunk group number for<br>an interface                                                                                 |
| trusted network          | <yes_no></yes_no>     | yes/no                     | Select 'trusted network' option                                                                                                   |
| username                 | <username></username> | String, 15 characters max. | Specify username for authentication                                                                                               |
| VAD_CNG                  | <on_off></on_off>     | on/off                     | Enable/disable voice activity detector/ Comfort noise generator for an interface                                                  |
| vbd codec                | <codec></codec>       | G.711-U, G.711-A           | Codec used for VBD data transmission                                                                                              |
| vbd enable               |                       |                            | Enable V.152                                                                                                    |
| vbd disable              |                       |                            | Disable V.152                                                                                                    |
| vbd payload type         | <vbd_p></vbd_p>       | Static,96-127              | Payload type used for VBD codec                                                                                                   |
| flash processing         |                       | on/off                     | Process flash signal                                                                                                    |

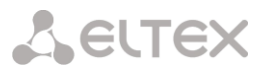

# 4.2.2.34 Interface subscriber registration parameter configuration mode

To enter this mode, execute 'sip registration' command in the configuration mode.

SMG-[CONFIG]> sip registration Entering sip-registration mode. SMG-[CONFIG]-SIP-REGISTRATION>

| Command       | Parameter               | Value                         | Action                                                    |  |
|---------------|-------------------------|-------------------------------|-----------------------------------------------------------|--|
| ?             |                         |                               | Show the list of available commands                       |  |
| add one       |                         |                               | Add a new account                                         |  |
| count         |                         |                               | Show the number of created accounts                       |  |
| exit          |                         |                               | Exit from this configuration submenu to the upper level   |  |
| history       |                         |                               | View history of entered commands                          |  |
| config        |                         |                               | Return to Configuration menu                              |  |
| quit          |                         |                               | Terminate this CLI session                                |  |
| remove        | <index></index>         | 0-3000                        | Remove the specified account                              |  |
| set authname  | <index></index>         | 0-3000                        | Specify the name used for authentication                  |  |
|               | <name></name>           | String, 63<br>characters max. |                                                           |  |
| set authpass  | <index></index>         | 0-3000                        | Specify the password used for authentication              |  |
|               | <name></name>           | String,<br>63 characters max. |                                                           |  |
| set sipdomain | <index></index>         | 0-3000                        | Define the registration domain                            |  |
|               | <name></name>           | String,<br>63 characters max. |                                                           |  |
| set username  | <index></index>         | 0-3000                        | Define the user name for registration                     |  |
|               | <name></name>           | String,<br>63 characters max. |                                                           |  |
| show all      |                         |                               | Show the information on all created accounts              |  |
| show one      | <one_index></one_index> | 0-3000                        | Show the information on account with the specified number |  |

# 4.2.2.35 SIP subscribers parameter configuration mode<sup>1</sup>

To enter this mode<sup>1</sup>, execute 'sip users' command in the configuration mode.

```
SMG-[CONFIG]> sip users
Entering SIP-Users mode.
SMG-[CONFIG]-SIP-USERS>
```

| Command         | Parameter             | Value                                         | Action                                                                                                    |
|-----------------|-----------------------|-----------------------------------------------|----------------------------------------------------------------------------------------------------|
| ?               |                       |                                               | Show the list of available commands                                                                                                    |
| add             |                       | group/user                                    | Add a new user/dynamic subscribers                                                                                                    |
|                 |                       |                                               | group                                                                                                    |
| config          |                       |                                               | Return to Configuration menu                                                                                                    |
| exit            |                       |                                               | Exit from this configuration submenu                                                                                                    |
|                 |                       |                                               | to the upper level                                                                                                    |
| history         |                       |                                               | View history of entered commands                                                                                                    |
| quit            |                       |                                               | Terminate this CLI session                                                                                                    |
| remove          | <index></index>       | 0-1999/0-2999                                 | Remove the current user                                                                                                    |
| savedb          |                       |                                               | Save the information on registered<br>subscribers in the gateway non-<br>volatile memory. It allows you to<br>keep the registered subscribers'<br>database in case of device reboot due<br>to power loss or failure. In case of<br>reboot from the WEB or CLI, the |
|                 |                       |                                               | gateway will store the current<br>database into the non-volatile<br>memory regardless of this setting                                                                                                    |
| service user    | <index></index>       | 0-1999/0-2999                                 | Switch to the VAS configuration mode                                                                                                    |
|                 |                       |                                               | for the specified subscriber                                                                                                    |
| service group   | <index></index>       | 0-63                                          | Switch to the VAS configuration mode                                                                                                    |
|                 |                       |                                               | for the specified group                                                                                                    |
| set             |                       |                                               | Set user authorization mode                                                                                                    |
| authorization   | <index></index>       | 0-1999/0-2999                                 | INDEX – SIP subscriber index;                                                                                                    |
|                 | <authmode></authmode> | <pre>none/register/ register_and_invite</pre> | AUTHMODE – authorization mode:<br>None – do not ask for authorization,<br>register – ask while registration,<br>register_and_invite – ask while<br>registration and egress calls ringing                                                                           |
| set user allow  | <index></index>       | 0-1999/0-2999                                 | Allow calls without registration                                                                                                    |
| unregistered    | <on off=""></on>      | off/on                                        |                                                                                                    |
| set user access | <index></index>       | 0-1999/0-2999                                 | Assign the category for the specified                                                                                                    |
| cuccgory        | <cat idx=""></cat>    | 0-31                                          | Subscriber                                                                                                    |
| set user access | <index></index>       | 0-1999/0-2999                                 | Define the service mode for the                                                                                                    |
| mode            |                       |                                               | specified subscriber                                                                                                    |
|                 | <access></access>     | Off/On/Off_1/                                 |                                                                                                    |
|                 |                       | Off_2/Denied_1/                               |                                                                                                    |
|                 |                       | Denied_2/Denied_3/                            |                                                                                                    |
|                 |                       | Denied_4/Denied_5/                            |                                                                                                    |
|                 |                       | Denied_6/Denied_7/                            |                                                                                                    |
| ent upon hif    | <index></index>       |                                               | Cot o monitorizo crows (DLC                                                                                                    |
| arounTD         |                       | 0 1999/0 2999                                 | subscription group                                                                                                    |
| 2-006-10        | <group_id></group_id> | 0-15                                          | subscription group)                                                                                                    |

<sup>&</sup>lt;sup>1</sup> The menu is only available in the software version that supports the SIP registrator.

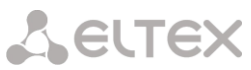

| set user blf<br>subscribers | <index></index>                       | 0-1999/0-2999                  | Set the maximum number of BLF subscribers for the party (subscriber)                                                                                                    |
|-----------------------------|---------------------------------------|--------------------------------|----------------------------------------------------------------------------------------------------|
| set user blf<br>usage       | <index><br/><on off=""></on></index>  | 0-1999/0-2999<br>off/on        | Permit BLF subscribtion to a                                                                                                    |
|                             | · _ ·                                 |                                | Subscriber                                                                                                    |
|                             |                                       |                                |                                                                                                    |
|                             |                                       |                                |                                                                                                    |
|                             |                                       |                                |                                                                                                    |
|                             |                                       |                                |                                                                                                    |
|                             |                                       |                                |                                                                                                    |
| set user                    | <index></index>                       | 0-1999/0-2999                  | Set a CallerID category for the                                                                                                    |
| category                    | <category></category>                 | 0-9                            | specified subscriber                                                                                                    |
|                             |                                       |                                | INDEX – SIP subscriber index                                                                                                    |
|                             |                                       |                                |                                                                                                    |
|                             | (TNDDU)                               | 0 1000/0 0000                  | CATEGORY – CallerID category                                                                                                    |
| set user cliro              | <index></index>                       | 0-1999/0-2999                  | Enable CLIRO service (define a hidden                                                                                                    |
|                             | CON OFFS                              | off/on                         | number)                                                                                                    |
| set user display            | <index></index>                       | 0-1999/0-2999                  | Displayed name utilization mode:                                                                                                    |
| name rule                   |                                       |                                |                                                                                                    |
|                             |                                       |                                | received_only – always use only                                                                                                    |
|                             | <use_display_name></use_display_name> | received_only/                 | received name                                                                                                    |
|                             |                                       | configured_only                |                                                                                                    |
|                             |                                       |                                | received_prefer – if there is no a                                                                                                    |
|                             |                                       |                                | configured displayed name                                                                                                    |
|                             |                                       |                                | Gai                                                                                                    |
|                             |                                       |                                | configured_only – always use a                                                                                                    |
|                             |                                       |                                | configured displayed name                                                                                                    |
| set user display            | <index></index>                       | 0-1999/0-2999                  | Subscriber displayed name                                                                                                    |
|                             | <display_name></display_name>         | string, max 40                 | none – clear the displayed hame                                                                                                    |
| a a ta su a ca a da ma da m |                                       | characters or none             |                                                                                                    |
| set user domain             | <index></index>                       | 0-1999/0-2999                  | Set a SIP domain for a subscriber                                                                                                    |
|                             | <domain></domain>                     | string of up to 15             | INDEX – SIP subscriber index                                                                                                    |
|                             |                                       | characters                     |                                                                                                    |
| set user earess             | <tndex></tndex>                       | 0-1999/0-2999                  | DOMAIN – domain name                                                                                                    |
| lines                       |                                       | 0 1999,0 2999                  | egress calls, in which the subscriber                                                                                                    |
|                             | <count></count>                       | 1-255 or 0                     | participates, for lines separate                                                                                                    |
|                             |                                       |                                | operation mode. The range of                                                                                                    |
| set user ingress            | <index></index>                       | 0-1999/0-2999                  | Set the number of simultaneous $1$                                                                                                    |
| lines                       |                                       |                                | ingress calls, in which the subscriber                                                                                                    |
|                             | <count></count>                       | 1-255 or 0                     | participates, for lines separate                                                                                                    |
|                             |                                       |                                | operation mode. The range of                                                                                                    |
| set user                    | <header></header>                     | AIAA/AII/AIIAA/                | Set a SIP header for intercom:                                                                                                    |
| intercom header             |                                       | AIII/AIIRA/AIRA/               | AIAA – Alert-Info: Auto Answer                                                                                                    |
|                             |                                       | AMO/CIAA/CIESAA/               | All – Alert-Info: Intercom' for user                                                                                                    |
|                             |                                       | CIDDAA                         | AIIAA – Alert-Info: info=alert-                                                                                                    |
|                             |                                       |                                | autoanswor                                                                                                    |
|                             | <index></index>                       | 0-1999/0-2999                  | autoanswer<br>AIII – Alert-Info: info=intercom                                                                                                    |
|                             | <index></index>                       | 0-1999/0-2999                  | autoanswer<br>AIII – Alert-Info: info=intercom<br>AIIRA – Alert-Info: info=RingAnswer                                                                                                    |
|                             | <index></index>                       | 0-1999/0-2999                  | autoanswer<br>AIII – Alert-Info: info=intercom<br>AIIRA – Alert-Info: info=RingAnswer<br>AIRA – Alert-Info: Ring Answer                                                                                                    |
|                             | <index></index>                       | 0-1999/0-2999                  | autoanswer<br>AIII – Alert-Info: info=intercom<br>AIIRA – Alert-Info: info=RingAnswer<br>AIRA – Alert-Info: Ring Answer<br>AMO – Answer-Mode: Auto                                                                                                    |
|                             | <index></index>                       | 0-1999/0-2999                  | autoanswer<br>AIII – Alert-Info: info=intercom<br>AIIRA – Alert-Info: info=RingAnswer<br>AIRA – Alert-Info: Ring Answer<br>AMO – Answer-Mode: Auto<br>CIAA – Call-Info: ;answer-after=0<br>CIESAA – Call-Info: =\:answer-after=0                                                                      |
|                             | <index></index>                       | 0-1999/0-2999                  | autoanswer<br>AIII – Alert-Info: info=intercom<br>AIIRA – Alert-Info: info=RingAnswer<br>AIRA – Alert-Info: Ring Answer<br>AMO – Answer-Mode: Auto<br>CIAA – Call-Info: ;answer-after=0<br>CIESAA – Call-Info: =\;answer-after=0<br>CISSAA – Call-Info: \\;answer-after=0                             |
| set user                    | <index></index>                       | 0-1999/0-2999<br>0-1999/0-2999 | autoanswer<br>AIII – Alert-Info: info=intercom<br>AIIRA – Alert-Info: info=RingAnswer<br>AIRA – Alert-Info: Ring Answer<br>AMO – Answer-Mode: Auto<br>CIAA – Call-Info: ;answer-after=0<br>CIESAA – Call-Info: =\;answer-after=0<br>CISSAA – Call-Info: \\;answer-after=0<br>Intercom operation mode: |

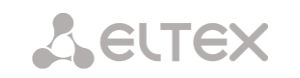

|                  | <mode></mode>                                                                                                    | sendonly/         | sendrecv – double-sided                |
|------------------|----------------------------------------------------------------------------------------------------|-------------------|----------------------------------------|
|                  |                                                                                                    | sendrecv/         | ordinary – a common call (without      |
|                  |                                                                                                    | ordinary/         | intercom headers transmission)         |
|                  |                                                                                                    | reject            | <i>reject</i> – do not use intercom    |
| set user         | <index></index>                                                                                                    | 0-1999/0-2999     | Set the priority for intercom          |
| intercom         |                                                                                                    |                   | operation                              |
| priority         |                                                                                                    | 1-5               | operation                              |
|                  | <prioriii></prioriii>                                                                                                    | 0 1000/0 2000     |                                        |
| intercom timor   | <index></index>                                                                                                    | 0-1999/0-2999     | A pause before answer. It is used      |
| Incercom cimer   | <pre>/mimfr&gt;</pre>                                                                                                    | 0-255             | while SIP neaders transmission with    |
|                  |                                                                                                    | 0 1000 (0 0000    | answer-auto parameter                  |
| set üser ipaddr  | <index></index>                                                                                                    | 0-1999/0-2999     | Set an IP address for the specified    |
|                  |                                                                                                    | ID address in     | subscriber                             |
|                  |                                                                                                    |                   |                                        |
|                  |                                                                                                    | format            |                                        |
| set user lines   | <index></index>                                                                                                    | 0-1999/0-2999     | Set the number of simultaneous calls   |
|                  | 1110211                                                                                                    | 0 1000,0 2000     | in which the subscriber participates   |
| 1                | <count></count>                                                                                                    | 1-255 or 0        | for lines common operation mode        |
|                  |                                                                                                    |                   | The range of evolution operation mode. |
| 1                |                                                                                                    |                   | ar Q no limit                          |
| ant usor lines-  | <index></index>                                                                                                    | 0-1999/0-2999     |                                        |
| modo             | <index></index>                                                                                                    | 0-1999/0-2999     | The mode of simultaneous calls         |
| mode             |                                                                                                    |                   | limiting.                              |
|                  | <lines modes<="" td=""><td>common/separate</td><td></td></lines>                                                                                                    | common/separate   |                                        |
|                  | (HINES_NODE)                                                                                                    | commony separace  | <i>common</i> – common limiting of     |
|                  |                                                                                                    |                   | ingress and egress calls               |
|                  |                                                                                                    |                   |                                        |
|                  |                                                                                                    |                   | separate – separate limiting of        |
|                  |                                                                                                    |                   | ingress and egress calls               |
| set login        | <index></index>                                                                                                    | 0-1999/0-2999     | Set user name and password for         |
|                  |                                                                                                    |                   | authentication                         |
|                  | <login></login>                                                                                                    | string, max 63    |                                        |
|                  |                                                                                                    | characters        |                                        |
|                  |                                                                                                    | atuina maa (2     |                                        |
|                  | <password></password>                                                                                                    | string, max 63    |                                        |
| sot usor name    | <index></index>                                                                                                    |                   | Cat CID subseriber name                |
| Set user name    | <index <="" td=""><td>0-1999/0-2999</td><td>Set SIP subscriber name</td></index>                                                                                                    | 0-1999/0-2999     | Set SIP subscriber name                |
|                  | <name></name>                                                                                                    | string, max 31    |                                        |
|                  |                                                                                                    | characters        |                                        |
| set user no-     | <index></index>                                                                                                    | 0-1999/0-2999     | Do not consider source-port after      |
| source-port-     | 1110211                                                                                                    | 0 1000,0 2000     | registration                           |
| control          | <on off=""></on>                                                                                                    | off/on            | registration                           |
| set user number  | <index></index>                                                                                                    | 0-1999/0-2999     | Set SIP subscriber number              |
|                  |                                                                                                    |                   |                                        |
|                  | <number></number>                                                                                                    | subscriber number |                                        |
| set user         | <index></index>                                                                                                    | 0-1999/0-2999     | Set CallerID number for the specified  |
| numberAON        |                                                                                                    |                   | subscriber                             |
|                  | <number></number>                                                                                                    | subscriber number |                                        |
| set user         | <index></index>                                                                                                    | 0-1999/0-2999     | Use CallerID while redirection         |
| numberAON-for-   |                                                                                                    |                   |                                        |
| redirection      | <number></number>                                                                                                    | subscriber number |                                        |
| set user         | <index></index>                                                                                                    | 0-1999/0-2999     | Set additional subscriber number in a  |
| numberList       |                                                                                                    |                   | specified dial plan                    |
|                  | <num_idx></num_idx>                                                                                                    | 0-15/0-255        |                                        |
|                  |                                                                                                    | /                 | <i>none</i> – clear the number         |
|                  | <number></number>                                                                                                    | [number]/none     |                                        |
| set user numplan | <index></index>                                                                                                    | 0-1999/0-2999     | Set dial plan for the subscriber       |
|                  | (DI NI TOWN                                                                                                    | 0 15 (0 055       |                                        |
|                  | <plan_idx></plan_idx>                                                                                                    | 0-15/0-255        |                                        |
| set user         | <index></index>                                                                                                    | 0-1999/0-2999     | Set PBX profile for SIP subscriber     |
| hnx_hrorrte      | <profile></profile>                                                                                                    | 0-31              |                                        |
| sot usor Pr      | <pre> <pre></pre></pre> | 0-63              | Enable hold consists where as institu- |
| Sel USEr KE-     | <tndev></tndev>                                                                                                    | 0-03              | Enable noto service when re-invite     |
|                  | <hold></hold>                                                                                                    | off/op            | with a=sendonly feature is received    |
| a sendonty       | VII VII VII VII VII VII VII VII VII VII                                                                                                    |                   |                                        |
|                  |                                                                                                    |                   |                                        |

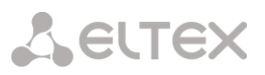

| set user redirection | <index></index>             | 0-63                                 | Permit/deny redirection (302) from a subscriber |
|----------------------|-----------------------------|--------------------------------------|-------------------------------------------------|
| rearreseron          | <redirection></redirection> | off/on                               | subscriber                                      |
| set group access     | <index></index>             | 0-63                                 | Set access category for subscribers             |
| category             |                             | 0.01                                 | group                                           |
| set group blf        | <cat_idx></cat_idx>         | 0-63                                 | Sat BLE monitoring group                        |
| groupID              |                             | 0.00                                 | (BLF susperibers group)                         |
|                      | <group_id></group_id>       | 0-15                                 | (                                               |
| set group blf        | <index></index>             | 0-63                                 | Set the maximum number of blf                   |
| Subscribers          |                             | 0-200                                | subscribers for the party (subscriber)          |
| set group blf        | <blf_subs></blf_subs>       | 0-63                                 | Enable subscription on events                   |
| usage                |                             |                                      |                                                 |
|                      | <on_off></on_off>           | off/on                               |                                                 |
| set group            | <index></index>             | 0-63                                 | Set Caller ID category for the                  |
| category             |                             |                                      | specified group                                 |
|                      | <category></category>       | 0-9                                  |                                                 |
|                      |                             |                                      | INDEX – SIP subscriber index                    |
|                      |                             |                                      | CATEGORY – CallerID category                    |
| set group cliro      | <index></index>             | 0-63                                 | Enable CLIRO service (hidden number             |
|                      |                             |                                      | identification).                                |
| set group domain     | <un_of'e'></un_of'e'>       | 011/0n                               | Sot SIP domain for a group                      |
| Set group domain     |                             | 0 00                                 |                                                 |
|                      | <domain></domain>           | string, max 15                       | INDEX – SIP subscriber index                    |
|                      |                             | characters                           |                                                 |
|                      |                             |                                      | DOMAIN – domain name                            |
| set group egress     | <index></index>             | 0-63                                 | Set the quantity of simultaneous                |
| 11100                | <count></count>             | 1-255 or 0                           | the group participates, for separate            |
|                      |                             |                                      | line mode. The range of available               |
|                      |                             |                                      | values [1;255] or 0 – no limit                  |
| set group            | <index></index>             | 0-63                                 | Set the quantity of simultaneous                |
| Ingress IInes        | <count></count>             | 1-255 or 0                           | the group participates for separate             |
|                      |                             |                                      | line mode. The range of available               |
|                      |                             |                                      | values [1;255] or 0 – no limit                  |
| set group            | <header></header>           | AIAA/AII/AIIAA/                      | Set a SIP header for intercom:                  |
| intercom header      |                             | AIII/AIIRA/AIRA/<br>AMO/CIAA/CIESAA/ | AIAA – Alert-Info: Auto Answer                  |
|                      |                             | CISSAA                               | AllAA – Alert-Info: info=alert-                 |
|                      |                             |                                      | autoanswer                                      |
|                      | <index></index>             | 0-63                                 | AIII – Alert-Info: info=intercom                |
|                      |                             |                                      | AIIRA – Alert-Info: info=RingAnswer             |
|                      |                             |                                      | AIRA – Alert-Info: Ring Answer                  |
|                      |                             |                                      | CIAA – Call-Info: ;answer-after=0               |
|                      |                             |                                      | CIESAA – Call-Info: =\;answer-after=0           |
|                      |                             |                                      | CISSAA – Call-Info: \\;answer-after=0           |
| set group            | <index></index>             | 0-63                                 | Intercom operation mode:                        |
| THEFTCOM MODE        | <mode></mode>               | sendonly/                            | sendonly – one-sided                            |
|                      |                             | sendrecv/                            | sendrecv – double-sided                         |
|                      |                             | ordinary/                            | intercom headers transmission)                  |
|                      |                             | TELECC                               | <i>reject</i> – do not use intercom             |
| set group            | <index></index>             | 0-63                                 | Set the priority for intercom                   |
| intercom<br>priority |                             | 1-5                                  | operation                                       |
| set group            | <index></index>             | 0-63                                 | A pause before answer. It is used               |
| intercom timer       |                             |                                      | while SIP headers transmission with             |
|                      | <timer></timer>             | 0-255                                | answer-auto parameter                           |
| set group lines      | <index></index>             | 0-63                                 | Set the number of simultaneous calls            |
|                      | <count></count>             | 1-255  or  0                         | in which a subscriber of the group              |
|                      |                             | T 200 OT 0                           |                                                 |

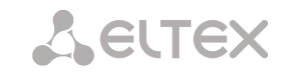

|                               |                             |                              | participates for lines common<br>operation mode. The range of<br>available values [1;255] or 0 – no limit |
|-------------------------------|-----------------------------|------------------------------|----------------------------------------------------------------------------------------------------|
| set group lines-              | <index></index>             | 0-63                         | The mode of simultaneous calls                                                                            |
|                               | <lines_mode></lines_mode>   | common/separate              | <i>common</i> – common limiting of<br>ingress and egress calls<br><i>separate</i> – separate limiting of  |
| set group max                 | <tndex></tndex>             | 0-63                         | ingress and egress calls                                                                                  |
| See group max                 | <max reg=""></max>          |                              | group                                                                                                    |
|                               |                             | 0-1999/0-2999                |                                                                                                    |
| set group name                | <index></index>             | 0-63                         | Set the group name                                                                                        |
|                               | <name></name>               | string, max 31<br>characters |                                                                                                    |
| set group<br>numplan          | <index></index>             | 0-63                         | Set the group dial plan                                                                                   |
| -                             | <plan_idx></plan_idx>       | 0-15/0-255                   |                                                                                                    |
| set group no-<br>source-port- | <index></index>             | 0-63                         | Do not consider source-port after registration                                                            |
| control                       | <on_off></on_off>           | off/on                       | -                                                                                                    |
| set group<br>pbx_profile      | <index></index>             | 0-63                         | Set a PBX profile for the group                                                                           |
|                               | <profile></profile>         | 0-31                         |                                                                                                    |
| set group profile             | <index></index>             | 0-63                         | Set a SIP profile for the group                                                                           |
|                               | <profile></profile>         | 0-31                         |                                                                                                    |
| set group Re-<br>INVITE       | <index></index>             | 0-63                         | Enable hold service when re-invite<br>with a=sendonly feature is received                                 |
| a=sendonly                    | <hold></hold>               | off/on                       | ,                                                                                                    |
| set group                     | <index></index>             | 0-63                         | Permit/deny redirection (302) from a                                                                      |
| redirection                   | <redirection></redirection> | off/on                       | group                                                                                                    |
| set group refer               | <index></index>             | 0-63                         | Enable call transfer with the help of                                                                     |
|                               | <refer></refer>             | off/on                       | NEI EN ITESSAGE                                                                                           |
| show count                    |                             |                              | Show the quantity of SIP subscribers                                                                      |
| show list                     |                             |                              | Show the list of SIP subscribers                                                                          |
| show user                     | <index></index>             | 0-1999/0-2999                | Display information on a SIP subscriber                                                                   |
| show group                    | <index></index>             | 0-63                         | Display information on a group                                                                            |

#### 4.2.2.35.1 Subscriber VAS configuration mode

To enter this mode, execute 'service <USER\_INDEX>' command in the RADIUS configuration mode, where USER\_INDEX is a SIP subscriber index.

```
SMG-[CONFIG]-SIP-USERS> service 0
Entering User-Service mode for user 0
SMG-[CONFIG]-[SIP-USERS][0]-SERVICE>
```

| Command                                       | Parameter         | Value                                    | Action                                                                                                    |
|-----------------------------------------------|-------------------|------------------------------------------|----------------------------------------------------------------------------------------------------|
| ?                                             |                   |                                          | Show the list of available commands                                                                                                    |
| attach service<br>block                       |                   |                                          | Enable VAS for subscriber                                                                                                    |
| detach service<br>block                       |                   |                                          | Disable VAS for subscriber                                                                                                    |
| exit                                          |                   |                                          | Exit from this configuration submenu to the upper level                                                                                    |
| quit                                          |                   |                                          | Terminate this CLI session                                                                                                    |
| set call-pickup<br>enable                     | <on_off></on_off> | off/on                                   | Enable 'call pickup' service                                                                                                    |
| set cfb enable                                | <on_off></on_off> | off/on                                   | Enable 'call forwarding on busy' service                                                                                                   |
| set cfb number                                | <number></number> | number of up to 30 characters or none    | Set a number for 'call forwarding on busy', none – disable the service.                                                                    |
| set sfnr enable                               | <on_off></on_off> | off/on                                   | Enable 'call forwarding on no-reply' service                                                                                               |
| set sfnr number                               | <number></number> | number of up to 30<br>characters or none | Set a number for 'call forwarding on no-reply', none – disable the service                                                                 |
| set cfos enable                               | <on_off></on_off> | off/on                                   | Enable 'call forwarding on out of service' service                                                                                         |
| set cfos number                               | <number></number> | number of up to 30<br>characters or none | Set a number for 'call forwarding on out-of-service', none – disable the service                                                           |
| set cfu enable                                | <on_off></on_off> | off/on                                   | Enable 'call forwarding unconditional'                                                                                                    |
| set cfu number                                | <number></number> | number of up to 30<br>characters or none | Set a number for 'call forwarding<br>unconditional', none – disable the<br>service                                                         |
| set clear-all<br>enable                       | <on_off></on_off> | off/on                                   | Enable 'reset all services'                                                                                                    |
| set conf-3way<br>enable                       | <on_off></on_off> | off/on                                   | Enable '3-way conference' service.<br>The 'call hold' service must be<br>activated                                                         |
| set conference<br>enable                      | <on_off></on_off> | off/on                                   | Enable 'conference add-on' service                                                                                                    |
| set ct enable                                 | <on_off></on_off> | off/on                                   | Enable 'call transfer' service. The 'call hold' service must be activated.                                                                 |
| set hold enable                               | <on_off></on_off> | off/on                                   | Enable 'call hold' service                                                                                                    |
| set intercom<br>enable                        | <on_off></on_off> | off/on                                   | Enable 'intercom' service                                                                                                    |
| set<br>one_touch_record<br>enable             | <on_off></on_off> | off/on                                   | Enable 'one touch record' service                                                                                                    |
| set password change enable                    | <on_off></on_off> | off/on                                   | Enable 'change password' service                                                                                                    |
| set password<br>restrict out<br>access active | <on_off></on_off> | off/on                                   | Activate a password for 'password<br>activation' service. The 'on' value<br>makes the password active and call<br>restrictions get invalid |
| set password<br>restrict out<br>access enable | <on_off></on_off> | off/on                                   | Enable 'password activation' service.<br>The 'outgoing calls restriction' service<br>must be activated                                     |

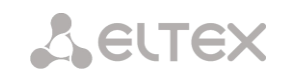

| set password<br>restrict out<br>once enable | <on_off></on_off>           | off/on                                    | Enable 'restricted by password'<br>service.<br>The 'outgoing calls restriction' service<br>must be activated first                                                                                                    |
|---------------------------------------------|-----------------------------|-------------------------------------------|----------------------------------------------------------------------------------------------------|
| set password<br>value                       | <value></value>             | string of 4<br>characters                 | Set a password for 'outgoing calls restriction' service                                                                                                    |
| set restrict out enable                     | <on_off></on_off>           | off/on                                    | Enable 'outgoing calls restriction' service                                                                                                    |
| set restrict out<br>value                   | <access_mode></access_mode> | On/<br>Denied_6/<br>Denied_7/<br>Denied_8 | Outgoing calls restriction mode:<br>On – all calls are permitted<br>Denied_6 – only calls to emergency<br>services are permitted<br>Denied_7 – only local, department<br>and emergency calls are permitted<br>Denied_8 – only local, department,<br>zone and emergency calls are<br>permitted |
| set<br>anonymous_call<br>enable             | <on_off></on_off>           | off/on                                    | Enable 'anonymous call' service                                                                                                    |
| <pre>set anonymous_call active</pre>        | <on_off></on_off>           | off/on                                    | Activate 'anonymous call' service                                                                                                    |
| Set<br>reject_anonymous<br>_calls enable    | <on_off></on_off>           | off/on                                    | Enable 'reject anonymous<br>calls'service                                                                                                    |
| set<br>reject_anonymous<br>_calls_active    | <on_off></on_off>           | off/on                                    | Activate 'reject anonymous calls' service                                                                                                    |
| set reminder<br>enable                      | <on_off></on_off>           | off/on                                    | Enable 'reminder' service                                                                                                    |
| show                                        |                             |                                           | Show the current VAS settings                                                                                                    |
| show count                                  |                             |                                           | Show the quantity of free VAS blocks                                                                                                    |

## 4.2.2.36 Subscribers group's VAS configuration mode

To enter this mode, execute 'service group <USER\_INDEX>' command (where USER\_INDEX is a SIP subscriber index) in the SIP subscriber configuration mode.

```
SMG2016-[CONFIG]-SIP-USERS> service group 0
Entering UserGroup-Service mode for user-group 0
SMG2016-[CONFIG]-[SIP-USERS][0]-GROUP-SERVICE>
```

| Command                | Parameter         | Value                                | Action                         |
|------------------------|-------------------|--------------------------------------|--------------------------------|
| ?                      |                   |                                      | Show the list of available     |
|                        |                   |                                      | commands                       |
| attach service blocks  |                   |                                      | The mode of VAS activation     |
| manual                 |                   |                                      | for the subscribers group is   |
| attach service blocks  |                   |                                      | The mode of VAS activation     |
| radius                 |                   |                                      | for the subscribers is         |
|                        |                   |                                      | through the RADIUS             |
| detach service block   |                   |                                      | Disable VAS for the group      |
| exit                   |                   |                                      | Exit this configuration        |
|                        |                   |                                      | submenu to the menu on         |
|                        |                   |                                      | the upper level                |
| quit                   |                   |                                      | Terminate the current CLI      |
| act coll nickup cooble | CON OFFS          | off/on                               | session                        |
| set call-pickup enable | <on_off></on_off> |                                      | Enable 'call pick-up' service  |
| Set CID enable         | CON_OFF>          | 011/011                              | busy' service                  |
| set cfb number         | <number></number> | a number of 30                       | Set a number for call          |
|                        |                   | characters or none                   | forwarding on busy. None –     |
|                        |                   |                                      | disable call forwarding        |
|                        |                   |                                      | _                              |
| set sfnr enable        | <on off=""></on>  | off/on                               | Enable 'call forwarding on     |
|                        | _                 |                                      | no-reply' service              |
| set sfnr number        | <number></number> | a number of 30                       | Set a number for 'call         |
|                        |                   | characters or none                   | forwarding on no-reply'        |
|                        |                   |                                      | service. None – disable call   |
| act of a cookle        | (ON OPEN          |                                      | forwarding                     |
| set clos enable        | CON_OFF>          | 011/011                              | enable call forwarding on      |
| set cfos number        | <number></number> | a number of 30                       | Set a number for 'call         |
|                        |                   | characters or none                   | forwarding on out-of-          |
|                        |                   |                                      | service' service. None –       |
|                        |                   |                                      | disable call forwarding        |
| set cfu enable         | <on_off></on_off> | off/on                               | Enable 'call forwarding        |
|                        |                   |                                      | unconditional' service         |
| set ciù number         | <number></number> | a number of 30<br>characters or none | Set a number for 'call         |
|                        |                   |                                      | service None – disable call    |
|                        |                   |                                      | forwarding                     |
| set clear-all enable   | <on_off></on_off> | off/on                               | Enable 'reset all services'    |
| set conf-3way enable   | <on_off></on_off> | off/on                               | Enable '3-way conference'      |
|                        |                   |                                      | service. The 'call hold'       |
|                        |                   |                                      | service must be activated      |
| set conference enable  | <on_off></on_off> | off/on                               | Enable 'conference add-on'     |
| sot at onable          | CON OFFS          | off/on                               | Service                        |
| SEL CL ENADIE          |                   |                                      | The 'call hold' service should |
|                        |                   |                                      | be activated first             |
| set hold enable        | <on off=""></on>  | off/on                               | Enable 'call hold' service     |
| set intercom enable    | <on_off></on_off> | off/on                               | Enable 'intercom' service      |
| set password change    | <on_off></on_off> | off/on                               | Enable 'change password'       |
| enable                 |                   |                                      | service                        |

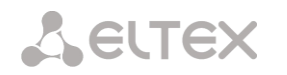

| set password restrict<br>out access active | <on_off></on_off>           | off/on                                    | Activate a password for<br>'password activation'<br>service. The 'on' value<br>makes the password active<br>and call restrictions get<br>invalid                                                                                                    |
|--------------------------------------------|-----------------------------|-------------------------------------------|----------------------------------------------------------------------------------------------------|
| set password restrict<br>out access enable | <on_off></on_off>           | off/on                                    | Enable 'password activation'<br>service.<br>The 'outgoing calls<br>restriction' service should<br>be activated first                                                                                                    |
| set password restrict<br>out once enable   | <on_off></on_off>           | off/on                                    | Enable 'restricted by<br>password' service.<br>The 'outgoing calls<br>restriction' service should be<br>activated first                                                                                                    |
| set password value                         | <value></value>             | a string of 4<br>characters               | Set a password for 'outgoing calls restriction' service                                                                                                    |
| set restrict out enable                    | <on_off></on_off>           | off/on                                    | Enable 'outgoing calls<br>restriction' service                                                                                                    |
| set restrict out value                     | <access_mode></access_mode> | On/<br>Denied_6/<br>Denied_7/<br>Denied_8 | Outgoing calls restriction<br>mode:<br>On – all calls are permitted;<br>Denied_6 – only calls to<br>emergency services are<br>permitted<br>Denied_7 – only local,<br>department and emergency<br>calls are permitted<br>Denied_8 – only local,<br>department, zone and<br>emergency calls are<br>permitted |
| SNOW                                       |                             |                                           | Show the current VAS settings                                                                                                    |
| show count                                 |                             |                                           | Show the quantity of free<br>VAS blocks                                                                                                    |

# 4.2.2.37 PRI-subscribers' parameters configuration mode

To enter this mode, execute the 'pri-users' command in configuration mode.

```
SMG2016-[CONFIG]> pri-users
Entering SIP-Users mode.
SMG2016-[CONFIG]-[PRI-USERS]>
```

| Command                   | Parameter                 | Value                         | Action                                 |
|---------------------------|---------------------------|-------------------------------|----------------------------------------|
| ?                         |                           |                               | Show the list of available commands    |
| add user                  | <number></number>         | subscriber number             | Create a new susbcriber                |
|                           | <stream></stream>         | a number of El<br>stream 0-15 |                                        |
| remove by id              | <user_id></user_id>       | removed subscriber<br>ID      | Remove a subscriber using their ID     |
| remove by index           | <index></index>           | removed subscriber<br>index   | Remove a subscriber using their index  |
| service                   | <user_index></user_index> | subscriber index              | Move to subscriber VAS management menu |
| set by id access category | <user_id></user_id>       | subscriber ID                 | Assign an access category              |
|                           | <cat_idx></cat_idx>       | 0-127                         | using ID                               |

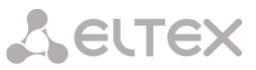

| set by id access mode                                                   | <user id=""></user>                     | subscriber ID                     | Assign a service mode using                                                                                                    |
|-------------------------------------------------------------------------|-----------------------------------------|-----------------------------------|----------------------------------------------------------------------------------------------------|
|                                                                         | _                                       |                                   | ID                                                                                                    |
|                                                                         | <access></access>                       | Off/On/Off_1/Off_2                |                                                                                                    |
|                                                                         |                                         | /Denied_1/Denied_2                |                                                                                                    |
|                                                                         |                                         | /Denied_3/Denied_4                |                                                                                                    |
|                                                                         |                                         | /Denied_5/Denied_6                |                                                                                                    |
|                                                                         |                                         | /Denied_//Denied_8                |                                                                                                    |
| set by id name                                                          | <user id=""></user>                     | subscriber ID                     | Set a name for a subscriber                                                                                                    |
|                                                                         | —                                       |                                   | using ID                                                                                                    |
|                                                                         | <user_name></user_name>                 | a string of 63                    | _                                                                                                    |
|                                                                         |                                         | characters                        |                                                                                                    |
| set by id number                                                        | <user_id></user_id>                     | subscriber ID                     | Set a number for a                                                                                                    |
|                                                                         |                                         |                                   | subscriber using ID                                                                                                    |
|                                                                         | <number></number>                       | subscriber phone                  |                                                                                                    |
| set by id pby profile                                                   | CUSER ID>                               | subscriber ID                     | Specify DBX profile using                                                                                                    |
| See by id pbx_pionie                                                    |                                         | Subscriber ib                     | subscriber ID                                                                                                    |
|                                                                         | <profile></profile>                     | 0-15                              | Subscriber ib                                                                                                    |
| set by id stream                                                        | <user id=""></user>                     | subscriber ID                     | Set E1 stream, where                                                                                                    |
|                                                                         |                                         |                                   | subscriber is located, using                                                                                                    |
|                                                                         | <stream></stream>                       | 0-15                              | subscriber ID                                                                                                    |
| set by index access                                                     | <index></index>                         | subscriber index                  | Assign an access category                                                                                                    |
| category                                                                | COM TOXY                                | 0-127                             | using subscriber index                                                                                                    |
|                                                                         | (CAI_IDA/                               | 0-127                             |                                                                                                    |
|                                                                         |                                         |                                   |                                                                                                    |
| set by index access_mode                                                | <index></index>                         | subscriber index                  | Assign an service mode                                                                                                    |
|                                                                         | (ACCECC)                                | 0ff/0p/0ff 1/0ff 2                | using subscriber index                                                                                                    |
|                                                                         | <access></access>                       | Depied 1/Depied 2                 |                                                                                                    |
|                                                                         |                                         | /Denied_3/Denied_4                |                                                                                                    |
|                                                                         |                                         | /Denied_5/Denied_6                |                                                                                                    |
|                                                                         |                                         | /Denied 7/Denied 8                |                                                                                                    |
|                                                                         |                                         | /Exclude                          |                                                                                                    |
|                                                                         |                                         |                                   |                                                                                                    |
| set by index name                                                       | <index></index>                         | subscriber index                  | Set a name for a subscriber                                                                                                    |
|                                                                         | <user name=""></user>                   | a string of 63                    | using subscriber index                                                                                                    |
|                                                                         |                                         | characters                        |                                                                                                    |
| set by index number                                                     | <index></index>                         | subscriber index                  | Set a number using                                                                                                    |
|                                                                         |                                         |                                   | subscriber index                                                                                                    |
|                                                                         | <number></number>                       | subscriber phone                  |                                                                                                    |
|                                                                         |                                         | munder                            |                                                                                                    |
| set by index pbx_profile                                                | <index></index>                         | subscriber index                  | Specify PBX profile using                                                                                                    |
|                                                                         |                                         | 0.15                              | subscriber index                                                                                                    |
| and her dealers at                                                      | <profile></profile>                     | U-15                              | C-+ E1 · ·                                                                                                    |
| set by index stream                                                     | <index></index>                         | subscriber index                  | Set E1 stream, where                                                                                                    |
|                                                                         | <stream></stream>                       | 0-15                              | subscriber is located, using                                                                                                    |
|                                                                         |                                         |                                   | SUDSCIDEL INDEX                                                                                                    |
|                                                                         |                                         | 1                                 |                                                                                                    |
| - 1 7 7                                                                 |                                         |                                   |                                                                                                    |
| show all                                                                |                                         |                                   | Show settings for all PRI                                                                                                    |
| show all                                                                |                                         | cubacribar ID                     | Show settings for all PRI<br>subscribers                                                                                                    |
| show all<br>show by id                                                  | <user_id></user_id>                     | subscriber ID                     | Show settings for all PRI<br>subscribers<br>Show subscriber setting<br>using subscriber ID                                                                                                    |
| show all<br>show by id                                                  | <user_id></user_id>                     | subscriber ID                     | Show settings for all PRI<br>subscribers<br>Show subscriber setting<br>using subscriber ID                                                                                                    |
| show all<br>show by id                                                  | <user_id></user_id>                     | subscriber ID                     | Show settings for all PRI<br>subscribers<br>Show subscriber setting<br>using subscriber ID                                                                                                    |
| show all<br>show by id<br>show by index                                 | <user_id><br/><index></index></user_id> | subscriber ID<br>subscriber index | Show settings for all PRI<br>subscribers<br>Show subscriber setting<br>using subscriber ID<br>Show subscriber setting                                                                                                    |
| show all<br>show by id<br>show by index                                 | <user_id><br/><index></index></user_id> | subscriber ID<br>subscriber index | Show settings for all PRI<br>subscribers<br>Show subscriber setting<br>using subscriber ID<br>Show subscriber setting<br>using subscriber index                                                                                         |
| show all<br>show by id<br>show by index                                 | <user_id><br/><index></index></user_id> | subscriber ID<br>subscriber index | Show settings for all PRI<br>subscribers<br>Show subscriber setting<br>using subscriber ID<br>Show subscriber setting<br>using subscriber index                                                                                         |
| <pre>show all show by id show by index show count</pre>                 | <user_id><br/><index></index></user_id> | subscriber ID<br>subscriber index | Show settings for all PRI<br>subscribers<br>Show subscriber setting<br>using subscriber ID<br>Show subscriber setting<br>using subscriber index<br>Show the total quantity of                                                           |
| <pre>show all show by id show by index show count</pre>                 | <user_id><br/><index></index></user_id> | subscriber ID<br>subscriber index | Show settings for all PRI<br>subscribers<br>Show subscriber setting<br>using subscriber ID<br>Show subscriber setting<br>using subscriber index<br>Show the total quantity of<br>PRI subscribers                                        |
| show all<br>show by id<br>show by index<br>show count                   | <user_id><br/><index></index></user_id> | subscriber ID<br>subscriber index | Show settings for all PRI<br>subscribers<br>Show subscriber setting<br>using subscriber ID<br>Show subscriber setting<br>using subscriber index<br>Show the total quantity of<br>PRI subscribers                                        |
| <pre>show all show by id show by index show count show list users</pre> | <user_id><br/><index></index></user_id> | subscriber ID<br>subscriber index | Show settings for all PRI<br>subscribers<br>Show subscriber setting<br>using subscriber ID<br>Show subscriber setting<br>using subscriber index<br>Show the total quantity of<br>PRI subscribers<br>Show the list of PRI                |
| <pre>show all show by id show by index show count show list users</pre> | <user_id><br/><index></index></user_id> | subscriber ID<br>subscriber index | Show settings for all PRI<br>subscribers<br>Show subscriber setting<br>using subscriber ID<br>Show subscriber setting<br>using subscriber index<br>Show the total quantity of<br>PRI subscribers<br>Show the list of PRI<br>subscribers |
| <pre>show all show by id show by index show count show list users</pre> | <user_id><br/><index></index></user_id> | subscriber ID<br>subscriber index | Show settings for all PRI<br>subscribers<br>Show subscriber setting<br>using subscriber ID<br>Show subscriber setting<br>using subscriber index<br>Show the total quantity of<br>PRI subscribers<br>Show the list of PRI<br>subscribers |

# 4.2.2.38 VAS configuration mode for PRI subscribers

To enter this mode, execute 'service <USER\_INDEX>' command (where USER\_INDEX is a PRI susbcriber index) in PRI subscriber configuration mode.

SMG2016-[CONFIG]-[PRI-USERS]> service 0
Entering User-Service mode for user 0
SMG2016-[CONFIG]-[PRI-USERS][0]-SERVICE>

| Command                 | Parameter         | Value                                | Action                                                                                                    |
|-------------------------|-------------------|--------------------------------------|----------------------------------------------------------------------------------------------------|
| ?                       |                   |                                      | Show the list of available commands                                                                          |
| attach service<br>block |                   |                                      | Enable VAS for a subscriber                                                                                  |
| detach service<br>block |                   |                                      | Disable VAS for a subscriber                                                                                 |
| set cfb enable          | <on_off></on_off> | off/on                               | Enable 'call forwarding on<br>busy' service                                                                  |
| set cfb number          | <number></number> | a number of 30 characters<br>or none | Set a number for 'call<br>forwarding on busy' service.<br>None – disable call forwarding                     |
| set sfnr enable         | <on_off></on_off> | off/on                               | Enable 'call forwarding on no-<br>reply' service                                                             |
| set sfnr number         | <number></number> | a number of 30 characters<br>or none | Set a number for 'call<br>forwarding on no-reply'<br>service. None – disable call<br>forwarding              |
| set cfos enable         | <on_off></on_off> | off/on                               | Enable 'call forwarding on out-<br>of-service' service                                                       |
| set cfos number         | <number></number> | a number of 30 characters<br>or none | Set a number for 'call<br>forwarding on out-of-service'<br>service.<br><i>None</i> – disable call forwarding |
| set cfu enable          | <on_off></on_off> | off/on                               | Enable 'call forwarding<br>unconditional' service                                                            |
| set cfu number          | <number></number> | a number of 30 characters<br>or none | Set a number for 'call<br>forwarding unconditional'<br>service.<br><i>None</i> – disable call forwarding     |
| show                    |                   |                                      | Show the current VAS settings                                                                                |
| show count              |                   |                                      | Show the quantity of free VAS blocks                                                                         |

## 4.2.2.39 PRI profiles configuration mode

To enter this mode, execute the pri\_profiles command in the configuration mode.

SMG-[CONFIG]> pri\_profiles Entering PRI profiles mode. SMG-[CONFIG]-PRI\_PROFILES>

| Command                                               | Parameter                                                                | Value                                               | Action                                                                                                    |
|-------------------------------------------------------|--------------------------------------------------------------------------|-----------------------------------------------------|----------------------------------------------------------------------------------------------------|
| ?                                                     |                                                                          |                                                     | Show the list of available commands                                                                                                    |
| add pri_profile                                       | <name></name>                                                            | string, max 63<br>characters                        | Create a PRI profile                                                                                                    |
| config                                                |                                                                          |                                                     | Return to the Configuration menu                                                                                                    |
| exit                                                  |                                                                          |                                                     | Exit from this configuration submenu to the upper level                                                                                    |
| quit                                                  |                                                                          |                                                     | Terminate this CLI session                                                                                                    |
| remove<br>pri profile                                 | <profile_index></profile_index>                                          | 0-31                                                | Delete a PRO profile                                                                                                    |
| set mode                                              | <profile_index><br/><profile_mode></profile_mode></profile_index>        | 0-31<br>start_first_forward/<br>start_last_backward | Set the pri profile operating<br>mode (From first<br>forward/From last<br>backward)                                                        |
| set<br>modifiers_table<br>outgoing called             | <profile_index><br/><modtbl_index></modtbl_index></profile_index>        | 0-31<br>0-255/none                                  | Set a modifier for a PRI<br>profile based on the analysis<br>of the called subscriber<br>number transmitted to the<br>outgoing channel     |
| <pre>set modifiers_table outgoing calling</pre>       | <pre><profile_index> <modtbl_index></modtbl_index></profile_index></pre> | 0-31<br>0-255/none                                  | Set a modifier for a PRI<br>profile based on the analysis<br>of the calling subscriber<br>number transmitted to the<br>outgoing channel    |
| set<br>modifiers_table<br>outgoing<br>original_called | <profile_index><br/><modtbl_index></modtbl_index></profile_index>        | 0-31<br>0-255/none                                  | Set a modifier for a PRI<br>profile based on the analysis<br>of the original Called party<br>number transmitted to the<br>outgoing channel |
| <pre>set modifiers_table outgoing redirecting</pre>   | <profile_index><br/><modtbl_index></modtbl_index></profile_index>        | 0-31<br>0-255/none                                  | Set a modifier for a PRI<br>profile based on the analysis<br>of the redirecting number<br>transmitted to the outgoing<br>channel           |
| set name                                              | <pre><profile_index> <name></name></profile_index></pre>                 | 0-31<br>string, max 63<br>characters                | Set PRI profile name                                                                                                    |
| show                                                  |                                                                          |                                                     | Show PRI profile settings                                                                                                    |
| stream_list add                                       | <profile_index><br/><stream></stream></profile_index>                    | 0-31<br>1-16                                        | Add E1(Q.931) stream to<br>PRI profile                                                                                                    |
| stream_list<br>remove                                 | <profile_index><br/><stream></stream></profile_index>                    | 0-31<br>1-4                                         | Remove E1(Q.931) stream<br>from PRI profile                                                                                                |

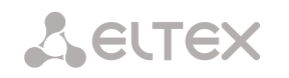

# 4.2.2.40 SORM configuration mode

To enter this mode, execute the 'sorm-data-extractor' command in the configuration mode.

SMG-[CONFIG]> sorm-data-extractor Entering SORM-Extractor mode. SMG-[CONFIG]-[SORM-DATA-EXTRACTOR]>

| Command                                    | Parameter                                           | Value                                      | Action                                                                                                    |
|--------------------------------------------|-----------------------------------------------------|--------------------------------------------|----------------------------------------------------------------------------------------------------|
| ?                                          |                                                     |                                            | Show the list of available commands                                                                                                    |
| config                                     |                                                     |                                            | Return to the Configuration menu                                                                                                    |
| enable                                     |                                                     | on/off                                     | Enable/disable SORM                                                                                                    |
| exit                                       |                                                     |                                            | Exit from this configuration submenu to the upper level                                                                                                    |
| history                                    |                                                     |                                            | View the history of entered commands                                                                                                    |
| modifiers<br>table<br>called               | <modtbl_index></modtbl_index>                       | 0-255/<br>none                             | Set the<br>ITEM_VOIP_CALLEE_E164[0] field<br>modifier for<br>Norsi-Trans mode or CdPN,<br>forwardedTo,<br>transferredTo, dstNr fields for RTK-<br>NT/ Tehargos /VAS-Experts/MFI-<br>Soft modes |
| modifiers<br>table<br>calling              | <modtbl_index></modtbl_index>                       | 0-255/<br>none                             | Set the<br>ITEM_VOIP_CALLER_E164[0] field<br>modifier for Norsi-Trans mode, or<br>CgPN, subscriber fields for modes<br>RTK-NT/Tehargos/VAS-<br>Experts/MFI-Soft                                |
| <pre>modifiers table original_called</pre> | <modtbl_index></modtbl_index>                       | 0-255/<br>none                             | Set the ITEM_PHONE_NUMBER<br>field modifier for Norsi-Trans<br>mode or dialedNr fields for RTK-<br>NT/Tehargos/<br>VAS-Experts/MFI-Soft modes                                                  |
| modifiers<br>table<br>original calling     | <modtbl_index></modtbl_index>                       | 0-255/<br>none                             | Set the ITEM_PHONE_RCV field<br>modifier for Norsi-Trans mode                                                                                                    |
| modifiers<br>table<br>redirecting          | <modtbl_index></modtbl_index>                       | 0-255/<br>none                             | Set the<br>ITEM_VOIP_CALLER_E164[0] field<br>modifier to Forwarding message<br>for Norsi-Trans mode                                                                                            |
| modifiers<br>table<br>connected            | <modtbl_index></modtbl_index>                       | 0-255/<br>none                             | Set the CnPN field modifier for RTK-<br>NT/Tehargos/VAS-Experts/MFI-<br>Soft modes                                                                                                    |
| quit                                       |                                                     |                                            | Terminate the current CLI session                                                                                                    |
| set<br>interface name                      | <iface_name></iface_name>                           | string, max 255<br>characters              | Select a network interface                                                                                                    |
| set<br>interface<br>sig port               | <iface_sig_port></iface_sig_port>                   | 1-65535                                    | Selecting a port for sending signal information                                                                                                    |
| set remote ip                              | <ip></ip>                                           | IP address in<br>AAA.BBB.CCC.DDD<br>format | Set IP address to receive signaling                                                                                                    |
| set remote port                            | <remote_port></remote_port>                         | 1-65535                                    | Set port to receive signaling                                                                                                    |
| set remote<br>rtp start port               | <remote_rtp_star<br>t_port&gt;</remote_rtp_star<br> | 1024-65535                                 | Set a starting port to receive RTP                                                                                                    |
| set remote<br>rtp end port                 | <remote_rtp_end_<br>PORT&gt;</remote_rtp_end_<br>   | 1024-6553<br>5                             | Set an end port to receive RTP                                                                                                    |

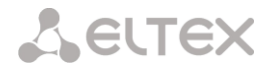

| set         | <switch_name></switch_name> | string, max 63 | Set device identification name |
|-------------|-----------------------------|----------------|--------------------------------|
| switch_name |                             | characters     |                                |

### 4.2.2.41 SS7 category modification configuration mode

To enter this mode, execute 'ss7cat' command in the configuration mode.

SMG-[CONFIG]> ss7cat
Entering SS7-categories mode.
SMG-[CONFIG]-SS7-CAT>

| Command | Parameter           | Value | Action                                      |
|---------|---------------------|-------|---------------------------------------------|
| ?       |                     |       | Show the list of available commands         |
| config  |                     |       | Return to Configuration menu                |
| exit    |                     |       | Exit from this configuration submenu to the |
|         |                     |       | upper level                                 |
| quit    |                     |       | Terminate this CLI session                  |
| set     |                     |       | Set data category:                          |
|         | <cat_idx></cat_idx> | 0-15  | CAT_IDX — category index                    |
|         | <pbx_cat></pbx_cat> | 0-255 | PBX_CAT — Caller ID category                |
|         | <ss7_cat></ss7_cat> | 0-255 | SS7_CAT — SS7 category                      |
| show    |                     |       | Show information on SS7 data category       |

#### 4.2.2.42 Switch parameter configuration mode<sup>1</sup>

To enter this mode, execute 'switch' command in the configuration mode.

```
SMG-[CONFIG]> switch
Entering switch control mode.
SMG-[CONFIG]-[SWITCH]>
```

| Command                          | Parameter | Value  | Action                                                                                                    |
|----------------------------------|-----------|--------|----------------------------------------------------------------------------------------------------|
| ?                                |           |        | Show the list of available commands                                                                                    |
| 802.1q                           |           |        | Enter the 802.1q configuration mode                                                                                    |
| apply mirroring settings         |           | no/yes | Apply mirroring settings                                                                                               |
| apply port<br>settings           |           | no/yes | Apply port settings                                                                                                    |
| confirm<br>mirroring<br>settings |           |        | Confirm mirroring settings. If you fail to confirm settings in 1 minute interval, the previous values will be restored |
| confirm port<br>settings         |           |        | Confirm port settings. If you fail to confirm settings in 1 minute interval, the previous values will be restored      |
| exit                             |           |        | Exit from this configuration submenu to the upper level.                                                               |
| history                          |           |        | View history of entered commands.                                                                                      |
| LACP <sup>2</sup>                |           |        | Enter LACP parameter configuration mode                                                                                |
| QoS_control                      |           |        | Enter the QoS parameter configuration mode                                                                             |
| quit                             |           |        | Terminate this CLI session                                                                                             |
| save mirroring                   |           |        | Save mirroring settings without applying                                                                               |
| save vlan                        |           |        | Save VLAN settings without applying                                                                                    |

<sup>&</sup>lt;sup>1</sup> For SMG-1016M only. It is not supported in the current firmware version.

<sup>&</sup>lt;sup>2</sup> Not supported in the current firmware version.

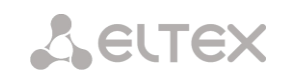

| set mirroring    | <pre><pre>PORT&gt;</pre></pre> | GE_PORTO(0)/            | Configure port mirroring:                                                                |
|------------------|--------------------------------|-------------------------|------------------------------------------------------------------------------------------|
|                  |                                | GE_PORT2(2)/            | PORT — port type                                                                         |
|                  |                                | CPU(4)/                 |                                                                                          |
|                  |                                | SFP0(8)/<br>SFP1(7)     |                                                                                          |
|                  |                                | ana in/                 | NAME — port designation                                                                  |
|                  | <name></name>                  | src_in/<br>src_out/     | WANE — port designation                                                                  |
|                  |                                | dst_in/                 | <pre>src_in — incoming packet source port —</pre>                                        |
|                  |                                |                         | copy frames received from this port (source                                              |
|                  |                                |                         | porty                                                                                    |
|                  |                                |                         | <pre>src_out — outgoing packet source ports —</pre>                                      |
|                  |                                |                         | copy frames sent by this port (source port)                                              |
|                  |                                |                         | <i>dst_in</i> — incoming packet destination port                                         |
|                  |                                |                         | <ul> <li>destination port for copied frames</li> </ul>                                   |
|                  |                                |                         | received by selected source ports                                                        |
|                  |                                |                         | <i>dst_out</i> — outgoing packet destination port                                        |
|                  |                                |                         | - destination port for copied frames sent by                                             |
|                  | <act></act>                    | on/off                  | selected source ports                                                                    |
| set port backup  | <on_off></on_off>              | on/off                  | Enable Dual Homing redundancy                                                            |
|                  | <br><br>B MASTER>              | GE PORTO/               | B MASTER — master port                                                                   |
|                  | _                              | GE_PORT1/               |                                                                                          |
|                  |                                | GE_PORT2/<br>SFP0/SFP1  |                                                                                          |
|                  |                                |                         |                                                                                          |
|                  | B_SLAVE                        | GE_PORT0/<br>GE_PORT1/  | B_SLAVE — slave port                                                                     |
|                  |                                | GE_PORT2/               |                                                                                          |
|                  |                                | SFP0/SFP1               | PREEMPTION — enable/disable return to                                                    |
|                  | PREEMPTION                     |                         | master port when it becomes available                                                    |
| set port default | <port></port>                  | GE_PORTO(0)/            | Define VLAN ID for this port                                                             |
|                  |                                | GE_PORT2(2)/            |                                                                                          |
|                  |                                | CPU(4)/                 |                                                                                          |
|                  |                                | SFP1(7)                 |                                                                                          |
|                  |                                | 0-4095                  |                                                                                          |
| set port egress  | <port></port>                  | GE_PORT0(0)/            | Configure packet transmission mode for the                                               |
|                  |                                | GE_PORT1(1)/            | current port.                                                                            |
|                  |                                | GE_PORT2(2)/<br>CPU(4)/ |                                                                                          |
|                  |                                | SFP0(6)/                |                                                                                          |
|                  |                                | SFPI(/)                 |                                                                                          |
|                  | <egress></egress>              | unmodified/             | EGRESS — packet transmission mode:                                                       |
|                  |                                | tagged/                 | unmodified - packets will be sent by the                                                 |
|                  |                                | double-tag              | port without any changes (i.e. as they came to another switch port)                      |
|                  |                                |                         | untagged — packets will always be sent without VLAN tag by this port                     |
|                  |                                |                         | Annual matrix with the second                                                            |
|                  |                                |                         | VLAN tag by this port                                                                    |
|                  |                                |                         | <i>double tag</i> — each packet will be sent with two VLAN tags — if received packet was |

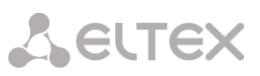

|                                     |                          |                                                                                 | to an allowed as we with a set MIAN to a lifether                                                                                                    |
|-------------------------------------|--------------------------|---------------------------------------------------------------------------------|----------------------------------------------------------------------------------------------------|
|                                     |                          |                                                                                 | tagged and came with one VLAN tag — if the received packet was untagged                                                                                                    |
| set port ieee<br>mode               | <pre><port></port></pre> | GE_PORT0(0)/<br>GE_PORT1(1)/<br>GE_PORT2(2)/<br>CPU(4)/<br>SFP0(6)/             | Define the management mode for the tagged packets received at the current port                                                                                                    |
|                                     |                          | SFP1(7)                                                                         | IEEE — packet management mode:                                                                                                    |
|                                     | <ieee></ieee>            | fallback/<br>check/<br>secure                                                   | Fallback — if a packet with VLAN tag is<br>received through this port, and there are<br>records in'802.1q' routing table for this<br>packet, then it falls within a scope of routing<br>rules, specified in the record of this table;<br>otherwise, routing rules specified in 'egress'<br>and 'output' will be applied to it                                                                  |
|                                     |                          |                                                                                 | <i>Check</i> — if a packet with VID is received<br>through the port, and there is a record in<br>'802.1q' routing table for this packet, then it<br>falls within a scope of routing rules, specified<br>in the current record of this table, even if this<br>port does not belong to the group of this VID.<br>Routing rules specified in 'egress' and<br>'output' will not apply to this port |
|                                     |                          |                                                                                 | Secure – if a packet with VID is received<br>through the port, and there is a record in<br>'802.1q' routing table for this packet, then it<br>falls within a scope of routing rules, specified<br>in the current record of this table; otherwise,<br>it is rejected. Routing rules specified in<br>'egress' and 'output' will not apply to this<br>port                                        |
| set port<br>LACP_trunk <sup>1</sup> | <port></port>            | CPU/<br>GE_PORT0/<br>GE_PORT1/<br>GE_PORT2/<br>SFP0/<br>SFP1                    | Assign LACP trunk for the port specified                                                                                                    |
|                                     | <lacp></lacp>            | 0-4                                                                             |                                                                                                    |
| set port MAC<br>GE_PORT0            | <macaddr></macaddr>      | MAC address in<br>XX:XX:XX:XX:XX:XX<br>format                                   | Specify MAC address for port                                                                                                    |
| set port output                     | <port></port>            | GE_PORT0/<br>GE_PORT1/                                                          | Specify allowed ports for packet transfer:                                                                                                    |
|                                     |                          | GE_PORT2/<br>CPU/<br>SFP0/<br>SFP1                                              | <i>PORT</i> — port being configured                                                                                                    |
|                                     | <p_dest></p_dest>        | GE_PORT0/<br>GE_PORT1/<br>GE_PORT2/<br>CPU/<br>SFP0/<br>SFP1                    | <i>P_DEST</i> — allowed transmission ports                                                                                                    |
|                                     | <enable></enable>        | on/off                                                                          |                                                                                                    |
| set port speed                      | <speed></speed>          | 1000M<br>100M (full-duplex/<br>half-duplex)<br>10M(full-duplex/<br>half-duplex) | Specify port operation mode                                                                                                    |
|                                     | <u> </u>                 | auto                                                                            |                                                                                                    |

<sup>1</sup> For SMG-1016M only. It is not supported in the current firmware version.

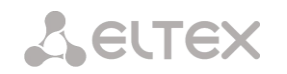

|                           | <port></port>             | GE_PORT0/GE_PORT1/<br>GE_PORT2                                         |                                                                              |
|---------------------------|---------------------------|------------------------------------------------------------------------|------------------------------------------------------------------------------|
| set port vlan<br>enabling | <port></port>             | CPU/<br>GE_PORT0/<br>GE_PORT1/<br>GE_PORT2/<br>SFP0/<br>SFP1           | Enable/disable VLAN for this port                                            |
|                           | <enable></enable>         | on/off                                                                 |                                                                              |
| set port vlan<br>override | <pre><port> </port></pre> | CPU/<br>GE_PORT0/<br>GE_PORT1/<br>GE_PORT2/<br>SFP0/<br>SFP1<br>on/off | Set the mode for VLAN ID redefinition to a standard one for the current port |
| show mirror settings      |                           |                                                                        | Show port mirroring parameters                                               |
| show port<br>settings     |                           |                                                                        | Show port configuration parameters                                           |

#### 4.2.2.42.1 802.1q parameter configuration mode

To enter this mode, execute '802.1q' command in the switch configuration mode.

```
SMG-[CONFIG]-[SWITCH]> 802.1q
Entering 802.1q_control mode.
SMG-[CONFIG]-[SWITCH]-[802.1q]>
```

| Command         | Parameter             | Value                                             | Action                                                                                                    |
|-----------------|-----------------------|---------------------------------------------------|----------------------------------------------------------------------------------------------------|
| ?               |                       |                                                   | Show the list of available commands                                                                                   |
| add VTU element |                       |                                                   | Add a new element to VTU table:                                                                                       |
|                 | <vid></vid>           | 0-4095                                            | VID — VLAN identifier                                                                                                 |
|                 | <prio></prio>         | 0-7                                               | PRIO $-$ 802.1p priority assigned to packets                                                                          |
|                 | <over></over>         | on/off                                            | in this VLAN, when OVER parameter is active (on)                                                                      |
|                 | <ge_port0></ge_port0> | unmodified/<br>untagged/<br>tagged/<br>not_member | OVER — override 802.1p priority for this VLAN (yes/no)                                                                |
|                 | <ge_port1></ge_port1> | unmodified/<br>untagged/<br>tagged/<br>not_member | PORT — assign actions performed by this port during transfer of a packet with specified VID.                          |
|                 | <ge_port2></ge_port2> | unmodified/<br>untagged/<br>tagged/<br>not_member | Unmodified — packets will be sent by the<br>port without any changes<br>Untagged — packets will always be sent        |
|                 | <cpu></cpu>           | unmodified/<br>untagged/<br>tagged/<br>not_member | Tagged — packets will always be sent with VLAN tag by this port                                                       |
|                 | <sfp0></sfp0>         | unmodified/<br>untagged/<br>tagged/               | Not_member — packets with specified VID<br>will not be sent by this port, i. e. the port is<br>not the member of VLAN |

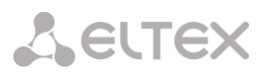

|                   | r                 | r           |                                                  |
|-------------------|-------------------|-------------|--------------------------------------------------|
|                   |                   | not_member  |                                                  |
|                   |                   |             |                                                  |
|                   | <sfp1></sfp1>     | unmodified/ |                                                  |
|                   |                   | tagged/     |                                                  |
|                   |                   | not member  |                                                  |
| apply             | <yes no=""></yes> | yes/no      | Apply VTU settings                               |
| confirm           |                   | *           | Confirm VTU settings If you fail to confirm      |
|                   |                   |             | settings in 1 minute interval, the previous      |
|                   |                   |             | values will be restored                          |
| exit              |                   |             | Return from this configuration submenu to        |
|                   |                   |             | the upper level                                  |
| QoS control       |                   |             | Enter the QoS configuration mode                 |
| quit              |                   |             | Terminate this CLI session                       |
| remove VTU        | <number></number> | 0-4095      | Delete the current VTU table element             |
| element           |                   |             |                                                  |
| save              |                   |             | Save VTU settings without applying               |
|                   |                   |             |                                                  |
| set VTU override  | <number></number> | 0-4095      | Override/do not override 802.1p priority for     |
|                   |                   |             | this VLAN (yes/no)                               |
|                   | <over></over>     | on/off      | () / /                                           |
| set VTU priority  | <number></number> | 0-4095      | Define 802.1p priority assigned to packets in    |
|                   |                   |             | this VLAN, if 'set VTU override' parameter is    |
|                   | <prio></prio>     | 0-7         | activated                                        |
| set VTU           | <number></number> | 0-4095      | Assign actions performed by this port during     |
| settings_CPU      |                   |             | transfer of a packet with specified VID.         |
|                   | <cpu></cpu>       | unmodified/ |                                                  |
|                   |                   | untagged/   | Unmodified — packets will be sent by the         |
|                   |                   | tagged/     | port without any changes                         |
|                   |                   | not_member  |                                                  |
|                   |                   |             | Untagged — packets will always be sent           |
|                   |                   |             | without VLAN tag by this port                    |
|                   |                   |             |                                                  |
|                   |                   |             | Tagged — packets will always be sent with        |
|                   |                   |             | VLAN tag by this port                            |
|                   |                   |             |                                                  |
|                   |                   |             | Not_member — packets with specified VID          |
|                   |                   |             | will not be sent by this port, i. e. the port is |
|                   |                   | 0 4005      | not the member of VLAN                           |
| settings_GE_PORT0 | <number></number> | 0-4095      | Assign actions performed by this port during     |
|                   | COUL              | upmodified/ | transfer of a packet with specified VID.         |
|                   | < <u>&lt;</u>     | untagged/   |                                                  |
|                   |                   | tagged/     | Unmodified — packets will be sent by the         |
|                   |                   | not member  | port without any changes                         |
|                   |                   | —           | Unterpred products will always be cont           |
|                   |                   |             | without VI AN tag by this part                   |
|                   |                   |             | without veak tag by this port                    |
|                   |                   |             | Taggad - nackats will always be sent with        |
|                   |                   |             | VI AN tag by this part                           |
|                   |                   |             | VEAN tag by this port                            |
|                   |                   |             | Not member - nackets with specified VID          |
|                   |                   |             | will not be sent by this nort i a the nort is    |
|                   |                   |             | not the member of VIAN                           |
| settings GE PORT1 | <number></number> | 0-4095      | Assign actions performed by this port during     |
|                   |                   |             | transfer of a nacket with specified VID          |
|                   | <cpu></cpu>       | unmodified/ |                                                  |
|                   |                   | untagged/   | Unmodified — packets will be sent by the         |
|                   |                   | tagged/     | port without any changes                         |
|                   |                   | not_member  |                                                  |
|                   |                   |             | Untagged — packets will always be sent           |
|                   |                   |             | without VLAN tag by this port                    |
|                   |                   |             |                                                  |
|                   |                   |             | Tagged — packets will always be sent with        |
|                   |                   |             | VLAN tag by this port                            |
| <b>k</b>          |                   |             |                                                  |

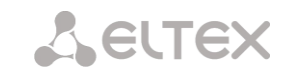

|                   |                   |                                                   | Not_member — packets with specified VID<br>will not be sent by this port, i. e. the port is<br>not the member of VLAN |
|-------------------|-------------------|---------------------------------------------------|----------------------------------------------------------------------------------------------------|
| settings_GE_PORT2 | <number></number> | 0-4095                                            | Assign actions performed by this port during                                                                          |
|                   |                   |                                                   | transfer of a packet with specified VID.                                                                              |
|                   | <cpu></cpu>       | unmodified/<br>untagged/<br>tagged/<br>not_member | Unmodified — packets will be sent by the port without any changes                                                     |
|                   |                   |                                                   | Untagged — packets will always be sent without VLAN tag by this port                                                  |
|                   |                   |                                                   | Tagged — packets will always be sent with VLAN tag by this port                                                       |
|                   |                   |                                                   | <i>Not_member</i> — packets with specified VID will not be sent by this port, i. e. the port is                       |
|                   |                   | 0.4005                                            | not the member of VLAN                                                                                                |
| settings_SFP0     | <cpu></cpu>       | upmodified/                                       | Assign actions performed by this port during transfer of a packet with specified VID.                                 |
|                   |                   | untagged/                                         | Unmodified — packets will be sent by the                                                                              |
|                   |                   | tagged/<br>not_member                             | port without any changes                                                                                              |
|                   |                   |                                                   | Untagged — packets will always be sent without VLAN tag by this port                                                  |
|                   |                   |                                                   | <i>Tagged</i> — packets will always be sent with VLAN tag by this port                                                |
|                   |                   |                                                   | Not_member — packets with specified VID will not be sent by this port, i. e. the port is not the member of VLAN       |
| settings_SFP1     | <number></number> | 0-4095                                            | Assign actions performed by this port during                                                                          |
|                   | <cpu></cpu>       | unmodified/                                       | transfer of a packet with specified vib.                                                                              |
|                   |                   | untagged/<br>tagged/<br>not member                | Unmodified — packets will be sent by the port without any changes                                                     |
|                   |                   |                                                   | Untagged — packets will always be sent without VLAN tag by this port                                                  |
|                   |                   |                                                   | Tagged — packets will always be sent with VLAN tag by this port                                                       |
|                   |                   |                                                   | Not_member — packets with specified VID will not be sent by this port, i.e. the port is                               |
|                   |                   |                                                   | not the member of VLAN                                                                                                |
| show list         |                   |                                                   | Show element list in VTU table                                                                                        |
| show one          | <number></number> | 0-4095                                            | Show information on the current VTU table                                                                             |
|                   |                   |                                                   | element                                                                                                    |
| show table        |                   |                                                   | Show VTU table                                                                                                    |

### 4.2.2.42.2 QoS parameter configuration mode

To enter this mode, execute 'QoS\_control' command in the switch or 802.1q configuration mode.

SMG-[CONFIG]-[SWITCH]> QoS\_control Entering QoS\_control mode. SMG-[CONFIG]-[SWITCH]-[QoS]>

| Command               | Parameter                | Value               | Action                                    |
|-----------------------|--------------------------|---------------------|-------------------------------------------|
| ?                     |                          |                     | Show the list of available commands       |
| 802.1q                |                          |                     | Return to 802.1q parameter                |
|                       |                          |                     | configuration mode                        |
| apply                 | <yes_no></yes_no>        | yes/no              | Apply QoS settings                        |
| confirm               |                          |                     | Confirm QoS settings. If you fail to      |
|                       |                          |                     | confirm settings in 1 minute interval,    |
|                       |                          |                     | the previous values will be restored      |
| exit                  |                          |                     | Return from this configuration            |
|                       |                          |                     | submenu to the upper level                |
| quit                  |                          |                     | Terminate this CLI session                |
| save                  |                          |                     | Save QoS settings without applying        |
| set                   |                          |                     | Distribute packets into queues            |
| 802.1p_prio_mapping   |                          |                     | depending on the 802.1p priority          |
|                       | <prio></prio>            | 0-7                 | PRIO — 802.1p priority number             |
|                       | <queue></queue>          | 0-3                 | QUEUE — queue number                      |
| set                   | <pre><port></port></pre> | GE_PORT0(0)/        | Define 802.1p priority to untagged        |
| default_VLAN_priority |                          | GE_PORT1(1)/        | packets received by this port. If 802.1p  |
|                       |                          | GE_PORT2(2)/        | or IP diffserv priority is already        |
|                       |                          | CPU(4)/             | assigned to the packet, this setting will |
|                       |                          | SFPU(6)/            | not be used ('default vlan priority' will |
|                       |                          | SEEL(7)             | not be applied to packets containing IP   |
|                       | <defprio></defprio>      | 0-7                 | header, when one of the QoS modes is      |
|                       |                          |                     | in use: DSCP only, DSCP preferred,        |
|                       |                          |                     | 802.1p preferred, and also to untagged    |
|                       |                          | +1                  | packets                                   |
| diffeory prio mapping | <number></number>        | ^ L                 | Distribute packets into queues            |
|                       | <oueue></oueue>          | 0-3                 | depending on the P diffserv priority      |
|                       | ~ ~ ~                    |                     | NUMBER — IP diffsery priority number      |
|                       |                          |                     | Nowbert in anserv priority number         |
|                       |                          |                     | QUEUE — queue number                      |
| set egress_limit      | <pre><port></port></pre> | GE_PORT0(0)/        | Enable/disable the bandwidth              |
|                       |                          | GE_PORT1(1)/        | restriction for outgoing port traffic     |
|                       |                          | GE_PORT2(2)/        |                                           |
|                       |                          | CPU(4) /            |                                           |
|                       |                          | SFPU(0)/<br>SFP1(7) |                                           |
|                       |                          | SEEL(7)             |                                           |
|                       | <egrlim></egrlim>        | on/off              |                                           |
| set egress rate limit | <pre><port></port></pre> | GE PORTO(0)/        | Enable the bandwidth restriction (in      |
|                       |                          | GE_PORT1(1)/        | kbps) for outgoing port traffic           |
|                       |                          | GE_PORT2(2)/        |                                           |
|                       |                          | CPU(4)/             |                                           |
|                       |                          | SFPU(6)/            |                                           |
|                       |                          | STTT(/)             |                                           |
|                       | <egrrate></egrrate>      | 0-250000            |                                           |
| set                   | <port></port>            | GE_PORTO(0)/        | Enable restriction mode for traffic       |
| ingress_limit_mode    |                          | GE_PORT1(1)/        | coming to the current port.               |
|                       |                          | GE_PORT2(2)/        |                                           |
|                       |                          | CPU(4)/             | INGRMODE — restriction mode:              |
|                       |                          | SFPU(6)/            | - off — no restriction                    |
|                       |                          | SEET(/)             |                                           |

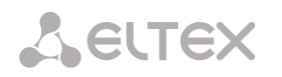

| <pre>set ingress_rate_ prio_0/1/2/3</pre> | <ingrmode></ingrmode>    | off/<br>all/<br>mult_flood_broad/<br>mult_broad/<br>broad                      | <ul> <li>- all — restrict all traffic</li> <li>- mult_flood_broad — multicast,<br/>broadcast,<br/>and flooded unicast traffic will be<br/>restricted</li> <li>- mult_broad — multicast and<br/>broadcast traffic will be restricted</li> <li>- broad — only broadcast traffic<br/>will be restricted</li> <li>Define the bandwidth restriction (in<br/>kbps) for incoming port traffic for<br/>queue 0/1/2/3</li> </ul> |
|-------------------------------------------|--------------------------|--------------------------------------------------------------------------------|----------------------------------------------------------------------------------------------------|
|                                           | <ingprio></ingprio>      | 0-250000                                                                       |                                                                                                    |
| set QoS_mode                              | <pre><port></port></pre> | GE_PORT0(0)/<br>GE_PORT1(1)/<br>GE_PORT2(2)/<br>CPU(4)/<br>SFP0(6)/<br>SFP1(7) | Set the QoS utilization mode                                                                                                    |
|                                           | <qosmode></qosmode>      | DSCP_only/<br>802.1p_only/<br>DSCP_preferred/<br>802.1p_preferred              | DSCP only — distribute packets into<br>queues based on IP diffserv priority<br>only                                                                                                    |
|                                           |                          |                                                                                | <i>802.1p only</i> — distribute packets into queues based on 802.1p priority only                                                                                                    |
|                                           |                          |                                                                                | DSCP preferred — distribute packets<br>into queues based on IP diffserv and<br>802.1p priorities, if both priorities are<br>present in the packet, IP diffserv<br>priority is used for queuing purposes                                                                                                    |
|                                           |                          |                                                                                | 802.1p preferred — distribute packets<br>into queues based on IP diffserv and<br>802.1p priorities, if both priorities are<br>present in the packet, 802.1p priority is<br>used for queuing purposes                                                                                                    |
| <pre>set remapping_priority</pre>         | <port></port>            | GE_PORT0(0)/<br>GE_PORT1(1)/<br>GE_PORT2(2)/<br>CPU(4)/<br>SFP0(6)/<br>SFP1(7) | Remap 802.1p priorities for untagged packets.<br>PORT — port being configured                                                                                                    |
|                                           | <num></num>              | 0-7                                                                            | NUM — the current priority value                                                                                                    |
|                                           | <remap></remap>          | 0-7                                                                            | REMAP — new value                                                                                                    |
| show QOS                                  | <port></port>            | GE_PORT0(0)/<br>GE_PORT1(1)/<br>GE_PORT2(2)/<br>CPU(4)/SFP0(6)/<br>SFP1(7)     | Show QoS configuration parameters for this port                                                                                                    |
| show QOS_diffserv                         |                          |                                                                                | Show parameters of packets<br>distribution into queues depending on<br>the IP diffserv priority                                                                                                    |
| show QOS_priomap                          |                          |                                                                                | Show parameters of packets distribution into queues depending on the 802.1p priority                                                                                                    |

# 4.2.2.43 Syslog parameter configuration mode

To enter this mode, execute 'syslog' command in the configuration mode.

SMG-[CONFIG]> syslog Entering syslog mode. SMG-[CONFIG]-SYSLOG>

| Command      | Parameter                                                                                | Value                                      | Action                                                                  |
|--------------|------------------------------------------------------------------------------------------|--------------------------------------------|-------------------------------------------------------------------------|
| ?            |                                                                                          |                                            | Show the list of available commands                                     |
| alarm        | <alarm></alarm>                                                                          | 0-99                                       | Send the data on the defined priority level                             |
|              |                                                                                          |                                            | faults, 0 — disable data transfer                                       |
| apply        | yes/no                                                                                   |                                            | Apply system log settings                                               |
| authlog set  | IP                                                                                       | IP address in<br>AAA.BBB.CCC.DDD<br>format | Set server address for syslog messages transmission and operation mode. |
|              | PORT                                                                                     | 1-65535                                    |                                                                         |
|              | ONOFF                                                                                    | off/on                                     | <i>on/off</i> – enable/disable logging                                  |
|              | LOCREM                                                                                   | local/remote                               | <i>local/remote</i> – 'remote' means transmit<br>logs to syslog server  |
| authlog show |                                                                                          |                                            | Show current parameters of logging                                      |
| calls        | <calls></calls>                                                                          | 0-99                                       | Enable tracing of calls with the defined                                |
|              |                                                                                          |                                            | debug level, 0 — disable data transfer                                  |
| config       |                                                                                          |                                            | Return to Configuration menu                                            |
| exit         |                                                                                          |                                            | Return from this configuration submenu to                               |
|              |                                                                                          |                                            | the upper level                                                         |
| h323         | <h323></h323>                                                                            | 0-99                                       | Enable H.323 signaling tracing with defined                             |
|              |                                                                                          |                                            | debug level, 0 – data will not be transmitted                           |
| hw           | <e1></e1>                                                                                | 0-15                                       | Send E1 stream hardware data with the                                   |
|              |                                                                                          |                                            | defined debug level, 0 — disable data                                   |
|              | <hw></hw>                                                                                | 0-99                                       | transfer.                                                               |
|              |                                                                                          |                                            | E1 — E1 stream name<br>HW — priority level                              |
| ipaddr       | <ipaddr></ipaddr>                                                                        | IP address in                              | Define syslog server IP address                                         |
| -            |                                                                                          | AAA.BBB.CCC.DDD<br>format                  |                                                                         |
| isup         | <isup></isup>                                                                            | 0-99                                       | Enable tracing of ISUP subsystem with the                               |
|              |                                                                                          |                                            | defined debug level, 0 — disable data<br>transfer                       |
| msp          | <msp></msp>                                                                              | 0-99                                       | Enable tracing of MSP signal processor                                  |
|              |                                                                                          |                                            | resources with the defined debug level, 0 $-$                           |
|              |                                                                                          |                                            | disable data transfer                                                   |
| port         | <pre><port></port></pre>                                                                 | 1-65535                                    | Define a local port number                                              |
| Q931         | <q931></q931>                                                                            | 0-99                                       | Enable tracing of Q.931 signalling with the                             |
|              |                                                                                          |                                            | defined debug level, 0 — disable data                                   |
| and t        |                                                                                          |                                            | transfer                                                                |
| quit         |                                                                                          | 0.99                                       | Terminate this CLI session                                              |
| radius       | <radius></radius>                                                                        | 0-99                                       | Enable tracing of RADIUS protocol with the                              |
|              |                                                                                          |                                            | transfor                                                                |
| rtn-create   | <pre><pre><pre><pre><pre><pre><pre><pre></pre></pre></pre></pre></pre></pre></pre></pre> | 0-99                                       | Enable tracing of PTP forwarding creation                               |
| Ttp cleate   |                                                                                          |                                            | with the defined debug level, $0 - \text{disable}$                      |
| a h a sa     |                                                                                          |                                            | data transfer                                                           |
| snow         |                                                                                          |                                            | Snow Syslog configuration information                                   |
| sipt         | <sipt></sipt>                                                                            | 0-99                                       | Enable tracing of SIP-T signalling with the                             |
|              |                                                                                          |                                            | defined debug level, 0 — disable data                                   |
| start        |                                                                                          |                                            | Liansiel<br>Enable data transmission to a surleg conver                 |
| stop         |                                                                                          |                                            | Disable data transmission to a systog server                            |
|              |                                                                                          |                                            |                                                                         |

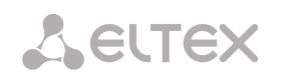

| userlog |                          |                               | Enable the output of history of entered commands                                                                            |
|---------|--------------------------|-------------------------------|----------------------------------------------------------------------------------------------------|
|         | <ipaddr></ipaddr>        | IP address in AAA.BBB.CCC.DDD | IPADDR — syslog server IP address                                                                                           |
|         | <pre><port></port></pre> | 1-65535                       | PORT — syslog server port                                                                                                   |
|         | <mode></mode>            | off/standart/full             | MODE — verbosity level of the entered<br>commands log:<br>off — disable entered commands logs<br>generation                 |
|         |                          |                               | <i>standart</i> — messages contain the name of modified parameter                                                           |
|         |                          |                               | <i>full</i> — messages contain the name of modified parameter as well as parameter values before and after the modification |

# 4.2.2.44 Voice message file management configuration mode

To enter the trunk group configuration mode, execute 'user-voice-files' command in the configuration mode.

SMG-[CONFIG]> user-voice-files Entering User voice-files setup mode. SMG-[CONFIG]-USER\_VOICE\_FILES>

| Command    | Parameter               | Value                                                                                                    | Action                                                      |
|------------|-------------------------|----------------------------------------------------------------------------------------------------|-------------------------------------------------------------|
| ?          |                         |                                                                                                    | Show the list of available commands                         |
| exit       |                         |                                                                                                    | Return from this configuration submenu to                   |
|            |                         |                                                                                                    | the upper level                                             |
| quit       |                         |                                                                                                    | Terminate this CLI session                                  |
| remove     | <file_type></file_type> | <pre>trunk_busy/<br/>trunk_error/<br/>number_fail/<br/>access_denied_temp/<br/>service_restricted/<br/>access_restricted/<br/>access_unpaid<br/>/user_unallocated<br/>/user_changing/<br/>music_on_hold/<br/>number_changed/<br/>conf_greeting</pre> | Delete a custom file of the defined type                    |
| set        | <file_type></file_type> | <pre>trunk_busy/<br/>trunk_error/<br/>number_fail/<br/>access_denied_temp/<br/>service_restricted/<br/>access_restricted/<br/>access_unpaid<br/>/user_unallocated<br/>/user_changing/<br/>music_on_hold/<br/>number_changed/<br/>conf_greeting</pre> | Enable the utilization of a custom file of the defined type |
| show files |                         |                                                                                                    | Show uploaded user files                                    |
| show usage |                         |                                                                                                    | Show user files utilization                                 |
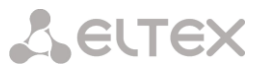

# 4.2.2.45 IVR function configuration mode

To enter the trunk group configuration mode, execute 'ivr' command in the configuration mode.

SMG-[CONFIG]> ivr Entering IVR-setup mode SMG-[CONFIG]-IVR>

| Command                  | Parameter | Value                                                                                                    | Action                                                    |
|--------------------------|-----------|----------------------------------------------------------------------------------------------------|-----------------------------------------------------------|
| ?                        |           |                                                                                                    | Show the list of available commands                       |
| add scenario             |           |                                                                                                    | Add a new IVR scenario file                               |
| config                   |           |                                                                                                    | Return to Configuration menu                              |
| delete scenario          |           |                                                                                                    | Remove IVR scenario file                                  |
| download scenario        |           | <pre><src_path_and_file_name> <dst_file_name><server_i p=""></server_i></dst_file_name></src_path_and_file_name></pre> | Download scenario from the device via FTP                 |
| exit                     |           |                                                                                                    | Return from this configuration submenu to the upper level |
| quit                     |           |                                                                                                    | Terminate this CLI session                                |
| remove scenario          |           | Index [0-255]                                                                                                    | Delete IVR scenario                                       |
| set scenario<br>filename |           | Index [0-255]                                                                                                    | Define IVR scenario file name                             |
| set scenario name        |           | Index [0-255]                                                                                                    | Define IVR scenario name                                  |
| set scenario path        |           | default or /mnt/sd[abc]<br>[1-7]                                                                                       | Define the IVR scenario storage path                      |
| show list scenarios      |           |                                                                                                    | Show all IVR scenario files                               |
| show path scenario       |           |                                                                                                    | Show the IVR scenario file storage path                   |
| show scenario            |           | Index [0-255]                                                                                                    | Show IVR scenario                                         |

## 4.2.2.46 Trunk group configuration mode

To enter the trunk group configuration mode, execute 'trunk group <TRUNK\_INDEX>' command in the configuration mode, where <TRUNK\_INDEX> is a trunk group number.

```
SMG-[CONFIG]> trunk group 0
Entering trunk-mode.
SMG-[CONFIG]-TRUNK[0]>
```

| Command        | Parameter             | Value                                                                                        | Action                                                                                                    |
|----------------|-----------------------|----------------------------------------------------------------------------------------------|----------------------------------------------------------------------------------------------------|
| ?              |                       |                                                                                              | Show the list of available commands                                                                                    |
| channel add    | CHAN_INDEX            | 0-31                                                                                         | Add a channel from selected E1 stream to<br>trunk group 'E1-channels'                                                  |
| channel order  | CHAN_ORDER            | <pre>successive_forward/ successive_backward/ start_first_forward/ start_last_backward</pre> | Select channel order for 'E1 channels'<br>trunk groups or Linkset-Line                                                 |
| channel remove | CHAN_INDEX            | 0-31                                                                                         | Remove E1 channel from trunk group 'E1 channels'                                                                       |
| config         |                       |                                                                                              | Return to Configuration menu                                                                                           |
| cps max        | <cps_max></cps_max>   | 0-255                                                                                        | CPS threshold value that may pass through the trunk group                                                              |
| cps warn       | <cps_warn></cps_warn> | 0-255                                                                                        | CPS emergency value that when exceeded, will output the warning into the alarm log                                     |
| destination    | <tg_entry></tg_entry> | Q.931/SS7/SIPT/<br>E1-channels/<br>Linkset-Line                                              | Assign the trunk group to the Q931<br>interface, SS7, SIP-T, specified E1 channels<br>or specified SS7 linkset streams |

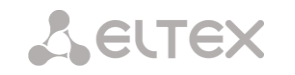

|                                            | <pre><entry_index></entry_index></pre> | Unsigned integer<br>value                                               | TG_ENTRY — interface type<br>ENTRY_INDEX — object index (number of<br>Q931/SS7 signalling stream, link set, SIP-T<br>interface)                |
|--------------------------------------------|----------------------------------------|-------------------------------------------------------------------------|----------------------------------------------------------------------------------------------------|
| direct prefix                              | <idx></idx>                            | 0-255/none                                                              | Define the direct call forwarding from the<br>current trunk group to the specified prefix<br>without caller and callee number analysis         |
| disable all                                | <yes_no></yes_no>                      | yes/no                                                                  | Enable/disable all incoming and outgoing calls for the current trunk group                                                                     |
| disable in                                 |                                        |                                                                         | Disable all incoming calls for the current trunk group                                                                                         |
| disable out                                |                                        |                                                                         | Disable all outgoing calls for the current trunk group                                                                                         |
| exit                                       |                                        |                                                                         | Exit from this configuration submenu to the upper level                                                                                        |
| history                                    |                                        |                                                                         | View history of entered commands                                                                                                    |
| linkset-line<br>add                        | <line_index></line_index>              | 0-15                                                                    | Add E1 stream from selected SS7 Linkset to<br>'Linkset-Line' trunk group                                                                       |
| linkset-line<br>remove                     | <line_index></line_index>              | 0-15                                                                    | Remove E1 stream from 'Linkset-Line' trunk group                                                                                               |
| local                                      | <yes_no></yes_no>                      | yes/no                                                                  | When enable means that the subscriber is local                                                                                                 |
| modifiers table<br>incoming called         | <modtbl_index></modtbl_index>          | 0-255/none                                                              | Define trunk group modifier for<br>modifications based on the analysis of the<br>callee number received from the incoming<br>channel           |
| modifiers table<br>incoming<br>calling     | <modtbl_index></modtbl_index>          | 0-255/none                                                              | Define trunk group modifier for<br>modifications based on the analysis of the<br>caller number sent to the outgoing<br>channel                 |
| modifiers table<br>outgoing called         | <modtbl_index></modtbl_index>          | 0-255/none                                                              | Define trunk group modifier for<br>modifications based on the analysis of the<br>callee number sent to the outgoing<br>channel                 |
| modifiers table<br>outgoing<br>original    | <modtbl_index></modtbl_index>          | 0-255/none                                                              | Define trunk group modifier for<br>modifications based on the analysis of the<br>initial callee number sent to the outgoing<br>channel         |
| modifiers table<br>incoming<br>redirecting | <modtbl_index></modtbl_index>          | 0-255/none                                                              | Define trunk group modifier for<br>modifications based on the analysis of the<br>redirecting subscriber number sent to the<br>outgoing channel |
| modifiers table<br>outgoing<br>calling     | <modtbl_index></modtbl_index>          | 0-255/none                                                              | Define trunk group modifier for<br>modifications based on the analysis of the<br>caller number received from the incoming<br>channel           |
| name                                       | <s_name></s_name>                      | you may use letters,<br>numbers, '_'<br>character 31<br>characters max. | Define trunk group name                                                                                                    |
| quit                                       |                                        |                                                                         | Terminate this CLI session                                                                                                    |
| radius profile<br>incoming                 | <idx></idx>                            | 0-31/no                                                                 | RADIUS profile selection for incoming communications                                                                                           |
| radius profile<br>outgoing                 | <idx></idx>                            | 0-31/no                                                                 | RADIUS profile selection for outgoing<br>communications                                                                                        |
| recover on<br>egress failure               | <recover></recover>                    | no/yes                                                                  | Recover calls after failure on incoming leg                                                                                                    |
| reserv                                     | <tg_rsv_idx></tg_rsv_idx>              | 0-31                                                                    | Define the redundant trunk group number                                                                                                    |
| show                                       |                                        |                                                                         | Show the trunk group configuration                                                                                                    |

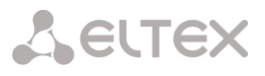

# 4.2.2.47 Trunk directions configuration mode

To enter the trunk direction configuration mode, execute 'trunk direction <DIRECTION\_INDEX>' command in the configuration mode, where < DIRECTION\_INDEX> is a trunk group number.

SMG-[CONFIG]> trunk direction 0
Entering trunk-mode.
SMG-[CONFIG] - TRUNK\_DIRECTION[0]>

| Command     | Parameter             | Value                                                                            | Action                                                                                                    |
|-------------|-----------------------|----------------------------------------------------------------------------------|----------------------------------------------------------------------------------------------------|
| ?           |                       |                                                                                  | Show the list of available commands                                                                                                    |
| config      |                       |                                                                                  | Return to Configuration menu                                                                                                    |
| exit        |                       |                                                                                  | Return from this configuration submenu to the upper level                                                                                               |
| history     |                       |                                                                                  | View history of entered commands                                                                                                    |
| list add    | <td_trunk></td_trunk> | 0-63                                                                             | Add the trunk group with the specified index into direction                                                                                             |
| list remove | <td_trunk></td_trunk> | 0-63                                                                             | Remove the trunk group with the specified<br>index from direction                                                                                       |
| mode        |                       | <pre>successive_forward/ successive_backward/ first_forward/ last_backward</pre> | Define trunk group selection method for a<br>direction<br>Sequential forward<br>Sequential back<br>From the first and forward<br>From the last and back |
| name        | <s_name></s_name>     | string, 63<br>characters max.                                                    | Define trunk direction name                                                                                                    |
| quit        |                       |                                                                                  | Terminate this CLI session                                                                                                    |
| show        |                       |                                                                                  | Show the trunk direction settings                                                                                                    |

# 4.2.3 SMG-2016/SMG-3016 switch configuration

## 4.2.3.1 Switch structure

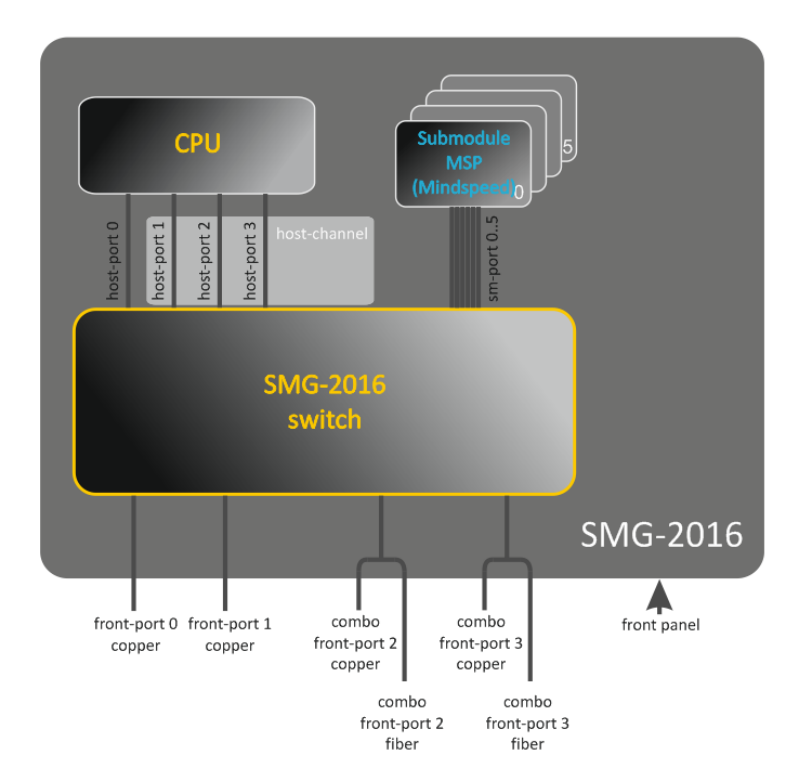

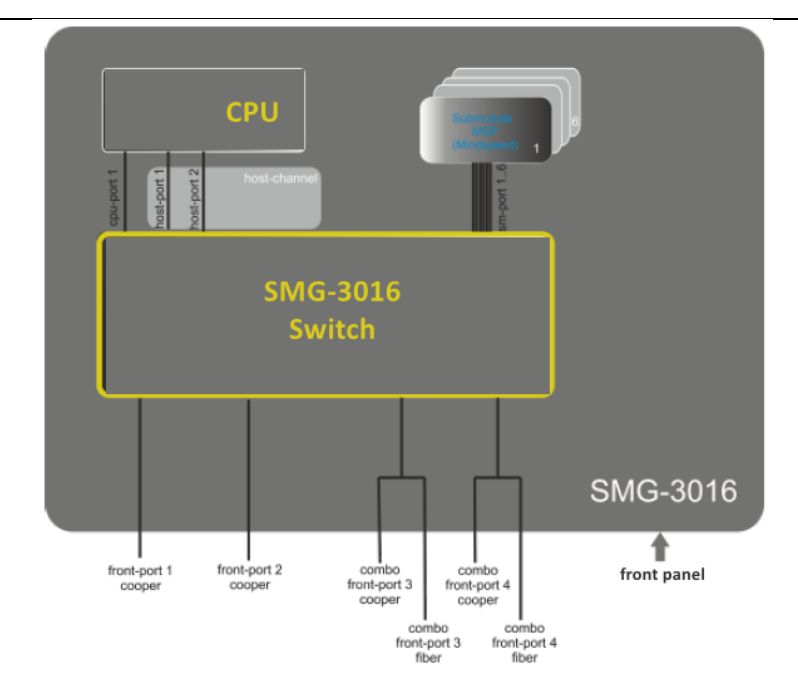

Figure 49 — Switch structure

# SMG-2016 switch is equipped with the following interfaces:

• *front-port* — external switch Ethernet ports located on the front panel.

Possible values: 0 - 3.

- ports 0.. 1 copper-wire ports
- ports 2.. 3 optical/copper-wire combo ports.
- *port-channel* LAG aggregation groups of front-port interfaces of the switch used for combining multiple front-ports into a single LACP group.

Possible values: 1 – 4.

- *cpu-port* inner port of the switch for SMG-2016 management.
   Possible value: 0.
- host-port SMG-2016 switch internal ports designed for the SMG-2016 CPU communication.
   Possible values: 0 2.
- *host-channel* LAG host-channel aggregation group of the switch interfaces, this group is always active.

Possible value: 1.

*sm-port* — SMG-2016 switch internal ports designed for the SM-VP submodule communication.
 Possible values: 0 – 5.

# SMG-3016 switch is equipped with the following interfaces:

- *front-port* external switch Ethernet ports located on the front panel.
   Possible values: 1— 4.
  - ports 1.. 2 copper-wire ports
  - ports 3.. 4 optical/copper-wire combo ports.

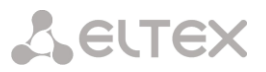

- port-channel LAG aggregation groups of front-port interfaces of the switch used for combining multiple front-ports into a single LACP group.
   Possible values: 1 – 4.
- *cpu-port* inner port of the switch for SMG-3016 management.
   Possible value: 1.
- host-port SMG-3016 switch internal ports designed for the SMG-3016 CPU communication.
   Possible values: 1 2.
- host-channel LAG host-channel aggregation group of the switch interfaces, this group is always active.

Possible value: 1.

*sm-port* — SMG-3016 switch internal ports designed for the SM-VP submodule communication.
 Possible values: 1 – 6.

During the switch operation, *unit number* value equal to 1 will be used.

4.2.3.2 SMG 2016/3016 switch interface management commands

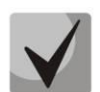

For SMG-3016, it is necessary to take into account that the port numbering has been changed, the initial front-port= 1.

## 4.2.3.2.1 interface

This command allows you to enter the SMG-2016/ SMG-3016 switch interface configuration mode.

Syntax

interface <interface><number>

## Parameters

<interface> — interface type:

- front-port external interfaces of the switch.
- host-channel LAG host-channel aggregation groups of the switch interfaces.
- port-channel LAG aggregation groups of external interfaces of the switch.

<number> — port number:

- for front-port: <unit/port>, where
  - unit SMG-2016/SMG-301 module number, the value is always 1.
  - port port number; possible values [0 .. 3] (or 1 .. 3 for SMG-3016).
- for host-channel: 1;
- for port-channel: [1..4].

For configuration of all ports for a single interface type, use 'all' as the <number> parameter value.

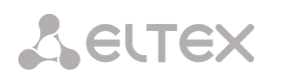

# 4.2.3.2.2 shutdown

This command disables the interface being configured.

The command in negative form enables the interface being configured.

## Syntax

[no] shutdown

## Parameters

There are no parameters for this command.

## Example

SMG2016-[CONFIG]-[SWITCH]-[if]> shutdown

Configured interface is disabled.

4.2.3.2.3 bridging to

This command defines the permission for the traffic exchange between the interfaces.

The command in negative form denies the traffic exchange between the interfaces.

## Syntax

[no] bridging to <interface><range>

## Parameters

<interface> — interface type:

- cpu-port;
- front-port external uplink interfaces;
- host-channel;
- host-port;
- port-channel LAG aggregation groups of uplink interfaces;
- sm-port.
- <range> port number(s) that are allowed to exchange traffic:
  - for cpu-port: <1/0>;
  - for front-port: <unit/port>, where:
    - unit module number; possible value [1],
    - port port number; possible values [0..3].
  - for host-channel: [1];
  - for host-port: <unit/port>, where:
    - unit module number; possible value [1],
    - port port number; possible values [0 .. 2].
  - for port-channel: [0 .. 4].
  - for sm-port: [0 .. 15]: <unit/port>, where:
    - unit module number; possible value [1],
    - port port number; possible values [0..5].

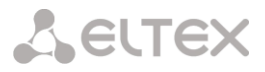

# Example

SMG2016-[CONFIG]-[SWITCH]-[if]> bridging to front-port all

## 4.2.3.2.4 flow-control

This command enables/disables data flow control mechanism for the interface being configured. Flow control mechanism allows to compensate the transfer rate difference of the transmitter and receiver. If the traffic volume exceeds the specific level, the receiver will send frames informing the transmitter on the necessity to lower the traffic volume and reduce the amount of lost frames. Implementation of this mechanism requires that the remote device also supports this function.

#### Syntax

flow-control <act>

#### Parameters

<act> — assigned action:

- on enable
- off disable

### **Default value**

off

### Example

SMG2016-[CONFIG]-[SWITCH]-[if]> flow-control on

4.2.3.2.5 frame-types

The command assigns the specific packet reception rules to the interface:

- Receive both tagged and untagged packets
- Receive packets with VLAN tag only

#### Syntax

frame-types <act>

#### Parameters

<act> — assigned action:

- all receive both tagged and untagged packets
- tagged receive packets with VLAN tag only

#### **Default value**

All packets are accepted (both tagged and untagged)

## Example

SMG2016-[CONFIG]-[SWITCH]-[if]> frame-types all

Untagged traffic reception is enabled for the configured ports.

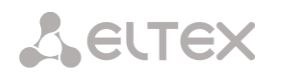

## 4.2.3.2.6 speed

This command specifies transfer rate value for the configured interface.

Defined modes are as follows: 10Mbps, 100Mbps, 1000Mbps. For 10Mbps or 100Mbps, you should specify the transceiver operation mode: duplex or half-duplex.

## Syntax

speed <rate> [<mode>]

## Parameters

<rate> — transfer rate value: 10M; 100M; 1000Mbps; 10Gbps

<mode> — transceiver operation mode:

- full-duplex
- half-duplex

### Example

SMG2016-[CONFIG]-[SWITCH]-[if]> speed 10M full-duplex

'10Mbps, duplex' interface speed mode is configured.

4.2.3.2.7 speed auto

This command specifies transfer rate value for the configured interface automatically.

#### Syntax

speed auto

#### Parameters

There are no parameters for this command.

## Example

SMG2016-[CONFIG]-[SWITCH]-[if]> speed auto

Transfer rate for the port will be configured automatically.

4.2.3.2.8 show interfaces configuration

This command allows you to view the SMG-2016 switch interface configuration.

#### Syntax

show interfaces configuration <interface><number>

#### **Parameters**

<interface> — interface type:

- front-port external uplink interfaces;
- host-channel;
- host-port;
- port-channel LAG aggregation groups of external uplink interfaces;
- sm-port.

### <number> — port number:

- all all ports of the selected interface.
- for front port: <unit/port>, where:
  - unit module number; possible values [1],
  - port port number; possible values [0..3].
- for host-channel: [1];
- for host-port:
  - unit module number; possible value [1],
  - port port number; possible values [0..2].
- for port-channel: [0 .. 4].
- for sm-port: [0 .. 15].
  - unit module number; possible value [1],
  - port port number; possible values [0..5].

| SMG2016-[CONFIG]-[SWITCH]> show interfaces configuration front-port all |           |        |         |          |         |       |  |
|-------------------------------------------------------------------------|-----------|--------|---------|----------|---------|-------|--|
| Port                                                                    |           | Duplex | Speed   | Neg      | Flow    | Admin |  |
|                                                                         |           |        |         |          | control | State |  |
|                                                                         |           |        |         |          |         |       |  |
| front-port                                                              | 1/0       | Full   | 10 Mbps | Enabled  | Off     | Up    |  |
| front-port                                                              | 1/1       | Full   | 10 Mbps | Disabled | Off     | Up    |  |
| front-port                                                              | 1/2       | Full   | 10 Mbps | Enabled  | Off     | Up    |  |
| front-port                                                              | 1/3       | Full   | 10 Mbps | Enabled  | Off     | Up    |  |
| SMG2016-[CON                                                            | IFIG]-[SW | ITCH]> |         |          |         |       |  |

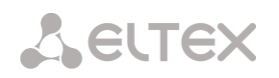

# 4.2.3.2.9 show interfaces status

This command allows you to view the interface or interface group status.

### Syntax

show interfaces status <interface><number>

### Parameters

<interface> — interface type:

- front-port external uplink interfaces;
- host-channel;
- host-port;
- port-channel LAG aggregation groups of external uplink interfaces;
- sm-port.

<number> — port number:

- all all ports of the selected interface.
- for front port: <unit/port>, where:
  - unit module number; possible values [1],
  - port port number; possible values [0..3].
- for host-channel: [1];
- for host-port:
  - unit module number; possible value [1],
  - port port number; possible values [0..2].
- for port-channel: [0 .. 4];
- for sm-port:
  - unit module number; possible value [1],
  - port port number; possible values [0..5].

| SMG2016-[CON | NFIG]-[ | SWITCH]> s | how inter | faces stat | us front-po | rt all |     |      |        |
|--------------|---------|------------|-----------|------------|-------------|--------|-----|------|--------|
| Port         |         | Media      | Duplex    | Speed      | Neg         | Flow   |     | Link | Back   |
|              |         |            |           |            |             | contr  | col |      | State  |
| Pressure     |         |            |           |            |             |        |     |      |        |
|              |         | ·          | ·         |            |             |        |     |      |        |
|              |         |            |           |            |             |        |     |      |        |
| front-port   | 1/0     | N/A        | N/A       | N/A        | N/A         | N/A    |     | Down | N/A    |
| front-port   | 1/1     | copper     | Full      | 10 Mbps    | Disabled    | Off    | Up  | Di   | sabled |
| front-port   | 1/2     | copper     | Full      | 100 Mbps   | Enabled     | Off    | Up  | Di   | sabled |
| front-port   | 1/3     | N/A        | N/A       | N/A        | N/A         | N/A    |     | Down | N/A    |
| SMG2016-[CON | NFIG]-[ | SWITCH]>   |           |            |             |        |     |      |        |

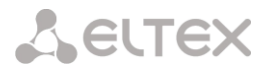

4.2.3.2.10 show interfaces counters

This command allows you to view the interface or interface group counters.

## Syntax

show interfaces counters <interface><number>

### Parameters

<interface> — interface type:

- cpu-port;
- front-port external uplink interfaces;
- host-channel;
- host-port;
- port-channel LAG aggregation groups of uplink interfaces;
- sm-port.

<range> — port number(s) that are allowed to exchange traffic:

- for cpu-port: <1/0>, where:
- for front-port: <unit/port>, where:
  - unit module number; possible value [1],
  - port port number, possible values [0..3].
- for host-channel: [1];
- for host-port:
  - unit module number, possible value [1],
  - port port number, possible values [0..2].
- for port-channel: [0 .. 4].
- for sm-port:
  - unit module number; possible value [1],
  - port port number; possible values [0..5].

| SMG2016-[CO | NFIG         | ]-[SWITCH]>  | show interfaces cou | unters front-port a | all         |
|-------------|--------------|--------------|---------------------|---------------------|-------------|
| MAC MIB     | coun<br>~~~~ | ters receive | 2                   |                     |             |
| Port        |              | UC recv      | MC recv             | BC recv             | Octets recv |
| front-port  | <br>1/0      | 0            | 0                   | 0                   | 0           |
| front-port  | 1/1          | 436940       | 6297                | 9289                | 65685375    |
| front-port  | 1/2          | 1422764      | 6077                | 41999               | 210652881   |
| front-port  | 1/3          | 0            | 0                   | 0                   | 0           |
| MAC MIB     | coun         | ters sent    |                     |                     |             |
| ~~~~~~      | ~ ~ ~ ~      | ~~~~~~~      |                     |                     |             |
| Port        |              | UC sent      | MC sent             | BC sent             | Octets sent |
| front-port  | <br>1/0      | 0            | 0                   | 0                   | 0           |
| front-port  | 1/1          | 455819       | 6087                | 42006               | 96955149    |
| front-port  | 1/2          | 148842       | 6280                | 9296                | 17450454    |
| front-port  | 1/3          | 0            | 0                   | 0                   | 0           |

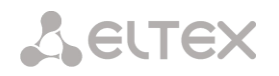

# 4.2.3.3 Aggregation group configuration commands

## 4.2.3.3.1 channel-group

Use this command to add FRONT-PORT interfaces into the aggregation group.

The command in negative form (no) removes FRONT-PORT interfaces from the aggregation group.

## Syntax

channel-group <id> [force]

no channel-group

## Parameters

<id> — sequential number of an aggregation group for the port to be added into, possible values [1 .. 4].

- [force] optional parameter, possible values
- force means to be compatible with the rest of the group members.

## Example

SMG2016-[CONFIG]-[SWITCH]-[if]> channel-group 1

All uplink ports are combined into groups 1.

4.2.3.3.2 lacp mode

This command allows you to select the channel aggregation mode:

- Passive in this mode, the switch will not initiate creation of a logical link, but will process incoming LACP packets;
- Active in this mode, the switch should establish the aggregated communication link and initialize the negotiation.

Communication links are aggregated when the other party operates in LACP active or passive mode.

The command in negative form (no) defines the default link aggregation mode.

## Syntax

lacp mode <name>

no lacp mode

## Parameters

<name> — mode:

- active.
- passive.

# **Default value**

active

# Example

SMG2016-[CONFIG]-[SWITCH]-[if]> lacp mode active

'Active' link aggregation mode is enabled for configured channels.

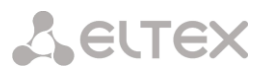

4.2.3.3.3 mode

Use this command to define the channel aggregation mode:

- Use LACP link aggregation protocol;
- Disable link aggregation.

# Syntax

mode <act>

## Parameters

<act> — mode:

- lacp enable LACP;
- static disable link aggregation protocol.

#### Example

```
SMG2016-[CONFIG]-[SWITCH]> interface port-channel 1
SMG2016-[CONFIG]-[SWITCH]-[if]> mode lacp
```

Link aggregation mode is enabled for the configured interface.

4.2.3.3.4 lacp port-priority

Use this command to define the priority of the configured port. Priority will be specified in the range of [1.. 65535]. 1 is the highest priority value.

The command in negative form (no) defines the default priority value.

### Syntax

lacp port-priority <priority>

no lacp port-priority

#### Parameters

<priority> — priority for the current port; possible values [0...65535].

## **Default value**

Priority 32768 is specified for all ports

## **Command mode**

INTERFACE FRONT-PORT

## Example

SMG2016-[CONFIG]-[SWITCH]-[if]> lacp port-priority 256

Port priority 256 is specified for all configured ports.

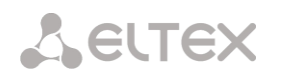

## 4.2.3.3.5 lacp rate

Use this command to define the time interval for transmission of LACPDU control packets.

The command in negative form (no) defines the default time interval for transmission of LACPDU control packets.

## Syntax

lacp rate <rate>

no lacp rate

## Parameters

<rate> — transmission interval:

- fast 1-sec transmission interval.
- slow 30-sec transmission interval.

## **Default value**

1 second (fast)

## **Command mode**

INTERFACE FRONT-PORT

## Example

SMG2016-[CONFIG]-[SWITCH]-[if]> lacp rate slow

30-second time interval is defined for transmission of LACPDU packets.

# 4.2.3.4 SMG-2016 board VLAN interface management commands

4.2.3.4.1 pvid

Use this command to define the default VID value for packets received by this port.

When an untagged packet or packet with VLAN tag VID value equal to 0 is received, VID value equal to PVID will be defined for such a packet.

## Syntax

pvid <num>

## Parameters

<num> — VLAN port ID, specified in the range of [1.. 4094].

## Default value

PVID = 1

## **Command mode**

INTERFACE FRONT-PORT

INTERFACE PORT-CHANNEL

## Example

SMG2016-[CONFIG]-[SWITCH]-[if]> pvid 5

PVID 5 is defined for the configured port.

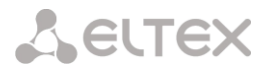

# 4.2.3.5 STP/RSTP configuration commands

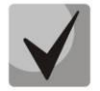

Settings are available only for SMG-2016/3016. The SMG-1016M does not support the spanning-tree protocol.

### 4.2.3.5.1 spanning-tree enable

Use this command to enable the STP function for the configured interface.

The command in negative form (no) disables the STP utilization for the interface.

### Syntax

[no] spanning-tree enable

### Parameters

There are no parameters for this command.

#### **Command mode**

INTERFACE FRONT-PORT

INTERFACE PORT-CHANNEL

### Example

SMG2016-[CONFIG]-[SWITCH]-[if]> spanning-tree enable

STP function is enabled for all front ports.

4.2.3.5.2 spanning-tree pathcost

Use this command to specify the STP operation path cost for the configured interface.

The command in negative form (no) defines the default path cost.

0 is set by default.

### Syntax

spanning-tree pathcost <pathcost>

no spanning-tree pathcost

### Parameters

<pathcost> — path cost, permitted value range is [0..200000000].

#### **Default value**

Path cost value = 0

#### **Command mode**

INTERFACE FRONT-PORT

INTERFACE PORT-CHANNEL

### Example

SMG2016-[CONFIG]-[SWITCH]-[if]> spanning-tree pathcost 1

Defined path cost value is 1.

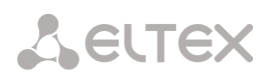

# 4.2.3.5.3 spanning-tree priority

Use this command to specify the STP operation priority for the configured interface.

The command in negative form (no) defines the default STP operation priority value. 128 is set by default.

### Syntax

spanning-tree priority <priority>

no spanning-tree priority

### Parameters

<priority> — priority, may take up values divisible by 16 [0, 16, 32, 48, 64, 80, 96, 112, 128, 144, 160, 176, 192, 208, 224, 240].

### **Default value**

128

## **Command mode**

INTERFACE FRONT-PORT

INTERFACE PORT-CHANNEL

### Example

SMG2016-[CONFIG]-[SWITCH]-[if]> spanning-tree priority 144

Defined priority is 144.

4.2.3.5.4 spanning-tree admin-edge

Use this command to define the connection type as the edge link to the host. In this case, data transmission is enabled automatically for the interface, when the link is established.

The command in negative form (no) restores the default value.

### Syntax

[no] spanning-tree admin-edge

#### Parameters

There are no parameters for this command.

## **Default value**

off

## **Command mode**

INTERFACE FRONT-PORT

INTERFACE PORT-CHANNEL

## Example

SMG2016-[CONFIG]-[SWITCH]-[if]> spanning-tree admin-edge

Edge-link connection type is enabled for the configured port.

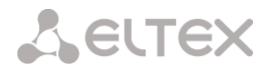

4.2.3.5.5 spanning-tree admin-p2p

Use this command to define the p2p connection identification type.

The command in negative form (no) defines the default p2p connection identification type.

### Syntax

spanning-tree admin-p2p <type>
no spanning-tree admin-p2p

### Parameters

<type> — connection identification type:

- auto identification is based on BPDU.
- force-false forcedly set link as non-p2p.
- force-true forcedly set link as p2p.

## **Default value**

p2p connection type identification is based on BPDU

### **Command mode**

INTERFACE FRONT-PORT INTERFACE PORT-CHANNEL

#### Example

SMG2016-[CONFIG]-[SWITCH]-[if]> spanning-tree admin-p2p auto

For the configured port, p2p connection type identification is based on BPDU.

4.2.3.5.6 spanning-tree auto-edge

Use this command to set the automatic bridge detection on the configured interface.

The command in negative form (no) disables automatic bridge detection on the configured interface.

Automatic bridge detection function is enabled by default.

#### Syntax

[no] spanning-tree auto-edge

#### Parameters

There are no parameters for this command.

### **Command mode**

INTERFACE FRONT-PORT INTERFACE PORT-CHANNEL

#### Example

SMG2016-[CONFIG]-[SWITCH]-[if]> spanning-tree auto-edge

'Automatic bridge detection' function is enabled.

Seltex

## 4.2.3.6 MAC table configuration commands

4.2.3.6.1 mac-address-table aging-time

Use this command to set the MAC address lifetime globally in a table.

The command in negative form (no) defines the default MAC address lifetime.

## Syntax

[no] mac-address-table aging time <aging time>

no mac-address-table aging time

## Parameters

<a>ging time> — MAC address lifetime, possible values [10..630] seconds.</a>

## **Default value**

300 seconds

## **Command mode**

CONFIG-SWITCH

## Example

SMG2016-[CONFIG]-[SWITCH]> mac-address-table aging-time 100

4.2.3.6.2 show mac address-table count

Use this command to view the quantity of MAC address records for all front-port, port-channel and slotchannel interfaces.

## Syntax

show mac address-table count

## Parameters

There are no parameters for this command.

## **Command mode**

CONFIG-SWITCH

```
SMG2016-[CONFIG]-[SWITCH]> show mac address-table count
17 valid mac entries
```

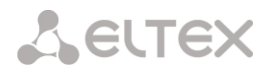

4.2.3.6.3 show mac address-table include/exclude interface

Use this command to view the MAC address table for the specific interface.

### Syntax

show mac address-table include/exclude interface <interface><number>

### Parameters

<interface> — interface type:

- front-port external uplink interfaces;
- host-channel;
- port-channel LAG aggregation groups of external uplink interfaces.
- <number> port number:
  - all all ports of the selected interface.
  - for front port: <unit/port>, where:
    - unit module number; possible values [1],
    - port port number; possible values [0..3].
  - for host-channel: [1];
  - for port-channel: [0 .. 4].

## **Command mode**

CONFIG-SWITCH

## 4.2.3.7 Port mirroring configuration commands

## 4.2.3.7.1 mirror <rx|tx> interface

Use this command to enable mirroring operation at the switch ports for incoming/outgoing traffic.

Port mirroring allows to copy the traffic coming from one port to another in order to perform an external analysis.

The command in negative form (no) disables the mirroring operation.

## Syntax

[no] mirror <rx | tx> interface <port><num>

## Parameters

<rx|tx> — traffic type:

- rx incoming.
- tx outgoing.
- <port> interface type:
  - front-port external uplink interfaces.
  - host-channel interfaces for interface modules connection.
  - host-port.
  - port-channel logical aggregation of external uplink interfaces.
  - sm-port.
- <num> sequential number of the specified group port (you may specify multiple ports separated by ',' or the port range separated by '-'):
  - 'all' all ports of the current group.
- <interface> interface type:
  - front-port external uplink interfaces.
  - host-channel.
  - host-port.
  - port-channel LAG aggregation groups of external uplink interfaces.
  - sm-port.

**L**ELTEX

## <number> — port number:

- all all ports of the selected interface.
- for front port: <unit/port>, where:
  - unit module number; possible values [1],
  - port port number; possible values [0 .. 3].
- for host-channel: [1];
- for host-port:
  - unit module number; possible value [1],
  - port port number, possible values [0..2].
- for port-channel: [0 .. 4].
- for sm-port:
  - unit module number; possible value [1],
  - port port number; possible values [0..5].

## **Command mode**

CONFIG-SWITCH

### Example

SMG2016-[CONFIG]-[SWITCH]> mirror rx interface front-port 1/3

For incoming traffic going to front-port 1/3 interfaces, the 'port mirroring' operation is enabled. Traffic is copied from slot-ports to analyzer port defined with 'mirror rx analyzer' command.

## 4.2.3.7.2 mirror <rx|tx> analyzer

Use this command to specify a port, that the packets for analysis of traffic incoming/outgoing from/to ports defined with 'mirror rx port/ mirror tx port' command will be copied to.

The command in negative form (no) disables analysis of transferred incoming/outgoing traffic.

## Syntax

[no] mirror <rx|tx> analyzer <interface><port>

## Parameters

<rx|tx> — traffic type:

- rx incoming;
- tx outgoing.

<interface> — interface type. As an analyzer port, you may use front-port, port-channel interfaces only.

<port> — sequential number of the front-port group port in <unit/port> format, where:

- for front port: <unit/port>, where:
  - unit module number; possible values [1],
  - port port number; possible values [0..3].
- for port-channel: [0 .. 4].

## Command mode

## CONFIG-SWITCH

# Example

SMG2016-[CONFIG]-[SWITCH]> mirror rx analyzer front-port 1/2

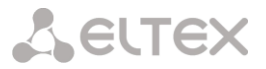

Data for an external analysis will be mirrored to the front-port 1/2 from the port(s) that have 'incoming traffic mirroring' enabled.

## 4.2.3.7.3 mirror add-tag

Use this command to add 802.1q tag for the analyzed traffic. For tag value configuration, use 'mirror <rx/tx> added-tag-config' command.

The command in negative form (no) deletes the tag.

### Syntax

[no] mirror add-tag

### Parameters

There are no parameters for this command.

### **Command mode**

**CONFIG-SWITCH** 

### Example

SMG2016-[CONFIG]-[SWITCH]> mirror add-tag

4.2.3.7.4 mirror <rx|tx> added-tag-config

Use this command to specify the tag value, that may be added to the analyzed incoming/outgoing traffic.

### Syntax

mirror <rx | tx> added-tag-config vlan <vid> [user-prio <user-prio>]

### Parameters

<vid> — VLAN ID; possible values [1 .. 4094]; <user-prio> — COS priority; possible values [0 .. 7].

#### **Command mode**

**CONFIG-SWITCH** 

### Example

SMG2016-[CONFIG]-[SWITCH]> mirror rx added-tag-config vlan 77 user-prio 5

4.2.3.7.5 mirror <rx | tx> vlan

This command specifies VLAN ID that will be used in mirroring operation during incoming/outgoing traffic transmission.

### Syntax

[no] mirror <rx | tx> vlan <vid>

#### Parameters

<rx|tx> — traffic type:

- rx incoming
- tx outgoing

<vid> — VLAN ID; possible values [1..4094].

## **Command mode**

CONFIG-SWITCH

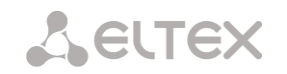

#### Example

SMG2016-[CONFIG]-[SWITCH]> mirror rx vlan 56

## 4.2.3.8 SELECTIVE Q-IN-Q configuration commands

To perform Selective Q-in-Q general configuration, you may use SELECTIVE Q-IN-Q COMMON command mode. To define Selective Q-in-Q rule list, you may use SELECTIVE Q-IN-Q LIST command mode.

SELECTIVE Q-IN-Q function allows to assign external SPVLAN (Service Provider's VLAN), substitute Customer VLAN, and block the transmission of traffic based on configured filtering rules by internal VLAN numbers (Customer VLAN).

4.2.3.8.1 add-tag

Use this command to add an external tag based on the internal tag.

The command in negative form (no) removes the defined rule.

### Syntax

[no] add-tag svlan <s-vlan> cvlan <c-vlan>

### Parameters

<s-vlan> — external tag number; possible values [1..4095];

<c-vlan> — internal tag number(s); possible values 1-4094. C-VLAN list values should be separated by ','.

### **Command mode**

SELECTIVE Q-IN-Q

4.2.3.8.2 overwrite-tag

This command enables VLAN substitution in the required direction.

The command in negative form (no) removes the defined rule.

#### Syntax

[no] overwrite-tag new-vlan <new-vlan> old-vlan <old-vlan><rule\_direction>

#### Parameters

<new-vlan> — new VLAN number; possible values [1..4095].

<old-vlan> — VLAN number that should be substituted; possible values [1.. 4094].

<rule\_direction> — traffic direction:

- Ingress incoming
- Egress outgoing

## **Command mode**

SELECTIVE Q-IN-Q

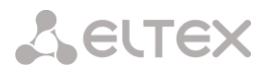

4.2.3.8.3 remove

Use this command to delete Selective Q-in-Q rule by the defined number.

#### Syntax

remove <rule\_index>

### Parameters

<rule\_index> — rule number; possible values [0 .. 511].

#### **Command mode**

SELECTIVE Q-IN-Q

4.2.3.8.4 clear

Use this command to delete all Selective Q-in-Q rules.

#### Syntax

clear

#### Parameters

There are no parameters for this command.

#### **Command mode**

SELECTIVE Q-IN-Q

#### 4.2.3.8.5 selective-qinq enable

Use this command to enable Selective Q-in-Q for the configured interface of SMG-2016 switch. The command in negative form (no) disables Selective Q-in-Q on the configured interface.

#### Syntax

[no] selective-qinq enable

#### Parameters

There are no parameters for this command.

## **Command mode**

INTERFACE FRONT-PORT

INTERFACE PORT-CHANNEL

4.2.3.8.6 selective-qinq list

Use this command to assign Selective Q-in-Q rule list to the configured interface of SMG-2016 switch.

The command in negative form (no) deletes the assignment.

### Syntax

selective-qinq list <name>

no selective-qinq list

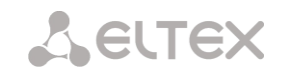

### Parameters

<name> - name of the Selective Q-in-Q rule list

#### **Command mode**

INTERFACE FRONT-PORT

INTERFACE PORT-CHANNEL

4.2.3.8.7 show interfaces selective-qinq lists

Use this command to view the information on Selective Q-in-Q status on the switch interfaces.

#### Syntax

show interfaces selective-qinq lists

4.2.3.9 DUAL HOMING protocol configuration

4.2.3.9.1 backup interface

Use this command to specify the backup interface, that will be used for communication fallback, when the main connection is lost. You can enable backup only for those interfaces where SPANNING TREE protocol is disabled.

The command in negative form (no) removes the setting from the interface.

#### Syntax

[no] backup interface <INTERFACE><INDEX> vlan <VLAN\_ID\_RANGE>

#### Parameters

<INTERFACE> — interface type:

- front-port external interfaces.
- port-channel LAG aggregation groups of external uplink interfaces.
- <INDEX> port number:
  - for front port: <unit/port>, where:
    - unit SMG-2016 board number, possible value is 1.
    - port port number; possible values [0..3].
  - for port-channel: [1..4].
  - <VLAN ID RANGE> possible values:
    - [1..4094] specific VLAN ID (of VLAN range) to enable the backup for.
    - ignore enable backup regardless of the existing VLANs for the port.

#### **Command mode**

INTERFACE FRONT-PORT

INTERFACE PORT-CHANNEL

#### Example

Global backup

```
SMG2016-[CONFIG]-[SWITCH]-[if]> no backup interface vlan ignore
SMG2016-[CONFIG]-[SWITCH]-[if]> backup interface front-port 1/1 vlan ignore
```

#### Backup in a specific VLAN

```
SMG2016-[CONFIG]-[SWITCH]-[if]> no backup interface vlan 10
```

#### 4.2.3.9.2 backup-interface mac-per-second

Use this command to specify the packet quantity per second, that will be sent into the active interface during the fallback:

The command in negative form (no) restores the default value (400 packets).

#### Syntax

[no] backup-interface mac-per-second <COUNT>

#### Parameters

<COUNT> — quantity of MAC addresses per second, possible value [50..400].

#### **Default value**

400 packets

#### **Command mode**

CONFIG SWITCH

#### Example

SMG2016-[CONFIG]-[SWITCH]> backup-interface mac-per-second 200

#### 4.2.3.9.3 backup-interface mac-duplicate

Use this command to specify the quantity of packet copies with the same MAC address, that will be sent into the active interface during the fallback:

The command in negative form (no) restores the default value (1 packet).

#### Syntax

[no] backup-interface mac-duplicate <COUNT>

## Parameters

<COUNT> — quantity of packet copies, possible value [1..4].

#### **Default value**

1 packet

## **Command mode**

CONFIG SWITCH

#### Example

SMG2016-[CONFIG]-[SWITCH]> backup-interface mac-duplicate 4

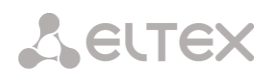

### 4.2.3.9.4 backup-interface preemption

Use this command to specify the traffic switchover to the main interface when the connection is restored. If the configuration allows the main interface restoration during the backup interface active state, the traffic will be switched to the main interface when the link is established on it. The command in negative form (no) restores the default setting.

### Syntax

[no] backup-interface preemption

#### Parameters

There are no parameters for this command.

### **Default value**

Switchover is disabled.

### **Command mode**

**CONFIG SWITCH** 

### Example

SMG2016-[CONFIG]-[SWITCH]> backup-interface preemption

4.2.3.9.5 show interfaces backup

Use this command to view the interface backup configuration.

## Syntax

show interfaces backup

#### Parameters

There are no parameters for this command.

## **Command mode**

CONFIG SWITCH

```
SMG2016-[CONFIG]-[SWITCH]> show interfaces backup
  Backup Interface Options:
    Preemption is disabled.
    MAC recovery packets rate 400 pps.
    Recovery packets repeats count 1.
  Backup Interface Pairs
  VID Master Interface
                           Backup Interface
                                                State
        _____
                                     _____
    front-port 1/0
30
                           front-port 2/0
                                                Master Up/Backup Standby
        _____
                                  _____
____
150
    front-port 1/0
                           front-port 2/0
                                                  Master Up/Backup Standby
```

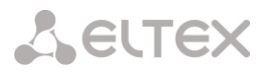

# 4.2.3.10 LLDP protocol configuration

4.2.3.10.1 Ildp enable

This command enables the switch operation via LLDP protocol.

The command in negative form (no) disables LLDP utilization by the switch.

## Syntax

[no] lldp enable

### Parameters

There are no parameters for this command.

### **Command mode**

**CONFIG SWITCH** 

## Example

SMG2016-[CONFIG]-[SWITCH]> lldp enable

4.2.3.10.2 Ildp hold-multiplier

Use this command to define the amount of time for the receiving device to keep LLDP packets before dropping them.

This value will be transmitted to the receiving party in LLDP update packets; is a divisibility for LLDP timer. Thus, LLDP packet lifetime is calculated by the equation: TTL = min(65535, LLDP-Timer \* LLDP-HoldMultiplier).

The command in negative form (no) restores the default value.

### Syntax

lldp hold-multiplier <hold>

no lldp hold-multiplier

#### Parameters

<hold> — time, possible value [2..10] seconds.

## **Default value**

The default value is 4 seconds.

## **Command mode**

## CONFIG SWITCH

#### Example

SMG2016-[CONFIG]-[SWITCH]> lldp hold-multiplier 5

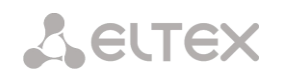

## 4.2.3.10.3 Ildp reinit

Use this command to define the minimum amount of time that LLDP port will wait before LLDP reinitialization.

The command in negative form (no) restores the default value.

### Syntax

IIdp reinit <reinit>

no lldp reinit

### Parameters

<reinit> — time, possible value [1..10] seconds.

### **Default value**

The default value is 2 seconds.

### **Command mode**

CONFIG SWITCH

## Example

SMG2016-[CONFIG]-[SWITCH]> lldp reinit 3

### 4.2.3.10.4 Ildp timer

Use this command to define the frequency of LLDP information updates transmission by the device.

The command in negative form (no) restores the default value.

## Syntax

lldp timer <timer>

no lldp timer

## Parameters

<timer> — time, possible value [5..32768] seconds.

### **Default value**

The default value is 30 seconds.

#### **Command mode**

## CONFIG SWITCH

#### Example

SMG2016-[CONFIG]-[SWITCH]> lldp timer 60

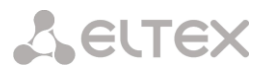

## 4.2.3.10.5 Ildp tx-delay

Use this command to define the delay between the subsequent LLDP packet transmissions, initiated by changes of values or status in local LLDP MIB database.

We recommend setting this delay less than 0.25\* LLDP-Timer.

The command in negative form (no) restores the default value.

# Syntax

IIdp tx-delay <txdelay>

no lldp tx-delay

### Parameters

<txdelay> — time, possible value [1..8192] seconds.

### **Default value**

The default value is 2 seconds.

#### **Command mode**

CONFIG SWITCH

### Example

SMG2016-[CONFIG]-[SWITCH]> lldp tx-delay 3

4.2.3.10.6 Ildp lldpdu

Use this command to define the LLDP packet processing mode, when LLDP is disabled.

The command in negative form (no) restores the default value (filtering).

### Syntax

lldp lldpdu [mode]

no lldp lldpdu

### Parameters

[mode] — LLDP packet processing mode:

- filtering LLDP packets are filtered, if LLDP is disabled on the switch
- flooding LLDP packets are transmitted, if LLDP is disabled on the switch

#### **Command mode**

## CONFIG SWITCH

#### Example

SMG2016-[CONFIG]-[SWITCH]> lldp lldpdu flooding

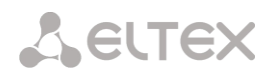

4.2.3.10.7 show lldp configuration

Use this command to view LLDP configuration on all device physical interfaces, or on specified interfaces only.

# Syntax

show lldp configuration [<interface>< number >]

## Parameters

Optional parameters; if omitted, information for all ports will be shown on display.

[interface] — interface type:

- front-port external uplink interfaces.
- port-channel LAG aggregation groups of external uplink interfaces.

[number] — number of the port (you may specify multiple ports separated by ',' or the port range separated by '-'):

- for front port: <unit/port>, where:
  - unit module number; possible values [1],
  - port port number; possible values [0..3].
- for port-channel: [0 .. 4].

## **Default value**

Information for all ports will be shown on display.

## **Command mode**

CONFIG SWITCH

## Example

| SMG2016-[CONFIG]-[SWITCH]> show lldp configuration |                  |      |   |   |   |  |  |  |
|----------------------------------------------------|------------------|------|---|---|---|--|--|--|
| LLDP configuration                                 |                  |      |   |   |   |  |  |  |
| ~~~~~~~~~~~~~~~~~~~~~~~~~~~~~~~~~~~~~~             |                  |      |   |   |   |  |  |  |
| front-port 1/0                                     | transmit-receive | e 30 | 4 | 2 | 2 |  |  |  |
| front-port 1/1                                     | transmit-receive | e 30 | 4 | 2 | 2 |  |  |  |
| front-port 1/2                                     | transmit-receive | e 30 | 4 | 2 | 2 |  |  |  |
| front-port 1/3                                     | transmit-receive | e 30 | 4 | 2 | 2 |  |  |  |

# 4.2.3.10.8 show lldp neighbor

Use this command to view the information on the neighbouring devices with the active LLDP protocol.

## Syntax

show lldp neighbor [<interface>< number >]

## Parameters

Optional parameters; if omitted, information for all ports will be shown on display.

[interface] — interface type:

- front-port external uplink interfaces.
- port-channel LAG aggregation groups of external uplink interfaces.

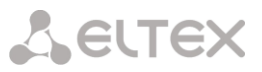

[number] — number of the port (you may specify multiple ports separated by ',' or the port range separated by '-'):

- for front port: <unit/port>, where:
  - unit module number; possible values [1],
  - port port number; possible values [0..3].
- for port-channel: [0 .. 4].

### **Default value**

Information for all ports will be shown on display.

#### **Command mode**

**CONFIG SWITCH** 

### Example

```
SMG2016-[CONFIG]-[SWITCH]> show lldp neighbor
  LLDP neighbors
  Interface
               Device ID
                                   Port ID
                                                         TTL
                                   -----
_____
              _____
                                                         _____
front-port 1/1 02:00:2a:00:07:15
front-port 1/2 02:00:04:88:7e:
                                     g15
                                                         115/120
                                     front-port 1/3
                                                         105/120
SMG2016-[CONFIG]-[SWITCH]>
```

## 4.2.3.10.9 show lldp local

Use this command to view LLDP information announced by this port.

### Syntax

```
show IIdp local [<interface>< number >]
```

## Parameters

Optional parameters; if omitted, information for all ports will be shown on display. [interface] — interface type:

- front-port external uplink interfaces.
- port-channel LAG aggregation groups of external uplink interfaces.

[number] — number of the port (you may specify multiple ports separated by ',' or the port range separated by '-'):

- for front port: <unit/port>, where:
  - unit module number; possible values [1],
  - port port number; possible values [0..3].
  - for port-channel: [0 .. 4].

## **Default value**

Information for all ports will be shown on display.

## **Command mode**

CONFIG SWITCH

Seltex

| front-port 1/1 | 02:00:04:88:7c:0a | front-port 1/1 | 120 |
|----------------|-------------------|----------------|-----|
| front-port 1/2 | 02:00:04:88:7c:0a | front-port 1/2 | 120 |

4.2.3.10.10 show lldp statistics

Use this command to view LLDP statistics for front-port, port-channel interfaces.

### Syntax

show lldp statistics [<interface>< number >]

#### Parameters

Optional parameters; if omitted, information for all ports will be shown on display.

[interface] — interface type:

- front-port external uplink interfaces.
- port-channel LAG aggregation groups of external uplink interfaces.

[number] — number of the port (you may specify multiple ports separated by ',' or the port range separated by '-'):

- for front port: <unit/port>, where:
  - unit module number; possible values [1],
  - port port number; possible values [0..3].
- for port-channel: [0 .. 4].
  - for slot-channel: [0 .. 15].

#### **Default value**

Information for all ports will be shown on display.

#### **Command mode**

## CONFIG SWITCH

#### Example

SMG2016-[CONFIG]-[SWITCH]> show lldp statistics Tables Last Change Time: 0:0:4:28 Tables Inserts: 3 Tables Deletes: 1 Tables Dropped: 0 Tables Ageouts: 0 LLDP statistics Interface Tx total Rx total Rx errors Rx discarded TLVs discarded TLVs unrecognized Agouts total front-port 1/0 0 0 0 0 0 0 0 6159 0 front-port 1/1 6134 0 0 0 0 front-port 1/2 6141 6136 0 0 0 0 0 front-port 1/3 0 0 0 0 0 0 0

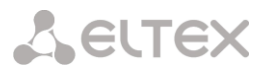

4.2.3.10.11 show lldp lldpdu

Use this command to view LLDPDU packet processing method for interfaces where LLDP function is disabled.

### Syntax

show Ildp Ildpdu

### Parameters

There are no parameters for this command.

### **Command mode**

CONFIG SWITCH

## Example

```
SMG2016-[CONFIG]-[SWITCH]> show lldp lldpdu
Global: flooding
```

## 4.2.3.11 QOS Configuration

4.2.3.11.1 qos default

Use this command to define the priority queue that will be used for packets without any preconfigured rules. Queue with value 7 has the highest priority.

## Syntax

qos default <queue>

#### Parameters

< queue > — priority queue number; possible values [0..7].

#### **Default value**

Queue 0 is used by default.

#### **Command mode**

**CONFIG SWITCH** 

#### Example

qos default 6

Packets without any other specified rules will come to the queue with priority 6.

4.2.3.11.2 qos type

Use this command to define the rule that will be used for the packet priority field selection.

The traffic prioritization method will be chosen depending on the configured system rules (IEEE 802.1p/DSCP).

The traffic prioritization methods featured by the system are as follows:

- All priorities are equal
- Packet selection is based on IEEE 802.1p standard
- Packet selection is based on IP ToS (type of service) at the level 3 only Differentiated Services Code point (DSCP) support
- Interactions based on 802.1p or DSCP/TOS

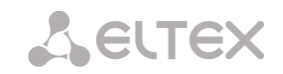

## Syntax

qos type <type>

### Parameters

<type> — traffic prioritization method:

- 0 all priorities are equal
- 1 packet selection by 802.1p only (Priority field in 802.1Q tag)
- 2 packet selection by DSCP/TOS only (Differentiated Services field of the IP packet header, 6 high bits)
- 3 interaction based on either 802.1p or DSCP/TOS

## **Default value**

All priorities are equal by default.

### **Command mode**

CONFIG SWITCH

### Example

qos type 2

Traffic prioritization will be performed by DSCP/TOS only.

4.2.3.11.3 qos map

Use this command to define the priority queue parameters:

- Specify Differentiated Services field values of the IP packet header, 6 high bits,
- Priority field value in 802.1Q tag.

Packets will be selected to this priority value based on rules defined by 'qos type' command and specified priority values.

The command in negative form (no) removes the record from the queue configuration table.

#### Syntax

[no] qos map <type><field values> to <queue>

#### Parameters

<type> — traffic prioritization method:

- 0 according to 802.1p standard (used on 2nd layer)
- 1 according to DSCP/TOS standard (used on 3rd layer)

<field values > — field value used for packet selection, defined depending on the <parameter 1> (field values entered should be comma-separated or represent the range delimited by '-'):

- if <type> = 0, Priority field value in 802.1Q tag should be specified: [0..7].
- if <type> = 0, *Differentiated Services* field values of the IP packet header, 6 high bits should be specified. Values should be entered in a decimal format: [0..63].

<queue > — priority queue number; possible values [0..7].

# Command mode

CONFIG SWITCH

## Example

qos map 0 7 7

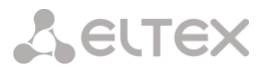

For 7th priority queue, priority field value =7 in 802.1Q tag.

4.2.3.11.4 cntrset

Use this command to map the queue statistics collector to queues with the defined criteria.

## Syntax

cntrset <PORT><UNIT><SET><VLAN><QUEUE><DROP PRECEDENCE>

### Parameters

< PORT > — accounting port type may take up the following values:

- all all ports.
- cpu CPU port.
- front-port counting front-port.
- host-port.
- sm-port.

< UNIT > — sequential number of the port:

- for cpu: possible value is [1]
- for front port: <unit/port>, where:
  - unit module number; possible values [1]
  - port port number; possible values [0..3]
- for host-port: <unit/port>, where:
  - unit module number; possible values [1]
  - port port number, possible values [0..2]
- for sm-port: <unit/port>, where:
  - unit module number; possible values [1]
  - port port number, possible values [0..5]
- < SET > statistics collector number, possible values [0 .. 1]
- < VLAN > VLAN ID; possible values [1 .. 4094] or all
- < QUEUE > priority queue number; possible values [0 .. 7] or all
- < DROP PRECEDENCE > drop precedence value [0 .. 1] or all

## **Command mode**

CONFIG - SWITCH

#### Example

cntrset sm-port 1/2 1 22 2 1

4.2.3.11.5 show cntrset

Use this command to view the queue collector information.

### Syntax

show cntrset <SET>

#### Parameters

<SET> — counter number [0..1]

#### **Command mode**

CONFIG – SWITCH

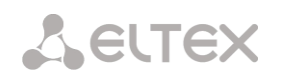

## 4.2.3.11.6 show qos

Use this command to view the assigned queue priorities. The queue priority equals 0 by default. Queue priority value is specified in the range of [0..7]; queue with value 7 has the highest priority.

## Syntax

show qos

### Parameters

There are no parameters for this command.

#### **Command mode**

CONFIG – SWITCH

## 4.2.3.12 Configuration operation commands

SMG-2016 switch features 2 types of configuration:

- running-config configuration that is currently active for the device.
- candidate-config configuration with any pending changes; it will become 'runningconfig' after it is applied with the 'apply' command.

## 4.2.3.12.1 View configuration

4.2.3.12.1.1 running-config viewing command

### Syntax

show running-config

## Parameters

There are no parameters for this command.

## **Command mode**

CONFIG – SWITCH

## 4.2.3.12.1.2 candidate-config viewing command

#### Syntax

show candidate-config

## Parameters

There are no parameters for this command.

## **Command mode**

CONFIG – SWITCH

# 4.2.3.12.2 Configuration application and confirmation commands

When the SMG-2016 switch configuration is completed, you should apply the configuration in order for it to become active on the device and confirm it in order to avoid the loss of access to the device due to these configuration edits. If you fail to confirm the configuration in 60 seconds, it will be rolled back to the previous running-config.
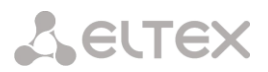

# 4.2.3.12.2.1 Configuration application command

#### Syntax

apply

# Parameters

There are no parameters for this command.

#### **Command mode**

CONFIG - SWITCH

4.2.3.12.2.2 Confirmation command

#### Syntax

confirm

# Parameters

There are no parameters for this command.

#### **Command mode**

CONFIG – SWITCH

4.2.3.13 Miscellaneous commands

4.2.3.13.1 config

Use this command to return to Configuration menu.

#### Syntax

config

#### Parameters

There are no parameters for this command.

#### **Command mode**

CONFIG – SWITCH

4.2.3.13.2 exit

Use this command to exit from this configuration submenu to the upper level.

#### Syntax

exit

# Parameters

There are no parameters for this command.

# **Command mode**

CONFIG - SWITCH

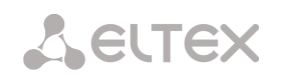

# 4.2.3.13.3 history

Use this command to view history of entered commands.

# Syntax

history

# Parameters

There are no parameters for this command.

# Command mode

CONFIG – SWITCH

# 5 APPENDIXES (SMG)

# 5.1 Appendix A. Cable contact pin assignment

# 5.1.1 For SMG-2016, SMG-3016

Assignment of the RJ-48 connector pins for connection of *E1 Line 0..15* streams is ISO/IEC 10173 compliant and provided in the table below.

| Contact pin no. (Pin) | Purpose                         | Contact pin numbering |
|-----------------------|---------------------------------|-----------------------|
| 1                     | RCV tip (receive data)          |                       |
| 2                     | RCV ring (receive data)         | R                     |
| 3                     | RCV shield (receiver shield)    |                       |
| 4                     | XMT tip (transmit data)         | BANAL                 |
| 5                     | XMT ring (transmit data)        |                       |
| 6                     | XMT shield (transmitter shield) | Pin 1                 |
| 7                     | Not used                        | Pin 8                 |
| 8                     | Not used                        |                       |

Table A1 — Assignment of RJ-48 connector pins for E1 stream connection

Assignment of the *Console* port RJ-45 connector pins is provided in the table below.

| Contact pin no. (Pin) | Purpose  | Contact pin numbering |
|-----------------------|----------|-----------------------|
| 1                     | Not used |                       |
| 2                     | Not used | R                     |
| 3                     | ТХ       |                       |
| 4                     | Not used | BAAAAA                |
| 5                     | GND      |                       |
| 6                     | RX       | Pin 1                 |
| 7                     | Not used | Pin 8                 |
| 8                     | Not used |                       |

Table A2 — Assignment of the console port RJ-45 connector pins

Assignment of the RJ-45 connector pins for external synchronization source *Sync.0/Sync.1* connection is provided in the table below.

| Table AS — Assignment of KJ-45 connector pins for external synchronization source connection | Table A3 - | <ul> <li>Assignment of RJ-4</li> </ul> | 5 connector pins for | r external synchronization | source connection |
|----------------------------------------------------------------------------------------------|------------|----------------------------------------|----------------------|----------------------------|-------------------|
|----------------------------------------------------------------------------------------------|------------|----------------------------------------|----------------------|----------------------------|-------------------|

| Contact pin no. (Pin) | Purpose             | Contact pin numbering |
|-----------------------|---------------------|-----------------------|
| 1                     | Sync A <sup>1</sup> |                       |
| 2                     | Sync B <sup>2</sup> | R                     |
| 3                     | Not used            |                       |
| 4                     | Sync A              | ADDaass               |
| 5                     | Sync B              |                       |
| 6                     | Not used            | Pin 1                 |
| 7                     | Not used            | Pin 8                 |
| 8                     | Not used            |                       |

<sup>&</sup>lt;sup>1</sup> Pins 1 and 4 are electrically interconnected inside the device

<sup>&</sup>lt;sup>2</sup> Pins 2 and 5 are electrically interconnected inside the device

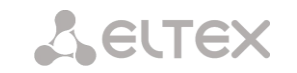

# 5.1.2 For SMG-1016M

E1 Line 0..7

E1 Line 8..15

| Sync. + 0 | 1(       |   | 19 | Sync 0     | Sync. + 1 1      | 19   | Sync 1    |
|-----------|----------|---|----|------------|------------------|------|-----------|
|           | 2        |   | 20 | ~          | 200              | 20   | /         |
| TX 'b' 7  | <u>3</u> |   | 21 | ^ TX 'a' 7 | TX 'b' 15 3      | 21 ′ | TX 'a' 15 |
| RX 'b' 7  | 4        |   | 22 | RX 'a' 7   | RX 'b' 15 4      | 22   | RX 'a' 15 |
| TX 'b' 6  | 5        |   | 23 | TX 'a' 6   | TX 'b' 14 5 0 0  | 23   | TX 'a' 14 |
| RX 'b' 6  | 6        |   | 24 | RX 'a' 6   | RX 'b' 14 6      | 24   | RX 'a' 14 |
| TX 'b' 5  | 7        |   | 25 | TX 'a' 5   | TX 'b' 13 7 0 0  | 25   | TX 'a' 13 |
| RX 'b' 5  | 8        |   | 26 | RX 'a' 5   | RX 'b' 13 8      | 26   | RX 'a' 13 |
| TX 'b' 4  | 9        |   | 27 | TX 'a' 4   | TX 'b' 12 9 0 0  | 27   | TX 'a' 12 |
| RX 'b' 4  | 10       |   | 28 | RX 'a' 4   | RX 'b' 12 10     | 28   | RX 'a' 12 |
| TX 'b' 3  | 11       |   | 29 | TX 'a' 3   | TX 'b' 11 11     | 29   | TX 'a' 11 |
| RX 'b' 3  | 12       |   | 30 | RX 'a' 3   | RX 'b' 11 12 0 0 | 30   | RX 'a' 11 |
| TX 'b' 2  | 13       |   | 31 | TX 'a' 2   | TX 'b' 10 13     | 31   | TX 'a' 10 |
| RX 'b' 2  | 14       |   | 32 | RX 'a' 2   | RX 'b' 10 14     | 32   | RX 'a' 10 |
| TX 'b' 1  | 15       |   | 33 | TX 'a' 1   | TX 'b' 9 15 0    | 33   | TX 'a' 9  |
| RX 'b' 1  | 16       |   | 34 | RX 'a' 1   | RX 'b' 9 16      | 34   | RX 'a' 9  |
| TX 'b' 0  | 17       |   | 35 | TX 'a' 0   | TX 'b' 8 17      | 35   | TX 'a' 8  |
| RX 'b' 0  | 18       |   | 36 | RX 'a' 0   | RX 'b' 8 18      | 36   | RX 'a' 8  |
|           |          | 2 |    |            |                  |      |           |

Figure 50 — Assignment of E1 Line contact pins

RX contact pins are designed for the signal reception from the channel.

TX contact pins are designed for the signal transmission into the channel.

Sync contact pins are designed for the device synchronization with external sources (input impedance is  $120\Omega$ ).

Console

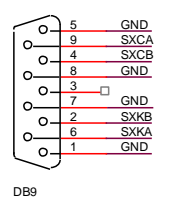

Figure 51— Assignment of Console port contact pins

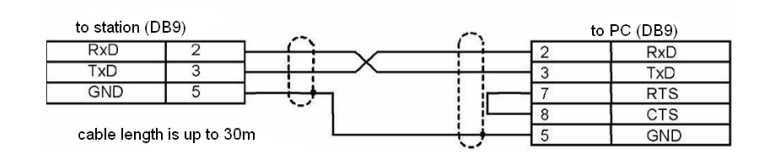

Figure 52— Cable wiring diagram for PORT1, PORT2 connection

# 5.1.3 Correspondence tables for wire and pin colors of the E1 Line connector

| Wire colour  | Terminal contact | Wire colour   | Terminal contact |
|--------------|------------------|---------------|------------------|
| White-blue   | 1                | Black-blue    | 10               |
| Blue         | 19               | Blue          | 28               |
| White-orange | 2                | Black-orange  | 11               |
| Orange       | 20               | Orange        | 29               |
| White-green  | 3                | Black-green   | 12               |
| Green        | 21               | Green         | 30               |
| White-brown  | 4                | Black-brown   | 13               |
| Brown        | 22               | Brown         | 31               |
| Purple       | 5                | Yellow-blue   | 14               |
| Grey         | 23               | Blue          | 32               |
| Red-blue     | 6                | Yellow-orange | 15               |
| Blue         | 24               | Orange        | 33               |
| Red-orange   | 7                | Yellow-green  | 16               |
| Orange       | 25               | Green         | 34               |
| Red-green    | 8                | Yellow-brown  | 17               |
| Green        | 26               | Brown         | 35               |
| Red-brown    | 9                | Yellow-grey   | 18               |
| Brown        | 27               | Grey          | 36               |

Table A4 — E1 Line wire colour and terminal contact correspondence table (NENSHI NSPC-7019-18 cable)

Table A5 — E1 Line wire colour and terminal contact correspondence (HANDIAN UTP 18PR cable)

| Wire colour  | Terminal contact | Wire colour   | Terminal contact |
|--------------|------------------|---------------|------------------|
| White-blue   | 1                | Red-grey      | 10               |
| Blue         | 19               | Grey          | 28               |
| White-orange | 2                | Black-blue    | 11               |
| Orange       | 20               | Blue          | 29               |
| White-green  | 3                | Black-orange  | 12               |
| Green        | 21               | Orange        | 30               |
| White-brown  | 4                | Black-green   | 13               |
| Brown        | 22               | Green         | 31               |
| Purple-grey  | 5                | Black-brown   | 14               |
| Grey         | 23               | Brown         | 32               |
| Red-blue     | 6                | Black-grey    | 15               |
| Blue         | 24               | Grey          | 33               |
| Red-orange   | 7                | Yellow-blue   | 16               |
| Orange       | 25               | Blue          | 34               |
| Red-green    | 8                | Yellow-orange | 17               |
| Green        | 26               | Orange        | 35               |
| Red-brown    | 9                | Yellow-green  | 18               |
| Brown        | 27               | Green         | 36               |

# 5.2 Appendix B. Alternative firmware update method

#### 5.2.1 Alternative device firmware update method using RS-232

When you cannot update the firmware via web configurator or the console (Telnet, SSH), you may use an alternative firmware update method via RS-232.

To update the device firmware, you will need the following programs:

- Terminal program (for example, TERATERM).
- TFTP server program.

Firmware update procedure:

- 1. Connect to Ethernet port of the device.
- 2. Connect PC COM port to the device console port using a crossed cable.
- 3. Run the terminal application.
- 4. Configure data rate: 115200, data format: 8 bit w/o parity, 1 stop bit, w/o flow control.
- 5. Run *tftp* server program and specify the path to *smg\_files* folder. In this folder, create *smg* subfolder, and place *SMG\_kernel*, *SMG\_initrd* files in it (computer that runs TFTP server and the device should be located in the same network.)
- 6. Turn the device on and stop the startup sequence by entering 'stop' command in the terminal program window:

U-Boot 2009.06 (Feb 09 2010 - 20:57:21)

```
AMCC PowerPC 460GT Rev. A at 800 MHz (PLB=200, OPB=100, EBC=100 MHz)
CPU:
       Security/Kasumi support
       Bootstrap Option B - Boot ROM Location EBC (16 bits)
       32 kB I-Cache 32 kB D-Cache
Board: SMG-1016Mv2 board, AMCC PPC460GT Glacier based, 2*PCIe, Rev. FF
I2C:
      ready
DRAM: 512 MB
SDRAM test phase 1:
SDRAM test phase 2:
SDRAM test passed. Ok!
FLASH: 64 MB
NAND: 128 MiB
DTT: 1 FAILED INIT
Net: ppc 4xx eth0, ppc 4xx eth1
Type run flash nfs to mount root filesystem over NFS
Autobooting in 3 seconds, press 'stop' for stop
=>
   7. Enter set ipaddr <device ip address><ENTER>
 Example: set ipaddr 192.168.2.2
```

8. Enter *set netmask* <device network mask><ENTER>

Example: set netmask 255.255.255.0

9. Enter set serverip <IP address of a computer, that runs TFTP server><ENTER>

Example: set serverip 192.168.2.5

10. Enter mii si <ENTER> to activate the network interface:

```
=> mii si
Init switch 0: ..Ok!
Init switch 1: ..Ok!
Init phy 1: ..Ok!
Init phy 2: ..Ok!
=>
```

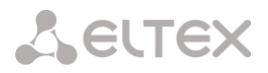

11. Update the Linux kernel using *run flash\_kern* command:

```
=> run flash kern
About preceeding transfer (eth0):
- Sent packet number 0
- Received packet number 0
- Handled packet number 0
ENET Speed is 1000 Mbps - FULL duplex connection (EMACO)
Using ppc 4xx eth0 device
TFTP from server 192.168.2.5; our IP address is 192.168.2.2
Filename 'smg/SMG kernel'.
Load address: 0x400000
done
Bytes transferred = 1455525 (1635a5 hex)
Un-Protected 15 sectors
..... done
Erased 15 sectors
Copy to Flash... 9....8....7....6....5....4....3....2....1....done
=>
```

12. Update the file system using 'run flash\_initrd' command:

```
=> run flash initrd
Using ppc 4xx eth0 device
TFTP from server 192.168.2.5; our IP address is 192.168.2.2
Filename 'smg/SMG initrd'.
Load address: 0x400000
******
   *****
   ******
   **********
   *****
   *****
   ******
   *********
   *******
   *****
   done
Bytes transferred = 25430113 (1840861 hex)
Erase Flash Sectors 56-183 in Bank # 2
Un-Protected 256 sectors
        ..... done
Erased 256 sectors
Copy to Flash... 9....8....7....6....5....4....3....2....1....done
=>
```

13. Start up the device using 'run bootcmd' command.

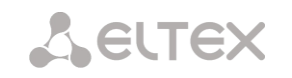

# 5.2.2 Alternative device firmware update method using USB flash drive

When all other firmware update methods are unavailable, you may update the firmware using USB flash drive.

To update the device firmware using USB flash drive, you will need the following:

- USB flash drive.
- Terminal program (for example, TERATERM).

Firmware update procedure:

1. Copy the firmware file into the USB flash drive root directory.

2. Connect PC COM port to the device console port using a crossed cable or establish a connection with the device via Telnet/SSH protocol.

3. Run the terminal application.

4. Configure data rate: 115200, data format: 8bit w/o parity, 1 stop bit, w/o flow control (for connection via RS-232).

- 5. Turn the device on, wait until it boots up completely.
- 6. After the startup, connect in the terminal mode via Telnet/SSH or RS-323.
- 7. Enter the following command in CLI mode:

firmware update usb <file-name>

If CLI mode is not available, you may update in shell mode; to do this, enter in shell mode:

/usr/local/scripts/get\_firmware usb <file-name>

where <file-name> is the firmware file name.

8. Wait until firmware update procedure is completed and restart the device.

# 5.3 Appendix C. Examples of modifier operation and device configuration via CLI

#### 5.3.1 Modifier operation examples

# 5.3.1.1 The procedure for applying modifiers on incoming communications

- from a trunk group or PBX profile by CgPN number you can change CgPN and CdPN;
- from a trunk group or PBX profile by CdPN number you can change CgPN and CdPN (CdPN number is used modified in paragraph 1);
- from RADIUS by CgPNin only CgPN can be changed (the CgPN number changed in step 1,2);
- from RADIUS via CdPNin only CdPN can be changed (the CdPN number changed in step 1,2).

# 5.3.1.2 The procedure for applying modifiers on outgoing communications

- from a trunk group or PBX profile by CgPN number you can change CgPN and CdPN (CgPN number is used after all higher steps);
- from a trunk group or PBX profile by CdPN number you can change CgPN and CdPN (CdPN number is used after all higher steps);
- from RADIUS by CgPNout only CgPN can be changed (the CgPN number is used after all higher steps);
- from RADIUS by CdPNout only CdPN can be changed (the CdPN number is used after all higher steps).

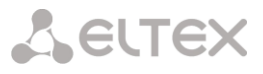

## 5.3.1.3 Objective 1

In the *trunk group 0*, perform the following modification for outgoing dialling matching with the mask  $(1x\{4,6\})$  — remove the first digit, replace it with 34, leave other digits unchanged.

## Modification rule composition

This mask covers all 5-, 6- and 7-digit numbers beginning with 1. According to syntax, modification rule will be as follows: '.+34xxx??' ('.' character at the first position — deletion of the first digit, '+34' — insert digits 34 after it, 'xxxx' — the next 4 digits will be always present and will not be modified, '??' — the last 2 digits may be missing for a 5-digit number, but if the number consists of 6 or 7 digits, one of the digits will be present at these positions and they will not be modified).

#### Utilized commands:

| SMG>config//Enter the configure          | ition mode                                  |                                                  |
|------------------------------------------|---------------------------------------------|--------------------------------------------------|
| Entering configuration mo                | ode                                         |                                                  |
| <pre>SMG-[CONFIG]&gt;new modifie:</pre>  | rs-table// <i>Create a new m</i>            | nodifier table                                   |
| NEW 'MOD-TABLE' [07]: suc                | ccessfully created//                        | Table no.7 has been created                      |
| SMG-[CONFIG]>modifiers ta                | able7//Enter table no.7 cor                 | nfiguration mode                                 |
| Entering modifiers-table                 | mode.                                       |                                                  |
| SMG-[CONFIG]-MODTABLE[7]                 | $>$ add (1x{4.6}) ".+34x                    | xxx??"// Add number mask and modification rule   |
| Mdifier. add                             |                                             |                                                  |
| Modifier. Create: mask <                 | (1x{4,6})>, cld-rule                        | <.+34xxxx\?\?>, clg-rule <\$>                    |
| NEW 'MODIFIER' [07]: suc                 | cessfully created                           |                                                  |
| Modifier. Created with in                | ndex [7].                                   |                                                  |
| 'MODIFIER' [07]:                         |                                             |                                                  |
|                                          | table:                                      | 7                                                |
|                                          | mask:                                       | $(1x{4,6})$                                      |
|                                          | numtype:                                    | any                                              |
|                                          | AONcat:                                     | any                                              |
|                                          | general-access:                             | no change                                        |
|                                          | general-numplan:                            | no change                                        |
|                                          |                                             |                                                  |
|                                          | called-rule:                                | .+34xxxx??                                       |
|                                          | called-type:                                | no change                                        |
|                                          | called-numplan:                             | no change                                        |
|                                          | calling-rule:                               | \$                                               |
|                                          | calling-type:                               | no change                                        |
|                                          | calling-numplan:                            | no change                                        |
|                                          | calling-present:                            | no change                                        |
|                                          | calling-screen:                             | no change                                        |
|                                          | calling-catAON:                             | no change                                        |
| SMG-[CONFIG]-MODTABLE[7]                 | <pre>&gt;exit// Exit modifier table c</pre> | configuration mode                               |
| Back to configuration mod                | de.                                         |                                                  |
| <pre>SMG-[CONFIG]&gt;trunk0//Enter</pre> | the trunk group configuratio                | n mode                                           |
| Entering trunk-mode                      |                                             |                                                  |
| <pre>SMG-[CONFIG]-TRUNK[0]&gt;mod</pre>  | difiers tableoutgoin                        | g called 7 // Add created modification table for |
| CdPN number modification in the ou       | tgoing communications                       |                                                  |
| <pre>Trunk[0]. Set oModCld '7</pre>      | •                                           |                                                  |
| 'TRUNK GROUP' [00]:                      |                                             |                                                  |
|                                          | name:                                       | TrunkGroup00                                     |
|                                          | disable out:                                | no                                               |
|                                          | disable in:                                 | no                                               |
|                                          | reserv trunk:                               | none                                             |
|                                          | direct_pfx:                                 | none                                             |
|                                          | RADIUS-profile:                             | none                                             |
|                                          | destination:                                | SIPT-Interface [3]                               |
|                                          | local:                                      | no                                               |
|                                          | Modifiers:                                  |                                                  |
|                                          |                                             |                                                  |

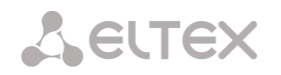

| incoming | calling: | none |
|----------|----------|------|
| incoming | called:  | none |
| outgoing | calling: | none |
| outgoing | called:  | 7    |
|          |          |      |

# 5.3.1.4 Objective 2

In the *trunk group 0*, for the caller number received in the national format with area code 383, remove the area code and change the number type to *'subscriber'*.

#### Modification rule composition

Number in national format is 10-digit and begins with 383; given that values of the remaining 7 digits may vary, you should specify 'xxxxxx' for them. Resulting mask is (383xxxxxx). To remove the area code, i.e. the first 3 digits, remaining digits will be left unchanged, resulting modification rule as follows: '...xxxxxx'. For category modification, use *change* command (in command example below, *add* command adds incoming modifier with the number 2, thus in *change* category modification command you should use modifier 2).

#### Utilized commands:

```
SMG>config// Enter the configuration mode
SMG-[CONFIG]>trunk 0//Enter the trunk group configuration mode
SMG-[CONFIG]-TRUNK[0]>modifiers//Enter the modifier configuration mode
SMG-[CONFIG]-TRUNK[0]-MODIFIER>addincoming calling(383xxxxxxx) "...xxxxxxx"
// Add caller number modification rule in the incoming communication
InModifier. Create: mask <(383xxxxxxx)>, rule <...xxxxxxx>
NEW 'TRUNK: IN-MODIFIER' [02]: successfully created
InModifier. Created with index [2].
'TRUNK: IN-MODIFIER' [02]:
                           trunk:
                                            0
                                           calling
                           type:
                                           (383xxxxxx)
                           mask:
                                            · · · XXXXXXX
                           rule:
                           calling-type: no change
                           calling-pres: no change
                           calling-scrn: no change
                           calling-catAON: no change
SMG-[CONFIG]-TRUNK[0]-MODIFIER>change incoming clg_type 2 subscriber
// Change the caller number type in the modifier created by the previous command
'TRUNK: IN-MODIFIER' [02]:
                           trunk:
                                            0
                                           calling
                           type:
                           mask:
                                           (383xxxxxx)
                           rule:
                                            calling-type: subscriber
                           calling-pres: no change
                           calling-scrn: no change
                           calling-catAON: no change
```

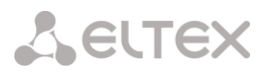

# 5.3.2 CLI device configuration example

5.3.2.1 Objective

Configure SS7-SIPT transit.

5.3.2.2 Source data

Stream from the opposite PBX is physically connected to the E1 stream 0 at the SMG connector.

## SS7 signalling parameters:

- OPC=67;
- DPC=32;
- signalling channel SLC=1 in the channel interval 1;
- CIC numbering from 2 to 31 for channels from 2 to 31 respectively;
- channel engagement order 'Sequential forward even' (respectively, to exclude the mutual channel engagement, the channel engagement order should be assigned on the opposite side, e. g. 'Sequential back odd').

# SIP-T signalling parameters:

- IP address of the communicating gateway 192.168.16.7;
- UDP port for SIP-T signalling reception of the communicating gateway 5060;
- Quantity of simultaneously allowed sessions 25;
- Packetization time for G.711 codec 30 ms;
- DTMF signal transmission performed during the established session according to RFC2833, payload type for RFC2833 packets 101.

#### Routing:

- Route to SS7 by trunk group 0;
- Route to SIP-T by trunk group 1;
- Transition to SS7 is performed by 7-digit numbers beginning from 6, 7, 91, 92, 93;
- Transition to SIP-T is performed by 7-digit numbers beginning from 1, 2, 3;
- All SS7 signalling messages are transferred by transit.

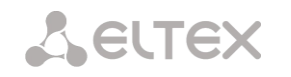

# 5.3.2.3 Configuration via CLI

# 5.3.2.3.1 SS7 signalling parameters configuration:

| SMG>config // Enter the config                                         | guration mode                 |                                                                                                    |                  |                      |                  |
|------------------------------------------------------------------------|-------------------------------|----------------------------------------------------------------------------------------------------|------------------|----------------------|------------------|
| SMG-[CONFIG]>new links                                                 | et// Create a ne              | w link set                                                                                                    |                  |                      |                  |
| SMC-[CONFIC]>] inkact 0//                                              | Cessiuily C                   | configure                                                                                                    | ution mode       |                      |                  |
| Entering Linkset-mode                                                  | Linter the mikset             | conjiguro                                                                                                    | tion mode        |                      |                  |
| SMG-[CONFIG]-LINKSET[0                                                 | <br> >chan order              | even                                                                                                    | successive       | forward              |                  |
| // Select the channel engagemen                                        | t order — sequer              | ntial forwo                                                                                                    | ard even         | _                    |                  |
| Linkset[0]. Set chan o                                                 | rder '6'                      | , in the second second se |                  |                      |                  |
| SMG-[CONFIG]-LINKSET[0                                                 | ]>DPC 32//De                  | fine destir                                                                                                    | nation point co  | de                   |                  |
| Linkset[0]. Set DPC '3                                                 | 2'                            |                                                                                                    |                  |                      |                  |
| SMG-[CONFIG]-LINKSET[0                                                 | ]>OPC 67//De                  | fine the o                                                                                                    | riginating point | t code               |                  |
| Linkset[0]. Set OPC '6                                                 | 7'                            |                                                                                                    |                  |                      |                  |
| SMG-[CONFIG]-LINKSET[0                                                 | ]>init group                  | o-reset                                                                                                    |                  |                      |                  |
| // Select channel initialization mo                                    | )de during signali            | ling chann                                                                                                    | el establishme   | ent                  |                  |
| Linkset[U]. Set init '                                                 | /'                            |                                                                                                    | // Define the n  | atura du idantifian  | le est seture de |
| SMG-[CONFIG]-LINKSET[0                                                 | ]>net_ind na                  | itional,                                                                                                    | // Define the h  | etwork laentifier —  | local network    |
| LINKSEL[0]. Set Het_IN                                                 | J J                           |                                                                                                    |                  |                      |                  |
|                                                                        |                               |                                                                                                    |                  |                      |                  |
|                                                                        | Name:                         | Linkset                                                                                                    | :00              |                      |                  |
|                                                                        | Trunk:                        | 1                                                                                                    |                  |                      |                  |
|                                                                        | Access cat:                   | 0                                                                                                    |                  |                      |                  |
|                                                                        | DPC:                          | 32                                                                                                    |                  |                      |                  |
|                                                                        | init:                         | 'group 1                                                                                                    | eset'            |                      |                  |
|                                                                        | china:                        | n                                                                                                    |                  |                      |                  |
|                                                                        | chan_order:                   | 'even_su                                                                                                    | ccessive_fo      | orward'              |                  |
|                                                                        | satellite:                    | overric                                                                                                    | le no satell     | lite                 |                  |
|                                                                        | interwork:                    | no char                                                                                                    | nge              |                      |                  |
|                                                                        | TMR:                          | speech                                                                                                    |                  |                      |                  |
|                                                                        | alarm ind:                    | no                                                                                                    |                  |                      |                  |
|                                                                        | CCI freq:                     | 3                                                                                                    |                  |                      |                  |
| SMG-[CONFIG]-LINKSET[0                                                 | <pre>&gt;exit// Exit th</pre> | ne linkset o                                                                                                    | confiauration r  | node                 |                  |
| Leaving Linkset mode                                                   | ,                             |                                                                                                    |                  |                      |                  |
| SMG-[CONFIG]>e10//Enter th                                             | ne E1 stream 0 co             | onfiguratio                                                                                                    | on mode          |                      |                  |
| Entering El-stream mode                                                | e                             |                                                                                                    |                  |                      |                  |
| SMG-[CONFIG]-E1[0]>enal                                                | oled <b>// Put E1 st</b>      | ream into                                                                                                    | operation        |                      |                  |
| E1[0]. Set line 'on'                                                   |                               |                                                                                                    |                  |                      |                  |
| <pre>SMG-[CONFIG]-E1[0]&gt;sig</pre>                                   | naling <mark>SS7//S</mark>    | elect SS7 s                                                                                                    | signalling prote | ocol for a stream    |                  |
| <pre>E1[0]. Set Signaling 3 'E1: PHYS' [00]:</pre>                     |                               |                                                                                                    |                  |                      |                  |
|                                                                        | line                          |                                                                                                    | 'on'             |                      |                  |
|                                                                        | code                          |                                                                                                    | 'hdb3'           |                      |                  |
|                                                                        | eq                            |                                                                                                    | 'off'            |                      |                  |
|                                                                        | crc                           |                                                                                                    | 'OII'            | (3)                  |                  |
|                                                                        | Sig<br>alarm ir               | hd                                                                                                    | 'SIG_SS/'        | (3)                  |                  |
|                                                                        | rem alar                      | m ind                                                                                                    | 'off'            |                      |                  |
| SMG-[CONFIG]-E1[0]>ss7                                                 | // Enter the SS7 r            | protocol co                                                                                                    | onfiguration m   | ode                  |                  |
| E1[0]. Signaling is SS                                                 | 7                             |                                                                                                    | ,                | -                    |                  |
| SMG-[CONFIG]-E1[0]-[SS                                                 | 7]>CIC fill(                  | ) 1// Ass                                                                                                    | ign channel nu   | mbering from 0 in ii | ncrements of 1   |
| E1-SS7[0]. Fill CIC: start [0], step [1]                               |                               |                                                                                                    |                  |                      |                  |
| SMG-[CONFIG]-E1[0]-[SS7]>Dchan1// Select channel 1 as a signal channel |                               |                                                                                                    |                  |                      |                  |
| E1-SS7[0]. Set Dchan 1                                                 |                               |                                                                                                    |                  |                      |                  |
| SMG-[CONFIG]-E1[0]-[SS                                                 | 7]>SLC1// Assig               | gn code 1                                                                                                    | for the created  | l signalling channel |                  |
| E1-SS7[0]. Set SLC 1                                                   |                               |                                                                                                    |                  |                      |                  |

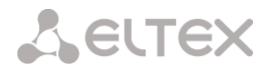

SMG-[CONFIG]-E1[0]-[SS7]>linkset0//Assign linkset 0 for a stream E1-SS7[0]. Set Linkset 0 'E1. SS7' [00].

|        | , [00].      |              |                                               |
|--------|--------------|--------------|-----------------------------------------------|
|        |              | stream:      | 0                                             |
|        | linkset:     | 0            |                                               |
|        | SLC:         | 1            |                                               |
|        |              |              |                                               |
|        |              | CICs:        |                                               |
|        |              | 00:          | -   01: -D-   02: 002   03: 003               |
|        |              | 04: 004      | 1   05: 005   06: 006   07: 007               |
|        |              | 08: 008      | 3   09: 009   10: 010   11: 011               |
|        |              | 12: 012      | 2   13: 013   14: 014   15: 015               |
|        |              | 16: 016      | 5   17: 017   18: 018   19: 019               |
|        |              | 20: 020      | )   21: 021   22: 022   23: 023               |
|        |              | 24: 024      | ł   25: 025   26: 026   27: 027               |
|        |              | 28: 028      | 3   29: 029   30: 030   31: 031               |
| SMG-[C | CONFIG]-E1[( | )]-[SS7]>exi | Lt// Exit the SS7 protocol configuration mode |
| Leavin | lg SS7-signa | aling mode   |                                               |
| SMG-[C | ONFIG]-E1[(  | ]>exit//Exit | the E1 stream 0 configuration mode            |
| Leavin | g El-stream  | n mode       |                                               |

#### 5.3.2.3.2 SIP-T signalling parameters configuration (session continued)

```
SMG-[CONFIG]>new sipt-interface//Create a new SIP-T interface
NEW 'SIPT INTERFACE' [00]: successfully created
SMG-[CONFIG]>sip interface 0// Enter the created SIP-T interface configuration mode
Entering SIPT-mode.
SMG-[CONFIG]-SIP/SIPT/SIPI-INTERFACE[0]>ipaddr 192.168.16.7
// Define IP address of the communicating gateway
SIPT-Interface[0]. Set ipaddr '192.168.16.7'
SMG-[CONFIG]-SIPT-INTERFACE[0]>port 5060
// Define UDP port of the communicating gateway used for SIP signalling operation
SIPT-Interface[0]. Set port '5060'
SMG-[CONFIG]-SIP/SIPT/SIPI-INTERFACE[0]>codec set0 G.711-a// Define the codec
SIPT-Interface[0]. Set codec '0'
SMG-[CONFIG]-SIP/SIPT/SIPI-INTERFACE[0]>codec pte0 30// Define packetization time 30ms for
G.711 codec
SIPT-Interface[0]. Set pte '30'
SMG-[CONFIG]-SIPT-INTERFACE[0]>max active 25// Define the quantity of simultaneous sessions
SIPT-Interface[0]. Set max active '25'
SMG-[CONFIG]-SIPT-INTERFACE[0]>DTMF mode RFC2833
// Select DTMF – RFC2833 transmission method
SIPT-Interface[0]. Set DTMF type '1'
SMG-[CONFIG]-SIPT-INTERFACE[0]>DTMF payload 101//Select payload type 101 for RFC2833
SIPT-Interface[0]. Set DTMF PT '101'
'SIP/SIPT INTERFACE' [00]: id[00]
                                            SIP-interface00
                          name:
                          mode:
                                            SIP-T
                          trunk:
                                            0
                          access category: 0
                          ip:port:
                                           192.168.16.7:5060
                          login / password: <not set> / <not set>
                          codecs:
                                 0:
                                     codec: G.711-A
                                     ptype: 8
                                              30
                                     pte:
                                            25
                          max active:
                          VAD/CNG:
                                            no
                          Echo cancel:
                                           voice (default)
                          DSCP RTP:
                                            0
                          DSCP SIG:
                                             0
                          RTCP period:
                                             0
```

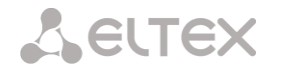

RTCP control: 0 RTP loss timeout: off DTMF MODE: RFC2833 DTMF PType: 101 DTMF MIMETYPE: application/dtmf CCI: off Redirect (302): disabled REFER: disabled Session Expires: 1800 90 Min SE: uac Refresher: Rport: disabled disabled:0 Options: FAX-detect: no detecting FAX-mode: none VBD: disabled Jitter buffer adaptive mode minimum size: 0 ms initial size: 0 ms maximum size: 200 ms deletion mode: soft deletion threshold: 500 ms adaptation period: 10000 ms adjustment mode: non-immediate size for VBD: 0

SMG-[CONFIG]-SIPT-INTERFACE[0]>exit//Exit the SIP-T interface configuration mode
Leaving SIPT mode

#### 5.3.2.3.3 Routing configuration (session continued)

| SMG-[CONFIG]>new trunk/               | / Create the trunk gi              | roup for SS7 link set                                 |  |  |  |  |  |
|---------------------------------------|------------------------------------|-------------------------------------------------------|--|--|--|--|--|
| NEW 'TRUNK GROUP' [00]:               | successfully                       | created                                               |  |  |  |  |  |
| <pre>SMG-[CONFIG]&gt;new trunk/</pre> | / Create the trunk gi              | roup for operation via SIP-T interface                |  |  |  |  |  |
| NEW 'TRUNK GROUP' [01]:               | successfully                       | created                                               |  |  |  |  |  |
| <pre>SMG-[CONFIG]&gt;new prefix</pre> | .// Create the prefix              | for transition to SS7 direction                       |  |  |  |  |  |
| NEW 'PREFIX' [00]: succ               | essfully crea                      | ted                                                   |  |  |  |  |  |
| <pre>SMG-[CONFIG]&gt;new prefix</pre> | // Create the prefix               | for transition to SIP-T direction                     |  |  |  |  |  |
| NEW 'PREFIX' [01]: succ               | essfully crea                      | ted                                                   |  |  |  |  |  |
| SMG-[CONFIG]>trunk 0//E               | nter the trunk group               | configuration mode for SS7 link set                   |  |  |  |  |  |
| Entering trunk-mode                   |                                    |                                                       |  |  |  |  |  |
| <pre>SMG-[CONFIG]-TRUNK[0]&gt;d</pre> | lestination SS                     | 7 0// Associate the trunk group 0 with SS7 link set 0 |  |  |  |  |  |
| Trunk[0]. Set destinati               | on '2'                             |                                                       |  |  |  |  |  |
| Trunk[0]. Same destinat               | ion                                |                                                       |  |  |  |  |  |
| 'TRUNK GROUP' [00]:                   |                                    |                                                       |  |  |  |  |  |
| 1                                     | name:                              | TrunkGroup00                                          |  |  |  |  |  |
| (                                     | disable out:                       | no                                                    |  |  |  |  |  |
| C                                     | disable in:                        | no                                                    |  |  |  |  |  |
| 1                                     | reserv trunk:                      | none                                                  |  |  |  |  |  |
| (                                     | direct_pfx:                        | none                                                  |  |  |  |  |  |
| I                                     | RADIUS-profile:                    | none                                                  |  |  |  |  |  |
| (                                     | destination: Linkset [0]           |                                                       |  |  |  |  |  |
| <pre>SMG-[CONFIG]-TRUNK[0]&gt;e</pre> | exit <mark>// Exit the trun</mark> | k group configuration mode for SS7 link set           |  |  |  |  |  |
| Leaving TRUNK mode                    |                                    |                                                       |  |  |  |  |  |
| SMG-[CONFIG]>trunk 1//E               | nter the trunk group               | configuration mode for SIP-T interface                |  |  |  |  |  |
| Entering trunk-mode                   |                                    |                                                       |  |  |  |  |  |

SMG-[CONFIG]-TRUNK[1]>destination SIPT 0// Associate trunk group 1 with SIP-T interface 0 Trunk[1]. Set destination '3' Trunk[1]. Same destination 'TRUNK GROUP' [01]: name: TrunkGroup01 disable out: no disable in: no reserv trunk: none direct pfx: none RADIUS-profile: none destination: SIPT-Interface [0] SMG-[CONFIG]-TRUNK[1]>exit// Exit the trunk group configuration mode for SIP-T interface Leaving TRUNK mode SMG-[CONFIG]>prefix 0// Enter the prefix configuration mode for transition to trunk group 0 Entering Prefix-mode SMG-[CONFIG]-PREFIX[0]>type trunk// Define the prefix type — 'transition to trunk group' Prefix[0]. Set type '1' SMG-[CONFIG]-PREFIX[0]>trunk 0// Define the transition to the trunk group 0 by prefix Prefix[0]. Set idx '0' SMG-[CONFIG]-PREFIX[0]>mask edit // Enter the dialling mask editing and caller number analysis mode Entering Prefix-Mask mode SMG-[CONFIG]-PREFIX[0]-MASK>add ([67]xxxxxx|9[1-3]xxxxx) // Add dialling mask according to the objective PrefixMask. add NEW 'PREFIX-MASK' [00]: successfully created PrefixMask. Created with index [00]. 'PREFIX-MASK' [00]: mask: ([67] XXXXXX | 9[1-3] XXXXX) prefix: 0 called type: Ltimer: 10 Stimer: 5 30 Duration: SMG-[CONFIG]-PREFIX[0]-MASK>exit// Exit the dialling mask editing and caller number analysis mode Leaving Prefix-Mask mode SMG-[CONFIG]-PREFIX[0]>called transit//Define the transit for caller number type Prefix[0]. Set called '5' 'PREFIX' [00]: type: 'to trunk' idx: 1 access cat: 0 [no check] direction: 'local' called type: 'transit' getCID: n needCID: n dial mode: enblock priority: 100 Stimer: 5 30 duration: Mask for prefix [00]: ([67]xxxxxx|9[1-3]xxxxx) [called] [000] \_ Ltimer: 10 Stimer: 5 Duration: 30 SMG-[CONFIG]-PREFIX[0]>exit// Exit the prefix configuration mode Leaving Prefix mode SMG-[CONFIG]>prefix 1// Enter the prefix configuration mode for transition to trunk group 1 Entering Prefix-mode SMG-[CONFIG]-PREFIX[1]>type trunk//Define the prefix type - 'transition to trunk group' Prefix[1]. Set type '1'

SMG-[CONFIG]-PREFIX[1]>trunk 1// Define the transition to the trunk group 1 by prefix

**L**ELTEX

| Prefix[1]. Set idx '1'   |                                                                                                    |
|--------------------------|----------------------------------------------------------------------------------------------------|
| SMG-[CONFIG]-PREFIX[1]>  | mask edit//Enter the dialling mask editing and caller number analysis mode                                                                                                    |
| Entering Prefix-Mask mo  | ode                                                                                                    |
| SMG-[CONFIG]-PREFIX[1]-  | MASK>add ([1-3]xxxxxx)// Add dialling mask according to the objective                                                                                                    |
| PrefixMask. add          |                                                                                                    |
| NEW 'PREFIX-MASK' [01]:  | successfully created                                                                                                    |
| PrefixMask. Created wit  | ch index [01].                                                                                                    |
| 'PREFIX-MASK' [01]:      |                                                                                                    |
|                          | mask: ([1-3]xxxxx)                                                                                                    |
|                          | prefix: 1                                                                                                    |
|                          | type: called                                                                                                    |
|                          | Ltimer: 10                                                                                                    |
|                          | Stimer: 5                                                                                                    |
| CMC [CONEIC] DEEIX[1]    | Duration: 50                                                                                                    |
| SMG-[CONFIG]-PREFIX[1]-  | MASK>EXIC// Exit the didning mask earling and caller number analysis mode                                                                                                    |
| Leaving Fiellx-Mask mod  | ic                                                                                                    |
| Prefiv[1] Set called '5' | carred cransic// bejine the transic for caner number type                                                                                                    |
| 'PREFIX' [01]:           |                                                                                                    |
|                          | type: 'to trunk'                                                                                                    |
|                          | idx: 1                                                                                                    |
|                          | access cat: 0 [no check]                                                                                                    |
|                          | direction: 'local'                                                                                                    |
|                          | called type: 'transit'                                                                                                    |
|                          | needCID: n                                                                                                    |
|                          | dial mode: enblock                                                                                                    |
|                          | priority: 100                                                                                                    |
|                          | Stimer: 5                                                                                                    |
|                          | duration: 30                                                                                                    |
| Mask for prefix          | $\begin{bmatrix} 0 \\ 1 \end{bmatrix} = \begin{bmatrix} (1 \\ 3 \end{bmatrix} \times \times \times \times \times \times \times \times \times \times \times \times \times \times \times \times \times \times$ |
|                          | Ltimer: 10                                                                                                    |
|                          | Stimer: 5                                                                                                    |
|                          | Duration: 30                                                                                                    |
|                          |                                                                                                    |

SMG-[CONFIG]-PREFIX[1]> exit// Exit the prefix configuration mode
Leaving Prefix mode

## 5.3.2.3.4 Saving configuration and device restart (session continued)

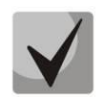

Continuation of the session described above.

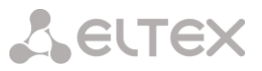

# 5.4 Appendix D. Transmission of VAS settings from RADIUS server for dynamic subscribers

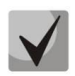

Available with SMG-PBX and SMG-VAS licenses.

The gateway allows to configure VAS settings to dynamic subscribers using the RADIUS server commands sent in response to RADIUS-Authorization requests during registration. Commands are transferred in the text format using Vendor-Specific attribute (see Section 4.1.18.3 RADIUS replies to voice messages mapping) with vendor number assigned to Eltex and equal to 35265 and Eltex-AVPair attribute name with the number 1.

In general, Eltex-AVPair attribute format will be as follows:

Vendor-Specific(26): Eltex(35265): Eltex-AVPair(1):<\$COMMAND-STRING>

By transferring various commands in \$COMMAND-STRING, you may send the following parameters:

- Enable/disable VAS for dynamic subscribers
- Settings for activated services (redirection numbers, BLF subscribers count)
- Disable all VAS for a subscriber

#### 5.4.1 Request syntax

Command consists of the initial text identifier of a command, VAS activation/deactivation identifier for VAS configuration and configuration commands.

- 'UserService:' is a text identifier defining that this attribute contains the VAS management command.
- 'CFU=', 'CFB=', 'CFNR=', 'CFOS=', 'CT=', 'CallPickup=', 'BLF=', 'Intercom=', 'Conf=', '3PTY=', 'ClearAll=' — VAS activation/deactivation indicator, may take up values 'yes' or 'no', enables or disables VAS respectively.
  - CFU call forward unconditional
  - CFB call forward on busy
  - CFNR call forward on no reply
  - CFOOS call forward on out of service
  - CT call transfer
  - CallPickup call pickup
  - Hold call holding
  - BLF busy lamp field (BLF)
  - Intercom access to intercom and paging calls
  - Conf conference connection, add-on;
  - 3PTY 3-way conference;
  - ClearAll cancel all services.
- 'numCFU=', 'numCFB=', 'numCFNR=', 'numCFOS=' 'Call forward' VAS configuration command; subscriber's listed directory phone number used for call forwarding may be passed as a value.
- 'limitBLF=' 'Busy lamp field (BLF)' VAS configuration command; quantity of subscribers may be passed as a value.
- 'CT=', 'CallPickup=', 'Intercom=', 'Conf=', '3PTY=', 'ClearAll=' do not have any additional settings.
- 'UserService:none' command that allows to disable VAS for a subscriber.

If the subscriber has VAS services active, i. e. the VAS activation/deactivation indicator with 'yes' value has been passed, pass 'no' value for this subscriber in order to disable this service. If after VAS activation there was no information transmitted on the activated VAS in the subsequent RADIUS server messages, the service is considered to be active until 'no' parameter is transmitted.

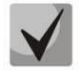

If some VAS were activated for the subscriber and it became inactive later (device registration timeout has expired), its VAS are considered to be active until 'UserService:none' parameter is transmitted for the current subscriber.

After the device reboot, VAS activated for the subscriber remain active.

5.4.2 Service activation examples

Objective 1

Activate 'Call forward unconditional' to 12345, 'Call forward on no reply' to 56789 and 'Call pickup' service for a subscriber.

Actions

You should pass the following request:

UserService:CFU=yes;numCFU=12345;CFNR=yes;numCFNF=56789;CallPickup=yes"

#### Objective 2

Deactivate 'Call forward unconditional' and 'Call pickup' services, and activate 'BLF for 10 subscribers' and 'Call transfer' services for a subscriber.

#### Actions

You should pass the following request:

UserService:CFU=no;CallPickup=no;CT=yes;BLF=yes;limitBLF=10;

# 5.5 Appendix E. SORM function configuration

Related materials:

The firmware of the SMG-1016M, SMG-2016 and SMG-3016 devices allows you to perform technical requirements for the system of technical means to ensure operational functions investigative activities on electronic automatic telephone exchanges, approved by order of the State Committee for Communications of Russia dated 04/20/1999 No. 70 and by order of the Ministry of Telecom and Mass Communications of Russia No. 268 dated 11/19/2012.

# 5.6 Appendix F. Interaction of the device with monitoring systems

To be able to monitor in real time emergency situations occurring on the device it is necessary to configure work with the monitoring system.

The absence of any accidents is considered normal operation; when an emergency event occurs, the device state changes to emergency, and when all current alarms are normalized normal operating condition is restored.

Possible device status indications:

- light indication on the front panel Alarm LED (indication of the Alarm LED is described in the 3.2.6.1 Device light indication in operation),
- indication of the most critical accident in the header of the web configurator (more detailed information is provided in the operation log),
- transmission of accident events to the monitoring system via the SNMP protocol (trap, inform).

Events for which emergency conditions are generated are divided into unconditional and optional:

- Unconditional accidents, the issuance of indications about which is not configurable, these include:
  - *CONFIG* critical error, configuration file error;
  - *SIPT-MODULE* critical accident, failure of the software module responsible for the operation IP telephony;
  - *SM-VP DEVICE* accident, malfunction of the SM-VP IP submodule;
  - SYNC an accident when the synchronization source is lost, or a warning during operation from a low-priority synchronization source;
  - *CDR-FTP* critical alarm, alarm or warning, occurs when there is an error transferring CDR data to an FTP server, the level of failure is determined by the volume of CDR data awaiting transmission to the server;
  - *PM-POWER-STATE* warning about the lack of voltage at the output of one of the installed power supplies.
  - *Optional* accidents, the indication of which is configured by the corresponding settings, these include:
    - *STREAM* critical accident, E1 stream is not working;
    - *STREAM-REMOTE* warning, remote E1 stream failure;
    - STREAM-SLIP warning on slip stream;

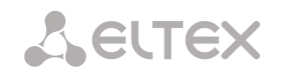

These alarms are configured in the setting of the physical parameters of E1 stream (section 4.1.3.3 Physical settings).

- *LINKSET* critical accident, SS7 linkset is not in operation;
- *SS7LINK* accident, problems on the SS7 signal channel;
- *TRUNK-CPS* exceeding the specified number of calls per second on a trunk group.

These accidents are configured in the settings of SS7 linkset (section 4.1.5.2 SS7 Linkset).

By default, indication of optional alarms is disabled, i. e. when interacting with monitoring systems, it is necessary to configure alarm indication for all active E1 strems and SS7 Linksets.

To interact with the monitoring system via SNMP protocol, you must enable SNMP protocol and configure the retrieval of SNMP TRAP or INFORM messages to the IP address of the monitoring server.

#### Setting parameters via the web configurator

1. Configuring the indication of optional alarms when configuring the E1 stream ('E1 streams/Physical parameters' menu, see 4.1.3.3 Physical settings).

| Title                   |                  |    | _ |
|-------------------------|------------------|----|---|
| Signaling               | Select           | ~  |   |
|                         | Physical setting | js |   |
| Enable                  |                  |    |   |
| Framing                 | doubleframe      | ~  |   |
| Equalizer               |                  |    |   |
| Alarm indication        |                  |    |   |
| Remote alarm indication |                  |    |   |
| Line code               | HDB3             | ~  |   |
| Slip indication         |                  |    |   |
| Slip detection timout   | 5 sec            | ~  | _ |

To indicate LOS and AIS failures on the E1 stream, you must set the 'Alarm Indication' flag.

To indicate an RAI failure, you must set the 'Remote Alarm Indication' flag.

To indicate slippage (SLIP) on a stream, you must set the 'Indication SLIP' and configure the SLIP detection timeout.

2. Configuring the indication of optional alarms when configuring SS7 Linkset ('Call routing/SS7 Linkset' menu, see 4.1.5.2 SS7 Linksets).

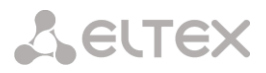

| SS7 Linksets              |                    |   |
|---------------------------|--------------------|---|
| SS7 Lin                   | kset 1             |   |
| Title                     | Linkset01          |   |
| TrunkGroup                | not set            | ~ |
| Access category           | [0] AccessCat#0    | ~ |
| Dial plan                 | [0] NumberPlan#0   | ~ |
| Scheduled routing profile | Not set            | ~ |
| Toll                      |                    |   |
| Alarm indication          |                    |   |
| Channel selection         | successive forward | ~ |
| Reserve SS7 Linkset       | Not set            | ~ |
| Combined mode             |                    |   |
| Primary SS7 Linkset       | Not set            | ~ |
| Secondary SS7 Linkset     | Not set            | ~ |
| SS7 Timers profile        | Profile 0          | ~ |
| Stream order by SLC       |                    |   |

To indicate an alarm about SS7 Linkset failure, set the 'Alarm Indication' flag.

3. The SNMP protocol is enabled in the 'TCP/IP Settings/Network interfaces' menu (section 4.1.13.3 Network interfaces).

|                         | Services |
|-------------------------|----------|
| Enable Web              |          |
| Enable Teinet           |          |
| Enable SSH              |          |
| Enable SNMP             |          |
| Enable SIP signaling    |          |
| Enable RTP transmission | 0        |
| Enable H.323 signaling  |          |
| Enable RADIUS           | 0        |

To configure, set the 'Use SNMP' flag.

4. SNMP traps are configured in the 'Network Services/SNMP' menu (section 4.1.15.2 SNMP settings).

| s | NMP        |             |
|---|------------|-------------|
|   |            | SNMP trap 1 |
|   | Туре       | trapsink 🗸  |
|   | Community  |             |
|   | IP-address | 0.0.0.0     |
|   | Port       | 162         |
|   | Ар         | Oly Cancel  |

To configure, specify the type of SNMP message (TRAPv1, TRAPv2, INFORM), password

(Community), IP address and port of the SNMP trap receiver.

After setting up and applying the configuration, restart the SNMP agent by clicking 'Restart SNMPd' button.

# 5.7 Appendix G. Voice messages and music on hold (MOH)

By default, the device features pre-recorded voice message phrases and music to be played on hold. Message playback corresponds to a specific event; the table below contains the list of messages and their correspondence to events.

Table G1 — MOH messages and events

| Name             | Meaning                                                                                 | Event                                                                                                    |
|------------------|-----------------------------------------------------------------------------------------|----------------------------------------------------------------------------------------------------|
| TRUNK_BUSY       | 'Direction is overloaded'                                                               | No free channels for outgoing direction.<br>Outgoing channels are blocked or inoperable.<br>When Q.850 cause = 34 is received        |
| NUMBER_FAIL      | 'Invalid number is dialled'                                                             | When non-existent prefix is dialled<br>When Q.850 cause =3, 28 are received                                                          |
| ACCS_DENIED_TEMP | 'Number is temporarily<br>unavailable'                                                  | When unregistered subscriber is dialled<br>When Q.850 cause = 27 is received                                                         |
| ACCESS_RESTRICT  | 'This type of communication is<br>missing from the service list for<br>your phone unit' | Incoming communication restriction for a<br>subscriber<br>Call restriction by access categories<br>When Q.850 cause = 21 is received |
| USER_UNALLOCATED | 'Subscriber unit is not connected to PBX'                                               | For calls to 'modifier' type prefix<br>When Q.850 cause = 1 is received                                                              |
| USER_CHANGE      | 'Subscriber has switched the number'                                                    | When Q.850 cause = 22 is received                                                                                                    |
| МОН              | Music on hold                                                                           | When subscriber has been put on hold                                                                                                 |

Voice message playback management is located in the trunk group configuration and PBX profile settings for subscribers.

Voice messages configured in a trunk group may not work in some cases if the protocol does not allow for it. For example, as with Q.931, in which only the Network side is involved in sending messages, such functionality is not provided for User.

MOH message playback is unconditional and does not depend on the settings.

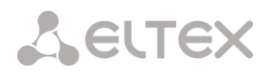

# 5.8 Appendix H. Working with VAS services

Beginning from the firmware version 2.15.01, the device features the following VAS:

- *Call forward unconditional* activate call forward unconditional service (CF Unconditional).
- Call forward on busy activate call forward on busy service (CF Busy).
- Call forward on no reply activate call forward on no reply service (CF No reply).
- Call forward on out of service activate call forward on out of service (CF Out Of Service).
- Call hold.
- *Call transfer* activate call transfer service (Call Transfer).
- *3Way conference.*
- Call pickup (Call pickup).
- Conference (CONF, add-on).
- Disconnect conference by intiator when checked, the conference will be disabled when an initiator leaves the conference. Otherwise, the conference will be saved even when the initiator leaves and will be over only when all the participants leave.
- Intercom call service with the Subscriber B automatic reply.
- *Paging* service is similar to Intercom but with a call performed to the conference number.
- Change password (PWD).
- Outgoing calls restriction.
- *Restricted by password.*
- Password activation (RBP);
- Do not disturb.
- Black list.
- Follow me.
- Follow me (no response).
- Call Park To.
- Slot setting.
- Extraction from slot.
- Voice mail.
- Reset all services.

# Сестех

Starting from firmware version 3.20.10 the following VAS were added:

- Anonymous call.
- *Reject anonymous calls.*
- Reminder.

VAS functionality becomes available only when additional SMG-VAS license is installed.

For VAS utilization by a subscriber, select the 'Enable VAS' checkbox in the subscriber settings.

To activate a specific VAS, select the checkbox next to the required service in the 'VAS activation' menu of the subscriber settings.

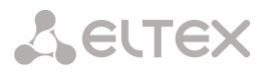

| SIP | Subscribers |
|-----|-------------|
|     |             |

|                                       | IP subscriber              | VAS activation                     | _ |
|---------------------------------------|----------------------------|------------------------------------|---|
| 3                                     |                            | Call forward (Unconditional)       |   |
| Subsribers count                      | Max subsribers count 1996. | Call forward (Busy)                | 0 |
| Starting description                  | Subscriber#004             | Call fearrard (No realy)           |   |
| Starting number                       |                            | Call forward (Out of convice)      | 0 |
|                                       |                            | Call featured (Time)               | 0 |
| Starting CallerID number              |                            | Call forward (Time)                | 0 |
| Use CallerID number for redirection   |                            | Call hold                          | - |
| Calling party number type             | Subscriber V               | Call transfer                      |   |
| Calling party category (RUS)          | <u> </u>                   | 3WAY conterence                    | - |
| Lines operation mode                  | Common                     | Call pickup                        | 0 |
| Lines number 🧐                        | 1                          | Conference                         |   |
| Redirecting lines number 🥹            | 0                          | Disconnect conference by initiator |   |
| IP-address:port                       | 0.0.0.0 : 0                | Intercom/Paging                    |   |
| Allow unregistered calls              |                            | Change password                    |   |
| SIP domain                            |                            | Outgoing calls restriction         |   |
| CIP amfile                            |                            | Restricted by password             |   |
| SIP profile                           | III) PRVprofile#0          | Password activation                |   |
|                                       |                            | Follow me                          |   |
| Dial plan                             | [0] NumberPlan#0           | Follow me (no response)            |   |
| Authorization                         | not set                    | Call Park To                       |   |
|                                       |                            | Slot setting                       |   |
| Login 🖤                               |                            | Extraction from slot               |   |
| Password 🥹                            | ₫>                         | Voice mail                         |   |
| Ignore source port after registration | 0                          | One Touch Record                   |   |
| Subscriber service mode 🧐             | On 🗸                       | DND                                |   |
| Display name                          |                            | Blacklist                          |   |
| Use display name                      | Received only              | Anonymous call                     |   |
| Multiple re                           | gistration (SIP-forking)   | Reject anonymous calls             |   |
| SIP-forking                           | 0                          | Reminder                           |   |
| Max registered contacts number        | 2                          | Reset all services                 |   |
| Busy-Lam                              | p-Field (BLF) settings     | Voice Notification                 |   |
| Enable subscription                   |                            |                                    | _ |
| Max subscribers number 🥹              | 10                         |                                    |   |
| Monitoring group                      | 0                          |                                    |   |
| Inter                                 | com call settings          |                                    |   |
| Intercom call type                    | one-way 🗸                  |                                    |   |
| Intercom call priority                | 3                          |                                    |   |
| Intercom SIP-header                   | Answer-Mode: Auto          |                                    |   |
| Pause before answer, sec 🥹            | 0                          |                                    |   |
|                                       | VAS settings               |                                    |   |
| CLIRO                                 |                            |                                    |   |
| Enable VAS                            |                            |                                    |   |
| Rin                                   | gBack settings             |                                    |   |
| Mode                                  | Default V                  |                                    |   |
| File name                             |                            |                                    |   |
| Apply                                 | Cancel                     |                                    |   |

# Seltex

# 5.8.1 Working with 'Call hold', 'Call transfer', 'Three-way conference' services

'*Call transfer*' service operation requires that the subscriber terminal party supports FLASH transmission via SIP using SIP-INFO, RFC2833 methods. Also, the subscriber terminal party should have an inband, SIP-INFO or RFC2833 DTMF signal transmission methods configured; make sure that the similar method is selected in the subscriber SIP profile configuration.

# 'Call transfer' service configuration example

Subscriber A calls Subscriber B; Subscriber B may press FLASH during conversation to put the Subscriber A on hold, at that time, 'Music on hold' will be played to the subscriber A, and Subscriber B will hear 'PBX response' tone; at that, timeouts for dialling the Subscriber C number will be activated, their values are provided below. After the number dial and Subscriber C reply, the options are as follows:

While being in a call state with a Subscriber A, put him on hold with hook flash (R), wait for 'PBX response' tone and dial a Subscriber C number. When Subscriber C answers, the following operations will be possible:

- R 0 disconnect a subscriber on hold, connect to online subscriber.
- R 1 disconnect an online subscriber, connect to subscriber on hold.
- R 2 switch to another subscriber (change a subscriber).
- R 3 three-way conference.
- R 4 call transfer. Voice connection will be established between Subscribers A and C.
- Hangup call transfer; voice connection will be established between Subscribers A and C.

'*Call transfer*' service timeouts — at the moment, these timeouts are at their default values; their configuration will be implemented in future firmware versions.

- First digit dial timeout: 15 seconds.
- Next digit dial timeout: 5 seconds.
- Busy tone timeout: 60 seconds.

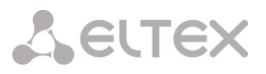

## 5.8.2 Working with 'Redirection' service

'*Redirection*' service configuration may be performed using the corresponding setting in '*SIP* subscribers'/'VAS management'/'*Required* subscriber selection' menu of the web configurator (Section 4.1.6.1.2 VAS management) or using VAS management from the phone unit (according to RD-45), this method is described below.

VAS configuration from the phone unit (according to GOST 45.49-96)

The subscriber may activate or deactivate the service themselves by dialling specific prefixes on their phone unit. Redirection service prefixes are configured in the dial plan (4.1.4 Dial plans) add a new prefix with the 'Prefix type'/'VAS prefix' value.

|                        | Common prefix settings 12 |
|------------------------|---------------------------|
| Title                  | Prefix#01                 |
| Dial plan              | [2] NumberPlan#2          |
| Access category        | [0] emergency             |
| Check access category  |                           |
| Prefix type            | VAS prefix                |
| VAS type               | Not set                   |
| Action                 | Not set                   |
| Priority 🧐             | 100                       |
| Max session time (sec) | 0                         |
|                        | Direct route timers       |
|                        |                           |
| Short timer 🧐          | 5                         |

For VAS, it is recommended to use the following prefix values:

# 5.8.2.1 Call forward unconditional (CF Unconditional):

- Activation (\*21\* | \*21\*x.#);
- Deactivation (#21#);
- Control (\*#21\* | \*#21\*x.#).

#### 5.8.2.2 Call forward on busy (CF Busy):

- Activation (\*22\*|\*22\*x.#);
- Deactivation (#22#);
- Control (\*#22\* | \*#22\*x.#).

# 5.8.2.3 Call forward on no reply (CF No reply):

- Activation (\*27\* | \*27\*x.#);
- Deactivation (#27#);
- Control (\*#27\* | \*#27\*x.#).

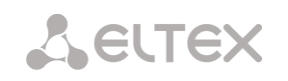

# 5.8.2.4 Call forward on out of service (CF Out Of Service):

- Activation (\*62\* | \*62\*x.#);
- Deactivation (#62#);
- Control (\*#62\*|\*#62\*x.#).

# 5.8.2.5 Call forward on time

- Activation (\*28\*x.#);
- Deactivation (#28#));
- Control (\*#28#|\*#28\*x.#).

Digits 21, 22, 27, 62, 28 may take up any arbitrary value; these examples feature recommended values.

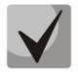

In the subscriber terminal dial plan, you should define VAS management prefixes. Operation with VAS at the gateway is performed after reception of the INVITE message with the required combination of digits from the subscriber terminal.

'*Call transfer*' service timeouts are at their default values at the moment; their configuration will be implemented in future firmware versions:

- Call forward on no reply (CF No reply) timeout: 10 seconds
- Call forward on out of service (CF Out Of Service) timeout: 10 seconds

#### Example of VAS configuration from the phone unit

#### Objective

The subscriber should configure unconditional forwarding to the number 222333444.

#### Actions

- 1. To activate the service, the subscriber should dial \*21\* and hear the 'PBX response' tone in response.
- 2. To check the service activation, the subscriber should dial \*#21\*. If the service is active, the subscriber will hear the 'PBX response' tone. If the service is inactive, the subscriber will hear the 'busy' tone.
- 3. To define the forwarding number, the subscriber should dial \*21\*222333444# and hear the 'PBX response' tone.
- 4. To check whether the service has been activated for the specific number, the subscriber should dial \*#21\*222333444#. If the service is active and the dialled number matches the previously defined number, the subscriber will hear the 'PBX response' tone. If the service is inactive or the dialled number does not match the previously defined number, the subscriber will hear the 'pexiously defined number, the subscriber will hear the previously defined number.

To deactivate the service, the subscriber should dial #21#.

#### Example of VAS configuration for Call forward on time

#### Objective

The subscriber should schedule time forwarding from 12 to 2 p.m. from Mon to Fri to the phone number

222333444.

#### Actions

- In the Internal Resources → Scheduled routing section, create and/or edit the schedule by checking the boxes for those hours and days of the week when redirection should work, for this example these are columns 12, 13, 14 for the lines Mon, Tue, Wed, Thu, Fri.
- 2. In the settings of SIP subscriber on which you want to configure forwarding, enable call forward on time.
- 3. The subscriber sets the number for forwarding and the schedule configured in step 1 by dialing \*28\*

<number> \* <shedule\_idx> #, where: <number> – number to which the call will be forwarded <shedule\_idx> – schedule index according to which redirection will be performed for this example, the dial will look like this: \*28\*222333444\*0#

4. You can check that the service is activated by dialing \*#28# or \*#28\*222333444\*0#. If the service is activated, the dialed number and the schedule coincide with the previously specified one, then the subscriber will hear a dial tone. If the service is not activated or the dialed number and schedule do not coincide with the previously set one, the subscriber will hear a busy signal. To deactivate the service, the subscriber should dial #28#.

#### 5.8.3 Conference with sequential participant collection (Conference)

This service allows the initiator to establish the conference by consequently adding participants using subscriber hold feature.

Upon the initiator hanging up, participants will hear the busy tone.

When the initiating subscriber hangs up, the rest of the participants receive a 'Busy' signal if the initiating subscriber has 'Disconnect conference by initiator' option enabled. If VAS is diasbled, then when the initiating subscriber hangs up, the conference will continue to work. The maximum number of participants for all collected conferences for SMG-1016M is 40, for SMG-2016/3016 – 160. One conference can have no more than 40 participants. For example: on the SMG-1016M you can gather one conference for 40 participants, 10 conferences for 4 participants, etc. On SMG-2016/3016 you can gather 4 conferences of 40 participants, 10 conferences of 16 participants, etc.

This functionality can be activated both on analog phones using the R key (short hang up (FLASH)) and on SIP phones using the CONF&TRANSFER/HOLD keys).

Access to the service is managed by the "Conference" checkbox.

| lleage | * 71# <conf> R <rs> <number 1=""> <conf> R <rs> <number 2=""></number></rs></conf></number></rs></conf> |
|--------|----------------------------------------------------------------------------------------------------|
| Usage  | < CONF>                                                                                                 |

<NUMBER N> — number of the subscriber participating in a conference.

<CONF> — conference call state

SELTEX

where:

<RS> — station response signal, waiting for dialing of the subscriber who needs to be added to the conference;

R — short hang up (FLASH), if your telephone does not have a FLASH button, you can use the \* or # buttons. To do this, you need to set the option 'HOLD by' flash/\*/# in the sip profile in the DTMF reception/transmission section.

- For the service to work, the presence of the VAS 'Conference' prefix in the dial plan is required.
- For the service to work, the 'Call Hold' and 'Conference' options should be enabled in the VAS block in the SIP subscriber settings.

An example of using a conference call with sequential dialing, when subscriber A gather subscribers B and C into a conference:

Subscriber A makes a call to \*71# and hears the welcome message "Welcome to conference", then puts the conference on hold <R> and dials the number of subscriber B, when subscriber B accepts the call, the connection between A and B is disconnected and they are both added to conference, subscriber B hears a welcome message, after which the subscribers A, B are in the conference.

Subscriber A puts the conference on hold again <R> and dials subscriber C number, when subscriber C accepts the call, the connection between A and C is disconnected and they are both added to a conference, subscriber C hears a welcome message, after which subscribers A, B, C are in the conference.

Functionality description for SIP telephones:

| Usage | CONF TRANSFER <number 1=""> TRANSFER &lt; NUMBER 2&gt; CONF &lt; STATE &gt;</number> |
|-------|--------------------------------------------------------------------------------------|
| Usage | * 71# HOLD < NUMBER 1> < STATE > < NUMBER 2> < STATE ><br>HOLD < STATE >             |

# Where:

<NUMBER N> – subscriber number – participant in the conference call;

< STATE > – conference call status;

CONF – conference (should comply with RFC 4579 and the conference number should be identical to 'Conference' prefix in the dial plan);

HOLD – call on hold;

TRANSFER – call transfer.

- For the service to work, the presence of the VAS 'Conference' prefix in the dial plan is required.
- For the service to work via 'HOLD', the 'Call Hold' and 'Conference' options should be enabled in the VAS block in the SIP subscriber settings. In addition, enable 'Call Transfer' in the SIP subscriber settings, increase the number of lines to 2, for the initiating subscriber for the conference collection scenario via CONF&TRANSFER.

An example of collecting a conference for a SIP phone via CONF&TRANSFER: <u>Collection from the conversation</u>:

- A makes a call to B, B answers.
- A presses the CONF button on the phone.
- Both numbers are included in the conference, the conference is gathered.
- Adding subsequent participants:
  - A presses TRANSFER, dials C, C answers and gets into the conference;
  - The station hangs up the A-C call;

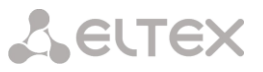

- A releases the conference from hold (CONF) now all subscribers are in the conference.
- Or A does not release the conference from hold and immediately makes a transfer (TRANSFER) to the next subscriber D (adds to the conference) and so on.

#### Collection with CONF button:

- A presses CONF, thereby making a call to \*71# and hears the welcome message 'Welcome to the conference';
- Adding subsequent participants:
  - A presses TRANSFER, dials B's number, B answers and gets into the conference;
  - The station hangs up the A-B call;
  - A releases the conference from hold (CONF) now all subscribers are in the conference
  - Or A does not release the conference from hold and immediately transfers it to the next subscriber C (adds to the conference) and so on.

#### 5.8.4 Call pickup

This service allows to answer the call directed to another subscriber. Access to service is managed by the VAS 'Call pickup' checkbox.

| Usage | * 66 * <number>#</number> |
|-------|---------------------------|
|-------|---------------------------|

where:

<NUMBER> — number of the subscriber for call pickup.

#### 5.8.5 Intercom and paging calls

This service allows the subscriber to perform the call with automatic phone unit response at the call party B. Note, that used phone units should support Answer-Mode: Auto for RFC 5373.

Access to service is managed by the VAS 'Intercom' checkbox.

where:

<NUMBER> — number of the intercom call subscriber.

Paging call service operates in the similar way to the intercom call but it enables calls to subscriber groups using the conference number. For that, define the call group with the conference number in call group section (Section 4.1.7.12 Hunt groups) and add all subscribers using this service into it.

| Usage | *81* <number>#</number> |
|-------|-------------------------|
|       |                         |

<NUMBER> — conference number of the paging call.

# 5.8.6 Password activation/deactivation, restricted by password

These services provide the opportunity to override restrictions on access to outgoing calls (controlled by 'Outgoing calls restriction' service).

For example, if a restriction is set on outgoing communication, then the 'Restricted by password' service makes it possible to cancel the access restriction only for the next attempt to establish an outgoing connection. The 'Password Activation' service cancels/sets a restriction on outgoing communication for all subsequent outgoing communication attempts.

The access to the service is managed by checking the 'Password activation' box in VAS activation window.

The access to the 'Restricted by password' service is managed by checking corresponding box in VAS activation window.

| Password activation    | * 29 * <password> #</password> |
|------------------------|--------------------------------|
| Password deactivation  | # 29 #                         |
| Restricted by password | * 32 * <password> #</password> |

Where:

<PASSWORD> – private subscriber password.

# 5.8.7 Change password

This service allows a subscriber to change a password assigned by PBX service personnel. The access to the service is managed by checking the 'Change password' box in VAS activation window.

| Change password | * 30 * <password1> * <password2> * <password2> #</password2></password2></password1> |
|-----------------|--------------------------------------------------------------------------------------|
|                 |                                                                                      |

where:

<PASSWORD1> - current password;

<PASSWORD2> – a new password, which you need to enter twice. The password must contain 4 characters.

#### 5.8.8 Outgoing calls restriction

The service allows to establish restriction on outgoing communication for phone calls to some directions. The following groups of communication types are defined:

Group 1 – only calls to emergency services;

Group 2 – only local and emergency calls;

Group 3 – communication types of group 1 and group 2 and zone communication.

The type of communication is set in prefix parameters.

To override restrictions set by this service, you may use 'Restrict by password' and 'Password activation' services. To reestablish the restrictions, use 'Password deactivation' service.

The access to the service is managed by checking the 'Outgoing calls restriction' box in VAS activation window.

| Activate the service | * 34 * <password> * N #</password> |
|----------------------|------------------------------------|
| Cancel the service   | # 34 * <password> #</password>     |
| Control              | * # 34 * <password> #</password>   |

<N> – a number of a group of permitted outgoing communication.

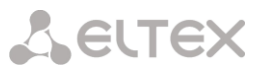

# 5.8.9 Do not disturb

The service allows to restrict calls on a subscriber and set a whitelist of numbers which are permitted to call the subscriber even in 'Do Not Disturb' mode.

The access to the service is managed by checking the 'Do not disturb' box in VAS activation window.

| Activate the service              | * 26 #                    |
|-----------------------------------|---------------------------|
| Cancel the service                | # 26 #                    |
| Control                           | * # 26 #                  |
| Add a number to whitelist         | * 26 * < NUMBER >#        |
| Remove a number from whitelist    | # 26 * <number>#</number> |
| Remove all numbers from blacklist | # 26 * 0 #<br># 26 * 00 # |

# 5.8.10 Blacklist

The service allows to forbid certain numbers to implement calls to a subscriber.

The access to the service is managed by checking the 'Blacklist' box in VAS activation window

| Activate the service              | * 61 * <password> #</password>                                             |
|-----------------------------------|----------------------------------------------------------------------------|
| Cancel the service                | # 61 * <password> #</password>                                             |
| Control                           | * # 61 * <password> #</password>                                           |
| Add a number to blacklist         | * 61 * <password> * <number></number></password>                           |
| Remove a number from blacklist    | # 61 * <password> * <number></number></password>                           |
| Remove all numbers from blacklist | # 61 * <password> * 0 #<br/># 61 * <password> * 00 #</password></password> |

# 5.8.11 Reset all services

This service allows the subscriber to cancel all activated services from their phone unit using a single cancelling procedure. Cancelling procedure includes the service code and password code.

Access to service is managed by checking the 'Reset all services' box in VAS category checkbox.

| Usage | * 50# |
|-------|-------|
|-------|-------|

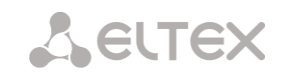

# 5.8.12 Follow me

#### Description

With the 'Follow me' service, you can enable call forwarding for all calls from your telephone set to a remote one, using the remote phone. Service use example: a subscriber located outside their workplace wants to activate call forwarding for all calls from their work telephone set to a telephone set which is now 'at hand'.

#### Use case

#### Service activation:

The service involves two telephone sets: local and remote. The subscriber wants to forward all calls from the local telephone set to the remote telephone set.

To do this, first of all, the subscriber should activate the service with or without PIN on the local telephone set

(i. e. while being in the workplace the subscriber should enable the use of the service). After that, the subscriber, using their remote phone, can enable call forwarding from the local telephone set to the remote telephone set (if the service activation involved a PIN code, then you will have to enter the PIN; otherwise, the PIN is not needed).

#### Service deactivation:

Remote call forwarding can be turned off from both remote and local telephone sets. You can deactivate the service only from the local telephone set, with or without a PIN-code.

The service activation with a temporary PIN code is performed on the \*23\*PIN# local number The service activation without a PIN code is performed on the local \*23# number \* 23 \* PIN \* LOCAL\_PHONE # Call forwarding from the local to the remote telephone set with a temporary PIN is performed on the remote number Call forwarding from the local to the remote telephone set without a \* 23 \*\* LOCAL PHONE# PIN code is performed on the remote number Cancelling call forwarding from the local to the remote telephone set #23\*\*LOCAL PHONE# without a temporary PIN code is performed on the remote number Cancelling call forwarding from the local to the remote telephone set #23\*PIN\*LOCAL PHONE# with a temporary PIN code is performed on the remote number Deactivation, is performed on the local number #23# Status view, is performed on the local number \*#23#

Service management from the telephone set

Where:

- PIN a secret digital code consisting of 4 characters;
- LOCAL\_PHONE the phone number from which the calls will be forwarded.

#### 5.8.13 Fllow me no response

## Description

Using the 'Follow me (no response)' service, you can forward all calls from the local number to the remote number, if a call to the local number has not been answered within the specified time interval.

#### Use case

The service involves two telephone sets: local and remote. The subscriber wants all calls that come to the local phone and have not been answered within the specified time interval, to be forwarded to the remote telephone set. Activation/deactivation of the service is performed only on the local phone number. Request for call forwarding is performed on the remote phone.

Service management from the telephone set

| The service activation with a temporary PIN code is performed on the local number                                                    | *25*PIN#                   |
|----------------------------------------------------------------------------------------------------|----------------------------|
| The service activation without a PIN code is performed on the local number                                                           | *25#                       |
| Call forwarding from the local to the remote telephone set with a temporary PIN is performed on the remote number                    | * 25 * PIN * LOCAL_PHONE # |
| Call forwarding from the local to the remote telephone set without a PIN code is performed on the remote number                      | * 25 ** LOCAL_PHONE#       |
| Cancelling call forwarding from the local to the remote telephone set without a temporary PIN code is performed on the remote number | #25**LOCAL_PHONE#          |
| Cancelling call forwarding from the local to the remote telephone set<br>with a temporary PIN code is performed on the remote number | #25*PIN*LOCAL_PHONE#       |
| Deactivation, is performed on the local number                                                                                       | #25#                       |
| Status view, is performed on the local number                                                                                        | *#25#                      |

Where:

- PIN a secret digital code consisting of 4 characters;
- LOCAL\_PHONE the phone number from which the calls will be forwarded.

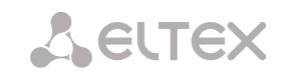

# 5.8.14 Call park to

# Description

The 'Call Park to' service is intended for placing a call on hold by one subscriber and removing it from hold by another subscriber.

Placing a call into a parking slot is done by performing an unattended transfer during a conversation to the number of the code for placing a call in the slot.

## Use case

It is necessary to put the subscriber on hold in parking slot number 15.

- During the call, a transfer is made to the number \*57\*15#.
- Another subscriber can remove the subscriber from this parking slot number 15 by calling

\*58\*15#.

Service management from the telephone set

| Slot setting         | * 57* <parking_slot_number>#</parking_slot_number> |
|----------------------|----------------------------------------------------|
| Extraction from slot | * 58*< PARKING_SLOT_NUMBER >#                      |

Where:

PARKING\_SLOT\_NUMBER – number of the parking slot in which the subscriber should be placed. If you dial \*57# on your telephone, then PARKING\_SLOT\_NUMBER = number of the initiating subscriber placing into the slot.

# 5.8.15 Voice mail

# Description

The 'Voice Mail' service allows subscriber A to leave a message to subscriber B (call from A to B) in case subscriber B is unavailable/does not answer.

After fully listening to a new message, it is marked as old. Also, a message is marked as old if the user presses the digit 3 (go to the next message).

Upon activation, the following voice mail options are available to the subscriber:

- Unconditional unconditionally forwarding an incoming call to the subscriber's voice mail;
- No-reply forwarding an incoming call to voice mail if the subscriber does not answer;
- Busy forwarding the incoming call to voice mail when the subscriber is busy;
- Out of service forwarding an incoming call to voice mail when the subscriber is unavailable;
- DND forwarding an incoming call to voice mail if the Do Not Disturb service is activated.
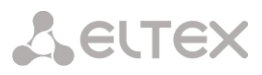

| Edit VAS block of Subscriber#006 ()         |                     |  |  |
|---------------------------------------------|---------------------|--|--|
| Numbers Whitelist Blacklist                 |                     |  |  |
| VAS block for subscriber Subscriber#006     |                     |  |  |
| Number for call forward (unconditional)     |                     |  |  |
| Number for call forward (busy)              |                     |  |  |
| Number for call forward (no-reply)          |                     |  |  |
| Number for call forward (out of service)    |                     |  |  |
| Number for call forward (time)              |                     |  |  |
| Password                                    | 1111                |  |  |
| Password activation                         |                     |  |  |
| Restrict out                                | all allowed 🗸       |  |  |
| "Anonymous call" service activation         |                     |  |  |
| "Reject Anonymous calls" service activation | D                   |  |  |
| Fo                                          | llow me             |  |  |
| Follow me activation                        |                     |  |  |
| Follow me pin                               |                     |  |  |
| Follow me number                            |                     |  |  |
| Follow me pin                               |                     |  |  |
| Follow me number                            |                     |  |  |
| Follow me                                   | (no response)       |  |  |
| Follow me activation                        |                     |  |  |
| Follow me pin                               |                     |  |  |
| Follow me number                            |                     |  |  |
| Follow me (no response)pin                  |                     |  |  |
| Follow me (no response)number               |                     |  |  |
| Call for                                    | Call forward (Time) |  |  |
| Schedule selection                          | not set 🗸           |  |  |
| Voice mail                                  |                     |  |  |
| Voice mail activation                       | not set 🗸           |  |  |
| Password                                    |                     |  |  |
| Apply                                       | Cancel              |  |  |
|                                             |                     |  |  |

! ! ! At the moment, the voice mailbox subscription mode (MWI (RFC3842)) is not implemented, thus the subscriber will not be able to find out whether a new voice message has been left or not. To inform about the presence of messages, you need to use the voice menu (\*90# or \*91\*Subscriber number with voicemail#).

The mail from a remote phone can be listened to only if the remote subscriber has a voicemail password set.

When changing the password through the voice menu, if the old password is not set, just press the hash key.

Message playing:

To play voice messages, the subscriber dials the code \*90# from his/her own phone, dials the code \*91# or \*91\*NUMBER# from someone else's phone, and then enters the voice menu.

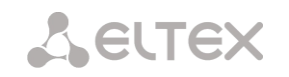

#### Use case

To activate voice mail, it is necessary to enable the Voice Mail of the VAS for the subscriber.

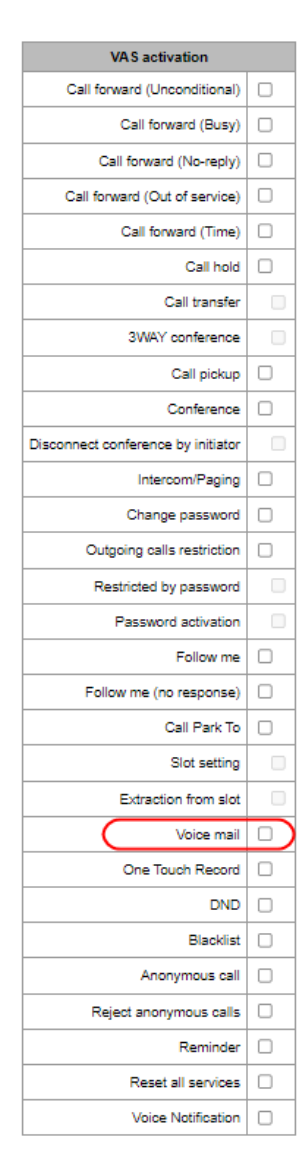

Next, in the 'VAS Management' set the desired mode of operation:

| Edit VAS block of Subscriber#006 ()         |                          |
|---------------------------------------------|--------------------------|
| Numbers Whitelist Blacklist                 |                          |
| VAS block for sub                           | scriber Subscriber#006   |
| Number for call forward (unconditional)     |                          |
| Number for call forward (busy)              |                          |
| Number for call forward (no-reply)          |                          |
| Number for call forward (out of service)    |                          |
| Number for call forward (time)              |                          |
| Password                                    | 1111                     |
| Password activation                         |                          |
| Restrict out                                | all allowed              |
| "Anonymous call" service activation         |                          |
| "Reject Anonymous calls" service activation |                          |
| Fol                                         | low me                   |
| Follow me activation                        |                          |
| Follow me pin                               |                          |
| Follow me number                            |                          |
| Follow me pin                               |                          |
| Follow me number                            |                          |
| Follow me                                   | (no response)            |
| Follow me activation                        |                          |
| Follow me pin                               |                          |
| Follow me number                            |                          |
| Follow me (no response)pin                  |                          |
| Follow me (no response)number               |                          |
| Call for                                    | ward (Time)              |
| Schedule selection                          | not set 🗸 🗸              |
| Voi                                         | ce mail                  |
| Voice mail activation                       | not set 🗸 🗸              |
| Password                                    | not set<br>Unconditional |
|                                             | No-reply                 |
| Apply                                       | Busy                     |
|                                             | Out of service           |
|                                             | 0110                     |

Now, when a call is received by this subscriber, messages will go to voice mail, and the subscriber will be able to listen to them by dialing \*90# on their telephone and following the prompts of the voice menu.

The subscriber can also set up the voice mail operating mode, using the voice menu and following its prompts.

From the voice menu, the subscriber can:

- Listen to voice messages
- Delete voice messages
- Change the voice mail mode
- Set a password for voice mail

#### 5.8.16 One touch record

#### Description

The service allows the subscriber to start recording a conversation during a conversation.

#### Use case:

Subscribers A and B are talking, and A has the 'One touch record' service enabled. When during the dialogue, the subscriber A dials code 99, a sound signal is played, and the recording of the conversation begins. The recording of the conversation stops when the dialogue ends or if the subscriber A dials code 99 again during the dialogue.

If the device is configured to record a conversation by a mask that the talking parties match, and one of them tries to start one touch record, an audio signal will be played, but a new conversation recording will not start. If one touch record is activated for both subscribers who are in a dialogue, and both subscribers dial code 99 to start recording, then the sound signal will be played for both subscribers A and B, but the recording will start only once — after the subscriber's command, who dialed the code first.

#### 5.8.17 Anonymous call

#### Description

The 'Anonymous Call' service allows you to make anonymous calls by hiding the phone number and display name of the caller from the call recipient.

The service is configured on SMG in the SIP subscriber settings. The 'Anonymous call' option is set in the VAS block.

After this, in the 'VAS Management' tab, you can activate and deactivate the service for the subscriber. The subscriber can also control the activation of the service from the telephone.

#### Service management from the telephone set

| Service activation   | *31#  |
|----------------------|-------|
| Service deactivation | #31#  |
| Control              | *#31# |

- To activate the service from a telephone set, the presence of the 'Anonymous Call' prefix in the dial plan is required.
- Control: short beeps activated, busy signal deactivated.

#### 5.8.18 Reject anonymous calls

#### Description

The 'Reject anonymous calls' service rejects incoming calls if the caller hides from the call recipient's phone number and display name.

The service is configured on SMG in the SIP subscriber settings. In the VAS block, set the option 'Reject anonymous calls'.

After this, in the 'VAS Management' tab, you can activate and deactivate the service for the subscriber. The subscriber can also control the activation of the service from the telephone.

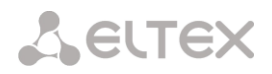

#### Service management from the telephone set

| Service activation   | *16#  |
|----------------------|-------|
| Service deactivation | #16#  |
| Control              | *#16# |

- To activate the service from a telephone set, the presence of the 'Reject anonymous calls' prefix in the dial plan is required.
- Control: short beeps activated, busy signal deactivated.

#### 5.8.19 Reminder

#### Description

The 'Reminder' service allows you to receive an incoming call to the phone on which you activated this service at a given time. The subscriber, when activating the service, indicates the time of its activation. At the appointed time, the system makes a call to the subscriber. When the subscriber answers the call, an alarm tone is played.

The service is configured on SMG in the SIP subscriber settings. The 'Reminder' option is set in the VAS block.

After this, the subscriber can control the activation of the service from the telephone.

#### Service management from the telephone set

| Service activation   | *55* <hhmm>#</hhmm> |
|----------------------|---------------------|
| Service deactivation | #55#                |
| Control              | *#55#               |

- <HHMM> call at the apponited hour (HH) and minute (MM), in 24-hour format.
- To activate the service from a telephone set, the presence of the 'Reminder' prefix in the dial plan is required.
- Control: short beeps activated, busy signal deactivated, error signal the time was entered incorrectly.

#### 5.9 Appendix I. Radius call management service1

The gateway allows to change the passing call parameters using the RADIUS server commands sent in response to RADIUS-Authorization requests. Commands are transferred in the text format using Vendor-Specific attribute (see Section 4.1.18.3 RADIUS replies to voice messages mapping) with vendor number assigned to Eltex and equal to 35265 and Eltex-AVPair attribute name with the number 1.

In general, Eltex-AVPair attribute format will be as follows:

#### Vendor-Specific(26): Eltex(35265): Eltex-AVPair(1):<\$COMMAND-STRING>

By transferring various commands in \$COMMAND-STRING, you may manage the following parameters:

• CgPN and CdPN number modification:

Number modification may be performed at two stages during call processing:

- For the incoming communication, before the call passes through the dial plan, i.e. before its routing. For that purpose, CgPNin and CdPNin values are used for Calling and Called numbers respectively.
- For the outgoing communication, after the call passes through the dial plan and after its routing. For that purpose, CgPNout and CdPNout values are used for Calling and Called numbers respectively.

For CgPN numbers, you may modify the following parameters in addition to the number itself:

- *numtype* CgPN number type
- *plantype* CgPN dial plan type
- *presentation* CgPN 'presentation' field value

For CdPN numbers, you may modify the following parameters in addition to the number itself:

- *numtype* CdPN number type
- *plantype* CdPN dial plan type

#### 5.9.1 CgPN and CdPN number modification request syntax

The command consists of the required part and optional parts. Required part contains an initial text identifier of the command, modified number identifier and modification mask.

- 'CallManagement:' is a text identifier defining that this attribute contains the call management command.
- 'CgPNin=', 'CdPNin=', 'CgPNout=', 'CdPNout=' number identifiers, indicate the number that the modification should be applied to.
- 'Modifier mask' parameter modification rule for number digits (may be empty).

<sup>&</sup>lt;sup>1</sup> Available only under RCM license.

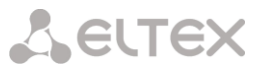

Optional part may contain a single or multiple parameters delimited by semicolons. If an optional part of the command is present, required and optional parts are also should be delimited by the semicolon.

Possible optional part parameters:

- numtype.
- plantype.
- presentation.

In general, command format will be as follows:

1.CallManagement:CgPNin=<\$modifymask>;numtype=<\$numtype>;plantype=<\$plantype>;presentation=< \$presentation>

#### Where:

'CallManagement:CgPNin=<\$modify-mask>;' — required part. 'numtype=<\$numtype>;plantype=<\$plantype>;presentation=<\$presentation>' — optional part.

2. CallManagement:CdPNin=;numtype=<\$numtype>;plantype=<\$plantype>

Where:

'CallManagement:CgPNin=;' — required part with an empty modification mask. 'numtype=<\$numtype>;plantype=<\$plantype>' — optional part.

#### 3. CallManagement:CgPNin=<\$modify-mask>;

Where:

'CallManagement:CgPNin=<\$modify-mask>;' — required part. Optional part is absent.

Values of parameters used in commands are as follows:

- \$modify-mask number modification rule (for rule modification syntax, see Section 4.1.7.6.4.1 Modification rule syntax).
- \$numtype represents one of the values: international, national, network-specific, subscriber, unknown.
- \$plantype represents one of the values: isdn, national, private, unknown.
- \$presentation represents one of the values: allowed, restricted, not-available, spare.

The gateway allows to pass the number modification command parameters in multiple attributes. Thus, a set of commands:

'CallManagement:CgPNin=<\$modify-mask>'
'CallManagement:CgPNin=;numtype=<\$numtype>'
'CallManagement:CgPNin=;presentation=<\$presentation>'

is equivalent to a single command:

'CallManagement:CgPNin=<\$modify-mask>;numtype=<\$numtype>;presentation=<\$presentation>'

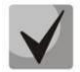

If one of the optional parameters (numtype, plantype, presentation) should remain unchanged, do not include it in the request, but you must specify the number type

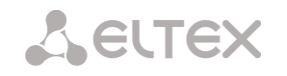

(CgPNin, CdPNin, CgPNout, CdPNout) that passed fields belong to in the beginning of the request.

#### Example:

For incoming communication, add prefix +7383 to CgPN, change its number type to national and define presentation restricted.

To do that, it is sufficient to pass the attribute with the following value in Access-Accept reply from the RADIUS server:

Vendor-Specific(26): Eltex(35265): Eltex-AVPair(1): CallManagement:CgPNin=+7383;numtype=national;presentation=restricted

That is also equivalent to three attributes with the following values: Vendor-Specific(26): Eltex(35265): Eltex-AVPair(1): CallManagement:CgPNin=+7383 Vendor-Specific(26): Eltex(35265): Eltex-AVPair(1): CallManagement:CgPNin=;numtype=national Vendor-Specific(26): Eltex(35265): Eltex-AVPair(1): CallManagement:CgPNin=;presentation=restricted

#### 5.9.2 Call routing management

Using RADIUS server commands, you may manage the call routing process, i.e. to transfer it to another dial plan of the gateway and unconditionally forward it to a prefix created in the configuration (equivalent to the 'direct prefix' parameter described in Section 4.1.5.1 Trunk groups)

Routing management command consists of the required part only:

'CallManagement:' is a text identifier defining that this attribute contains the call management command.

'NumberingPlan' — identifier that indicates the dial plan change command.

'DirectRoutePrefix' — identifier that indicates the direct routing prefix selection command.

In general, command format will be as follows:

CallManagement:NumberingPlan=<\$numplan\_idx> CallManagement:DirectRoutePrefix=<\$prefix\_index>

where \$numplan\_idx — dial plan sequential number. \$prefix index — ID of a prefix created in the dial plan.

#### Example:

Change the call dial plan to the 3rd one.

Vendor-Specific(26): Eltex(35265): Eltex-AVPair(1): CallManagement:NumberingPlan=3

#### 5.9.3 Call category management

Using RADIUS server commands, you may modify access category and subscriber's Caller ID category (equivalent to the 'calling party category'). To do this, use the following fields:

Category changing command consists of the required part only:

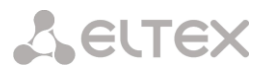

- 'CallManagement:' is a text identifier defining that this attribute contains the call management command.
- 'AccessCategory' identifier that indicates the access category change command.
- 'AONCategory' identifier that indicates the calling party category change command.

In general, command format will be as follows:

CallManagement:AccessCategory=<\$category\_idx> CallManagement:AONCategory=<\$category\_value>

Where:

\$category\_idx — access category index.
\$category\_value — Caller ID category index.

The priority of changing the AON category depends on the type of subscriber.

The dynamic subscriber:

- **1.** Modification via RADIUS;
- 2. Modification via modification tables on the incoming leg;
- **3.** Modification via modification tables on the outgoing arm.

The other subscribers:

- 1. Modification via modification tables on the incoming leg;
- 2. Modification via RADIUS;
- **3.** Modification via modification tables on the outgoing arm.

#### Example:

Define subscriber category (calling party category) equal to 7.

Vendor-Specific(26): Eltex(35265): Eltex-AVPair(1): CallManagement:AONCategory=7

#### 5.9.4 Subscriber parameter management<sup>1</sup>

For dynamic subscribers, you may define the 'Line quantity' and line operation mode parameter at the subscriber registration phase.

Subscriber parameter management command consists of the required part only:

- 'UserManagement:' is a text identifier defining that this attribute contains the subscriber record management command.
- 'MaxActiveLines' is an identifier indicating the quantity of active lines that are available to the current subscriber in common mode. The line operation mode will be set as common (even if separate mode has been specified), if the parameter 'MaxActiveLines' is specified.
- 'MaxEgressLines' identifier, which indicates the number of egress lines that are available for subscriber in separate mode. The parameter can be combined with the 'MaxIngressLines';
- 'MaxIngressLines' identifier, which indicates the number of ingress lines that are available in separate mode. The parameter can be combined with the 'MaxEgressLines';

<sup>&</sup>lt;sup>1</sup> Available with SMG-PBX and SMG-VAS licenses, SMG-RCM license is not required.

Seltex

In general, command format will be as follows:

"UserManagement:MaxActiveLines=<\$line count>"

"UserManagement:MaxEgressLines=<\$egress>;MaxIngressLines=<\$ingress>;"

"UserManagement:MaxEgressLines=<\$egress>"

"UserManagement:MaxIngressLines=<\$ingress>"

Where:

\$line\_count — quantity of active connections available to the subscriber simultaneously \$egress — the number of egress connections that are available to the subscriber; \$ingress — the number of ingress connections that are available to the subscriber.

#### **Examples:**

Define common line mode and three active lines for a subscriber.

Vendor-Specific(26): Eltex(35265): Eltex-AVPair(1): UserManagement:MaxActiveLines=3

| Set the separate line mode: 3 egress a | nd 2 ingress lines |                  |
|----------------------------------------|--------------------|------------------|
| Vendor-Specific(26):                   | Eltex(35265):      | Eltex-AVPair(1): |
| UserManagement:MaxEgressLines=3;N      | AaxIngressLines=2  |                  |

Set the common line mode: 2 active lines. (MaxActiveLines has unconditional priority over MaxEgressLines and MaxIngressLines)

Vendor-Specific(26): Eltex(35265): Eltex-AVPair(1):

UserManagement:MaxEgressLines=6;MaxActiveLines=2;MaxIngressLines=5

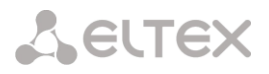

#### 5.10 APPENDIX J. MONITORING AND MANAGEMENT VIA SNMP

# The gateway supports configuration and monitoring via **Simple Network Management Protocol** (SNMP).

Monitoring functions:

- collection of general information about the device, sensor readings, installed firmware
- E1 streams and channels state
- VoIP submodules and channels state
- SS7 Linksets state
- SIP interfaces state

Management functions:

- firmware version updating
- current configuration saving
- device reboot
- SIP subscriber management
- management of dynamic SIP subscriber groups

The following format will be accepted for 'Inquiry description' column in the tables of OID description:

- Get an object or tree value can be displayed by sending 'GetRequest'.
- Set set an object value by sending 'SetRequest' (Please pay attention that if you set value by SET inquiry, you need OID in 'OID.0' form).
- {} object name or OID;
- N integer type numeric parameter is used in the command;
- U unsigned integer numeric parameter is used in the command;
- S string parameter is used in the command;
- A IP address is used in the command (some commands using IP address as an argument has string type of data 's'.

Table J1 – Command examples

| Inquiry<br>description | Command                                                        |
|------------------------|----------------------------------------------------------------|
| Get {}                 | snmpwalk -v2c -c public -m +ELTEX-SMG \$ip_smg activeCallCount |
| Get {}.x               | snmpwalk -v2c -c public -m +ELTEX-SMG \$ip_smg pmExist.1       |
|                        | snmpwalk -v2c -c public -m +ELTEX-SMG \$ip_smg pmExist.2       |
|                        | etc.                                                           |
| Set {} N               | snmpset -v2c -c public -m +ELTEX-SMG \$ip_smg \                |
|                        | smgSyslogTracesCalls.0 i 60                                    |
| Set {} 1               | snmpset -v2c -c private -m +ELTEX-SMG \$ip_smg smgReboot.0 i 1 |
| Set {} U               | snmpset -v2c -c public -m +ELTEX-SMG \$ip_smg \                |
|                        | getGroupUserByID.0 u 2                                         |
| Set {} S               | snmpset -v2c -c private -m +ELTEX-SMG \$ip_smg \               |
|                        | smgUpdateFw.0 s "smg1016m_firmware_3.8.0.1966.bin 192.0.2.2"   |
| Set {} "NULL"          | snmpset -v2c -c private -m +ELTEX-SMG \$ip_smg \               |
|                        | getUserByNumber.0 s "NULL"                                     |
| Set {} A               | snmpset -v2c -c private -m +ELTEX-SMG \$ip_smg \               |
|                        | smgSyslogTracesAddress.0 a 192.0.2.44                          |

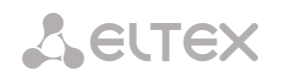

#### Examples of requests execution:

The inquiries which are shown below are equivalent. For instance, different types of requests for activeCallsCount object, that displays a number of current calls on SMG, are shown below.

\$ snmpwalk -v2c -c public -m +ELTEX-SMG 192.0.2.1 activeCallCount ELTEX-SMG::activeCallCount.0 = INTEGER: 22

\$ snmpwalk -v2c -c public -m +ELTEX-SMG 192.0.2.1 smg.42.1 ELTEX-SMG::activeCallCount.0 = INTEGER: 22

\$ snmpwalk -v2c -c public -m +ELTEX-SMG 192.0.2.1 1.3.6.1.4.1.35265.1.29.42.1 ELTEX-SMG::activeCallCount.0 = INTEGER: 22

\$ snmpwalk -v2c -c public 192.0.2.1 1.3.6.1.4.1.35265.1.29.42.1 SNMPv2-SMI::enterprises.35265.1.29.42.1.0 = INTEGER: 22

### 5.10.1 OID description from MIB ELTEX-SMG

| Name                | OID                         | Inquiry  | Description                                                                                                    |
|---------------------|-----------------------------|----------|----------------------------------------------------------------------------------------------------|
| smg                 | 1.3.6.1.4.1.35265.1.29      | Get {}   | Root object for OID tree                                                                                                    |
| smgDevName          | 1.3.6.1.4.1.35265.1.29.1    | Get {}   | Device's name                                                                                                    |
| smgDevType          | 1.3.6.1.4.1.35265.1.29.2    | Get {}   | Type of the device                                                                                                    |
|                     |                             |          | (always 29)                                                                                                    |
| smgFwVersion        | 1.3.6.1.4.1.35265.1.29.3    | Get {}   | Firmware version                                                                                                    |
| smgEth0             | 1.3.6.1.4.1.35265.1.29.4    | Get {}   | IP address of primary interface                                                                                                    |
| smgUptime           | 1.3.6.1.4.1.35265.1.29.5    | Get {}   | Firmware operating time                                                                                                    |
| smgUpdateFw         | 1.3.6.1.4.1.35265.1.29.25   | Set {} S | <ul> <li>Firmware updating. Send a Set inquiry with parameters (separate with spaces):</li> <li>name of firmware without spaces;</li> </ul> |
|                     |                             |          | • TFTP server's address                                                                                                    |
| smgReboot           | 1.3.6.1.4.1.35265.1.29.27   | Set {} 1 | Reboot of the device                                                                                                    |
| smgSave             | 1.3.6.1.4.1.35265.1.29.29   | Set {} 1 | Configuration saving                                                                                                    |
| smgFreeSpace        | 1.3.6.1.4.1.35265.1.29.32   | Get {}   | Free space on embedded flash memory                                                                                                    |
| smgFreeRam          | 1.3.6.1.4.1.35265.1.29.33   | Get {}   | The value of free RAM                                                                                                    |
| smgMonitoring       | 1.3.6.1.4.1.35265.1.29.35   | Get {}   | Display temperature sensors and fan rate, root object                                                                                       |
| smgTemperature      | 1.3.6.1.4.1.35265.1.29.35.1 | Get {}   | Temperature sensor 1                                                                                                    |
| smgTemperature<br>2 | 1.3.6.1.4.1.35265.1.29.35.2 | Get {}   | Temperature sensor 2                                                                                                    |
| smgFan0             | 1.3.6.1.4.1.35265.1.29.35.3 | Get {}   | Fan speed sensor 1                                                                                                    |
| smgFan1             | 1.3.6.1.4.1.35265.1.29.35.4 | Get {}   | Fan speed sensor 2                                                                                                    |
| smgFan2             | 1.3.6.1.4.1.35265.1.29.35.5 | Get {}   | Fan speed sensor 3                                                                                                    |
| smgFan3             | 1.3.6.1.4.1.35265.1.29.35.6 | Get {}   | Fan speed sensor 4                                                                                                    |
| smgPowerModule      | 1.3.6.1.4.1.35265.1.29.36   | Get {}   | Information on power supply                                                                                                    |
| Table               |                             |          | state, root object. Number of                                                                                                    |

Table J2 – Common information and sensors

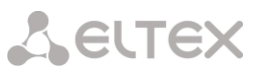

|                         |                                 |          | power unit is specified for subordinate objects: 0 or 1. |
|-------------------------|---------------------------------|----------|----------------------------------------------------------|
| smgPowerModule<br>Entry | 1.3.6.1.4.1.35265.1.29.36.1     | Get {}   | see smgPowerModuleTable                                  |
| pmExist                 | 1.3.6.1.4.1.35265.1.29.36.1.2.x | Get {}.x | Power unit                                               |
|                         |                                 |          | • 1 – installed                                          |
|                         |                                 |          | • 2 – not installed                                      |
| pmPower                 | 1.3.6.1.4.1.35265.1.29.36.1.3.x | Get {}.x | Power units are                                          |
|                         |                                 |          | • 1 – supplied with electric                             |
|                         |                                 |          | energy                                                   |
|                         |                                 |          | • 2 – not supplied with electric                         |
|                         |                                 |          | energy                                                   |
| pmType                  | 1.3.6.1.4.1.35265.1.29.36.1.4.x | Get {}.x | Type of installed power unit                             |
|                         |                                 |          | • 1 – PM48/12                                            |
|                         |                                 |          | • 2 – PM220/12                                           |
|                         |                                 |          | • 3 – PM220/12V                                          |
|                         |                                 |          | • 4 – PM150-220/12                                       |
| smgCpuLoadTable         | 1.3.6.1.4.1.35265.1.29.37       | Get {}   | CPU load, root object.                                   |
| 0.11.11.11              |                                 |          | Shows CPU load in per cents for                          |
|                         |                                 |          | different types of tasks. The                            |
|                         |                                 |          | number of processor is specified                         |
|                         |                                 |          | for subordinate objects.                                 |
|                         |                                 |          | SMG1016M - 1                                             |
|                         |                                 |          | SMG2016 - 14                                             |
| smgCpuLoadEntry         | 1.3.6.1.4.1.35265.1.29.37.1     | Get {}   | see smgCpuLoadTable                                      |
| cpuUsr                  | 1.3.6.1.4.1.35265.1.29.37.1.2.x | Get {}.x | % CPU, user applications                                 |
| cpuSys                  | 1.3.6.1.4.1.35265.1.29.37.1.3.x | Get {}.x | % CPU, core applications                                 |
| cpuNic                  | 1.3.6.1.4.1.35265.1.29.37.1.4.x | Get {}.x | % CPU, applications with changed                         |
|                         |                                 |          | priority                                                 |
| cpuldle                 | 1.3.6.1.4.1.35265.1.29.37.1.5.x | Get {}.x | % CPU, Idle                                              |
| cpulo                   | 1.3.6.1.4.1.35265.1.29.37.1.6.x | Get {}.x | % CPU, input-output operations                           |
| cpulrq                  | 1.3.6.1.4.1.35265.1.29.37.1.7.x | Get {}.x | % CPU, hardware interrupts                               |
|                         |                                 |          | processing                                               |
| cpuSirq                 | 1.3.6.1.4.1.35265.1.29.37.1.8.x | Get {}.x | % CPU, software interrupts                               |
|                         |                                 |          | processing                                               |
| cpuUsage                | 1.3.6.1.4.1.35265.1.29.37.1.9.x | Get {}.x | % CPU, common usage                                      |
| smgSubscribersInf       | 1.3.6.1.4.1.35265.1.29.42       | Get {}   | General information on active                            |
| 0                       |                                 |          | calls and registration quantity                          |
| activeCallCount         | 1.3.6.1.4.1.35265.1.29.42.1     | Get {}   | Current number of active calls                           |
| registrationCount       | 1.3.6.1.4.1.35265.1.29.42.2     | Get {}   | Current number of registrations                          |

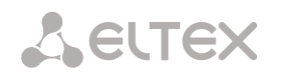

# Table J3 – Syslog settings

| Name                          | OID                            | Inquiry              | Description                                                                                                    |
|-------------------------------|--------------------------------|----------------------|----------------------------------------------------------------------------------------------------|
| smgSyslog                     | 1.3.6.1.4.1.35265.1.29.34      | Get {}               | Syslog settings, root object                                                                                            |
| smgSyslogTraces               | 1.3.6.1.4.1.35265.1.29.34.1    | Get {}               | Trace settings in syslog, root object                                                                                   |
| smgSyslogTracesAddress        | 1.3.6.1.4.1.35265.1.29.34.1.1  | Get {}<br>Set {} S   | IP address of syslog server for trace receiving                                                                         |
| smgSyslogTracesPort           | 1.3.6.1.4.1.35265.1.29.34.1.2  | Get {}<br>Set {} N   | Syslog server port for trace                                                                                            |
| smgSyslogTracesAlarms         | 1.3.6.1.4.1.35265.1.29.34.1.3  | Get {}<br>Set {} N   | <ul> <li>Alarm trace level:</li> <li>1-99 – enable trace;</li> <li>0 – disable trace.</li> </ul>                        |
| smgSyslogTracesCalls          | 1.3.6.1.4.1.35265.1.29.34.1.4  | Get {}<br>Set {} N   | <ul> <li>Calls trace level:</li> <li>1-99 – enable trace;</li> <li>0 – disable trace.</li> </ul>                        |
| smgSyslogTracesISUP           | 1.3.6.1.4.1.35265.1.29.34.1.5  | Get {}<br>Set {} N   | <ul> <li>SS7/ISUP trace level:</li> <li>1-99 – enable trace;</li> <li>0 – disable trace.</li> </ul>                     |
| smgSyslogTracesSIPT           | 1.3.6.1.4.1.35265.1.29.34.1.6  | Get {}<br>Set {} N   | <ul> <li>SIPT trace level:</li> <li>1-99 – enable trace;</li> <li>0 – disable trace.</li> </ul>                         |
| smgSyslogTracesQ931           | 1.3.6.1.4.1.35265.1.29.34.1.7  | Get {}<br>Set {} N   | <ul> <li>Q.931 trace level:</li> <li>1-99 – enable trace;</li> <li>0 – disable trace.</li> </ul>                        |
| smgSyslogTracesRTP            | 1.3.6.1.4.1.35265.1.29.34.1.8  | Get {}<br>Set {} N   | <ul> <li>RTP trace level:</li> <li>1-99 – enable trace;</li> <li>0 – disable trace.</li> </ul>                          |
| smgSyslogTracesMSP            | 1.3.6.1.4.1.35265.1.29.34.1.9  | Get {}<br>Set {} N   | <ul> <li>Voice submodule commands<br/>trace level:</li> <li>1-99 – enable trace;</li> <li>0 – disable trace.</li> </ul> |
| smgSyslogTracesRadius         | 1.3.6.1.4.1.35265.1.29.34.1.10 | Get {}<br>Set {} N   | <ul> <li>RADIUS trace level:</li> <li>1-99 – enable trace;</li> <li>0 – disable trace.</li> </ul>                       |
| smgSyslogTracesRowStat<br>us  | 1.3.6.1.4.1.35265.1.29.34.1.11 | Get {}<br>Set {} i 1 | Apply trace configuration<br>changes                                                                                    |
| smgSyslogHistory              | 1.3.6.1.4.1.35265.1.29.34.2    | Get {}               | Settings of command logging<br>in syslog, root object                                                                   |
| smgSyslogHistoryAddress       | 1.3.6.1.4.1.35265.1.29.34.2.1  | Get {}<br>Set {} S   | IP address of syslog server for<br>command history receiving                                                            |
| smgSyslogHistoryPort          | 1.3.6.1.4.1.35265.1.29.34.2.2  | Get {}<br>Set {} N   | Port of syslog server for command history receiving                                                                     |
| smgSyslogHistoryLevel         | 1.3.6.1.4.1.35265.1.29.34.2.3  | Get {}<br>Set {} N   | <ul> <li>Level of log detalization:</li> <li>0 – disable logging;</li> <li>1 – standard;</li> <li>2 – full</li> </ul>   |
| smgSyslogHistoryRowStat<br>us | 1.3.6.1.4.1.35265.1.29.34.2.4  | Get {}<br>Set {} i 1 | Apply changes in command<br>history logging                                                                             |

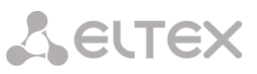

| smgSyslogConfig        | 1.3.6.1.4.1.35265.1.29.34.3   | Get {}     | Syslog settings             |
|------------------------|-------------------------------|------------|-----------------------------|
| smgSyslogConfigLogsEna | 1.3.6.1.4.1.35265.1.29.34.3.1 | Get {}     | Enable logging              |
| bled                   |                               | Set {} N   | • 1 – enable;               |
|                        |                               |            | • 2 – disable               |
| smgSyslogConfigSendToS | 1.3.6.1.4.1.35265.1.29.34.3.2 | Get {}     | Send messages to syslog     |
| erver                  |                               | Set {} N   | server:                     |
|                        |                               |            | • 1 – enable;               |
|                        |                               |            | • 2 – disable               |
| smgSyslogConfigAddress | 1.3.6.1.4.1.35265.1.29.34.3.3 | Get {}     | IP address of syslog server |
|                        |                               | Set {} S   |                             |
| smgSyslogConfigPort    | 1.3.6.1.4.1.35265.1.29.34.3.4 | Get {}     | Port of syslog server       |
|                        |                               | Set {} N   |                             |
| smgSyslogConfigRowStat | 1.3.6.1.4.1.35265.1.29.34.3.5 | Get {}     | Apply changes in syslog     |
| us                     |                               | Set {} i 1 | settings                    |
|                        |                               |            |                             |

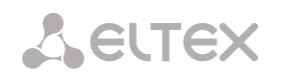

# Table J4 –E1 streams monitoring

| Name                         | OID                                                            | Inquiry            | Description                                                                                                    |
|------------------------------|----------------------------------------------------------------|--------------------|----------------------------------------------------------------------------------------------------|
| smgEOneTable                 | 1.3.6.1.4.1.35265.1.29.7                                       | Get {}             | Table which shows physical state of E1 streams.                                                                                                    |
| eOneLineInfoPhyState         | 1.3.6.1.4.1.35265.1.29.7.1.2<br>1.3.6.1.4.1.35265.1.29.7.1.2.x | Get {}<br>Get {}.x | Physical state of E1 stream.<br>Complete OID with a number of<br>certain stream (015) in order to<br>obtain information on the<br>stream.<br>State of a stream:<br>0 – stream is disabled;<br>1 – ALARM;<br>2 – LOS;<br>3 – AIS;<br>4 – LOM;<br>5 – LOMF;<br>6 – stream is in operation;<br>7 – the PRBS test has been<br>launched on the stream      |
| eOneLineInfoRemAlarm         | 1.3.6.1.4.1.35265.1.29.7.1.3<br>1.3.6.1.4.1.35265.1.29.7.1.3.x | Get {}<br>Get {}.x | <ul> <li>Presence of RAI signal on the stream – error on the remote side. Add a stream number (015) to OID for obtaining information on its status.</li> <li>0 – normal state;</li> <li>1 – RAI signal received</li> </ul>                                                                                                    |
| eOneLineInfoRemAlarmT<br>S16 | 1.3.6.1.4.1.35265.1.29.7.1.4<br>1.3.6.1.4.1.35265.1.29.7.1.4.x | Get {}<br>Get {}.x | <ul> <li>Presence of RAI16 signal on the stream means an error on the remote side over a 16-channel interval. Add a stream number (015) to OID for obtaining information on its status.</li> <li>0 – normal state;</li> <li>1 – RAI16 signal received</li> </ul>                                                                                      |
| eOneLineStateAlarm           | 1.3.6.1.4.1.35265.1.29.7.1.5<br>1.3.6.1.4.1.35265.1.29.7.1.5.x | Get {}<br>Get {}.x | <ul> <li>Alarms status on the stream. Add<br/>a stream number (015) to OID<br/>for obtaining information on its<br/>status.</li> <li>0 - no alarms or stream is<br/>disabled;</li> <li>1 - critical alarm, the stream<br/>is out of work;</li> <li>2 - alarm, errors occured;</li> <li>3 - code is not used;</li> <li>4 - alarm, RAI error</li> </ul> |
| eOneLineStatePhyWork         | 1.3.6.1.4.1.35265.1.29.7.1.6<br>1.3.6.1.4.1.35265.1.29.7.1.6.x | Get {}<br>Get {}.x | Physical link state on the stream<br>(signal reception). Add a stream<br>number (015) to OID for<br>obtaining information on its<br>status.                                                                                                    |

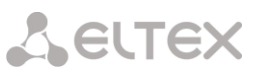

|                  |                                |          | • 0 – no link;                              |
|------------------|--------------------------------|----------|---------------------------------------------|
|                  |                                |          | • 1 – link                                  |
| eOneLinkState    | 1.3.6.1.4.1.35265.1.29.7.1.7   | Get {}   | D-channel status. Add a stream              |
|                  | 1.3.6.1.4.1.35265.1.29.7.1.7.x | Get {}.x | number (015) to OID for                     |
|                  |                                |          | obtaining onformation on a                  |
|                  |                                |          | particular stream state:                    |
|                  |                                |          | <ul> <li>0 – does not work/ off/</li> </ul> |
|                  |                                |          | <ul> <li>both KPDs do not work</li> </ul>   |
|                  |                                |          | • 1 – work / both KPDs work                 |
|                  |                                |          | <ul> <li>4 – KPD1 does not work</li> </ul>  |
|                  |                                |          | • 8 – KPD2 does not work                    |
| eOneStatistTimer | 1.3.6.1.4.1.35265.1.29.7.1.9   | Get {}   | Time of statistics gathering, in            |
|                  | 1.3.6.1.4.1.35265.1.29.7.1.9.x | Get {}.x | seconds. Add a stream number                |
|                  |                                |          | (015) to OID for obtaining                  |
|                  |                                |          | information on its status                   |
| eOneSlipUp       | 1.3.6.1.4.1.35265.1.29.7.1.10  | Get {}   | Frame slip (frame repeat). Add a            |
|                  | 1.3.6.1.4.1.35265.1.29.7.1.10. | Get {}.x | stream number (015) to OID for              |
|                  | x                              |          | obtaining information on its                |
|                  |                                |          | status                                      |
| eOneSlipDown     | 1.3.6.1.4.1.35265.1.29.7.1.11  | Get {}   | Frame slip (frame loss). Add a              |
|                  | 1.3.6.1.4.1.35265.1.29.7.1.11. | Get {}.x | stream number (015) to OID for              |
|                  | x                              |          | obtaining information on its                |
|                  |                                |          | status                                      |
| eOneBERCount     | 1.3.6.1.4.1.35265.1.29.7.1.12  | Get {}   | Bit errors. Add a stream number             |
|                  | 1.3.6.1.4.1.35265.1.29.7.1.12. | Get {}.x | (015) to OID for obtaining                  |
|                  | x                              |          | information on its status                   |
| eOneCVC          | 1.3.6.1.4.1.35265.1.29.7.1.13  | Get {}   | Code Violation Counter. Add a               |
|                  | 1.3.6.1.4.1.35265.1.29.7.1.13. | Get {}.x | stream number (015) to OID for              |
|                  | x                              |          | obtaining information on its                |
|                  |                                |          | status                                      |
| eOneCEC          | 1.3.6.1.4.1.35265.1.29.7.1.14  | Get {}   | CRC/PRBS Errors Counter. Add a              |
|                  | 1.3.6.1.4.1.35265.1.29.7.1.14. | Get {}.x | stream number (015) to OID for              |
|                  | x                              |          | obtaining information on its                |
|                  |                                |          | status                                      |
| eOneRxCount      | 1.3.6.1.4.1.35265.1.29.7.1.16  | Get {}   | A byte has been received. Add a             |
|                  | 1.3.6.1.4.1.35265.1.29.7.1.16. | Get {}.x | stream number (015) to OID for              |
|                  | x                              |          | obtaining information on its                |
|                  |                                |          | status                                      |
| eOneTxCount      | 1.3.6.1.4.1.35265.1.29.7.1.17  | Get {}   | A byte has been transmitted. Add            |
|                  | 1.3.6.1.4.1.35265.1.29.7.1.17. | Get {}.x | a stream number (015) to OID                |
|                  | x                              |          | for obtaining information on its            |
|                  |                                |          | status                                      |
| eOneRxLow        | 1.3.6.1.4.1.35265.1.29.7.1.18  | Get {}   | Short data packets have been                |
|                  | 1.3.6.1.4.1.35265.1.29.7.1.18. | Get {}.x | received. Add a stream number               |
|                  | x                              |          | (015) to OID for obtaining                  |
|                  |                                |          | information on its status                   |
| eOneRxBig        | 1.3.6.1.4.1.35265.1.29.7.1.19  | Get {}   | Big data packets have been                  |
|                  | 1.3.6.1.4.1.35265.1.29.7.1.19. | Get {}.x | received. Add a stream number               |
|                  | x                              |          | (015) to OID for obtaining                  |
|                  |                                |          | information on its status                   |
| eOneRxOvfl       | 1.3.6.1.4.1.35265.1.29.7.1.20  | Get {}   | Overload of receiving. Add a                |
|                  | 1.3.6.1.4.1.35265.1.29.7.1.20. | Get {}.x | stream number (015) to OID for              |
|                  | x                              |          |                                             |

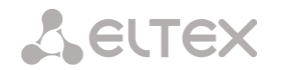

|                        |                                |            | obtaining information on its      |
|------------------------|--------------------------------|------------|-----------------------------------|
|                        |                                |            | status                            |
| eOneRxCRC              | 1.3.6.1.4.1.35265.1.29.7.1.21  | Get {}     | CRC errors. Add a stream number   |
|                        |                                | Get {}.x   | (015) to OID for obtaining        |
|                        |                                |            | information on its status         |
| eOneTxUrun             | 1.3.6.1.4.1.35265.1.29.7.1.22  | Get {}     | Transmission failure. Add a       |
|                        |                                | Get {}.x   | stream number (015) to OID for    |
|                        |                                |            | obtaining information on its      |
|                        |                                |            | status                            |
| eOneName               | 1.3.6.1.4.1.35265.1.29.7.1.23  | Get {}     | Display information about the     |
|                        |                                | Get {}.x   | name of the E1 stream             |
| smgEOneChannelTable    | 1.3.6.1.4.1.35265.1.29.13      | Get {}     | Table of E1 channels states, root |
|                        |                                |            | object                            |
| smgEOneChannelEntry    | 1.3.6.1.4.1.35265.1.29.13.1    | Get {}     | see smgEOneChannelTable           |
| channelEOneState       | 1.3.6.1.4.1.35265.1.29.13.1.2  | Get {}     | E1 channel state. Add a stream    |
|                        | 1.3.6.1.4.1.35265.1.29.13.1.2. | Get {}.x   | number (015) to OID for           |
|                        | x                              | Get {}.x.x | obtaining information on its      |
|                        | 1.3.6.1.4.1.35265.1.29.13.1.2. |            | status. Add a stream number       |
|                        | x.x                            |            | (015) and channel number          |
|                        |                                |            | (031) to OID for obtaining        |
|                        |                                |            | information on its status         |
| smgEOneBusyChannelsCo  | 1.3.6.1.4.1.35265.1.29.31      | Get {}     | Quantity of busy E1 channels,     |
| unters                 |                                |            | root object                       |
| smgEOneInstantCounters | 1.3.6.1.4.1.35265.1.29.31.1    | Get {}     | see                               |
|                        |                                |            | smgEOneBusyChannelsCounters       |
| smgEOneStream0BusyCh   | 1.3.6.1.4.1.35265.1.29.31.1.0  | Get {}     | Quantity of busy 0 E1 channels    |
| annelsInstantCounter   |                                |            |                                   |
| smgEOneStream1BusyCh   | 1.3.6.1.4.1.35265.1.29.31.1.1  | Get {}     | Quantity of busy 1 E1 channels    |
| annelsInstantCounter   |                                |            |                                   |
|                        |                                | Cat ()     |                                   |
| smgEOneStream2BusyCh   | 1.3.6.1.4.1.35265.1.29.31.1.2  | Get {}     | Quantity of busy 2 E1 channels    |
| anneisinstantCounter   |                                |            |                                   |
| smgEOneStream3BusyCh   | 1.3.6.1.4.1.35265.1.29.31.1.3  | Get {}     | Quantity of busy 3 E1 channels    |
|                        |                                | Cat ()     |                                   |
| smgEOneStream4BusyCh   | 1.3.6.1.4.1.35265.1.29.31.1.4  | Get {}     | Quantity of busy 4 E1 channels    |
|                        |                                | Cat ()     | Quantity of hum 5 51 shareds      |
| smgEOneStream5BusyCh   | 1.3.6.1.4.1.35265.1.29.31.1.5  | Get {}     | Quantity of busy 5 ET channels    |
|                        |                                | Cat ()     | Quantity of hugy 6 51 shannals    |
| appoleInstantCounter   | 1.5.0.1.4.1.55205.1.29.51.1.0  | Get {}     | Qualitity of busy 6 ET challes    |
| annelsinstantcounter   |                                | Cot []     | Quantity of busy 7 E1 channels    |
| appoleInstantCounter   | 1.5.0.1.4.1.55205.1.29.51.1.7  | Get {}     | Qualitity of busy 7 ET channels   |
| smgEOnoStroom8PusyCh   | 1 2 6 1 4 1 25265 1 20 21 1 8  | Cot ()     | Quantity of busy 8 E1 channels    |
| annelsInstantCounter   | 1.3.0.1.4.1.33203.1.29.31.1.8  | Gert       | Qualitity of busy 8 ET chaliners  |
| smgEOneStream@BusyCh   | 1 2 6 1 4 1 25265 1 20 21 1 0  | Cot /}     | Quantity of busy 9 E1 channels    |
| annelsInstantCounter   | 1.3.0.1.4.1.33203.1.23.31.1.3  | Set (j     | Quantity of busy 5 L1 channels    |
| smgEOnoStroom10BusyC   | 1 2 6 1 4 1 25265 1 20 21 1 10 | Cot ()     | Quantity of husy 10 E1 channels   |
| hannelsInstantCounter  | 1.3.0.1.4.1.33203.1.29.31.1.10 | Jer I      | Quantity of busy to ET clidinels  |
| smgEOneStreem11BucyC   | 1 3 6 1 / 1 35265 1 20 21 1 11 | Get ()     | Quantity of husy 11 E1 channels   |
| hannelsInstantCounter  | 1.3.0.1.4.1.33203.1.23.31.1.11 | Set (j     | Quantity of busy II EI Channels   |
| smgEOneStreem12BusyC   | 1 3 6 1 / 1 35265 1 20 21 1 12 | Get ()     | Quantity of husy 12 E1 channels   |
| hannelsInstantCounter  | 1.5.0.1.7.1.55205.1.25.51.1.12 |            | Quantity of busy 12 L1 channels   |
| nanneisnistanteountei  | 1                              |            |                                   |

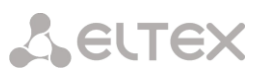

| 1                                             |                                |        |                                   |
|-----------------------------------------------|--------------------------------|--------|-----------------------------------|
| smgEOneStream13BusyC<br>hannelsInstantCounter | 1.3.6.1.4.1.35265.1.29.31.1.13 | Get {} | Quantity of busy 13 E1 channels   |
| cmgEOnoStroom14BusyC                          |                                | Cot /  | Quantity of husy 14 E1 channels   |
| hannelsInstantCounter                         | 1.5.0.1.4.1.55205.1.29.51.1.14 | Gert   | Qualitity of busy 14 E1 channels  |
| smgEOneStream15BusvC                          | 1.3.6.1.4.1.35265.1.29.31.1.15 | Get {} | Quantity of busy 15 E1 channels   |
| hannelsInstantCounter                         |                                |        |                                   |
| smgEOnePeriodicCounter                        | 1.3.6.1.4.1.35265.1.29.31.2    | Get {} | Quantity of busy E1 channels in   |
| S                                             |                                |        | specified period (see             |
|                                               |                                |        | smgEOneCounterPeriod)             |
| smgEOneStream0BusyCh                          | 1.3.6.1.4.1.35265.1.29.31.2.0  | Get {} | Quantity of busy 0 E1 channels in |
| annelsPeriodicCounter                         |                                |        | specified period (see             |
|                                               |                                |        | smgEOneCounterPeriod)             |
| smgEOneStream1BusyCh                          | 1 3 6 1 4 1 35265 1 29 31 2 1  | Get {} | Quantity of busy 1 E1 channels in |
| annelsPeriodicCounter                         | 1.5.6.1.1.1.55265.1.25.51.2.1  |        | specified period (see             |
|                                               |                                |        | specifical period (see            |
| cmgEOnoStroom2BucyCh                          | 1 2 6 1 4 1 25265 1 20 21 2 2  | Cot [] | Quantity of husy 2 E1 channels in |
| singEOneStream2BusyCh                         | 1.3.0.1.4.1.35205.1.29.31.2.2  | Get {} | Quantity of busy 2 E1 channels in |
| anneisperiodicCounter                         |                                |        | specified period (see             |
|                                               |                                |        | smgEOneCounterPeriod)             |
| smgEOneStream3BusyCh                          | 1.3.6.1.4.1.35265.1.29.31.2.3  | Get {} | Quantity of busy 3 E1 channels in |
| annelsPeriodicCounter                         |                                |        | specified period (see             |
|                                               |                                |        | smgEOneCounterPeriod)             |
|                                               |                                |        |                                   |
| smgEOneStream4BusyCh                          | 1.3.6.1.4.1.35265.1.29.31.2.4  | Get {} | Quantity of busy 4 E1 channels in |
| annelsPeriodicCounter                         |                                |        | specified period (see             |
|                                               |                                |        | smgEOneCounterPeriod)             |
| smgEOneStream5BusyCh                          | 1.3.6.1.4.1.35265.1.29.31.2.5  | Get {} | Quantity of busy 5 E1 channels in |
| annelsPeriodicCounter                         |                                |        | specified period (see             |
|                                               |                                |        | smgEOneCounterPeriod)             |
| smgEOneStream6BusyCh                          | 1.3.6.1.4.1.35265.1.29.31.2.6  | Get {} | Quantity of busy 6 E1 channels in |
| annelsPeriodicCounter                         |                                |        | specified period (see             |
|                                               |                                |        | smgEOneCounterPeriod)             |
| smgEOneStream7BusyCh                          | 1.3.6.1.4.1.35265.1.29.31.2.7  | Get {} | Quantity of busy 7 E1 channels in |
| annelsPeriodicCounter                         |                                |        | specified period (see             |
|                                               |                                |        | smgEOneCounterPeriod)             |
| smgEOneStream8BusyCh                          | 1.3.6.1.4.1.35265.1.29.31.2.8  | Get {} | Quantity of busy 8 E1 channels in |
| annelsPeriodicCounter                         |                                |        | specified period (see             |
|                                               |                                |        | smgEOneCounterPeriod)             |
| smgEOneStream9BusyCh                          | 1 3 6 1 4 1 35265 1 29 31 2 9  | Get {} | Quantity of busy 9 E1 channels in |
| annelsPeriodicCounter                         | 1.5.0.1.4.1.55205.1.25.51.2.5  |        | specified period (see             |
|                                               |                                |        | specifica period (see             |
| smgEOnoStroom10BusyC                          | 1 2 6 1 4 1 25265 1 20 21 2 10 | Cot () | Quantity of husy 10 E1 channels   |
| hannelsDeriedisCounter                        | 1.3.0.1.4.1.33203.1.29.31.2.10 | Ger    | Qualitity of busy 10 E1 challers  |
| nanneisperiodiccounter                        |                                |        | in specified period (see          |
| 50 01 110 0                                   |                                |        | smgEOneCounterPeriod)             |
| smgEUneStream11BusyC                          | 1.3.6.1.4.1.35265.1.29.31.2.11 | Get {} | Quantity of busy 11 E1 channels   |
| nannelsPeriodicCounter                        |                                |        | in specified period (see          |
|                                               |                                |        | smgEOneCounterPeriod)             |
| smgEOneStream12BusyC                          | 1.3.6.1.4.1.35265.1.29.31.2.12 | Get {} | Quantity of busy 12 E1 channels   |
| hannelsPeriodicCounter                        |                                |        | in specified period (see          |
|                                               |                                |        | smgEOneCounterPeriod)             |
| smgEOneStream13BusyC                          | 1.3.6.1.4.1.35265.1.29.31.2.13 | Get {} | Quantity of busy 13 E1 channels   |
| hannelsPeriodicCounter                        |                                |        | in specified period (see          |
|                                               |                                |        | smgEOneCounterPeriod)             |

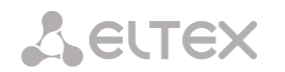

| smgEOneStream14BusyC   | 1.3.6.1.4.1.35265.1.29.31.2.14 | Get {}   | Quantity of busy 14 E1 channels    |
|------------------------|--------------------------------|----------|------------------------------------|
| hannelsPeriodicCounter |                                |          | in specified period (see           |
|                        |                                |          | smgEOneCounterPeriod)              |
| smgEOneStream15BusyC   | 1.3.6.1.4.1.35265.1.29.31.2.15 | Get {}   | Quantity of busy 15 E1 channels    |
| hannelsPeriodicCounter |                                |          | in specified period (see           |
|                        |                                |          | smgEOneCounterPeriod)              |
| smgEOneCounterPeriod   | 1.3.6.1.4.1.35265.1.29.31.2.16 | Get {}   | Frequency (period) of statistics   |
|                        |                                | Set {} N | collection, in minutes.            |
|                        |                                |          | Statistics will accumulate in      |
|                        |                                |          | periodic counters, while the       |
|                        |                                |          | counter will display the value for |
|                        |                                |          | the previous period                |
| smgChannelsE1free      | 1.3.6.1.4.1.35265.1.29.41      | Get {}   | Quantity of free E1 channels,      |
|                        |                                |          | root object                        |
| e1freeS0channels       | 1.3.6.1.4.1.35265.1.29.41.1    | Get {}   | Quantity of free 0 E1 channels     |
| e1freeS1channels       | 1.3.6.1.4.1.35265.1.29.41.2    | Get {}   | Quantity of free 1 E1 channels     |
| e1freeS2channels       | 1.3.6.1.4.1.35265.1.29.41.3    | Get {}   | Quantity of free 2 E1 channels     |
| e1freeS3channels       | 1.3.6.1.4.1.35265.1.29.41.4    | Get {}   | Quantity of free 3 E1 channels     |
| e1freeS4channels       | 1.3.6.1.4.1.35265.1.29.41.5    | Get {}   | Quantity of free 4 E1 channels     |
| e1freeS5channels       | 1.3.6.1.4.1.35265.1.29.41.6    | Get {}   | Quantity of free 5 E1 channels     |
| e1freeS6channels       | 1.3.6.1.4.1.35265.1.29.41.7    | Get {}   | Quantity of free 6 E1 channels     |
| e1freeS7channels       | 1.3.6.1.4.1.35265.1.29.41.8    | Get {}   | Quantity of free 7 E1 channels     |
| e1freeS8channels       | 1.3.6.1.4.1.35265.1.29.41.9    | Get {}   | Quantity of free 8 E1 channels     |
| e1freeS9channels       | 1.3.6.1.4.1.35265.1.29.41.10   | Get {}   | Quantity of free 9 E1 channels     |
| e1freeS10channels      | 1.3.6.1.4.1.35265.1.29.41.11   | Get {}   | Quantity of free 10 E1 channels    |
| e1freeS11channels      | 1.3.6.1.4.1.35265.1.29.41.12   | Get {}   | Quantity of free 11 E1 channels    |
| e1freeS12channels      | 1.3.6.1.4.1.35265.1.29.41.13   | Get {}   | Quantity of free 12 E1 channels    |
| e1freeS13channels      | 1.3.6.1.4.1.35265.1.29.41.14   | Get {}   | Quantity of free 13 E1 channels    |
| e1freeS14channels      | 1.3.6.1.4.1.35265.1.29.41.15   | Get {}   | Quantity of free 14 E1 channels    |
| e1freeS15channels      | 1.3.6.1.4.1.35265.1.29.41.16   | Get {}   | Quantity of free 15 E1 channels    |

# Table J5 – SS7 Linkset monitoring

| Name            | OID                           | Inquiry  | Description                         |
|-----------------|-------------------------------|----------|-------------------------------------|
| smgLinkSetTable | 1.3.6.1.4.1.35265.1.29.11     | Get {}   | SS7 Linkset states, root object     |
| linkSetEntry    | 1.3.6.1.4.1.35265.1.29.11.1   | Get {}   | see smgLinkSetTable                 |
| linkSetState    | 1.3.6.1.4.1.35265.1.29.11.1.2 | Get {}   | SS7 Linkset states. Add Linkset's   |
|                 |                               | Get {}.x | index (015) to OID for obtaining    |
|                 |                               |          | information on its status           |
| linkSetName     | 1.3.6.1.4.1.35265.1.29.11.1.3 | Get {}   | The name of the SS7 linksets. To    |
|                 |                               | Get {}.x | get the name of a specific linkset, |
|                 |                               |          | supplement the OID with its         |
|                 |                               |          | index (03)                          |

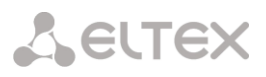

Table J6 – SM-VP submodules monitoring (VoIP submodules)

| Name                 | OID                               | Inquiry    | Description                                                                                                    |
|----------------------|-----------------------------------|------------|----------------------------------------------------------------------------------------------------|
| smgMspTable          | 1.3.6.1.4.1.35265.1.29.9          | Get {}     | Statistics of the status of the VoIP submodules, root object.                                                                     |
| mspEntry             | 1.3.6.1.4.1.35265.1.29.9.1        | Get {}     | see smgMspTable.                                                                                                    |
| mspState             | 1.3.6.1.4.1.35265.1.29.9.1.2      | Get {}     | Operation mode of VoIP                                                                                                    |
|                      | 1.3.6.1.4.1.35265.1.29.9.1.2.x    | Get {}.x   | submodule. Add submodule's<br>number (05) to OID for<br>obtaining information on its<br>status                                    |
| mspUsedConn          | 1.3.6.1.4.1.35265.1.29.9.1.3      | Get {}     | Quantity of used submodule's                                                                                                    |
|                      | 1.3.6.1.4.1.35265.1.29.9.1.3.x    | Get {}.x   | channels. Add submodule's<br>number (05) to OID for<br>obtaining information on its<br>status                                     |
| mspCreateReq         | 1.3.6.1.4.1.35265.1.29.9.1.4      | Get {}     | Cumulative counter of inquiries                                                                                                   |
|                      | 1.3.6.1.4.1.35265.1.29.9.1.4.x    | Get {}.x   | to the module for link creation.<br>Add submodule's number (05)<br>to OID for obtaining information<br>on its status              |
| mspCreated           | 1.3.6.1.4.1.35265.1.29.9.1.5      | Get {}     | Cumulative counters of executed                                                                                                   |
|                      | 1.3.6.1.4.1.35265.1.29.9.1.5.x    | Get {}.x   | inquiries to the module for link<br>creation. Add submodule's<br>number (05) to OID for<br>obtaining information on its<br>status |
| mspDestroyReq        | 1.3.6.1.4.1.35265.1.29.9.1.6      | Get {}     | Cumulative counters of inquiries                                                                                                  |
|                      | 1.3.6.1.4.1.35265.1.29.9.1.6.x    | Get {}.x   | to the module for link removing.<br>Add submodule's number (05)<br>to OID for obtaining information<br>on its status              |
| mspDestroyed         | 1.3.6.1.4.1.35265.1.29.9.1.7      | Get {}     | Cumulative counters of executed                                                                                                   |
|                      | 1.3.6.1.4.1.35265.1.29.9.1.7.x    | Get {}.x   | inquiries to the module for link<br>removing.<br>Add submodule's number (05)<br>to OID for obtaining information<br>on its status |
| mspPayload           | 1.3.6.1.4.1.35265.1.29.9.1.8      | Get {}     | Load of submodules measured in                                                                                                    |
|                      | 1.3.6.1.4.1.35265.1.29.9.1.8.x    | Get {}.x   | % of total channels number. Add<br>submodule's number (05) to<br>OID for obtaining information on<br>its status                   |
| smglpMspChannelTable | 1.3.6.1.4.1.35265.1.29.15         | Get {}     | Statistics of active channels state of VoIP submodules, root object                                                               |
| smgMspIpChannelEntry | 1.3.6.1.4.1.35265.1.29.15.1       | Get {}     | see smglpMspChannelTable                                                                                                    |
| ipMspChannelState    | 1.3.6.1.4.1.35265.1.29.15.1.2     | Get {}     | Active channels' state. Add                                                                                                    |
|                      | 1.3.6.1.4.1.35265.1.29.15.1.2.x   | Get {}.x   | submodule's number (05) to                                                                                                    |
|                      | 1.3.6.1.4.1.35265.1.29.15.1.2.x.x | Get {}.x.x | OID for obtaining information on<br>its status. Add submodule's<br>number (05) and channel's<br>number (0127) to OID for          |

| ipMspChannelSiptCallref | 1.3.6.1.4.1.35265.1.29.15.1.3<br>1.3.6.1.4.1.35265.1.29.15.1.3.x<br>1.3.6.1.4.1.35265.1.29.15.1.3.x<br>1.3.6.1.4.1.35265.1.29.15.1.3.x.x | Get {}<br>Get {}.x<br>Get {}.x.x | <ul> <li>obtaining information on the channel's status.</li> <li>0 - free;</li> <li>1 - channel allocation;</li> <li>2 - inquiry for channel allocation;</li> <li>3 - inquiry for channel allocation has been processed;</li> <li>4 - inquiry for channel discharging;</li> <li>5 - inquiry for channel discharging has been processed;</li> <li>6 - inquiry for channel disabling;</li> <li>7 - inquiry for channel activating;</li> <li>8 - in operation;</li> <li>9 - activated;</li> <li>10 - inquiry for connection to a conference;</li> <li>11 - conference is active</li> <li>Local call identifier, which connected to an active channel. Add submodule's number (05) to OID for obtaining information</li> </ul> |
|-------------------------|----------------------------------------------------------------------------------------------------|----------------------------------|----------------------------------------------------------------------------------------------------|
|                         |                                                                                                    |                                  | on its status. Add submodule's<br>number (05) and channel's<br>number (0127) to OID for<br>obtaining information on the<br>channel's status                                                                                                    |
| ipMspChannelSrcIp       | 1.3.6.1.4.1.35265.1.29.15.1.4<br>1.3.6.1.4.1.35265.1.29.15.1.4.x<br>1.3.6.1.4.1.35265.1.29.15.1.4.x.x                                    | Get {}<br>Get {}.x<br>Get {}.x.x | Local IP address of a media<br>stream. Add submodule's<br>number (05) to OID for<br>obtaining information on its<br>status. Add submodule's number<br>(05) and channel's number<br>(0127) to OID for obtaining<br>information on the channel's<br>status                                                                                                    |
| ipMspChannelSrcPort     | 1.3.6.1.4.1.35265.1.29.15.1.5<br>1.3.6.1.4.1.35265.1.29.15.1.5.x<br>1.3.6.1.4.1.35265.1.29.15.1.5.x.x                                    | Get {}<br>Get {}.x<br>Get {}.x.x | Local port of a media stream.<br>Add submodule's number (05)<br>to OID for obtaining information<br>on its status. Add submodule's<br>number (05) and channel's<br>number (0127) to OID for<br>obtaining information on the<br>channel's status                                                                                                    |
| ipMspChannelSrcMac      | 1.3.6.1.4.1.35265.1.29.15.1.6<br>1.3.6.1.4.1.35265.1.29.15.1.6.x<br>1.3.6.1.4.1.35265.1.29.15.1.6.x.x                                    | Get {}<br>Get {}.x<br>Get {}.x.x | Local MAC address of a media<br>stream. Add submodule's<br>number (05) to OID for                                                                                                    |

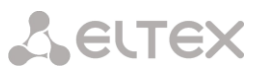

| ipMspChannelDstlp                  | 1.3.6.1.4.1.35265.1.29.15.1.7                                                                                | Get {}                           | obtaining information on its<br>status. Add submodule's number<br>(05) and channel's number<br>(0127) to OID for obtaining<br>information on the channel's<br>status<br>Remote IP address of a media                                                       |
|------------------------------------|----------------------------------------------------------------------------------------------------|----------------------------------|----------------------------------------------------------------------------------------------------|
|                                    | 1.3.6.1.4.1.35265.1.29.15.1.7.x<br>1.3.6.1.4.1.35265.1.29.15.1.7.x.x                                         | Get {}.x<br>Get {}.x.x           | stream. Add submodule's<br>number (05) to OID for<br>obtaining information on its<br>status. Add submodule's number<br>(05) and channel's number<br>(0127) to OID for obtaining<br>information on the channel's<br>status                                  |
| ipMspChannelDstPort                | 1.3.6.1.4.1.35265.1.29.15.1.8<br>1.3.6.1.4.1.35265.1.29.15.1.8.x<br>1.3.6.1.4.1.35265.1.29.15.1.8.x.x        | Get {}<br>Get {}.x<br>Get {}.x.x | Remote port of a media stream.<br>Add submodule's number (05)<br>to OID for obtaining information<br>on its status. Add submodule's<br>number (05) and channel's<br>number (0127) to OID for<br>obtaining information on the<br>channel's status           |
| ipMspChannelDstMac                 | 1.3.6.1.4.1.35265.1.29.15.1.9<br>1.3.6.1.4.1.35265.1.29.15.1.9.x<br>1.3.6.1.4.1.35265.1.29.15.1.9.x.x        | Get {}<br>Get {}.x<br>Get {}.x.x | Remote MAC address of a media<br>stream. Add submodule's<br>number (05) to OID for<br>obtaining information on its<br>status. Add submodule's number<br>(05) and channel's number<br>(0127) to OID for obtaining<br>information on the channel's<br>status |
| ipMspChannelCallingPart<br>yNumber | 1.3.6.1.4.1.35265.1.29.15.1.10<br>1.3.6.1.4.1.35265.1.29.15.1.10.x<br>1.3.6.1.4.1.35265.1.29.15.1.10.x.<br>x | Get {}<br>Get {}.x<br>Get {}.x.x | Number of a caller.<br>Add submodule's number (05)<br>to OID for obtaining information<br>on its status. Add submodule's<br>number (05) and channel's<br>number (0127) to OID for<br>obtaining information on the<br>channel's status                      |
| ipMspChannelCalledParty<br>Number  | 1.3.6.1.4.1.35265.1.29.15.1.11<br>1.3.6.1.4.1.35265.1.29.15.1.11.x<br>1.3.6.1.4.1.35265.1.29.15.1.11.x.<br>x | Get {}<br>Get {}.x<br>Get {}.x.x | Number of a callee.<br>Add submodule's number (05)<br>to OID for obtaining information<br>on its status. Add submodule's<br>number (05) and channel's<br>number (0127) to OID for<br>obtaining information on the<br>channel's status                      |
| ipMspChannelOccupiedTi<br>me       | 1.3.6.1.4.1.35265.1.29.15.1.12<br>1.3.6.1.4.1.35265.1.29.15.1.12.x<br>1.3.6.1.4.1.35265.1.29.15.1.12.x<br>x  | Get {}<br>Get {}.x<br>Get {}.x.x | Call duration.<br>Add submodule's number (05)<br>to OID for obtaining information<br>on its status. Add submodule's<br>number (05) and channel's<br>number (0127) to OID for                                                                               |

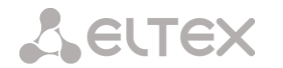

|                   |                              |        | obtaining information on the   |
|-------------------|------------------------------|--------|--------------------------------|
|                   |                              |        | channel's status               |
| smgChannelsVoip   | 1.3.6.1.4.1.35265.1.29.40    | Get {} | Quantity of busy channels on   |
|                   |                              |        | VoIP submodules, root object   |
| voip0busyChannels | 1.3.6.1.4.1.35265.1.29.40.1  | Get {} | Quantity of busy channels on 0 |
|                   |                              |        | VoIP submodule                 |
| voip1busyChannels | 1.3.6.1.4.1.35265.1.29.40.2  | Get {} | Quantity of busy channels on 1 |
|                   |                              |        | VoIP submodule                 |
| voip2busyChannels | 1.3.6.1.4.1.35265.1.29.40.3  | Get {} | Quantity of busy channels on 2 |
|                   |                              |        | VoIP submodule                 |
| voip3busyChannels | 1.3.6.1.4.1.35265.1.29.40.4  | Get {} | Quantity of busy channels on 3 |
|                   |                              |        | VoIP submodule                 |
| voip4busyChannels | 1.3.6.1.4.1.35265.1.29.40.5  | Get {} | Quantity of busy channels on 4 |
|                   |                              |        | VoIP submodule                 |
| voip5busyChannels | 1.3.6.1.4.1.35265.1.29.40.6  | Get {} | Quantity of busy channels on 5 |
|                   |                              |        | VoIP submodule                 |
| voip0freeChannels | 1.3.6.1.4.1.35265.1.29.40.7  | Get {} | Quantity of free channels on 0 |
|                   |                              |        | VoIP submodule                 |
| voip1freeChannels | 1.3.6.1.4.1.35265.1.29.40.8  | Get {} | Quantity of free channels on 1 |
|                   |                              |        | VoIP submodule                 |
| voip2freeChannels | 1.3.6.1.4.1.35265.1.29.40.9  | Get {} | Quantity of free channels on 2 |
|                   |                              |        | VoIP submodule                 |
| voip3freeChannels | 1.3.6.1.4.1.35265.1.29.40.10 | Get {} | Quantity of free channels on 3 |
|                   |                              |        | VoIP submodule.                |
| voip4freeChannels | 1.3.6.1.4.1.35265.1.29.40.11 | Get {} | Quantity of free channels on 4 |
|                   |                              |        | VoIP submodule                 |
| voip5freeChannels | 1.3.6.1.4.1.35265.1.29.40.12 | Get {} | Quantity of free channels on 5 |
|                   |                              |        | VoIP submodule                 |

Table J7 – SIP interfaces monitoring

| Name                | OID                               | Inquiry  | Description                       |
|---------------------|-----------------------------------|----------|-----------------------------------|
| smgSipIntrfCallInf  | 1.3.6.1.4.1.35265.1.29.43         | Get {}   | Information on calls on SIP       |
| 0                   |                                   |          | interfaces, root object           |
| sipIntrfCount       | 1.3.6.1.4.1.35265.1.29.43.1       | Get {}   | Quantity of SIP interfaces        |
| sipIntrfActiveCallT | 1.3.6.1.4.1.35265.1.29.43.2       | Get {}   | Call table. (table will not be    |
| able                |                                   |          | displayed if there is not any SIP |
|                     |                                   |          | interfaces)                       |
| sipIntrfActiveCallT | 1.3.6.1.4.1.35265.1.29.43.2.1     | Get {}   | see 1.3.6.1.4.1.35265.1.29.43.2   |
| ableEntry           |                                   |          |                                   |
| sipIntrfID          | 1.3.6.1.4.1.35265.1.29.43.2.1.2   | Get {}   | ID of a SIP interface. Add        |
|                     | 1.3.6.1.4.1.35265.1.29.43.2.1.2.x | Get {}.x | interface index to OID for        |
|                     |                                   |          | obtaining information on its      |
|                     |                                   |          | status.                           |
| sipIntrfName        | 1.3.6.1.4.1.35265.1.29.43.2.1.3   | Get {}   | SIP interface name. Add interface |
|                     | 1.3.6.1.4.1.35265.1.29.43.2.1.3.x | Get {}.x | index to OID for obtaining        |
|                     |                                   |          | information on its status.        |
| sipIntrfMode        | 1.3.6.1.4.1.35265.1.29.43.2.1.4   | Get {}   | Operation mode. Add interface     |
|                     | 1.3.6.1.4.1.35265.1.29.43.2.1.4.x | Get {}.x | index to OID for obtaining        |
|                     |                                   |          | information on its status.        |
|                     |                                   |          | 0 – SIP;                          |
|                     |                                   |          | 1 – SIP-T;                        |

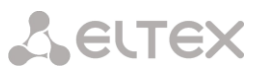

|                   |                                   |          | 2 – SIP-I;                        |
|-------------------|-----------------------------------|----------|-----------------------------------|
|                   |                                   |          | 3 – SIP-Q;                        |
|                   |                                   |          | 4 – SIP-profile                   |
| sipIntrfCallCount | 1.3.6.1.4.1.35265.1.29.43.2.1.5   | Get {}   | Quantity of active calls on the   |
|                   | 1.3.6.1.4.1.35265.1.29.43.2.1.5.x | Get {}.x | interface. Add interface index to |
|                   |                                   |          | OID for obtaining information on  |
|                   |                                   |          | its status                        |
| sipIntrfMaxCallCo | 1.3.6.1.4.1.35265.1.29.43.2.1.6   | Get {}   | Maximum quantity of calls on the  |
| unt               | 1.3.6.1.4.1.35265.1.29.43.2.1.6.x | Get {}.x | interface. Add interface index to |
|                   |                                   |          | OID for obtaining information on  |
|                   |                                   |          | its status.                       |
|                   |                                   |          | 0 – no limit;                     |
|                   |                                   |          | 165535 – limit of calls           |

# Table J8 — Statistics of Radius requests

| Name                 | OID                          | Request | Description                                                       |
|----------------------|------------------------------|---------|-------------------------------------------------------------------|
| radiusTotal          | 1.3.6.1.4.1.35265.1.29.47.1  | Get {}  | General requests statistics                                       |
| radiusTotalSent      | 1.3.6.1.4.1.35265.1.29.47.2  | Get {}  | Sent requests statistics                                          |
| radiusAccsReq        | 1.3.6.1.4.1.35265.1.29.47.3  | Get {}  | General Statistics of Access<br>Requests                          |
| radiusAccsReqSent    | 1.3.6.1.4.1.35265.1.29.47.4  | Get {}  | Statistics of sent Access Requests                                |
| radiusAccsRsp        | 1.3.6.1.4.1.35265.1.29.47.5  | Get {}  | General Statistics of Access<br>Respons                           |
| radiusAccsAccept     | 1.3.6.1.4.1.35265.1.29.47.6  | Get {}  | Statistics of Access Accepts                                      |
| radiusAccsReject     | 1.3.6.1.4.1.35265.1.29.47.7  | Get {}  | Statistics of Access Rejects                                      |
| radiusAcctReq        | 1.3.6.1.4.1.35265.1.29.47.8  | Get {}  | General Statistics of Accounting<br>Requests                      |
| radiusAcctReqSent    | 1.3.6.1.4.1.35265.1.29.47.9  | Get {}  | Statistics of sent Accounting<br>Requests                         |
| radiusAcctRsp        | 1.3.6.1.4.1.35265.1.29.47.10 | Get {}  | General Statistics of Accounting Responses                        |
| radiusAcctRspSuccess | 1.3.6.1.4.1.35265.1.29.47.11 | Get {}  | Statistics of Accounting Respons<br>Success                       |
| radiusDiscReq        | 1.3.6.1.4.1.35265.1.29.47.12 | Get {}  | General Statistics of Disconnect<br>Requests                      |
| radiusDiscReqSent    | 1.3.6.1.4.1.35265.1.29.47.13 | Get {}  | Statistics of sent Disconnect<br>Requests                         |
| radiusRspTimeout     | 1.3.6.1.4.1.35265.1.29.47.14 | Get {}  | Timeouts while waiting for responses from the RADIUS server       |
| radiusTimeoutExhst   | 1.3.6.1.4.1.35265.1.29.47.15 | Get {}  | Retransmission end timeout                                        |
| radiusProcTimeout    | 1.3.6.1.4.1.35265.1.29.47.16 | Get {}  | Timeouts while processing the response. Usually it is '0'         |
| radiusTimeThreshold  | 1.3.6.1.4.1.35265.1.29.47.17 | Get {}  | Getting / setting the time threshold for the received statistics. |
|                      |                              | Set {}  | 0 – statistics for all time,<br>5 – for the last 5 minutes,       |
| radiusClearStat      | 1.3.6.1.4.1.35265.1.29.47.18 | Set {}  | Clear statistics:                                                 |
|                      |                              |         | u – clear permanent statistics                                    |

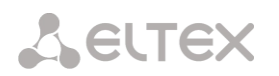

| Name         | OID                             | Requests | Description                                                                       |
|--------------|---------------------------------|----------|-----------------------------------------------------------------------------------|
| iftType      | 1.3.6.1.4.1.35265.1.29.19.1.2   | Get {}   | Network interface type. To obtain information about the type of a                 |
|              | 1.3.6.1.4.1.35265.1.29.19.1.2.x | Get {}.x | particular interface, supplement the<br>OID with its number                       |
| iftLabel     | 1.3.6.1.4.1.35265.1.29.19.1.3   | Get {}   | The name of the network interface. To get information about the name of a         |
|              |                                 | Get {}.x | specific interface, supplement the OID with its number                            |
| iftIpaddr    | 1.3.6.1.4.1.35265.1.29.19.1.4   | Get {}   | IP address of the network interface. To get information about the IP address of   |
|              |                                 | Get {}.x | a specific interface, supplement the<br>OID with its number                       |
| iftNetmask   | 1.3.6.1.4.1.35265.1.29.19.1.5   | Get {}   | Network interface mask. To get information about the mask of a                    |
|              |                                 | Get {}.x | particular interface, supplement the OID with its number                          |
| iftGateway   | 1.3.6.1.4.1.35265.1.29.19.1.6   | Get {}   | Network interface gateway. To obtain information about the gateway of a           |
|              | 1.3.6.1.4.1.35265.1.29.19.1.6.x | Get {}.x | particular interface, supplement the<br>OID with its number                       |
| iftBroadcast | 1.3.6.1.4.1.35265.1.29.19.1.7   | Get {}   | The broadcast address of the interface.<br>To get information about the broadcast |
|              | 1.3.6.1.4.1.35265.1.29.19.1.7.x | Get {}.x | address of a particular interface,<br>supplement the OID with its number          |
| iftWeb       | 1.3.6.1.4.1.35265.1.29.19.1.8   | Get {}   | Access to the device via the web through the network interface:                   |
|              | 1.3.6.1.4.1.35265.1.29.19.1.8.x | Get {}.x | <ul> <li>0 – no access;</li> <li>1 – access is available</li> </ul>               |
| iftSsh       | 1.3.6.1.4.1.35265.1.29.19.1.9   | Get {}   | Access to the device via ssh through the network interface:                       |
|              | 1.3.6.1.4.1.35265.1.29.19.1.9.x | Get {}.x | <ul> <li>1 – access is available</li> </ul>                                       |

## Table J9 — Information about the network interfaces

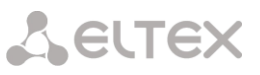

| lftTelnet   | 1.3.6.1.4.1.35265.1.29.19.1.10                                         | Get {}             | Access to the device via telnet through the network interface:                                                                                  |
|-------------|------------------------------------------------------------------------|--------------------|----------------------------------------------------------------------------------------------------|
|             | 1.3.6.1.4.1.35265.1.29.19.1.10.<br>x                                   | Get {}.x           | <ul> <li>0 – no access;</li> <li>1 – access is available</li> </ul>                                                                             |
| iftSnmp     | 1.3.6.1.4.1.35265.1.29.19.1.11                                         | Get {}             | Using the SNMP protocol through the network interface:                                                                                          |
|             | 1.3.6.1.4.1.35265.1.29.19.1.11.<br>x                                   | Get {}.x           | <ul> <li>0 – denied;</li> <li>1 – allowed</li> </ul>                                                                                            |
| lftRtp      | 1.3.6.1.4.1.35265.1.29.19.1.12<br>1.3.6.1.4.1.35265.1.29.19.1.12.<br>x | Get {}<br>Get {}.x | Ability to receive / transmit RTP<br>traffic through the network interface:<br>• 0 – denied;<br>• 1 – allowed                                   |
| IftRadius   | 1.3.6.1.4.1.35265.1.29.19.1.13<br>1.3.6.1.4.1.35265.1.29.19.1.13.<br>x | Get {}<br>Get {}.x | Using the RADIUS protocol through<br>the network interface:<br>• 0 – denied;<br>• 1 – allowed                                                   |
| IftH323     | 1.3.6.1.4.1.35265.1.29.19.1.14<br>1.3.6.1.4.1.35265.1.29.19.1.14.<br>x | Get {}<br>Get {}.x | Using the H.323 protocol through<br>the network interface:<br>• 0 – denied;<br>• 1 – allowed                                                    |
| iftDhcp     | 1.3.6.1.4.1.35265.1.29.19.1.16<br>1.3.6.1.4.1.35265.1.29.19.1.16.<br>x | Get {}<br>Get {}.x | Using DHCP on the network interface:<br>• 0 – DHCP is off;<br>• 1 – DHCP is on                                                                  |
| iftDhcpNoGw | 1.3.6.1.4.1.35265.1.29.19.1.17<br>1.3.6.1.4.1.35265.1.29.19.1.17<br>x  | Get {}<br>Get {}.x | Using the 'Obtain Gateway<br>Automatically' option on a network<br>interface with DHCP:<br>• 0 – option is disabled;<br>• 1 – option is enabled |
| iftDhcpDns  | 1.3.6.1.4.1.35265.1.29.19.1.18<br>1.3.6.1.4.1.35265.1.29.19.1.18.<br>x | Get {}<br>Get {}.x | Using the 'Obtain DNS Automatically'<br>option on a network interface with<br>DHCP:<br>• 0 – option is disabled;<br>• 1 – option is enabled     |
| iftDhcpNtp  | 1.3.6.1.4.1.35265.1.29.19.1.19<br>1.3.6.1.4.1.35265.1.29.19.1.19.<br>x | Get {}<br>Get {}.x | Using the 'Obtain NTP Automatically'<br>option on a network interface with<br>DHCP:<br>• 0 – option is disabled;<br>• 1 – option is enabled     |
| IftSip      | 1.3.6.1.4.1.35265.1.29.19.1.20<br>1.3.6.1.4.1.35265.1.29.19.1.20<br>x  | Get {}<br>Get {}.x | Using the SIP protocol through the<br>network interface:<br>• 0 – denied;<br>• 1 – allowed                                                      |

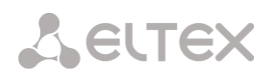

| lftServerIp  | 1.3.6.1.4.1.35265.1.29.19.1.21                                        | Get {}             | IP address of the PPTP server. To                                                                                                    |
|--------------|-----------------------------------------------------------------------|--------------------|----------------------------------------------------------------------------------------------------|
|              | 1.3.6.1.4.1.35265.1.29.19.1.21.<br>x                                  | Get {}.x           | obtain information about the address<br>of the PPTP server of a specific<br>network interface, supplement the<br>OID with its number |
| lftRunStup   | 1.3.6.1.4.1.35265.1.29.19.1.22<br>1.3.6.1.4.1.35265.1.29.19.1.22<br>x | Get {}<br>Get {}.x | Using the 'Enable' option on the<br>VPN/pptp interface:<br>• 0 – interface is disabled;<br>• 1 – interface is enabled                |
| lftGwlgnore  | 1.3.6.1.4.1.35265.1.29.19.1.23<br>1.3.6.1.4.1.35265.1.29.19.1.23<br>x | Get {}<br>Get {}.x | Using the 'Ignore Default Gateway'<br>option on the VPN/pptp interface:<br>• 0 – option is disabled;<br>• 1 – option is enabled      |
| IftUseMppe   | 1.3.6.1.4.1.35265.1.29.19.1.24<br>1.3.6.1.4.1.35265.1.29.19.1.24<br>x | Get {}<br>Get {}.x | Using the 'Encryption' option on the<br>VPN/pptp interface:<br>• 0 – option is disabled;<br>• 1 – option is enabled                  |
| lftUserIp    | 1.3.6.1.4.1.35265.1.29.19.1.25                                        | Get {}             | VPN user IP address                                                                                                    |
|              | 1.3.6.1.4.1.35265.1.29.19.1.25.<br>x                                  | Get {}.x           |                                                                                                    |
| lftVid       | 1.3.6.1.4.1.35265.1.29.19.1.27                                        | Get {}             | VID of the network interface.                                                                                                    |
|              | 1.3.6.1.4.1.35265.1.29.19.1.27.<br>x                                  | Get {}.x           | To obtain information about the VID of a specific network interface, supplement the OID with its number                              |
| lftCos       | 1.3.6.1.4.1.35265.1.29.19.1.28                                        | Get {}             | COS of the network interface.                                                                                                    |
|              | 1.3.6.1.4.1.35265.1.29.19.1.28.<br>x                                  | Get {}.x           | To obtain information about the COS of<br>a specific network interface,<br>supplement the OID with its number                        |
| IftFwProfile | 1.3.6.1.4.1.35265.1.29.19.1.29                                        | Get {}             | Network interface firewall profile. To                                                                                               |
|              | 1.3.6.1.4.1.35265.1.29.19.1.29.x                                      | Get {}.x           | obtain information about the firewall<br>profile of a specific network interface,<br>supplement the OID with its number              |

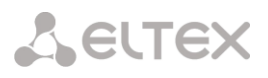

Table J10 – Monitoring of trunk groups

| Name           | OID                                                                  | Requests           | Description                                                                                                    |
|----------------|----------------------------------------------------------------------|--------------------|----------------------------------------------------------------------------------------------------|
| trunkName      | 1.3.6.1.4.1.35265.1.29.46.1.1.2<br>1.3.6.1.4.1.35265.1.29.46.1.1.2.x | Get {}<br>Get {}.x | Trunk group name. To<br>obtain information about<br>the name of a specific<br>trunk group, supplement<br>the OID with its number                                                                                                    |
| trunkEntryType | 1.3.6.1.4.1.35265.1.29.46.1.1.3<br>1.3.6.1.4.1.35265.1.29.46.1.1.3.x | Get {}<br>Get {}.x | Type of trunk group:<br>0 – CAS<br>1 – PRI<br>2 – SS7<br>3 – SIP<br>4 – E1 stream channels<br>5 – H323<br>6 –E1 streams from SS7<br>linkset<br>7 – IPNET<br>8 – CSPG<br>9 – fxo<br>To obtain information<br>about the type of a<br>particular trunk group,<br>supplement the OID with<br>its number.    |
| trunkEnable    | 1.3.6.1.4.1.35265.1.29.46.1.1.4<br>1.3.6.1.4.1.35265.1.29.46.1.1.4.x | Get {}<br>Get {}.x | The status of the E1 stream,<br>which is associated with the<br>trunk group, is used for<br>trunk group types CAS, PRI,<br>SS7, E1 stream channels, E1<br>streams from the SS7<br>linkset:<br>0 – stream is disabled;<br>1 – stream is enabled                                                          |
| trunkCapacity  | 1.3.6.1.4.1.35265.1.29.46.1.1.5<br>1.3.6.1.4.1.35265.1.29.46.1.1.5.x | Get {}<br>Get {}.x | The total number of<br>channels in the trunk group,<br>used for trunk group types<br>CAS, PRI, SS7, channels of<br>the E1 stream, E1 streams<br>from the SS7 linkset.<br>To obtain information about<br>the number of channels of a<br>particular trunk group,<br>supplement the OID with its<br>number |

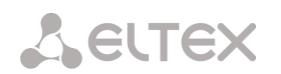

| trunkCurrentIngressCalls<br>trunkCurrentEgressCalls | 1.3.6.1.4.1.35265.1.29.46.1.1.6<br>1.3.6.1.4.1.35265.1.29.46.1.1.6.x<br>1.3.6.1.4.1.35265.1.29.46.1.1.7<br>1.3.6.1.4.1.35265.1.29.46.1.1.7.x | Get {}<br>Get {}.x<br>Get {}<br>Get {}.x | The number of incoming<br>calls in the trunk group.<br>To obtain information about<br>the number of channels of a<br>particular trunk group,<br>supplement the OID with its<br>number<br>The number of outgoing<br>calls in the trunk group.<br>To obtain information about<br>the number of outgoing<br>calls of a specific trunk                                                                                                    |
|-----------------------------------------------------|----------------------------------------------------------------------------------------------------|------------------------------------------|----------------------------------------------------------------------------------------------------|
| trunkCurrentTotalCalls                              | 1.3.6.1.4.1.35265.1.29.46.1.1.8<br>1.3.6.1.4.1.35265.1.29.46.1.1.8.x                                                                         | Get {}<br>Get {}.x                       | group, supplement the OID<br>with its number<br>The total number of calls in<br>the trunk group.<br>To obtain information about<br>the number of calls to a<br>specific trunk group,<br>supplement the OID with its<br>number                                                                                                    |
| trunkCurrentCps                                     | 1.3.6.1.4.1.35265.1.29.46.1.1.9<br>1.3.6.1.4.1.35265.1.29.46.1.1.9.x                                                                         | Get {}<br>Get {}.x                       | Current cps in the trunk<br>group.<br>To obtain information<br>about the cps of a<br>specific trunk group,<br>supplement the OID with<br>its number                                                                                                    |
| trunkStatus                                         | 1.3.6.1.4.1.35265.1.29.46.1.1.10<br>1.3.6.1.4.1.35265.1.29.46.1.1.10.x                                                                       | Get {}                                   | Trunk group status. For<br>trunk groups containing<br>E1 streams:<br>0 – stream is not in<br>operation<br>1 – stream is in operation;<br>2 – no D-channel.<br>For trunk groups that<br>include SIP interfaces:<br>0 – interface is not<br>available;<br>1 – interface is in<br>operation;<br>2 – interface status is<br>unknown (options<br>control disabled).<br>To obtain information<br>about the status of a<br>specific trunk group,<br>supplement the OID with<br>its number |

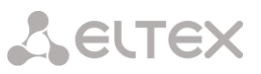

| trunkUnavailableCicCount | 1.3.6.1.4.1.35265.1.29.46.1.1.11<br>1.3.6.1.4.1.35265.1.29.46.1.1.11.x | Get {}<br>Get {}.x | The number of non-<br>working channels<br>(blocked /                                                                                                    |
|--------------------------|------------------------------------------------------------------------|--------------------|----------------------------------------------------------------------------------------------------|
|                          |                                                                        |                    | unavailable/disabled),<br>used for trunk group<br>types CAS, PRI, SS7, E1<br>stream channels, E1<br>streams from SS7<br>linkset                                                                           |
|                          |                                                                        |                    | To obtain information<br>about the number of non-<br>working channels of a<br>specific trunk group,<br>supplement the OID with<br>its number                                                              |
| trunkCPSMax              | 1.3.6.1.4.1.35265.1.29.46.1.1.12                                       | Get {}             | CPS limit value in trunk<br>group.                                                                                                    |
|                          | 1.3.6.1.4.1.35265.1.29.46.1.1.12.X                                     | Get {}.x           | To obtain information<br>about the CPS limit value<br>of a specific trunk group,<br>supplement the OID with<br>its number                                                                                 |
| trunkCPSAlarm            | 1.3.6.1.4.1.35265.1.29.46.1.1.13<br>1.3.6.1.4.1.35265.1.29.46.1.1.13.x | Get {}             | CPS alarm value in trunk<br>group.                                                                                                    |
|                          |                                                                        | Get {}.x           | To obtain information<br>about the CPS alarm<br>value of a specific trunk<br>group, supplement the<br>OID with its number                                                                                 |
| trunkChansFree           | 1.3.6.1.4.1.35265.1.29.46.1.1.14<br>1.3.6.1.4.1.35265.1.29.46.1.1.14.x | Get {}             | The number of free                                                                                                    |
|                          |                                                                        | Get {}.x           | group. If the trunk group<br>contains a SIP/H323<br>interface and the limit on<br>the number of active<br>connections is not<br>configured, the value<br>65535 will be returned<br>(without restrictions) |
|                          |                                                                        |                    | To obtain information<br>about the number of free<br>channels of a specific<br>trunk group, supplement<br>the OID with its number                                                                         |

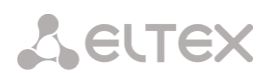

| trunkChansBusyc | 1.3.6.1.4.1.35265.1.29.46.1.1.15<br>1.3.6.1.4.1.35265.1.29.46.1.1.15.x | Get {}<br>Get {}.x | Number of busy channels<br>in the trunk group<br>To obtain information<br>about the number of<br>busy channels of a<br>specific trunk group,<br>supplement the OID with<br>its number |
|-----------------|------------------------------------------------------------------------|--------------------|----------------------------------------------------------------------------------------------------|
|-----------------|------------------------------------------------------------------------|--------------------|----------------------------------------------------------------------------------------------------|

### 5.10.2 Monitoring and configuration of SIP subscribers (static subscribers).

The commands for SNMP utilities call are represented in description of monitoring and configuration functions as follows:

swalk script, which implements reading of values: #!/bin/bash /usr/bin/snmpwalk -v2c -c public -m +ELTEX-SMG 192.0.2.1 "\$@"

sset script, which implements setting of values:
#!/bin/bash
/usr/bin/snmpset -v2c -c private -m +ELTEX-SMG 192.0.2.1 "\$@"

#### 5.10.2.1 Monitoring

Monitoring of subscriber or static group of subscriber can be implemented by several means:

- 1) By index or ID of a subscriber;
- 2) By numbering plan and full subscriber's number;
- 3) By numbering plan and partial subscriber's number.

#### To monitor:

- 1) Clear search status;
- 2) Define search criteria (optionally);
- 3) Display the information.

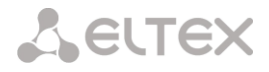

5.10.2.2 Example of a search by index

| sset staticResetCheck.0 i 1     | # reset search status                            |
|---------------------------------|--------------------------------------------------|
| sset getUserByIndex.0 i 4       | # setting search by index 4                      |
| swalk tableOfUsers              | # inquiry of a table with subscriber information |
| Result:                         |                                                  |
| ELTEX-SMG::StaticResetCheck.0   | = INTEGER: 0                                     |
| ELTEX-SMG::getUserByIndex.0 =   | INTEGER: 4                                       |
| ELTEX-SMG::UserID.4 = INTEGER   | : 5                                              |
| ELTEX-SMG::RegState.4 = INTEG   | ER: 2                                            |
| ELTEX-SMG::Numplan.4 = INTEG    | ER: 0                                            |
| ELTEX-SMG::Number.4 = STRING    | : 20000                                          |
| ELTEX-SMG::Ip.4 = IpAddress: 19 | 2.0.2.123                                        |
| ELTEX-SMG::Port.4 = Gauge32: 5  | 063                                              |
| ELTEX-SMG::Domain.4 = STRING    | 192.0.2.1                                        |
| ELTEX-SMG::MaxActiveLines.4 =   | INTEGER: 3                                       |
| ELTEX-SMG::ActiveCallCount.4 =  | INTEGER: 0                                       |
| ELTEX-SMG::RegExpires.4 = INTE  | GER: 0                                           |
| ELTEX-SMG::TableOfUsersEntry.2  | 12.4 = INTEGER: 0                                |
| ELTEX-SMG::TableOfUsersEntry.   | 13.4 = INTEGER: -1                               |
| ELTEX-SMG::TableOfUsersEntry.2  | 14.4 = INTEGER: -1                               |
| ELTEX-SMG::TableOfUsersEntry.2  | 15.4 = INTEGER: -1                               |
| ELTEX-SMG::TableOfUsersEntry.   | 16.4 = INTEGER: -1                               |

5.10.2.3 Example of a search by numbering plan and full subscriber's number

| sset staticResetCheck.0 i 1    | # search status reset                            |
|--------------------------------|--------------------------------------------------|
| sset getUserByNumplan.0 i 2    | # set second numbering plan                      |
| sset getUserByNumber.0 s 20001 | # set subscriber number                          |
| swalk tableOfUsers             | # inquiry of a table with subscriber information |

| Nesult.                                         |
|-------------------------------------------------|
| ELTEX-SMG::UserID.9 = INTEGER: 10               |
| ELTEX-SMG::RegState.9 = INTEGER: 0              |
| ELTEX-SMG::Numplan.9 = INTEGER: 2               |
| ELTEX-SMG::Number.9 = STRING: 20001             |
| ELTEX-SMG::Ip.9 = IpAddress: 0.0.0.0            |
| ELTEX-SMG::Port.9 = Gauge32: 0                  |
| ELTEX-SMG::Domain.9 = STRING: sipp.domain       |
| ELTEX-SMG::MaxActiveLines.9 = INTEGER: 0        |
| ELTEX-SMG::ActiveCallCount.9 = INTEGER: 0       |
| ELTEX-SMG::RegExpires.9 = INTEGER: 0            |
| ELTEX-SMG::TableOfUsersEntry.12.9 = INTEGER: 0  |
| ELTEX-SMG::TableOfUsersEntry.13.9 = INTEGER: -1 |
| ELTEX-SMG::TableOfUsersEntry.14.9 = INTEGER: -1 |
| ELTEX-SMG::TableOfUsersEntry.15.9 = INTEGER: -1 |
| ELTEX-SMG::TableOfUsersEntry.16.9 = INTEGER: -1 |
|                                                 |

5.10.2.4 Example of a search by numbering plan and partial subscriber's number

| sset ttaticResetCheck.0 i 1                     | # search status reset                            |
|-------------------------------------------------|--------------------------------------------------|
| sset getUserByNumplan.0 i 0                     | # set zero numbering plan                        |
| sset getUserBySubNumber.0 s 400                 | # set part of the subscriber number              |
| swalk tableOfUsers                              | # inquiry of a table with subscriber information |
| Result:                                         |                                                  |
| ELTEX-SMG::UserID.0 = INTEGER: 1                |                                                  |
| ELTEX-SMG::UserID.1 = INTEGER: 2                |                                                  |
| ELTEX-SMG::UserID.2 = INTEGER: 3                |                                                  |
| ELTEX-SMG::RegState.0 = INTEGER: 1              |                                                  |
| ELTEX-SMG::RegState.1 = INTEGER: 1              |                                                  |
| ELTEX-SMG::RegState.2 = INTEGER: 0              |                                                  |
| ELTEX-SMG::Numplan.0 = INTEGER: 0               |                                                  |
| ELTEX-SMG::Numplan.1 = INTEGER: 0               |                                                  |
| ELTEX-SMG::Numplan.2 = INTEGER: 0               |                                                  |
| ELTEX-SMG::Number.0 = STRING: 40010             |                                                  |
| ELTEX-SMG::Number.1 = STRING: 40011             |                                                  |
| ELTEX-SMG::Number.2 = STRING: 40012             |                                                  |
| ELTEX-SMG::Ip.0 = IpAddress: 192.0.2.21         |                                                  |
| ELTEX-SMG::Ip.1 = IpAddress: 192.0.2.21         |                                                  |
| ELTEX-SMG::Ip.2 = IpAddress: 0.0.0.0            |                                                  |
| ELTEX-SMG::Port.0 = Gauge32: 23943              |                                                  |
| ELTEX-SMG::Port.1 = Gauge32: 23943              |                                                  |
| ELTEX-SMG::Port.2 = Gauge32: 0                  |                                                  |
| ELTEX-SMG::Domain.0 = STRING: 192.0.2.1         |                                                  |
| ELTEX-SMG::Domain.1 = STRING: 192.0.2.1         |                                                  |
| ELTEX-SMG::Domain.2 = STRING:                   |                                                  |
| ELTEX-SMG::MaxActiveLines.0 = INTEGER:          | -1                                               |
| ELTEX-SMG::MaxActiveLines.1 = INTEGER:          | 4                                                |
| ELTEX-SMG::MaxActiveLines.2 = INTEGER:          | 6                                                |
| ELTEX-SMG::ActiveCallCount.0 = INTEGER:         | -1                                               |
| ELTEX-SMG::ActiveCallCount.1 = INTEGER:         | 0                                                |
| ELTEX-SMG::ActiveCallCount.2 = INTEGER:         | 0                                                |
| ELTEX-SMG::RegExpires.0 = INTEGER: 118          |                                                  |
| ELTEX-SMG::RegExpires.1 = INTEGER: 91           |                                                  |
| ELTEX-SMG::RegExpires.2 = INTEGER: 0            |                                                  |
| ELTEX-SMG:: TableOfUsersEntry.12.0 = INTE       |                                                  |
| ELTEX-SMG:: TableOfUsersEntry.12.1 = INTE       |                                                  |
| ELTEX-SMG:: TableOfUsersEntry.12.2 = INTE       |                                                  |
| ELTEX-SMG:: TableOfUsersEntry.13.0 = INTE       |                                                  |
| ELTEX-SMG:: TableOfUsersEntry.13.1 = INTE       |                                                  |
| ELTEX-SMG:: TableOfUsersEntry.13.2 = INTE       |                                                  |
| ELTEX-SIVIG:: TableOfUsersEntry. 14.0 = INTE    |                                                  |
| ELTEX-SIVIG::TableOfUsersEntry.14.1 = INTE      |                                                  |
| ELTEX SMG: Table Of Lears Later $45.0 \pm 1010$ |                                                  |
| ELTEX SMG: TableOfficere Entry 15 1 - INTE      |                                                  |
| ELTEX-SING TableOTUSETSETTEY.15.1 = $INTE$      |                                                  |
| ELTEX-SMG: TableOfficersEntry $16.0 - MT$       |                                                  |
| ELTEX SMG: TableOf Leave Entry $16.1 - 1010$    | LGER. U                                          |
| ELTEX SMG: TableOf Leave Entry $16.2 - 1010$    | LULN1                                            |
|                                                 |                                                  |

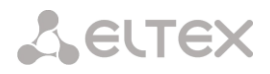

#### 5.10.2.5 View information without using a search

| sset staticResetCheck.0 i 1 | # search status reset                                 |
|-----------------------------|-------------------------------------------------------|
| swalk tableOfUsers          | # display all subscribers                             |
| swalk regState.3            | # display subscriber registration status              |
|                             | # with index 3                                        |
| swalk ip.4                  | # display IP address of subscriber with index 4       |
| swalk activeCallCount       | # display quantity of active calls of all subscribers |

#### 5.10.2.6 Configuration

Configuration involves the following operations on subscribers:

- 1) Settings viewing;
- 2) Settings editing;
- 3) Creation of a new subscriber;
- 4) Removing.

To view the settings:

- 1) Select subscriber through the search;
- 2) Select configuration mode view;
- 3) Display the necessary data.

To edit the settings:

- 1) Select subscriber through the search;
- 2) Select configuration mode edit;
- 3) Define necessary settings;
- 4) Apply the settings.

To create a new subscriber:

- 1) Select configuration mode creation;
- 2) Define necessary settings of the subscriber (at least number);
- 3) Apply the settings.

To remove a subscriber:

- 4) Select subscriber through the search;
- 5) Select configuration mode removing;
- 6) Apply the settings.

You can cancel changes that were not applied only in 'Add new subscriber' and 'Edit a subscriber' modes.

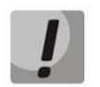

Undo group remove is not possible. Only a complete configuration restore via WEB or CLI is available.

5.10.2.7 Example of new subscriber creating

| sset staticResetCheck.0 i 1      | <pre># search status reset</pre> |
|----------------------------------|----------------------------------|
| sset staticSetMode.0 i 3         | # set the 'add' mode             |
| sset stSetNumber.0 s 71234567890 | # set the subscriber number      |
| sset staticSetApply.0 i 1        | # apply the settings             |
| sset staticSetMode.0 i 0         | # set the 'none' mode            |

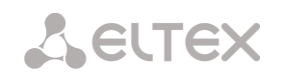

# 5.10.2.8 Example of settings viewing

| sset staticResetCheck.0 i 1 | # search status reset            |
|-----------------------------|----------------------------------|
| sset getUserByIndex.0 i 4   | # set search by index 4          |
| sset staticSetMode.0 i 1    | # set the 'show' mode            |
| swalk tableOfStSetUser      | # view the settings table or     |
| swalk stSetAuth             | # separate registration mode or  |
| swalk stSetAccessMode       | # separate maintenance mode, etc |

### 5.10.2.9 Example of settings editing

|      | sset staticResetCheck.0 i 1          | # search status reset                                  |  |
|------|--------------------------------------|--------------------------------------------------------|--|
|      | sset getUserByNumplan.0 i 0          | # set zero numbering plan                              |  |
|      | sset getUserByNumber.0 s 71234567890 | # set the subscriber number                            |  |
|      | sset staticSetMode.0 i 2             | # set 'set' mode                                       |  |
|      | sset stSetNumplan.0 i 1              | # change numbering plan to the first one               |  |
|      | sset stSetCliro.0 i 1                | # activate the 'CLIRO' service                         |  |
|      | sset stSetAONtypeNumber.0 i 2        | # set 'National' automatic calling line identification |  |
| type |                                      |                                                        |  |
|      | sset staticSetApply.0 i 1            | # apply the settings                                   |  |
|      | sset staticSetMode.0 i 0             | # set the 'none' mode                                  |  |

# 5.10.2.10 Example of subscriber removing

| sset staticResetCheck.0 i 1 | # search status reset                                |
|-----------------------------|------------------------------------------------------|
| sset getUserByID.0 i 15     | # set search by ID 15                                |
| sset staticSetMode.0 i 4    | # set the 'del' mode                                 |
| sset staticSetApply.0 i 1   | # apply the settings                                 |
|                             | # it is not required to set the 'none' mode manually |

Table J11 – Monitoring and configuration of SIP subscribers (static subscribers)

| Name              | OID                             | Inquiry  | Description                                                                                                    |
|-------------------|---------------------------------|----------|----------------------------------------------------------------------------------------------------|
| smgSipUser        | 1.3.6.1.4.1.35265.1.29.38       | Get {}   | Static subscribers list, root object.                                                                                                    |
| staticCheckStatus | 1.3.6.1.4.1.35265.1.29.38.<br>1 | Get {}   | Status of the search by criteria.<br>None – without a search, display<br>all static subscribers;<br>Find user by index;<br>Find user by ID;<br>Find users by numplan;<br>Find user by numplan and number;<br>Find users by numplan and<br>substring number – search by<br>partial number and numbering<br>plan |
| staticResetCheck  | 1.3.6.1.4.1.35265.1.29.38.<br>2 | Set {} N | Search reset. Any value sets status of search to 'None'                                                                                                    |
| numActiveUsers    | 1.3.6.1.4.1.35265.1.29.38.<br>3 | Get {}   | Quantity of active (authorized) subscribers                                                                                                    |
| numAllUsers       | 1.3.6.1.4.1.35265.1.29.38.<br>4 | Get {}   | Quantity of subscribers in the system                                                                                                    |
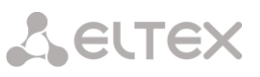

| getUserByIndex     | 1.3.6.1.4.1.35265.1.29.38.<br>5 | Set {} N<br>Set {} -1        | Set subscriber's index for the<br>search. The values in a range of<br>[0:numAllUsers) set search in 'Find<br>user by index' state.<br>The '-1' value corresponds to<br>'None' state of the search                                                                                                    |
|--------------------|---------------------------------|------------------------------|----------------------------------------------------------------------------------------------------|
| getUserByID        | 1.3.6.1.4.1.35265.1.29.38.<br>6 | Set {} N<br>Set {} -1        | Set user ID for the search. The<br>values from 1 and further complies<br>'Find user by ID' mode of search.<br>The '-1' value corresponds to<br>'None' state of the search                                                                                                    |
| getUserByNumplan   | 1.3.6.1.4.1.35265.1.29.38.7     | Set {} N<br>Set {} -1        | Set a dial plan for searching<br>subscribers.<br>Setting the value to 1, if the<br>search status was 'Find users by<br>numplan', 'Find user by numplan<br>and number' or 'Find users by<br>numplan and substring number',<br>the '-1' value sets 'None' status.<br>If the value is '0' or over, the<br>priority of search mode setting is<br>as follows:<br>- If 'getUserByNumber' is defined,<br>the 'Find user by numplan and<br>number' mode will be activated; If<br>'getUserBySubNumber' is defined,<br>the 'Find users by numplan and<br>substring number' mode will be<br>activated;<br>- If 'getUserByNumber' and<br>'getUserBySubNumber' are not<br>defined, the 'Find users by<br>numplan' mode will be activated |
| getUserByNumber    | 1.3.6.1.4.1.35265.1.29.38.      | Set {}<br>Set {}<br>"NULL"   | Set the number to search for a<br>subscriber in conjunction with the<br>numplan.<br>Number length should be from 1<br>to 32 digits.<br>When the numbering plan is set,<br>the status of search will set to<br>'Find user by numplan and<br>number', otherwise the search<br>status will not change.<br>Set 'NULL' value to reset the<br>number.<br>However, if the search status was<br>'Find user by numplan and<br>number' the search status will be<br>changed to 'None'                                                                                                    |
| getUserBySubNumber | 1.3.6.1.4.1.35265.1.29.38.<br>9 | Set {} S<br>Set {}<br>"NULL" | Set a partial number to search for<br>subscribers in conjunction with<br>the numbering plan                                                                                                    |

Seltex

|                    |                                                                                |                    | Number length should be from 1<br>to 32 digits.<br>When the numbering plan is set,<br>the status of search will be set to<br>'Find users by numplan and<br>substring number', otherwise the<br>search status will not be changed.<br>Set 'NULL' value to reset the<br>number. However, if the search<br>status was 'Find users by numplan<br>and substring number', the search<br>status will be changed to 'None' |
|--------------------|--------------------------------------------------------------------------------|--------------------|----------------------------------------------------------------------------------------------------|
| tableOfUsers       | 1.3.6.1.4.1.35265.1.29.38.1<br>0                                               | Get {}             | Static subscriber table, root object                                                                                                    |
| tableOfUsersEntry  | 1.3.6.1.4.1.35265.1.29.38.<br>10.1                                             | Get {}             | see TableOfUsers                                                                                                    |
| userID             | 1.3.6.1.4.1.35265.1.29.38.<br>10.1.2<br>1.3.6.1.4.1.35265.1.29.38.<br>10.1.2.x | Get {}<br>Get {}.x | Subscriber ID. Add subscriber<br>index to OID to obtain information<br>on the subscriber                                                                                                    |
| userRegState       | 1.3.6.1.4.1.35265.1.29.38.<br>10.1.3<br>1.3.6.1.4.1.35265.1.29.38.<br>10.1.3.x | Get {}<br>Get {}.x | State of subscriber registration.<br>Add subscriber index to OID to<br>obtain information on the<br>subscriber.<br>0 – not registered;<br>1 – registered                                                                                                    |
| userNumplan        | 1.3.6.1.4.1.35265.1.29.38.<br>10.1.4<br>1.3.6.1.4.1.35265.1.29.38.<br>10.1.4.x | Get {}<br>Get {}.x | Subscriber numbering plan. Add<br>subscriber index to OID to obtain<br>information on the subscriber                                                                                                    |
| userNumber         | 1.3.6.1.4.1.35265.1.29.38.<br>10.1.5<br>1.3.6.1.4.1.35265.1.29.38.<br>10.1.5.x | Get {}<br>Get {}.x | Number of a subscriber.<br>Add subscriber index to OID to<br>obtain information on the<br>subscriber                                                                                                    |
| userlp             | 1.3.6.1.4.1.35265.1.29.38.<br>10.1.6<br>1.3.6.1.4.1.35265.1.29.38.<br>10.1.6.x | Get {}<br>Get {}.x | Subscriber IP address.<br>Add subscriber index to OID to<br>obtain information on the<br>subscriber. If the address is<br>unknown, the '0.0.0.0' value will<br>be set                                                                                                    |
| userPort           | 1.3.6.1.4.1.35265.1.29.38.<br>10.1.7<br>1.3.6.1.4.1.35265.1.29.38.<br>10.1.7.x | Get {}<br>Get {}.x | Subscriber port.<br>Add subscriber index to OID to<br>obtain information on the<br>subscriber                                                                                                    |
| userDomain         | 1.3.6.1.4.1.35265.1.29.38.<br>10.1.8<br>1.3.6.1.4.1.35265.1.29.38.<br>10.1.8.x | Get {}<br>Get {}.x | Subscriber SIP domain<br>Add subscriber index to OID to<br>obtain information on the<br>subscriber                                                                                                    |
| userMaxActiveLines | 1.3.6.1.4.1.35265.1.29.38.<br>10.1.9<br>1.3.6.1.4.1.35265.1.29.38.<br>10.1.9.x | Get {}<br>Get {}.x | The quantity of ingress/egress<br>lines while operation in common<br>line mode.                                                                                                    |

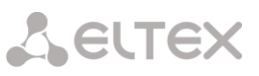

|                        |                                                                                  |                    | Add subscriber index to OID to obtain information on the subscriber                                                                                                    |
|------------------------|----------------------------------------------------------------------------------|--------------------|----------------------------------------------------------------------------------------------------|
| userActiveCallCount    | 1.3.6.1.4.1.35265.1.29.38.10<br>.1.10<br>1.3.6.1.4.1.35265.1.29.38.10<br>.1.10.x | Get {}<br>Get {}.x | The quantity of active calls while<br>operation in common line mode.<br>Add subscriber index to OID to<br>obtain information on the<br>subscriber                                                                                                    |
| userRegExpires         | 1.3.6.1.4.1.35265.1.29.38.10<br>.1.11<br>1.3.6.1.4.1.35265.1.29.38.10<br>.1.11.x | Get {}<br>Get {}.x | Time to registration expiry, in<br>seconds. Add subscriber index to<br>OID to obtain information on the<br>subscriber                                                                                                    |
| userLinesMode          | 1.3.6.1.4.1.35265.1.29.38.10<br>.1.12<br>1.3.6.1.4.1.35265.1.29.38.10<br>.1.12.x | Get {}<br>Get {}.x | Lines operation modes.<br>Add subscriber index to OID to<br>obtain information on the<br>subscriber.<br>0 – common;<br>1 – separate                                                                                                    |
| userMaxIngressLines    | 1.3.6.1.4.1.35265.1.29.38.10<br>.1.13<br>1.3.6.1.4.1.35265.1.29.38.10<br>.1.13.x | Get {}<br>Get {}.x | The quantity of ingress lines while<br>operation in separate mode. Add<br>subscriber index to OID to obtain<br>information on the subscriber                                                                                                    |
| userMaxEgressLines     | 1.3.6.1.4.1.35265.1.29.38.10<br>.1.14<br>1.3.6.1.4.1.35265.1.29.38.10<br>.1.14.x | Get {}<br>Get {}.x | The quantity of egress lines while<br>operation in separate mode. Add<br>subscriber index to OID to obtain<br>information on the subscriber                                                                                                    |
| userActiveIngressCount | 1.3.6.1.4.1.35265.1.29.38.10<br>.1.15<br>1.3.6.1.4.1.35265.1.29.38.10<br>.1.15.x | Get {}<br>Get {}.x | The quantity of active ingress calls<br>while operation in separate mode.<br>Add subscriber index to OID to<br>obtain information on the<br>subscriber                                                                                                    |
| userActiveEgressCount  | 1.3.6.1.4.1.35265.1.29.38.10<br>.1.16<br>1.3.6.1.4.1.35265.1.29.38.10<br>.1.16.x | Get {}<br>Get {}.x | The quantity of active egress calls<br>while operation in separate mode.<br>Add subscriber index to OID to<br>obtain information on the<br>subscriber                                                                                                    |
| stSetAuthLog           | 1.3.6.1.4.1.35265.1.29.38.15<br>.1.14                                            | Get {}<br>Set {} S | A name for authorization (login)                                                                                                    |
| staticModeSetings      | 1.3.6.1.4.1.35265.1.29.38.11                                                     | Get {}             | Operation mode with subscriber<br>settings.<br>None – operation with subscriber<br>settings is disabled;<br>Show – show the settings;<br>Set – change settings;<br>Add – add a subscriber;<br>Del – remove a subscriber;<br>The 'Show', 'Set', and 'Del' status<br>display settings only if the search<br>status does not equal to 'None' |
| staticSetMode          | 1.3.6.1.4.1.35265.1.29.38.12                                                     | Set {} N           | Set subscriber settings operation<br>mode<br>0 – None mode;<br>1 – Show mode;<br>2 – Set mode;                                                                                                    |

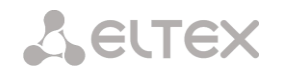

|                       |                              |          | 3 – Add mode;                                                                                            |
|-----------------------|------------------------------|----------|----------------------------------------------------------------------------------------------------|
|                       |                              |          | 4 – Del mode                                                                                             |
| staticSetReset        | 1.3.6.1.4.1.35265.1.29.38.13 | Set {} N | Reset setting changes (before<br>applying) in 'Set' and 'Add' modes,<br>in other modes this command will |
|                       |                              |          | be ignored                                                                                               |
| staticSetApply        | 1.3.6.1.4.1.35265.1.29.38.14 | Set {} N | Apply settings, add and removing                                                                         |
|                       |                              |          | of groups.                                                                                               |
|                       |                              |          | New settings are activated in 'Set'                                                                      |
|                       |                              |          | mode;                                                                                                    |
|                       |                              |          | In 'Add' mode new subscriber is                                                                          |
|                       |                              |          | created and index for subscriber                                                                         |
|                       |                              |          | search is set equal to the created                                                                       |
|                       |                              |          | subscriber index, status of the                                                                          |
|                       |                              |          | index' and settings operation                                                                            |
|                       |                              |          | mode sets to 'Show'.                                                                                     |
|                       |                              |          | In 'Del' mode user is deleted,                                                                           |
|                       |                              |          | search status and settings                                                                               |
|                       |                              |          | operation mode set to 'None'.                                                                            |
|                       |                              |          | The inquiry is ignored in 'None' and                                                                     |
|                       |                              |          | 'Show' modes                                                                                             |
| tableOfStSetUser      | 1.3.6.1.4.1.35265.1.29.38.15 | Get {}   | Table of static subscribers settings,                                                                    |
| tableOfStSatUserEntry |                              |          | root object                                                                                              |
| tableOfStSetOserEntry | 1.3.0.1.4.1.35265.1.29.38.15 | Get {}   | see TableOTSLSetUser                                                                                     |
| stSetId               | 1.3.6.1.4.1.35265.1.29.38.15 | Get {}   | Subscriber ID                                                                                            |
|                       | .1.2                         |          |                                                                                                    |
| stSetName             | 1.3.6.1.4.1.35265.1.29.38.15 | Get {}   | Displayed name of a subscriber                                                                           |
| at Catin A dala       | .1.3                         | Set {} S | Subseriber ID oddross                                                                                    |
| stsetipAddr           | 1.3.0.1.4.1.35205.1.29.38.15 | Get {}   | Subscriber IP address                                                                                    |
| stSetSIPdomain        | 1 3 6 1 4 1 35265 1 29 38 15 | Get {}   | SIP domain                                                                                               |
|                       | .1.5                         | Set {} S |                                                                                                    |
| stSetNumber           | 1.3.6.1.4.1.35265.1.29.38.15 | Get {}   | Phone number                                                                                             |
|                       | .1.6                         | Set {} S |                                                                                                    |
| stSetNumplan          | 1.3.6.1.4.1.35265.1.29.38.15 | Get {}   | Dial plan                                                                                                |
|                       | .1.7                         | Set {} N |                                                                                                    |
| stSetAONnumber        | 1.3.6.1.4.1.35265.1.29.38.15 | Get {}   | Caller ID number                                                                                         |
|                       | .1.8                         | Set {} S |                                                                                                    |
| stSetAONtypeNumber    | 1.3.6.1.4.1.35265.1.29.38.15 | Get {}   | Caller ID number type                                                                                    |
|                       | .1.9                         | Set {} N | 0 – Unknown;                                                                                             |
|                       |                              |          | 1 - Subscriber;<br>2 - National:                                                                         |
|                       |                              |          | 3 – International                                                                                        |
|                       |                              |          | 4 – Network specific:                                                                                    |
|                       |                              |          | 5 – No change (from call)                                                                                |
| stSetProfile          | 1.3.6.1.4.1.35265.1.29.38.15 | Get {}   | SIP profile                                                                                              |
|                       | .1.10                        | Set {} N |                                                                                                    |
| stSetCategory         | 1.3.6.1.4.1.35265.1.29.38.15 | Get {}   | Caller ID category:                                                                                      |
|                       | .1.11                        | Set {} N | 0 – No change (from call);                                                                               |
|                       |                              |          | 110 – Category selection                                                                                 |

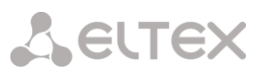

| stSetAccessCat        | 1.3.6.1.4.1.35265.1.29.38.15<br>.1.12 | Get {}<br>Set {} N | Access category                                                                                                    |  |  |
|-----------------------|---------------------------------------|--------------------|----------------------------------------------------------------------------------------------------|--|--|
| stSetAuth             | 1.3.6.1.4.1.35265.1.29.38.15<br>.1.13 | Get {}<br>Set {} S | Authorization type:<br>none – without authorization;<br>register – REGISTER authorization;<br>register_and_invite – REGISTER<br>and INVITE authorization                                                                        |  |  |
| stSetAuthLog          | 1.3.6.1.4.1.35265.1.29.38.15<br>.1.14 | Get {}<br>Set {} S | Authorization login                                                                                                    |  |  |
| stSetAuthPass         | 1.3.6.1.4.1.35265.1.29.38.15<br>.1.15 | Get {}<br>Set {} S | Authorization password                                                                                                    |  |  |
| stSetCliro            | 1.3.6.1.4.1.35265.1.29.38.15<br>.1.16 | Get {}<br>Set {} N | CLIRO service<br>0 – not installed;<br>1 – installed                                                                                                    |  |  |
| stSetPbxProfile       | 1.3.6.1.4.1.35265.1.29.38.15<br>.1.17 | Get {}<br>Set {} N | PBX profile                                                                                                    |  |  |
| stSetAccessMode       | 1.3.6.1.4.1.35265.1.29.38.15<br>.1.18 | Get {}<br>Set {} N | Customer service mode<br>0 – Enabled;<br>1 – Disabled 1;<br>2 – Disabled 2;<br>3 – ban 1;<br>4 – ban 2;<br>5 – ban 3;<br>6 – ban 4;<br>7 – ban 5;<br>8 – ban 6;<br>9 – ban 7;<br>10 – ban 8;<br>11 – excluded;<br>12 – disabled |  |  |
| stSetLines            | 1.3.6.1.4.1.35265.1.29.38.15<br>.1.19 | Get {}<br>Set {} N | The number of lines in common mode operation                                                                                                    |  |  |
| stSetNoSRCportControl | 1.3.6.1.4.1.35265.1.29.38.15<br>.1.20 | Get {}<br>Set {} N | Do not consider the source port<br>after registration<br>0 – consider;<br>1 – do not consider                                                                                                    |  |  |
| stSetBLFusage         | 1.3.6.1.4.1.35265.1.29.38.15<br>.1.21 | Get {}<br>Set {} N | Event subscription (BLF)<br>0 – disable;<br>1 – enable                                                                                                    |  |  |
| stSetBLFsubScribers   | 1.3.6.1.4.1.35265.1.29.38.15<br>.1.22 | Get {}<br>Set {} N | The quantity of event subscribers.                                                                                                    |  |  |
| stSetIntercomMode     | 1.3.6.1.4.1.35265.1.29.38.15<br>.1.23 | Get {}<br>Set {} N | Intercom call type<br>0 – One-sided;<br>1 – Two-sided;<br>2 – Regular call;<br>3 – Reject                                                                                                    |  |  |
| stSetIntercomPriority | 1.3.6.1.4.1.35265.1.29.38.15<br>.1.24 | Get {}<br>Set {} N | Intercom call priority (15)                                                                                                    |  |  |
| stSetLinesMode        | 1.3.6.1.4.1.35265.1.29.38.15<br>.1.25 | Get {}<br>Set {} N | Lines operation mode<br>0 – Common;<br>1 – Separate                                                                                                    |  |  |

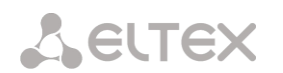

| stSetIngressLines    | 1.3.6.1.4.1.35265.1.29.38.15 | Get {}   | The quantity of ingress lines in  |
|----------------------|------------------------------|----------|-----------------------------------|
|                      | .1.26                        | Set {} N | separate mode.                    |
|                      |                              |          | 0 – no limit.                     |
| stSetEgressLines     | 1.3.6.1.4.1.35265.1.29.38.15 | Get {}   | The quantity of egress lines in   |
|                      | .1.27                        | Set {} N | separate mode.                    |
|                      |                              |          | 0 – no limit                      |
| stSetMonitoringGroup | 1.3.6.1.4.1.35265.1.29.38.15 | Get {}   | BLF monitoring group              |
|                      | .1.28                        | Set {} N |                                   |
| stSetIntercomHeader  | 1.3.6.1.4.1.35265.1.29.38.15 | Get {}   | Set SIP-header for intercom:      |
|                      | .1.29                        | Set {} N | 0 – Answer-Mode: Auto             |
|                      |                              |          | 1 – Alert-Info: Auto Answer       |
|                      |                              |          | 2 – Alert-Info: info=alert-       |
|                      |                              |          | autoanswer                        |
|                      |                              |          | 3 – Alert-Info: Ring Answer       |
|                      |                              |          | 4 – Alert-Info: info=RingAnswer   |
|                      |                              |          | 5 – Alert-Info: Intercom          |
|                      |                              |          | 6 – Alert-Info: info=intercom     |
|                      |                              |          | 7 – Call-Info: =\;answer-after=0  |
|                      |                              |          | 8 – Call-Info: \\;answer-after=0  |
|                      |                              |          | 9 – Call-Info: ;answer-after=0    |
| stSetIntercomTimer   | 1.3.6.1.4.1.35265.1.29.38.15 | Get {}   | Set preanswering pause which will |
|                      | .1.30                        | Set {} N | be transmitted in answer-after    |
|                      |                              |          | parameter                         |

## 5.10.3 Monitoring and configuration of dynamic subscriber groups

In the description of monitoring and configuration functions, commands for calling SNMP utilities will be presented in the following scripts for brevity and clarity of presentation:

Script **swalk**, realizing reading of values: #!/bin/bash /usr/bin/snmpwalk -v2c -c public -m +ELTEX-SMG 192.0.2.1 "\$@"

Script **sset**, realizing setting of values: #!/bin/bash /usr/bin/snmpset -v2c -c private -m +ELTEX-SMG 192.0.2.1 "\$@"

5.10.3.1 Monitoring

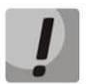

Only authorized subscribers will be displayed while searchштп dynamic subscribers.

The dynamic subscriber can be monitored using the following ways:

- 1) By group and subscriber index;
- 2) By subscriber ID;
- 3) By numbering plan and full subscriber number;
- 4) By numbering plan and part of a subscriber number.

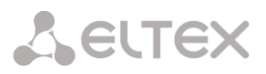

## To monitor:

- 1) Reset the search status;
- 2) Define search criteria (optionally);
- 3) Show the information.

## 5.10.3.2 Example of a search by index

| sset groupResetCheck.0 i 1     | # reset status of the search                         |
|--------------------------------|------------------------------------------------------|
| sset getGroupByIndex.0 i 0     | # select the zero group                              |
| sset getGroupUserByIndex.0 i 4 | # set the search by index 4                          |
| swalk tableOfGroupUsers        | # request for table with information on a subscriber |

Result:

| ELTEX-SMG::GroupUserID.0.4 = INTEGER: 4               |  |
|-------------------------------------------------------|--|
| ELTEX-SMG::RegState.0.4 = INTEGER: 1                  |  |
| ELTEX-SMG::Numplan.0.4 = INTEGER: 0                   |  |
| ELTEX-SMG::Number.0.4 = STRING: 240011                |  |
| ELTEX-SMG::Ip.0.4 = IpAddress: 192.0.2.32             |  |
| ELTEX-SMG::Port.0.4 = Gauge32: 5060                   |  |
| ELTEX-SMG::Domain.0.4 = STRING: dynsmg                |  |
| ELTEX-SMG::MaxActiveLines.0.4 = INTEGER: -1           |  |
| ELTEX-SMG::ActiveCallCount.0.4 = INTEGER: -1          |  |
| ELTEX-SMG::RegExpires.0.4 = INTEGER: 55               |  |
| ELTEX-SMG::TableOfGroupUsersEntry.13.0.4 = INTEGER: 1 |  |
| ELTEX-SMG::TableOfGroupUsersEntry.14.0.4 = INTEGER: 3 |  |
| ELTEX-SMG::TableOfGroupUsersEntry.15.0.4 = INTEGER: 4 |  |
| ELTEX-SMG::TableOfGroupUsersEntry.16.0.4 = INTEGER: 0 |  |
| ELTEX-SMG::TableOfGroupUsersEntry.17.0.4 = INTEGER: 0 |  |

## 5.10.3.3 Example of a search by subscriber ID

|       | sset groupResetCheck.0 i 1  | #   | reset stati | us of | the sea | arch |             |    |   |
|-------|-----------------------------|-----|-------------|-------|---------|------|-------------|----|---|
|       | sset getGroupUserByID.0 i 2 | # : | set subscr  | iber  | ID      |      |             |    |   |
|       | swalk tableOfGroupUsers     | #   | request     | for   | table   | with | information | on | а |
| subsc | riber                       |     |             |       |         |      |             |    |   |

5.10.3.4 Example of a search by numbering plan and substring number

| sset groupResetCheck.0 i 1<br>sset getGroupUserByNumplan.0 i 0<br>sset getGroupUserBySubNumber.0 s 24001<br>swalk tableOfGroupUsers | <ul> <li># reset status of the search</li> <li># set the zero numbering plan</li> <li># set a part of a number</li> <li># request for table with information on a subscriber</li> </ul> |
|----------------------------------------------------------------------------------------------------|----------------------------------------------------------------------------------------------------|
|                                                                                                    |                                                                                                    |
| Result:                                                                                                    |                                                                                                    |
| ELTEX-SMG::GroupUserID.0.0 = INTEGER: 0                                                                                             |                                                                                                    |
| ELTEX-SMG::GroupUserID.0.1 = INTEGER: 1                                                                                             |                                                                                                    |
| ELTEX-SMG::RegState.0.0 = INTEGER: 1                                                                                                |                                                                                                    |
| ELTEX-SMG::RegState.0.1 = INTEGER: 1                                                                                                |                                                                                                    |
| ELTEX-SMG::Numplan.0.0 = INTEGER: 0                                                                                                 |                                                                                                    |
| ELTEX-SMG::Numplan.0.1 = INTEGER: 0                                                                                                 |                                                                                                    |
| ELTEX-SMG::Number.0.0 = STRING: 240015                                                                                              |                                                                                                    |

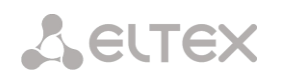

| ELTEX-SMG::Number.0.1 = STRING: 240014                |
|-------------------------------------------------------|
| ELTEX-SMG::Ip.0.0 = IpAddress: 192.0.2.32             |
| ELTEX-SMG::Ip.0.1 = IpAddress: 192.0.2.32             |
| ELTEX-SMG::Port.0.0 = Gauge32: 5060                   |
| ELTEX-SMG::Port.0.1 = Gauge32: 5060                   |
| ELTEX-SMG::Domain.0.0 = STRING: dynsmg                |
| ELTEX-SMG::Domain.0.1 = STRING: dynsmg                |
| ELTEX-SMG::MaxActiveLines.0.0 = INTEGER: -1           |
| ELTEX-SMG::MaxActiveLines.0.1 = INTEGER: -1           |
| ELTEX-SMG::ActiveCallCount.0.0 = INTEGER: -1          |
| ELTEX-SMG::ActiveCallCount.0.1 = INTEGER: -1          |
| ELTEX-SMG::RegExpires.0.0 = INTEGER: 98               |
| ELTEX-SMG::RegExpires.0.1 = INTEGER: 100              |
| ELTEX-SMG::TableOfGroupUsersEntry.13.0.0 = INTEGER: 1 |
| ELTEX-SMG::TableOfGroupUsersEntry.13.0.1 = INTEGER: 1 |
| ELTEX-SMG::TableOfGroupUsersEntry.14.0.0 = INTEGER: 3 |
| ELTEX-SMG::TableOfGroupUsersEntry.14.0.1 = INTEGER: 3 |
| ELTEX-SMG::TableOfGroupUsersEntry.15.0.0 = INTEGER: 4 |
| ELTEX-SMG::TableOfGroupUsersEntry.15.0.1 = INTEGER: 4 |
| ELTEX-SMG::TableOfGroupUsersEntry.16.0.0 = INTEGER: 0 |
| ELTEX-SMG::TableOfGroupUsersEntry.16.0.1 = INTEGER: 0 |
| ELTEX-SMG::TableOfGroupUsersEntry.17.0.0 = INTEGER: 0 |
| ELTEX-SMG::TableOfGroupUsersEntry.17.0.1 = INTEGER: 0 |

5.10.3.5 View the information without searching

| sset groupResetCheck.0 i 1 | # reset status of the search |
|----------------------------|------------------------------|
| swalk tableOfGroupUsers    | # display all subscribers    |

#### 5.10.3.6 Configuration

Configuration involves the following operations on dynamic subscribers' groups:

- 1) Settings viewing;
- 2) Settings editing;
- 3) Creation of a new subscriber;
- 4) Removing.

To view the settings:

- 4) Select subscriber group by index or ID;
- 5) Select configuration mode view;
- 6) Display the necessary data.

To edit the settings:

- 5) Select subscriber group by index or ID;
- 6) Select configuration mode edit;
- 7) Define necessary settings;
- 8) Apply the settings.

To create a new group:

- 4) Select configuration mode creation;
- 5) Define necessary settings of a new group
- 6) Apply the settings.

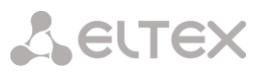

To remove a group:

- 7) Select subscriber group by index or ID;
- 8) Select configuration mode removing;
- 9) Apply the settings.

You can cancel changes that were not applied only in 'Add new group' and 'Edit a group' modes.

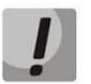

Undo group remove is not possible. Only a complete configuration restore via WEB or CLI is available.

## 5.10.3.7 Example of group creating

| sset groupSetMode.0 i 3  | # set the 'add' mode  |
|--------------------------|-----------------------|
| sset groupSetApply.0 i 1 | # apply the settings  |
| sset groupSetMode.0 i 0  | # set the 'none' mode |

#### 5.10.3.8 Example of settings viewing

| sset groupByIndex.0 i 2 | # select group by index - second                 |
|-------------------------|--------------------------------------------------|
| sset groupSetMode.0 i 1 | # set the 'show' mode                            |
| swalk tableOfGroupSet   | # view the settings table, or                    |
| swalk groupSetMaxReg    | # maximum number of subscribers in the group, or |
| swalk groupSetName      | # the name of the group, etc.                    |

#### 5.10.3.9 Example of settings editing

| sset groupByID.0 i 3            | # select group by index - third |
|---------------------------------|---------------------------------|
| sset groupSetMode.0 i 2         | # set the 'set' mode            |
| sset groupSetCliro.0 i 1        | # activate the 'CLIRO' service  |
| sset groupSetNumplan.0 i 3      | # set the third numbering plan  |
| sset groupSetIntercomMode.0 i 3 | # forbid intercom calls         |
| sset groupSetApply.0 i 1        | # apply the settings            |
| sset groupSetMode.0 i 0         | # set the 'none' mode           |

#### 5.10.3.10 Example of group removing

| sset groupByID.0 i 3     | # select group by ID - third                      |
|--------------------------|---------------------------------------------------|
| sset groupSetMode.0 i 4  | # set the 'del' mode                              |
| sset groupSetApply.0 i 1 | # apply the settings                              |
|                          | # you do not need to set the 'none' mode manually |

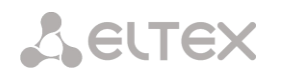

## Table J12– Monitoring and configuration of dynamic subscriber groups

| Name                | OID                             | Inquiry  | Description                                                                                                    |
|---------------------|---------------------------------|----------|----------------------------------------------------------------------------------------------------|
| smgSipUserGroup     | 1.3.6.1.4.1.35265.1.29.39       | Get {}   | The list of dynamic subscriber groups, root object.                                                                                                    |
| groupCheckStatus    | 1.3.6.1.4.1.35265.1.29.39<br>.1 | Get {}   | Status of search by criteria<br>None – without a search, displays<br>all dynamic subscribers;<br>Find user by group and user<br>index;<br>Find user by ID;<br>Find user by numplan and<br>number;<br>Find user by numplan and<br>number                                                                                                    |
| groupResetCheck     | 1.3.6.1.4.1.35265.1.29.39<br>.2 | Set {} N | Reset search status to 'None'. Set<br>any value to reset                                                                                                    |
| numGroups           | 1.3.6.1.4.1.35265.1.29.39<br>.3 | Get {}   | The quantity of subscriber groups                                                                                                    |
| numInGroup          | 1.3.6.1.4.1.35265.1.29.39<br>.4 | Set {} N | The quantity of subscribers in a<br>group. Set a group number, and<br>you will receive the number of<br>subscribers. If you receive '-1' in<br>reply, it means that the group<br>with this number does not exist                                                                                                    |
| numActiveInGroup    | 1.3.6.1.4.1.35265.1.29.39<br>.5 | Set {} N | The quantity of active<br>(authorized) subscribers in the<br>group. Set a group number, and<br>you will receive the number of<br>subscribers. If you receive '-1' in<br>reply, it means that the group<br>with this number does not exist                                                                                                    |
| getGroupByIndex     | 1.3.6.1.4.1.35265.1.29.39<br>.6 | Set {} N | Setting the subscriber's index in<br>the group for searching a<br>subscriber by the group index.<br>Setting a value from zero or<br>more sets the group index and<br>sets the search status to 'Find<br>user by numplan and number'.<br>Setting the value to '-1' – when<br>the search status is active, "Find<br>user by group and user index"<br>sets the status to 'None'.<br>When setting a group index that<br>does not exist, the search status<br>is reset to 'None' |
| getGroupUserByIndex | 1.3.6.1.4.1.35265.1.29.39<br>.7 | Set {} N | Setting the subscriber's index in<br>the group for searching a<br>subscriber by the group index.<br>Set index of the group before<br>start. (see GetGroupByIndex).<br>The status of the search will be                                                                                                    |

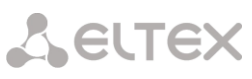

| number'. Setting '-1' value ma<br>search status changed fr                                                                                               | ake   |
|----------------------------------------------------------------------------------------------------|-------|
| search status changed fr                                                                                                    |       |
|                                                                                                    | om    |
| 'Find user by group and u                                                                                                    | ıser  |
| index' to 'None'                                                                                                    |       |
| getGroupUserByID 1.3.6.1.4.1.35265.1.29.39 Set {} U Set ID in order to search                                                                            | n a   |
| .8 subscriber. Setting '1' a                                                                                                    | and   |
| greater numbers makes sea                                                                                                    | irch  |
| status changed to 'Find user                                                                                                    | · by  |
| ID'. If you set '0' value, the sta                                                                                                    | atus  |
| will be changed from 'Find u                                                                                                    | ıser  |
| by ID' to 'None'                                                                                                    |       |
| getGroupUserByNumplan 1.3.6.1.4.1.35265.1.29.39 Set {} N Set a dial plan in order to sea                                                                 | irch  |
| .9 subscriber by the number a                                                                                                    | and   |
| dial plan.                                                                                                    |       |
| If you set '-1' value, the status                                                                                                    | s of  |
| search will be changed to 'Nor                                                                                                    | ne'.  |
| If the value is greater than 0,                                                                                                    | the   |
| status will be set to ' Find user                                                                                                    | r by  |
| numplan and number' (see                                                                                                    |       |
| getGroupUserByNumber).                                                                                                    |       |
| Utherwise, the status of sea                                                                                                    | ircn  |
| will not be changed                                                                                                    | rch   |
| getGroupOserByNumber     1.3.0.1.4.1.35205.1.29.39     Set {} 5     Set a number in order to sea       10     Set {} "NULL"     subscriber by the number | and   |
| .10 Set () NOLL Subschuel by the humber of                                                                                                    | anu   |
| The length of a number sho                                                                                                    | hluu  |
| he from 1 to 32 characters If y                                                                                                    | vou   |
| set '0' or greater, the sea                                                                                                    | arch  |
| status will be changed to 'F                                                                                                    | ind   |
| user by numplan and numb                                                                                                    | ber', |
| otherwise, the status will not                                                                                                    | t be  |
| changed.                                                                                                    |       |
| Set 'NULL' to reset a number,                                                                                                    | the   |
| search status will be changed                                                                                                    | d to  |
| 'None' in this case                                                                                                    |       |
| getGroupUserBySubNumber 1.3.6.1.4.1.35265.1.29.39 Set {} S Set part of a number a                                                                        | and   |
| .11 numbering plan for subscri                                                                                                    | ber   |
| search.                                                                                                    |       |
| The length of a number from 1                                                                                                    | 1 to  |
| 32 characters.                                                                                                    |       |
| If you set '0' or greater, the sta                                                                                                    | itus  |
| of the search will be set to 'F                                                                                                    | ind   |
| user by numpian and substr                                                                                                    | ring  |
| number, otherwise the sta                                                                                                    | icus  |
| Will not change.                                                                                                    | the   |
| Set NOLL to reset a number,                                                                                                    | 4 +0  |
| None' in this case                                                                                                    | 1 10  |
| tableOfGroupUsers 1.3.6.1.4.1.35265.1.29.39 Get {} Dynamic subscriber table r                                                                            | oot   |
|                                                                                                    | 200   |
| .12 object                                                                                                    |       |
| .12         object           tableOfGroupUsersEntry         1.3.6.1.4.1.35265.1.29.39         Get {}         see TableOfGroupUsers                       |       |

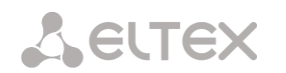

| groupUserID              | 1.3.6.1.4.1.35265.1.29.39 | Get {}     | Subscriber's ID                   |
|--------------------------|---------------------------|------------|-----------------------------------|
|                          | .12.1.3                   | Get {}.x.x | Add a group index and             |
|                          | 1.3.6.1.4.1.35265.1.29.39 |            | subscriber's ID to OID for        |
|                          | .12.1.3.x.x               |            | obtaining information on the      |
|                          |                           |            | subscriber                        |
| groupUserRegState        | 1.3.6.1.4.1.35265.1.29.39 | Get {}     | Subscriber's registration state.  |
| 0 - 1 - 0                | .12.1.4                   | Get {}.x.x | Add a group index and             |
|                          | 1.3.6.1.4.1.35265.1.29.39 |            | subscriber's ID to OID for        |
|                          | 12 1 4 x x                |            | obtaining information on the      |
|                          |                           |            | subscriber                        |
|                          |                           |            | 0 - unregistered                  |
|                          |                           |            | 1 - registered                    |
| grounliserNumplan        | 1 3 6 1 4 1 35265 1 29 39 | Get {}     | Subscriber's numbering plan       |
| grouposernumpian         | 12 1 5                    | Get {} v v | Add a group index and             |
|                          |                           | Uet (J.A.A | subscriber's ID to OID for        |
|                          | 12 1 5 4 4                |            | subscriber's ID to OID for        |
|                          | .12.1.3.8.8               |            | subseribor                        |
| grouplicerNumber         |                           | Cet /      | Number of a subscriber            |
| grouposernumber          | 1216                      |            | Add a group index and             |
|                          |                           | Get {}.x.x | Add a group index and             |
|                          | 13.0.1.4.1.35205.1.29.39  |            | subscribers ID to OID for         |
|                          | .12.1.6.X.X               |            | obtaining information on the      |
|                          | 4 2 6 4 4 4 25265 4 20 20 | Cat ()     | Subscriber                        |
| groupUserip              | 1.3.6.1.4.1.35265.1.29.39 | Get {}     | Subscriber's IP address           |
|                          |                           | Get {}.x.x | Add a group index and             |
|                          | 1.3.6.1.4.1.35265.1.29.39 |            | subscriber's ID to OID for        |
|                          | .12.1./.x.x               |            | obtaining information on the      |
|                          |                           |            | subscriber.                       |
|                          |                           |            | If the IP address is unknown, the |
|                          |                           |            | value will set to 0.0.0.0         |
| groupUserPort            | 1.3.6.1.4.1.35265.1.29.39 | Get {}     | Subscriber 's port                |
|                          | .12.1.8                   | Get {}.x.x | Add a group index and             |
|                          | 1.3.6.1.4.1.35265.1.29.39 |            | subscriber's ID to OID for        |
|                          | .12.1.8.x.x               |            | obtaining information on the      |
|                          |                           |            | subscriber                        |
| groupUserDomain          | 1.3.6.1.4.1.35265.1.29.39 | Get {}     | SIP domain of a subscriber.       |
|                          | .12.1.9                   | Get {}.x.x | Add a group index and             |
|                          | 1.3.6.1.4.1.35265.1.29.39 |            | subscriber's ID to OID for        |
|                          | .12.1.9.x.x               |            | obtaining information on the      |
|                          |                           |            | subscriber                        |
| groupUserMaxActiveLines  | 1.3.6.1.4.1.35265.1.29.39 | Get {}     | The quantity of ingress/egress    |
|                          | .12.1.10                  | Get {}.x.x | lines in 'common' mode. Add a     |
|                          | 1.3.6.1.4.1.35265.1.29.39 |            | group index and subscriber's ID   |
|                          | .12.1.10.x.x              |            | to OID for obtaining information  |
|                          |                           |            | on the subscriber                 |
| groupUserActiveCallCount | 1.3.6.1.4.1.35265.1.29.39 | Get {}     | The quantity of active calls in   |
|                          | .12.1.11                  | Get {}.x.x | 'common' line mode.               |
|                          | 1.3.6.1.4.1.35265.1.29.39 |            | Add a group index and             |
|                          | .12.1.11.x.x              |            | subscriber's ID to OID for        |
|                          |                           |            | obtaining information on the      |
|                          |                           |            | subscriber                        |
| groupUserRegExpires      | 1.3.6.1.4.1.35265.1.29.39 | Get {}     | Time to registration expiry, in   |
|                          | .12.1.12                  | Get {}.x.x | seconds. Add a group index and    |

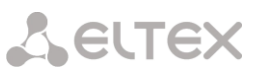

|                             | 1.3.6.1.4.1.35265.1.29.39<br>.12.1.12.x.x                                          |                      | subscriber's ID to OID for<br>obtaining information on the<br>subscriber                                                                                                    |
|-----------------------------|------------------------------------------------------------------------------------|----------------------|----------------------------------------------------------------------------------------------------|
| groupUserLinesMode          | 1.3.6.1.4.1.35265.1.29.39<br>.12.1.13<br>1.3.6.1.4.1.35265.1.29.39<br>.12.1.13.x.x | Get {}<br>Get {}.x.x | Lines operation mode. Add a<br>group index and subscriber's ID<br>to OID for obtaining information<br>on the subscriber.<br>0 – common;<br>1 – separate                                                         |
| groupUserMaxIngressLines    | 1.3.6.1.4.1.35265.1.29.39<br>.12.1.14<br>1.3.6.1.4.1.35265.1.29.39<br>.12.1.14.x.x | Get {}<br>Get {}.x.x | The quantity of ingress lines in<br>'separate' mode.<br>Add a group index and<br>subscriber's ID to OID for<br>obtaining information on the<br>subscriber                                                       |
| groupUserMaxEgressLines     | 1.3.6.1.4.1.35265.1.29.39<br>.12.1.15<br>1.3.6.1.4.1.35265.1.29.39<br>.12.1.15.x.x | Get {}<br>Get {}.x.x | The quantity of egress lines in<br>'separate' mode.<br>Add a group index and<br>subscriber's ID to OID for<br>obtaining information on the<br>subscriber                                                        |
| groupUserActiveIngressCount | 1.3.6.1.4.1.35265.1.29.39<br>.12.1.16<br>1.3.6.1.4.1.35265.1.29.39<br>.12.1.16.x.x | Get {}<br>Get {}.x.x | The quantity of active incoming<br>calls in 'separate' line mode.<br>Add a group index and<br>subscriber's ID to OID for<br>obtaining information on the<br>subscriber                                          |
| groupUserActiveEgressCount  | 1.3.6.1.4.1.35265.1.29.39<br>.12.1.17<br>1.3.6.1.4.1.35265.1.29.39<br>.12.1.17.x.x | Get {}<br>Get {}.x.x | The quantity of active outgoing<br>calls in 'separate' line mode.<br>Add a group index and<br>subscriber's ID to OID for<br>obtaining information on the<br>subscriber                                          |
| groupUserGroupModeSetings   | 1.3.6.1.4.1.35265.1.29.39<br>.13                                                   | Get {}               | Dynamic subscriber group<br>operation settings modes:<br>None – settings operation is<br>disabled;<br>Show – show group settings;<br>Set – change group settings;<br>Add – add a group;<br>Del – remove a group |
| groupUserGroupSetMode       | 1.3.6.1.4.1.35265.1.29.39<br>.14                                                   | Set {} N             | Set a mode for subscriber group<br>operation<br>0 – None;<br>1 – Show;<br>2 – Set;<br>3 – Add;<br>4 – Del                                                                                                    |
| groupUserGroupSetReset      | 1.3.6.1.4.1.35265.1.29.39<br>.15                                                   | Set {} N             | Reset setting changes (before<br>applying) in 'Set' and 'Add'<br>modes, in other modes this<br>command will be ignored                                                                                          |
| groupUserGroupSetApply      | 1.3.6.1.4.1.35265.1.29.39<br>.16                                                   | Set {} N             | Apply settings, add and removing of groups                                                                                                    |

|                          |                                      |                    | New settings are activated in<br>'Set' mode;<br>In 'Add' mode new group is<br>created and index for group  |
|--------------------------|--------------------------------------|--------------------|----------------------------------------------------------------------------------------------------|
|                          |                                      |                    | search is set equal to the created<br>group index, status of the search<br>changes to 'Find group settings |
|                          |                                      |                    | by index' and settings operation mode sets to 'Show'.                                                      |
|                          |                                      |                    | In 'Del' mode group is deleted,                                                                            |
|                          |                                      |                    | search status and settings operation mode set to 'None'.                                                   |
|                          |                                      |                    | The inquiry is ignored in 'None'<br>and 'Show' modes                                                       |
| groupUserGroupFindStatus | 1.3.6.1.4.1.35265.1.29.39<br>.17     | Get {}             | Status of settings search by criteria:                                                                     |
|                          |                                      |                    | Without search;                                                                                            |
|                          |                                      |                    | Find group settings by Index;                                                                              |
| groupResetFindStatus     | 1.3.6.1.4.1.35265.1.29.39            | Set {} N           | Reset status of search to 'without                                                                         |
|                          | .18                                  |                    | search' status. Set any value to reset                                                                     |
| groupByIndex             | 1.3.6.1.4.1.35265.1.29.39<br>.19     | Set {} N           | Set group index and status of the<br>search as 'Find group settings by<br>index'                           |
|                          |                                      |                    | If you set '-1', the status will                                                                           |
|                          |                                      |                    | change from 'Find group settings<br>by index' to 'Without search'                                          |
| groupByID                | 1.3.6.1.4.1.35265.1.29.39<br>.20     | Set {} N           | Set the group ID (from 1 and greater) and status of the search                                             |
|                          |                                      |                    | as 'Find group settings by ID'.                                                                            |
|                          |                                      |                    | If you set -1', the status will change from 'Find group settings                                           |
|                          |                                      |                    | by ID' to 'Without search'.                                                                                |
| tableOfGroupSet          | 1.3.6.1.4.1.35265.1.29.39            | Get {}             | Table of dynamic subscriber                                                                                |
|                          | .21                                  | C + 0              | group settings                                                                                             |
|                          | .21.1                                | Get {}             | see TableOfGroupSet                                                                                        |
| groupSetId               | 1.3.6.1.4.1.35265.1.29.39<br>.21.1.2 | Get {}             | Group ID                                                                                                   |
| groupSetName             | 1.3.6.1.4.1.35265.1.29.39<br>.21.1.3 | Get {}<br>Set {} S | Group name                                                                                                 |
| groupSetSIPdomain        | 1.3.6.1.4.1.35265.1.29.39            | Get {}             | SIP domain                                                                                                 |
|                          | .21.1.4                              | Set {} S           |                                                                                                    |
| groupSetMaxReg           | 1.3.6.1.4.1.35265.1.29.39            | Get {}             | The maximum number of                                                                                      |
| grounSetProfile          | .21.1.5                              | Set {} N           | SUBSCIDEIS III a group                                                                                     |
| Broabacti tome           | .21.1.6                              | Set {} S           |                                                                                                    |
| groupSetCategory         | 1.3.6.1.4.1.35265.1.29.39            | Get {}             | Automatic calling line                                                                                     |
|                          | .21.1.7                              | Set {} N           | identification category                                                                                    |
|                          |                                      |                    | 0 – No change (from call);                                                                                 |
|                          |                                      |                    | 110 – Category selection                                                                                   |

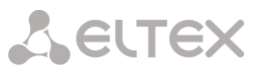

| groupSetAccessCat        | 1.3.6.1.4.1.35265.1.29.39 | Get {}             | Access category                  |
|--------------------------|---------------------------|--------------------|----------------------------------|
| groupSatCling            |                           |                    |                                  |
| groupsetCiro             | 1.3.6.1.4.1.35265.1.29.39 | Get {}             | CLIRU Service                    |
|                          | .21.1.9                   | Set {} N           | 0 - not installed;               |
| Crown Cot Dhy Drofile    |                           | Cat ()             |                                  |
| GroupSetPoxProfile       | 1.3.6.1.4.1.35265.1.29.39 | Get {}             | PBX profile                      |
|                          | .21.1.10                  | Set {} N           |                                  |
| groupSetAccessMode       | 1.3.6.1.4.1.35265.1.29.39 | Get {}             | Customer service mode            |
|                          | .21.1.11                  | Set {} N           | U – Enabled;                     |
|                          |                           |                    | 1 – Disabled 1;                  |
|                          |                           |                    | 2 – Disabled 2;                  |
|                          |                           |                    | 3 – ban 1;                       |
|                          |                           |                    | 4 – ban 2;                       |
|                          |                           |                    | 5 – ban 3;                       |
|                          |                           |                    | 6 – ban 4;                       |
|                          |                           |                    | 7 – ban 5;                       |
|                          |                           |                    | 8 – ban 6;                       |
|                          |                           |                    | 9 – ban 7;                       |
|                          |                           |                    | 10 – ban 8;                      |
|                          |                           |                    | 11 – excluded;                   |
|                          |                           |                    | 12 – disabled                    |
| groupSetLines            | 1.3.6.1.4.1.35265.1.29.39 | Get {}             | The quantity of lines in common  |
|                          | .21.1.12                  | Set {} N           | mode                             |
| groupsetnumpian          | 1.3.6.1.4.1.35265.1.29.39 | Get {}<br>Set {} N | Numbering plan                   |
| groupSetNoSRCportControl | 1.3.6.1.4.1.35265.1.29.39 | Get {}             | Do not consider the source port  |
| 8                        | .21.1.14                  | Set {} N           | after registration               |
|                          |                           |                    | 0 - consider:                    |
|                          |                           |                    | 1 – do not consider              |
| groupSetBLFusage         | 1.3.6.1.4.1.35265.1.29.39 | Get {}             | Event subscription (BLF)         |
|                          | .21.1.15                  | Set {} N           | 0 – disable;                     |
|                          |                           |                    | 1 – enable.                      |
| groupSetBLFsubScribers   | 1.3.6.1.4.1.35265.1.29.39 | Get {}             | The quantity of subscribers to   |
|                          | .21.1.16                  | Set {} N           | events                           |
| groupSetIntercomMode     | 1.3.6.1.4.1.35265.1.29.39 | Get {}             | Intercom call type               |
|                          | .21.1.17                  | Set {} N           | 0 – One-sided;                   |
|                          |                           |                    | 1 – Two-sided;                   |
|                          |                           |                    | 2 – Regular call;                |
|                          |                           |                    | 3 – Reject                       |
| groupSetIntercomPriority | 1.3.6.1.4.1.35265.1.29.39 | Get {}             | Intercom call priority (15).     |
|                          | .21.1.18                  | Set {} N           |                                  |
| groupSetLinesMode        | 1.3.6.1.4.1.35265.1.29.39 | Get {}             | Lines operation mode:            |
|                          | .21.1.19                  | Set {} N           | 0 – Common;                      |
|                          |                           |                    | 1– Separate                      |
| groupSetIngressLines     | 1.3.6.1.4.1.35265.1.29.39 | Get {}             | The quantity of ingress lines in |
|                          | .21.1.20                  | Set {} N           | separate mode.                   |
| groupSetEgressLines      | 1.3.6.1.4.1.35265.1.29.39 | Get {}             | The quantity of egress lines in  |
|                          | .21.1.21                  | Set {} N           | separate mode                    |
| groupSetAONtypeNumber    | 1.3.6.1.4.1.35265.1.29.39 | Get {}             | Caller ID type:                  |
|                          | .21.1.22                  | Set {} N           | 0 – Unknown;                     |
|                          |                           |                    | 1 – Subscriber;                  |
|                          |                           |                    | 2 – National;                    |
|                          |                           |                    | 3 – International;               |
|                          |                           |                    |                                  |

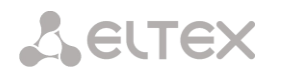

|                         |                           |          | 4 – Network specific;            |
|-------------------------|---------------------------|----------|----------------------------------|
|                         |                           |          | 5 – No change (from call)        |
| groupSetMonitoringGroup | 1.3.6.1.4.1.35265.1.29.39 | Get {}   | BLF monitoring group             |
|                         | .21.1.23                  | Set {} N |                                  |
| groupSetIntercomHeader  | 1.3.6.1.4.1.35265.1.29.39 | Get {}   | Define SIP header for intercom:  |
|                         | .21.1.24                  | Set {} N | 0 – Answer-Mode: Auto            |
|                         |                           |          | 1 – Alert-Info: Auto Answer      |
|                         |                           |          | 2 – Alert-Info: info=alert-      |
|                         |                           |          | autoanswer                       |
|                         |                           |          | 3 – Alert-Info: Ring Answer      |
|                         |                           |          | 4 – Alert-Info: info=RingAnswer  |
|                         |                           |          | 5 – Alert-Info: Intercom         |
|                         |                           |          | 6 – Alert-Info: info=intercom    |
|                         |                           |          | 7 – Call-Info: =\;answer-after=0 |
|                         |                           |          | 8 – Call-Info: \\;answer-after=0 |
|                         |                           |          | 9 – Call-Info: ;answer-after=0   |
| groupSetIntercomTimer   | 1.3.6.1.4.1.35265.1.29.39 | Get {}   | Set preanswering pause which     |
|                         | .21.1.25                  | Set {} N | will be tramsmitted in answer-   |
|                         |                           |          | after parameter                  |

## 5.10.3.11 Out-of-date OID

Some of OIDs were changed and some branches might have been removed or changed to new values in subsequent releases. We recommend you to re-configure monitoring system and scripts to new OID usage.

| Name            | OID                             | Inquiry  | Description                       |
|-----------------|---------------------------------|----------|-----------------------------------|
| eOneRSV         | 1.3.6.1.4.1.35265.1.29.7.1.8    | Get {}   | Not used                          |
|                 | 1.3.6.1.4.1.35265.1.29.7.1.8.x  | Get {}.x |                                   |
| eOneRxEqualizer | 1.3.6.1.4.1.35265.1.29.7.1.15   | Get {}   | Is not supported in new hardware  |
|                 | 1.3.6.1.4.1.35265.1.29.7.1.15.x | Get {}.x | versions, always —1               |
| smgCpuLoad      | 1.3.6.1.4.1.35265.1.29.17       | Get {}   | Changed to smgCpuLoadTable        |
|                 |                                 |          | (1.3.6.1.4.1.35265.1.29.37)       |
| smgTopCpuUsr    | 1.3.6.1.4.1.35265.1.29.17.1.x   | Get {}   | Changed to cpuUsr                 |
|                 |                                 |          | (1.3.6.1.4.1.35265.1.29.37.1.2.x) |
| smgTopCpuSys    | 1.3.6.1.4.1.35265.1.29.17.2.x   | Get {}   | Changed to cpuSys                 |
|                 |                                 |          | (1.3.6.1.4.1.35265.1.29.37.1.3.x) |
| smgTopCpuNic    | 1.3.6.1.4.1.35265.1.29.17.3.x   | Get {}   | Changed to cpuNic                 |
|                 |                                 |          | (1.3.6.1.4.1.35265.1.29.37.1.4.x) |
| smgTopCpuIdle   | 1.3.6.1.4.1.35265.1.29.17.4.x   | Get {}   | Changed to cpuldle                |
|                 |                                 |          | (1.3.6.1.4.1.35265.1.29.37.1.5.x) |
| smgTopCpulo     | 1.3.6.1.4.1.35265.1.29.17.5.x   | Get {}   | Changed to cpulo                  |
|                 |                                 |          | (1.3.6.1.4.1.35265.1.29.37.1.6.x) |
| smgTopCpulrq    | 1.3.6.1.4.1.35265.1.29.17.6.x   | Get {}   | Changed to cpulrq                 |
|                 |                                 |          | (1.3.6.1.4.1.35265.1.29.37.1.7.x) |
| smgTopCpuSirq   | 1.3.6.1.4.1.35265.1.29.17.7.x   | Get {}   | Changed to cpuSirq                |
|                 |                                 |          | (1.3.6.1.4.1.35265.1.29.37.1.8.x) |
| smgTopCpuUsage  | 1.3.6.1.4.1.35265.1.29.17.8.x   | Get {}   | Changed to cpuUsage               |
|                 |                                 |          | (1.3.6.1.4.1.35265.1.29.37.1.9.x) |

Table J13 – Out-of-date OID

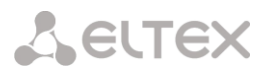

## 5.10.3.12 OID MIB-2 support (1.3.6.1.2.1)

SMG supports the following MIB-2 branches:

- system (1.3.6.1.2.1.1) common information on the system;
- interfaces (1.3.6.1.2.1.2) information on network interfaces;
- snmp (1.3.6.1.2.1.11) information on SNMP operation.

## 5.11 Appendix K. SMG Redundancy Function

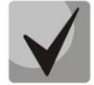

Available only for SMG-2016/3016.

Starting from version 3.14.0, the redundancy function is implemented on SMG. This function is enabled automatically by installing an additional SMG-RESERVE license on the master device and SMG-RESERVE-SLAVE on the redundant one. The principle of operation is that the slave device is in sleep mode (SLAVE), it performs no functions and has no IP address on the network, monitors the main device (MASTER) constantly and, as soon as the MASTER fails, the SLAVE takes over all functions, completely replacing the failed MASTER device. To completely duplicate the functions, the slave device constantly updates the current configuration and other necessary files from the main device.

The SLAVE device activation occurs after connecting it to the MASTER device by creating a LAN and WAN connection between them. As soon as the two devices see each other via these links, the lifetime of the SLAVE device will be updated to 720 hours. This is the time of full operation of the SLAVE device without MASTER (in case MASTER failed for some reason and was disconnected from the SLAVE device). If the pair is assembled successfully and the gateway with the SMG-RESERVE license performs the MASTER role, the time on the gateway with the SMG-RESERVE license is restored to 720 hours.

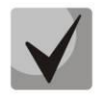

To restore the lifetime on the SLAVE device, there must be two connections, both via LAN and WAN links. The recovery time is 5 minutes.

If the lifetime of the SLAVE device ends:

- If there is a connected gateway with the SMG-RESERVE license switchover will be made (a
  gateway with the SMG-RESERVE license will become a MASTER device);
- If there is no connected gateway with the SMG-RESERVE license termination of active connections and operation (similar to the completion of the "demo" operation mode) will occur.

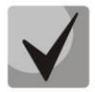

To provide redundancy functions, use only the same type of SMG-2016 devices.

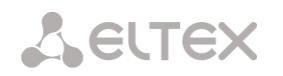

The typical connection schemes are below:

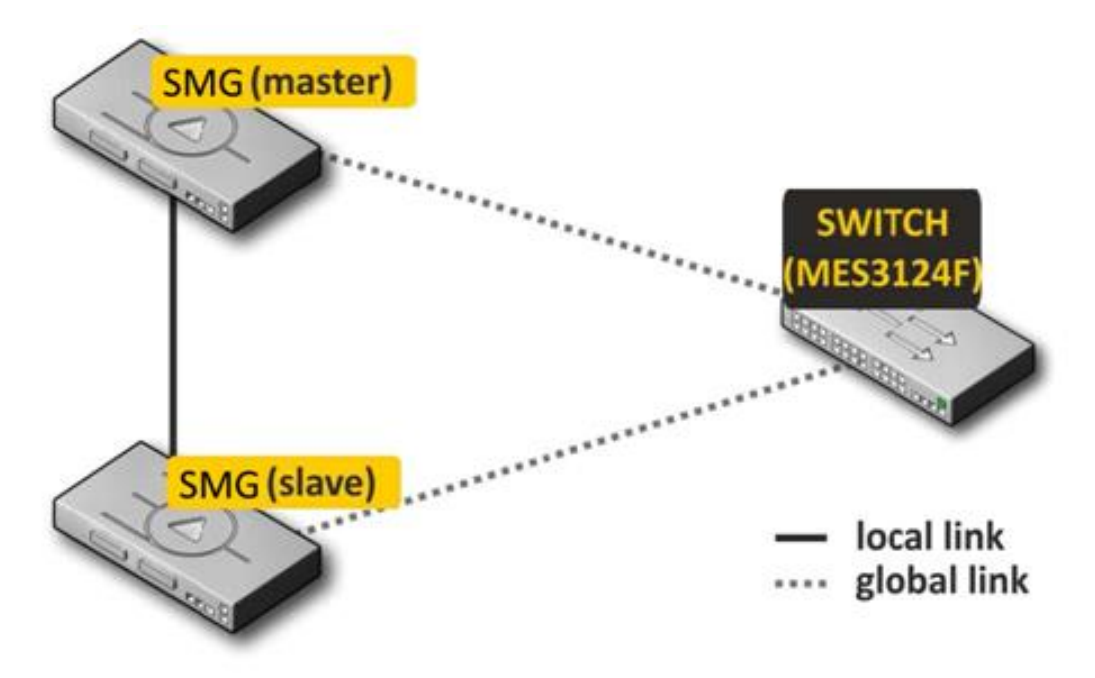

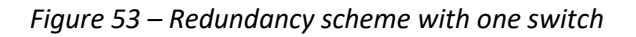

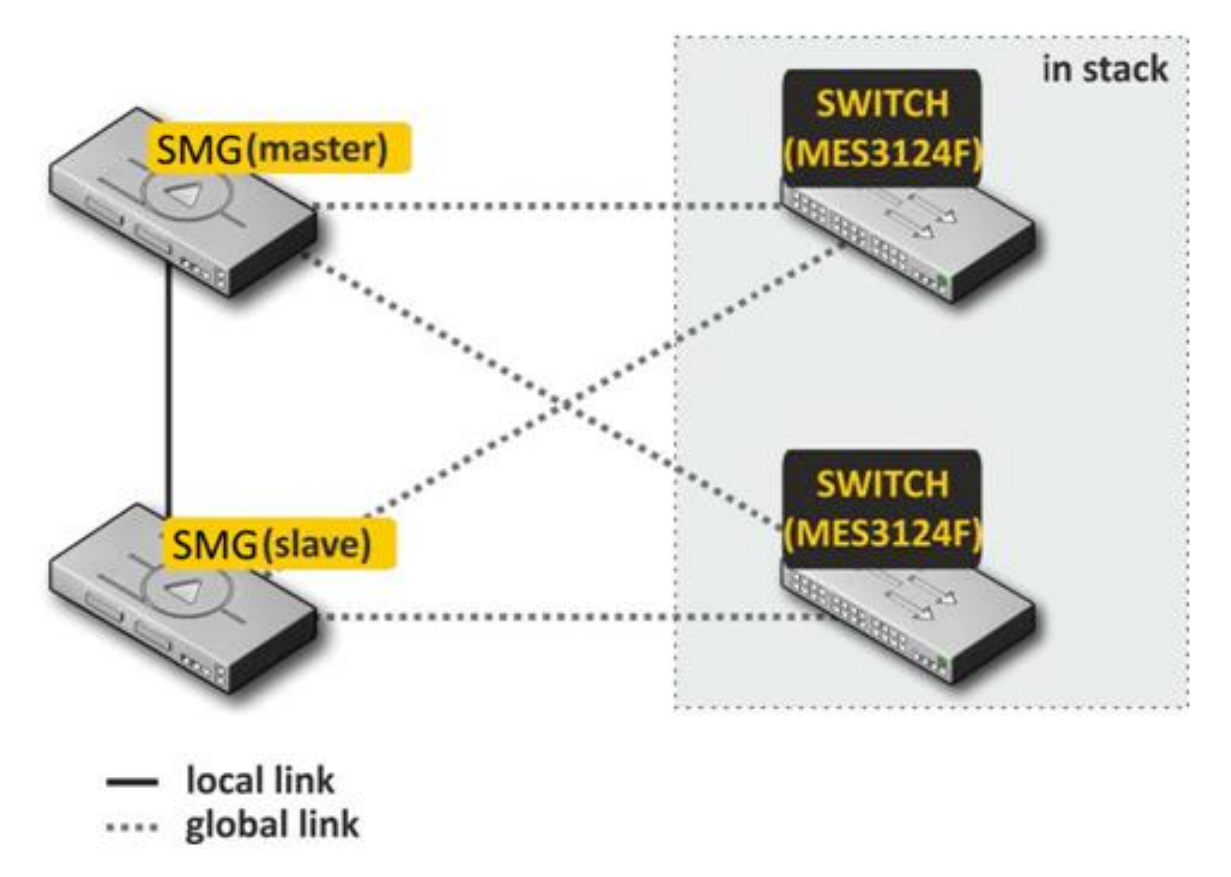

Figure 54 – Redundancy scheme with two switches in stack

There are 2 types of front ports for redundancy at the device — local and global ones. For SMG-2016 ports 0 and 1 can be used as local, and 2, 3 as global ports (for SMG-3016 local ports are 1 and 2, and the global ones are 3 and 4 respectively). When connecting devices, communication is required via local and global link simultaneously. The redundancy scheme works via IPv6 protocol, devices exchange configuration and other

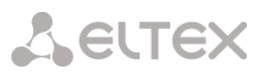

necessary files to keep information up-to-date periodically during operation. VLAN 4091 is used for communication via the local link, and VLAN 4092 is used via the global one. In case of an interruption of the local link, the devices exchange files via the global link.

If one of the links connection is broken, the device initiates an alarm.

Procedure for redundancy connection and configuring

The case of connecting to two MES switches in stack will be considered (Figure 54). Initial state: two SMG of the same type with the reserve license, two MES switches in stack. The stack configuration on the switches is performed in accordance with operation manuals for these switches.

Firstly, it's necessary to configure service VLANs at the switches. VLAN 4092 must be allowed on the ports where global SMG links will be connected. The ports must also pass traffic of other VLANs configured on the SMG. Also, the ports to which SMG will be connected must be combined into a port-channel. The final scheme at this stage will look like this:

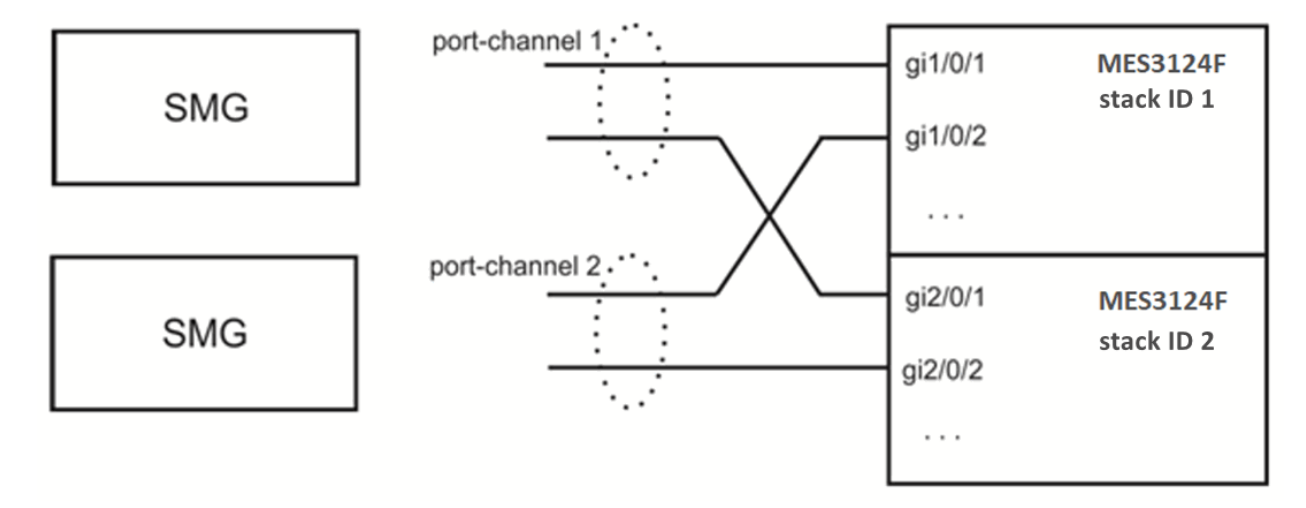

*Figure 55 – The scheme of combining ports in port-channel* 

Next, the master SMG should be connected. At this stage, only global links are connected. After that, SMG is put into operation and becomes the master. The scheme at this stage will look like this:

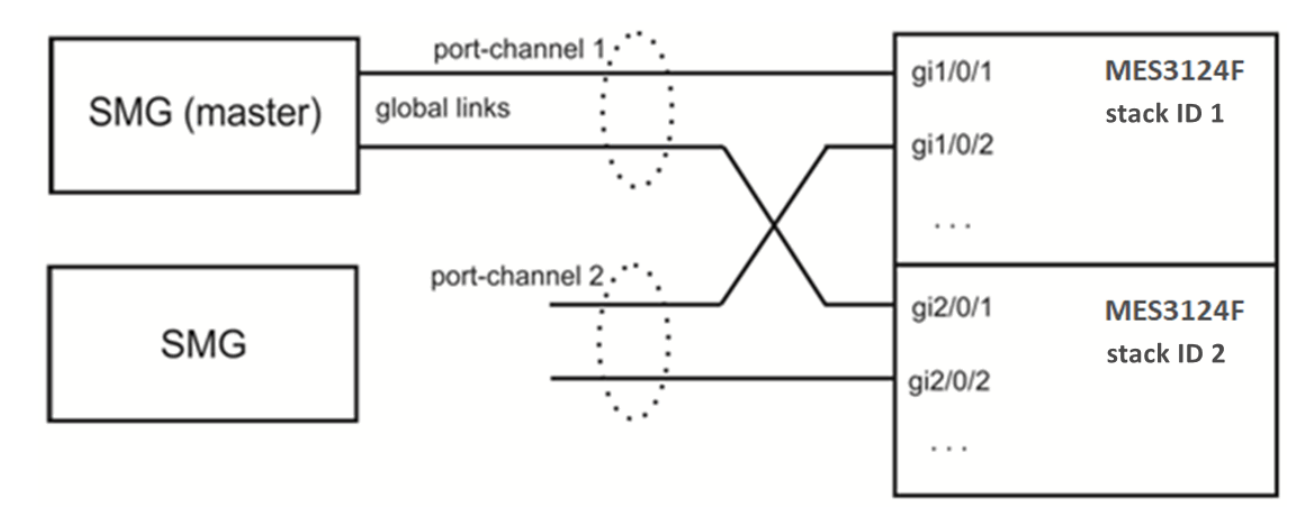

Figure 56 – Connection scheme of the master SMG

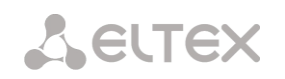

After that, a slave SMG is connected to the master one via local link. It takes some time for devices to detect each other and start to work as a slave-master pair (see the Monitoring – Reservation section). The scheme at this stage will look like this:

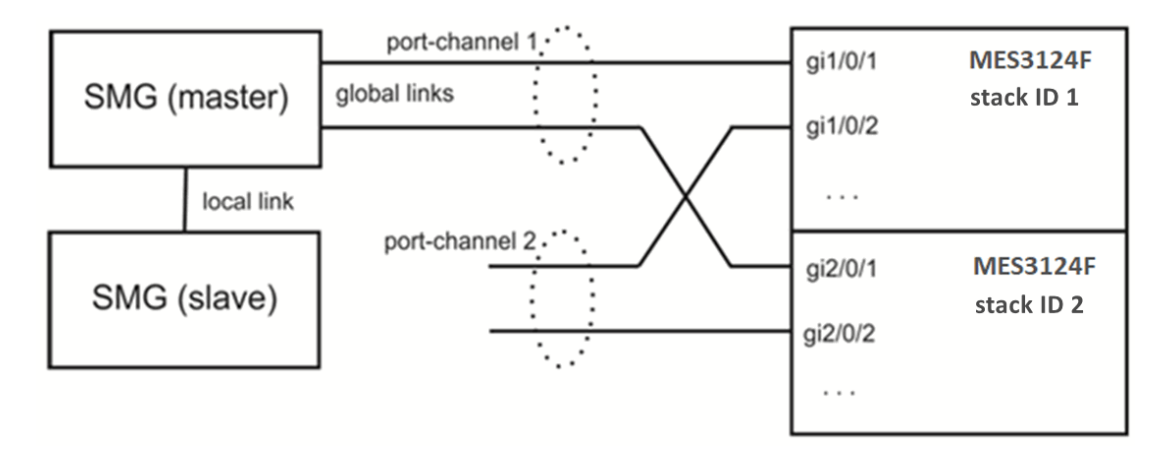

Figure 57 – Connection scheme of the slave SMG

After the master-slave pair has been formed, global links can be connected to the slave device:

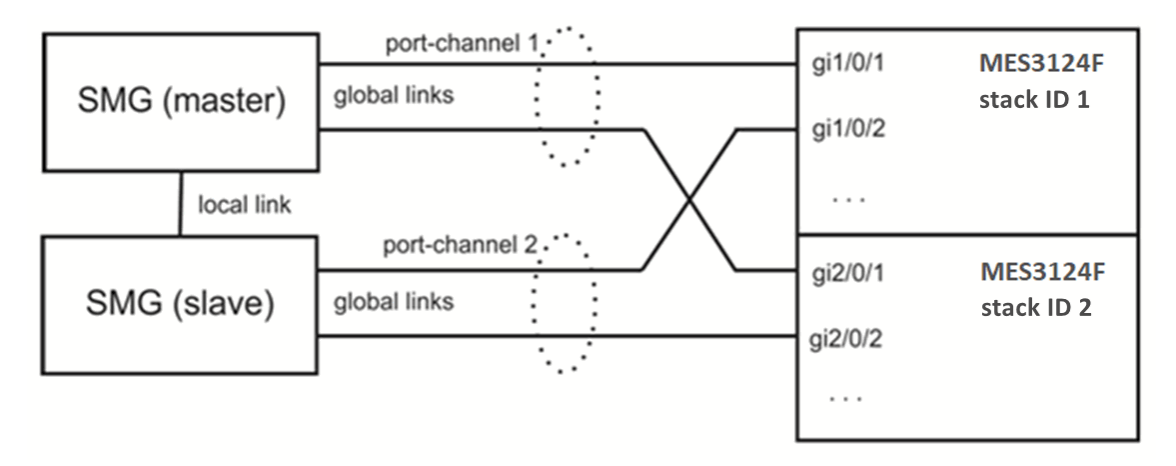

Figure 58 – Global links connection scheme

At this step, redundancy scheme is completely assembled. It's necessary to ensure in "monitoring" web section that SMGs see each other both via the local and via the global link.

If problems occur with establishing a master-slave relationship, or lack of visibility on local and global links, please check that all configuration steps were performed correctly.

## Master determination

The following algorithm is used to determine which of the devices will be MASTER or SLAVE:

- 1. If local links are not active when the device is turned on, then the device becomes MASTER;
- 2. If global links are not active when the device is turned on, then the device becomes SLAVE;
- 3. If a SLAVE is connected to a MASTER device during operation, there will be no switchover;
- 4. If you connect a MASTER to another MASTER device during operation, then MASTER will be determined based on the serial number: whoever has a larger serial number will become a MASTER.

#### Block diagrams for master determination:

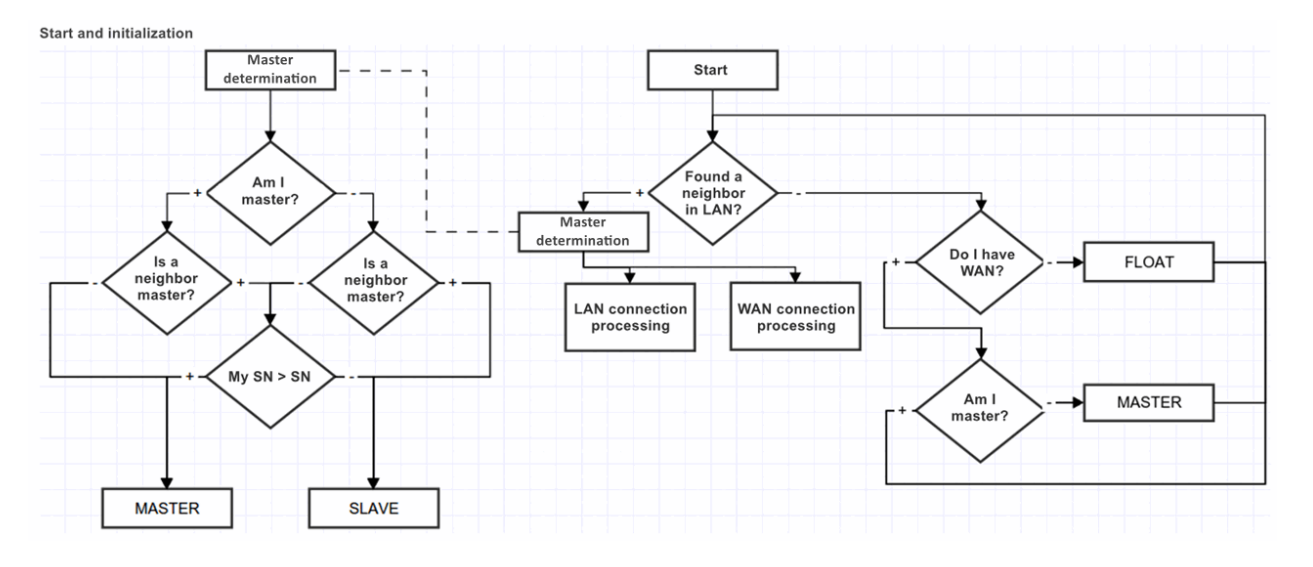

Processing connection via global or local link:

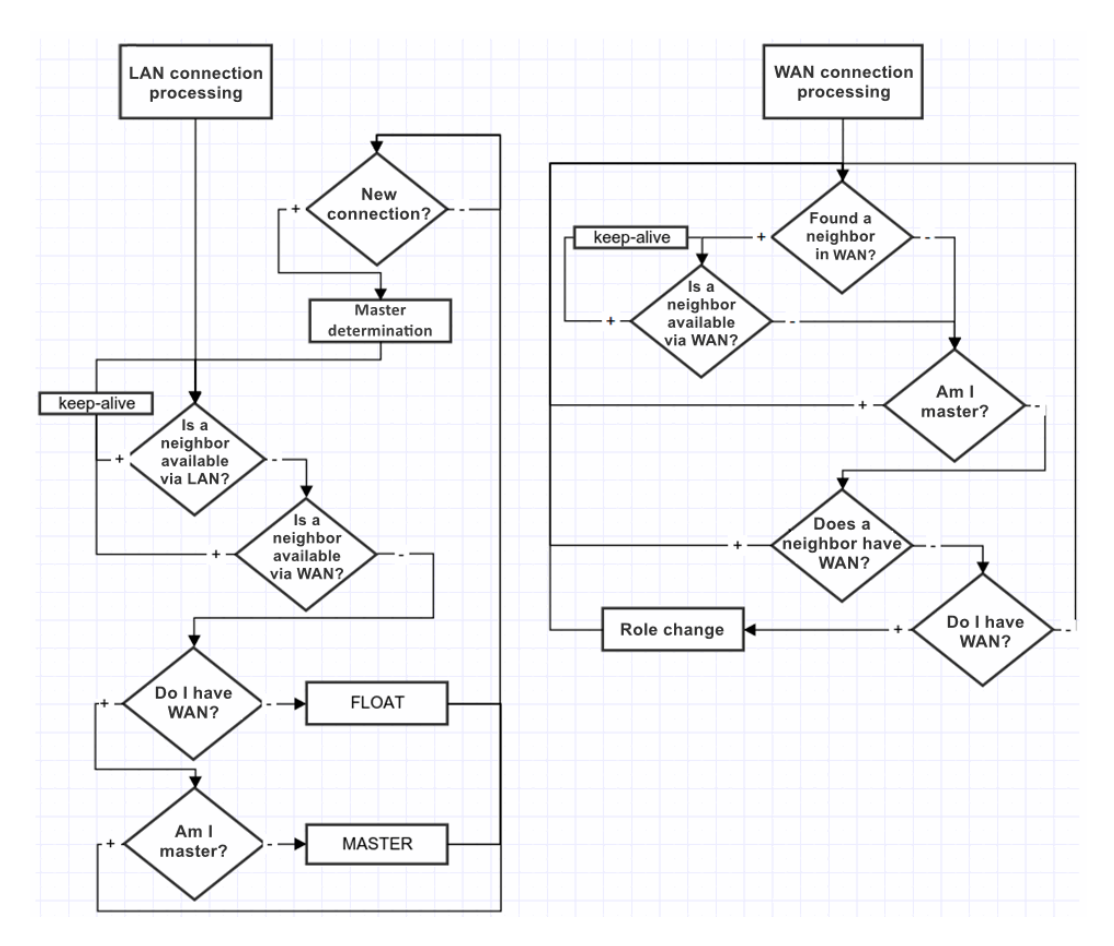

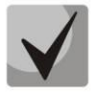

When connecting a device to already operating one, it is necessary to disconnect all WAN links on the connected device, connect the LAN link to the operating (MASTER) SMG, wait for approval, then connect the WAN links to the SLAVE (otherwise the newly connected device may be identified as a MASTER and transfer its outdated working files).

Working files are transferred immediately after connecting to the MASTER, every time when saving the configuration on flash, 10 seconds after each configuration change and periodically every 180 seconds.

List of files to be transferred between devices:

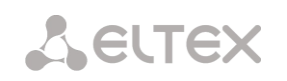

- 1. configuration file recorded in flash;
- 2. current running configuration file;
- 3. crypto keys for creating ssh tunnels;
- 4. database of registered subscribers;
- 5. linux users files;
- 6. user password files for web interface and CLI;
- 7. all dynamic firewall access lists;
- 8. keys and certificates for the https protocol.

During operation, a user can access SLAVE web interface. To do this go to the tab 'Monitoring' — 'Reservation' — 'open Web', or follow the link <u>http://<MASTER IP-address>:8080/login</u>, where instead of 192.168.0.100 enter the MASTER IP address.

| 99                                 |             |               |                   |        |            |              |            |              |
|------------------------------------|-------------|---------------|-------------------|--------|------------|--------------|------------|--------------|
| <b>A</b> CELTEX                    |             |               |                   |        | Signa      | ling & Me    | edia Gatew | ay Configura |
|                                    |             |               |                   |        |            |              |            |              |
| System into Objects Service Help E | : XIT       |               |                   |        |            |              |            |              |
| Sections                           | Reservation |               |                   |        |            |              |            |              |
|                                    |             |               |                   |        |            |              |            |              |
| System settings                    | Model       | Serial number | MAC address       | State  | Time limit | Link         | Act        | ian          |
| Telemetry                          | Moder       | Senarnumber   | MAG address       | State  | (hours)    | LIIK         | Act        | 1011         |
| E1 streams                         | SMG3016     | VI6A000438    | E4:5A:D4:5B:A0:28 | master | *0         | local/global |            |              |
| El channels                        | SMG3016     | VI6A000416    | E4:5A:D4:3B:3C:F0 | slave  | 720        | local/global | Open Web   | Set Master   |
| GPU load graph                     |             |               |                   |        |            |              |            |              |
| SFP modules                        |             |               |                   |        |            |              |            |              |
| Front-ports                        |             |               |                   |        |            |              |            |              |
|                                    |             |               |                   |        |            |              |            |              |
| Alarm events list                  |             |               |                   |        |            |              |            |              |
|                                    |             |               |                   |        |            |              |            |              |
| Local disk drives                  |             |               |                   |        |            |              |            |              |
| ···· Queue statistics              |             |               |                   |        |            |              |            |              |
| Reservation                        |             |               |                   |        |            |              |            |              |
| VNS tasks                          |             |               |                   |        |            |              |            |              |
| E E1 streams                       |             |               |                   |        |            |              |            |              |
| Synchronization sources            |             |               |                   |        |            |              |            |              |
|                                    |             |               |                   |        |            |              |            |              |
| Stream 2 (Q.931-U)                 |             |               |                   |        |            |              |            |              |
|                                    |             |               |                   |        |            |              |            |              |
| Stream 4 (Q.931-U)                 |             |               |                   |        |            |              |            |              |
| Stream 6 (0.931-0)                 |             |               |                   |        |            |              |            |              |
| Stream 7 (0.931-0)                 |             |               |                   |        |            |              |            |              |
| Stream 8 (0 931-U)                 |             |               |                   |        |            |              |            |              |
| Stream 9 (0.931 II)                |             |               |                   |        |            |              |            |              |

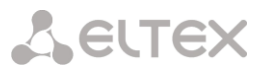

#### **Redundancy of E1 streams**

Starting from version 3.17.0, the E1 streams redundancy function is implemented on SMG. This function is activated automatically by installing an additional SMG-RESERVE-E1 license (SMG-RESERVE or SMG-RESERVE-SLAVE license is required). The principle of operation is the following: E1 streams stay turned off on the slave device, thereby eliminating the influence of PDCs "connected in parallel". It allows to connect the streams from the master and slave devices in parallel at the patch panel, without affecting each other.

After device switchover, respective streams are switched between master and slave gateways. Active connections are destroyed during switchover.

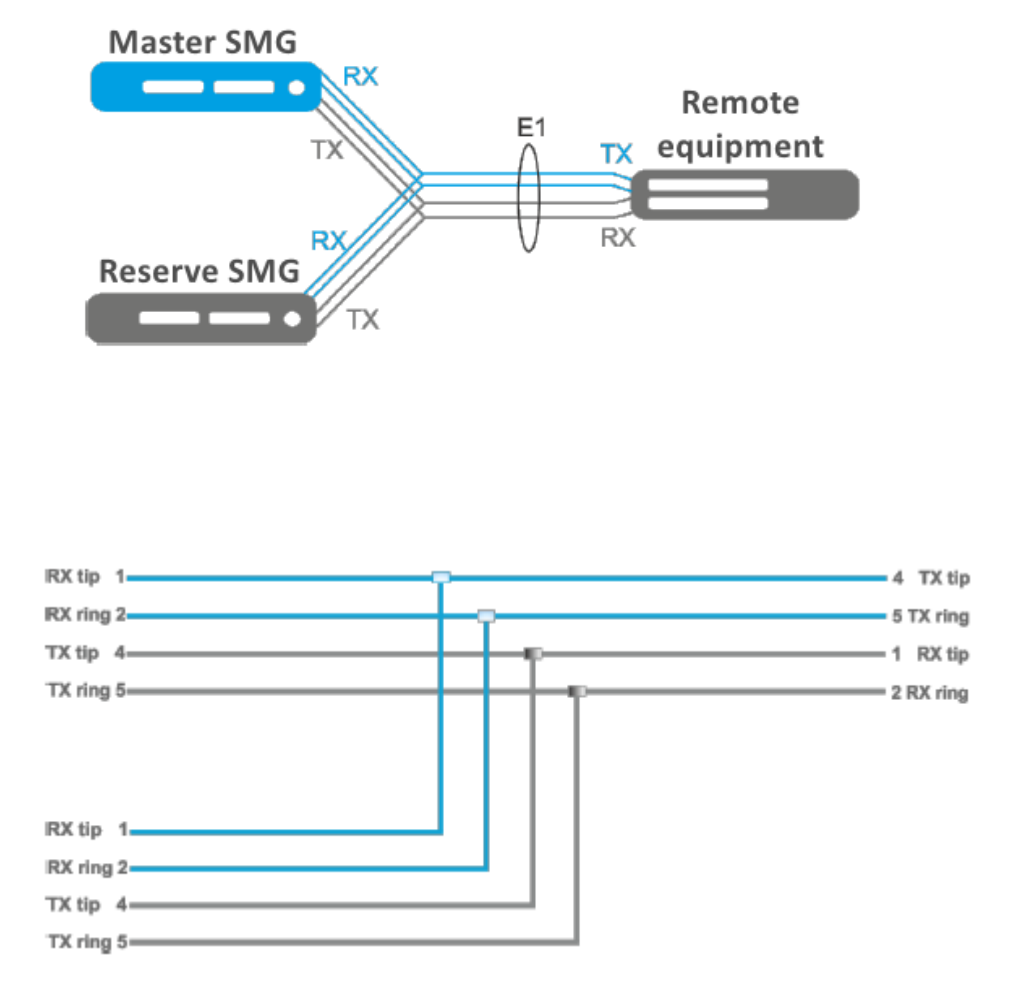

Figure 59 – The scheme of cable pinout for E1 redundancy

#### 5.12 Appendix L. Safety recommendations

When installing and configuring SMG, you should pay attention to security settings – access organization to PBX management and monitoring, as well as call processing security. You should also pay attention to configuration backup.

Organization of access implies:

- changing standard passwords for WEB and CLI;
- creating limited accounts for certain types of settings and monitoring;
- setting restrictions on IP addresses and/or subnets from which configuration and monitoring can be made;
- setting up a static firewall that restricts access to signaling interfaces and manage only trusted nodes;
- setting up a dynamic firewall, which will automatically cut off unwanted access attempts for public interfaces.

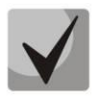

Using SMG on a public network is undesirable without the use of additional security measures, such as a session border controller (SBC), a firewall, etc.

## 5.12.1 Changing passwords on WEB and CLI

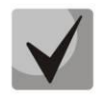

Changing passwords for admin/root accounts is mandatory to ensure device security.

Passwords are changed via the 'Users: Management' menu.

Changing the WEB password for the admin account is done in the 'Set the administator password for webinterface'.

Changing the CLI password for the admin account is done in the 'Set the administrator password for telnet/ssh'. More detailed information on setting can be found in the 'Users: Management' menu.

Changing the password for the root account is done through the shell. In order to change the password you need connect to SMG via ssh/console and run the following commands:

SMG2016>

SMG2016> sh (exit cli mode to shell mode) /home/admin # /home/admin # /home/admin # passwd root (command to change root password) Changing password for root New password: (enter a new password) Retype password: (repeat new password) Password for root changed by root /home/admin # /home/admin # /home/admin#save tar: removing leading '/' from member names \*\*\*Saved successful New image 0 Restored successful /home/admin #

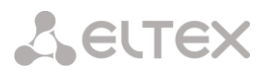

#### 5.12.2 Creating restricted accounts

Creation of limited accounts for the web is done through the 'Users: Management' menu.

- In the 'Web-interface users' block, click 'Add';
- Set the user name and password;
- Select access permissions.

Creating restricted accounts is not supported for the CLI. More information on settings can be found in the 'Users: Management' section.

#### 5.12.3 Restricting access to signaling and management interfaces

Restrictions are configured in the 'TCP/IP Settings'  $\rightarrow$  'Network Interfaces' menu.

- Go to the network interface settings.
- In the 'Services' block, disable all management protocols and alarms not used on the interface.
- For the management interface, it is recommended to allow access only to the web interface and ssh.

More detailed configuration information can be found in the Network interfaces section.

Telnet access to the device should be prohibited via the public IP address.

Management should be allowed NOT via public addresses. If it is still used management via public IP, then it is necessary to use a list of allowed IP addresses – you need to add to the white list the address from which connections will be allowed. For all the rest, the access should be denied.

#### CHANGING STANDARD PORTS FOR ACCESS TO THE DEVICE

The setting is made in the menu '*TCP/IP Settings*' → '*Network Settings*'

- Change the standard (22 for ssh and 23 for telnet) access ports to the device via ssh/ telnet protocols
- The standard port for accessing the device via the web (via the http protocol) can be changed via

CLI. To do this, connect to SMG via ssh/console and do the following commands:

SMG2016> SMG2016> config Entering configuration mode. SMG2016-[CONFIG]> network Entering Network mode. SMG2016-[CONFIG]-NETWORK> PORT Number in the range 1-65535 SMG2016-[CONFIG]-NETWORK> set settings web (specify the necessary port in the 1–65535 range)

It is recommended to use the HTTPS protocol to access the web interface.

It can be configured in the 'Security'  $\rightarrow$  'SSL/TLS settings' section. The 'HTTPS only' should be selected as the 'Protocol for WEB-interface' in the SSL/TLS settings. It is also possible to use authorization via PAM/RADIUS. More detailed information on setup can be found in the SSL/TLS settings section.

#### CONFIGURING A LIST OF ALLOWED IP ADDRESSES

The setting is made in the 'Security'  $\rightarrow$  'White addresses list' menu.

- Add to the white list addresses, from which access to the device is allowed via the web configurator and via telnet/ssh protocols;
- Enable the option 'Access only from allowed IP-addresses';
- Click the 'Apply' and 'Confirm' buttons.

More detailed configuration information can be found in White addresses list section.

# Seltex

## 5.12.4 Configuring a static firewall

A static firewall is used to restrict access to network interfaces according to a list of pre-defined rules.

The settings can be made in the 'Security' -> 'Static Firewall' menu.

- Go to the firewall settings;
- Create a firewall profile by clicking the 'Add' button;
- Set the profile name, click 'Next';
- Set filtering rules for incoming and outgoing traffic. At the same time, remember that if an incoming or outgoing packet did not fall under any filtering rule, then the 'Accept' action is applied for it (allow the packet to pass through). Therefore, if access should be allowed only to some nodes and denied to all others, then it is necessary to configure the firewall profile so that the last rule is a rule with source type and destination 'Any' and action 'Reject' or 'Drop' (drop a packet with notification via ICMP or discard without notification);
- In the 'Interface' block, select the network interfaces for which filtering will be applied;
- Click the 'Save' button located under the list of interfaces;
- Click the '*Apply*' button located at the top of the page;
- Click the 'Save' button located above the filter tables.

More detailed configuration information can be found in the Static firewall section.

## 5.12.5 Configuring a dynamic firewall

A dynamic firewall is used to restrict access to network interfaces based on analysis of requests to various services. If repeated unsuccessful attempts to access service from the same IP address are detected, the dynamic firewall temporarily blocks it.

If an address is temporarily blocked several times, it is permanently blocked in the black list of addresses.

The settings can be made in the 'Security'  $\rightarrow$  'Dynamic Firewall' menu.

- Go to the firewall settings;
- Add addresses of trusted hosts and subnets to the white list;
- Check the 'Enable' checkbox;
- Click the 'Apply' button.

More detailed configuration information can be found in the Dynamic firewall section.

It is not recommended to use standard port 5060 for SIP signaling.

It is necessary to periodically check the information in the 'Security'  $\rightarrow$  'Blocked addresses list' section. It displays a list of addresses blocked by the dynamic firewall from which an unsuccessful attempt was made to gain access to the device.

It is recommended to periodically change passwords for accessing the device via web/ssh. The Policy of shifting passwords should be determined by your security team.

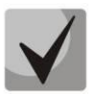

It is recommended to use the latest software version: https://eltex-co.ru/support/downloads/

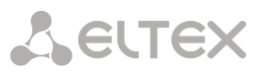

## 5.13 Appendix H. Configuring a software media server

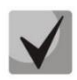

Available for SMG-3016 only.

In the transit scheme of interaction with the geographical separation of SMG from SSW, signaling as well as the media is processed on the server with softswich (by default, msr is installed on the host with ssw). As a result, when calling within one SMG, all media had to be sent through SSW (Figure H1).

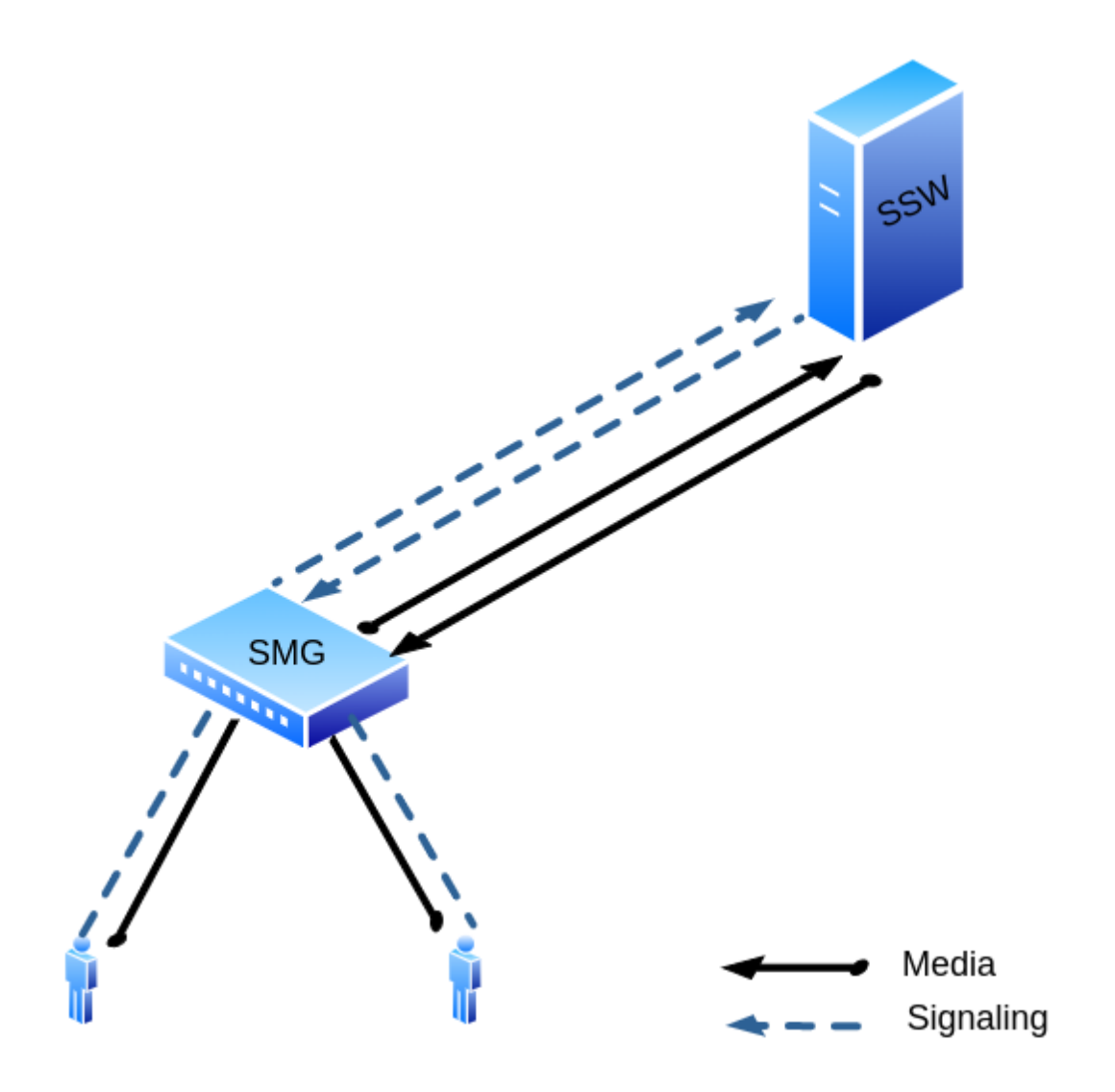

Figure 60 – MSR in on the SSW

For such cases, a media server was installed on the SMG. When a connection is established, SSW indicates MSR on SMG as a media processor, as a result of which rtp does not go to the upstream server, but processed locally on the SMG (Figure H2 below).

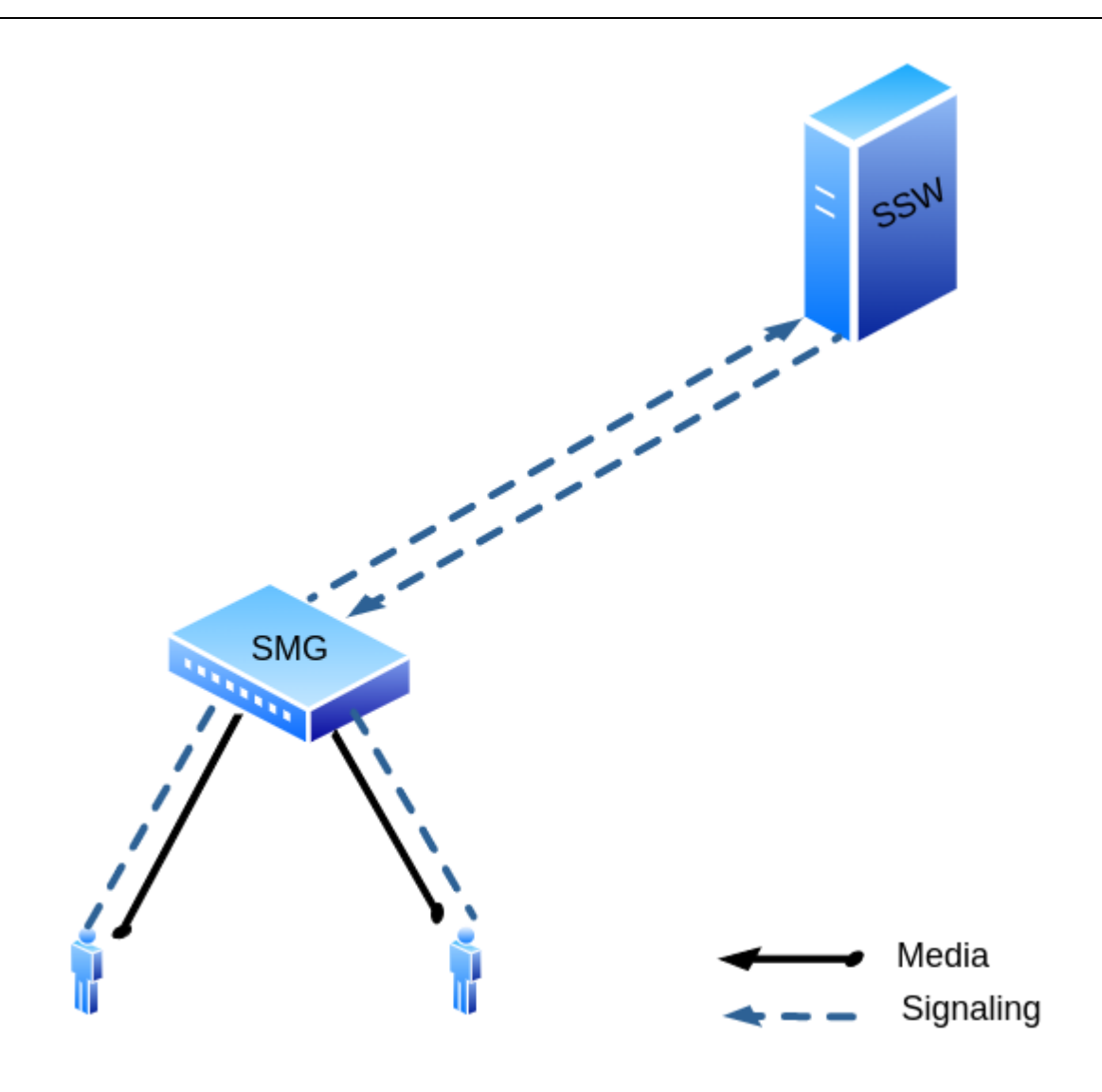

Figure 61 – MSR in on the SSW

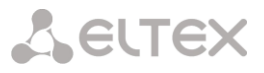

#### 5.13.1 Media server settings

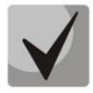

The media server activation is only available with an SMG-MSR license, more details about licenses see in the Licenses section.

In the configuration file, which is located at the path /etc/config/ecss\_msr\_ena, the line ECSS\_MSR\_ENA=no should be replaced with ECSS\_MSR\_ENA=yes.

The whole setup comes down to changing the configuration file located at /etc/config/config.xml To edit the file, you can use the vi. editor on the SMG (vi /etc/config/config.xml). **Default file example** 

```
<?xml version="1.0" encoding="utf-8"?>
<config>
<general log-level="3" max-calls="1000" max-in-group="3"
tread-cnt="2" syslog="no"/>
<transport bind-addr="127.0.0.1" port="5080" transport="udp" />
<media use-vad="no" port-start="15000" port-range="5000" rtcp-timeout="15" />
<codec pcma="1" pcmu="2" g729="3" ilbc="4" gsm="5" g722="6" />
<accounts>
<dynamic msr_name="msr.smg" realm="sip:127.0.0.1:5000" dtmf_mode="rfc+inband+info"
auth_name="user" auth_password="password" />
</accounts>
<pbyte>
<mcc bind-addr="127.0.0.1" port="51000" />
</pbyte>
</config>
```

#### Where:

- general general settings of media server:
  - log-level logs level. The larger the value, the more information is in the logs (by default: "3");
  - max-calls the maximum number of calls simultaneously served by the media server;
  - max-in-group maximum number of subscribers in a group within a conference;

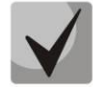

If the Conference Call service is used with a large number of participants, then it is necessary to increase the value of this parameter. The maximum value is 4000.

- transport transport settings:
- bind-addr IP address that the media server will use for SIP signaling (by default: "127.0.0.1"). This parameter should be configured in accordance with the network host settings;
- port port number for SIP (by default: "5080"). If 5040 port is already busy on the host where the media server is installed, then the value of this parameter should be changed;
- transport transport type (by default: "udp"), takes values: "udp", "tcp", "udp+tcp". This parameter does not require changes.
- media media parameters:
  - use-vad enable Voice Activity Detection (by default: "no"). This parameter does not require
    - changes;
  - rtcp-timeout if RTCP does not arrive to the media server during this period of time, then you can assume that the client is inactive (by default: "0" – not used). When using the

control function, the control is enabled only after receiving one RTCP packet from the opposite side;

- rtp-timeout RTP traffic timeout, similar to the previous parameter (by default: "0" not used);
- port-start the beginning of the range of ports that will be used for RTP streams (by default: "12000");
- port-range range size (by default: "1024");
- thread-cnt number of working streams for processing media data (dtmf-to-total-energy, by default: "2");
- codec priotiry of codecs (1 maximum, 255 minimum, 0 the codec is disabled). Supported codecs:
  - pcma
  - pcmu
  - ilbc

**L**ELTEX

- gsm
- g722
- g729
- t38
- accounts all accounts for registering the media server. Can contain up to 32 acc elements;
- dynamic separate account with parameters:
  - msr\_name the MSR name as displayed on ECSS;
  - realm registration server in the sip:domain format. Specify the SIP server address for media server registration;
  - dtmf\_mode DTMF detection mode ("rfc", "inband", "info"). This parameter should be configured in accordance with the DTMF sending settings on the subscriber device.
  - auth\_name user name used for authorization;
  - auth\_password password for authorization.
- pbyte setting up pbyte connections;
  - mcc setting up the control connection of the media control channel;
  - bind-addr IP address where the connection will be expected;
  - port port for incoming connections (by default: 5700).
- conf\_dir path path to the folder that will contain the MSR configurations. These configurations will override the default configuration config.xml

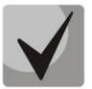

Separately, you need to pay attention to the media section; the **port-start** and **port-range** parameters should not overlap with the parameters used on the SMG.

The settings of configuration files can be changed in the directory: /etc/ecss/ecss-media-server/conf.d for the config.xml file

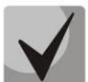

This PAC is not designed for a large number of simultaneous calls and has performance limitations.

For the G711 codec, it is strongly recommended to make no more than 150 simultaneous calls. For G729 codec, it is strongly recommended to make no more than 25 simultaneous calls in case of using one thread-cnt (see default file example), in case of using two thread-cnt, the number of calls is increased up to 50.

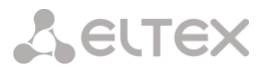

#### 5.13.2 Media server launch

The media server starts automatically when the system starts. To operate, the service uses the configuration from the file

/etc/config/config.xml

When changing the configuration, you should restart the ecss-media-server service. To do this, terminate the ecss-media-server process and it will start with a new configuration.

pkill -2 ecss-media-server

#### 5.13.3 Example of setting up MSR with Softswitch

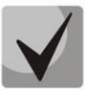

The necessary MSR settings on the SMG are made in the **shell** command string.

Changing the configuration is done by changing the config.xml file

vi /etc/config/config.xml

In our case it will look like this:

Where:

- 192.168.114.79 IP address of SMG,
- 192.168.114.90 IP address of SSW.

You should restart MSR for the changes to take effect.

pkill -2 ecss-media-server

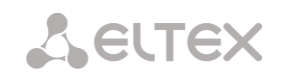

If the configuration is correct, the MSR will send the registration to the IP address of SSW:

```
REGISTER sip:192.168.114.90:5000 SIP/2.0
Via: SIP/2.0/UDP 192.168.114.79:5080;rport;branch=z9hG4bKPjuUBlvIWbHOrgYXYLRVCBkWRcJvNmZX4w
Max-Forwards: 70
From: <sip:bond1.1@msr.smg>;tag=ruTwS9WQ7HaSalkcdz9J9NJBpCntQUGl
To: <sip:bond1.1@msr.smg>
Call-ID: Nm96ZyfgH9ND8ZFDXhUzsQcDrYnw7hRq
CSeq: 1 REGISTER
P-Eltex-MSR-Iface-Name: bond1.1
P-Eltex-MSR-Iface-Addr: 192.168.114.79
P-Eltex-MSR-CC-Addr: 192.168.114.79
P-Eltex-MSR-CC-Port: 51000
P-Eltex-MSR-Name: msr.smg
P-Eltex-Max-Calls: 1000
User-Agent: Eltex media-server 3.14.11.1
Contact: <sip:bond1.1@192.168.114.79:5080>
Expires: 3600
Allow: PRACK, INVITE, ACK, BYE, CANCEL, UPDATE, INFO, SUBSCRIBE, NOTIFY, REFER, MESSAGE,
OPTIONS
Content-Length: 0
```

On the softswitch side, this MSR should be declared (the command is executed in **cocon**):

system/media/resource/declare core1@ecss1 contact bond1.1@msr.smg default local true

To check the status, use the command:

system/media/resource/list

#### **TECHNICAL SUPPORT**

For technical assistance in issues related to handling Eltex Ltd. equipment, please, address to Service Center of the company:

## http://www.eltex-co.com/support

You are welcome to visit Eltex official website to get the relevant technical documentation and software, to use our knowledge base or consult a Service Center Specialist:

http://www.eltex-co.com/

http://www.eltex-co.com/support/downloads/